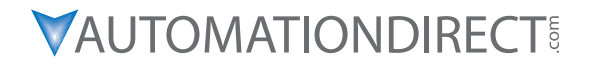

# DURAPULSE GS4 AC DRIVE USER MANUAL

GS4\_UMW

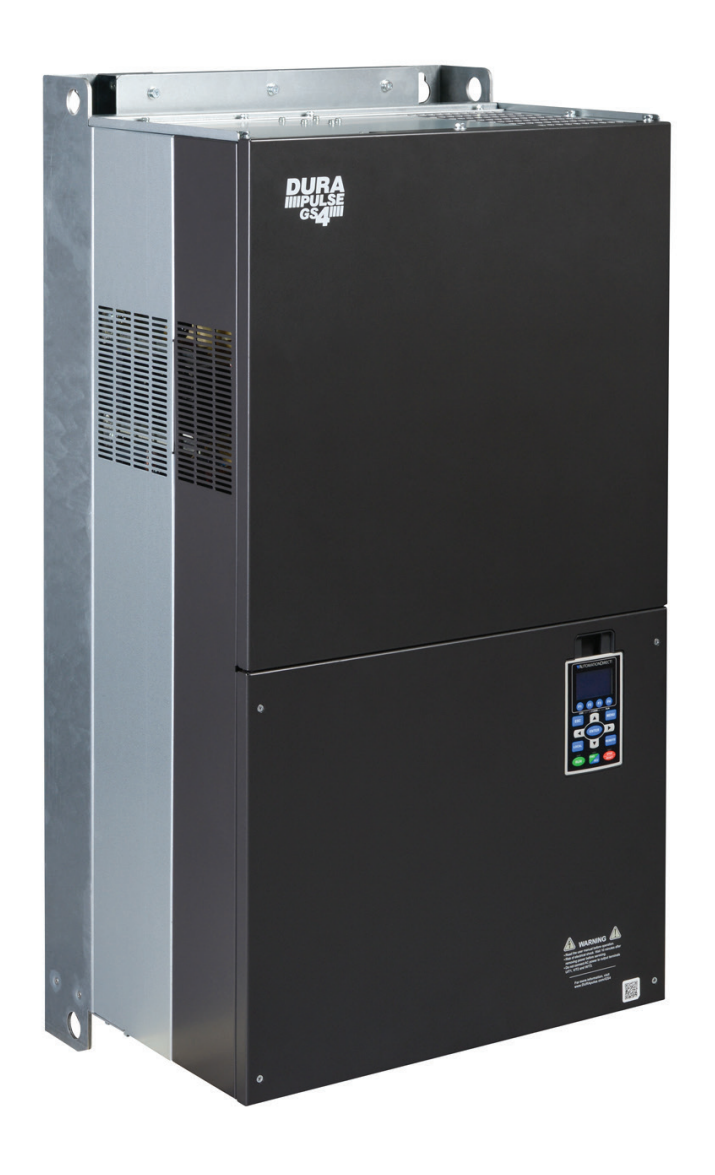

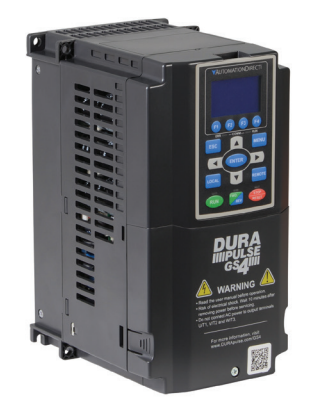

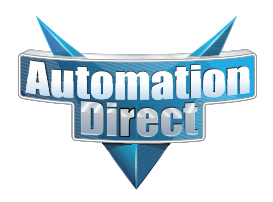

**VAUTOMATIONDIRECT** 

# BLANK PAGE

## WARNINGS AND TRADEMARKS

# ~ WARNING ~

Thank you for purchasing automation equipment from Automationdirect.com<sup>®</sup>, doing business as AutomationDirect. We want your new automation equipment to operate safely. Anyone who installs or uses this equipment should read this publication (and any other relevant publications) before installing or operating the equipment.

To minimize the risk of potential safety problems, you should follow all applicable local and national codes that regulate the installation and operation of your equipment. These codes vary from area to area and usually change with time. It is your responsibility to determine which codes should be followed, and to verify that the equipment, installation, and operation is in compliance with the latest revision of these codes.

At a minimum, you should follow all applicable sections of the National Fire Code, National Electrical Code, and the codes of the National Electrical Manufacturer's Association (NEMA). There may be local regulatory or government offices that can also help determine which codes and standards are necessary for safe installation and operation.

Equipment damage or serious injury to personnel can result from the failure to follow all applicable codes and standards. We do not guarantee the products described in this publication are suitable for your particular application, nor do we assume any responsibility for your product design, installation, or operation.

Our products are not fault-tolerant and are not designed, manufactured or intended for use or resale as on-line control equipment in hazardous environments requiring fail-safe performance, such as in the operation of nuclear facilities, aircraft navigation or communication systems, air traffic control, direct life support machines, or weapons systems, in which the failure of the product could lead directly to death, personal injury, or severe physical or environmental damage ("High Risk Activities"). AutomationDirect specifically disclaims any expressed or implied warranty of fitness for High Risk Activities.

For additional warranty and safety information, see the Terms and Conditions section of our catalog. If you have any questions concerning the installation or operation of this equipment, or if you need additional information, please call us at **770-844-4200**.

This publication is based on information that was available at the time it was printed. At AutomationDirect we constantly strive to improve our products and services, so we reserve the right to make changes to the products and/or publications at any time without notice and without any obligation. This publication may also discuss features that may not be available in certain revisions of the product.

## TRADEMARKS

This publication may contain references to products produced and/or offered by other companies. The product and company names may be trademarked and are the sole property of their respective owners. AutomationDirect disclaims any proprietary interest in the marks and names of others.

#### COPYRIGHT 2017-2025 AUTOMATIONDIRECT.COM<sup>®</sup> INCORPORATED ALL RIGHTS RESERVED

No part of this manual shall be copied, reproduced, or transmitted in any way without the prior, written consent of Automationdirect.com<sup>®</sup> Incorporated. AutomationDirect retains the exclusive rights to all information included in this document.

# ~ AVERTISSEMENT ~

Nous vous remercions d'avoir acheté l'équipement d'automatisation de Automationdirect.com<sup>®</sup>, en faisant des affaires comme AutomationDirect. Nous tenons à ce que votre nouvel équipement d'automatisation fonctionne en toute sécurité. Toute personne qui installe ou utilise cet équipement doit lire la présente publication (et toutes les autres publications pertinentes) avant de l'installer ou de l'utiliser.

Afin de réduire au minimum le risque d'éventuels problèmes de sécurité, vous devez respecter tous les codes locaux et nationaux applicables régissant l'installation et le fonctionnement de votre équipement. Ces codes diffèrent d'une région à l'autre et, habituellement, évoluent au fil du temps. Il vous incombe de déterminer les codes à respecter et de vous assurer que l'équipement, l'installation et le fonctionnement sont conformes aux exigences de la version la plus récente de ces codes.

Vous devez, à tout le moins, respecter toutes les sections applicables du Code national de prévention des incendies, du Code national de l'électricité et des codes de la National Electrical Manufacturer's Association (NEMA). Des organismes de réglementation ou des services gouvernementaux locaux peuvent également vous aider à déterminer les codes ainsi que les normes à respecter pour assurer une installation et un fonctionnement sûrs.

L'omission de respecter la totalité des codes et des normes applicables peut entraîner des dommages à l'équipement ou causer de graves blessures au personnel. Nous ne garantissons pas que les produits décrits dans cette publication conviennent à votre application particulière et nous n'assumons aucune responsabilité à l'égard de la conception, de l'installation ou du fonctionnement de votre produit. Nos produits ne sont pas insensibles aux défaillances et ne sont ni conçus ni fabriqués pour l'utilisation ou la revente en tant qu'équipement de commande en ligne dans des environnements dangereux nécessitant une sécurité absolue, par exemple, l'exploitation d'installations nucléaires, les systèmes de navigation aérienne ou de communication, le contrôle de la circulation aérienne, les équipements de survie ou les systèmes d'armes, pour lesquels la défaillance du produit peut provoquer la mort, des blessures corporelles ou de graves dommages matériels ou environnementaux («activités à risque élevé»). La société AutomationDirect nie toute garantie expresse ou implicite d'aptitude à l'emploi en ce qui a trait aux activités à risque élevé.

Pour des renseignements additionnels touchant la garantie et la sécurité, veuillez consulter la section Modalités et conditions de notre documentation. Si vous avez des questions au sujet de l'installation ou du fonctionnement de cet équipement, ou encore si vous avez besoin de renseignements supplémentaires, n'hésitez pas à nous téléphoner au **770-844-4200**.

Cette publication s'appuie sur l'information qui était disponible au moment de l'impression. À la société AutomationDirect, nous nous efforçons constamment d'améliorer nos produits et services. C'est pourquoi nous nous réservons le droit d'apporter des modifications aux produits ou aux publications en tout temps, sans préavis ni quelque obligation que ce soit. La présente publication peut aussi porter sur des caractéristiques susceptibles de ne pas être offertes dans certaines versions révisées du produit.

#### MARQUES DE COMMERCE

La présente publication peut contenir des références à des produits fabriqués ou offerts par d'autres entreprises. Les désignations des produits et des entreprises peuvent être des marques de commerce et appartiennent exclusivement à leurs propriétaires respectifs. AutomationDirect nie tout intérêt dans les autres marques et désignations.

#### COPYRIGHT 2017-2025 AUTOMATIONDIRECT.COM® INCORPORATED

#### Tous droits réservés

Nulle partie de ce manuel ne doit être copiée, reproduite ou transmise de quelque façon que ce soit sans le consentement préalable écrit de la société Automationdirect.com<sup>®</sup> Incorporated. AutomationDirect conserve les droits exclusifs à l'égard de tous les renseignements contenus dans le présent document.

# WARNINGS

WARNING: READ THIS MANUAL THOROUGHLY BEFORE USING DURAPULSE SERIES AC MOTOR DRIVES.

WARNING: AC INPUT POWER MUST BE DISCONNECTED BEFORE PERFORMING ANY MAINTENANCE. DO NOT CONNECT OR DISCONNECT WIRES OR CONNECTORS WHILE POWER IS APPLIED TO THE CIRCUIT. MAINTENANCE MUST BE PERFORMED ONLY BY A QUALIFIED TECHNICIAN.

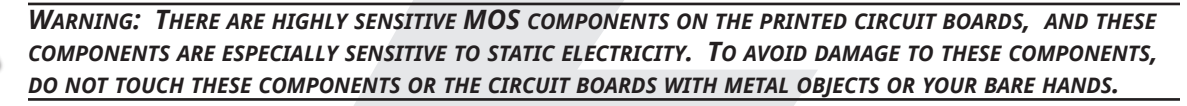

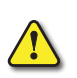

WARNING: A CHARGE MAY STILL REMAIN IN THE DC-LINK CAPACITOR WITH HAZARDOUS VOLTAGES, EVEN IF THE POWER HAS BEEN TURNED OFF. TO AVOID PERSONAL INJURY, DO NOT REMOVE THE COVER OF THE AC DRIVE UNTIL ALL "DISPLAY LED" LIGHTS ON THE DIGITAL KEYPAD ARE OFF. PLEASE NOTE THAT THERE ARE LIVE COMPONENTS EXPOSED WITHIN THE AC DRIVE. DO NOT TOUCH THESE LIVE PARTS.

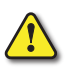

WARNING: GROUND THE DURAPULSE AC DRIVE USING THE GROUND TERMINAL. THE GROUNDING METHOD MUST COMPLY WITH THE LAWS OF THE COUNTRY WHERE THE AC DRIVE IS TO BE INSTALLED. REFER TO "BASIC WIRING DIAGRAM" IN CHAPTER 2.

WARNING: THE MOUNTING ENCLOSURE OF THE AC DRIVE MUST COMPLY WITH EN50178. LIVE PARTS SHALL BE ARRANGED IN ENCLOSURES OR LOCATED BEHIND BARRIERS THAT MEET AT LEAST THE REQUIREMENTS OF THE PROTECTIVE TYPE IP20. THE TOP SURFACE OF THE ENCLOSURES OR BARRIER THAT IS EASILY ACCESSIBLE SHALL MEET AT LEAST THE REQUIREMENTS OF THE PROTECTIVE TYPE IP40. USERS MUST PROVIDE THIS ENVIRONMENT FOR DURAPULSE SERIES AC DRIVE.

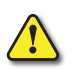

WARNING: THE AC DRIVE MAY BE DESTROYED BEYOND REPAIR IF INCORRECT CABLES ARE CONNECTED TO THE INPUT/OUTPUT TERMINALS. NEVER CONNECT THE AC DRIVE OUTPUT TERMINALS T1, T2, AND T3 DIRECTLY TO THE AC MAIN CIRCUIT POWER SUPPLY.

ALL DURAPULSE DRIVES REQUIRE A SYMMETRICAL 3-PHASE POWER SOURCE.

DO NOT CONNECT THEM TO GROUNDED, CENTER-TAPPED DELTA TRANSFORMERS OF THE TYPE TYPICALLY USED FOR LIGHTING CIRCUITS.

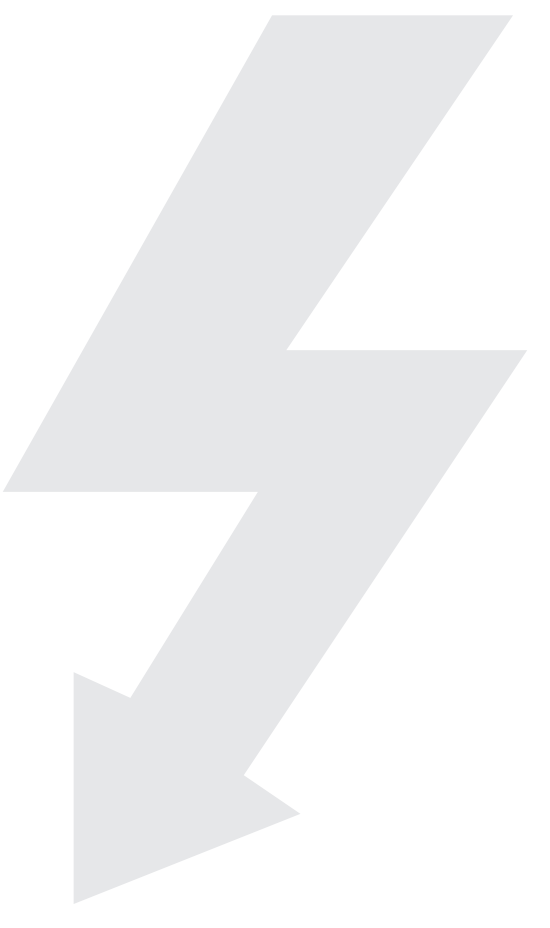

# BLANK PAGE

# **DURAPULSE GS4 AC DRIVE** USER MANUAL REVISION HISTORY

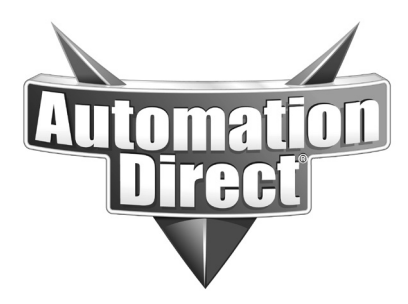

**P**LEASE INCLUDE THE MANUAL NUMBER AND THE MANUAL ISSUE, BOTH SHOWN BELOW, WHEN COMMUNICATING WITH TECHNICAL SUPPORT REGARDING THIS PUBLICATION.

| MANUAL NUMBER: | GS4_UMW                   |
|----------------|---------------------------|
| Issue:         | FIRST EDITION, REVISION N |
| Issue Date:    | 04/02/2025                |

| Publication History |            |                                                                                                    |
|---------------------|------------|----------------------------------------------------------------------------------------------------|
| Issue               | Date       | Description of Changes                                                                                                    |
| First Edition       | 10/18/2017 | Original Issue                                                                                                    |
| 1st Ed, Rev A       | 10/20/2017 | Ch1: Drive specifications<br>Ch4: Analog input parameter examples, Parameter explanations<br>Ch8: Various explanation revisions, screen capture examples, etc.<br>AppxA: Fuses<br>AppxB: GS4-06CDD Digital Inputs Wiring<br>AppxC: Added AI1 note<br>AppxF: P7.25 diagrams                                          |
| 1st Ed, Rev B       | 11/17/2017 | Ch3: Display setup back-light info<br>Ch4: Parameter information<br>AppxA: EMI filters<br>AppxB: Info re GS4-CM-ENETIP external controller's RPI<br>AppxD: CLICK PLC program examples<br>AppxF: Parameter explanations                                                                                              |
| 1st Ed, Rev C       | 05/07/2018 | Ch2: AI3 diagram<br>Ch4: Various parameter settings and explanations<br>Ch5: Recommended communication cable; various parameter settings<br>AppxB: Option Card Installation, ENet/IP Comm Protocol Param Addresses<br>AppxF: Revised explanations                                                                   |
| 1st Ed, Rev D       | 07/06/2018 | Ch4: Various parameter settings and explanations<br>AppxF: Revised PID explanations                                                                                                    |
| 1st Ed, Rev E       | 10/31/2018 | AppxF: Revised "Definition of PID Loop "Directions""                                                                                                    |
| 1st Ed, Rev F       | 04/18/2019 | Ch6: Revised ovA fault corrective action<br>AppxB: Revised GS4-CM-ENETIP specs, GS4-CM-MODTCP specs & error code 86                                                                                                    |
| 1st Ed, Rev G       | 07/18/2019 | Ch1: Environmental Conditions<br>Ch2: Added frame sizes and markers for note #2 in "Airflow and Power Dissipation" table<br>Ch4: P4.09 descriptions<br>AppxA: Added flange mounting instructions for frame sizes D0, D, E, F<br>AppxB: Revised GS4-CM-ENETIP error code 86 & "Using Speed Mode as a Control Method" |
| 1st Ed, Rev H       | 03/25/2020 | AppxA: Added new line reactors and output filters; Revised note for class J fuses<br>AppxB: Revised address "2" of "Communication Protocol Parameter Address Definition"<br>"Commands to GS4"; added Comm Card firmware update instructions                                                                         |
| 1st Ed, Rev I       | 08/18/2020 | Ch4,7,8: Various updates<br>AppxB: Updated accessory card images to show new FW upgrade jumper and added<br>instructions for FW upgrade<br>AppxD: Updated table on D-23 to match table on B-17                                                                                                    |
| 1st Ed, Rev J       | 12/21/2020 | Ch4: Added missing option for P6.36<br>AppxB: Added new bit 6 ~ 15 functions that were previously reserved                                                                                                    |
| 1st Ed, Rev K       | 01/29/2021 | AppxB: Changed bits 13 and 14 on pages 17 and 24 to reserved.                                                                                                    |
| 1st Ed, Rev L       | 10/21/2021 | Updates for firmware version 1.42.<br>Ch1: Added note for 230V drives, frame C-E<br>Ch4-Ch5: New and updated parameters and status addresses                                                                                                    |

| Publication History, continued |            |                                                             |
|--------------------------------|------------|-------------------------------------------------------------|
| Issue                          | Date       | Description of Changes                                      |
| 1st Ed, Rev M                  | 03/14/2022 | IE2 efficiency data added for all GS4 drive models.         |
| 1st Ed, Rev N                  | 04/02/2025 | New keypad errors, faults, and warnings added to Chapter 3. |

# **DURAPULSE GS4 AC DRIVE USER** MANUAL TABLE OF CONTENTS

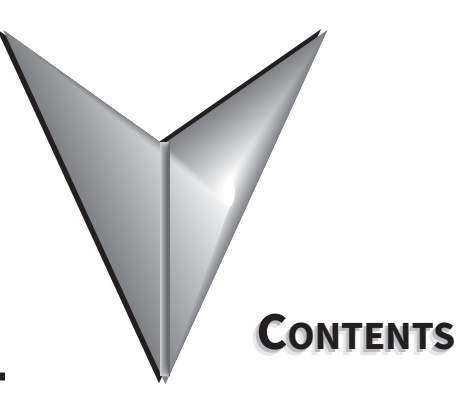

# GS4 User Manual TOC

| WARNINGS AND TRADEMARKS                                         | W–1           |
|-----------------------------------------------------------------|---------------|
| ~ WARNING ~                                                     | W–1           |
| Trademarks                                                      | W–1           |
| ~ AVERTISSEMENT ~                                               | W–2           |
| Marques de commerce                                             | W–2           |
| Warnings                                                        | W–3           |
| DURAPULSE GS4 USER MANUAL REVISION HISTORY                      | H–1           |
| DURAPULSE GS4 AC DRIVE USER MANUAL TABLE OF CONTENTS            | TOC–1         |
| CHAPTER 1: GETTING STARTED                                      | 1–1           |
| User Manual Overview                                            | 1–2           |
| Overview of this Publication                                    | 1–2           |
| Who Should Read This Manual                                     | 1–2           |
| Supplemental Publications                                       | 1–2           |
| Technical Support                                               | 1–2           |
| Special Symbols                                                 | 1–2           |
| Purpose of AC Drives                                            | 1–3           |
| Selecting the Proper Drive Rating                               | 1–3           |
| Determine Motor Full-Load Amperage (FLA)                        | 1–3           |
| Determine Motor Overload Requirements                           | 1–3           |
| Determine Application Type; Constant Torque or Variable Torque  | 1–3           |
| Installation Altitude                                           | 1–4           |
| Determine Maximum Enclosure Internal Temperature                | 1–5           |
| Derate Output Current Based on Carrier Frequency (if necessary) | 1–6           |
| <b>DURAPULSE</b> GS4 AC Drive Environmental Information         | 1–9           |
|                                                                 | 1–9           |
|                                                                 | 1–9           |
|                                                                 |               |
| 230V Class                                                      |               |
| 400V Class                                                      |               |
| Peceiving and Inspection                                        | 1_16<br>1_16  |
|                                                                 | 1_16          |
| Model Number Explanation                                        | 1_17          |
|                                                                 | 1_17          |
| Unpacking Your GS4 <b>DURAPHISE</b> AC Drive                    | 1–18          |
| Lifting Eve Locations and Instructions                          | 1–18          |
| Unpacking the Drive.                                            |               |
| CHAPTER 2. INSTALLATION AND WIRING                              | 2_1           |
|                                                                 | · · · · · ∠ ⊥ |

## **Table of Contents**

| Drive Models by Frame Size                                                                                                    |                                |
|----------------------------------------------------------------------------------------------------|--------------------------------|
| Installation                                                                                                    |                                |
| Minimum Clearances and Air Flow                                                                                                    |                                |
| Minimum Clearance Distances                                                                                                    |                                |
| Airflow and Power Dissipation                                                                                                    |                                |
| Dimensions                                                                                                    |                                |
| Circuit Connections – RFI Jumper                                                                                                    |                                |
| RFI Jumper Removal                                                                                                    |                                |
| Isolating Main Power from Ground                                                                                                    |                                |
| Floating Ground System (IT Systems)                                                                                                    |                                |
| Asymmetric Ground System (Corner Grounded TN Systems)                                                                                                    |                                |
| Circuit Connections – Warnings and Notes                                                                                                    |                                |
| Danger!                                                                                                    |                                |
| Wiring Terminal Access                                                                                                    |                                |
| Control Terminal Access.                                                                                                    |                                |
| Removing the Control Terminal Block                                                                                                    |                                |
| Main Circuit Wiring Terminals                                                                                                    |                                |
| Main Terminal Specifications                                                                                                    |                                |
| Wiring Terminal Connector Dimensions – Main-Circuit Terminals.                                                                                                    |                                |
| Main Terminal Diagrams                                                                                                    |                                |
| Main Circuit Wiring Diagrams                                                                                                    |                                |
| Control Circuit Wiring Terminals                                                                                                    |                                |
| Control Terminal Specifications                                                                                                    |                                |
| Control Terminal Block Diagram & Wiring Specifications                                                                                                    |                                |
| Control Terminal Wiring Instructions.                                                                                                    |                                |
| Control Circuit Wiring Diagrams                                                                                                    |                                |
| Digital Inputs                                                                                                    |                                |
| Full I/O with Sinking Inputs                                                                                                    |                                |
| Full I/O with Sourcing Inputs                                                                                                    |                                |
| Chapter 3: Keypad Operation and Quickstart.                                                                                                    |                                |
| The DURApulse GS4 Digital Keypad                                                                                                    | 3–2                            |
| GS4 Start-Up Display                                                                                                    |                                |
| Status Page                                                                                                    | 3–4                            |
| Menu Page                                                                                                    | 3-5                            |
| Ouick-Start – Ouick-Start Page                                                                                                    | 3-6                            |
| Kevpad Fault Codes                                                                                                    | 3–16                           |
| $C_{\mu\nu} = A \cdot A C D_{\mu} D_{\nu} = D_{\mu} D_{\mu} A A A F + C C A D_{\mu} A A A F + C C A D_{\mu} A A A A A A A A A A A A A A A A A A A$ | Λ_1                            |
|                                                                                                    |                                |
| Motor Parameters Summary (PO)(4)                                                                                                    |                                |
| $Parameters Summary (P0.xx) \dots \dots \dots \dots \dots \dots \dots \dots \dots \dots \dots \dots \dots \dots \dots \dots \dots \dots $                                                                                                    |                                |
| $\frac{V}{H_2} Parameters Summary (P1,xx) \dots \dots \dots \dots \dots \dots \dots \dots \dots \dots \dots \dots \dots \dots \dots \dots \dots \dots $                                                                                                    |                                |
| V/HZ Faldineters Summary (P2.xx).                                                                                                    | 4-4                            |
| $Digital Farameters Summary (P3.xx) \dots \dots \dots \dots \dots \dots \dots \dots \dots \dots \dots \dots \dots \dots \dots \dots \dots \dots $                                                                                                    |                                |
| Analog ratameters summary ( $\Gamma^4$ , xx)                                                                                                    |                                |
| Protection Parameters Summary ( $PS, xx$ ).                                                                                                    |                                |
| PID Parameters Summary ( $P7 yy$ )                                                                                                    |                                |
| Display Parameters Summary ( $P8.yy$ )                                                                                                    |                                |
| Serial Communication Parameters Summary (P9 vv)                                                                                                    |                                |
|                                                                                                    | · · · · · · · · · · · · · · ZZ |

| Pump Parameters Summary (P10.xx)                                      | 4–26    |
|-----------------------------------------------------------------------|---------|
| Fault Parameters Summary (P11.xx)                                     | 4–27    |
| DURApulse GS4 Parameter Details                                       | 4–30    |
| Explanation of Parameter Details format                               | 4–30    |
| Group P0.xx Details – Motor Parameters                                | 4–30    |
| Group P1.xx Details – Ramps Parameters                                | 4–36    |
| Group P2.xx Details – V/Hz Parameters                                 | 4–46    |
| Group P3.xx Details – Digital Parameters                              | 4–60    |
| Group P4.xx Details – Analog Parameters                               | 4–89    |
| Analog Input Parameter Examples                                       | . 4–108 |
| Group P5.xx Details – Presets Parameters                              | . 4–119 |
| Group P6.xx Details – Protection Parameters                           | . 4–121 |
| Group P7.xx Details – PID Parameters                                  | . 4–160 |
| Group P8.xx Details – Display Parameters                              | . 4–171 |
| Group P9.xx Details – Serial Communication Parameters                 | . 4–178 |
| Block Transfer Explanation                                            | . 4–189 |
| Group P10.xx Details – Pump Parameters                                | . 4–190 |
| Pump Parameters Details                                               | . 4–191 |
| Timing Charts for Circulative Control Modes P10.01 through P10.08     | . 4–194 |
| Terminal Specifications for GS4-06TR (Optional Six-Relay Output Card) | . 4–200 |
| Wiring Diagrams for Cyclical Pump Control                             | . 4–200 |
| Group P11.xx Details – Fault Parameters                               | . 4–203 |
| Chapter 5: Serial Communications                                      | . 5–1   |
| Communications Parameters Summary                                     | 5–2     |
| Summary – Serial Communication Parameters                             | 5–2     |
| Summary – Block Transfer Parameters                                   | 5–5     |
| Serial Modbus Status Addresses                                        | 5–6     |
| Status Addresses (Read Only).                                         | 5–6     |
| Serial Communications Overview                                        | 5–8     |
| Serial Communications Connectivity.                                   | 5–8     |
| Minimum AC Drive Parameter Settings For Serial Communication          | 5–8     |
| Common Third-Party Modbus RTU Masters                                 | 5–9     |
| AutomationDirect PLCs as Modbus Master                                | 5–9     |
| Connecting Communication Cables                                       | 5–10    |
| Detailed Serial Modbus Communication Information                      | 5–12    |
| Data Format                                                           | 5–12    |
| Communication Protocol                                                | 5–13    |
| CMD (command code) and DATA (data characters)                         | 5–14    |
| BACnet Serial Communication                                           | 5–18    |
| About BACnet                                                          | 5–18    |
| Parameter Summary for BACnet                                          | 5–18    |
| GS4 BACnet Object and Property                                        | 5–19    |
| Steps to Setup the GS4 Parameters for BACnet                          | 5–23    |
| BACnet Protocol Implementation Conformance Statement                  | 5–24    |
| Chapter 6: Maintenance and Troubleshooting                            | . 6–1   |
| Maintenance and Inspections                                           | 6–2     |
| Monthly Inspection                                                    | 6–2     |
| Annual Inspection                                                     | 6–2     |
| Recharge Capacitors (for drives not in service)                       | 6–3     |
|                                                                       |         |

| Recommended Inspection Schedules                       | . 6–4 |
|--------------------------------------------------------|-------|
| Troubleshooting                                        | . 6–8 |
| Warning Codes                                          | . 6–8 |
| Fault Codes.                                           | .6–16 |
| Typical AC Drive Problems and Solutions                | .6–26 |
| Grease and Dirt Problems                               | .6–26 |
| Fiber Dust Problem                                     | .6–27 |
| Corrosion Problem.                                     | .6–28 |
| Industrial Dust Problem                                | .6–29 |
| Wiring and Installation Problem                        | .6–30 |
| Digital Input/Output Terminal Problems                 | .6–31 |
| Chapter 7: GSoft2 – Getting Started                    | 7–1   |
| GS4 Drive Configuration Software                       | . 7–2 |
| System Requirements                                    | . 7–2 |
| Installation Guide                                     | . 7–3 |
| System Requirement Configuration                       | . 7–3 |
| Software Installation.                                 | . 7–4 |
| Opening GSoft2 Software Program                        | . 7–6 |
| Software Functions                                     | . 7–7 |
| Icon Functions                                         | . 7–7 |
| Firmware Upgrade Notes                                 | .7–10 |
| GSoft2 Help File Note                                  | .7–10 |
| Chapter 8: GSLogic Introduction.                       | 8–1   |
| Purpose of This Chapter                                | . 8–2 |
| For More Detailed Information                          | . 8–2 |
| GSLogic Introduction                                   | . 8–2 |
| GS4 PLC Summary                                        | . 8–3 |
| Introduction                                           | . 8–3 |
| Notes on Using GSLogic, the GS4 PLC, and the GS4 Drive | . 8–4 |
| Getting Started                                        | . 8–6 |
| Connect to PLC.                                        | . 8–6 |
| Installation of GSLogic Programming Software           | . 8–9 |
| System Requirements                                    | . 8–9 |
| About Getting Started                                  | . 8–9 |
| Software and Online Help Files                         | . 8–9 |
| Technical Support                                      | . 8–9 |
| Installing GSLogic Programming Software                | .8–10 |
| Program Writing                                        | .8–12 |
| Connecting GSLogic PC to GS4 PLC                       | .8–12 |
| Basic Ladder Program Example                           | .8–17 |
| Program Download                                       | .8–19 |
| Program Monitoring                                     | .8–20 |
| GS4 GSLogic Program Examples                           | .8–21 |
| Appendix A: Accessories                                | A–1   |
| Line/Load Reactors                                     | . A–2 |
| Line/Load Reactors Selection Charts                    | . A–2 |
| Line/Load Reactor Specification Charts                 | . A–4 |
| DC Reactors (Choke) Specification Charts               | . A–6 |

| Line Reactor Dimensions                                         | A–7          |
|-----------------------------------------------------------------|--------------|
| Line Reactor Applications and Wiring Connections.               | A–19         |
| Drive Output Filters                                            | A-22         |
| VTF Part Number Explanation                                     | A–22         |
| VTF Specifications                                              | A–23         |
| Output Filter Dimensions – VTF Series                           | A–24         |
| EMI Input Filters                                               | A-30         |
| EMI Filter Dimensions                                           | A–31         |
| EMI Filter Installation                                         | A–33         |
| Reflective Wave Phenomenon                                      | A–34         |
| Recommended Motor Cable Length                                  | A–34         |
| Motor Cable Length Charts.                                      | A–35         |
| Fuses                                                           | A-36         |
| Dynamic Braking                                                 | A-37         |
| Dynamic Unit Braking Specifications.                            | A–37         |
| USB to RS-485 PC Adapter                                        | A–38         |
| USB-485M to GS4 Wiring and Pin-out.                             | A–38         |
| Conduit Box Kit                                                 | A-39         |
| Conduit Box Installation – Frames D0 and D                      | A–40         |
| Conduit Box Installation – Frame E                              | A–41         |
| Conduit Box Installation – Frame F                              | A–42         |
| Conduit Box Installation – Frame G                              | A–43         |
| Flange Mounting Kits (Frames A, B, C).                          | A-45         |
| Flange Mounting Kits – Frame A                                  | A–45         |
| Flange Mounting Kits – Frame B                                  | A–48         |
| Flange Mounting Kits – Frame C                                  | A–50         |
| Instructions for Built-in Flange Mounting (Frames D0, D, E, F). | A-52         |
| Cutout Dimensions                                               | A–52         |
| Flange Mounting Instructions – Frames D0, D, E                  | A–53         |
| Flange Mounting Instructions – Frame F.                         | A–54         |
| Spare Kevpad                                                    | A-55         |
| GS4-KPD                                                         | A–55         |
| Kevpad Panel Mounting Kit GS4-BZL                               | A-57         |
| Spare Fan Kits                                                  | A-59         |
| Fan Removal                                                     | A–62         |
| Appendix B. Optional I/O and Communication Cards                | B–1          |
| Introduction                                                    | . <u> </u>   |
| Removing the Card Slot Cover                                    | B_2          |
| Ontion Card Installation and Removal                            | Р. 4<br>R_Л  |
|                                                                 | . D 4<br>R_1 |
| Removal                                                         | D –<br>R_А   |
| Ontional I/O Cards                                              | D 4<br>R_5   |
| GSA-06CDD Combo I/O card                                        | B_5          |
| GS4-06DD Combo 1/O Card                                         | D-J<br>B_7   |
| GS4-06TR Output card                                            | D=7<br>B_7   |
| Ontional Communications Cards                                   |              |
| GS4-CM-vvvvv Circuit Board Lavout                               | . υ-ο<br>R_Ω |
| Connecting Comm Card to PC                                      | D-0<br>R_0   |
| Communication Card Firmware Undate Instructions                 | у<br>R_0     |
|                                                                 | <u>D</u> -9  |

| GS4-CM-MODTCP and GS4-CM-ENETIP IP Address and Network Configuration | .B—13      |
|----------------------------------------------------------------------|------------|
| GS4-CM-MODTCP Specifications.                                        | .B–14      |
| GS4-CM-MODTCP LED Indicators and Troubleshooting                     | .B—15      |
| GS4-CM-MODTCP Common Communication Parameters                        | .B—16      |
| GS4-CM-MODTCP Control Words                                          | .B–17      |
| GS4-CM-MODTCP Status Words                                           | .B–18      |
| GS4-CM-ENETIP Specifications.                                        | .B–19      |
| GS4-CM-ENETIP LED Indicators and Troubleshooting                     | .B–20      |
| GS4-CM-ENETIP Common Parameters                                      | .B–21      |
| GS4-CM-ENETIP EtherNet/IP I/O Messaging (Implicit Messaging)         | .B–22      |
| GS4-CM-ENETIP Explicit Messaging                                     | .B–26      |
| EtherNet/IP Communication Card Register Settings                     | .B–32      |
| Using Speed Mode as a Control Method                                 | .B–32      |
| Appendix C. Analog and Digital I/O Parameter Maps                    | C–1        |
|                                                                      | . <u> </u> |
| GS4 Digital Inputs – Main Control Board                              | . c 2      |
| GS4 Digital Outputs – Main Control Board                             | . C J      |
| GS4 Digital Inputs Option Carde                                      | . C 4      |
| 654 Digital Outputs – Option Cards                                   | . C=5      |
| GS4 Digital Outputs – Option Calus                                   | . C=0      |
| GS4 Digital Outputs – Virtual                                        | . C=/      |
| GS4 Analog Common Parameters                                         | . C-8      |
|                                                                      | . C-8      |
| GS4 Analog Input 2 Parameters                                        | . C-9      |
| GS4 Analog Input 3 Parameters                                        | .C-10      |
| GS4 Analog Output 1 Parameters                                       | .C–11      |
| GS4 Analog Output 2 Parameters                                       | .C–11      |
| GS4 Frequency Output Parameters                                      | .C–11      |
| APPENDIX D: USING GS4 AC DRIVES WITH AUTOMATION DIRECT PLCS          | . D–1      |
| Appendix D Overview                                                  | . D–2      |
| Sinking/Sourcing Basics                                              | . D–2      |
| GS4-to-PLC I/O Wiring Examples                                       | . D–4      |
| Drive Wired with DC Sinking Inputs (PLC output card is sourcing)     | . D–4      |
| Drive Wired with DC Sourcing Inputs (PLC output card is sinking)     | . D–4      |
| Drive Wired with DC Sinking Outputs (PLC input card is sourcing)     | . D–5      |
| Drive Wired with DC Sourcing Outputs (PLC input card is sinking)     | . D–5      |
| Drive Relay Outputs Wired with Sinking PLC Modules                   | . D–6      |
| Drive Relay Outputs Wired with Sourcing PLC Modules                  | . D–6      |
| Drive Analog Inputs                                                  | . D–7      |
| Analog Input Wired for Voltage and Current                           | . D–7      |
| Drive Analog Outputs                                                 | . D–8      |
| Analog Output Wired for Voltage and Current                          | . D–8      |
| Drive Frequency Output (High-speed pulse output)                     | . D–9      |
| Communication with GS4 Drives                                        | D–10       |
| Getting Started.                                                     | D–10       |
| Serial Modbus Monitoring and Control                                 | D–10       |
| ModTCP (Ethernet) Monitor and Control                                | D–15       |
| EtherNet/IP Monitor and Control                                      | D–16       |
| GS4-CM-ENETIP EtherNet/IP I/O Messaging (Implicit Messaging)         | D–16       |
| Program Examples Using AutomationDirect CLICK PLC                    | D–18       |

| Modbus RTU CLICK Program Example                                                                                                    |
|----------------------------------------------------------------------------------------------------|
| Modbus TCP CLICK Program Example                                                                                                    |
| Appendix E: Safe Torque Off                                                                                                    |
| Safe Function Failure Rate                                                                                                    |
| Safe Torque Off Terminal Function Description                                                                                                    |
| Wiring Diagrams                                                                                                    |
| Internal STO Circuit                                                                                                    |
| Control Loop Wiring Diagrams                                                                                                    |
| STO Parameters                                                                                                    |
| Operating Sequence Description                                                                                                    |
| STO P6.71=0                                                                                                    |
| STO P6.71=0, P6.29=1                                                                                                    |
| STO P6.71=1                                                                                                    |
| STL1 P6.71=1, P6.29=0 E-6                                                                                                    |
| STL2 P6.71=1, P6.29=1 E-6                                                                                                    |
| Error Codes for STO Function                                                                                                    |
| Appendix F: PID Control $\ldots$ $F-1$                                                                                                    |
| Function of PID Control                                                                                                    |
| What Does PID Control Accomplish?                                                                                                    |
| PID Control Analogy                                                                                                    |
| Common Applications for PID Control                                                                                                    |
| Definition of PID Loop "Directions"                                                                                                    |
| Forward-Acting PID Loop (Heating Loop) (Negative-Feedback Loop)                                                                                                    |
| Reverse-Acting PID Loop (Cooling Loop) (Positive-Feedback Loop)                                                                                                    |
| PID Control Overview                                                                                                    |
| Concept of GS4 PID Control & Tuning                                                                                                    |
| Proportional Gain (P)                                                                                                    |
| Integral Time (I)                                                                                                    |
| Derivative Value (D)                                                                                                    |
| Proportional Integral Control (PI)                                                                                                    |
| Proportional Derivative Control (PD).                                                                                                    |
| Tuning Example for PID Control                                                                                                    |
| $\frac{1}{1} \frac{1}{1} \frac{1}$ |
| $GSA \text{ Parameters Involved in PID Control - Summary} \qquad \qquad \qquad \qquad \qquad \qquad \qquad \qquad \qquad \qquad \qquad \qquad \qquad \qquad \qquad \qquad \qquad \qquad \qquad$                                                                                                    |
| GS4 Parameters Involved in PID Control Datails                                                                                                    |
|                                                                                                    |

# **GETTING STARTED**

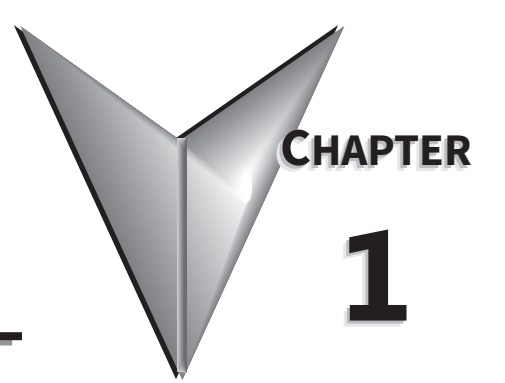

# TABLE OF CONTENTS

| Chapter 1: Getting Started                                                |
|---------------------------------------------------------------------------|
| User Manual Overview                                                      |
| Overview of this Publication                                              |
| Who Should Read This Manual                                               |
| Supplemental Publications                                                 |
| Technical Support                                                         |
| Special Symbols                                                           |
| Purpose of AC Drives                                                      |
| Selecting the Proper Drive Rating                                         |
| Determine Motor Full-Load Amperage (FLA)                                  |
| Determine Motor Overload Requirements                                     |
| Determine Application Type; Constant Torque or Variable Torque            |
| Installation Altitude                                                     |
| Determine Maximum Enclosure Internal Temperature                          |
| Derate Output Current Based on Carrier Frequency (if necessary)           |
| DURAPULSE GS4 AC Drive Environmental Information                          |
| Storage and Transportation                                                |
| Environmental Conditions                                                  |
| DURAPULSE GS4 AC Drive Specifications                                     |
| 230V Class – Constant Torque – (Model-Specific Specifications)            |
| 230V Class – Variable Torque – (Model-Specific Specifications)            |
| 460V Class – Constant & Variable Torque – (Model-Specific Specifications) |
|                                                                           |
| Receiving and Inspection                                                  |
| Drive Package Contents                                                    |
| Model Number Explanation                                                  |
| Nameplate Information                                                     |
| Unpacking Your GS4 DURAPULSE AC Drive                                     |
| Lifting Eye Locations and Instructions                                    |
| Unpacking the Drive                                                       |

# **USER MANUAL OVERVIEW**

#### **OVERVIEW OF THIS PUBLICATION**

The *DURAPULSE* GS4 AC Drive User Manual describes the installation, configuration, and methods of operation of the *DURAPULSE* GS4 Series AC Drive.

#### WHO SHOULD READ THIS MANUAL

This manual contains important information for those who will install, maintain, and/or operate any of the GS4 Series AC Drives.

#### SUPPLEMENTAL PUBLICATIONS

The National Electrical Manufacturers Association (NEMA) publishes many different documents that discuss standards for industrial control equipment. Global Engineering Documents handles the sale of NEMA documents. For more information, you can contact Global Engineering Documents at:

15 Inverness Way East Englewood, CO 80112-5776 1-800-854-7179 (within the U.S.) 303-397-7956 (international) www.global.ihs.com

#### **TECHNICAL SUPPORT**

By Telephone: 770-844-4200

(Mon.-Fri., 9:00 a.m.-6:00 p.m. E.T.)

#### On the Web: <u>www.automationdirect.com</u>

Our technical support group is glad to work with you in answering your questions. If you cannot find the solution to your particular application, or, if for any reason you need additional technical assistance, please call technical support at **770-844-4200**. We are available weekdays from 9:00 a.m. to 6:00 p.m. Eastern Time.

We also encourage you to visit our web site where you can find technical and non-technical information about our products and our company. Visit us at <u>www.automationdirect.com</u>.

#### **SPECIAL SYMBOLS**

NOTE: When you see the "notepad" icon in the left-hand margin, the paragraph to its immediate right will be a special note.

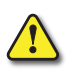

WARNING: WHEN YOU SEE THE "EXCLAMATION MARK" ICON IN THE LEFT-HAND MARGIN, THE PARAGRAPH TO ITS IMMEDIATE RIGHT WILL BE A WARNING. THIS INFORMATION COULD PREVENT INJURY, LOSS OF PROPERTY, OR EVEN DEATH (IN EXTREME CASES).

# PURPOSE OF AC DRIVES

AC drives are generally known by many different names: Adjustable Frequency Drives (AFD), Variable Frequency Drives (VFD), and Inverters. Drives are used primarily to vary the speed of three phase AC induction motors, and they also provide non-emergency start and stop control, acceleration and deceleration, and overload protection. By gradually accelerating the motor, drives can reduce the amount of motor startup inrush current.

AC drives function by converting incoming AC power to DC, which is then synthesized back into three phase output power. The voltage and frequency of this synthesized output power is directly varied by the drive, where the frequency determines the speed of the three phase AC induction motor.

## **SELECTING THE PROPER DRIVE RATING**

#### DETERMINE MOTOR FULL-LOAD AMPERAGE (FLA)

Motor FLA is located on the nameplate of the motor. *NOTE*: FLA of motors that have been rewound may be higher than stated.

#### **DETERMINE MOTOR OVERLOAD REQUIREMENTS**

Many applications experience temporary overload conditions due to starting requirements or impact loading. Most AC drives are designed to operate at 150% overload for 60 seconds. If the application requires an overload greater than 150% or longer than 60 seconds, the AC drive must be oversized.

*NOTE*: Applications that require replacement of existing motor starters with AC drives may require up to 600% overload.

#### **DETERMINE APPLICATION TYPE; CONSTANT TORQUE OR VARIABLE TORQUE**

This torque requirement has a direct effect on which drive to select. Variable Torque applications are generally easier to start; typically fans and pumps. Most other applications outside fans and pumps fall into the Constant Torque category (machine control, conveyors, etc.). If you are unsure of the application, assume Constant Torque. The specification, derating, and selection tables are generally segregated by Constant Torque and Variable Torque.

#### **INSTALLATION ALTITUDE**

AC drives rely on air flow for cooling. As the altitude increases, the air becomes less dense, and this drop in air density decreases the cooling properties of the air. Therefore, the AC drive must be oversized to compensate for the decrease in cooling. Most AC drives are designed to operate at 100% capacity at altitudes up to 1000 meters.

NOTE: For use above 1000m, the AC drive must be derated as described below.

#### DERATE OUTPUT CURRENT BASED ON ALTITUDE ABOVE 1000 METERS

- If the AC drive is installed at an altitude of 0~1000m, follow normal operation restrictions.
- If installed at an altitude of 1000~3000m, decrease 1% of the rated current or lower 0.5°C of temperature for every 100m increase in altitude.
- Maximum altitude for Corner Grounded is 2000m.

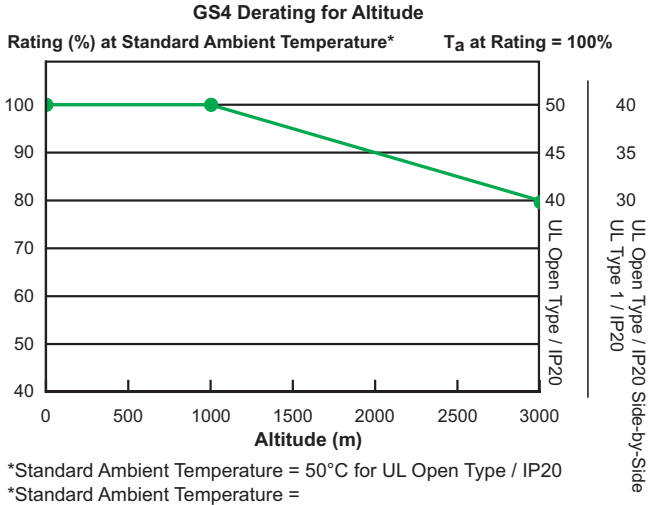

40°C for UL Type 1 / IP 20 & UL Open Type / IP20 Side-by-Side

#### **DETERMINE MAXIMUM ENCLOSURE INTERNAL TEMPERATURE**

AC drives generate a significant amount of heat and will cause the internal temperature of an enclosure to exceed the rating of the AC drive, even when the ambient temperature is less than 104°F (40°C). Enclosure ventilation and/or cooling may be required to maintain a maximum internal temperature of 104°F (40°C) or less. Ambient temperature measurements/calculations should be made for the maximum expected temperature. When permissible, flange mounting the AC drive (mounting with the drive heatsink in open ambient air) can greatly reduce heating in the enclosure.

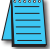

For use above 104°F (40°C), the AC drive must be derated as described below.

#### DERATE OUTPUT CURRENT BASED ON TEMPERATURE ABOVE 104°F (40°C)

|                          | Drive Derating by Temperature and Protection Level                                                                                                    |
|--------------------------|----------------------------------------------------------------------------------------------------|
| Protection Level         | Derating                                                                                                    |
| UL Type 1 / IP20 *       | When the GS4 drive is operating at rated current, the ambient temperature has to be between -10°C and +40°C. When ambient temperature exceeds 40°C, decrease the rated current by 2% for every 1°C temperature increase. Maximum allowable temperature is 60°C. |
| UL Open Type<br>/ IP20 * | When the GS4 drive is operating at rated current, the ambient temperature has to be between -10°C and +50°C. When ambient temperature exceeds 50°C, decrease the rated current by 2% for every 1°C temperature increase. Maximum allowable temperature is 60°C. |
| * For more informat      | ion about environmental ratings, refer to the "Operating Temperature and                                                                                                    |

Protection Level" table on page 1–9 of this chapter.

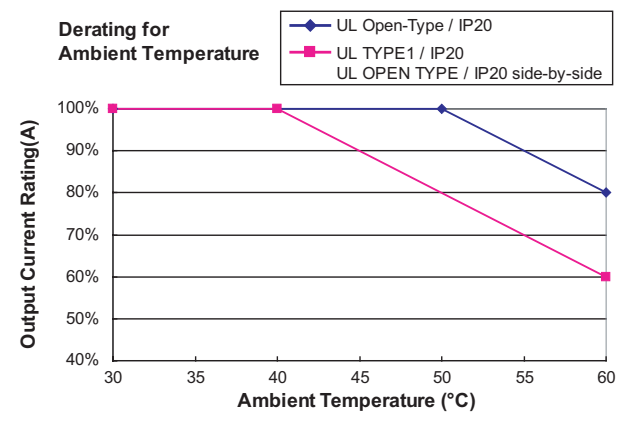

#### DERATE OUTPUT CURRENT BASED ON CARRIER FREQUENCY (IF NECESSARY)

#### **CARRIER FREQUENCY EFFECTS**

AC Drives rectify the incoming 50 or 60Hz line power resulting in DC power at 0Hz. The resulting DC power is then pulse-width modulated and supplied to the motor by the drive's power electronics. IGBTs invert the DC power, simulating a sine wave at the desired frequency (that's what allows variable speed in AC induction motors). The speed at which the IGBTs are turned ON and OFF is called Carrier Frequency. In AC drives, the Carrier Frequency can range from 2kHz to 15kHz. The Carrier Frequency can be adjusted in most AC Drives.

There are trade-offs between choosing High Carrier Frequencies and Low Carrier Frequencies.

#### **BENEFITS OF HIGHER CARRIER FREQUENCIES:**

- Better efficiency (lower harmonic losses) in the motor
- Lower audible noise

#### **BENEFITS OF LOWER CARRIER FREQUENCIES:**

- Better efficiency in the drive
- Lower EMI (electrical noise)
- Reduced reflective wave peak voltage

As a general rule, the Carrier Frequency should be set as low as possible without creating unacceptable audible noise in the motor. Smaller systems can have higher Carrier Frequencies, but larger drives (>20 or 30hp) should not have Carrier Frequencies set higher than 6kHz. Heavy Duty applications typically run around 2~4kHz.

#### **CARRIER FREQUENCY DERATING (CONTINUED)**

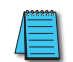

These Variable Torque (VT) and Constant Torque (CT) derating curves are for drives with 3-phase input power. The 230VAC, CT curves also apply equally whether the drive is supplied with 3-phase or 1-phase input power.

#### 230V VARIABLE TORQUE CARRIER FREQUENCY DERATING

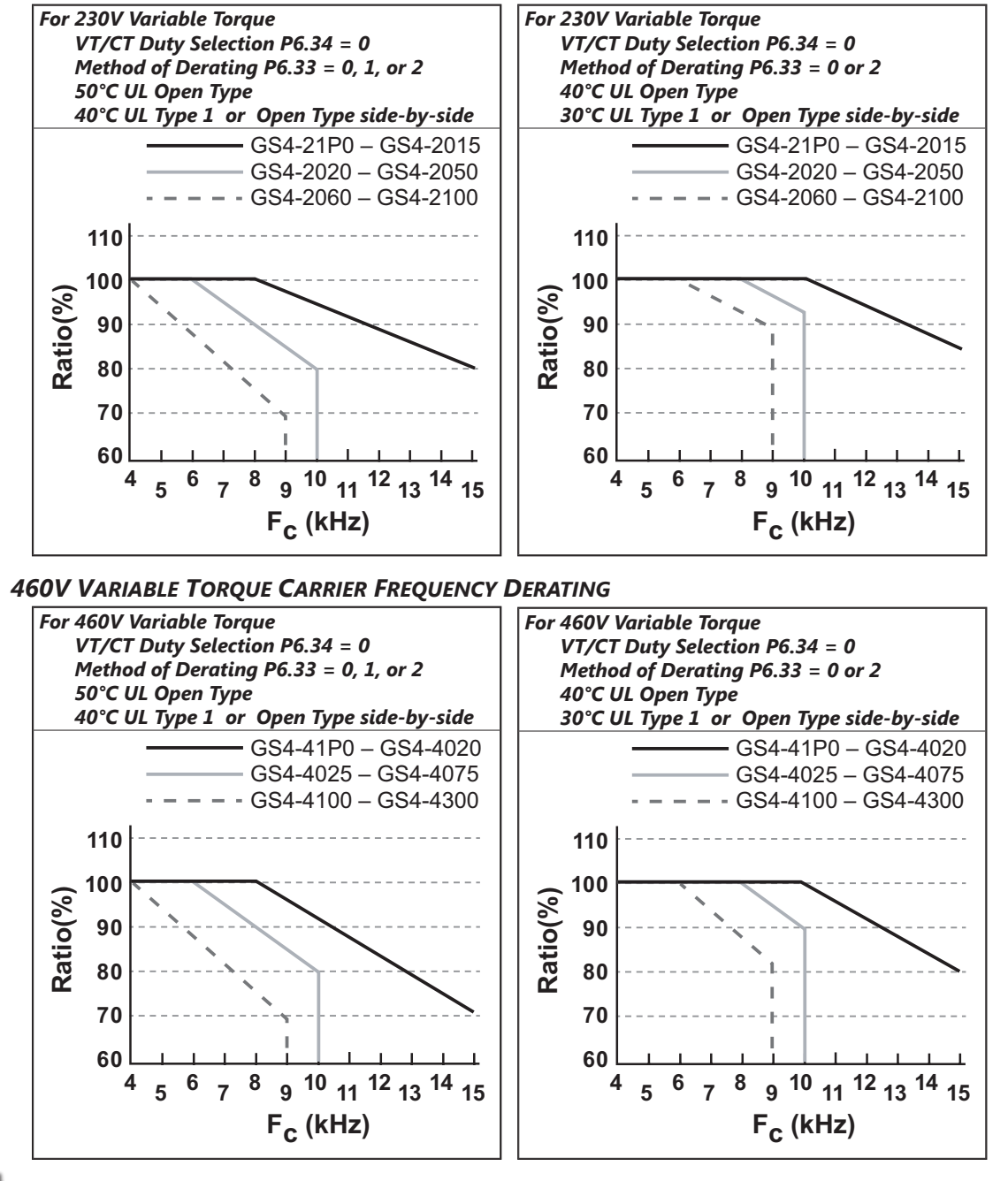

\_\_\_\_

Reference Chapter 4, Parameters, for complete descriptions of parameters P6.33 and P6.34.

When working with P6.33 (Drive Derating Method), and P6.34 (VT/CT Duty Selection), refer to P2.10 (PWM Carrier Frequency) for the carrier frequency setting. When P6.34 is set it will change P2.10, while P6.00/P6.02 (Electronic Thermal Overload Relay (Motor1)/(Motor2)) must be set independently.

**CARRIER FREQUENCY DERATING (CONTINUED)** 

#### 230V CONSTANT TORQUE CARRIER FREQUENCY DERATING

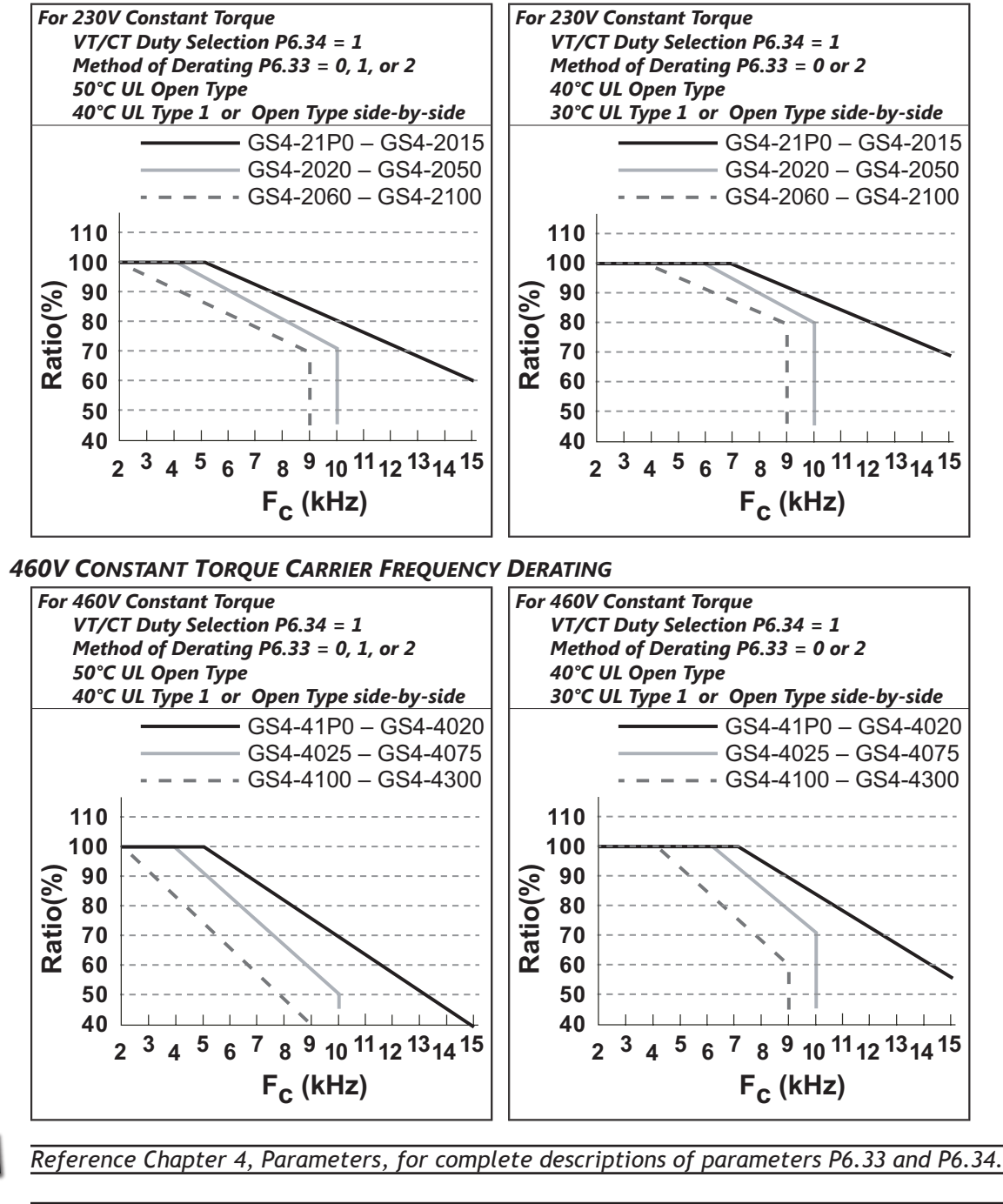

When working with P6.33 (Drive Derating Method), and P6.34 (VT/CT Duty Selection), refer to P2.10 (PWM Carrier Frequency) for the carrier frequency setting. When P6.34 is set it will change P2.10, while P6.00/P6.02 (Electronic Thermal Overload Relay (Motor1)/(Motor2)) must be set independently.

### **DURAPULSE GS4 AC DRIVE ENVIRONMENTAL INFORMATION**

#### STORAGE AND TRANSPORTATION

AC drives should be kept in the shipping cartons or crates until they are installed. In order to retain the warranty coverage, they should be stored as described below if not to be installed and used within three months.

- Store in a clean and dry location free from direct sunlight and corrosive fumes.
- Store within environmental conditions shown below in the "Environmental Conditions" table.
- DO NOT store in an area with rapid changes in temperature , to avoid condensation and frost.
- DO NOT place directly on the ground.

If the drive is stored or is otherwise unused for more than a year, the drive's internal DC link capacitors should be recharged before use. Otherwise, the capacitors may be damaged when the drive starts to operate. We recommend recharging the capacitors of any unused drive at least once per year. (Refer to Chapter 6, "Maintenance and Troubleshooting" for information about recharging DC link capacitors.)

#### **ENVIRONMENTAL CONDITIONS**

| Environmental* Conditions for GS4 AC Drives |                                                                                       |                                         |                      |  |  |  |  |  |  |
|---------------------------------------------|---------------------------------------------------------------------------------------|-----------------------------------------|----------------------|--|--|--|--|--|--|
| Condition                                   | Operation                                                                             | Storage                                 | Transportation       |  |  |  |  |  |  |
| Installation Location                       | IEC60364-1/IEC60664-1 Pollution degree 2, Indoor use only                             | n/a                                     | n/a                  |  |  |  |  |  |  |
| Ambient Temperature                         | see separate Operating Temperature table below                                        | -25°C te                                | o +70°C              |  |  |  |  |  |  |
| Amblent Temperature                         | allowed only in non-condensation, non-fros                                            | t, non-conductive enviro                | onment               |  |  |  |  |  |  |
| <b>Relative Humidity</b>                    | Max 95%; allowed only in non-condensation, nor                                        | n-frost, non-conductive                 | environment          |  |  |  |  |  |  |
| Air Pressure                                | 86 to 106 kPa                                                                         |                                         | 70 to 106 kPa        |  |  |  |  |  |  |
| Pollution Loval                             | IEC60721-3-3; allowed only in non-condensation, non-frost, non-conductive environment |                                         |                      |  |  |  |  |  |  |
| Pollution Level                             | Class 3C2; Class 3S2                                                                  | Class 1C2; Class 1S2                    | Class 2C2; Class 2S2 |  |  |  |  |  |  |
| Altitudo                                    | 0~1000m                                                                               | n/a                                     | n/a                  |  |  |  |  |  |  |
| Alliude                                     | (see separate derating section for altitudes of 1000~3000m)                           | Ti/ d                                   | li/a                 |  |  |  |  |  |  |
| Packaae Drop                                | n/a                                                                                   | ISTA procedure 1A (according to weight) |                      |  |  |  |  |  |  |
| g                                           |                                                                                       | IEC60068-2-31                           |                      |  |  |  |  |  |  |
| Vibration                                   | 1.0mm, peak to peak value range from 2Hz to 13.2 Hz                                   | ; 0.7G~1.0G range from                  | 13.2Hz to 55Hz;      |  |  |  |  |  |  |
|                                             | 1.0G range from SSH2 to S12 HZ. COMPUT With IEC 60068-2-6                             |                                         |                      |  |  |  |  |  |  |
| Impact                                      | IEC/EN 60068-2-27                                                                     |                                         |                      |  |  |  |  |  |  |
|                                             | 10°→₩<-10°                                                                            |                                         |                      |  |  |  |  |  |  |
| Installation                                | tion                                                                                  |                                         |                      |  |  |  |  |  |  |
| Orientation                                 | May allowed offerst angle + 10° (from vertical installe                               | tion position)                          | -                    |  |  |  |  |  |  |
|                                             |                                                                                       |                                         |                      |  |  |  |  |  |  |

DO NOT expose the GS4 AC Drive to harsh environments such as dust, direct sunlight, corrosive/flammable gases, humidity, liquid, or vibrations. The salts in the air must be less than 0.01 mg/cm<sup>2</sup> every year.

| Operating Temperature and Protection Level |                            |                         |                        |                                                                                         |                          |  |  |
|--------------------------------------------|----------------------------|-------------------------|------------------------|-----------------------------------------------------------------------------------------|--------------------------|--|--|
| Frame Size                                 |                            | Top cover               | Conduit Box            | Protection Level                                                                        | Operating<br>Temperature |  |  |
| AC                                         | 230V: 1.0~30 hp            | With top cover removed  | Standard               | IP20 / UL Open Type                                                                     | -10~50°C [14~122°F]      |  |  |
| A~C                                        | 460V: 1.0~40 hp            | With top cover in place | conduit plate          | IP20 / UL Type1 / NEMA1                                                                 | -10~40°C [14~104°F]      |  |  |
|                                            | 230V: >30hp<br>460V: >40hp | N/A                     | With conduit<br>box    | IP20 / UL Type1 / NEMA1                                                                 | -10~40°C [14~104°F]      |  |  |
| D0~G                                       | 230V: >30hp<br>460V: >40hp | N/A                     | Without<br>conduit box | IP00 / IP20 / UL Open Type *<br>Only the circled area is IP00.<br>Other parts are IP20. | -10~50°C [14~122°F]      |  |  |
| * Onlv                                     | the exposed term           | inal blocks are IP00: t | he other con           | nnonents are IP20                                                                       |                          |  |  |

DURAPULSE GS4 AC Drive User Manual - 1st Ed. Rev N - 04/02/2025

# **DURAPULSE GS4 AC DRIVE SPECIFICATIONS**

#### 230V CLASS

|                     | <u>230V</u> Class GS4 Model-Specific Specifications; Frame Sizes A~B |                                               |             |                                                     |            |            |                 |               |            |        |  |  |  |
|---------------------|----------------------------------------------------------------------|-----------------------------------------------|-------------|-----------------------------------------------------|------------|------------|-----------------|---------------|------------|--------|--|--|--|
|                     |                                                                      |                                               | <u>F</u>    | or Use Wit                                          | h Three-Pl | hase Motol | r <u>s Only</u> |               |            |        |  |  |  |
| Mod                 | lel N                                                                | lame: GS4-xxxx                                |             | 21P0                                                | 22P0       | 23P0       | 25P0            | 27P5 2010 201 |            |        |  |  |  |
| Fran                | ne S                                                                 | ize                                           |             |                                                     | 1          | 4          |                 |               | В          |        |  |  |  |
|                     | le (CT)                                                              | Max Motor Output                              | hp          | 0.5/1                                               | 0.75/2     | 1/3        | 2/5             | 3/7.5         | 3/10       | 5/15   |  |  |  |
|                     |                                                                      | (1-phase/3-phase)                             | kW          | 0.37/0.75                                           | 0.55/1.5   | 0.75/2.2   | 1.5/3.7         | 2.2/5.5       | 2.2/7.5    | 3.7/11 |  |  |  |
|                     | nt Torqu                                                             | Rated Output Capacity<br>(1-phase/3-phase)    | kVA         | 1.0/1.9                                             | 1.3/2.8    | 2.0/4.0    | 3.2/6.4         | 4.4/9.6       | 4.4/12     | 6.8/19 |  |  |  |
| ting                | onstar                                                               | Rated Output Current<br>(1-phase/3-phase)     | A           | 2.4/4.8                                             | 3.2/7.1    | 5/10       | 8/16            | 11/24         | 11/31      | 17/47  |  |  |  |
| t Rai               | 0                                                                    | Carrier Frequency                             | kHz         |                                                     |            |            | 2 to 6          |               |            |        |  |  |  |
| utpu                | Ē                                                                    | Mar Martin Order                              | hp          | 1                                                   | 2          | 3          | 5               | 7.5           | 10         | 15     |  |  |  |
| 0                   | ne (V                                                                | Max Motor Output                              | kW          | 0.75                                                | 1.5        | 2.2        | 3.7             | 5.5           | 7.5        | 11     |  |  |  |
|                     | Torg                                                                 | Rated Output Capacity                         | kVA         | 2.0                                                 | 3.2        | 4.4        | 6.8             | 10            | 13         | 20     |  |  |  |
|                     | iable                                                                | Rated Output Current                          | A           | 5                                                   | 8          | 11         | 17              | 25            | 33         | 49     |  |  |  |
|                     | Carrier Frequency                                                    |                                               | kHz         | 2 to 15                                             |            |            |                 |               |            |        |  |  |  |
|                     | С                                                                    | Rated Input Current *<br>(1-phase/3-phase)    | A           | 6.4/6.1                                             | 9.7/11     | 15/15      | 20/18.5         | 26/26         | 26/34      | 40/50  |  |  |  |
| * 6                 | VT                                                                   | Rated Input Current *                         | A           | 6.4                                                 | 12         | 16         | 20              | 28            | 36         | 52     |  |  |  |
| atin                | 5                                                                    | Detect Matters (Free second                   |             | 1-phase/3-phase 200~240 VAC (-15% to +10%), 50/60Hz |            |            |                 |               |            |        |  |  |  |
| ıt Ro               | VT                                                                   | - Katea voltage/Frequenc                      | У           | 3-phase 200~240 VAC (-15% to +10%), 50/60Hz         |            |            |                 |               |            |        |  |  |  |
| ndu                 | Оре                                                                  | erating Voltage Range                         |             | 170~265 VAC                                         |            |            |                 |               |            |        |  |  |  |
|                     | Free                                                                 | quency Tolerance                              |             | 47~63 Hz                                            |            |            |                 |               |            |        |  |  |  |
|                     | Sho<br>(A,                                                           | rt Circuit Withstand (SCC<br>rms symmetrical) | <b>(R</b> ) | 100kA                                               |            |            |                 |               |            |        |  |  |  |
| IE2                 | Effic                                                                | iency – Relative Power Lo                     | SS          | 3.1%                                                | 2.8%       | 2.5%       | 2.1%            | 2.3%          | 2.1%       | 2.2%   |  |  |  |
| Wei                 | ght                                                                  | (kg [lb])                                     |             |                                                     | 2.6        | [5.7]      |                 |               | 5.4 [11.9] |        |  |  |  |
| Wat                 | t Los                                                                | ss 100% I (W)                                 |             | 61                                                  | 88         | 115        | 159             | 264           | 335        | 529    |  |  |  |
| Coo                 | ling                                                                 | Method                                        |             | Air-cooled                                          |            |            | fa              | n             | ·          | ·      |  |  |  |
| Bral                | king                                                                 | Chopper                                       |             | built in                                            |            |            |                 |               |            |        |  |  |  |
| DC                  | Reac                                                                 | tor                                           |             |                                                     |            |            | optional        |               |            |        |  |  |  |
| EMI Filter optional |                                                                      |                                               |             |                                                     |            |            |                 | 4 a 1 a 2     |            |        |  |  |  |

\* If 3-phase power source is non-symmetrical, refer to "Circuit Connections – RFI Jumper" in Chapter 2: Installation and Wiring, page 2–14.

\* Please refer to "Appendix A: Accessories" for input fusing information.

**Note:** For single phase models with identical HP and current ratings, choosing a larger size drive will provide greater tolerance to heavy current and loads.

| 230V Class GS4 Model-Specific Specifications; Frame Sizes C~E                                                            |                                                     |            |         |  |  |  |  |  |  |  |
|----------------------------------------------------------------------------------------------------|-----------------------------------------------------|------------|---------|--|--|--|--|--|--|--|
| <u>For Use With Three-Phase Motors Only</u>                                                                              |                                                     |            |         |  |  |  |  |  |  |  |
| Model Name: GS4-xxxx       2020       2025       2030       2040       2050                                              | 2060                                                | 2075       | 2100    |  |  |  |  |  |  |  |
| Frame Size C D                                                                                                    |                                                     | Ε          |         |  |  |  |  |  |  |  |
| Max Motor Output       hp       7.5/20       10/25       10/30       10/40       10/50                                   | 15/60                                               | 20/75      | 25/100  |  |  |  |  |  |  |  |
| Open Set       (1-phase/3-phase)       kW       5.5/15       7.5/18.5       7.5/22       7.5/30       7.5/37             | 11/45                                               | 15/55      | 18.5/75 |  |  |  |  |  |  |  |
| Rated Output Capacity<br>(1-phase/3-phase)       kVA       10/25       13/28       13/34       13/45       13/55         | 20/68                                               | 26/81      | 30/96   |  |  |  |  |  |  |  |
| B       Rated Output Current<br>(1-phase/3-phase)       A       25/62       33/71       33/86       33/114       33/139  | 49/171                                              | 65/204     | 75/242  |  |  |  |  |  |  |  |
| Carrier Frequency kHz 2 to 6                                                                                             | 2 to 6                                              |            |         |  |  |  |  |  |  |  |
| hp       20       25       30       40       50                                                                          | 60                                                  | 75         | 100     |  |  |  |  |  |  |  |
| <b>k</b> 15 18.5 22 30 37                                                                                                | 45                                                  | 55         | 75      |  |  |  |  |  |  |  |
| Solution       Rated Output Capacity       kVA       26       30       36       48       58                              | 72                                                  | 86         | 102     |  |  |  |  |  |  |  |
| Rated Output Current       A       65       75       90       120       146                                              | 180                                                 | 215        | 255     |  |  |  |  |  |  |  |
| S Carrier Frequency kHz 2 to 10                                                                                          | 2 to 6                                              |            |         |  |  |  |  |  |  |  |
| b       Rated Input Current *<br>(1-phase/3-phase)       A       58/68       76/78       76/95       63/118       63/136 | 94/162                                              | 124/196    | 143/233 |  |  |  |  |  |  |  |
| * <b>5</b> Rated Input Current * <b>A</b> 72 83 99 124 143                                                               | 171                                                 | 206        | 245     |  |  |  |  |  |  |  |
| 1-phase/3-phase 200~240 VAC (-15% to                                                                                     | 1-phase/3-phase 200~240 VAC (-15% to +10%), 50/60Hz |            |         |  |  |  |  |  |  |  |
| 3-phase 200~240 VAC (-15% to +10                                                                                         | 3-phase 200~240 VAC (-15% to +10%), 50/60Hz         |            |         |  |  |  |  |  |  |  |
| Image: Second system       Operating Voltage Range       170~265 VAC                                                     | 170~265 VAC                                         |            |         |  |  |  |  |  |  |  |
| Frequency Tolerance 47~63 Hz                                                                                             | 47~63 Hz                                            |            |         |  |  |  |  |  |  |  |
| Short Circuit Withstand (SCCR) 100kA                                                                                     |                                                     |            |         |  |  |  |  |  |  |  |
| <b>IE2 Efficiency – Relative Power Loss</b> 2.3% 2.4% 2.3% 1.9% 2.1%                                                     | 1.9%                                                | 1.9%       | 2.7%    |  |  |  |  |  |  |  |
| Weight (kg [lb])       9.8 [21.6]       38.5 [84.9]                                                                      |                                                     | 64.8 [143] |         |  |  |  |  |  |  |  |
| Watt Loss 100% I (W)       616       733       865       1099       1311                                                 | 1518                                                | 1709       | 2139    |  |  |  |  |  |  |  |
| <b>Cooling Method</b> fan                                                                                                |                                                     |            |         |  |  |  |  |  |  |  |
| Braking Chopper built in                                                                                                 | optional                                            |            |         |  |  |  |  |  |  |  |
| DC Reactor optional                                                                                                    | built in                                            |            |         |  |  |  |  |  |  |  |
| EMI Filter optional                                                                                                    |                                                     |            |         |  |  |  |  |  |  |  |

\* If 3-phase power source is non-symmetrical, refer to "Circuit Connections – RFI Jumper" in Chapter 2: Installation and Wiring, page 2–14.

\* Please refer to "Appendix A: Accessories" for input fusing information.

**Note:** For single phase models with identical HP and current ratings, choosing a larger size drive will provide greater tolerance to heavy current and loads.

#### 460V CLASS

|             |                          | 460V Class (                               | GS4 N               | Aodel-9                                     | Specifi  | c Speci   | ificatio | ns        |         |            |         |    |
|-------------|--------------------------|--------------------------------------------|---------------------|---------------------------------------------|----------|-----------|----------|-----------|---------|------------|---------|----|
| Model Na    | ıme: GS4-x               | XXX                                        |                     | 41P0                                        | 42P0     | 43P0      | 45P0     | 47P5      | 4010    | 4015       | 4020    |    |
| Frame Siz   | ze                       |                                            |                     |                                             |          | Α         |          |           |         | В          |         |    |
|             |                          | Mars Materia Ordered                       | hp                  | 1                                           | 2        | 3         | 5        | 7.5       | 10      | 15         | 20      |    |
|             | Constant                 | Max Motor Output                           | kW                  | 0.75                                        | 1.5      | 2.2       | 3.7      | 5.5       | 7.5     | 11         | 15      |    |
| Torque      | Torque                   | Rated Output Capacity                      | kVA                 | 2.3                                         | 3.0      | 4.5       | 6.5      | 8.8       | 14      | 18         | 24      |    |
|             | (CT)                     | Rated Output Current                       | Α                   | 2.9                                         | 3.8      | 5.7       | 8.1      | 11        | 17      | 23         | 30      |    |
| Output      |                          | Carrier Frequency                          | kHz                 |                                             |          |           | 2 t      | o 6       |         |            |         |    |
| Rating      |                          | Max Motor Output                           | hp                  | 1                                           | 2        | 3         | 5        | 7.5       | 10      | 15         | 20      |    |
|             | Variable                 | Max Motor Output                           | kW                  | 0.75                                        | 1.5      | 2.2       | 3.7      | 5.5       | 7.5     | 11         | 15      |    |
|             | Torque                   | Rated Output Capacity                      | kVA                 | 2.4                                         | 3.2      | 4.8       | 7.2      | 9.6       | 14      | 19         | 25      |    |
|             | (VT)                     | Rated Output Current                       | Α                   | 3                                           | 4        | 6         | 9        | 12        | 18      | 24         | 32      |    |
|             |                          | Carrier Frequency                          | kHz                 |                                             |          |           | 2 to     | 5 15      |         |            |         |    |
|             | СТ                       | Pated Innut Current                        | Δ                   | 4.1                                         | 5.6      | 8.3       | 13       | 16        | 19      | 25         | 33      |    |
|             | VT                       | Ratea Input Current                        | latea input current | <b>^</b>                                    | 4.3      | 5.9       | 8.7      | 14        | 17      | 20         | 26      | 35 |
| Input       | Rated Vol                | tage/Frequency                             |                     | 3-phase 380~480 VAC (-15% to +10%), 50/60Hz |          |           |          |           |         |            |         |    |
| Rating *    | Operating                | g Voltage Range                            |                     |                                             |          |           | 323~5    | 28 VAC    |         |            |         |    |
|             | Frequency                | y Tolerance                                |                     |                                             |          |           | 47~6     | 53 Hz     |         |            |         |    |
|             | Short Circ<br>(A, rms sy | cuit Withstand (SCCR)<br>/mmetrical)       |                     |                                             | 100kA    |           |          |           |         |            |         |    |
| IE2 Efficie | ency – Rela              | tive Power Loss                            |                     | 2.6%                                        | 2.3%     | 2.2%      | 2.0%     | 1.9%      | 2.1%    | 2.0%       | 1.8%    |    |
| Weight (k   | сд [lb])                 |                                            |                     |                                             |          | 2.6 [5.7] |          |           |         | 5.4 [11.9] |         |    |
| Watt Loss   | 5 100% I (V              | V)                                         |                     | 59                                          | 74       | 104       | 141      | 180       | 292     | 380        | 518     |    |
| Cooling N   | 1ethod                   |                                            |                     | natural fan                                 |          |           |          |           |         |            |         |    |
| Braking C   | Chopper                  |                                            |                     |                                             |          |           | bui      | lt in     |         |            |         |    |
| DC React    | or                       |                                            |                     | optional                                    |          |           |          |           |         |            |         |    |
| EMI Filter  |                          |                                            |                     | optional                                    |          |           |          |           |         |            |         |    |
| * If 3-ph   | ase power                | r source is non-symme<br>Wiring, page 2–14 | etrical             | , refer t                                   | o "Circu | ıit Conı  | nections | s – RFI J | lumper' | ' in Cha   | pter 2: |    |

Please refer to "Appendix A: Accessories" for input fusing information.

|                     |                                            | 460V Class GS4        | Mode                         | el-Specif | ic Speci | fications | s (contin                  | ued) | -    |      |
|---------------------|--------------------------------------------|-----------------------|------------------------------|-----------|----------|-----------|----------------------------|------|------|------|
| Model No            | ame: GS4-x                                 | ХХХ                   |                              | 4025      | 4030     | 4040      | 4050                       | 4060 | 4075 | 4100 |
| Frame Si            | ze                                         |                       |                              |           | С        |           | D                          | 0    | 1    | )    |
|                     |                                            | Max Matar Output      | hp                           | 25        | 30       | 40        | 50                         | 60   | 75   | 100  |
|                     | Constant                                   | Max Motor Output      | kW                           | 18.5      | 22       | 30        | 37                         | 45   | 55   | 75   |
|                     | Torque                                     | Rated Output Capacity | kVA                          | 29        | 34       | 45        | 55                         | 69   | 84   | 114  |
|                     | (CT)                                       | Rated Output Current  | Α                            | 36        | 43       | 57        | 69                         | 86   | 105  | 143  |
| Output              |                                            | Carrier Frequency     | kHz                          |           |          |           | 2 to 6                     |      |      |      |
| Rating              |                                            | Max Matar Output      | hp                           | 25        | 30       | 40        | 50                         | 60   | 75   | 100  |
|                     | Variable                                   | Max Motor Output      | kW                           | 18.5      | 22       | 30        | 37                         | 45   | 55   | 75   |
|                     | Torque                                     | Rated Output Capacity | kVA                          | 30        | 36       | 48        | 58                         | 73   | 88   | 120  |
|                     | (VT)                                       | Rated Output Current  | Α                            | 38        | 45       | 60        | 73                         | 91   | 110  | 150  |
|                     |                                            | Carrier Frequency     | kHz                          |           |          |           | 2 to 10                    |      |      |      |
|                     | СТ                                         | Patad Input Current   |                              | 38        | 45       | 60        | 70                         | 96   | 108  | 149  |
|                     | VT                                         | Kalea input Current   | A                            | 40        | 47       | 63        | 74                         | 101  | 114  | 157  |
| Innut               | <b>Rated Vol</b>                           | tage/Frequency        | <i>iency</i> 3-phase 380~480 |           |          |           | AC (-15% to +10%), 50/60Hz |      |      |      |
| Rating *            | Operating                                  | y Voltage Range       |                              |           |          | 32        | 23~528 V                   | AC   |      |      |
| -                   | Frequency                                  | / Tolerance           |                              |           |          |           | 47~63 Hz                   | Z    |      |      |
|                     | Short Circ<br>(A, rms sy                   | uit Withstand (SCCR)  |                              |           |          |           | 100kA                      |      |      |      |
| IE2 Effici          | ency – Rela                                | tive Power Loss       |                              | 1.6%      | 1.6%     | 1.6%      | 1.6%                       | 1.6% | 1.4% | 1.3% |
| Weight (            | (kg [lb]) 9.8 [21.6] 27.0 [59.5] 38.5 [84. |                       |                              |           |          | [84.9]    |                            |      |      |      |
| Watt Los            | s 100% I (V                                | V)                    |                              | 507       | 635      | 866       | 993                        | 1147 | 1413 | 1742 |
| Cooling I           | Method                                     |                       |                              |           |          |           | fan                        |      |      |      |
| Braking             | Chopper                                    |                       |                              |           | built in |           |                            | opti | onal |      |
| DC Reactor optional |                                            |                       |                              |           |          | bui       | lt in                      |      |      |      |
|                     |                                            | EMI Filter            |                              |           |          | optional  |                            |      |      |      |

Please refer to "Appendix A: Accessories" for input fusing information.

| 460V Class GS4 Model-Specific Specifications (continued)                                                                                       |                                                                                     |                                      |          |                                             |       |      |       |      |       |  |  |
|----------------------------------------------------------------------------------------------------|-------------------------------------------------------------------------------------|--------------------------------------|----------|---------------------------------------------|-------|------|-------|------|-------|--|--|
| Model No                                                                                                    | Iodel Name: GS4-xxxx       4125       4150       4175       4200       4250       4 |                                      |          |                                             |       |      |       | 4300 |       |  |  |
| Frame Siz                                                                                                    | ze                                                                                  |                                      |          |                                             | E     |      | F     | G    |       |  |  |
|                                                                                                    |                                                                                     | Max Motor Output                     | hp       | 125                                         | 150   | 175  | 215   | 250  | 300   |  |  |
|                                                                                                    | Constant                                                                            | Max Motor Output                     | kW       | 90                                          | 110   | 132  | 160   | 185  | 220   |  |  |
|                                                                                                    | Torque                                                                              | Rated Output Capacity                | kVA      | 136                                         | 167   | 197  | 235   | 280  | 348   |  |  |
|                                                                                                    | (CT)                                                                                | Rated Output Current                 | Α        | 171                                         | 209   | 247  | 295   | 352  | 437   |  |  |
| Output                                                                                                    |                                                                                     | Carrier Frequency                    | kHz      |                                             |       | 2 t  | o 6   |      |       |  |  |
| Rating                                                                                                    |                                                                                     | Mary Matan Outrout                   | hp       | 125                                         | 150   | 175  | 215   | 250  | 300   |  |  |
|                                                                                                    | Variable                                                                            | Max Motor Output                     | kW       | 90                                          | 110   | 132  | 160   | 185  | 220   |  |  |
|                                                                                                    | Torque                                                                              | Rated Output Capacity                | kVA      | 143                                         | 175   | 207  | 247   | 295  | 367   |  |  |
|                                                                                                    | (VT)                                                                                | Rated Output Current                 | Α        | 180                                         | 220   | 260  | 310   | 370  | 460   |  |  |
|                                                                                                    |                                                                                     | Carrier Frequency                    | kHz      |                                             |       | 2 t  | o 9   |      |       |  |  |
|                                                                                                    | СТ                                                                                  | Dated Innut Comment                  |          | 159                                         | 197   | 228  | 285   | 361  | 380   |  |  |
|                                                                                                    | VT                                                                                  | Kalea input Current                  | A        | 167                                         | 207   | 240  | 300   | 380  | 400   |  |  |
| Innut                                                                                                    | Rated Vol                                                                           | tage/Frequency                       |          | 3-phase 380~480 VAC (-15% to +10%), 50/60Hz |       |      |       |      |       |  |  |
| Rating *                                                                                                    | Operating                                                                           | g Voltage Range                      |          | 323~528 VAC                                 |       |      |       |      |       |  |  |
| 5                                                                                                    | Frequency                                                                           | y Tolerance                          |          | 47~63 Hz                                    |       |      |       |      |       |  |  |
|                                                                                                    | Short Circ<br>(A, rms sy                                                            | cuit Withstand (SCCR)<br>/mmetrical) |          | 100kA                                       |       |      |       |      |       |  |  |
| IE2 Efficie                                                                                                    | ency – Rela                                                                         | tive Power Loss                      |          | 1.2%                                        | 1.2%  | 1.3% | 1.3%  | 1.4% | 1.5%  |  |  |
| Weight (l                                                                                                    | kg [lb])                                                                            |                                      |          | 64.8                                        | [143] | 86.5 | [191] | 134  | [295] |  |  |
| Watt Loss                                                                                                    | s 100% I (V                                                                         | V)                                   |          | 2092                                        | 2599  | 3081 | 3783  | 4589 | 5772  |  |  |
| Cooling N                                                                                                    | 1ethod                                                                              |                                      |          | fan                                         |       |      |       |      |       |  |  |
| Braking (                                                                                                    | Chopper                                                                             |                                      | optional |                                             |       |      |       |      |       |  |  |
| DC React                                                                                                    | or                                                                                  |                                      |          | built in                                    |       |      |       |      |       |  |  |
| EMI Filter                                                                                                    |                                                                                     |                                      |          | optional                                    |       |      |       |      |       |  |  |
| * If 3-phase power source is non-symmetrical, refer to "Circuit Connections – RFI Jumper" in<br>Chapter 2: Installation and Wiring, page 2–14. |                                                                                     |                                      |          |                                             |       | in   |       |      |       |  |  |

Please refer to "Appendix A: Accessories" for input fusing information.

|          | GS4 General Sp                               | pecifications (Applicable to All Models)                                                                                                    |  |  |  |  |  |
|----------|----------------------------------------------|----------------------------------------------------------------------------------------------------|--|--|--|--|--|
|          | Control Method                               | 1: V/F (V/Hz control); 2: SVC (sensorless vector control)                                                                                                    |  |  |  |  |  |
|          | Starting Torque                              | Up to 120% (VT) or 150% (CT) for one minute                                                                                                    |  |  |  |  |  |
|          | V/F Curve                                    | 4 point adjustable V/F curve and square curve                                                                                                    |  |  |  |  |  |
|          | Speed Response Ability                       | 5Hz                                                                                                    |  |  |  |  |  |
|          | Torque Limit                                 | VT: 170% torque current<br>CT: 180% torque current                                                                                                    |  |  |  |  |  |
|          | Torque Accuracy                              | ±5%                                                                                                    |  |  |  |  |  |
|          | Max Output Frequency (Hz)                    | 230V series: 599.00 Hz (75hp & above: 400.00 Hz)<br>460V series: 599.00 Hz (125hp & above: 400.00 Hz)                                                                                                    |  |  |  |  |  |
| S        | Output Frequency Accuracy                    | Digital command: ±0.01%, -10°C to +40°C<br>Analog command: ±0.1%, 25±10°C                                                                                                    |  |  |  |  |  |
| teristi  | <b>Output Frequency Resolution</b>           | Digital command: 0.01Hz<br>Analog command: (0.03) x (max output frequency) / 60Hz [±11 bit]                                                                                                    |  |  |  |  |  |
| aract    | Overload Tolerance                           | VT duty: rated output current is 120% for 60 seconds<br>CT duty: rated output current is 150% for 60 seconds                                                                                                    |  |  |  |  |  |
| ch       | Frequency Setting Signal                     | +10V to -10V, 0 to 10V, 4~20mA, 0~20mA                                                                                                    |  |  |  |  |  |
| rol      | Accel/Decel Time                             | 0.00~600.00 / 0.0~6000.0 seconds                                                                                                    |  |  |  |  |  |
| Contr    | Main Control Function                        | Fault restart; Parameter copy; Dwell; BACnet communication;<br>Momentary power loss ride-through; Speed search; Over-torque<br>detection; Torque limit; 16-step speed (max); Accel/Decel time<br>switch; S-curve accel/decel; 3-wire sequence; Auto-Tuning (rotational,<br>stationary); Frequency upper/lower limit settings; Cooling fan on/<br>off switch; Slip compensation; Torque compensation; JOG frequency;<br>MODBUS communication (RS-485 RJ45, max 115.2 kbps); DC injection<br>braking at start/stop; Smart stall; PID control (with sleep function);<br>Energy saving control |  |  |  |  |  |
|          | Fan Control                                  | 230V model GS4-2020 and above: PMW control<br>230V model GS4-2015 and below: ON/OFF switch control<br>460V model GS4-4025 and above: PMW control<br>460V model GS4-4020 and below: ON/OFF switch control                                                                                                    |  |  |  |  |  |
|          | Motor Protection                             | Electronic thermal relay protection                                                                                                    |  |  |  |  |  |
| eristics | Over-current Protection                      | For drive model 230V and 460V:<br>Over-current protection for 240% rated current<br>Current clamp: VT duty 170–175%; CT duty 180~185%                                                                                                    |  |  |  |  |  |
| aracte   | Over-voltage Protection                      | 230V: drive will stop when DC-BUS voltage exceeds 410V<br>460V: drive will stop when DC-BUS voltage exceeds 820V                                                                                                    |  |  |  |  |  |
| Che      | <b>Over-temperature Protection</b>           | Built-in temperature sensor                                                                                                    |  |  |  |  |  |
| ction    | Stall Prevention                             | Stall prevention during acceleration, deceleration, and running independently                                                                                                    |  |  |  |  |  |
| Prote    | Restart After Instantaneous<br>Power Failure | Parameter setting up to 20 seconds                                                                                                    |  |  |  |  |  |
|          | Ground Leakage Current<br>Protection         | Leakage current is higher than 50% of rated current of the AC motor drive                                                                                                    |  |  |  |  |  |
| Agency A | pprovals                                     | CE, <sub>c</sub> UL <sub>us</sub> , Reach, RoHS<br>(Agency approvals do not apply to accessory conduit box kits, fan kits,<br>flange mount kits, and braking resistors.)                                                                                                    |  |  |  |  |  |

#### SPECIFICATIONS APPLICABLE TO ALL GS4 MODELS

#### **EFFICIENCY CLASS**

The EU Ecodesign regulation directive establishes a framework to set mandatory ecological requirements for energy-using and energy-related products. The IEC 61800-9-2 standard defines the efficiency classes for AC drives. The efficiency classes range (low to high) from IE0 to IE2. These classes apply to AC drives rated 100 to 1000 V and 0.12 to 1000 kW (1/6 to 1,340 HP).

Drive manufacturers must declare power losses in terms of percentage of rated apparent output power at eight different operating points, as well as standby losses. The International Efficiency (IE) level is given at the nominal point.

The power losses of GS4 drives shall not exceed the maximum power losses corresponding to the IE2 efficiency level. For specific power losses of each drive model, see the drive specification tables.

## **RECEIVING AND INSPECTION**

#### DRIVE PACKAGE CONTENTS

After receiving the GS4 AC drive, please check the following:

- 1) Make sure that the package includes the DURAPULSE GS4 AC drive and the DURAPULSE GS4 AC Drive Quick-Start Guide.
- 2) Carefully follow the unpacking instructions contained in this chapter of this user manual when unpacking your DURAPULSE GS4 AC drive.
- 3) Please inspect the unit after unpacking to assure it was not damaged during shipment. Make sure that the part number printed on the package corresponds with the part number indicated on the nameplate.
- 4) Make sure that the part number indicated on the nameplate corresponds with the part number of your order.
- 5) Make sure that the voltage for the wiring lies within the range as indicated on the nameplate. Please install the GS4 AC drive according to this manual.
- 6) Before applying the power, please make sure that all the devices, including power, motor, control board, and digital keypad are connected correctly.
- 7) When wiring the GS4 AC drive, please make sure that the wiring of input terminals "R/L1, S/L2, T/L3" and output terminals "U/T1, V/T2, W/T3" are correct to prevent drive damage.
- 8) When power is applied, select the language and set parameter groups via the digital keypad (GS4-KPD). When executing a trial run, please begin with a low speed, and then gradually increase the speed until the desired speed is reached.

The GS4 AC drive should be kept in the shipping carton or crate before installation. In order to retain the warranty coverage, the GS4 AC drive should be stored properly when it is not to be used for an extended period of time. Refer to the preceding "Environmental Information" section for proper storage conditions.

#### **MODEL NUMBER EXPLANATION** GS4- 4 7P5 Applicable Motor Capacity\* 1P0: 1.0hp 2P0: 2.0hp 3P0: 3.0hp 5P0: 5.0hp 7P5: 7.5hp 010: 10hp 015: 15hp 020: 20hp 025: 25hp 030: 30hp 050: 50hp 040: 40hp 060: 60hp 075: 75hp 100: 100hp 125: 125hp 150: 150hp 175: 175hp 200: 200hp 250: 250hp 300: 300hp \*Not all capacities are available in each voltage. Input Voltage 2: 230VAC 4: 460VAC Series Name NAMEPLATE INFORMATION MODEL: GS4-21P0 **INPUT :** (Variable Torque / Constant Torque) VT: 3PH 200-240V 50/60Hz 6.4A MODEL: GS4-41P0 CT: 3PH 200-240V 50/60Hz 6.1A **INPUT :** (Variable Torque / Constant Torque) CT: 1PH 200-240V 50/60Hz 6.4A VT: 3PH 380-480V 50/60Hz 4.3A **OUTPUT :** (Variable Torque / Constant Torque) CT: 3PH 380-480V 50/60Hz 4.1A VT: 3PH 0-240V 5A 2.0KVA 0.75KW/1HP **OUTPUT :** (Variable Torque / Constant Torque) CT: 3PH 0-240V 4.8A 1.9KVA 0.75KW/1HP VT: 3PH 0-480V 3.0A 2.4KVA 0.75KW/1HP CT: 3PH 0-240V 2.4A 1.0KVA 0.37KW/0.5HP CT: 3PH 0-480V 2.9A 2.3KVA 0.75KW/1HP

FREQUENCY RANGE : 0-600Hz SHORT CIRCUIT CURRENT : 100KA IP20 / UL Open-Type with top cover removed (rated -10°C to 50°C Ambient). IP20 / NEMA 1 / UL Type 1 with top cover Installed (rated -10°C to 40°C Ambient). Refer to user manual.

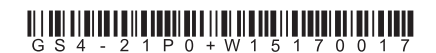

Automationdirect.com Ver : 01.00 MADE IN CHINA VT : 3PH 0-480V 3.0A 2.4KVA 0.75KW/1HP CT : 3PH 0-480V 2.9A 2.3KVA 0.75KW/1HP FREQUENCY RANGE : 0-600Hz SHORT CIRCUIT CURRENT : 100KA IP20 / UL Open-Type with top cover removed (rated -10°C to 50°C Ambient). IP20 / NEMA 1 / UL Type 1 with top cover Installed (rated -10°C to 40°C Ambient). Refer to user manual.

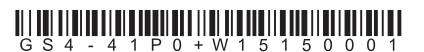

Automationdirect.com Ver : 01.00 MADE IN CHINA

# UNPACKING YOUR GS4 DURAPULSE AC DRIVE

CAUTION: The larger GS4 DURAPULSE AC drives, frame sizes D through G, can easily be permanently damaged during unpacking, unless the following instructions are followed carefully.

#### LIFTING EYE LOCATIONS AND INSTRUCTIONS

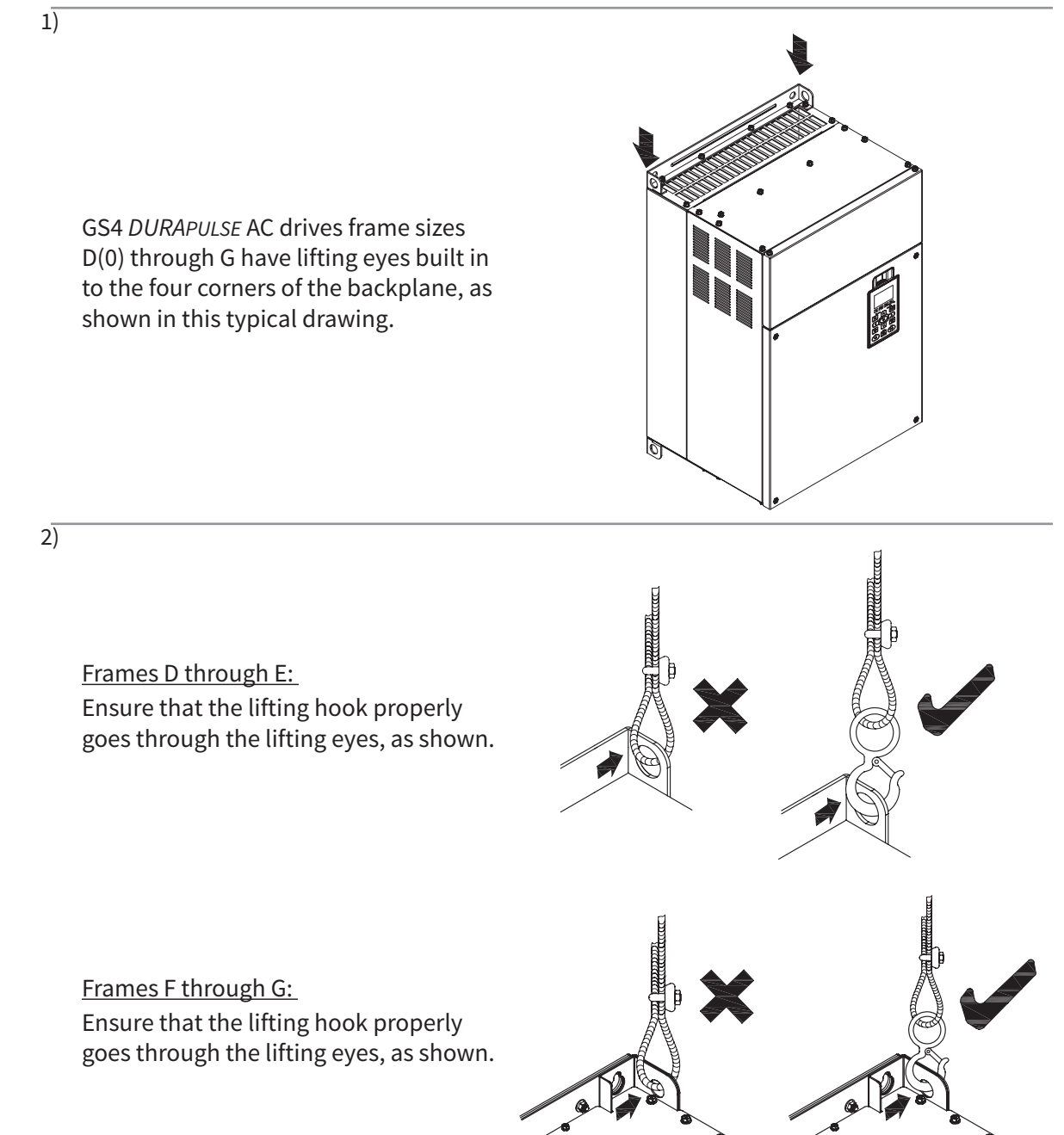

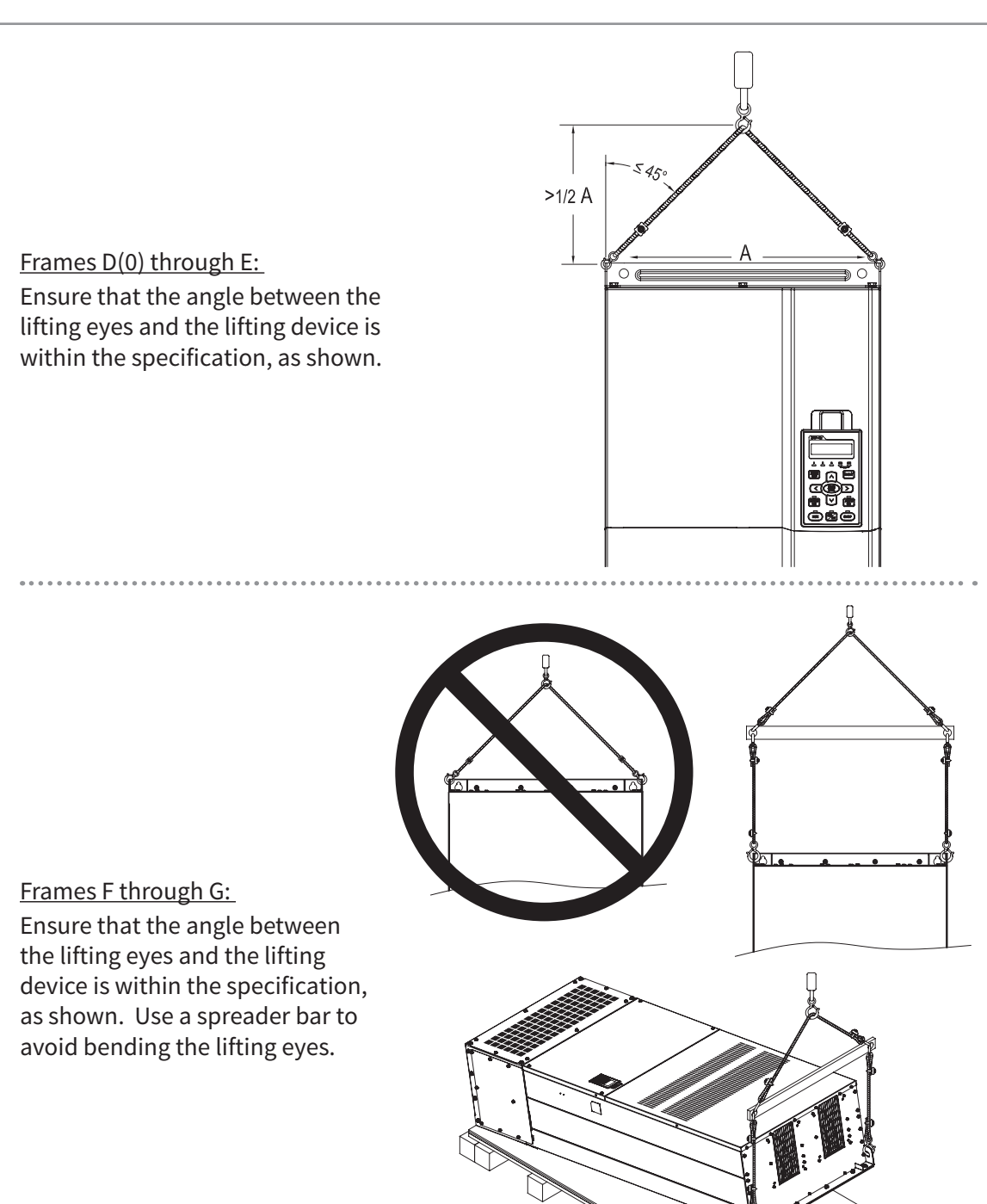

3)

#### **UNPACKING THE DRIVE**

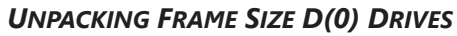

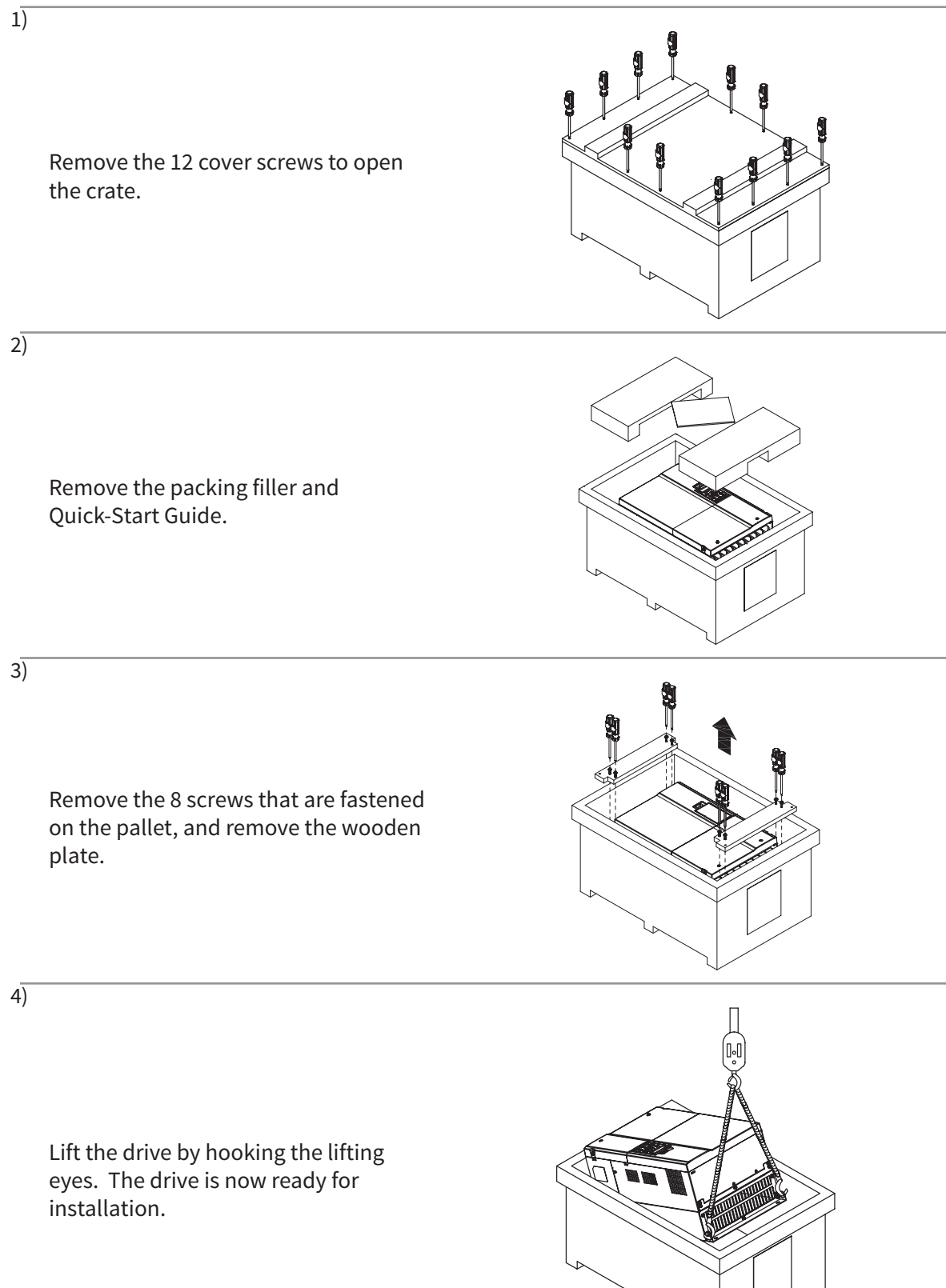
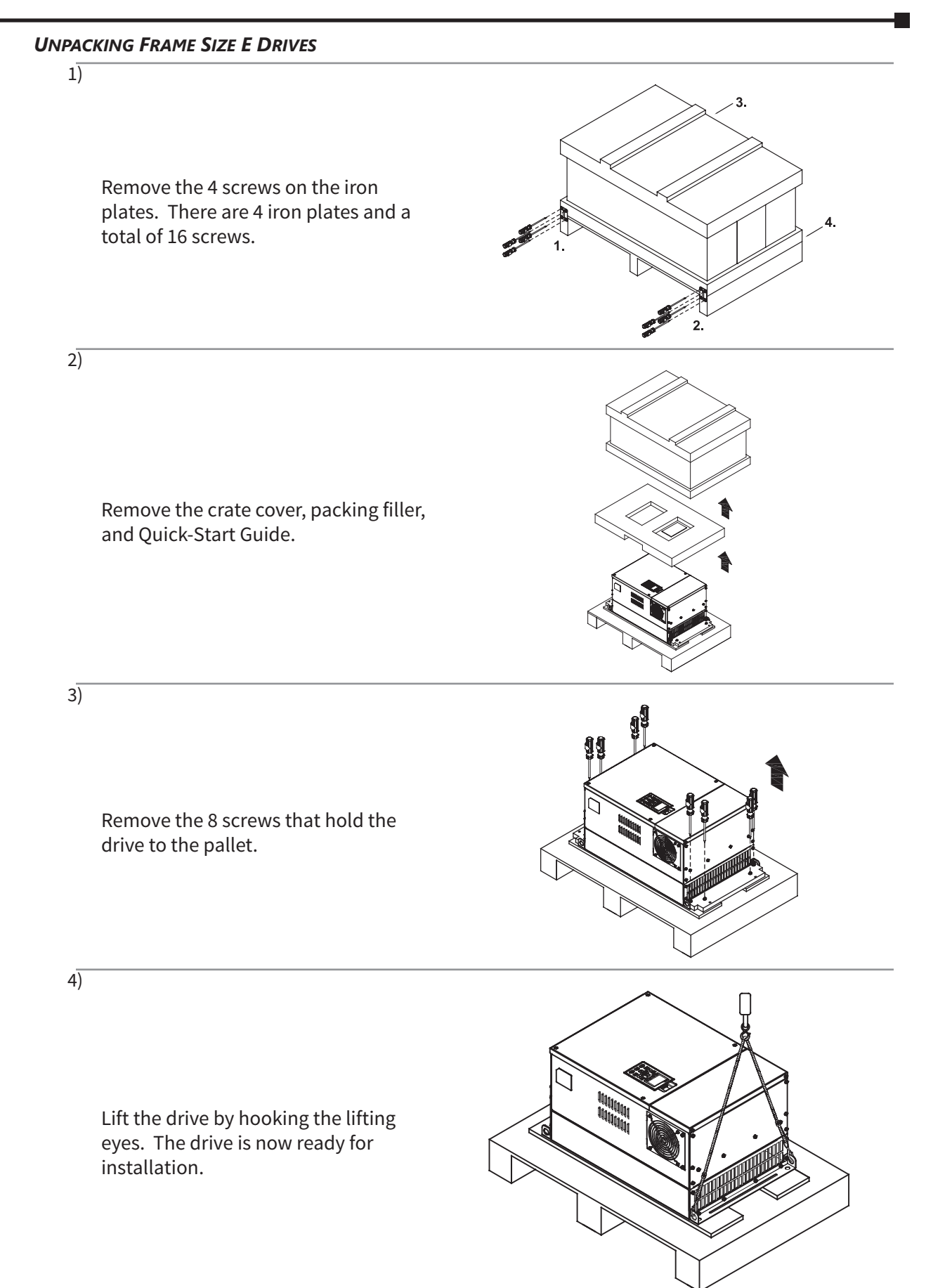

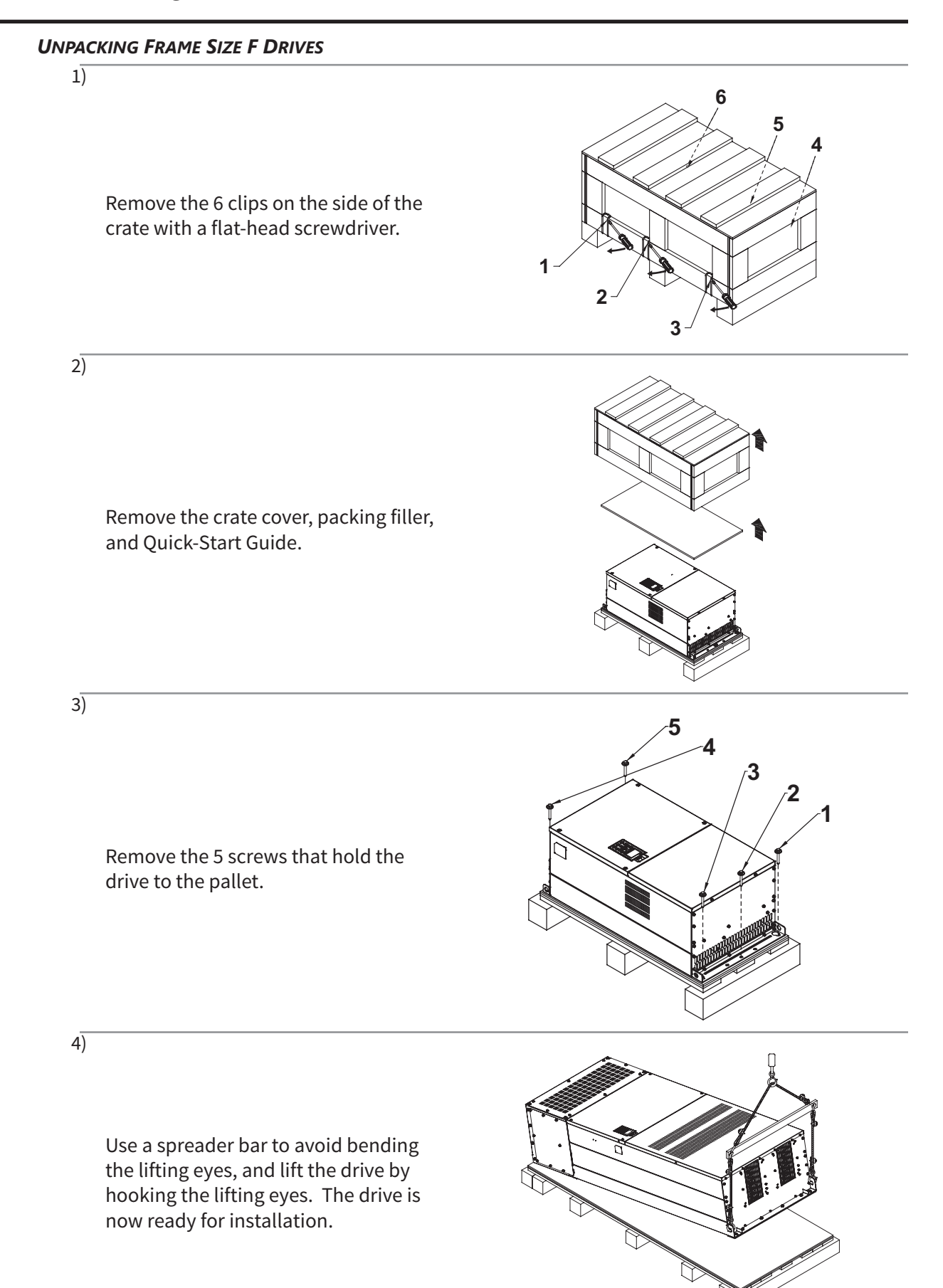

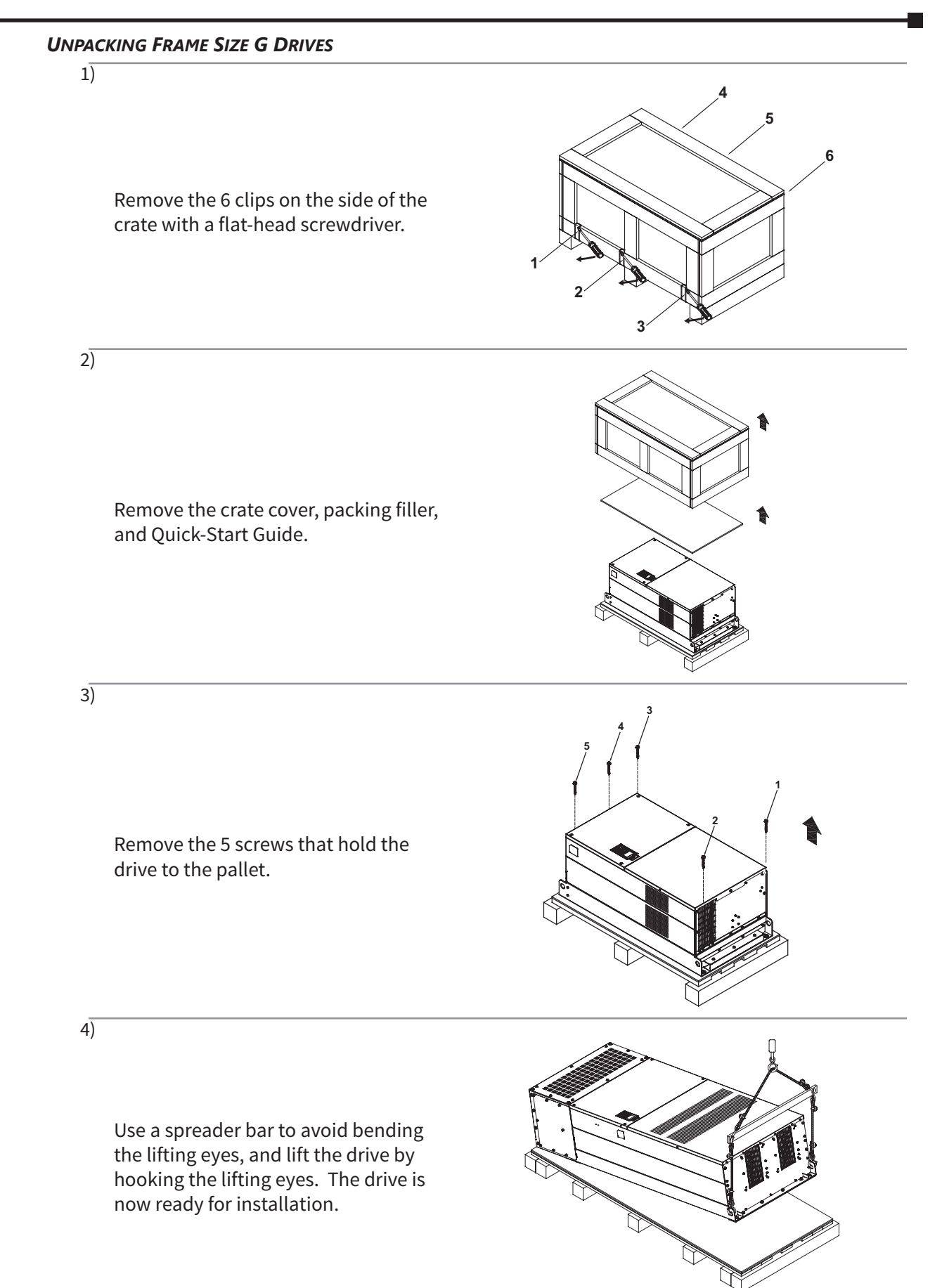

# BLANK PAGE

# INSTALLATION AND WIRING

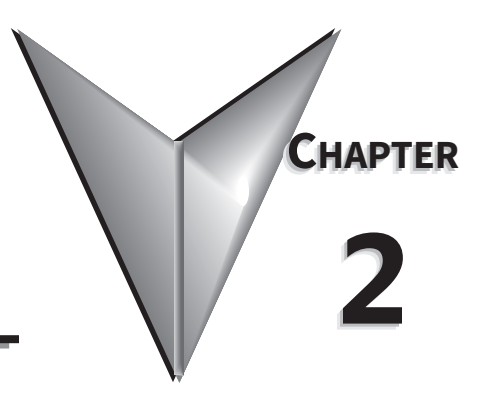

# TABLE OF CONTENTS

| Chapter 2: Insta | llation and Wiring                                |    |          |
|------------------|---------------------------------------------------|----|----------|
| Drive Models     | by Frame Size                                     |    | <br>2–2  |
| Installation .   | ·                                                 |    | <br>2–2  |
| Minimum Cle      | arances and Air Flow                              |    | <br>2–3  |
| Minimum C        | learance Distances                                |    | <br>2–3  |
| Airflow and      | Power Dissipation                                 |    | <br>2–6  |
| Dimensions.      |                                                   |    | <br>2–7  |
| Circuit Conne    | ections – RFI Jumper                              |    | <br>2–14 |
| RFI Jumper       | Removal                                           |    | <br>2–14 |
| Isolating M      | ain Power from Ground                             |    | <br>2–15 |
| Floating Gro     | ound System (IT Systems)                          |    | <br>2–16 |
| Asymmetric       | Ground System (Corner Grounded TN Systems) .      |    | <br>2–16 |
| Circuit Conne    | ections – Warnings and Notes                      |    | <br>2–17 |
| Danger!          |                                                   |    | <br>2–17 |
| Wiring Termii    | nal Access                                        |    | <br>2–20 |
| Control Ter      | ninal Access                                      |    | <br>2–20 |
| Removing t       | he Control Terminal Block                         |    | <br>2–21 |
| Main Circuit     | Niring Terminals                                  |    | <br>2–22 |
| Main Termi       | nal Specifications                                |    | <br>2–22 |
| Wiring Tern      | ninal Connector Dimensions – Main-Circuit Termina | ls | <br>2–24 |
| Main Termi       | nal Diagrams                                      |    | <br>2–28 |
| Main Circuit     | Niring Diagrams                                   |    | <br>2–30 |
| Control Circu    | it Wiring Terminals                               |    | <br>2–31 |
| Control Terr     | ninal Specifications                              |    | <br>2–31 |
| Control Terr     | ninal Block Diagram & Wiring Specifications       |    | <br>2–34 |
| Control Terr     | ninal Wiring Instructions                         |    | <br>2–34 |
| Control Circu    | it Wiring Diagrams                                |    | <br>2–35 |
| Digital Inpu     | <i>ts.</i>                                        |    | <br>2–35 |
| Full I/O witl    | Sinking Inputs                                    |    | <br>2–36 |
| Full I/O witl    | Sourcing Inputs                                   |    | <br>2–37 |

## **DRIVE MODELS BY FRAME SIZE**

|       | GS4 DURAPULSE Drive Models by Frame Size                                                 |
|-------|------------------------------------------------------------------------------------------|
| Frame | Drive                                                                                    |
| Α     | GS4-21P0; GS4-41P0; GS4-22P0; GS4-42P0; GS4-23P0; GS4-43P0; GS4-25P0; GS4-45P0; GS4-47P5 |
| В     | GS4-27P5; GS4-2010; GS4-4010; GS4-2015; GS4-4015; GS4-4020                               |
| С     | GS4-2020; GS4-2025; GS4-4025; GS4-2030; GS4-4030; GS4-4040                               |
| D0    | GS4-4050; GS4-4060                                                                       |
| D     | GS4-2040; GS4-2050; GS4-4075; GS4-4100                                                   |
| Ε     | GS4-2060; GS4-2075; GS4-2100; GS4-4125; GS4-4150                                         |
| F     | GS4-4175; GS4-4200                                                                       |
| G     | GS4-4250; GS4-4300                                                                       |

#### INSTALLATION

Install the AC drive in an enclosure that is specifically designed to house electrical and electronic control equipment. Provide proper spacing within the enclosure to allow the dissipation of heat produced by the drive and any other included electrical and electronic equipment. Ventilation or air conditioning may also be required, depending upon the application.

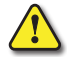

#### FAILURE TO OBSERVE THESE PRECAUTIONS MAY DAMAGE THE DRIVE AND VOID THE WARRANTY!

Improper installation of the AC drive will greatly reduce its life. Observe the following precautions when installing the drive:

- Do not mount the AC drive near heat-radiating elements or in direct sunlight.
- Do not install the AC drive in a place subjected to high temperature, high humidity, excessive vibration, corrosive gases or liquids, or airborne dust or metallic particles.
- Install the AC drive in Pollution Degree 2 environments only. Pollution Degree 2: Normally only non-conductive pollution occurs. Temporary conductivity caused by condensation is to be expected.
- Install the AC drive in a metal cabinet. When installing one drive below another, use a metal separator between the drives to prevent mutual heating and to prevent the risk of fire.
- Mount the AC drive securely on a flat, rigid, non-flammable surface.
- Mount the AC drive vertically and do not restrict the air flow to the heat sink fins.
- Prevent fiber particles, scraps of paper, shredded wood saw dust, metal particles, etc. from adhering to the heat sink.

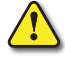

**AC** DRIVES GENERATE A LARGE AMOUNT OF HEAT WHICH MAY DAMAGE THEM. AUXILIARY COOLING METHODS ARE TYPICALLY REQUIRED IN ORDER NOT TO EXCEED MAXIMUM AMBIENT TEMPERATURES.

# MINIMUM CLEARANCES AND AIR FLOW

#### **DIAGRAM DIRECTIONAL ARROWS**

- Air Inflow: Blue Arrow → →
- Air Outflow: Red Arrow  $\rightarrow$
- Distance: Black Arrows  $\leftrightarrow \leftrightarrow$

#### **MINIMUM CLEARANCE DISTANCES**

1) SINGLE DRIVE INSTALLATION (FRAMES A-G)

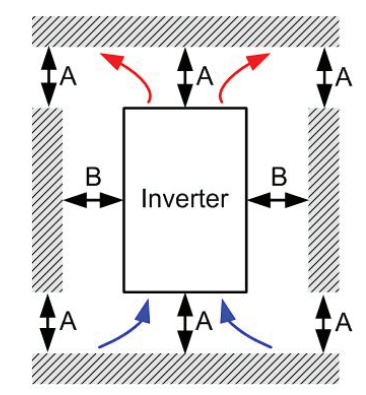

2) MULTIPLE DRIVES SIDE-BY-SIDE (FRAMES A-C)

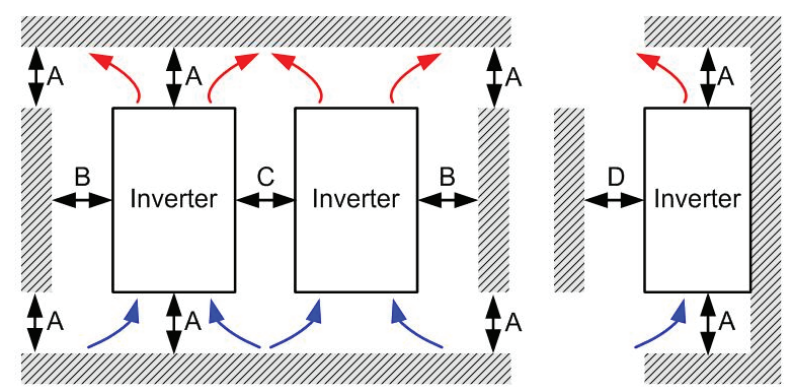

- 3) MULTIPLE DRIVES SIDE-BY-SIDE (FRAMES DO, D, E, F)
  - · Install a metal separator between the drives.

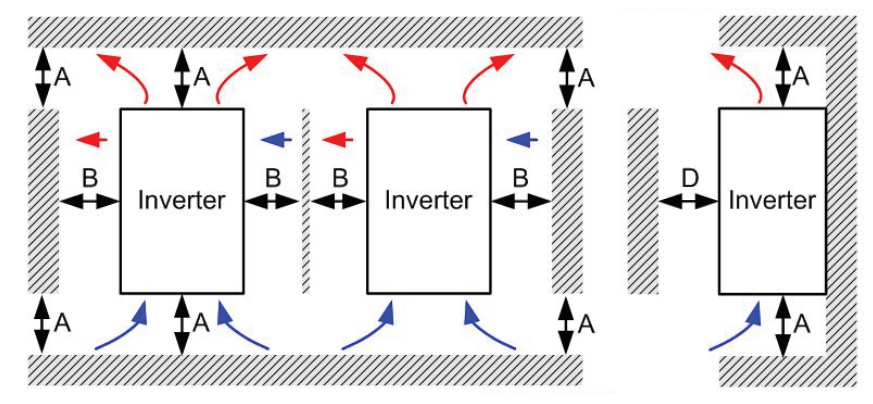

4) MULTIPLE DRIVES SIDE-BY-SIDE (FRAME G)

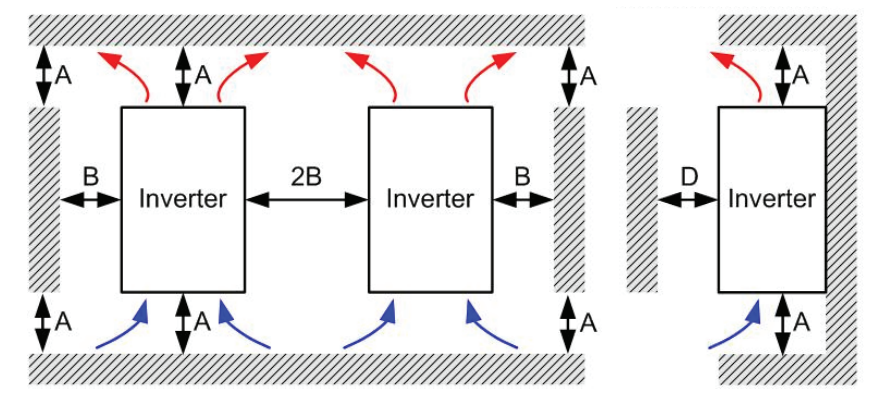

#### 5) MULTIPLE DRIVES SIDE-BY-SIDE AND OVER/UNDER (FRAMES A-G)

- When installing one AC motor drive below another one (over/under installation), use a metal separator between the drives to prevent mutual heating.
- The temperature measured at the fan's inflow side must be lower than the temperature measured at the operation side.
- If the fan's inflow temperature is higher, use a larger metal separator.
- $T_a$  = ambient air temperature measured at 50mm away from the fan's inflow side.

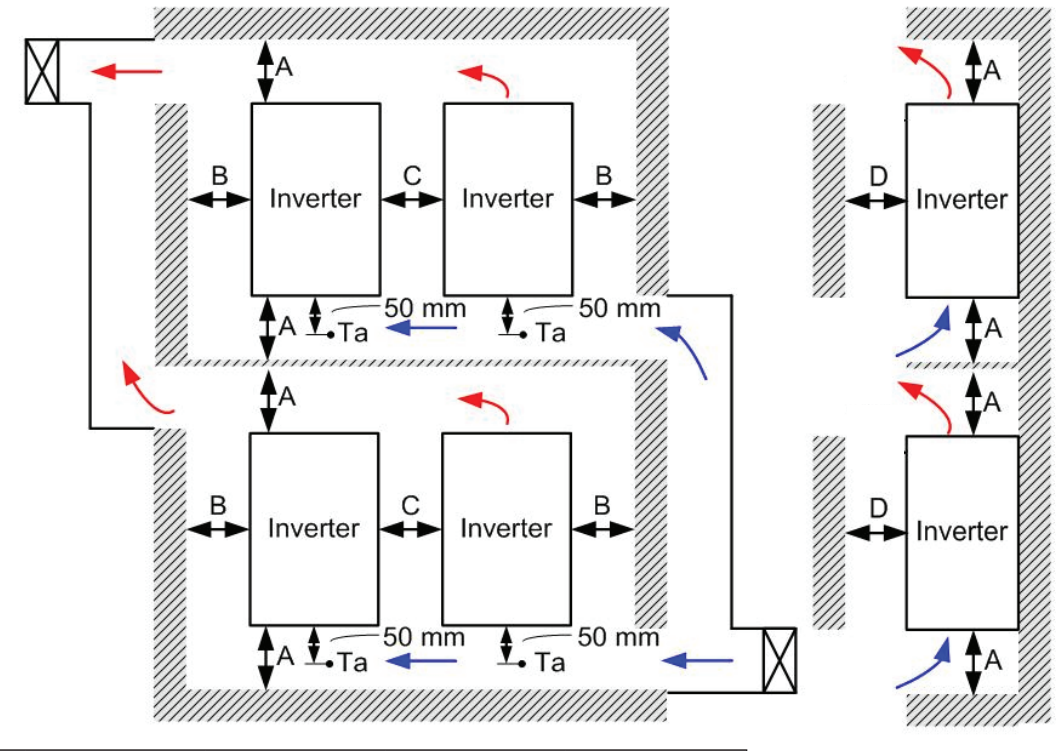

| Dimensions for Minimum Clearance Figures 1–5 *                          |                 |                  |                   |             |  |  |
|-------------------------------------------------------------------------|-----------------|------------------|-------------------|-------------|--|--|
| Frame Size                                                              | A (mm / in)     | B (mm / in)      | C (mm / in)       | D (mm / in) |  |  |
| A–C                                                                     | 60 / 2.4        | 30 / 1.2         | 10 / 0.4          | 0/0         |  |  |
| D(0)-F                                                                  | 100 / 4.0       | 50 / 2.0         | n/a               | 0/0         |  |  |
| G                                                                       | 200 / 7.9       | 100 / 4.0        | n/a               | 0/0         |  |  |
| * The minimum mounting clearances stated in this table applies to GS4   |                 |                  |                   |             |  |  |
| drives frames A to G. Failure to follow the minimum mounting clearances |                 |                  |                   |             |  |  |
| may cause the                                                           | fan to malfunct | tion and cause o | ı heat dissipatio | n problem.  |  |  |

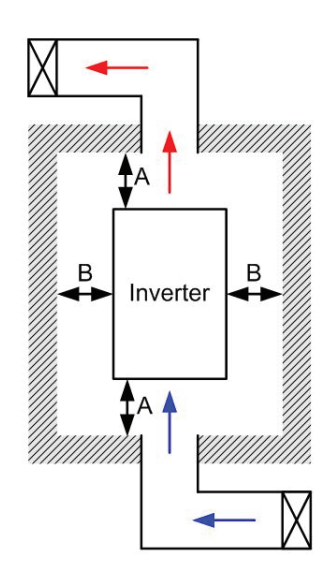

- Mounting clearances stated in the figure are for installing the drive in an open area. To install the drive in a confined space (such as cabinet or electric box), please observe these three rules: (1) Maintain the minimum mounting clearances.
   (2) Install ambient air ventilation equipment or an air conditioner to keep surrounding temperature lower than operation temperature. (3) Refer to parameter setting and set up P2.10 Carrier Frequency, P6.00/P6.02 Electronic Thermal Overload Relay, P6.33 Method of Derating, and P6.34 VT/CT Duty Selection.
- The following table shows the heat dissipation and the required air volume when installing a single drive in a confined space. When installing multiple drives, the required air volume should be multiplied by the number of drives.
- Refer to the following chart (Air flow rate for cooling) for ventilation equipment design and selection.
- Refer to the following chart (Power dissipation) for air conditioner design and selection.

#### AIRFLOW AND POWER DISSIPATION

| Airflow and Power Dissipation                                                                                                    |                                              |                                                                   |                                                                     |                                            |                           |                         |                      |                                                              |                                        |               |
|----------------------------------------------------------------------------------------------------|----------------------------------------------|-------------------------------------------------------------------|---------------------------------------------------------------------|--------------------------------------------|---------------------------|-------------------------|----------------------|--------------------------------------------------------------|----------------------------------------|---------------|
|                                                                                                    |                                              |                                                                   | Airflo                                                              | w Rate                                     | 1) for Cool               | ling                    |                      | Power                                                        | <sup>r</sup> Dissipation <sup>(2</sup> | 2)            |
| Model                                                                                                    | Frame                                        | Flow                                                              | Rate(1) (c                                                          | fm)                                        | Flow F                    | Rate(1) (m <sup>3</sup> | /hr)                 | Power Di                                                     | ssipation <sup>(2)</sup> (V            | Vatt)         |
| Number                                                                                                    | Size                                         | External                                                          | Internal                                                            | Total                                      | External                  | Internal                | Total                | Loss External<br>(Heat sink)                                 | Internal                               | Total         |
| GS4-21P0                                                                                                    |                                              | _                                                                 | -                                                                   | _                                          | -                         | -                       | -                    | 33                                                           | 27                                     | 60            |
| GS4-22P0                                                                                                    |                                              | 14                                                                | _                                                                   | 14                                         | 24                        | _                       | 24                   | 56                                                           | 31                                     | 87            |
| GS4-23P0                                                                                                    | A                                            | 14                                                                | _                                                                   | 14                                         | 24                        | _                       | 24                   | 79                                                           | 36                                     | 115           |
| GS4-25P0                                                                                                    |                                              | 10                                                                | _                                                                   | 10                                         | 17                        | _                       | 17                   | 113                                                          | 46                                     | 159           |
| GS4-27P5                                                                                                    |                                              | 40                                                                | 14                                                                  | 54                                         | 68                        | 24                      | 92                   | 197                                                          | 67                                     | 264           |
| GS4-2010                                                                                                    | В                                            | 66                                                                | 14                                                                  | 80                                         | 112                       | 24                      | 136                  | 249                                                          | 86                                     | 335           |
| GS4-2015                                                                                                    |                                              | 58                                                                | 14                                                                  | 73                                         | 99                        | 24                      | 123                  | 409                                                          | 121                                    | 530           |
| GS4-2020                                                                                                    |                                              | 166                                                               | 12                                                                  | 178                                        | 282                       | 20                      | 302                  | 455                                                          | 161                                    | 616           |
| GS4-2025                                                                                                    | С                                            | 166                                                               | 12                                                                  | 178                                        | 282                       | 20                      | 302                  | 549                                                          | 184                                    | 733           |
| GS4-2030                                                                                                    |                                              | 166                                                               | 12                                                                  | 178                                        | 282                       | 20                      | 302                  | 649                                                          | 216                                    | 865           |
| GS4-2040                                                                                                    |                                              | 179                                                               | 30                                                                  | 209                                        | 304                       | 51                      | 355                  | 913                                                          | 186                                    | 1099          |
| GS4-2050                                                                                                    |                                              | 179                                                               | 30                                                                  | 209                                        | 304                       | 51                      | 355                  | 1091                                                         | 220                                    | 1311          |
| GS4-2060                                                                                                    |                                              | 228                                                               | 73                                                                  | 301                                        | 387                       | 124                     | 511                  | 1251                                                         | 267                                    | 1518          |
| GS4-2075                                                                                                    | E                                            | 228                                                               | 73                                                                  | 301                                        | 387                       | 124                     | 511                  | 1401                                                         | 308                                    | 1709          |
| GS4-2100                                                                                                    |                                              | 246                                                               | 73                                                                  | 319                                        | 418                       | 124                     | 542                  | 1770                                                         | 369                                    | 2139          |
| GS4-41P0                                                                                                    |                                              | -                                                                 | -                                                                   | _                                          | -                         | -                       | _                    | 33                                                           | 25                                     | 58            |
| GS4-42P0                                                                                                    |                                              | _                                                                 | -                                                                   | _                                          | -                         | -                       | _                    | 45                                                           | 29                                     | 74            |
| GS4-43P0                                                                                                    | A                                            | 14                                                                | -                                                                   | 14                                         | 24                        | -                       | 24                   | 71                                                           | 33                                     | 104           |
| GS4-45P0                                                                                                    |                                              | 10                                                                | _                                                                   | 10                                         | 17                        | _                       | 17                   | 103                                                          | 38                                     | 141           |
| GS4-47P5                                                                                                    |                                              | 10                                                                | -                                                                   | 10                                         | 17                        | -                       | 17                   | 134                                                          | 46                                     | 180           |
| GS4-4010                                                                                                    |                                              | 40                                                                | 14                                                                  | 54                                         | 68                        | 24                      | 92                   | 216                                                          | 76                                     | 292           |
| GS4-4015                                                                                                    | В                                            | 66                                                                | 14                                                                  | 80                                         | 112                       | 24                      | 136                  | 287                                                          | 93                                     | 380           |
| GS4-4020                                                                                                    |                                              | 58                                                                | 14                                                                  | 73                                         | 99                        | 24                      | 123                  | 396                                                          | 122                                    | 518           |
| GS4-4025                                                                                                    |                                              | 99                                                                | 21                                                                  | 120                                        | 168                       | 36                      | 204                  | 369                                                          | 138                                    | 507           |
| GS4-4030                                                                                                    | С                                            | 99                                                                | 21                                                                  | 120                                        | 168                       | 36                      | 204                  | 476                                                          | 158                                    | 634           |
| GS4-4040                                                                                                    |                                              | 126                                                               | 21                                                                  | 147                                        | 214                       | 36                      | 250                  | 655                                                          | 211                                    | 866           |
| GS4-4050                                                                                                    | D0                                           | 179                                                               | 30                                                                  | 209                                        | 304                       | 51                      | 355                  | 809                                                          | 184                                    | 993           |
| GS4-4060                                                                                                    |                                              | 179                                                               | 30                                                                  | 209                                        | 304                       | 51                      | 355                  | 929                                                          | 218                                    | 1147          |
| GS4-4075                                                                                                    |                                              | 179                                                               | 30                                                                  | 209                                        | 304                       | 51                      | 355                  | 1156                                                         | 257                                    | 1413          |
| GS4-4100                                                                                                    |                                              | 186                                                               | 30                                                                  | 216                                        | 316                       | 51                      | 367                  | 1408                                                         | 334                                    | 1742          |
| GS4-4125                                                                                                    | F                                            | 257                                                               | 73                                                                  | 330                                        | 437                       | 124                     | 561                  | 1693                                                         | 399                                    | 2092          |
| GS4-4150                                                                                                    |                                              | 223                                                               | 73                                                                  | 296                                        | 379                       | 124                     | 503                  | 2107                                                         | 491                                    | 2598          |
| GS4-4175                                                                                                    | F                                            | 224                                                               | 112                                                                 | 336                                        | 381                       | 190                     | 571                  | 2502                                                         | 579                                    | 3081          |
| GS4-4200                                                                                                    | •                                            | 289                                                               | 112                                                                 | 401                                        | 491                       | 190                     | 681                  | 3096                                                         | 687                                    | 3783          |
| GS4-4250                                                                                                    | G                                            | _                                                                 | _                                                                   | 454                                        |                           | _                       | 771                  | -                                                            |                                        | 4589          |
| GS4-4300                                                                                                    |                                              |                                                                   |                                                                     | 454                                        |                           |                         | 771                  |                                                              |                                        | 5772          |
| <ul> <li>Heat dissipation shown in the chart is for installing a single GS4 drive in a confined space.</li> <li>When installing multiple GS4 drives, the required air volume would be the required air volume for a single GS4 drive multiplied by the number of GS4 drives.</li> <li>When installing for a single GS4 drive multiplied by the number of GS4 drives.</li> <li>Heat dissipation shown in the chart is for installing a single GS4 drive in a confined space.</li> <li>When installing multiple GS4 drives, the required air volume would be the required air volume for a single GS4 drive multiplied by the number of GS4 drives.</li> <li>Heat dissipation shown in the chart is for installing a single GS4 drive in a confined space.</li> <li>When installing multiple drives, the volume of heat dissipation should be the heat dissipated by a single GS4 drive multiplied by the number of GS4 drives.</li> <li>Heat dissipation for each model is calculated by rated voltage, current and default carrier frequency.</li> </ul> |                                              |                                                                   |                                                                     |                                            |                           |                         |                      |                                                              |                                        |               |
| 1) Externa<br>Internal<br>Publish<br>Unpubli                                                                                                    | i flow ro<br>flow ro<br>ed flow<br>ished flo | ate is acro<br>ate is thro<br>rates are<br>ow rates (<br>na power | oss the he<br>ugh the c<br>the result<br>(-) are the<br>dissination | at sink.<br>hassis.<br>t of acti<br>result | ive cooling<br>of passive | g using fa<br>cooling i | ns; fact<br>n drives | ory-installed in t<br>without factory<br>if the drive is for | he drive.<br>-installed far            | 15.<br>or the |

*internal value if the drive is flange mounted. Where only a total value is published, these models cannot be flange mounted.* 

# DIMENSIONS

#### (Units = mm [in])

See our website: www.AutomationDirect.com for complete engineering drawings.

| GS4 DURAPULSE Frame Sizes by Drive Model |        |  |          |          |
|------------------------------------------|--------|--|----------|----------|
| 2301                                     | /      |  | 460      | /        |
| Drive                                    | Frame  |  | Drive    | Frame    |
| GS4-21P0                                 |        |  | GS4-41P0 |          |
| GS4-22P0                                 |        |  | GS4-42P0 | ]        |
| GS4-23P0                                 | A      |  | GS4-43P0 | A        |
| GS4-25P0                                 |        |  | GS4-45P0 | 1        |
| GS4-27P5                                 |        |  | GS4-47P5 | 1        |
| GS4-2010                                 | В      |  | GS4-4010 |          |
| GS4-2015                                 |        |  | GS4-4015 | B        |
| GS4-2020                                 | C<br>D |  | GS4-4020 | 1        |
| GS4-2025                                 |        |  | GS4-4025 |          |
| GS4-2030                                 |        |  | GS4-4030 | с        |
| GS4-2040                                 |        |  | GS4-4040 | 1        |
| GS4-2050                                 |        |  | GS4-4050 |          |
| GS4-2060                                 |        |  | GS4-4060 | DU       |
| GS4-2075                                 | E      |  | GS4-4075 |          |
| GS4-2100                                 | 1      |  | GS4-4100 |          |
|                                          |        |  | GS4-4125 | -        |
|                                          |        |  | GS4-4150 | <b>_</b> |
|                                          |        |  | GS4-4175 | -        |
|                                          |        |  | GS4-4200 | <i>r</i> |
|                                          |        |  | GS4-4250 | 6        |
|                                          |        |  | GS4-4300 | G        |

FRAME SIZE A

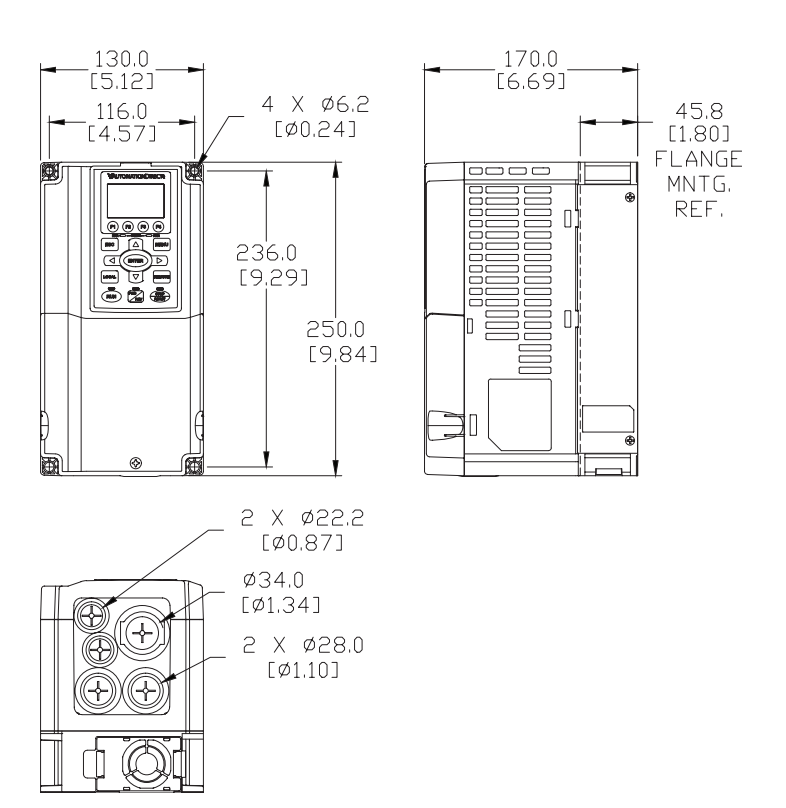

See our website: <u>www.AutomationDirect.com</u> for complete engineering drawings.

#### FRAME SIZE B

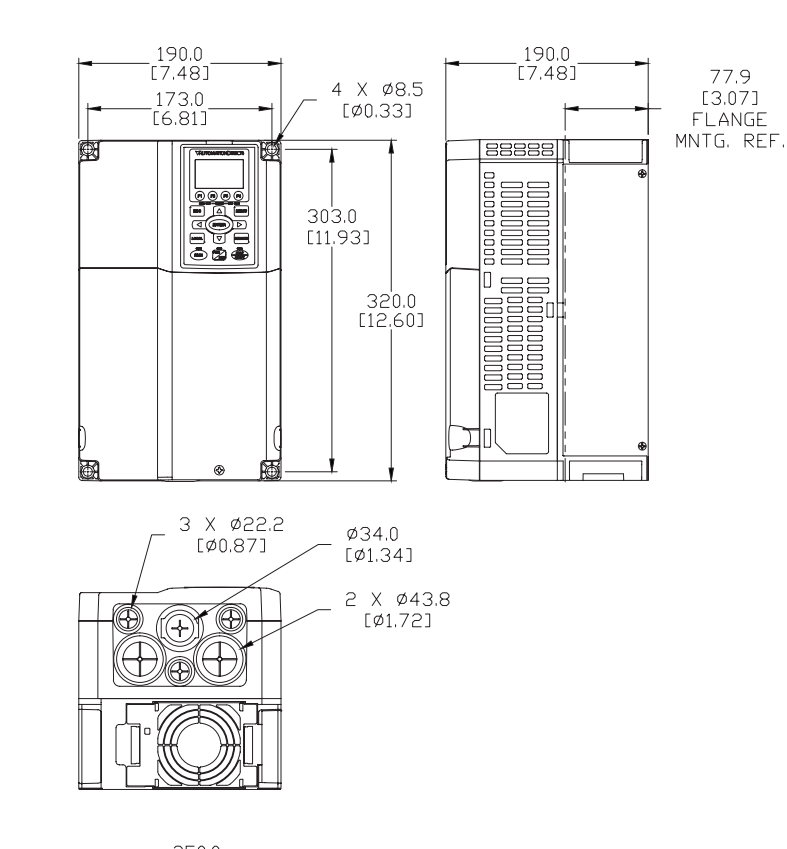

#### FRAME SIZE C

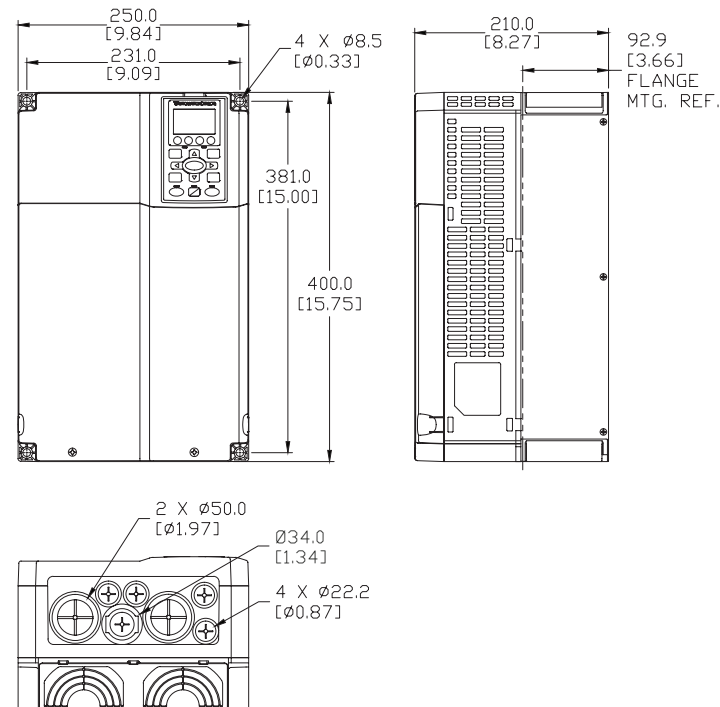

See our website: <u>www.AutomationDirect.com</u> for complete engineering drawings.

#### FRAME SIZE DO

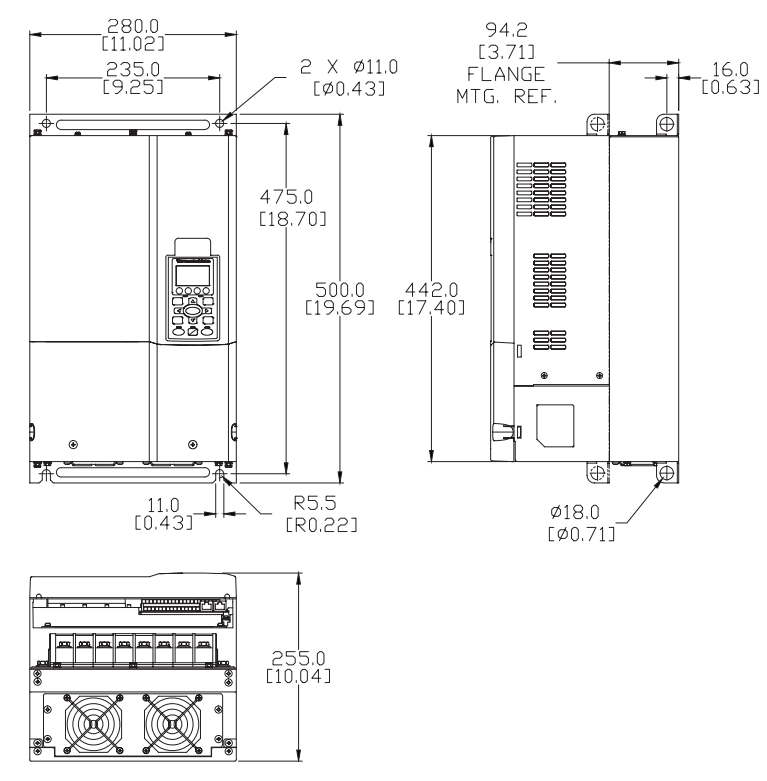

FRAME SIZE DO WITH CONDUIT BOX

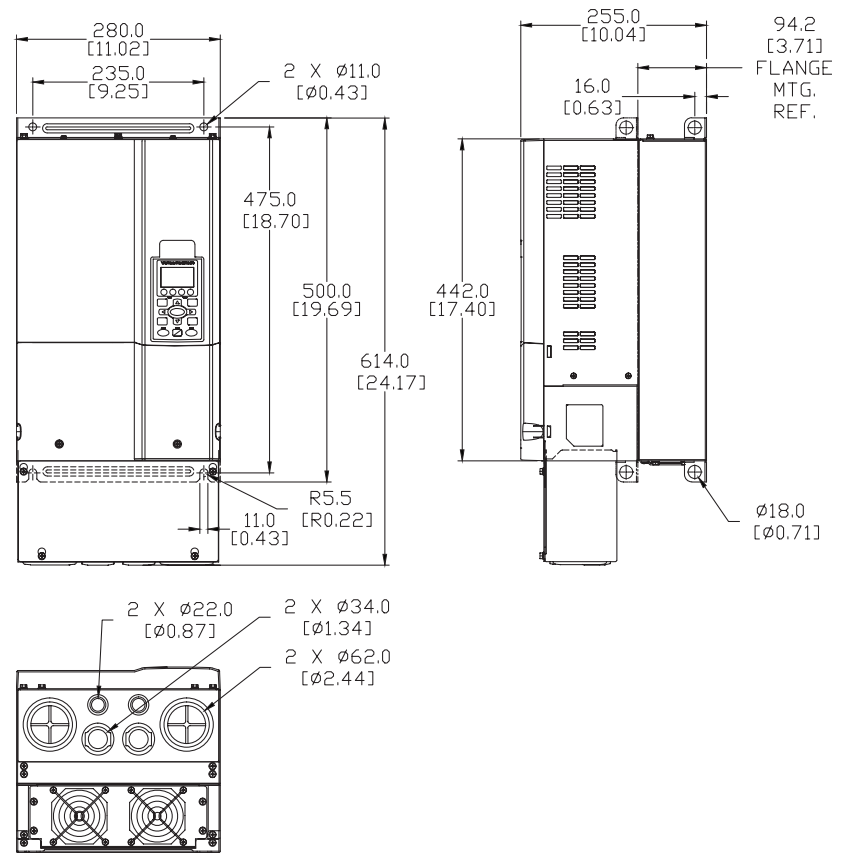

See our website: <u>www.AutomationDirect.com</u> for complete engineering drawings.

#### FRAME SIZE D

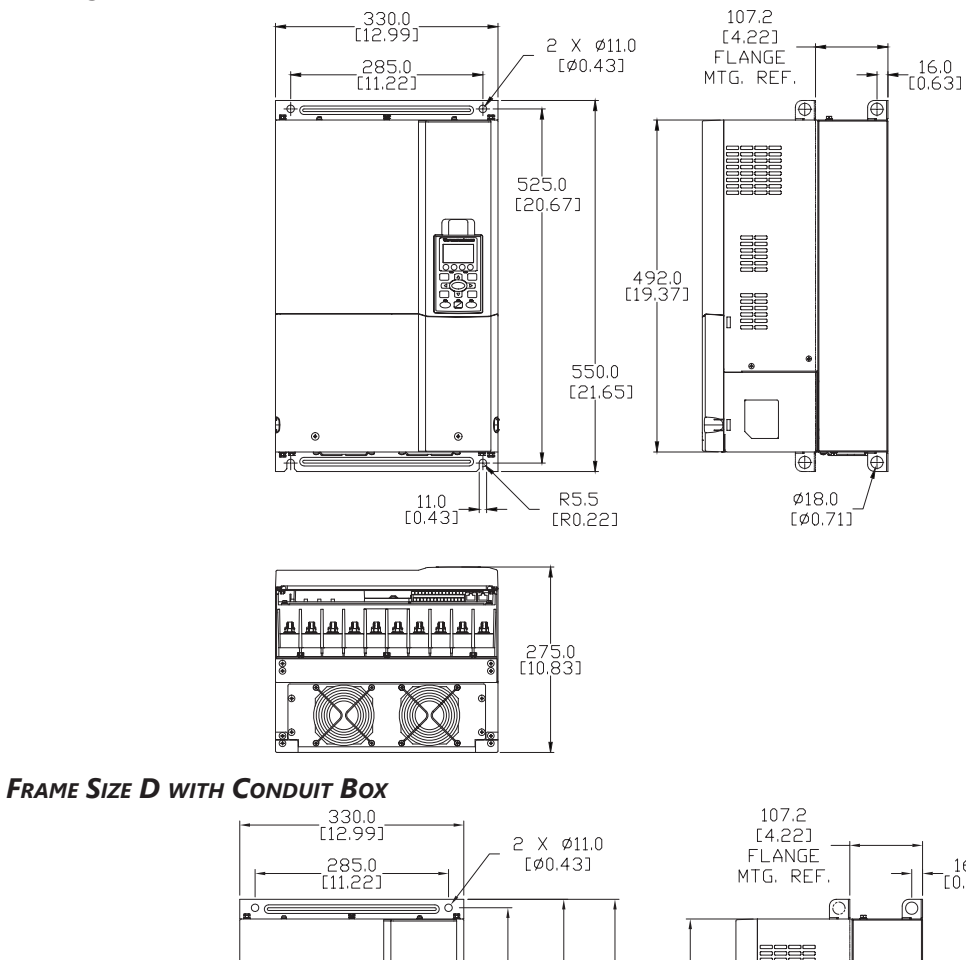

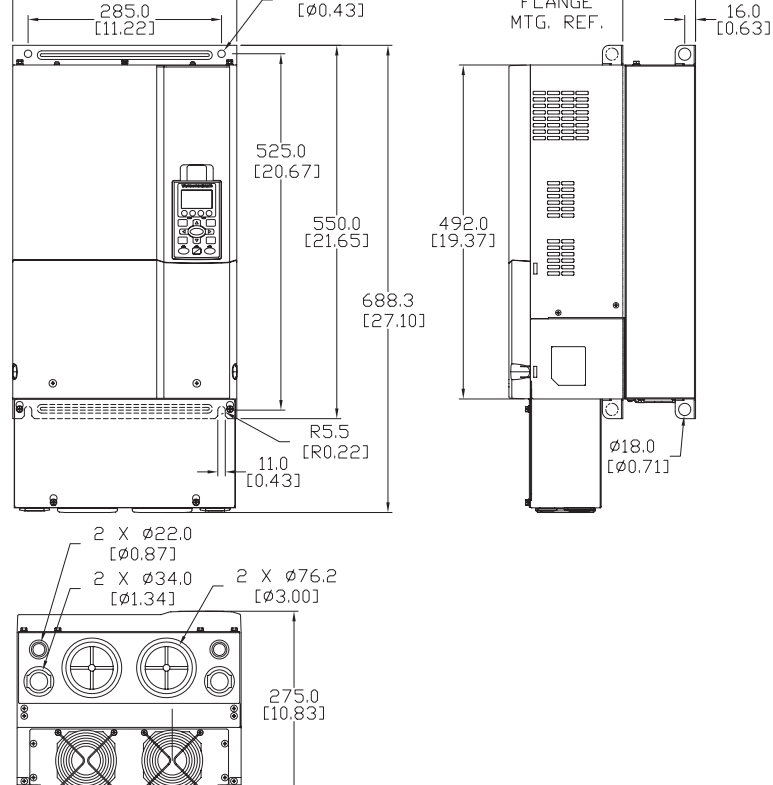

See our website: <u>www.AutomationDirect.com</u> for complete engineering drawings.

#### FRAME SIZE E

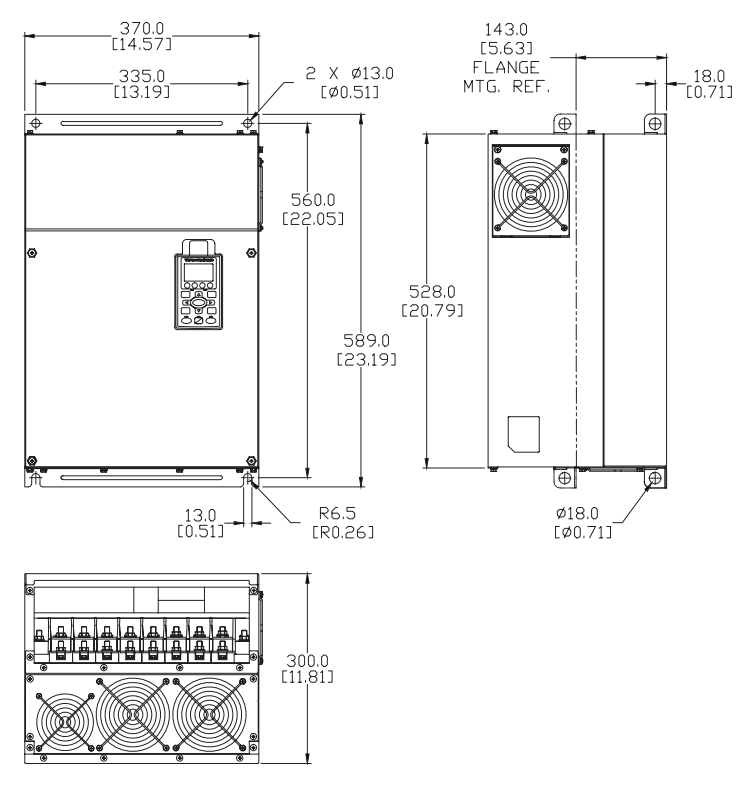

FRAME SIZE E WITH CONDUIT BOX

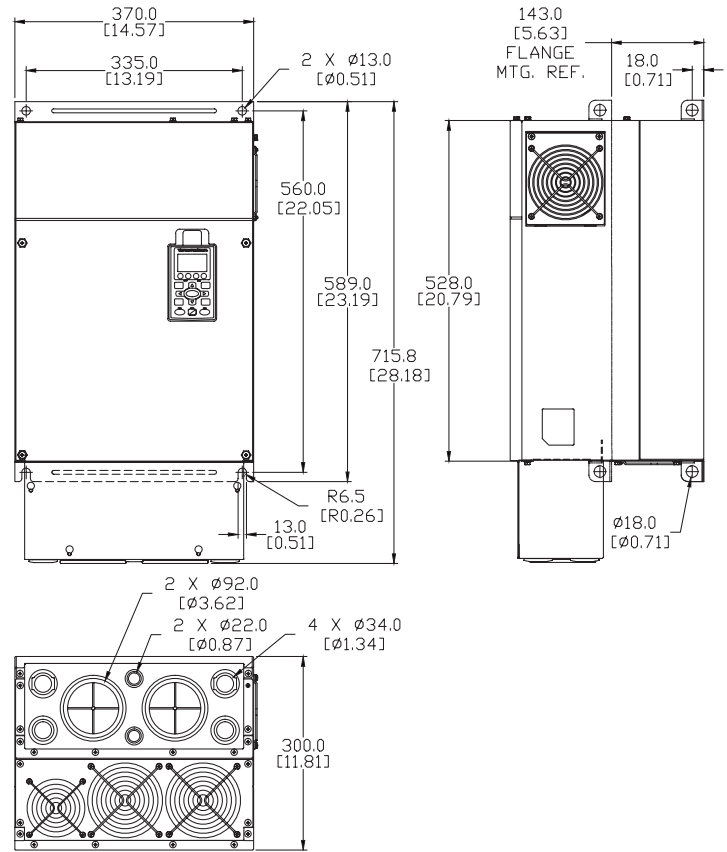

See our website: www.AutomationDirect.com for complete engineering drawings.

#### FRAME SIZE F

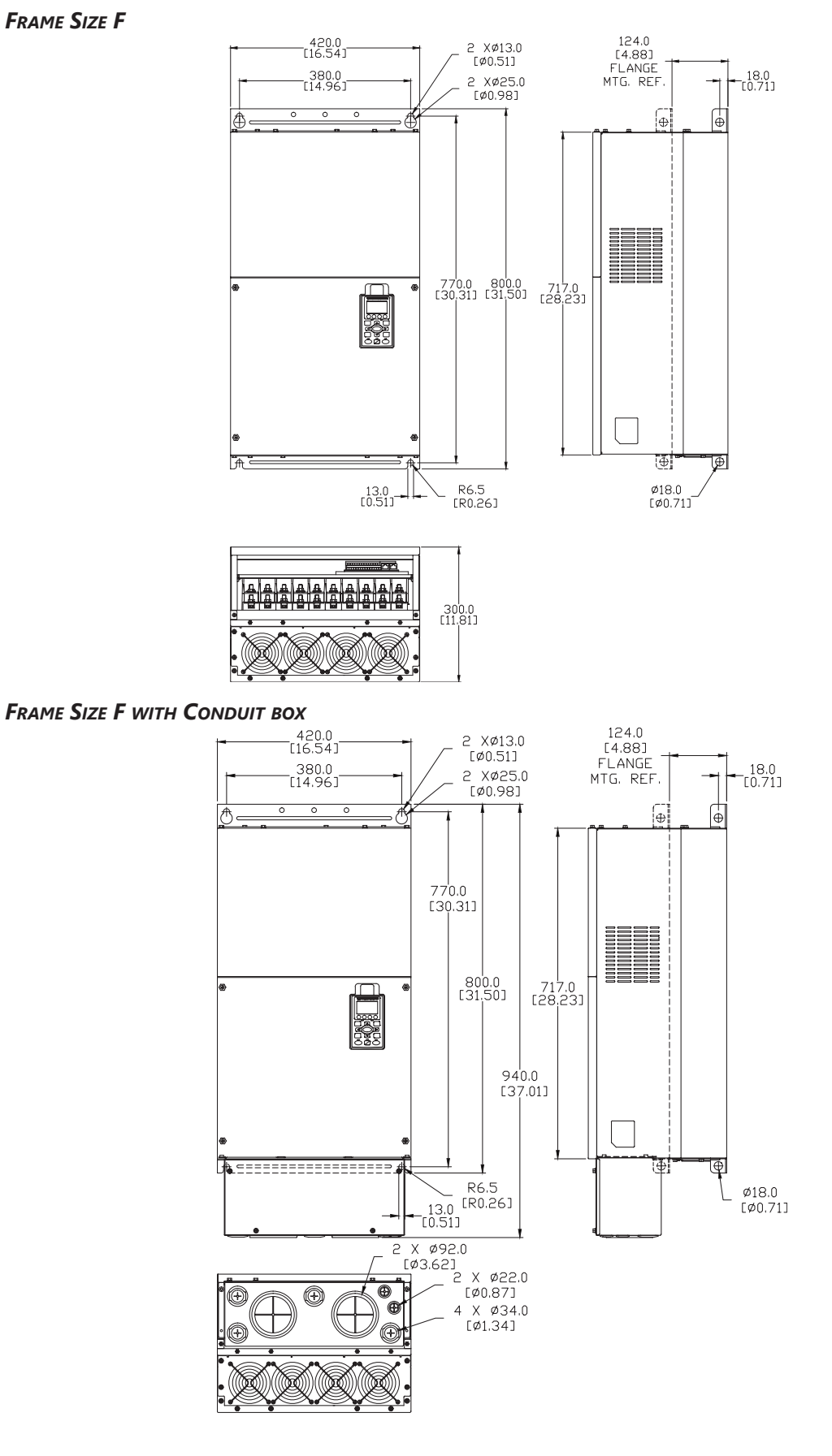

See our website: <u>www.AutomationDirect.com</u> for complete engineering drawings.

FRAME SIZE G (NOT CAPABLE OF FLANGE MOUNTING)

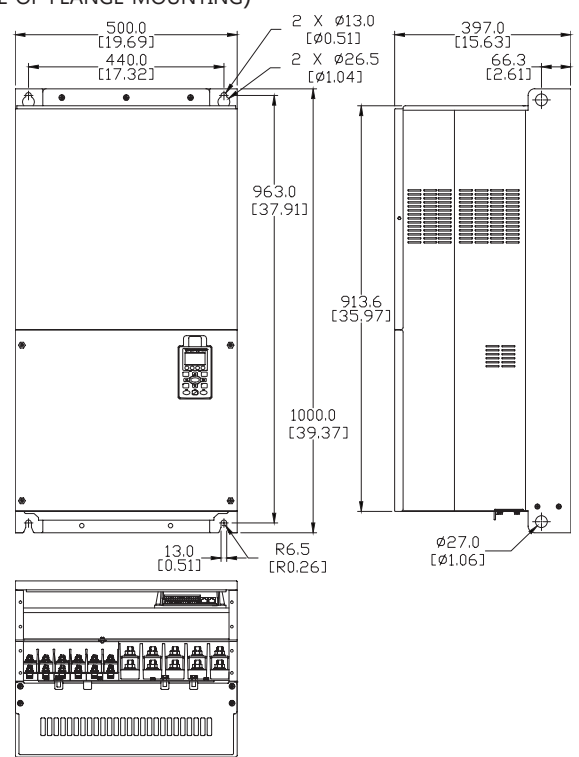

FRAME SIZE G WITH CONDUIT BOX (NOT CAPABLE OF FLANGE MOUNTING)

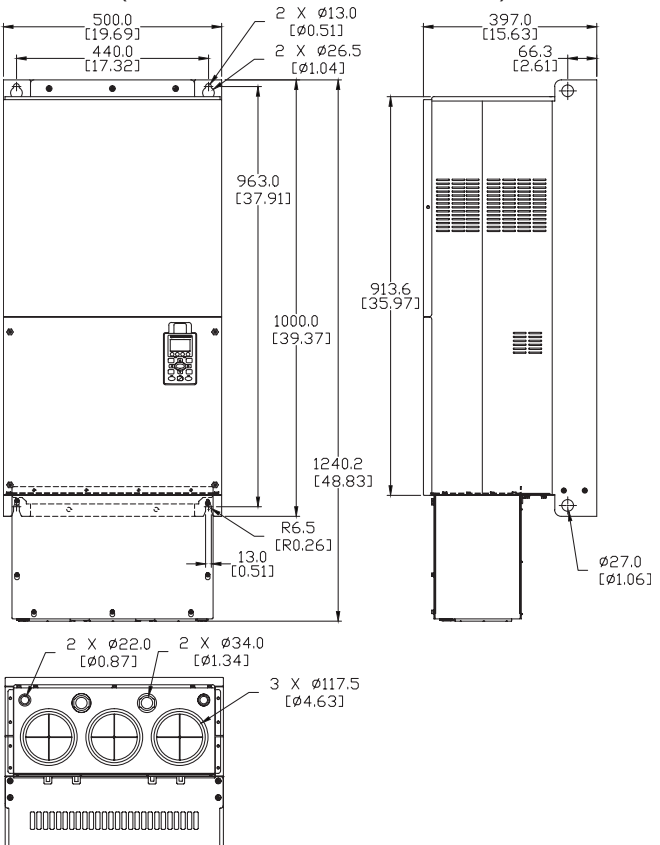

# **CIRCUIT CONNECTIONS – RFI JUMPER**

<u>RFI Jumper</u>: The GS4 drive may emit electrical noise. The RFI jumper, when left in place, enables an internal filter to supress radio frequency interference on the power line.

#### **RFI JUMPER REMOVAL**

The RFI jumper may need to be removed in some cases, such as situations in which the GS4 drive is powered from an Asymmetric Ground System (Corner Grounded TN System), as described on page 2–16.

#### FRAMES A~C

Screw Torque: 8~10 kg·cm [6.9~8.7 lb·in]

Loosen the screw indicated in the view below, and remove the RFI jumper. Tighten the screw to the specified torque after the RFI jumper is removed.

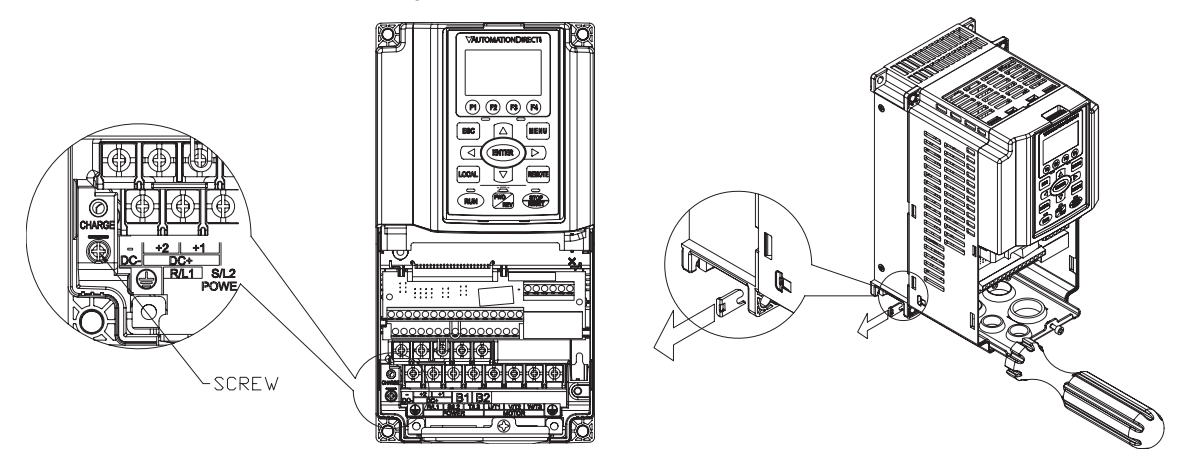

#### FRAMES D0~G

Remove the MOV-PLATE by hand; no screws need to be loosened.

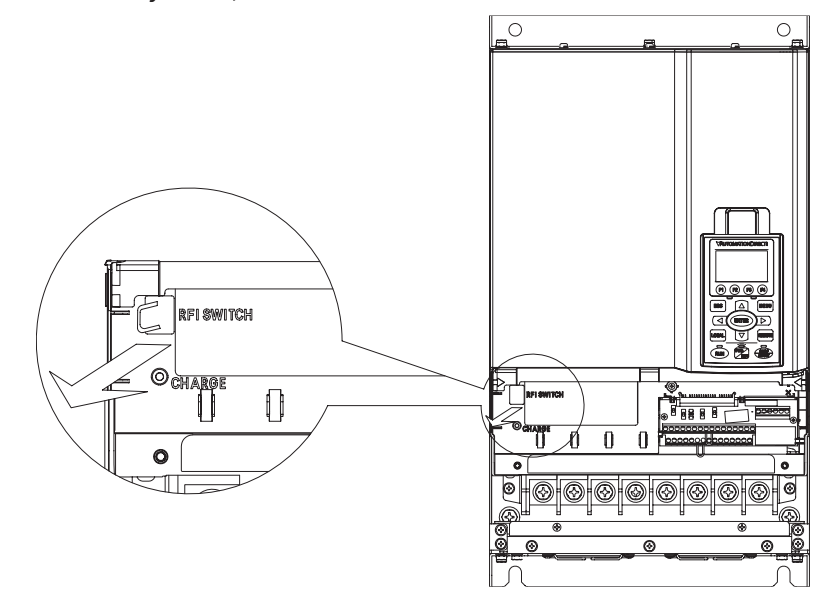

#### ISOLATING MAIN POWER FROM GROUND

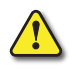

WARNING: IF THE POWER DISTRIBUTION SYSTEM SUPPLYING THE GS4 DRIVE IS SINGLE PHASE, THE RFI JUMPER MUST BE REMOVED.

# $\wedge$

WARNING: If the power distribution system supplying the GS4 drive is a floating-ground system (IT) or an asymmetric-ground system (TN), the RFI jumper MUST BE REMOVED.

If the power distribution system supplying the GS4 drive is a floating ground system (IT) or an asymmetric ground system (TN), the RFI jumper must be removed. Removing the RFI jumper disconnects the internal RFI filter capacitor between the drive's frame and circuits to avoid damaging those circuits and to reduce ground leakage current.

#### Important points regarding ground connection

- To ensure the safety of personnel, proper operation, and to reduce electromagnetic radiation, the GS4 drive must be properly grounded during installation.
- The diameter of the cables must meet the size specified by applicable codes and regulations.
- The <u>grounding cable must be connected to the ground of the GS4 drive</u> to meet safety regulations.
- The grounding cable can be used as the ground for equipment <u>only when the aforementioned</u> <u>points are met</u>.
- When installing multiple GS4 drives, do not connect the grounds of the AC motor drive in series. Instead, utilize a single-point grounding scheme (as shown below), or provide individual grounding rods for each GS4 drive.

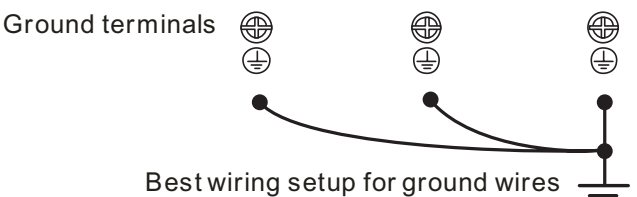

Pay particular attention to the following WARNINGS:

WARNING: DO NOT REMOVE THE RFI JUMPER WHILE POWER IS APPLIED TO THE GS4 DRIVE.

**WARNING:** Cutting the **RFI** short-circuit cable will also cut off the conductivity of the capacitor. **G**AP discharge may occur once the transient voltage exceeds **1000V**.

WARNING: THE RFI JUMPER MAY NOT BE REMOVED IF THE MAIN POWER IS A SYMETRICAL GROUNDED POWER SYSTEM.

WARNING: THE RFI JUMPER MAY NOT BE REMOVED WHILE CONDUCTING HIGH VOLTAGE TESTS.

**WARNING:** When conducting a high voltage test to the entire facility, the main power and the motor must be disconnected if leakage current is too high.

#### FLOATING GROUND SYSTEM (IT SYSTEMS)

A floating ground system is also called an IT system, an ungrounded system, or a high impedance/ resistance grounding system (greater than 30Ω).

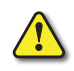

**CAUTION:** <u>Do not install an external **RFI/EMC** filter</u>! The **EMC** filter will pass through the **RFI** capacitor, thus connecting power input to ground. <u>This is very dangerous</u> and can easily damage the **GS4** drive.

ASYMMETRIC GROUND SYSTEM (CORNER GROUNDED TN SYSTEMS)

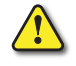

**CAUTION:** Do not remove the **RFI** jumper while the input terminals of the **GS4** drive carries power.

*The RFI jumper must be removed in the following four situations*. This is to prevent the system from grounding through the RFI capacitor, damaging the GS4 drive.

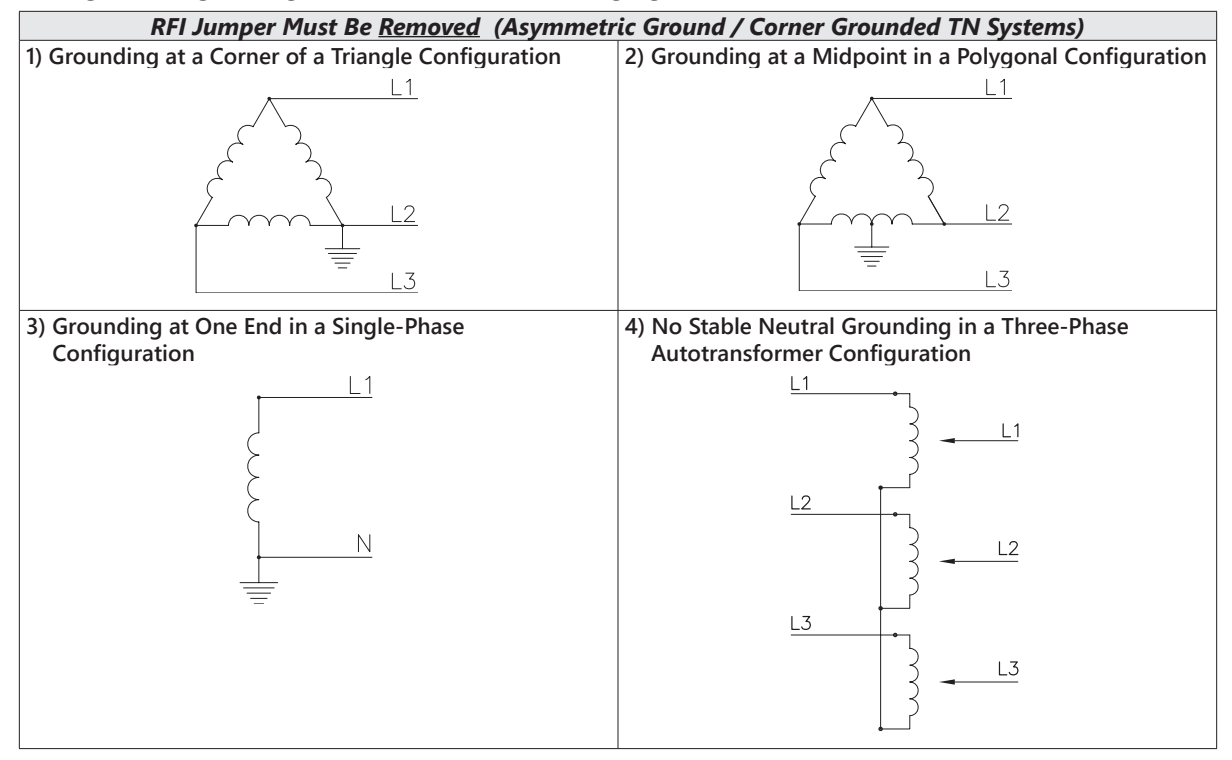

The RFI jumper should be left in place for a symmetrically grounded system.

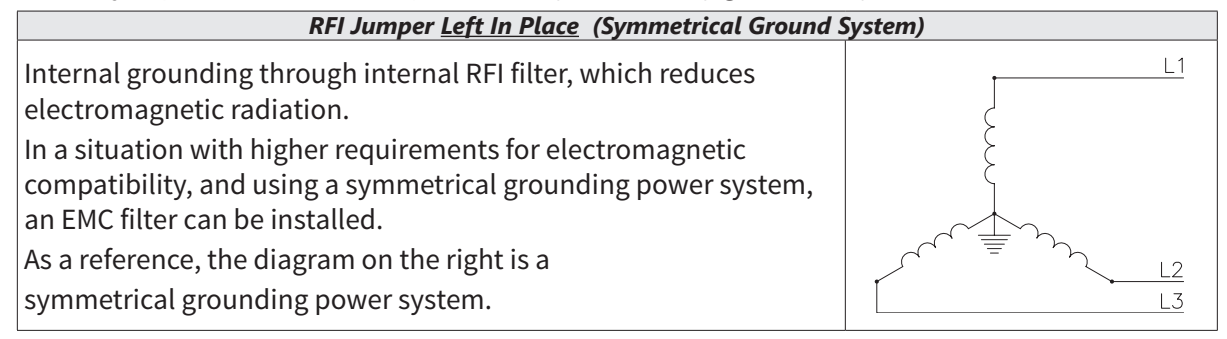

# **CIRCUIT CONNECTIONS – WARNINGS AND NOTES**

#### DANGER!

HAZARDOUS VOLTAGE! BEFORE MAKING ANY CONNECTION TO THE AC DRIVE, DISCONNECT ALL POWER TO THE AC DRIVE, AND WAIT FIVE MINUTES FOR DC BUS CAPACITORS TO DISCHARGE.

WARNING: ANY ELECTRICAL OR MECHANICAL MODIFICATION TO THIS EQUIPMENT WILL VOID ALL WARRANTIES, MAY RESULT IN A SAFETY HAZARD, AND MAY VOID THE **UL** LISTING.

Warning: Do not connect the AC input power to the T1, T2, and T3 output terminals. Doing this will damage the AC drive.

WARNING: DO NOT CONNECT SINGLE-PHASE POWER TO A THREE-PHASE DRIVE MODEL.

WARNING: TIGHTEN ALL SCREWS TO THE PROPER TORQUE RATING. SEE "MAIN CIRCUIT WIRING" LATER IN THIS CHAPTER.

#### WIRING NOTES: PLEASE READ PRIOR TO INSTALLATION.

- 1) During installation, follow all local electrical, construction, and safety codes for the country in which the AC drive is to be installed.
- 2) Refer to the "DURAPULSE GS4 AC Drive Specifications" in chapter 1 for voltage and current requirements.
- 3) Torque the screws of the main circuit terminals to prevent loosening due to vibration.
- 4) The addition of a magnetic contactor (MC) in the AC line power input wiring is recommended to turn off power quickly and reduce the possibility of malfunction if the protection function of the GS4 AC drive is activated.
- 5) Do not use a power circuit contactor or disconnect switch for normal run/stop control of the GS4 AC drive and motor. This will reduce the operating life cycle of the AC drive. Cycling a power circuit switching device while the AC drive is in run mode should be done only in emergency situations.
- 6) Make sure the appropriate protective devices (circuit breaker or fuses) are connected between the power supply and AC drive.
- 7) Make sure that the leads are connected correctly and that the GS4 AC drive is properly grounded. (Ground resistance should not exceed  $0.1\Omega$ .)
- 8) Use ground leads that comply with AWG/MCM standards and keep them as short as possible.
- Multiple GS4 AC drives can be installed in one location. All of the units should be grounded directly to a common ground terminal. The GS4 AC drive ground terminals may also be connected in parallel, as shown in the figure below. *Make sure there are no ground loops*.

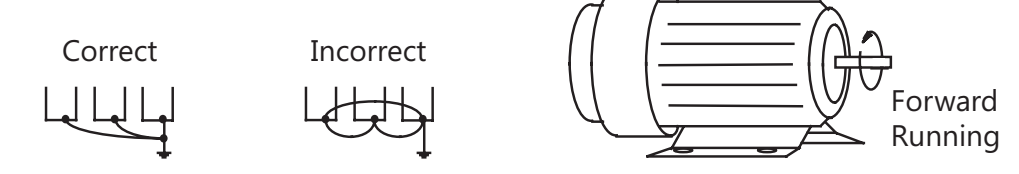

- 10) When the GS4 AC drive output terminals T1, T2, and T3 are connected to the motor terminals T1, T2, and T3, respectively, the motor will rotate counterclockwise (as viewed from the shaft end of the motor) when a forward operation command is received. To reverse the direction of motor rotation, switch the connections of any of the two motor leads.
- 11) Make sure that the power source is capable of supplying the correct voltage and required current to the GS4 AC drive.
- 12) Do not attach or remove wiring when power is applied to the GS4 AC drive.
- 13) Do not inspect components unless inside "POWER" lamp is turned off.
- 14) Do not monitor the signals on the circuit board while the GS4 AC drive is in operation.
- 15) GS4 series AC drives *cannot be used with single-phase motors*.

- 16) Route the power and control wires separately, or at 90 degree angle to each other.
- 17) Ground both ends of the shield wire or conduit for the power wiring.a) If using a "VFD cable," follow the manufacturer's recommendation for grounding the cable shield.

b) If using conduit, bond and ground conduit according to applicable electrical codes.

- 18) If a filter is required for reducing EMI (Electro Magnetic Interference), install it as close as possible to the GS4 AC drive. EMI can also be reduced by lowering the Carrier Frequency. Please refer to the "Applied EMI/RFI Techniques" white paper at <u>support.automationdirect.com</u>.
- 19) If the GS4 AC drive is installed in a place where a load reactor is needed, install the reactor close to the T1, T2, and T3 side of GS4 AC drive. Do not use a Capacitor, L-C Filter (Inductance-Capacitance), or R-C Filter (Resistance-Capacitance).
- 20) When using a GFCI (Ground Fault Circuit Interrupt), select current sensor with sensitivity of 200mA or higher, and not less than 0.1-second operation time to avoid nuisance tripping.

#### MAIN POWER TERMINALS

- Do not supply GS4 460VAC models with single-phase power. R/L1, S/L2, and T/L3 have no phase-sequence requirement; they can be wired in any order.
- Do NOT start/stop the GS4 AC drive by turning input power ON/OFF. Start/stop the GS4 AC drive using RUN/STOP commands via control terminals or the keypad. If you must start/stop the GS4 AC drive by turning power ON/OFF, it is recommended to do so only ONCE per hour.

#### OUTPUT TERMINALS FOR MAIN CIRCUIT

- Do not connect phase-compensation, L-C (Inductance-Capacitance) , or R-C (Resistance Capacitance) capacitors to the output terminals U/T1, V/T2, W/T3 of the GS4 AC drive.
- DO NOT connect phase-compensation capacitors or surge absorbers to the output terminals of the GS4 AC drive.
- Use a well-insulated motor suitable for inverter operation.

# TERMINALS FOR CONNECTING DC REACTOR, EXTERNAL BRAKE RESISTOR, EXTERNAL BRAKE RESISTOR AND DC CIRCUIT

- Terminals +1 and +2 are used to connect an optional DC reactor to improve the power factor. For the factory setting, they are connected by a short-circuit jumper. Remove this jumper before connecting a DC reactor.
- When the GS4 AC Drive is connected directly to a large-capacity power transformer (600kVA or above) or when a phase lead capacitor is switched, excess peak currents may occur in the power input circuit due to the load changes. The converter section may be damaged. To avoid this damage, it is recommend to use a serial connected AC input reactor at the GS4 AC Drive mains input side to reduce the current and improve the input power efficiency.
- Connect an optional brake resistor or brake unit in applications with frequent deceleration ramps, short deceleration time, too low brake torque or requiring increased brake torque.
- For GS4 frame sizes A–C, the external brake resistor should be connected to the terminals (B1, B2) of GS4 drives.
- For the models without built-in braking chopper, connect external brake unit and brake resistor (both of them are optional) to increase brake torque.
- If the terminals [+1], [+2], and [-] are not used, leave these three terminals open.
- DO NOT connect [+1, -], [+2, -], [+1/DC+, -/DC-], or brake resistor directly to prevent drive damage.
- DC+ and DC- are connected for common DC bus, please refer to "<u>Main Circuit Wiring Terminals</u>" in this chapter for wiring terminal specification and wire gauge information.
- Please refer to the DURAPULSE Drives Dynamic Braking User Manual for more information on installing brake units.

(Available for free download at http://www.automationdirect.com/static/manuals/index.html.)

#### **MOTOR OPERATION PRECAUTIONS**

- 1) When using the GS4 AC drive to operate a standard 3-phase induction motor, notice that the energy loss is greater than for an inverter duty motor.
- 2) Avoid running a standard induction motor at low speed, which may cause the motor temperature to exceed the motor rating due to limited airflow produced by the motor's fan.
- 3) When the standard motor operates at low speed, the output load must be decreased.
- 4) If **100% output torque** is desired at low speed, it may be necessary to use a special **"inverter-duty" rated motor**.

#### SHORT CIRCUIT WITHSTAND (SCCR)

All *DURAPULSE* GS4 series drives are suitable for use on a circuit capable of delivering not more than 100,000 rms symmetrical amperes.

The maximum voltage is 240V for all 230V models, and 480V for all 460V models.

#### Applicable Codes

All *DURAPULSE GS4* AC drives are Underwriters Laboratories, Inc. (UL) and Canadian Underwriters Laboratories (cUL) listed, and therefore comply with the requirements of the National Electrical Code (NEC) and the Canadian Electrical Code (CEC).

Installations intended to meet the UL and cUL requirements must follow the instructions provided in "Wiring Notes" as a minimum standard. Follow all local codes that exceed UL and cUL requirements. Refer to the technical data label affixed to the AC drive and the motor nameplate for electrical data.

The "Circuit Protection Devices" section in Appendix A lists the recommended fuse part number for each *DURAPULSE* part number. These fuses (or equivalent) must be used on all installations where compliance with U.L. standards is required.

# WIRING TERMINAL ACCESS

#### **CONTROL TERMINAL ACCESS**

Remove the drive front cover to access and wire the multi-function input/output control terminals.

#### Drive Frames A and B

Loosen the captive screw and press the tabs on both sides to remove the cover.

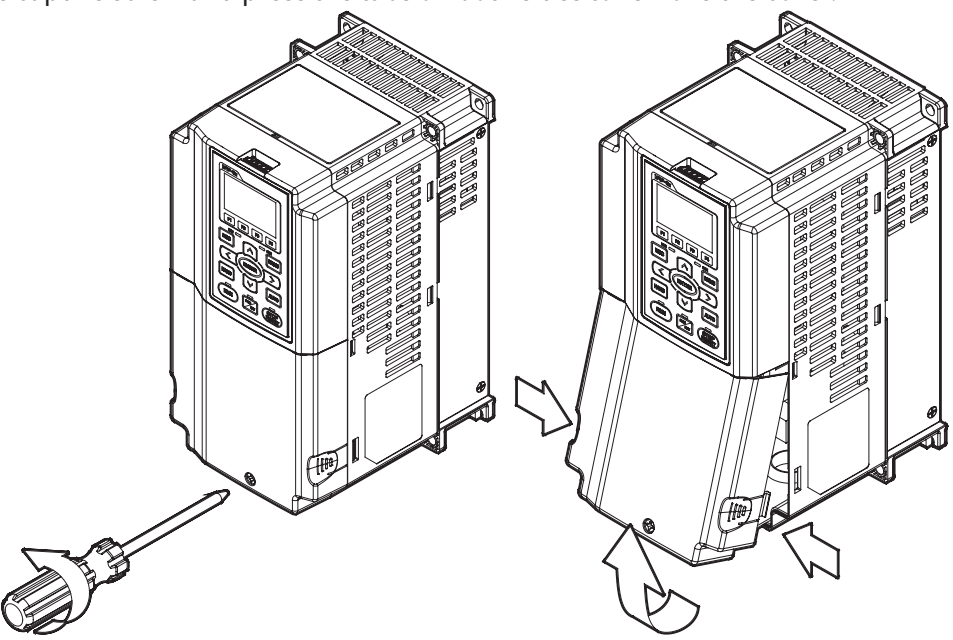

#### Drive Frames C and D

Loosen the captive screws and press the tabs on both sides to remove the cover.

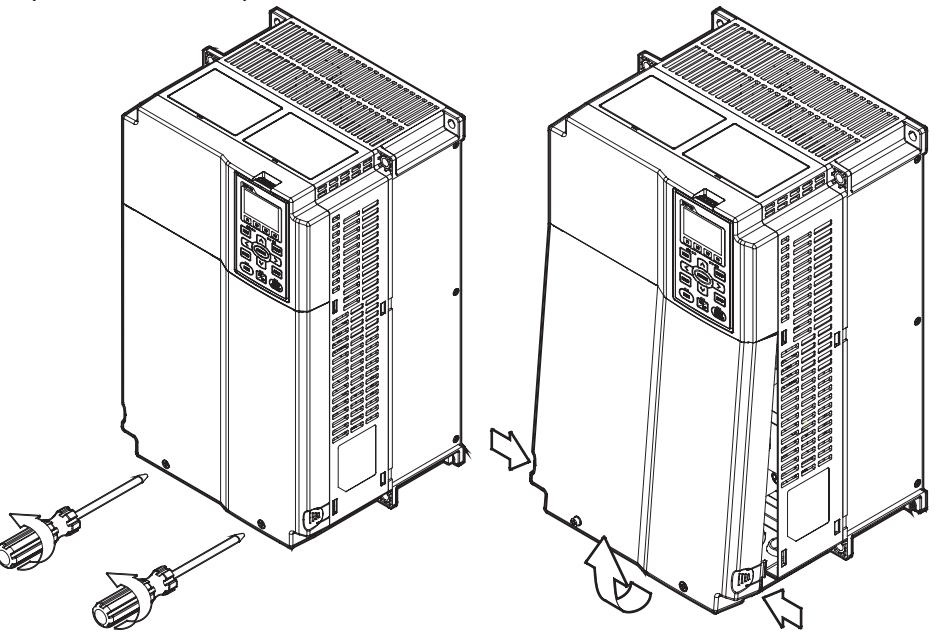

## CONTROL TERMINAL ACCESS (CONTINUED)

#### Drive Frame E, F, and G

Loosen the captive screws, lift the cover slightly, and pull it outward.

(Frame E shown)

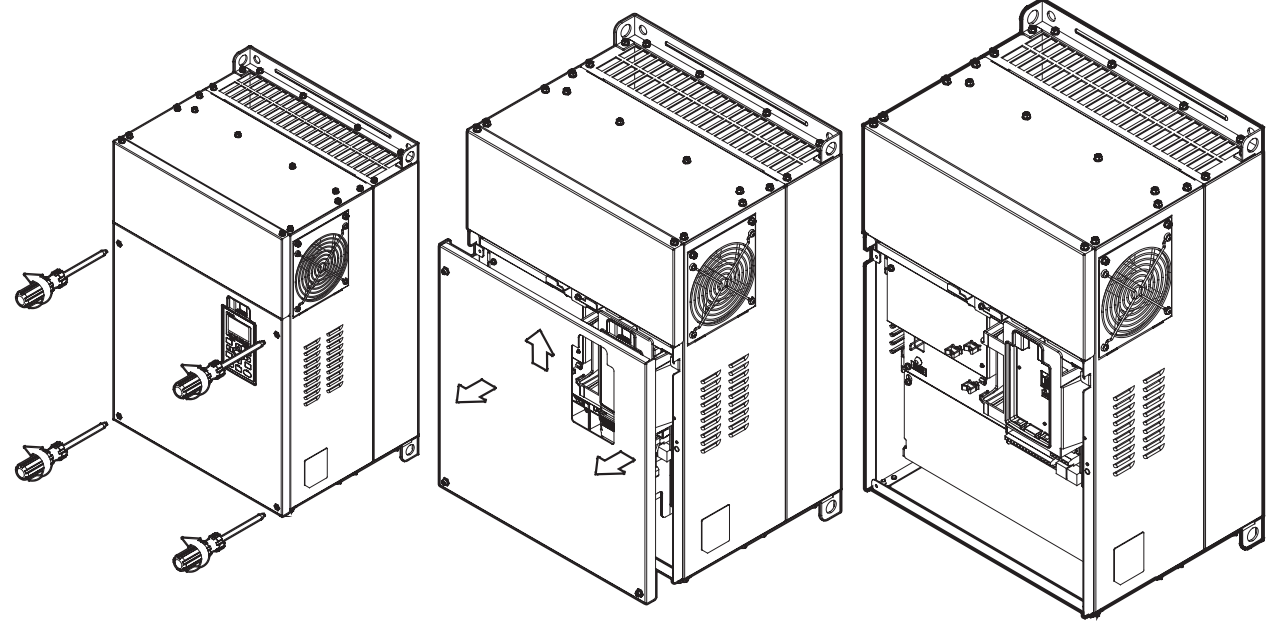

#### **REMOVING THE CONTROL TERMINAL BLOCK**

The control terminal block is removable for ease of wiring.

- 1) Loosen the captive screws.
- 2) Slide the control board toward the bottom of the drive to disconnect the pins (1).
- 3) Lift the control board straight out (2).

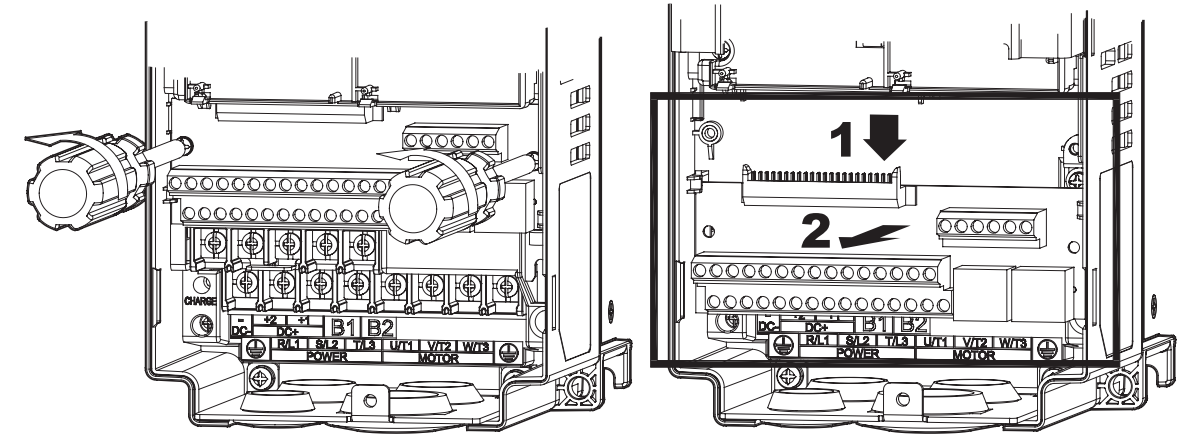

# MAIN CIRCUIT WIRING TERMINALS

# MAIN TERMINAL SPECIFICATIONS

| Main Circuit Terminals           |                                          |  |  |  |
|----------------------------------|------------------------------------------|--|--|--|
| Terminal                         | Description                              |  |  |  |
| R/L1                             | Input Power – phase 1                    |  |  |  |
| S/L2                             | Input Power – phase 2                    |  |  |  |
| T/L3                             | Input Power – phase 3                    |  |  |  |
| U/T1, V/T2, W/T3 AC Drive Output |                                          |  |  |  |
| +1, +2                           | DC Choke Connection (frames A–C)         |  |  |  |
| B1, B2                           | Braking Resistor Connection (frames A–C) |  |  |  |
| +1/DC+, -/DC-                    | External Dynamic Brake Unit (frames D–G) |  |  |  |
|                                  | Ground                                   |  |  |  |

| Main Circuit Wiring Specifications |                      |                                         |                                    |                           |  |  |
|------------------------------------|----------------------|-----------------------------------------|------------------------------------|---------------------------|--|--|
| AC<br>Drive                        | AC Drive             | Wire  <br>(AWG                          | Range<br>[mm <sup>2</sup> ])       | Terminal<br>Tightening    |  |  |
| Frame Model<br>Size                |                      | Мах                                     | Min                                | Torque<br>(kg·cm [lb·in]) |  |  |
|                                    | GS4-21P0             |                                         | 14 [2.1]                           |                           |  |  |
|                                    | GS4-22P0             |                                         | 12 [3.3]                           |                           |  |  |
|                                    | GS4-23P0             |                                         | 10 [5.3]                           |                           |  |  |
|                                    | GS4-25P0             |                                         | 8 [8.4]                            |                           |  |  |
| Α                                  | GS4-41P0             | 8 [8.4]                                 |                                    | 20 [17.4]                 |  |  |
|                                    | GS4-42P0             |                                         | 14 [2.1]                           |                           |  |  |
|                                    | GS4-43P0             |                                         |                                    | -                         |  |  |
|                                    | GS4-45P0             |                                         | 10 [5.3]                           |                           |  |  |
|                                    | GS4-47P5             |                                         |                                    |                           |  |  |
|                                    | GS4-27P5             |                                         | 8 [8.4]                            |                           |  |  |
|                                    | GS4-2010             |                                         | 6 [13.3]                           | -                         |  |  |
| В                                  | GS4-2015             | 4 [21.2]                                | 4 [21.2]                           | 35 [30.4]                 |  |  |
|                                    | GS4-4010<br>GS4-4015 |                                         | 8 [8.4]                            | -                         |  |  |
|                                    | GS4-4020             |                                         | 6 [13.3]                           |                           |  |  |
|                                    | GS4-2020             |                                         | 1 [42.4]                           |                           |  |  |
|                                    | GS4-2025             |                                         | 1/0 [53.5]                         |                           |  |  |
| С                                  | GS4-2030             | 1/0 [53.5]                              | , . [ ]                            | 80 [69.4]                 |  |  |
|                                    | GS4-4025             | 4 [21.2]                                |                                    |                           |  |  |
|                                    | GS4-4030             |                                         | 2 [22 6]                           | -                         |  |  |
|                                    | GS4-4040             |                                         | 2 [33.0]                           |                           |  |  |
| חח                                 | 634-4050             | 2/0 [67 /]                              | 2/0 [55.5]                         | 816 [70.8]                |  |  |
| 50                                 | GS4-4060             | 2/0 [07.4]                              | 1/0 [53.5]*                        | 81.0 [70.0]               |  |  |
|                                    | GS4-2040             |                                         | 4/0 [107]                          |                           |  |  |
|                                    |                      |                                         | 3/0 [85]*                          | -                         |  |  |
|                                    | GS4-2050             |                                         | 250 MCM [127]                      |                           |  |  |
| D                                  |                      | 300 MCM [152]                           | 4/0 [10/]*                         | 200 [173]                 |  |  |
|                                    | GS4-4075             | 4/0 [107]^                              | 3/0 [85]                           |                           |  |  |
|                                    |                      |                                         | 2/U [0/.4]"                        | -                         |  |  |
|                                    | GS4-4100             |                                         | 4/0 [107]*                         |                           |  |  |
|                                    | GS4-2060             |                                         | 1/0 x2 [53.5 x2]                   |                           |  |  |
|                                    | GS4-2075             |                                         | 3/0 x2 [85 x2]                     |                           |  |  |
|                                    |                      |                                         | 2/0 x2 [67.4 x2]*                  |                           |  |  |
| Ε                                  | GS4-2100             | 300 MCM x2 [152 x2]<br>4/0 x2 [107 x2]* | 4/0 x2 [107 x2]<br>3/0 x2 [85 x2]* | 200 [173]                 |  |  |
|                                    | GS4-4125             |                                         | 1/0 x2 [53 5 x2]                   |                           |  |  |
|                                    |                      |                                         | 3/0 x2 [85 x2]                     |                           |  |  |
|                                    | GS4-4150             |                                         | 2/0 x2 [67.4 x2]*                  |                           |  |  |
| * Wirin                            | a specification      | s for drives with option                | al conduit box                     | ·                         |  |  |
| (continued next page)              |                      |                                         |                                    |                           |  |  |

| Main Circuit Wiring Specifications (continued) |                                           |                           |                                             |                           |  |  |  |  |
|------------------------------------------------|-------------------------------------------|---------------------------|---------------------------------------------|---------------------------|--|--|--|--|
| AC<br>Drive                                    | AC Drive                                  | Wire<br>(AWG              | Terminal<br>Tightening                      |                           |  |  |  |  |
| Frame<br>Size                                  | Model                                     | Max                       | Min                                         | Torque<br>(kg∙cm [lb∙in]) |  |  |  |  |
| F                                              | GS4-4175                                  | 300 MCM x2 [152 x2]       | 4/0 x2 [107 x2]<br>3/0 x2 [85 x2]*          | 200 [173]                 |  |  |  |  |
|                                                | GS4-4200                                  | 4/0 X2 [10/ X2]"          | 4/0 x2 [107 x2]                             |                           |  |  |  |  |
|                                                | Terminals R/L11,12; S/L21,22; T/L31,32    |                           |                                             |                           |  |  |  |  |
|                                                | GS4-4250                                  | 200 MCN4 v4 [152 v4]      | 2/0 x4 [67.4 x4]<br>1/0 x4 [53.5 x4]*       | 200 [173]                 |  |  |  |  |
|                                                | GS4-4300                                  | 500 MCM x4 [152 x4]       | 3/0 x4 [85 x4]<br>2/0 x4 [67.4 x4]*         |                           |  |  |  |  |
| G                                              | Terminals U/T1, V/T2, W/T3, +1/DC+, -/DC- |                           |                                             |                           |  |  |  |  |
|                                                | GS4-4250                                  | FOO MCM 22 [252 22]       | 400 MCM x2 [203 x2]<br>300 MCM x2 [152 x2]* | 400 (25 (2                |  |  |  |  |
|                                                | GS4-4300                                  |                           | 500 MCM x2 [253 x2]<br>400 MCM x2 [203 x2]* | 400 [354]                 |  |  |  |  |
| * Wirin                                        | g specificatior                           | ns for drives with option | al conduit box                              | *                         |  |  |  |  |

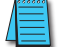

UL installations must use 600V, 75°C or 90°C wires. Use copper wire only.

#### WIRING TERMINAL CONNECTOR DIMENSIONS - MAIN-CIRCUIT TERMINALS

#### DIMENSIONS = mm

#### FRAME SIZE A (GS4 MODEL #S: 21P0, 22P0, 23P0, 25P0, 41P0, 42P0, 43P0, 45P0, 47P5)

<u>NOTE</u>: Crimp connectors are NOT required on A, B, and C frame drives. <u>NOTE</u>: Heat shrink should comply with UL (600V, YDPU2).

#### Power Terminal Wiring Connectors: Heat Shrink Tubing:

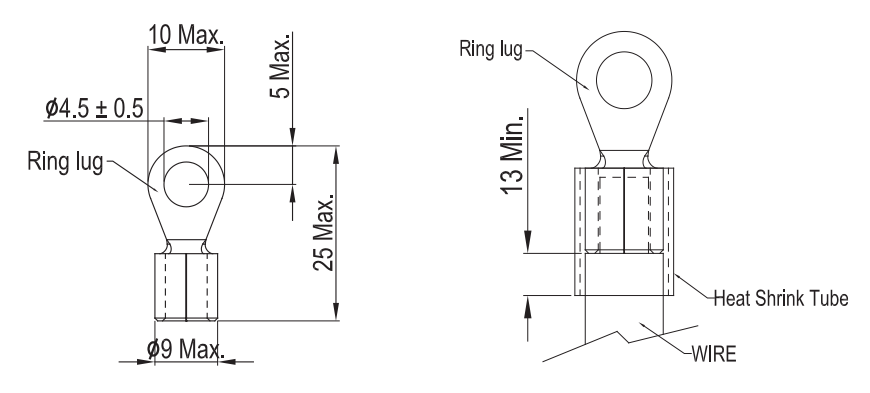

#### FRAME SIZE B (GS4 MODEL #s: 27P5, 2010, 2015, 4010, 4015, 4020)

<u>NOTE</u>: Crimp connectors are NOT required on A, B, and C frame drives. <u>NOTE</u>: Heat shrink should comply with UL (600V, YDPU2).

#### Power Terminal Wiring Connectors: Heat Shrink Tubing:

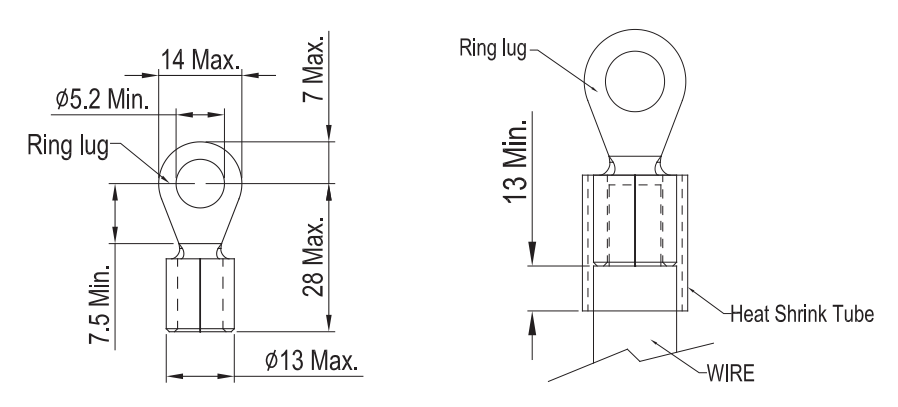

#### MAIN CIRCUIT CRIMP CONNECTOR SPECIFICATIONS (CONTINUED)

#### D*imensions* = mm

#### FRAME SIZE C (GS4 MODEL #s: 2020, 2025, 2030, 4025, 4030, 4040)

<u>NOTE</u>: Crimp connectors are NOT required on A, B, and C frame drives. <u>NOTE</u>: Heat shrink should comply with UL (600V, YDPU2).

#### Power Terminal Wiring Connectors: Heat Shrink Tubing:

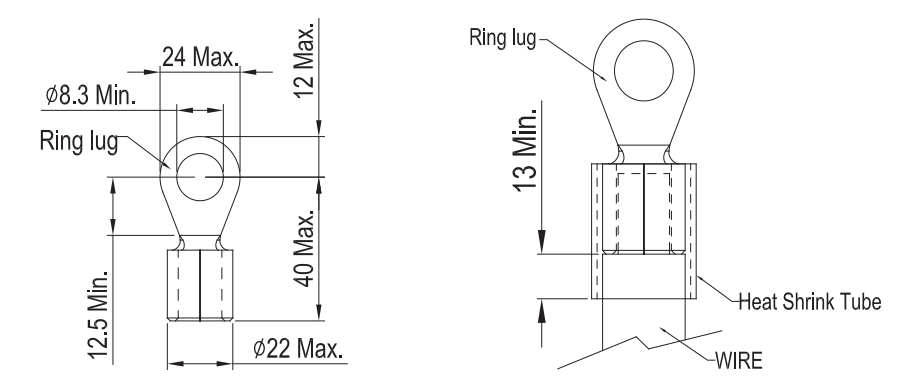

#### FRAME SIZE D0 (GS4 MODEL #s: 4050, 4060)

NOTE: Crimp connectors ARE required on D0, D, E, F, and G frame drives. NOTE: Heat shrink should comply with UL (600V, YDPU2).

Power Terminal Wiring Connectors: (except Ground Terminal Connectors)

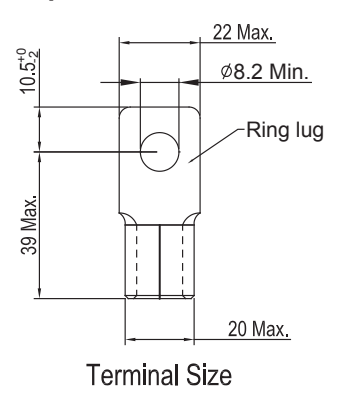

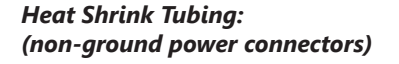

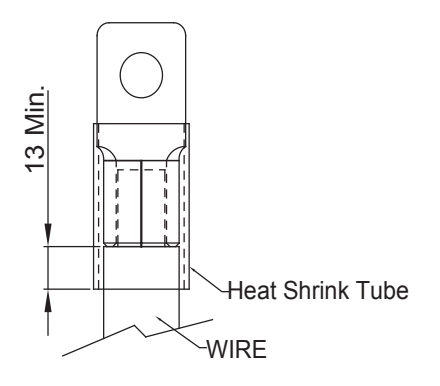

**GROUND** Terminal Wiring Connectors **ONLY**:

Heat Shrink Tubing: (ground terminal power connectors)

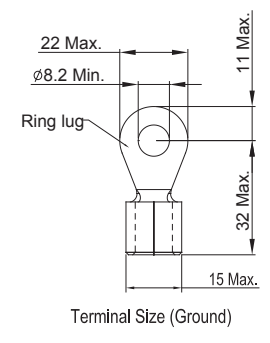

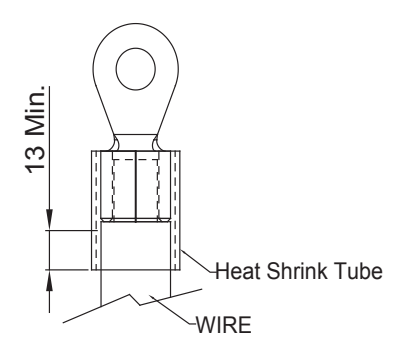

#### MAIN CIRCUIT CRIMP CONNECTOR SPECIFICATIONS (CONTINUED)

DIMENSIONS = mm

#### FRAME SIZE D (GS4 MODEL #s: 2040, 2050, 4075, 4100)

NOTE: Crimp connectors ARE required on D0, D, E, F, and G frame drives. <u>NOTE</u>: ADC ring terminal part #s for GS4 A-frame drives:

- V70RK004011, V70RK004012, V70RK004017, V70RK004018
- NOTE: Heat shrink should comply with UL (600V, YDPU2).

Power Terminal Wiring Connectors: Heat Shrink Tubing:

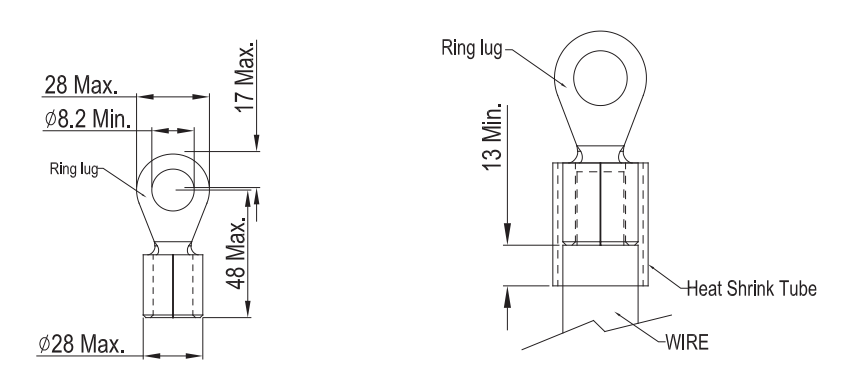

#### FRAME SIZE E (GS4 MODEL #s: 2060, 2075, 2100, 4125, 4150)

NOTE: Crimp connectors ARE required on D0, D, E, F, and G frame drives. NOTE: Heat shrink should comply with UL (600V, YDPU2).

Power Terminal Wiring Connectors: (<u>except Ground</u> Terminal Connectors)

Heat Shrink Tubing:

13 Min.

Ring lug

Heat Shrink Tube

WIRE

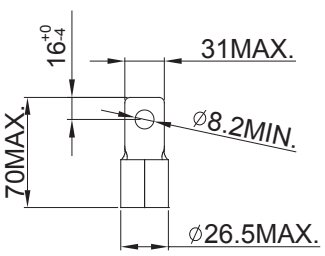

Ø26.5MAX.

**GROUND** Terminal Wiring Connectors ONLY:

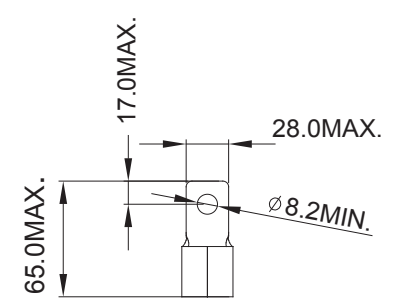

#### MAIN CIRCUIT CRIMP CONNECTOR SPECIFICATIONS (CONTINUED)

D*imensions* = mm

#### FRAME SIZE F (GS4 MODEL #s: 4175, 4200)

NOTE: Crimp connectors ARE required on D0, D, E, F, and G frame drives. <u>NOTE</u>: Heat shrink should comply with UL (600V, YDPU2).

Power Terminal Wiring Connectors:

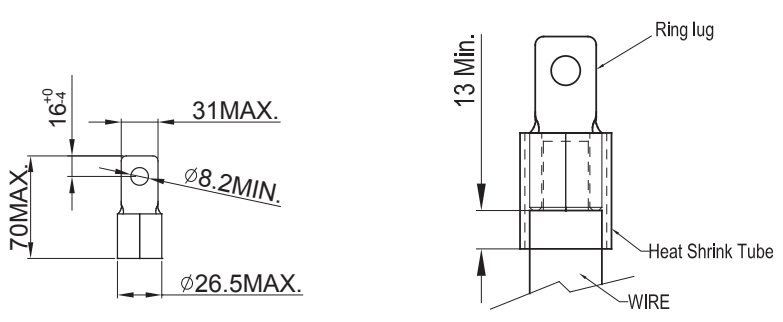

#### FRAME SIZE G (GS4 MODEL #s: 4250, 4300)

NOTE: Crimp connectors ARE required on D0, D, E, F, and G frame drives. NOTE: Heat shrink should comply with UL (600V, YDPU2).

For Terminals: R/L11, R/L12, S/L21, S/L22, T/L31, T/L32:

**Power Terminal Wiring Connectors** 

Heat Shrink Tubing:

Heat Shrink Tubing:

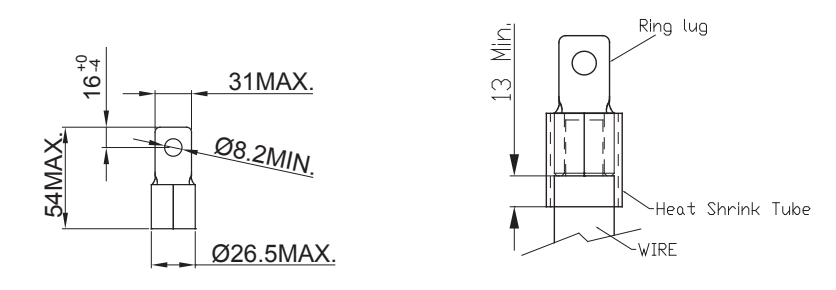

For Terminals: U/T1, V/T2, W/T3, +1/DC+, -/DC-Power Terminal Wiring Connectors Heat Shrink Tubing:

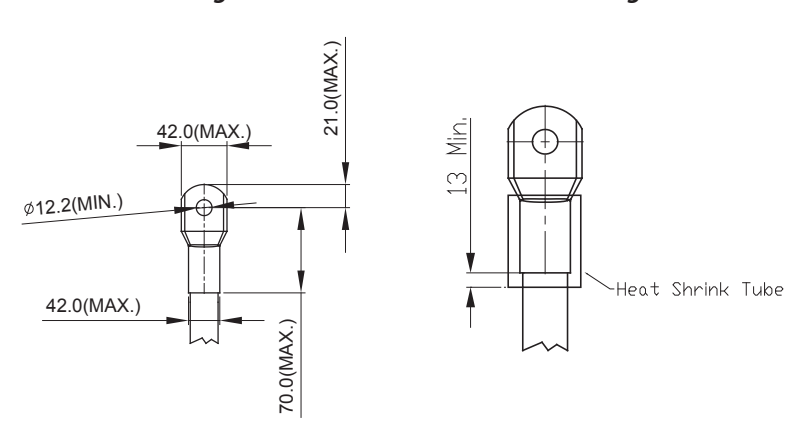

#### MAIN TERMINAL DIAGRAMS

FRAME SIZE A MAIN TERMINALS

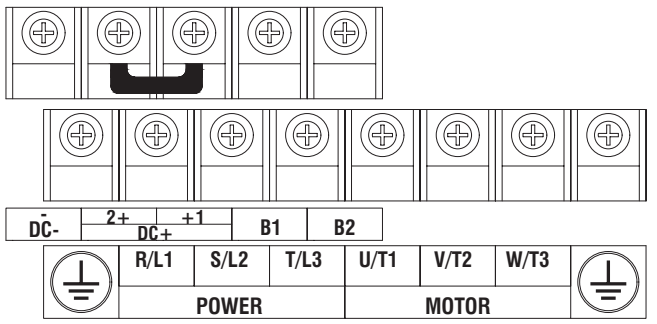

#### FRAME SIZE B MAIN TERMINALS

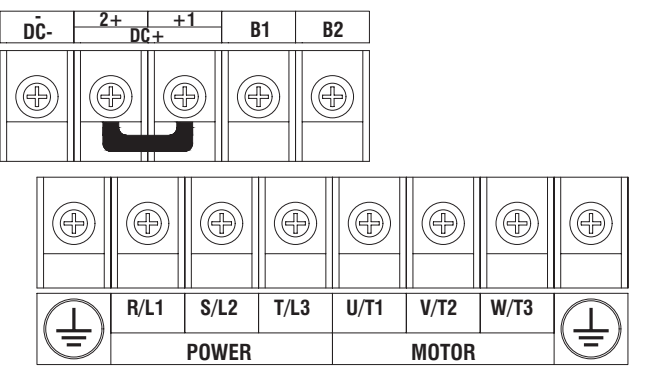

#### FRAME SIZE C MAIN TERMINALS

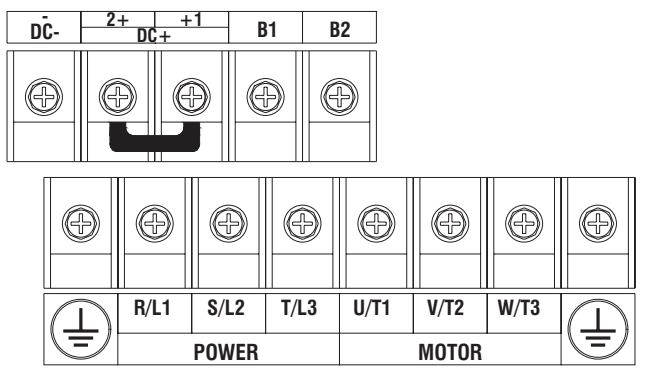

#### MAIN TERMINAL DIAGRAMS (CONTINUED)

#### FRAME SIZE DO, D MAIN TERMINALS

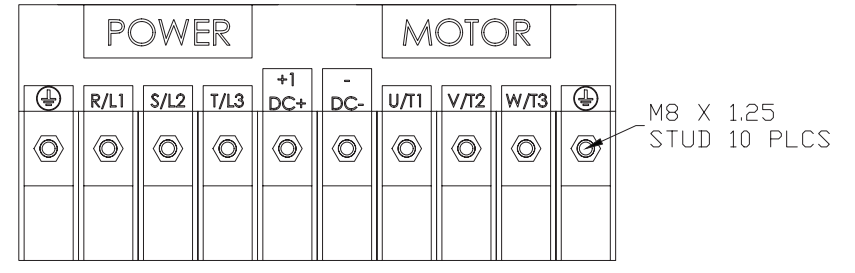

#### FRAME SIZE E-F MAIN TERMINALS

|    | P       | OWE   | R    |           |     | $\sim$ | IOTC | )R    |     |                   |                 |
|----|---------|-------|------|-----------|-----|--------|------|-------|-----|-------------------|-----------------|
|    | R/L1    | \$/L2 | T/L3 | +1<br>DC+ | DC- | U/T1   | V/T2 | W/T3  |     |                   | 1.05            |
|    | $\odot$ |       |      |           |     |        |      |       | 0   | <br>_M8 X<br>Stud | 1.25<br>20 PLCS |
| Ô  | Ô       | Ô     | Ô    | Ô         | Ô   | Ô      | Ô    | Ô     | Ô   |                   |                 |
|    |         |       |      |           |     |        |      |       |     |                   |                 |
|    |         |       |      |           |     |        |      |       |     |                   |                 |
| 11 |         | t t   | 111  | ∜         | ₶†  | ∦†     | t t  | ╢───┤ | tit |                   |                 |

#### FRAME SIZE G MAIN TERMINALS

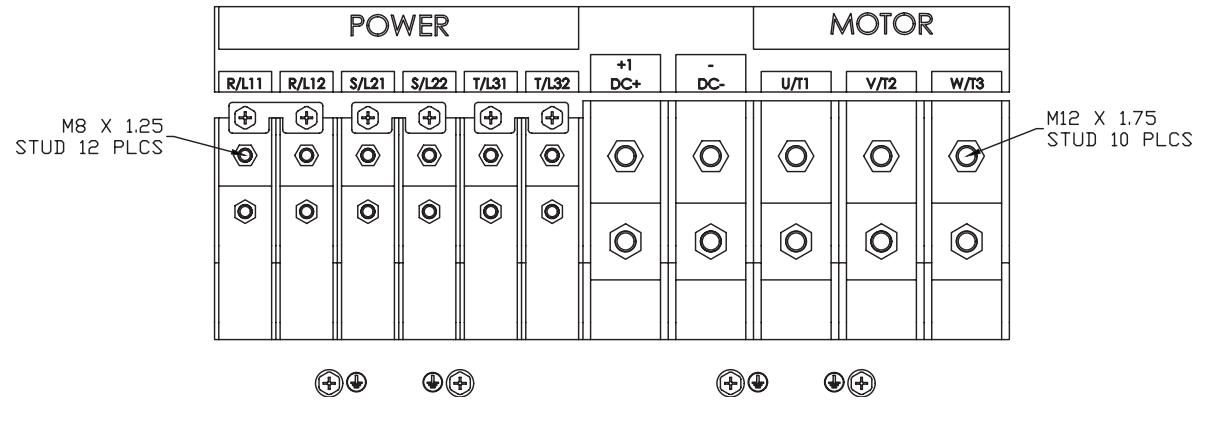

# MAIN CIRCUIT WIRING DIAGRAMS

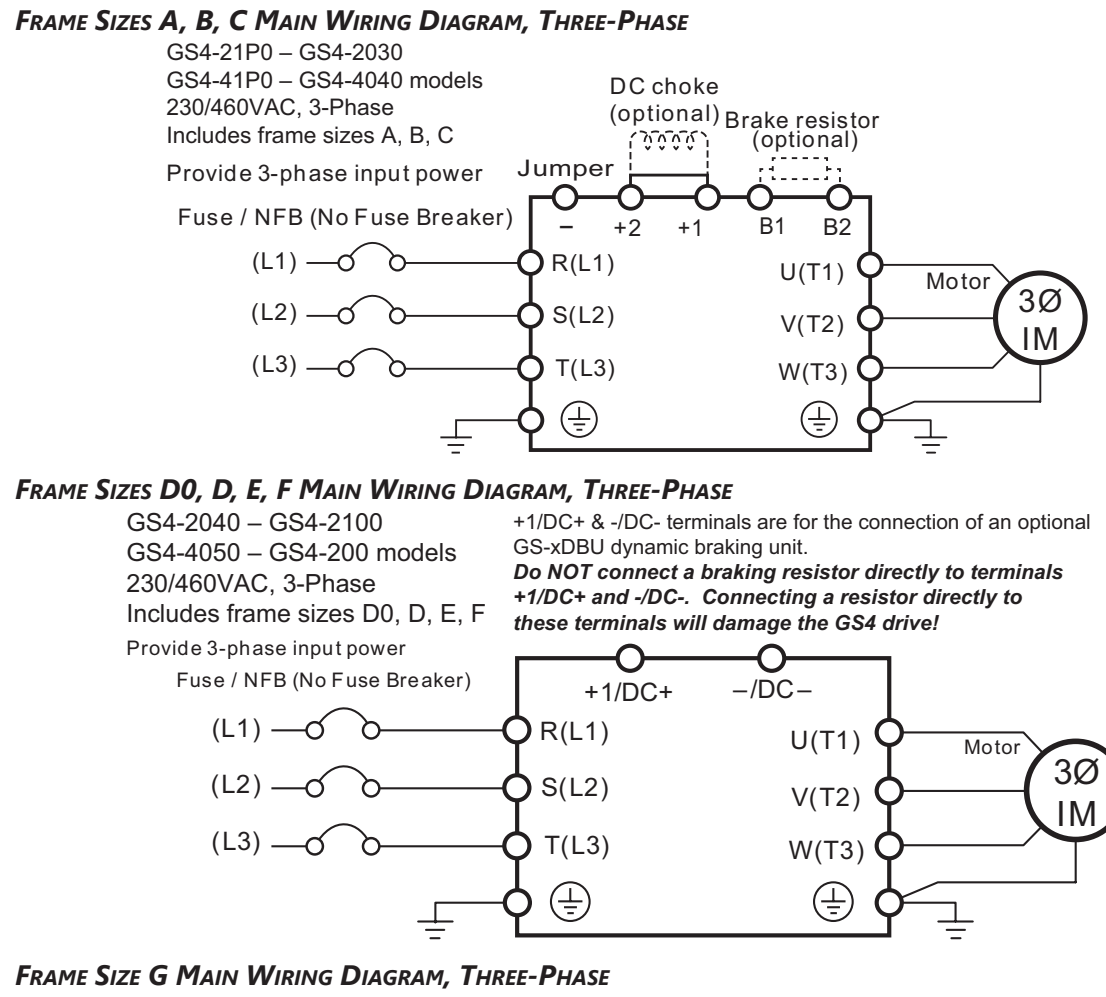

GS4-4250 & GS4-4300 models 460VAC, 3-Phase

+1/DC+ & -/DC- terminals are for the connection of an optional GS-xDBU dynamic braking unit. Do NOT connect a braking resistor directly to terminals

Provide 3-phase input power

+1/DC+ and -/DC-. Connecting a resistor directly to these terminals will damage the GS4 drive!

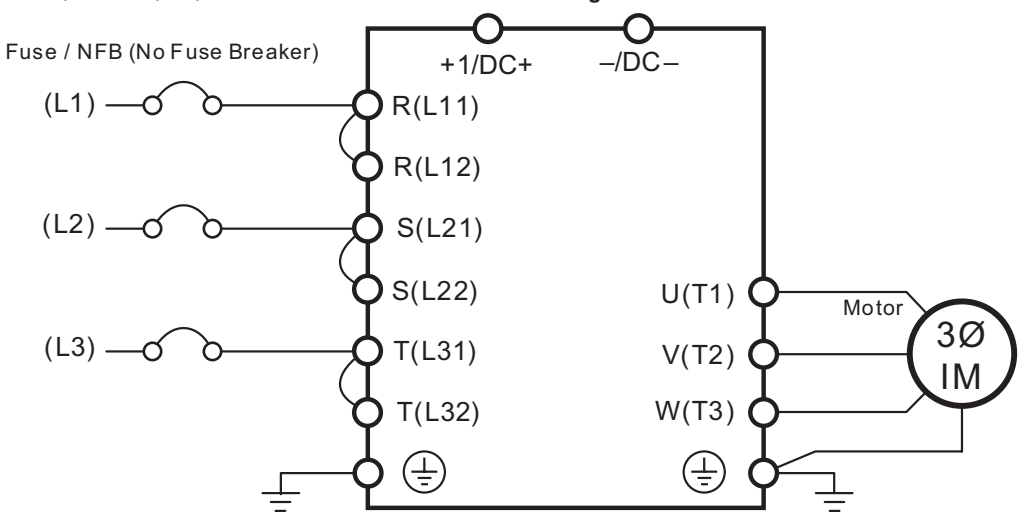

DURAPULSE GS4 AC Drive User Manual – 1st Ed. Rev N – 04/02/2025

#### MAIN CIRCUIT WIRING DIAGRAMS (CONTINUED)

#### SINGLE-PHASE MAIN WIRING DIAGRAM, GS4 230V MODELS

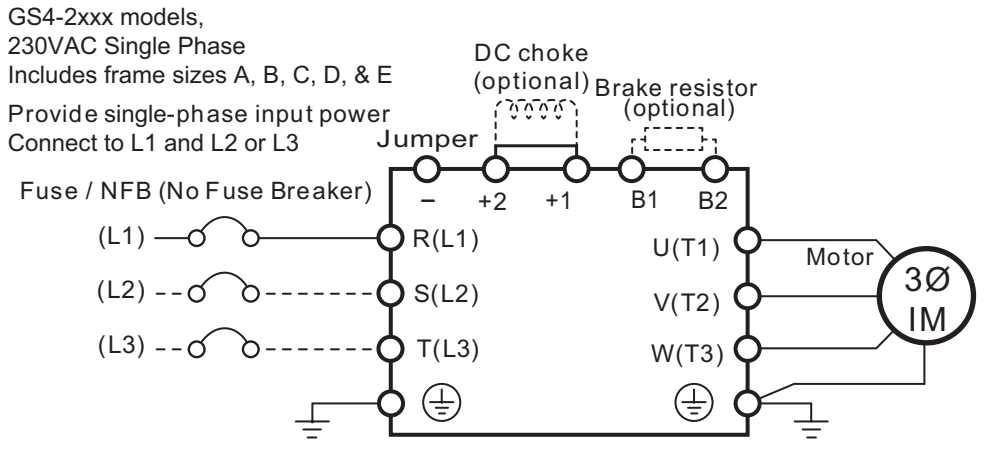

Connect 230VAC, Single-Phase power to any two of the R, S, or T terminals

# **CONTROL CIRCUIT WIRING TERMINALS**

#### **CONTROL TERMINAL SPECIFICATIONS**

|                    | Control Circuit Terminals                                                   |                                                                                                    |  |  |  |  |  |
|--------------------|-----------------------------------------------------------------------------|----------------------------------------------------------------------------------------------------|--|--|--|--|--|
| Terminal<br>Symbol | Description                                                                 | Remarks                                                                                                    |  |  |  |  |  |
| +10V<br>-10V       | Potentiometer Power Supply                                                  | Analog frequency setting: +10VDC 20mA max output<br>Analog frequency setting: -10VDC 20mA max output                                                                                                    |  |  |  |  |  |
| +24V               | Digital Control Signal Source                                               | +24V±5%, 200mA max output; use with DCM                                                                                                    |  |  |  |  |  |
| AI1                | Analog Input 1<br>+10V Al1 circuit<br>Al1<br>Al1<br>ACM<br>internal circuit | Impedance: $20k\Omega$<br>Range: $0 \sim 10V \rightarrow 0/4 \sim 20mA = 0 \sim Max$ Output Frequency<br>AI1 switch = SW3; factory setting is $0 \sim 10V$<br>O = -10V<br><u>SW3</u> (for Al1)<br>0 - 20mA / 4 - 20mA |  |  |  |  |  |
| A12                | Analog Input 2<br>Al2 Al2 circuit                                           | Impedance: $250\Omega$<br>Range: $0/4 \sim 20mA \rightarrow 0 \sim 10V = 0 \sim Max$ Output Frequency<br>AI2 Switch = SW4; factory setting is $0 \sim 20mA$<br>0-20mA / 4-20mA<br><u>SW4</u> (for Al2)<br>0-10V       |  |  |  |  |  |
|                    |                                                                             | (continued next page)                                                                                                    |  |  |  |  |  |

| Control Circuit Terminals (continued) |                                                                                                    |                                                                                                    |  |  |  |  |
|---------------------------------------|----------------------------------------------------------------------------------------------------|----------------------------------------------------------------------------------------------------|--|--|--|--|
| Terminal                              | Description                                                                                                    | Remarks                                                                                                    |  |  |  |  |
| Symbol<br>AI3                         | Analog Input 3<br>Internally Supplied,<br>OV to +10V (unipolar)<br>+10V AI3 circuit<br>AI3<br>ACM<br>internal circuit<br>Externally Supplied,<br>-10V to +10V (bipolar)<br>+10V AI3 circuit<br>+10V AI3 circuit<br>ACM<br>internal circuit | Impedance: $20k\Omega$<br>Range: $-10$ to $+10$ VDC = $0 \sim$ Max Output Frequency<br><u>Note</u> :<br>For <u>internally supplied</u> $-10V$ to $+10V$ operation (bipolar), connect the<br>pot to $+10V$ and $-10V$ . Keep the pot wiper connected to Al3.                                     |  |  |  |  |
| АСМ                                   | Analog Common                                                                                                    | Common for analog terminals                                                                                                    |  |  |  |  |
| A01                                   | Analog Output 1                                                                                                    | -10 to 10V max output current 2mA; max load $5k\Omega$<br>Resolution: $0 \sim 10V$ corresponds to max operation frequency<br>Range: $0 \sim 10V \rightarrow -10$ to $+10V$<br>AO1 Switch = SW1, factory setting is $0 \sim 10V$<br>0 - 10V<br>SW1 (for AO1)<br>-10 - +10V                       |  |  |  |  |
| A02                                   | Analog Output 2<br>(internal circuit same as AO1)                                                                                                    | 0–10V max output current 2mA; max load 5kΩ<br>0–20mA max output current 20mA; max load 500Ω<br>Resolution: 0–10V corresponds to max operation frequency<br>Range: 0~10V → 0/4~20mA<br>AO2 Switch = SW2; factory setting is 0~10V<br>$\bigcirc$ 0–10V<br><u>SW2</u> (for AO2)<br>0–20mA / 4–20mA |  |  |  |  |
| DIC                                   | Digital Signal Common Rail                                                                                                    | Common terminal for multi-function inputs;<br>Can be tied to DCM (for sinking) or to +24V (for sourcing)                                                                                                    |  |  |  |  |
| DI1                                   | Digital Input 1                                                                                                    |                                                                                                    |  |  |  |  |
| DI2                                   | Digital Input 2                                                                                                    |                                                                                                    |  |  |  |  |
| DI3                                   | Digital Input 3                                                                                                    |                                                                                                    |  |  |  |  |
| DI4                                   | Digital Input 4                                                                                                    | ON: the activation current is $3.3\text{mA} \ge 11\text{VDC}$                                                                                                    |  |  |  |  |
| DIS                                   | Digital Input 5                                                                                                    | OFF: leakage current tolerance is 1.4mA ≤ 5VDC                                                                                                    |  |  |  |  |
|                                       | Digital Input 6                                                                                                    |                                                                                                    |  |  |  |  |
| <i>גוס</i><br>גוס                     | Digital Input 8                                                                                                    |                                                                                                    |  |  |  |  |
| DCM                                   | Digital Signal Common                                                                                                    | Refer to terminals FO. FWD. REV                                                                                                    |  |  |  |  |
| D01                                   | Digital Output 1<br>Digital Output 1<br>DO1<br>DO2<br>DO2<br>DO2                                                                                                    | The AC motor drive releases various monitor signals such as drive in operation, frequency attained, and overload indication via transistor (open collector).<br>Can be used sinking or sourcing.<br>Use with DOC (common terminal).<br>5~48VDC / 50mA                                           |  |  |  |  |
| D02                                   | Digital Output 2<br>(internal circuit same as DO1)                                                                                                    | Multi-function Output 2 (photocoupler).<br>Can be used sinking or sourcing.<br>Use with DOC (common terminal).<br>5~48VDC / 50mA                                                                                                    |  |  |  |  |
| DOC                                   | Digital Output Common                                                                                                    | Max 48VDC, 50mA                                                                                                    |  |  |  |  |
|                                       |                                                                                                    | (continued next page)                                                                                                    |  |  |  |  |
| Control Circuit Terminals (continued) |                           |                                                                                                    |  |  |  |
|---------------------------------------|---------------------------|----------------------------------------------------------------------------------------------------|--|--|--|
| Terminal<br>Symbol                    | Description               | Remarks                                                                                                    |  |  |  |
| +24V                                  | STO Control Signal Source |                                                                                                    |  |  |  |
| ECM                                   | EStop Common              |                                                                                                    |  |  |  |
| SCM1                                  | STO Input 1 Common        | Safe Torque Off function.                                                                                                    |  |  |  |
| SCM2                                  | STO Input 2 Common        | Refer to Appendix E: Safe Torque Off for more details.                                                                                                    |  |  |  |
| STO1                                  | STO Input 1               |                                                                                                    |  |  |  |
| STO2                                  | STO Input 2               |                                                                                                    |  |  |  |
| FO                                    | Digital Frequency Output  | <ul> <li>High-speed pulse output. Use with DCM.</li> <li>Digital Frequency Out = <ul> <li>Drive Output Frequency [Hz] x P3.38 [Frequency Output Multiplier].</li> <li>Duty-cycle: 50% ±1%</li> <li>Min load impedance: 1kΩ/100pf</li> <li>Max current: 30mA</li> <li>Max voltage: 30VDC</li> </ul> </li> </ul> |  |  |  |
| FWD                                   | Forward Command           | Use with DCM.<br>ON $\rightarrow$ forward running<br>OFF $\rightarrow$ deceleration to stop                                                                                                    |  |  |  |
| R1                                    | R1 Relay Common           | Resistive Load:                                                                                                    |  |  |  |
| R1C                                   | R1 Relay N.C.             | 3A(N.O.) / 3A(N.C.); 250VAC                                                                                                    |  |  |  |
| R10                                   | R1 Relay N.O.             | 5A(N.O.) / 3A(N.C.); 30VDC                                                                                                    |  |  |  |
| R2                                    | R2 Relay Common           |                                                                                                    |  |  |  |
| R2C                                   | R2 Relay N.C.             | I.2A(N.O.) / I.2A(N.C.); 250VAC                                                                                                    |  |  |  |
| R20                                   | R2 Relay N.O.             | operation, frequency attained, or overload indication.<br>Note: R1 and R2 have N.O. and N.C. contacts.                                                                                                    |  |  |  |
| REV                                   | Reverse Command           | Use with DCM.<br>ON $\rightarrow$ reverse running<br>OFF $\rightarrow$ deceleration to stop                                                                                                    |  |  |  |
| RJ45-1                                | RJ45 Port 1               | Pins 1,2,7,8: Reserved                                                                                                    |  |  |  |
| RJ45-2                                | RJ45 Port 2               | Pins 3,6: SGND<br>Pin 4: SG-<br>Pin 5: SG+                                                                                                    |  |  |  |
| SG+<br>SG-<br>SGND                    | Modbus RS-485             |                                                                                                    |  |  |  |
|                                       | Digital Control Ground    |                                                                                                    |  |  |  |

#### **CONTROL TERMINAL BLOCK DIAGRAM & WIRING SPECIFICATIONS**

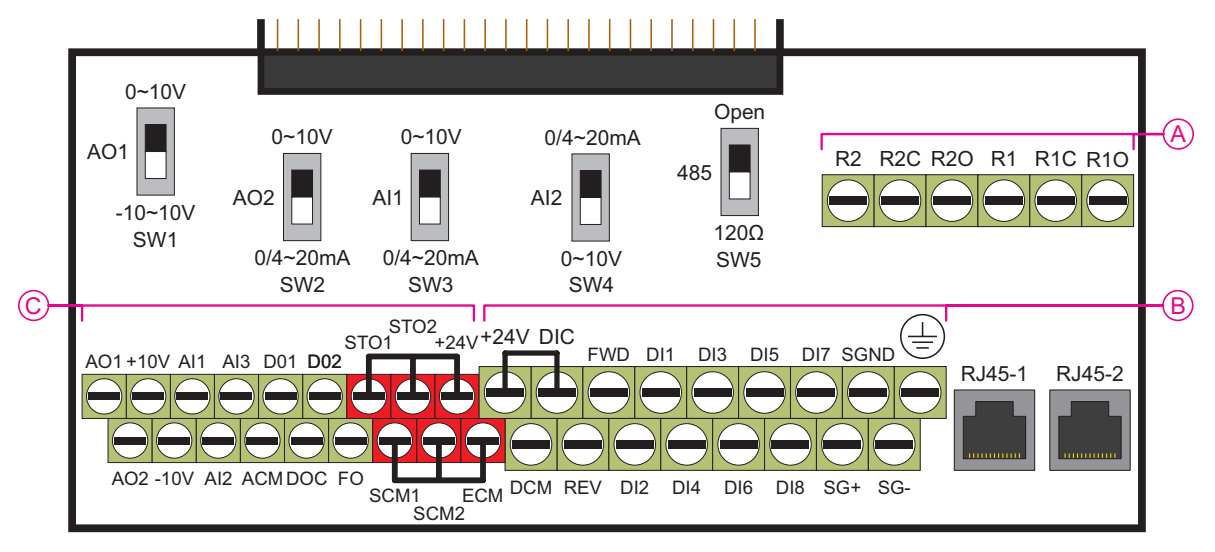

- SW1 sets AO1: 0~10V (default) or -10 to +10V
- SW2 sets AO2: 0~10V (default) or 0/4-20mA
- SW3 sets AI1: 0~10V (default) or 0/4–20mA
- SW4 sets AI2: 0/4~20mA (default) or 0~10V
- SW5 sets RS-485: open (default) or 120Ω terminated

#### **Control Circuit Wiring Specifications** Wire AC Drive Terminal **Tightening Torque** Range Model (kg·cm [lb·in]) # (AWG) 24~16 5 [4.3] Α GS4-xxxx В 26~16 8 [6.9] С 2 [1.7] 24~16

#### **CONTROL TERMINAL WIRING INSTRUCTIONS**

#### **D**IGITAL INPUTS

• When using contacts or switches to control the digital inputs, use high quality components to avoid contact bounce.

#### Wiring Multiple Drives Together - Digital Inputs

- With <u>drive Digital Inputs</u> in <u>SINKING</u> mode, as shown on <u>page 2–36</u>: When connecting a single device to the Digital Inputs of multiple drives (Run, Stop, Reverse, etc.), the DCM (Digital Signal Common) terminals from each drive should be connected together. [Otherwise, do NOT connect the different drive DCM terminals together if the drive DI are sourcing.]
- With <u>drive Digital Inputs</u> in <u>SOURCING</u> mode, as shown on <u>page 2–37</u> (and the connected field devices are sinking): <u>Do NOT connect the different drive DCM terminals together</u>. [If the DCM terminals of multiple drives are connected together with the drive DI in sourcing mode, the inputs of some of the drives may inadvertently turn ON if another drive is powered OFF.] <u>EXAMPLE</u>: A switch is tied to Digital Input 1 of Drives A, B, C, and D. The Drive inputs are all set to Source current out to the field devices. If Drives A, B and C lose power, their Digital Inputs may sink enough current to inadvertently turn ON Digital Input 1 on Drive D.

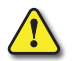

WARNING: WITH <u>DRIVE DIGITAL INPUTS</u> IN <u>SOURCING</u> MODE (AS SHOWN ON <u>PAGE 2-37</u>: DO <u>NOT</u> CONNECT THE DIFFERENT DRIVE DCM TERMINALS TOGETHER.

#### **ANALOG INPUTS**

- Analog input signals are easily affected by external noise. Use shielded wiring and keep it as short as possible (<20m) with proper grounding. If the noise is inductive, connect the shield to terminal ACM.
- If the analog input signals are affected by noise from the AC motor drive, please connect a capacitor and ferrite core as indicated in the diagram at right. (WIND EACH WIRE AROUND THE CORE 3 TIMES OR MORE.)

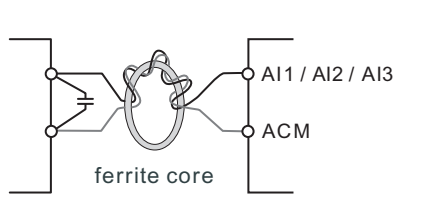

#### **CONTROL TERMINAL WIRING INSTRUCTIONS (CONTINUED)**

#### **TRANSISTOR OUTPUTS**

- Make sure to connect the digital outputs to the correct polarity.
- When connecting a relay to the digital outputs, connect a surge absorber across the coil and check the polarity.

#### **ANALOG OUTPUTS**

- When setting **SW1**, and using it as a current source (external 500 $\Omega$  resistor is required), ensure P4.53 AO1 0~20mA/4~20mA selection is set appropriately.
- When seting SW2 to 0/4~20mA ensure to set P4.57 AO2 0~20mA/4~20mA selection appropriately. When setting to  $0 \sim 10V$  (or leaving as default) ensure P4.57 is set to zero.

# **CONTROL CIRCUIT WIRING DIAGRAMS**

#### **DIGITAL INPUTS**

(1) Drive Source Mode (field devices are sinking) (2) Drive Sink Mode (field devices are sourcing) with internal power (+24VDC)

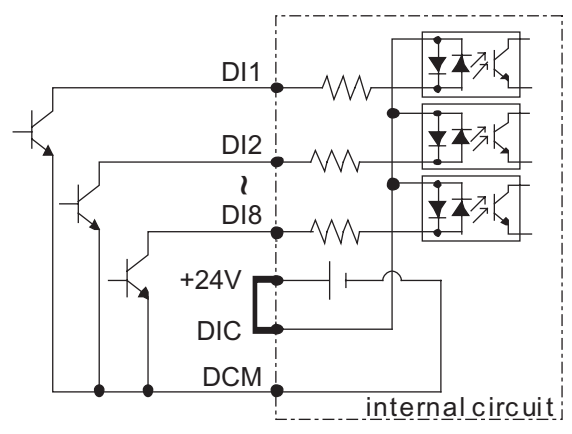

(3) Drive Source Mode (field devices are sinking) with external power

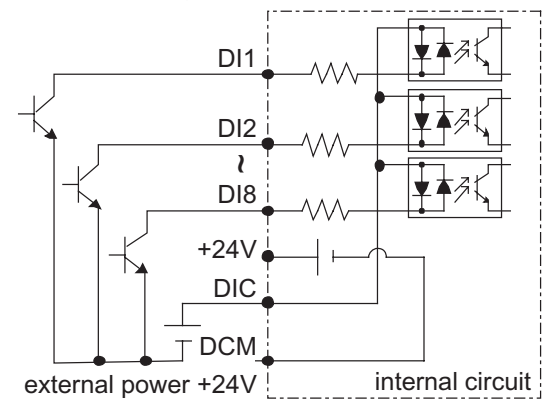

with internal power (+24VDC)

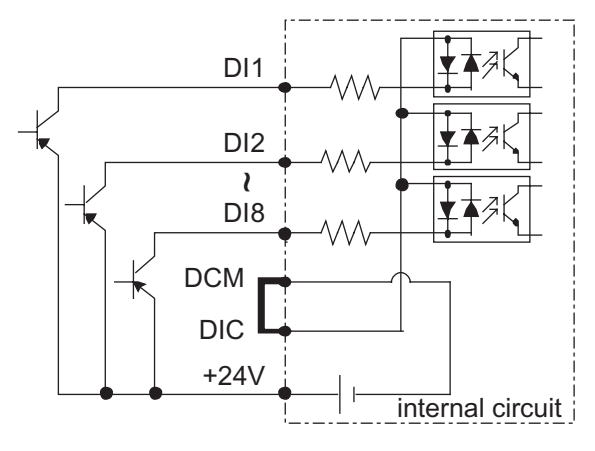

(4) Drive Sink Mode (field devices are sourcing) with external power

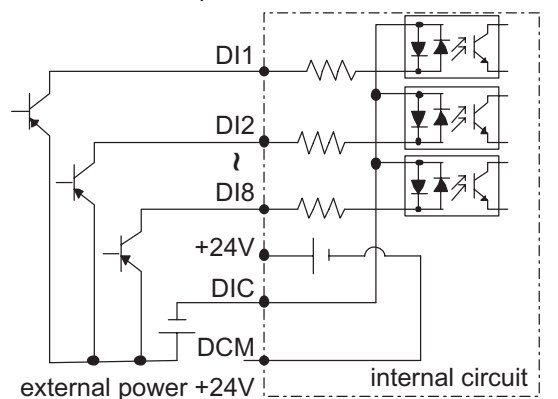

#### CONTROL CIRCUIT WIRING DIAGRAMS (CONTINUED)

#### FULL I/O WITH SINKING INPUTS

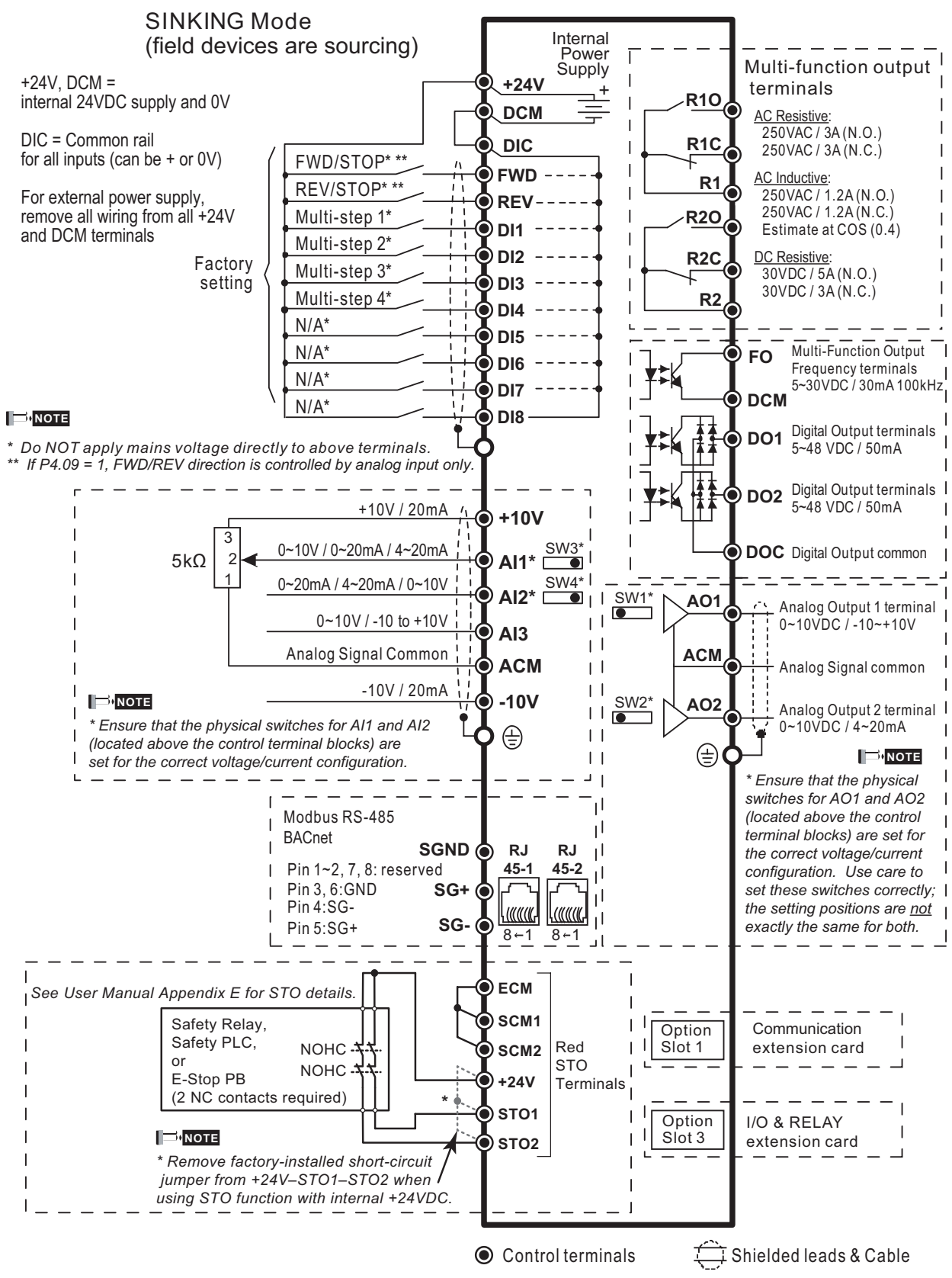

#### CONTROL CIRCUIT WIRING DIAGRAMS (CONTINUED)

#### FULL I/O WITH SOURCING INPUTS

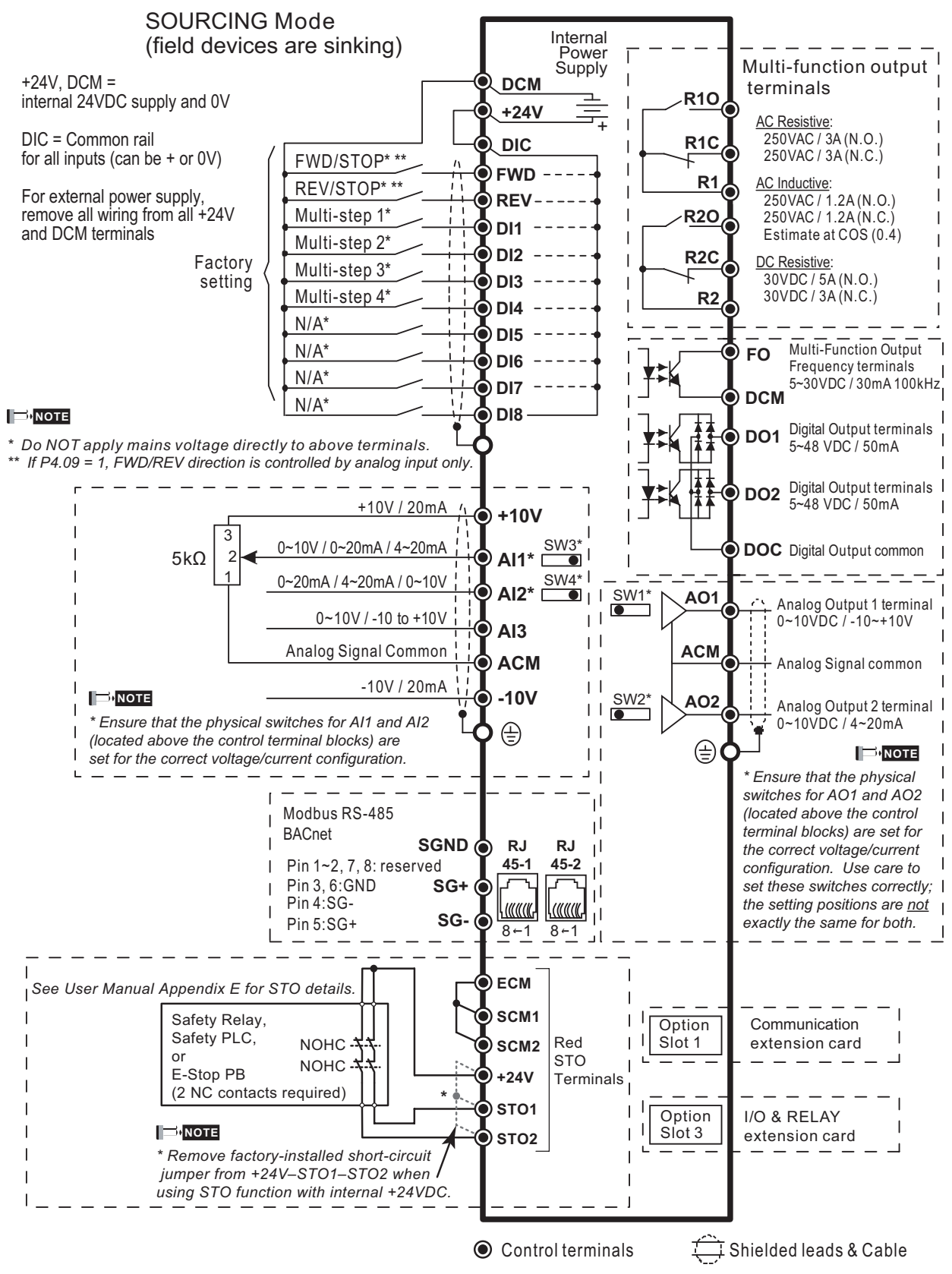

# BLANK PAGE

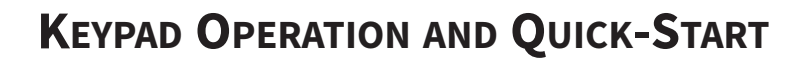

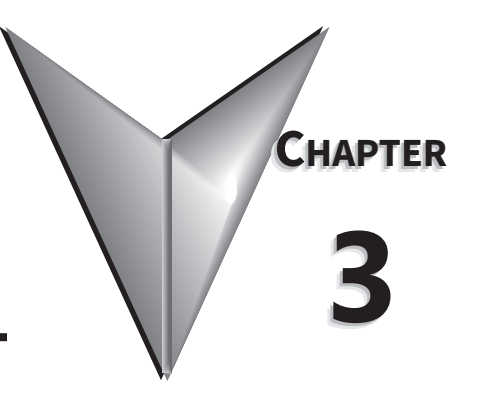

# TABLE OF CONTENTS

| Chapter 3: Keypad Operation and Q | uickstart |      |
|-----------------------------------|-----------|------|
| The DURApulse GS4 Digital Keypa   | d         | <br> |
| GS4 Start-Up Display              |           | <br> |
| Status Page                       |           | <br> |
| Menu Page                         |           | <br> |
| Quick-Start – Quick-Start Page    |           | <br> |
| Keypad Fault Codes                |           | <br> |

# THE DURAPULSE GS4 DIGITAL KEYPAD

The GS4 removable keypad can be installed flat on the surface of the control box (with or without bezel GS4-BZL) with the appropriate hole punched in the control box cover (See Arrow "A"). Use the supplied RJ45 connector and an RJ45 cable to connect to the GS4 drive. The front cover is IP56 rated. The keypad may be mounted remotely and connected to the drive with a standard RJ45 CAT5e <u>straight through patch cable</u>. (An RJ45 crossover cable will NOT work as the keypad extension cable.) **The maximum RJ45 extension lead is 5m (16ft)**. No other wiring is required.

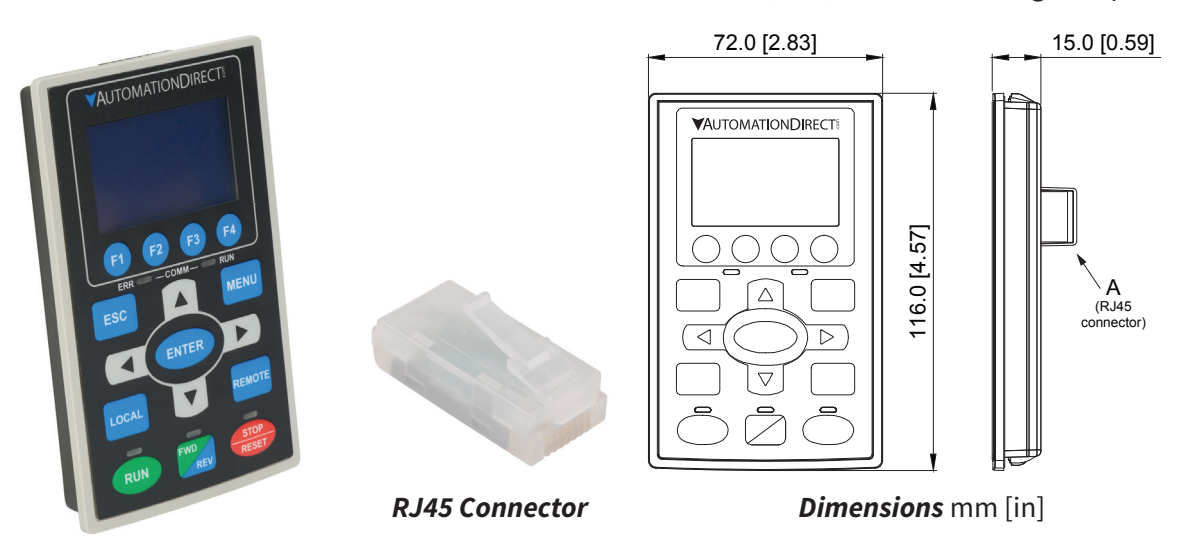

| <b>Descriptions of Keypad Func</b> | tions |
|------------------------------------|-------|
|------------------------------------|-------|

| RUN           | <ul> <li>RUN Key</li> <li>Valid only when the source of operation command is from the keypad.</li> <li>The RUN LED light (above the button) turns ON when the drive is running.</li> <li>RUN can be pressed even when drive is in process of stopping.</li> <li>When in "LOCAL" mode, RUN is only valid when the source of operation command is from the keypad.</li> </ul>                                                                                                    |                                                                                                |                                               |  |  |
|---------------|----------------------------------------------------------------------------------------------------|------------------------------------------------------------------------------------------------|-----------------------------------------------|--|--|
| STOP<br>RESET | <ul> <li>STOP/RESET Key This key has the highest processing priority in any situation. </li> <li>When the drive receives a STOP command, whether or not the drive is in operation or stop status, the drive will execute a "STOP" command. </li> <li>The RESET key can be used to reset the drive after a fault occurs. For those faults that can't be reset by the RESET key, see the fault records after pressing MENU key for details. NOTE: The ability to STOP the drive from the keypad is effective ONLY if the drive is configured to RUN and/or STOP from the keypad. Keypad STOP can be disabled by parameters such as P3.00, P3.01, P3.03~P3.16.</li></ul> |                                                                                                |                                               |  |  |
| FWD<br>REV    | <ul> <li>Operation Direction Key</li> <li>This key only controls the operation direction and does NOT activate the drive. FWD: forward. REV: reverse.</li> <li>Refer to the LED descriptions for more details.</li> </ul>                                                                                                    |                                                                                                |                                               |  |  |
| ENTER         | ENTER Key<br>Press ENTER to go to the next menu level. If it is the last level, then press ENTER to execute the<br>command.                                                                                                    |                                                                                                |                                               |  |  |
| ESC           | <b>ESC Key</b><br>The ESC key function serves to leave the current menu and return to the last menu. It also functions as a return key while in the sub-menu.                                                                                                    |                                                                                                |                                               |  |  |
|               | MENU Key<br>Press MENU to return to the Main<br>Menu Content:                                                                                                    | Menu.                                                                                          |                                               |  |  |
| MENU          | <ol> <li>Param Setup</li> <li>Quick Start</li> <li>Keypad Lock</li> <li>Fault Record</li> </ol>                                                                                                    | <ol> <li>5) PLC</li> <li>6) Copy Param</li> <li>7) Copy PLC</li> <li>8) Displ Setup</li> </ol> | 9) Time Setup<br>10) Language<br>11) Start-up |  |  |
|               | Con                                                                                                    | tinued on next page.                                                                           |                                               |  |  |

|                  | Descriptions of Keypad Functions (continued)                                                                                                    |
|------------------|----------------------------------------------------------------------------------------------------|
|                  | <ul> <li>Direction: Left/Right/Up/Down</li> <li>In the numeric value setting mode, the arrows are used to move the cursor and change the numeric value.</li> <li>In the menu/text selection mode, the arrows are used for item selection.</li> </ul>                                                                                                    |
| F1 F2<br>F3 F4   | <ul> <li>Function Keys</li> <li>F1 is JOG function.</li> <li>The F2, F3 keys are reserved for future use. The F4 key is used to ADD parameters to the user-defined My-Menu Quick-Start Menu (see "My Menu" in the Quick-Start section of this chapter for more information).</li> </ul>                                                                                                    |
| LOCAL            | <ul> <li>LOCAL Key</li> <li>This key causes the drive to follow the LOCAL (2nd source) settings for frequency command and operation.* The factory settings of both source of Local frequency and Local operation are the Digital Keypad.</li> <li>Pressing the LOCAL key with the drive stopped will switch the operation and frequency to the LOCAL source (P3.01 and P4.01). Pressing the LOCAL key with the drive running can be configured to keep running or to stop upon transition. See P3.58 for more information.</li> <li>The selected mode, LOCAL or REMOTE, will be displayed on the GS4-KPD.</li> <li>When P3.58=0 then LOCAL correlates to HAND mode. The Digital Input Definition must not be set to 33 (LOC/REM Switch).</li> <li>*Refer to P3.58 for more detail and other options on how the drive behaves when switching between LOCAL and REMOTE. Refer to P3.00, P3.01, P4.00 and P4.01 for defining LOCAL and REMOTE sources of operation and frequency.</li> </ul> |
| REMOTE           | <ul> <li>REMOTE Key</li> <li>This key causes the drive to follow the REMOTE (1st source) settings for frequency command and operation.* The factory settings of both source of Remote frequency and Remote operation are the Digital Keypad.</li> <li>Pressing the REMOTE key with the drive stopped will switch the operation and frequency to the REMOTE source. Pressing the REMOTE key with the drive running can be configured to keep running or to stop upon transition. See P3.58 for more information.</li> <li>The selected mode, LOCAL or REMOTE, will be displayed on the GS4-KPD.</li> <li>When P3.58=0 then LOCAL correlates to HAND mode. The Digital Input definition must not be set to 33 (LOC/REM Switch).</li> <li>*Refer to P3.58 for more detail and other options on how the drive behaves when switching between LOCAL and REMOTE. Refer to P3.00, P3.01, P4.00 and P4.01 for defining LOCAL and REMOTE sources of operation and frequency.</li> </ul>            |
|                  | Descriptions of LED Functions                                                                                                    |
| RUN              | Steady ON: Drive is running.<br>Blinking: Drive is stopping or in base block.<br>Steady OFF: Drive is not running.                                                                                                    |
| STOP<br>RESET    | <ul> <li>Steady ON: Drive is stopped or in the process of stopping.</li> <li>Blinking: Drive is in standby; selected speed reference source is at zero.<br/>(If expecting movement, confirm that a speed reference is present.)</li> <li>Steady OFF: Drive is running.</li> <li><u>NOTE</u>: The ability to STOP the drive from the keypad is effective ONLY if the drive is configured to RUN and/or STOP from the keypad. Keypad STOP can be disabled by parameters such as P3.00, P3.01, P3.03~P3.16.</li> </ul>                                                                                                    |
| FWD<br>REV       | <ul> <li>Operation Direction LED</li> <li>Green light is on, the drive is running forward or will run forward when given a run command.</li> <li>Red light is on, the drive is running backwards or will run backwards when given a run command.</li> <li>Alternating green/red light: the drive is changing direction.</li> </ul>                                                                                                    |
| ERR — COMM — RUN | EKK_COMM_RUN         These LEDs represent the status of RS-485 communication through COM port 1.         RUN-LED Flashing: RS485 is transferring         ERR-LED Red: Latest Tx or Rx failed         Off: Latest Tx or RX = OK         Flashing: Please check the RS-485 master for proper configuration/communication, and also check the PLC code for proper operation if serial comm is enabled inside the PLC.                                                                                                    |

# GS4 START-UP DISPLAY

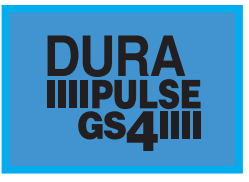

At power up, the Start-up Page displays the *DURAPULSE*, GS4 logo. This page is replaced by the Status Page in 3 seconds. Pressing the UP Arrow while the Start-up Page is displayed will show the current keypad firmware.

# STATUS PAGE

|       |          | LOCAL |  |
|-------|----------|-------|--|
| 🔷 F 🛛 | 60.00    | Hz    |  |
| н     | 0.00     | Hz    |  |
| v     | 0.00     | Vdc   |  |
| JOG   | 14:35:36 | 5     |  |

Drive status: Press the LOCAL key to allow local control of the drive. Press the REMOTE key to allow remote control of the drive. Pressing the Up and Down Direction keys allow the user to scroll through the Status Page items. F X.xx Hz (actual GS4 command frequency) H X.xx Hz (actual GS4 output frequency) U XXX.x User defined value (in this example P8.00 = 3 DC bus voltage\* A X.xx Amp (output amperage) JOG and time: JOG appears above the F1 key and is the function assigned to that key. The GS4 internal clock is displayed, center bottom.

NOTE: When Power is applied, the keypad will display the startup Page followed by the Status Page. The Status Page displays the GS4 default settings F/H/U/A. While the order F/H/U/A is always fixed, P8.01 can be used to set which value appears on the top row at power-up. The UP and DOWN Arrows will scroll through the display options.

NOTE: If an "Err" appears on the keypad after pressing <Enter> in any menu or parameter, then the action did not take affect. The keypad will report back "End" if the action was performed correctly. Ex: writing a value out of range to a parameter will cause a "Err" message.

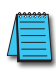

\* NOTE: Refer to Parameter P8.00 in Chapter 4, AC Drive Parameters for a complete list of the values that can be displayed on line 3 of the keypad display. The value in P8.00 is the value that will be shown when the drive powers up. By scrolling to the User Defined row, the Left and Right Direction keys can be used to display any of the other selections available.

#### MENU PAGE Press the Menu button from any page to access the Menu Page. Use the Up and Down Direction keys to scroll through the Menu content. Press the Enter key to open the selected Menu content item. 1: Param Setup - Parameter Setup Set up the individual drive parameters. 2: Quick Start Set typically used parameters to allow quick drive startup. 3: Keypad Lock Lock the Keypad. Menu 4: Fault Record Display fault information for the drive. **1:Param Setup** 5: PLC 2:Quick Start Run the current PLC program. 6: Copy Param - Copy Parameters 3:Keypad Lock Save drive parameters to the keypad or drive. 7: Copy PLC Copy a previously saved PLC program to the keypad or drive. 8: Displ Setup Adjust contrast and backlight settings for the display. 9: Time Setup Set the time. 10: Language Set the display language.

- 11: Start-up
  - Set the Start-up Page display.

#### PARAM SETUP - PARAMETER SETUP PAGE

See the individual parameter summary tables in Chapter 4 - AC Drive Parameters for specific parameter explanations and settings.

Param Setup 00:MOTOR **01: RAMPS** 02:V-Hz

00: MOTOR 01: RAMPS 02: V-Hz 03: DIGITAL 04: ANALOG 05: PRESETS 06: PROTECT 07: PID 08: DISPLAY 09: COMMUNICATION 10: PUMP 11: FAULTS

DURAPULSE GS4 AC Drive User Manual – 1st Ed. Rev N – 04/02/2025

# QUICK-START - QUICK-START PAGE

The Quick Start function allows the user to set typically used parameters for quick drive startup and motor protection.

For basic applications, it may only be necessary to enter parameters into the "Basic Configuration" Menu. The "Basic" menu contains Motor definition/protection information and a bare minimum set of parameters that will need to be set. "Control I/O" allows for customization of the most common I/O settings, and each subsequent menu configures additional features and allows more customization of the drive.

If the GS4 drive has been previously configured, it is advisable to restore the default settings (by using parameter P9.08) before reconfiguring the drive.

### Quick Start

1:Basic Config

2:Control I/O

3:Enhancements

The Quick Start function allows the user to quickly set typically used parameters. Not all of the six Quick Start categories need to be configured for every application, but the categories that are needed for the particular application should be configured in sequential order as shown below (starting with 1:Basic Config).

- 1: Basic Config
- 2: Control I/O
- 3: Enhancements
- 4: Protection
- 5: PID
- 6: My Menu (User Defined Quick Start Menu)

#### 1: BASIC CONFIG

Basic Con :P00.00 O1:Mtr1 Max VoltOut 02:Mtr1 Amps Rated 03:Mtr1 Base Hz

| Parar | neters in | the Basic Configuration menu:               |
|-------|-----------|---------------------------------------------|
| L     | P0.00     | Motor 1 Maximum Output Voltage              |
| 2     | P0.01     | Motor 1 Rated Current                       |
| 3     | P0.02     | Motor 1 Base Frequency                      |
| 1     | P0.03     | Motor 1 Rated RPM                           |
| 5     | P0.04     | Drive Maximum Output Frequency              |
| 5     | P0.08     | Motor 1 Rated Horsepower (HP)               |
| 7     | P0.09     | Motor 1 Number of Poles                     |
| 3     | P1.00     | Stop Method                                 |
| 9     | P1.01     | Acceleration Time 1                         |
| LO    | P1.02     | Deceleration Time 1                         |
| 11    | P3.00     | 1st Source of Operation Command [Remote]    |
| L2    | P3.01     | 2nd Source of Operation Command [Local]     |
| L3    | P4.00     | 1st Source of Frequency Command [Remote]    |
| L4    | P4.01     | 2nd Source of Frequency Command [Local]     |
| L5    | P6.00     | Electronic Thermal Overload Relay (Motor 1) |
| L6    | P6.01     | Electronic Thermal Characteristic (Motor 1) |
| L7    | P6.33     | Drive Derating Method                       |
| 18    | P6.34     | Variable/Constant Torque Duty Selection     |
| L9    | P9.08     | Restore to Default                          |

# 2: CONTROL I/O

Control I :P03.02 ◆ 01:2,3 wire Control 02:DI1 Function 03: DI2 Function

|   | Parar | neters in | the Control I/O menu:                      |
|---|-------|-----------|--------------------------------------------|
| _ | 1     | P3.02     | 2/3 Wire Operation Mode                    |
|   | 2     | P3.03     | Multi-Function Input (DI1)                 |
|   | 3     | P3.04     | Multi-Function Input (DI2)                 |
|   | 4     | P3.05     | Multi-Function Input (DI3)                 |
|   | 5     | P3.06     | Multi-Function Input (DI4)                 |
|   | 6     | P3.17     | Multi-Function Output Terminal 1 (Relay 1) |
|   | 7     | P3.18     | Multi-Function Output Terminal 2 (Relay 2) |
|   | 8     | P4.02     | Analog Input 1 (AI1) Function              |
|   | 9     | P4.03     | Analog Input 2 (AI2) Function              |
|   | 10    | P4.05     | AI1 – I/V Selection                        |
|   | 11    | P4.06     | AI2 – I/V Selection                        |
|   | 12    | P4.09     | Analog Frequency Command for Reverse Run   |
|   | 13    | P4.10     | AI1 Input Bias (Offset)                    |
|   | 14    | P4.11     | AI1 Input Bias (Offset) Polarity           |
|   | 15    | P4.12     | AI1 Input Gain                             |
|   | 16    | P4.13     | AI1 Filter                                 |
|   | 17    | P4.15     | AI2 Input Bias (Offset)                    |
|   | 18    | P4.16     | AI2 Input Bias (Offset) Polarity           |
|   | 19    | P4.17     | AI2 Input Gain                             |
|   | 20    | P4.18     | AI2 Filter                                 |
|   | 21    | P4.50     | Analog Output 1 (AO1)                      |
|   | 22    | P4.51     | AO1 Gain                                   |
|   | 23    | P4.52     | AO1 Negative Value Handle                  |
|   | 24    | P4.53     | AO1 0~20mA/4~20mA Selection                |
|   | 25    | P4.60     | AO1 Output Constant Level                  |
|   | 26    | P5.01     | Multi-Speed 1                              |
|   | 27    | P5.02     | Multi-Speed 2                              |
|   | 28    | P5.03     | Multi-Speed 3                              |
|   | 29    | P5.04     | Multi-Speed 4                              |

#### **3: ENHANCEMENTS**

| F                 | Para | meters in | the Enhancements menu:                       |
|-------------------|------|-----------|----------------------------------------------|
| Enhanceme :P01.09 | 1    | P1.09     | S-curve Accel Time 1                         |
| 01:S Curve Acc1   | 2    | P1.10     | S-curve Decel Time 1                         |
| •                 | 3    | P1.13     | Jog Acceleration Time                        |
| 02:S Curve Dec1   | 4    | P1.14     | Jog Deceleration Time                        |
|                   | 5    | P5.00     | Jog Frequency                                |
| 05.JOg ACC TIME   | 6    | P1.19     | Skip Frequency 1 Upper Limit                 |
|                   | 7    | P1.20     | Skip Frequency 1 Lower Limit                 |
|                   | 8    | P1.25     | DC Injection Current Level                   |
|                   | 9    | P1.26     | DC Injection Time During Start-up            |
|                   | 10   | P1.27     | DC Injection Time During Stopping            |
|                   | 11   | P1.28     | Start-Point for DC Injection During Stopping |
|                   | 12   | P2.00     | Volts/Hertz Settings                         |
|                   | 13   | P2.01     | Slip Compensation Gain                       |
|                   | 14   | P2.25     | Slip Compensation Filter                     |
|                   | 15   | P2.02     | Torque Compensation Gain                     |
|                   | 16   | P2.03     | Torque Compensation Filter                   |
|                   | 17   | P2.10     | PWM Carrier Frequency                        |
|                   | 18   | P2.11     | Control Mode                                 |
|                   | 19   | P2.18     | Zero Speed Select                            |
|                   | 20   | P6.25     | Upper Limit of Output Frequency              |
|                   | 21   | P2.23     | Automatic Energy-Saving Operation            |
|                   | 22   | P2.24     | Power Saving Gain                            |
|                   | 23   | P2.26     | Slip Deviation Level                         |
|                   | 24   | P2.27     | Slip Deviation Detection time                |
|                   | 25   | P2.28     | Slip Deviation Treatment                     |

#### 4: PROTECTION

01:Auto Res

02:Reset W 03:BB Spd

Protectio

| DOC 04   | Parameters in the Protection menu: |       |                                                |
|----------|------------------------------------|-------|------------------------------------------------|
| :P06.04  | 1                                  | P6.04 | Auto Restart after Fault                       |
| tart Qty | 2                                  | P6.05 | Reset Time for Auto Restart after fault        |
|          | 3                                  | P6.06 | Base Block Speed Search after Fault (oc,ov,bb) |
| indow    | 4                                  | P6.09 | Fwd/Rev Direction Inhibit                      |
| Soarc    | 5                                  | P6.13 | Auto Adjustable Accel/Decel                    |
| Searc    | 6                                  | P6.14 | Over-torque Detection Mode (OT1)               |
|          | 7                                  | P6.15 | Over-torque Detection Level (OT1)              |
|          | 8                                  | P6.16 | Over-torque Detection Time (OT1)               |
|          | 9                                  | P6.26 | Lower Limit of Output Frequency                |
|          | 10                                 | P6.28 | Dynamic Braking Voltage Level                  |
|          | 11                                 | P6.29 | Line Start Lockout                             |
|          | 12                                 | P6.31 | Cooling Fan Control                            |
|          | 13                                 | P6.32 | PWM Fan Speed                                  |
|          | 14                                 | P6.45 | Output Phase Loss (OPhL) Detection Selection   |
|          | 15                                 | P6.46 | Output Phase Loss Detection time               |
|          | 16                                 | P6.47 | Output Phase Loss Current Detection Level      |
|          | 17                                 | P6.49 | Input Phase Loss Treatment                     |
|          | 18                                 | P6.69 | Input Phase Loss Detection Time                |
|          | 19                                 | P6.70 | Input Phase Loss Ripple Detection              |
|          | 20                                 | P6.50 | GFF Detect Current Level (% of INV I-Rated)    |
|          | 21                                 | P6.51 | GFF Low Pass Filter Gain                       |
|          | 22                                 | P6.71 | STO Alarm Latch                                |
|          |                                    |       |                                                |

#### 5: PID

| PID | ) :P7.00          |
|-----|-------------------|
| ×   | 01:PID Fbk Select |
|     | 02:Rem Freq Src   |
|     | 03:Loc Freq Src   |
|     |                   |
|     |                   |
|     |                   |

#### Parameters in the PID menu: P7.00 PID Action/Mode 1 2 P4.00 1st Source of Frequency Command [Remote] 3 2nd Source of Frequency Command [Local] P4.01 4 Analog Input 1 (AI1) Function P4.02 5 P4.03 Analog Input 2 (AI2) Function 6 Analog Input 3 (AI3) Function P4.04 7 AI1 – I/V Selection P4.05 8 P4.06 AI2 – I/V Selection **PID Feedback Gain** 10 P7.03 P7.04 **PID Offset Value** 11 12 P7.13 **Proportional Gain** 13 P7.14 Integral Time 14 P7.15 **Derivative Value** 15 P7.18 **PID Output Frequency Limit** Feedback Signal Detection Time 16 P7.20 PID Feedback Loss 17 P7.21 18 P7.22 PID Feedback Loss Speed Level Default 19 P7.25 **PID Mode Selection** 20 P7.26 **PID Reverse Enable** 21 P8.00 User Display 22 P8.01 Start-up Display Selection User Defined Format 23 P8.02 P8.03 User Defined Max 24 P8.04 25 User Defined Setpoint

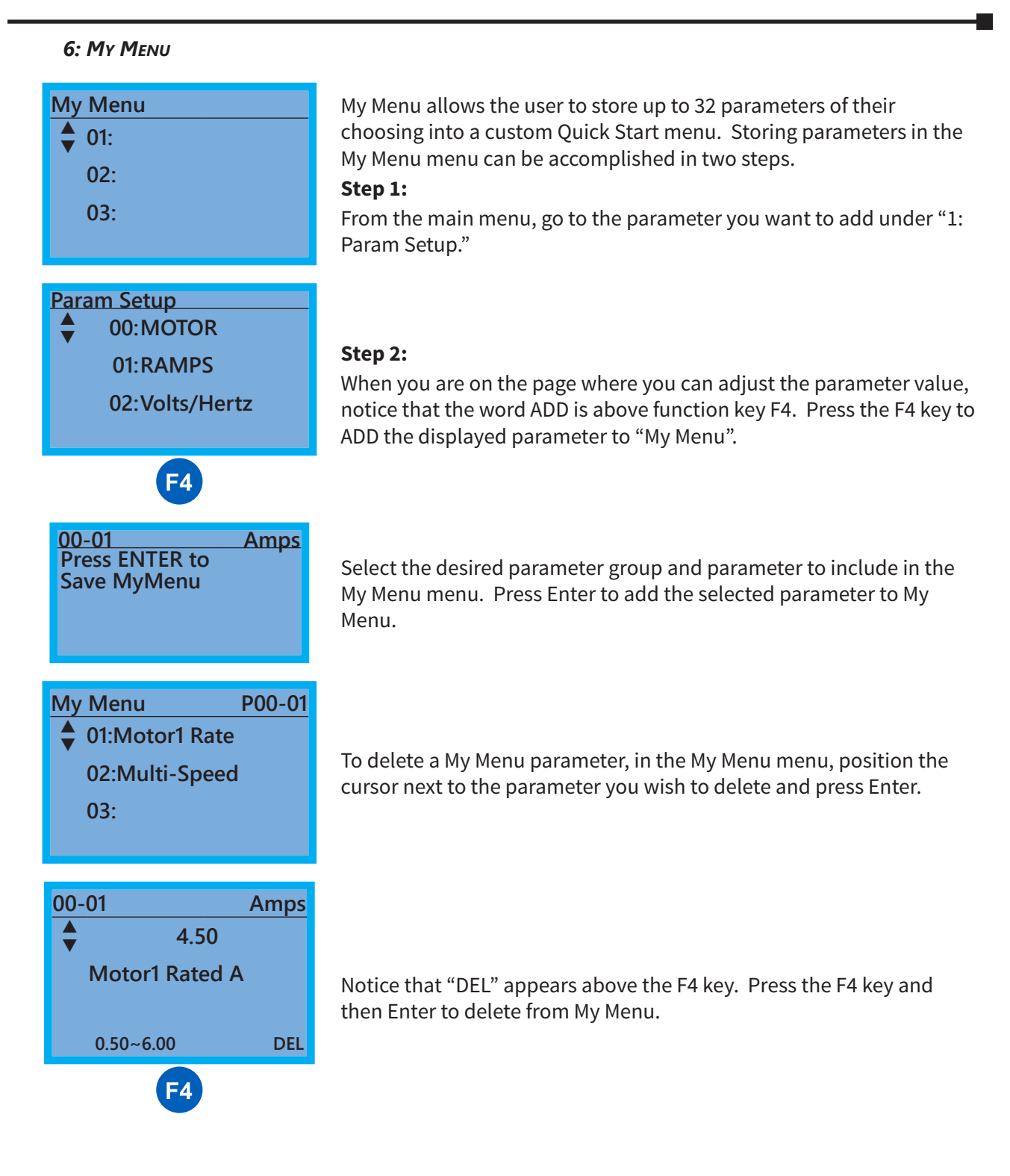

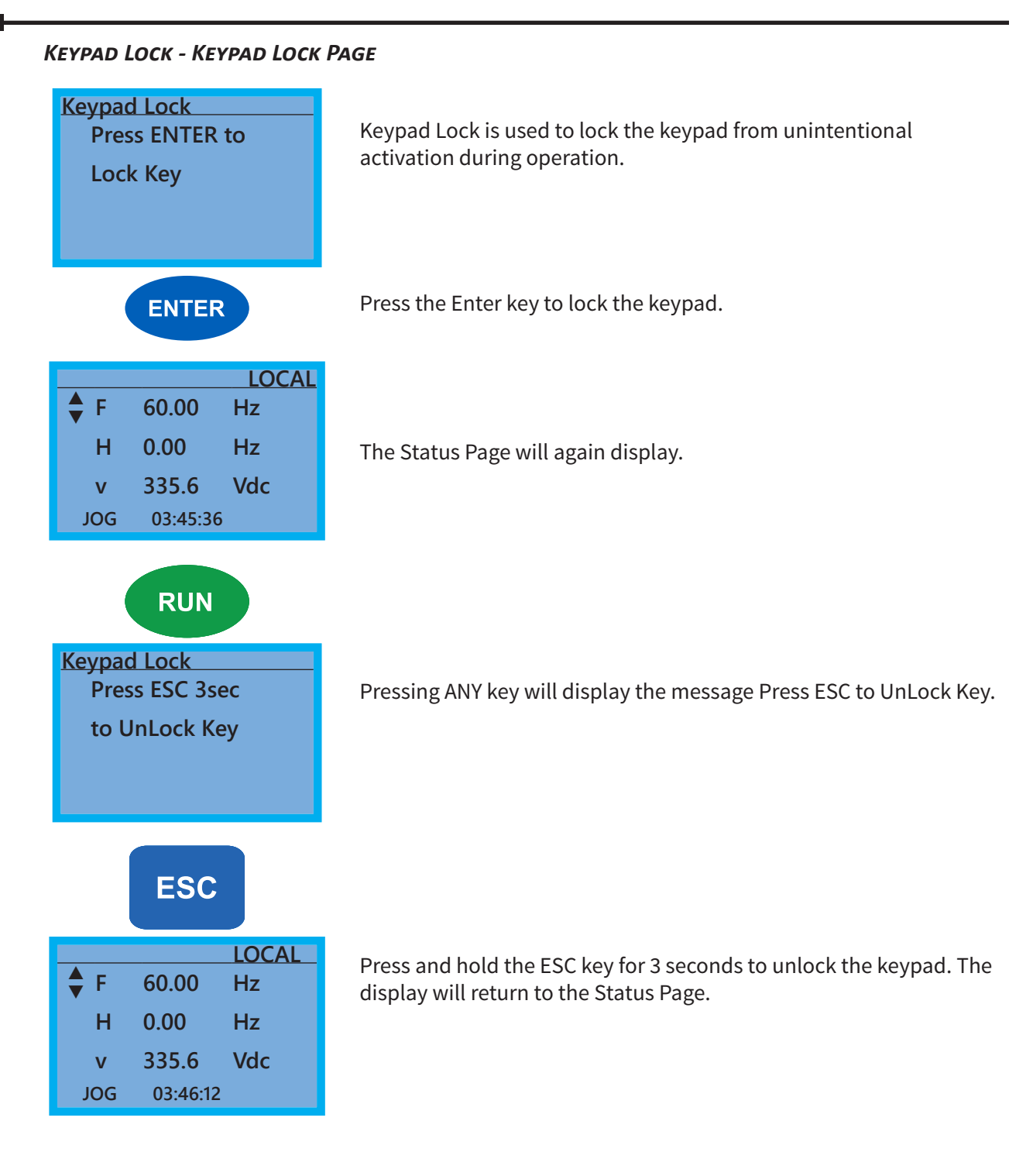

#### FAULT RECORD - FAULT RECORD PAGE

| Fault Record<br>◆ 001: Lvn<br>002:<br>003: | GS4 drive faults are stored from 1: to 20:. Refer to <i>Chapter 6:</i><br><i>Maintenance and Troubleshooting</i> for a complete list of fault messages<br>that may appear. Use the Up and Down Direction keys to scroll<br>through the list.<br>1:<br>2:<br>3:<br>▲ |
|--------------------------------------------|----------------------------------------------------------------------------------------------------|
| ENTER                                      | <ul><li>18:</li><li>19:</li><li>20:</li><li>Press the Enter key to display information about the drive status when the fault occurred.</li></ul>                                                                                                    |
| 1: Lvn                                     | Date: 00/00/0000<br>Time: 00:00:00<br>OutFreq: 0.00<br>OutAmp: 0.00<br>OutVolt 0.0<br>DCBus: 0.0                                                                                                    |

| PLC - PLC FUNCTION PAGE                                                                                                    |                                                                                                    |
|----------------------------------------------------------------------------------------------------|----------------------------------------------------------------------------------------------------|
| PLC<br>▼ 1:Disable ④<br>2:PLC Run<br>3:PLC Stop                                                                                                    | PLC Function is used to Enable/Disable and Run/Stop the internal PLC         The active selection is marked by a smiley face character on the far right of the display.         Image: Marked by a smiley face character on the far right of the display.         Image: Marked by a smiley face character on the far right of the display.         Image: Marked by a smiley face character on the far right of the display.         Image: Marked by a smiley face character on the far right of the display.         Image: Marked by a smiley face character on the far right of the display.         Image: Marked by a smiley face character on the far right of the display.         Image: Marked by a smiley face character on the far right of the display.         Image: Marked by a smiley face character on the far right of the display.         Image: Marked by the last state the Keypad was placed in, or by the configured digital inputs. If the state was changed via GSLogic, that run/stop state may not be true on a power cycle. |
|                                                                                                    | Use the Up and Down Direction keys to select Disable, PLC Run or<br>PLC Stop.                                                                                                    |
| ENTER                                                                                                    | Press the Enter key to confirm the selection.                                                                                                    |
| PLC/RUN         LOC           ↓         F         60.00         Hz           H         0.00         Hz           v         335.6         Vdc           JOG         04:10:16         V | Selecting PLC Run will activate the GS4 internal PLC. The keypad status Page will display PLC/RUN at the top, center of the display. If PLC Stop is selected, the PLC program will stop and the Status Page will display PLC/STOP at the top center of the page. Selecting Disable will disable the GS4 internal PLC and return control to the drive. Selecting PLC Run or PLC Stop also can determine whether the physical I/O are controlled by the Drive or are controlled by the PLC. See Chapter 8 for more information on the integrated PLC and GSLogic software.                                                                                                    |

#### COPY PARAM - COPY PARAMETERS PAGE (KEYPAD COPY)

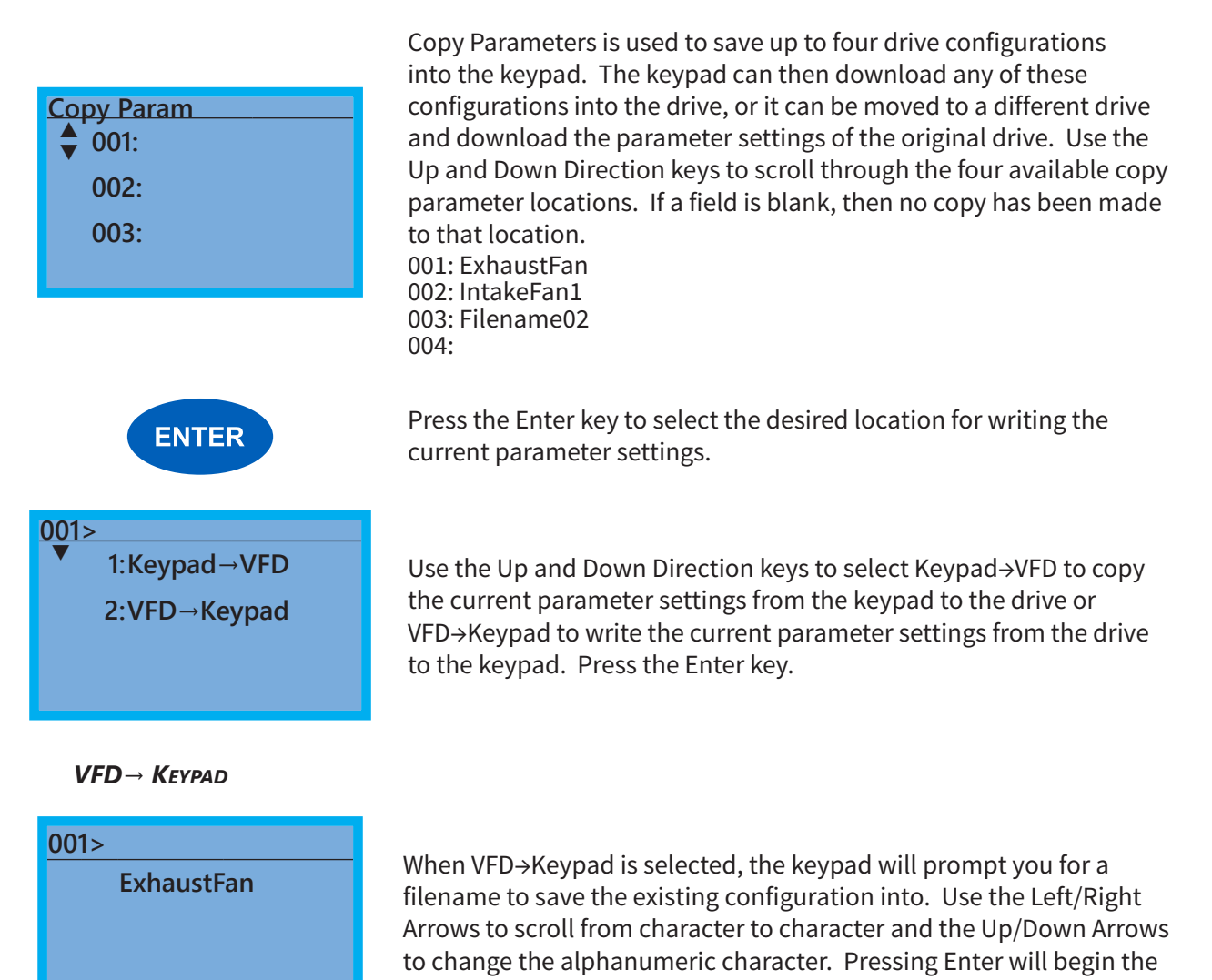

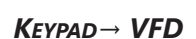

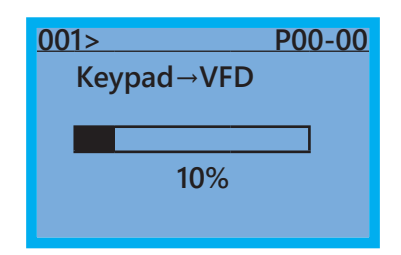

When Keypad→VFD is selected, the keypad will begin the transfer of the preselected file parameters from the keypad into the drive. As shown in the example to the left, "001" is the file to be transferred. (NOTE: P9.06, Parameter Copy Enable, must first be set to 1.) Pressing F4 while in the Copy Param menu will prompt you to Delete All 4 saved programs ("Press ENTER to clear").

transfer of parameters from the drive into the keypad.

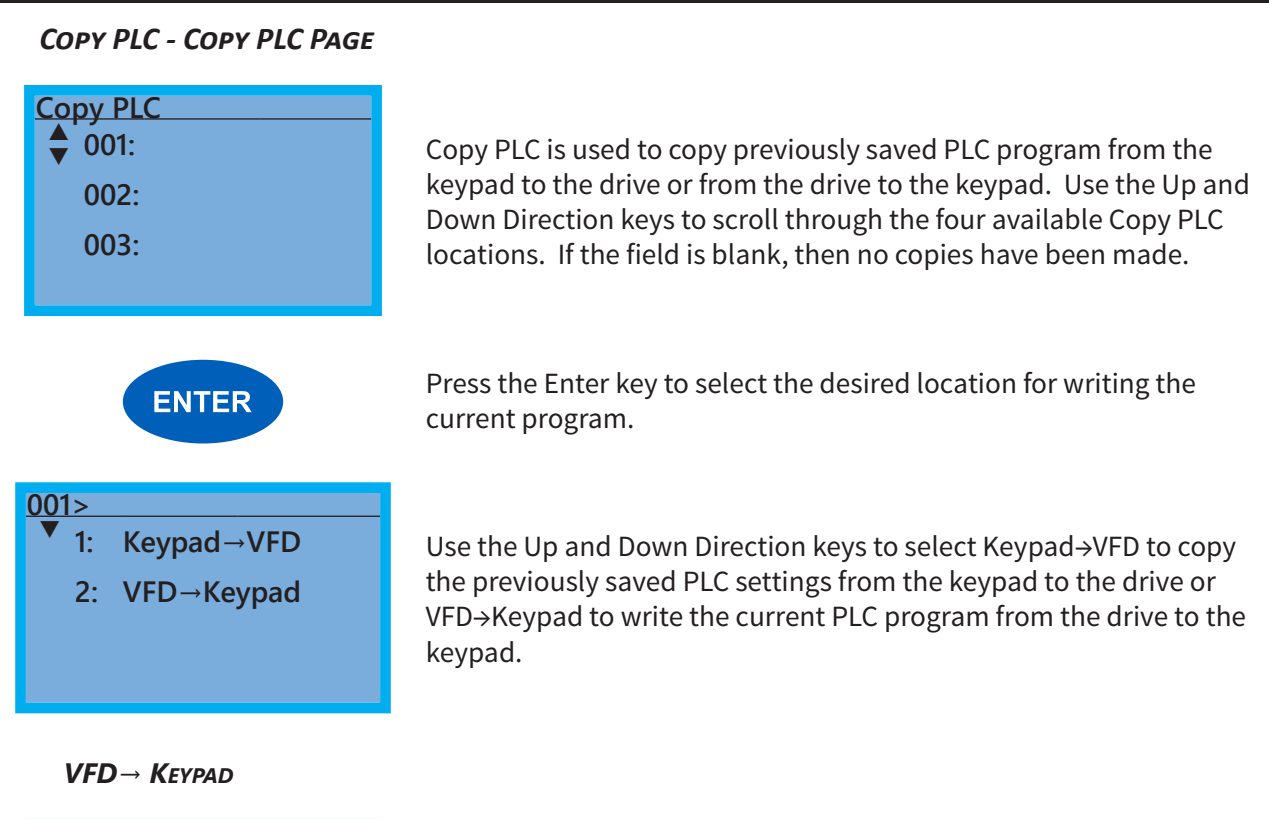

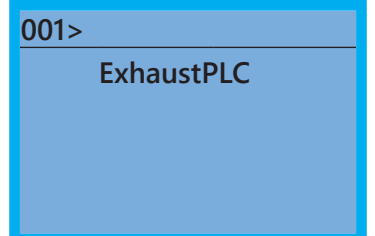

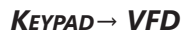

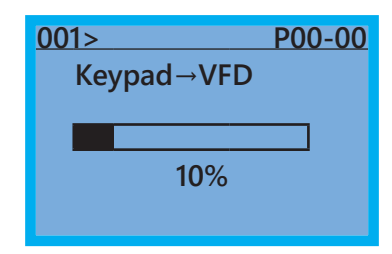

When VFD→Keypad is selected, the keypad will prompt you for a filename to save the existing configuration into. Use the Left/Right arrows to scroll from character to character and the Up/Down arrows to change the alphanumeric character. Pressing Enter will begin the transfer of PLC program from the drive into the keypad.

When Keypad  $\rightarrow$  VFD is selected, the keypad will begin the transfer of PLC program from the keypad into the drive.

#### DISPL SETUP - DISPLAY SETUP PAGE

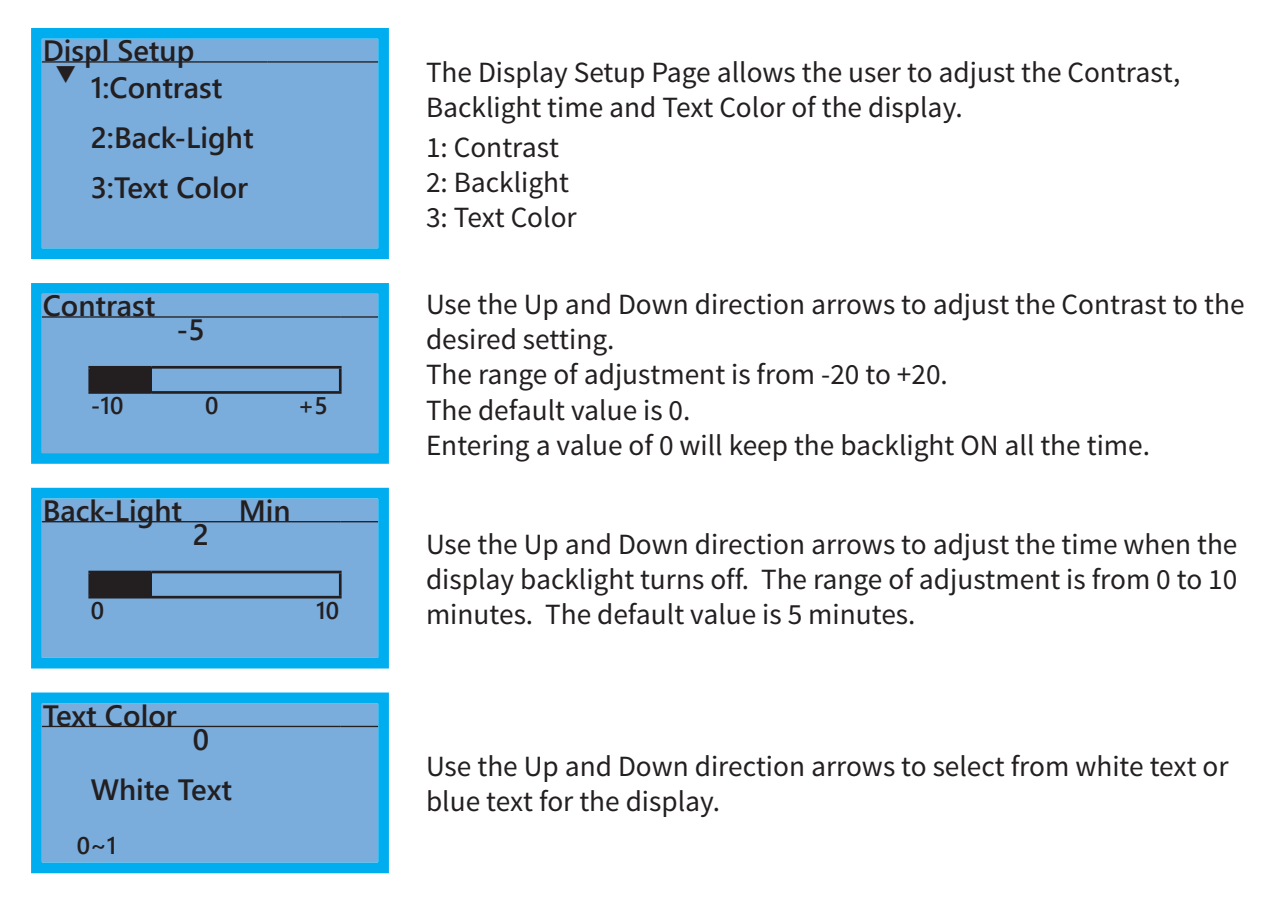

#### TIME SETUP - TIME SETUP PAGE

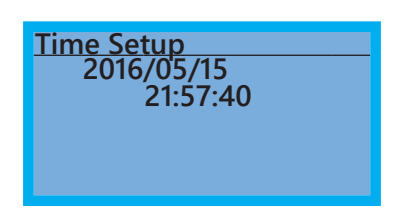

The Time Setup Page allows the user to change the date and time. The date format is Year/Month/Day. Time is displayed in 24-hour clock format and is displayed as Hours:Minutes:Seconds. Use the Right and Left Arrow keys to move the cursor to the desired location and use the Up and Down Arrow keys to adjust the setting. After adjusting the time, move the cursor to the Seconds entry before pressing the Enter Key.

The real time clock (RTC) is maintained in the keypad. A capacitor is used to provide power for the RTC during power loss. The capacitor can maintain power for the RTC for 7 days with no drive power applied.

#### LANGUAGE - LANGUAGE PAGE

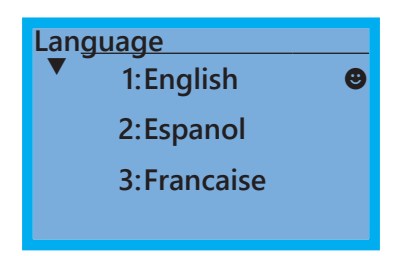

The Language Page sets the language shown on the display. Select from English, Spanish or French.

#### START-UP - START-UP PAGE

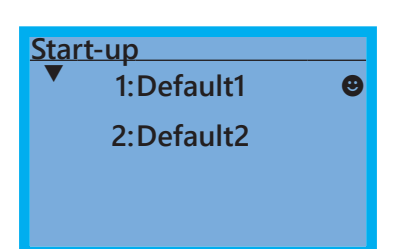

The Start-up Page allows the user to select from three different screens that display during initial start-up. Default1 setting displays the GS4 logo screen, Default2 setting displays "Initializing, Please Wait."

# Keypad Fault Codes

Following are the fault codes and descriptions for the GS4-KPD. To reset the fault codes press the Enter and Reset buttons simultaneously. These faults indicate either a communication error between the keypad and the drive or a keypad failure. To correct: 1) Inspect and clean the RJ45 connectors on the back of the keypad and the RJ45 connector leading into the drive. 2) Replace the cable and/or RJ45 M-M adapter with a standard Ethernet patch cable. 3) If the RJ45 connections are OK, replace the keypad.

|   |                  | Ð    |
|---|------------------|------|
| 1 | LOCAL            |      |
| 2 | FrEr             | (2). |
| 3 | kpdFlash Read Er | (3)  |

(1) Display error signal

Abbreviated error code The code is displayed as shown on GS4-KPD

| 3  | -· ·  |     |       |      |         |
|----|-------|-----|-------|------|---------|
| 3) | Displ | av  | error | desc | ription |
|    |       | ~ ) | ••••• |      |         |

| Display                | Description                                     | Corrective Actions                                                                                                    |
|------------------------|-------------------------------------------------|----------------------------------------------------------------------------------------------------|
| LOCAL<br>Fault<br>FrEr | Flash memory read error<br>(FrEr)               | An error has occurred on keypad's flash memory.<br>1. Press RESET on the keypad to clear the error.<br>2. Verify what kind of error has occurred on keypad's flash<br>memory.                              |
| kpdFlash Read Er       | Keypad flash memory read error.                 | <ol> <li>Shut down the system, wait 10 minutes and power up<br/>the system.</li> <li>If the error remains contact technical support.</li> </ol>                                                            |
| LOCAL<br>Fault<br>FsEr | Flash memory save error<br>(FsEr)               | <ul> <li>An error has occurred on keypad's flash memory.</li> <li>1. Press RESET on the keypad to clear the error.</li> <li>2. Verify what kind of error has occurred on keypad's flash memory.</li> </ul> |
| kpdFlash Save Er       | Keypad flash memory save error.                 | <ol> <li>Shut down the system, wait 10 minutes and power up<br/>the system.</li> <li>If the error remains contact technical support.</li> </ol>                                                            |
| LOCAL<br>Fault<br>FPEr | Flash memory parameter<br>error (FPEr)          | Errors occurred on factory setting parameters possibly<br>caused by firmware update.<br>1. Press RESET on the keypad to clear the error.<br>2. Verify if there is a problem on the FLASH IC.               |
| kpdFlash Pr Er         | Keypad flash memory<br>parameter error.         | <ol> <li>Shut down the system, wait 10 minutes and power up<br/>the system.</li> <li>If the error remains contact technical support.</li> </ol>                                                            |
| LOCAL<br>Fault VFDr    | Reading AC motor drive<br>data error (VFDr)     | Keypad can't read data from drive.<br>1. Verify if the keypad is properly connected to the drive<br>with the RJ45 connector.<br>2. Press RESET on the keypad to clear the error.                           |
| Read VFD Info Er       | Keypad flash memory<br>when read AC data error. | <ul><li>3. Shut down the system, wait 10 minutes and power up the system.</li><li>If the error remains contact technical support.</li></ul>                                                                |
|                        | Continued on                                    | next page                                                                                                    |

# **Chapter 3: Keypad Operation and Quick-Start**

-

| Display                                      | Description                                                                                                    | Corrective Actions                                                                                                    |
|----------------------------------------------|----------------------------------------------------------------------------------------------------|----------------------------------------------------------------------------------------------------|
| LOCAL<br>Fault<br>CPUEr<br>CPU Error         | CPU error (CPUEr)<br>Keypad CPU error                                                                                                    | <ul> <li>A serious error in the keypad's CPU.</li> <li>1. Check for any problem on CPU clock.</li> <li>2. Check for any problem on Flash IC.</li> <li>3. Check for any problem on RTC IC.</li> <li>4. Verify that the communication quality of the RS-485 cable is good.</li> <li>5. mShut down the system, wait for ten minutes, and then restart the system.</li> <li>If the error remains, contact technical support</li> </ul>                                                                     |
| LOCAL<br>Warning<br>CK1<br>Comm Command Er   | Communication<br>command error 1 (CK1)<br>Keypad communication<br>data, illegal function<br>code (Keypad auto-<br>detects this error and<br>displays it)      | Keypad does not accept the motor drive's communication<br>command.<br>1. Remove the keypad and reconnect it.<br>2. Verify if the Baud rate = 19200 bps, and the Format =<br>RTU8, N, 2.<br>3. Verify if the keypad is properly connected to the motor<br>drive on the communication contact by a communication<br>cable such as RJ45.<br>If the error remains, contact technical support.                                                                                                    |
| LOCAL<br>Warning<br>CK2<br>Comm Address Er   | Communication address<br>error (CK2)<br>Keypad communication<br>data, illegal data address<br>(keypad auto-detects this<br>error and displays it)             | <ul> <li>Keypad does not accept the motor drive's communication command.</li> <li>1. Remove the keypad and reconnect it.</li> <li>2. Verify if the Baud rate = 19200 bps, and the Format = RTU8, N, 2.</li> <li>3. Verify if the keypad is properly connected to the motor drive on the communication contact by a communication cable such as RJ45.</li> <li>If the error remains, contact technical support.</li> </ul>                                                                              |
| LOCAL<br>Warning<br>CK3<br>Comm Data Error   | Communication data<br>error (CK3)<br>Keypad communication<br>data, illegal data value<br>(keypad auto-detects this<br>error and displays it)                  | <ul> <li>Keypad does not accept the motor drive's communication command.</li> <li>1. Remove the keypad and reconnect it.</li> <li>2. Verify if the Baud rate = 19200 bps, and the Format = RTU8, N, 2.</li> <li>3. Verify if the keypad is properly connected to the motor drive on the communication contact by a communication cable such as RJ45.</li> <li>If the error remains, contact technical support</li> </ul>                                                                               |
| LOCAL<br>Warning<br>CK4<br>Comm Slave Error  | Communication slave<br>error (CK4)<br>Keypad communication<br>data is written to read-<br>only address (keypad<br>auto-detects this error<br>and displays it) | <ul> <li>Keypad does not accept the motor drive's communication command.</li> <li>Remove the keypad and reconnect it.</li> <li>Verify if the Baud rate = 19200 bps, and the Format = RTU8, N, 2.</li> <li>Verify if the keypad is properly connected to the motor drive on the communication contact by a communication cable such as RJ45.</li> <li>If the error remains, contact technical support.</li> </ul>                                                                                       |
| LOCAL<br>Warning<br>CK10<br>KpdComm Time Out | Keypad communication<br>time out (CK10)<br>Keypad communication<br>data, transmission time-<br>out (keypad auto-detects<br>this error and displays it)        | Keypad does not accept the motor drive's communication<br>command.<br>1. Remove the keypad and reconnect it.<br>2. Verify if the Baud rate = 19200 bps, and the Format =<br>RTU8, N, 2.<br>3. Verify if the keypad is properly connected to the motor<br>drive on the communication contact by a communication<br>cable such as RJ45.<br>If the error remains, contact technical support.                                                                                                    |
| LOCAL<br>Warning<br>TPNO<br>TP No Object     | Keypad communication<br>timeout (TPNO)<br>Object not supported by<br>TPEditor                                                                                 | <ul> <li>Keypad's TPEditor uses an unsupported object.</li> <li>1. Verify that the TPEditor is not using an unsupported object or setting. Delete unsupported objects and unsupported settings.</li> <li>2. Re-edit the object in the TPEditor, and then download it to the keypad.</li> <li>3. Verify that the motor drive supports the TP functions. If the drive does not support TP function, the main page displays Default.</li> <li>If the error remains, contact technical support.</li> </ul> |

### FILE COPY SETTING FAULT DESCRIPTION

These faults occur when the keypad cannto perform the command after clicking the ENTER key in the copy function.

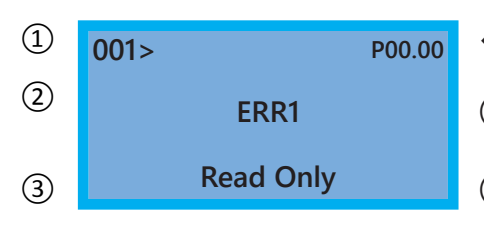

Current position where the fault occurs on the parameter.

1 To be saved in keypad parameter file 1

Abbreviated error code The code is displayed as shown on GS4-KPD

③ Displays error description

| Display                             | Description                                                             | Corrective Actions                                                                                                    |  |  |  |  |  |  |
|-------------------------------------|-------------------------------------------------------------------------|----------------------------------------------------------------------------------------------------|--|--|--|--|--|--|
| 001> P00.00<br>ERR1<br>Read Only    | Read only (ERR1)<br>Parameter and file are<br>read only                 | The parameter/file is read only and cannot be written to.<br>1. Verify the specification in the user manual.<br>If the error remains, contact technical support.                                                                                   |  |  |  |  |  |  |
| 001> P00.00<br>ERR2<br>Write Fail   | Write in error (ERR2)<br>Fail to write parameter<br>and file.           | An error occured while writing to a parameter/file.<br>1. Check for any problem on the Flash IC.<br>2. Shut down the system, wait for ten minutes, and then<br>restart the system.<br>If the error remains, contact technical support.             |  |  |  |  |  |  |
| 001> P00.00<br>ERR3<br>VFD Running  | Drive operating (ERR3)<br>AC motor drive is in<br>operating status      | A setting cannot be changed while the motor drive is in<br>operation.<br>1. Verify that the drive is not in operation.<br>If the error remains, contact technical support.                                                                         |  |  |  |  |  |  |
| 001> P00.00<br>ERR4<br>Pr Lock      | Parameter locked (ERR4)<br>AC motor drive<br>parameter is locked.       | A setting cannot be changed because a parameter is<br>locked.<br>1. Check if the parameter is locked. If it is locked, unlock it<br>and try to set the parameter again.<br>If the error remains, contact technical support.                        |  |  |  |  |  |  |
| 001> P00.00<br>ERR5<br>Pr Changing  | Parameter changing<br>(ERR5)<br>AC motor drive<br>parameter is changing | A setting cannot be changed because a parameter is being<br>modified.<br>1. Check if the parameter is being modified. If it is not<br>being modified, try to change that parameter again.<br>If the error remains, contact technical support.      |  |  |  |  |  |  |
| 001> P00.00<br>ERR6<br>Fault Code   | Fault code (ERR6)<br>Fault code is not cleared                          | A setting cannot be changed because an error has<br>occured in the motor drive.<br>1. Check if any error occured in the motor drive. If there is<br>no error, try to change the setting again.<br>If the error remains, contact technical support. |  |  |  |  |  |  |
| 001> P00.00<br>ERR7<br>Warning Code | Warning code (ERR7)<br>Warning code is not<br>cleared                   | A setting cannot be changed because of a warning<br>message given to the motor drive.<br>1. Check if there is a warning message given to the motor<br>drive.<br>If the error remains, contact technical support.                                   |  |  |  |  |  |  |
|                                     | Continued on next page                                                  |                                                                                                    |  |  |  |  |  |  |

-

| Display                               | Description                                                      | Corrective Actions                                                                                                    |
|---------------------------------------|------------------------------------------------------------------|----------------------------------------------------------------------------------------------------|
| 001> P00.00<br>ERR8<br>Type Mismatch  | File type mismatch (ERR8)<br>File type mismtach                  | Data to be copied are not the correct type, so the setting<br>cannot be changed.<br>1. Check if the products' serial numbers to be copied are<br>in the same category. If they are in the same category, try<br>to copy the setting again.<br>If the error remains, contact technical support.                                                                                      |
| 001> P00.00<br>ERR9<br>Password Lock  | Password locked (ERR9)<br>File is locked with<br>password        | A setting cannot be changed because some data are<br>locked.<br>1. Check if the data are unlocked or able to be unlocked. If<br>the data are unlocked, try to change the setting again.<br>2. Shut down the system, wait for ten minutes, and then<br>restart the system.<br>If the error remains, contact technical support.                                                       |
| 001> P00.00<br>ERR10<br>Password Fail | Password fail (ERR10)<br>File password mismatch                  | <ul><li>A setting cannot be changed because the password is incorrect.</li><li>1. Check if the password is correct. If the password is correct, try to change the setting again.</li><li>2. Shut down the system, wait for ten minutes, and then restart the sytem.</li><li>If the error remains, contact technical support.</li></ul>                                              |
| 001> P00.00<br>ERR11<br>Version Fail  | Version fail (ERR11)<br>File version mismatch                    | A settings cannot be changed because the version of the<br>data is incorrect.<br>1. Check if the version of the data matches the motor<br>drive. If it matches, try to change the setting again.<br>If the error remains, contact technical support.                                                                                                    |
| 001> P00.00<br>ERR12<br>VFD Time Out  | VFD time out (ERR12)<br>AC motor drive copy<br>function time-out | <ul> <li>A setting cannot be changed because the data copying time-out expired.</li> <li>1. Try copying the data again.</li> <li>2. Check if copying data is authorized. If it is authorized, try to copy the data again.</li> <li>3. Shut down the system, wait for ten minutes, and then restart the system.</li> <li>If the error remains, contact technical support.</li> </ul> |

# Blank Page

# **AC DRIVE PARAMETERS**

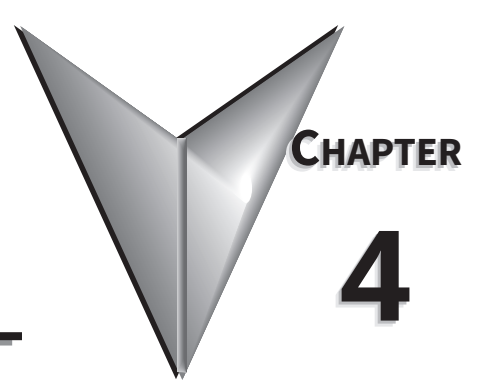

# TABLE OF CONTENTS

| Chapter 4: AC Drive Parameters                                        |
|-----------------------------------------------------------------------|
| <b>DURA</b> pulse GS4 Parameter Summary                               |
| Motor Parameters Summary (P0.xx)                                      |
| Ramps Parameters Summary (P1.xx)                                      |
| V/Hz Parameters Summary (P2.xx)                                       |
| Digital Parameters Summary (P3.xx)                                    |
| Analog Parameters Summary (P4.xx)                                     |
| Presets Parameters Summary (P5.xx)                                    |
| Protection Parameters Summary (P6.xx)                                 |
| PID Parameters Summary (P7.xx).                                       |
| Display Parameters Summary (P8.xx)                                    |
| Serial Communication Parameters Summary (P9.xx)                       |
| Pump Parameters Summary (P10.xx)                                      |
| Fault Parameters Summary (P11.xx)                                     |
| <b>DURA</b> pulse GS4 Parameter Details                               |
| Explanation of Parameter Details format                               |
| Group P0.xx Details – Motor Parameters                                |
| Group P1.xx Details – Ramps Parameters                                |
| Group P2.xx Details – V/Hz Parameters                                 |
| Group P3.xx Details – Digital Parameters                              |
| Group P4.xx Details – Analog Parameters                               |
| Analog Input Parameter Examples                                       |
| Group P5.xx Details – Presets Parameters                              |
| Group P6.xx Details – Protection Parameters                           |
| Group P7.xx Details – PID Parameters                                  |
| Group P8.xx Details – Display Parameters                              |
| Group P9.xx Details – Serial Communication Parameters                 |
| Block Transfer Explanation                                            |
| Group P10.xx Details – Pump Parameters                                |
| Pump Parameters Details                                               |
| Timing Charts for Circulative Control Modes P10.01 through P10.08     |
| Terminal Specifications for GS4-06TR (Optional Six-Relay Output Card) |
| Wiring Diagrams for Cyclical Pump Control                             |
| Group P11.xx Details – Fault Parameters                               |

# **DURA**PULSE GS4 PARAMETER SUMMARY

# MOTOR PARAMETERS SUMMARY (PO.XX)

For detailed information about the P0.xx parameter group, please refer to page 4–30.

|                       | GS4 Paran                                                                                                    | neters Summary – Motor Parame                                                                                                    | eters (I          | P0.xx) | )          |                                                |      |  |
|-----------------------|----------------------------------------------------------------------------------------------------|----------------------------------------------------------------------------------------------------|-------------------|--------|------------|------------------------------------------------|------|--|
|                       |                                                                                                    |                                                                                                    | Run <sup>1)</sup> | Modb   | us         | Settinas                                       |      |  |
| Param                 | eter                                                                                                    | Range                                                                                                    | Read/             | Addre  | ess<br>Dec | Defeult2)                                      | Heer |  |
| 1) ♦ in<br>R/W<br>Rea | <ul> <li>1) ◆ in the Run-Read/Write column indicates that the parameter can be set during RUN mode.</li> <li>R/W indicates "read/write."</li> <li>Read indicates "read-only."</li> </ul> |                                                                                                    |                   |        |            |                                                |      |  |
| 2) Pare               | ameters can be restored to the                                                                                                    | eir <u>default values</u> using <u>P9.08</u> .                                                                                                    |                   |        |            | CC4 2                                          |      |  |
| P0.00                 | Motor 1 Maximum Output<br>Voltage                                                                                                    | 230V: 0.0~255.0V<br>460V: 0.0~510.0V                                                                                                    | R/W               | 0000   | 40001      | GS4-2xxx:<br>230.0<br>GS4-4xxx:<br>460.0       |      |  |
| P0.01                 | Motor 1 Rated Current                                                                                                    | 10~120% drive rated Amps                                                                                                    | R/W               | 0001   | 40002      | 90% rated I<br>of GS4                          |      |  |
| P0.02                 | Motor 1 Base Frequency                                                                                                    | 0.00~599.00 Hz                                                                                                    | R/W               | 0002   | 40003      | 60.00                                          |      |  |
| P0.03                 | Motor 1 Rated RPM                                                                                                    | 0 to (120 x P0.02/P0.09)-1                                                                                                    | ♦R/W              | 0003   | 40004      | 1710 (60Hz<br>4-pole)<br>1410 (50Hz<br>4-pole) |      |  |
| P0.04                 | Drive Maximum Output<br>Frequency                                                                                                    | 230V series: 599.00 Hz (75hp & above:<br>400.00 Hz)<br>460V series: 599.00 Hz (125hp & above:<br>400.00 Hz)                                                | R/W               | 0004   | 40005      | 50.00/60.00                                    |      |  |
| P0.05                 | Motor Auto Tune                                                                                                    | <ol> <li>Disable</li> <li>Measure motor in dynamic status<br/>(motor spinning)</li> <li>Measure motor in static status<br/>(motor not spinning)</li> </ol> | R/W               | 0005   | 40006      | 0                                              |      |  |
| P0.06                 | Motor 1 Resistance                                                                                                    | 0~65.535Ω                                                                                                    | R/W               | 0006   | 40007      | 0                                              |      |  |
| P0.07                 | Motor 1 No-Load Current                                                                                                    | 0~100% motor rated Amps                                                                                                    | R/W               | 0007   | 40008      | 40% of<br>Motor1<br>Rated I                    |      |  |
| P0.08                 | Motor 1 Rated Horsepower (HP)                                                                                                    | 0.00~655.35hp                                                                                                    | ♦R/W              | 0008   | 40009      | Rated hp of<br>GS4                             |      |  |
| P0.09                 | Motor 1 Number of Poles                                                                                                    | 2 to (120 x P0.02/P0.03)                                                                                                    | R/W               | 0009   | 40010      | 4                                              |      |  |
| P0.10                 | Motor 1 or 2 Selection                                                                                                    | 1: Motor 1<br>2: Motor 2                                                                                                    | R/W               | 000A   | 40011      | 1                                              |      |  |
| P0.11                 | Motor 2 Maximum Output<br>Voltage                                                                                                    | 230V: 0.0~255.0V<br>460V: 0.0~510.0V                                                                                                    | R/W               | 000B   | 40012      | GS4-2xxx:<br>230.00<br>GS4-4xxx:<br>460.00     |      |  |
| P0.12                 | Motor 2 Rated Current                                                                                                    | 10~120% drive rated Amps                                                                                                    | R/W               | 000C   | 40013      | 90% rated I<br>of GS4                          |      |  |
| P0.13                 | Motor 2 Base Frequency                                                                                                    | 0.00~599.00 Hz                                                                                                    | R/W               | 000D   | 40014      | 60.00                                          |      |  |
| P0.14                 | Motor 2 Rated RPM                                                                                                    | 0 to [(120 x P0.13/P0.18)-1] rpm                                                                                                    | ♦R/W              | 000E   | 40015      | 1710 (60Hz<br>4-pole)<br>1410 (50Hz<br>4-pole) |      |  |
| P0.15                 | Motor 2 Resistance                                                                                                    | 0~65.535Ω                                                                                                    | R/W               | 000F   | 40016      | 0                                              |      |  |
| P0.16                 | Motor 2 No-Load Current                                                                                                    | 0~100% motor rated Amps                                                                                                    | R/W               | 0010   | 40017      | 40% of<br>Motor2<br>Rated I                    |      |  |
| P0.17                 | Motor 2 Rated Horsepower (HP)                                                                                                    | 0.00~655.35 hp                                                                                                    | ♦R/W              | 0011   | 40018      | Rated hp of GS4                                |      |  |
| P0.18                 | Motor 2 Number of Poles                                                                                                    | 2 to (120 x P0.13/P0.14)                                                                                                    | R/W               | 0012   | 40019      | 4                                              |      |  |

# RAMPS PARAMETERS SUMMARY (P1.XX)

For detailed information about the P1.xx parameter group, please refer to page 4–36.

|                       | GS4 Parame                                      | eters Summary – Ramps Parame                                                              | ters (P           | 1.xx) |            |           |      |
|-----------------------|-------------------------------------------------|-------------------------------------------------------------------------------------------|-------------------|-------|------------|-----------|------|
|                       |                                                 |                                                                                           | Run <sup>1)</sup> | Modb  | us         | Settinas  |      |
| Param                 | eter                                            | Range                                                                                     | Read/             | Addre | ess<br>Dec | Defeult2) | Heer |
| 1) <b>(</b> <i>ir</i> | the Run-Read Mirite column in                   | dicates that the parameter can be                                                         | sot duri          | na PU | N mod      |           | User |
| <i>R/M</i>            | / indicates "read/write"                        | fuccies that the parameter can be                                                         | sei uun           | ng no | in mout    |           |      |
| Rea                   | d indicates "read-only."                        |                                                                                           |                   |       |            |           |      |
| 2) Par                | ameters can be restored to their                | r default values usina P9.08.                                                             |                   |       |            |           |      |
| D1 00                 | Chair Mathead                                   | 0: Ramp to stop                                                                           |                   | 0100  | 40257      | 0         |      |
| P1.00                 | Stop Method                                     | 1: Coast to stop                                                                          | ▼K/W              | 0100  | 40257      | 0         |      |
| P1.01                 | Acceleration Time 1                             |                                                                                           | ♦R/W              | 0101  | 40258      | 10.00     |      |
| P1.02                 | Deceleration Time 1                             | -                                                                                         | ♦R/W              | 0102  | 40259      | 10.00     |      |
| P1.03                 | Acceleration Time 2                             |                                                                                           | ♦R/W              | 0103  | 40260      | 10.00     |      |
| P1.04                 | Deceleration Time 2                             | P1.15=0: 0.00~600.00 sec                                                                  | ♦R/W              | 0104  | 40261      | 10.00     |      |
| P1.05                 | Acceleration Time 3                             | P1.15=1: 0.0~6000.0 sec                                                                   | ♦R/W              | 0105  | 40262      | 10.00     |      |
| P1.06                 | Deceleration Time 3                             |                                                                                           | ♦R/W              | 0106  | 40263      | 10.00     |      |
| P1.07                 | Acceleration Time 4                             | -                                                                                         | ♦R/W              | 0107  | 40264      | 10.00     |      |
| P1.08                 | Deceleration Time 4                             |                                                                                           | ♦R/W              | 0108  | 40265      | 10.00     |      |
| P1.09                 | S-curve Accel Time 1                            | -                                                                                         | ♦R/W              | 0109  | 40266      | 0.20      |      |
| P1.10                 | S-curve Decel Time 1                            | P1.15=0: 0.00~25.00 sec                                                                   | ♦R/W              | 010A  | 40267      | 0.20      |      |
| P1.11                 | S-curve Accel Time 2                            | P1.15=1: 0.0~250.0 sec                                                                    | ♦R/W              | 010B  | 40268      | 0.20      |      |
| P1.12                 | S-curve Decel Time 2                            |                                                                                           | ♦R/W              | 010C  | 40269      | 0.20      |      |
| P1.13                 | Jog Acceleration Time                           | P1.15=0: 0.00~600.00 sec                                                                  | ♦R/W              | 010D  | 40270      | 10.00     |      |
| P1.14                 | Jog Deceleration Time                           | P1.15=1: 0.0~6000.0 sec                                                                   | ♦R/W              | 010E  | 40271      | 10.00     |      |
| P1.15                 | Time Unit for Accel/Decel & S-curve             | 0: unit 0.01sec<br>1: unit 0.1sec                                                         | R/W               | 010F  | 40272      | 1         |      |
| P1.16                 | Accel/Decel Transition Method                   | 0: rmp2 from terminal<br>1: transition frequencies P1.17 & P1.18                          | ♦R/W              | 0110  | 40273      | 0         |      |
| P1.17                 | Accel Transition Frequency 1-2                  | 0 00~599 00 Hz                                                                            | ♦R/W              | 0111  | 40274      | 0.00      |      |
| P1.18                 | Decel Transition Frequency 1-2                  | 0.004 555.00 112                                                                          | ♦R/W              | 0112  | 40275      | 0.00      |      |
| P1.19                 | Skip Frequency 1 Upper Limit                    |                                                                                           | R/W               | 0113  | 40276      | 0.00      |      |
| P1.20                 | Skip Frequency 1 Lower Limit                    |                                                                                           | R/W               | 0114  | 40277      | 0.00      |      |
| P1.21                 | Skip Frequency 2 Upper Limit                    | 0 00~599 00 Hz                                                                            | R/W               | 0115  | 40278      | 0.00      |      |
| P1.22                 | Skip Frequency 2 Lower Limit                    | 0.00* 555.00 112                                                                          | R/W               | 0116  | 40279      | 0.00      |      |
| P1.23                 | Skip Frequency 3 Upper Limit                    |                                                                                           | R/W               | 0117  | 40280      | 0.00      |      |
| P1.24                 | Skip Frequency 3 Lower Limit                    |                                                                                           | R/W               | 0118  | 40281      | 0.00      |      |
| P1.25                 | DC Injection Current Level                      | 0~100%                                                                                    | ♦R/W              | 0119  | 40282      | 0         |      |
| P1.26                 | DC Injection Time During Start-up               | -                                                                                         | ♦R/W              | 011A  | 40283      | 0.0       |      |
| P1.27                 | DC Injection Time During<br>Stopping            | 0.0~60.0 sec                                                                              | ♦R/W              | 011B  | 40284      | 0.0       |      |
| P1.28                 | Start-Point for DC Injection During<br>Stopping | 0.00~599.00 Hz                                                                            | ♦R/W              | 011C  | 40285      | 0.00      |      |
| P1.29                 | Deceleration Method                             | 0: Normal Ramp Deceleration<br>1: Over Fluxing Deceleration<br>2: Traction Energy Control | R/W               | 011D  | 40286      | 0         |      |

# V/Hz PARAMETERS SUMMARY (P2.XX)

For detailed information about the P2.xx parameter group, please refer to page 4-46.

|                                                                                                    | GS4 Parameters Summary – V/Hz Parameters (P2.xx)                                                                                                    |                                                                                                    |                   |       |            |                                                                                      |      |  |
|----------------------------------------------------------------------------------------------------|----------------------------------------------------------------------------------------------------|----------------------------------------------------------------------------------------------------|-------------------|-------|------------|--------------------------------------------------------------------------------------|------|--|
|                                                                                                    |                                                                                                    |                                                                                                    | Run <sup>1)</sup> | Modb  | us         | Settinas                                                                             |      |  |
| Param                                                                                                    | eter                                                                                                    | Range                                                                                                    | Read/             | Addre | ess<br>Dec | Defeult <sup>2</sup>                                                                 | Heer |  |
| <ul> <li>1) ♦ in the Run-Read/Write column indicates that the parameter can be set during RUN mode.<br/>R/W indicates "read/write."<br/>Read indicates "read-only."</li> </ul> |                                                                                                    |                                                                                                    |                   |       |            | User                                                                                 |      |  |
| 2) Parc                                                                                                    | ameters can be restored to their <u>a</u>                                                                                                    | <u>lefault values</u> using <u>P9.08</u>                                                                                                    | <u>}.</u>         |       | 1          |                                                                                      |      |  |
| P2.00                                                                                                    | Volts/Hertz Settings                                                                                                    | <ol> <li>General Purpose</li> <li>High Starting Torque<br/>(TQR)</li> <li>Fans and Pumps</li> <li>Custom</li> <li>1.5 Power Curve</li> <li>Square Curve</li> </ol> | R/W               | 0200  | 40513      | 0                                                                                    |      |  |
| P2.01                                                                                                    | Slip Compensation Gain                                                                                                    | 0.00~10.00                                                                                                    | ♦R/W              | 0201  | 40514      | 0.00<br>(V/Hz mode)<br>1.00<br>(Vector mode)                                         |      |  |
| P2.02                                                                                                    | Torque Compensation Gain                                                                                                    | 0~10                                                                                                    | ♦R/W              | 0202  | 40515      | 0                                                                                    |      |  |
| P2.03                                                                                                    | Torque Compensation Filter                                                                                                    | 0.001~10.000 sec                                                                                                    | ♦R/W              | 0203  | 40516      | 0.500                                                                                |      |  |
| P2.04                                                                                                    | Motor 1 Middle Output Frequency 1                                                                                                    | 0.00~599.00 Hz                                                                                                    | R/W               | 0204  | 40517      | 3.00                                                                                 |      |  |
| P2.05                                                                                                    | Motor 1 Middle Output Voltage 1                                                                                                    | 230V: 0.0~240.0V<br>460V: 0.0~480.0V                                                                                                    | ♦R/W              | 0205  | 40518      | GS4-<br>21P0~27P5: 15.0V<br>2010+: 14.0V<br>GS4-<br>41P0~47P5: 30.0V<br>4010+: 28.0V |      |  |
| P2.06                                                                                                    | Motor 1 Middle Output Frequency 2                                                                                                    | 0.00~599.00 Hz                                                                                                    | R/W               | 0206  | 40519      | 3.00                                                                                 |      |  |
| P2.07                                                                                                    | Motor 1 Middle Output Voltage 2                                                                                                    | 230V: 0.0~240.0V<br>460V: 0.0~480.0V                                                                                                    | ♦R/W              | 0207  | 40520      | GS4-<br>21P0~27P5: 15.0V<br>2010+: 14.0V<br>GS4-<br>41P0~47P5: 30.0V<br>4010+: 28.0V |      |  |
| P2.08                                                                                                    | Motor 1 Minimum Output Frequency                                                                                                    | 0.00~599.99 Hz                                                                                                    | R/W               | 0208  | 40521      | 1.50                                                                                 |      |  |
| P2.09                                                                                                    | Motor 1 Minimum Output Voltage                                                                                                    | 230V: 0.0~240.0V<br>460V: 0.0~480.0V                                                                                                    | ♦R/W              | 0209  | 40522      | GS4-<br>21P0~27P5: 9.0V<br>2010+: 7.0V<br>GS4-<br>41P0~47P5: 18.0V<br>4010+: 14.0V   |      |  |
| P2.10                                                                                                    | PWM Carrier Frequency<br>Note: There are interdependencies<br>between P2.10, P6.00/P6.02, P6.33,<br>P6.34. Refer to Parameter Details<br>when setting these parameters. | 2~15 kHz                                                                                                    | R/W               | 020A  | 40523      | model specific; refer<br>to param. details                                           |      |  |
| P2.11                                                                                                    | Control Mode                                                                                                    | 0: V/Hz Open Loop Control<br>1: SVC Sensorless                                                                                                    | ♦R/W              | 020B  | 40524      | 0                                                                                    |      |  |
| P2.12                                                                                                    | Motor 2 Middle Output Frequency 1                                                                                                    | 0.00~599.00 Hz                                                                                                    | R/W               | 020C  | 40525      | 3.00                                                                                 |      |  |
| P2.13                                                                                                    | Motor 2 Middle Output Voltage 1                                                                                                    | 230V: 0.0~240.0V<br>460V: 0.0~480.0V                                                                                                    | ♦R/W              | 020D  | 40526      | GS4-<br>21P0~27P5: 15.0V<br>2010+: 14.0V<br>GS4-<br>41P0~47P5: 30.0V<br>4010+: 28.0V |      |  |
| P2.14                                                                                                    | Motor 2 Middle Output Frequency 2                                                                                                    | 0.00~599.00 Hz                                                                                                    | R/W               | 020E  | 40527      | 3.00                                                                                 |      |  |
|                                                                                                    |                                                                                                    | (table continued next p                                                                                                    | age)              |       |            |                                                                                      |      |  |

|       | GS4 Parameters Summary – V/Hz Parameters (P2.xx) – (continued) |                                                                                                    |              |                   |       |                                                                                      |      |  |
|-------|----------------------------------------------------------------|----------------------------------------------------------------------------------------------------|--------------|-------------------|-------|--------------------------------------------------------------------------------------|------|--|
| Param | eter                                                           | Range                                                                                                    | Run<br>Read/ | Modbus<br>Address |       | Settings                                                                             |      |  |
|       |                                                                |                                                                                                    | Write        | Нех               | Dec   | Default                                                                              | User |  |
| P2.15 | Motor 2 Middle Output Voltage 2                                | 230V: 0.0~240.0V<br>460V: 0.0~480.0V                                                                                     | ♦R/W         | 020F              | 40528 | GS4-<br>21P0~27P5: 15.0V<br>2010+: 14.0V<br>GS4-<br>41P0~47P5: 30.0V<br>4010+: 28.0V |      |  |
| P2.16 | Motor 2 Minimum Output Frequency                               | 0.00~599.99 Hz                                                                                                    | R/W          | 0210              | 40529 | 1.50                                                                                 |      |  |
| P2.17 | Motor 2 Minimum Output Voltage                                 | 230V: 0.0~240.0V<br>460V: 0.0~480.0V                                                                                     | ♦R/W         | 0211              | 40530 | GS4-<br>21P0~27P5: 9.0V<br>2010+: 7.0V<br>GS4-<br>41P0~47P5: 18.0V<br>4010+: 14.0V   |      |  |
| P2.18 | Zero Speed Select                                              | 0: Standby<br>1: Zero Hold<br>2: Fmin (Min Hz Output)                                                                    | R/W          | 0212              | 40531 | 0                                                                                    |      |  |
| P2.19 | Start Frequency                                                | 0.00~599.00 Hz                                                                                                    | R/W          | 0213              | 40532 | 0.50                                                                                 |      |  |
| P2.20 | Y-D Switching Frequency                                        | 0.00~599.00 Hz                                                                                                    | ♦R/W         | 0214              | 40533 | 60.00                                                                                |      |  |
| P2.21 | Y-D Switching Enable                                           | 0: Disable<br>1: Enable                                                                                                  | R/W          | 0215              | 40534 | 0                                                                                    |      |  |
| P2.22 | Delay Time for Y-D Switching                                   | 0.000~600.000 sec                                                                                                    | ♦R/W         | 0216              | 40535 | 0.200                                                                                |      |  |
| P2.23 | Automatic Energy-Saving Operation                              | 0: Disable<br>1: Enable                                                                                                  | ♦R/W         | 0217              | 40536 | 0                                                                                    |      |  |
| P2.24 | Power Saving Gain                                              | 10~1000%                                                                                                    | ♦R/W         | 0218              | 40537 | 100                                                                                  |      |  |
| P2.25 | Slip Compensation Filter                                       | 0.001~10.000 sec                                                                                                    | ♦R/W         | 0219              | 40538 | 0.100                                                                                |      |  |
| P2.26 | Slip Deviation Level                                           | 0.0~100.0                                                                                                    | ♦R/W         | 021A              | 40539 | 0.0                                                                                  |      |  |
| P2.27 | Slip Deviation Detection time                                  | 0.0~10.0                                                                                                    | ♦R/W         | 021B              | 40540 | 1.0                                                                                  |      |  |
| P2.28 | Slip Deviation Treatment                                       | <ol> <li>Warn and continue OP</li> <li>Warn and Ramp to Stop</li> <li>Warn and Coast to stop</li> <li>No Warn</li> </ol> | ♦R/W         | 021C              | 40541 | 0                                                                                    |      |  |
| P2.29 | Hunting Gain                                                   | 0~10000                                                                                                    | ♦R/W         | 021D              | 40542 | 1000                                                                                 |      |  |

# DIGITAL PARAMETERS SUMMARY (P3.XX)

For detailed information about the P3.xx parameter group, please refer to page 4–60.

| GS4 Parameters Summary – Digital Parameters (P3.xx)                                                                                                    |                                             |                                                                                                    |                            |                   |       |                       |      |  |  |
|----------------------------------------------------------------------------------------------------|---------------------------------------------|----------------------------------------------------------------------------------------------------|----------------------------|-------------------|-------|-----------------------|------|--|--|
| Parameter                                                                                                    |                                             | Range                                                                                                    | Run <sup>1)</sup><br>Read/ | Modbus<br>Address |       | Settings              |      |  |  |
|                                                                                                    |                                             | 5                                                                                                    |                            | Hex               | Dec   | Default <sup>2)</sup> | User |  |  |
| <ol> <li>In the Run-Read/Write column indicates that the parameter can be set during RUN mode.<br/>R/W indicates "read/write."<br/>Read indicates "read-only."</li> </ol> |                                             |                                                                                                    |                            |                   |       |                       |      |  |  |
| 2) Parc                                                                                                    | ameters can be restored                     | to their <u>default values</u> using <u>P9.08</u> .                                                                                                    |                            |                   |       |                       |      |  |  |
| P3.00                                                                                                    | 1st Source of Operation<br>Command [Remote] | 0: Digital Keypad<br>1: External Terminal; Keypad/RS-485 STOP is                                                                                                    | R/W                        | 0300              | 40769 | 0                     |      |  |  |
| P3.01                                                                                                    | 2nd Source of Operation<br>Command [Local]  | <ul> <li>enabled</li> <li>2: External Terminal; Keypad/RS-485 STOP is disabled</li> <li>3: RS485 (Modbus/BACnet); Keypad STOP is enabled</li> <li>4: RS485 (Modbus/BACnet); Keypad STOP is disabled</li> <li>5: Comm Card; Keypad STOP is enabled</li> <li>6: Comm Card; Keypad STOP is disabled</li> </ul> | R/W                        | 0301              | 40770 | 0                     |      |  |  |
| P3.02                                                                                                    | 2/3 Wire Operation Mode                     | 0: 2-wire mode 1 (Fwd, Rev)<br>1: 2-wire mode 2 (Run, Direction)<br>2: 3-wire mode                                                                                                    | R/W                        | 0302              | 40771 | 0                     |      |  |  |
| (table continued next page)                                                                                                    |                                             |                                                                                                    |                            |                   |       |                       |      |  |  |

|           | GS4 Parai                                                | neters Summary – Digital Parameters (P3.x                                                                                                    | x) – (co | ontinue | d)         |          |       |
|-----------|----------------------------------------------------------|----------------------------------------------------------------------------------------------------|----------|---------|------------|----------|-------|
| Parameter |                                                          |                                                                                                    | Run      | Modbus  |            | Settings |       |
|           |                                                          | Range                                                                                                    |          | Addre   | ess<br>Dec | Dofault  | llcor |
| P3 03     | Multi-Eunction Input (DI1)                               | 0. No function                                                                                                    | R/W      | 0303    | 40772      | 1        | User  |
| P3.04     | Multi-Function Input (DI2)                               | 1: Multi-Speed/PID Multi-Setpoint bit 1                                                                                                    | R/W      | 0304    | 40773      | 2        |       |
| P3.05     | Multi-Function Input (DI3)                               | 2: Multi-Speed/PID Multi-Setpoint bit 2                                                                                                    | R/W      | 0305    | 40774      | 3        |       |
| P3.06     | Multi-Function Input (DI4)                               | - 3: Multi-Speed/PID Multi-Setpoint bit 3                                                                                                    | R/W      | 0306    | 40775      | 4        |       |
| P3.07     | Multi-Function Input (DI5)                               | 5' Reset                                                                                                    | R/W      | 0307    | 40776      | 0        |       |
| P3.08     | Multi-Function Input (DI6)                               | 6: JOG                                                                                                    | R/W      | 0308    | 40777      | 0        |       |
| P3.09     | Multi-Function Input (DI7)                               | 7: Accel/Decel speed inhibit (Speed Hold)                                                                                                    | R/W      | 0309    | 40778      | 0        |       |
| P3.10     | Multi-Function Input (DI8)                               | - 8: 1st~4th Accel/Decel time selection, bit 0                                                                                                    | R/W      | 030A    | 40779      | 0        |       |
| P3 11     | Multi-Function Input                                     | 19: Ist~4th Accel/Decel time selection, bit 1<br>10: External Fault Input by P3.56 (EF error)                                                                                                    | R/M      | 030B    | 40780      | 0        |       |
|           | X12)                                                     | 12: reserved                                                                                                    |          | 0300    | 40780      | 0        |       |
| P3.12     | Multi-Function Input<br>(option card DI11 or PLC<br>X13) | <ul><li>13: Disable Auto Accel/Decel Time</li><li>14: Switch between drive settings 1 and 2</li><li>15: Operation speed command from AI1</li></ul>                                                                                                    | R/W      | 030C    | 40781      | 0        |       |
| P3.13     | Multi-Function Input<br>(option card DI12 or PLC<br>X14) | 16: Operation speed command from AI2<br>17: Operation speed command from AI3<br>18: Forced Ramp Stop by P3.56 (no error)                                                                                                    | R/W      | 030D    | 40782      | 0        |       |
| P3.14     | Multi-Function Input<br>(option card DI13 or PLC<br>X15) | 19: Digital Freq Up Command20: Digital Freq Down Command21: PID function Disable22: Clear counter23: Increment counter value (DI6 only)24: FWD JOG25: REV JOG26: Emergency Stop EF1 (Coast stop)(EF1 error)27: Signal Confirmation for Y-connection28: Signal Confirmation for Delta connection29: Disable EEPROM Write30: Forced Coast Stop31: Hand Contact for HOA Control32: Auto Contact for HOA Control33: LOCAL/REMOTE Selection34: Drive Enable35: Decel Energy Backup (DEB) Enable36: PLC Mode select bit138: Output MCR Auxiliary Confirmation39: reserved40: Fire mode and force drive run41: Fire mode and maintain operation42: Disable Motor #144: Disable Motor #245: Disable Motor #346: Disable Motor #447: Disable Motor #447: Disable Motor #548: Disable Motor #649: Disable Motor #750: Disable Motor #8 | R/W      | 030E    | 40783      | 0        |       |
| P3.15     | Multi-Function Input<br>(option card DI14 or PLC<br>X16) |                                                                                                    | R/W      | 030F    | 40784      | 0        |       |
| P3.16     | Multi-Function Input<br>(option card DI15 or PLC<br>X17) |                                                                                                    | R/W      | 0310    | 40785      | 0        |       |
|           | 1                                                        | (table continued next nace)                                                                                                    | 1        | 1       | 1          | 1        |       |

| GS4 Parameters Summary – Digital Parameters (P3.xx) – (continued) |                                   |                                              |                                            |                         |         |        |          |      |  |
|-------------------------------------------------------------------|-----------------------------------|----------------------------------------------|--------------------------------------------|-------------------------|---------|--------|----------|------|--|
|                                                                   |                                   |                                              |                                            | Run                     | Modbus  |        | Settings |      |  |
| Param                                                             | eter                              | Range                                        |                                            | Read/                   | Address |        | Settings |      |  |
|                                                                   |                                   |                                              |                                            | Write                   | Нех     | Dec    | Default  | User |  |
| P3 17                                                             | Terminal 1                        | 0: no function                               | 30: Delta Connected                        | <b>♦</b> R/\\/          | 0311    | 40786  | 11       |      |  |
|                                                                   | (Relay 1 or PLC Y0)               | 1: AC Drive Running                          | 31: Zero Speed at                          | ,                       |         |        |          |      |  |
|                                                                   | Multi-Function Output             | Setpoint                                     | Drive Running                              |                         |         |        |          |      |  |
| P3.18                                                             | Terminal 2<br>(Relay 2 or PLC V1) | 3: At Speed 1 (P3.32)                        | 32: Zero Speed                             | ♦R/W                    | 0312    | 40787  | 1        |      |  |
|                                                                   | Multi-Function Output             | 4: At Speed 2 (P3.34)                        | Stop                                       |                         |         |        |          |      |  |
| P3.19                                                             | Terminal 3 (DO1 or PLC Y3)        | Including Drive                              | 33: Fault Option 1                         | ◆R/W                    | 0313    | 40788  | 0        |      |  |
| P3.20                                                             | Multi-Function Output             | Running                                      | (P11.00)<br>34 <sup>.</sup> Fault Option 2 | ♦R/W                    | 0314    | 40789  | 0        |      |  |
|                                                                   | Multi-Euroction Output            | 6: At Zero Speed                             | (P11.01)                                   |                         |         |        |          |      |  |
| P3.21                                                             | Terminal 5 (option card           | 7: Over Torque Level 1                       | 35: Fault Option 3                         | ♦R/W                    | 0315    | 40790  | 0        |      |  |
|                                                                   | DO10 or RO10, or PLC Y5)          | 8: Over Torque Level 2                       | (P11.02)<br>36: Fault Option 4             |                         |         |        |          |      |  |
| רר כם                                                             | Multi-Function Output             | 9: Drive Ready                               | (P11.03)                                   |                         | 0216    | 40701  | 0        |      |  |
| F 5.22                                                            | DO11 or RO11, or PLC Y6)          | warning (Lv)                                 | 37: At Speed (Setpoint                     | ▼ r,/ vv                | 0310    | 40791  | 0        |      |  |
|                                                                   | Multi-Function Output             | 11: Error indication                         | Include UHz)                               |                         |         |        |          |      |  |
| P3.23                                                             | Terminal 7 (option card           | (All faults, Except                          | 39: Under Ampere                           | ♦R/W                    | 0317    | 40792  | 0        |      |  |
|                                                                   | Multi-Function Output             | 12: Brake Release                            | (Low Current)                              |                         |         |        |          |      |  |
| P3.24                                                             | Terminal 8 (option card           | Function (P3.51)                             | 40: UVW Motor<br>Contactor Enable          | ♦R/W                    | 0318    | 40793  | 0        |      |  |
|                                                                   | RO13 or PLC Y10)                  | 13: Over-temp<br>Warning                     | 41: DEB active                             |                         |         |        |          |      |  |
| D3 25                                                             | Multi-Function Output             | 14: Dynamic Braking                          | 42: Brake Released at                      |                         | 0310    | 10791  | 0        |      |  |
| 1 5.25                                                            | RO14 or PLC Y11)                  | Output                                       | 43: RS485 Digital                          | <b>•</b> 1 \ <b>v</b> v | 0315    | 407 54 |          |      |  |
|                                                                   | Multi-Function Output             | 15: PID deviation error                      | Output                                     |                         |         |        |          |      |  |
| P3.26                                                             | Terminal 10 (option card          | 17: Middle Count                             | 44: Comm Card Digital                      | ♦R/W                    | 031A    | 40795  | 0        |      |  |
|                                                                   | Multi-Function Virtual            | Value Attained                               | 45: Fire Mode                              |                         |         |        |          |      |  |
| P3.27                                                             | Output 11 (DO16, PLC Y13)         | (P3.45)<br>18 <sup>.</sup> Final Count Value | Indication                                 | ◆R/W                    | 0318    | 40796  | 0        |      |  |
| P3.28                                                             | Multi-Function Virtual            | Attained (P3.44)                             | 46: Fire Bypass                            | ♦R/W                    | 031C    | 40797  | 0        |      |  |
|                                                                   | Multi-Eurotion Virtual            | 19: Base Block                               | 47: Motor #1 Selected                      |                         |         |        |          |      |  |
| P3.29                                                             | Output 13 (DO18, PLC Y15)         | 20. Warning Output                           | 48: Motor #2 Selected                      | ♦R/W                    | 031D    | 40798  | 0        |      |  |
| P3.30                                                             | Multi-Function Virtual            | 21: Overvoltage Alarm                        | 49: Motor #3 Selected                      | ♦R/W                    | 031E    | 40799  | 0        |      |  |
|                                                                   | Output 14 (DO19, PLC Y16)         | 22: Oc Stall Alarm                           | 51: Motor #5 Selected                      |                         |         |        |          |      |  |
|                                                                   |                                   | 23: OV Stall Alarm<br>24: External Control   | 52: Motor #6 Selected                      |                         |         |        |          |      |  |
|                                                                   |                                   | Mode                                         | 53: Motor #7 Selected                      |                         |         |        |          |      |  |
|                                                                   |                                   | 25: Forward                                  | 55: Mtr1/Mtr2                              |                         |         |        |          |      |  |
|                                                                   | Multi-Euroction Virtual           | 26: Reverse Command                          | Nameplate                                  |                         |         |        |          |      |  |
| P3.31                                                             | Output 15 (DO20, PLC Y17)         | 27: Above Current                            | Parameters Select                          | ♦R/W                    | 031F    | 40800  | 0        |      |  |
|                                                                   |                                   | Output (≥ P3.52)                             | 57: Safety N.C. STO B                      |                         |         |        |          |      |  |
|                                                                   |                                   | Output (< P3.52)                             | 58: Above Frequency                        |                         |         |        |          |      |  |
|                                                                   |                                   | 29: Wye Connected                            | Output (≥ P3.53)<br>59: Below Frequency    |                         |         |        |          |      |  |
|                                                                   |                                   | Command                                      | Output (< P3.53)                           |                         |         |        |          |      |  |
| P3.32                                                             | Desired Frequency 1               | 0.00~599.00 Hz                               |                                            | ♦R/W                    | 0320    | 40801  | 60.00    |      |  |
| P3.33                                                             | Desired Frequency 1 Width         | 0.00~599.00 Hz                               |                                            | ♦R/W                    | 0321    | 40802  | 2.00     |      |  |
| P3.34                                                             | Desired Frequency 2               | 0.00~599.00 Hz                               |                                            | ♦R/W                    | 0322    | 40803  | 60.00    |      |  |
| P3.35                                                             | Desired Frequency 2 Width         | 0.00~599.00 Hz                               |                                            | ♦R/W                    | 0323    | 40804  | 2.00     |      |  |
| P3.36                                                             | PID Deviation Level               | 1.0~50.0%                                    |                                            | ♦R/W                    | 0324    | 40805  | 10.0     |      |  |
| P3.37                                                             | PID Deviation Time                | 0.1~300.0 sec                                |                                            | ♦K/W                    | 0325    | 40806  | 5.0      |      |  |
| P3.38                                                             | Scaling Factor                    | 1~166                                        |                                            | ♦R/W                    | 0326    | 40807  | 1        |      |  |
|                                                                   | (table continued next page)       |                                              |                                            |                         |         |        |          |      |  |

|           | GS4 Parameters Summary – Digital Parameters (P3.xx) – (continued)     |                                                                                                    |              |                   |       |          |      |  |  |
|-----------|-----------------------------------------------------------------------|----------------------------------------------------------------------------------------------------|--------------|-------------------|-------|----------|------|--|--|
| Parameter |                                                                       | Range                                                                                                    | Run<br>Read/ | Modbus<br>Address |       | Settings |      |  |  |
|           |                                                                       |                                                                                                    | Write        | Hex Dec           |       | Default  | User |  |  |
| P3.39     | Increase/Decrease Speed<br>Mode                                       | 0.000: Following Accel/Decel Time<br>0.001~1.000 Hz/ms: Following Constant Speed                                                                                                    | ♦R/W         | 0327              | 40808 | 0        |      |  |  |
| P3.40     | DI6 Counter Debounce<br>Filter                                        | 0.00~30.00 sec                                                                                                    | ♦R/W         | 0328              | 40809 | 0.02     |      |  |  |
| P3.41     | Digital Input Response<br>Time                                        | 0~30.000 sec                                                                                                    | ♦R/W         | 0329              | 40810 | 0.005    |      |  |  |
| P3.42     | Multi-Function Input<br>Contact Selection (0=N.O.<br>/ 1=N.C.)        | 0~65535                                                                                                    |              | 032A              | 40811 | 0        |      |  |  |
| P3.43     | Multi-Function Output<br>Contact Selection (0=N.O.<br>/ 1=N.C.)       | 0~65535                                                                                                    | ♦R/W         | 032B              | 40812 | 0        |      |  |  |
| P3.44     | Final Counter Value                                                   | 0~65500                                                                                                    | ♦R/W         | 032C              | 40813 | 0        |      |  |  |
| P3.45     | Mid-point Counter Value                                               | 0~65500                                                                                                    | ♦R/W         | 032D              | 40814 | 0        |      |  |  |
| P3.46     | Digital Input Active Status                                           | 0~65535                                                                                                    | Read         | 032E              | 40815 | 0        |      |  |  |
| P3.47     | Digital Output Active<br>Status                                       | 0~65535                                                                                                    | Read         | 032F              | 40816 | 0        |      |  |  |
| P3.48     | PLC – Digital Input Mask                                              | 0~65535                                                                                                    | Read         | 0330              | 40817 | 0        |      |  |  |
| P3.49     | PLC – Digital Output Mask                                             | 0~65535                                                                                                    | Read         | 0331              | 40818 | 0        |      |  |  |
| P3.50     | Increase/Decrease Speed<br>Command Record                             | 0~600.00                                                                                                    | Read         | 0332              | 40819 | 60       |      |  |  |
| P3.51     | Brake Delay Time                                                      | 0.000~65.000 sec                                                                                                    | R/W          | 0333              | 40820 | 0        |      |  |  |
| P3.52     | Desired Current                                                       | 0~150% of GS4 VT current rating                                                                                                    | ♦R/W         | 0334              | 40821 | 0        |      |  |  |
| P3.53     | Output Frequency<br>Threshold for Multi-<br>Function Output Terminals | 0.00~599.00 Hz                                                                                                    | ♦R/W         | 0335              | 40822 | 0        |      |  |  |
| P3.54     | reserved                                                              | n/a                                                                                                    | n/a          | 0336              | 40823 | n/a      |      |  |  |
| P3.55     | reserved                                                              | n/a                                                                                                    | n/a          | 0337              | 40824 | n/a      |      |  |  |
| P3.56     | Emergency Stop (EF) &<br>Force Stop Selection                         | <ul> <li>0: Coast Stop</li> <li>1: Deceleration Time 1</li> <li>2: Deceleration Time 2</li> <li>3: Deceleration Time 3</li> <li>4: Deceleration Time 4</li> <li>5: System Deceleration</li> <li>6: Automatic Deceleration</li> </ul> | R/W          | 0338              | 40825 | 0        |      |  |  |
| P3.57     | AUTO to HAND Switching<br>Behavior                                    | 0~Fh<br>bit 0: Sleep function control bit<br>bit 1: Parameter units displayed on keypad<br>bit 2: PID control bit<br>bit 3: Source of frequency control bit                                                                          | ♦R/W         | 0339              | 40826 | 0        |      |  |  |
| P3.58     | Local/Remote Switch Mode                                              | 0: HAND/OFF/AUTO control<br>1: Always Stop When Switching<br>2: Follow Remote Mode<br>3: Follow Local Mode<br>4: Follow Local and Remote Mode                                                                                        | R/W          | 033A              | 40827 | 4        |      |  |  |

# ANALOG PARAMETERS SUMMARY (P4.XX)

For detailed information about the P4.xx parameter group, please refer to page 4–89.

| GS4 Parameters Summary – Analog Parameters (P4.xx)                                                                                                    |                                                                                     |                                                                                                    |                            |                   |       |                       |      |  |  |  |
|----------------------------------------------------------------------------------------------------|-------------------------------------------------------------------------------------|----------------------------------------------------------------------------------------------------|----------------------------|-------------------|-------|-----------------------|------|--|--|--|
| Parameter                                                                                                    |                                                                                     | Ranae                                                                                                    | Run <sup>1)</sup><br>Read/ | Modbus<br>Address |       | Settings              |      |  |  |  |
|                                                                                                    |                                                                                     |                                                                                                    | Write                      | Нех               | Dec   | Default <sup>2)</sup> | User |  |  |  |
| 1) ♦ in the Run-Read/Write column indicates that the parameter can be set during RUN mode.<br>R/W indicates "read/write."<br>Read indicates "read-only." |                                                                                     |                                                                                                    |                            |                   |       |                       |      |  |  |  |
| 2) Pare                                                                                                    | 2) Futurineters can be restored to their <u>default Values</u> Using <u>P9.08</u> . |                                                                                                    |                            |                   |       |                       |      |  |  |  |
| P4.00                                                                                                    | Command [Remote]                                                                    | U: Digital Keypad<br>1: RS485 Communication<br>(Modbus (PACpat))                                                                                                    | ♦R/W                       | 0400              | 41025 | 0                     |      |  |  |  |
| P4.01                                                                                                    | 2nd Source of Frequency<br>Command [Local]                                          | 2: Analog Input<br>3: External UP/DOWN Terminal<br>4: Comm Card                                                                                                    | ♦R/W                       | 0401              | 41026 | 0                     |      |  |  |  |
| P4.02                                                                                                    | Analog Input 1 (AI1) Function                                                       | 0: no Function                                                                                                    | ♦R/W                       | 0402              | 41027 | 1                     |      |  |  |  |
| P4.03                                                                                                    | Analog Input 2 (AI2) Function                                                       | 1: Frequency Command/PID Setpoint                                                                                                    | ♦R/W                       | 0403              | 41028 | 0                     |      |  |  |  |
| P4.04                                                                                                    | Analog Input 3 (AI3) Function                                                       | 2: Frequency Command/PID Setpoint<br>LOCAL<br>3: Frequency Command/PID Setpoint<br>REMOTE & LOCAL<br>4: reserved<br>5: PID Feedback Signal<br>6: PTC Thermistor Input Value<br>7: PID Setpt Offset<br>8~10: reserved<br>11: PT100 RTD Input Value                                                                                                    | ♦R/W                       | 0404              | 41029 | 0                     |      |  |  |  |
| P4.05                                                                                                    | AI1 – I/V Selection                                                                 | 0: AI_v Selection (0~10V)                                                                                                    | ♦R/W                       | 0405              | 41030 | 0                     |      |  |  |  |
| P4.06                                                                                                    | AI2 – I/V Selection                                                                 | 1: AI_i Selection (4~20mA)<br>2: AI_i Selection (0~20mA)                                                                                                    | ♦R/W                       | 0406              | 41031 | 1                     |      |  |  |  |
| P4.07                                                                                                    | Trim Reference Frequency                                                            | 0.00~599.00 Hz                                                                                                    | R/W                        | 0407              | 41032 | 0.0                   |      |  |  |  |
| P4.08                                                                                                    | Trim Selection                                                                      | 0: Disable Trim Function<br>1: 1st Source Freq + 2nd Source Freq<br>2: 1st Source Freq - 2nd Source Freq<br>3: Speed Source + Trim Ref Freq<br>4: Speed Source - Trim Ref Freq                                                                                                    | R/W                        | 0408              | 41033 | 0                     |      |  |  |  |
| P4.09                                                                                                    | Analog Frequency Command for<br>Reverse Run                                         | <ul> <li>0: Negative Frequency Input is<br/>Disabled.</li> <li>Forward and reverse directions are<br/>controlled by digital keypad or by<br/>external terminal.</li> <li>1: Negative Frequency Input is Enabled.</li> <li>Forward direction when positive<br/>frequency; reverse direction when<br/>negative frequency.</li> <li>Forward and reverse directions are<br/>NOT controlled by digital keypad or<br/>by external terminal.</li> </ul> | ♦R/W                       | 0409              | 41034 | 0                     |      |  |  |  |
| P4.10                                                                                                    | AI1 Input Bias (Offset)                                                             | -100.0% to +100.0%                                                                                                    | ♦R/W                       | 040A              | 41035 | 0                     |      |  |  |  |
| P4.11                                                                                                    | AI1 Input Bias (Offset) Polarity                                                    | 0: NO Offset<br>1: Positive Offset<br>2: Negative Offset                                                                                                    | ♦R/W                       | 040B              | 41036 | 0                     |      |  |  |  |
| P4.12                                                                                                    | AI1 Input Gain                                                                      | -500.0% to +500.0%                                                                                                    | ♦R/W                       | 040C              | 41037 | 100.0                 |      |  |  |  |
| P4.13                                                                                                    | AI1 Filter                                                                          | 0.00~20.00 sec                                                                                                    | ♦R/W                       | 040D              | 41038 | 0.01                  |      |  |  |  |
| P4.14                                                                                                    | reserved                                                                            | n/a                                                                                                    | n/a                        | 040E              | 41039 | n/a                   |      |  |  |  |
| P4.15                                                                                                    | AI2 Input Bias (Offset)                                                             | -100.0% to +100.0%                                                                                                    | ♦R/W                       | 040F              | 41040 | 0                     |      |  |  |  |
| P4.16                                                                                                    | AI2 Input Bias (Offset) Polarity                                                    | 0: NO Offset<br>1: Positive Offset<br>2: Negative Offset                                                                                                    | R/W                        | 0410              | 41041 | 0                     |      |  |  |  |
| (table continued next page)                                                                                                    |                                                                                     |                                                                                                    |                            |                   |       |                       |      |  |  |  |
| Param      | otor                             | Ranae                                                                                                    | Run<br>Read ( | Modb<br>Addr | ous<br>ess | Settings                                                         |      |
|------------|----------------------------------|----------------------------------------------------------------------------------------------------|---------------|--------------|------------|------------------------------------------------------------------|------|
| i ui ui ii |                                  | Kunge                                                                                                    | Write         | Hex          | Dec        | Default                                                          | User |
| P4.17      | AI2 Input Gain                   | -500.0% to +500.0%                                                                                                    | ♦R/W          | 0411         | 41042      | 100.0                                                            |      |
| P4.18      | AI2 Filter                       | 0.00~20.00 sec                                                                                                    | ♦R/W          | 0412         | 41043      | 0.01                                                             |      |
| P4.19      | AI3 Input Bias (Offset)          | -100.0% to +100.0%                                                                                                    | ♦R/W          | 0413         | 41044      | 0                                                                |      |
|            |                                  | 0: NO Offset                                                                                                    |               | 0.20         |            |                                                                  |      |
| P4.20      | AI3 Input Bias (Offset) Polarity | 1: Positive Offset                                                                                                    | R/W           | 0414         | 41045      | 0                                                                |      |
|            |                                  | 2: Negative Offset                                                                                                    |               |              |            |                                                                  |      |
| P4.21      | +AI3 Input Gain                  | -500.0% to +500.0%                                                                                                    | ♦R/W          | 0415         | 41046      | 100.0                                                            |      |
| P4.22      | -AI3 Input Gain                  | -500.0% to +500.0%                                                                                                    | ♦R/W          | 0416         | 41047      | 100.0                                                            |      |
| P4.23      | AI3 Filter                       | 0.00~20.00 sec                                                                                                    | ♦R/W          | 0417         | 41048      | 0.01                                                             |      |
| P4.24      | AI V/Hz Calculated Selection     | 0: All Inputs Use Bias and Gain<br>1: AI1 Custom V/Hz<br>2: AI2 Custom V/Hz<br>3: AI1 and AI2 Custom V/Hz<br>4: AI3 Custom V/Hz<br>5: AI1 & AI3 Custom V/Hz<br>6: AI2 & AI3 Custom V/Hz<br>7: All Custom V/Hz | R/W           | 0418         | 41049      | 0                                                                |      |
| P4.25      | AI1 Low V/A                      | P4.05=0: 0.00~10.00V<br>P4.05=1: 4.00~20.00mA<br>P4.05=2: 0.00~20.00mA                                                                                                    | R/W           | 0419         | 41050      | P4.05=0:<br>0.00V<br>P4.05=1:<br>4.00mA<br>P4.05=2:<br>0.00mA    |      |
| P4.26      | AI1 Low Hz Percent               | 0.00~100.00%                                                                                                    | R/W           | 041A         | 41051      | 0                                                                |      |
| P4.27      | AI1 Mid V/A                      | P4.05=0: 0.00~10.00V<br>P4.05=1: 4.00~20.00mA<br>P4.05=2: 0.00~20.00mA                                                                                                    | R/W           | 041B         | 41052      | P4.05=0:<br>5.00V<br>P4.05=1:<br>12.00mA<br>P4.05=2:<br>10.00mA  |      |
| P4.28      | AI1 Mid Hz Percent               | 0.00~100.00%                                                                                                    | R/W           | 041C         | 41053      | 50.00                                                            |      |
| P4.29      | AI1 High V/A                     | P4.05=0: 0.00~10.00V<br>P4.05=1: 4.00~20.00mA<br>P4.05=2: 0.00~20.00mA                                                                                                    | R/W           | 041D         | 41054      | P4.05=0:<br>10.00V<br>P4.05=1:<br>20.00mA<br>P4.05=2:<br>20.00mA |      |
| P4.30      | AI1 High Hz Percent              | 0.00~100.00%                                                                                                    | R/W           | 041E         | 41055      | 100.00                                                           |      |
| P4.31      | AI2 Low V/A                      | P4.06=0: 0.00~10.00V<br>P4.06=1: 4.00~20.00mA<br>P4.06=2: 0.00~20.00mA                                                                                                    | R/W           | 041F         | 41056      | P4.06=0:<br>0.00V<br>P4.06=1:<br>4.00mA<br>P4.06=2:<br>0.00mA    |      |
| P4.32      | AI2 Low Hz Percent               | 0.00~100.00%                                                                                                    | R/W           | 0420         | 41057      | 0                                                                |      |
| P4.33      | AI2 Mid V/A                      | P4.06=0: 0.00~10.00V<br>P4.06=1: 4.00~20.00mA<br>P4.06=2: 0.00~20.00mA                                                                                                    | R/W           | 0421         | 41058      | P4.06=0:<br>5.00V<br>P4.06=1:<br>12.00mA<br>P4.06=2:<br>10.00mA  |      |
| D4 34      | AT2 Mid Hz Porcont               | 0.00~100.00%                                                                                                    | R/\//         | 0422         | 11050      | 50.00                                                            |      |

|           | GS4 Parameters               | s Summary – Analog Parameters (P4                                                                                                    | .хх) – (с    | ontinu        | ed)       |                                                                  |      |
|-----------|------------------------------|----------------------------------------------------------------------------------------------------|--------------|---------------|-----------|------------------------------------------------------------------|------|
| Parameter |                              | Range                                                                                                    | Run<br>Read/ | Modb<br>Addre | US<br>2SS | Settings                                                         |      |
|           |                              |                                                                                                    | Write        | Нех           | Dec       | Default                                                          | User |
| P4.35     | AI2 High V/A                 | P4.06=0: 0.00~10.00V<br>P4.06=1: 4.00~20.00mA<br>P4.06=2: 0.00~20.00mA                                                                                                    | R/W          | 0423          | 41060     | P4.06=0:<br>10.00V<br>P4.06=1:<br>20.00mA<br>P4.06=2:<br>20.00mA |      |
| P4.36     | AI2 High Hz Percent          | 0.00~100.00%                                                                                                    | R/W          | 0424          | 41061     | 100.00                                                           |      |
| P4.37     | AI3 Low Voltage Unipolar     | 0.00~10.00V                                                                                                    | R/W          | 0425          | 41062     | 0                                                                |      |
| P4.38     | AI3 Low Hz Percent Unipolar  | 0.00~100.00%                                                                                                    | R/W          | 0426          | 41063     | 0                                                                |      |
| P4.39     | AI3 Mid Voltage Unipolar     | 0.00~10.00V                                                                                                    | R/W          | 0427          | 41064     | 5.00                                                             |      |
| P4.40     | AI3 Mid Hz Percent Unipolar  | 0.00~100.00%                                                                                                    | R/W          | 0428          | 41065     | 50.00                                                            |      |
| P4.41     | AI3 High Voltage Unipolar    | 0.00~10.00V                                                                                                    | R/W          | 0429          | 41066     | 10.00                                                            |      |
| P4.42     | AI3 High Hz Percent Unipolar | 0.00~100.00%                                                                                                    | R/W          | 042A          | 41067     | 100.00                                                           |      |
| P4.43     | -AI3 High Voltage Bipolar    | -10.00V to 0.00V                                                                                                    | R/W          | 042B          | 41068     | 0.00                                                             |      |
| P4.44     | -AI3 High Hz Percent Bipolar | -100.00% to +100.00%                                                                                                    | R/W          | 042C          | 41069     | 0.00                                                             |      |
| P4.45     | -AI3 Mid Voltage Bipolar     | -10.00V to 0.00V                                                                                                    | R/W          | 042D          | 41070     | -5.00                                                            |      |
| P4.46     | -AI3 Mid Hz Percent Bipolar  | -100.00% to +100.00%                                                                                                    | R/W          | 042E          | 41071     | -50.00                                                           |      |
| P4.47     | -AI3 Low Voltage Bipolar     | -10.00V to 0.00V                                                                                                    | R/W          | 042F          | 41072     | -10.00                                                           |      |
| P4.48     | -AI3 Low Hz Percent Bipolar  | -100.00% to +100.00%                                                                                                    | R/W          | 0430          | 41073     | -100.00                                                          |      |
| P4.49     | reserved                     | n/a                                                                                                    | n/a          | 0431          | 41074     | n/a                                                              |      |
| P4.50     | Analog Output 1 (AO1)        | <ul> <li>Couplet Prequency (Pl2)</li> <li>Frequency Command (Hz)</li> <li>Motor Speed (Hz)</li> <li>Output Current (A<sub>rms</sub>)</li> <li>Output Voltage (V)</li> <li>DC Bus Voltage (V)</li> <li>Power Factor (%)</li> <li>Power (% Rated)</li> <li>All (%)</li> <li>All (%)</li> <li>All</li></ul> | ♦R/W         | 0432          | 41075     | 0                                                                |      |
| P4.51     | AO1 Gain                     | 0.0~500.0%                                                                                                    | ♦R/W         | 0433          | 41076     | 100.0                                                            |      |
| P4.52     | AO1 Negative Value Handle    | <ol> <li>O: Absolute Value</li> <li>OV When Negative</li> <li>Offset 5V = 0 Value</li> </ol>                                                                                                    | ♦R/W         | 0434          | 41077     | 0                                                                |      |
| P4.53     | AO1 0~20mA/4~20mA Selection  | 0: 0~20mA<br>1: 4~20mA                                                                                                    | R/W          | 0435          | 41078     | 0                                                                |      |
| P4.54     | Analog Output 2 (AO2)        | <ul> <li>0: Output Frequency (Hz)</li> <li>1: Frequency Command (Hz)</li> <li>2: Motor Speed (Hz)</li> <li>3: Output Current (A<sub>rms</sub>)</li> <li>4: Output Voltage (V)</li> <li>5: DC Bus Voltage (V)</li> <li>6: Power Factor (%)</li> <li>7: Power (% Rated)</li> <li>8: AI1 (%)</li> <li>9: AI2 (%)</li> <li>10: AI3 (%)</li> <li>11: As 485 AO</li> <li>12: As COMM Card AO</li> <li>13: Fixed Voltage</li> </ul>                                                                                                    | ◆R/W         | 0436          | 41079     | 0                                                                |      |
| P4.55     | AO2 Gain                     | 0.0~500.0%                                                                                                    | ♦R/W         | 0437          | 41080     | 100.0                                                            |      |
|           |                              | (table continued next page)                                                                                                    |              |               |           |                                                                  |      |

|       | GS4 Parameters Summary – Analog Parameters (P4.xx) – (continued) |                                                                                                    |              |                   |       |          |      |  |  |  |  |
|-------|------------------------------------------------------------------|----------------------------------------------------------------------------------------------------|--------------|-------------------|-------|----------|------|--|--|--|--|
| Param | eter                                                             | Range                                                                                                    | Run<br>Read/ | Modbus<br>Address |       | Settings |      |  |  |  |  |
|       |                                                                  |                                                                                                    | Write        | Нех               | Dec   | Default  | User |  |  |  |  |
| P4.56 | AO2 Negative Value Handle                                        | 0: Absolute Value<br>1: 0V When Negative<br>2: Offset 5V = 0 Value                                                    | ♦R/W         | 0438              | 41081 | 0        |      |  |  |  |  |
| P4.57 | AO2 0~20mA/4~20mA Selection                                      | 0: 0~20mA<br>1: 4~20mA                                                                                                | R/W          | 0439              | 41082 | 0        |      |  |  |  |  |
| P4.58 | reserved                                                         | n/a                                                                                                    | n/a          | 043A              | 41083 | n/a      |      |  |  |  |  |
| P4.59 | AO2 Offset (Bias)                                                | -100.00% to +100.00%                                                                                                  | ♦R/W         | 043B              | 41084 | 0.00     |      |  |  |  |  |
| P4.60 | AO1 Output Constant Level                                        | 0.00~100.00%                                                                                                    | R/W          | 043C              | 41085 | 0.00     |      |  |  |  |  |
| P4.61 | AO2 Output Constant Level                                        | 0.00~100.00%                                                                                                    | R/W          | 043D              | 41086 | 0.00     |      |  |  |  |  |
| P4.62 | PLC Analog Output Mask                                           | 0 to 65535                                                                                                    | ♦R/W         | 043E              | 41087 | 0        |      |  |  |  |  |
| P4.63 | Loss of AI1 Signal (4~20mA)                                      | 0: Disable                                                                                                    |              | 043F              | 41088 | 0        |      |  |  |  |  |
| P4.64 | Loss of AI2 Signal (4~20mA)                                      | <ol> <li>Run at Last Freq (ANL Warning)</li> <li>Decelerate to 0Hz (ANL Warning)</li> <li>Stop (ACE Fault)</li> </ol> | R/W          | 0440              | 41089 | 0        |      |  |  |  |  |
| P4.65 | AI1%                                                             | -100% to 100%                                                                                                    | Read         | 0441              | 41090 | 0        |      |  |  |  |  |
| P4.66 | AI2%                                                             | -100% to 100%                                                                                                    | Read         | 0442              | 41091 | 0        |      |  |  |  |  |
| P4.67 | AI3%                                                             | -100% to 100%                                                                                                    | Read         | 0443              | 41092 | 0        |      |  |  |  |  |

## PRESETS PARAMETERS SUMMARY (P5.XX)

For detailed information about the P5.xx parameter group, please refer to page 4–119.

|         | GS4 Parameters Summary – Presets Parameters (P5.xx)                                        |                                   |                            |                   |       |                       |      |  |  |  |  |
|---------|--------------------------------------------------------------------------------------------|-----------------------------------|----------------------------|-------------------|-------|-----------------------|------|--|--|--|--|
| Param   | eter                                                                                       | Range                             | Run <sup>1)</sup><br>Read/ | Modbus<br>Address |       | Settings              |      |  |  |  |  |
|         |                                                                                            |                                   | Write                      | Нех               | Dec   | Default <sup>2)</sup> | User |  |  |  |  |
| 1) 🔶 ir | 1) ♦ in the Run-Read/Write column indicates that the parameter can be set during RUN mode. |                                   |                            |                   |       |                       |      |  |  |  |  |
| R/M     | R/W indicates "read/write."                                                                |                                   |                            |                   |       |                       |      |  |  |  |  |
| Rea     | d indicates "read-only."                                                                   |                                   |                            |                   |       |                       |      |  |  |  |  |
| 2) Pare | ameters can be restored to                                                                 | <u>their default values</u> using | <u>P9.08</u> .             |                   |       |                       |      |  |  |  |  |
| P5.00   | Jog Frequency                                                                              | 0.00~599.00 Hz                    | ♦R/W                       | 0500              | 41281 | 6.0                   |      |  |  |  |  |
| P5.01   | Multi-Speed 1                                                                              | 0.00~599.00 Hz                    | ♦R/W                       | 0501              | 41282 | 0.0                   |      |  |  |  |  |
| P5.02   | Multi-Speed 2                                                                              | 0.00~599.00 Hz                    | ♦R/W                       | 0502              | 41283 | 0.0                   |      |  |  |  |  |
| P5.03   | Multi-Speed 3                                                                              | 0.00~599.00 Hz                    | ♦R/W                       | 0503              | 41284 | 0.0                   |      |  |  |  |  |
| P5.04   | Multi-Speed 4                                                                              | 0.00~599.00 Hz                    | ♦R/W                       | 0504              | 41285 | 0.0                   |      |  |  |  |  |
| P5.05   | Multi-Speed 5                                                                              | 0.00~599.00 Hz                    | ♦R/W                       | 0505              | 41286 | 0.0                   |      |  |  |  |  |
| P5.06   | Multi-Speed 6                                                                              | 0.00~599.00 Hz                    | ♦R/W                       | 0506              | 41287 | 0.0                   |      |  |  |  |  |
| P5.07   | Multi-Speed 7                                                                              | 0.00~599.00 Hz                    | ♦R/W                       | 0507              | 41288 | 0.0                   |      |  |  |  |  |
| P5.08   | Multi-Speed 8                                                                              | 0.00~599.00 Hz                    | ♦R/W                       | 0508              | 41289 | 0.0                   |      |  |  |  |  |
| P5.09   | Multi-Speed 9                                                                              | 0.00~599.00 Hz                    | ♦R/W                       | 0509              | 41290 | 0.0                   |      |  |  |  |  |
| P5.10   | Multi-Speed 10                                                                             | 0.00~599.00 Hz                    | ♦R/W                       | 050A              | 41291 | 0.0                   |      |  |  |  |  |
| P5.11   | Multi-Speed 11                                                                             | 0.00~599.00 Hz                    | ♦R/W                       | 050B              | 41292 | 0.0                   |      |  |  |  |  |
| P5.12   | Multi-Speed 12                                                                             | 0.00~599.00 Hz                    | ♦R/W                       | 050C              | 41293 | 0.0                   |      |  |  |  |  |
| P5.13   | Multi-Speed 13                                                                             | 0.00~599.00 Hz                    | ♦R/W                       | 050D              | 41294 | 0.0                   |      |  |  |  |  |
| P5.14   | Multi-Speed 14                                                                             | 0.00~599.00 Hz                    | ♦R/W                       | 050E              | 41295 | 0.0                   |      |  |  |  |  |
| P5.15   | Multi-Speed 15                                                                             | 0.00~599.00 Hz                    | ♦R/W                       | 050F              | 41296 | 0.0                   |      |  |  |  |  |

## **PROTECTION PARAMETERS SUMMARY (P6.XX)**

For detailed information about the P6.xx parameter group, please refer to page 4–121.

|                       | GS4 Parameters Summary – Protection Parameters (P6.xx)                                                                                                    |                                                                                                    |                   |        |            |                       |       |  |  |  |
|-----------------------|----------------------------------------------------------------------------------------------------|----------------------------------------------------------------------------------------------------|-------------------|--------|------------|-----------------------|-------|--|--|--|
| _                     |                                                                                                    | _                                                                                                    | Run <sup>1)</sup> | Modb   | us         | Settings              |       |  |  |  |
| Param                 | eter                                                                                                    | Range                                                                                                    | Read/<br>Write    | Addre  | ess<br>Dec | Default <sup>2)</sup> | llcor |  |  |  |
| 1) ♦ ir<br>R/W<br>Rea | n the Run-Read/Write c<br>/ indicates "read/write."<br>d indicates "read-only."                                                                                                    | lumn indicates that the parameter can be                                                                                                    | set duri          | ing RU | N mode     | 2.                    | USCI  |  |  |  |
| 2) Pare               | ameters can be restored                                                                                                    | d to their <u>default values</u> using <u>P9.08</u> .                                                                                                    |                   |        |            |                       |       |  |  |  |
| P6.00                 | Overload Relay (Motor 1)<br>Note: There are<br>INTERDEPENDENCIES BETWEEN<br>P2.10, P6.00/P6.02,<br>P6.33, P6.34. REFER TO<br>PARAMETER DETAILS WHEN<br>SETTING THESE PARAMETERS.                       | 0: Constant Torque<br>1: Variable Torque<br>2: Inactive                                                                                                    | ♦R/W              | 0600   | 41537      | 1                     |       |  |  |  |
| P6.01                 | Electronic Thermal<br>Characteristic (Motor 1)                                                                                                    | 30.0~600.0 sec                                                                                                    | ♦R/W              | 0601   | 41538      | 60.0                  |       |  |  |  |
| P6.02                 | Electronic Thermal<br>Overload Relay (Motor 2)<br>Note: There are<br>INTERDEPENDENCIES BETWEEN<br>P2.10, P6.00/P6.02,<br>P6.33, P6.34. REFER TO<br>PARAMETER DETAILS WHEN<br>SETTING THESE PARAMETERS. | 0: Constant Torque<br>1: Variable Torque<br>2: Inactive                                                                                                    | ♦R/W              | 0602   | 41539      | 2                     |       |  |  |  |
| P6.03                 | Electronic Thermal<br>Characteristic (Motor 2)                                                                                                    | 30.0~600.0 sec                                                                                                    | ♦R/W              | 0603   | 41540      | 60.0                  |       |  |  |  |
| P6.04                 | Auto Restart after Fault                                                                                                    | 0~10                                                                                                    | ♦R/W              | 0604   | 41541      | 0                     |       |  |  |  |
| P6.05                 | Reset Time for Auto<br>Restart after fault                                                                                                    | 0.0~6000.0 sec                                                                                                    | ♦R/W              | 0605   | 41542      | 60.0                  |       |  |  |  |
| P6.06                 | Base Block Speed Search<br>after Fault (oc,ov,bb)                                                                                                    | <ol> <li>Disable</li> <li>Speed search starts with current speed<br/>reference</li> <li>Speed search starts with minimum output<br/>frequency</li> </ol>                                        | ♦R/W              | 0606   | 41543      | 0                     |       |  |  |  |
| P6.07                 | Speed Search at Start                                                                                                    | <ol> <li>Disable</li> <li>Speed search from maximum output<br/>frequency</li> <li>Speed search from start-up motor frequency</li> <li>Speed search from minimum output<br/>frequency</li> </ol> | ♦R/W              | 0607   | 41544      | 0                     |       |  |  |  |
| P6.08                 | Momentary Power Loss                                                                                                    | <ol> <li>Disable</li> <li>Speed search for last frequency command</li> <li>Speed search for the minimum output<br/>frequency</li> </ol>                                                         | ♦R/W              | 0608   | 41545      | 0                     |       |  |  |  |
| P6.09                 | Fwd/Rev Direction<br>Inhibit                                                                                                    | 0: Enable Fwd/Rev<br>1: Disable Reverse Operation<br>2: Disable Forward Operation                                                                                                    | ♦R/W              | 0609   | 41546      | 0                     |       |  |  |  |
| P6.10                 | Auto Voltage Regulation                                                                                                    | 0: AVR Enable<br>1: AVR Disable<br>2: AVR Disable during Decel                                                                                                    | ♦R/W              | 060A   | 41547      | 0                     |       |  |  |  |
| P6.11                 | Over-Voltage Stall<br>Prevention                                                                                                    | <ul><li>0: Enable Over-voltage Stall Prevention</li><li>1: Disable Over-voltage Stall Prevention</li></ul>                                                                                      | R/W               | 060B   | 41548      | 0                     |       |  |  |  |
| P6.12                 | Selection for Over-<br>voltage Stall Prevention                                                                                                    | 0: Traditional Over-voltage Stall Prevention<br>1: Advanced Over-voltage Prevention                                                                                                    | ♦R/W              | 060C   | 41549      | 0                     |       |  |  |  |
|                       |                                                                                                    | (table continued next page)                                                                                                    |                   |        |            |                       |       |  |  |  |

|       | GS4 Parai                                                  | meters Summary – Protection Parameters (P                                                                                                    | 6.xx) – ( | contin | ued)  |                    |      |
|-------|------------------------------------------------------------|----------------------------------------------------------------------------------------------------|-----------|--------|-------|--------------------|------|
| Deven | -to-                                                       | Banaa                                                                                                    | Run       | Modb   | ous   | Settings           |      |
| Param | eter                                                       | Kunge                                                                                                    |           | Hex    | Dec   | Default            | User |
| P6.13 | Auto Adjustable Accel/<br>Decel                            | <ol> <li>Cinear Accel/Decel</li> <li>Auto Accel, Linear Decel</li> <li>Linear Accel, Auto Decel</li> <li>Auto Accel, Auto Decel</li> <li>Auto Accel/Decel Stall Prevention<br/>(limited by P1.01~P1.08 and P1.13~P1.14)</li> </ol> | ♦R/W      | 060D   | 41550 | 0                  |      |
| P6.14 | Over-Torque Detection<br>Mode (OT1)                        | <ol> <li>Disable</li> <li>Enable during at speed</li> <li>Enable during at speed and Stop</li> <li>Enable during OP</li> <li>Enable during OP and Stop</li> </ol>                                                                  | ♦R/W      | 060E   | 41551 | 0                  |      |
| P6.15 | Over-Torque Detection<br>Level (OT1)                       | 10~200%                                                                                                    | ♦R/W      | 060F   | 41552 | 120                |      |
| P6.16 | Over-Torque Detection<br>Time (OT1)                        | 0.1~60.0 sec                                                                                                    | ♦R/W      | 0610   | 41553 | 0.1                |      |
| P6.17 | Over-Torque Detection<br>Mode (OT2)                        | <ol> <li>Disable</li> <li>Enable during at speed</li> <li>Enable during at speed and Stop</li> <li>Enable during OP</li> <li>Enable during OP and Stop</li> </ol>                                                                  | ♦R/W      | 0611   | 41554 | 0                  |      |
| P6.18 | Over-Torque Detection<br>Level (OT2)                       | 10~200%                                                                                                    | ♦R/W      | 0612   | 41555 | 120                |      |
| P6.19 | Over-Torque Detection<br>Time (OT2)                        | 0.1~60.0 sec                                                                                                    | ♦R/W      | 0613   | 41556 | 0.1                |      |
| P6.20 | Over-Current Stall<br>Prevention Level During<br>Accel     | 0~160% (by P6.34 setup; VT: 0~130%; CT:<br>0~160%)<br>0: Disable                                                                                                    | ♦R/W      | 0614   | 41557 | VT: 120<br>CT: 150 |      |
| P6.21 | Over-Current Stall<br>Prevention Level During<br>Operation | 0~160% (by P6.34 setup; VT: 0~130%; CT:<br>0~160%)<br>0: Disable                                                                                                    | ♦R/W      | 0615   | 41558 | VT: 120<br>CT: 150 |      |
| P6.22 | Maximum Allowable<br>Power Loss Time                       | 0.0~20.0 sec                                                                                                    | ♦R/W      | 0616   | 41559 | 2.0                |      |
| P6.23 | Base-Block Time for<br>Speed Search                        | 0.1~20.0 sec                                                                                                    | ♦R/W      | 0617   | 41560 | 0.5                |      |
| P6.24 | Maximum Speed Search<br>Current Level                      | 20~200%                                                                                                    | ♦R/W      | 0618   | 41561 | 100                |      |
| P6.25 | Upper Limit of Output<br>Frequency                         | 0.00~599.00 Hz                                                                                                    | ♦R/W      | 0619   | 41562 | 599.00             |      |
| P6.26 | Lower Limit of Output<br>Frequency                         | 0.00~599.00 Hz                                                                                                    | ♦R/W      | 061A   | 41563 | 0.00               |      |
| P6.27 | Over-Voltage Stall<br>Prevention Level                     | 230V: 300.0~450.0 VDC<br>460V: 600.0~900.0 VDC                                                                                                    | ♦R/W      | 061B   | 41564 | 390.0<br>780.0     |      |
| P6.28 | Dynamic Braking Voltage<br>Level                           | 230V: 350.0~450.0 VDC<br>460V: 700.0~900.0 VDC                                                                                                    | ♦R/W      | 061C   | 41565 | 390.0<br>780.0     |      |
| P6.29 | Line Start Lockout                                         | 0: Enable start-up lockout<br>1: Disable start-up lockout                                                                                                    | ♦R/W      | 061D   | 41566 | 0                  |      |
| P6.30 | Heat Sink OH Warning<br>Level                              | 0.0~110.0 °C                                                                                                    | ♦R/W      | 061E   | 41567 | 105.0              |      |
| P6.31 | Cooling Fan Control                                        | <ol> <li>O: Always ON</li> <li>1: Fan OFF 1 minute after Stop</li> <li>2: Run fan ON/Stop fan OFF</li> <li>3: Heat sink temperature</li> <li>4: Always OFF</li> </ol>                                                              | ♦R/W      | 061F   | 41568 | 0                  |      |
| P6.32 | PWM Fan Speed                                              | 0~100%                                                                                                    | R/W       | 0620   | 41569 | 60                 |      |

|       | GS4 Parai                                                                                                    | meters Summary – Protection Parameters (P6                                                                                                    | 5.xx) – (e   | continu       | ied)      |                                  |      |
|-------|----------------------------------------------------------------------------------------------------|----------------------------------------------------------------------------------------------------|--------------|---------------|-----------|----------------------------------|------|
| Param | eter                                                                                                    | Range                                                                                                    | Run<br>Read/ | Modb<br>Addre | us<br>ess | Settings                         |      |
|       |                                                                                                    |                                                                                                    | Write        | Hex           | Dec       | Default                          | User |
| P6.33 | Drive Derating Method<br>Note: There are<br>INTERDEPENDENCIES BETWEEN<br>P2.10, P6.00/P6.02,<br>P6.33, P6.34. REFER TO<br>PARAMETER DETAILS WHEN<br>SETTING THESE PARAMETERS.                      | <ol> <li>Constant rated current</li> <li>Constant carrier frequency</li> <li>Constant rated current<br/>(with higher current limit)</li> </ol>                                                                                                   | R/W          | 0621          | 41570     | 0                                |      |
| P6.34 | Variable/Constant<br>Torque Duty Selection<br>Note: There are<br>INTERDEPENDENCIES BETWEEN<br>P2.10, P6.00/P6.02,<br>P6.33, P6.34. REFER TO<br>PARAMETER DETAILS WHEN<br>SETTING THESE PARAMETERS. | 0: VT, 3-phase input<br>1: CT, 3-phase input<br>2: CT, 230V 1-phase input                                                                                                    | ♦R/W         | 0622          | 41571     | 0                                |      |
| P6.35 | Low Voltage Level                                                                                                    | 230V Frame <e: 150.0~220.0="" vdc<br="">230V Frame ≥E: 190.0~220.0 VDC<br/>460V Frame <e: 300.0~440.0="" vdc<br="">460V Frame ≥E: 380.0~440.0 VDC</e:></e:>                                                                                      | ♦R/W         | 0623          | 41572     | 180.0<br>200.0<br>360.0<br>400.0 |      |
| P6.36 | OC Stall Preventation<br>Accel/Decel Time<br>Selection at Normal<br>Speed                                                                                                    | <ol> <li>Follow System Accel/Decel Time</li> <li>Follow the 1st Accel/Decel Time</li> <li>Follow the 2nd Accel/Decel Time</li> <li>Follow the 3rd Accel/Decel Time</li> <li>Follow the 4th Accel/Decel Time</li> <li>Auto Accel/Decel</li> </ol> | ♦R/W         | 0624          | 41573     | 0                                |      |
| P6.37 | OC Stall Preventation<br>Limit for operation over<br>Rated Speed                                                                                                    | 0~100%                                                                                                    | ♦R/W         | 0625          | 41574     | 50                               |      |
| P6.38 | Torque Limit (Current<br>Limit)                                                                                                    | 0~200%                                                                                                    | ♦R/W         | 0626          | 41575     | 150                              |      |
| P6.39 | PTC/RTD Detection<br>Selection                                                                                                    | 0: Warn and Run<br>1: Warn and Ramp Stop<br>2: Warn and Coast Stop<br>3: No Warning                                                                                                    | ♦R/W         | 0627          | 41576     | 0                                |      |
| P6.40 | PTC Level                                                                                                    | 0.0~100.0%                                                                                                    | ♦R/W         | 0628          | 41577     | 50.0                             |      |
| P6.41 | RTD (PT100) Level 1, PTC<br>Level Detection Selection                                                                                                    | 0.000~10.000V                                                                                                    | R/W          | 0629          | 41578     | 5.000                            |      |
| P6.42 | RTD (PT100) Level 2, PTC<br>Level Detection Selection                                                                                                    | 0.000~10.000V                                                                                                    | R/W          | 062A          | 41579     | 7.000                            |      |
| P6.43 | RTD (PT100) Drop<br>Frequency for PT100<br>Level 1                                                                                                    | 0.00~599.00 Hz                                                                                                    | R/W          | 062B          | 41580     | 0.00                             |      |
| P6.44 | RTD (PT100) Treatment<br>Delay Time                                                                                                    | 0~6000 sec                                                                                                    | R/W          | 062C          | 41581     | 60                               |      |
| P6.45 | Output Phase Loss<br>(OPhL) Detection<br>Selection                                                                                                    | <ol> <li>Warn and continue to operate</li> <li>Warn and ramp to stop</li> <li>Warn and coast to stop</li> <li>No warning</li> </ol>                                                                                                    | R/W          | 062D          | 41582     | 3                                |      |
| P6.46 | Output Phase Loss<br>Detection time                                                                                                    | 0.000~65.535 sec                                                                                                    | R/W          | 062E          | 41583     | 0.500                            |      |
| P6.47 | Output Phase Loss<br>Current Detection Level                                                                                                    | 0.00~100.00% (of max current)                                                                                                    | R/W          | 062F          | 41584     | 1.00                             |      |
| P6.48 | Output Phase Loss DCI<br>Time                                                                                                    | 0.000~65.535 sec                                                                                                    | R/W          | 0630          | 41585     | 0.000                            |      |
| P6.49 | Input Phase Loss<br>Treatment                                                                                                    | 0: Warn and ramp to stop<br>1: Warn and coast to stop                                                                                                    | R/W          | 0631          | 41586     | 0                                |      |
| P6.50 | GFF Detect Current Level<br>(% of INV I-Rated)                                                                                                    | 0.0~100.0%                                                                                                    | R/W          | 0632          | 41587     | 60.0                             |      |
| P6.51 | GFF Low Pass Filter Gain                                                                                                    | 0.00~655.35                                                                                                    | R/W          | 0633          | 41588     | 0.10                             |      |
|       |                                                                                                    | (table continued next page)                                                                                                    |              |               |           |                                  |      |

|       | GS4 Parameters Summary – Protection Parameters (P6.xx) – (continued) |                                                                                                    |              |               |            |                |      |  |  |  |  |
|-------|----------------------------------------------------------------------|----------------------------------------------------------------------------------------------------|--------------|---------------|------------|----------------|------|--|--|--|--|
| Param | eter                                                                 | Range                                                                                                    | Run<br>Read/ | Modb<br>Addre | ous<br>ess | Settings       |      |  |  |  |  |
|       |                                                                      | 5                                                                                                    | Write        | Hex           | Dec        | Default        | User |  |  |  |  |
| P6.52 | Low Current Level                                                    | 0.0~100.0%                                                                                                    | R/W          | 0634          | 41589      | 0.0            |      |  |  |  |  |
| P6.53 | Low Current Detection<br>Time                                        | 0.00~360.00 sec                                                                                                    | R/W          | 0635          | 41590      | 0.00           |      |  |  |  |  |
| P6.54 | Low Current Action                                                   | <ol> <li>Disable, no warning</li> <li>Warn and coast to stop</li> <li>Warn and ramp to stop by 2nd decel time</li> <li>Warn and continue operation</li> </ol> | R/W          | 0636          | 41591      | 0              |      |  |  |  |  |
| P6.55 | Fire Mode                                                            | 0: Disable<br>1: Forward Operation<br>2: Reverse Operation                                                                                                    | R/W          | 0637          | 41592      | 0              |      |  |  |  |  |
| P6.56 | Fire Mode Operation<br>Frequency                                     | 0.00~599.00 Hz                                                                                                    | R/W          | 0638          | 41593      | 60.00          |      |  |  |  |  |
| P6.57 | Fire Mode Enable Bypass                                              | 0: Disable Bypass<br>1: Enable Bypass                                                                                                    | R/W          | 0639          | 41594      | 0              |      |  |  |  |  |
| P6.58 | Fire Mode Bypass Delay<br>Time                                       | 0.0~6550.0 sec                                                                                                    | R/W          | 063A          | 41595      | 0.0            |      |  |  |  |  |
| P6.59 | Fire Mode Auto Restart<br>Counter                                    | 0~10                                                                                                    | R/W          | 063B          | 41596      | 0              |      |  |  |  |  |
| P6.60 | Fire Mode Auto Restart<br>Counter Reset Time                         | 0.0~6000.0 sec                                                                                                    | R/W          | 063C          | 41597      | 60.0           |      |  |  |  |  |
| P6.61 | Decel Energy Backup<br>(DEB) Decel Selection                         | 0: Disable<br>1: 1st Decel Time<br>2: 2nd Decel Time<br>3: 3rd Decel Time<br>4: 4th Decel Time<br>5: Current Decel Time<br>6: Auto Decel Time                 | ♦R/W         | 063D          | 41598      | 0              |      |  |  |  |  |
| P6.62 | DEB Offset Level                                                     | 230V models: 0.0~100.0 VDC<br>460V models: 0.0~200.0 VDC                                                                                                    | R/W          | 063E          | 41599      | 40.0<br>80.0   |      |  |  |  |  |
| P6.63 | DEB Disable Voltage<br>Level                                         | 230V models: 0.0~200.0 VDC<br>460V models: 0.0~400.0 VDC                                                                                                    | R/W          | 063F          | 41600      | 150.0<br>300.0 |      |  |  |  |  |
| P6.64 | DEB Delay Time                                                       | 0.0~25.0 sec                                                                                                    | ♦R/W         | 0640          | 41601      | 0.0            |      |  |  |  |  |
| P6.65 | Dwell Time at Accel                                                  | 0.00~600.00 sec                                                                                                    | ♦R/W         | 0641          | 41602      | 0              |      |  |  |  |  |
| P6.66 | Dwell Frequency at Accel                                             | 0.00~599.00 Hz                                                                                                    | ♦R/W         | 0642          | 41603      | 0              |      |  |  |  |  |
| P6.67 | Dwell Time at Decel                                                  | 0.00~600.00 sec                                                                                                    | ♦R/W         | 0643          | 41604      | 0              |      |  |  |  |  |
| P6.68 | Dwell Frequency at Decel                                             | 0.00~599.00 Hz                                                                                                    | ♦R/W         | 0644          | 41605      | 0              |      |  |  |  |  |
| P6.69 | Input Phase Loss<br>Detection Time                                   | 0.00~600.00 sec                                                                                                    | R/W          | 0645          | 41606      | 0.20           |      |  |  |  |  |
| P6.70 | Input Phase Loss Ripple<br>Detection                                 | 230V models: 0.0~160.0 VDC<br>460V models: 0.0~320.0 VDC                                                                                                    | R/W          | 0646          | 41607      | 30.0<br>60.0   |      |  |  |  |  |
| P6.71 | STO Alarm Latch                                                      | 0: STO Alarm Latch<br>1: STO Alarm no Latch                                                                                                    | ♦R/W         | 0647          | 41608      | 0              |      |  |  |  |  |
| P6.72 | IGBT Temperature                                                     | -3,276.7 to 3,276.7 °C                                                                                                    | Read         | 0648          | 41608      | 0              |      |  |  |  |  |
| P6.73 | Cap Temperature                                                      | -3,276.7 to 3,276.7 °C                                                                                                    | Read         | 0649          | 41609      | 0              |      |  |  |  |  |

## PID PARAMETERS SUMMARY (P7.XX)

For detailed information about the P7.xx parameter group, please refer to page 4–160.

|                                  | GS4 Parameters Summary – PID Parameters (P7.xx)                                                                                                    |                                                                                                    |                            |               |            |                       |      |  |  |  |
|----------------------------------|----------------------------------------------------------------------------------------------------|----------------------------------------------------------------------------------------------------|----------------------------|---------------|------------|-----------------------|------|--|--|--|
| Param                            | eter                                                                                                    | Range                                                                                                    | Run <sup>1)</sup><br>Read/ | Modb<br>Addre | ous<br>ess | Settings              |      |  |  |  |
|                                  |                                                                                                    |                                                                                                    | Write                      | Нех           | Dec        | Default <sup>2)</sup> | User |  |  |  |
| 1) ♦ in<br>R/W<br>Rea<br>2) Pare | h the Run-Read/Write column<br>/ indicates "read/write."<br>d indicates "read-only."<br>ameters can be restored to the                                                 | indicates that the parameter can be<br>ir default values using P9.08                                                                                                    | set duri                   | ng RU         | N mode     | 2.                    |      |  |  |  |
| 2) 1 010                         |                                                                                                    | 0: PID Disabled                                                                                                    |                            |               |            |                       |      |  |  |  |
| P7.00                            | PID Action/Mode                                                                                                    | 1: PID Reverse Local/Remote<br>2: PID Forward Local/Remote<br>3: PID Reverse Remote Only<br>4: PID Forward Remote Only<br>5: PID Reverse Local Only<br>6: PID Forward Local Only | ♦R/W                       | 0700          | 41793      | 0                     |      |  |  |  |
| P7.01                            | reserved                                                                                                    | ~                                                                                                    | ~                          | 0701          | 41794      | ~                     |      |  |  |  |
| P7.02                            | PID Setpoint Source Display<br>(when PID enabled, this<br>parameter data will be mapped<br>from P4.00~P4.01 dependent<br>upon whether in Remote=4.00 or<br>Local=4.01) | 00: Keypad<br>01: RS485<br>02: AI1<br>03: AI2<br>04: AI3<br>05: Ext Up/Down Key<br>06: Comm Card<br>07: Multi-Step Inputs<br>08: PID off                                         | Read                       | 0702          | 41795      | 7                     |      |  |  |  |
| P7.03                            | PID Feedback Gain                                                                                                    | 0.00 to 300.00%                                                                                                    | ♦R/W                       | 0703          | 41796      | 100.00                |      |  |  |  |
| P7.04                            | PID Offset Value                                                                                                    | -100.0% to +100.0%                                                                                                    | ♦R/W                       | 0704          | 41797      | 0.0                   |      |  |  |  |
| P7.05                            | Keypad PID Setpoint                                                                                                    | 0.00~100.00%                                                                                                    | Read                       | 0705          | 41798      | 0.0                   |      |  |  |  |
| P7.06                            | PID Multi-Setpoint 1                                                                                                    | 0.00~100.00%                                                                                                    | ♦R/W                       | 0706          | 41799      | 0.00                  |      |  |  |  |
| P7.07                            | PID Multi-Setpoint 2                                                                                                    | 0.00~100.00%                                                                                                    | ♦R/W                       | 0707          | 41800      | 0.00                  |      |  |  |  |
| P7.08                            | PID Multi-Setpoint 3                                                                                                    | 0.00~100.00%                                                                                                    | ♦R/W                       | 0708          | 41801      | 0.00                  |      |  |  |  |
| P7.09                            | PID Multi-Setpoint 4                                                                                                    | 0.00~100.00%                                                                                                    | ♦R/W                       | 0709          | 41802      | 0.00                  |      |  |  |  |
| P7.10                            | PID Multi-Setpoint 5                                                                                                    | 0.00~100.00%                                                                                                    | ♦R/W                       | 070A          | 41803      | 0.00                  |      |  |  |  |
| P7.11                            | PID Multi-Setpoint 6                                                                                                    | 0.00~100.00%                                                                                                    | ♦R/W                       | 070B          | 41804      | 0.00                  |      |  |  |  |
| P7.12                            | PID Multi-Setpoint 7                                                                                                    | 0.00~100.00%                                                                                                    | ♦R/W                       | 070C          | 41805      | 0.00                  |      |  |  |  |
| P7.13                            | Proportional Gain                                                                                                    | 0.0~100.0                                                                                                    | ♦R/W                       | 070D          | 41806      | 1.0                   |      |  |  |  |
| P7.14                            | Integral Time                                                                                                    | 0.00~100.00 sec                                                                                                    | ♦R/W                       | 070E          | 41807      | 1.00                  |      |  |  |  |
| P7.15                            | Derivative Value                                                                                                    | 0.00~1.00 sec                                                                                                    | ♦R/W                       | 070F          | 41808      | 0.00                  |      |  |  |  |
| P7.16                            | Upper Limit for Integral Time                                                                                                    | 0.0~100.0%                                                                                                    | ♦R/W                       | 0710          | 41809      | 100.0                 |      |  |  |  |
| P7.17                            | Derivative Filter Time Constant                                                                                                    | 0.0~2.5 sec                                                                                                    | ♦R/W                       | 0/11          | 41810      | 0.0                   |      |  |  |  |
| P7.18                            | PID Output Frequency Limit                                                                                                    | 0.0~100.0%                                                                                                    | ♦R/W                       | 0/12          | 41811      | 100.0                 |      |  |  |  |
| P7.19                            | PID Feedback Value                                                                                                    | -200.00% to +200.00%                                                                                                    | Read                       | 0713          | 41812      | 0.00                  |      |  |  |  |
| P7.20                            | PID Feedback Loss                                                                                                    | 0: Warn and Continue Operation<br>1: Warn (fault) and Ramp to Stop<br>2: Warn (fault) and Coast to Stop<br>3: Warn and Operate at Last Frequency<br>4: Warn and Run at P7.22     | ♥K/W<br>R/W                | 0714          | 41813      | 0                     |      |  |  |  |
| P7.22                            | PID Feedback Loss Speed Level<br>Default                                                                                                    | 0.00~400.00 Hz                                                                                                    | ♦R/W                       | 0716          | 41815      | 0.00                  |      |  |  |  |
| P7.23                            | reserved                                                                                                    | ~                                                                                                    | ~                          | 0717          | 41816      | ~                     |      |  |  |  |
| P7.24                            | PID Offset Selection                                                                                                    | 0: Set by P7.04<br>1: Set by an AI Input                                                                                                    | ♦R/W                       | 0718          | 41817      | 0                     |      |  |  |  |
| P7.25                            | PID Mode Selection                                                                                                    | 0: Old PID mode, Kp, Kp*Ki, Kp*Kd<br>1: New PID mode, Kp, Ki, Kd are<br>independent<br>(table continued next page)                                                               | R/W                        | 0719          | 41818      | 0                     |      |  |  |  |

|           | GS4 Parameters Summary – PID Parameters (P7.xx) – (continued) |                                                                              |              |                   |       |          |      |  |  |  |  |
|-----------|---------------------------------------------------------------|------------------------------------------------------------------------------|--------------|-------------------|-------|----------|------|--|--|--|--|
| Parameter |                                                               | Range                                                                        | Run<br>Read/ | Modbus<br>Address |       | Settings |      |  |  |  |  |
|           |                                                               |                                                                              | Write        | Нех               | Dec   | Default  | User |  |  |  |  |
| P7.26     | PID Reverse Enable                                            | 0: PID can't change command direction<br>1: PID can change command direction | R/W          | 071A              | 41819 | 0        |      |  |  |  |  |
| P7.27     | Source of Sleep                                               | 0: Frequency /<br>PID Command Frequency (CV)<br>1: Feedback                  | R/W          | 071B              | 41820 | 0        |      |  |  |  |  |
| P7.28     | Integral Limit During Sleep                                   | 0.0~200.0                                                                    | R/W          | 071C              | 41821 | 50.0     |      |  |  |  |  |
| P7.29     | Sleep Reference                                               | P7.27=0: 0.0~599.00 Hz<br>P7.27=1: 0.0~200.00%                               | ♦R/W         | 071D              | 41822 | 0.00     |      |  |  |  |  |
| P7.30     | Wake-up Reference                                             | P7.27=0: 0.0~599.00 Hz<br>P7.27=1: 0.0~200.00%                               | ♦R/W         | 071E              | 41823 | 0.00     |      |  |  |  |  |
| P7.31     | Sleep Time                                                    | 0.0~6000.0 sec                                                               | ♦R/W         | 071F              | 41824 | 0.0      |      |  |  |  |  |
| P7.32     | Wake-up Delay Time                                            | 0.00~600.00 sec                                                              | R/W          | 0720              | 41825 | 0.00     |      |  |  |  |  |

## DISPLAY PARAMETERS SUMMARY (P8.XX)

For detailed information about the P8.xx parameter group, please refer to page 4–171.

| GS4 Parameters Summary – Display Parameters (P8.xx) |                                                                                                    |                                                                                                    |                                                                                                    |                            |                   |        |                       |      |  |  |  |
|-----------------------------------------------------|----------------------------------------------------------------------------------------------------|----------------------------------------------------------------------------------------------------|----------------------------------------------------------------------------------------------------|----------------------------|-------------------|--------|-----------------------|------|--|--|--|
| Param                                               | eter                                                                                                    | Range                                                                                                    |                                                                                                    | Run <sup>1)</sup><br>Read/ | Modbus<br>Address |        | Settings              |      |  |  |  |
|                                                     |                                                                                                    | 5                                                                                                    |                                                                                                    | Write                      | Нех               | Dec    | Default <sup>2)</sup> | User |  |  |  |
| 1) ♦ in<br>R/M<br>Rea<br>2) Pare                    | n the Run-Read/Write co<br>/ indicates "read/write."<br>d indicates "read-only."<br>ameters can be restored | <i>to their <u>default value</u></i><br>0: Output Amps<br>1: Counter Value<br>2: Actual Freq<br>3: DC Bus Voltage<br>4: Output Voltage                                                                                                    | the parameter can be<br>es using <u>P9.08</u> .<br>26: Ground Fault %<br>27: DC Bus Ripple<br>28: PLC D1043 Value<br>29: reserved<br>30: User-Defined                                                                                                    | e set du                   | ring R            | UN moo | de.                   |      |  |  |  |
| P8.00                                               | User Display                                                                                                | <ol> <li>Souper Factor</li> <li>Output Power</li> <li>Calculated RPM</li> <li>PID Feedback %</li> <li>AII %</li> <li>AII %</li> <li>AI3 %</li> <li>IdEBT Temperature</li> <li>Cap Temperature</li> <li>D Input Status</li> <li>Multi-Speed Step</li> <li>CPU DI Status</li> <li>CPU DO Status</li> <li>Overload %</li> </ol> | <ul> <li>31: Out Hz x P8.05</li> <li>32~33: reserved</li> <li>34: Fan Speed</li> <li>35: reserved</li> <li>36: Carrier Frequency</li> <li>37: reserved</li> <li>38: Drive Status</li> <li>39: reserved</li> <li>40: reserved</li> <li>41: kWh</li> <li>42: PID Reference</li> <li>43: PID Offset</li> <li>44: PID Output Hz</li> <li>45: Reserved</li> <li>46: STO Version</li> <li>47: STO Chksum High</li> <li>48: STO Chksum Low</li> </ul> | ◆ R/W                      | 0800              | 42049  | 3                     |      |  |  |  |
| P8.01                                               | Start-up Display Selection                                                                                  | <ol> <li>Freq Setpoint</li> <li>Output Hz</li> <li>User Display (P8.00)</li> <li>Output Amps</li> </ol>                                                                                                    |                                                                                                    | ♦ R/W                      | 0801              | 42050  | 0                     |      |  |  |  |
|                                                     |                                                                                                    | (table con                                                                                                    | tinued next page)                                                                                                    |                            |                   |        |                       |      |  |  |  |

|           | GS4 Para              | meters Summary – Display Parameters (P8.                                                                                                    | xx) – (c     | ontinu      | ed)                 |          |        |
|-----------|-----------------------|----------------------------------------------------------------------------------------------------|--------------|-------------|---------------------|----------|--------|
| Parameter |                       |                                                                                                    | Run          | Modb        | us                  | Settinas |        |
| Param     | eter                  | Range                                                                                                    | Read/        | Addre       | 2SS                 | Default  | 11.000 |
| P8.02     | User Defined Format   | Bits 0~3: User defined decimal place:<br>000b: no decimal place<br>001b: one decimal place<br>001b: two decimal place<br>001b: three decimal place<br>Bits 4~9: User defined unit:<br>000xh: Hz<br>001xh: rpm<br>002xh: %<br>003xh: kg<br>004xh: m/s<br>005xh: kW<br>006xh: hp<br>007xh: ppm<br>007xh: ppm<br>008xh: 1/m<br>008xh: kg/n<br>008xh: kg/n<br>008xh: kg/n<br>00Exh: lb/s<br>00Dxh: lb/s<br>00Dxh: lb/n<br>00Exh: lb/h<br>00Fxh: ft/s<br>010xh: ft/m<br>011xh: m<br>012xh: ft<br>013xh: °C<br>014xh: °F<br>015xh: mbar<br>016xh: bar<br>017xh: Pa<br>018xh: kPa<br>019xh: mWG<br>01Axh: inWG<br>01Axh: inWG<br>01Axh: m <sup>3</sup> /s<br>022xh: m <sup>3</sup> /h<br>023xh: gpm | Write<br>R/W | Hex<br>0802 | <b>Dec</b><br>42051 | 0        | User   |
| P8.03     | User Defined Max      | 0: Disable<br>0~65535 (when P8.02 set to no decimal place)<br>0.0~6553.5 (when P8.02 set to 1 decimal<br>place)<br>0.00~655.35 (when P8.02 set to 2 decimal<br>place)<br>0.000~65.535 (when P8.02 set to 3 decimal<br>place)                                                                                                    | R/W          | 0803        | 42052               | 0        |        |
| P8.04     | User Defined Setpoint | 0~65535                                                                                                    | Read         | 0804        | 42053               | 0        | ~      |
| P8.05     | Output Frequency Gain | 0.00~160.00                                                                                                    | R/W          | 0805        | 42054               | 1.00     | $\mid$ |
| P8.06     | Password Input        | 0~65535                                                                                                    | ♦ R/W        | 0806        | 42055               | 0        | $\mid$ |
| P8.07     | Password Set Up       | 0~65535                                                                                                    | ♦ R/W        | 0807        | 42056               | 0        | ──┤    |
| P8.08     | Power On Counter      | 0~65535                                                                                                    | Read         | 0808        | 42057               | ~        | ~      |
| P8.09     | Power On Day          | 0~65535                                                                                                    | Read         | 0809        | 42058               | ~        | ~      |
| P8.10     | Power On Minute       | 0~1439                                                                                                    | Read         | 080A        | 42059               | ~        | ~      |
|           |                       | (table continued next page)                                                                                                    |              |             |                     |          |        |

|       | GS4 Para                                      | meters Summary – Display Parameters (P8                                                                                                    | .xx) – (c    | ontinu        | ed)       |          |      |
|-------|-----------------------------------------------|----------------------------------------------------------------------------------------------------|--------------|---------------|-----------|----------|------|
| Param | eter                                          | Range                                                                                                    | Run<br>Read/ | Modb<br>Addre | us<br>ess | Settings |      |
|       |                                               |                                                                                                    | Write        | Hex           | Dec       | Default  | User |
| P8.11 | Accumulative Motor<br>Operation Time (minute) | 0~1439                                                                                                    | Read         | 080B          | 42060     | ~        | ~    |
| P8.12 | Accumulative Motor<br>Operation Time (day)    | 0~65535                                                                                                    | Read         | 080C          | 42061     | ~        | ~    |
| P8.13 | Keypad Communication<br>Fault Treatment       | <ol> <li>Warn &amp; Continue Operation</li> <li>Warn &amp; Ramp to Stop</li> <li>Warn &amp; Coast to Stop</li> <li>No Warning &amp; Continue Operation</li> </ol> | R/W          | 080D          | 42062     | 2        |      |
| P8.14 | Keypad Time Out                               | 0.0~100.0 sec                                                                                                    | R/W          | 080E          | 42063     | 1.0      | ~    |
| P8.15 | reserved                                      | ~                                                                                                    | ~            | 080F          | 42064     | 0        | ~    |
| P8.16 | reserved                                      | ~                                                                                                    | ~            | 0810          | 42065     | 0        | ~    |
| P8.17 | reserved                                      | ~                                                                                                    | ~            | 0811          | 42066     | 0        | ~    |
| P8.18 | reserved                                      | ~                                                                                                    | ~            | 0812          | 42067     | 0        | ~    |
| P8.19 | reserved                                      | ~                                                                                                    | ~            | 0813          | 42068     | 0        | ~    |
| P8.20 | PLC Buffer 1                                  | 0~65535                                                                                                    | R/W          | 0814          | 42069     | 0        |      |
| P8.21 | PLC Buffer 2                                  | 0~65535                                                                                                    | R/W          | 0815          | 42070     | 0        |      |
| P8.22 | PLC Buffer 3                                  | 0~65535                                                                                                    | R/W          | 0816          | 42071     | 0        |      |
| P8.23 | PLC Buffer 4                                  | 0~65535                                                                                                    | R/W          | 0817          | 42072     | 0        |      |
| P8.24 | PLC Buffer 5                                  | 0~65535                                                                                                    | R/W          | 0818          | 42073     | 0        |      |
| P8.25 | PLC Buffer 6                                  | 0~65535                                                                                                    | R/W          | 0819          | 42074     | 0        |      |
| P8.26 | PLC Buffer 7                                  | 0~65535                                                                                                    | R/W          | 081A          | 42075     | 0        |      |
| P8.27 | PLC Buffer 8                                  | 0~65535                                                                                                    | R/W          | 081B          | 42076     | 0        |      |
| P8.28 | PLC Buffer 9                                  | 0~65535                                                                                                    | R/W          | 081C          | 42077     | 0        |      |
| P8.29 | PLC Buffer 10                                 | 0~65535                                                                                                    | R/W          | 081D          | 42078     | 0        |      |
| P8.30 | PLC Buffer 11                                 | 0~65535                                                                                                    | R/W          | 081E          | 42079     | 0        |      |
| P8.31 | PLC Buffer 12                                 | 0~65535                                                                                                    | R/W          | 081F          | 42080     | 0        |      |
| P8.32 | PLC Buffer 13                                 | 0~65535                                                                                                    | R/W          | 0820          | 42081     | 0        |      |
| P8.33 | PLC Buffer 14                                 | 0~65535                                                                                                    | R/W          | 0821          | 42082     | 0        |      |
| P8.34 | PLC Buffer 15                                 | 0~65535                                                                                                    | R/W          | 0822          | 42083     | 0        |      |
| P8.35 | PLC Buffer 16                                 | 0~65535                                                                                                    | R/W          | 0823          | 42084     | 0        |      |
| P8.36 | PLC Buffer 17                                 | 0~65535                                                                                                    | R/W          | 0824          | 42085     | 0        |      |
| P8.37 | PLC Buffer 18                                 | 0~65535                                                                                                    | R/W          | 0825          | 42086     | 0        |      |
| P8.38 | PLC Buffer 19                                 | 0~65535                                                                                                    | R/W          | 0826          | 42087     | 0        |      |
| P8.39 | PLC Buffer 20                                 | 0~65535                                                                                                    | R/W          | 0827          | 42088     | 0        |      |

## SERIAL COMMUNICATION PARAMETERS SUMMARY (P9.XX)

For detailed information about the P9.xx parameter group, please refer to page 4–178.

| GS4 Parameters Summary – Serial Communication Parameters (P9.xx) |                                |                                                                                                    |                                                                                                    |                            |                   |        |                       |      |  |  |
|------------------------------------------------------------------|--------------------------------|----------------------------------------------------------------------------------------------------|----------------------------------------------------------------------------------------------------|----------------------------|-------------------|--------|-----------------------|------|--|--|
| Param                                                            | eter                           | Range                                                                                                    |                                                                                                    | Run <sup>1)</sup><br>Read/ | Modbus<br>Address |        | Settings              | 1    |  |  |
|                                                                  |                                |                                                                                                    |                                                                                                    | Write                      | Hex               | Dec    | Default <sup>2)</sup> | User |  |  |
| 1) 🔶 ir                                                          | the Run-Read/Write column i    | ndicates that the p                                                                                                    | arameter can be s                                                                                                    | et durir                   | ng RUN            | V mode |                       |      |  |  |
| R/M                                                              | / indicates "read/write."      |                                                                                                    |                                                                                                    |                            |                   |        |                       |      |  |  |
| Rea                                                              | d indicates "read-only."       |                                                                                                    |                                                                                                    |                            |                   |        |                       |      |  |  |
| 2) Pare                                                          | ameters can be restored to the | r <u>default values</u> us                                                                                                    | ing <u>P9.08</u> .                                                                                                    |                            |                   |        | -                     | 1    |  |  |
| P9.00                                                            | VFD Comm Address               | 1 to 254                                                                                                    | 2 20 4                                                                                                    | ◆ R/W                      | 0900              | 42305  | 1                     |      |  |  |
| P9.01                                                            | Modbus Baud Rate               | 0: 4.8k<br>1: 9.6k<br>2: 19.2k                                                                                                    | 3: 38.4k<br>4: 57.6k<br>5: 115.2k                                                                                                    | ♦ R/W                      | 0901              | 42306  | 1                     |      |  |  |
| P9.02                                                            | Modbus Protocol                | 1: 7N2 (ASCII)<br>2: 7E1 (ASCII)<br>3: 7O1 (ASCII)<br>4: 7E2 (ASCII)<br>5: 7O2 (ASCII)<br>6: 8N1 (ASCII)<br>7: 8N2 (ASCII)<br>8: 8E1 (ASCII)<br>9: 8O1 (ASCII)                                                                 | 10: 8E2 (ASCII)<br>11: 8O2 (ASCII)<br>12: 8N1 (RTU)<br>13: 8N2 (RTU)<br>14: 8E1 (RTU)<br>15: 8O1 (RTU)<br>16: 8E2 (RTU)<br>17: 8O2 (RTU) | ♦ R/W                      | 0902              | 42307  | 12                    |      |  |  |
| P9.03                                                            | Modbus Fault Select            | 0: Warn & Continue Operation<br>1: Warn & Ramp to Stop<br>2: Warn & Coast to Stop<br>3: No Warning & Continue Operation                                                                                                    |                                                                                                    | ♦ R/W                      | 0903              | 42308  | 3                     |      |  |  |
| P9.04                                                            | Modbus Time Out Detection      | 0: Disable<br>1: Enable                                                                                                    | ·                                                                                                    | ♦ R/W                      | 0904              | 42309  | 0                     |      |  |  |
| P9.05                                                            | Modbus Time Out Duration       | 0.1 to 100.0 second                                                                                                    | S                                                                                                    | ♦ R/W                      | 0905              | 42310  | 0.5                   |      |  |  |
| P9.06                                                            | Parameter Copy                 | 0: Disable Copy Key<br>1: Enable Copy Key                                                                                                    | pad Function<br>pad Function                                                                                                    | ♦ R/W                      | 0906              | 42311  | 0                     |      |  |  |
| P9.07                                                            | Parameter Lock                 | 0: Normal Operatio<br>1: Prevent any Char                                                                                                    | on (allow changes)<br>nges to Parameters                                                                                                 | R/W                        | 0907              | 42312  | 0                     | ~    |  |  |
| <u>P9.08</u>                                                     | Restore to Default             | 0: no function<br>1: Parameter Lock<br>2: no function<br>3: no function<br>4: no function<br>5: Reset kWh Displa<br>6: Reset PLC (clear l<br>7: no function<br>8: no function<br>9: Reset 50Hz Defail<br>10: Reset 60Hz Defail | ay to Zero<br>PLC)<br>ult                                                                                                    | R/W                        | 0908              | 42313  | 0                     |      |  |  |
|                                                                  | 1                              | (table continu                                                                                                    | ed next page)                                                                                                    |                            | 1                 | 1      | L                     | 1    |  |  |

|       | <b>GS4 Parameters Summe</b>     | ary – Serial Communication Paramete                                                                      | rs (P9.x           | x) – (c       | ontinue   | d)       |      |
|-------|---------------------------------|----------------------------------------------------------------------------------------------------|--------------------|---------------|-----------|----------|------|
| Param | eter                            | Range                                                                                                    | Run<br>Read/       | Modb<br>Addre | us<br>ess | Settings |      |
|       |                                 |                                                                                                    | Write              | Нех           | Dec       | Default  | User |
| P9.09 | Block Transfer Data Location 1  |                                                                                                    |                    | 0909          | 42314     |          |      |
| P9.10 | Block Transfer Data Location 2  |                                                                                                    |                    | 090A          | 42315     |          |      |
| P9.11 | Block Transfer Data Location 3  |                                                                                                    |                    | 090B          | 42316     |          |      |
| P9.12 | Block Transfer Data Location 4  |                                                                                                    |                    | 090C          | 42317     |          |      |
| P9.13 | Block Transfer Data Location 5  | 0~65535                                                                                                  |                    | 090D          | 42318     |          |      |
| P9.14 | Block Transfer Data Location 6  |                                                                                                    |                    | 090E          | 42319     |          |      |
| P9.15 | Block Transfer Data Location 7  |                                                                                                    |                    | 090F          | 42320     |          |      |
| P9.16 | Block Transfer Data Location 8  |                                                                                                    | * D ///            | 0910          | 42321     |          |      |
| P9.17 | Block Transfer Data Location 9  | if the corresponding Block Transfer                                                                      | " K/ W             | 0911          | 42322     |          |      |
| P9.18 | Block Transfer Data Location 10 | Address Pointer (P9.69~P9.84) is                                                                         |                    | 0912          | 42323     |          |      |
| P9.19 | Block Transfer Data Location 11 | pointing to a register that allows writes                                                                |                    | 0913          | 42324     |          |      |
| P9.20 | Block Transfer Data Location 12 | while in run mode.                                                                                       | while in run mode. | 0914          | 42325     |          |      |
| P9.21 | Block Transfer Data Location 13 |                                                                                                    |                    | 0915          | 42326     |          |      |
| P9.22 | Block Transfer Data Location 14 |                                                                                                    | 091<br>091         | 0916          | 42327     |          |      |
| P9.23 | Block Transfer Data Location 15 |                                                                                                    |                    | 0917          | 42328     |          |      |
| P9.24 | Block Transfer Data Location 16 |                                                                                                    | 0918               | 42329         |           |          |      |
| P9.25 | reserved                        | n/a                                                                                                    | n/a                | 0919          | 42330     | n/a      |      |
| P9.26 | RS485 Speed Reference           | 0.00~599.00 Hz                                                                                           | Read               | 091A          | 42331     | 60.00    | ~    |
| P9.27 | RS485 RUN Command               | 0: Stop<br>1: Run                                                                                        | ♦ R/W              | 091B          | 42332     | 0        |      |
| P9.28 | RS485 Direction Command         | 0: Forward<br>1: Reverse                                                                                 | ♦ R/W              | 091C          | 42333     | 0        |      |
| P9.29 | RS485 External Fault            | 0: No Fault<br>1: External Fault                                                                         | ♦ R/W              | 091D          | 42334     | 0        |      |
| P9.30 | RS485 Fault Reset               | 0: No Action<br>1: Fault Reset                                                                           | ♦ R/W              | 091E          | 42335     | 0        |      |
| P9.31 | RS485 JOG Command               | 0: Stop<br>1: Jog                                                                                        | ♦ R/W              | 091F          | 42336     | 0        |      |
| P9.32 | reserved                        | n/a                                                                                                    | n/a                | 0920          | 42337     | n/a      |      |
| P9.33 | GS4 Drive Rated Amps            | 0.00~655.34A                                                                                             | Read               | 0921          | 42338     | #.##     | ~    |
| P9.34 | PLC Command Mask (status only)  | 0~65535                                                                                                  | Read               | 0922          | 42339     | 0        | ~    |
| P9.35 | Response Delay Time             | 0.0~200.0 ms                                                                                             | ♦ R/W              | 0923          | 42340     | 2.0      |      |
| P9.36 | reserved                        | n/a                                                                                                    | n/a                | 0924          | 42341     | n/a      |      |
| P9.37 | PLC Address                     | 1~254                                                                                                    | R/W                | 0925          | 42342     | 2        |      |
| P9.38 | Firmware Date Code              | Format: yywwd<br>• yy = year (2017 = 17)<br>• ww = week (01~52)<br>• d = day of week (1~7; Mon=1, Sun=7) | Read               | 0926          | 42343     | #####    |      |
| P9.39 | Firmware version                | x.xx                                                                                                    | Read               | 0927          | 42344     | #.##     | ~    |
| P9.40 | reserved                        | n/a                                                                                                    | n/a                | 0928          | 42345     | n/a      |      |
| P9.41 | GS Series Number                | 0~9                                                                                                    | Read               | 0929          | 42346     | 4        |      |
|       | 1                               | (table continued next page)                                                                              |                    |               | 1         | 1        |      |

| GS4 Parameters Summary – Serial Communication Parameters (P9.xx) – (continued) |                              |                                                                                                    |       |                    |                     |                |       |  |  |  |
|--------------------------------------------------------------------------------|------------------------------|----------------------------------------------------------------------------------------------------|-------|--------------------|---------------------|----------------|-------|--|--|--|
| _                                                                              |                              |                                                                                                    | Run   | Modbus             |                     | Settings       |       |  |  |  |
| Param                                                                          | eter                         | Range                                                                                                    | Read/ | Addre              | ess<br>Dec          | Dofault        | llcor |  |  |  |
| P9.42                                                                          | GS Model ID                  | 00:         GS4-21P0 (230V 1ph/3ph 1.0hp)           01:         GS4-22P0 (230V 1ph/3ph 2.0hp)           02:         GS4-23P0 (230V 1ph/3ph 3.0hp)           03:         GS4-25P0 (230V 3ph 5.0hp)           04:         GS4-27P5 (230V 3ph 7.5hp)           05:         GS4-2010 (230V 3ph 10hp)           06:         GS4-2015 (230V 3ph 15hp)           07:         GS4-2015 (230V 3ph 20hp)           08:         GS4-2025 (230V 3ph 25hp)           09:         GS4-2030 (230V 3ph 30hp)           10:         GS4-2050 (230V 3ph 40hp)           11:         GS4-2050 (230V 3ph 50hp)           12:         GS4-2060 (230V 3ph 60hp)           13:         GS4-2075 (230V 3ph 75hp)           14:         GS4-2100 (230V 3ph 100hp)           15:         GS4-41P0 (460V 3ph 1.0hp)           16:         GS4-42P0 (460V 3ph 2.0hp)           17:         GS4-43P0 (460V 3ph 3.0hp)           18:         GS4-45P0 (460V 3ph 1.0hp)           19:         GS4-47P5 (460V 3ph 1.0hp)           11:         GS4-4010 (460V 3ph 1.0hp)           12:         GS4-4010 (460V 3ph 10hp)           13:         GS4-4025 (460V 3ph 2.0hp)           14:         GS4-4025 (460V 3ph 2.0hp)           15:         GS4-4025 | Read  | <u>Нех</u><br>092А | <b>Dec</b><br>42347 | <i>Default</i> | User  |  |  |  |
| P9.43                                                                          | Ignore Comm Card Warning     | 1: Enable function (do NOT ignore)                                                                                                    | 1     | 092B               | 42348               | 1              |       |  |  |  |
| P9.44                                                                          | Comm Card Type               | <ul> <li>0: No Communication Card</li> <li>1: reserved</li> <li>2: reserved</li> <li>3: reserved</li> <li>4: MODBUS-TCP Slave</li> <li>5: EtherNet/IP Slave</li> <li>6: reserved</li> <li>7: reserved</li> <li>8: reserved</li> </ul>                                                                                                    | Read  | 092C               | 42349               | 0              | ~     |  |  |  |
| P9.45                                                                          | Comm Card Version            | 0~65535                                                                                                    | Read  | 092D               | 42350               | 0              | ~     |  |  |  |
| P9.46                                                                          | Comm Card Production Code    | 0~65535                                                                                                    | Read  | 092E               | 42351               | 0              | ~     |  |  |  |
| P9.47                                                                          | Comm Card Fault Code         | 0~65535                                                                                                    | Read  | 092F               | 42352               | 0              | ~     |  |  |  |
| P9.48                                                                          | Comm Card IP Configuration   | 0: Static IP<br>1: Dynamic IP (DHCP)                                                                                                    | R/W   | 0930               | 42353               | 0              |       |  |  |  |
| P9.49                                                                          | Comm Card IP Address Octet 1 | 0~255                                                                                                    | R/W   | 0931               | 42354               | 0              |       |  |  |  |
| P9.50                                                                          | Comm Card IP Address Octet 2 | 0~255                                                                                                    | R/W   | 0932               | 42355               | 0              |       |  |  |  |
| P9.51                                                                          | Comm Card IP Address Octet 3 | 0~255                                                                                                    | R/W   | 0933               | 42356               | 0              |       |  |  |  |
| P9.52                                                                          | Comm Card IP Address Octet 4 | 0~255                                                                                                    | R/W   | 0934               | 42357               | 0              |       |  |  |  |
| P9.53                                                                          | Comm Card Mask Octet 1       | 0~255                                                                                                    | R/W   | 0935               | 42358               | 0              |       |  |  |  |
| P9.54                                                                          | Comm Card Mask Octet 2       | 0~255                                                                                                    | R/W   | 0936               | 42359               | 0              |       |  |  |  |
|                                                                                |                              | (table continued next page)                                                                                                    |       |                    |                     |                |       |  |  |  |

|       | GS4 Parameters Summa              | ary – Serial Communication Paramete                                                                                                    | ers (P9.x      | x) – (c      | ontinue    | d)       |       |
|-------|-----------------------------------|----------------------------------------------------------------------------------------------------|----------------|--------------|------------|----------|-------|
| _     |                                   | _                                                                                                    | Run            | Modb         | us         | Settings |       |
| Param | eter                              | Range                                                                                                    | Read/<br>Write | Hov          | ess<br>Dec | Default  | llcor |
| P9.55 | Comm Card Mask Octet 3            | 0~255                                                                                                    | R/W            | 0937         | 42360      | 0        | 0301  |
| P9 56 | Comm Card Mask Octet 4            | 0~255                                                                                                    | R/W            | 0938         | 42361      | 0        |       |
| P9 57 | Comm Card Gateway Octet 1         | 0~255                                                                                                    | R/W            | 0930         | 42362      | 0        |       |
| D0 52 | Comm Card Cateway Octet 1         | 0255                                                                                                    |                | 0037         | 42302      | 0        | _     |
| P9.50 | Comm Card Gateway Octet 2         | 0~255                                                                                                    |                | 095A         | 42303      | 0        |       |
| P9.59 | Comm Card Cateway Octet 3         | 0~255                                                                                                    |                | 0930         | 42304      | 0        | +     |
| P9.00 | confine Card Galeway Octet 4      | 0~235                                                                                                    |                | 0930         | 42303      | 0        |       |
| P9.01 | reserved                          | ~                                                                                                    | ~              | 0950         | 42300      | 0        | ~     |
| P9.02 | reserved                          | ~<br>O: No Action                                                                                                    | ~              | 093E         | 42367      | 0        | ~     |
| P9.63 | Comm Card Factory Reset           | 1: Reset to the Factory Setting                                                                                                    | R/W            | 093F         | 42368      | 0        |       |
| P9.64 | Comm Card External Set            | 0, 2<br>Bit 0 = reserved<br>Bit 1 = Write Ethernet Parameters to<br>Comm Card<br>Bit 2 = reserved                                                                 | R/W            | 0940         | 42369      | 0        |       |
| P9.65 | reserved                          | ~                                                                                                    | ~              | 0941         | 42370      | 0        |       |
| P9.66 | reserved                          | ~                                                                                                    | ~              | 0942         | 42371      | ~        | ~     |
| P9.67 | reserved                          | ~                                                                                                    | ~              | 0943         | 42372      | ~        | ~     |
| P9.68 | reserved                          | ~                                                                                                    | ~              | 0944         | 42373      | ~        | ~     |
| P9.69 | Block Transfer Address Pointer 1  |                                                                                                    |                | 0945         | 42374      |          |       |
| P9.70 | Block Transfer Address Pointer 2  |                                                                                                    |                | 0946         | 42375      | -        |       |
| P9.71 | Block Transfer Address Pointer 3  |                                                                                                    |                | 0947         | 42376      |          |       |
| P9.72 | Block Transfer Address Pointer 4  |                                                                                                    |                | 0948         | 42377      | -        |       |
| P9.73 | Block Transfer Address Pointer 5  |                                                                                                    |                | 0949         | 42378      | -        |       |
| P9.74 | Block Transfer Address Pointer 6  | -                                                                                                    |                | 094A         | 42379      | - 999    |       |
| P9.75 | Block Transfer Address Pointer 7  | -                                                                                                    |                | 094B<br>094C | 42380      |          |       |
| P9 76 | Block Transfer Address Pointer 8  | -                                                                                                    |                |              | 42381      |          |       |
| P9 77 | Block Transfer Address Pointer 9  | 0~65535                                                                                                    | ♦ R/W          | 094D         | 42382      |          |       |
| DQ 78 | Block Transfer Address Pointer 1  |                                                                                                    |                | 094F         | 42383      |          |       |
| DQ 70 | Block Transfer Address Pointer 11 |                                                                                                    |                | 00/1         | 12303      | _        |       |
| P0 90 | Block Transfer Address Pointer 12 | -                                                                                                    |                | 0941         | 42304      | _        |       |
| P9.00 | Block Transfer Address Pointer 12 | -                                                                                                    |                | 0930         | 42303      | _        |       |
| P9.61 | Block Transfer Address Pointer 14 | -                                                                                                    |                | 0951         | 42300      | _        |       |
| P9.62 | Block Transfer Address Pointer 14 | -                                                                                                    |                | 0952         | 42387      | _        |       |
| P9.83 | Block Transfer Address Pointer 15 |                                                                                                    |                | 0953         | 42388      | _        |       |
| P9.84 | Block Transfer Address Pointer 16 | 0.11                                                                                                    |                | 0954         | 42389      |          |       |
| P9.85 | PLC Frequency Command Force to 0  | Bit 0 = 1: Before PLC scan, set up PLC<br>Target Frequency = 0                                                                                                    | R/W            | 0955         | 42390      | 0        |       |
| P9.86 | COMM1 Protocol (via RS-485)       | 0: Modbus<br>1: BACnet                                                                                                    | Read           | 0956         | 42391      | 0        |       |
| P9.87 | BACnet Address                    | 0~127                                                                                                    | R/W            | 0957         | 42392      | 10       |       |
| P9.88 | BACnet Baud Rate                  | 9.6~76.8 Kbps                                                                                                    | R/W            | 0958         | 42393      | 38.4     |       |
| P9.89 | BACnet Device Instance Low Word   | 0~65535                                                                                                    | R/W            | 0959         | 42394      | 10       |       |
| P9.90 | BACnet Device Instance High Byte  | 0~63                                                                                                    | R/W            | 095A         | 42395      | 0        |       |
| P9.91 | BACnet Max Polling Address        | 0~127                                                                                                    | R/W            | 095B         | 42396      | 127      |       |
| P9.92 | BACnet Password                   | 0~65535                                                                                                    | R/W            | 095C         | 42397      | 0        |       |
| P9.93 | Ethernet Comm Card Fault Select   | <ol> <li>Warn &amp; Continue Operation</li> <li>Warn &amp; Ramp to Stop</li> <li>Warn &amp; Coast to Stop</li> <li>No Warning &amp; Continue Operation</li> </ol> | ♦ R/W          | 095D         | 42398      | 3        |       |
| P9.94 | Ethernet Comm Card Time Out       | 0: Disable                                                                                                    | ♦ R/W          | 095E         | 42399      | 0        |       |

|           | GS4 Parameters Summary – Serial Communication Parameters (P9.xx) – (continued) |                      |              |                   |       |          |      |  |  |  |  |
|-----------|--------------------------------------------------------------------------------|----------------------|--------------|-------------------|-------|----------|------|--|--|--|--|
| Parameter |                                                                                | Ranae                | Run<br>Read/ | Modbus<br>Address |       | Settings |      |  |  |  |  |
|           |                                                                                |                      | Write        | Hex               | Dec   | Default  | User |  |  |  |  |
| P9.95     | Ethernet Comm Card Time Out<br>Duration                                        | 0.1 to 100.0 seconds | ♦ R/W        | 095F              | 42400 | 0.5      |      |  |  |  |  |
| P9.96     | reserved                                                                       | ~                    | ~            | 095F              | 42401 | ~        | ~    |  |  |  |  |
| P9.97     | reserved                                                                       | ~                    | ~            | 0960              | 42402 | ~        | ~    |  |  |  |  |
| P9.98     | reserved                                                                       | ~                    | ~            | 0961              | 42403 | ~        | ~    |  |  |  |  |
| P9.99     | reserved                                                                       | ~                    | ~            | 0962              | 42404 | ~        | ~    |  |  |  |  |

**PUMP PARAMETERS SUMMARY (P10.xx)** For detailed information about the P10.xx parameter group, please refer to <u>page 4–190</u>.

|                                   | GS4 Paramet                                                                                                    | ers Summary – Pump Paramete                                                                                                    | ers (P1                    | 0.xx)         |           |                       |      |
|-----------------------------------|----------------------------------------------------------------------------------------------------|----------------------------------------------------------------------------------------------------|----------------------------|---------------|-----------|-----------------------|------|
| Parame                            | ter                                                                                                    | Range                                                                                                    | Run <sup>1)</sup><br>Read/ | Modb<br>Addre | us<br>ess | Settings              |      |
|                                   |                                                                                                    |                                                                                                    | Write                      | Нех           | Dec       | Default <sup>2)</sup> | User |
| 1) ♦ in<br>R/W<br>Read<br>2) Para | the Run-Read/Write column ind<br>indicates "read/write."<br>' indicates "read-only."<br>meters can be restored to their | dicates that the parameter can be s<br><u>default values</u> using <u>P9.08</u> .                                                                                   | set duri                   | ng RU         | N mode    | 2.                    |      |
| P10.00                            | Circulative Control                                                                                                    | 0: no function<br>1: Time Circulation<br>2: Quantity Cycle<br>3: Quantity Control<br>4: Time Circulation + Quantity Cycle<br>5: Time Circulation + Quantity Control | R/W                        | 0A00          | 42561     | 0                     |      |
| P10.01                            | Number of Connected Motors                                                                                              | 1~8                                                                                                    | R/W                        | 0A01          | 42562     | 1                     |      |
| P10.02                            | Desired Run Time of Each Motor<br>in Minutes                                                                            | 0~65500 min                                                                                                    | R/W                        | 0A02          | 42563     | 0                     |      |
| P10.03                            | Motor Switch Delay Time During<br>Increasing Demand                                                                     | 0.0~3600.0 sec                                                                                                    | R/W                        | 0A03          | 42564     | 1.0                   |      |
| P10.04                            | Motor Switch Delay Time During<br>Decreasing Demand                                                                     | 0.0~3600.0 sec                                                                                                    | R/W                        | 0A04          | 42565     | 1.0                   |      |
| P10.05                            | Aux Motor Switch Delay Time<br>During Fix Amount Circulation in<br>Seconds                                              | 0.0~3600.0 sec                                                                                                    | ♦ R/W                      | 0A05          | 42566     | 10.0                  |      |
| P10.06                            | Aux Motor Switch Frequency<br>During Fix Amount Circulation in<br>Hz                                                    | 0.00~599.00 Hz                                                                                                    | ♦ R/W                      | 0A06          | 42567     | 60.00                 |      |
| P10.07                            | Circulative Control Malfunction<br>Action                                                                               | 0: Turn Off All Aux<br>1: Keep Aux Running                                                                                                    | R/W                        | 0A07          | 42568     | 0                     |      |
| P10.08                            | AUX Motor Stop Frequency                                                                                                | 0.00~599.00 Hz                                                                                                    | ♦ R/W                      | 0A08          | 42569     | 0                     |      |

## FAULT PARAMETERS SUMMARY (P11.XX)

For detailed information about the P11.xx parameter group, please refer to page 4–203.

|                        | GS4 Parameters Summary – Fault Parameters (P11.xx)                                                                                                    |                                                             |      |                   |       |                            |      |  |  |  |
|------------------------|----------------------------------------------------------------------------------------------------|-------------------------------------------------------------|------|-------------------|-------|----------------------------|------|--|--|--|
| Parameter              |                                                                                                    | Range                                                       |      | Modbus<br>Address |       | Settings                   |      |  |  |  |
|                        |                                                                                                    |                                                             |      | Hex               | Dec   | De-<br>fault <sup>2)</sup> | User |  |  |  |
| 1) ♦ in<br>R/W<br>Read | <ol> <li>in the Run-Read/Write column indicates that the parameter can be set during RUN mode.<br/>R/W indicates "read/write."<br/>Read indicates "read-only."</li> <li>Parameters can be restored to their default values using P9.08</li> </ol> |                                                             |      |                   |       |                            |      |  |  |  |
| 2) Pulu                | Fault Output                                                                                                    | estored to their <u>default values</u> using <u>P3.08</u> . |      |                   |       |                            |      |  |  |  |
| P11.00                 | Option 1                                                                                                    |                                                             | ♦R/W | 0800              | 42817 | 0                          |      |  |  |  |
| P11.01                 | Fault Output<br>Option 2                                                                                                    | 0: No Error                                                 | ♦R/W | 0B01              | 42818 | 0                          |      |  |  |  |
| P11.02                 | Fault Output<br>Option 3                                                                                                    | 1~65535: (refer to Fault bit code)                          | ♦R/W | 0B02              | 42819 | 0                          |      |  |  |  |
| P11.03                 | Fault Output<br>Option 4                                                                                                    |                                                             | ♦R/W | 0B03              | 42820 | 0                          |      |  |  |  |
|                        |                                                                                                    | (table continued next page)                                 |      |                   |       |                            |      |  |  |  |

|        | GS4 Parameters Summary – Fault Parameters (P11.xx) – (continued) |                                                                                                    |                                                                                                    |              |               |           |          |      |  |  |
|--------|------------------------------------------------------------------|----------------------------------------------------------------------------------------------------|----------------------------------------------------------------------------------------------------|--------------|---------------|-----------|----------|------|--|--|
| Parame | ter                                                              | Range                                                                                                    | · · · · · ·                                                                                                    | Run<br>Read/ | Modb<br>Addre | us<br>ess | Settings |      |  |  |
|        |                                                                  |                                                                                                    |                                                                                                    | Write        | Нех           | Dec       | Default  | User |  |  |
| P11.04 | First Fault Record                                               | 0: No Error                                                                                                    | 39: OCC Hardware Logic                                                                                                    | Read         | 0B04          | 42821     | 0        |      |  |  |
| P11.05 | Second Most<br>Recent Fault<br>Record                            | 1: Overcurrent during Accel<br>(ocA)<br>2: Overcurrent during Decel                                                                                                    | 40: Motor auto tune error<br>(AuE)                                                                                                    | Read         | 0B05          | 42822     | 0        |      |  |  |
| P11.06 | Third Most<br>Recent Fault<br>Record                             | (ocd)<br>3: Overcurrent during normal<br>speed (ocn)                                                                                                    | 41: PID Feedback loss (AFE)<br>42~47: reserved<br>48: Analog input signal loss                                                                                                    | Read         | 0B06          | 42823     | 0        |      |  |  |
| P11.07 | Fourth Most<br>Recent Fault<br>Record                            | 4: Ground Fault (GFF)<br>5: IGBT short circuit (occ)<br>6: Overcurrent during Stop                                                                                                    | (ACE)<br>49: External Fault (EF)<br>50: Emergency Stop (EF1)                                                                                                    | Read         | 0B07          | 42824     | 0        |      |  |  |
| P11.08 | Fifth Most Recent<br>Fault Record                                | (ocS)<br>7: Overvoltage during Accel                                                                                                    | 52: Password Error (Pcod)                                                                                                    | Read         | 0B08          | 42825     | 0        |      |  |  |
| P11.09 | Sixth Most Recent<br>Fault Record                                | <ul> <li>(ovA)</li> <li>8: Overvoltage during Decel<br/>(ovd)</li> <li>9: Overvoltage during normal<br/>speed (ovn)</li> <li>10: Overvoltage during Stop<br/>(ovS)</li> <li>11: Low voltage during Decel<br/>(LvA)</li> <li>12: Low voltage during Decel<br/>(LvA)</li> <li>13: Low voltage during normal<br/>speed (Lvn)</li> <li>14: Low voltage during Stop<br/>(LvS)</li> <li>15: Output ripple / Input<br/>phase loss (OrP)</li> <li>16: IGBT Overheat 1 (oH1)</li> <li>17: Cap Overheat 2 (oH2)</li> <li>18: Thermister 1 open (tH1o)</li> <li>19: Thermister 2 open (tH2o)</li> <li>20: Power Reset Off (PWR)</li> <li>21: Overload (oL) (150% 1Min,<br/>Inverter)</li> <li>22: Motor1 Thermal Overload<br/>(EoL1)</li> <li>23: Motor2 Thermal Overload<br/>(EoL2)</li> <li>24: Motor Overheat-PTC (oH3)</li> <li>25: reserved</li> <li>26: Over Torque 1 (ot1)</li> <li>27: Over Torque 2 (ot2)</li> <li>28: Under current (uc)</li> <li>29: reserved</li> <li>30: EEPROM write error (cF1)</li> <li>31: EEPROM read error (cF1)</li> <li>32: Reserved</li> <li>33: U phase current sensor<br/>detection error (cd1)</li> <li>34: V phase current sensor<br/>detection error (cd3)</li> <li>36: CC Hardware Logic error<br/>0 (Hd0)</li> <li>37: OC Hardware Logic error<br/>1 (Hd1)</li> <li>38: OV Hardware Logic error<br/>2 (Hd2)</li> </ul> | <ul> <li>53: Software Code lock (ccod)</li> <li>54: PC Command error (CE1)</li> <li>55: PC Address error (CE2)</li> <li>56: PC Data error (CE4)</li> <li>57: PC Slave error (CE4)</li> <li>58: PC Communication Time Out (CE10)</li> <li>59: PC Keypad Time out (CP10)</li> <li>60: Braking Transistor Fault (bf)</li> <li>61: Y-Delta connection Error (ydc)</li> <li>62: Decel Energy Backup Error (dEb)</li> <li>63: Over Slip Error (oSL)</li> <li>64: Electromagnet switch error (ryF)</li> <li>65~71: reserved</li> <li>72: STO Loss1 (STL1) STO1~SCM1 internal hardware detect error</li> <li>73: ES1 Emergency Stop (S1)</li> <li>74: In Fire Mode (Fire)</li> <li>75: reserved</li> <li>76: Safety Torque Off function active (STO)</li> <li>77: STO Loss2 (STL2) STO2~SCM2 internal hardware detect error</li> <li>78: STO Loss3 (STL3) – STO1~SCM1 and STO2~SCM2 internal hardware detect errors</li> <li>79: U Phase Short (Uoc)</li> <li>80: V Phase Short (Voc)</li> <li>81: W Phase Loss (UPHL)</li> <li>83: V Phase Loss (WPHL)</li> <li>84: W Phase Loss (WPHL)</li> <li>85~89: reserved</li> <li>90: PLC Force Stop (FStp)</li> <li>91~96: reserved</li> <li>97: Ethernet Card Timeout (CD10)</li> <li>98: reserved</li> <li>99: CPU Command error (TRAP)</li> <li>100~110: reserved</li> <li>111: InrCom Time Out (ictE)</li> <li>Ontinued next page)</li> </ul> | Read         | 0809          | 42826     | 0        |      |  |  |

|        | G                                                                   | SS4 Parameters Summary – Fault Parameters (P11.xx | r) – (con            | tinued             | )                   |                |      |
|--------|---------------------------------------------------------------------|---------------------------------------------------|----------------------|--------------------|---------------------|----------------|------|
| Parame | eter                                                                | Range                                             | Run<br>Read/         | Modb<br>Addre      | us<br>ess           | Settings       | 1    |
| P11.10 | Operating Time<br>of Present Fault<br>Record (Day)                  | 0~65535 day                                       | <b>Write</b><br>Read | <b>Нех</b><br>0В0А | <b>Dec</b><br>42827 | <b>Default</b> | User |
| P11.11 | Operating Time<br>of Present Fault<br>Record (Minute)               | 0~1439 min                                        | Read                 | OBOB               | 42828               | 0              |      |
| P11.12 | Operating Time<br>of Second Most<br>Recent Fault<br>Record (Day)    | 0~65535 day                                       | Read                 | 0B0C               | 42829               | 0              |      |
| P11.13 | Operating Time<br>of Second Most<br>Recent Fault<br>Record (Minute) | 0~1439 min                                        | Read                 | 0B0D               | 42830               | 0              |      |
| P11.14 | Operating Time<br>of Third Most<br>Recent Fault<br>Record (Day)     | 0~65535 day                                       | Read                 | OBOE               | 42831               | 0              |      |
| P11.15 | Operating Time<br>of Third Most<br>Recent Fault<br>Record (Minute)  | 0~1439 min                                        | Read                 | 0B0F               | 42832               | 0              |      |
| P11.16 | Operating Time<br>of Fourth Most<br>Recent Fault<br>Record (Day)    | 0~65535 day                                       | Read                 | 0B10               | 42833               | 0              |      |
| P11.17 | Operating Time<br>of Fourth Most<br>Recent Fault<br>Record (Minute) | 0~1439 min                                        | Read                 | 0B11               | 42834               | 0              |      |
| P11.18 | Frequency<br>Command at<br>Fault                                    | 0.00~655.35 Hz                                    | Read                 | 0B12               | 42835               | 0              |      |
| P11.19 | Output<br>Frequency at<br>Fault                                     | 0.00~655.35 Hz                                    | Read                 | 0B13               | 42836               | 0              |      |
| P11.20 | Output Voltage<br>at Fault                                          | 0.0~6553.5V                                       | Read                 | 0B14               | 42837               | 0              |      |
| P11.21 | DC Bus Voltage<br>at Fault                                          | 0.0~6553.5V                                       | Read                 | 0B15               | 42838               | 0              |      |
| P11.22 | Output Current<br>at Fault                                          | 0.00~655.35A                                      | Read                 | 0B16               | 42839               | 0              |      |
| P11.23 | IGBT<br>Temperature at<br>Fault                                     | -3276.7 to 3276.7 °C                              | Read                 | 0B17               | 42840               | 0              |      |
| P11.24 | HeatSink<br>Temperature at<br>Fault                                 | -3276.7 to 3276.7 °C                              | Read                 | 0B18               | 42841               | 0              |      |
| P11.25 | RPM of Motor<br>at Fault                                            | -32767 to 32767 rpm                               | Read                 | 0B19               | 42842               | 0              |      |
| P11.26 | Digital Input<br>Status at Fault                                    | 0~65535                                           | Read                 | 0B1A               | 42843               | 0              |      |
| P11.27 | Digital Output<br>Status at Fault                                   | 0~65535                                           | Read                 | 0B1B               | 42844               | 0              |      |
| P11.28 | Drive Status at<br>Fault                                            | 0~65535                                           | Read                 | 0B1C               | 42845               | 0              |      |

# **DURAPULSE GS4 PARAMETER DETAILS**

**EXPLANATION OF PARAMETER DETAILS FORMAT** 

|               |                                                                                                    | <u>Туре</u>       | <u>Hex Addr</u> | <u>Dec Addr</u> |
|---------------|----------------------------------------------------------------------------------------------------|-------------------|-----------------|-----------------|
| <u> Px.xx</u> | Descriptive Parameter Name                                                                           | ♦R/W              | XXXX            | 4xxxx           |
|               | Range/Units                                                                                          | <u>Default</u>    |                 |                 |
|               | XX~XXX.XX                                                                                            | XX                |                 |                 |
|               | Where:                                                                                               |                   |                 |                 |
|               | • <u>Px.xx</u> = Parameter number, followed by descriptive parameter na                              | ne                |                 |                 |
|               | <ul> <li><u>Type</u> = Parameter type (♦R/W)</li> </ul>                                              |                   |                 |                 |
|               | Parameter can be set while drive is in run mode                                                      |                   |                 |                 |
|               | R/W = Read/Write parameter                                                                           |                   |                 |                 |
|               | Read = Read-only; parameter can be read from, but not w                                              | ritten to         |                 |                 |
|               | <ul> <li><u>Hex Addr</u> = Hexadecimal parameter address</li> </ul>                                  |                   |                 |                 |
|               | <ul> <li><u>Dec Addr</u> = Modbus decimal parameter address</li> </ul>                               |                   |                 |                 |
|               | <ul> <li><u>Range/Units</u> = Range of parameter settings, including units if apprendicts</li> </ul> | olicable          |                 |                 |
|               | <ul> <li><u>Default</u> = Parameter default setting</li> </ul>                                       |                   |                 |                 |
|               | (Parameters can be restored to their default values using                                            | <u>1 P9.08</u> .) |                 |                 |

#### **GROUP PO.XX DETAILS – MOTOR PARAMETERS**

|              |                                       | <u>Type</u>    | <u>Hex Addr</u> | <u>Dec Addr</u> |
|--------------|---------------------------------------|----------------|-----------------|-----------------|
| <u>P0.00</u> | Motor 1 Maximum Output Voltage        | R/W            | 0000            | 40001           |
|              | Range/Units (Format: 16-bit unsigned) | <u>Default</u> |                 |                 |
|              | 230V: 0.0~255.0V                      | GS4-2          | xxx: 230.0      |                 |
|              | 460V: 0.0~510.0V                      | GS4-4          | xxx: 460.0      |                 |

This parameter determines the Maximum Output Voltage of the GS4 drive. The Maximum Output Voltage setting must be less than or equal to the rated voltage of the motor as indicated on the motor nameplate.

|              |                                       | <u>Type</u>              | <u>Hex Addr</u> | <u>Dec Addr</u> |
|--------------|---------------------------------------|--------------------------|-----------------|-----------------|
| <u>P0.01</u> | Motor 1 Rated Current                 | R/W                      | 0001            | 40002           |
|              | Range/Units (Format: 16-bit unsigned) | <u>Default</u>           |                 |                 |
|              | 10~120% drive rated Amps              | 90% rated current of GS4 |                 |                 |

Set the value of this parameter according to the full load amperage rating (FLA) of the motor as indicated on the motor nameplate. The Default setting is 90% of the GS4 drive (Variable Torque) rated current. Motor 1 Rated Current is used in the GS4 drive as the threshold for motor overload calculations, when Motor 1 is the selected motor.

Example:

- The rated output current for the GS4-47P5 drive is 12A. The default setting will be 10.8A, which is 90% of the GS4 drive VT current rating.
- The range of the parameter is 10% to 120% of the GS4 VT current rating.  $(12 \times 10\% = 1.2A \text{ and } 12 \times 120\% = 14.4A).$

|              |                                       | <u>Type</u>    | <u>Hex Addr</u> | <u>Dec Addr</u> |
|--------------|---------------------------------------|----------------|-----------------|-----------------|
| <u>P0.02</u> | Motor 1 Base Frequency                | R/W            | 0002            | 40003           |
|              | Range/Units (Format: 16-bit unsigned) | <u>Default</u> |                 |                 |
|              | 0.00~599.00 Hz                        | 60.00          |                 |                 |
|              | (Format: 16-bit unsigned)             |                |                 |                 |

The value of this parameter should be set according to the base frequency of the motor as indicated on the motor nameplate. The output Volts per Hertz ratio is established by the Motor 1 Maximum Output Voltage (P0.00) divided by the Motor 1 Base Frequency (P0.02).

|              |                                       | <u>Type</u>        | <u>Hex Addr</u> | <u>Dec Addr</u> |
|--------------|---------------------------------------|--------------------|-----------------|-----------------|
| <u>P0.03</u> | Motor 1 Rated RPM                     | ♦R/W               | 0003            | 40004           |
|              | Range/Units (Format: 16-bit unsigned) | <u>Default</u>     |                 |                 |
|              | 0 to (120 x P0.02/P0.09)-1            | 1710 (60Hz 4-pole) |                 |                 |
|              | (Format: 16-bit unsigned)             | 1410 (50Hz 4-pole) |                 |                 |

Set the rated speed (rpm) of the motor according to the value indicated on the motor nameplate. For a given motor pole setting (P0.09), Motor 1 Rated RPM (P0.03) can only be decreased from the motor Base RPM defined by "Base RPM = (120 x Freq/# of Poles)-1."

(Pole setting is P0.09 for Motor 1 or P0.18 for Motor 2)

- The # of poles must be adjusted <u>down</u> **before** you can increase the value in P0.03.
- Rated RPM must be adjusted *down* **before** you can increase number of poles.

|              |                                                    | <u>Type</u>    | <u>Hex Addr</u> | <u>Dec Addr</u> |
|--------------|----------------------------------------------------|----------------|-----------------|-----------------|
| <u>P0.04</u> | Drive Maximum Output Frequency                     | R/W            | 0004            | 40005           |
|              | Range/Units (Format: 16-bit unsigned)              | <u>Default</u> |                 |                 |
|              | 230V: 0–599.00 Hz (0–400.00 Hz for models > 75hp)  | 50.00/60.00    |                 |                 |
|              | 460V: 0–599.00 Hz (0–400.00 Hz for models > 125hp) |                |                 |                 |
|              | (Format: 16-bit unsigned)                          |                |                 |                 |

This parameter determines the GS4 drive Maximum Output Frequency, which is used to set the desired maximum for the specific application. All of the GS4 drive frequency command sources (analog inputs 0 to +10V, 4 to 20mA, 0 to 20mA, and  $\pm$ 10V) are scaled to correspond to the output frequency range.

WARNING: THE MAXIMUM OUTPUT FREQUENCY PARAMETER (P0.04) SHOULD NEVER EXCEED THE MAXIMUM RPM RATING FOR THE MOTOR YOU ARE USING. IF THIS INFORMATION IS NOT READILY AVAILABLE, CONSULT YOUR MOTOR MANUFACTURER.

- This value cannot be set lower than Motor 1 Rated RPM (P0.03).
- This parameter, along with P0.02 and P0.03, determines the Maximum Output Frequency of the GS4 Drive. The Maximum Output Frequency can be calculated as follows: MOTOR1 MAX OUT FREQ [P0.04] = (MTR MAX RPM [FROM MOTOR NAMEPLATE]) / (MTR1 RATED RPM [P0.03]) x (MTR1 BASE FREQ [P0.02])
- If an output limit based on maximum output speed is desired, use the following equation to determine the corresponding value for Motor Maximum RPM:
   MOTOR 1 MAX RPM =

(MTR1 MAX OUT FREQ [P0.04]) / (MTR1 BASE FREQ [P0.02]) X (MTR1 RATED RPM [P0.03])

|              |                                            | <u>Type</u>    | <u>Hex Addr</u> | <u>Dec Addr</u> |
|--------------|--------------------------------------------|----------------|-----------------|-----------------|
| <u>P0.05</u> | Motor Auto Tune                            | R/W            | 0005            | 40006           |
|              | <u>Range/Units (Format: 16-bit binary)</u> | <u>Default</u> |                 |                 |
|              | 0: Disable                                 | 0              |                 |                 |

- 1: Measure motor in dynamic status (motor spinning)
- 2: Measure motor in static status (motor not spinning)

Measured values will be written to (P0.06: Motor 1 Rs and P0.07: Motor 1 No-Load Current for motor #1) or (P0.15: Motor 2 Rs and P0.16: Motor 2 No-Load Current for motor #2) automatically by the GS4 drive.

NOTE: When auto-tuning 2 motors, the user needs to set a multi-function input terminal to setting 14 for motor selection or change P0.10 for motor 1/motor 2 selection.
 NOTE: The rated speed (P0.03) can't be larger than or equal to 120xF/P; [where F = rated frequency P0.02 or P0.13; P = number of motor poles P0.09 or P0.18].

Auto-Tuning (Dynamic):

- 1) Make sure that the motor wiring is correct.
- 2) Make sure that you can start and stop the drive (e.g. using the Run key if in Local Mode, or with digital inputs if using terminals), and that an E-stop is wired.
- 3) Make sure that the parameter values in the table below are correct:

| Parameter              | Motor 1 | Motor 2 |
|------------------------|---------|---------|
| Maximum Output Voltage | P0.00   | P0.11   |
| Motor Rated Current    | P0.01   | P0.12   |
| Motor Base Frequency   | P0.02   | P0.13   |
| Motor Rated RPM        | P0.03   | P0.14   |
| Motor Rated Horsepower | P0.08   | P0.17   |
| Motor Pole Numbers     | P0.09   | P0.18   |

- 4) Before dynamic auto-tuning, make sure the motor output shaft is not connected to a load. If the motor cannot be separated from the load, static auto-tuning (P0.05=2) is recommended.
- 5) Set P0.05=1 to select dynamic auto-tuning. Trigger the Run command; either keypad <RUN> or external terminals depending on how you have P3.00 and P3.01 configured. <u>WARNING</u>: Within a few seconds, the motor shaft will begin to turn. An "Auto Tuning" warning will begin to flash on the keypad display, and will continue until auto tuning is complete. If the motor has to be stopped during Auto Tuning, an "Auto Tune Error" will be generated. To restart Auto Tuning, clear the error and restart this procedure again.
- 6) When auto-tuning is complete, P0.05 will default back to 0, and Motor1 parameters (P0.06 and P0.07) and/or Motor2 parameters (P0.15 and P0.16) will be written to the drive.

If the motor is statically auto-tuned (P0.05=2), the GS4 drive will NOT measure no-load current. It is the responsibility of the user to obtain the motor no-load current value and manually enter the value in P0.07 for Motor1 and P0.16 for Motor2. Motor no-load current may be available on the motor nameplate or in the motor manufacturer's performance specifications.

|              |                                       | <u>Type</u>    | <u>Hex Addr</u> | <u>Dec Addr</u> |
|--------------|---------------------------------------|----------------|-----------------|-----------------|
| <u>P0.06</u> | Motor 1 Resistance                    | R/W            | 0006            | 40007           |
|              | Range/Units (Format: 16-bit unsigned) | <u>Default</u> |                 |                 |
|              | 0~65.535Ω                             | 0              |                 |                 |

Motor Auto Detection (P0.05) will set this parameter value. Before using Motor Auto Detection, set P0.10 to Motor 1. Motor 1 Rs (P0.06) value may be entered manually. If this information is not on the motor nameplate, consult the manufacturer specifications. *Note: Motor 1 Resistance is stator resistance*.

|              |                                       | <u>Туре</u>      | <u>Hex Addr</u>                      | <u>Dec Addr</u> |  |
|--------------|---------------------------------------|------------------|--------------------------------------|-----------------|--|
| <u>P0.07</u> | Motor 1 No-Load Current               | R/W              | 0007                                 | 40008           |  |
|              | Range/Units (Format: 16-bit unsigned) | <u>Default</u>   |                                      |                 |  |
|              | 0~100% motor rated Amps               | 40% of<br>Curren | 40% of P0.01 Motor 1 Rate<br>Current |                 |  |

The setting of the Motor No-Load current will affect slip compensation. The value entered must be less than or equal to Motor 1 Rated Current (P0.01). Motor Auto Detection (P0.05) will also set this parameter value. Before using Motor Auto Detection, set P0.10 to Motor 1.

|              |                                       | <u>Type</u>    | <u>Hex Addr</u> | <u>Dec Addr</u> |
|--------------|---------------------------------------|----------------|-----------------|-----------------|
| <u>P0.08</u> | Motor 1 Rated Horsepower (HP)         | ♦R/W           | 0008            | 40009           |
|              | Range/Units (Format: 16-bit unsigned) | <u>Default</u> |                 |                 |
|              | 0.00~655.35 hp                        | rated h        | p of GS4        |                 |

Used to set rated horsepower of motor 1.

Set the value of this parameter according to the horsepower rating on the motor nameplate.

|              |                                       | <u>Type</u>    | <u>Hex Addr</u> | <u>Dec Addr</u> |
|--------------|---------------------------------------|----------------|-----------------|-----------------|
| <u>P0.09</u> | Motor 1 Pole No.                      | R/W            | 0009            | 40010           |
|              | Range/Units (Format: 16-bit unsigned) | <u>Default</u> |                 |                 |
|              | 2 to (120 x P0.02/P0.03)              | 4              |                 |                 |

Used to set the number of motor poles (must be an even number).

For a given Motor 1 Rated RPM (P0.03) value, Motor 1 Pole Number (P0.09) can only be decreased from the # of poles defined by "# of Poles = (120 x Freq/Base RPM)." The Motor 1 Rated RPM (P0.03) value must be adjusted to a lower speed before the pole count can be adjusted up.

• The # of poles must be adjusted *down* before you can increase the value in P0.03.

• Rated RPM must be adjusted *down* **before** you can increase number of poles.

|              | 5                                   | - / |      |                |               |            |                 |
|--------------|-------------------------------------|-----|------|----------------|---------------|------------|-----------------|
|              | Motor Synchronous Speed (RPM)       | 900 | 1200 | 1800           | )             | 3600       |                 |
|              | Number of Motor Poles (#)           | 8   | 6    | 4              |               | 2          |                 |
|              |                                     |     |      |                |               |            |                 |
|              |                                     |     |      | <u>Type</u>    | <u>Hex Aa</u> | <u>ldr</u> | <u>Dec Addr</u> |
| <u>P0.10</u> | Motor 1 or 2 Selection              |     |      | R/W            | 000A          | ۱          | 40011           |
|              | Range/Units (Format: 16-bit binary) |     |      | <u>Default</u> |               |            |                 |
|              | 1: Motor 1                          |     |      | 1              |               |            |                 |

2: Motor 2

Selects the motor that is driven by the GS4 drive. Selecting Motor 1 will apply parameters P0.00~P0.04, P0.06~P0.09 to the drive. Selecting Motor 2 will apply parameters P0.04, P0.11~P0.18 to the drive.

|              |                                       | <u>Type</u>    | <u>Hex Addr</u> | <u>Dec Addr</u> |
|--------------|---------------------------------------|----------------|-----------------|-----------------|
| <u>P0.11</u> | Motor 2 Maximum Output Voltage        | R/W            | 000B            | 40012           |
|              | Range/Units (Format: 16-bit unsigned) | <u>Default</u> |                 |                 |
|              | 230V: 0.0~255.0V                      | GS4-2x         | xx: 230.00      |                 |
|              | 460V: 0.0~510.0V                      | GS4-4x         | xx: 460.00      |                 |

This parameter determines the Maximum Output Voltage of the GS4 drive. The Maximum Output Voltage setting must be less than or equal to the rated voltage of the motor as indicated on the motor nameplate.

|              |                                       | <u>Type</u>    | <u>Hex Addr</u> | <u>Dec Addr</u> |
|--------------|---------------------------------------|----------------|-----------------|-----------------|
| <u>P0.12</u> | Motor 2 Rated Current                 | R/W            | 000C            | 40013           |
|              | Range/Units (Format: 16-bit unsigned) | <u>Default</u> |                 |                 |
|              | 10~120% drive rated Amps              | 90% ra         | ted current     | of GS4          |

Set the value of this parameter according to the full load amperage rating (FLA) of the motor as indicated on the motor nameplate. The Default setting is 90% of the GS4 drive (Variable Torque) rated current. Motor 2 Rated Current is used in the GS4 drive as the threshold for motor overload calculations, when Motor 2 is the selected motor.

Example:

- The rated output current for the GS4-47P5 drive is 12A, and the default setting is 10.8A, which is 90% of the GS4 drive VT current rating.
- The range of the parameter is 10% to 120% of the GS4 VT current rating.  $(12 \times 10\% = 1.2A \text{ and } 12 \times 120\% = 14.4A).$

|              |                                       | <u>Type</u>    | <u>Hex Addr</u> | <u>Dec Addr</u> |
|--------------|---------------------------------------|----------------|-----------------|-----------------|
| <u>P0.13</u> | Motor 2 Base Frequency                | R/W            | 000D            | 40014           |
|              | Range/Units (Format: 16-bit unsigned) | <u>Default</u> |                 |                 |
|              | 0.00~599.00 Hz                        | 60.00/5        | 50.00           |                 |

The value of this parameter should be set according to the base frequency of the motor as indicated on the motor nameplate. The output Volts per Hertz ratio is established by the Motor 2 Maximum Output Voltage (P0.11) divided by the Motor 2 Base Frequency (P0.13).

|              |                                              | <u>Type</u>    | <u>Hex Addr</u>                    | <u>Dec Addr</u> |
|--------------|----------------------------------------------|----------------|------------------------------------|-----------------|
| <u>P0.14</u> | Motor 2 Rated RPM                            | ♦R/W           | 000E                               | 40015           |
|              | Range/Units (Format: 16-bit unsigned)        | <u>Default</u> |                                    |                 |
|              | $0 \neq 0 [(120 \times D0.12)(D0.10)]$ 11 mm | 1710 (6        | ) (60Hz 4-pole)<br>) (50Hz 4-pole) |                 |
|              | 0 to [(120 x P0.15/P0.16)-1] 1pm             | 1410 (5        |                                    | e)              |

Sets the rated speed (rpm) of the motor according to the value indicated on the motor nameplate. For a given motor pole setting (P0.18), Motor 2 Rated RPM (P0.14) can only be decreased from the motor Base RPM defined by "Base RPM =  $(120 \times Freq/# of Poles)-1$ ."

(Pole setting is P0.09 for Motor 1 or P0.18 for Motor 2)

- The # of poles must be adjusted <u>down</u> **before** you can increase the value in P0.14.
- Rated RPM must be adjusted *down* before you can increase number of poles.

|              |                                       | <u>Type</u>    | <u>Hex Addr</u> | <u>Dec Addr</u> |
|--------------|---------------------------------------|----------------|-----------------|-----------------|
| <u>P0.15</u> | Motor 2 Resistance                    | R/W            | 000F            | 40016           |
|              | Range/Units (Format: 16-bit unsigned) | <u>Default</u> |                 |                 |
|              | 0~65.535Ω                             | 0              |                 |                 |

Motor Auto Detection (P0.05) will set this parameter value. Before using Motor Auto Detection, set P0.10 to Motor 2. Motor 2 Rs (P0.15) value may be entered manually. If this information is not on the motor nameplate, consult the manufacturer specifications. *Note: Motor 2 Resistance is stator resistance.* 

|              |                                       | <u>Type</u>      | <u>Hex Addr</u> | <u>Dec Addr</u> |
|--------------|---------------------------------------|------------------|-----------------|-----------------|
| <u>P0.16</u> | Motor 2 No-Load Current               | R/W              | 0010            | 40017           |
|              | Range/Units (Format: 16-bit unsigned) | <u>Default</u>   |                 |                 |
|              | 0~100% motor rated Amps               | 40% of<br>Curren | P0.12 Mot<br>t  | or 2 Rated      |

The setting of the Motor No-Load current will affect slip compensation. The value entered must be less than or equal to Motor 2 Rated Current (P0.12). Motor Auto Detection (P0.05) will also set this parameter value. Before using Motor Auto Detection, set P0.10 to Motor 2.

|              |                                       | <u>Type</u>    | <u>Hex Addr</u> | <u>Dec Addr</u> |
|--------------|---------------------------------------|----------------|-----------------|-----------------|
| <u>P0.17</u> | Motor 2 Rated Horsepower (HP)         | ♦R/W           | 0011            | 40018           |
|              | Range/Units (Format: 16-bit unsigned) | <u>Default</u> |                 |                 |
|              | 0.00~655.35 hp                        | rated h        | p of GS4        |                 |

Used to set rated horsepower of Motor 2.

Set the value of this parameter according to the horsepower rating on the motor nameplate.

|              |                                       | <u>Type</u>    | <u>Hex Addr</u> | <u>Dec Addr</u> |
|--------------|---------------------------------------|----------------|-----------------|-----------------|
| <u>P0.18</u> | Motor 2 Pole No.                      | R/W            | 0012            | 40019           |
|              | Range/Units (Format: 16-bit unsigned) | <u>Default</u> |                 |                 |
|              | 2 to (120 x P0.13/P0.14)              | 4              |                 |                 |

Used to set the number of motor poles (must be an even number).

For a given Motor 2 Rated RPM (P0.14) value, Motor 2 Pole Number (P0.18) can only be decreased from the # of poles defined by "# of Poles = (120 x Freq/Base RPM)." The Motor 2 Rated RPM (P0.14) value must be adjusted to a lower speed before the pole count can be adjusted up.

- The # of poles must be adjusted <u>down</u> before you can increase the value in P0.14.
- Rated RPM must be adjusted *down* before you can increase number of poles.

| Motor Synchronous Speed (RPM) | 900 | 1200 | 1800 | 3600 |
|-------------------------------|-----|------|------|------|
| Number of Motor Poles (#)     | 8   | 6    | 4    | 2    |

#### **GROUP P1.XX DETAILS – RAMPS PARAMETERS**

|              |                                     | <u>Type</u>    | <u>Hex Addr</u> | <u>Dec Addr</u> |
|--------------|-------------------------------------|----------------|-----------------|-----------------|
| <u>P1.00</u> | Stop Method                         | ♦R/W           | 0100            | 40257           |
|              | Range/Units (Format: 16-bit binary) | <u>Default</u> |                 |                 |
|              | 0: Ramp to stop                     | 0              |                 |                 |

1: Coast to stop

This parameter determines how the motor is stopped when the GS4 drive receives a valid stop command.

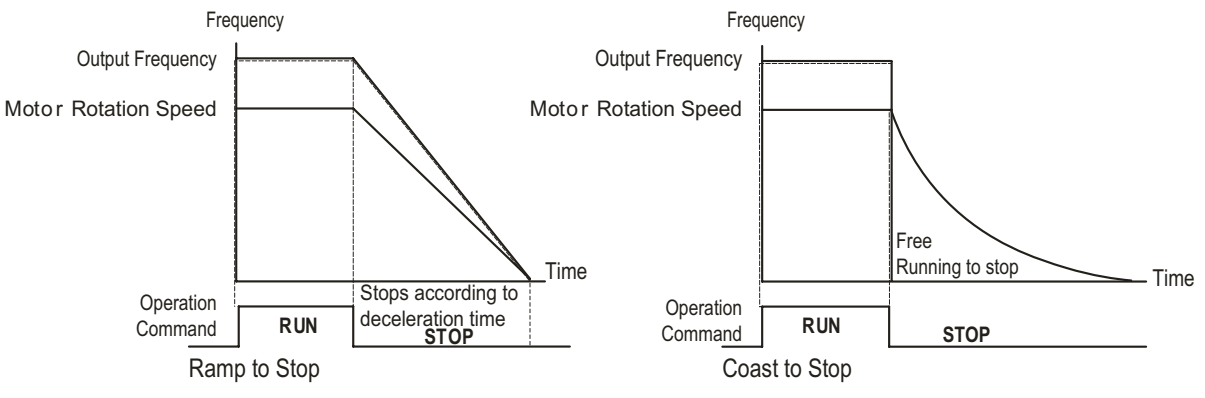

<u>Ramp to stop</u>: The GS4 drive decelerates by the time setting of Deceleration Time to 0 or Minimum Output Frequency (P2.08) and will then stop. The ramp rate is set by Maximum Output Frequency (P0.04) and the currently selected Deceleration Time (P1.02, P1.04, P1.06, or P1.08).

- <u>Example 1</u>: Maximum Frequency = 60Hz, Motor is running at 60Hz, and Deceleration Time is set for 10s. The motor will ramp to stop in 10s. If the motor is running at 30Hz, the motor will ramp to stop in 5s.
- <u>Example 2</u>: Maximum Frequency is set to 120Hz, the motor is running at 60Hz, and the Decel Time is set for 10s. The motor will ramp to stop in 5s.

When stopping high inertia loads in ramp-to-stop method, it may be necessary to add a braking resistor.

<u>Coast to stop</u>: The GS4 drive stops the output instantly upon a STOP command, and the motor coasts to a complete stop.

- We recommend using "ramp to stop" for safety of personnel or to prevent material from being wasted in applications where the motor has to stop after the drive is stopped. The deceleration time has to be set accordingly.
- If the motor free running is allowed or the load inertia is large, we recommend to selecting "coast to stop." For example: blowers, punching machines, and pumps.

|              |                                       | Туре           | <u>Hex Addr</u> | <u>Dec Addr</u> |
|--------------|---------------------------------------|----------------|-----------------|-----------------|
| <u>P1.01</u> | Acceleration Time 1                   | ♦R/W           | 0101            | 40258           |
| <u>P1.02</u> | Deceleration Time 1                   | ♦R/W           | 0102            | 40259           |
|              | Range/Units (Format: 16-bit unsigned) | <u>Default</u> |                 |                 |
|              | P1.15=0: 0.00~600.00 sec              | 10.00          |                 |                 |
|              | P1.15=1: 0.0~6000.0 sec               |                |                 |                 |

The Acceleration Time determines the length of time required for the GS4 drive to ramp from 0.0Hz to the Drive Maximum Output Frequency (P0.04).

The Deceleration Time determines the length of time required for an GS4 drive to decrease from the Drive Maximum Output Frequency (P0.04) to 0.00Hz.

The Acceleration/Deceleration Time is invalid when P6.13 Auto Adjustable Acceleration/ Deceleration is set to Auto.

The Acceleration/Deceleration Times 1, 2, 3, 4 are selected according to the Multi-Function Input Terminals settings (P3.03~P3.16 = 8 and 9). The factory settings are Accel/Decel Time 1. These are also used if no Digital Inputs are assigned as Acceleration/Deceleration selection.

When enabling torque limits and stalls prevention function, actual Accel/Decel Times may be longer than the action time set up above.

Please note that the drive may cause motor damage or may trigger protection functions (P6.20 Over-current Stall Prevention during Acceleration or P6.27 Over-voltage Stall Prevention) when the Accel/Decel Times are too short, which can cause higher than desired currents.

When enabling P1.09~P1.12 (S-curve settings), the actual Accel/Decel Times will be longer than the setting of P1.01~P1.08.

Use a suitable brake resistor (see Chapter 06 Accessories) to decelerate in a short time and prevent over-voltage.

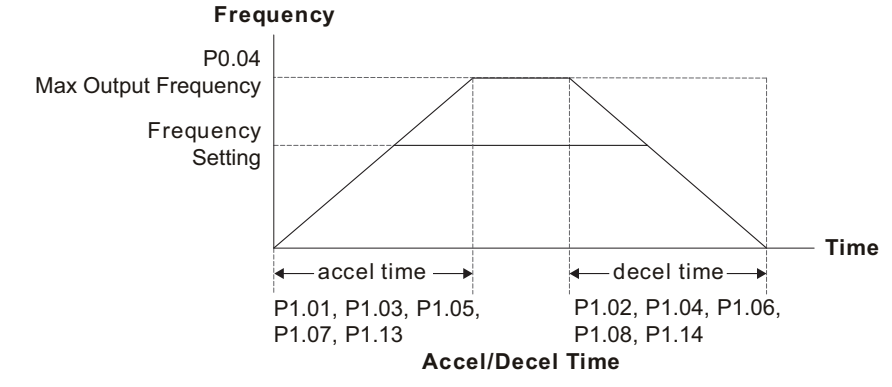

SEE ALSO P1.16 ACCEL/DECEL TRANSITION METHOD (page 4–41) TO USE MULTIPLE ACCELS/DECELS IN THE SAME RAMP.

#### **Chapter 4: AC Drive Parameters**

|              |                                       | <u>Type</u>    | <u>Hex Addr</u> | <u>Dec Addr</u> |
|--------------|---------------------------------------|----------------|-----------------|-----------------|
| <u>P1.03</u> | Acceleration Time 2                   | ♦R/W           | 0103            | 40260           |
| <u>P1.04</u> | Deceleration Time 2                   | ♦R/W           | 0104            | 40261           |
| <u>P1.05</u> | Acceleration Time 3                   | ♦R/W           | 0105            | 40262           |
| <u>P1.06</u> | Deceleration Time 3                   | ♦R/W           | 0106            | 40263           |
| <u>P1.07</u> | Acceleration Time 4                   | ♦R/W           | 0107            | 40264           |
| <u>P1.08</u> | Deceleration Time 4                   | ♦R/W           | 0108            | 40265           |
|              | Range/Units (Format: 16-bit unsigned) | <u>Default</u> |                 |                 |
|              | P1.15=0: 0.00~600.00 sec              | 10.00          |                 |                 |
|              | P1.15=1: 0.0~6000.0 sec               |                |                 |                 |

Parameters P1.03, P1.05, and P1.07 allow additional Acceleration Time settings which operate the same way as does Acceleration Time 1, P1.01 (page 4–37).

Parameters P1.04, P1.06, and P1.08 allow additional Deceleration Time settings which operate the same way as does Deceleration Time 1, P1.02 (page 4–37).

SEE ALSO P3.03~P3.16 MULTI-FUNCTION INPUT TERMINAL FUNCTION SETTINGS 8 AND 9 (<u>PAGE 4–63</u>) TO SELECT THE DIFFERENT ACCELERATION AND DECELERATION TIMES.

|              |                                       | <u>Type</u>    | <u>Hex Addr</u> | <u>Dec Addr</u> |
|--------------|---------------------------------------|----------------|-----------------|-----------------|
| <u>P1.09</u> | S-Curve Accel Time 1                  | ♦R/W           | 0109            | 40266           |
| <u>P1.10</u> | S-Curve Decel Time 1                  | ♦R/W           | 010A            | 40267           |
| <u>P1.11</u> | S-Curve Accel Time 2                  | ♦R/W           | 010B            | 40268           |
| <u>P1.12</u> | S-Curve Decel Time 2                  | ♦R/W           | 010C            | 40269           |
|              | Range/Units (Format: 16-bit unsigned) | <u>Default</u> |                 |                 |
|              | P1.15=0: 0.00~25.00 sec               | 0.20           |                 |                 |
|              | P1.15=1: 0.0~250.0 sec                |                |                 |                 |

Parameters P1.09 and P1.10 work in conjunction with P1.11 and P1.12 to provide smooth transitions (S-Curve) when accelerating or decelerating. Expressed in seconds; Accel and Decel S-Curves are enabled by entering non-zero values in the s-curve parameters. When enabled, s-curve will lengthen accel and decel times.

Accel and Decel S-Curves are disabled by entering ZERO in the respective parameters. It is recommended to keep a non-zero value in these S-Curve parameters. Frequency transitions (acceleration or deceleration) are much smoother when S-Curve is enabled.

As shown in the illustration P1.09 (S-Curve Accel Time 1) defines the Acceleration S-Curve at the <u>bottom</u> of the acceleration ramp, while P1.11 (S-Curve Accel Time 2) defines the Acceleration S-Curve at the <u>top</u> of the ramp. The Deceleration S-Curve parameters P1.10 and P1.12 (S-Curve Decel Time 1 and S-Curve Decel Time 2) work the same way for deceleration, with P1.10 defining the Deceleration S-Curve at the <u>top</u> of the deceleration ramp and P1.12 at the <u>bottom</u> of the ramp. Acceleration S-Curves defined by these parameters apply to <u>all</u> accel and decel times, regardless of selection.

- Formula for Actual Acceleration Time: Actual Acceleration Time = (Accel Time) + (S-Curve Accel Time)/2 Actual Acceleration Time = (P1.01 or P1.03 or P1.05 or P1.07) + (P1.09 + P1.11 / 2) [This formula is an approximation. Actual motor Accel will vary depending on load.]
- Formula for Actual Deceleration Time:

Actual Deceleration Time = (Decel Time) + (S-Curve Decel Time)/2 Actual Deceleration Time = (P1.02 or P1.04 or P1.06 or P1.08) + (P1.10 + P1.12 / 2) [This formula is an approximation. Actual motor Decel will vary depending on load.]

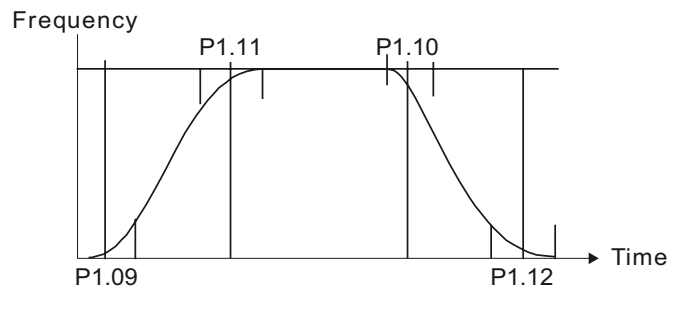

|              |                                       | <u>Type</u>    | <u>Hex Addr</u> | <u>Dec Addr</u> |
|--------------|---------------------------------------|----------------|-----------------|-----------------|
| <u>P1.13</u> | Jog Acceleration Time                 | ♦R/W           | 010D            | 40270           |
|              | Range/Units (Format: 16-bit unsigned) | <u>Default</u> |                 |                 |
|              | P1.15=0: 0.00~600.00 sec              | 10.00          |                 |                 |
|              | P1.15=1: 0.0~6000.0 sec               |                |                 |                 |
|              |                                       | -              |                 |                 |
|              |                                       | <u>Туре</u>    | <u>Hex Addr</u> | <u>Dec Addr</u> |
| <u>P1.14</u> | Jog Deceleration Time                 | ♦R/W           | 010E            | 40271           |
|              | Range/Units (Format: 16-bit unsigned) | <u>Default</u> |                 |                 |
|              | P1.15=0: 0.00~600.00 sec              | 10.00          |                 |                 |
|              | P1.15=1: 0.0~6000.0 sec               |                |                 |                 |

Parameters P1.13 and P1.14 set the Acceleration and Deceleration times used for jogging motors.

P1.13 sets the time to accelerate from 0.0Hz to the JOG Frequency (P5.00).

P1.14 sets the time to decelerate from the JOG Frequency (P5.00) to 0.0Hz.

NOTE: Jog Acceleration and Deceleration parameters define the time to accelerate the GS4 drive from zero speed to Jog speed, or to decelerate the GS4 drive from Jog speed to zero speed.

These <u>Jog</u> Acceleration parameters should <u>not</u> be confused with the running Acceleration and Deceleration parameters 1 thru 4.

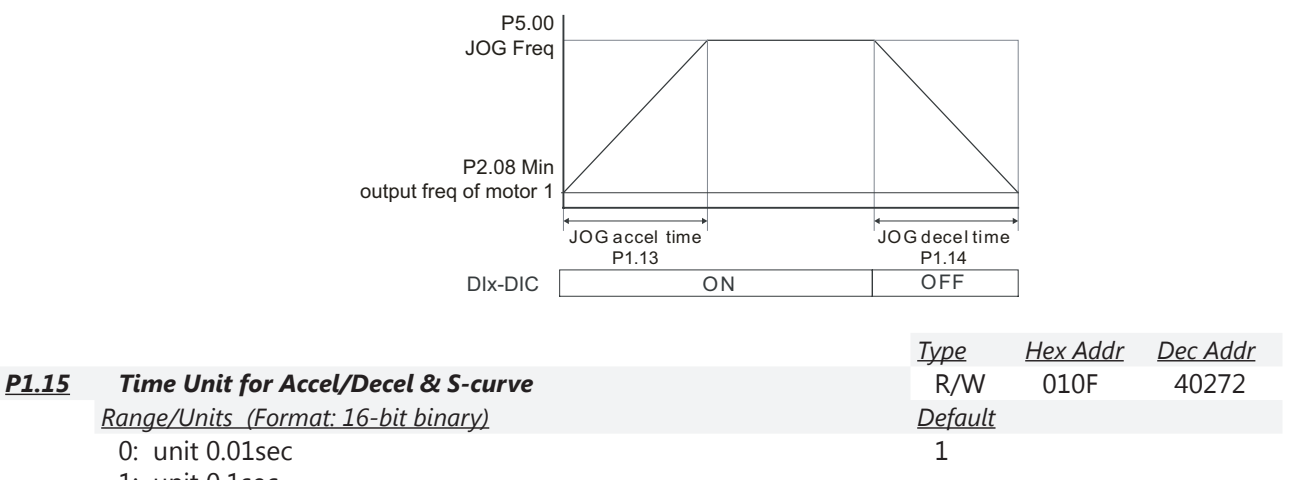

1: unit 0.1sec

Changing this value does not change the scaling of values previously entered into the various acceleration and times P1.01~P1.14. (If P1.15=0 and P1.01=3.21 seconds, changing P1.15=1 will truncate the last digit; P1.01 will now = 3.2 seconds.)

|              |                                                                                                    | <u>Type</u>    | <u>Hex Addr</u> | <u>Dec Addr</u> |
|--------------|----------------------------------------------------------------------------------------------------|----------------|-----------------|-----------------|
| <u>P1.16</u> | Accel/Decel Transition Method                                                                                                    | ♦R/W           | 0110            | 40273           |
|              | Range/Units (Format: 16-bit binary)                                                                                                    | <u>Default</u> |                 |                 |
|              | 0: Transition according to Digital Input Terminals<br>(Two Multi-Function Inputs (P3.03~P3.16) set to 8 and 9)<br>(Four different accel/decel ramps can be selected using<br>P1.01~P1.08) | 0              |                 |                 |

1: Transition according to Transition Frequencies P1.17 and P1.18 (Only accel/decel ramps one and two (P1.01~P1.04) are used)

This parameter selects whether the Acceleration/Deceleration will be changed mid-ramp by changing the digital inputs, or if the Acceleration/Deceleration changes at Transition frequencies (P1.17 and P1.18).

If using Transition Frequencies, acceleration starts at Acceleration Time 1 and transitions to Acceleration Time 2; deceleration begins with Deceleration Time 2 and transitions to Deceleration Time 1.

S-Curve Time settings are also in effect and will smooth the transition from one rate to the another.

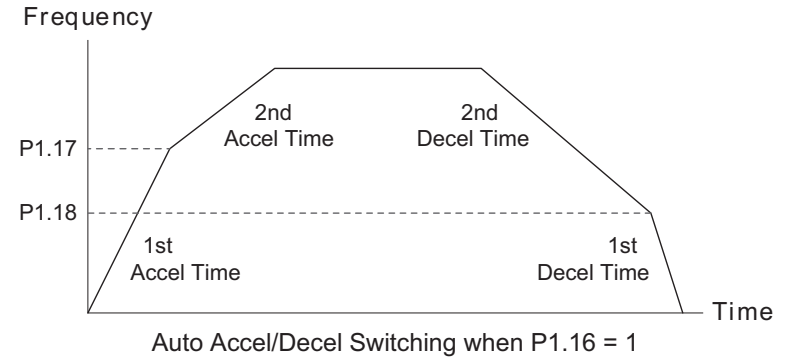

If using P1.16=1 (Transition Frequencies), do not set any Mult-Function Inputs to #8 or #9 (Accel/ Decel selection by Input terminals). The inputs can overwrite the Transition Frequencies.

|              |                                       | <u>Type</u>    | <u>Hex Addr</u> | <u>Dec Addr</u> |
|--------------|---------------------------------------|----------------|-----------------|-----------------|
| <u>P1.17</u> | Accel Transition Frequency 1-2        | ♦R/W           | 0111            | 40274           |
| <u>P1.18</u> | Decel Transition Frequency 1-2        | ♦R/W           | 0112            | 40275           |
| P1.17        | Range/Units (Format: 16-bit unsigned) | <u>Default</u> |                 |                 |
| and<br>P1.18 | 0.00~599.00 Hz                        | 0.00           |                 |                 |

These parameters set the frequency at which the acceleration ramp transitions automatically from Accel Time 1 (P1.01) to Accel Time 2 (P1.03), and the frequency to transition from Decel Time 2 (P1.04) to Decel Time 1 (P1.02).

- These parameters are active only if Accel/Decel Transition Method (P1.16) is set to 1.
- Acceleration Time 1 (P1.01) is the first Accel Time used. Once the frequency set in P1.17 is reached, Acceleration Time 2 (P1.03) is used until commanded speed is achieved.
- Deceleration Time 2 (P1.04) is the first Decel Time used. Once the frequency set in P1.18 is reached, Deceleration Time 1 (P1.02) is used until a full stop is achieved.

REFER TO P1.16 (Accel/Decel Transition Method, <u>PAGE 4–41</u>) FOR MORE INFORMATION FOR PARAMETERS P1.17 AND P1.18.

|              |                                       | <u>Type</u>    | <u>Hex Addr</u> | <u>Dec Addr</u> |
|--------------|---------------------------------------|----------------|-----------------|-----------------|
| <u>P1.19</u> | Skip Frequency 1 Upper Limit          | R/W            | 0113            | 40276           |
|              | Range/Units (Format: 16-bit unsigned) | <u>Default</u> |                 |                 |
|              | 0.00~599.00 Hz                        | 0              |                 |                 |
|              |                                       |                |                 |                 |
|              |                                       | <u>Type</u>    | <u>Hex Addr</u> | <u>Dec Addr</u> |
| <u>P1.20</u> | Skip Frequency 1 Lower Limit          | R/W            | 0114            | 40277           |
|              | Range/Units (Format: 16-bit unsigned) | <u>Default</u> |                 |                 |
|              | 0.00~599.00 Hz                        | 0              |                 |                 |

These parameters (P1.19~P1.24) are used to set skip frequency zones for the GS4 drive, but the frequency output is continuous. These skip frequencies are useful when a motor has vibration at specific frequency bandwidths. The vibration can be avoided by skipping these frequencies, and the GS4 offers three Skip Frequency zones for this purpose.

- The limits (other than 0.0) of these three zones are parameters  $P1.19 \ge P1.20 \ge P1.21 \ge P1.22 \ge P1.23 \ge P1.24$ .
- Do not overlap Skip Frequencies.
- An individual skip frequency will be ignored when both Upper and Lower Limit are set to 0.0 (i.e., Skip Frequencies 1 and 3 can be active, even if Skip Frequency 2 limits are set to 0.0).
- The commanded frequency for the drive can be set within the range of these Skip Frequency Upper and Lower Limits. At this moment, the actual output frequency of the drive will be limited by the Skip Frequency Limit settings.
- When accelerating/decelerating, the output frequency will still pass through the range of skip frequencies according to Accel and Decel Times.
- These values can only be set when the drive is <u>not</u> in RUN.

<u>Example:</u> Set P1.19 = 10Hz. Set P1.20 = 5Hz. When following an analog input command, the drive's output frequency will not follow the input command between 5Hz and 10Hz. When accelerating, the drive output will remain at 5Hz until the command increases above 10Hz. When decelerating, the drive output will remain at 10Hz until the command signal falls below 5Hz.

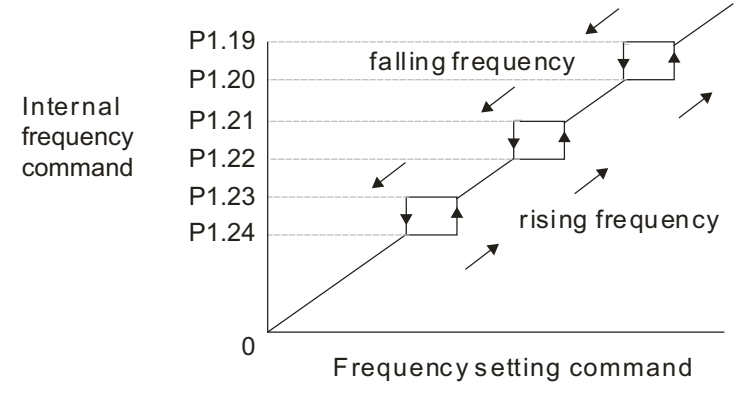

P1.24

|              |                                       | <u>Type</u>    | <u>Hex Addr</u>  | <u>Dec Addr</u> |  |
|--------------|---------------------------------------|----------------|------------------|-----------------|--|
| <u>P1.21</u> | Skip Frequency 2 Upper Limit          | R/W            | 0115             | 40278           |  |
|              |                                       | Tuno           | Hov Addr         | Doc Addr        |  |
|              |                                       | <u>Type</u>    | <u>TIEX AUUI</u> | Det Auur        |  |
| <u>P1.22</u> | Skip Frequency 2 Lower Limit          | R/W            | 0116             | 40279           |  |
|              |                                       |                |                  |                 |  |
|              |                                       | <u>Type</u>    | <u>Hex Addr</u>  | <u>Dec Addr</u> |  |
| P1.23        | Skip Frequency 3 Upper Limit          | R/W            | 0117             | 40280           |  |
|              |                                       |                |                  |                 |  |
|              |                                       | <u>Type</u>    | <u>Hex Addr</u>  | <u>Dec Addr</u> |  |
| <u>P1.24</u> | Skip Frequency 3 Lower Limit          | R/W            | 0118             | 40281           |  |
|              |                                       |                |                  |                 |  |
| P1.21        | Range/Units (Format: 16-bit unsigned) | <u>Default</u> |                  |                 |  |
| thru         | 0.00~599.00 Hz                        | 0              |                  |                 |  |

These parameters allow additional Skip Frequency Upper Limit and Lower Limit settings. The Skip Frequency Upper Limit parameters operate the same way as does Skip Frequency Upper Limit 1, P1.19 (page 4–42).

The Skip Frequency Lower Limit parameters operate the same way as does Skip Frequency Lower Limit 1, P1.20 (page 4–42).

|              |                                       | <u>Type</u>    | <u>Hex Addr</u> | <u>Dec Addr</u> |
|--------------|---------------------------------------|----------------|-----------------|-----------------|
| <u>P1.25</u> | DC Injection Current Level            | ♦R/W           | 0119            | 40282           |
|              | Range/Units (Format: 16-bit unsigned) | <u>Default</u> |                 |                 |
|              | 0~100%                                | 0.00           |                 |                 |

This parameter sets the level of DC Brake Current output to the motor during start-up and stopping. When setting DC Injection Current Level percentage, the drive Rated Current is regarded as 100%. It is recommended to start with a low DC Brake Current Level and then increase until proper holding torque has been attained.

|              |                                       | <u>Type</u>    | <u>Hex Addr</u> | <u>Dec Addr</u> |
|--------------|---------------------------------------|----------------|-----------------|-----------------|
| <u>P1.26</u> | DC Injection Time During Start-up     | ♦R/W           | 011A            | 40283           |
|              | Range/Units (Format: 16-bit unsigned) | <u>Default</u> |                 |                 |
|              | 0.0~60.0 sec                          | 0              |                 |                 |

DC Brake at Start-up is used for loads that may move before the GS4 drive starts, such as fans and pumps. Under such circumstances, DC Brake can be used to hold the load in position before setting it in motion.

When the drive doesn't have any output, the motor may be in the rotation status due to external force or its inertia. If the drive is used with the motor at this moment, it may cause motor damage or drive protection due to over current. This parameter can be used to output DC current before motor operation to stop the motor and get a stable start. This parameter determines the duration of the DC Brake current after a RUN command. When P1.26 is set to 0.0, DC Injection is not used during start-up.

*Example:* P1.26 is set to 3 (and there is a non-zero value in P1.25). When the drive is given a RUN command, the DC output (P1.25) will be applied for 3 seconds, then the normal acceleration ramp will begin.

Related parameters: P1.25 DC Injection Current Level; P3.51 Brake Delay Time, Multi-Function Output = #12 or #42.

|              |                                       | <u>Type</u>    | <u>Hex Addr</u> | <u>Dec Addr</u> |
|--------------|---------------------------------------|----------------|-----------------|-----------------|
| <u>P1.27</u> | DC Injection Time During Stopping     | ♦R/W           | 011B            | 40284           |
|              | Range/Units (Format: 16-bit unsigned) | <u>Default</u> |                 |                 |
|              | 0.0~60.0 sec                          | 0              |                 |                 |

DC injection braking at stop is used to shorten stopping time and also to hold a stopped load in position, such as a crane or cutting machine.

Due to external force or motor inertia, the motor may continue to rotate after a drive stop command. The GS4 drive can output DC current to force the motor to stop. When P1.27 is set to 0.0, DC injection braking is not used when stopping.

This parameter determines the duration of the DC injection braking current during stopping.

- The DC Injection function is active when P1.00 (Stop Method) is set to 0 (Ramp to Stop).
- The DC Injection function is inactive when P1.00 (Stop Method) is set to 1 (Coast to Stop).

<u>Related parameters</u>: P1.00 Stop Method; P1.28 Start-point for DC Brake; P3.51 Brake Delay Time, Multi Function Output = #12 or #42.

|              |                                              | <u>Type</u>    | <u>Hex Addr</u> | <u>Dec Addr</u> |
|--------------|----------------------------------------------|----------------|-----------------|-----------------|
| <u>P1.28</u> | Start-Point for DC Injection During Stopping | ♦R/W           | 011C            | 40285           |
|              | Range/Units (Format: 16-bit unsigned)        | <u>Default</u> |                 |                 |
|              | 0.00~599.00 Hz                               | 0              |                 |                 |

This parameter determines the frequency when DC injection braking will begin during deceleration. When this setting is less than Minimum Output Frequency (P2.08 or P2.15), the start-point for DC injection braking will start from the Minimum Output Frequency.

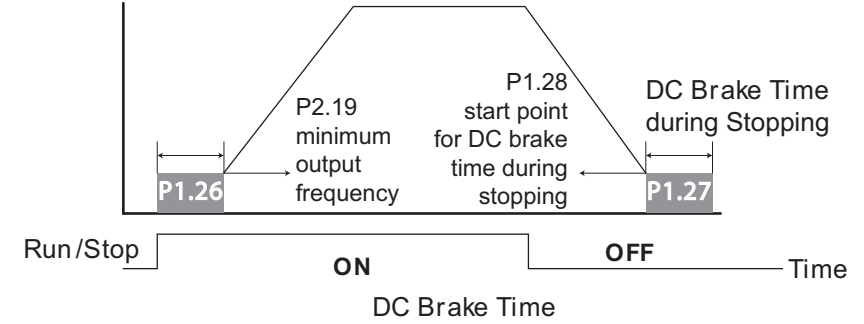

|              |                                       | <u>Type</u>    | <u>Hex Addr</u> | <u>Dec Addr</u> |
|--------------|---------------------------------------|----------------|-----------------|-----------------|
| <u>P1.29</u> | Deceleration Method                   | R/W            | 011D            | 40286           |
|              | Range/Units (Format: 16-bit unsigned) | <u>Default</u> |                 |                 |
|              | 0: Normal Ramp Deceleration           | 0              |                 |                 |

- 1: OverFluxing Deceleration
- 2: Traction Energy Control

### Setting 0: Normal Ramp Deceleration

Deceleration or stop will occur according to the deceleration method determined by the settings of P1.00, P1.02, P1.04, P1.06, or P1.08.

#### Setting 1: OverFluxing Deceleration

The drive will control the deceleration time according to the Over-Voltage Stall Prevention Level (P6.27) setting value and DC BUS voltage.

- If the DC BUS > 95% of P6.27 Over-Voltage Stall Prevention setting value, the drive will enable Over Fluxing Deceleration method only if P6.11=0 ((Enable Over-Voltage Stall Prevention).
- If the Over-Voltage Stall Prevention P6.11=0, the drive will enable Over Fluxing Deceleration method according to the operating voltage and DC BUS regenerative voltage. This method will use the Deceleration Time setting (P 1.02 or P1.04 or P1.06 or P1.08). The actual deceleration time will take longer than the deceleration time setting because of the Over-Voltage Stall Prevention function.
- When P1.29=1, use the parameter Over-Voltage Stall Prevention P6.12=1 to get a better over voltage suppression effect during deceleration.

#### Setting 2: Traction Energy Control

This function is based on the ability of the drive to auto-adjust output frequency and voltage in order to get faster DC BUS energy consumption, and the actual deceleration time will be as consistent as possible with the deceleration parameter set-up time. If the real deceleration time is longer than the programmed deceleration time (this can cause over-voltage faults), use P1.29=2 to attempt to shorten the deceleration time.

Note - Comparison of Settings 1 & 2:

P1.29=1 (OverFluxing) limits deceleration by monitoring the DC bus level. This method is smoother than Traction Energy Control.

P1.29=2 (TEC) will attempt to prevent an OV (Over-Voltage) fault with faster deceleration and higher current. TEC controls limits decel by monitoring current (limiting output to Rated Current). PLEASE ALSO SEE NOTE AT P6.12 (OVER-VOLTAGE STALL PREVENTION).

#### GROUP P2.XX DETAILS - V/Hz PARAMETERS

|              |                                     | <u>Type</u>    | <u>Hex Addr</u> | <u>Dec Addr</u> |  |
|--------------|-------------------------------------|----------------|-----------------|-----------------|--|
| <u>P2.00</u> | Volts/Hertz Settings                | R/W            | 0200            | 40513           |  |
|              | Range/Units (Format: 16-bit binary) | <u>Default</u> |                 |                 |  |
|              | 0: General Purpose                  | 0              |                 |                 |  |
|              | 1: High Starting Torque (TQR)       |                |                 |                 |  |
|              |                                     |                |                 |                 |  |

2: Fans and Pumps

3: Custom

4: 1.5 Power Curve

5: Squared Curve

Common setting of V/Hz curve.

- When setting to 1 or 2, the 2nd and the 3rd voltage frequency setting are invalid.
- If a motor load is a variable torque load (the torque is in direct proportion to the speed, such as the load of a fan or a pump), the drive will decrease input voltage to reduce flux loss and iron loss of the motor at low speed with low load torque to raise the overall efficiency.
- When setting the higher power V/Hz curves (selection #4 or #5), low frequency torque will be even lower than General Purpose. Therefore it is not suitable for fast acceleration/deceleration. It is recommended NOT to apply this parameter for any fast acceleration/deceleration.

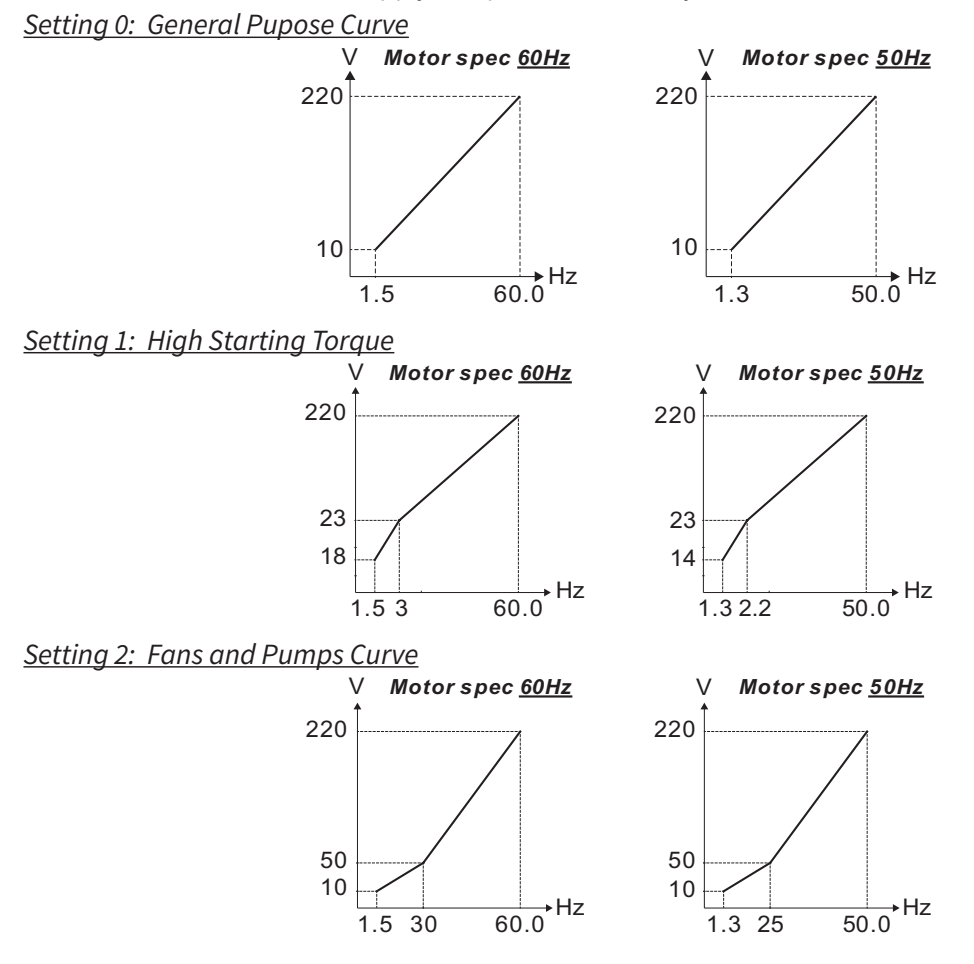
#### Setting 3: Custom

The setting of a custom V/Hz curve usually follows the load characteristics of a motor. If the workload exceeds a motor's capacity, pay attention to its heat dissipation, dynamic balance, and bearing lubrication.

Custom V/Hz curves are used when "General Purpose," "High Starting Torque," or "Fan and Pump" curves do not deliver the voltage required for the application.

If the voltage setting at low frequency is set to too high a value, it can cause motor insulation or coil damage through motor overheating, cause a motor stall prevention event, and/or contribute to over current protection faults. Care must be given to the determination of this parameter's value to best protect the motor and provide the best application experience.

The V/Hz curve of Motor 1 is shown below. The V/Hz Curve of Motor 2 will be similar, using comparable parameters for Motor 2 as shown in ().

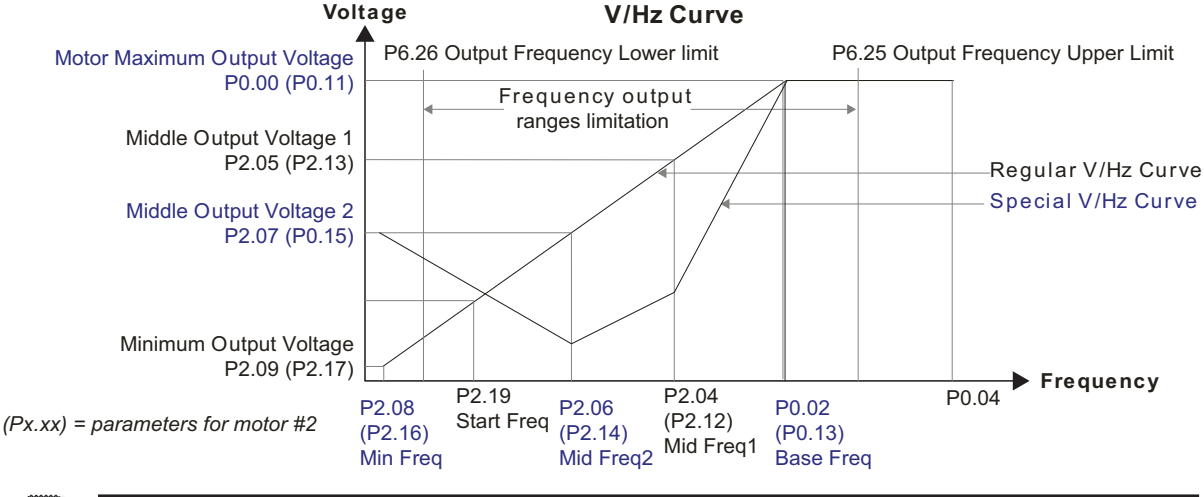

NOTE: P2.04~P2.09 and P2.12~17 are used only when the V/Hz parameter (P2.00) is set to 03.

#### Setting 4: 1.5 Power Curve

- $V_{out} = [(P0.00-P2.09) \times ([(F_x-P2.08)/(P0.00-P2.09)]^3)^{0.5}] + P2.09$
- Where:  $V_{out}$  is GS4 drive output voltage;  $F_x$  is GS4 drive output frequency
- Refer to "Energy Saving Power Curves for Fans & Pumps" V/Hz curve below Setting 05.

Setting 5: Square Curve

- $V_{out} = [(P0.00-P2.09) \times ([(F_x-P2.08)/(P0.00-P2.09)]^2)] + P2.09$
- Where:  $V_{out}$  is GS4 drive output voltage;  $F_x$  is GS4 drive output frequency
- Refer to "Energy Saving Power Curves for Fans & Pumps" V/Hz curve below.

ENERGY SAVING POWER CURVES FOR FANS & PUMPS (P2.00 SETTINGS 04 & 05)

P0.00 Voltage %

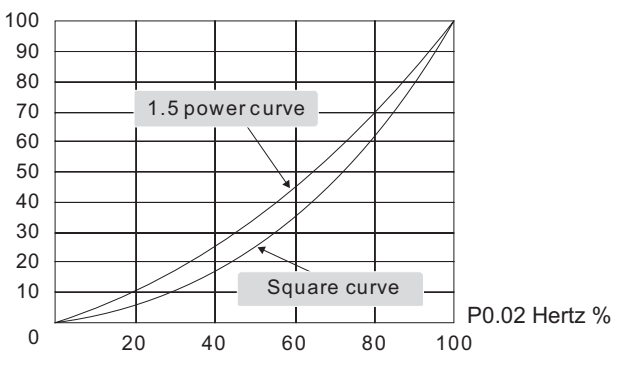

|               |                                       | <u>Type</u>     | <u>Hex Addr</u> | <u>Dec Addr</u> |  |
|---------------|---------------------------------------|-----------------|-----------------|-----------------|--|
| <u>P2.01</u>  | Slip Compensation Gain                | ♦R/W            | 0201            | 40514           |  |
|               | Range/Units (Format: 16-bit unsigned) | <u>Default</u>  |                 |                 |  |
| 0.00 to 10.00 |                                       | V/Hz mode: 0.00 |                 |                 |  |
|               |                                       | vector          | mode: 1.00      | 0               |  |

P2.01 sets the compensation frequency in order to reduce slip and increase drive accuracy when the motor is running at loads approaching the motor's rated current. When drive output current is larger than the motor's No-Load Current (P0.07 or P0.16), drive output frequency will be compensated by this parameter (P2.01).

- The induction motor needs constant slip to produce torque. It can be ignored at higher motor speeds, such as rated speed or 2-3% slip.
- In operation at variable frequency, slip and the synchronous frequency will be in reverse proportion to produce the same torque. That is, slip will increase with the reduction in synchronous frequency. The motor may stop when/if synchronous frequency is decreased to a specific value. Therefore, slip greatly affects the accuracy of the motor speed at low speed.

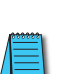

When the Control Mode (P2.11) is changed from V/Hz mode to Sensorless Vector mode, this parameter will automatically be set to 1.00. Otherwise, it will be set to 0.00. Please set the compensation of slip after setting overload and acceleration. The compensation value should be increased from small to large gradually. That is to add the output frequency with motor rated slip X P2.01 Slip Compensation Gain when the motor is at rated load. If the actual speed ratio is slower than expectation, please increase the setting. Otherwise, decrease the setting.

|              |                                       | <u>Type</u>    | <u>Hex Addr</u> | <u>Dec Addr</u> |
|--------------|---------------------------------------|----------------|-----------------|-----------------|
| <u>P2.02</u> | Torque Compensation Gain              | ♦R/W           | 0202            | 40515           |
|              | Range/Units (Format: 16-bit unsigned) | <u>Default</u> |                 |                 |
|              | 0 to 10                               | 0              |                 |                 |

- When motor load is large, a part of drive output voltage is lost due to the resistance of the stator winding. This causes insufficient voltage and results in increased drive output current and insufficient motor torque. The drive can auto adjust output voltage for the load and keep the air gap magnetic fields stable to get the optimal operation.
- In V/Hz control, drive output voltage is decreased in direct proportion to decreasing output frequency, resulting in decreased torque at lower speeds. Therefore, the auto Torque Compensation function will increase drive output voltage at lower output frequencies to achieve higher starting torque.
- When P2.02 is set too large, it may cause motor overflux and result in too large output current, motor overheat, or trigger protection functions.

|              |                                       | <u>Type</u>    | <u>Hex Addr</u> | <u>Dec Addr</u> |
|--------------|---------------------------------------|----------------|-----------------|-----------------|
| <u>P2.03</u> | Torque Compensation Filter            | ♦R/W           | 0203            | 40516           |
|              | Range/Units (Format: 16-bit unsigned) | <u>Default</u> |                 |                 |
|              | 0.001 to 10.000 (sec)                 | 0.500          |                 |                 |

Longer filter times provide stable control, but with delayed response. Shorter filter times provide for quick response, but control may be unstable.

|               |                                                                                           | <u>Type</u>         | <u>Hex Addr</u>            | <u>Dec Addr</u>  |
|---------------|-------------------------------------------------------------------------------------------|---------------------|----------------------------|------------------|
| <u>P2.04</u>  | Motor 1 Middle Output Frequency 1                                                         | R/W                 | 0204                       | 40517            |
|               | Range/Units (Format: 16-bit unsigned)                                                     | <u>Default</u>      |                            |                  |
|               | 0.00~599.00 Hz                                                                            | 3.00                |                            |                  |
|               | • P2.04 value cannot be greater than the value in P0.02, Motor 1                          |                     |                            |                  |
|               | Base Frequency.                                                                           |                     |                            |                  |
|               | • P2.04 Value cannot be less than the value in P2.06, Motor 1<br>Minimum Output Frequency |                     |                            |                  |
|               | Minimum Output Frequency.                                                                 | Type                | Hey Addr                   | Dec Addr         |
| P2.05         | Motor 1 Middle Output Voltage 1                                                           | <u>rypc</u><br>♦R/W | 0205                       | 40518            |
|               | Ranae/Units (Format: 16-bit unsianed)                                                     | Default             | 0205                       | 10510            |
|               |                                                                                           | 230V:               |                            |                  |
|               |                                                                                           | GS4-                | -21P0~27P                  | 5: 15.0V;        |
|               | 230V: 0.0~240.0V                                                                          | GS4-                | -2010+: 14                 | .0V              |
|               | 460V: 0.0~480.0V                                                                          | 460V:               |                            |                  |
|               |                                                                                           | GS4-                | -41P0~47P                  | 5: 30V;          |
|               |                                                                                           | GS4-                | -4010+: 28                 | 5.0V             |
| <b>DD D C</b> |                                                                                           | <u>Type</u>         | <u>Hex Addr</u>            | Dec Addr         |
| <u>P2.06</u>  | Motor 1 Middle Output Frequency 2                                                         | R/W                 | 0206                       | 40519            |
|               | <u>Range/Units (Format: 16-bit unsignea)</u><br>0.00 = E00.00  Hz                         | <u>Default</u>      |                            |                  |
|               | • P2.06 value cannot be greater than the value in P2.04. Motor 1                          | 5.00                |                            |                  |
|               | Middle Output Frequency 1                                                                 |                     |                            |                  |
|               | • P2.06 value cannot be less than the value in P2.08. Motor 1                             |                     |                            |                  |
|               | Minimum Output Frequency.                                                                 |                     |                            |                  |
|               |                                                                                           | <u>Type</u>         | <u>Hex Addr</u>            | <u>Dec Addr</u>  |
| <u>P2.07</u>  | Motor 1 Middle Output Voltage 2                                                           | ♦R/W                | 0207                       | 40520            |
|               | Range/Units (Format: 16-bit unsigned)                                                     | <u>Default</u>      |                            |                  |
|               |                                                                                           | 230V:               |                            | - 4 - 01/        |
|               |                                                                                           | GS4-                | -21P0~2/P                  | 5: 15.0V;        |
|               | 230V: 0.0~240.0V<br>460V: 0.0~480.0V                                                      | GS4-<br>460V/-      | -2010+: 14                 | .UV              |
|               | 4007. 0.0~480.07                                                                          | 400V.<br>GS4-       | -41P0~47P                  | 5· 30V·          |
|               |                                                                                           | GS4-                | -4010+: 28                 | 5.0V             |
|               |                                                                                           | Туре                | Hex Addr                   | Dec Addr         |
| <u>P2.08</u>  | Motor 1 Minimum Output Frequency                                                          | R/W                 | 0208                       | 40521            |
|               | Range/Units (Format: 16-bit unsigned)                                                     | <u>Default</u>      |                            |                  |
|               | 0.00~599.99Hz                                                                             | 1.50                |                            |                  |
|               | • P2.08 value cannot be greater than or equal to the value in P2.06,                      |                     |                            |                  |
|               | Motor 1 Middle Output Frequency 2.                                                        | _                   |                            |                  |
|               |                                                                                           | <u>Туре</u>         | <u>Hex Addr</u>            | <u>Dec Addr</u>  |
| <u>P2.09</u>  | Motor 1 Minimum Output Voltage                                                            | ◆R/W                | 0209                       | 40522            |
|               | <u>Kange/Units (Format: 16-bit Unsigned)</u>                                              | <u>Default</u>      |                            |                  |
|               |                                                                                           | 250V.<br>GSA.       | -21 DA 27 D                | 5. 9 01/.        |
|               | 230V· 0.0~240.0V                                                                          | GS4-                | -2010 + .70                | )V               |
|               | 460V: 0.0~480.0V                                                                          | 460V:               | /.                         |                  |
|               |                                                                                           | GS4                 | -41P0~47P                  | 5: 18.0V;        |
|               |                                                                                           |                     |                            | ,                |
|               |                                                                                           | GS4-                | -4010+: 14                 | .0V              |
|               | Parameters P2.04~P2.09 are used to establish the V/Hz curve of Mo                         | GS4-<br>tor 1, and  | -4010+: 14<br>l are used ( | .0V<br>only with |

"Custom" V/Hz parameter settings; when P2.00 is set to 03.

REFER TO P2.00 (Volts/Hertz Settings, <u>PAGE 4–46</u>) FOR OPERATIONAL INFORMATION FOR PARAMETERS P2.04~P2.09.

|              |          |                                         |                            |                 | <u>Hex Addr</u> | <u>Dec Addr</u> |  |  |
|--------------|----------|-----------------------------------------|----------------------------|-----------------|-----------------|-----------------|--|--|
| <u>P2.10</u> | PWM      | Carrier Frequency                       |                            | R/W             | 020A            | 40523           |  |  |
|              | Range/l  | <u> Units (Format: 16-bit unsigned)</u> |                            | <u>Default</u>  |                 |                 |  |  |
|              | 2~15 kHz |                                         |                            | model           | specific;       |                 |  |  |
|              | 2.015    | KI IZ                                   |                            | refer to        | table belo      | WC              |  |  |
|              |          | Model-Speci                             | IFIC PWM CARRIER FREQUENCE | Y DEFAULTS      |                 |                 |  |  |
|              | 230V/3   | 3Ø Drive                                | SUPPLIED 3Ø/230V           | SUPPLIED 3Ø/230 | V SUPPL         | IED 1Ø/230V     |  |  |
|              | Frame    | Model GS4-                              | Variable Torque            | Constant Torqui | e Cons          | Constant Torque |  |  |
|              | Α        | 21P0, 22P0, 23P0, 25P0                  |                            |                 |                 |                 |  |  |
|              | В        | 27P5, 2010, 2015                        | 8kHz                       |                 |                 |                 |  |  |
|              | C        | 2020, 2025                              |                            | - 2kHz          |                 | 12 kHz          |  |  |
|              | <u> </u> | 2030                                    | 6kHz                       |                 |                 |                 |  |  |
|              | D        | 2040, 2050                              | UKI IZ                     |                 |                 |                 |  |  |
|              | E        | 2060, 2075, 2100                        | 4kHz                       |                 |                 |                 |  |  |
|              | 460V/3   | 3Ø Drive                                | SUPPLIED 3Ø/460V           | SUPPLIED 3Ø/460 | V               | NZA             |  |  |
|              | Frame    | Model GS4-                              | Variable Torque            | Constant Torqui | E               | N/A             |  |  |
|              | Α        | 41P0, 42P0, 43P0, 45P0, 47P5            | 8kHz                       |                 |                 |                 |  |  |
|              | В        | 4010, 4015, 4020                        | OKITZ                      |                 |                 |                 |  |  |
|              | С        | 4025, 4030, 4040                        |                            |                 |                 |                 |  |  |
|              | D0       | 4050, 4060                              | 6kHz                       |                 |                 |                 |  |  |
|              | П        | 4075                                    |                            | 2kHz            |                 | n/a             |  |  |
|              |          | 4100                                    |                            |                 |                 |                 |  |  |
|              | E        | 4125, 4150                              | 4kHz                       |                 |                 |                 |  |  |
|              | F        | 4175, 4200                              |                            |                 |                 |                 |  |  |
|              | G        | 4250, 4300                              |                            |                 |                 |                 |  |  |

This parameter determines the PWM carrier frequency of the GS4 drive.

- When carrier frequency is higher than the factory setting, reference parameter P6.33 Drive Derating Method for frequency derating of the GS4 drive.
- When P6.34 (VT/CT Duty Selection) is set, it can change this parameter (P2.10).
- P6.00/P6.02 (Electronic Thermal O/L Relay) must be set independently.

As shown in the diagram below, the PWM carrier frequency has a significant influence on electromagnetic noise, GS4 drive heat dissipation, and motor acoustic noise. Therefore, if surrounding ambient noise is greater than motor noise, then lowering the carrier frequency will help to reduce temperature rise in the motor. Although motor noise is reduced at the higher carrier frequencies, the entire wiring and interference resistance should be considered before choosing a higher frequency.

| Carrier<br>Frequency | Acoustic<br>Noise | Electromagnetic<br>Noise or Leakage<br>Current | Heat<br>Dissipation | Current<br>Wave |
|----------------------|-------------------|------------------------------------------------|---------------------|-----------------|
| 1kHz                 | Significant       | Minimal                                        | Minimal             |                 |
| 8kHz                 |                   | ↓ ↑                                            | 1                   |                 |
| 15kHz                | ↓ ↓               | ↓ ↓                                            | ↓                   | -AAAA/          |
|                      | Minimal           | Significant                                    | Significant         | 0000            |

|              |                                     | <u>Type</u>    | <u>Hex Addr</u> | <u>Dec Addr</u> |
|--------------|-------------------------------------|----------------|-----------------|-----------------|
| <u>P2.11</u> | Control Mode                        | ♦R/W           | 020B            | 40524           |
|              | Range/Units (Format: 16-bit binary) | <u>Default</u> |                 |                 |
|              | 0: V/Hz Open Loop Control           | 0              |                 |                 |
|              | 1: SVC Sensorless Vector            |                |                 |                 |

This parameter determines the control method of the GS4 drive:

# Setting 0: V/Hz open loop control

User can design proportion of V/Hz as required and can control multiple motors simultaneously.

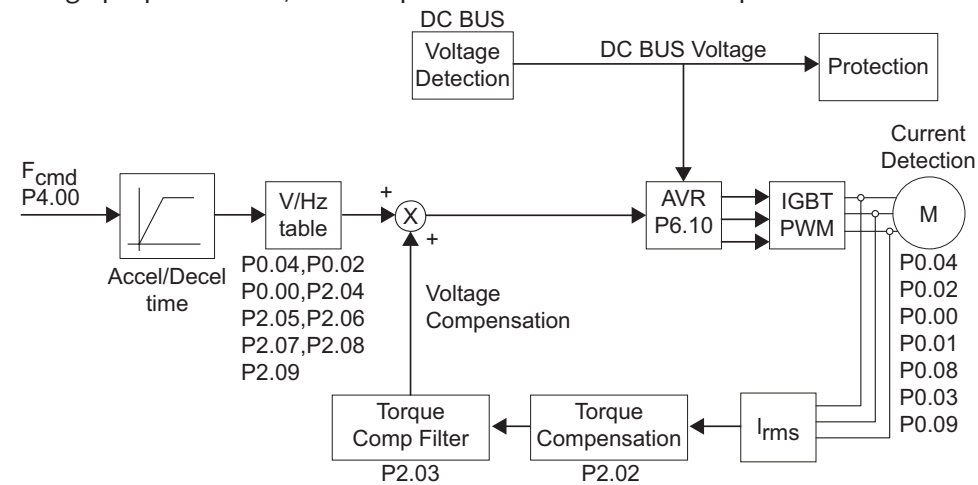

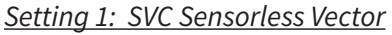

Get the optimal control by the auto-tuning of motor parameters.

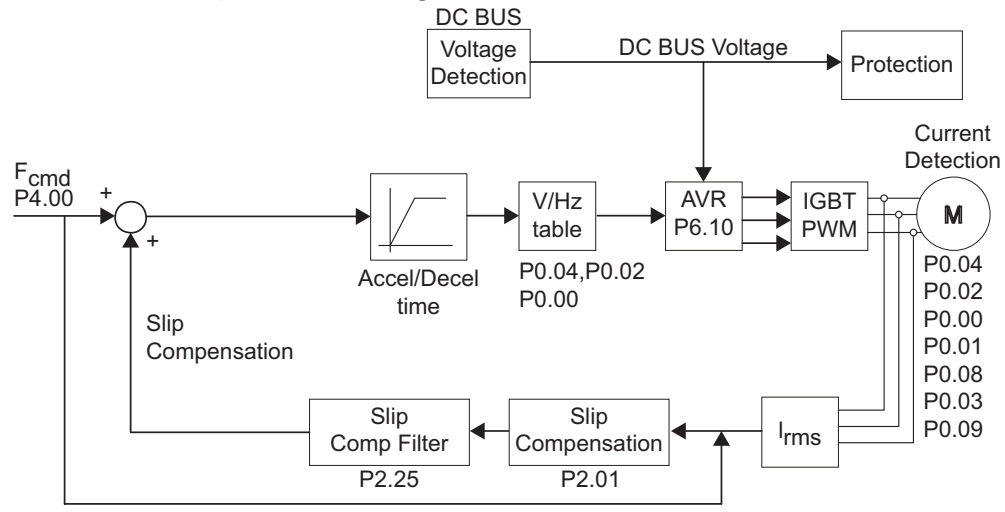

|              |                                              | <u>Type</u>    | <u>Hex Addr</u> | <u>Dec Addr</u> |
|--------------|----------------------------------------------|----------------|-----------------|-----------------|
| <u>P2.12</u> | Motor 2 Middle Output Frequency 1            | R/W            | 020C            | 40525           |
|              | Range/Units (Format: 16-bit unsigned)        | <u>Default</u> |                 |                 |
|              | 0.00~599.00 Hz                               | 3.00           |                 |                 |
|              |                                              | <u>Type</u>    | <u>Hex Addr</u> | <u>Dec Addr</u> |
| <u>P2.13</u> | Motor 2 Middle Output Voltage 1              | ♦R/W           | 020D            | 40526           |
|              | Range/Units (Format: 16-bit unsigned)        | <u>Default</u> |                 |                 |
|              |                                              | 230V:          | GS4-21P0~2      | 7P5: 15.0V;     |
|              | 230V: 0.0~240.0V                             |                | GS4-2010+:      | 14.0V           |
|              | 460V: 0.0~480.0V                             | 460V:          | GS4-41P0~4      | 7P5: 30V;       |
|              |                                              |                | GS4-4010+:      | 28.0V           |
|              |                                              | <u>Type</u>    | <u>Hex Addr</u> | <u>Dec Addr</u> |
| <u>P2.14</u> | Motor 2 Middle Output Frequency 2            | R/W            | 020E            | 40527           |
|              | <u>Range/Units (Format: 16-bit unsigned)</u> | <u>Default</u> |                 |                 |
|              | 0.00~599.00 Hz                               | 3.00           |                 |                 |
|              |                                              | <u>Туре</u>    | <u>Hex Addr</u> | <u>Dec Addr</u> |
| <u>P2.15</u> | Motor 2 Middle Output Voltage 2              | ♦R/W           | 020F            | 40528           |
|              | <u>Range/Units (Format: 16-bit unsigned)</u> | <u>Default</u> |                 |                 |
|              |                                              | 230V:          | GS4-21P0~2      | 7P5: 15.0V;     |
|              | 230V: 0.0~240.0V                             | 46014          | GS4-2010+:      | 14.0V           |
|              | 460V: 0.0~480.0V                             | 460V:          | GS4-41P0~4      | /P5: 30V;       |
|              |                                              | -              | GS4-4010+:      | 28.0V           |
| D0 10        |                                              | <u>Type</u>    | <u>Hex Addr</u> | Dec Adar        |
| <u>P2.16</u> | Motor 2 Minimum Output Frequency             | R/W            | 0210            | 40529           |
|              | Range/Units (Format: 16-bit unsigned)        | <u>Default</u> |                 |                 |
|              | 0.00~599.99 Hz                               | 1.50           |                 |                 |
| 2017         |                                              | <u>Type</u>    | Hex Addr        | Dec Adar        |
| <u>P2.17</u> | Motor 2 Minimum Output Voltage               | ◆R/W           | 0211            | 40530           |
|              | <u>Range/Units (Format: 16-bit unsigned)</u> | <u>Default</u> | 664 24 50 2     |                 |
|              |                                              | 230V:          | GS4-21P0~2      | /P5: 9.0V;      |
|              | 23UV: U.U~24U.UV                             | 1004           | GS4-2010+:      | 7.UV            |
|              | 40UV: U.U~48U.UV                             | 460V:          | G24-41PU~4      | 7P5: 18.0V;     |
|              |                                              |                | G24-4010+:      | 14.UV           |

Parameters P0.11, P0.13, and P2.12~ P2.17 are used to establish the V/Hz curve of Motor 2. When multi-function input terminals P3.04~P3.10 and P3.11~P3.16 (expansion card) are set to 14, and enabled, then the drive will operate by following V/Hz curve of Motor 2.

P2.12~P2.17 are used only with "Custom" V/Hz parameter settings; when P2.00 is set to 03.

- P2.12 value cannot be > the value in P0.13, Motor 2 Base Frequency.
- P2.12 & P2.14 value cannot be < the value in P2.16, Motor 2 Minimum Output Frequency.
- P2.14 value cannot be > the value in P0.13, Motor 2 Base Frequency.
- P2.16 value cannot be  $\geq$  the value in P2.14, Motor 2 Middle Output Frequency 2.

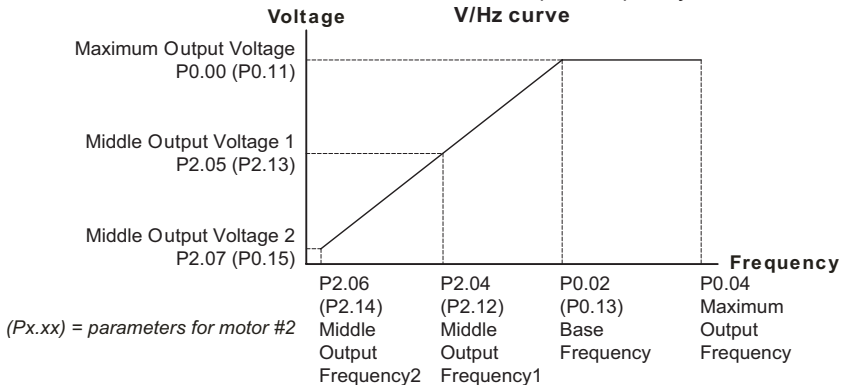

REFER TO P2.00 (Volts/Hertz Settings, <u>PAGE 4–46</u>) FOR OPERATIONAL INFORMATION FOR PARAMETERS P2.12~P2.17.

|              |                                     | <u>Type</u>    | <u>Hex Addr</u> | <u>Dec Addr</u> |
|--------------|-------------------------------------|----------------|-----------------|-----------------|
| <u>P2.18</u> | Zero Speed Select                   | R/W            | 0212            | 40531           |
|              | Range/Units (Format: 16-bit binary) | <u>Default</u> |                 |                 |
|              | 0: Standby                          | 0              |                 |                 |
|              |                                     |                |                 |                 |

Zero Hold
 Min Hz Output

When the output frequency is less than Motor Minimum Output Frequency (P2.08, P2.16), the GS4 drive will operate by this parameter.

When P2.18 is set to 0, the GS4 drive will be in waiting mode with no voltage output from terminals U/V/W.

When P2.18 is set to 1, the GS4 drive will execute DC brake by Motor Minimum Output Voltage (P2.09, P2.17) in V/Hz and SVC modes.

When P2.18 is set to 2, the GS4 drive will run by Motor Minimum Output Frequency (P2.08, P2.16) and Motor Minimum Output Voltage (P2.09, P2.17) in V/Hz and Sensorless Vector modes.

When P2.18 is set to 2, and if the setting of P6.26 (Output Frequency Lower Limit) is higher than Motor Minimum Output Frequency, then the GS4 drive will run in accordance with the setting of P6.26 in V/Hz and SVC mode.

In V/Hz and SVC modes:

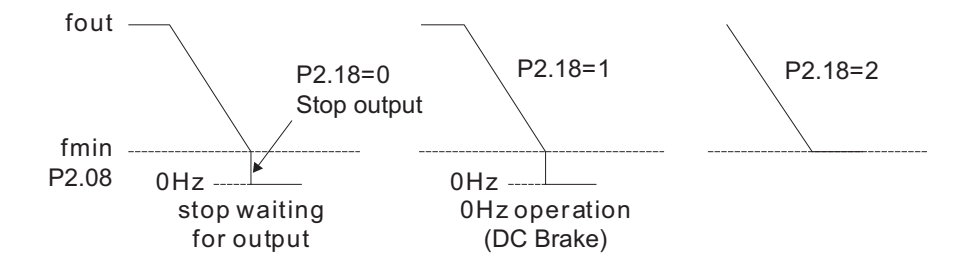

|              |                                       | <u>Type</u>    | <u>Hex Addr</u> | <u>Dec Addr</u> |
|--------------|---------------------------------------|----------------|-----------------|-----------------|
| <u>P2.19</u> | Start Frequency                       | R/W            | 0213            | 40532           |
|              | Range/Units (Format: 16-bit unsigned) | <u>Default</u> |                 |                 |
|              | 0.00~599.00 Hz                        | 0.50           |                 |                 |

When start frequency is higher than the minimum output frequency, GS4 drive output will be from start frequency to the setting frequency. Please refer to the following diagram for details.

F<sub>cmd</sub> = frequency command

F<sub>start</sub> = start frequency (P2.19)

f<sub>start</sub> = actual start frequency of drive

F<sub>min</sub> = 4th output frequency setting (P2.08/P2.16)

F<sub>low</sub> = output frequency lower limit (P6.26)

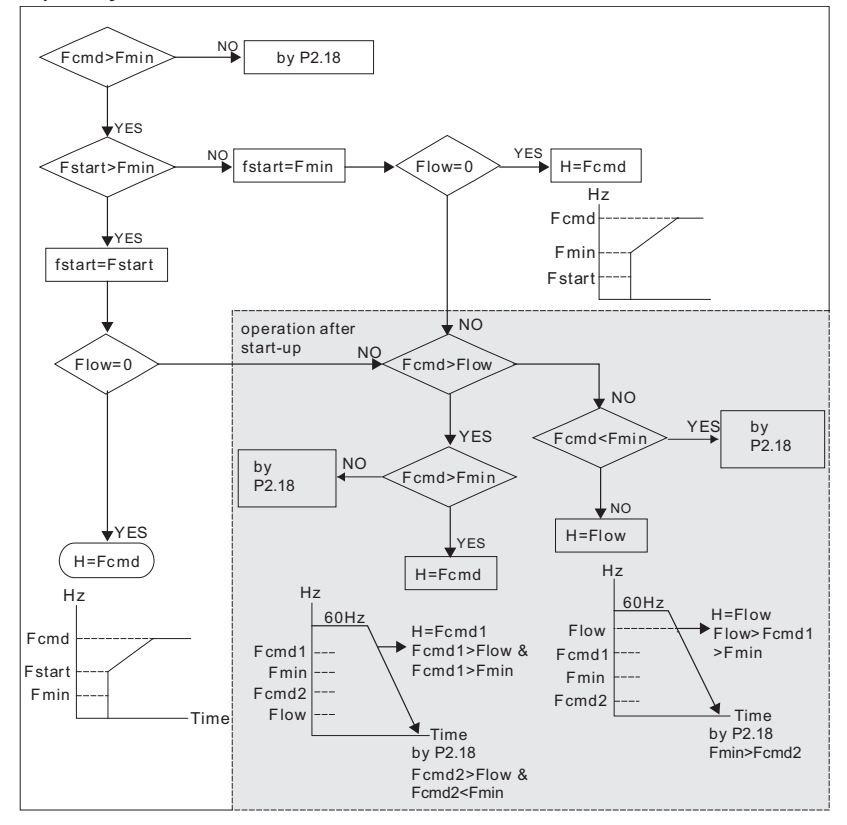

|              |                                       | <u>Type</u>    | <u>Hex Addr</u> | <u>Dec Addr</u> |
|--------------|---------------------------------------|----------------|-----------------|-----------------|
| <u>P2.20</u> | Y-D Switching Frequency               | ♦R/W           | 0214            | 40533           |
|              | Range/Units (Format: 16-bit unsigned) | <u>Default</u> |                 |                 |
|              | 0.00~599.00 Hz                        | 60.00          |                 |                 |
|              |                                       | <u>Type</u>    | <u>Hex Addr</u> | <u>Dec Addr</u> |
| <u>P2.21</u> | Y-D Switching Enable                  | R/W            | 0215            | 40534           |
|              | Range/Units (Format: 16-bit binary)   | <u>Default</u> |                 |                 |
|              | 0: Disable                            | 0              |                 |                 |
|              | 1: Enable                             |                |                 |                 |
|              |                                       | <u>Туре</u>    | <u>Hex Addr</u> | <u>Dec Addr</u> |
| <u>P2.22</u> | Delay Time for Y-D Switching          | ♦R/W           | 0216            | 40535           |
|              | Range/Units (Format: 16-bit unsigned) | <u>Default</u> |                 |                 |
|              | 0.000~600.000 sec                     | 0.200          |                 |                 |

#### *Explanations for parameters P2.20~P2.22*:

P2.20~P2.22 are applied with wye-delta (or star-delta) motors where the drive will control the switching of Y-connection/Δ-connection as required. This method reduces voltage by changing the motor phase connections such that the winding is wye-connected for starting. This connection puts less than line voltage on each phase, which softens the start. After starting, the motor phase connections are changed to a delta configuration, which allows for phase voltage equal to line voltage while running. Effectively, the voltage is reduced by a factor of 1.732 during wye starting. The impedance seen by the power system is 3 times the impedance of the delta run connection.

Three-lead motors are not capable of being controlled via wye-start and delta (star)-run. <u>Six-lead</u>, <u>9-lead</u>, and <u>12-lead</u> motors can typically be run in wye-delta. Check your motor documentation to be sure.

P2.21 is used to enable/disable Y-connection/Δ-connection switch.

When P2.21 is set to 1, the drive will select by P2.20 setting and current motor frequency to switch motor to Y-connection or  $\Delta$ -connection. At the same time, it will also affect motor parameters.

P2.22 is used to set the delay time at the start of any Y or Delta transition. Delay time affects the following:

- Error time between Run command given and Y-connected confirmation.
- Coast time and Error time between  $\Delta$ -connected output on and  $\Delta$ -connected confirmation on acceleration.
- Coast time and Error time between Y-connected output on and Y-connected confirmation on deceleration.

When the drive's output frequency reaches the P2.20 Y-connection/Δ-connection switch frequency, the drive will delay by P2.22 before multi-function output terminals are active.

The use of Y- $\Delta$  will require the use of two Digital Inputs and two Digital Outputs.

Refer to the following Wiring Diagram and Timing Charts:

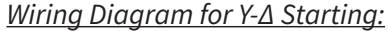

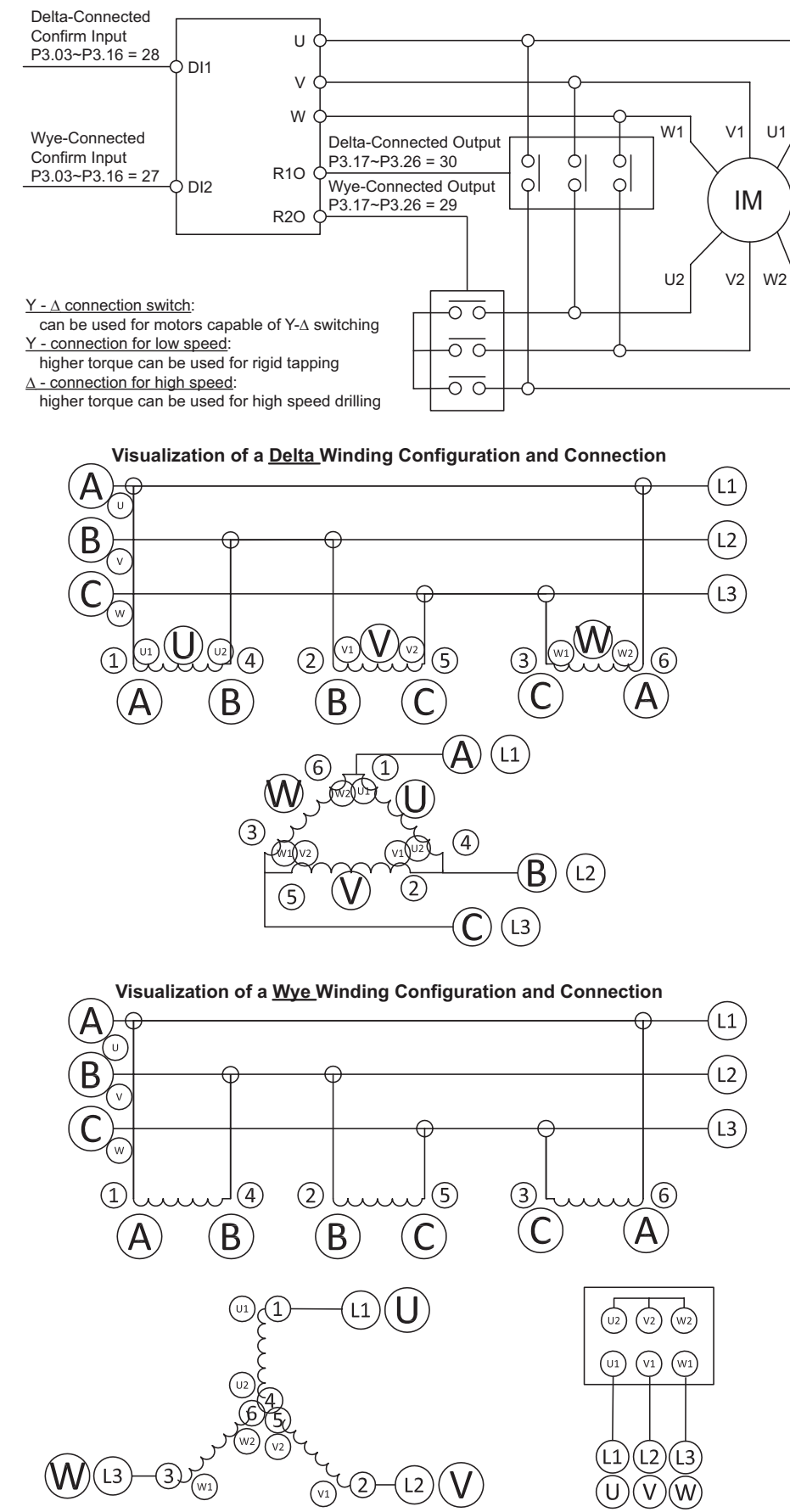

#### Timing Charts for Y-Δ Starting:

What happens when Y-∆ switching occurs properly:

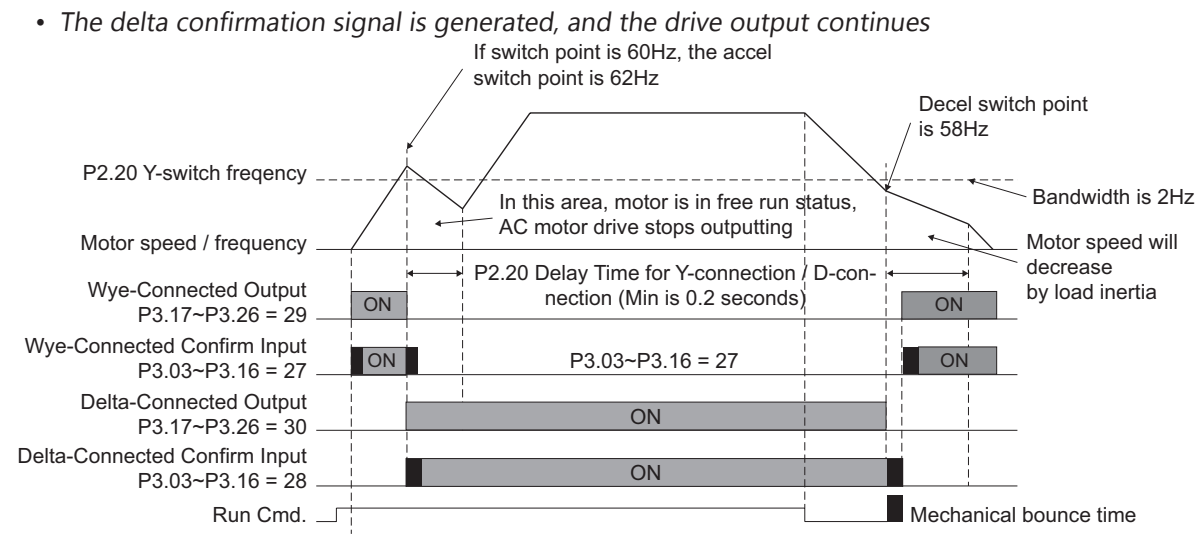

What happens when Y-Δ switching does not occur properly:

• In this example, the delta-connection confirmation input does not turn on. Two seconds after Delay Time for Y-D Switching (P2.22) has elapsed, the GS4 drive sets a Y-D Connect Error (61).

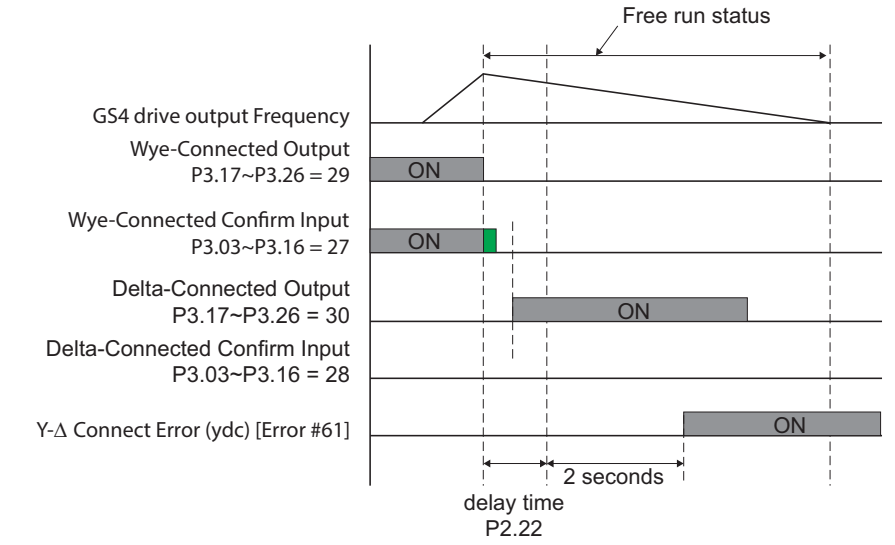

|              |                                     | <u>Type</u>    | <u>Hex Addr</u> | <u>Dec Addr</u> |  |
|--------------|-------------------------------------|----------------|-----------------|-----------------|--|
| <u>P2.23</u> | Automatic Energy-Saving Operation   | ♦R/W           | 0217            | 40536           |  |
|              | Range/Units (Format: 16-bit binary) | <u>Default</u> |                 |                 |  |
|              | 0: Disable                          | 0              |                 |                 |  |
|              |                                     |                |                 |                 |  |

1: Enable

When P2.23 is set to 1, the acceleration and deceleration will operate with full voltage. During constant speed operation, the drive will auto calculate the best voltage value by the load power for the load. This function is not suitable for constantly changing loads or applications where the motor is near full-load (>70~80% of FLA).

When P2.23=1, the frequency command signal (keypad entry, analog input, etc.) must be stable for approximately 30s before Automatic Energy Saving Mode will turn on and reduce the output voltage. If the drive is in Energy Saving Mode and the frequency command signal changes (increases or decreases), Automatic Energy Saving Mode will temporarily stop. After the frequency command has become stable for 30s, the drive will re-enter Automatic Energy Saving Mode and reduce the output voltage to the motor.

When a motor runs at full load, the current flowing in the stator produces enough flux to generate full torque. Unfortunately, when a motor is lightly loaded, the stator current at full voltage stays the same (resulting in a lot of wasted energy). P2.23 automatically reduces the voltage delivered to the motor, which will reduce the unnecessary/excess current in the stator. Because AC motor speed is determined by frequency (and not voltage), the speed will remain the same. Therefore, the drive will operate at the required speed with minimum power (drawing less current).

To see the effect of Automatic Energy Saving Mode, set P2.23=1. Run an unloaded motor from the keypad (P4.00 or P4.01 = Digital Keypad frequency command). On the keypad, set P8.00 User Display setting to VAC (Output Voltage), and allow the unloaded motor to run without changing the frequency command. After 30s, you should see the output voltage (and output current) drop significantly.

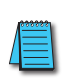

If the incoming line voltage is low (at or near the bottom of the allowable input range), Automatic Energy Savings may not be able to reduce the output voltage.

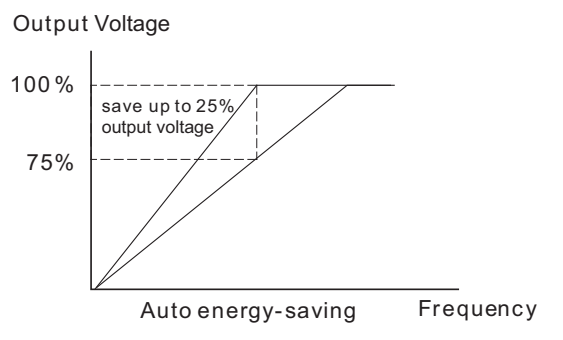

#### <u>NOTE</u>:

The amount of power savings is highly dependent on the application. A small, very lightly loaded motor (5hp, 40~50% loaded) could see an energy savings approaching 10%.

Since the flux-generating current is a much smaller % of the total current in a larger motor (100hp), the % of savings will be smaller in larger motors (less than 5%). However, the total energy saved (in kWH or \$\$) could be higher.

Unfortunately, the only true way to determine energy savings is to run the drive with and without Energy-Savings enabled, and measure the difference in energy consumption.

Rough estimates of energy reduction can be seen by monitoring output current and voltage with P2.23=0, then P2.23=1.

The P8.00 User Display setting allows you to view Power (P), AC Output Voltage (E), and output Amps (A).

|              |                                       | <u>Type</u>    | <u>Hex Addr</u> | <u>Dec Addr</u> |
|--------------|---------------------------------------|----------------|-----------------|-----------------|
| <u>P2.24</u> | Power Saving Gain                     | ♦R/W           | 0218            | 40537           |
|              | Range/Units (Format: 16-bit unsigned) | <u>Default</u> |                 |                 |
|              | 10~1000%                              | 100            |                 |                 |

When P2.23 is set to 1, this parameter (P2.24) can be used to adjust the gain of energy-saving. Decrease the gain to increase power savings. Increase the gain if the motor oscillates.

|              |                                       | <u>Type</u>    | <u>Hex Addr</u> | <u>Dec Addr</u> |
|--------------|---------------------------------------|----------------|-----------------|-----------------|
| <u>P2.25</u> | Slip Compensation Filter              | ♦R/W           | 0219            | 40538           |
|              | Range/Units (Format: 16-bit unsigned) | <u>Default</u> |                 |                 |
|              | 0.001~10.000 sec                      | 0.100          |                 |                 |

P2.25 and P2.03 can be used to change the response time of slip and torque compensation, respectively.

If P2.25 and P2.03 are set to 10 seconds, the response time of compensation is the slowest. But the system may be unstable when the setting is too short. The higher the value, the longer the time and the slower the response, resulting in increased damping of the signal. The smaller the value, the shorter the time and the faster the response, which can result in instability if the response is too fast.

|              |                                       | <u>Type</u>    | <u>Hex Addr</u> | <u>Dec Addr</u> |
|--------------|---------------------------------------|----------------|-----------------|-----------------|
| <u>P2.26</u> | Slip Deviation Level                  | ♦R/W           | 021A            | 40539           |
|              | Range/Units (Format: 16-bit unsigned) | <u>Default</u> |                 |                 |
|              | 0.0~100.0%                            | 0.0            |                 |                 |

P2.26, Slip Deviation Level; P2.26 = xx.x% of 20.00Hz.

Slip deviation is calculated on motor current. Slip deviation is valid in V/Hz or Sensorless Vector control modes. If P2.01>0, then slip deviation level is active.

|              |                                       | <u>Type</u>    | <u>Hex Addr</u> | <u>Dec Addr</u> |
|--------------|---------------------------------------|----------------|-----------------|-----------------|
| <u>P2.27</u> | Slip Deviation Detection time         | ♦R/W           | 021B            | 40540           |
|              | Range/Units (Format: 16-bit unsigned) | <u>Default</u> |                 |                 |
|              | 0.0~10.0 seconds                      | 1.0            |                 |                 |
|              |                                       |                |                 |                 |
|              |                                       | <u>Туре</u>    | <u>Hex Addr</u> | <u>Dec Addr</u> |
| <u>P2.28</u> | Slip Deviation Treatment              | ♦R/W           | 021C            | 40541           |
|              | Range/Units (Format: 16-bit unsigned) | <u>Default</u> |                 |                 |
|              | 0: Warn and continue operating        | 0              |                 |                 |
|              | 1: Warn and Ramp to Stop              |                |                 |                 |
|              | 2: Warn and Coast to stop             |                |                 |                 |

3: No Warning

P2.26 to P2.28 are used to set allowable slip level/time and over slip treatment when the drive is running.

|              |                                       | <u>Type</u>    | <u>Hex Addr</u> | <u>Dec Addr</u> |
|--------------|---------------------------------------|----------------|-----------------|-----------------|
| <u>P2.29</u> | Hunting Gain                          | ♦R/W           | 021D            | 40542           |
|              | Range/Units (Format: 16-bit unsigned) | <u>Default</u> |                 |                 |
|              | 0~10000 (0=disable)                   | 1000           |                 |                 |

The motor could develop an oscillating motion around some specific frequency. This situation can be improved by setting this parameter. (If the oscillation occurs at a high frequency, try lowering this value, even to 0 if necessary. If the oscillation occurs at a low frequency, then increase this parameter.)

#### **GROUP P3.XX DETAILS – DIGITAL PARAMETERS**

|              |                                               | <u>Type</u>    | <u>Hex Addr</u> | <u>Dec Addr</u> |
|--------------|-----------------------------------------------|----------------|-----------------|-----------------|
| <u>P3.00</u> | 1st Source of Operation Command [Remote/Auto] | R/W            | 0300            | 40769           |
|              | Range/Units (Format: 16-bit binary)           | <u>Default</u> |                 |                 |
|              | 0: Digital Keypad                             | 0              |                 |                 |

- 1: External Terminal; Keypad/RS-485 STOP is enabled
- 2: External Terminal; Keypad/RS-485 STOP is disabled
- 3: RS485 (Modbus/BACnet); Keypad STOP is enabled
- 4: RS485 (Modbus/BACnet); Keypad STOP is disabled
- 5: Comm Card; Keypad STOP is enabled
- 6: Comm Card; Keypad STOP is disabled

Sets the source of run and stop control when in REMOTE mode (AUTO if P3.58=0). When the operation command is controlled by the keypad (GS4-KPD), the keys RUN, STOP, and JOG (F1) are valid.

P4.00 is for setting the frequency source for the REMOTE Source of Operation. The LOCAL/REMOTE mode can be switched by the keypad GS4-KPD or multi-function input terminal (DI =33).

The factory setting of frequency source and operation source is REMOTE mode. **Control will return to REMOTE mode whenever power is cycled to the drive**. If there is a multi-function input terminal used to switch LOCAL/REMOTE modes, then the multi-function input terminal has priority.

When the motor is running and the source of operation is changed from 1st to 2nd source or 2nd to 1st source, the motor will ramp to a stop regardless of the presence of a run command at either source (if P3.58 = default of 0). The drive looks for a rising edge or transition on the start command for each source of operation to allow the drive to start the motor. The drive does not look at the state; only the state change for start operations.

Refer to P3.58 LOCAL/REMOTE Selection to define how the drive handles starting and stopping when transitioning between Local and Remote Modes, and to enable bumpless transfer between the two modes.

<u>NOTE</u>: If the GS4 PLC is running the drive and P3.00 or P3.01 is set to 1, 3, or 5, then the keypad stop button will stop the drive.

<u>NOTE</u>: P8.13 and P8.14 can be configured to stop the drive if the keypad is removed.

<u>Related parameter</u>: P8.13 Keypad Communication Fault Treatment

|              |                                              | <u>Type</u>    | <u>Hex Addr</u> | <u>Dec Addr</u> |
|--------------|----------------------------------------------|----------------|-----------------|-----------------|
| <u>P3.01</u> | 2nd Source of Operation Command [Local/Hand] | R/W            | 0301            | 40770           |
|              | Range/Units (Format: 16-bit binary)          | <u>Default</u> |                 |                 |
|              | same settings as P3.00                       | 0              |                 |                 |

Sets the source of run and stop control when in LOCAL mode (HAND if P3.58=0). When the operation command is controlled by the keypad (GS4-KPD), the keys RUN, STOP, and JOG (F1) are valid.

P4.01 is for setting the frequency source for the Local Source of Operation. The LOCAL/REMOTE mode can be switched by the keypad GS4-KPD or multi-function input terminal (DI).

The factory setting of frequency source and operation source is REMOTE mode. **Control will return to REMOTE mode whenever power is cycled to the drive**. If there is a multi-function input terminal used to switch LOCAL/REMOTE modes, then the multi-function input terminal has priority.

When the motor is running and the source of operation is changed from 1st to 2nd source or 2nd to 1st source, the motor will ramp to a stop regardless of the presence of a run command at either source (if P3.58 = default of 0). The drive looks for a rising edge or transition on the start command for each source of operation to allow the drive to start the motor. The drive does not look at the state; only the state change for start operations.

Refer to P3.58 LOCAL/REMOTE Selection to define how the drive handles starting and stopping when transitioning between Local and Remote Modes, and to enable bumpless transfer between the two modes.

<u>NOTE</u>: If PLC is running the drive and P3.00 or P3.01 is set to 1, 3, or 5, then the keypad stop button will stop the drive.

<u>NOTE</u>: P8.13 and P8.14 can be configured to stop the drive if the keypad is removed.

Related parameter: P8.13 Keypad Communication Fault Treatment

|              |                                     | <u>Type</u>    | <u>Hex Addr</u> | <u>Dec Addr</u> |
|--------------|-------------------------------------|----------------|-----------------|-----------------|
| <u>P3.02</u> | 2/3 Wire Operation Mode             | R/W            | 0302            | 40771           |
|              | Range/Units (Format: 16-bit binary) | <u>Default</u> |                 |                 |
|              | 0: 2-wire mode 1 (Fwd, Rev)         | 0              |                 |                 |
|              | 1: 2 wire mode 2 (Run Direction)    |                |                 |                 |

1: 2-wire mode 2 (Run, Direction)

2: 3-wire mode

Sets the type of control when Remote source (P3.00) or Local source (P3.01) control is set to External Terminal operation method. There are three different control modes, as described below. When P3.02 is set for three-wire operation control (P3.02=2), the terminal DI1 becomes the STOP contact. P3.02 cannot be changed during operation. At any transition of a Run, Stop, FWD, or REV command the drive will re-evaluate the state of the control terminals and apply or stop motion as commanded. The FWD and REV terminals are only configurable through the P3.02 parameter.

| P3.02                                              | External Terminal Control Circuit Diagram                                                                                                    |
|----------------------------------------------------|----------------------------------------------------------------------------------------------------|
| Setting 0<br>2-wire mode 1<br>FWD/STOP<br>REV/STOP | FWD/STOP       → I I I I I I I I I I I I I I I I I I I                                                                                                    |
| Setting 1<br>2-wire mode 2<br>RUN/STOP<br>REV/FWD  | RUN/STOP       → I I I         FWD/REV       → I I         FWD/REV       → I I         Closed = RUN)       REV (open = FWD)         (closed = REV)       DCM         GS4 AC Drive |
| Setting 2<br>3-wire mode                           | STOP     FWD (closed = RUN)       DI1 (open = STOP)       REV/FWD     REV (open = FWD)       CCM     GS4 AC Drive                                                                 |

Setting 0: Two-wire control mode 1 (Fwd, Rev)

- FWD Terminal: Open = stop. Maintained close = Run forward.
- REV Terminal: Open = stop. Maintained close = Run reverse.
- If both terminals are open or both closed, the drive will not run. After an External Fault and subsequent Reset the drive will not run until is sees a high or low transistion from either the FWD or REV terminal.

| FWD Input Terminal        | open | closed  | open    | closed |
|---------------------------|------|---------|---------|--------|
| <b>REV Input Terminal</b> | open | open    | closed  | closed |
| Drive Action              | Stop | Forward | Reverse | Stop   |

Setting 1: Two-wire control mode 2 (Run, Direction)

- FWD Terminal: Open = stop. Maintained close = Run. After an External Fault and subsequent Reset, the Run command will have to be cycled off then back on to run.
- REV Terminal: Open = FWD. Maintained close = REV.

Setting 2: Three-wire control mode

- <u>FWD Terminal</u>: The Run command needs a momentary high in order for the drive to run. If a Run command is high when drive is commanded to stop, the stop will take precedence. Once the Stop command is realeased the drive will start if the Run command is active.
- <u>DI1 Terminal</u>: The Stop command is maintained closed in order to allow drive to run. A momentary opening of the Stop command will cause the motor to stop if there is no Run command present. If there is a Run command present at the the time the Stop command opens, the drive will stop but will will restart if the Stop contact is closed while the Run command is high. <u>DI1 is automatically assigned as the STOP contact and cannot be altered while P3.01=2</u>.
- <u>REV Terminal</u>: The choice is a maintained selection: Open = FWD. Closed = REV.
- After an External Fault and subsequent Reset the drive will not run until is sees a high or low transistion from either the Run, Stop, or FWD/REV command.

| <u>P3.03~P3.16</u> | Multi-Function Input (MFI) Terminal Functions |
|--------------------|-----------------------------------------------|
|                    | Range/Units (Format: 16-bit unsigned)         |
|                    | 0~50                                          |

TypeHex AddrDec AddrR/Wvaries by parameterDefaultvaries by parameter

(see P3.03~P3.16 Input Function Settings table below)

These parameters set the functions of the Multi-Function Input terminals.

- See Appendix C for Digital Input worksheet ( page  $\underline{C-3}$  ).
- Terminals for parameters P3.11 to P3.16 are located on the optional extention cards, if installed. If there is no expansion card installed, these parameters remain virtual terminals. For example, after installing the multiple function expansion card "GS4-06CDD," parameter P3.11 to P3.14 are defined as corresponding parameters for terminals DI10 to DI13, but parameters P3.15 to P3.16 are still virtual terminals.
- When terminals are defined as virtual, you need a digital keypad such as GS4-KPD or a communication mode to modify status of bits 8~15 (0=ON, 1=OFF) at Parameter P3.42.
- If an MFI will not take a setting, then most likely that setting is already assigned to a different input. MFI inputs also cannot be changed when the drive is running.
- When an external input is used in the GS4 PLC and the PLC is in Run or Stop mode, the PLC then owns that input and any Multi-Function Input setting assigned via P3.03~P3.16 is void. To read the status of an input into the PLC while maintaining the MFI setting, use the RPR command on the DI Status Register (P3.46). The ownership of the I/O can be returned to the drive by disabling the PLC either through the keypad or digital inputs when they are assigned values 36 and 37.

| Setting: Function                                                                                                    | Function                                                                                                    | Descript                            | tion                    |                        |                                              |                                             |  |  |
|----------------------------------------------------------------------------------------------------|----------------------------------------------------------------------------------------------------|-------------------------------------|-------------------------|------------------------|----------------------------------------------|---------------------------------------------|--|--|
| 0: No function                                                                                                    | Setting a Multi-Function Input to 0 will disable that input. The purpose of this function is to provide isolation for unused Multi-Function Input Terminals. <i>Any unused terminals should be programmed to 0 to make sure they have no effect on drive operation.</i> |                                     |                         |                        |                                              |                                             |  |  |
| 1: Multi-Speed/PID Multi-Setpoint<br>bit 1                                                                                                    | 15 speeds can be commanded through the digital status of the 4 terminals; total of 16 speeds if the master speed is included. (Refer to parameter group P5 for settings.)                                                                                               |                                     |                         |                        |                                              |                                             |  |  |
| <ul><li>bit 2</li><li>3: Multi-Speed/PID Multi-Setpoint bit 3</li></ul>                                                                                                    | When set<br>the Multi-<br>by P7.06~                                                                                                    | tings 1, 2,<br>-Function<br>-P7.12. | & 3 are s<br>Inputs ref | elected a<br>er to PID | nd registers P7.06~P<br>Multi-Setpoints. The | 7.12 are populated,<br>e SPs are determined |  |  |
| <ol> <li>In order to use the Multi-PID SPs, P7.06~P7.12 must be set, and P7.00≠0.</li> <li>When all PID Multi-Setpoint inputs are off, the GS4 drive reverts to the PID Setpoint Source (P7.02).</li> </ol> |                                                                                                    |                                     |                         |                        |                                              |                                             |  |  |
|                                                                                                    | Rit A                                                                                                    | Rit 3                               | Rit 2                   | Ri+ 1                  | Speed                                        | PID Setnoint                                |  |  |
|                                                                                                    | OFF                                                                                                    | OFF                                 | OFF                     | OFF                    | P4 00/P4 01                                  | P7 02: SP Source                            |  |  |
|                                                                                                    | OFF                                                                                                    | OFF                                 | OFF                     | ON                     | P5.01: Speed 1                               | P7.06: Setpoint 1                           |  |  |
|                                                                                                    | OFF                                                                                                    | OFF                                 | ON                      | OFF                    | P5.02: Speed 2                               | P7.07: Setpoint 2                           |  |  |
|                                                                                                    | OFF                                                                                                    | OFF                                 | <u>ON</u>               | <u>ON</u>              | P5.03: Speed 3                               | P7.08: Setpoint 3                           |  |  |
|                                                                                                    | OFF                                                                                                    | <u>ON</u>                           | OFF                     | OFF                    | P5.04: Speed 4                               | P7.09: Setpoint 4                           |  |  |
| 4: Multi-Speed bit 4                                                                                                    | OFF                                                                                                    | <u>ON</u>                           | OFF                     | <u>ON</u>              | P5.05: Speed 5                               | P7.10: Setpoint 5                           |  |  |
|                                                                                                    | OFF                                                                                                    | <u>ON</u>                           | <u>ON</u>               | OFF                    | P5.06: Speed 6                               | P7.11: Setpoint 6                           |  |  |
|                                                                                                    | OFF                                                                                                    | <u>ON</u>                           | <u>ON</u>               | <u>ON</u>              | P5.07: Speed 7                               | P7.12: Setpoint 7                           |  |  |
|                                                                                                    | <u>ON</u>                                                                                                    | OFF                                 | OFF                     | OFF                    | P5.08: Speed 8                               | _                                           |  |  |
|                                                                                                    | <u>ON</u>                                                                                                    | OFF                                 | OFF                     | <u>ON</u>              | P5.09: Speed 9                               | _                                           |  |  |
|                                                                                                    | <u>ON</u>                                                                                                    | OFF                                 | <u>ON</u>               | OFF                    | P5.10: Speed 10                              | _                                           |  |  |
|                                                                                                    | <u>ON</u>                                                                                                    | OFF                                 | <u>ON</u>               | <u>ON</u>              | P5.11: Speed 11                              | _                                           |  |  |
|                                                                                                    | <u>ON</u>                                                                                                    | <u>ON</u>                           | OFF                     | OFF                    | P5.12: Speed 12                              |                                             |  |  |
|                                                                                                    | <u>ON</u>                                                                                                    | <u>ON</u>                           | OFF                     | <u>ON</u>              | P5.13: Speed 13                              | _                                           |  |  |
|                                                                                                    | <u>ON</u>                                                                                                    | <u>ON</u>                           | <u>ON</u>               | OFF                    | P5.14: Speed 14                              | _                                           |  |  |
|                                                                                                    | <u>ON</u>                                                                                                    | <u>ON</u>                           | <u>ON</u>               | <u>ON</u>              | P5.15: Speed 15                              |                                             |  |  |
| 5: Reset After the error of the drive is eliminated, use this terminal to reset the drive.                                                                                                    |                                                                                                    |                                     |                         |                        |                                              |                                             |  |  |

Multi-Function Input Terminal Function Settings (P3.03~P3.16)

| Multi-Function Input Terminal Fu             | Multi-Function Input Terminal Function Settings (P3.03~P3.16) (continued)                                                                                                    |  |  |  |  |
|----------------------------------------------|----------------------------------------------------------------------------------------------------|--|--|--|--|
| Setting: Function                            | Function Description                                                                                                    |  |  |  |  |
|                                              | Before executing this function, wait for the drive to stop completely. While the drive is running, the operating direction can be modified and the STOP key on the keypad is still valid. Once the external terminal receives OFF command, the motor will stop by the JOG deceleration time. Refer to P1.13, P1.14 and P5.00 for details.                                   |  |  |  |  |
| 6: JOG                                       | P2.08 Min<br>output freq of motor 1<br>JOG accel time<br>P1.13<br>P1.14<br>Dix-DIC<br>ON<br>OFF                                                                                                    |  |  |  |  |
|                                              |                                                                                                    |  |  |  |  |
|                                              | When this function is enabled, the acceleration and deceleration are stopped right away and the drive maintains a constant speed. After this function is disabled, the GS4 drive re-starts the accel/decel ramp from the point it left off.                                                                                                    |  |  |  |  |
| 7: Accel/Decel speed inhibit<br>(Speed Hold) | Accel inhibit<br>area<br>Accel. inhibit<br>area<br>Accel. inhibit<br>area<br>Actual operation freq<br>Decel inhibit<br>area<br>Time                                                                                                    |  |  |  |  |
|                                              | DIx-DIC     ON     ON     ON       Operation Command     ON     OFF                                                                                                    |  |  |  |  |
| 8: 1st~4th Accel/Decel time                  | The acceleration/deceleration time of the drive can be selected from the                                                                                                    |  |  |  |  |
|                                              | acceleration/deceleration speeds in total for selection.                                                                                                    |  |  |  |  |
|                                              | Dly = 9 $Dly = 8$ Accel/Decel                                                                                                    |  |  |  |  |
| 9: 1st~4th Accel/Decel time                  | OFF OFF 1st Accel/Decel                                                                                                    |  |  |  |  |
| selection, bit 1                             | OFF ON 2nd Accel/Decel                                                                                                    |  |  |  |  |
|                                              | ON OFF 3rd Accel/Decel                                                                                                    |  |  |  |  |
|                                              | ON ON 4th Accel/Decel                                                                                                    |  |  |  |  |
| 10: External Fault Input by P3.56 (EF        | External fault input terminal. The drive decelerates by P3.56 setting. The                                                                                                    |  |  |  |  |
| error)                                       | reset before drive can run again.                                                                                                    |  |  |  |  |
|                                              | When this contact is ON, output of the drive will be cut off immediately, and the motor will be in coast and display "b.b." When the External Base Block is deactivated, the GS4 drive will start the speed search function and synchronize with the motor speed if P6.06 $\neq$ 0. The GS4 drive will then accelerate to the Master Frequency. Refer to P6.23 for details. |  |  |  |  |
| 11: Base Block Input                         | Base-Block<br>Signal speed synchronization<br>detection                                                                                                    |  |  |  |  |
|                                              | Output<br>Frequency<br>Output                                                                                                    |  |  |  |  |
|                                              | Voltage<br>Capacitor<br>Discharge                                                                                                    |  |  |  |  |
| 12                                           | speed search operation                                                                                                    |  |  |  |  |
| 12: reserved                                 | (table continued next name)                                                                                                    |  |  |  |  |
|                                              | (table continuea next page)                                                                                                    |  |  |  |  |

| Multi-Function Input Terminal Function Settings (P3.03~P3.16) (continued) |                                                                                                    |  |  |  |
|---------------------------------------------------------------------------|----------------------------------------------------------------------------------------------------|--|--|--|
| Setting: Function                                                         | Function Description                                                                                                    |  |  |  |
| 13: Disable Auto Accel/Decel Time                                         | Before using this function, P6.13 should be set to mode 01, 02, 03, or 04. When this function is enabled, accel and decel time is linear when input is activated or ON. When input is deactivated or OFF, the accel and decel times are determined by P6.13.                                                                                                    |  |  |  |
| 14: Switch between drive settings 1<br>and 2                              | When contact is ON: Drive uses parameters of motor 2 (P0.11~P0.18).<br>When contact is OFF: Drive uses parameters of motor 1 (P0.00~P0.04,<br>P0.06~P0.09).                                                                                                    |  |  |  |
| 15: Operation speed command from<br>AI1                                   | When contact is ON, the source of the frequency has to be from AI1. Set P4.02=1 (Freq Reference). If multiple DI terminals are set to AI1, AI2, and AI3 operation speed commands at the same time, the priority is AI1>AI2>AI3.                                                                                                    |  |  |  |
| 16: Operation speed command from AI2                                      | When contact is ON, the source of the frequency has to be from AI2. Set P4.03=1 (Freq Reference). If multiple DI terminals are set to AI1, AI2, and AI3 operation speed commands at the same time, the priority is AI1>AI2>AI3.                                                                                                    |  |  |  |
| 17: Operation speed command from<br>AI3                                   | When contact is ON, the source of the frequency has to be from AI3. Set P4.04=1 (Freq Reference). If multiple DI terminals are set to AI1, AI2, and AI3 operation speed commands at the same time, the priority is AI1>AI2>AI3.                                                                                                    |  |  |  |
| 18: Forced Ramp Stop by P3.56<br>(no error)                               | When contact is ON, the drive will ramp to a stop by the setting of P3.56. The External Fault will NOT be saved to the error log. The drive will not need to be reset, but the fault will need to be cleared before the drive will run again.                                                                                                    |  |  |  |
| 19: Digital Freq Up Command                                               | Before using this function, set 1st or 2nd Source of Frequency Command (P4.00                                                                                                    |  |  |  |
| 20: Digital Freq Down Command                                             | or P4.01) equal to external up/down input. If this input is constantly ON, the frequency will be increased or decreased by the rate defined in parameter P3.39. After a stop from this speed mode and a subsequent restart, the drive will start again at the last frequency given according ramp selected in P1.01 to P1.08. The increase and decrease speed functions can be adjusted while the motor is stopped. NOTE: If P3.39 > the actual drive acc/dec (p1.01 and P1.02), the command freq will reach desired speed well before the drive output reaches setpoint.                              |  |  |  |
| 21: PID function Disable                                                  | When the contact is activated, the PID function is disabled.                                                                                                    |  |  |  |
| 22: Clear counter                                                         | When the contact is activated, it will clear current counter value and display "0".<br>When this function is deactivated the counter will continue to count.                                                                                                    |  |  |  |
| 23: Increment counter value<br>(DI6 only)                                 | The counter value will increase 1 count when ON. Count occurs during the rising edge of an input and must be on for at least 1ms. The input is not debounced; user supplied switch debouncing is recommended if needed. P3.44 (Final Count) needs to be set before counter will work.<br><i>This setting (23) can be assigned only to DI6.</i><br><i>P3.40 can be adjusted to vary the debounce time for this setting.</i><br><i>Adjustments to P3.41 (Digital Input Response Time) will <u>not</u> affect DI6.<br/><i>P3.44 (Final Counter Value) must have a value set for counter to count.</i></i> |  |  |  |
| 24: FWD JOG                                                               | When contact is ON, the drive will execute <i>forward</i> Jog command. Jog functions can only be initated from a stop state.<br>Jog Accel/Decel Time: P1.13, P1.14; Jog Frequency: P5.00.                                                                                                    |  |  |  |
| 25: REV JOG                                                               | When contact is ON, the drive will execute <i>reverse</i> Jog command. Jog functions can only be initated from a stop state.<br>Jog Accel/Decel Time: P1.13, P1.14; Jog Frequency: P5.00.                                                                                                    |  |  |  |
| (table continued next page)                                               |                                                                                                    |  |  |  |

| Multi-Function Input Terminal Function Settings (P3.03~P3.16) (continued)                                                                                                    |                                                                                                    |                                                                                      |                                                                                                    |                                                                   |                                                       |  |  |
|----------------------------------------------------------------------------------------------------|----------------------------------------------------------------------------------------------------|--------------------------------------------------------------------------------------|----------------------------------------------------------------------------------------------------|-------------------------------------------------------------------|-------------------------------------------------------|--|--|
| Setting: Function Function Description                                                                                                    |                                                                                                    |                                                                                      |                                                                                                    |                                                                   |                                                       |  |  |
| 26: Emergency Stop EF1<br>(Coast stop) (EF1 error)                                                                                                    | When contact is ON, the<br>the keypad. The motor<br>status is back to normal<br>motor can continue to r<br>Voltage<br>Frequ<br>Setting Freq                                                                                                    | e drive will exe<br>stays in the fre<br>). Only after p<br>run. EF1 Fault i<br>uency | cute emergene<br>ee run until the<br>ressing RESET<br>s recorded in t                                                                                                    | cy stop and o<br>e error is clea<br>(EF1: Emerge<br>the error log | display EF1 on<br>ared (terminal's<br>ency Stop), the |  |  |
|                                                                                                    | DIx-DIC                                                                                                    |                                                                                      | ON                                                                                                    | OFF                                                               | ON                                                    |  |  |
|                                                                                                    | Reset                                                                                                    |                                                                                      | ON                                                                                                    | OFF                                                               |                                                       |  |  |
|                                                                                                    | Operation Command                                                                                                    |                                                                                      | ON                                                                                                    |                                                                   |                                                       |  |  |
|                                                                                                    | When the control mode                                                                                                    | is V/Hz (P2.11                                                                       | =0) and the $c$                                                                                                    | ontact is ON                                                      | the drive will                                        |  |  |
| 27: Signal Confirmation for<br>Y-connection                                                                                                    | operate by following th<br>configured P2.20~P2.22<br>29 and 30.                                                                                                    | e 1st V/Hz. The<br>2, and two digit                                                  | e following pa<br>al outputs (P3                                                                                                    | arameters mu<br>17~P3.31) r                                       | ist also be<br>nust be set to                         |  |  |
| 28: Signal Confirmation for Delta connection                                                                                                    | When the control mode<br>operate by following th<br>configured P2.20~P2.22<br>29 and 30.                                                                                                    | e is V/Hz (P2.11<br>e 2nd V/Hz. Th<br>2, and two digit                               | =0) and the control of the control of the control o | ontact is ON<br>arameters m<br>8.17~P3.31) r                      | , the drive will<br>ust also be<br>nust be set to     |  |  |
| 29: Disable EEPROM Write                                                                                                    | sable EEPROM Write<br>when power is cycled)<br>The RPR instruction will contribute to the 20 <sup>9</sup> maximum life time EEPROM<br>The WPR instruction will contribute to the 10 <sup>9</sup> maximum life time EEPROM                                                                                                    |                                                                                      |                                                                                                    |                                                                   |                                                       |  |  |
| 30: Forced Coast Stop                                                                                                    | When this contact is ON                                                                                                    | l during an ope                                                                      | eration, the dr                                                                                                    | ive will coast                                                    | to stop.                                              |  |  |
| 31: Hand Contact for HOA Control<br>32: Auto Contact for HOA Control                                                                                                    | When this contact is on during an operation, the drive will coast to stop.When controlling the drive using the standard HOA (Hand/Off/Auto) function,<br>settings 31 & 32 should be used together. When these multi-function input<br>terminals are both on or both off, the drive executes a STOP command.<br>That means when switching Hand to Auto or Auto to Hand the switch<br>configuration must pass through a Stop state causing the drive to always stop<br>when changing modes.Local/Remote buttons on the keypad and MFI setting 33 will not be operational<br>when digital inputs are configured for 31 & 32.MFI settings 31 & 32 have priority over P3.58 settings.<br>The digital keypad will display the drive's status ("HAND," "OFF," "AUTO") in the<br>upper right corner of the keypad, depending on what control mode the drive<br>is in.P3.57 contains additional behavior settings when switching from Auto to Hand. $D/1 = 31$ $(DI2, DI1) = 01$ $D/1 = 31$ $(DI2, DI1) = 01$ $HAND$ Follows LOCAL source (P3.01 & P4.01) |                                                                                      |                                                                                                    |                                                                   |                                                       |  |  |
|                                                                                                    | DI2 = 32 (DI2, DI1) =                                                                                                    | 10 AUTO                                                                              | Follows REM                                                                                                    | OTE source (                                                      | P3.00 & P4.00)                                        |  |  |
| (DI2, DI1) = 11       OFF       Off         DI=0: (Switches to REMOTE source, P3.00 & P4.00)       DI=1: (Switches to LOCAL source, P3.01 & P4.01)         33: LOCAL/REMOTE Selection       If another MFI is set to 31 or 32, then this input will be ignored.         This function is enabled when P3.58 is not set to 0.         Keypad "LOCAL" and "REMOTE" buttons will be disabled.         The digital keypad will display the drive's states ("LOC","REM") in the upper right corner of the keypad.         MFO setting 24 will indicate the position of this function.         (table continued next page) |                                                                                                    |                                                                                      |                                                                                                    |                                                                   |                                                       |  |  |

| Multi-Function Input Terminal Function Settings (P3.03~P3.16) (continued) |                                                                                                    |                      |                 |                                                                          |  |  |
|---------------------------------------------------------------------------|----------------------------------------------------------------------------------------------------|----------------------|-----------------|--------------------------------------------------------------------------|--|--|
| Setting: Function Function Description                                    |                                                                                                    |                      |                 |                                                                          |  |  |
| 34: Drive Enable                                                          | When drive is Enabled, the drive will run when commanded to do so. When drive is not Enabled, the drive will not run. If the drive is running and the enable switch is deactivated, then the motor will coast to stop.                                                                                                    |                      |                 |                                                                          |  |  |
| 35: Decel Energy Backup (DEB)<br>Enable                                   | Decel Energy Backup at momentary power loss. Allows controlled stopping during a power failure or predetermined behavior during a power brown out. See P6.61~P6.64 for related settings.                                                                                                    |                      |                 |                                                                          |  |  |
| 36: PLC Mode select bit0                                                  | PLC status Bit 1 Bit 0 Note                                                                                                    |                      |                 |                                                                          |  |  |
|                                                                           | Disable PLC function (PLC 0)                                                                                                    | 0                    | 0               | PLC mode selection through                                               |  |  |
|                                                                           | Trigger PLC to run (PLC 1)                                                                                                    | 0                    | 1               | MFI terminals will trump the                                             |  |  |
| 27: DIC Mada salast hit1                                                  | Trigger PLC to stop (PLC 2)                                                                                                    | 1                    | 0               | selection made through the                                               |  |  |
| 57. PLC MODE Select Dit1                                                  | Maintain last state                                                                                                    | 1                    | 1               | override these settings. On a power cycle these bits will take priority. |  |  |
| 38: reserved                                                              | n/a                                                                                                    |                      |                 |                                                                          |  |  |
| 39: reserved                                                              | n/a                                                                                                    |                      |                 |                                                                          |  |  |
| 40: Fire mode and force drive run                                         | <ul> <li>Enable this function under Fire Mode (P6.55) to force the drive to run.</li> <li>Other than Safety Torque Off (STO), the drive will run at the Fire Mode frequency regardless of when this function is activated.</li> <li>When STO is activated, the drive will <u>not</u> output. Fire mode will <u>not</u> override STC while there is an active alarm.</li> <li>If the drive is stopped or running when this DI turns ON, the drive will run.</li> <li>When the DI goes off, the drive will stop ("In Fire Mode") regardless of the state of the RUN input. To restart the drive, either turn this DI back ON, or clear the fault (using the Reset input) and turn the RUN input on.</li> <li>Related parameters: P6.55~P6.60.</li> <li>Enable this function under Fire Mode (P6.55). Current state of operation of the drive will continue.</li> <li>Other than Safety Torque Off (STO), the drive will run if currently running, but will be limited in frequency by P6.56. If the drive is currently in a stop state, the drive will remain in a ston state</li> </ul> |                      |                 |                                                                          |  |  |
| 41: Fire mode and maintain operation                                      | <ul> <li>WARNING: Use #40 if you want the drive to always RUN when in Fire Mode.</li> <li>When STO is activated, the drive will <u>not</u> output. Fire mode will <u>not</u> override STO while there is an active alarm.</li> <li>Keypad will display "In Fire Mode." When the Fire Mode DI goes off, the drive will stop ("In Fire Mode") regardless of the state of the RUN input. To restart the drive, clear the fault (using the Reset input) and then turn the RUN input on. (when using Mode 41, the DI will not cause the drive to RUN when in Fire Mode).</li> <li>Related parameters: P6 55~P6 60</li> </ul>                                                                                                    |                      |                 |                                                                          |  |  |
| 42: Disable all motors                                                    | When the multi-motor circulat disabled when this function is                                                                                                    | ive cont<br>activate | trol (P10<br>d. | 0.00) is enabled, all motors will be                                     |  |  |
| 43: Disable Motor #1                                                      |                                                                                                    |                      |                 |                                                                          |  |  |
| 44: Disable Motor #2                                                      | _                                                                                                    |                      |                 |                                                                          |  |  |
| 45: Disable Motor #3                                                      | When the multi-motor circulat                                                                                                    | ive cont             | rol (D1)        | 00) is enabled motors #1 to                                              |  |  |
| 46: Disable Motor #4                                                      | #8 can be disabled. If one or r                                                                                                    | nore m               | otors (1        | ~8) are out of order or under                                            |  |  |
| 47: Disable Motor #5                                                      | maintenance, enable this termi                                                                                                    | inal to b            | ypass t         | hat motor.                                                               |  |  |
| 48: Disable Motor #6                                                      | _                                                                                                    |                      |                 |                                                                          |  |  |
| 49: Disable Motor #7                                                      | -                                                                                                    |                      |                 |                                                                          |  |  |
| 50: Disable Motor #8                                                      |                                                                                                    |                      |                 |                                                                          |  |  |

## **VAUTOMATIONDIRECT**

|               |                                                                              | Type           | Hex Addr        | Dec Addr        |
|---------------|------------------------------------------------------------------------------|----------------|-----------------|-----------------|
| P3.03         | Multi-Function Input (DI1 or PLC X2)                                         | R/W            | 0303            | 40772           |
|               | Range/Units (Format: 16-bit unsigned)                                        | Default        |                 |                 |
|               | See P3.03~P3.16 (page 4–63)                                                  | 1              |                 |                 |
|               | This sector that the function of Multi Function Lengt (D11)                  | -              |                 |                 |
|               | This parameter sets the function of Multi-Function Input (DI1).              |                |                 |                 |
|               | • Represented by Bit 2 on the "DI Status" (P3.46) bit map.                   |                |                 |                 |
|               | <ul> <li>NO/NC behavior is controlled by Bit 2 in P3.42.</li> </ul>          |                |                 |                 |
|               |                                                                              | Turne          | llov Addr       | DecAddr         |
| D2 04         | Multi Function Innut (DI2 or DIC V2)                                         | <u>Type</u>    | <u>nex Auur</u> | <u>Dec Addr</u> |
| <u>P5.04</u>  | Mulli-runction input (Diz or PLC X3)                                         | R/ W           | 0304            | 40773           |
|               | <u>Kunge/Units (Formal. 10-bit unsigned)</u>                                 | Dejuull        |                 |                 |
|               | See P3.03~P3.16 ( <u>page 4–63</u> )                                         | Ζ              |                 |                 |
|               | This parameter sets the function of Multi-Function Input (DI2).              |                |                 |                 |
|               | <ul> <li>Represented by Bit 3 on the "DI Status" (P3.46) bit map.</li> </ul> |                |                 |                 |
|               | • NO/NC behavior is controlled by Bit 3 in P3.42.                            |                |                 |                 |
|               | -,                                                                           |                |                 |                 |
|               |                                                                              | <u>Type</u>    | <u>Hex Addr</u> | <u>Dec Addr</u> |
| <u>P3.05</u>  | Multi-Function Input (DI3 or PLC X4)                                         | R/W            | 0305            | 40774           |
|               | <u>Range/Units (Format: 16-bit unsigned)</u>                                 | <u>Default</u> |                 |                 |
|               | See P3.03~P3.16 ( <u>page 4–63</u> )                                         | 3              |                 |                 |
|               | This parameter sets the function of Multi-Function Input (DI3).              |                |                 |                 |
|               | Represented by Rit 4 on the "DI Status" (P3 46) bit map                      |                |                 |                 |
|               | • $NO/NC$ behavior is controlled by Bit 4 in P3.42                           |                |                 |                 |
|               | • NO/NC behavior is controlled by bit 4 in F5.42.                            |                |                 |                 |
|               |                                                                              | <u>Type</u>    | <u>Hex Addr</u> | <u>Dec Addr</u> |
| <u>P3.06</u>  | Multi-Function Input (DI4 or PLC X5)                                         | R/W            | 0306            | 40775           |
|               | Range/Units (Format: 16-bit unsigned)                                        | <u>Default</u> |                 |                 |
|               | See P3.03~P3.16 (page 4–63)                                                  | 4              |                 |                 |
|               | This parameter sets the function of Multi-Function Input (DI4)               |                |                 |                 |
|               | - Depresented by Pit E on the "DI Status" (D2.46) bit man                    |                |                 |                 |
|               | • Represented by Bit 5 on the Di Status (PS.46) bit map.                     |                |                 |                 |
|               | • NO/NC benavior is controlled by Bit 5 in P3.42.                            |                |                 |                 |
|               |                                                                              | Туре           | Hex Addr        | Dec Addr        |
| P3.07         | Multi-Function Input (DI5 or PLC X6)                                         | R/W            | 0307            | 40776           |
|               | Range/Units (Format: 16-bit unsigned)                                        | Default        |                 |                 |
|               | See P3.03~P3.16 (page 4–63)                                                  | 0              |                 |                 |
|               | This parameter sets the function of Multi-Function Input (DIF)               |                |                 |                 |
|               | This parameter sets the function of Multi-Function input (Di5).              |                |                 |                 |
|               | • Represented by Bit 6 on the "DI Status" (P3.46) bit map.                   |                |                 |                 |
|               | <ul> <li>NO/NC behavior is controlled by Bit 6 in P3.42.</li> </ul>          |                |                 |                 |
|               |                                                                              | Type           | Hoy Addr        | Dec Addr        |
| <b>D</b> 5 U8 | Multi-Eunction Input (DIG or PLC X7)                                         | P ///          | 0202            | <u>A</u> 0777   |
| <u>F 3.00</u> | Panae/Units (Format: 16-bit unsigned)                                        | Default        | 0506            | 40777           |
|               | Same as P3 03~P3 16 excent multi-function setting 23 (Incroment              | 0              |                 |                 |
|               | Counter Value) can only be used with DI6 (nage $4-63$ )                      | 0              |                 |                 |
|               |                                                                              |                |                 |                 |
|               | This parameter sets the function of Multi-Function Input (DI6).              |                |                 |                 |
|               | <ul> <li>Represented by Bit 7 on the "DI Status" (P3.46) bit map.</li> </ul> |                |                 |                 |

• NO/NC behavior is controlled by Bit 7 in P3.42.

|                              |                                                                                                    | <u>Type</u>                                                                                                    | <u>Hex Addr</u>                                                               | <u>Dec Addr</u>                                                                                                    |
|------------------------------|----------------------------------------------------------------------------------------------------|----------------------------------------------------------------------------------------------------|-------------------------------------------------------------------------------|----------------------------------------------------------------------------------------------------|
| <u>P3.09</u>                 | Multi-Function Input (DI7 or PLC X10)                                                                                                    | R/W                                                                                                    | 0309                                                                          | 40778                                                                                                    |
|                              | <u>Range/Units (Format: 16-bit unsigned)</u>                                                                                                    | <u>Default</u>                                                                                                    |                                                                               |                                                                                                    |
|                              | See P3.03~P3.16 ( <u>page 4–63</u> )                                                                                                    | 0                                                                                                    |                                                                               |                                                                                                    |
|                              | This parameter sets the function of Multi-Function Input (DI7).                                                                                                    |                                                                                                    |                                                                               |                                                                                                    |
|                              | <ul> <li>Represented by Bit 8 on the "DI Status" (P3.46) bit map.</li> </ul>                                                                                                    |                                                                                                    |                                                                               |                                                                                                    |
|                              | <ul> <li>NO/NC behavior is controlled by Bit 8 in P3.42.</li> </ul>                                                                                                    |                                                                                                    |                                                                               |                                                                                                    |
|                              |                                                                                                    | Turne                                                                                                    | Llov Addr                                                                     | Dec Addr                                                                                                    |
| D2 10                        | Multi-Eurotion Input (DIS or PLC V11)                                                                                                    | <u>Type</u><br>R/M                                                                                                    | 0300                                                                          | <u>Dec Addi</u><br>10779                                                                                                    |
| <u>r 3.10</u>                | Range/Units (Format: 16-bit unsigned)                                                                                                    | Default                                                                                                    | UJUA                                                                          | -1077J                                                                                                    |
|                              | See P3 03~P3 16 (page 4–63)                                                                                                    | 0                                                                                                    |                                                                               |                                                                                                    |
|                              | This are started at the function of Multi-Exaction least (D10)                                                                                                    | Ū                                                                                                    |                                                                               |                                                                                                    |
|                              | I his parameter sets the function of Multi-Function input (DI8).                                                                                                    |                                                                                                    |                                                                               |                                                                                                    |
|                              | • Represented by Bit 9 on the "DI Status" (P3.46) bit map.                                                                                                    |                                                                                                    |                                                                               |                                                                                                    |
|                              | • NO/NC behavior is controlled by Bit 9 in P3.42.                                                                                                    |                                                                                                    |                                                                               |                                                                                                    |
|                              |                                                                                                    | <u>Type</u>                                                                                                    | <u>Hex Addr</u>                                                               | <u>Dec Addr</u>                                                                                                    |
| <u>P3.11</u>                 | Multi-Function Input (option card DI10 or PLC X12)                                                                                                    | R/W                                                                                                    | 030B                                                                          | 40780                                                                                                    |
|                              | Range/Units (Format: 16-bit unsigned)                                                                                                    | <u>Default</u>                                                                                                    |                                                                               |                                                                                                    |
|                              | See P3.03~P3.16 ( <u>page 4–63</u> )                                                                                                    | 0                                                                                                    |                                                                               |                                                                                                    |
|                              | This parameter sets the function of Multi-Function Input (DI10).                                                                                                    |                                                                                                    |                                                                               |                                                                                                    |
|                              | • DI10 is available only on extension cards GS4-06NA & GS4-06CD                                                                                                    | D.                                                                                                    |                                                                               |                                                                                                    |
|                              | • Represented by Bit 10 on the "DI Status" (P3.46) bit map.                                                                                                    |                                                                                                    |                                                                               |                                                                                                    |
|                              | • NO/NC behavior is controlled by Bit 10 in P3.42.                                                                                                    |                                                                                                    |                                                                               |                                                                                                    |
|                              | ,                                                                                                    |                                                                                                    |                                                                               |                                                                                                    |
|                              |                                                                                                    | _                                                                                                    |                                                                               |                                                                                                    |
| D2 12                        | Multi Function land (action and Dill an DIC V12)                                                                                                    | <u>Type</u>                                                                                                    | <u>Hex Addr</u>                                                               | Dec Addr                                                                                                    |
| <u>P3.12</u>                 | Multi-Function Input (option card DI11 or PLC X13)                                                                                                    | <u>Type</u><br>R/W                                                                                                    | <u>Hex Addr</u><br>030C                                                       | <u>Dec Addr</u><br>40781                                                                                                    |
| <u>P3.12</u>                 | <i>Multi-Function Input (option card DI11 or PLC X13)</i><br><u>Range/Units (Format: 16-bit unsigned)</u><br>See P3 03~P3 16 (page 4–63)                                                                                                    | <u>Type</u><br>R/W<br><u>Default</u><br>0                                                                                                    | <u>Hex Addr</u><br>030C                                                       | <u>Dec Addr</u><br>40781                                                                                                    |
| <u>P3.12</u>                 | Multi-Function Input (option card DI11 or PLC X13)<br>Range/Units (Format: 16-bit unsigned)<br>See P3.03~P3.16 (page 4–63)                                                                                                    | <u>Type</u><br>R/W<br><u>Default</u><br>0                                                                                                    | <u>Hex Addr</u><br>030C                                                       | <u>Dec Addr</u><br>40781                                                                                                    |
| <u>P3.12</u>                 | Multi-Function Input (option card DI11 or PLC X13)         Range/Units (Format: 16-bit unsigned)         See P3.03~P3.16 (page 4–63)         This parameter sets the function of Multi-Function Input (DI11).                                                                                                    | <u>Type</u><br>R/W<br><u>Default</u><br>0                                                                                                    | <u>Hex Addr</u><br>030C                                                       | <u>Dec Addr</u><br>40781                                                                                                    |
| <u>P3.12</u>                 | Multi-Function Input (option card DI11 or PLC X13)         Range/Units (Format: 16-bit unsigned)         See P3.03~P3.16 (page 4–63)         This parameter sets the function of Multi-Function Input (DI11).         • DI11 is available only on extension cards GS4-06NA & GS4-06CD                                                                                                    | <u>Type</u><br>R/W<br><u>Default</u><br>0<br>D.                                                                                                    | <u>Hex Addr</u><br>030C                                                       | <u>Dec Addr</u><br>40781                                                                                                    |
| <u>P3.12</u>                 | Multi-Function Input (option card DI11 or PLC X13)         Range/Units (Format: 16-bit unsigned)         See P3.03~P3.16 (page 4–63)         This parameter sets the function of Multi-Function Input (DI11).         • DI11 is available only on extension cards GS4-06NA & GS4-06CD         • Represented by Bit 11 on the "DI Status" (P3.46) bit map.                                                                                                    | <u>Type</u><br>R/W<br><u>Default</u><br>O<br>D.                                                                                                    | <u>Hex Addr</u><br>030C                                                       | <u>Dec Addr</u><br>40781                                                                                                    |
| <u>P3.12</u>                 | Multi-Function Input (option card DI11 or PLC X13)Range/Units (Format: 16-bit unsigned)See P3.03~P3.16 (page 4-63)This parameter sets the function of Multi-Function Input (DI11).• DI11 is available only on extension cards GS4-06NA & GS4-06CD• Represented by Bit 11 on the "DI Status" (P3.46) bit map.• NO/NC behavior is controlled by Bit 11 in P3.42.                                                                                                    | <u>Type</u><br>R/W<br><u>Default</u><br>0<br>D.                                                                                                    | <u>Hex Addr</u><br>030C                                                       | <u>Dec Addr</u><br>40781                                                                                                    |
| <u>P3.12</u>                 | Multi-Function Input (option card DI11 or PLC X13)Range/Units (Format: 16-bit unsigned)See P3.03~P3.16 (page 4-63)This parameter sets the function of Multi-Function Input (DI11).• DI11 is available only on extension cards GS4-06NA & GS4-06CD• Represented by Bit 11 on the "DI Status" (P3.46) bit map.• NO/NC behavior is controlled by Bit 11 in P3.42.                                                                                                    | <u>Type</u><br>R/W<br><u>Default</u><br>0<br>D.                                                                                                    | Hex Addr<br>030C                                                              | Dec Addr<br>40781                                                                                                    |
| P3.12<br>P3.13               | Multi-Function Input (option card DI11 or PLC X13)         Range/Units (Format: 16-bit unsigned)         See P3.03~P3.16 (page 4–63)         This parameter sets the function of Multi-Function Input (DI11).         • DI11 is available only on extension cards GS4-06NA & GS4-06CD         • Represented by Bit 11 on the "DI Status" (P3.46) bit map.         • NO/NC behavior is controlled by Bit 11 in P3.42.                                                                                                    | <u>Type</u><br>R/W<br><u>Default</u><br>0<br>D.<br>D.<br><u>Type</u><br>R/W                                                                                                    | <u>Hex Addr</u><br>030C<br><u>Hex Addr</u><br>030D                            | <u>Dec Addr</u><br>40781<br><u>Dec Addr</u><br>40782                                                                                                    |
| <u>P3.12</u><br><u>P3.13</u> | Multi-Function Input (option card DI11 or PLC X13)         Range/Units (Format: 16-bit unsigned)         See P3.03~P3.16 (page 4–63)         This parameter sets the function of Multi-Function Input (DI11).         • DI11 is available only on extension cards GS4-06NA & GS4-06CD         • Represented by Bit 11 on the "DI Status" (P3.46) bit map.         • NO/NC behavior is controlled by Bit 11 in P3.42.         Multi-Function Input (option card DI12 or PLC X14)         Range/Units (Format: 16-bit unsigned)                                                                                                    | Type<br>R/W<br>Default<br>O<br>D.<br>Type<br>R/W<br>Default                                                                                                    | Hex Addr<br>030C                                                              | <u>Dec Addr</u><br>40781<br><u>Dec Addr</u><br>40782                                                                                                    |
| P3.12<br>P3.13               | Multi-Function Input (option card DI11 or PLC X13)         Range/Units (Format: 16-bit unsigned)         See P3.03~P3.16 (page 4–63)         This parameter sets the function of Multi-Function Input (DI11).         • DI11 is available only on extension cards GS4-06NA & GS4-06CD         • Represented by Bit 11 on the "DI Status" (P3.46) bit map.         • NO/NC behavior is controlled by Bit 11 in P3.42.         Multi-Function Input (option card DI12 or PLC X14)         Range/Units (Format: 16-bit unsigned)         See P3.03~P3.16 (page 4–63)                                                                                                    | Type<br>R/W<br>Default<br>0<br>D.<br>D.<br>Type<br>R/W<br>Default<br>0                                                                                                    | <u>Hex Addr</u><br>030C                                                       | <u>Dec Addr</u><br>40781                                                                                                    |
| P3.12<br>P3.13               | Multi-Function Input (option card DI11 or PLC X13)         Range/Units (Format: 16-bit unsigned)         See P3.03~P3.16 (page 4–63)         This parameter sets the function of Multi-Function Input (DI11).         • DI11 is available only on extension cards GS4-06NA & GS4-06CD         • Represented by Bit 11 on the "DI Status" (P3.46) bit map.         • NO/NC behavior is controlled by Bit 11 in P3.42.         Multi-Function Input (option card DI12 or PLC X14)         Range/Units (Format: 16-bit unsigned)         See P3.03~P3.16 (page 4–63)         This parameter sets the function of Multi-Function Input (DI12).                                                                                                    | Type<br>R/W<br>Default<br>0<br>D.<br>D.<br>Type<br>R/W<br>Default<br>0                                                                                                    | <u>Нех Аddr</u><br>030С<br>//////////////////////////////////                 | <u>Dec Addr</u><br>40781<br><u>Dec Addr</u><br>40782                                                                                                    |
| <u>P3.12</u><br><u>P3.13</u> | Multi-Function Input (option card DI11 or PLC X13)         Range/Units (Format: 16-bit unsigned)         See P3.03~P3.16 (page 4-63)         This parameter sets the function of Multi-Function Input (DI11).         • DI11 is available only on extension cards GS4-06NA & GS4-06CD         • Represented by Bit 11 on the "DI Status" (P3.46) bit map.         • NO/NC behavior is controlled by Bit 11 in P3.42.         Multi-Function Input (option card DI12 or PLC X14)         Range/Units (Format: 16-bit unsigned)         See P3.03~P3.16 (page 4-63)         This parameter sets the function of Multi-Function Input (DI12).         • DI12 is available only on extension cards GS4-06NA & GS4-06CD                                                                                                    | Type<br>R/W<br>Default<br>0<br>D.<br>Type<br>R/W<br>Default<br>0<br>D.                                                                                                    | <u>Нех Addr</u><br>030С<br>//////////////////////////////////                 | <u>Dec Addr</u><br>40781<br><u>Dec Addr</u><br>40782                                                                                                    |
| P3.12<br>P3.13               | Multi-Function Input (option card DI11 or PLC X13)         Range/Units (Format: 16-bit unsigned)         See P3.03~P3.16 (page 4–63)         This parameter sets the function of Multi-Function Input (DI11).         • DI11 is available only on extension cards GS4-06NA & GS4-06CD         • Represented by Bit 11 on the "DI Status" (P3.46) bit map.         • NO/NC behavior is controlled by Bit 11 in P3.42.         Multi-Function Input (option card DI12 or PLC X14)         Range/Units (Format: 16-bit unsigned)         See P3.03~P3.16 (page 4–63)         This parameter sets the function of Multi-Function Input (DI12).         • DI12 is available only on extension cards GS4-06NA & GS4-06CD         • Represented by Bit 12 on the "DI Status" (P3.46) bit map.                                                                                                    | Type<br>R/W<br>Default<br>0<br>D.<br>D.<br>Type<br>R/W<br>Default<br>0<br>D.                                                                                                    | <u>Нех Аddr</u><br>030С<br>//////////////////////////////////                 | <u>Dec Addr</u><br>40781                                                                                                    |
| P3.12<br>P3.13               | <ul> <li>Multi-Function Input (option card DI11 or PLC X13)<br/>Range/Units (Format: 16-bit unsigned)<br/>See P3.03~P3.16 (page 4–63)</li> <li>This parameter sets the function of Multi-Function Input (DI11).</li> <li>DI11 is available only on extension cards GS4-06NA &amp; GS4-06CD</li> <li>Represented by Bit 11 on the "DI Status" (P3.46) bit map.</li> <li>NO/NC behavior is controlled by Bit 11 in P3.42.</li> <li>Multi-Function Input (option card DI12 or PLC X14)<br/>Range/Units (Format: 16-bit unsigned)<br/>See P3.03~P3.16 (page 4–63)</li> <li>This parameter sets the function of Multi-Function Input (DI12).</li> <li>DI12 is available only on extension cards GS4-06NA &amp; GS4-06CD<br/>Represented by Bit 12 on the "DI Status" (P3.46) bit map.</li> <li>NO/NC behavior is controlled by Bit 12 in P3.42.</li> </ul>                                                                                                    | Type<br>R/W<br>Default<br>0<br>D.<br>D.<br>Type<br>R/W<br>Default<br>0<br>D.                                                                                                    | <u>Нех Аddr</u><br>030С<br>//////////////////////////////////                 | <u>Dec Addr</u><br>40781                                                                                                    |
| P3.12<br>P3.13               | <ul> <li>Multi-Function Input (option card DI11 or PLC X13)</li> <li>Range/Units (Format: 16-bit unsigned)</li> <li>See P3.03~P3.16 (page 4–63)</li> <li>This parameter sets the function of Multi-Function Input (DI11). <ul> <li>DI11 is available only on extension cards GS4-06NA &amp; GS4-06CD</li> <li>Represented by Bit 11 on the "DI Status" (P3.46) bit map.</li> <li>NO/NC behavior is controlled by Bit 11 in P3.42.</li> </ul> </li> <li>Multi-Function Input (option card DI12 or PLC X14)</li> <li>Range/Units (Format: 16-bit unsigned)</li> <li>See P3.03~P3.16 (page 4–63)</li> <li>This parameter sets the function of Multi-Function Input (DI12).</li> <li>DI12 is available only on extension cards GS4-06NA &amp; GS4-06CD</li> <li>Represented by Bit 12 on the "DI Status" (P3.46) bit map.</li> <li>NO/NC behavior is controlled by Bit 12 in P3.42.</li> </ul>                                                                                                    | Type<br>R/W<br>Default<br>0<br>D.<br>D.<br>Type<br>R/W<br>Default<br>0<br>D.                                                                                                    | <i>Hex Addr</i><br>030C                                                       | <u>Dec Addr</u><br>40781<br><u>Dec Addr</u><br>40782                                                                                                    |
| P3.12<br>P3.13               | <ul> <li>Multi-Function Input (option card DI11 or PLC X13)</li> <li>Range/Units (Format: 16-bit unsigned)</li> <li>See P3.03~P3.16 (page 4–63)</li> <li>This parameter sets the function of Multi-Function Input (DI11). <ul> <li>DI11 is available only on extension cards GS4-06NA &amp; GS4-06CD</li> <li>Represented by Bit 11 on the "DI Status" (P3.46) bit map.</li> <li>NO/NC behavior is controlled by Bit 11 in P3.42.</li> </ul> </li> <li>Multi-Function Input (option card DI12 or PLC X14) <ul> <li>Range/Units (Format: 16-bit unsigned)</li> <li>See P3.03~P3.16 (page 4–63)</li> </ul> </li> <li>This parameter sets the function of Multi-Function Input (DI12). <ul> <li>DI12 is available only on extension cards GS4-06NA &amp; GS4-06CD</li> <li>Represented by Bit 12 on the "DI Status" (P3.46) bit map.</li> <li>NO/NC behavior is controlled by Bit 12 in P3.42.</li> </ul> </li> </ul>                                                                                                    | Type<br>R/W<br>Default<br>0<br>D.<br>D.<br>Type<br>R/W<br>Default<br>0<br>D.<br>D.                                                                                                    | <u>Нех Аddr</u><br>030С<br><i>Нех Аddr</i><br>030D                            | <u>Dec Addr</u><br>40781                                                                                                    |
| P3.12<br>P3.13<br>P3.14      | Multi-Function Input (option card DI11 or PLC X13)         Range/Units (Format: 16-bit unsigned)         See P3.03~P3.16 (page 4–63)         This parameter sets the function of Multi-Function Input (DI11).         • DI11 is available only on extension cards GS4-06NA & GS4-06CD         • Represented by Bit 11 on the "DI Status" (P3.46) bit map.         • NO/NC behavior is controlled by Bit 11 in P3.42.         Multi-Function Input (option card DI12 or PLC X14)         Range/Units (Format: 16-bit unsigned)         See P3.03~P3.16 (page 4–63)         This parameter sets the function of Multi-Function Input (DI12).         • DI12 is available only on extension cards GS4-06NA & GS4-06CD         • Represented by Bit 12 on the "DI Status" (P3.46) bit map.         • NO/NC behavior is controlled by Bit 12 in P3.42.                                                                                                    | Type<br>R/W<br>Default<br>0<br>D.<br>Type<br>R/W<br>Default<br>0<br>D.<br>Type<br>R/W                                                                                                    | <u>Нех Аddr</u><br>030С<br><i>Нех Аddr</i><br>030D                            | <u>Dec Addr</u><br>40781                                                                                                    |
| P3.12<br>P3.13<br>P3.14      | Multi-Function Input (option card DI11 or PLC X13)         Range/Units (Format: 16-bit unsigned)         See P3.03~P3.16 (page 4–63)         This parameter sets the function of Multi-Function Input (DI11).         • DI11 is available only on extension cards GS4-06NA & GS4-06CD         • Represented by Bit 11 on the "DI Status" (P3.46) bit map.         • NO/NC behavior is controlled by Bit 11 in P3.42.         Multi-Function Input (option card DI12 or PLC X14)         Range/Units (Format: 16-bit unsigned)         See P3.03~P3.16 (page 4–63)         This parameter sets the function of Multi-Function Input (DI12).         • DI12 is available only on extension cards GS4-06NA & GS4-06CD         • Represented by Bit 12 on the "DI Status" (P3.46) bit map.         • NO/NC behavior is controlled by Bit 12 in P3.42.                                                                                                    | Type         R/W         Default         0         D.         Type         R/W         Default         0         D.         Type         R/W         Default         0         D.         Type         R/W         Default         0                                                                                                    | <u>Нех Аddr</u><br>030С<br><i>Нех Аddr</i><br>030D                            | Dec Addr       40781         40781       40781         Dec Addr       40782         0       40782         0       40782         0       40782         0       40782         0       40782         0       40783                                                                                                    |
| P3.12<br>P3.13<br>P3.14      | Multi-Function Input (option card DI11 or PLC X13)         Range/Units (Format: 16-bit unsigned)         See P3.03~P3.16 (page 4–63)         This parameter sets the function of Multi-Function Input (DI11).         • DI11 is available only on extension cards GS4-06NA & GS4-06CD         • Represented by Bit 11 on the "DI Status" (P3.46) bit map.         • NO/NC behavior is controlled by Bit 11 in P3.42.         Multi-Function Input (option card DI12 or PLC X14)         Range/Units (Format: 16-bit unsigned)         See P3.03~P3.16 (page 4–63)         This parameter sets the function of Multi-Function Input (DI12).         • DI12 is available only on extension cards GS4-06NA & GS4-06CD         • Represented by Bit 12 on the "DI Status" (P3.46) bit map.         • NO/NC behavior is controlled by Bit 12 in P3.42.                                                                                                    | Type         R/W         Default         0         D.         Type         R/W         Default         0         D.         Type         R/W         Default         0         D.         Type         R/W         Default         0         D.         Type         R/W         0         0                                                                                                    | <u>Нех Аddr</u><br>030С<br><i>Нех Аddr</i><br>030D<br><i>Нех Аddr</i><br>030Е | <u>Dec Addr</u><br>40781<br><u>Dec Addr</u><br>40782<br><u>Dec Addr</u><br>40783                                                                                                    |
| P3.12<br>P3.13<br>P3.14      | Multi-Function Input (option card DI11 or PLC X13)         Range/Units (Format: 16-bit unsigned)         See P3.03~P3.16 (page 4–63)         This parameter sets the function of Multi-Function Input (DI11).         • DI11 is available only on extension cards GS4-06NA & GS4-06CD         • Represented by Bit 11 on the "DI Status" (P3.46) bit map.         • NO/NC behavior is controlled by Bit 11 in P3.42.         Multi-Function Input (option card DI12 or PLC X14)         Range/Units (Format: 16-bit unsigned)         See P3.03~P3.16 (page 4–63)         This parameter sets the function of Multi-Function Input (DI12).         • DI12 is available only on extension cards GS4-06NA & GS4-06CD         • Represented by Bit 12 on the "DI Status" (P3.46) bit map.         • NO/NC behavior is controlled by Bit 12 in P3.42.         Multi-Function Input (option card DI13 or PLC X15)         Range/Units (Format: 16-bit unsigned)         see P3.03~P3.16 (page 4–63)         This parameter sets the function of MI13 or PLC X15)         Range/Units (Format: 16-bit unsigned)         see P3.03~P3.16 (page 4–63)         This parameter sets the function of Multi-Function Input (D113).         PIA is provided by arbits arbits arbits arbits arbits arbits arbits arbits arbits arbits arbits arbits arbits arbits arbits arbits arbits arbits arbits arbits arbits arbits arbits arbits arbits arbits arbits arbits arbits arbits arbits arbits arbits arbits arbits arbits arbits arbits a | Type<br>R/W<br>Default<br>0<br>D.<br>Type<br>R/W<br>Default<br>0<br>D.<br>Type<br>R/W<br>Default<br>0                                                                                                    | <u>Нех Аddr</u><br>030С<br><i>Нех Аddr</i><br>030D<br><i>Нех Аddr</i><br>030Е | Dec Addr       I         40781       I         0       I         40782       I         40782       I         0       I         0       I         0       I         40782       I         0       I         0       I        0       I         0       I         0       I         0       I         0       I         0       I         0       I         0       I         0       I <tr td="">       I      <tr td=""></tr></tr> |
|                              |                                                                                                    |                                                                                                    |                                                                               |                                                                                                    |
|                              |                                                                                                    |                                                                                                    |                                                                               |                                                                                                    |
| P3.12<br>P3.13<br>P3.14      | Multi-Function Input (option card DI11 or PLC X13)         Range/Units (Format: 16-bit unsigned)         See P3.03~P3.16 (page 4–63)         This parameter sets the function of Multi-Function Input (DI11).         • DI11 is available only on extension cards GS4-06NA & GS4-06CD         • Represented by Bit 11 on the "DI Status" (P3.46) bit map.         • NO/NC behavior is controlled by Bit 11 in P3.42.         Multi-Function Input (option card DI12 or PLC X14)         Range/Units (Format: 16-bit unsigned)         See P3.03~P3.16 (page 4–63)         This parameter sets the function of Multi-Function Input (DI12).         • DI12 is available only on extension cards GS4-06NA & GS4-06CD         • Represented by Bit 12 on the "DI Status" (P3.46) bit map.         • NO/NC behavior is controlled by Bit 12 in P3.42.         Multi-Function Input (option card DI13 or PLC X15)         Range/Units (Format: 16-bit unsigned)         See P3.03~P3.16 (page 4–63)         This parameter sets the function of Multi-Function Input (DI12).         • DI12 is available only on extension cards GS4-06NA & GS4-06CD         • Represented by Bit 12 on the "DI Status" (P3.46) bit map.         • NO/NC behavior is controlled by Bit 12 in P3.42.         Multi-Function Input (option card DI13 or PLC X15)         Range/Units (Format: 16-bit unsigned)         See P3.03~P3.16 (page 4–63)         This parame                                                                               | Type         R/W         Default         0         D.         Type         R/W         Default         0         D.         Type         R/W         Default         0         D.         Type         R/W         Default         0         D.         D.         D.         D.         D.         D.         D.         D.         D.         D.         D.         D.         D.         D.         D.         D.         D.         D.         D.         D.         D.         D. | <i>Нех Аddr</i><br>030С<br><i>Нех Аddr</i><br>030D<br><i>Нех Аddr</i><br>030E | Dec Addr       40781         40781       40781         Dec Addr       40782         0       40782         0       40782         0       40783         0       40783         0       40783                                                                                                    |

• NO/NC behavior is controlled by Bit 13 in P3.42.

|                                                        |                                                                          | <u>Type</u>    | <u>Hex Addr</u> | <u>Dec Addr</u> |
|--------------------------------------------------------|--------------------------------------------------------------------------|----------------|-----------------|-----------------|
| <u>P3.15</u>                                           | Multi-Function Input (option card DI14 or PLC X16)                       | R/W            | 030F            | 40784           |
|                                                        | Range/Units (Format: 16-bit unsigned)                                    | <u>Default</u> |                 |                 |
|                                                        | See P3.03~P3.16 ( <u>page 4–63</u> )                                     | 0              |                 |                 |
|                                                        | This parameter sets the function of Multi-Function Input (DI14).         |                |                 |                 |
|                                                        | • DI14 is available only on extension card GS4-06NA.                     |                |                 |                 |
|                                                        | • Represented by Bit 14 on the "DI Status" (P3.46) bit map.              |                |                 |                 |
|                                                        | • NO/NC behavior is controlled by Bit 14 in P3 42                        |                |                 |                 |
|                                                        |                                                                          |                |                 |                 |
|                                                        |                                                                          | <u> </u>       | <u>Hex Addr</u> | <u>Dec Addr</u> |
| <u>P3.16</u>                                           | Multi-Function Input (option card DI15 or PLC X17)                       | R/W            | 0310            | 40785           |
|                                                        | Range/Units (Format: 16-bit unsigned)                                    | <u>Default</u> |                 |                 |
|                                                        | See P3.03~P3.16 ( <u>page 4–63</u> )                                     | 0              |                 |                 |
|                                                        | This parameter sets the function of Multi-Function Input (DI15).         |                |                 |                 |
|                                                        | • DI15 is available only on extension card GS4-06NA.                     |                |                 |                 |
|                                                        | • Represented by Bit 15 on the "DI Status" (P3.46) bit map.              |                |                 |                 |
|                                                        | <ul> <li>NO/NC behavior is controlled by Bit 15 in P3 42</li> </ul>      |                |                 |                 |
|                                                        | No/Ne behavior is controlled by bit 15 lift 5.12.                        |                |                 |                 |
|                                                        |                                                                          |                |                 |                 |
|                                                        |                                                                          | <u>Type</u>    | <u>Hex Addr</u> | <u>Dec Addr</u> |
| <u>P3.17~</u>                                          | <u>P3.31</u> Multi-Function Output (MFO) Terminal Functions              | ♦R/W           | varies b        | y parameter     |
|                                                        | Range/Units (Format: 16-bit unsigned)                                    | <u>Default</u> |                 |                 |
|                                                        | 0~55                                                                     | varies         | by parame       | ter             |
| (see P3.17~P3.31 Output Function Settings table below) |                                                                          |                |                 |                 |
|                                                        | These parameters set the functions of the Multi-Function output te       | rminals.       |                 |                 |
|                                                        | • If an MFO will not take a setting, then most likely the setting is all | ready assi     | igned to a c    | lifferent       |

- output. MFO outputs also cannot be changed when the drive is running.
- See Appendix C for digital and analog I/O worksheet.

| Multi-Function Output Terminal Function Settings (P3.17~P3.31) |                                                                                                    |  |  |
|----------------------------------------------------------------|----------------------------------------------------------------------------------------------------|--|--|
| Setting: Function                                              | Function Description                                                                                                    |  |  |
| 0: No Function                                                 | Output terminal has no function configured.                                                                                                    |  |  |
| 1: AC Drive Running                                            | Active when the drive is not at STOP.                                                                                                    |  |  |
| 2: At Frequency Setpoint                                       | Active when the GS4 drive reaches the output frequency setting.                                                                                                    |  |  |
| 3: At Speed 1 (P3.32)                                          | Active when desired frequency #1 (P3.32) is attained. ON state frequency band determined by P3.33.                                                                                                    |  |  |
| 4: At Speed 2 (P3.34)                                          | Active when desired frequency #2 (P3.34) is attained. ON state frequency band determined by P3.35.                                                                                                    |  |  |
| 5: At Zero Speed Including Drive<br>Running                    | Active when frequency command =0 and the drive is in RUN mode.                                                                                                    |  |  |
| 6: At Zero Speed Drive not Running                             | Active when frequency command =0 or stop.                                                                                                    |  |  |
| 7: Over Torque Level 1                                         | Active when detecting over-torque. Refer to P6.15 (over-torque detection level-OT1) and P6.16 (over-torque detection time-OT1). Refer to P6.14~P6.16.                                                                                                    |  |  |
| 8: Over Torque Level 2                                         | Active when detecting over-torque. Refer to P6.18 (over-torque detection level-<br>OT2) and P6.19 (over-torque detection time-OT2). Refer to P6.17~P6.19.                                                                                                    |  |  |
| 9: Drive Ready                                                 | Active when the drive is ON and no faults or abnormality detected. Drive is ready for a start.                                                                                                    |  |  |
| 10: Low Voltage warning (Lv)                                   | Active when the DC Bus voltage is too low. (refer to P6.35 low voltage level)                                                                                                    |  |  |
| 11: Error indication (All faults, Except for Lv Stop)          | Active when fault occurs (except Lv stop). Output will not deactivate until fault is cleared and drive is reset back to ready state.                                                                                                    |  |  |
| 12: Brake release function                                     | This function should be used with an external DC brake, and it is recommended to use contact "b" (N.C) (P3.43). This output turns ON at the beginning of the accel ramp and turns OFF at the end of the decel ramp. To use the P3.51 Brake Delay Timer, use MFO selection #42. (See P3.51 for more details and timing diagrams.) |  |  |
| (table continued next page)                                    |                                                                                                    |  |  |

| Multi-Function Output Terminal Function Settings (P3.17~P3.31) (continued) |                                                                                                    |  |  |  |
|----------------------------------------------------------------------------|----------------------------------------------------------------------------------------------------|--|--|--|
| Setting: Function                                                          | Function Description                                                                                                    |  |  |  |
| 13: Over-temp warning                                                      | Active when IGBT or heat sink overheats. To prevent an OH fault from turning off the output to the drive. (refer to P6.30 for OH warning level)                                                                                                    |  |  |  |
| 14: Dymamic braking output                                                 | Active when the dynamic brake function is ON. If DC Bus voltage is greater than the braking voltage level set in parameter P6.28 (Dynamic Braking Voltage level), then any output configured for function 14 will change state.                                                                                                    |  |  |  |
| 15: PID deviation error                                                    | Active when the feedback signal is abnormal. The output will be activated when the GS4 drive exceeds the PID Deviation Level (P3.36) for longer than the PID Deviation Time (P3.37).                                                                                                    |  |  |  |
| 16: Over Slip (oSL)                                                        | Active when the slip error is detected.                                                                                                    |  |  |  |
| 17: Mid-point Counter Value Attained<br>(P3.45)                            | Active when the counter reaches Middle Counter Value (P3.45). This output will only be active for the count number specified, once the counter input is incremented one more count the output will be deactivated. DI6 must be configured to 23 "Input Counter." This output won't activate if the middle counter value is greater than final counter value. |  |  |  |
| 18: Final Count Value Attained (P3.44)                                     | Active when the counter reaches Final Counter Value (P3.44). This output will only be active for the count number specified, once the counter input is deactivated from the achieved final count the count value will automatically reset to 0. DI6 must be configured to 23 "Input Counter."                                                                |  |  |  |
| 19: Base Block Indication                                                  | Active when the output of the GS4 Drive is shut off during base block. A mulit-<br>function input must be configured to 11 "Base Block Inhibit."                                                                                                    |  |  |  |
| 20: Warning Output                                                         | Active when a warning is detected.                                                                                                    |  |  |  |
| 21: Overvoltage Alarm                                                      | Active when an over-voltage is detected.                                                                                                    |  |  |  |
| 22: Oc Stall Alarm                                                         | Active when an over-current stall prevention is detected.                                                                                                    |  |  |  |
| 23: Ov Stall Alarm                                                         | Active when an over-voltage stall prevention is detected.                                                                                                    |  |  |  |
| 24: External Control Mode                                                  | Active when the operation command (P3.00, P3.01) is controlled by RS-485,<br>External Terminals, or Communication Card. This setting takes into account if<br>the drive is in LOCAL or REMOTE mode. The drive does not need to be running<br>for this output to energize.                                                                                    |  |  |  |
| 25: Forward Command                                                        | Active when the commanded drive direction is forward. Does not indicate actual direction of rotation of motor. If motor is running REV and then commanded to run FWD this output will turn on, but the motor will still need time to ramp down in order to change direction.                                                                                 |  |  |  |
| 26: Reverse Command                                                        | Active when the commanded drive direction is reverse. Does not indicate actual direction of rotation of motor. If motor is running FWD and then commanded to run REV this output will turn on, but the motor will still need time to ramp down in order to change direction.                                                                                 |  |  |  |
| 27: Above Desired Current (≥ P3.52)                                        | Active when current is $\geq$ P3.52.                                                                                                    |  |  |  |
| 28: Below Desired Current (< P3.52)                                        | Active when current is <p3.52.< td=""></p3.52.<>                                                                                                    |  |  |  |
| 29: Wye Connected Command                                                  | Used to trigger the switching contactors for a Wye-connected motor when switching from Wye to Delta starting of a motor. Use P2.20~P2.22 to enable and set up this feature. Two digital <i>inputs</i> must be set to 27 and 28.                                                                                                    |  |  |  |
| 30: Delta Connected Command                                                | Used to trigger the switching contactors for a Delta-connected motor when switching from Wye to Delta starting of a motor. Use P2.20~P2.22 to enable and set up this feature. Two digital <i>inputs</i> must be set to 27 and 28.                                                                                                    |  |  |  |
| 31: Zero Speed at Drive Running                                            | Active when the actual output frequency is 0. (The drive should be in RUN mode.)                                                                                                    |  |  |  |
| 32: Zero Speed including Drive Stop                                        | Active when the actual output frequency is 0 or Stop.                                                                                                    |  |  |  |
| 33: Fault Option 1 (P11.00)                                                | Active when fault group selected in P11.00 is ON.                                                                                                    |  |  |  |
| 34: Fault Option 2 (P11.01)                                                | Active when fault group selected in P11.01 is ON.                                                                                                    |  |  |  |
| 35: Fault Option 3 (P11.02)                                                | Active when fault group selected in P11.02 is ON.                                                                                                    |  |  |  |
| 36: Fault Option 4 (P11.03)                                                | Active when fault group selected in P11.03 is ON.                                                                                                    |  |  |  |
| (table continued next page)                                                |                                                                                                    |  |  |  |

| Multi-Function Output Terminal Function Settings (P3.17~P3.31) (continued)                                                                                                    |                                                                                                    |                                                                                                    |  |  |  |  |
|----------------------------------------------------------------------------------------------------|----------------------------------------------------------------------------------------------------|----------------------------------------------------------------------------------------------------|--|--|--|--|
| Setting: Function                                                                                                    | Function Description                                                                                                    |                                                                                                    |  |  |  |  |
|                                                                                                    | Active when the output frequency reaches frequency setting including an out frequency of 0Hz. The output will be activated when the output frequency reaches $\pm 2$ Hz of the At Speed Setpoint, and go off when the frequency excee $\pm 4$ Hz of the At Speed Setpoint value.                            |                                                                                                    |  |  |  |  |
| 37: At Speed (Setpoint include 0Hz)                                                                                                    | )Hz) Commanded                                                                                                    |                                                                                                    |  |  |  |  |
|                                                                                                    | Output<br>Frequency<br>Multi-function Output ON OI                                                                                                    | PFF                                                                                                    |  |  |  |  |
|                                                                                                    | P3.17~P3.33 = 37                                                                                                    |                                                                                                    |  |  |  |  |
| 38: reserved                                                                                                    |                                                                                                    |                                                                                                    |  |  |  |  |
| 39: Under Ampere (Low Current)                                                                                                    | Corresponding multi-function terminal will be ON<br>P6.52 level and time elapsed is greater than P6.53                                                                                                    | P6.54. If P6.54 is not 0, the<br>I if the current is less than<br>3.                                                                                |  |  |  |  |
| 40: UVW Motor Contactor ON                                                                                                    | Set an MFI=34 (drive enable) and MFO=40 (Moto<br>magnetic contactor will then follow the drive enable<br>Active when DEP activation is on                                                                                                    | or Contactor ON). The ble status.                                                                                                    |  |  |  |  |
| 41. DEB ACTIVE (Decer Energy Backup)                                                                                                    | Active when DEB activation is on.                                                                                                    | a machanical braka                                                                                                    |  |  |  |  |
|                                                                                                    | When drive stops, the corresponding Multi-Function Output terminal will be C<br>if the frequency is less than P3.53. After it is ON, the output will turn OFF whe<br>brake delay time exceeds P3.51.<br>Output<br>Frequency<br>Coutput<br>Output<br>Frequency<br>Coutput<br>Coutput<br>Frequency<br>Coutput |                                                                                                    |  |  |  |  |
| 42: Brake Released at Stop<br>(Brake Engaged During Decel)                                                                                                    | Run RUN<br>Multi-function<br>Output<br>P3.17~P3.33<br>= 42                                                                                                    | → P3.51 +                                                                                                    |  |  |  |  |
|                                                                                                    | Note: With a long deceleration and a short brake to (for P3.51) and de-energize before the ramp                                                                                                    | time, the output could energize<br>b is complete.                                                                                                   |  |  |  |  |
|                                                                                                    | Enables user control of an output via RS-485. Wh<br>writing to the correct bit in address 2640h (Modbu<br>associated output. This address will reset to zero<br>(but the output will stay ON because the bit was s<br>should always be read from P3.47 (Modbus decim                                        | nen the MFO is set to 43,<br>bus 49793) will turn on the<br>when written to via RS-485<br>set). Digital Output <b>Status</b><br>nal address 40816). |  |  |  |  |
| Bit       0       1       2       3       4       5       6       7       8         43: RS485 Digital Output       R1       R2       xx       DO1       DO2       DO10       DO12       DO13       DO14         Example:<br>Set P3.17 = 43 (Sets R1 to RS485 Digital Output)<br>Write a 1 to Bit 0 of 49793. R1 will turn ON. |                                                                                                    |                                                                                                    |  |  |  |  |
|                                                                                                    | Bit 0 of 49793 will read 0 (49793 auto-resets to 0).<br>Bit 0 of 40816 (P3.47 Digital Output Status) will read 1.<br>Write a 0 to Bit 0 of 49793 to turn R1 OFF.                                                                                                    |                                                                                                    |  |  |  |  |
| 44: COMM Card Digital Output                                                                                                    | A Card Digital Output<br>A Card Digital Output<br>thas a corresponding bit in 49793 (see option 43 for bit map). Only writes from<br>the Ethernet card will cause the output to turn ON if #44 is selected. The value<br>in 49793 is maintained when written to over Ethernet.                              |                                                                                                    |  |  |  |  |
| (table continued next page)                                                                                                    |                                                                                                    |                                                                                                    |  |  |  |  |

| Multi-Function Output Terminal Function Settings (P3.17~P3.31) (continued) |                                                                                                    |  |  |
|----------------------------------------------------------------------------|----------------------------------------------------------------------------------------------------|--|--|
| Setting: Function                                                          | Function Description                                                                                                    |  |  |
| 45: Fire Mode Indication                                                   | An activation of setting 45 indicates fire mode is active. Requires Multi-Function<br>Input P3.03~3.16 configured for 40: Fire Mode with RUN Command, or 41: Fire<br>Mode without RUN Command. Requires Fire Mode P6.55 to be enabled.<br>When the DI for Fire Mode turns ON, the DO associated with this input will also<br>turn ON. The output is not retentive; the output turns ON and OFF with the Fire<br>Mode DI.                                      |  |  |
| 46: Fire Bypass Indication                                                 | Requires Fire Mode Enable Bypass P6.57 to be enabled. The bypass will activate after the Bypass Delay Time. Once Fire Mode input is turned OFF, the bypass will be turned OFF.<br><i>Only certain types of faults are able to be bypassed in Fire Mode.</i><br>The list of fault codes, including which ones can and cannot be bypassed in Fire Mode, is shown in the "Fault Codes" table in Chapter 6: Maintenance and Troubleshooting ( <i>page 6–16</i> ). |  |  |
| 47: Motor #1 Selected                                                      |                                                                                                    |  |  |
| 48: Motor #2 Selected                                                      |                                                                                                    |  |  |
| 49: Motor #3 Selected                                                      |                                                                                                    |  |  |
| 50: Motor #4 Selected                                                      | when setting multi-motor circulative function, the Multi-Function Output                                                                                                    |  |  |
| 51: Motor #5 Selected                                                      | in accordance with P10.01's (Number of Connected Motors) setting ( $page 4-192$ ).                                                                                                    |  |  |
| 52: Motor #6 Selected                                                      | ,                                                                                                    |  |  |
| 53: Motor #7 Selected                                                      |                                                                                                    |  |  |
| 54: Motor #8 Selected                                                      |                                                                                                    |  |  |
| 55: Mtr1/Mtr2 Nameplate Parameters                                         | Indicates which motor is selected from P0.10 or MFI setting 14.                                                                                                    |  |  |
| 56: Safety STO A                                                           | Normally Open Auxiliary output for STO indication. Not safety rated.                                                                                                    |  |  |
| 57: Safety STO B                                                           | Normally Closed Auxiliary output for STO indication. Not safety rated.                                                                                                    |  |  |
| 58: Frequency Output Above P3.53                                           | Active when current frequency output is $\geq$ the value in P3.53.                                                                                                    |  |  |
| 59: Frequency Output Below P3.53                                           | Active when current frequency output is < the value in P3.53.                                                                                                    |  |  |

|       |                                                        | <u>Type</u>    | <u>Hex Addr</u> | <u>Dec Addr</u> |
|-------|--------------------------------------------------------|----------------|-----------------|-----------------|
| P3.17 | Multi-Function Output Terminal 1 (Relay 1) or (PLC Y0) | ♦R/W           | 0311            | 40786           |
|       | Range/Units (Format: 16-bit unsigned)                  | <u>Default</u> |                 |                 |
|       | Same as P3.17~P3.31 ( <u>page 4–70</u> )               | 11             |                 |                 |

This parameter (P3.17) sets the function of Multi-Function Output Terminal 1 (Relay 1). Relay 1 (R1) has a normally open (R1O) and normally closed (R1C) dry contact located on the drive terminal board.

- Represented by Bit 0 on the "DO Status" (P3.47) bit map.
- NO/NC behavior is controlled by Bit 0 in P3.43.

|              |                                                        | <u>Type</u>    | <u>Hex Addr</u> | <u>Dec Addr</u> |
|--------------|--------------------------------------------------------|----------------|-----------------|-----------------|
| <u>P3.18</u> | Multi-Function Output Terminal 2 (Relay 2) or (PLC Y1) | ♦R/W           | 0312            | 40787           |
|              | Range/Units (Format: 16-bit unsigned)                  | <u>Default</u> |                 |                 |
|              | Same as P3.17~P3.31 (page 4–70)                        | 1              |                 |                 |

This parameter sets the function of Multi-Function Output Terminal 2 (Relay 2).

Relay 2 (R2) has a normally open (R2O) and normally closed (R2C) dry contact located on the drive.

- Represented by Bit 1 on the "DO Status" (P3.47) bit map.
- NO/NC behavior is controlled by Bit 1 in P3.43.

|              |                                                    | <u>Type</u>    | <u>Hex Addr</u> | <u>Dec Addr</u> |
|--------------|----------------------------------------------------|----------------|-----------------|-----------------|
| <u>P3.19</u> | Multi-Function Output Terminal 3 (DO1) or (PLC Y3) | ♦R/W           | 0313            | 40788           |
|              | Range/Units (Format: 16-bit unsigned)              | <u>Default</u> |                 |                 |
|              | Same as P3.17~P3.31 ( <u>page 4–70</u> )           | 0              |                 |                 |

This parameter sets the function of Multi-Function Output Terminal 3 (DO1).

DO1 can be wired for a sink or source configuration, and is located on the drive.

- Represented by Bit 3 on the "DO Status" (P3.47) bit map.
- NO/NC behavior is controlled by Bit 3 in P3.43.

|              |                                                    | <u>Type</u>    | <u>Hex Addr</u> | <u>Dec Addr</u> |
|--------------|----------------------------------------------------|----------------|-----------------|-----------------|
| <u>P3.20</u> | Multi-Function Output Terminal 4 (DO2) or (PLC Y4) | ♦R/W           | 0314            | 40789           |
|              | Range/Units (Format: 16-bit unsigned)              | <u>Default</u> |                 |                 |
|              | Same as P3.17~P3.31 ( <u>page 4–70</u> )           | 0              |                 |                 |

This parameter sets the function of Multi-Function Output Terminal 4 (DO2).

DO2 can be wired for a sink or source configuration, and is located on the drive.

- Represented by Bit 4 on the "DO Status" (P3.47) bit map.
- NO/NC behavior is controlled by Bit 4 in P3.43.

|              |                                                                            | <u>Type</u>    | <u>Hex Addr</u> | <u>Dec Addr</u> |
|--------------|----------------------------------------------------------------------------|----------------|-----------------|-----------------|
| <u>P3.21</u> | Multi-Function Output Terminal 5<br>(option card DO10 or RO10) or (PLC Y5) | ♦R/W           | 0315            | 40790           |
|              | Range/Units (Format: 16-bit unsigned)                                      | <u>Default</u> |                 |                 |
|              | Same as P3.17~P3.31 ( <u>page 4–70</u> )                                   | 0              |                 |                 |

This parameter sets the function of Multi-Function Output Terminal 5 (DO10) or (RO10) (option card), and can be used only after installing the optional card.

DO10 can be wired for a sink or source configuration, and is located on the GS4-06CDD expansion card.

RO10 has a normally open dry contact located on the GS4-06TR expansion card.

- Represented by Bit 5 on the "DO Status" (P3.47) bit map.
- NO/NC behavior is controlled by Bit 5 in P3.43.

|              |                                                                            | <u>Type</u>    | <u>Hex Addr</u> | <u>Dec Addr</u> |
|--------------|----------------------------------------------------------------------------|----------------|-----------------|-----------------|
| <u>P3.22</u> | Multi-Function Output Terminal 6<br>(option card DO11 or RO11) or (PLC Y6) | ♦R/W           | 0316            | 40791           |
|              | Range/Units (Format: 16-bit unsigned)                                      | <u>Default</u> |                 |                 |
|              | Same as P3.17~P3.31 ( <u>page 4–70</u> )                                   | 0              |                 |                 |

This parameter sets the function of Multi-Function Output Terminal 6 (DO11) or (RO11) (option card), and can be used only after installing the optional card.

DO11 can be wired for a sink or source configuration; located on the GS4-06CDD expansion card. RO11 has a normally open dry contact located on the GS4-06TR expansion card.

- Represented by Bit 6 on the "DO Status" (P3.47) bit map.
- NO/NC behavior is controlled by Bit 6 in P3.43.

|              |                                                                 | <u>Type</u>    | <u>Hex Addr</u> | <u>Dec Addr</u> |  |
|--------------|-----------------------------------------------------------------|----------------|-----------------|-----------------|--|
| <u>P3.23</u> | Multi-Function Output Terminal 7 (option card RO12) or (PLC Y7) | ♦R/W           | 0317            | 40792           |  |
|              | Range/Units (Format: 16-bit unsigned)                           | <u>Default</u> |                 |                 |  |
|              | Same as P3.17~P3.31 ( <u>page 4–70</u> )                        | 0              |                 |                 |  |

This parameter sets the function of Multi-Function Output Terminal 7 (RO12) (option card), and can be used only after installing the optional card.

RO12 has a normally open dry contact located on the GS4-06TR expansion card.

- Represented by Bit 7 on the "DO Status" (P3.47) bit map.
- NO/NC behavior is controlled by Bit 7 in P3.43.

|              |                                                                  | <u>Type</u>    | <u>Hex Addr</u> | <u>Dec Addr</u> |
|--------------|------------------------------------------------------------------|----------------|-----------------|-----------------|
| <u>P3.24</u> | Multi-Function Output Terminal 8 (option card RO13) or (PLC Y10) | ♦R/W           | 0318            | 40793           |
|              | Range/Units (Format: 16-bit unsigned)                            | <u>Default</u> |                 |                 |
|              | Same as P3.17~P3.31 ( <u>page 4–70</u> )                         | 0              |                 |                 |

This parameter sets the function of Multi-Function Output Terminal 8 (RO13) (option card), and can be used only after installing the optional card.

RO13 has a normally open dry contact located on the GS4-06TR expansion card.

- Represented by Bit 8 on the "DO Status" (P3.47) bit map.
- NO/NC behavior is controlled by Bit 8 in P3.43.

|              |                                                                  | <u>Type</u>    | <u>Hex Addr</u> | <u>Dec Addr</u> |
|--------------|------------------------------------------------------------------|----------------|-----------------|-----------------|
| <u>P3.25</u> | Multi-Function Output Terminal 9 (option card RO14) or (PLC Y11) | ♦R/W           | 0319            | 40794           |
|              | Range/Units (Format: 16-bit unsigned)                            | <u>Default</u> |                 |                 |
|              | Same as P3.17~P3.31 ( <u>page 4–70</u> )                         | 0              |                 |                 |

This parameter sets the function of Multi-Function Output Terminal 9 (RO14) (option card), and can be used only after installing the optional card.

RO14 has a normally open dry contact located on the GS4-06TR expansion card.

- Represented by Bit 9 on the "DO Status" (P3.47) bit map.
- NO/NC behavior is controlled by Bit 9 in P3.43.

|              |                                                                   | <u>Type</u>    | <u>Hex Addr</u> | <u>Dec Addr</u> |
|--------------|-------------------------------------------------------------------|----------------|-----------------|-----------------|
| <u>P3.26</u> | Multi-Function Output Terminal 10 (option card RO15) or (PLC Y12) | ♦R/W           | 031A            | 40795           |
|              | Range/Units (Format: 16-bit unsigned)                             | <u>Default</u> |                 |                 |
|              | Same as P3.17~P3.31 ( <u>page 4–70</u> )                          | 0              |                 |                 |

This parameter sets the function of Multi-Function Output Terminal 10 (RO15) (option card), and can be used only after installing the optional card.

RO15 has a normally open dry contact located on the GS4-06TR expansion card.

- Represented by Bit 10 on the "DO Status" (P3.47) bit map.
- NO/NC behavior is controlled by Bit 10 in P3.43.

|              |                                                      | <u>Type</u>    | <u>Hex Addr</u> | <u>Dec Addr</u> |
|--------------|------------------------------------------------------|----------------|-----------------|-----------------|
| <u>P3.27</u> | Multi-Function Virtual Output 11 (DO16) or (PLC Y13) | ♦R/W           | 031B            | 40796           |
|              | Range/Units (Format: 16-bit unsigned)                | <u>Default</u> |                 |                 |
|              | Same as P3.17~P3.31 ( <u>page 4–70</u> )             | 0              |                 |                 |

This parameter sets the function of Multi-Function Virtual Output 11 (PLC DO16).

This output is a virtual terminal used by the PLC; there is no physical wiring point.

- Represented by Bit 11 on the "DO Status" (P3.47) bit map.
- NO/NC behavior is controlled by Bit 11 in P3.43.

|              |                                                      | <u>Type</u>    | <u>Hex Addr</u> | <u>Dec Addr</u> |
|--------------|------------------------------------------------------|----------------|-----------------|-----------------|
| <u>P3.28</u> | Multi-Function Virtual Output 12 (D017) or (PLC Y14) | ♦R/W           | 031C            | 40797           |
|              | Range/Units (Format: 16-bit unsigned)                | <u>Default</u> |                 |                 |
|              | Same as P3.17~P3.31 ( <u>page 4–70</u> )             | 0              |                 |                 |

This parameter sets the function of Multi-Function Virtual Output 12 (PLC DO17). This output is a virtual terminal used by the PLC; there is no physical wiring point.

- Represented by Bit 12 on the "DO Status" (P3.47) bit map.
- NO/NC behavior is controlled by Bit 12 in P3.43.

|              |                                                      | <u>Type</u>    | <u>Hex Addr</u> | <u>Dec Addr</u> |
|--------------|------------------------------------------------------|----------------|-----------------|-----------------|
| <u>P3.29</u> | Multi-Function Virtual Output 13 (DO18) or (PLC Y15) | ♦R/W           | 031D            | 40798           |
|              | Range/Units (Format: 16-bit unsigned)                | <u>Default</u> |                 |                 |
|              | Same as P3.17~P3.31 ( <u>page 4–70</u> )             | 0              |                 |                 |

This parameter sets the function of Multi-Function Virtual Output 13 (PLC DO18).

This output is a virtual terminal used by the PLC; there is no physical wiring point.

- Represented by Bit 13 on the "DO Status" (P3.47) bit map.
- NO/NC behavior is controlled by Bit 13 in P3.43.

|              |                                                      | <u>Type</u>    | <u>Hex Addr</u> | <u>Dec Addr</u> |
|--------------|------------------------------------------------------|----------------|-----------------|-----------------|
| <u>P3.30</u> | Multi-Function Virtual Output 14 (DO19) or (PLC Y16) | ♦R/W           | 031E            | 40799           |
|              | Range/Units (Format: 16-bit unsigned)                | <u>Default</u> |                 |                 |
|              | Same as P3.17~P3.31 ( <u>page 4–70</u> )             | 0              |                 |                 |

This parameter sets the function of Multi-Function Virtual Output 14 (PLC DO19). This output is a virtual terminal used by the PLC; there is no physical wiring point.

- Represented by Bit 14 on the "DO Status" (P3.47) bit map.
- NO/NC behavior is controlled by Bit 14 in P3.43.

|              |                                                      | <u>Type</u>    | <u>Hex Addr</u> | <u>Dec Addr</u> |
|--------------|------------------------------------------------------|----------------|-----------------|-----------------|
| <u>P3.31</u> | Multi-Function Virtual Output 15 (DO20) or (PLC Y20) | ♦R/W           | 031F            | 40800           |
|              | Range/Units (Format: 16-bit unsigned)                | <u>Default</u> |                 |                 |
|              | Same as P3.17~P3.31 ( <u>page 4–70</u> )             | 0              |                 |                 |

This parameter sets the function of Multi-Function Virtual Output 15 (PLC DO20). This output is a virtual terminal used by the PLC; there is no physical wiring point.

- Represented by Bit 15 on the "DO Status" (P3.47) bit map.
- NO/NC behavior is controlled by Bit 15 in P3.43.

|              |                                       | <u>Type</u>    | <u>Hex Addr</u> | <u>Dec Addr</u> |
|--------------|---------------------------------------|----------------|-----------------|-----------------|
| <u>P3.32</u> | Desired Frequency 1                   | ♦R/W           | 0320            | 40801           |
|              | Range/Units (Format: 16-bit unsigned) | <u>Default</u> |                 |                 |
|              | 0.00~599.00 Hz                        | 60.00          |                 |                 |

If a Multi-Function Output terminal is set to function "At Speed" (P3.17~P3.31 = 03 or 04), then the output will be activated when the programmed frequency is attained and within the window set in P3.33.

• Once output frequency reaches desired frequency (± width) and the corresponding multi-function output terminal is set to 3 or 4 (P3.17~P3.31), this multi-function output terminal will be ON.

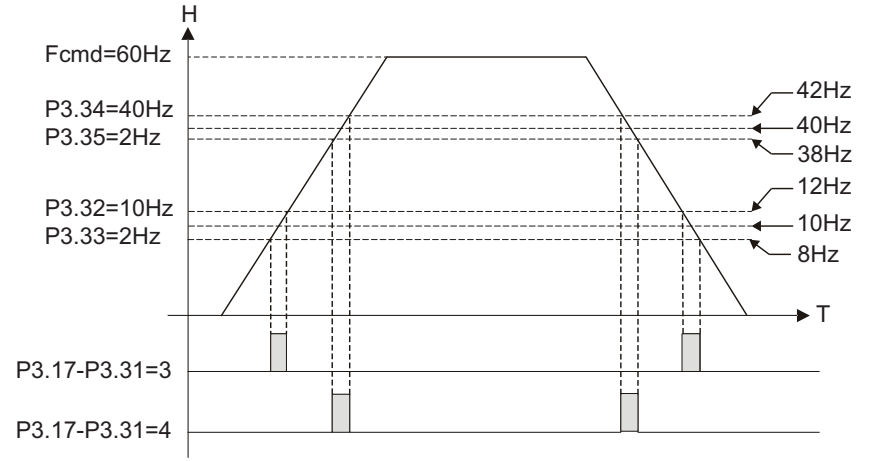

|              |                                       | <u>Type</u>    | <u>Hex Addr</u> | <u>Dec Addr</u> |
|--------------|---------------------------------------|----------------|-----------------|-----------------|
| <u>P3.33</u> | Desired Frequency 1 Width             | ♦R/W           | 0321            | 40802           |
|              | Range/Units (Format: 16-bit unsigned) | <u>Default</u> |                 |                 |
|              | 0.00~599.00 Hz                        | 2.00           |                 |                 |

Sets the window of when the "Desired Frequency 1" (P3.32) will be activated. The value set here represents a plus and minus range surrounding the P3.32 setting. The overall window width will be twice the value set here.

• Refer to timing chart at P.3.32.

|       |                                       | <u>Type</u>    | <u>Hex Addr</u> | <u>Dec Addr</u> |
|-------|---------------------------------------|----------------|-----------------|-----------------|
| P3.34 | Desired Frequency 2                   | ♦R/W           | 0322            | 40803           |
|       | Range/Units (Format: 16-bit unsigned) | <u>Default</u> |                 |                 |
|       | 0.00~599.00 Hz                        | 60.00          |                 |                 |

If a Multi-Function Output terminal is set to function "At Speed" (P3.17~P3.31 = 03 or 04), then the output will be activated when the programmed frequency is attained and within the window set in P3.35.

• Refer to timing chart at P.3.32.

|              |                                       | <u>Type</u>    | <u>Hex Addr</u> | <u>Dec Addr</u> |
|--------------|---------------------------------------|----------------|-----------------|-----------------|
| <u>P3.35</u> | Desired Frequency 2 Width             | ♦R/W           | 0323            | 40804           |
|              | Range/Units (Format: 16-bit unsigned) | <u>Default</u> |                 |                 |
|              | 0.00~599.00 Hz                        | 2.00           |                 |                 |

Sets the window of when the "Desired Frequency 2" (P3.34) will be activated. The value set here represents a plus and minus range surrounding the P3.34 setting. The overall window width will be twice the value set here.

• Refer to timing chart at P.3.32.

|               |                                       | <u>Type</u>    | <u>Hex Addr</u> | <u>Dec Addr</u> |
|---------------|---------------------------------------|----------------|-----------------|-----------------|
| P <u>3.36</u> | PID Deviation Level                   | ♦R/W           | 0324            | 40805           |
|               | Range/Units (Format: 16-bit unsigned) | <u>Default</u> |                 |                 |
|               | 1.0~50.0%                             | 10.0           |                 |                 |

If a Multi-Function Output terminal is set to PID Deviation Alarm (setting = 15), then the output will be activated when the amount of deviation between the SP (set point) and PV (process variable) in the PID loop exceeds the threshold set by this parameter for the period of time set by P3.37.

• This parameter is used in conjunction with P3.37, PID Deviation Time.

|              |                                       | <u>Type</u>    | <u>Hex Addr</u> | <u>Dec Addr</u> |
|--------------|---------------------------------------|----------------|-----------------|-----------------|
| <u>P3.37</u> | PID Deviation Time                    | ♦R/W           | 0325            | 40806           |
|              | Range/Units (Format: 16-bit unsigned) | <u>Default</u> |                 |                 |
|              | 0.1~300.0 sec                         | 5.0            |                 |                 |

If a Multi-Function Output terminal is set to PID Deviation Alarm (setting = 15), then the output will be activated when the amount of deviation between the SP (set point) and PV (process variable) in the PID loop exceeds the threshold set by P3.36 for the period of time set by this parameter.

• This parameter is used in conjunction with P3.36, PID Deviation Level, as seen above.

|              |                                       | <u>Type</u>    | <u>Hex Addr</u> | <u>Dec Addr</u> |
|--------------|---------------------------------------|----------------|-----------------|-----------------|
| <u>P3.38</u> | Frequency Output (FO) Scaling Factor  | ♦R/W           | 0326            | 40807           |
|              | Range/Units (Format: 16-bit unsigned) | <u>Default</u> |                 |                 |
|              | 1~166                                 | 1              |                 |                 |

This parameter determines the scaling factor that is used to scale the frequency at the Digital Frequency Output terminals (FO-DCM). The number of output pulses per second at terminal FO is equal to the GS4 drive output frequency multiplied by P3.38.

• (Pulse per second = actual output frequency x P3.38).

*Example 1*: When drive frequency is 60.0Hz and P3.38 = 10; 60.0Hz x 10 = 600.0Hz; Frequency of FO's outputted square wave is 600.0Hz

*Example 2*: When drive output frequency = 400.0Hz and P3.38 = 20; 400.0Hz x 20 = 8kHz; FO's output frequency is 8kHz.

FO is an open collector circuit. A 50% duty cycle square wave is generated. To use a 24VDC source, insert a  $4.7k\Omega$  resistor between the FO and 24V supply. Then read or use the output square wave at the FO terminal for a 24V pulse.

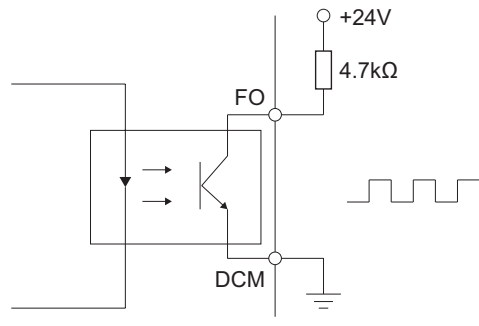

|              |                                                            | <u>Type</u>    | <u>Hex Addr</u> | <u>Dec Addr</u> |
|--------------|------------------------------------------------------------|----------------|-----------------|-----------------|
| <u>P3.39</u> | Increase/Decrease Speed Mode                               | ♦R/W           | 0327            | 40808           |
|              | Range/Units (Format: 16-bit unsigned)                      | <u>Default</u> |                 |                 |
|              | 0.000: External Up/Down Terminal used for frequency change | 0              |                 |                 |
|              | follows Accel/Decel Time (P1.01 & P1.02)                   |                |                 |                 |
|              | 0.001~1.000 Hz/ms: External Up/Down Terminal used for      |                |                 |                 |

frequency change follows constant speed

P3.39 adjusts the rate for the Frequency Up/Down Commands when Multi-Function Input Terminals are set to 19 or 20 (Digital Freq Up/Down Commands). If P3.39 = 0.000, the Frequency Up/Down Commands follow the Accel/Decel Time (P1.01 & P1.02). Any setting higher than 0.000 would be the constant speed rate value in P3.39.

Before using this function, set 1st or 2nd Source of Frequency Command equal to External Up/ Down Terminal (P4.00 or P4.01 = 3).

- When P3.39 is set to 0.00, activate the external terminal Up/Down input to increase/decrease the frequency command according to the system ramps (P1.01 & P1.02).
- When P3.39 is set >0, activate the external terminal Up/Down input to increase/decrease the frequency command (F) in a linear rate according to the value in P3.39. Frequency

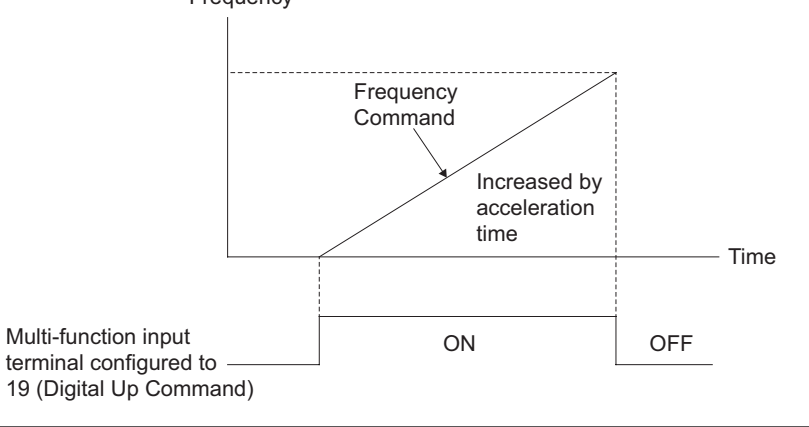

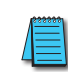

NOTE: If P3.39>0 and if the UP/DOWN acc/dec P3.39 is faster than the actual drive acc/dec (P1.01 and P1.02), the command frequency will reach desired speed well before the drive output reaches setpoint.

|              |                                       | <u>Type</u>    | <u>Hex Addr</u> | <u>Dec Addr</u> |
|--------------|---------------------------------------|----------------|-----------------|-----------------|
| <u>P3.40</u> | DI6 Counter Debounce Filter           | ♦R/W           | 0328            | 40809           |
|              | Range/Units (Format: 16-bit unsigned) | <u>Default</u> |                 |                 |
|              | 00.00~30.00 sec                       | 00.02          |                 |                 |

When Digital Input 6 (DI6) is configured for Incremental Counter (P3.08 setting 23), mechanical debounce can be adjusted using P3.40.

- If the counter is a mechanical switch with a lot of jitter during transitions, the debounce time should be increased.
- Debounce time will be applied to both rising and falling edges of the trigger.

|              |                             | <u>Type</u>    | <u>Hex Addr</u> | <u>Dec Addr</u> |
|--------------|-----------------------------|----------------|-----------------|-----------------|
| <u>P3.41</u> | Digital Input Response Time | ♦R/W           | 0329            | 40810           |
|              | Range/Units                 | <u>Default</u> |                 |                 |
|              | 0~30.000 sec                | 0.005          |                 |                 |

This parameter sets the response time of the digital input terminals FWD, REV, and DI1~DI8. <u>NOTE</u>: The response time of DI6 will not be affected by P3.41 when DI6=23. Use P3.40 for response time when DI6=23.

This setting is for digital input terminal signal delay and confirmation. The delay time is confirmation time to prevent some uncertain interference that would cause error in the input of the digital terminals. Under this condition, increasing P3.41 would decrease the likelihood of false triggers. Adjusting this response time effectively acts as a debounced input for some applications.

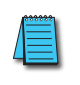

Use caution when adjusting this Response Time > default. If using Terminals for RUN/ STOP or for INC/DEC speed commands, the inputs will respond with the delay set in P3.41 (delay in responding to an input coming ON and going OFF). For most applications, keep this response time as low as possible to reduce unintended consequences.

|              |                                                          | <u>Type</u>    | <u>Hex Addr</u> | <u>Dec Addr</u> |
|--------------|----------------------------------------------------------|----------------|-----------------|-----------------|
| <u>P3.42</u> | Multi-Function Input Contact Selection (0=N.O. / 1=N.C.) | R/W            | 032A            | 40811           |
|              | Range/Units (Format: 16-bit unsigned)                    | <u>Default</u> |                 |                 |
|              | 0~65535                                                  | 0              |                 |                 |

The setting of this parameter is in hexadecimal (0 to FFFFh).

The parameter value entered selects the normally open or normally closed state for each of the drive's digital inputs. The value entered here has no affect on SINK/SOURCE configuration, nor will a change in SINK/SOURCE affect the normally-open/normally-closed settings selected here.

This parameter value can be changed from the keypad or through communications with the GS4 drive.

Changes to the NO/NC state of a given digital input, whether from the keypad or from a communications link, will <u>not</u> result in a change of that input's logical True/False state.

*Example*: You cannot select a multi-speed setpoint merely by changing the state of a digital input configured for that purpose.

| Bit#  | 15   | 14   | 13   | 12   | 11   | 10   | 9   | 8   | 7   | 6   | 5   | 4   | 3   | 2   | 1   | 0   |
|-------|------|------|------|------|------|------|-----|-----|-----|-----|-----|-----|-----|-----|-----|-----|
| Input | DI15 | DI14 | DI13 | DI12 | DI11 | DI10 | DI8 | DI7 | DI6 | DI5 | DI4 | DI3 | DI2 | DI1 | REV | FWD |

### **<u>NOTE</u>**: Bit #0 = FWD and Bit #1 = REV, normally open contact selection CANNOT be changed!

|              |                                                           | <u>Type</u>    | <u>Hex Addr</u> | <u>Dec Addr</u> |
|--------------|-----------------------------------------------------------|----------------|-----------------|-----------------|
| <u>P3.43</u> | Multi-Function Output Contact Selection (0=N.O. / 1=N.C.) | ♦R/W           | 032B            | 40812           |
|              | Range/Units                                               | <u>Default</u> |                 |                 |
|              | 0~65535                                                   | 0              |                 |                 |

The setting of this parameter is in hexadecimal (0 to FFFFh).

This parameter sets the normally open or normally closed default state for individual digital outputs. If a bit is 1, the corresponding output acts in the opposite way.

*Example*: If bit0 =1 and P3.17=1, relay output 1 (normally-open contact) is open when the drive is running and is closed when the drive is stopped.

| Bit#    | 15   | 14   | 13   | 12   | 11   | 10   | 9    | 8    | 7    | 6    | 5    | 4   | 3   | 2        | 1   | 0   |
|---------|------|------|------|------|------|------|------|------|------|------|------|-----|-----|----------|-----|-----|
| Output* | DO20 | DO19 | DO18 | DO17 | DO16 | DO15 | DO14 | DO13 | DO12 | DO11 | DO10 | DO2 | D01 | reserved | R2* | R1* |

<u>\*NOTE</u>: Outputs <u>R1</u> and <u>R2</u> are SPDT relays with both a normally open and a normally closed output. Be aware of which contact you are wired to in order to correctly anticipate the output state.

N N

NOTE: This parameter can be used to set digital outputs ON/OFF with remote communications.

|              |                     | Ţ        | <u>ype</u> | <u>Hex Addr</u> | <u>Dec Addr</u> |
|--------------|---------------------|----------|------------|-----------------|-----------------|
| <u>P3.44</u> | Final Counter Value |          | ♦R/W       | 032C            | 40813           |
|              | Range/Units         | <u>D</u> | Default    |                 |                 |
|              | 0~65500             |          | 0          |                 |                 |

The counter trigger can be incremented by the Multi-Function Input Terminal DI6 (set P3.08 to 23). Once the counter has reached the value in P3.44, the specified output terminal will be activated (any Multi-Function Output = 18). When the final count trigger is deactivated the count automatically returns to 0.

|              |                                       | <u>Type</u>    | <u>Hex Addr</u> | <u>Dec Addr</u> |
|--------------|---------------------------------------|----------------|-----------------|-----------------|
| <u>P3.45</u> | Mid-point Counter Value               | ♦R/W           | 032D            | 40814           |
|              | Range/Units (Format: 16-bit unsigned) | <u>Default</u> |                 |                 |
|              | 0~65500                               | 0              |                 |                 |

When the counter value reaches the value set in this parameter, the corresponding Multi-Function Output Terminal (set to 17) will be activated only for that count. Once DI6 is triggered again to the next count, the associated output terminal will be deactivated, as shown below.

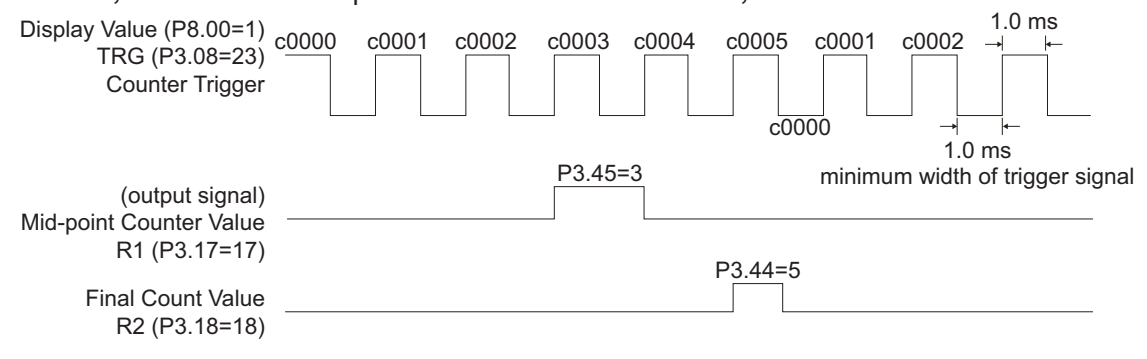

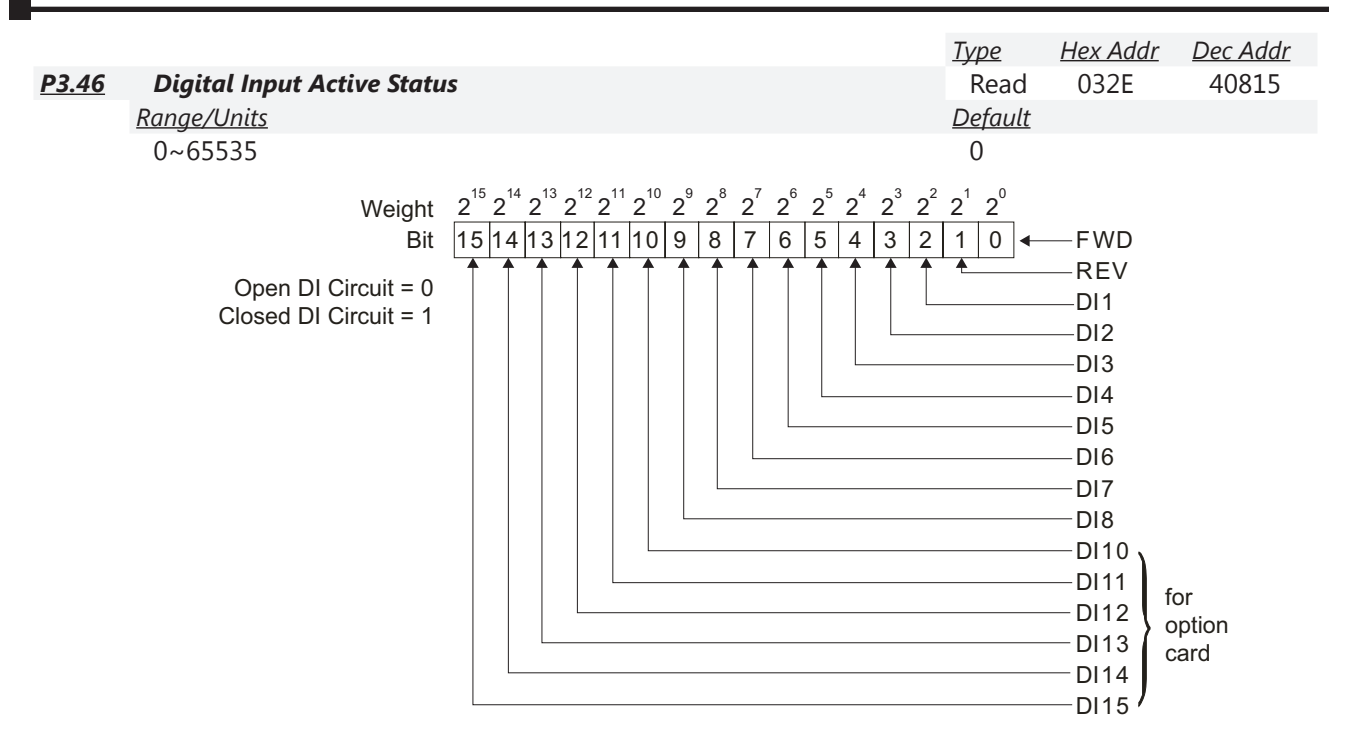

*Example*: If P3.46 displays 0034h (Hex), 110100 (binary), it means that DI1, DI3, and DI4 are active if these inputs are in an NO configured state according to P3.42.

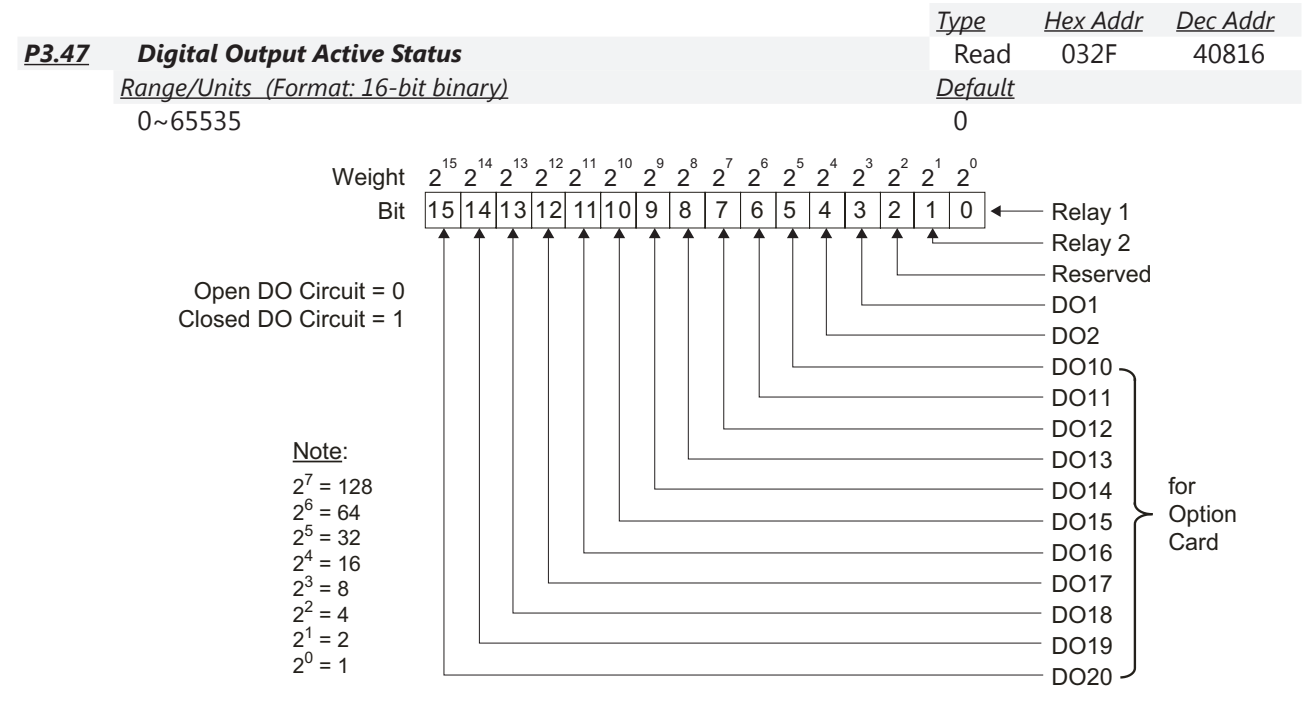

*Example*: If P3.47 displays 00013h (Hex), 10011 (binary), it means R1, R2, and DO2 are active (or conducting) if these outputs are in an NO configured state according to P3.43.
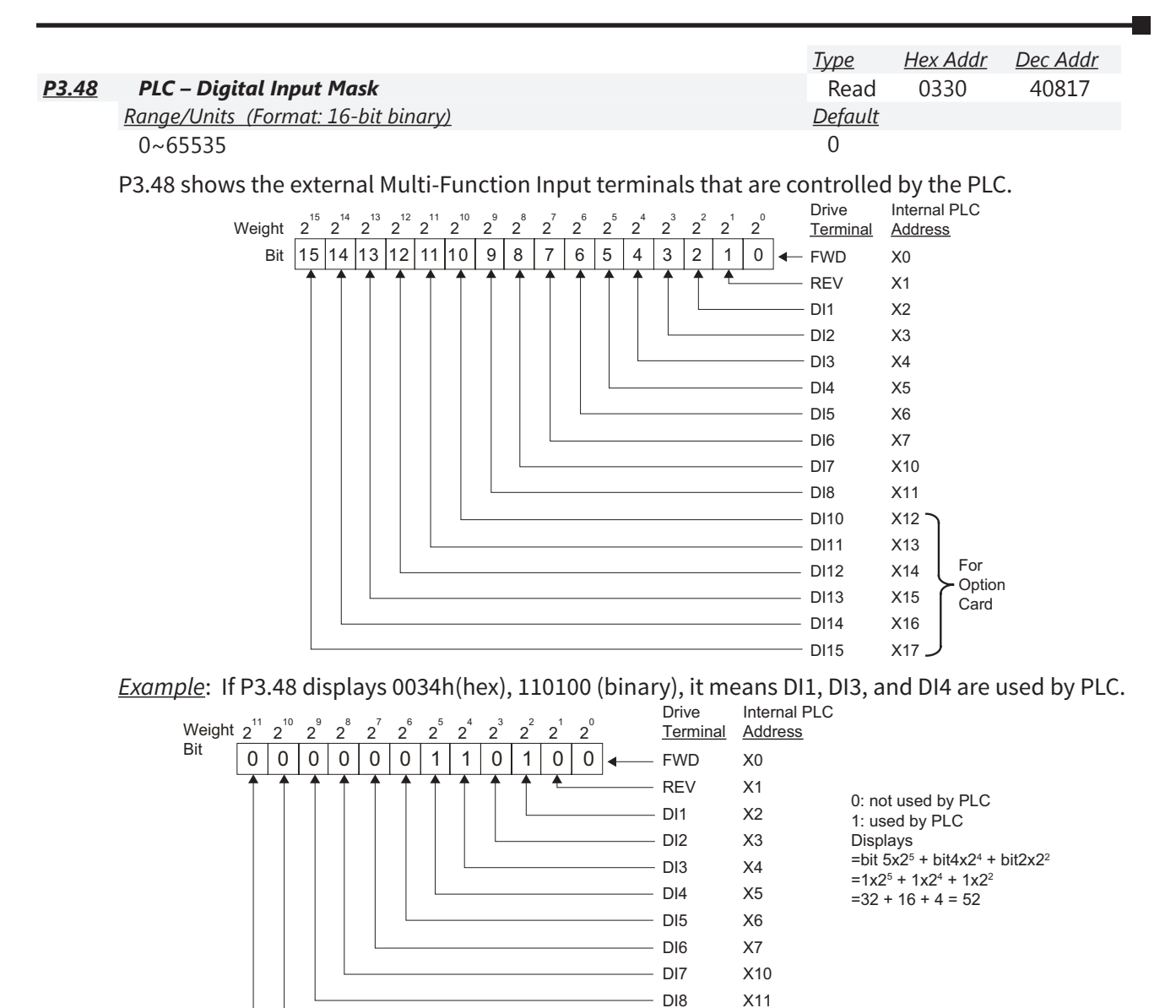

DI10

- DI11

X12

X13

| 1            |                                                                                                    |                                                                                                    |                                                                                                    |                                                                                                    |                                                   |
|--------------|----------------------------------------------------------------------------------------------------|----------------------------------------------------------------------------------------------------|----------------------------------------------------------------------------------------------------|----------------------------------------------------------------------------------------------------|---------------------------------------------------|
|              |                                                                                                    |                                                                                                    | <u>Type</u>                                                                                                    | <u>Hex Addr</u>                                                                                                    | <u>Dec Addr</u>                                   |
| <u>P3.49</u> | PLC – Digital Output Mask                                                                                                    |                                                                                                    | Read                                                                                                    | d 0331                                                                                                    | 40818                                             |
|              | Range/Units (Format: 16-bit binary)                                                                                                    |                                                                                                    | <u>Defau</u>                                                                                                    | <u>lt</u>                                                                                                    |                                                   |
|              | 0~65535                                                                                                    |                                                                                                    | 0                                                                                                    |                                                                                                    |                                                   |
|              | $\begin{array}{c} 0 \sim 65535 \\ \hline P3.49 \text{ shows the external Multi-Function Output term} \\ \hline Weight 2^{15} 2^{14} 2^{13} 2^{12} 2^{11} 2^{10} 2^9 2^8 2^7 2^6 2^5 2^4 2^3 2^2 2^1 2^0 \\ \hline Bit 15 14 13 12 11 10 9 8 7 6 5 4 3 2 1 0 \\ \hline 1 5 4 3 2 1 0 \\ \hline 1 5 4 1 0 \\ \hline 1 5 4 1 0 \\ \hline 1 $ | Inals that a<br>Drive<br>Terminal<br>Relay1<br>Relay2<br>reserved<br>DO1<br>DO2<br>DO10/RO10<br>DO11/RO11<br>RO12<br>RO13<br>RO14<br>RO15<br>t means R1a<br>ay1<br>ay2<br>erved<br>1<br>2<br>10/RO10 | 0<br>re control<br>Internal PI<br>Address<br>Y0<br>Y1<br>Y2<br>Y3<br>Y4<br>Y5<br>Y6<br>Y7<br>Y10<br>Y11<br>Y12<br>and R2 ar<br>0 = NOT<br>1 = USE<br>Display Y<br>3 = 2 + 1<br>= 1x2 <sup>1</sup><br>= bit_1x2 | olled by the P<br><u>Function</u><br>R1 Relay Outpur<br>R2 Relay Outpur<br>reserved<br>D01 Output<br>D02 Output<br>D010/R010 Our<br>D011/R011 Our<br>R012 Output<br>R013 Output<br>R013 Output<br>R015 Output<br>re used by PLC<br>D by PLC<br>Value<br>+ 1x2 <sup>0</sup><br>2 <sup>1</sup> + bit <sub>0</sub> x2 <sup>0</sup> | LC.<br>t<br>tput<br>tput<br>For<br>Option<br>Card |
|              | DO'                                                                                                    | 11/RO11<br>12                                                                                                    |                                                                                                    |                                                                                                    |                                                   |
|              |                                                                                                    |                                                                                                    |                                                                                                    |                                                                                                    |                                                   |
|              |                                                                                                    |                                                                                                    | <u>Type</u>                                                                                                    | <u>Hex Addr</u>                                                                                                    | <u>Dec Addr</u>                                   |
| <u>P3.50</u> | Increase/Decrease Speed Command Record                                                                                                    |                                                                                                    | Read                                                                                                    | d 0332                                                                                                    | 40819                                             |
|              | Range/Units (Format: 16-bit unsigned)                                                                                                    |                                                                                                    | <u>Defau</u>                                                                                                    | <u>lt</u>                                                                                                    |                                                   |
|              | 0~599.00                                                                                                    |                                                                                                    | 60.0                                                                                                    | 0                                                                                                    |                                                   |

When the source of frequency command comes from the external terminal and a fault occurs at this time, the frequency command of the external terminal will be saved in this parameter. (Not the actual current frequency of the drive at time of fault, just the last *commanded* frequency.)

|              |                                       | <u>Type</u>    | <u>Hex Addr</u> | <u>Dec Addr</u> |
|--------------|---------------------------------------|----------------|-----------------|-----------------|
| <u>P3.51</u> | Brake Delay Time                      | R/W            | 0333            | 40820           |
|              | Range/Units (Format: 16-bit unsigned) | <u>Default</u> |                 |                 |
|              | 0.000~65.000 sec                      | 0              |                 |                 |

When P3.51 is used with MFO selection #42, see the MFO definition #42 (P3.17) for more details. When P3.51 is used with MFO selection #12 AND the GS4 drive runs after P3.51 delay time, the corresponding Multi-Function Output terminal (12: brake release function) will be ON when used with DC Injection Braking (P1.25, P1.26, P1.27).

Timing chart for parameter P3.51 used with DC Injection (DCI) braking:

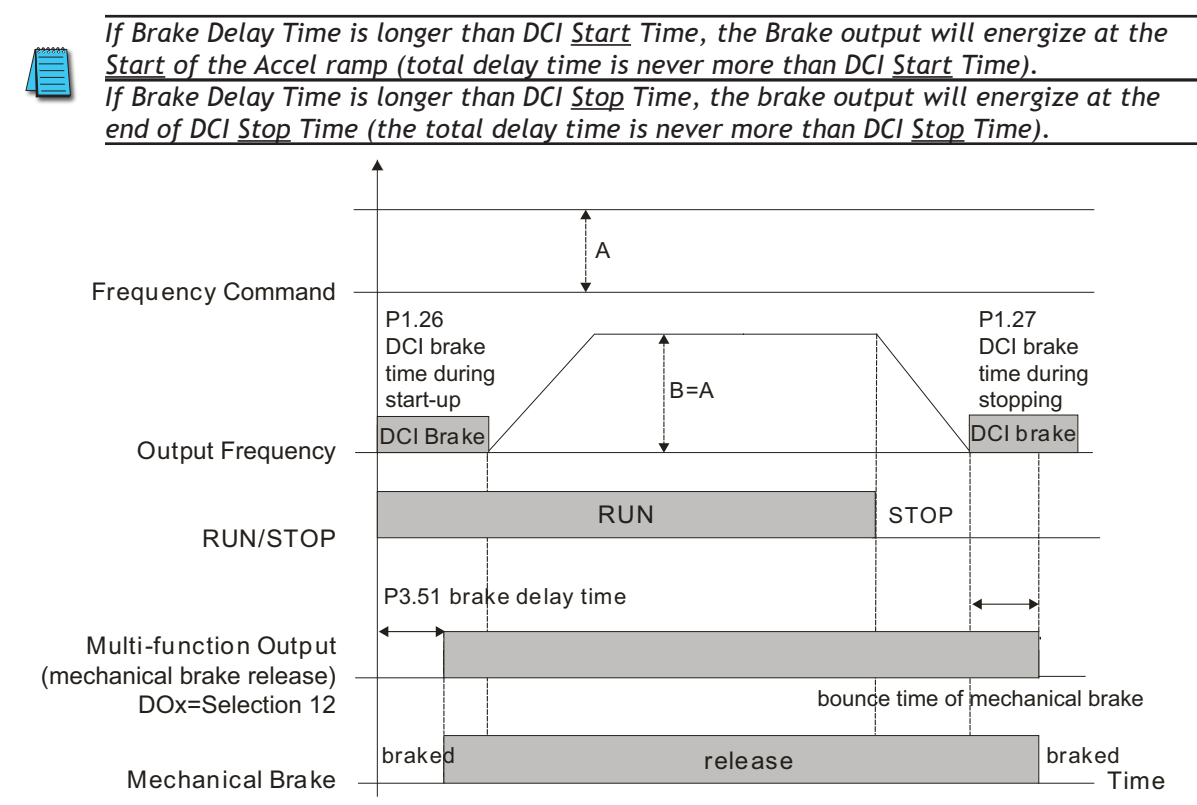

<u>Timing chart for parameter P3.51 used without DC Injection (DCI) braking (P1.25 > 0):</u> (P3.51 is not used if DC Injection braking is turned off.)

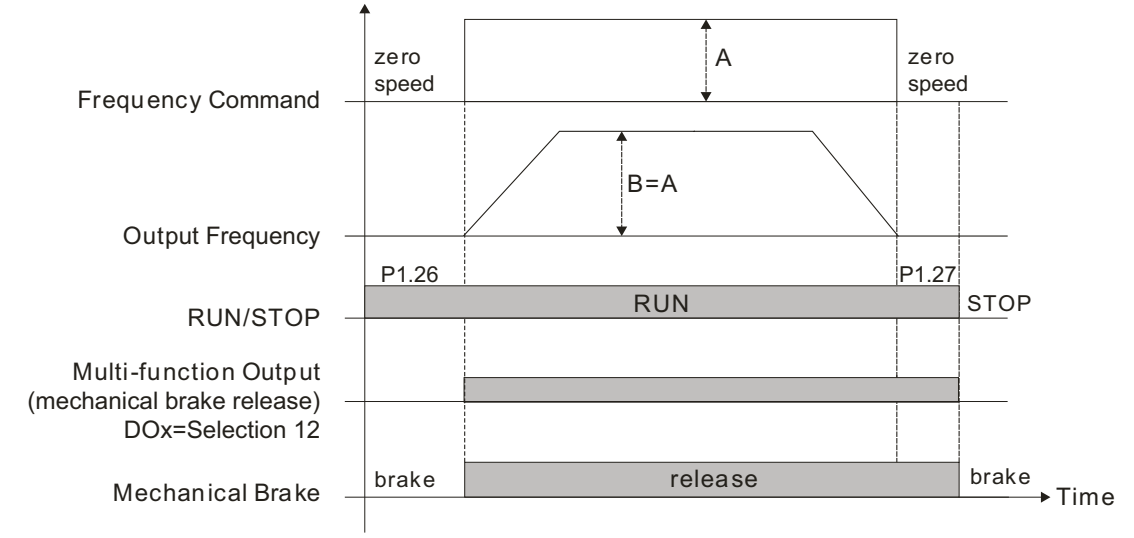

*<u>Related parameters</u>*: P3.52, P3.53. (Parameters related to P3.51)

|              |                                 | <u>Type</u>    | <u>Hex Addr</u> | <u>Dec Addr</u> |
|--------------|---------------------------------|----------------|-----------------|-----------------|
| <u>P3.52</u> | Desired Current                 | ♦R/W           | 0334            | 40821           |
|              | Range/Units                     | <u>Default</u> |                 |                 |
|              | 0~150% of GS4 VT current rating | 0              |                 |                 |

Output Current Level Setting for Multi-Function Output Terminals.

When output current to the motor is greater than or equal to P3.52, it will activate the Multi-Function Output terminal that is set to 27 (Above Current Output).

When output current to the motor is less than P3.52, it will activate Multi-Function Output terminal that is set to 28 (Below Current Output).

<u>NOTE</u>: The % of Desired Current P3.52 is based on the Drive's VT Current Rating (not motor current rating).

<u>Related parameters</u>: P3.51, P3.53 (refer to P3.51, <u>page 4–85</u>).

|              |                                                                   | <u>Type</u>    | <u>Hex Addr</u> | <u>Dec Addr</u> |
|--------------|-------------------------------------------------------------------|----------------|-----------------|-----------------|
| <u>P3.53</u> | <b>Output Frequency Limit for Multi-Function Output Terminals</b> | ♦R/W           | 0335            | 40822           |
|              | Range/Units (Format: 16-bit unsigned)                             | <u>Default</u> |                 |                 |
|              | 0.00~599.00 Hz                                                    | 0              |                 |                 |

When a Multi-Function Output setting = #42 (Brake Released at Stop), the output will activate when the drive is stopped and decels past P3.53. In this mode, the output will only stay on for the time in P3.51 (Brake Delay Time). With a long decel ramp and a short brake time, the output could energize (for P3.51 seconds) and then de-energize before the deceleration ramp is complete.

- When a Multi-Function Output setting = #58 (Frequency Output Above P3.53), the output will activate when the drive's output frequency is  $\geq$  P3.53.
- When a Multi-Function Output setting = #59 (Frequency Output Below P3.53), the output will activate when the drive's output frequency is < P3.53.

*<u>Related parameters</u>*: P3.51, P3.52 (refer to P3.51, <u>page 4–85</u>).

|              |                    | Туре           | <u>Hex Addr</u> | <u>Dec Addr</u> |
|--------------|--------------------|----------------|-----------------|-----------------|
| <u>P3.54</u> | reserved           | n/a            | 0336            | 40823           |
|              | <u>Range/Units</u> | <u>Default</u> |                 |                 |
|              | n/a                | n/a            |                 |                 |
|              |                    | Туре           | <u>Hex Addr</u> | <u>Dec Addr</u> |
| <u>P3.55</u> | reserved           | n/a            | 0337            | 40824           |
|              | <u>Range/Units</u> | <u>Default</u> |                 |                 |
|              | n/a                | n/a            |                 |                 |

|              |                                            | <u>Type</u> | <u>Hex Addr</u> | <u>Dec Addr</u> |
|--------------|--------------------------------------------|-------------|-----------------|-----------------|
| <u>P3.56</u> | Emergency Stop (EF) & Force Stop Selection | R/W         | 0338            | 40825           |
|              | Range/Units (Format: 16-bit binary)        |             |                 | <u>Default</u>  |
|              | 0: Coast Stop                              |             |                 | 0               |
|              | 1: Stop by 1st Deceleration Time (P1.02)   |             |                 |                 |
|              | 2: Stop by 2nd Deceleration Time (P1.04)   |             |                 |                 |
|              | 3: Stop by 3rd Deceleration Time (P1.06)   |             |                 |                 |
|              | 4: Stop by 4th Deceleration Time (P1.08)   |             |                 |                 |
|              | 5: System Deceleration                     |             |                 |                 |

(The drive will ramp down according to the current deceleration time selected. This could be 1st~4th decel time.)

6: Automatic Deceleration (The drive will try to ramp down to a stop within 1 second.)

P3.56 determines GS4 drive stop method. When the multi-function input terminal is set to 10 or 18 and is activated, the drive will stop according to the setting in P3.56.

|                                                                                                    |                                                              | <u>Type</u> | <u>Hex Addr</u> | <u>Dec Addr</u> |
|----------------------------------------------------------------------------------------------------|--------------------------------------------------------------|-------------|-----------------|-----------------|
| <u>P3.57</u>                                                                                                    | AUTO to HAND Switching Behavior                              | ♦R/W        | 0339            | 40826           |
|                                                                                                    | Range/Units (Format: 16-bit binary)                          |             |                 | <u>Default</u>  |
|                                                                                                    | 0~Fh                                                         |             |                 | 0               |
|                                                                                                    | bit 0: Sleep function control bit                            |             |                 |                 |
|                                                                                                    | 0: Cancel sleep function                                     |             |                 |                 |
|                                                                                                    | 1: Sleep function follows setting of Auto mode (P7.27~P7.32) |             |                 |                 |
|                                                                                                    | bit 1: Parameter (units) displayed on keypad                 |             |                 |                 |
| <ul><li>0: Change the unit to be Hz in Hand mode and display units in P8.02 in Auto mode.</li><li>1: Change the unit to display units in P8.02 in Auto and Hand modes.</li></ul> |                                                              |             |                 |                 |
|                                                                                                    |                                                              |             |                 |                 |

- bit 2: PID control bit
  - 0: Cancel PID control
  - 1: PID control follows the setting of Auto mode (P8.02)
- bit 3: Source of frequency control bit

0: The source of frequency is set by parameters. If the multi-step speed setting is activated then multi-step speed has the priority.

1: In Auto mode the source of frequency is set by P4.01, no matter whether or not the multi-step speed setting is activated.

P3.58 does not need to be set to 0 for P3.57 to be valid.

|                                                                                                    |                                                                                                    | <u>Type</u>                                                                               | <u>Hex Addr</u>                                                      | <u>Dec Addr</u> |  |
|----------------------------------------------------------------------------------------------------|----------------------------------------------------------------------------------------------------|-------------------------------------------------------------------------------------------|----------------------------------------------------------------------|-----------------|--|
| <u>P3.58</u>                                                                                                    | Local/Remote Switch Mode                                                                                                    | R/W                                                                                       | 033A                                                                 | 40827           |  |
|                                                                                                    | <u>Range/Units (Format: 16-bit binary)</u>                                                                                                    |                                                                                           |                                                                      | <u>Default</u>  |  |
| <ul> <li>0: Used for <u>HAND/OFF/AUTO control</u> from external terminals if MFI settings 31 and 32 are configured. If no multi-function inputs are configured for 31 or 32, then only HAND/AUTO control will be available by using the keypad LOCAL (HAND) and REMOTE (AUTO). The OFF feature of HOA will not be available. MFI setting 33 will not be valid when P3.58= 0.</li> <li>1: <u>Always Stop When Switching</u>: If the drive is running when switching from Local to Remote or Remote to Local, the drive will stop when switched unless there is an active RUN command applied to the switched-to mode. If the drive is already stopped, it still remains stopped.</li> <li>2: <u>Follow Remote Mode</u>: The drive still follows the setting at Remote while switching to Local. For example, if the setting at Remote is "running," the drive keeps on "running" even after the drive is switched from Remote to Local. Unless a "stop" command is given, then the drive will be stopped under Local mode.</li> </ul> |                                                                                                    |                                                                                           |                                                                      |                 |  |
|                                                                                                    | <ul> <li>3: <u>Follow Local Mode</u>: The drive still follows the setting at Local where Remote. For example, if the setting at Local is "stop," the drive k even after the drive is switched to Remote mode. Unless a "runn is present or given in Remote mode, then the drive will start to runde.</li> <li>4: <u>Follow Local and Remote Mode</u>: The drive follows the settings of and Remote. When switching from one mode to another, the drive drive drive drive for the previous mode unless a new command is given mode.</li> </ul> | nile switch<br>eeps "sto<br>ning" com<br>un under<br>of both Lc<br>ive follow<br>on the s | ning to<br>pping"<br>mand<br>Remote<br>ocal<br>vs the<br>switched-to |                 |  |
|                                                                                                    | Source of operation must be defined in P3.00, P3.01, P4.00, and P4                                                                                                    | .01.                                                                                      |                                                                      |                 |  |

Settings 0~4:

When set to 0, upper right corner of screen will display "HAND" or "AUTO". When set to 1, 2, 3, or 4, the upper right corner of the screen will display "LOC" or "REM."

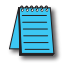

If P3.58  $\neq$  0 and a multi-function input is set to 31 or 32, then HOA control has priority and the upper right corner of the screen will display "HAND" or "AUTO."

# **GROUP P4.XX DETAILS – ANALOG PARAMETERS**

|              |                                                              | <u>Туре</u>    | <u>Hex Addr</u> | <u>Dec Addr</u> |
|--------------|--------------------------------------------------------------|----------------|-----------------|-----------------|
| <u>P4.00</u> | 1st Source of Frequency Command [Remote]                     | ♦R/W           | 0400            | 41025           |
| <u>P4.01</u> | 2nd Source of Frequency Command [Local]                      | ♦R/W           | 0401            | 41026           |
|              | Range/Units (Format: 16-bit binary)                          | <u>Default</u> |                 |                 |
|              | 0: Digital Keypad [see Note below]*                          | P4.00:         | 0               |                 |
|              | 1: RS485 Communication (Modbus/BACnet) [see Warning below]** | P4.01:         | 0               |                 |
|              | 2: Analog Input [must also configure P4.02, P4.03, or P4.04] |                |                 |                 |
|              | 3: External UP/DOWN Terminal                                 |                |                 |                 |
|              | 4: Comm Card [see Warning below]**                           |                |                 |                 |

These parameters, P4.00 & P4.01, set the source of the master Frequency.

• Parameter P4.00 selects the source of the Frequency Command in REMOTE mode.

• Parameter P4.01 selects the source of the Frequency Command in LOCAL mode.

"Local/Remote Selection." Reference parameter P3.03, setting #33.

The factory setting of Frequency and Operation source is for REMOTE mode. The drive will always power-up in REMOTE mode unless a Multi-Function Input terminal is used to switch LOCAL/ REMOTE mode. The highest priority is the Multi-Function Input terminal.

<u>Related parameters</u>: P3.00 & P3.01 set the source of the Operation Command.

- Parameter P3.00 selects the source of the Operation Command in REMOTE mode.
- Parameter P3.01 selects the source of the Operation Command in LOCAL mode.

Related parameter: P3.58 Local/Remote Switch Mode

• Parameter P3.58 determines the drive behavior while switching from one mode to another.

<u>Related parameter</u>: P4.09 sets the Analog Frequency Command for Reverse Run.

- If P4.09 is set to 0, the command signal will be treated as an absolute value (always positive), and the motor will always turn in the direction commanded by the digital inputs (or FWD/REV buttons).
- Set P4.09=1 if you want the analog signal to change the motor's direction. Use this setting with AI3 (which can be +/-10V) to achieve positive and negative frequency commands. Non-bipolar analog signals (0~10V, 4~20ma, etc.) can achieve positive and negative frequency command by applying a -50% bias.

<u>Example</u>: if a  $0 \sim 10^{\circ}$  signal is used on AI1, entering a bias of -50% in P4.10 (AI1 Input Bias) will allow positive and negative direction command. [ $0 \sim 5^{\circ}$  will cause reverse rotation, and  $5 \sim 10^{\circ}$  will cause forward rotation. 5V will be the new zero speed.]

Related Parameters: PID parameters P7.00.

• When PID is enabled (P7.00>0), data will map from P4.00 or P4.01 to P7.02, depending upon whether in Remote or Local. The Source of Frequency Command selected in P4.00 or P4.01 will be the PID Setpoint.

<u>NOTE</u>: GS4's output frequency can be affected by the Trim Function. If P4.08 Trim Function is set to a non-zero value, the drive's actual output frequency may not match the Local or Remote Command Frequency. See P4.08 for ways to add or subtract to the command frequency.

\*NOTE: there is only one Keypad frequency. If both P4.00 and P4.01 are set for 0: Digital Keypad, the Frequency Command will be the same in both Local and Remote modes.

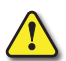

\*\*Warning! If the GS4 drive 1st or 2nd "Source of Frequency Command" is "RS-485 communication" or "Comm Card" (P4.00 or P4.01 = 1 or 4), and the frequency command is greater than the "Drive Maximum Output Frequency (P0.04), the GS4 drive will accelerate to the "Drive Maximum Output Frequency as Defined in (P0.04).

|              |                                                                                   | <u>Туре</u>    | <u>Hex Addr</u> | <u>Dec Addr</u> |
|--------------|-----------------------------------------------------------------------------------|----------------|-----------------|-----------------|
| <u>P4.02</u> | Analog Input 1 (Al1) Function                                                     | ♦R/W           | 0402            | 41027           |
| <u>P4.03</u> | Analog Input 2 (AI2) Function                                                     | ♦R/W           | 0403            | 41028           |
| <u>P4.04</u> | Analog Input 3 (AI3) Function                                                     | ♦R/W           | 0404            | 41029           |
|              | Range/Units (Format: 16-bit binary)                                               | <u>Default</u> |                 |                 |
|              | 0: no Function                                                                    | P4.02:         | 1               |                 |
|              | 1: Frequency Command/PID Setpoint REMOTE*                                         | P4.03:         | 0               |                 |
|              | 2: Frequency Command/PID Setpoint LOCAL*                                          | P4.04:         | 0               |                 |
|              | 3: Frequency Command/PID Setpoint REMOTE & LOCAL*                                 |                |                 |                 |
|              | 4: reserved                                                                       |                |                 |                 |
|              | 5: PID Feedback Signal*                                                           |                |                 |                 |
|              | 6: PTC Thermistor Input Value*                                                    |                |                 |                 |
|              | 7: PID Setpoint Offset*                                                           |                |                 |                 |
|              | 8~10: reserved                                                                    |                |                 |                 |
|              | 11: PT100 RTD Input Value*                                                        |                |                 |                 |
|              | (*1,2,3,5,7) <u>PID functions 1, 2, 3, 5 &amp; 7</u> : Refer to Parameter Group 7 | to define      | the analog      | inputs for      |
|              | PID Setpoint, Feedback, and PID Setpoint Offset use.                              |                |                 |                 |
|              | (*C) DTC The superior to a logist Values Defense to DC 20, DC 40, M/have the i    | anut cooc      | - have the .    | values and in   |

(\*6) <u>PTC Thermistor Input Value</u>: Refer to P6.39~P6.40. When the input goes above the value set in P6.40, the action in P6.39 will occur. The PTC Warning and/or Fault will be oH3: Motor Over Heat. (For Option 6 to work, P6.43 PT Drop Freq must be > 0.)

(\*11) <u>RTD (PT100) Thermistor Input Value</u>: Refer to P6.41~P6.44. The PT100 Warning and/or Fault will also be oH3: Motor Over Heat. (For Option 11 to work, P6.43 PT100 Drop Frequency must be > 0.)

These three parameters, P4.02~P4.04, assign functions for the three analog inputs, Al1~Al3. Please note that parameter settings 1, 2, and 3 can assign any of the analog inputs to be Frequency Command/PID Setpoint for REMOTE mode only (#1), for LOCAL mode only (#2), or for both REMOTE and LOCAL modes (#3).

*Example*: An application requires analog input control from a PLC while the process is running, but speed control from a local potentiometer is needed for setup/jogging.

- Set both P4.00 (REMOTE) AND P4.01 (LOCAL) = 2 (Analog Input).
- Wire the PLC signal to AI1, and set P4.02 = 1 (AI1 = Freq Command in REMOTE).

• Wire the potentiometer to AI2, and set P4.03 = 2 (AI2 = Freq Command in LOCAL).

With these settings and control wiring, the system will respond to the PLC signal when the REMOTE button is pressed, and will follow the potentiometer when the LOCAL button is pressed.

<u>Note</u>: If multiple registers are selected for the same function, the priority (which one wins) is AI1>AI2>AI3.

Example: If a "1" is entered into all 3 of these parameters, AI1 will be the active "Frequency Command/PID Setpoint REMOTE".

<u>Note</u>: AI3 is always ±10V.

<u>*Related parameters*</u>: P0.04 (Drive Max Output Frequency), P4.00~P4.01 (Remote/Local Source of Freq Command), P6.39~P6.44 (for details on setting up RTD or PTC), P7.xx (PID)

|                                                                            |                                                                                    | <u>Type</u>    | <u>Hex Addr</u> | <u>Dec Addr</u> |  |  |
|----------------------------------------------------------------------------|------------------------------------------------------------------------------------|----------------|-----------------|-----------------|--|--|
| <u>P4.05</u>                                                               | AI1 – I/V Selection                                                                | ♦R/W           | 0405            | 41030           |  |  |
| <u>P4.06</u>                                                               | AI2 – I/V Selection                                                                | ♦R/W           | 0406            | 41031           |  |  |
|                                                                            | Range/Units (Format: 16-bit binary)                                                | <u>Default</u> |                 |                 |  |  |
|                                                                            | 0: AI1v Selection (0~10V)                                                          | P4.05:         | 0               |                 |  |  |
|                                                                            | 1: AI1i Selection (4~20mA)                                                         | P4.06:         | 1               |                 |  |  |
|                                                                            | 2: AI1i Selection (0~20mA)                                                         |                |                 |                 |  |  |
| P4.05 configures Analog Input 1 (AI1) for either voltage or current input. |                                                                                    |                |                 |                 |  |  |
|                                                                            | (P4.63 determines the drive behavior if the <u>Al1 4~20mA</u> signa                | ıl is lost.)   |                 |                 |  |  |
|                                                                            | P4.06 configures Analog Input 2 for either voltage or current input.               |                |                 |                 |  |  |
|                                                                            | (P4.64 determines the drive behavior if the <u>AI2 4~20mA</u> signa                | ıl is lost.)   |                 |                 |  |  |
|                                                                            | This setting must match the DIP switch setting of switch SW                        | V3 (for P-     | 4.05) or SW     | 4 (for          |  |  |
|                                                                            | <u>P4.06). (Switches are located just above the control wiring terminal strip)</u> |                |                 |                 |  |  |
|                                                                            | $= 15 \pm 100 \text{ is needed, use Al3.}$                                         |                |                 |                 |  |  |
|                                                                            | <u>see F0.39770.44</u> for KTD/FTC setup.                                          |                |                 |                 |  |  |
|                                                                            |                                                                                    | Type           | <u>Hex Addr</u> | <u>Dec Addr</u> |  |  |
| <u>P4.07</u>                                                               | Trim Reference Frequency                                                           | R/W            | 0407            | 41032           |  |  |
|                                                                            | Range/Units (Format: 16-bit unsigned)                                              | <u>Default</u> |                 |                 |  |  |
|                                                                            | 0.00~599.00 Hz                                                                     | 0.0            |                 |                 |  |  |
|                                                                            |                                                                                    |                |                 |                 |  |  |

The Trim Reference Frequency is used with P4.08 to add or subtract to the drive command frequency. This parameter can also be used as an offset or bias to the command signal. Commonly used with communication control.

|              |                                      | <u>Type</u>    | <u>Hex Addr</u> | <u>Dec Addr</u> |
|--------------|--------------------------------------|----------------|-----------------|-----------------|
| <u>P4.08</u> | Trim Selection                       | R/W            | 0408            | 41033           |
|              | Range/Units (Format: 16-bit binary)  | <u>Default</u> |                 |                 |
|              | 0: Disable Trim Function             | 0              |                 |                 |
|              | 1. 1st Source Frea + 2nd Source Frea |                |                 |                 |

2: 1st Source Freq - 2nd Source Freq 2: 1st Source Freq - 2nd Source Freq

3: Speed Source + Trim Ref Freq

4: Speed Source - Trim Ref Freq

Trim Selection is used to combine multiple signals into one speed reference. For Options 1 and 2, P4.07 Trim Reference Frequency does not change the output frequency. For options 3 and 4, the currently selected source of frequency is combined with the Trim Frequency (P4.07).

<u>NOTE</u>: P4.09 determines if the frequency command signal can change motor direction. If P4.09=1, and the frequency command goes negative, the motor will spin in the opposite direction. If P4.09=0, the drive will always treat the frequency command as a positive number (direction will not change). The result of this (P4.09=0)calculation is an Absolute Value (no negatives). <u>NOTE</u>: The Trim function works as expected with all analog signals and setting speed via communication (RS-485 or Ethernet). Care must be used if the Trim function is used while one of the Sources of Operation = Keypad (P3.00 or P3.01=0). The operation is repeatable, but must be

the Sources of Operation = Keypad (P3.00 or P3.01=0). The operation is repeatable, but must be understood: When the frequency command is changed via the keypad, the drive interprets that value as the new command value from the keypad (as expected). However, if the Trim function is active, once that frequency command is entered via the keypad, the Trim function will then act upon that new value according to P4.08 (and may not result in expected behavior, until you understand the process).

Example:

- P4.08 = 1 (output freq = Source 1 + Source 2)
- P4.00 = 2 (1st Source of Freq [Remote] = Analog Input 3). [The incoming analog signal = 1V = 6Hz command.]
- P4.04 = 1 (AI3 = Frequency Command when in Remote mode)
- P4.01 = 0 (2nd Source of Freq [Local] = Keypad)

If you press "LOCAL", the source of frequency command will be from the keypad. If you enter 0Hz into the frequency command via the keypad, as soon as you press ESC (to get out of the "value entry" mode), the drive will add the entered value to the 6Hz command coming from AI3 (because you selected P4.08 Trim = 1 to add the two sources). The new frequency command will be 6Hz. Now, press "ENTER" to adjust the frequency command again. Don't change any value (leave the setting at 6Hz). As soon as you press ESC (to get out of the "value entry" mode), the drive will add the 6Hz. The new command frequency will be 12Hz. This is the programmed behavior when using the Trim function and Keypad frequency control.

|                                                                                                    |                                                                            | Type      | Hex Addr    | Dec Addr       |  |  |  |                                                                                                    |                                        |
|----------------------------------------------------------------------------------------------------|----------------------------------------------------------------------------|-----------|-------------|----------------|--|--|--|----------------------------------------------------------------------------------------------------|----------------------------------------|
| <u>P4.09</u>                                                                                                    | Analog Frequency Command for Reverse Run                                   | ♦R/W      | 0409        | 41034          |  |  |  |                                                                                                    |                                        |
|                                                                                                    | Range/Units (Format: 16-bit binary)                                        |           |             | <u>Default</u> |  |  |  |                                                                                                    |                                        |
|                                                                                                    | 0: Negative Frequency Input is Disabled.                                   |           |             | 0              |  |  |  |                                                                                                    |                                        |
| Forward and reverse directions are controlled by digital keypad or by external terminal.                                                                                                    |                                                                            |           |             |                |  |  |  |                                                                                                    |                                        |
|                                                                                                    | 1: Negative Frequency Input is Enabled.                                    |           |             |                |  |  |  |                                                                                                    |                                        |
|                                                                                                    | Forward direction when positive frequency; reverse direction when negative |           |             |                |  |  |  |                                                                                                    |                                        |
|                                                                                                    | frequency.                                                                 | -         |             |                |  |  |  |                                                                                                    |                                        |
| Forward and reverse directions are NOT controlled by digital keypad or by external terminal.<br>Use this setting with AI3 (which can be up to $\pm 10V$ ), or with bias settings to achieve positive and negative frequency commands. |                                                                            |           |             |                |  |  |  |                                                                                                    |                                        |
|                                                                                                    |                                                                            |           |             |                |  |  |  | Negative analog signals can be generated by AI3 (which has abil<br>or by any of the analog inputs used with bias. (A bias of -50% us<br>signal will result in $0 \sim 5V$ = reverse rotation, and $5 \sim 10V$ = forwar | ity for ±1<br>sed with a<br>d rotatior |
|                                                                                                    | NOTE: Fwd/Rev Direction Inhibit P6.09 can also eliminate reverse (or       | forward)  | motor direc | tion.          |  |  |  |                                                                                                    |                                        |
|                                                                                                    | NOTE: Refer to the detailed Analog Input Example #4 (page $4-112$ ) as     | t the end | of these "G | roun P4 yy     |  |  |  |                                                                                                    |                                        |

<u>NOTE</u>: Refer to the detailed Analog Input Example #4 (<u>page 4–112</u>) at the end of these "Group P4.xx Details – Analog Parameters" listings for more information.

|              |                                            | <u>Type</u>    | <u>Hex Addr</u> | <u>Dec Addr</u> |
|--------------|--------------------------------------------|----------------|-----------------|-----------------|
| <u>P4.10</u> | Al1 Input Bias (Offset)                    | ♦R/W           | 040A            | 41035           |
|              | Range/Units (Format: 16-bit signed)        | <u>Default</u> |                 |                 |
|              | -100.0% to +100.0%                         | 0              |                 |                 |
|              |                                            | <u>Type</u>    | <u>Hex Addr</u> | <u>Dec Addr</u> |
| <u>P4.11</u> | Al1 Input Bias (Offset) Polarity           | ♦R/W           | 040B            | 41036           |
|              | <u>Range/Units (Format: 16-bit binary)</u> | <u>Default</u> |                 |                 |
|              | 0: NO Offset                               | 0              |                 |                 |
|              | 1: Positive Offset                         |                |                 |                 |
|              | 2: Negative Offset                         |                |                 |                 |
|              |                                            | <u>Type</u>    | <u>Hex Addr</u> | <u>Dec Addr</u> |
| <u>P4.12</u> | Al1 Input Gain                             | ♦R/W           | 040C            | 41037           |
|              | Range/Units (Format: 16-bit signed)        | <u>Default</u> |                 |                 |
|              | -500.0% to +500.0%                         | 100.0          |                 |                 |

Parameters P4.10 to P4.13 are used when the source of the Frequency Command is an analog voltage signal connected to Al1. The relationship between the external input voltage (current) and setting frequency: 0~10V (4~20mA) corresponds to 0~60Hz.

• P4.10 adjusts the bias (offset) for Analog Input #1.

• P4.11 sets the offset polarity for Analog Input #1. If the application requires a negative offset, but the PLC cannot supply a negative number, choose "Negative Offset" and enter a positive number in P4.10.

- P4.12 adjusts the gain for Analog Input #1.
- P4.13 provides a delay to serve as an electrical noise filter for Analog Input #1.

|                                      | Offset   | Polarity     | Analog Command Calculation                                                     |
|--------------------------------------|----------|--------------|--------------------------------------------------------------------------------|
| P4.10                                | Positive | P4.11=1      | Frequency Output (Hz) = [ (Analog In %) x (Gain %) + (Bias %) ] x (Max Out Hz) |
| thru                                 | Negative | P4.11=2      | Frequency Output (Hz) = [ (Analog In %) x (Gain %) - (Bias %) ] x (Max Out Hz) |
| P4.12 Calculation by<br>Parameter #s |          | n by<br>• #s | Frequency Output (Hz) = [ (AI Volts / 10) x (P4.12) ± (P4.10) ] x (P0.04)      |
| (******)                             |          |              |                                                                                |
| NOTE: P4.24 mus                      |          |              | be set to enable bias and gain calculations for this AI.                       |

<u>NOTE</u>: Refer to the detailed Analog Input Examples (<u>page 4–108</u>) at the end of these "Group P4.xx Details – Analog Parameters" listings for more information.

|              |                                       | <u>Type</u>    | <u>Hex Addr</u> | <u>Dec Addr</u> |
|--------------|---------------------------------------|----------------|-----------------|-----------------|
| <u>P4.13</u> | Al1 Filter                            | ♦R/W           | 040D            | 41038           |
|              | Range/Units (Format: 16-bit unsigned) | <u>Default</u> |                 |                 |
|              | 0.00~20.00 sec                        | 0.01           |                 |                 |

This parameter sets a delay for Analog Input #1 to filter a noisy signal.

When the setting of P4.13 is too large, the reading of Al1 will be more stable but the control response will be slower. When the setting of P4.13 is too small, the control response will be faster but the control may be unstable due to a noisy Al1 reading. To find the optimal setting, adjust the setting according to the desired amount of response vs signal accuracy.

|              |             | <u>Type</u>    | <u>Hex Addr</u> | <u>Dec Addr</u> |
|--------------|-------------|----------------|-----------------|-----------------|
| <u>P4.14</u> | reserved    | n/a            | 040E            | 41039           |
|              | Range/Units | <u>Default</u> |                 |                 |
|              | n/a         | n/a            |                 |                 |

|              |                                     | <u>Type</u>    | <u>Hex Addr</u> | <u>Dec Addr</u> |
|--------------|-------------------------------------|----------------|-----------------|-----------------|
| <u>P4.15</u> | AI2 Input Bias (Offset)             | ♦R/W           | 040F            | 41040           |
|              | Range/Units (Format: 16-bit signed) | <u>Default</u> |                 |                 |
|              | -100.0% to +100.0%                  | 0              |                 |                 |
|              |                                     | <u>Type</u>    | <u>Hex Addr</u> | <u>Dec Addr</u> |
| <u>P4.16</u> | AI2 Input Bias (Offset) Polarity    | R/W            | 0410            | 41041           |
|              | Range/Units (Format: 16-bit binary) | <u>Default</u> |                 |                 |
|              | 0: NO Offset                        | 0              |                 |                 |
|              | 1: Positive Offset                  |                |                 |                 |
|              | 2: Negative Offset                  |                |                 |                 |
|              |                                     | <u>Type</u>    | <u>Hex Addr</u> | <u>Dec Addr</u> |
| <u>P4.17</u> | Al2 Input Gain                      | ♦R/W           | 0411            | 41042           |
|              | Range/Units (Format: 16-bit signed) | <u>Default</u> |                 |                 |
|              | -500.0% to +500.0%                  | 100.0          |                 |                 |

Parameters P4.15 to P4.18 are used when the source of the Frequency Command is an analog current signal connected to Al2. The relationship between the external input current (voltage) and setting frequency: 4~20mA (0~10V) corresponds to 0~60Hz.

- P4.15 adjusts the bias (offset) for Analog Input #2.
- P4.16 sets the offset polarity for Analog Input #2. If the application requires a negative offset, but the PLC cannot supply a negative number, choose "Negative Offset" and enter a positive number in P4.15.
- P4.17 adjusts the gain for Analog Input #2.
- P4.18 provides a delay to serve as an electrical noise filter for Analog Input #2.

|       | Offset                               | Polarity | Analog Command Calculation                                                     |  |
|-------|--------------------------------------|----------|--------------------------------------------------------------------------------|--|
| P4.15 | Positive                             | P4.16=1  | Frequency Output (Hz) = [ (Analog In %) x (Gain %) + (Bias %) ] x (Max Out Hz) |  |
| thru  | Negative                             | P4.16=2  | Frequency Output (Hz) = [ (Analog In %) x (Gain %) - (Bias %) ] x (Max Out Hz) |  |
| P4.17 | P4.17 Calculation by<br>Parameter #s |          | Frequency Output (Hz) = [ (AI Volts / 10) x (P4.17) ± (P4.15) ] x (P0.04)      |  |
|       |                                      |          |                                                                                |  |
| 4     | NOTE: P4                             | .24 must | be set to enable bias and gain calculations for this AI.                       |  |
| _     |                                      |          |                                                                                |  |

<u>NOTE</u>: Refer to the detailed Analog Input Examples (<u>page 4–108</u>) at the end of these "Group P4.xx Details – Analog Parameters" listings for more information.

|              |                                       | <u>Type</u>    | <u>Hex Addr</u> | <u>Dec Addr</u> |
|--------------|---------------------------------------|----------------|-----------------|-----------------|
| <u>P4.18</u> | AI2 Filter                            | ♦R/W           | 0412            | 41043           |
|              | Range/Units (Format: 16-bit unsigned) | <u>Default</u> |                 |                 |
|              | 0.00~20.00 sec                        | 0.01           |                 |                 |

This parameter sets a delay for Analog Input #2 to filter a noisy signal.

When the setting of P4.18 is too large, the reading of AI2 will be more stable but the control response will be slower. When the setting of P4.18 is too small, the control response will be faster but the control may be unstable due to a noisy AI2 reading. To find the optimal setting, adjust the setting according to the desired amount of response vs signal accuracy.

|              |                                     |   | <u>Type</u>    | <u>Hex Addr</u> | <u>Dec Addr</u> |
|--------------|-------------------------------------|---|----------------|-----------------|-----------------|
| <u>P4.19</u> | AI3 Input Bias (Offset)             |   | ♦R/W           | 0413            | 41044           |
|              | Range/Units (Format: 16-bit signed) |   | <u>Default</u> |                 |                 |
|              | -100.0% to +100.0%                  |   | 0              |                 |                 |
|              |                                     |   | <u>Type</u>    | <u>Hex Addr</u> | <u>Dec Addr</u> |
| <u>P4.20</u> | AI3 Input Bias (Offset) Polarity    |   | R/W            | 0414            | 41045           |
|              | Range/Units (Format: 16-bit binary) |   | <u>Default</u> |                 |                 |
|              | 0: NO Offset                        |   | 0              |                 |                 |
|              | 1: Positive Offset                  |   |                |                 |                 |
|              | 2: Negative Offset                  |   |                |                 |                 |
|              |                                     |   | <u>Type</u>    | <u>Hex Addr</u> | <u>Dec Addr</u> |
| <u>P4.21</u> | +AI3 Input Gain                     |   | ♦R/W           | 0415            | 41046           |
| <u>P4.22</u> | -AI3 Input Gain                     |   | ♦R/W           | 0416            | 41047           |
|              | Range/Units (Format: 16-bit signed) |   | <u>Default</u> |                 |                 |
|              | -500.0% to +500.0%                  |   | 100.0          |                 |                 |
|              |                                     | _ | ~              |                 |                 |

Parameters P4.19 to P4.23 are used when the source of the Frequency Command is an analog voltage signal connected to AI3.

- AI3 is the only input that has ± voltage capability.
- Bias is the same regardless of AI3 value, but Gain is different for positive/negative input.

The relationship between the external input voltage and setting frequency:

- If P4.09=0: -10V to +10V corresponds to 0~60Hz.
- If P4.09=1: 0V to +10V corresponds to 0~60Hz foward direction. 0V to -10V corresponds to 0~60Hz reverse direction.
- P4.19 adjusts the bias (offset) for Analog Input #3.
- P4.20 sets the offset polarity for Analog Input #3. If the application requires a negative offset, but the PLC cannot supply a negative number, choose "Negative Offset" and enter a positive number in P4.19.
- P4.21 adjusts the gain for Analog Input #3 when the input is positive.
- P4.22 adjusts the gain for Analog Input #3 when the input is negative.
- P4.23 provides a delay to serve as an electrical noise filter for Analog Input #3.

|         | Offset                                                                                    | Polarity     | Analog Command Calculation                                                         |  |  |
|---------|-------------------------------------------------------------------------------------------|--------------|------------------------------------------------------------------------------------|--|--|
| P4.19   | Positive                                                                                  | P4.20=1      | Frequency Output (Hz) = [ (Analog In %) x (Gain %) + (Bias %) ] x (Max Out Hz)     |  |  |
| thru    | Negative                                                                                  | P4.20=2      | Frequency Output (Hz) = [ (Analog In %) x (Gain %) - (Bias %) ] x (Max Out Hz)     |  |  |
| P4.22   | Calculatio<br>Parameter                                                                   | n by<br>• #s | Frequency Output (Hz) = [ (AI Volts / 10) x (P4.21 or P4.22) ± (P4.19) ] x (P0.04) |  |  |
| <b></b> | NOTE: P4.24 must be set to enable bias and gain calculations for this AI.                 |              |                                                                                    |  |  |
|         | NOTE: Gain% is dependent on P4.20 setting. If P4.20=1 use P4.21 for Gain% calculation. If |              |                                                                                    |  |  |
| _       | P4.20=2 use P4.22 for Gain% calculation.                                                  |              |                                                                                    |  |  |
|         |                                                                                           |              |                                                                                    |  |  |

<u>NOTE</u>: Refer to the detailed Analog Input Examples (<u>page 4–108</u>) at the end of these "Group P4.xx Details – Analog Parameters" listings for more information.

|              |                                       | <u>Type</u>    | <u>Hex Addr</u> | <u>Dec Addr</u> |
|--------------|---------------------------------------|----------------|-----------------|-----------------|
| <u>P4.23</u> | AI3 Filter                            | ♦R/W           | 0417            | 41048           |
|              | Range/Units (Format: 16-bit unsigned) | <u>Default</u> |                 |                 |
|              | 0.00~20.00 sec                        | 0.01           |                 |                 |

This parameter sets a delay for Analog Input #3 to filter a noisy signal.

When the setting of P4.23 is too large, the reading of AI3 will be more stable but the control response will be slower. When the setting of P4.23 is too small, the control response will be faster but the control may be unstable due to a noisy AI3 reading. To find the optimal setting, adjust the setting according to the desired amount of response vs signal accuracy.

|              |                                     |                          | <u>Туре</u>    | <u>Hex Addr</u> | <u>Dec Addr</u> |  |
|--------------|-------------------------------------|--------------------------|----------------|-----------------|-----------------|--|
| <u>P4.24</u> | AI V/Hz Calculated Selection        |                          | R/W            | 0418            | 41049           |  |
|              | Range/Units (Format: 16-bit binary) |                          | <u>Default</u> |                 |                 |  |
|              | 0: All Inputs Use Bias and Gain     | 4: AI3 Custom V/Hz       | 0              |                 |                 |  |
|              | 1: AI1 Custom V/Hz                  | 5: AI1 & AI3 Custom V/Hz |                |                 |                 |  |
|              | 2: AI2 Custom V/Hz                  | 6: AI2 & AI3 Custom V/Hz |                |                 |                 |  |
|              | 3: AI1 & AI2 Custom V/Hz            | 7: All Custom V/Hz       |                |                 |                 |  |
|              |                                     |                          |                |                 |                 |  |

This parameter selects the type of V/Hz calculation to be used by each Analog Input.

| De | etailed Descriptions            | of P4.24 AI V/Hz Calculated Selection Settings                                                                                                    |
|----|---------------------------------|----------------------------------------------------------------------------------------------------|
| Se | tting: Function                 | Function Description                                                                                                    |
| 0: | All Inputs Use<br>Bias and Gain | All analog input signals are calculated by using bias and gain (P4.10~P4.23).                                                                                                    |
| 1: | AI1 Custom V/Hz                 | AI1 is calculated by using frequency and voltage/current in Low/Mid/<br>High-Point format (P4.25~P4.48). Other analog input signals are calculated by<br>using bias and gain.                     |
| 2: | AI2 Custom V/Hz                 | AI2 is calculated by using frequency and voltage/current in Low/Mid/<br>High-Point format (P4.31~P4.36). Other analog input signals are calculated by<br>using bias and gain.                     |
| 3: | AI1 & AI2<br>Custom V/Hz        | AI1 & AI2 are calculated by using frequency and voltage/current in Low/Mid/<br>High-Point format (P4.25~P4.36). Other analog input signals are calculated by<br>using bias and gain.              |
| 4: | AI3 Custom V/Hz                 | AI3 is calculated by using frequency and voltage in Low/Mid/High-Point format (P4.37~P4.48). Other analog input signals are calculated by using bias and gain.                                    |
| 5: | AI1 & AI3<br>Custom V/Hz        | AI1 & AI3 are calculated by using frequency and voltage/current in Low/Mid/<br>High-Point format (P4.25~P4.30, P4.37~P4.48). Other analog input signals are<br>calculated by using bias and gain. |
| 6: | AI2 & AI3<br>Custom V/Hz        | AI2 & AI3 are calculated by using frequency and voltage/current in Low/Mid/<br>High-Point format (P4.31~P4.48). Other analog input signals are calculated by<br>using bias and gain.              |
| 7: | All Custom V/Hz                 | All analog input signals are calculated by using frequency and voltage/current in Low/Mid/High-Point format (P4 25~P4 48).                                                                        |

<u>NOTE</u>: Refer to the detailed Analog Input Example #9 (page 4–117) at the end of these "Group P4.xx Details – Analog Parameters" listings for more information.

|              |                                       | <u>Type</u>    | <u>Hex Addr</u> | <u>Dec Addr</u> |
|--------------|---------------------------------------|----------------|-----------------|-----------------|
| <u>P4.25</u> | All Low V/A                           | R/W            | 0419            | 41050           |
|              | Range/Units (Format: 16-bit unsigned) | <u>Default</u> |                 |                 |
|              | P4.05=0: 0.00~10.00V                  | P4.05=         | 0: 0.00V        |                 |
|              | P4.05=1: 4.00~20.00mA                 | P4.05=         | 1: 4.00mA       |                 |
|              | P4.05=2: 0.00~20.00mA                 | P4.05=         | 2: 0.00mA       |                 |
|              |                                       | <u>Type</u>    | <u>Hex Addr</u> | <u>Dec Addr</u> |
| <u>P4.26</u> | All Low Hz Percent                    | R/W            | 041A            | 41051           |
|              | Range/Units (Format: 16-bit unsigned) | <u>Default</u> |                 |                 |
|              | 0.00~100.00%                          | 0              |                 |                 |
|              |                                       | <u>Type</u>    | <u>Hex Addr</u> | <u>Dec Addr</u> |
| <u>P4.27</u> | Al1 Mid V/A                           | R/W            | 041B            | 41052           |
|              | Range/Units (Format: 16-bit unsigned) | <u>Default</u> |                 |                 |
|              | P4.05=0: 0.00~10.00V                  | P4.05=         | 0: 5.00V        |                 |
|              | P4.05=1: 4.00~20.00mA                 | P4.05=         | 1: 12.00mA      | 4               |
|              | P4.05=2: 0.00~20.00mA                 | P4.05=         | 2: 10.00mA      | 4               |
|              |                                       | <u>Type</u>    | <u>Hex Addr</u> | <u>Dec Addr</u> |
| <u>P4.28</u> | Al1 Mid Hz Percent                    | R/W            | 041C            | 41053           |
|              | Range/Units (Format: 16-bit unsigned) | <u>Default</u> |                 |                 |
|              | 0.00~100.00%                          | 50.00          |                 |                 |
|              |                                       | <u>Type</u>    | <u>Hex Addr</u> | <u>Dec Addr</u> |
| <u>P4.29</u> | Al1 High V/A                          | R/W            | 041D            | 41054           |
|              | Range/Units (Format: 16-bit unsigned) | <u>Default</u> |                 |                 |
|              | P4.05=0: 0.00~10.00V                  | P4.05=         | 0: 10.00V       |                 |
|              | P4.05=1: 4.00~20.00mA                 | P4.05=         | 1: 20.00mA      | 4               |
|              | P4.05=2: 0.00~20.00mA                 | P4.05=         | 2: 20.00mA      | 4               |
|              |                                       | <u>Type</u>    | <u>Hex Addr</u> | <u>Dec Addr</u> |
| <u>P4.30</u> | Al1 High Hz Percent                   | R/W            | 041E            | 41055           |
|              | Range/Units (Format: 16-bit unsigned) | <u>Default</u> |                 |                 |
|              | 0.00~100.00%                          | 100.00         |                 |                 |

Parameters P4.25 to P4.30 are used to configure custom V/Hz settings when the source of the Frequency Command is a current or voltage analog signal at Al1.

|              |                                       | <u>Type</u>    | <u>Hex Addr</u> | <u>Dec Addr</u> |  |
|--------------|---------------------------------------|----------------|-----------------|-----------------|--|
| <u>P4.31</u> | AI2 Low V/A                           | R/W            | 041F            | 41056           |  |
|              | Range/Units (Format: 16-bit unsigned) | <u>Default</u> |                 |                 |  |
|              | P4.06=0: 0.00~10.00V                  | P4.06=         | P4.06=0: 0.00V  |                 |  |
|              | P4.06=1: 4.00~20.00mA                 | P4.06=         | 1: 4.00mA       |                 |  |
|              | P4.06=2: 0.00~20.00mA                 | P4.06=         | 2: 0.00mA       |                 |  |
|              |                                       | <u>Type</u>    | <u>Hex Addr</u> | <u>Dec Addr</u> |  |
| <u>P4.32</u> | AI2 Low Hz Percent                    | R/W            | 0420            | 41057           |  |
|              | Range/Units (Format: 16-bit unsigned) | <u>Default</u> |                 |                 |  |
|              | 0.00~100.00%                          | 0              |                 |                 |  |
|              |                                       | <u>Type</u>    | <u>Hex Addr</u> | <u>Dec Addr</u> |  |
| <u>P4.33</u> | AI2 Mid V/A                           | R/W            | 0421            | 41058           |  |
|              | Range/Units (Format: 16-bit unsigned) | <u>Default</u> |                 |                 |  |
|              | P4.06=0: 0.00~10.00V                  | P4.06=         | 0: 5.00V        |                 |  |
|              | P4.06=1: 4.00~20.00mA                 | P4.06=         | 1: 12.00mA      | 4               |  |
|              | P4.06=2: 0.00~20.00mA                 | P4.06=         | 2: 10.00mA      | 4               |  |
|              |                                       | <u>Type</u>    | <u>Hex Addr</u> | <u>Dec Addr</u> |  |
| <u>P4.34</u> | AI2 Mid Hz Percent                    | R/W            | 0422            | 41059           |  |
|              | Range/Units (Format: 16-bit unsigned) | <u>Default</u> |                 |                 |  |
|              | 0.00~100.00%                          | 50.00          |                 |                 |  |
|              |                                       | <u>Type</u>    | <u>Hex Addr</u> | <u>Dec Addr</u> |  |
| <u>P4.35</u> | AI2 High V/A                          | R/W            | 0423            | 41060           |  |
|              | Range/Units (Format: 16-bit unsigned) | <u>Default</u> |                 |                 |  |
|              | P4.06=0: 0.00~10.00V                  | P4.06=         | 0: 10.00V       |                 |  |
|              | P4.06=1: 4.00~20.00mA                 | P4.06=         | 1: 20.00mA      | 7               |  |
|              | P4.06=2: 0.00~20.00mA                 | P4.06=         | 2: 20.00mA      | 4               |  |
|              |                                       | <u>Type</u>    | <u>Hex Addr</u> | <u>Dec Addr</u> |  |
| <u>P4.36</u> | AI2 High Hz Percent                   | R/W            | 0424            | 41061           |  |
|              | Range/Units (Format: 16-bit unsigned) | <u>Default</u> |                 |                 |  |
|              | 0.00~100.00%                          | 100.00         |                 |                 |  |

Parameters P4.31 to P4.36 are used to configure custom V/Hz settings when the source of the Frequency Command is a current or voltage analog signal at Al2.

|              |                                       | <u>Type</u>    | <u>Hex Addr</u> | <u>Dec Addr</u> |
|--------------|---------------------------------------|----------------|-----------------|-----------------|
| <u>P4.37</u> | AI3 Low Voltage Unipolar              | R/W            | 0425            | 41062           |
|              | Range/Units (Format: 16-bit unsigned) | <u>Default</u> |                 |                 |
|              | 0.00~10.00V                           | 0              |                 |                 |
|              |                                       | <u>Type</u>    | <u>Hex Addr</u> | <u>Dec Addr</u> |
| <u>P4.38</u> | AI3 Low Hz Percent Unipolar           | R/W            | 0426            | 41063           |
|              | Range/Units (Format: 16-bit unsigned) | <u>Default</u> |                 |                 |
|              | 0.00~100.00%                          | 0              |                 |                 |
|              |                                       | <u>Type</u>    | <u>Hex Addr</u> | <u>Dec Addr</u> |
| <u>P4.39</u> | AI3 Mid Voltage Unipolar              | R/W            | 0427            | 41064           |
|              | Range/Units (Format: 16-bit unsigned) | <u>Default</u> |                 |                 |
|              | 0.00~10.00V                           | 5.00           |                 |                 |
|              |                                       | <u>Type</u>    | <u>Hex Addr</u> | <u>Dec Addr</u> |
| <u>P4.40</u> | AI3 Mid Hz Percent Unipolar           | R/W            | 0428            | 41065           |
|              | Range/Units (Format: 16-bit unsigned) | <u>Default</u> |                 |                 |
|              | 0.00~100.00%                          | 50.00          |                 |                 |
|              |                                       | <u>Type</u>    | <u>Hex Addr</u> | <u>Dec Addr</u> |
| <u>P4.41</u> | AI3 High Voltage Unipolar             | R/W            | 0429            | 41066           |
|              | Range/Units (Format: 16-bit unsigned) | <u>Default</u> |                 |                 |
|              | 0.00~10.00V                           | 10.00          |                 |                 |
|              |                                       | <u>Type</u>    | <u>Hex Addr</u> | <u>Dec Addr</u> |
| <u>P4.42</u> | AI3 High Hz Percent Unipolar          | R/W            | 042A            | 41067           |
|              | Range/Units (Format: 16-bit unsigned) | <u>Default</u> |                 |                 |
|              | 0.00~100.00%                          | 100.00         |                 |                 |

Parameters P4.37 to P4.42 are used to configure custom V/Hz settings when the source of the Frequency Command is a unipolar voltage analog signal at AI3.

|                                           | <u>Type</u>    | <u>Hex Addr</u> | <u>Dec Addr</u> |
|-------------------------------------------|----------------|-----------------|-----------------|
| <u>P4.43</u> -AI3 High Voltage Bipolar    | R/W            | 042B            | 41068           |
| Range/Units (Format: 16-bit signed)       | <u>Default</u> |                 |                 |
| -10.00V to 0.00V                          | 0.00           |                 |                 |
|                                           | <u>Type</u>    | <u>Hex Addr</u> | <u>Dec Addr</u> |
| <u>P4.44</u> -AI3 High Hz Percent Bipolar | R/W            | 042C            | 41069           |
| Range/Units (Format: 16-bit signed)       | <u>Default</u> |                 |                 |
| -100.00% to +100.00%                      | 0.00           |                 |                 |
|                                           | <u>Type</u>    | <u>Hex Addr</u> | <u>Dec Addr</u> |
| <u>P4.45</u> -AI3 Mid Voltage Bipolar     | R/W            | 042D            | 41070           |
| Range/Units (Format: 16-bit signed)       | <u>Default</u> |                 |                 |
| -10.00V to 0.00V                          | -5.00          |                 |                 |
|                                           | <u>Type</u>    | <u>Hex Addr</u> | <u>Dec Addr</u> |
| P4.46 -AI3 Mid Hz Percent Bipolar         | R/W            | 042E            | 41071           |
| Range/Units (Format: 16-bit signed)       | <u>Default</u> |                 |                 |
| -100.00% to +100.00%                      | -50.00         |                 |                 |
|                                           | <u>Type</u>    | <u>Hex Addr</u> | <u>Dec Addr</u> |
| <u>P4.47</u> -AI3 Low Voltage Bipolar     | R/W            | 042F            | 41072           |
| Range/Units (Format: 16-bit signed)       | <u>Default</u> |                 |                 |
| -10.00V to 0.00V                          | -10.00         |                 |                 |
|                                           | <u>Type</u>    | <u>Hex Addr</u> | <u>Dec Addr</u> |
| P4.48 -AI3 Low Hz Percent Bipolar         | R/W            | 0430            | 41073           |
| Range/Units (Format: 16-bit signed)       | Default        |                 |                 |
|                                           |                |                 |                 |

Parameters P4.43 to P4.48 are used to configure custom V/Hz settings when the source of the Frequency Command is a bipolar voltage analog signal at AI3.

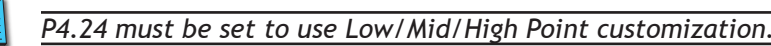

The corresponding functions of open-loop control are shown as images below.

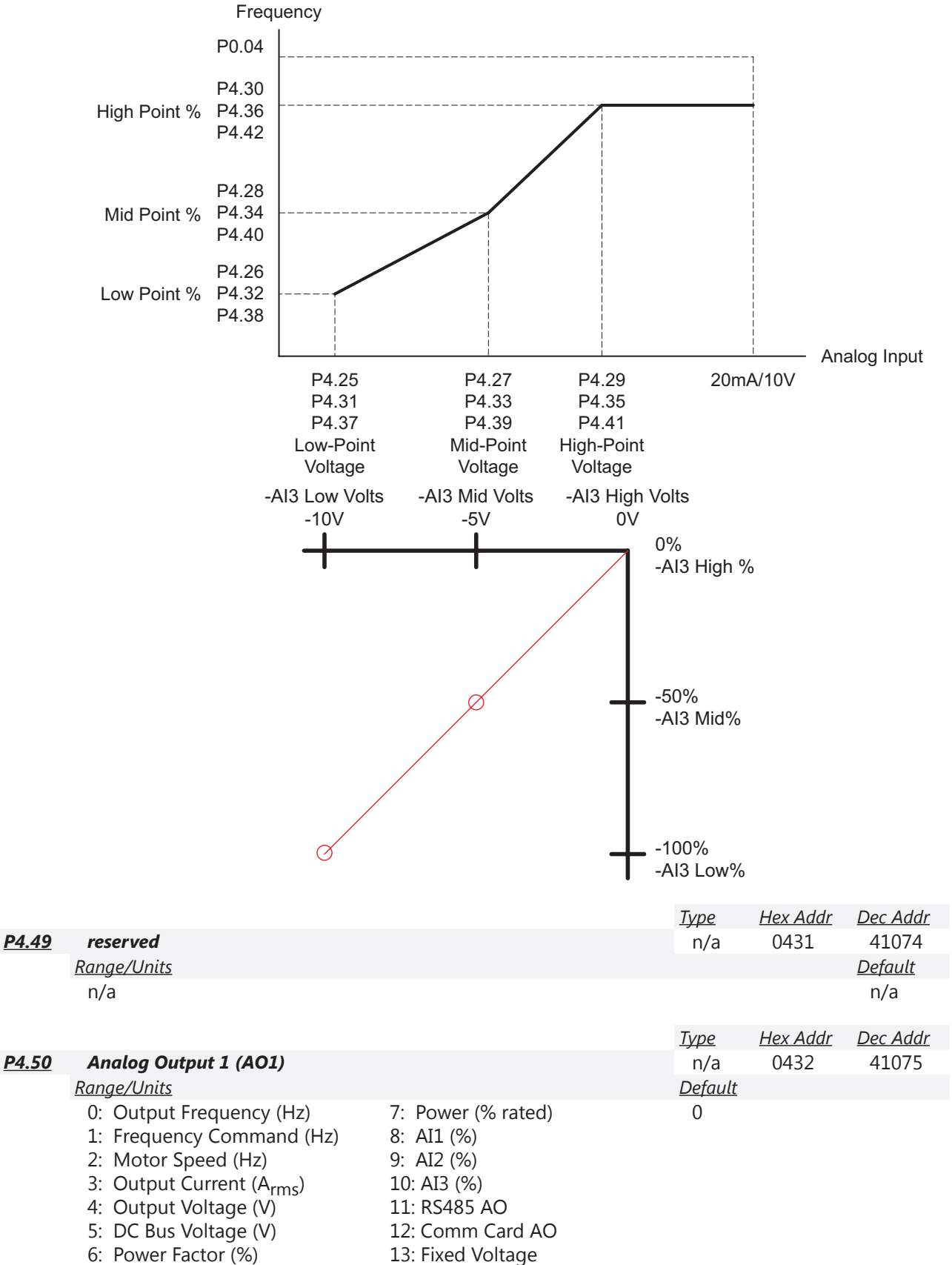

NOTE: AO1 is a voltage output. To use AO1 as an analog current output, external resistance needs to be supplied. See the detailed information in P4.53.

If only 1 analog current output is needed, consider using AO2. AO2 is capable of supplying a true current output (no external resistors needed between the GS4 analog output and the other device's analog input).

The Parameter memory can only be written to 10<sup>9</sup> (10 to the 9th) times before a memory error will occur. This memory error will not occur if using setting #11 or #12.

• Use setting #11 or #12 if the AO value will be changed frequently.

• Use setting #13 if the value will not be changed frequently.

DIP SW1 (above the terminals) sets AO1 to be either 0~10VDC output or -10 to +10VDC output.

- For 0~10V switch setting: 0=0V; 5000=5V; 10,000=10V.
- For -10 to +10V setting: 0=-10V; 5000=0V; 10,000=10V.

#### Setting #11: As 485 AO

• Write to 26A0 hex (49889 dec) via the RS-485 port to control the output. 0~10,000 ==> 0~100%. The register will not maintain the value, but the analog signal will remain (if you write a value of 5000 to 26A0h, the analog output will produce 5V but the register will read zero). Writing via the Ethernet cards will have no effect.

Setting #12: As COMM Card AO

Write to 26A0 hex (49889 dec) via the Ethernet card to control the output. 0~10,000 ==> 0~100%. The register will not maintain the value, but the analog signal will remain (if you write a value of 5000 to 26A0h, the analog output will produce 5V but the register will read zero). Writing via RS-485 will have no effect.

Setting #13: Fixed Value

• Adjust the value of P4.60 via the keypad to increase or decrease the analog output. Writing to P4.60 via RS-485 or Ethernet <u>does</u> change the output value.

|              |                                       | <u>Туре</u>    | <u>Hex Addr</u> | <u>Dec Addr</u> |
|--------------|---------------------------------------|----------------|-----------------|-----------------|
| <u>P4.51</u> | AO1 Gain                              | ♦R/W           | 0433            | 41076           |
|              | Range/Units (Format: 16-bit unsigned) | <u>Default</u> |                 |                 |
|              | 0.0~500.0%                            | 100.0          |                 |                 |

Scaling factor for the analog output AO1. This parameter adjusts the analog voltage level of the output.

NOTE: For 100% of gain via communications, write a value of 1000.

|              |                                     | <u>Type</u>    | <u>Hex Addr</u> | <u>Dec Addr</u> |
|--------------|-------------------------------------|----------------|-----------------|-----------------|
| <u>P4.52</u> | AO1 Negative Value Handle           | ♦R/W           | 0434            | 41077           |
|              | Range/Units (Format: 16-bit binary) | <u>Default</u> |                 |                 |
|              | 0: Absolute Value                   | 0              |                 |                 |
|              | 1: 0V When Negative                 |                |                 |                 |

2: Offset 5V = 0 Value

This parameter setting can be used for determining AO1 output direction in Forward and Reverse, but the positive and negative output voltages can be used for other types of signals as well.

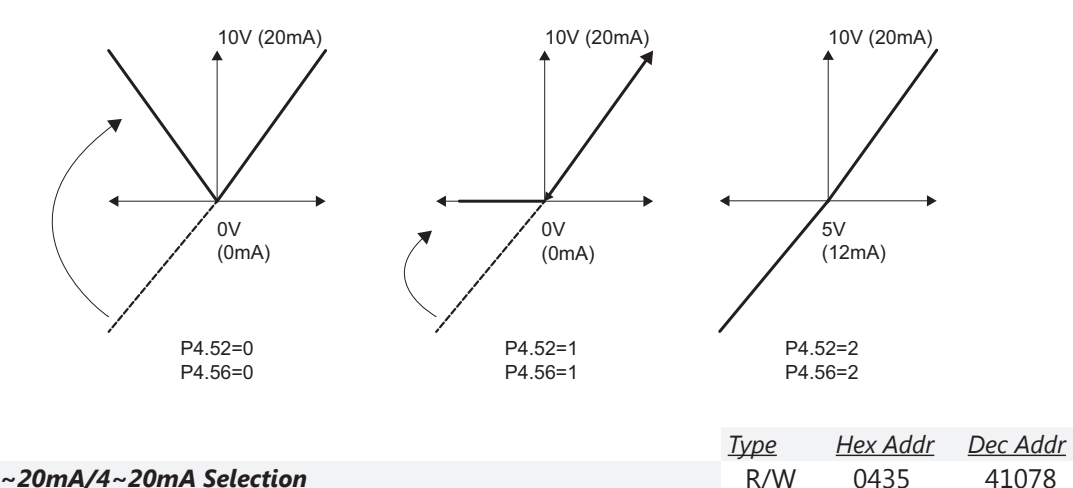

#### P4.53 AO1 0~20mA/4~20mA Selection Range/Units (Format: 16-bit binary)

Default

0

0: 0~20mA 1: 4~20mA

This parameter determines the scaling and offset for Analog Output 1 (AO1).

See also DIP switch AO1 located above the control terminal strip.

- If using AO1 as a 0~20mA output, set P4.53=0.
- If using AO1 as a 4~20mA output, set P4.53=1.
- If using AO1 as a 0~10V or ±10V output, set P4.53=0.

Although AO1 is an analog voltage output, it can emulate an analog current output.

If  $500\Omega^*$  of total resistance is connected across AO1 and ACM, the output will effectively become an analog current output.

Selecting 1: 4~20mA output will adjust the range so that 0~100% will be output as 2~10V (can be used with an external  $500\Omega$  resistance to create a 4~20mA output).

This analog output can be set to fixed levels (thru comms, keypad, etc.). P4.50 must be set for 13: Fixed Voltage to use AO1. If writing via comms, the values are  $0\sim10000$  for  $0\sim100.00\%$ . (Gains = 100%,  $0\sim20$ mA selection =  $0\sim20$ mA, Negative Value Handle (P4.52)  $\neq$ 2)

P4.60 works with the setting "#13 Fixed Voltage" of P4.50 to set up the constant voltage at AO1. *Example*: Set P4.60 to 0~100.00% to correspond to the 0~10V of AO1.

<u>\*NOTE:</u> The 500 Ohms across AO1 and ACM must include the other device's analog input circuitry.

 <u>Example</u>: GS4's AI2 input circuit resistance is 250Ω. If you want to connect output AO1 to input AI2 (configuring AI2 parameters and DIP switch as a 0~20mA input), you must add a 250Ω resistor between terminals AO1 and AI2 for a total resistance of 500Ω.

<u>Dec Addr</u> <u>Type</u> <u>Hex Addr</u> P4.54 Analog Output 2 (AO2) ♦R/W 0436 41079 Range/Units (Format: 16-bit binary) <u>Default</u> 0: Output Frequency (Hz) 7: Power (% rated) 0 1: Frequency Command (Hz) 8: AI1 (%) 2: Motor Speed (Hz) 9: AI2 (%) 3: Output Current (A<sub>rms</sub>) 10: AI3 (%) 4: Output Voltage (V) 11: RS485 AO 5: DC Bus Voltage (V) 12: Comm Card AO 6: Power Factor (%) 13: Fixed Voltage

<u>Related parameters</u>: P4.50 (Analog Output 1), P4.60 (AO1 Output Constant Level)

DIP SW2 (above the terminals) sets AO2 to be either a voltage output (0~10VDC) or a true current output (0~20mA or 4~20mA per P4.57).

The Parameter memory can only be written to 10<sup>9</sup> times before a memory error will occur. This memory error will not occur if using setting #11 or #12.

- Use setting #11 or #12 if the AO value will be changed frequently.
- Use setting #13 if the value will not be changed frequently.

<u>Setting #11: As 485 AO</u>

• Write to 26A1 hex (49890dec) via the RS-485 port to control the output. 0~10,000 ==> 0~100%. The register will not maintain the value, but the analog signal will remain (if you write a value of 5000 to 26A0h, the analog output will produce 5V but the register will read zero). Writing via the Ethernet cards will have no effect.

Setting #12: As COMM Card AO

Write to 26A1 hex (49890dec) via the Ethernet card to control the output. 0~10,000 ==> 0~100%. The register will not maintain the value, but the analog signal will remain (if you write a value of 5000 to 26A0h, the analog output will produce 5V but the register will read zero). Writing via RS-485 will have no effect.

Setting #13: Fixed Value

• Adjust the value of P4.61 via the keypad to increase or decrease the analog output. Writing to P4.61 via RS-485 or Ethernet does change the output value.

|              |                                       | <u>Type</u>    | <u>Hex Addr</u> | <u>Dec Addr</u> |
|--------------|---------------------------------------|----------------|-----------------|-----------------|
| <u>P4.55</u> | AO2 Gain                              | ♦R/W           | 0437            | 41080           |
|              | Range/Units (Format: 16-bit unsigned) | <u>Default</u> |                 |                 |
|              | 0.0~500.0%                            | 100.0          |                 |                 |

Scaling factor for the analog output AO2. This parameter adjusts the analog voltage level of the output.

NOTE: For 100% of gain via communications, write a value of 1000.

|              |                                     | <u>Type</u>    | <u>Hex Addr</u> | <u>Dec Addr</u> |
|--------------|-------------------------------------|----------------|-----------------|-----------------|
| <u>P4.56</u> | AO2 Negative Value Handle           | ♦R/W           | 0438            | 41081           |
|              | Range/Units (Format: 16-bit binary) | <u>Default</u> |                 |                 |
|              | 0: Absolute Value                   | 0              |                 |                 |
|              | 1: 0V When Negative                 |                |                 |                 |

2: Offset 5V = 0 Value

This parameter setting can be used for determining AO2 output direction, the same as described in P4.52 (page 4-102).

|              |                                            | <u>Type</u>    | <u>Hex Addr</u> | <u>Dec Addr</u> |
|--------------|--------------------------------------------|----------------|-----------------|-----------------|
| <u>P4.57</u> | AO2 0~20mA/4~20mA Selection                | R/W            | 0439            | 41082           |
|              | <u>Range/Units (Format: 16-bit binary)</u> | <u>Default</u> |                 |                 |
|              | 0: 0~20mA                                  | 0              |                 |                 |
|              | 1: 4~20mA                                  |                |                 |                 |

This parameter determines the scaling and offset for Analog Output 2 (AO2).

See also DIP switch AO2 located above the control terminal strip.

This analog output can be set to fixed levels (thru comms, keypad, etc.). P4.54 must be set for 13: Fixed Voltage to use AO2. If writing via comms, the values are  $0\sim10000$  for  $0\sim100.00\%$ . (Gains = 100%,  $0\sim20$ mA selection =  $0\sim20$ mA, Negative Value Handle (P4.56)  $\neq 2$ )

|              |             | <u>Type</u>    | <u>Hex Addr</u> | <u>Dec Addr</u> |
|--------------|-------------|----------------|-----------------|-----------------|
| <u>P4.58</u> | reserved    | ♦R/W           | 043A            | 41083           |
|              | Range/Units | <u>Default</u> |                 |                 |

|              |                                     | <u>Type</u>    | <u>Hex Addr</u> | <u>Dec Addr</u> |
|--------------|-------------------------------------|----------------|-----------------|-----------------|
| <u>P4.59</u> | AO2 Offset (Bias)                   | ♦R/W           | 043B            | 41084           |
|              | Range/Units (Format: 16-bit signed) | <u>Default</u> |                 |                 |
|              | -100.00% to +100.00%                | 0.00           |                 |                 |

This parameter is used to add or subtract from the AO2 signal.

<u>Example 1</u>:

If AO2 0~10V is set to Output Frequency (P4.54 = 0: Output Freq), the output equation is: 10V x AO2 Gain x (Output Frequency / Max Output Frequency) + 10V x AO2 Offset (Bias) 10V x P4.55 x (Output Frequency / P0.04) + 10V x <u>P4.59</u>) Example 2: If AO2 0~20mA is set to Output Frequency (P4.54 = 0: Output Freq), the output equation is: 20mA x AO2 Gain x (Output Frequency / Max Output Frequency) + 20mA x AO2 Offset (Bias) 20mA x <u>P4.55</u> x (Output Frequency / P0.04) + 20mA x P4.59) Example 3: If AO2 4~20mA is set to Output Frequency (P4.54 = 0: Output Freq), the output equation is: 4mA + (16mA x AO2 Gain) x (Output Frequency / Max Output Frequency) + 16mA x AO2 Offset (Bias) 4mA + (16mA x <u>P4.55</u>) x (<u>Output Frequency</u> / <u>P0.04</u>) + 16mA x <u>P4.59</u>)

|              |                                       | <u>Type</u>    | <u>Hex Addr</u> | <u>Dec Addr</u> |
|--------------|---------------------------------------|----------------|-----------------|-----------------|
| <u>P4.60</u> | AO1 Output Constant Level             | R/W            | 043C            | 41085           |
| <u>P4.61</u> | AO2 Output Constant Level             | R/W            | 043D            | 41086           |
|              | Range/Units (Format: 16-bit unsigned) | <u>Default</u> |                 |                 |
|              | 0.00~100.00%                          | 0.00           |                 |                 |

The Parameter memory can only be written to 10<sup>9</sup> times before a memory error will occur. This memory error will <u>not</u> occur if using P4.50/P4.54 setting #11 or #12.

- Use P4.50/P4.54 setting #11 or #12 if the AO value will be changed frequently.
- Use P4.50/P4.54 setting #13 if the value will not be changed frequently.

The analog outputs can be set to fixed levels through communications, keypad, etc.

- To use AO1, P4.50 must be set for 13: Fixed Voltage.
- To use AO2, P4.54 must be set for 13: Fixed Voltage.

For P4.50/P4.54 Setting #13: Fixed Value

• Adjust the value of P4.60 via the keypad to increase or decrease the analog output. Writing to P4.60 via RS-485 or Ethernet <u>does</u> change the output value.

If writing via comms, the values are 0~10000 for 0.00~100.00% gains.

- P4.51/P4.55 Gain = 100%
- P4.52/P4.56 Negative Value Handle ≠ 2
- P4.53/P4.57 AOx mA Selection = 0~20mA

|              |                                       | <u>Type</u>    | <u>Hex Addr</u> | <u>Dec Addr</u> |
|--------------|---------------------------------------|----------------|-----------------|-----------------|
| <u>P4.62</u> | PLC Analog Output Mask                | ♦R/W           | 043E            | 41087           |
|              | Range/Units (Format: 16-bit unsigned) | <u>Default</u> |                 |                 |
|              | 0 to 65535                            | 0              |                 |                 |

P4.62 shows the external Analog Output terminals that are controlled by the PLC.

*Example*: If the value of P4.62 displays 0002h(Hex), it shows that AO1 is controlled by the drive and AO2 is controlled by the PLC.

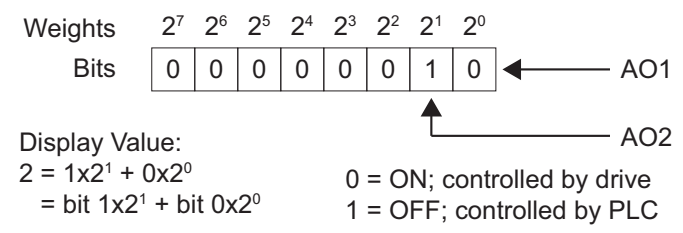

|              |                                                                      | <u>Type</u> | <u>Hex Addr</u> | <u>Dec Addr</u> |
|--------------|----------------------------------------------------------------------|-------------|-----------------|-----------------|
| <u>P4.63</u> | Loss of Al1 Signal (4~20mA)                                          | R/W         | 043F            | 41088           |
| <u>P4.64</u> | Loss of AI2 Signal (4~20mA)                                          | R/W         | 0440            | 41089           |
|              | Range/Units (Format: 16-bit binary)                                  |             |                 | <u>Default</u>  |
|              | 0: Disable (will decelerate to 0Hz and will not generate an error or | ault; will  | restart         | P4.63: 0        |
|              | when signal returns)                                                 |             |                 | P4.64: 0        |
|              |                                                                      | I A T       | • • • • • •     |                 |

- 1: Continue Run at Last Freq and display "AnL" (ANL Warning) (will follow AIx signal if it returns)
- 2: Decelerate to 0Hz and display "AnL" Warning (will restart if signal returns)
- 3: Stop immediately and display "ACE" Fault (will not restart)

These parameters determine the behavior of the GS4 drive when Al1 or Al2 signal is lost when set to 4~20mA.

- P4.63 configuration is valid only if AI1 is set for 4-20mA (per P4.05).
- P4.64 configuration is valid only if AI2 is set for 4-20mA (per P4.06).

If P4.63/P4.64 is set to 1 or 2 and AI1/AI2 signal is lost, warning code "AnL" will blink on the keypad display. The keypad will continue to blink "AnL" until the signal is restored.

If P4.63/P4.64 is set to 3 and AI1/AI2 signal is lost, warning code "ACE" will blink on the keypad display. The keypad will continue to blink until the signal is restored, and a reset command is issued (STOP/RESET key, etc.).

<u>NOTE</u>: Both of these faults/warnings (ACE/AnL) are active only if the drive is currently looking for the analog signal. (Can switch to the alternate Local/Remote Mode to temporarily bypass the fault).

|              |                                     | <u>Туре</u>    | <u>Hex Addr</u> | <u>Dec Addr</u> |
|--------------|-------------------------------------|----------------|-----------------|-----------------|
| <u>P4.65</u> | AI1%                                | Read           | 0441            | 41090           |
|              | Range/Units (Format: 16-bit signed) | <u>Default</u> |                 |                 |
|              | -100% to 100%                       | 0              |                 |                 |
|              |                                     | <u>Type</u>    | <u>Hex Addr</u> | <u>Dec Addr</u> |
| <u>P4.66</u> | AI2%                                | Read           | 0442            | 41091           |
|              | Range/Units (Format: 16-bit signed) | <u>Default</u> |                 |                 |
|              | -100% to 100%                       | 0              |                 |                 |
|              |                                     | <u>Type</u>    | <u>Hex Addr</u> | <u>Dec Addr</u> |
| <u>P4.67</u> | A13%                                | Read           | 0443            | 41092           |
|              | Range/Units (Format: 16-bit signed) | <u>Default</u> |                 |                 |
|              | -100% to 100%                       | 0              |                 |                 |

Parameters P4.65 - P4.67 allow the user to monitor the actual input signal to the analog inputs. The configured voltage or current signal will display as -100 to 100%. These registers are read only.

When Al1 Voltage/Current Selection (P4.05) is voltage, the setting range of P4.25, P4.27, and P4.29 have to be 0.00~10.00 or 0.00~20.00.

When Al2 Voltage/Current Selection (P4.06) is voltage, the setting range of P4.31, P4.33, and P4.35 have to be 0.00~10.00 or 0.00~20.00. (Ex: If Al2 is set for 0~10V input, do not use 4~20mA settings to calculate Low/Mid/High Points.)

The analog input values can be set at P4.25~P4.42, and the Maximum Operating Frequency can be set at P0.04.

# **ANALOG INPUT PARAMETER EXAMPLES**

Refer to the following equations and examples for changing the ratio of the analog input signal relative to the output frequency of the drive.

Use the equations below when calculating the values for the Drive Maximum Output Frequency, Analog Input Offset, Analog Input Gain, and the Mid-point Frequency.

- A) Drive Maximum Output Frequency = P0.04 = ((Desired Max RPM)/(Base RPM)) x Base Freq
- B) **Analog Offset** % = Alx Input Bias

| (input bias determines the onset)    |       |       |       |
|--------------------------------------|-------|-------|-------|
| Analog Input (AIx)                   | Al1   | AI2   | AI3   |
| Alx Bias (Offset) Parameter          | P4.10 | P4.15 | P4.19 |
| Alx Bias (Offset) Polarity Parameter | P4.11 | P4.16 | P4.20 |

Determine your required settings for these parameters as follows: Analog Offset (Bias) = ( DesiredOffsetFreq / MaxFreqOut ) x 100

C) Analog Gain % = Alx Input Gain

| Analog Input       | Al1          | AI2          | A13          |              |
|--------------------|--------------|--------------|--------------|--------------|
| Polarity           | Positive (+) | Positive (+) | Positive (+) | Negative (-) |
| Alx Gain Parameter | P4.12        | P4.17        | P4.21        | P4.22        |

[(Max Freq Reference - Min Freq Reference) / P0.04] x 100

D) Mid-point Frequency = [(Max Freq Reference - Min Freq Reference) / 2] + Min Freq Reference

The Mid-point Frequency calculation shows the frequency reference of the drive when the potentiometer or other analog input device is at its mid-point.

#### <u>Equations</u>

| <u>AI1</u>    | Offset       | Polarity   | Analog Command Calculation                                                                      |
|---------------|--------------|------------|-------------------------------------------------------------------------------------------------|
| P4.10         | Positive     | P4.11=1    | Frequency Output (Hz) = [ (Analog_In%*) x (Gain%) + (Bias%) ] x Max_Out (Hz)                    |
| thru<br>P4.12 | Negative     | P4.11=2    | Frequency Output (Hz) = [ (Analog_In%*) x (Gain%) - (Bias%) ] x Max_Out (Hz)                    |
| Calculat      | tion by Para | meter #s   | Frequency Output (Hz) = [ $(AI_{(volts)} / 10) \times (P4.12) \pm (P4.10) ] \times (P0.04)$     |
| <u>AI2</u>    | Offset       | Polarity   | Analog Command Calculation                                                                      |
| P4.15         | Positive     | P4.16=1    | Frequency Output (Hz) = [ (Analog_In%*) x (Gain%) + (Bias%) ] x Max_Out (Hz)                    |
| thru<br>P4.17 | Negative     | P4.16=2    | Frequency Output (Hz) = [ (Analog_In%*) x (Gain%) - (Bias%) ] x Max_Out (Hz)                    |
| Calculat      | tion by Para | meter #s   | Frequency Output (Hz) = [ (AI <sub>(volts)</sub> / 10) x (P4.17) ± (P4.15) ] x (P0.04)          |
| <u>AI3</u>    | Offset       | Polarity   | Analog Command Calculation                                                                      |
| P4.19         | Positive     | P4.20=1    | Frequency Output (Hz) = [ (Analog_In%*) x (Gain%) + (Bias%) ] x Max_Out (Hz)                    |
| thru<br>P4.22 | Negative     | P4.20=2    | Frequency Output (Hz) = [ (Analog_In%*) x (Gain%) - (Bias%) ] x Max_Out (Hz)                    |
| Calculat      | tion by Para | meter #s   | Frequency Output (Hz) = [ (AI <sub>(volts)</sub> / 10) x (P4.21 or P4.22) ± (P4.19) ] x (P0.04) |
| * Analo       | g_In% = Ar   | alog_Signo | $al_{(volts)} / 10 \rightarrow \text{ for } 0 \sim 10V \text{ inputs}$                          |
|               | Ar           | alog_Signo | $al_{(mA)}/20 \rightarrow$ for 0~20mA or 4~20mA inputs                                          |
|               |              |            |                                                                                                 |

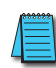

For Al1, Al2, and Al3: P4.24 (AI V/Hz Calculated Selection) MUST BE SET TO ZERO (All Inputs Use Bias and Gain) TO ENABLE BIAS AND GAIN CALCULATIONS.

For AI3: Gain% is dependent on P4.20 setting. If P4.20=1 use P4.21 for Gain% calculation. If P4.20=2, use P4.22 for Gain% calculation.

# ANALOG INPUT PARAMETER EXAMPLE 1: STANDARD OPERATION

This example illustrates the default operation of the drive. The example is given to further illustrate the use of the analog calculations. The full range of the analog input signal corresponds to the full forward frequency range of the AC drive.

- Minimum Frequency Reference = 0Hz
- Maximum Frequency Reference = 60 Hz

#### For AI1, AI2, and AI3: **P4.24 (AI V/Hz Calculated Selection) MUST BE SET TO ZERO (All Inputs** Use Bias and Gain) TO ENABLE BIAS AND GAIN CALCULATIONS.

<u>Calculations</u> (see <u>page 4–108</u> for formulas)

- A) Drive Maximum Output Frequency = P0.04 = (1750 rpm / 1750 rpm) x 60Hz = 60Hz
- B) Analog Offset % = ( 0Hz / 60Hz ) x 100 = 0%

| Analog mpat (AIX)  | AIT   | AI2   | AIS   |
|--------------------|-------|-------|-------|
| Alx Bias Parameter | P4.10 | P4.15 | P4.19 |

C) **Analog Gain %** = [(60Hz - 0Hz) / 60Hz] x 100 = 100% = Alx Input Gain

| Analog Input       | Al1          | AI2          | AI3          |              |
|--------------------|--------------|--------------|--------------|--------------|
| Polarity           | Positive (+) | Positive (+) | Positive (+) | Negative (-) |
| Alx Gain Parameter | P4.12        | P4.17        | P4.21        | P4.22        |

D) **Mid-point Frequency** = [(60Hz - 0Hz) / 2] + 0Hz = 30Hz

#### Parameter Settings

| Analog Input                 | Al1 or       | Al2 or       | AI3          |                    | Parameter Settings |
|------------------------------|--------------|--------------|--------------|--------------------|--------------------|
| Polarity                     | Positive (+) | Positive (+) | Positive (+) | Negative (-)       | Purumeter Settings |
| Alx Bias Parameter           | P4.10        | P4.15        | P4.19        |                    | 0.0%               |
| Alx Polarity Parameter       | P4.11        | P4.16        | P4.20        |                    | 0: No Offset       |
| Alx Gain Parameter           | P4.12        | P4.17        | P4.21 P4.22  |                    | 100.0%             |
| <b>Reverse Run Parameter</b> |              | P4.09        |              | 0: Digital FWD/REV |                    |
| Drive Max Output Freq        | P0.04        |              |              | 60Hz               |                    |

#### <u>Results</u>

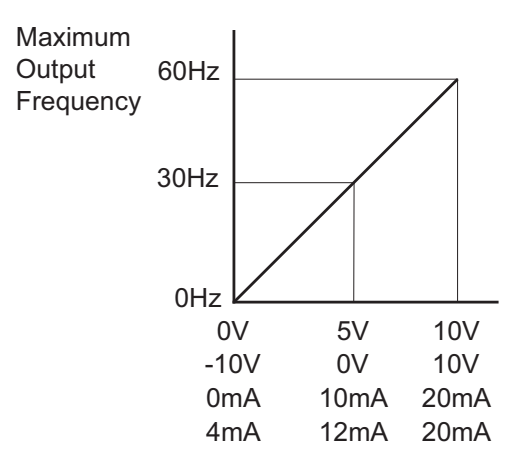

# ANALOG INPUT PARAMETER EXAMPLE 2:

#### STANDARD OPERATION WITH INCREASED MAXIMUM OUTPUT FREQUENCY

This example illustrates how to run the motor faster than its base speed. For this purpose, the only required parameter change is P0.04, Drive Maximum Output Frequency. (Motors produce reduced output torque when running above their base speed.)

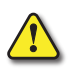

# WARNING: THE DRIVE MAXIMUM OUTPUT FREQUENCY PARAMETER (P0.04) SHOULD NEVER EXCEED THE MAXIMUM SPEED RATING FOR THE MOTOR YOU ARE USING. IF THIS INFORMATION IS NOT READILY AVAILABLE, CONSULT YOUR MOTOR MANUFACTURER.

The analog input adjustment parameters can remain defaulted, as determined by the analog input calculations shown below. The increased Drive Maximum Output Frequency can be obtained regardless of whether the Source of Frequency Command (P4.00 of P4.01) is an analog input or one of the other sources, such as the keypad, RS-485 communication interface, jog, or multi-speed settings.

- Minimum Frequency Reference = 0Hz
- Maximum Frequency Reference = 70Hz
- Motor Maximum Output Speed = 2042 rpm

#### For AI1, AI2, and AI3: **P4.24 (AI V/Hz Calculated Selection) MUST BE SET TO ZERO (All Inputs** Use Bias and Gain) TO ENABLE BIAS AND GAIN CALCULATIONS.

Calculations (see page 4-108 for formulas)

- A) Drive Maximum Output Frequency = P0.04 = (2042 rpm / 1750 rpm) x 60Hz = 70Hz
- B) **Analog Offset %** =  $[0Hz / (70Hz)] \times 100 = 0\%$

| Analog Input (Alx) | Al1   | AI2   | AI3   |
|--------------------|-------|-------|-------|
| Alx Bias Parameter | P4.10 | P4.15 | P4.19 |

C) Analog Gain % = [(70Hz - 0Hz) / 70Hz] x 100 = 100% = Alx Input Gain

| Analog Input       | Al1          | AI2          | AI3          |              |
|--------------------|--------------|--------------|--------------|--------------|
| Polarity           | Positive (+) | Positive (+) | Positive (+) | Negative (-) |
| Alx Gain Parameter | P4.12        | P4.17        | P4.21        | P4.22        |

D) Mid-point Frequency = [(70Hz - 0Hz) / 2] + 0Hz = 35Hz

#### Parameter Settings

| Analog Input           | Al1 or       | Al2 or       | AI3          |              | Darameter Settings |
|------------------------|--------------|--------------|--------------|--------------|--------------------|
| Polarity               | Positive (+) | Positive (+) | Positive (+) | Negative (-) | Parameter Settings |
| Alx Bias Parameter     | P4.10        | P4.15        | P4.19        |              | 0.0%               |
| Alx Polarity Parameter | P4.11        | P4.16        | P4.20        |              | 0: No Offset       |
| Alx Gain Parameter     | P4.12        | P4.17        | P4.21 P4.22  |              | 100.0%             |
| Reverse Run Parameter  |              | P4.09        |              |              | 0: Digital FWD/REV |
| Drive Max Output Freq  | P0.04        |              |              | 70Hz         |                    |

#### <u>Results</u>

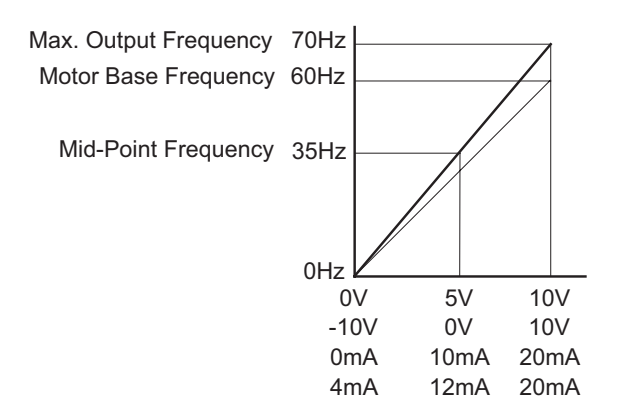

# ANALOG INPUT PARAMETER EXAMPLE 3: POSITIVE OFFSET

In this example, the Analog Input will have a positive offset while still using the full scale of the potentiometer or other analog signal device. When the analog signal is at its lowest value (-10V, 0V, 0mA, or 4mA), the set-point frequency will be at 10Hz. When analog signal is at its maximum value (10V or 20mA), the set-point frequency will be 60Hz.

- Minimum Frequency Reference = 10Hz
- Maximum Frequency Reference = 60Hz

# For AI1, AI2, and AI3: P4.24 (AI V/Hz Calculated Selection) MUST BE SET TO ZERO (All Inputs Use Bias and Gain) TO ENABLE BIAS AND GAIN CALCULATIONS.

<u>Calculations</u> (see <u>page 4–108</u> for formulas)

- A) Drive Maximum Output Frequency = P0.04 = (1750 rpm / 1750 rpm) x 60Hz = 60Hz
- B) Analog Offset % = (10Hz / 60Hz) x 100 = 16.7%

| Analog Input (Alx) | Al1   | AI2   | AI3   |
|--------------------|-------|-------|-------|
| Alx Bias Parameter | P4.10 | P4.15 | P4.19 |

C) **Analog Gain %** = [(60Hz – 10Hz) / 60Hz] x 100 = 83.3% = Alx Input Gain

| Analog Input       | Al1          | AI2          | AI3          |              |
|--------------------|--------------|--------------|--------------|--------------|
| Polarity           | Positive (+) | Positive (+) | Positive (+) | Negative (-) |
| Alx Gain Parameter | P4.12        | P4.17        | P4.21        | P4.22        |

D) Mid-point Frequency = [(60Hz - 10Hz) / 2] + 10Hz = 35Hz

#### Parameter Settings

| Analog Input           | Al1 or       | Al2 or       | AI3          |                    | Devenuetov Sottin es |
|------------------------|--------------|--------------|--------------|--------------------|----------------------|
| Polarity               | Positive (+) | Positive (+) | Positive (+) | Negative (-)       | Parameter Settings   |
| Alx Bias Parameter     | P4.10        | P4.15        | P4.19        |                    | 16.7%                |
| Alx Polarity Parameter | P4.11        | P4.16        | P4.20        |                    | 1: Positive Offset   |
| Alx Gain Parameter     | P4.12        | P4.17        | P4.21 P4.22  |                    | 83.3%                |
| Reverse Run Parameter  | P4.09        |              |              | 0: Digital FWD/REV |                      |
| Drive Max Output Freq  | P0.04        |              |              | 60Hz               |                      |

#### <u>Results</u>

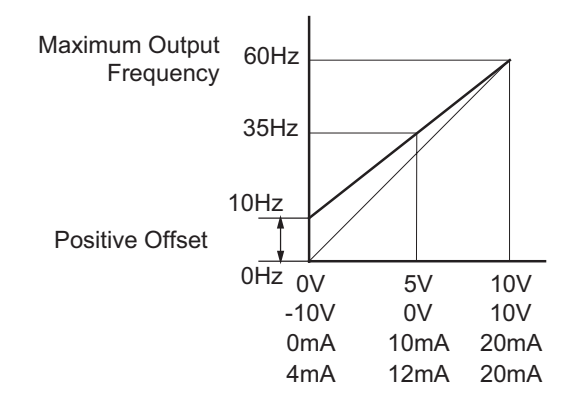

# **Examples**

- Output Freq = [ (Analog\_In%) x (Gain%) + (Bias%) ] x Max\_Out (Hz)
- For AI1 set to 0~10V, and an analog input of 1 Volt:
- Output Freq = [ (1/10) x (0.833) + (0.167) ] x 60Hz = 15Hz • For analog input of 7 Volts: Output Freq = [ (7/10) x (0.833) + (0.167) ] x 60Hz = 45Hz

#### ANALOG INPUT PARAMETER EXAMPLE 4: FORWARD AND REVERSE OPERATION

In this example, the potentiometer (or other analog signal device) is programmed to run a motor full-speed in both forward and reverse directions. The frequency reference will be 0Hz when the potentiometer is positioned at mid-point of its scale. Parameter P4.09 must be set to enable reverse motion.

When calculating the values for the Analog Input using reverse motion, polarity matters in the Bias/Offset Parameter (P4.10, P4.15, or P4.19) AND in the Polarity Parameter (P4.11, P4.16, or P4.20). If both parameters are negative, the resulting offset will be positive (double negatives). If a negative offset is required, either the Bias/Offset value OR the Polarity Parameter needs to be negative (not both). If your PLC does not handle negative values easily, use the Polarity Parameter to create a negative bias/offset.

- Minimum Frequency Reference = -60Hz (reverse)
- Maximum Frequency Reference = 60Hz

For AI1, AI2, and AI3: **P4.24 (AI V/Hz Calculated Selection) MUST BE SET TO ZERO (All Inputs** Use Bias and Gain) TO ENABLE BIAS AND GAIN CALCULATIONS.

#### <u>Calculations</u> (see <u>page 4–108</u> for formulas)

- A) Drive Maximum Output Frequency = P0.04 = (1750 rpm / 1750 rpm) x 60Hz = 60Hz
- B) Analog Offset % = [ (-60Hz) / (60Hz) ] x 100 = -100%

| Analog Input (AIx) | Al1                                   | AI2                                   | AI3                                   |
|--------------------|---------------------------------------|---------------------------------------|---------------------------------------|
| Alx Bias Parameter | P4.10                                 | P4.15                                 | P4.19                                 |
|                    | · · · · · · · · · · · · · · · · · · · | · · · · · · · · · · · · · · · · · · · | · · · · · · · · · · · · · · · · · · · |

The negative (-) value for the Analog Offset shows that you can use either a negative value in the Offset/Bias Parameter (P4.10, P4.15, or P4.19) or a negative setting in the Polarity Parameter (P4.12, P4.17, or P4.21). Do not put a negative into both.

| C) | Analog Gain % = | (60Hz – (-60Hz)) / | / 60Hz ] x 100 = 2000 | % = Alx Input Gain |
|----|-----------------|--------------------|-----------------------|--------------------|
|----|-----------------|--------------------|-----------------------|--------------------|

| Analog Input       | Al1          | AI2          | A13          |              |
|--------------------|--------------|--------------|--------------|--------------|
| Polarity           | Positive (+) | Positive (+) | Positive (+) | Negative (-) |
| Alx Gain Parameter | P4.12        | P4.17        | P4.21        | P4.22        |

D) Mid-point Frequency = [ (60Hz - (-60Hz)) / 2 ] + (-60Hz) = 0Hz

#### Parameter Settings

| Analog Input           | Al1          | AI2          | AI3          |              | Darameter Settings   |
|------------------------|--------------|--------------|--------------|--------------|----------------------|
| Polarity               | Positive (+) | Positive (+) | Positive (+) | Negative (-) | Parameter Settings   |
| Alx Bias Parameter     | P4.10        | P4.15        | P4.19        |              | -100.0% *            |
| Alx Polarity Parameter | P4.11        | P4.16        | P4.20        |              | 1: Positive Offset * |
| Alx Gain Parameter     | P4.12        | P4.17        | P4.21 P4.22  |              | 200.0%               |
| Reverse Run Parameter  |              | P4.09        |              |              | 1: AI Bias FWD/REV   |
| Drive Max Output Freq  |              | P0.04        |              |              | 60Hz                 |

\* This example uses Bias = -100% and Positive Bias Polarity.

The example will work exactly the same with Bias = +100% and a Negative Bias Polarity.

#### <u>Examples</u>

• Output Freq = [ (Analog\_In%) x (Gain%) + (Bias%) ] x Max\_Out (Hz)

# <u>Results</u>

- For AI1 set to 0~10V, and an analog input of 5 Volts: Output Freq = [ (5/10) x (2.00) + (-1.00) ] x 60Hz = 0Hz
- For analog input of 10 Volts: Output Freq = [ (10/10) x (2.00) + (-1.00) ] x 60Hz = 60Hz

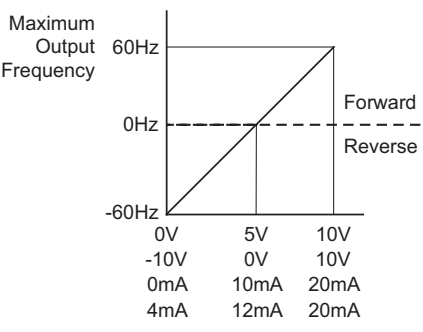

# ANALOG INPUT PARAMETER EXAMPLE 5: FORWARD RUN/REVERSE JOG

This example shows an application in which the drive runs full-speed forward and jogs in reverse. The full scale of the potentiometer (or other analog signal device) will be used.

When calculating the values for the Analog Input using reverse motion, the reverse frequency reference should be shown using a negative (-) number. Pay special attention to signs (+/-) for values representing reverse motion.

- Minimum Frequency Reference = -15Hz (reverse)
- Maximum Frequency Reference = 60Hz

For Al1, Al2, and Al3: P4.24 (AI V/Hz Calculated Selection) MUST BE SET TO ZERO (All Inputs Use Bias and Gain) TO ENABLE BIAS AND GAIN CALCULATIONS.

Calculations (see page 4–108 for formulas)

- A) Drive Maximum Output Frequency = P0.04 = (1750 rpm / 1750 rpm) x 60Hz = 60Hz
- B)
   Analog Offset % = [ (-15Hz) / (60Hz) ] x 100 = -25%

   Analog Input (Alx)
   Al1
   Al2
   Al3

   Alx Bias Parameter
   P4.10
   P4.15
   P4.19

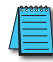

The negative (-) value for the Analog Offset % shows that a negative offset is needed for P4.11, P4.16, or P4.20, or a negative value in P4.10, P4.15, or P4.19. Do not use negatives in both parameters.

C) Analog Gain % = [(60Hz - (-15Hz)) / 60Hz] x 100 = 125% = Alx Input Gain

| Analog Input       | Al1          | AI2          | AI3          |              |
|--------------------|--------------|--------------|--------------|--------------|
| Polarity           | Positive (+) | Positive (+) | Positive (+) | Negative (-) |
| Alx Gain Parameter | P4.12        | P4.17        | P4.21        | P4.22        |

D) Mid-point Frequency = [(60Hz - (-15Hz)) / 2] + (-15Hz) = 22.5Hz

# <u>Parameter Settings</u>

| Analog Input                 | All or       | Al2 or       | AI3          |                    | Devenuetor Cottines  |
|------------------------------|--------------|--------------|--------------|--------------------|----------------------|
| Polarity                     | Positive (+) | Positive (+) | Positive (+) | Negative (-)       | Parameter Settings   |
| Alx Bias Parameter           | P4.10        | P4.15        | P4.19        |                    | -25.0% *             |
| Alx Polarity Parameter       | P4.11        | P4.16        | P4.20        |                    | 1: Positive Offset * |
| Alx Gain Parameter           | P4.12        | P4.17        | P4.21 P4.22  |                    | 125.0%               |
| <b>Reverse Run Parameter</b> | P4.09        |              |              | 1: AI Bias FWD/REV |                      |

\* This example uses Bias = -20% and Polarity = 1: Positive Offset.

The example will work exactly the same with Bias = +20% and Polarity = 2: Negative Offset.

#### **Examples**

#### <u>Results</u>

- Output Freq = [ (Analog\_In%) x (Gain%) + (Bias%) ] x Max\_Out (Hz)
- For AI1 set to 0~10V, and an analog input of 1 Volt: Output Freq = [ (1/10) x (1.25) + (-0.25) ] x 60Hz = -7.5Hz
- For analog input of 7 Volts: Output Freq = [ (7/10) x (1.25) + (-0.25) ] x 60Hz = 37.5Hz

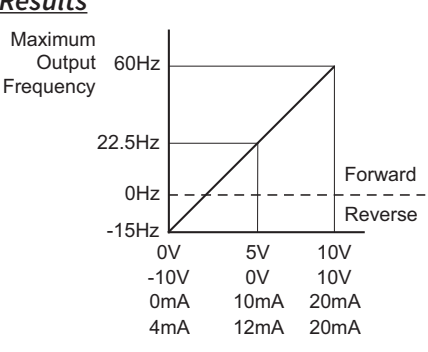

# ANALOG INPUT PARAMETER EXAMPLE 6: REDUCED ANALOG GAIN

This example shows how to limit the Maximum Frequency Reference by reducing the Analog Input Gain. When the Analog Input is at its maximum value (10V or 20mA), the set-point frequency will be 50Hz. However, this reduced maximum frequency applies only to an Analog Input Source of Frequency Command. The Maximum Output Frequency can still can still go to 60Hz if controlled from the Keypad, RS-485 interface, Jog Command, or Multi-Speed settings.

- Minimum Frequency Reference = 0Hz
- Maximum Frequency Reference = 50Hz

For AI1, AI2, and AI3: **P4.24 (AI V/Hz Calculated Selection) MUST BE SET TO ZERO (All Inputs** Use Bias and Gain) TO ENABLE BIAS AND GAIN CALCULATIONS.

# <u>Calculations</u> (see <u>page 4–108</u> for formulas)

- A) Drive Maximum Output Frequency = P0.04 = (1750 rpm / 1750 rpm) x 60Hz = 60Hz
- B) Analog Offset % =  $[(0Hz) / (60Hz)] \times 100 = 0\%$

| Analog Input (AIx) | Al1   | AI2   | AI3   |
|--------------------|-------|-------|-------|
| Alx Bias Parameter | P4.10 | P4.15 | P4.19 |

C) Analog Gain % = [(50Hz - 0Hz) / 60Hz] x 100 = 83.3% = Alx Input Gain

| Analog Input       | Al1          | AI2          | A13          |              |
|--------------------|--------------|--------------|--------------|--------------|
| Polarity           | Positive (+) | Positive (+) | Positive (+) | Negative (-) |
| Alx Gain Parameter | P4.12        | P4.17        | P4.21        | P4.22        |

D) **Mid-point Frequency** = [(50Hz - 0Hz) / 2] + 0Hz = 25Hz

#### <u>Parameter Settings</u>

| Analog Input           | Al1 or       | Al2 or       | A13          |                    | Daxameter Settings |
|------------------------|--------------|--------------|--------------|--------------------|--------------------|
| Polarity               | Positive (+) | Positive (+) | Positive (+) | Negative (-)       | Parameter Settings |
| Alx Bias Parameter     | P4.10        | P4.15        | P4.19        |                    | 0.0%               |
| Alx Polarity Parameter | P4.11        | P4.16        | P4.20        |                    | 0: No Offset       |
| Alx Gain Parameter     | P4.12        | P4.17        | P4.21 P4.22  |                    | 83.3%              |
| Reverse Run Parameter  | P4.09        |              |              | 0: Digital FWD/REV |                    |

# <u>Results</u>

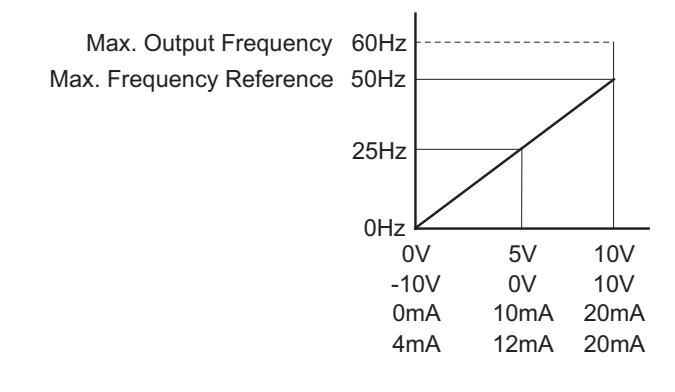

# <u>Examples</u>

- Output Freq = [ (Analog\_In%) x (Gain%) + (Bias%) ] x Max\_Out (Hz)
- For AI1 set to 0~10V, and an analog input of 5 Volts: Output Freq = [ (5/10) x (0.833) + (0) ] x 60Hz = 25Hz
- For analog input of 10 Volts: Output Freq = [ (10/10) x (0.833) + (0) ] x 60Hz = 50Hz

# ANALOG INPUT PARAMETER EXAMPLE 7: POSITIVE OFFSET WITH REDUCED ANALOG GAIN

This example illustrates how to provide a positive offset of the Analog Input, while using the full scale of the potentiometer or other analog device. At the same time, the Maximum Frequency Reference is limited by reducing the Analog Input Gain.

When the analog signal is at its lowest value, the set-point frequency will be at 11.5Hz. When the analog signal is at its maximum value, the set-point frequency will be 39.6Hz.

- Minimum Frequency Reference = 11.5Hz
- Maximum Frequency Reference = 39.6Hz

For AI1, AI2, and AI3: **P4.24 (AI V/Hz Calculated Selection) MUST BE SET TO ZERO (All Inputs** Use Bias and Gain) TO ENABLE BIAS AND GAIN CALCULATIONS.

#### Calculations (see page 4–108 for formulas)

- A) Drive Maximum Output Frequency = P0.04 = (1750 rpm / 1750 rpm) x 60Hz = 60Hz
- B)
   Analog Offset % = (11.5Hz / 60Hz) x 100 = 19.2%

   Analog Input (Alx)
   Al1
   Al2
   Al3

| Alx Bias Parameter | P4.10 | P4.15 | P4.19 |
|--------------------|-------|-------|-------|
|                    |       |       |       |

C) Analog Gain % = [(39.6Hz - 11.5Hz) / 60Hz] x 100 = 46.8% = Alx Input Gain

| Analog Input       | Al1          | AI2          | A            | 13           |
|--------------------|--------------|--------------|--------------|--------------|
| Polarity           | Positive (+) | Positive (+) | Positive (+) | Negative (-) |
| Alx Gain Parameter | P4.12        | P4.17        | P4.21        | P4.22        |

D) Mid-point Frequency = [(39.6Hz – 11.5Hz) / 2] + 11.5Hz = 25.6Hz

# Parameter Settings

| Analog Input           | Al1 or       | Al2 or       | AI3          |                    | Daxamatar Sattings |
|------------------------|--------------|--------------|--------------|--------------------|--------------------|
| Polarity               | Positive (+) | Positive (+) | Positive (+) | Negative (-)       | Parameter Settings |
| Alx Bias Parameter     | P4.10        | P4.15        | P4.19        |                    | 19.2%              |
| Alx Polarity Parameter | P4.11        | P4.16        | P4.20        |                    | 1: Positive Offset |
| Alx Gain Parameter     | P4.12        | P4.17        | P4.21 P4.22  |                    | 46.8%              |
| Reverse Run Parameter  | P4.09        |              |              | 0: Digital FWD/REV |                    |

#### **Examples**

- Output Freq = [ (Analog\_In%) x (Gain%) + (Bias%) ] x Max\_Out (Hz)
- For AI1 set to 0~10V, and an analog input of 5 Volts: Output Freq = [ (5/10) x (0.468) + (0.192) ] x 60Hz = 25.6Hz
- For analog input of 10 Volts: Output Freq = [ (10/10) x (0.468) + (0.192) ] x 60Hz = 39.6Hz

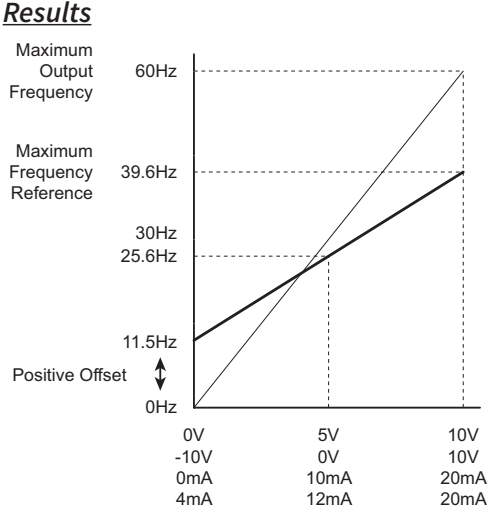

# ANALOG INPUT PARAMETER EXAMPLE 8: TRIM MODE

This example illustrates using the drive in Trim Mode with a Trim Reference Frequency.

- Minimum Frequency Reference = 0Hz
- Maximum Frequency Reference = 45Hz
- Actual Drive Output Frequency (when P4.08 = 4) = Frequency Command Trim Reference Frequency
- Trim Frequency Reference P4.07 = 15Hz (use comms or keypad to adjust this value based on the application needs)

For AI1, AI2, and AI3: **P4.24 (AI V/Hz Calculated Selection) MUST BE SET TO ZERO (All Inputs** Use Bias and Gain) TO ENABLE BIAS AND GAIN CALCULATIONS.

Calculations (see page 4-108 for formulas)

- A) Drive Maximum Output Frequency = P0.04 = (1750 rpm / 1750 rpm) x 60Hz = 60Hz
- B) Analog Offset % = [0Hz / (0Hz)] x 100 = 0%

| Analog Input (Alx) | Al1   | AI2   | AI3   |
|--------------------|-------|-------|-------|
| Alx Bias Parameter | P4.10 | P4.15 | P4.19 |

C) Analog Gain % = [(60Hz - 0Hz) / 60Hz] x 100 = 100% = Alx Input Gain

| Analog Input       | Al1          | AI2          | A            | 13           |
|--------------------|--------------|--------------|--------------|--------------|
| Polarity           | Positive (+) | Positive (+) | Positive (+) | Negative (-) |
| Alx Gain Parameter | P4.12        | P4.17        | P4.21        | P4.22        |

- D) **Mid-point Frequency** = [(45Hz 0Hz) / 2] + 0Hz = 22.5Hz
- E) Actual Output Frequency<sub>P4.08=04</sub> = Freq Command Trim Ref Freq

#### Parameter Settings

| Analog Input                 | Al1 or       | Al2 or       | A            | 13                              | Daxamatar Sattings |
|------------------------------|--------------|--------------|--------------|---------------------------------|--------------------|
| Polarity                     | Positive (+) | Positive (+) | Positive (+) | Negative (-)                    | Parameter Settings |
| Alx Bias Parameter           | P4.10        | P4.15        | P4           | .19                             | 0.0%               |
| Alx Polarity Parameter       | P4.11        | P4.16        | P4.20        |                                 | 0: No Offset       |
| Alx Gain Parameter           | P4.12        | P4.17        | P4.21 P4.22  |                                 | 100.0%             |
| <b>Reverse Run Parameter</b> |              | P4.09        |              | 1: AI Bias FWD/REV              |                    |
| Trim Selection               | P4.08        |              |              | 4: Speed Source - Trim Ref Freq |                    |
| Trim Reference Freq          |              | P4           | .07          |                                 | 15.00Hz            |

<u>Results</u>

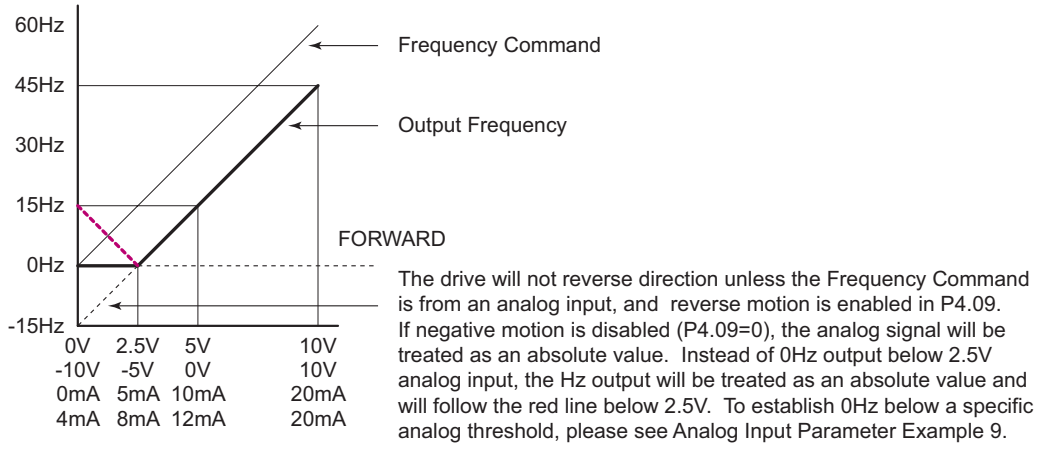

# <u>Examples</u>

- Output Freq = [ [ (Analog\_In%) x (Gain%) + (Bias%) ] x Max\_Out (Hz) ] Trim Freq (when P4.08=4)
- For AI1 set to 0~10V, and an analog input of 5 Volts: Output Freq = [ [ (5/10) x (1.00) + (0) ] x 60Hz ] - 15 = 15Hz
- For analog input of 10 Volts: Output Freq = [ [ (10/10) x (1.00) + (0) ] x 60Hz ] - 15 = 45Hz

# ANALOG INPUT PARAMETER EXAMPLE 9: ZERO VOLTS OUT AT LOW VIN

This example gives 0Hz output through the first 0V~2.5V of Analog Input. The rest of the 2.5V~10V corresponds to 0~45 Hz

- Minimum Frequency Reference = 0Hz
- Maximum Frequency Reference = 45Hz

<u>Results</u>

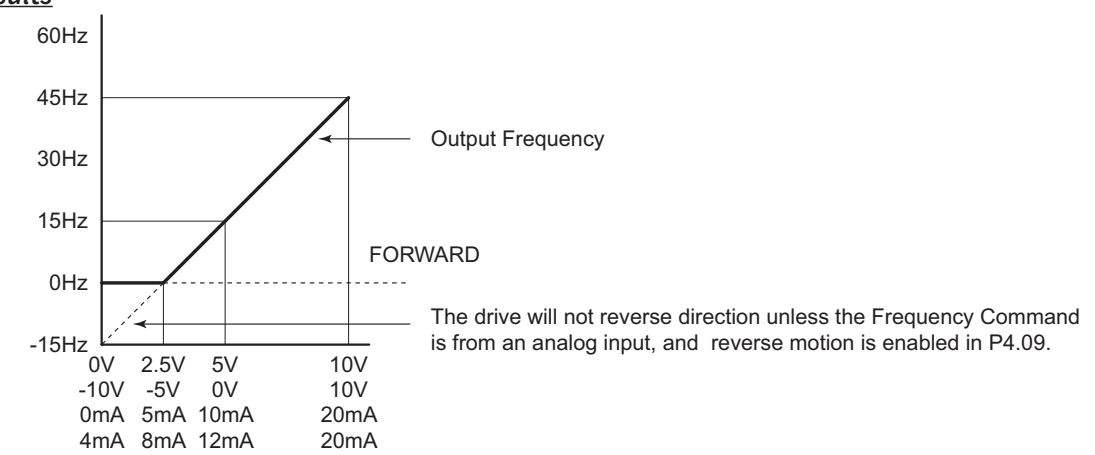

<u>NOTE</u>: Due to the way Bias, Gain, and Reverse works, the graph above cannot be achieved with the Bias and Gain settings: If Reverse is enabled (P4.09), the motor will run reverse when the signal goes below 2.5V. If reverse is disabled, the analog value will be evaluated as an absolute value (what would have been negative motion will now result in positive motion).

SET P4.24 TO USE LOW POINT, MID POINT, AND HIGH POINT SETTINGS FOR ANALOG INPUT CONDITIONING (INSTEAD OF BIAS AND GAIN). USE THE FOLLOWING SETTINGS TO CREATE A DEADBAND FROM 0~2.5V ANALOG INPUT:

- Low Point = 0V input; 0Hz output; chart coordinates 0,0
- Mid Point = 2.5V input; 0Hz output; chart coordinates 2.5,0
- High Point = 10V input; 45Hz output; chart coordinates 10,45

<u>NOTE</u>: The Low/Mid/High Point method uses % output, instead of Hz. Therefore, the High Point value in this example = 45Hz / 60Hz Max Output = 75%.

| Analog Input          | Al1 or        | Al2 or        | A                     | 13           | Devenuetor Sottings  |
|-----------------------|---------------|---------------|-----------------------|--------------|----------------------|
| Polarity              | Positive (+)  | Positive (+)  | Positive (+)          | Negative (-) | Parameter Settings   |
| AI V/Hz Calculated    | P4.24 =       | P4.24 =       |                       |              | as shown to left, or |
| Selection             | 1, 3, 5, or 7 | 2, 3, 6, or 7 | P4.24 = 4, 5, 6, 0r 7 |              | 7: All Custom V/Hz   |
| Alx Low V/A           | P4.25         | P4.31         | P4.37                 | P4.43        | 0V                   |
| Alx Low Hz Percent    | P4.26         | P4.32         | P4.38                 | P4.44        | 0%                   |
| Alx Mid V/A           | P4.27         | P4.33         | P4.39                 | P4.45        | 2.5V                 |
| Alx Mid Hz Percent    | P4.28         | P4.34         | P4.40                 | P4.46        | 0%                   |
| Alx High V/A          | P4.29         | P4.35         | P4.41                 | P4.47        | 10V                  |
| Alx High Hz Percent   | P4.30         | P4.36         | P4.42                 | P4.48        | 75%                  |
| Reverse Run Parameter |               | P4            | .09                   |              | 0: Digital FWD/REV   |

#### Parameter Settings

#### ANALOG INPUT PARAMETER EXAMPLE 10: INVERSE ANALOG SPEED REFERENCE

This example illustrates the use of an inverse analog speed reference to the drive. The minimum analog reference value corresponds to the full forward output frequency of the drive.

- Minimum Frequency Reference = 60Hz (drive output frequency at the minimum analog input reference, 0V)
   Maximum Frequency Reference = 0Hz
  - (drive output frequency at the maximum analog input reference, 10V)

# For AI1, AI2, and AI3: P4.24 (AI V/Hz Calculated Selection) MUST BE SET TO ZERO (All Inputs Use Bias and Gain) TO ENABLE BIAS AND GAIN CALCULATIONS.

<u>Calculations</u> (see <u>page 4–108</u> for formulas)

- A) Drive Maximum Output Frequency = P0.04 = (1750 rpm / 1750 rpm) x 60Hz = 60Hz
- B) Analog Offset % = (60Hz / 60Hz) x 100 = 100%

| Analog Input (Alx) | Al1   | AI2   | AI3   |
|--------------------|-------|-------|-------|
| Alx Bias Parameter | P4.10 | P4.15 | P4.19 |

C) Analog Gain % = [ (0Hz - 60Hz) / 60Hz ] x 100 = -100% = Alx Input Gain

| Analog Input       | Al1          | AI2          | AI3          |              |
|--------------------|--------------|--------------|--------------|--------------|
| Polarity           | Positive (+) | Positive (+) | Positive (+) | Negative (-) |
| Alx Gain Parameter | P4.12        | P4.17        | P4.21        | P4.22        |

D) Mid-point Frequency = [(60Hz - 0Hz) / 2] + 0Hz = 30Hz

#### Parameter Settings

| Analog Input           | Al1 or       | Al2 or       | A            | 13                 | Paramotor Sottings |
|------------------------|--------------|--------------|--------------|--------------------|--------------------|
| Polarity               | Positive (+) | Positive (+) | Positive (+) | Negative (-)       | Purumeter Settings |
| Alx Bias Parameter     | P4.10        | P4.15        | P4.19        |                    | 100.0%             |
| Alx Polarity Parameter | P4.11        | P4.16        | P4.20        |                    | 1: Positive Offset |
| Alx Gain Parameter     | P4.12        | P4.17        | P4.21 P4.22  |                    | -100.0%            |
| Reverse Run Parameter  | P4.09        |              |              | 0: Digital FWD/REV |                    |
| Drive Max Output Freq  | P0.04        |              |              |                    | 60Hz               |

<u>Results</u>

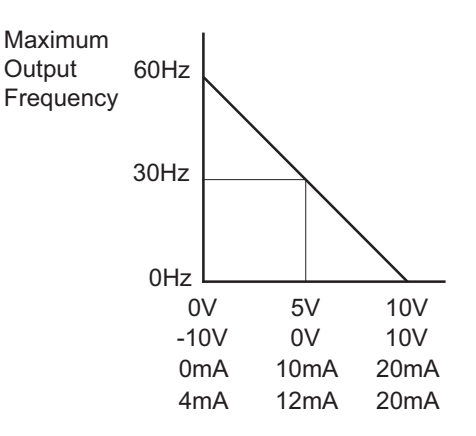
# **GROUP P5.XX DETAILS – PRESETS PARAMETERS**

|              |                                       | <u>Туре</u>    | <u>Hex Addr</u> | <u>Dec Addr</u> |
|--------------|---------------------------------------|----------------|-----------------|-----------------|
| <u>P5.00</u> | Jog Frequency                         | ♦R/W           | 0500            | 41281           |
|              | Range/Units (Format: 16-bit unsigned) | <u>Default</u> |                 |                 |
|              | 0.00~599.00 Hz                        | 6.0            |                 |                 |

Both external terminal JOG and key "F1" on the keypad GS4-KPD can be used. F1 is active when the drive is in LOCAL mode (using the keypad for source of operation). The JOG Terminal is active when the drive is in REMOTE mode (using the terminals for source of operation). When the jog command is ON, the GS4 drive will accelerate from 0Hz to Jog Frequency (P5.00). When the jog command is OFF, the GS4 drive will decelerate from Jog Frequency to zero. The Jog Accel/Decel Time (P1.13,P1.14) is the time that the drive accelerates from 0.0Hz to P5.00 JOG Frequency. (In contrast, all of the Accel/Decels in the P1 parameter group are referenced from 0 to Max Speed.) The JOG command cannot be executed when the GS4 drive is running (or decelerating to STOP). Similarly, the RUN command is invalid when the JOG command is being executed.

JOG and RUN commands are edge-triggered inputs. Therefore, a RUN input will be ignored if it is initiated before the JOG input turns off. The drive needs to see the RUN input transition from off to on while the JOG input is off, and also would need to see a JOG input transition from off to on after the RUN input turns off.

|              |                                       | <u>Type</u>    | <u>Hex Addr</u> | <u>Dec Addr</u> |
|--------------|---------------------------------------|----------------|-----------------|-----------------|
| <u>P5.01</u> | Multi-Speed 1                         | ♦R/W           | 0501            | 41282           |
| <u>P5.02</u> | Multi-Speed 2                         | ♦R/W           | 0502            | 41283           |
| <u>P5.03</u> | Multi-Speed 3                         | ♦R/W           | 0503            | 41284           |
| <u>P5.04</u> | Multi-Speed 4                         | ♦R/W           | 0504            | 41285           |
| <u>P5.05</u> | Multi-Speed 5                         | ♦R/W           | 0505            | 41286           |
| <u>P5.06</u> | Multi-Speed 6                         | ♦R/W           | 0506            | 41287           |
| <u>P5.07</u> | Multi-Speed 7                         | ♦R/W           | 0507            | 41288           |
| <u>P5.08</u> | Multi-Speed 8                         | ♦R/W           | 0508            | 41289           |
| <u>P5.09</u> | Multi-Speed 9                         | ♦R/W           | 0509            | 41290           |
| <u>P5.10</u> | Multi-Speed 10                        | ♦R/W           | 050A            | 41291           |
| <u>P5.11</u> | Multi-Speed 11                        | ♦R/W           | 050B            | 41292           |
| <u>P5.12</u> | Multi-Speed 12                        | ♦R/W           | 050C            | 41293           |
| <u>P5.13</u> | Multi-Speed 13                        | ♦R/W           | 050D            | 41294           |
| <u>P5.14</u> | Multi-Speed 14                        | ♦R/W           | 050E            | 41295           |
| <u>P5.15</u> | Multi-Speed 15                        | ♦R/W           | 050F            | 41296           |
|              | Range/Units (Format: 16-bit unsigned) | <u>Default</u> |                 |                 |
|              | 0.00~599.00 Hz                        | 0.0            |                 |                 |

The Multi-Function Input Terminals (DI1~DI15) are used to select individual Multi-Speed frequencies (max. 15). The speeds (frequencies) are determined by the values placed in parameters P5.01 through P5.15.

- Multi-Function inputs (DI1, DI2, DI3, and DI4) are configured for "Multi-Speed" by default.
- Reference P3.03~P3.10 (page 4–63) to configure GS4 local Multi-Function Inputs (DI1~DI8).
- Reference P3.11~P3.16 (page 4–63) to configure GS4 optional Multi-Function Inputs (DI10~DI15), if used.

Timing diagram for multi-step speeds and external terminals:

- P5.01~15: setting multi-speed frequencies (to set the frequency of each step speed)
- P3.03~16: setting multi-function input terminals (multi-step speeds 1~4)
- <u>Related parameters:</u> P5.00 JOG Frequency; P3.03 Multi-Function Input (DI1); P3.04 Multi-Function Input (DI2); P3.05 Multi-Function Input (DI3); P3.06 Multi-Function Input (DI4)

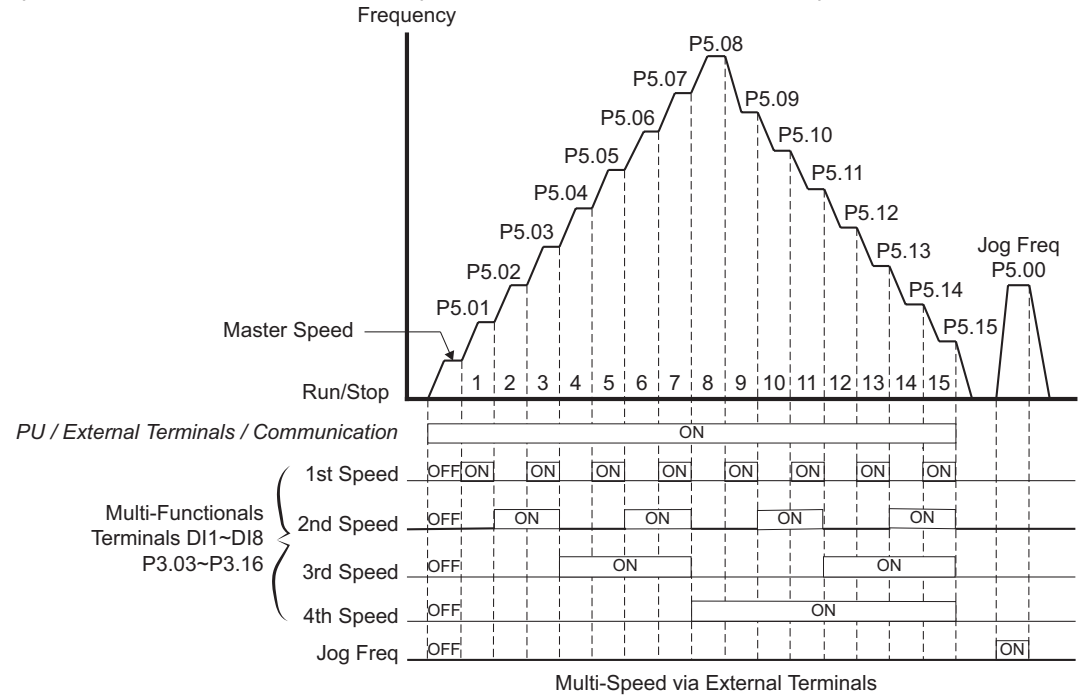

# **GROUP P6.XX DETAILS – PROTECTION PARAMETERS**

|              |                                             | <u>Type</u>    | <u>Hex Addr</u> | <u>Dec Addr</u> |
|--------------|---------------------------------------------|----------------|-----------------|-----------------|
| <u>P6.00</u> | Electronic Thermal Overload Relay (Motor 1) | ♦R/W           | 0600            | 41537           |
|              | Range/Units (Format: 16-bit binary)         | <u>Default</u> |                 |                 |
|              | 0: Constant Torque                          | 1              |                 |                 |
|              | 1: Variable Torque                          |                |                 |                 |

2: Inactive

The Electronic Thermal Relay Selection is used to prevent a self-cooled motor from overheating under low speed. This setting limits the drive's output power.

This parameter determines the drive's motor overload protection characteristic. The Variable Torque setting (01) allows less motor current at lower speeds than does the Constant Torque setting (00).

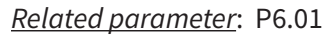

Setting 0: Constant Torque (Recommended for inverter/vector duty motors)

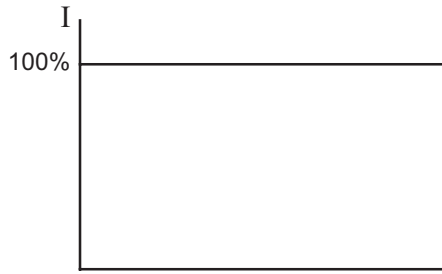

Use this setting when using the GS4 drive with motors designed specifically for AC drive outputs, and for running at low speeds with high currents. Motor currents will be 100% throughout the speed range, and can be up to 150% for one minute.

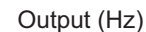

Setting 1: Variable Torque (Recommended for fan-cooled standard motors)

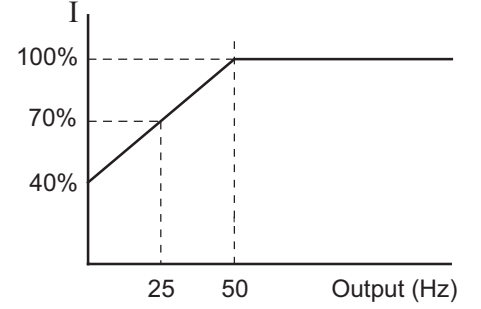

Use this setting when using the GS4 drive with motors which are NOT designed specifically for AC drive outputs. Motors with shaft mounted fans offer poor cooling at low speeds, therefore the output can be derated at lower output frequencies. This derated current is for protecting the motor at lower speeds.

The output current is derated as follows:

•  $I_{output}$  (%) = [ $f_{output}$  (Hz) x 1.2 %/Hz] + 40%

*Example*: If the rated motor current is 10A, and the output frequency is 25Hz, the derating will be 70%, and the overload will be 10.5A (150%) for one minute:

- I<sub>output</sub> (%) = [ (25Hz) (1.2 %/Hz) ] + 40% = 70%
- 10A x 70% = 7A
- 7A x 150% = 10.5A

Setting 2: Inactive

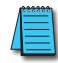

NOTE: P6.00/P6.02 (Electronic Overload Relay) must be set independently, yet in conjunction with P6.33 (Drive Derating Method), and P6.34 (VT/CT Duty Selection). When P6.34 is set, it can change P2.10 (PWM Carrier Frequency); refer to P2.10.

|              |                                             | <u>Type</u>    | <u>Hex Addr</u> | <u>Dec Addr</u> |
|--------------|---------------------------------------------|----------------|-----------------|-----------------|
| <u>P6.01</u> | Electronic Thermal Characteristic (Motor 1) | ♦R/W           | 0601            | 41538           |
|              | Range/Units (Format: 16-bit unsigned)       | <u>Default</u> |                 |                 |
|              | 30.0~600.0 sec                              | 60.0           |                 |                 |

The parameter uses the default overload of 60 seconds when the motor is running at 150% of the motor rated current. When P6.01 and P6.03 are adjusted to some value other than 60 seconds or a time until trip is needed when operating for a different time period, use the following graph and formula to determine the trip time. The time entered into P6.01 and P6.03 is not necessarily the trip time; refer to examples below. When the trip time has elapsed the keypad will display "EoL1/ EoL2" and the motor will coast to a stop.

P6.01 and P6.03 are EoL1/EoL2 detection time for P6.00 and P6.02.

EOL Fault Time = Operating Time from graph × P6.01/60s

<u>Example 1</u>: Set P6.01 = 100 seconds, and get the operation time from the graph below. Find the time that lines up with the 50Hz curve at 150%. If the output frequency is 50Hz and the output current is 150% of motor rated current, then the operating time is 60 seconds. Plug that time into the formula  $60s \times 100s/60s = 100$  seconds.

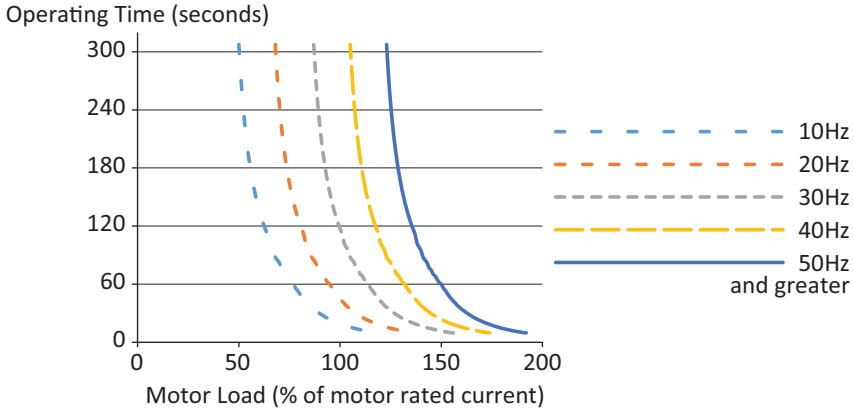

*Example 2*: P6.01 = 250s; output frequency = 40Hz; output current = 120%; operating time = 60s.

• Detection Time = 125s x 250s/60s = 521 seconds.

<u>Example 3</u>: P6.01 = 48s; output frequency = 50Hz; output current = 132%; operating time = 60s.

• Detection Time = 150s x 48s/60s = 120 seconds.

*Example 4*: P6.01 = 8s; output frequency = 20Hz; output current = 72%; operating time = 60s.

• Detection Time = 275s x 8s/60s = 36 seconds.

Related parameters: P6.00

|              |                                             | <u>Type</u>    | <u>Hex Addr</u> | <u>Dec Addr</u> |
|--------------|---------------------------------------------|----------------|-----------------|-----------------|
| <u>P6.02</u> | Electronic Thermal Overload Relay (Motor 2) | ♦R/W           | 0602            | 41539           |
|              | Range/Units (Format: 16-bit binary)         | <u>Default</u> |                 |                 |
|              | 0: Constant Torque                          | 2              |                 |                 |
|              |                                             |                |                 |                 |

1: Variable Torque

2: Inactive

This parameter is the same as P6.00, except that it applies to motor #2.

Related parameters: P6.03

|              |                                             | <u>Type</u>    | <u>Hex Addr</u> | <u>Dec Addr</u> |
|--------------|---------------------------------------------|----------------|-----------------|-----------------|
| <u>P6.03</u> | Electronic Thermal Characteristic (Motor 2) | ♦R/W           | 0603            | 41540           |
|              | Range/Units (Format: 16-bit unsigned)       | <u>Default</u> |                 |                 |
|              | 30.0~600.0 sec                              | 60.0           |                 |                 |

This parameter is the same as P6.01, except that it applies to motor #2. Related parameter: P6.02

|              |                                       | <u>Type</u>    | <u>Hex Addr</u> | <u>Dec Addr</u> |
|--------------|---------------------------------------|----------------|-----------------|-----------------|
| <u>P6.04</u> | Auto Restart after Fault              | ♦R/W           | 0604            | 41541           |
|              | Range/Units (Format: 16-bit unsigned) | <u>Default</u> |                 |                 |
|              | 0~10                                  | 0              |                 |                 |

The value in this parameter determines the number of reset/restarts following a drive fault. The maximum number of restarts is 10. [Allowable faults: over-current OC (ocA, ocd, ocn, ocS), over-voltage OV (ovA, ovd, ovn, ovS), and short circuit (OCC)].

When this parameter is set to 0, there will be no resets or restarts.

When auto reset/restarts are enabled, the GS4 Drive will follow the setting at P6.06 to do a speed search before the drive is activated again.

When the number of faults occured exceeds P6.04 and is within the time specified in P6.05, the GS4 drive will not restart. Please press the "RESET" key to continue operation.

To set the fault recovery time after a fault, please see P6.23 baseblock time for speed search. *<u>Related parameters</u>*: P6.05, P6.06, P6.23

|              |                                         | <u>Type</u>    | <u>Hex Addr</u> | <u>Dec Addr</u> |
|--------------|-----------------------------------------|----------------|-----------------|-----------------|
| <u>P6.05</u> | Reset Time for Auto Restart after fault | ♦R/W           | 0605            | 41542           |
|              | Range/Units (Format: 16-bit unsigned)   | <u>Default</u> |                 |                 |
|              | 0.0~6000.0 sec                          | 60.0           |                 |                 |

This parameter defines the time period for accumulating drive faults such as ov, oc, occ. If the number of faults accumulated during this time span exceeds the value in parameter P6.04, then the drive will not reset until the "RESET" key is pressed. If, however, the number of faults accumulated does NOT exceed the number in P6.04, then the accumulated fault count will be reset and begin from zero on the next restart of the drive.

Related parameters: P6.04, P6.06, P6.23

|              |                                                | <u>Type</u>    | <u>Hex Addr</u> | <u>Dec Addr</u> |
|--------------|------------------------------------------------|----------------|-----------------|-----------------|
| <u>P6.06</u> | Base Block Speed Search after Fault (oc,ov,bb) | ♦R/W           | 0606            | 41543           |
|              | Range/Units (Format: 16-bit binary)            | <u>Default</u> |                 |                 |
|              | 0: Disable                                     | 0              |                 |                 |
|              |                                                |                |                 |                 |

Speed search starts with current speed reference
 Speed search starts with minimum output frequency

Fault includes: Base Block BB, over-current OC, over-voltage OV, short circuit OCC. To restart after

oc, ov, occ, P6.04 cannot be set to 0.

*<u>Related parameters</u>*: P6.04, P6.05, P6.23

|              |                                     | <u>Type</u>    | <u>Hex Addr</u> | <u>Dec Addr</u> |
|--------------|-------------------------------------|----------------|-----------------|-----------------|
| <u>P6.07</u> | Speed Search at Start               | ♦R/W           | 0607            | 41544           |
|              | Range/Units (Format: 16-bit binary) | <u>Default</u> |                 |                 |
|              | 0: Disable                          | 0              |                 |                 |

1: Speed search from maximum output frequency

2: Speed search from start-up motor frequency

3: Speed search from minimum output frequency

This parameter is used for starting and stopping a motor with a high inertia. A motor with high inertia will take 2–5 minutes or longer to stop completely. By setting this parameter, the user does not need to wait for the motor to come to a complete stop before restarting the GS4 drive. *Related parameters*: P6.24 (sets the output current)

|              |                                     | <u>Type</u>    | <u>Hex Addr</u> | <u>Dec Addr</u> |
|--------------|-------------------------------------|----------------|-----------------|-----------------|
| <u>P6.08</u> | Momentary Power Loss                | ♦R/W           | 0608            | 41545           |
|              | Range/Units (Format: 16-bit binary) | <u>Default</u> |                 |                 |
|              | 0: Disable                          | 0              |                 |                 |

1: Speed search from last frequency command

2: Speed search from the minimum output frequency

This parameter determines the operation mode when the GS4 drive restarts from a momentary power loss. The power connected to the drive may power off momentarily due to many reasons. This function allows the drive to keep running after power comes back on line; won't cause drive stop.

#### Setting Explanations:

- 0: Stop operation after momentary power loss.
- 1: Operation continues after momentary power loss, speed search starts with the Master Frequency reference value after drive output frequency, and motor rotator speed is synchronous. The motor will have a closer characteristic of a lot of inertia and low resistance. For example, in equipment with a big inertia wheel, the motor will take a long time to stop. The drive does not need to wait for the wheel to stop in order to start again.
- 2: Operation continues after momentary power loss, speed search starts with the minimum output frequency after drive output frequency, and motor rotational speed is synchronous. The motor will have a closer characteristics of less inertia and more resistance.

Related parameters: P6.04, P6.05

|              |                                     | <u>Type</u>    | <u>Hex Addr</u> | <u>Dec Addr</u> |
|--------------|-------------------------------------|----------------|-----------------|-----------------|
| <u>P6.09</u> | Fwd/Rev Direction Inhibit           | ♦R/W           | 0609            | 41546           |
|              | Range/Units (Format: 16-bit binary) | <u>Default</u> |                 |                 |
|              | 0: Enable Fwd/Rev                   | 0              |                 |                 |
|              | 1: Disable Reverse Operation        |                |                 |                 |

- A forward or reverse command will run the motor forward.
- 2: Disable Forward Operation

A forward or reverse command will run the motor reverse.

This parameter enables/prohibits the GS4 drive to run in the forward or reverse direction. It may be used to prevent a motor from running in a direction that would consequently injure the user or damage the equipment.

|              |                                     | <u>Type</u>    | <u>Hex Addr</u> | <u>Dec Addr</u> |
|--------------|-------------------------------------|----------------|-----------------|-----------------|
| <u>P6.10</u> | Auto Voltage Regulation (AVR)       | ♦R/W           | 060A            | 41547           |
|              | Range/Units (Format: 16-bit binary) | <u>Default</u> |                 |                 |
|              | 0: AVR Enable                       | 0              |                 |                 |
|              |                                     |                |                 |                 |

1: AVR Disable

2: AVR Disable during Decel

The rated voltage of the motor is usually 220V/200VAC 60Hz/50Hz, and the input voltage of the GS4 drive may vary between 180~264 VAC 50Hz/60Hz. Therefore, when the GS4 drive is used without AVR function, the output voltage will be the same as the input voltage. When the motor runs at voltages exceeding the rated voltage by 12~20%, the lifespan of the motor may be decreased due to damage from higher temperature, failing insulation, and can also result in unstable torque output.

The AVR function automatically regulates the GS4 drive output voltage to the motor rated voltage (P0.00). For instance, if V/Hz curve is set at 200VAC/50Hz and the input voltage is at 200~264 VAC, then the motor Output Voltage will automatically be reduced to a maximum of 200VAC/50Hz. If the input voltage is at 180~200 VAC, output voltage to motor and input power will be in direct proportion.

# Setting Explanations:

- 0: When AVR function is enabled, the drive will calculate the output voltage by actual DC-bus voltage. The output voltage will *not* be changed by DC bus voltage.
- 1: When AVR function is disabled, the drive will calculate the output voltage by DC-bus voltage. The output voltage <u>will</u> be changed by DC bus voltage. It may cause insufficient/ over current.
- 2: The drive will disable the AVR during deceleration, such as operating from high speed to low speed.

When the motor ramps to a stop with a long deceleration time, set P6.10 to 2 along with auto acceleration/deceleration, and the deceleration will be much quicker.

|              |                                         | <u>Type</u>    | <u>Hex Addr</u> | <u>Dec Addr</u> |  |
|--------------|-----------------------------------------|----------------|-----------------|-----------------|--|
| <u>P6.11</u> | Over-Voltage Stall Prevention           | R/W            | 060B            | 41548           |  |
|              | Range/Units (Format: 16-bit binary)     | <u>Default</u> |                 |                 |  |
|              | 0: Enable Over-voltage Stall Prevention | 0              |                 |                 |  |
|              |                                         |                |                 |                 |  |

1: Disable Over-voltage Stall Prevention

During deceleration, the GS4 drive DC bus voltage may exceed its Maximum Allowable Value due to motor regeneration. When this function is enabled, the GS4 drive will stop decelerating, and maintain a constant output frequency. The drive will resume deceleration when the voltage drops below the factory-preset value.

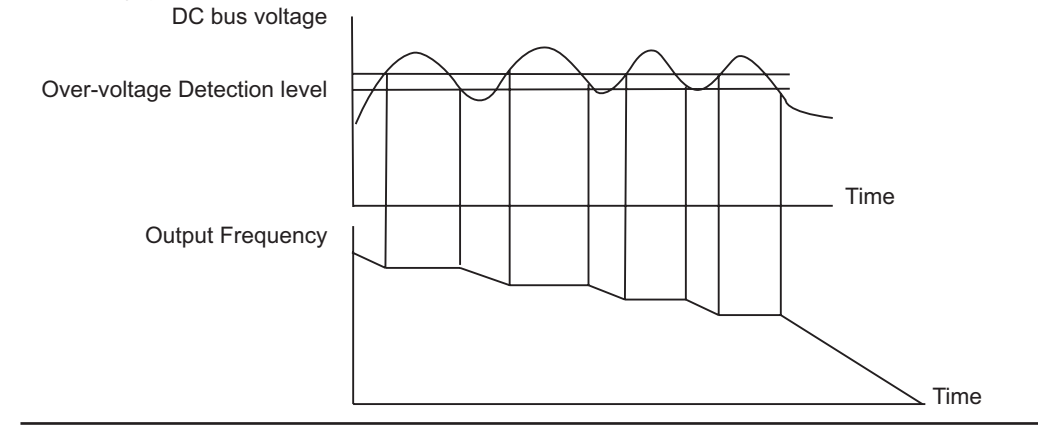

NOTE: With moderate inertial loads, over-voltage during deceleration should not occur. For applications with high inertia loads, the GS4 drive will automatically extend the deceleration time. If deceleration time is critical for the application, a dynamic braking resistor should be used. Set this parameter to 1 (disable) when using a dynamic braking resistor.

Related parameters: P6.11, P6.12, P6.27

.. . . . . . . . .

|              |                                              | <u>Type</u>    | <u>Hex Addr</u> | <u>Dec Addr</u> |  |
|--------------|----------------------------------------------|----------------|-----------------|-----------------|--|
| <u>P6.12</u> | Selection for Over-Voltage Stall Prevention  | ♦R/W           | 060C            | 41549           |  |
|              | Range/Units (Format: 16-bit binary)          | <u>Default</u> |                 |                 |  |
|              | 0: Traditional Over-Voltage Stall Prevention | 0              |                 |                 |  |
|              | 1: Advanced Over-Voltage Prevention          |                |                 |                 |  |

This function is used if there is a potential for high load inertia. When stopping a normal load, an over-voltage won't occur during deceleration, and deceleration time will be followed. If the load has high inertia, the drive may not stop the motor due to over-voltage during deceleration. During this situation the drive will auto adjust the deceleration time until the drive stops.

See P6.11 to enable/disable Over-Voltage Stall Prevention. These settings are not used when a Dynamic Braking Resistor is in use.

Setting Explanations:

- 0: During deceleration, the DC bus voltage may exceed its maximum allowable value due to motor regeneration in some situations, such as a high inertial load or the decel time set too short. When Traditional Over-Voltage Stall Prevention is enabled, the drive will not decelerate further. It will keep the output frequency constant until the voltage drops below the setting value again (P6.27).
- 1: The drive will maintain DC bus voltage when decelerating and prevent OV. The Advanced setting will provide a smoother output frequency change than traditional.

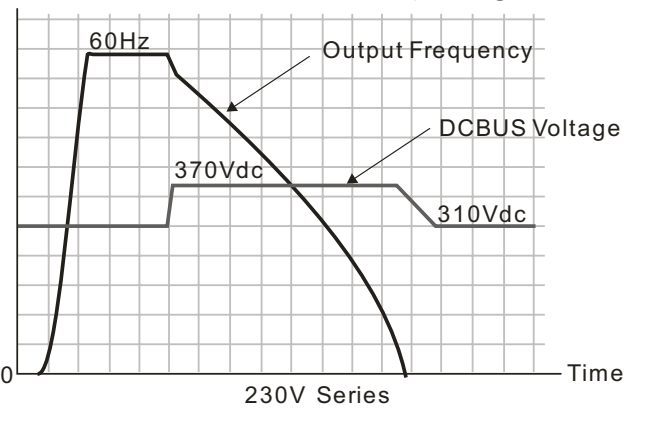

Related parameters: P1.29, P6.11, P6.27

Over-Voltage Stall Prevention will try to prevent an OV (Over-Voltage) fault. (P6.12 setting #1: Frequency is decelerated in a smoother way than Traditional OVSP.) (See P1.29) P1.29 setting #2 TEC will attempt to prevent an OV fault with faster deceleration and higher current. (P1.29 setting #1: control using DCbus; P1.29 setting #2: control using RateCurrent) (See P6.12)

|              |                                            | <u>Type</u> | <u>Hex Addr</u> | <u>Dec Addr</u> |
|--------------|--------------------------------------------|-------------|-----------------|-----------------|
| <u>P6.13</u> | Auto Adjustable Accel/Decel                | ♦R/W        | 060D            | 41550           |
|              | <u>Range/Units (Format: 16-bit binary)</u> |             |                 | <u>Default</u>  |
|              | 0: Linear Accel/Decel                      |             |                 | 0               |
|              | 1: Auto Accel, Linear Decel                |             |                 |                 |

- 2: Linear Accel, Auto Decel
- 3: Auto Accel, Auto Decel
- 4: Auto Accel/Decel Stall Prevention (limited by P1.01~P1.08 and P1.13~P1.14)

In regards to auto accel and auto decel ramps, this parameter helps to decrease the mechanical vibration when a motor starts/stops a load, and helps prevent complicated auto-tuning processes. It auto-detects the torque size of a load, and then accelerates to reach the frequency of your setting within the shortest time and the smoothest start-up current. It can also auto-detect the re-generated voltage of a load, and then decelerates to stop the motor within the shortest time and in a smoothest way.

<u>Setting Explanations:</u>

- 0: Linear acceleration and deceleration operation by P1.01~P1.08 acceleration/deceleration times.
- 1: Automatic acceleration; linear deceleration (Acceleration by automatic operation; Deceleration by P1.02, P1.04, P1.06, or P1.08 decel time).
- 2: Linear acceleration; automatic deceleration (Acceleration by P1.01, P1.03, P1.05, or P1.07 accel time; Deceleration by automatic operation).
- 3: Automatic acceleration and deceleration. (Operation by GS4 drive auto adjustable control). The drive won't stall during acceleration, so a brake resistor is not required. If the acceleration/deceleration is in a reasonable range, the drive will accelerate/decelerate in accordance with the setting of P1.01~P1.08. If the Accel/Decel Time setting is too short, the actual accel/decel time will be greater than the setting of Accel/Decel Time.
- 4: Auto acceleration; deceleration is for stall protection only. The auto accel/decel will not be quicker than the settings for Accel and Decel Times (P1.02~P1.08 and P1.13~P1.14). The operation is specifically for preventing a stall.

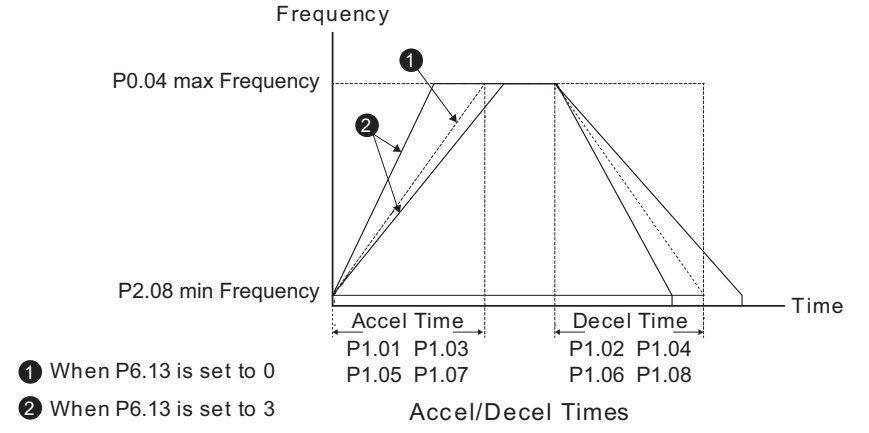

|              |                                     | <u>Type</u>    | <u>Hex Addr</u> | <u>Dec Addr</u> |  |
|--------------|-------------------------------------|----------------|-----------------|-----------------|--|
| <u>P6.14</u> | Over-Torque Detection Mode (OT1)    | ♦R/W           | 060E            | 41551           |  |
|              | Range/Units (Format: 16-bit binary) | <u>Default</u> |                 |                 |  |
|              | 0: Disable                          | 0              |                 |                 |  |
|              | 1: Enable during at speed           |                |                 |                 |  |

- 2: Enable during at speed and Stop
- 3: Enable during operation
- 4: Enable during operation and Stop

Over-Torque detection is determined by the following method:

If the output current exceeds the Over-Torque Detection Level (P6.15/P6.18) and also exceeds the Over-Torque Detection Time (P6.16/P6.19), the fault code "ot1/ot2" will appear. If a Multi-Functional Output Terminal is set to Over-Torque Detection (setting 7 or 8), the output will come on. When the output frequency decreases and passes under the over-torque detection level, there will be a 5% delay (it decreases to 95% of P6.15/P6.18). Then the over-torque detection stops.

P6.14 reacts to the detection level set in P6.15.

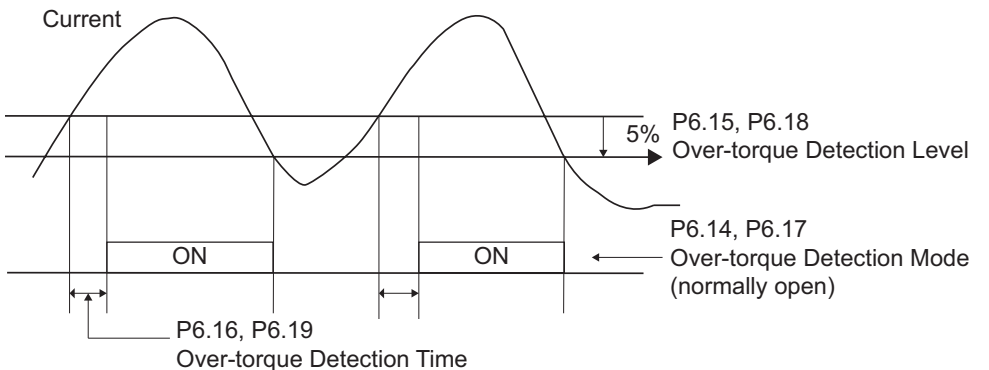

Setting Explanations:

- 0: Disable.
- 1: Over-Torque detection during constant speed operation, continue to operate after detection. *Keypad will display a warning message but <u>will not record</u> the event.*
- 2: Over-Torque detection during constant speed operation, stop operation after detection. *Keypad will display a warning message and <u>will record</u> the event.*
- 3: Over-Torque detection during operation (acceleration and constant speed), continue to operate after detection. *Keypad will display a warning message but <u>will not record</u> the event.*
- 4: Over-Torque detection during operation (acceleration and constant speed), stop operation after detection. *Keypad will display a warning message and <u>will record</u> the event.*

|              |                                   | <u>Type</u>    | <u>Hex Addr</u> | <u>Dec Addr</u> |
|--------------|-----------------------------------|----------------|-----------------|-----------------|
| <u>P6.15</u> | Over-Torque Detection Level (OT1) | ♦R/W           | 060F            | 41552           |
|              | Range/Units                       | <u>Default</u> |                 |                 |
|              | 10~200%                           | 120            |                 |                 |

This parameter sets the first Over-Torque Detection Level (OT1) in 1% increments. A setting of 100% is proportional to the Rated Output Current of the drive.

Refer to P6.14 for explanation of operation of parameters P6.14~P6.19.

|              |                                       | <u>Type</u>    | <u>Hex Addr</u> | <u>Dec Addr</u> |
|--------------|---------------------------------------|----------------|-----------------|-----------------|
| <u>P6.16</u> | Over-Torque Detection Time (OT1)      | ♦R/W           | 0610            | 41553           |
|              | Range/Units (Format: 16-bit unsigned) | <u>Default</u> |                 |                 |
|              | 0.1~60.0 sec                          | 0.1            |                 |                 |

This parameter sets the first Over-Torque Detection Time (OT1) in units of 0.1 seconds. *Refer to P6.14 for explanation of operation of parameters P6.14~P6.19.* 

|              |                                                                                                    | <u>Type</u>    | <u>Hex Addr</u> | <u>Dec Addr</u> |
|--------------|----------------------------------------------------------------------------------------------------|----------------|-----------------|-----------------|
| <u>P6.17</u> | Over-Torque Detection Mode (OT2)                                                                                                | ♦R/W           | 0611            | 41554           |
|              | Range/Units (Format: 16-bit binary)                                                                                             | <u>Default</u> |                 |                 |
|              | 0: Disable                                                                                                    | 0              |                 |                 |
|              | 1: Enable during at speed                                                                                                    |                |                 |                 |
|              | <ol><li>Enable during at speed and Stop</li></ol>                                                                               |                |                 |                 |
|              | 3: Enable during operation                                                                                                    |                |                 |                 |
|              | 4: Enable during operation and Stop                                                                                             |                |                 |                 |
|              | P6.17 reacts to the detection level set in P6.18.                                                                               |                |                 |                 |
|              | Setting Explanations: Same as P6.14.                                                                                            |                |                 |                 |
|              | Refer to P6.14 for explanation of operation of parameters P6.14~P6.1                                                            | 9.             |                 |                 |
|              |                                                                                                    | <u>Type</u>    | <u>Hex Addr</u> | <u>Dec Addr</u> |
| <u>P6.18</u> | Over-Torque Detection Level (OT2)                                                                                               | ♦R/W           | 0612            | 41555           |
|              | Range/Units (Format: 16-bit unsigned)                                                                                           | <u>Default</u> |                 |                 |
|              | 10~200%                                                                                                    | 120            |                 |                 |
|              | This parameter sets the second Over-Torque Detection Level (OT2) 100% is proportional to the Rated Output Current of the drive. | in 1% inc      | rements. A      | A setting of    |

Refer to P6.14 for explanation of operation of parameters P6.14~P6.19.

|              |                                       | <u>Type</u>    | <u>Hex Addr</u> | <u>Dec Addr</u> |
|--------------|---------------------------------------|----------------|-----------------|-----------------|
| <u>P6.19</u> | Over-Torque Detection Time (OT2)      | ♦R/W           | 0613            | 41556           |
|              | Range/Units (Format: 16-bit unsigned) | <u>Default</u> |                 |                 |
|              | 0.1~60.0 sec                          | 0.1            |                 |                 |

This parameter sets the second Over-Torque Detection Time (OT2) in units of 0.1 seconds. *Refer to P6.14 for explanation of operation of parameters P6.14~P6.19.* 

|              |                                                                    | <u> </u>       | <u>Hex Addr</u> | <u>Dec Addr</u> |  |
|--------------|--------------------------------------------------------------------|----------------|-----------------|-----------------|--|
| <u>P6.20</u> | Over-Current Stall Prevention Level During Accel                   | ♦R/W           | 0614            | 41557           |  |
|              | Range/Units (Format: 16-bit unsigned)                              | <u>Default</u> |                 |                 |  |
|              | If P6.34 = VT (light duty): $0 \sim 130\%$ of drive rated current  | VT: 12         | 0               |                 |  |
|              | If P6.34 = CT (normal duty): $0 \sim 160\%$ of drive rated current | CT: 15         | 0               |                 |  |
|              | 00 = Disable                                                       |                |                 |                 |  |

Light Duty (Variable Torque) or Normal Duty (Constant Torque) will be automatically selected depending on the setting chosen in P6.34.

If the motor load is too large or drive acceleration time is too short, GS4 drive output current may increase abruptly during acceleration resulting in possible motor damage or fault protection functions (OL or OC). This parameter is used to prevent this situation.

During acceleration, the GS4 drive output current may increase abruptly and exceed the value specified by P6.20 due to rapid acceleration or excessive load on the motor. When this function is enabled, the GS4 drive will stop accelerating and keep the output frequency constant until the current drops below the maximum value.

When the Over-current Stall Prevention is enabled, drive acceleration time can be greater than the system acceleration time.

If there is any problem with acceleration time, refer to the following items to solve it:

- 1. Increase the acceleration time to a suitable level.
- 2. Set P6.13 Optimal Acceleration/Deceleration Setting, to 1, 3 or 4.

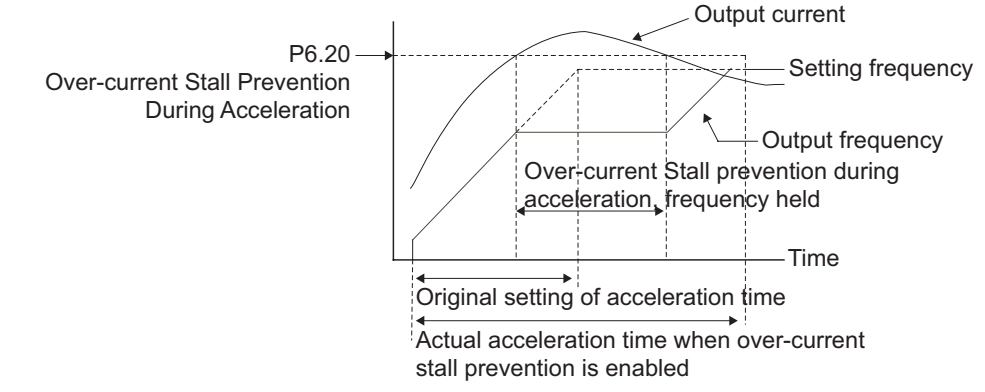

<u>Related parameters</u>: P6.34 VT/CT Duty Selection, P1.01 Accel Time 1, P1.03 Accel Time 2, P1.05 Accel Time 3, P1.07 Accel Time 4, P6.13 Optimal Acceleration/Deceleration Setting, any multi-function output.

|              |                                                                    | <u>Туре</u>    | <u>Hex Addr</u> | <u>Dec Addr</u> |  |
|--------------|--------------------------------------------------------------------|----------------|-----------------|-----------------|--|
| <u>P6.21</u> | <b>Over-Current Stall Prevention Level During Operation</b>        | ♦R/W           | 0615            | 41558           |  |
|              | Range/Units (Format: 16-bit unsigned)                              | <u>Default</u> |                 |                 |  |
|              | If P6.34 = VT (light duty): $0 \sim 130\%$ of drive rated current  | VT: 120        | )               |                 |  |
|              | If P6.34 = CT (normal duty): $0 \sim 160\%$ of drive rated current | CT: 120        |                 |                 |  |
|              | 00 = Disable                                                       |                |                 |                 |  |

During steady-state operation with motor load rapidly increasing, the GS4 drive output current may exceed the limit specified in P6.21. If output current exceeds the setting specified in P6.21 when the drive is operating, the drive will decrease its output frequency (according to P6.36) to prevent a motor stall. If the output current is lower than the setting specified in P6.21, the drive will resume acceleration (according to P6.36) to catch up with the set frequency command value.

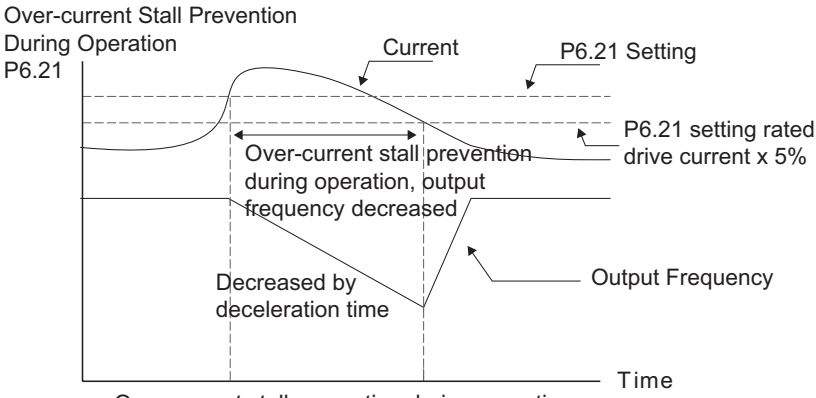

Over-current stall prevention during operation

# <u>Related parameters</u>: P6.34 VT/CT Duty Selection,

P6.36 OC Stall Prevention Accel/Decel Time Selection at Normal Speed

|              |                                       | <u>Type</u>    | <u>Hex Addr</u> | <u>Dec Addr</u> |
|--------------|---------------------------------------|----------------|-----------------|-----------------|
| <u>P6.22</u> | Maximum Allowable Power Loss Time     | ♦R/W           | 0616            | 41559           |
|              | Range/Units (Format: 16-bit unsigned) | <u>Default</u> |                 |                 |
|              | 0.0~20.0 sec                          | 2.0            |                 |                 |

If the duration of a power loss is less than this parameter setting, the GS4 drive will resume operation. If it exceeds the Maximum Allowable Power Loss Time, the GS4 drive output is then turned off (coast stop).

The selected operation after power loss in P6.08 is only executed when the maximum allowable power loss time is  $\leq$  20 seconds and the GS4 drive displays "LU." But if the GS4 drive is powered off due to overload, even if the maximum allowable power loss time is  $\leq$ 5 seconds, the operation mode as set in P6.08 is <u>not</u> executed. In that case the drive starts up normally.

|              |                                       | <u>Type</u>    | <u>Hex Addr</u> | <u>Dec Addr</u> |
|--------------|---------------------------------------|----------------|-----------------|-----------------|
| <u>P6.23</u> | Base-Block Time for Speed Search      | ♦R/W           | 0617            | 41560           |
|              | Range/Units (Format: 16-bit unsigned) | <u>Default</u> |                 |                 |
|              | 0.1~20.0 sec                          | 0.5            |                 |                 |

When momentary power loss is detected, the GS4 drive will block its output and then wait for a specified period of time (determined by P6.23, Base-Block Time) before resuming operation. This parameter should be set at a value to ensure that any residual voltage regenerated from the motor onto the output has disappeared before the drive is activated again.

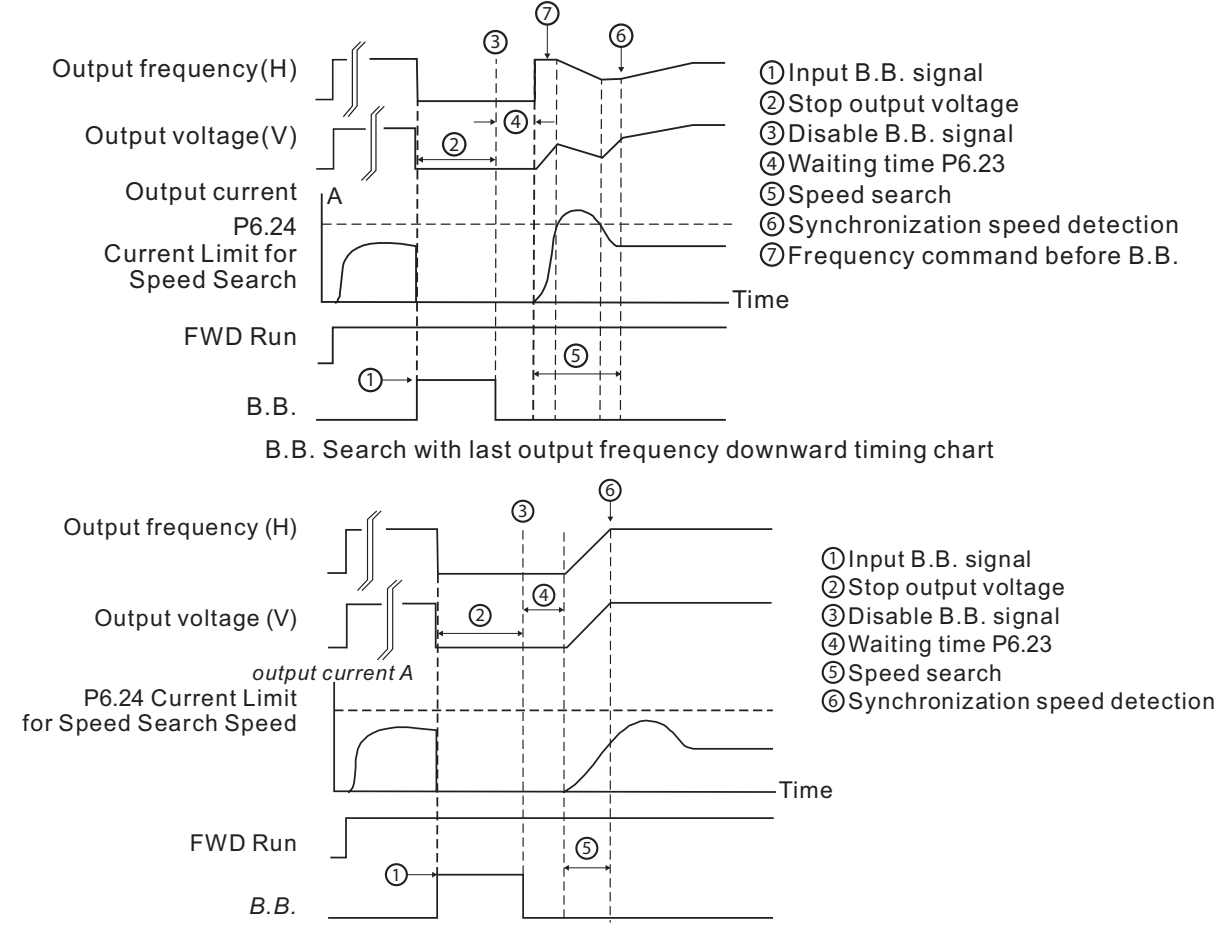

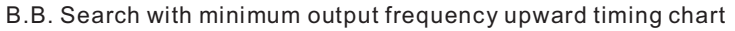

Related parameters: P6.03, P6.04, P6.05, P6.06, P6.20, P6.24.

|              |                                       | <u>Type</u>    | <u>Hex Addr</u> | <u>Dec Addr</u> |
|--------------|---------------------------------------|----------------|-----------------|-----------------|
| <u>P6.24</u> | Maximum Speed Search Current Level    | ♦R/W           | 0618            | 41561           |
|              | Range/Units (Format: 16-bit unsigned) | <u>Default</u> |                 |                 |
|              | 20~200%                               | 100            |                 |                 |

Following a momentary power loss, the GS4 drive will begin speed search operation only if the output current is greater than the value set by P6.24.

When performing speed search, the V/Hz curve is determined by parameter group 1. The maximum current for the optimum accel/decel and start speed search is set by P6.24.

The speed search current level will affect the synchronization time. The drive and motor will synchronize faster when this parameter is set to a larger value, but a value that is too large may activate overload protection.

|              |                                       | <u>Type</u>    | <u>Hex Addr</u> | <u>Dec Addr</u> |
|--------------|---------------------------------------|----------------|-----------------|-----------------|
| <u>P6.25</u> | Upper Limit of Output Frequency       | ♦R/W           | 0619            | 41562           |
|              | Range/Units (Format: 16-bit unsigned) | <u>Default</u> |                 |                 |
|              | 0.00~599.00 Hz                        | 599.00         |                 |                 |
|              |                                       | <u>Type</u>    | <u>Hex Addr</u> | <u>Dec Addr</u> |
| <u>P6.26</u> | Lower Limit of Output Frequency       | ♦R/W           | 061A            | 41563           |
|              | Range/Units (Format: 16-bit unsigned) | <u>Default</u> |                 |                 |
|              | 0.00~599.00 Hz                        | 0.00           |                 |                 |

The setting of output frequency upper/lower limit is used to prevent mis-operation, machine damage, overheating due to too low operation frequency, and damage due to too high speed. P6.25 Output Frequency Upper Limit:

- This setting limits the maximum output frequency of the drive. When the drive frequency command or feedback control frequency is higher than this setting, the drive output frequency will be limited by the upper limit of output frequency.
- This parameter must be equal to or greater than the Lower Limit of Output Frequency (P6.26).
- If the Upper Limit of Output Frequency is 50Hz and the Maximum Output Frequency is 60Hz, then any Command Frequency above 50Hz will generate a 50Hz output from the drive.
- If the frequency output upper limit is 60Hz and frequency command is also 60Hz, the drive won't exceed 60Hz even after slip compensation. If the output frequency needs to exceed 60Hz, then increase output frequency upper limit or max operation frequency.
- When the drive enters into the function of slip compensation (P2.01) or PID feedback control, the drive output frequency may exceed the frequency command but still be limited by this setting.
- The Output Frequency is also limited by the Motor Maximum RPM (P0.04).

P6.26 Output Frequency Lower Limit:

- This setting limits the minimum output frequency of the drive. When the drive frequency command or feedback control frequency is lower than this setting, the drive output frequency will be limited by the lower limit of output frequency.
- This parameter must be equal to or less than the Upper Limit of Output Frequency (P6.25).
- When the drive starts, it will operate from min output frequency (P2.08, 2.12) and accelerate to the setting frequency. The starting ramp won't be limited by this parameter setting; it will only limit the minimum setpoint frequency.
- If the Lower Limit of Output Frequency is 10Hz, and the Minimum Output Frequency (P2.08, P2.16) is set at 5.0Hz, then any Command Frequency between 5~10 Hz will generate a 10Hz output from the drive. A Command Frequency of less than 5Hz will not result in an output from the drive.
- When the drive enters into the function of slip compensation (P2.01) or PID feedback control, the drive output frequency may exceed the frequency command but still be limited by this setting.
- When P2.18 is set to 2, and if the setting of P6.26 (Output Frequency Lower Limit) is higher than Motor Minimum Output Frequency (Mtr1=P2.08; Mtr2=P2.16), then the GS4 drive will run in accordance with the setting of P6.26 in V/Hz and SVC mode (P2.11).

Related parameters: P0.04, P2.01, P2.08, P2.16, P2.18, P6.25

|              |                                       | <u>Type</u>    | <u>Hex Addr</u> | <u>Dec Addr</u> |  |
|--------------|---------------------------------------|----------------|-----------------|-----------------|--|
| <u>P6.27</u> | Over-Voltage Stall Prevention Level   | ♦R/W           | 061B            | 41564           |  |
|              | Range/Units (Format: 16-bit unsigned) | <u>Default</u> |                 |                 |  |
|              | 230V: 300.0~450.0 VDC                 | 390.0          |                 |                 |  |
|              | 460V: 600.0~900.0 VDC                 | 780.0          |                 |                 |  |
|              |                                       |                |                 |                 |  |

Sets the voltage level of the DC bus when overvoltage stall prevention is activated.

During deceleration, the DC bus voltage may exceed its Maximum Allowable Value due to motor regeneration. When this function is enabled (Over-Voltage Stall Prevention P6.11=00), the drive will not decelerate further and will keep the output frequency constant until the voltage drops below the preset value again (P6.27).

This function is used if there is a potential for high load inertia. When stopping a normal load, an over-voltage won't occur during deceleration, and deceleration time will be followed. If the load has a high inertia, the GS4 drive may not stop the motor due to over-voltage during deceleration. During this situation drive will auto adjust the deceleration time until drive stops.

When the over-voltage stall prevention is enabled, drive deceleration time could be longer than the decel setting.

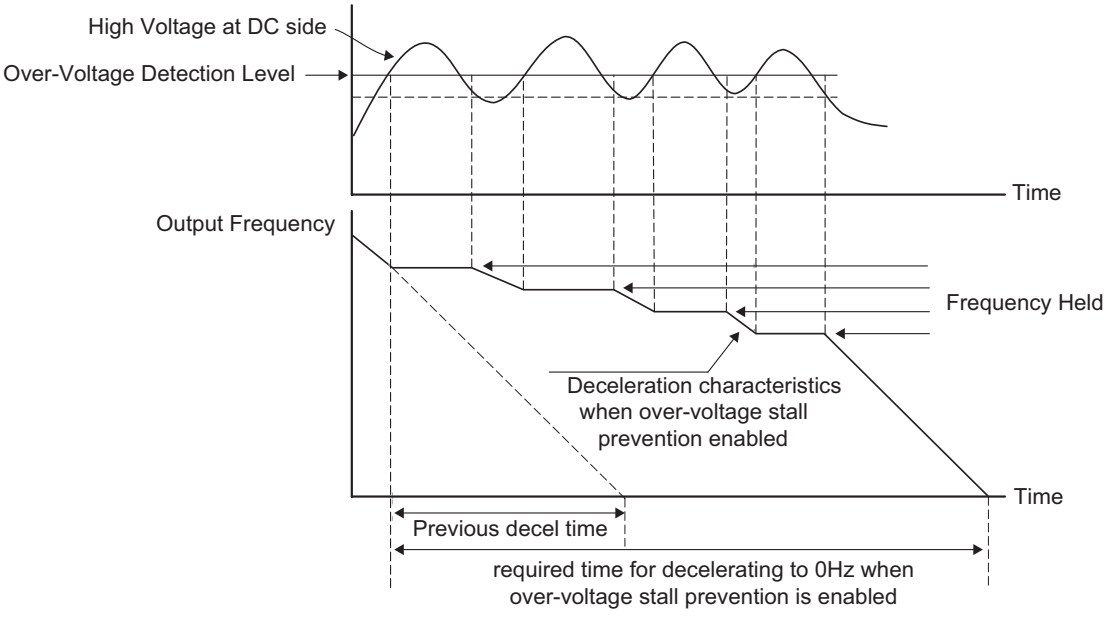

<u>Related parameters</u>: P1.29, P6.11, P6.12 (decel times: P1.02, P1.04, P1.06, or P1.08)

|              |                                       | <u>Type</u>    | <u>Hex Addr</u> | <u>Dec Addr</u> |
|--------------|---------------------------------------|----------------|-----------------|-----------------|
| <u>P6.28</u> | Dynamic Braking Voltage Level         | ♦R/W           | 061C            | 41565           |
|              | Range/Units (Format: 16-bit unsigned) | <u>Default</u> |                 |                 |
|              | 230V: 350.0~450.0 VDC                 | 390.0          |                 |                 |
|              | 460V: 700.0~900.0 VDC                 | 780.0          |                 |                 |

This parameter establishes the Dynamic Braking Voltage Level threshold based on the DC Bus voltage. With the drive running and with DC Bus voltage above the braking level threshold, the braking transistor internal to the drive is gated ON, connecting the external braking resistor across the DC Bus to dissipate the excess voltage as heat.

Refer to Appendix A, Accessories, for detailed information on braking resistors.

Parameter P6.28 is valid only for the models below 40hp for 460 series and 30hp for 230 series (unless a braking resistor is used, in which case larger model drives can be used). Larger GS4 models use external dynamic braking units (DBUs) to determine dynamic braking voltage level.

|              |                                            | <u>Type</u>    | <u>Hex Addr</u> | <u>Dec Addr</u> |
|--------------|--------------------------------------------|----------------|-----------------|-----------------|
| <u>P6.29</u> | Line Start Lockout                         | ♦R/W           | 061D            | 41566           |
|              | <u>Range/Units (Format: 16-bit binary)</u> | <u>Default</u> |                 |                 |
|              | 0: Enable start-up lockout                 | 0              |                 |                 |
|              |                                            |                |                 |                 |

1: Disable start-up lockout

#### Setting Explanations:

- 0: Enable. When this parameter is enabled, the GS4 drive will <u>not</u> start the motor when powered up with a RUN command already applied. The drive must see the RUN command change from STOP to RUN before it will start.
- 1: Disable. When this parameter is disabled, the GS4 drive <u>will</u> start the motor when powered up with a RUN command already applied.

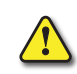

WHEN SAFE TORQUE OFF (STO) ALARMS STL1 OR STL2 ARE ACTIVATED, A POWER CYCLE IS REQUIRED TO RESET THE DRIVE. THE DRIVE WILL START ON POWER UP WHILE PERFORMING THIS RESET CONDITION WHEN P6.29 IS SET TO 1.

|              |                                       | <u>Type</u>    | <u>Hex Addr</u> | <u>Dec Addr</u> |
|--------------|---------------------------------------|----------------|-----------------|-----------------|
| <u>P6.30</u> | Heat Sink OH Warning Level            | ♦R/W           | 061E            | 41567           |
|              | Range/Units (Format: 16-bit unsigned) | <u>Default</u> |                 |                 |
|              | 0.0~110.0 °C                          | 105.0          |                 |                 |

This parameter sets the temperature at which a warning will occur for heat sink monitoring. If this parameter is set at 110.0°C and the GS4 drive temperature reaches 110.0°C, the drive will trigger an error and stop, instead of just warning. The heat sink FAULT level is 110°C and cannot be changed.

For Frame C and above, when IGBT temperature reaches (P6.30 setting minus 15°C), the heatsink fan will accelerate to the highest speed. When IGBT temperature is lower than (P6.30 setting minus 35°C), and capacitor temperature is lower than (OH2 capacitor warning level minus 10°C), the heatsink fan will return to its setting speed.

| IGBT and Capacitor Over-Heat Fault Levels* (°C) |          |                   |           |         |          |         |             |             |        |     |     |     |    |   |    |   |  |     |    |     |  |  |  |  |    |  |  |  |
|-------------------------------------------------|----------|-------------------|-----------|---------|----------|---------|-------------|-------------|--------|-----|-----|-----|----|---|----|---|--|-----|----|-----|--|--|--|--|----|--|--|--|
| OH1 OH2 OH1 OH1                                 |          |                   |           |         |          |         | 0           | H2          |        |     |     |     |    |   |    |   |  |     |    |     |  |  |  |  |    |  |  |  |
| Model #<br>(2201/)                              | Frame    | IGBT              | Capacitor |         | Model #  | Frame   | IGBT        | Сара        | icitor |     |     |     |    |   |    |   |  |     |    |     |  |  |  |  |    |  |  |  |
| (2500)                                          | 5120     | CT & VT*          | СТ*       | VT*     | (4000)   | 5120    | CT & VT*    | <b>CT</b> * | VT*    |     |     |     |    |   |    |   |  |     |    |     |  |  |  |  |    |  |  |  |
| GS4-21P0                                        |          |                   | 95        | 90      | GS4-41P0 |         |             |             |        |     | 95  | 90  |    |   |    |   |  |     |    |     |  |  |  |  |    |  |  |  |
| GS4-22P0                                        |          |                   |           |         | GS4-42P0 |         |             | 100         | 95     |     |     |     |    |   |    |   |  |     |    |     |  |  |  |  |    |  |  |  |
| GS4-23P0                                        |          |                   | 100       | 05      | GS4-43P0 | A       | 110         | 110         | 110    | 105 | 100 |     |    |   |    |   |  |     |    |     |  |  |  |  |    |  |  |  |
| GS4-25P0                                        |          | 110               | 100       | 95      | GS4-45P0 |         | 110         |             |        |     |     |     |    |   |    |   |  |     |    |     |  |  |  |  |    |  |  |  |
| GS4-27P5                                        |          | 110               |           |         | GS4-47P5 |         |             | 1           |        |     |     | 100 | 95 |   |    |   |  |     |    |     |  |  |  |  |    |  |  |  |
| GS4-2010                                        | В        |                   |           |         | GS4-4010 |         |             |             |        |     |     |     |    |   |    |   |  |     |    |     |  |  |  |  |    |  |  |  |
| GS4-2015                                        |          |                   |           |         | GS4-4015 | В       | В           | В           | В      | В   | В   | В   | В  | В | В  | В |  |     |    |     |  |  |  |  |    |  |  |  |
| GS4-2020                                        |          |                   | 80        | 75      | GS4-4020 |         |             | 80          | 75     |     |     |     |    |   |    |   |  |     |    |     |  |  |  |  |    |  |  |  |
| GS4-2025                                        | С        |                   |           |         | GS4-4025 | С       | С           | с           | с      | с   | С   |     |    |   |    |   |  |     |    | 105 |  |  |  |  |    |  |  |  |
| GS4-2030                                        |          |                   |           |         | GS4-4030 |         |             |             |        |     |     |     |    |   |    |   |  |     |    |     |  |  |  |  |    |  |  |  |
| GS4-2040                                        |          | 105               | 75        | 70      | GS4-4040 |         |             | 85          | 80     |     |     |     |    |   |    |   |  |     |    |     |  |  |  |  |    |  |  |  |
| GS4-2050                                        |          |                   |           |         | GS4-4050 |         | 110         |             |        |     |     |     |    |   |    |   |  |     |    |     |  |  |  |  |    |  |  |  |
| GS4-2060                                        |          |                   | 6F        |         | GS4-4060 |         | DU          | DU          | DU     | D   |     | D   |    |   | D0 |   |  | 00  | 00 | 00  |  |  |  |  | 00 |  |  |  |
| GS4-2075                                        | E        | 110               | 65        | 55      | GS4-4075 |         |             |             |        |     |     |     |    |   |    |   |  | 105 |    |     |  |  |  |  |    |  |  |  |
| GS4-2100                                        |          | 110               |           |         | GS4-4100 |         |             |             |        |     |     |     |    |   |    |   |  |     |    |     |  |  |  |  |    |  |  |  |
|                                                 |          |                   |           |         | GS4-4125 | _       | F           | -           | F      | -   | _   | -   | _  | F | -  | _ |  | GE  |    |     |  |  |  |  |    |  |  |  |
|                                                 |          |                   |           |         | GS4-4150 |         |             | 05          | 55     |     |     |     |    |   |    |   |  |     |    |     |  |  |  |  |    |  |  |  |
|                                                 |          |                   |           |         | GS4-4175 | г       | 110         |             |        |     |     |     |    |   |    |   |  |     |    |     |  |  |  |  |    |  |  |  |
|                                                 |          |                   |           |         | GS4-4200 |         | 110         |             |        |     |     |     |    |   |    |   |  |     |    |     |  |  |  |  |    |  |  |  |
|                                                 |          |                   |           |         | GS4-4250 | 6       |             |             |        |     |     |     |    |   |    |   |  |     |    |     |  |  |  |  |    |  |  |  |
|                                                 |          |                   |           |         | GS4-4300 |         |             | 70          | 60     |     |     |     |    |   |    |   |  |     |    |     |  |  |  |  |    |  |  |  |
| * The ove                                       | r heatin | ig <u>warning</u> | levels    | for OH1 | and OH2  | are 5°C | less than t | he list     | ed     |     |     |     |    |   |    |   |  |     |    |     |  |  |  |  |    |  |  |  |

If this parameter is set lower than 35°C, the level will remain at 35°C.

fault temperatures.

CT = Constant Torque (normal duty).

VT = Variable Torque (light duty).

<u>Related parameters:</u> P6.39 & P6.40 determine the Motor Overheating Level (OH3)

|              |                                                              | <u>Type</u>    | <u>Hex Addr</u> | <u>Dec Addr</u> |
|--------------|--------------------------------------------------------------|----------------|-----------------|-----------------|
| <u>P6.31</u> | Cooling Fan Control                                          | ♦R/W           | 061F            | 41568           |
|              | Range/Units (Format: 16-bit binary)                          | <u>Default</u> |                 |                 |
|              | 0: Always ON (Fan is always ON.)                             | 0              |                 |                 |
|              | 1: Fan OFF 1 minute after Stop                               |                |                 |                 |
|              | 2: Run fan ON / Stop fan OFF                                 |                |                 |                 |
|              | (Fan is ON when drive runs; fan turns OFF when drive stops.) |                |                 |                 |
|              | 3: Heat sink temperature (Fan turns ON when preliminary heat |                |                 |                 |
|              | sink temperature (around 60°C) is attained.)                 |                |                 |                 |
|              | 4: Always OFF (Fan is always OFF.)                           |                |                 |                 |
|              |                                                              | Turno          | Hoy Addr        | Docaddr         |
|              |                                                              | <u>Type</u>    | <u>Hex Auur</u> | Dec Addi        |
| <u>P6.32</u> | PWM Fan Speed                                                | R/W            | 0620            | 41569           |
|              | Range/Units (Format: 16-bit unsigned)                        | <u>Default</u> |                 |                 |
|              | 0~100%                                                       | 60             |                 |                 |

Adjusts the speed of the internal cooling fan.

Fan speed settings have no effect on smaller-frame GS4 drives with ON/OFF fan control. In these smaller frame sizes, the fan speed setting is ignored and the fan is either ON or OFF.

Fan Control:

230V model GS4-2015 and smaller: ON/OFF switch control

230V model GS4-2020 and larger: PMW control

460V model GS4-4020 and smaller: ON/OFF switch control

460V model GS4-4025 and larger: PMW control.

|              |                                                      | <u>Type</u> | <u>Hex Addr</u> | <u>Dec Addr</u> |
|--------------|------------------------------------------------------|-------------|-----------------|-----------------|
| <u>P6.33</u> | Drive Derating Method                                | R/W         | 0621            | 41570           |
|              | Range/Units (Format: 16-bit binary)                  |             |                 | <u>Default</u>  |
|              | 0: Constant rated current (reduce carrier frequency) |             |                 | 0               |
|              | 1: Constant carrier frequency (limit load current)   |             |                 |                 |

2: Constant rated current (same as setting 0, but with higher current limit)

# Setting 0: Constant rated current

The rated current is constant, the PWM carrier frequency ( $F_c$ ) output of the GS4 drive will auto decrease according to temperature, overload output current, and time. If an overload situation is not frequent and a constant carrier frequency is not a must, then setting 0 is the best option. The main drawback to reducing the carrier frequency is that you may hear some audible noise in the motor. The carrier frequency will change only during short overload situations in order to try to mitigate the overload current. The OL time at any point along the curve is for 1 minute. Example 1:

Refer to the following diagram for the auto carrier frequency level at various current levels.

- GS4-41P0 drive wired 460V set for normal duty, surrounding temperature 50°C with independent installation and UL open-type.
- Motor rated current (P0.01) = 100% of drive rated current.

When the carrier frequency is set to 15kHz, it corresponds to 72% rated output current. When current demand is higher the carrier frequency will automatically decrease to the frequency required in order to supply current demand. If the current demand increases to 83% rated current then the carrier frequency will auto-decrease to 12kHz. This setting will also auto decrease the carrier frequency during an overload condition.

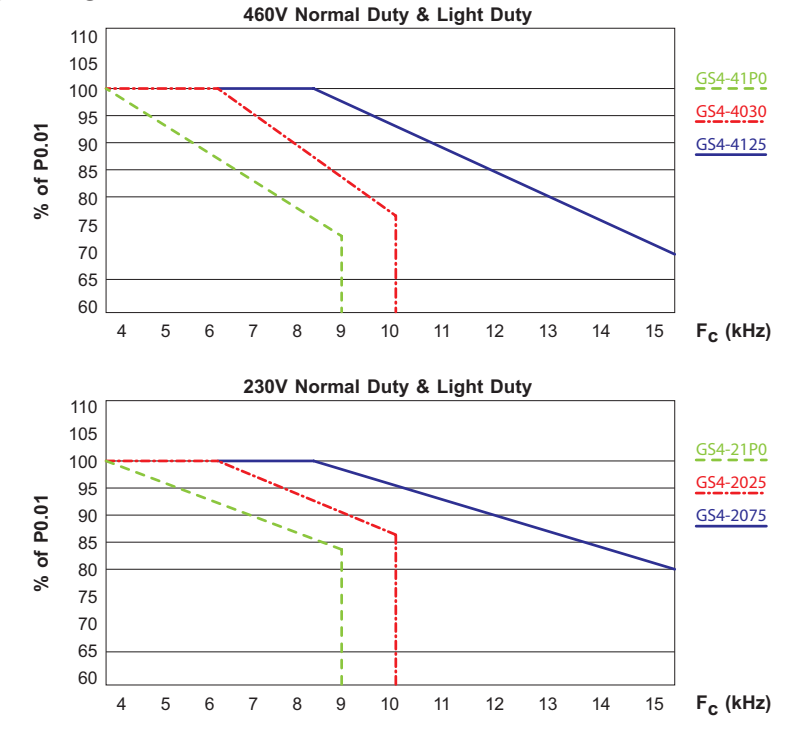

# Example 2:

- Max motor rated current (P0.01) is 120% of the drive's rated current.
- Carrier frequency is 15kHz.

The current is limited to (120%)(72%) = 86% of the drive's rated current for one minute. After one minute the carrier frequency will decrease to the factory setting of 4kHz.

### Setting 1: Constant carrier frequency

The carrier frequency is fixed and will not change. The drive will not adjust the PWM carrier frequency; it will only shorten the OL trigger time. The OL time at any point along the curve is for one minute.

Example: Refer to the previous diagram for the current derating percent.

• GS4-41P0 drive set for normal duty.

The carrier frequency is a constant 15kHz resulting in the rated current being decreased to 72%. The drive will activate OL protection when the current is (120%)(72%) = 86% for one minute.

### Setting 2: Constant rated current

The protection method and current reduction actions are the same as setting 0, except that the drive implements the (% of P0.01)(160% of output current) for normal duty, and the (% of P0.01) (130% of output current) for light duty.

The advantage is that the drive can provide higher output current due to a higher current limit than the factory setting according to the carrier frequency curve. The disadvantage is that the drive decreases the carrier frequency quicker and more often when sensing an overload.

NOTE: Air flow, ventilation, and temperature derating information can be found in Chapter 1: Getting Started and Chapter 2: Installation and Wiring.

NOTE: Additional carrier frequency derating information can be found in Chapter 1: Getting Started.

NOTE: Use this parameter (P6.33) for frequency derating of the GS4 drive when P2.10 (PWM Carrier Frequency) is higher than the factory setting.

NOTE: Refer to P2.10 and P6.34. When setting P6.34 the value in P2.10 changes.

|              |                                         | <u> </u>       | <u>Hex Aaar</u> | <u>Dec Aaar</u> |
|--------------|-----------------------------------------|----------------|-----------------|-----------------|
| <u>P6.34</u> | Variable/Constant Torque Duty Selection | ♦R/W           | 0622            | 41571           |
|              | Range/Units (Format: 16-bit binary)     | <u>Default</u> |                 |                 |
|              | 0: VT, 3-phase input (light duty)       | 0              |                 |                 |
|              | 1: CT. 3-phase input (normal duty)      |                |                 |                 |

- 2: CT, 230V 1-phase input (normal duty)
- When working with P6.33 (Drive Derating Method), and P6.34 (VT/CT Duty Selection), refer to P2.10 (PWM Carrier Frequency) for the carrier frequency setting. When P6.34 is set, it will change P2.10. P6.00/P6.02 (Electronic Termal O/L Relay) must be set independently.
- Refer to model# specifications (P9.42 & P9.33) for the drive model and rated current.

Setting 0: VT, 3-phase input (light duty)

When the output current is 110% of the rated output current, the maximum run time is 60 seconds. When the output current is 130% of the rated output current, the maximum run time is 3 seconds.

Settings 1 & 2: CT (normal duty)

When the output current is 120% of the rated output current, the maximum run time is 60 seconds. When the output current is 160% of the rated output current, the maximum run time is 3 seconds.

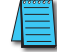

NOTE: When P6.34 is set, it can change P2.10 (PWM Carrier Frequency); refer to P2.10.

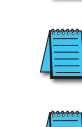

|              |                                                                                   | <u>Type</u>    | <u>Hex Addr</u> | <u>Dec Addr</u> |
|--------------|-----------------------------------------------------------------------------------|----------------|-----------------|-----------------|
| <u>P6.35</u> | Low Voltage Level                                                                 | ♦R/W           | 0623            | 41572           |
|              | Range/Units (Format: 16-bit unsigned)                                             | <u>Default</u> |                 |                 |
|              | 230V Frame <e: 150.0~220.0="" th="" vdc<=""><th>180.0</th><th></th><th></th></e:> | 180.0          |                 |                 |
|              | 230V Frame ≥E: 190.0~220.0 VDC                                                    | 200.0          |                 |                 |
|              | 460V Frame <e: 300.0~440.0="" th="" vdc<=""><th>360.0</th><th></th><th></th></e:> | 360.0          |                 |                 |
|              | 460V Frame ≥E: 380.0~440.0 VDC                                                    | 400.0          |                 |                 |

This parameter is used to set the low voltage level. When the drive is in a low input voltage sag, the drive will coast the motor to a stop. The drive will start the motor again once the input voltage reaches 30 volts higher than P6.35 for 230V inputs, and 60V higher for 460V inputs.

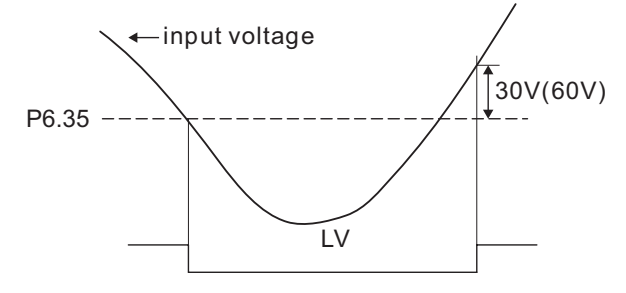

|              |                                                                | <u>Type</u>    | <u>Hex Addr</u> | <u>Dec Addr</u> |
|--------------|----------------------------------------------------------------|----------------|-----------------|-----------------|
| <u>P6.36</u> | OC Stall Prevention Accel/Decel Time Selection at Normal Speed | ♦R/W           | 0624            | 41573           |
|              | Range/Units (Format: 16-bit binary)                            | <u>Default</u> |                 |                 |
|              | 0: Follow System Accel/Decel Time                              | 0              |                 |                 |
|              | (the accel/decel time currently selected for the drive)        |                |                 |                 |

- 1: Follow the 1st Accel/Decel Time
- 2: Follow the 2nd Accel/Decel Time
- 3: Follow the 3rd Accel/Decel Time
- 4: Follow the 4th Accel/Decel Time
- 5: Auto Accel/Decel

Used to follow the Accel/Decel Time Selection (P1.01~1.08) when Over-Current Stall prevention (P6.21) occurs at normal speed.

|              |                                                          | <u>Type</u>    | <u>Hex Addr</u> | <u>Dec Addr</u> |
|--------------|----------------------------------------------------------|----------------|-----------------|-----------------|
| <u>P6.37</u> | OC Stall Prevention Limit for Operation Over Rated Speed | ♦R/W           | 0625            | 41574           |
|              | Range/Units (Format: 16-bit unsigned)                    | <u>Default</u> |                 |                 |
|              | 0~100%                                                   | 50             |                 |                 |

This parameter is used when operation frequency is greater than P0.02 and P0.13 Motor Base Frequency.

*Example*: When P6.20=150%, P6.21=100%, and P6.37=80%, then:

- Stall Prevention Level during Accel over motor base frequency = P6.20 x P6.37 = 150% x 80% = 120%.
- Stall Prevention Level at constant speed over motor base frequency = P6.21 x P6.37 = 100% x 80% = 80%.

|              |                                       | <u>Type</u>    | <u>Hex Addr</u> | <u>Dec Addr</u> |
|--------------|---------------------------------------|----------------|-----------------|-----------------|
| <u>P6.38</u> | Torque Limit (Current Limit)          | ♦R/W           | 0626            | 41575           |
|              | Range/Units (Format: 16-bit unsigned) | <u>Default</u> |                 |                 |
|              | 0~200% (of drive's rated current)     | 150            |                 |                 |

This parameter sets the maximum current output of the drive.

#### P6.39~P6.44 PTC/RTD(PT100) Parameters

Parameters P6.39~P6.44 define how the drive protects the motor when either a PT100 RTD or a PTC is used to monitor motor temperature. An analog output is used to supply current through the temperature detecting device and an analog input is used to measure the voltage generated. From the known excitation current and the measured voltage, the resistance of the device can be calculated.

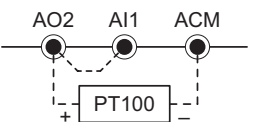

For an RTD, this resistance can be used to look up the corresponding temperature (PT100 has a standard resistance/degree chart).

A PTC has a very abrupt change to its resistance/degree. PTCs are ordered based on the temperature where this abrupt change occurs. Below the switching threshold, the PTC will have very little resistance (could be  $\approx 100\Omega$ , depending on PTC). At the switching threshold, the resistance increases dramatically (the resistance increases by  $\approx 1M\Omega$  over an  $\approx 20^{\circ}$ C increase in temperature).

RTD(PTD100) vs. PTC Characteristics

- An RTD(PTD100) can give you fairly accurate feedback of the motor temperature.
- A PTC can only tell you if the motor temperature has passed the PTC's switching temperature (set during PTC manufacturing).

Examples of how to set up each type of sensor follow P6.44.

|              |                                     | <u>Type</u>    | <u>Hex Addr</u> | <u>Dec Addr</u> |
|--------------|-------------------------------------|----------------|-----------------|-----------------|
| <u>P6.39</u> | PTC/RTD Detection Selection         | ♦R/W           | 0627            | 41576           |
|              | Range/Units (Format: 16-bit binary) | <u>Default</u> |                 |                 |
|              | 0: Warn and Run                     | 0              |                 |                 |
|              | 1: Warn and Ramp Stop               |                |                 |                 |
|              | 2: Warn and Coast Stop              |                |                 |                 |

3: No Warning

For PTC (Positive Temperature Coefficient) operation (analog input = #6, PTC Thermistor), this parameter defines the behavior of the drive when the PTC thermistor on the motor gets too hot as defined by P6.40.

For PT100 RTD (P4.02, P4.03, or P4.04 Analog Input = #11 PT100 input), this parameter defines the behavior of the drive when the RTD on the motor gets too hot as defined by P6.41 and P6.42. *Related parameters*: P6.39~P6.44; *refer to further information following P6.44*.

|              |                                       | <u>Type</u>    | <u>Hex Addr</u> | <u>Dec Addr</u> |
|--------------|---------------------------------------|----------------|-----------------|-----------------|
| <u>P6.40</u> | PTC Level                             | ♦R/W           | 0628            | 41577           |
|              | Range/Units (Format: 16-bit unsigned) | <u>Default</u> |                 |                 |
|              | 0.0~100.0%                            | 50.0           |                 |                 |

This parameter sets the PTC trip level. The corresponding value for 100% is the maximum analog input value. For most applications, a value of 50% will work.

The PTC will allow current to pass freely until the temperature reaches the PTC's switching point. When the PTC resistance starts to change, it changes rapidly. A 70°C PTC may stay at  $\approx$ 100 $\Omega$  until it reaches 70°C. At that point, the resistance will jump up to >1M $\Omega$ . (This will cause the analog voltage input to jump well over the 50% default level set in P6.40).

- For PTC faults to work, PT Drop Freq (P6.43) must be = 0.
- One of the analog input functions (P4.02~P4.04) needs to be set to 6 (PTC thermistor input value).
  P6.40 must be >0.

*<u>Related parameters</u>*: P6.39~P6.44; refer to further information following P6.44.

|                                                    | <u>Туре</u>                                                                                                    | <u>Hex Addr</u>                                                                                                    | <u>Dec Addr</u>                                                                                                    |
|----------------------------------------------------|----------------------------------------------------------------------------------------------------|----------------------------------------------------------------------------------------------------|----------------------------------------------------------------------------------------------------|
| RTD (PT100) Level 1, PTC Level Detection Selection | R/W                                                                                                    | 0629                                                                                                    | 41578                                                                                                    |
| Range/Units (Format: 16-bit unsigned)              | <u>Default</u>                                                                                                    |                                                                                                    |                                                                                                    |
| 0.000~10.000V*                                     | 5.000                                                                                                    |                                                                                                    |                                                                                                    |
|                                                    | <b>RTD (PT100) Level 1, PTC Level Detection Selection</b><br><u>Range/Units (Format: 16-bit unsigned)</u><br>0.000~10.000V* | TypeRTD (PT100) Level 1, PTC Level Detection SelectionR/WRange/Units (Format: 16-bit unsigned)Default0.000~10.000V*5.000 | Type         Hex Addr           RTD (PT100) Level 1, PTC Level Detection Selection         R/W         0629           Range/Units (Format: 16-bit unsigned)         Default         0000~10.000V* |

\*RTD Level 1 must be set lower than RTD Level 2.

The analog input voltage that triggers Level 1 RTD warning (oH3 Motor Overheat).

• Works with P6.44 RTD Treatment Delay Time.

Related parameters: P6.39~P6.44; refer to further information following P6.44 (page 4–144).

|              |                                                    | <u>Type</u>    | <u>Hex Addr</u> | <u>Dec Addr</u> |
|--------------|----------------------------------------------------|----------------|-----------------|-----------------|
| <u>P6.42</u> | RTD (PT100) Level 2, PTC Level Detection Selection | R/W            | 062A            | 41579           |
|              | Range/Units (Format: 16-bit unsigned)              | <u>Default</u> |                 |                 |
|              | 0.000~10.000V*                                     | 7.000          |                 |                 |

\*RTD Level 2 must be set higher than RTD Level 1.

The analog input voltage that triggers Level 2 RTD Fault (oH3 Motor Overheat-PTC).

• This fault is instantaneous (does NOT use P6.44 RTD Treatment Delay Time).

<u>Related parameters</u>: P6.39~P6.44; refer to further information following P6.44 (page 4–144).

|              |                                              | <u>Type</u>    | <u>Hex Addr</u> | <u>Dec Addr</u> |
|--------------|----------------------------------------------|----------------|-----------------|-----------------|
| <u>P6.43</u> | RTD (PT100) Drop Frequency for PT100 Level 1 | R/W            | 062B            | 41580           |
|              | Range/Units (Format: 16-bit unsigned)        | <u>Default</u> |                 |                 |
|              | 0.00~599.00 Hz                               | 0.00           |                 |                 |

The frequency that the drive will "drop" to when P6.41 RTD Level 1 is reached (after P6.44 Delay Time).

When the temperature drops below P6.41, the drive will not return to the original Frequency Command (P4.00, P4.01) until the P6.44 RTD Delay has timed out.

- When P6.43=0.00Hz, the RTD fault function is disabled.
- When P6.43≠0, the PTC faults are disabled.
- (Only one temp monitoring type can be active.)

Related parameters: P6.39~P6.44; refer to further information following P6.44 (page 4–144).

|              |                                       | <u>Type</u>    | <u>Hex Addr</u> | <u>Dec Addr</u> |
|--------------|---------------------------------------|----------------|-----------------|-----------------|
| <u>P6.44</u> | RTD (PT100) Treatment Delay Time      | R/W            | 062C            | 41581           |
|              | Range/Units (Format: 16-bit unsigned) | <u>Default</u> |                 |                 |
|              | 0~6000 sec                            | 60             |                 |                 |

The Delay Time is how long after crossing Level 1 (P6.41) that the Level 1 Frequency Protection (P6.43) is initiated. The delay time is also applicable to when the temperature is cooling and passes Level 1 again. The frequency protection will not turn off until the delay time has passed. *Related parameters*: P6.39~P6.44; *refer to further information following P6.44 (page 4–144)*.

### P6.39~P6.44 Settings Summary for P6.39~P6.44 for PTC and RTD (PT100) Operation

## Explanation for P6.39~P6.44:

P6.43 = 0 enables PTC protection and disables both RTD level alarms. If P6.43>0 and the PT100 goes above Level 1, the drive output will drop to P6.43 after the delay time. If the PT100 level goes above Level 2, the drive will fault according to the setting of P6.39.

P6.39 changes behavior for PTC faults and for Level 2 PT100 faults; P6.39 does *not* affect Level 1 PT100 warnings.

P6.44 Delay only affects the Level 1 PT100 fault. Level 2 fault is instant.

PTC and RTD (Resistance Temperature Detector) Operation

The PTC/RTD (voltage) input can come into AI1, AI2, or AI3. Whichever input is selected, it must be switched and selected for 0~10V input. AO2 will provide the fixed excitation current. (See next page for wiring info.)

- 1) Choose **only one** of the one of the following **analog voltage inputs** to configure for the PTC or RTD (PT100) input:
  - a) Al1: Place SW3 on the terminal board to the  $0\sim10V$  position (sets Al1 =  $0\sim10V$  input).
    - i) P4.02=6 (All Function = PTC input).

P4.02=11 (Al1 Function = RTD PT100 input).

- ii) P4.05=0 (Al1 I/V Selection = 0~10V).
- OR
- b) AI2: Place SW4 on the terminal board to the  $0\sim10V$  position (sets AI2 =  $0\sim10V$  input).
  - i) P4.03=6 (Al2 Function = PTC input). OR

P4.03=11 (Al2 Function = RTD PT100 input).

ii) P4.06=0 (Al2 I/V Selection = 0~10V).

OR

- c) AI3: AI3 is 0~10V only, so no hardware switch requires setting.
  - i) P4.04=06 (AI3 Function = PT100 input). OR
    - P4.04=11 (AI3 Function = RTD PT100 input)
- 2) Set P4.54=13 (AO2 to constant current output). Switch SW2 to 0~20mA/4~20mA on the I/O control terminal block (sets AO2 to 0~20mA/4~20mA).
- 3) Set P4.57 = 0. This sets AO2 to use  $0\sim 20$ mA output (instead of  $4\sim 20$ mA).
- 4) P4.61 is for adjusting the constant voltage or constant current of AO2. Set constant current output to 9mA by setting P4.61=45. The AO2 constant output current is 20mA x 45% = 9mA. This is the recommended setting for PTC or RTD(PT100) use. Any effect of RTD self-heating at the 9mA excitation level will be insignificant.

- 5) Settings for Temperature Sensors:
  - a) Settings for RTD (PT100) Operation:

Set The trip levels (P6.41, P6.42), drop frequency P6.43, and delay time P6.44. P6.41 and P6.42 must be set to appropriate levels (in volts) to protect the motor. NEMA motor insulation is graded by how hot it can get without damage. P6.41 and P6.42 should be set to protect the motor.

| NEMA<br>Motor<br>Design                                                       | Max Insulation<br>Temperature<br>(1.0 SF) | Typically<br>Protect at<br>Temperature | Ohms<br>(from table*) | AI Volts<br>(P6.41,42)<br>with AO2=9mA |  |  |  |
|-------------------------------------------------------------------------------|-------------------------------------------|----------------------------------------|-----------------------|----------------------------------------|--|--|--|
| A                                                                             | 105°C                                     | 90°C                                   | 134.71                | 1.21 V                                 |  |  |  |
| В                                                                             | 130°C                                     | 110°C                                  | 142.29                | 1.28 V                                 |  |  |  |
| F                                                                             | 155°C                                     | 135°C                                  | 151.71                | 1.36 V                                 |  |  |  |
| Н                                                                             | 180°C                                     | 155°C                                  | 159.19                | 1.43 V                                 |  |  |  |
| *Table lookup for PT100 Temperature/Resistance chart (coefficient = 0.00385): |                                           |                                        |                       |                                        |  |  |  |
| http://www.pyromation.com/Downloads/Data/385_c.pdf                            |                                           |                                        |                       |                                        |  |  |  |

As you can see, P6.41 and P6.42 can be set with values similar to the "AI Volts" column. Please check your motor documentation for maximum allowable temperature. Reduce the trip levels by several degrees to allow for hot spots within the motor and to extend motor insulation life (motor life decreases when subjected to high temperatures).

If using an RTD, P6.42 must be > P6.41. Also, P6.43 must be >0. If you do not want to use a drop frequency, you still must enter a non-zero value into P6.43. To bypass the drop frequency, set P6.42 to 0.001V > P6.41. This setting will ensure that the P6.41 oH3 **fault** occurs instead of the P6.42 oH3 **warning**.

There are two types of action levels for RTD (PT100), as shown below:

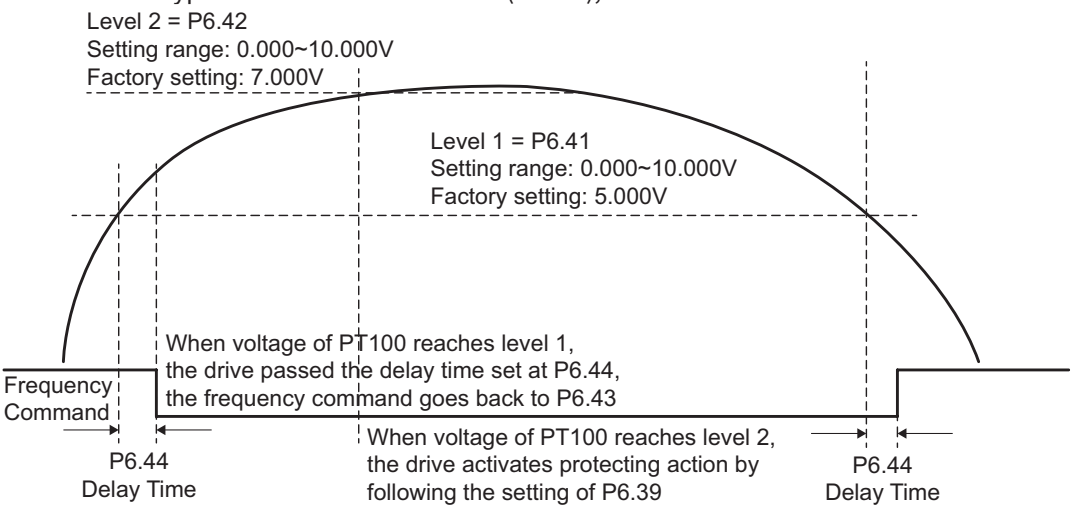

b) <u>Settings for **PTC** Operation:</u>

Set P6.40 to 50%. This setting will work with most PTCs. When 9mA is pushed through the PTC at low temperature (low resistance), the resulting voltage will be very low (usually around 1V). When the temperature goes above the PTCs switching temperature, the resistance will increase exponentially. AO2 will not be able to push 9mA through the PTC, but it will increase its output voltage to the maximum 10V. That 10V will be read by the Analog input as 100%, triggering the Motor Overheat fault oH3. The only variable when using a PTC is selecting the appropriate temperature (the PTC's switching temperature is defined during manufacturing).

# Example for P6.39~P6.44 with RTD (PT100):

An RTD (PT100) is installed to the drive. If motor temperature reaches 135°C (275°F) or higher, the drive will decrease motor frequency to the setting of P6.43 (Level 1 Frequency Protection). Motor will operate at this frequency until the motor temperature decreases to 135°C (275°F) or lower. If the motor temperature exceeds 150°C (302°F), the motor will decelerate to stop and output an 'oH3' fault. (oH3 warning is immediate for Level 2; there is the delay for oH# warning when temp reaches Level 1.)

Set up process:

1) Switch AO2 (SW2) to 0/4~20mA on the I/O control terminal block. (Control terminal details are shown in Chapter 2, Installation and Wiring.)

#### Wiring:

Connect the RTD (+) wire and sense wire to terminal AO2 (for 3-wire RTDs, connect both positive leads to AO2).

Connect the RTD (-) wire to terminal ACM.

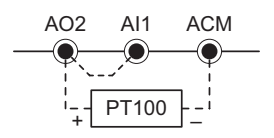

Jumper terminals AO2 and Al1 together to form a short-circuit.

- 2) Referring to manufacturer's applicable RTD temperature and resistance comparison table:
  - a) Level 1: Desired Temperature = 135°C
  - b) Level 1: Corresponding Resistance =  $151.71\Omega$
  - c) Level 1: Voltage at  $9mA \approx 1.37VDC$  [Volts = (Ohms)(Amps)]
  - d) Level 2: Desired Temperature = 150°C
  - e) Level 2: Corresponding Resistance =  $157.33\Omega$
  - f) Level 2: Voltage at  $9mA \approx 1.42VDC$
- 3) Set the following parameters:
  - a) P4.02=11 (Analog Input 1 Function = RTD PT100)
  - b) P4.54=13 (Analog output 2. This will be constant current when switch AO2 is set to 0~20mA)
  - c) P4.61=45% (AO2 output constant level = 20mA x 0.45 = 9mA)
  - d) P4.57 = 0 (AO2 mA Select = 0~20mA)
  - e) P6.41=1.37 (RTD Detect Level 1)
  - f) P6.43=10Hz (PT100 Drop Frequency) Set P6.44 to the desired delay time (for RTD Level 1 activation) When the RTD temperature increases to 135°C or higher, the drive will decelerate to the selected frequency and display an oH3 warning.
- 4) P6.42=1.42 (RTD Detect Level 2)
- 5) P6.39=1 (warning and ramp to a stop) When the RTD temperature increases to 150°C or higher, the drive will ramp to a stop and displays an 'oH3' fault.

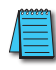

If you prefer to not use the drop frequency, set P6.41 to 0.001V less than P6.42. In this example, P6.41 would be set to 1.419V

# Example for P6.39~P6.44 with PTC:

A PTC is installed to the drive. If the motor temperature exceeds 150°C (302°F), the motor will decelerate to stop and output an 'oH3' fault.

Set up process:

 Switch AO2 (SW2) to 0/4~20mA on the I/O control terminal block. (Control terminal details are shown in Chapter 2, Installation and Wiring.)

<u>Wiring</u>:

Connect the PTC (+) wire to terminal AO2 (for 3-wire PTCs, connect both positive leads to AO2).

Connect the PTC (-) wire to terminal ACM.

Jumper terminals AO2 and AI1 together to form a short-circuit.

- 2) Choose a PTC with the appropriate switching temperature (150 deg C in this example).
- 3) Set the following parameters:
  - a) P4.02=6 (Analog Input 1 Function = PTC)
  - b) P4.54=13 (Analog output 2. This will be constant current when switch AO2 is set to 0~20mA)
  - c) P4.61=45% (AO2 output constant level = 20mA x 0.45 = 9mA)
  - d) P4.57=0 (AO2 mA Select = 0~20mA)
  - e) P6.41=1.37 (PTC Detect Level)
  - f) P6.40=50% (this PTC Level will work for most PTCs)
- 4) P6.39=1 (warning and ramp to a stop)

When the RTD temperature increases to 150°C or higher, the drive will ramp to a stop and displays an 'oH3' fault.

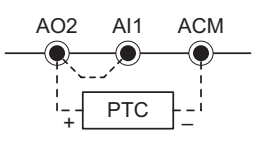

.. . . . . . . . . . . .

|              |                                              | <u>Type</u>    | <u>Hex Addr</u> | <u>Dec Addr</u> |  |
|--------------|----------------------------------------------|----------------|-----------------|-----------------|--|
| <u>P6.45</u> | Output Phase Loss (OPhL) Detection Selection | R/W            | 062D            | 41582           |  |
|              | Range/Units (Format: 16-bit binary)          | <u>Default</u> |                 |                 |  |
|              | 0: Warn and continue to operate              | 3              |                 |                 |  |
|              | 1: Warn and ramp to stop                     |                |                 |                 |  |

2: Warn and coast to stop

3: No warning

This parameter defines the behavior of the drive if there is a phase loss on the output of the drive. P6.45~P6.48 are parameters for output phase loss. When the motor's current is less than the current level in P6.47 and is longer than the time set in P6.46, the result will be seen as output phase loss. An error message OPHL will be shown on the keypad.

• When P6.45≠3, OPhL Detection is enabled.

• When P6.45=3, all OPhL parameters are disabled (P6.45~P6.48).

<u>Related parameters</u>: P6.45~P6.48; refer to further information following P6.48 (page 4–149).

|              |                                       | <u>Type</u>    | <u>Hex Addr</u> | <u>Dec Addr</u> |
|--------------|---------------------------------------|----------------|-----------------|-----------------|
| <u>P6.46</u> | Output Phase Loss Detection time      | R/W            | 062E            | 41583           |
|              | Range/Units (Format: 16-bit unsigned) | <u>Default</u> |                 |                 |
|              | 0.000~65.535 sec                      | 0.500          |                 |                 |

This setting will determine the time lapsed from when an output phase loss is detected to when the action selection is initiated in P6.45.

*<u>Related parameters</u>*: P6.45~P6.48; refer to further information following P6.48 (page 4–149).

|              |                                           | <u>Type</u>    | <u>Hex Addr</u> | <u>Dec Addr</u> |
|--------------|-------------------------------------------|----------------|-----------------|-----------------|
| <u>P6.47</u> | Output Phase Loss Current Detection Level | R/W            | 062F            | 41584           |
|              | Range/Units (Format: 16-bit unsigned)     | <u>Default</u> |                 |                 |
|              | 0.00~100.00% (of max current)             | 1.00           |                 |                 |

This parameter sets the Level of Detection for OPhL monitoring.

*<u>Related parameters</u>*: P6.45~P6.48; refer to further information following P6.48 (page 4–149).

|              |                                                 | <u>Type</u>    | <u>Hex Addr</u> | <u>Dec Addr</u> |
|--------------|-------------------------------------------------|----------------|-----------------|-----------------|
| <u>P6.48</u> | Output Phase Loss DC Injection Brake (DCI) Time | R/W            | 0630            | 41585           |
|              | Range/Units (Format: 16-bit unsigned)           | <u>Default</u> |                 |                 |
|              | 0.000~65.535 sec                                | 0.000          |                 |                 |

When this parameter is 0, the OPhL DCI Brake function is disabled. When P6.48 >0, the DCI brake current will be monitored against (20)x(P6.47 level). The drive will trigger an OPhL fault If any phase falls below the (20)x(P6.47 level) for a time period of (P6.48)/(2).

<u>Related parameters</u>: P6.45~P6.48; refer to further information following P6.48 (page 4–149).

### P6.45~P6.48: Output Phase Loss (OPhL) Summary for P6.45~P6.48

Condition 1: Drive is running; P6.48=0

The drive will perform the action selected in P6.45 if any phase is less than P6.47 (Output Phase Loss Current Detection Level Bandwidth) and exceeds P6.46 (Output Phase Loss Detection Time).

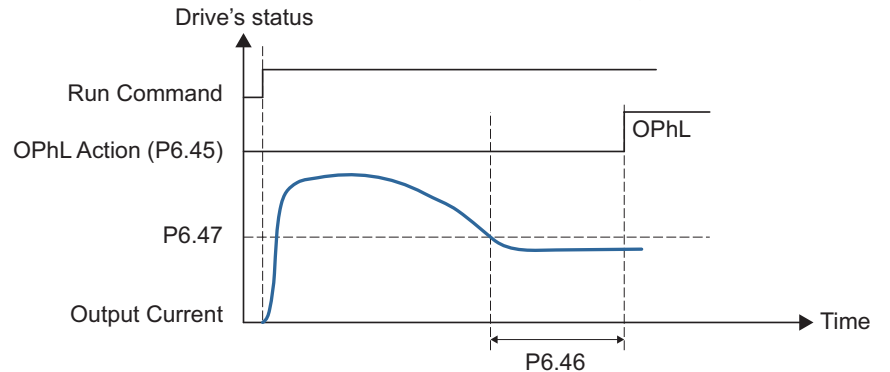

<u>Condition 2: Using standard DC Current Injection Braking; Drive stopped; P6.48=0; P1.26≠0 sec (DCI</u> <u>Time during Start-up)</u>

After drive starts, DC Injection braking will be applied according to P1.25 (DCI Current Level) and P1.26 (DCI Time During Start-up). During this period, OPhL detection will not be monitored. After DCI braking time is complete, the drive will start to run and then monitor the OPhL protection as mentioned in condition 1.

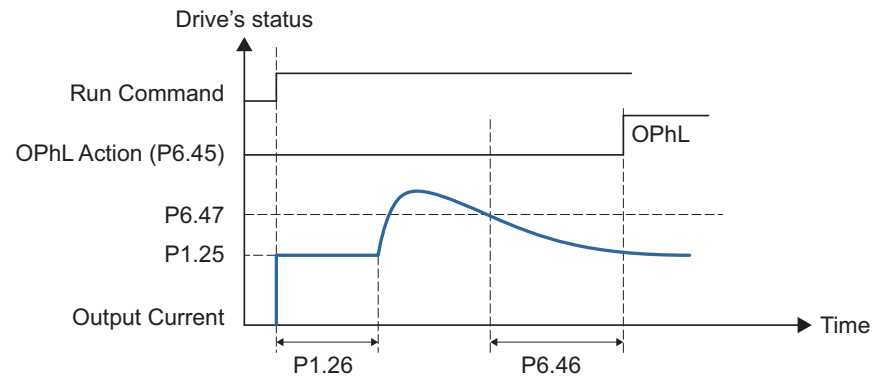

<u>Condition 3: Using OPhL DC Current Injection Braking and Standard DC Current Injection Braking;</u> <u>Drive is stopped; P6.48≠0 ; P1.26≠0 (DCI Time during Start-up)</u>

When the drive starts, it will apply DCI injection for time period P6.48 and then P1.26. DC brake current level in this condition includes two parts, one is 20 times the P6.47 setting for the duration of the P6.48 setting time, and the P1.25 setting value for the P1.26 time. Total DC brake time is T=P6.48+P1.26.

In this period, if an OPhL happens, the drive starts to count until P6.48/2 elapses, the drive then performs the actions set in P6.45.

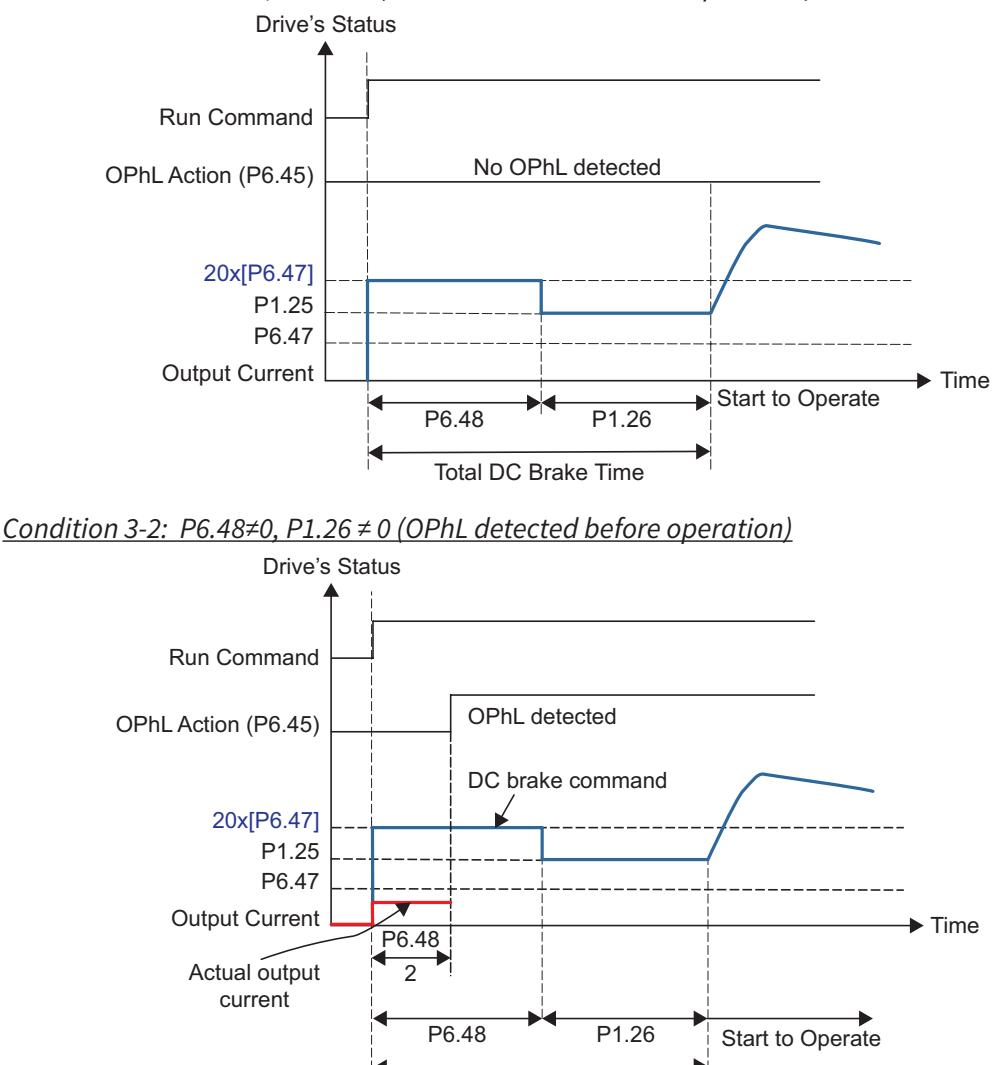

Total DC Brake Time

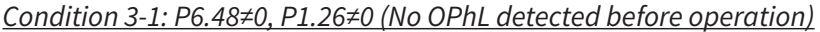

<u>Condition 4: Using OPhL DC Current Injection Braking; Drive stopped; P6.48≠0; P1.26=0</u>

When the drive starts, it will utilize P6.48 as a DC brake. The DC brake current level is 20 times that of the P6.47 value. In this period, if an OPhL happens, the drive starts to count until P6.48/2, the drive will then follow the setting of P6.45.

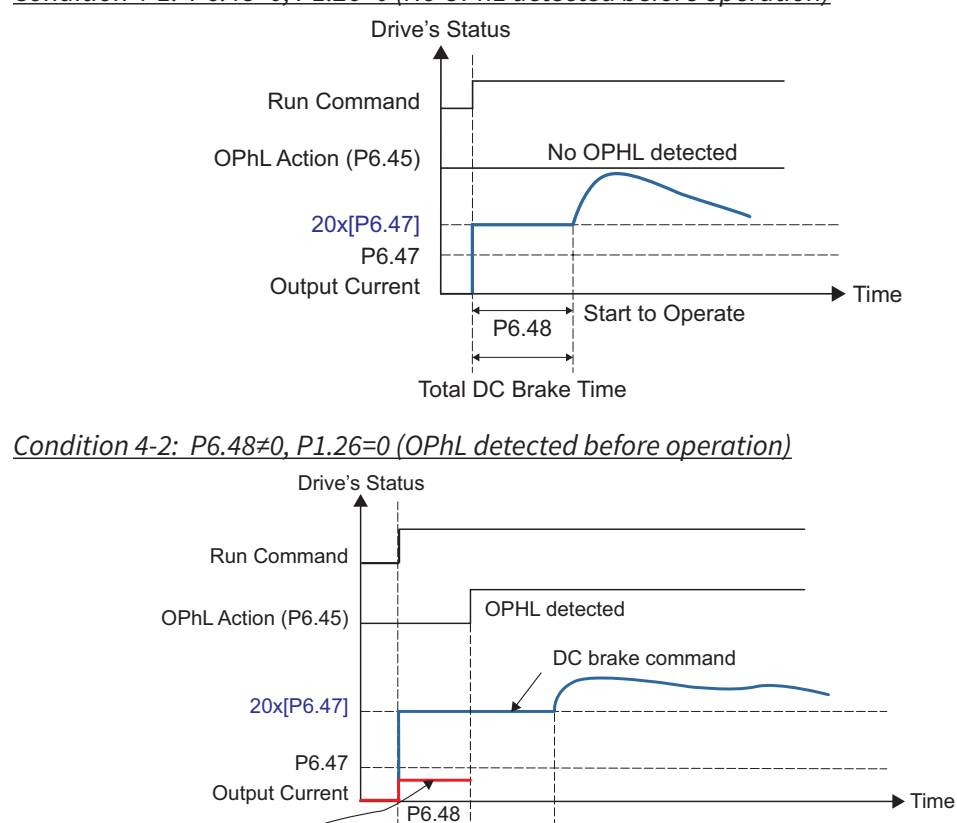

2

P6.48

<u>Condition 4-1: P6.48≠0, P1.26=0 (No OPhL detected before operation)</u>

Actual output

current

|              |                                            | <u>Type</u>    | <u>Hex Addr</u> | <u>Dec Addr</u> |
|--------------|--------------------------------------------|----------------|-----------------|-----------------|
| <u>P6.49</u> | Input Phase Loss Treatment (OrP)           | R/W            | 0631            | 41586           |
|              | <u>Range/Units (Format: 16-bit binary)</u> | <u>Default</u> |                 |                 |
|              | 0: Warn and ramp to stop                   | 0              |                 |                 |
|              |                                            |                |                 |                 |

1: Warn and coast to stop

Over ripple protection.

To prevent damage to the capacitors from overheating due to an input phase loss, the drive will monitor the input phases. This is done by monitoring the DC bus ripple amplitude and frequency. The detection time is related to the output current shown below.

| Current (%)    | 50  | 75  | 120 | 150 | 200 |
|----------------|-----|-----|-----|-----|-----|
| Time (seconds) | 432 | 225 | 60  | 32  | 15  |

When the input voltage is greater than the setting in P6.70 for the time determined in the table above, this situation is seen as an input phase loss. An error message OrP will be shown on the keypad.

Related parameters: P6.69, P6.70

|              |                                             | <u>Type</u>    | <u>Hex Addr</u> | <u>Dec Addr</u> |
|--------------|---------------------------------------------|----------------|-----------------|-----------------|
| <u>P6.50</u> | GFF Detect Current Level (% of INV I-Rated) | R/W            | 0632            | 41587           |
|              | Range/Units (Format: 16-bit unsigned)       | <u>Default</u> |                 |                 |
|              | 0.0~100.0% (% of drive rated current)       | 60.0           |                 |                 |

The Ground Fault Filter (GFF) level is a user settable level of output current difference between phases that can be tolerated within the time frame specified in P6.51.

|              |                                       | <u>Type</u>    | <u>Hex Addr</u> | <u>Dec Addr</u> |
|--------------|---------------------------------------|----------------|-----------------|-----------------|
| <u>P6.51</u> | GFF Low Pass Filter Gain              | R/W            | 0633            | 41588           |
|              | Range/Units (Format: 16-bit unsigned) | <u>Default</u> |                 |                 |
|              | 0.00~655.35 seconds                   | 0.10           |                 |                 |

When the drive detects the unbalanced three-phase output current that is higher than the setting of P6.50 for the time specified in P6.51, GFF protection will be activated. The drive will stop at this point.

|              |                                       | <u>Type</u>    | <u>Hex Addr</u> | <u>Dec Addr</u> |
|--------------|---------------------------------------|----------------|-----------------|-----------------|
| <u>P6.52</u> | Low Current Level                     | R/W            | 0634            | 41589           |
|              | Range/Units (Format: 16-bit unsigned) | <u>Default</u> |                 |                 |
|              | 0.0~100.0%                            | 0.0            |                 |                 |

Percentage of drive's rated current that will trigger the action selected in P6.54 if the current is below P6.52 for the time specified in P6.53. An under-current fault (uC) will occur if enabled.

|              |                                       | <u>Type</u>    | <u>Hex Addr</u> | <u>Dec Addr</u> |
|--------------|---------------------------------------|----------------|-----------------|-----------------|
| <u>P6.53</u> | Low Current Detection Time            | R/W            | 0635            | 41590           |
|              | Range/Units (Format: 16-bit unsigned) | <u>Default</u> |                 |                 |
|              | 0.00~360.00 sec                       | 0.00           |                 |                 |

The current must be greater than the setting in P6.52 before the time limit specified in P6.53 elapses or else the action selected in P6.54 will be initiated. An under-current (uC) will occur if enabled.

|              |                                     | <u>Type</u>    | <u>Hex Addr</u> | <u>Dec Addr</u> |
|--------------|-------------------------------------|----------------|-----------------|-----------------|
| <u>P6.54</u> | Low Current Action                  | R/W            | 0636            | 41591           |
|              | Range/Units (Format: 16-bit binary) | <u>Default</u> |                 |                 |
|              | 0: Disable, no warning              | 0              |                 |                 |

1: Warn and coast to stop

2: Warn and ramp to stop by 2nd decel time

3: Warn and continue operation

This parameter selects the action associated with Low Current parameters P6.52~P6.54.

|              |                                     | <u>Type</u>    | <u>Hex Addr</u> | <u>Dec Addr</u> |
|--------------|-------------------------------------|----------------|-----------------|-----------------|
| <u>P6.55</u> | Fire Mode                           | R/W            | 0637            | 41592           |
|              | Range/Units (Format: 16-bit binary) | <u>Default</u> |                 |                 |
|              | 0: Disable                          | 0              |                 |                 |
|              | 1. Famuland One mating              |                |                 |                 |

1: Forward Operation

2: Reverse Operation

This parameter needs to work with multi-input terminal functions #40 or #41 (P3.03~P3.11, page 4–63), and multi-output terminal functions #45 and #46 (P3.17~P3.26, page 4–70). Two digital inputs cannot be set to functions 40 and 41; only one input function can be selected. If there is a machine or building fire, this setting allows the drive to operate as configured in P6.55~P6.60 regardless of most drive faults and safety settings. After Fire Mode has been initiated, the drive must be reset in order for normal control to resume.

Setting Explanations:

0: Fire mode is disabled

1: Motors will operate in the Fwd direction when there is a fire.

2: Motors will operate in the Rev direction when there is a fire.

Related parameters: P6.55~P6.60

|              |                                       | <u>Type</u>    | <u>Hex Addr</u> | <u>Dec Addr</u> |
|--------------|---------------------------------------|----------------|-----------------|-----------------|
| <u>P6.56</u> | Fire Mode Operation Frequency         | R/W            | 0638            | 41593           |
|              | Range/Units (Format: 16-bit unsigned) | <u>Default</u> |                 |                 |
|              | 0.00~599.00 Hz                        | 60.00          |                 |                 |

This parameter sets up the drive's output frequency when fire mode is activated by setting a multi-function input to 40 or 41 (P3.03~P3.11, page 4–63). *Related parameters*: P6.55~P6.60

DURAPULSE GS4 AC Drive User Manual - 1st Ed. Rev N - 04/02/2025

|              |                                     | <u>Type</u>    | <u>Hex Addr</u> | <u>Dec Addr</u> |
|--------------|-------------------------------------|----------------|-----------------|-----------------|
| <u>P6.57</u> | Fire Mode Enable Bypass             | R/W            | 0639            | 41594           |
|              | Range/Units (Format: 16-bit binary) | <u>Default</u> |                 |                 |
|              | 0: Disable Bypass                   | 0              |                 |                 |

1: Enable Bypass

The settings of P6.57~P6.60 decide whether to switch motors to operation on line power. *Bypass Function Sequence Diagram:* 

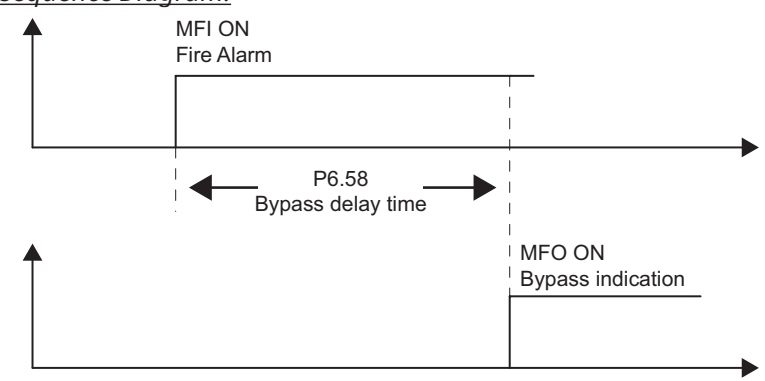

Conditions required to enable the bypass function:

P6.57 must be set to 1 (enable Bypass), and one of the following two conditions must be met:

- During Fire Mode operation if certain faults occur, and the set time elapses according to the time setting of P6.58, then the bypass function will be activated. MFO bypass indication will be ON (one of the outputs P3.17~P3.26 must be set to function #46).
   Only certain types of faults can be bypassed in Fire Mode; the bypass function cannot bypass every particular fault. The list of fault codes, including which faults can and cannot be automatically bypassed in Fire Mode, is shown in the "Fault Codes Table" in Chapter 6: Maintenance and Troubleshooting.
- 2) During Fire Mode operation if there is an fault on auto-reset, and the number of time to auto-reset remains zero or the fire alarm rings according to the time setting of P6.58, then the bypass function will be activated. MFO bypass indication will be ON. If the auto reset is successful before the bypass function is enabled, then the bypass delay counter will return to zero to wait for next trigger.

Related parameters: P6.55~P6.60

NOTE: The Bypass timer will be reset when the Fire Alarm input turns OFF (or when the fault condition that forces Bypass is cleared - see parameters P6.59 and P6.60).

|              |                                       | <u>Type</u>    | <u>Hex Addr</u> | <u>Dec Addr</u> |
|--------------|---------------------------------------|----------------|-----------------|-----------------|
| <u>P6.58</u> | Fire Mode Bypass Delay Time           | R/W            | 063A            | 41595           |
|              | Range/Units (Format: 16-bit unsigned) | <u>Default</u> |                 |                 |
|              | 0.0~6550.0 sec                        | 0.0            |                 |                 |

Delay time from when Fire Mode is triggered to when Fire Mode Bypass is activated. *<u>Related parameters</u>*: P6.55~P6.60
|              |                                       | <u>Type</u>    | <u>Hex Addr</u> | <u>Dec Addr</u> |
|--------------|---------------------------------------|----------------|-----------------|-----------------|
| <u>P6.59</u> | Fire Mode Auto Restart Counter        | R/W            | 063B            | 41596           |
|              | Range/Units (Format: 16-bit unsigned) | <u>Default</u> |                 |                 |
|              | 0~10                                  | 0              |                 |                 |

The number of times that a fault can be automatically reset within the time specified in P6.60. The drive will stop if number of faults exceeds P6.59 within time prescribed in P6.60. Applies only when in Fire Mode.

Related parameters: P6.55~P6.60

|              |                                           | <u>Type</u>    | <u>Hex Addr</u> | <u>Dec Addr</u> |
|--------------|-------------------------------------------|----------------|-----------------|-----------------|
| <u>P6.60</u> | Fire Mode Auto Restart Counter Reset Time | R/W            | 063C            | 41597           |
|              | Range/Units (Format: 16-bit unsigned)     | <u>Default</u> |                 |                 |
|              | 0.0~6000.0 sec                            | 60.0           |                 |                 |

The length of time that the P6.59 count can be reset during this time period. If the fault count exeeds the value set in P6.59, the drive will coast to a stop instead of automatically resetting. Applies only when in Fire Mode.

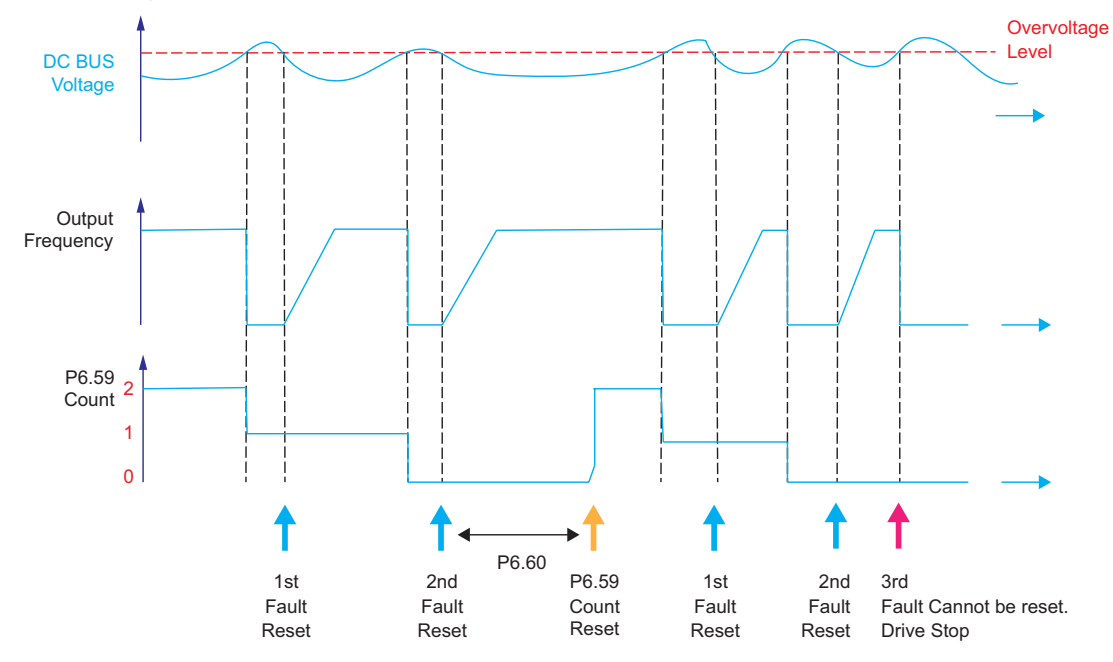

Related parameters: P6.55~P6.60

|              |                                                      |                                                                                                    | <u>Type</u>    | <u>Hex Addr</u> | <u>Dec Addr</u> |
|--------------|------------------------------------------------------|----------------------------------------------------------------------------------------------------|----------------|-----------------|-----------------|
| <u>P6.61</u> | Decel Energy Backup (DEB) Decel                      | Selection                                                                                                    | ♦R/W           | 063D            | 41598           |
|              | Range/Units (Format: 16-bit binary)                  |                                                                                                    | <u>Default</u> |                 |                 |
|              | 0: Disable<br>1: 1st Decel Time<br>2: 2nd Decel Time | <ol> <li>3rd Decel Time</li> <li>4th Decel Time</li> <li>Current Decel Time</li> <li>Auto Decel Time</li> </ol> | 0              |                 |                 |

This parameter is used for the Decel Time Selection for momentary power loss. *Related parameters*: P6.61~P6.64; refer to further information following P6.64 (page 4–157).

|              |                                       | <u>Type</u>    | <u>Hex Addr</u> | <u>Dec Addr</u> |
|--------------|---------------------------------------|----------------|-----------------|-----------------|
| <u>P6.62</u> | DEB Offset Level                      | R/W            | 063E            | 41599           |
|              | Range/Units (Format: 16-bit unsigned) | <u>Default</u> |                 |                 |
|              | 230V models: 0.0~100.0 VDC            | 40.0           |                 |                 |
|              | 460V models: 0.0~200.0 VDC            | 80.0           |                 |                 |

The Decel Energy Backup Offset Level is the bias that is added to the DEB Disable Voltage Level (P6.63) which creates the DEB Activation Level. The DEB Activation Level is the point when the DEB function is initiated.

*<u>Related parameters</u>*: P6.61~P6.64; refer to further information following P6.64 (<u>page 4–157</u>).

|                                       | <u>Type</u>                                                                                                    | <u>Hex Addr</u>                                                                                                    | <u>Dec Addr</u>                                                                                                    |
|---------------------------------------|----------------------------------------------------------------------------------------------------|----------------------------------------------------------------------------------------------------|----------------------------------------------------------------------------------------------------|
| DEB Disable Voltage Level             | R/W                                                                                                    | 063F                                                                                                    | 41600                                                                                                    |
| Range/Units (Format: 16-bit unsigned) | <u>Default</u>                                                                                                    |                                                                                                    |                                                                                                    |
| 230V models: 0.0~200.0 VDC            | 150.0                                                                                                    |                                                                                                    |                                                                                                    |
| 460V models: 0.0~400.0 VDC            | 300.0                                                                                                    |                                                                                                    |                                                                                                    |
|                                       | DEB Disable Voltage Level<br>Range/Units (Format: 16-bit unsigned)<br>230V models: 0.0~200.0 VDC<br>460V models: 0.0~400.0 VDC | Type           DEB Disable Voltage Level         R/W           Range/Units (Format: 16-bit unsigned)         Default           230V models: 0.0~200.0 VDC         150.0           460V models: 0.0~400.0 VDC         300.0 | Type         Hex Addr           DEB Disable Voltage Level         R/W         063F           Range/Units (Format: 16-bit unsigned)         Default         230V models: 0.0~200.0 VDC           230V models: 0.0~200.0 VDC         150.0         300.0 |

The DEB (Decel Energy Backup) will be disabled when the voltage of the DC Bus is lower than the setting at P6.63. The drive will then coast to a stop.

*<u>Related parameters</u>*: P6.61~P6.64; refer to further information following P6.64 (page 4–157).

|              |                                       | <u>Type</u>    | <u>Hex Addr</u> | <u>Dec Addr</u> |
|--------------|---------------------------------------|----------------|-----------------|-----------------|
| <u>P6.64</u> | DEB Delay Time                        | ♦R/W           | 0640            | 41601           |
|              | Range/Units (Format: 16-bit unsigned) | <u>Default</u> |                 |                 |
|              | 0.0~25.0 sec                          | 0.0            |                 |                 |

The drive will not ramp up to commanded speed until the DEB Delay Time has elapsed.

*<u>Related parameters</u>*: P6.61~P6.64; refer to further information following P6.64 (page 4–157).

#### P6.61~P6.64: Decel Energy Backup (DEB) Summary for P6.61~P6.64

The DEB feature allows the drive to decelerate to a stop after a momentary power loss. When a momentary power loss occurs, this function can be used to have the motor decelerate to 0 speed with a predefined deceleration stop method (P6.61). When the supply power comes back on to rated voltage, the motor will run again after the DEB Delay Time (P6.64). The DEB delay time starts after the voltage level has reached the "Level of DEB Delay Time," as defined below.

Level of DEB Delay Time definitions:

- 460V series Frame E and above: "Level of DEB Delay Time" = P6.35 + 180VDC
- 460V series Frame D and below: "Level of DEB Delay Time" = P6.35 + 160VDC
- 230V series Frame E and above: "Level of DEB Delay Time" = P6.35 + 90VDC
- 230V series Frame D and below: "Level of DEB Delay Time" = P6.35 + 80VDC

<u>Example 1</u>: Insufficient power supply due to momentary power loss, or unstable power due to low voltage or sudden loading:

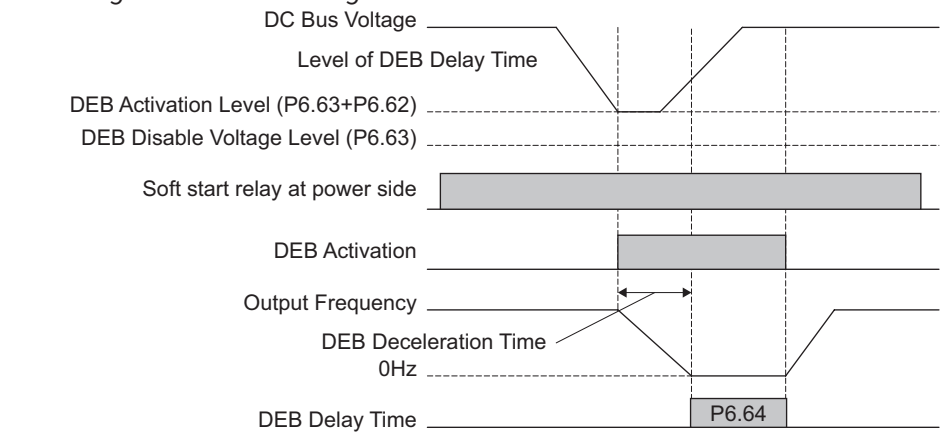

- NOTE: If P6.64 is set to 0, then a STOP command will be given. The drive will not accelerate to reach the commanded frequency before DEB even if the power comes back on. If P6.64 is not set to 0, a command of zero speed will be given and wait for the power on.
- NOTE: DEB active level is when the DC BUS voltage level is lower than the DEB Disable Voltage Level (P6.63) plus the DEB Offset Level (P6.62). Defaults are: 230V series: Lv level + 20VDC; 460V series: Lv level + 40VDC.

<u>Example 2</u>: Unexpected power off, such as momentary power loss:

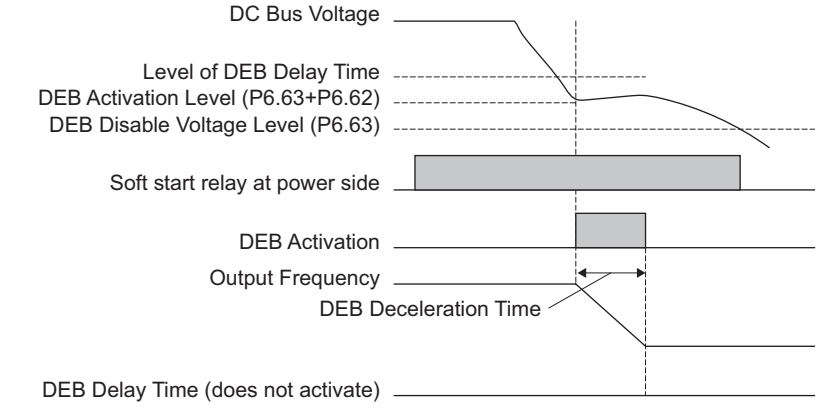

<u>Example Application</u>: There are always several machines running at the same time in a textile factory. To prevent broken stitching when powering down, these machines have to decelerate to a stop in a synchronous manner. So when there is a sudden power loss, the host controller will notify the GS4 Drive to use the DEB function with a deceleration time via EF.

NOTE: DEB active level is when the DC BUS voltage level is lower than the DEB Disable Voltage Level (P6.63) plus the DEB Offset Level (P6.62).

|              |                                        | <u>Type</u>    | <u>Hex Addr</u> | <u>Dec Addr</u> |
|--------------|----------------------------------------|----------------|-----------------|-----------------|
| <u>P6.65</u> | Dwell Time at Accel                    | ♦R/W           | 0641            | 41602           |
| <u>P6.66</u> | Dwell Frequency at Accel               | ♦R/W           | 0642            | 41603           |
| <u>P6.67</u> | Dwell Time at Decel                    | ♦R/W           | 0643            | 41604           |
| <u>P6.68</u> | Dwell Frequency at Decel               | ♦R/W           | 0644            | 41605           |
|              | Range/Units                            | <u>Default</u> |                 |                 |
|              | P6.65, P6.67 Time: 0.00~600.00 sec     | 0.00           |                 |                 |
|              | P6.66, P6.68 Frequency: 0.00~599.00 Hz |                |                 |                 |

P6.65 to P6.68 is for heavy loads in order to prevent OV or OC faults. A heavy load will be accelerated to P6.66 and remain there for the time specified in P6.65, then continue to accelerate to the commanded speed. The same behavior occurs for the Dwell Frequency and Time for the Decel portion.

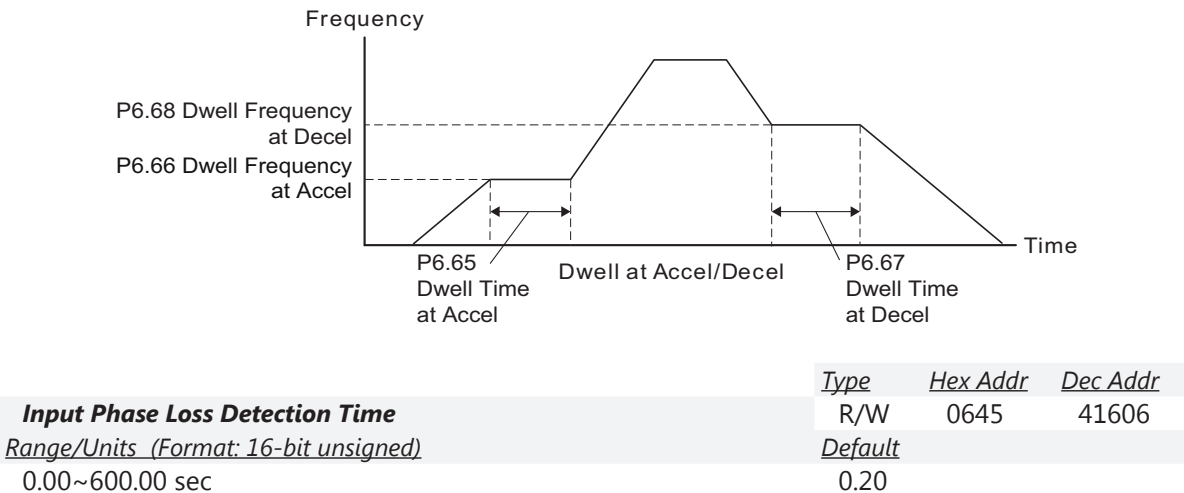

This parameter sets the monitoring time interval to detect an input phase loss. The factory setting is 0.20 second, which means the drive will check every 0.20 second.

Related parameters: P6.49, P6.70

|              |                                   | <u>Type</u>    | <u>Hex Addr</u> | <u>Dec Addr</u> |
|--------------|-----------------------------------|----------------|-----------------|-----------------|
| <u>P6.70</u> | Input Phase Loss Ripple Detection | R/W            | 0646            | 41607           |
|              | Range/Units                       | <u>Default</u> |                 |                 |
|              | 230V models: 0.0~160.0 VDC        | 30.0           |                 |                 |
|              | 460V models: 0.0~320.0 VDC        | 60.0           |                 |                 |

When the input voltage is greater than the setting in P6.70 for the time determined as shown below, this situation is seen as input phase loss.

| Current (%)    | 50  | 75  | 120 | 150 | 200 |
|----------------|-----|-----|-----|-----|-----|
| Time (seconds) | 432 | 225 | 60  | 32  | 15  |

An error message OrP will be shown on the keypad, and the drive will react according to the setting of P6.49.

Related parameters: P6.49, P6.69

P6.69

|              |                                     | <u>Type</u>    | <u>Hex Addr</u> | <u>Dec Addr</u> |  |
|--------------|-------------------------------------|----------------|-----------------|-----------------|--|
| <u>P6.71</u> | STO Alarm Latch                     | ♦R/W           | 0647            | 41608           |  |
|              | Range/Units (Format: 16-bit binary) | <u>Default</u> |                 |                 |  |
|              | 0: STO Alarm Latch                  | 0              |                 |                 |  |
|              | 1 <sup>.</sup> STO Alarm no Latch   |                |                 |                 |  |

Setting Explanations:

- 0: STO Alarm Latch: After the reason for an STO Alarm is cleared, a Reset command is needed to clear the STO Alarm unless Fire Mode is turned ON. Once the STO Alarm is cleared, Fire Mode can run the drive without first having received a reset signal. Fire Mode will also run the drive after an STL1 or STL2 alarm is cleared without needing a power cycle.
- 1: STO Alarm no Latch: After the reason for an STO Alarm is cleared, the STO Alarm will be cleared automatically. Cycling the run command OFF then ON is required, even if P6.29=1 (Line Start Lockout disabled).

All of the STL1~STL3 errors are "Alarm Latch" mode. (In STL1~STL3 mode, the P6.71 function is not effective.)

|              |                                       | <u>Type</u>    | <u>Hex Addr</u> | <u>Dec Addr</u> |
|--------------|---------------------------------------|----------------|-----------------|-----------------|
| <u>P6.72</u> | IGBT Temperature                      | Read           | 0648            | 41609           |
|              | Range/Units (Format: 16-bit unsigned) | <u>Default</u> |                 |                 |
|              | -3,276.7 to +3,276.7 °C               | 0              |                 |                 |
|              |                                       | <u>Type</u>    | <u>Hex Addr</u> | <u>Dec Addr</u> |
| <u>P6.73</u> | Cap Temperature                       | Read           | 0649            | 41610           |
|              |                                       |                |                 |                 |
|              | Range/Units (Format: 16-bit unsigned) | <u>Default</u> |                 |                 |

Parameters P6.72 and P6.73 allow the user the monitor the IGBT and CAP temperatures in degrees Celcius. These registers are read only.

#### **GROUP P7.XX DETAILS – PID PARAMETERS**

<u>NOTE</u>: For detailed information about the PID control process, including applicable parameters from other parameter groups, please refer to Appendix F: PID Control.

|               |                                            | <u>Type</u>    | <u>Hex Addr</u> | <u>Dec Addr</u> |
|---------------|--------------------------------------------|----------------|-----------------|-----------------|
| <u> P7.00</u> | PID Action/Mode                            | ♦R/W           | 0700            | 41793           |
|               | <u>Range/Units (Format: 16-bit binary)</u> | <u>Default</u> |                 |                 |
|               | 0: PID Disabled                            | 0              |                 |                 |
|               | 1: PID Reverse Local/Remote                |                |                 |                 |
|               | 2: PID Forward Local/Remote                |                |                 |                 |
|               | 3: PID Reverse Remote Only                 |                |                 |                 |
|               | 4: PID Forward Remote Only                 |                |                 |                 |
|               | 5: PID Reverse Local Only                  |                |                 |                 |
|               | 6: PID Forward Local Only                  |                |                 |                 |
|               |                                            |                |                 |                 |

This parameter sets the input terminal to use for the process variable PID feedback.

|              |                                                                   | <u>Туре</u>    | <u>Hex Addr</u> | <u>Dec Addr</u> |
|--------------|-------------------------------------------------------------------|----------------|-----------------|-----------------|
| <u>P7.01</u> | reserved                                                          | ~              | 0701            | 41794           |
|              |                                                                   |                |                 |                 |
|              |                                                                   | <u>Туре</u>    | <u>Hex Addr</u> | <u>Dec Addr</u> |
| <u>P7.02</u> | PID Setpoint Source Display                                       | Read           | 0702            | 41795           |
|              | <u>Range/Units (Format: 16-bit binary)</u>                        | <u>Default</u> |                 |                 |
|              | 00: Keypad                                                        | 7              |                 |                 |
|              | 01: RS485                                                         |                |                 |                 |
|              | 02: AI1                                                           |                |                 |                 |
|              | 03: AI2                                                           |                |                 |                 |
|              | 04: AI3                                                           |                |                 |                 |
|              | 05: Ext Up/Down Key                                               |                |                 |                 |
|              | 06: Comm Card                                                     |                |                 |                 |
|              | 07: Multi-Step Inputs                                             |                |                 |                 |
|              | 08: PID off                                                       |                |                 |                 |
|              | This is a Read-Only Parameter which displays the PID Setpoint sou | rce.           |                 |                 |

When PID is enabled (P7.00>0), P7.02 parameter data will be mapped from P4.00~P4.01 dependent upon whether in Remote (P4.00) or Local (P4.01).

This parameter indicates the source for the PID Setpoint, which is determined by setting of the appropriate parameter P4.00 (Remote) or P4.01 (Local).

The user can change the display to show the PID Setpoint by changing parameter P8.00 to 42, PID Reference.

|              |                                       | <u>Type</u>    | <u>Hex Addr</u> | <u>Dec Addr</u> |
|--------------|---------------------------------------|----------------|-----------------|-----------------|
| <u>P7.03</u> | PID Feedback Gain                     | ♦R/W           | 0703            | 41796           |
|              | Range/Units (Format: 16-bit unsigned) | <u>Default</u> |                 |                 |
|              | 0.00~300.00%                          | 100.00         |                 |                 |

This parameter can be used to set a gain for the Process Variable feedback signal.

|              |                                     | <u>Type</u>    | <u>Hex Addr</u> | <u>Dec Addr</u> |
|--------------|-------------------------------------|----------------|-----------------|-----------------|
| <u>P7.04</u> | PID Offset Value                    | ♦R/W           | 0704            | 41797           |
|              | Range/Units (Format: 16-bit signed) | <u>Default</u> |                 |                 |
|              | -100.0% to +100.0%                  | 0.0            |                 |                 |

This parameter is for fine tuning a PID setting. The PID Offset Value is added to the PID Output (Frequency Command). See the control diagrams on <u>page 4–165</u>. You can input a PID offset to provide the desired operating condition. It functions similarly to parameters P4.10, P4.15, and P4.19.

|              |                                       | <u>Type</u>    | <u>Hex Addr</u> | <u>Dec Addr</u> |
|--------------|---------------------------------------|----------------|-----------------|-----------------|
| <u>P7.05</u> | Keypad PID Setpoint                   | Read           | 0705            | 41798           |
|              | Range/Units (Format: 16-bit unsigned) | <u>Default</u> |                 |                 |
|              | 0.00~100.00%                          | 0.0            |                 |                 |

This parameter is used for keypad and serial communication PID Setpoints.

If keypad is the source of Frequency Command when Lv or Fault occurs, the present Frequency Command will be saved in this parameter.

|               |                                       | <u>Type</u>    | <u>Hex Addr</u> | <u>Dec Addr</u> |
|---------------|---------------------------------------|----------------|-----------------|-----------------|
| <u>P7.06</u>  | PID Multi-Setpoint 1                  | ♦R/W           | 0706            | 41799           |
| <u>P7.07</u>  | PID Multi-Setpoint 2                  | ♦R/W           | 0707            | 41800           |
| <u> P7.08</u> | PID Multi-Setpoint 3                  | ♦R/W           | 0708            | 41801           |
| <u>P7.09</u>  | PID Multi-Setpoint 4                  | ♦R/W           | 0709            | 41802           |
| <u>P7.10</u>  | PID Multi-Setpoint 5                  | ♦R/W           | 070A            | 41803           |
| <u>P7.11</u>  | PID Multi-Setpoint 6                  | ♦R/W           | 070B            | 41804           |
| <u>P7.12</u>  | PID Multi-Setpoint 7                  | ♦R/W           | 070C            | 41805           |
|               | Range/Units (Format: 16-bit unsigned) | <u>Default</u> |                 |                 |
|               | 0.00~100.00%                          | 0.00           |                 |                 |

Parameters P7.06~P7.12 are used to provide seven different PID Setpoints. Multi-Function Input Terminals DI1~DI15 are assigned in parameters P3.03~P3.16 to select which one of the PID Multi-Setpoints is to be used.

| (Abbreviated listing; includes only settings applicable to PID) |                                                                                                    |           |           |                   |          |  |
|-----------------------------------------------------------------|----------------------------------------------------------------------------------------------------|-----------|-----------|-------------------|----------|--|
| Setting: Function                                               | Functio                                                                                                    | n Descri  | iption    |                   |          |  |
| 0: No function                                                  | Setting a Multi-Function Input to 0 will disable that input. The purpose of this function is to provide isolation for unused Multi-Function Input Terminals.<br><i>Any unused terminals should be programmed to 0 to make sure they have no effect on drive operation.</i> |           |           |                   |          |  |
| 1: Multi-Speed/PID Multi-Setpoint<br>bit 1                      | When settings 1, 2, & 3 are selected and registers P7.06~P7.12 are populated,<br>the Multi-Function Inputs refer to PID Multi-Setpoints. The SPs are determined                                                                                                    |           |           |                   |          |  |
| 2: Multi-Speed/PID Multi-Setpoint<br>bit 2                      | by P7.06~P7.12.<br>1) In order to use the Multi-PID SPs, P7.06~P7.12 must be set, and P7.00≠0.                                                                                                    |           |           |                   |          |  |
|                                                                 | <ul> <li>2) When all PID Multi-Setpoint inputs are off, the GS4 drive reverts to the PID Setpoint Source (P7.02).</li> </ul>                                                                                                    |           |           |                   |          |  |
|                                                                 | Bit 3                                                                                                    | Bit 2     | Bit 1     | PID Setpoint      |          |  |
|                                                                 | OFF                                                                                                    | OFF       | OFF       | P7.02: SP Source  | <u>-</u> |  |
| 3: Multi-Speed/PID Multi-Setpoint                               | OFF                                                                                                    | OFF       | <u>ON</u> | P7.06: Setpoint 1 |          |  |
| bit 3                                                           | OFF                                                                                                    | <u>ON</u> | OFF       | P7.07: Setpoint 2 |          |  |
|                                                                 | OFF                                                                                                    | <u>ON</u> | <u>ON</u> | P7.08: Setpoint 3 |          |  |
|                                                                 | <u>ON</u>                                                                                                    | OFF       | OFF       | P7.09: Setpoint 4 |          |  |
|                                                                 | <u>ON</u>                                                                                                    | OFF       | <u>ON</u> | P7.10: Setpoint 5 | -        |  |
|                                                                 | <u>ON</u>                                                                                                    | <u>ON</u> | OFF       | P7.11: Setpoint 6 |          |  |
|                                                                 | <u>ON</u>                                                                                                    | <u>ON</u> | <u>ON</u> | P7.12: Setpoint 7 |          |  |

Multi-Function Input Terminal Function Settings (P3.03~P3.16) for Input Terminals DI1~DI16

|              |                                       | <u>Type</u>    | <u>Hex Addr</u> | <u>Dec Addr</u> |
|--------------|---------------------------------------|----------------|-----------------|-----------------|
| <u>P7.13</u> | Proportional Gain (P)                 | ♦R/W           | 070D            | 41806           |
|              | Range/Units (Format: 16-bit unsigned) | <u>Default</u> |                 |                 |
|              | 0.0~100.0                             | 1.0            |                 |                 |

Proportional Gain is used to eliminate system error. It is most often used to decrease error and increase response speed. But a P7.13 setting value that is too large may cause system oscillation and instability.

If the other two controls (I and D) are set to zero, Proportional Gain is the only one effective in the PID loop.

|               |                                       | <u>Type</u>    | <u>Hex Addr</u> | <u>Dec Addr</u> |
|---------------|---------------------------------------|----------------|-----------------|-----------------|
| <u> P7.14</u> | Integral Time (I)                     | ♦R/W           | 070E            | 41807           |
|               | Range/Units (Format: 16-bit unsigned) | <u>Default</u> |                 |                 |
|               | 0.00~100.00 sec                       | 1.00           |                 |                 |

This parameter is used to set the time of the Integral (I) controller. The integral controller is used to eliminate error in a stable system. The integral time of the PID controller is acted upon by the change in integral time. When the integral time is long, it will provide a small gain of integral control, a slower response, and less sloppy external control. When the integral time is short, it will provide a large gain of Integral control, a faster response ,and more rapid external control. The Integral Time doesn't stop working until error is 0. The smaller integral time is set, the stronger integral action will be. This function is helpful to reduce overshoot and oscillation to make a stable system. As it functions the decreasing error will be slowed. The Integral Time is often used with the other two controls to become PI controller or PID controller. Remember when the integral time is too small, it may cause system oscillation.

If the integral time is set as 0.00, P7.14 will be disabled.

|              |                                       | <u>Type</u>    | <u>Hex Addr</u> | <u>Dec Addr</u> |
|--------------|---------------------------------------|----------------|-----------------|-----------------|
| <u>P7.15</u> | Derivative Value (D)                  | ♦R/W           | 070F            | 41808           |
|              | Range/Units (Format: 16-bit unsigned) | <u>Default</u> |                 |                 |
|              | 0.00~1.00 sec                         | 0.00           |                 |                 |

This parameter is used to set the value of the Derivative (or Differential) (D) controller to decide the response of error change. A suitable differential time can reduce the overshoot of a P and I controller to decrease oscillation for a more stable system. The differential controller is used to show the change of system error, is helpful to preview the change of error, and is used to eliminate error to improve a systems operating state. With a suitable differential time, it can reduce overshoot and shorten adjustment time. However, the differential operation does increase (because of its effect) noise interference. Please note that too large of a differential can cause a large amount of noise interference. The differential shows the change and the output of the differential will be 0 when there is no change. Therefore, the differential control can't be used independently. It needs to be used with the other two controllers to make a PD controller or PID controller. Too long a differential time may cause system oscillation. The differential controller acts to minimize the change of error and can't filter noise. It is not recommended to use this function in noisy or noise-prone applications.

<u>NOTE</u>: Differential Control cannot be used independently. It needs to be used with the other PID controls to make a PD controller or PID controller.

|              |                                       | <u>Type</u>    | <u>Hex Addr</u> | <u>Dec Addr</u> |
|--------------|---------------------------------------|----------------|-----------------|-----------------|
| <u>P7.16</u> | Upper Limit for Integral Time         | ♦R/W           | 0710            | 41809           |
|              | Range/Units (Format: 16-bit unsigned) | <u>Default</u> |                 |                 |
|              | 0.0~100.0%                            | 100.0          |                 |                 |

This parameter defines an upper limit for the Integral Time (I), and therefore limits the Master Frequency.

• Integral upper limit = Maximum Output Frequency (P0.04) x Upper Limit for Integral Time (P7.16). An integral value that is too high will slow the system response due to sudden load changes, and therefore may cause motor stall or machine damage. Therefore, use caution when setting this parameter.

|              |                                       | <u>Type</u>    | <u>Hex Addr</u> | <u>Dec Addr</u> |
|--------------|---------------------------------------|----------------|-----------------|-----------------|
| <u>P7.17</u> | Derivative Filter Time Constant       | ♦R/W           | 0711            | 41810           |
|              | Range/Units (Format: 16-bit unsigned) | <u>Default</u> |                 |                 |
|              | 0.0~2.5 sec                           | 0.0            |                 |                 |

To avoid amplification of measured noise in the controller output, a digital filter is inserted. This filter helps smooth oscillations. Larger values for P7.17 provide more smoothing.

|              |                                       | <u>Type</u>    | <u>Hex Addr</u> | <u>Dec Addr</u> |
|--------------|---------------------------------------|----------------|-----------------|-----------------|
| <u>P7.18</u> | PID Output Frequency Limit            | ♦R/W           | 0712            | 41811           |
|              | Range/Units (Format: 16-bit unsigned) | <u>Default</u> |                 |                 |
|              | 0.0~100.0%                            | 100.0          |                 |                 |

This parameter defines the percentage of output frequency limit during PID control.

• Output frequency limit = Maximum Output Frequency (P0.04) x PID Output Frequency Limit (P7.18).

|              |                                     | <u>Type</u>    | <u>Hex Addr</u> | <u>Dec Addr</u> |
|--------------|-------------------------------------|----------------|-----------------|-----------------|
| <u>P7.19</u> | PID Feedback Value                  | Read           | 0713            | 41812           |
|              | Range/Units (Format: 16-bit signed) | <u>Default</u> |                 |                 |
|              | -200.00% to +200.00%                | 0.00           |                 |                 |

This parameter shows the value of feedback signal under PID control.

|              |                                       | <u>Type</u>    | <u>Hex Addr</u> | <u>Dec Addr</u> |
|--------------|---------------------------------------|----------------|-----------------|-----------------|
| <u>P7.20</u> | Feedback Signal Detection Time        | ♦R/W           | 0714            | 41813           |
|              | Range/Units (Format: 16-bit unsigned) | <u>Default</u> |                 |                 |
|              | 0.0~3600.0 sec                        | 0.0            |                 |                 |

This parameter is valid only when the feedback signal is Al2 4~20mA.

This parameter defines the time during which the PID feedback must be abnormal before a warning is given. It also can be modified according to the system feedback signal time. If this parameter is set to 0.0, the system would not detect any signal abnormality.

|              |                                            | <u>Type</u>    | <u>Hex Addr</u> | <u>Dec Addr</u> |
|--------------|--------------------------------------------|----------------|-----------------|-----------------|
| <u>P7.21</u> | PID Feedback Loss                          | R/W            | 0715            | 41814           |
|              | <u>Range/Units (Format: 16-bit binary)</u> | <u>Default</u> |                 |                 |
|              | 0: Warn and Continue Operation             | 0              |                 |                 |
|              | 1: Warn (fault) and Ramp to Stop           |                |                 |                 |
|              | 2. Warn (fault) and Coast to Ston          |                |                 |                 |

2: Warn (fault) and Coast to Stop

3: Warn and Operate at Last Frequency

4: Warn and Run at P7.22

## Loss detected only if P7.20 (Loss Detect Time) > 0.

This parameter is valid only when the feedback signal is AI2 4~20mA.

GS4 AC drive acts when the feedback signals (analog PID feedback) are abnormal.

If the command frequency falls below the Sleep Reference frequency (P7.29), for the specified Sleep Time (P7.31), then the drive will shut off the output and wait until the command frequency rises above Wake-up Reference (P7.30).

Setting Explanations:

- 0: Drive goes to 0Hz, but does not fault (warning only). Drive will restart if signal returns.
- 1 & 2: AFE Fault (PID Feedback Al2 Loss). Requires reset.
- 3: Drive warns and runs at the last PID Feedback Frequency.
- 4: Drive warns and runs at setting of P7.22.

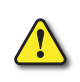

IF P7.21 = 0 OR 3 (KEEP RUNNING ON 4-20MA LOSS) AND P7.00 PID FEEDBACK IS SET FOR "FORWARD OPERATION" (P7.00 = 2, 4, OR 6), THE DRIVE WILL ACCELERATE TO P7.18 PID OUTPUT LIMIT IF THE ANALOG SIGNAL IS LOST.

|              |                                             | <u>Type</u>    | <u>Hex Addr</u> | <u>Dec Addr</u> |
|--------------|---------------------------------------------|----------------|-----------------|-----------------|
| <u>P7.22</u> | PID Feedback Loss Speed Level Default Value | ♦R/W           | 0716            | 41815           |
|              | Range/Units (Format: 16-bit unsigned)       | <u>Default</u> |                 |                 |
|              | 0.00~400.00 Hz                              | 0.00           |                 |                 |

This parameter sets the speed of operation of the GS4 drive when there is a loss of the PID feedback signal, if P7.21 is set to 4.

| - 4 | _ |  |
|-----|---|--|
|     |   |  |
| _ / |   |  |
|     |   |  |
|     |   |  |

Loss is detected only if P7.20 (Feedback Signal Detection Time) > 0.

|              |                                                                        | <u>Type</u> | <u>Hex Addr</u> | <u>Dec Addr</u> |
|--------------|------------------------------------------------------------------------|-------------|-----------------|-----------------|
| <u>P7.23</u> | reserved                                                               | ~           | 0717            | 41816           |
|              |                                                                        |             |                 |                 |
|              |                                                                        | <u>Type</u> | <u>Hex Addr</u> | <u>Dec Addr</u> |
| <u>P7.24</u> | PID Offset Selection                                                   | ♦R/W        | 0718            | 41817           |
|              | <u>Range/Units (Format: 16-bit binary)</u>                             |             |                 | <u>Default</u>  |
|              | 0: Set by P7.04                                                        |             |                 | 0               |
|              | 1: Set by an Analog Input                                              |             |                 |                 |
|              | [AI1 (D4 O2) AI2 (D4 O2) or AI2 (D4 O4) result has act to 7. DID Offer | + /T        |                 |                 |

[AI1 (P4.02), AI2 (P4.03), or AI3 (P4.04) must be set to 7: PID Offset (Input)]

This parameter sets the source of the PID Offset.

|              |                                                        | <u>Type</u>    | <u>Hex Addr</u> | <u>Dec Addr</u> |
|--------------|--------------------------------------------------------|----------------|-----------------|-----------------|
| <u>P7.25</u> | PID Mode Selection                                     | R/W            | 0719            | 41818           |
|              | Range/Units (Format: 16-bit binary)                    | <u>Default</u> |                 |                 |
|              | 0: Old PID mode, Kp, Kp•Ki, Kp•Kd are dependent/serial | 0              |                 |                 |
|              | 1: New PID mode, Kp, Ki, Kd are independent/parallel   |                |                 |                 |
|              | NOTE: Refer to diagrams below for P7 25=0 and P7 25=1  |                |                 |                 |

• Kp = Proportional Gain/Control (P7.13)

• Ki = Integral Time/Control (P7.14)

• Kd = Derivative Value/Time (P7.15)

The Serial or parallel connection PID mode selections are explained in the 2 graphics found in the detailed information found below.

<u>P7.25 = 0: Dependent/Serial Connection</u>

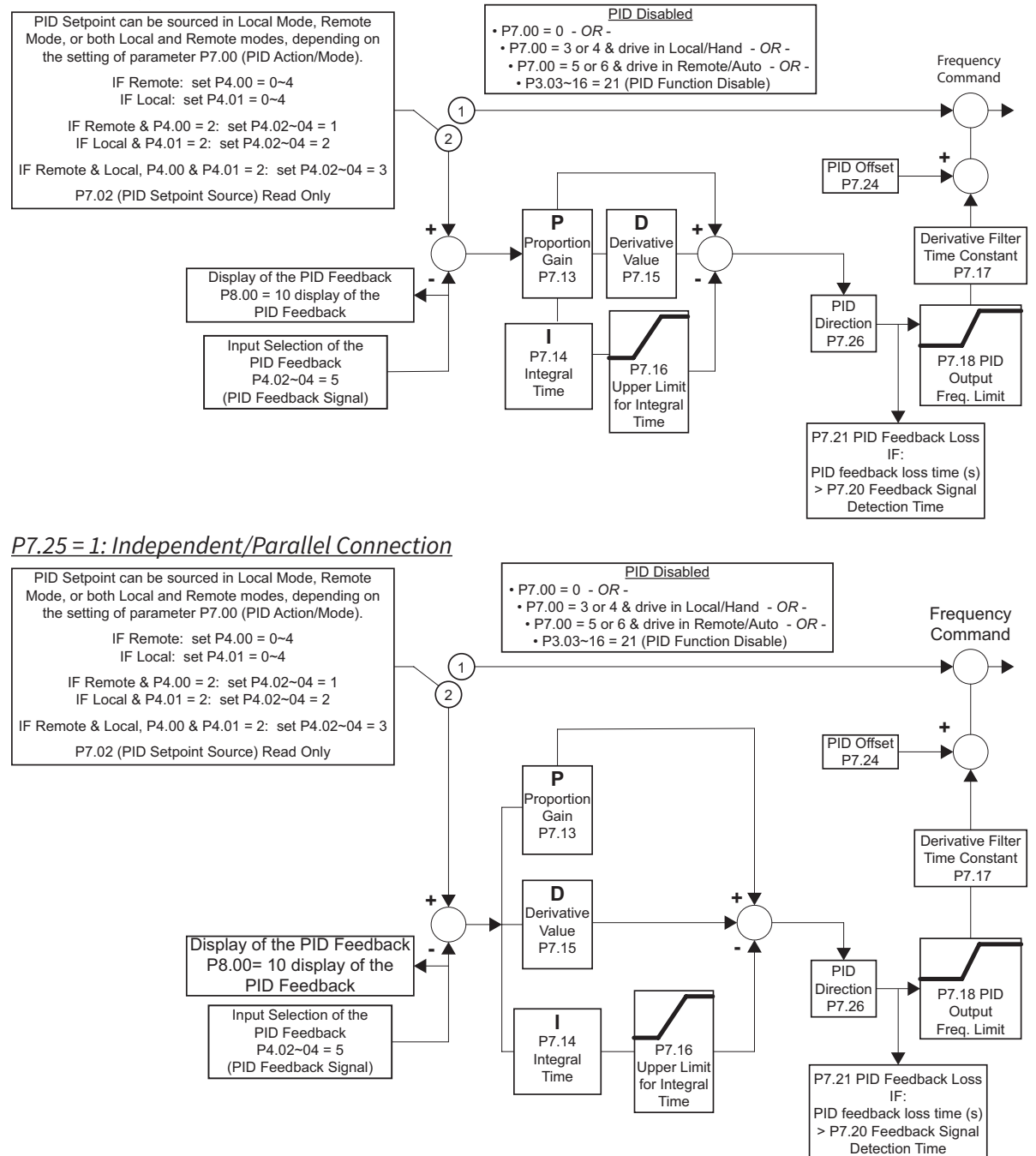

|              |                                       | <u>Type</u>    | <u>Hex Addr</u> | <u>Dec Addr</u> |  |
|--------------|---------------------------------------|----------------|-----------------|-----------------|--|
| <u>P7.26</u> | PID Reverse Enable                    | R/W            | 071A            | 41819           |  |
|              | Range/Units (Format: 16-bit binary)   | <u>Default</u> |                 |                 |  |
|              | 0: PID can't change command direction | 0              |                 |                 |  |
|              |                                       |                |                 |                 |  |

1: PID can change command direction

This parameter when engaged changes the ability of PID to change the direction of the drive.

• When set to a 1 it enables the changing of direction by the level of PID.

|              |                                         | <u>Type</u>    | <u>Hex Addr</u> | <u>Dec Addr</u> |
|--------------|-----------------------------------------|----------------|-----------------|-----------------|
| <u>P7.27</u> | Source of Sleep                         | R/W            | 071B            | 41820           |
|              | Range/Units (Format: 16-bit binary)     | <u>Default</u> |                 |                 |
|              | 0: Frequency/PID Command Frequency (CV) | 0              |                 |                 |
|              | 1: Feedback                             |                |                 |                 |

This parameter selects how the Sleep Mode function will be actuated; either by the *Command Frequency (speed reference)* if the drive is operating with *PID disabled*, or by the *PID Command Frequency (CV)* if the *PID is enabled*. In application, the trigger for sleep mode is the commanded frequency, (speed reference or PID, CV) and *NOT* the actual drive output frequency.

|               |                                       | <u>Type</u>    | <u>Hex Addr</u> | <u>Dec Addr</u> |
|---------------|---------------------------------------|----------------|-----------------|-----------------|
| <u> P7.28</u> | Integral Limit During Sleep           | R/W            | 071C            | 41821           |
|               | Range/Units (Format: 16-bit unsigned) | <u>Default</u> |                 |                 |
|               | 0.0~200.0                             | 50.0           |                 |                 |

This upper integral limit of the drive is to avoid running at high speed right after the drive has been awakened.

|               |                                       | <u>Type</u>    | <u>Hex Addr</u> | <u>Dec Addr</u> |
|---------------|---------------------------------------|----------------|-----------------|-----------------|
| <u>P7.29</u>  | Sleep Reference                       | ♦R/W           | 071D            | 41822           |
|               | Range/Units (Format: 16-bit unsigned) | <u>Default</u> |                 |                 |
|               | P7.27=0: 0.0~599.00 Hz                | 0.00           |                 |                 |
|               | P7.27=1: 0.0~200.00%                  |                |                 |                 |
|               |                                       | <u>Туре</u>    | <u>Hex Addr</u> | <u>Dec Addr</u> |
| <u>P7.30</u>  | Wake-up Reference                     | ♦R/W           | 071E            | 41823           |
|               | Range/Units (Format: 16-bit unsigned) | <u>Default</u> |                 |                 |
|               | P7.27=0: 0.0~599.00 Hz                | 0.00           |                 |                 |
|               | P7.27=1: 0.0~200.00%                  |                |                 |                 |
|               |                                       | <u>Туре</u>    | <u>Hex Addr</u> | <u>Dec Addr</u> |
| <u>P7.31</u>  | Sleep Time                            | ♦R/W           | 071F            | 41824           |
|               | Range/Units (Format: 16-bit unsigned) | <u>Default</u> |                 |                 |
|               | 0.0~6000.0 sec                        | 0.0            |                 |                 |
|               |                                       | <u>Type</u>    | <u>Hex Addr</u> | <u>Dec Addr</u> |
| <u> P7.32</u> | Wake-up Delay Time                    | R/W            | 0720            | 41825           |
|               | Range/Units (Format: 16-bit unsigned) | <u>Default</u> |                 |                 |
|               | 0.00~600.00 sec                       | 0.00           |                 |                 |
|               |                                       |                |                 |                 |

Parameters P7.29, P7.30, P7.31, P7.32:

The Sleep Reference point (P7.29) provides the setpoint at which, should the drive reach or go below, causes the drive to go to sleep. When asleep the drive does nothing (its output being off) besides monitoring its operating point.

In order to Wake-up and again operate, it should reach the Wake-up Reference point (P7.30). If the Command Frequency falls below the Sleep Reference point (P7.29) for the Sleep Time specified in P7.31, then the drive will shut off the output and wait until the Command Frequency rises above what is set in Wake-Up Reference point (P7.30).

The Wake-up Delay Time (P7.32) delays the drive from Waking-Up once the Wake-Up Level has been exceeded by the amount of time set in this parameter.

The Wake-up Timer is not cumulative: the reference needs to stay above Wake-up Reference for the entire length of Wake-up Delay, otherwise the Delay timer will reset.

<sup>•</sup> When set to 0 it prevents PID from changing the direction of the output.

#### There are three types of Sleep mode and Wakeup mode.

#### SLEEP/WAKE-UP MODE #01: FREQUENCY COMMAND (NOT USING PID; P7.00=0)

- When the GS4 frequency command falls below the setting in P7.29 (Sleep Reference), the GS4 output frequency will remain at the "Sleep Reference" frequency.
- When sleep time equals the setting in P7.31 (Sleep Time) and the frequency command remains below the "Wake-up Reference" value in P7.30, the GS4 drive will sleep at 0Hz.
- When the frequency command exceeds the "Wake-up Reference" value in P7.30, the "Wake-up Delay" timer will increment until elapsed time equals the setting in P7.32. With "wake-up" time elapsed, the GS4 drive will accelerate to the commanded output frequency.
- For Sleep Function to be active in LOCAL and REMOTE modes, P3.57 bit 0 must be set to 1. For Sleep Mode to be active in REMOTE mode only, P3.57 bit 0 = 0.

#### Sleep Mode Diagram

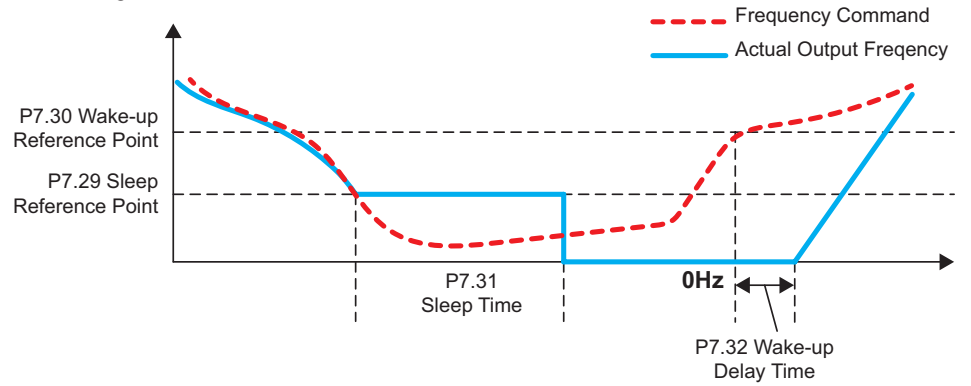

#### SLEEP/WAKE-UP MODE #02:

# INTERNAL PID FREQUENCY CALCULATION COMMAND (USING PID; P7.00 = 1 or 2, OR P7.00 = 3 or 4 and in Remote/Auto Mode, OR P7.00 = 5 or 6 and in Local/Hand Mode)

- As the command frequency falls, the output frequency follows at a rate determined by the active deceleration parameter (P1.02, 04, 06, or 08). As output frequency falls below the "Sleep Reference" setting (P7.29), "Sleep Time" (P7.31) begins to increment.
- Depending on the rate of deceleration and the "Sleep Time" setting, the output frequency may plateau at the "Lower Limit of Output Frequency" set in P6.26 if "Sleep Time" is not complete, or continue deceleration to zero output frequency if "Sleep Time" had elapsed.
- When command frequency rises above the "Wake-up Reference" value set in P7.30, the "Wake-up Delay Time" (P7.32) begins to increment. When elapsed, the output frequency begins to increase at a rate determined by the selected acceleration parameter (P1.01, 03, 05, or 07).
- For Sleep Function to be active in LOCAL and REMOTE modes, P3.57 bit 0 must be set to 1. For Sleep Mode to be active in REMOTE mode only, P3.57 bit 0 = 0.

#### Internal PID Calculation Frequency Command Diagram

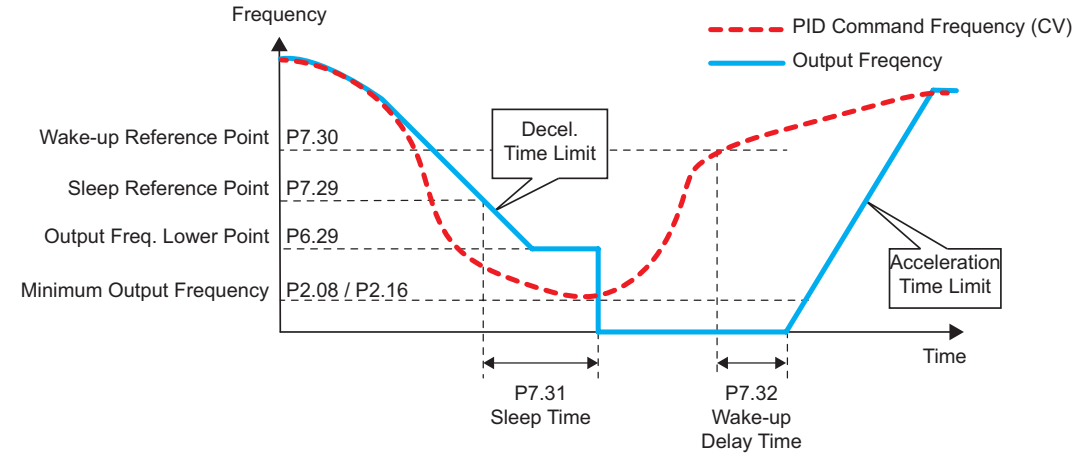

Refer to Appendix F: PID Control for more information about PID control.

#### SLEEP/WAKE-UP MODE #03:

INTERNAL PID FREQUENCY CALCULATION COMMAND (USING PID; P7.00 = 1 or 2, OR P7.00 = 3 or 4 AND IN REMOTE/AUTO MODE, OR P7.00 = 5 or 6 AND IN LOCAL/HAND MODE)

- As the PID Feedback Value (PV) rises above the "Sleep Reference" value set in P7.29, the output frequency decreases at a rate determined by the active deceleration parameter (P1.02, 04, 06, or 08). At the same time, "Sleep Time" (P7.31) begins to accumulate.
- Depending on the rate of deceleration and the "Sleep Time" setting, the output frequency may plateau at the "Lower Limit of Output Frequency" (P6.26) if "Sleep Time" is not complete, or continue deceleration to zero output frequency if "Sleep Time" had elapsed.
- When the PID Feedback Value (PV) falls below the "Wake-up Reference" value set in P7.30, then "Wake-up Delay Time" (P7.32) begins to increment. When elapsed, the output frequency will begin to increase. If "Lower Limit of Output Frequency" P6.26 > 0Hz, then the output frequency will step to that frequency and then ramp at a rate determined by the selected acceleration parameter P1.01, 03, 05, or 07.
- For Sleep Function to be active in LOCAL and REMOTE modes, P3.57 bit 0 must be set to 1. For Sleep Mode to be active in REMOTE mode only, P3.57 bit 0 = 0.

#### Mode #03 Example #1: Forward-Acting PID

PID controlling tank level. Drive output frequency varies fill pump flow rate to <u>fill the tank</u>. The tank is emptied using a variable position drain valve controlled separately. Pump capacity is sized to fill the tank at a rate suitable to maintain tank level with drain valve at full open position.

- Tank volume = 10,000 gallons
- PV Range = 0 to 10,000 gallons
- Setpoint = 60% = 6,000 gallons

Set the following parameters:

- Analog Input 1 (AI1) Function P4.02 = 5: PID Feedback Signal
- PID Action Mode P7.00 = 2: PID Forward Local/Remote, or 4: PID Forward Remote Only, or 6: PID Forward Local Only
- Sleep Reference P7.29 = 30% = (30% of 6,000 = 1,800 gallons)
- <u>Note</u>: P7.29 value must be greater than P7.30 value
- Wake-up Reference P7.30 = 25% = (25% of 6,000 = 1,500 gallons)
- Sleep Time P7.31 = 20.0 seconds (for this example)
- Wake-up Delay Time P7.32 = 10.00 seconds (for this example)
- Lower Limit of Output Frequency P6.26 = 10Hz (for this example)
- <u>Case #1</u>:
  - PID Feedback (PV) > Sleep Reference P7.29 = 30% (1,800 gal) then drive output frequency decreases
- <u>Case #2</u>:
  - PID Feedback (PV) < Wake-up Reference P7.30 = 25% (1,500gal) then drive output frequency increases

| Zone PID Feedback (PV |                       |  |
|-----------------------|-----------------------|--|
| Sleep                 | PV > P7.29 (1,800gal) |  |
| Transition            | P7.30 < PV < P7.29    |  |
|                       | (1,500 to 1,800 gal)  |  |
| Wake-up               | PV < P7.30 (1,500gal) |  |

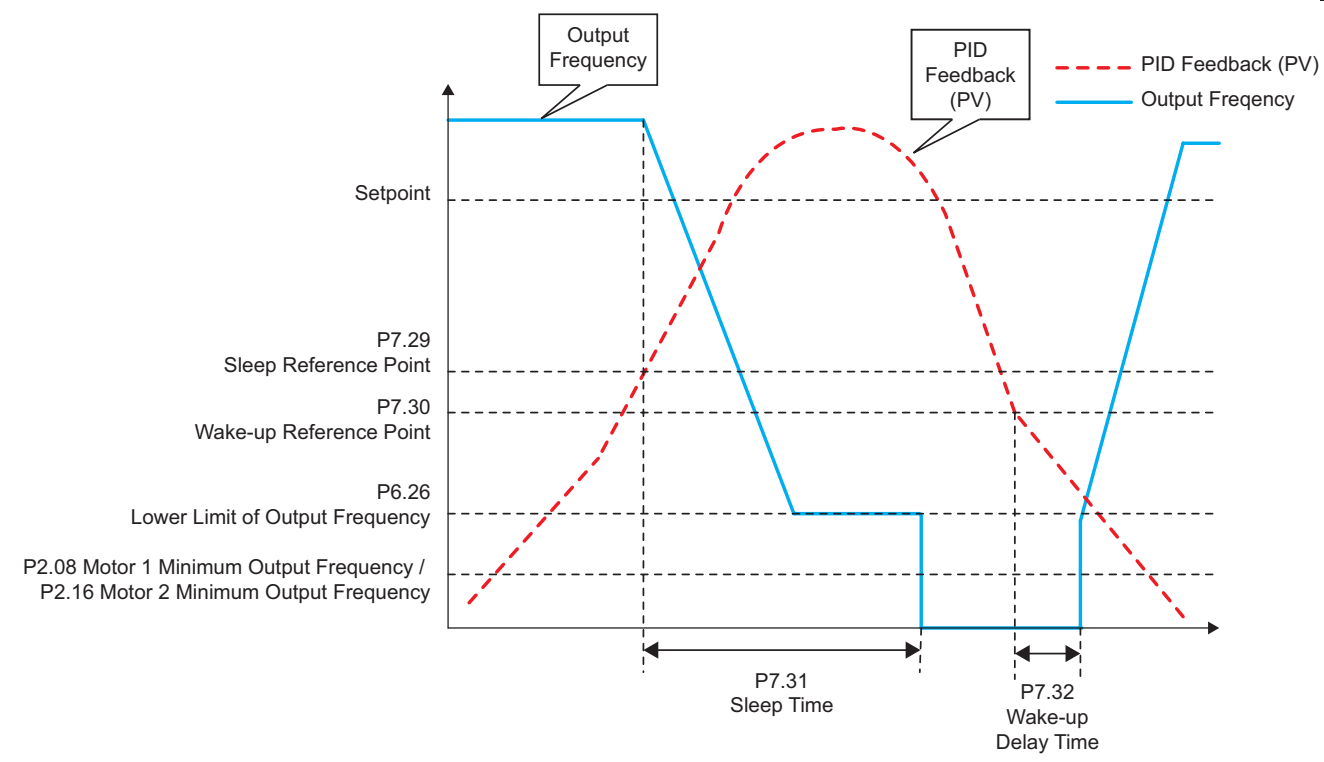

Refer to <u>Appendix F: PID Control</u> for more information about PID control.

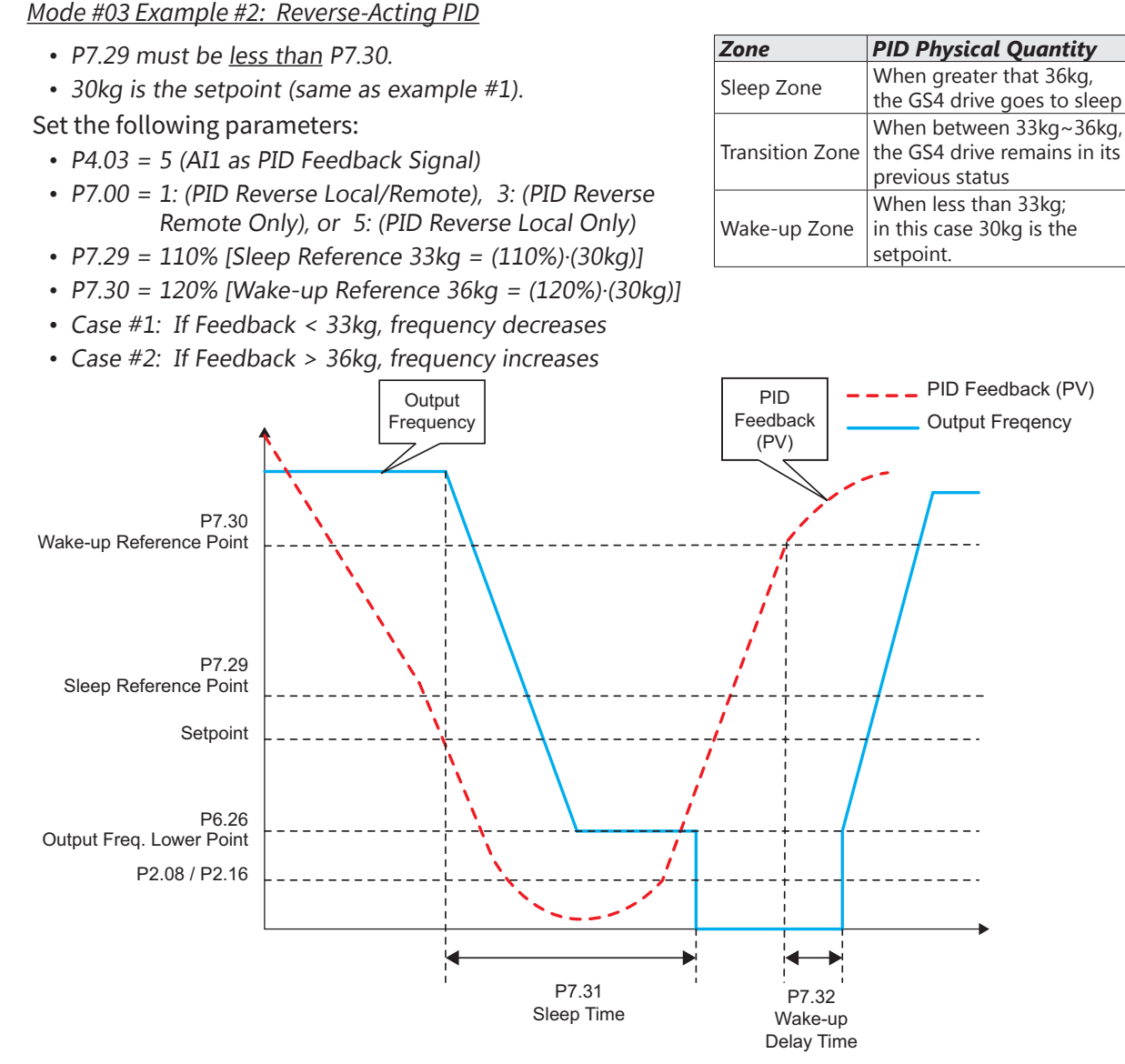

Refer to <u>Appendix F: PID Control</u> for more information about PID control.

# GROUP P8.XX DETAILS - DISPLAY PARAMETERS

| <u>P8.00</u> | User Display                     |      |                     |                |
|--------------|----------------------------------|------|---------------------|----------------|
|              | Range/Units (Format: 16-bit bind | ary) |                     |                |
|              | As Seen During Setup             | As D | isplayed During Ope | <u>eration</u> |
|              | 0: Output Amps                   | Α    | displayed value     | Amps           |
|              | 1: Counter Value                 | С    | displayed value     | CNT            |
|              | 2: Actual Freq                   | Η.   | displayed value     | Hz             |
|              | 3: DC Bus Voltage                | V    | displayed value     | Vdc            |
|              | 4: Output Voltage                | Е    | displayed value     | Vac            |
|              | 5: Power Factor                  | n    | displayed value     | deg            |
|              | 6: Output Power                  | Ρ    | displayed value     | kŴ             |
|              | 7: Calculated RPM                | r    | displayed value     | rpm            |
|              | 8: reserved                      |      | n/a                 |                |
|              | 9: reserved                      |      | n/a                 |                |
|              | 10: PID Feedback %               | В    | displayed value     | %              |
|              | 11: AI1 %                        | 1.   | (note 1)            | %              |
|              | 12: AI2 %                        | 2.   | (note 1)            | %              |
|              | 13: AI3 %                        | 3    | (note 1)            | %              |
|              | 14: IGBT Temperature             | i.   | displayed value     | oC             |
|              | 15: Cap Temperature              | С.   | displayed value     | oC             |
|              | 16: DI Input Status              | i    | displayed value     | h              |
|              | 17: DO Output Status             | 0    | displayed value     | h              |
|              | 18: Multi-Speed Step             | S    | displayed value     |                |
|              | 19: CPU DI Status                | d    | (note 2)            | h              |
|              | 20: CPU DO Status                | 0.   | (note 3)            | h              |
|              | 21: reserved                     |      | n/a                 |                |
|              | 22: reserved                     |      | n/a                 |                |
|              | 23: reserved                     |      | n/a                 |                |
|              | 24: reserved                     |      | n/a                 |                |
|              | 25: Overload %                   | L    | (note 4)            | %              |
|              | 26: Ground Fault %               | G.   | displayed value     | %              |
|              | 27: DC Bus Ripple                | r.   | displayed value     | Vdc            |
|              | 28: PLC D1043 Value              | С    | displayed value     | h              |
|              | 29: reserved                     |      | n/a                 |                |
|              | 30: User-Defined                 | U    | displayed value     |                |
|              | 31: Out Hz x P8.05               | K    | displayed value     |                |
|              | 32: reserved                     |      | n/a                 |                |
|              | 33: reserved                     |      | n/a                 |                |
|              | 34: Fan Speed                    | f    | displayed value     | %              |
|              | 35: reserved                     |      | n/a                 |                |
|              | 36: Carrier Frequency            | J.   | displayed value     |                |
|              | 37: reserved                     | 6    | n/a                 |                |
|              | 38: Drive Status                 | 6.   | (note 5)            | h              |
|              | 39: reserved                     |      | n/a                 |                |
|              | 40: reserved                     |      | n/a                 |                |
|              | 41: kWh                          | J    | displayed value     | kWh            |
|              | 42: PID Reference                | h.   | displayed value     | %              |
|              | 43: PID Offset                   | 0.   | displayed value     | %              |
|              | 44: PID Output Hz                | b.   | displayed value     | Hz             |
|              | 45: Reserved                     |      |                     |                |
|              | 46: STO Version                  | d    | displayed value     | decimal        |
|              | 47: STO Chksum High              | d    | displayed value h   | hex            |
|              | 48: STO Chksum Low               | d    | displayed value h   | hex            |

| <u>Type</u>    | <u>Hex Addr</u> | <u>Dec Addr</u> |
|----------------|-----------------|-----------------|
| ♦ R/W          | 0800            | 42049           |
| <u>Default</u> |                 |                 |
| 3              |                 |                 |

|       |          | LOCAL |
|-------|----------|-------|
| 🔷 F 👘 | 60.00    | Hz    |
| н     | 0.00     | Hz    |
| v     | 266.2    | Vdc   |
| JOG   | 14:35:36 |       |

Explanation of display shown:

- F = Commanded Frequency (setpoint)
- H = Frequency the drive is actually outputting (0 means this drive is stopped)
- v = DC Bus Voltage (This is the User Display line resulting from setting P8.00 = 3. The User Display appears in the 3rd row by default, but it can be moved to the top row per the setting of P8.01.)

<u>Note 1 (For P8.00 = 11: Al1, 12: Al2, 13: Al3)</u>: The value can display negative values when setting analog input bias (P4.09, P4.10, P4.15, P4.19, P4.11, P4.16, & P4.20).

<u>Note 2 (For P8.00 = 19: CPU DI Status)</u>: Example: If REV, DI1 and DI6 are ON, the following table shows the status of the terminals (0 means OFF; 1 means ON).

| Terminal | DI15 | DI14 | DI13 | DI12 | DI11 | DI10 | DI8 | DI7 | DI6 | DI5 | DI4 | DI3 | DI2 | DI1 | REV | FWD |
|----------|------|------|------|------|------|------|-----|-----|-----|-----|-----|-----|-----|-----|-----|-----|
| Status   | 0    | 0    | 0    | 0    | 0    | 0    | 0   | 0   | 1   | 0   | 0   | 0   | 0   | 1   | 1   | 0   |

DI10~DI15 are the terminals for extension cards (P3.11~P3.16).

If REV, DI1 and DI6 are ON, the value is 0000 0000 1000 0110 in binary, and 0086h in HEX. When P8.00 is set to "16" or "19," it will display "0086h." The setting 16 is the status of Digital Inputs in parameter P3.46, and the setting 19 is the corresponding CPU pin status of Digital Input. User can set to 16 to monitor Digital Input status and then set to 19 to check if the internal connections of the drive have failed. The DI status follows the behavior of the NO/NC contact selection in P3.42.

<u>Note 3 (For P8.00 = 20: CPU DO Status</u>): Assume that Multi-Function Output Terminal 1 (R1: P3.17) is set to 9 (Drive Ready). After applying power to the GS4 drive, if there is no other abnormal status, the contact will be OFF. The display status will be shown as follows (0 = OFF; 1 = ON)

|          |   |      |      |    |   | -   |      |   |   |      |      |    |     |     |          |    |    |
|----------|---|------|------|----|---|-----|------|---|---|------|------|----|-----|-----|----------|----|----|
| Terminal | D | O20~ | ~DO1 | .8 | D | 017 | -DO1 | 4 | D | 013~ | -DO1 | .0 | DO2 | DO1 | reserved | R2 | R1 |
| Status   | ۲ | 0    | 0    | 0  | 0 | 0   | 0    | 0 | 0 | 0    | 0    | 0  | 0   | 0   | 0        | 0  | 1  |

If P8.00 is set to 17 (Digital Output Status) or 20 (CPU Digital Output Status), the keypad will display status in hexadecimal "0001h" with LED U is ON on the keypad. The setting 17 is the status of Digital Output by P3.43 setting and the setting 20 is the corresponding CPU pin status of Digital Output. User can set 17 to monitor the Digital Output status and then set to 20 to check if the wire is normal. The DO status follows the behavior of the NO/NC contact selection in P3.43.

<u>Note 4 (For P8.00 = 25: Overload %)</u>: When display value reaches 100.00%, the drive will show "oL" as an overload warning.

<u>Note 5 (For P8.00 = 38: Drive Status)</u>: Bit 0: The drive is running forward. Bit 1: The drive is running backward. Bit 2: The drive is ready. Bit 3: Errors occurred on the drive. Bit 4: The drive is running. Bit 5: Warnings on the drive.

|                                     | <u>Type</u>                                                                                       | <u>Hex Addr</u>                                                                                              | <u>Dec Addr</u>                                                                                                    |
|-------------------------------------|---------------------------------------------------------------------------------------------------|----------------------------------------------------------------------------------------------------|----------------------------------------------------------------------------------------------------|
| Start-up Display Selection          | ♦ R/W                                                                                             | 0801                                                                                                    | 42050                                                                                                    |
| Range/Units (Format: 16-bit binary) | <u>Default</u>                                                                                    |                                                                                                    |                                                                                                    |
| 0: Freq Setpoint (F)                | 0                                                                                                 |                                                                                                    |                                                                                                    |
| 1: Output Hz (H)                    |                                                                                                   |                                                                                                    |                                                                                                    |
|                                     | Start-up Display SelectionRange/Units (Format: 16-bit binary)0: Freq Setpoint (F)1: Output Hz (H) | Start-up Display SelectionTypeRange/Units (Format: 16-bit binary)▶ R/W0: Freq Setpoint (F)01: Output Hz (H)0 | TypeHex AddrStart-up Display Selection $\blacklozenge$ R/W0801Range/Units (Format: 16-bit binary)Default0: Freq Setpoint (F)01: Output Hz (H)0 |

2: User Display (U)

3: Output Amps (A)

This parameter determines the start-up display page after power is applied to the drive. The sequence does not change; the order of appearance is always (F), (H), (U), then (A). Only three parameters can be displayed on the keypad screen at a time. P8.01 specifies only which parameter appears on the top row when the drive is powered up. All four parameters can always be scrolled to using the keypad up and down arrows. User defined choice (U) displays values and units according to the setting in P8.00.

*Example*: If P8.00 = 3, the User Display shows DC Bus Voltage.

If P8.01 = 2, the User Display appears in the top row at power up.

|            |          | LOCAL |
|------------|----------|-------|
| <b>▲</b> v | 266.2    | Vdc   |
| Α          | 0.00     | Amp   |
| F          | 60.00    | Hz    |
| JOG        | 14:35:36 |       |

|              |                                     |                          | <u>Type</u>    | <u>Hex Addr</u> | <u>Dec Addr</u> |
|--------------|-------------------------------------|--------------------------|----------------|-----------------|-----------------|
| <u>P8.02</u> | User Defined Format                 |                          | R/W            | 0802            | 42051           |
|              | Range/Units (Format: 16-bit binary) |                          | <u>Default</u> |                 |                 |
|              | Bits 0~3:                           | 00Fxh: ft/s              | 0              |                 |                 |
|              | User defined decimal place          | 010xh: ft/m              |                |                 |                 |
|              | 0000b: no decimal place             | 011xh: m                 |                |                 |                 |
|              | 0001b: one decimal place            | 012xh: ft                |                |                 |                 |
|              | 0010b: two decimal place            | 013xh: °C                |                |                 |                 |
|              | 0011b: three decimal place          | 014xh: °F                |                |                 |                 |
|              | Bits 4~9: User defined unit         | 015xh: mbar              |                |                 |                 |
|              | 000xh: Hz                           | 016xh: bar               |                |                 |                 |
|              | 001xh: rpm                          | 017xh: Pa                |                |                 |                 |
|              | 002xh: %                            | 018xh: kPa               |                |                 |                 |
|              | 003xh: kg                           | 019xh: mWG               |                |                 |                 |
|              | 004xh: m/s                          | 01Axh: inWG              |                |                 |                 |
|              | 005xh: kW                           | 01Bxh: ftWG              |                |                 |                 |
|              | 006xh: hp                           | 01Cxh: psi               |                |                 |                 |
|              | 007xh: ppm                          | 01Dxh: atm               |                |                 |                 |
|              | 008xh: 1/m                          | 01Exh: L/s               |                |                 |                 |
|              | 009xh: kg/s                         | 01Fxh: L/m               |                |                 |                 |
|              | 00Axh: kg/m                         | 020xh: L/h               |                |                 |                 |
|              | 00Bxh: kg/h                         | 021xh: m <sup>3</sup> /s |                |                 |                 |
|              | 00Cxh: lb/s                         | 022xh: m <sup>3</sup> /h |                |                 |                 |
|              | 00Dxh: lb/m                         | 023xh: gpm               |                |                 |                 |
|              | 00Exh: lb/h                         | 024xh: cfm               |                |                 |                 |

The user defined format sets the attributes (or units) that are enabled when P8.03 > 0. These settings allow the user to define a display field according to specific system processes. The frequency command signal will be scaled according to P0.04 (Max Output Freq) and P8.03 (User Coefficient Max)

#### Example:

- P0.04 Max Output Freq = 60 Hz
- P8.00 User Display = 30 (User Defined)
- P8.02 User Defined Format = 0072h (unit = ppm, two decimal places)
- P8.03 User Defined Max = 115.00

An analog frequency setting of 50% will result a 30Hz setting, but the keypad will display the user format 57.50ppm (50% x 115.00ppm). Likewise a commanded frequency input value of 100.00ppm will result in an output frequency of 52.17Hz = (100ppm/115ppm) x 60Hz. *Note: Running in forward or reverse will display a positive value.* 

|              |                                                  | <u>Type</u>    | <u>Hex Addr</u> | <u>Dec Addr</u> |
|--------------|--------------------------------------------------|----------------|-----------------|-----------------|
| <u>P8.03</u> | User Defined Max                                 | R/W            | 0803            | 42052           |
|              | Range/Units (Format: 16-bit unsigned)            | <u>Default</u> |                 |                 |
|              | 0: Disable                                       | 0              |                 |                 |
|              | 0~65535 (when P8.02 set to no decimal place)     |                |                 |                 |
|              | 0.0~6553.5 (when P8.02 set to 1 decimal place)   |                |                 |                 |
|              | 0.00~655.35 (when P8.02 set to 2 decimal place)  |                |                 |                 |
|              | 0.000~65.535 (when P8.02 set to 3 decimal place) |                |                 |                 |

User defined is enabled when P8.03 is not 0. The setting of P8.03 is linearly scaled to P0.04 (Max Output Frequency).

See example in P8.02 for further information.

|              |                                       | <u>Type</u>    | <u>Hex Addr</u> | <u>Dec Addr</u> |
|--------------|---------------------------------------|----------------|-----------------|-----------------|
| <u>P8.04</u> | User Defined Setpoint                 | Read           | 0804            | 42053           |
|              | Range/Units (Format: 16-bit unsigned) | <u>Default</u> |                 |                 |
|              | 0~65535                               | 0              |                 |                 |

This parameter shows commanded frequency or user defined value when P8.03 is not set to 0.

|              |                                       | <u>Type</u>    | <u>Hex Addr</u> | <u>Dec Addr</u> |
|--------------|---------------------------------------|----------------|-----------------|-----------------|
| <u>P8.05</u> | Output Frequency Gain                 | R/W            | 0805            | 42054           |
|              | Range/Units (Format: 16-bit unsigned) | <u>Default</u> |                 |                 |
|              | 0.00~160.00                           | 1.00           |                 |                 |

This parameter sets coefficient gain in actual output frequency. Set P8.00 = 31 to display the calculation result on the screen (calculation = Output Frequency [Hz] x P8.05).

|              |                                       | <u>Type</u>    | <u>Hex Addr</u> | <u>Dec Addr</u> |
|--------------|---------------------------------------|----------------|-----------------|-----------------|
| <u>P8.06</u> | Password Input                        | ♦ R/W          | 0806            | 42055           |
|              | Range/Units (Format: 16-bit unsigned) | <u>Default</u> |                 |                 |
|              | 0~65535                               | 0              |                 |                 |

This parameter allows user to enter the password (*which is created in P8.07*) to unlock the parameter protection for the drive and to make changes to the parameters.

*After you set up this parameter (in P8.07), make sure that you note its value for any future use.* Enter into P8.06 the password that you previously created by entering it into <u>P8.07</u>. The value displayed here in P8.06 (after you enter the password) is the number of times the password was entered incorrectly; it will <u>not</u> show you the password you have entered.

NOTE: <u>Once four attempts have been made to unlock the drive, the ability to run the drive is</u> <u>locked</u>. (The number of password attempts 0~4 will show on the display.)

The purpose of having P8.06 and P8.07 is to prevent unauthorized changes to the GS4 drive configuration. *The result of a lost password or a change of password will be a resetting of the parameters within the drive*.

To recover from a lost password or to reset the password because of a change in operating/ engineering personnel, reset the password by inputing 9999 and pressing the Enter key. Then input 9999 again and press Enter again within 10 seconds. *All drive settings will return to factory default settings*.

NOTE: When password protection is on, all parameter values show a value of 0, except parameter P8.07.

P8.07 Procedure for setting password:

- 1) Go to P8.07 and value should be 0, indicating password is not set or is unlocked.
- 2) Enter a password of your choosing and press Enter. (Password can be from 1~65535. Use arrows to move the cursor and increase/decrease the value.)
- 3) After the password has been entered, the value of P8.07 is now 1, which indicates the parameters are locked from editing or viewing. All other parameters will display a value of 0 when locked. Any attempt to change parameters will result in "ERR" being displayed.
- 4) To unlock the drive, go to P8.06 and enter the password you set up in P8.07 and press Enter.

|              |                                       | <u>Type</u>    | <u>Hex Addr</u> | <u>Dec Addr</u> |
|--------------|---------------------------------------|----------------|-----------------|-----------------|
| <u>P8.07</u> | Password Set Up                       | ♦ R/W          | 0807            | 42056           |
|              | Range/Units (Format: 16-bit unsigned) | <u>Default</u> |                 |                 |
|              | 0~65535                               | 0              |                 |                 |

This parameter sets up a password to protect parameter settings from unauthorized modifications. For the first set up, enter a password of your choice. When finished entering the password, the setting of parameter P8.07 will be 1. Then password protection is activated. All parameters will display a value of 0 when locked. If you want to modify any parameter, go to parameter P8.06, enter the password that you set up here. Then you can modify the parameter. If all parameters are locked and P8.07 reads a 0, then P9.08 is most likely set to 1.

*Password setting is permanently effective.* If you need to modify any parameter, decode the parameter protection at Parameter P8.06.

To disable the password lock set first enter the currect password in P8.06, then set P8.07 = 0. Password protection will remain off even during power cycles until a new password is set up. If you would like a new password you must first enter your old password to unlock the drive, then enter a new password in P8.07 and press enter. The drive parameter protection is now locked with the new password in effect.

How to re-start the parameter protection after the password is decoded:

Yes Shut down the drive

and re-apply power

P8.07=0

No Re-apply power.

(The password is still valid)

- Method 01: Cycle power to the GS4 drive to restore the password protection if set.
- Method 02: Input any value into P8.06 (Do not enter the correct password).

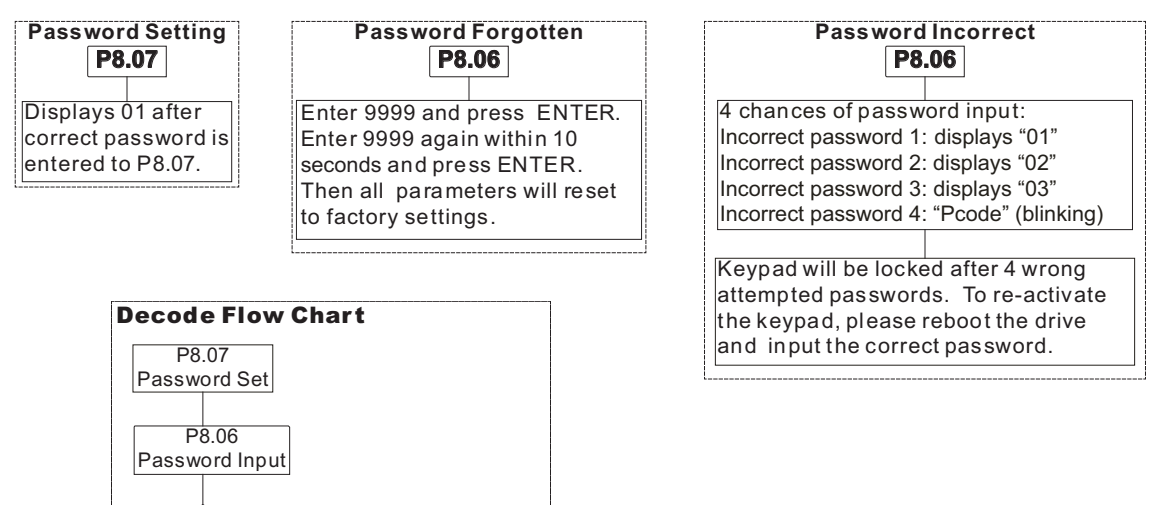

|              |                                       | Тур | <u>)e</u> | <u>Hex Addr</u> | <u>Dec Addr</u> |
|--------------|---------------------------------------|-----|-----------|-----------------|-----------------|
| <u>P8.08</u> | Power On Counter                      | R   | ead       | 0808            | 42057           |
| <u>P8.09</u> | Power On Day                          | R   | ead       | 0809            | 42058           |
|              | Range/Units (Format: 16-bit unsigned) | De  | fault     |                 |                 |
|              | 0~65535                               | ~   |           |                 |                 |

P8.08 records the number of power cycles.

P8.09 records the number of days the drive has been powered on.

|              |                                       | <u>Type</u>    | <u>Hex Addr</u> | <u>Dec Addr</u> |
|--------------|---------------------------------------|----------------|-----------------|-----------------|
| <u>P8.10</u> | Power On Minute                       | Read           | 080A            | 42059           |
|              | Range/Units (Format: 16-bit unsigned) | <u>Default</u> |                 |                 |
|              | 0~1439                                | ~              |                 |                 |

Records the number of minutes the drive has been powered on.

After this parameter reaches 1,439 minutes it will roll over to 0, and P8.09 will increment by 1 day.

|              |                                            | <u>Type</u>    | <u>Hex Addr</u> | <u>Dec Addr</u> |
|--------------|--------------------------------------------|----------------|-----------------|-----------------|
| <u>P8.11</u> | Accumulative Motor Operation Time (minute) | Read           | 080B            | 42060           |
|              | Range/Units (Format: 16-bit unsigned)      | <u>Default</u> |                 |                 |
|              | 0~1439                                     | ~              |                 |                 |
|              |                                            | <u>Type</u>    | <u>Hex Addr</u> | <u>Dec Addr</u> |
| <u>P8.12</u> | Accumulative Motor Operation Time (day)    | Read           | 080C            | 42061           |
|              | Range/Units (Format: 16-bit unsigned)      | <u>Default</u> |                 |                 |
|              | 0~65535                                    | ~              |                 |                 |

P8.11 and P8.12 record motor operation time. Both parameters can be cleared by setting to 00. Operation time less than 60 seconds will not be recorded.

Motor operation time will accumulate as long as a Run command is present; <u>even if the speed</u> <u>reference is zero Hz</u>.

|              |                                            | <u>Type</u>    | <u>Hex Addr</u> | <u>Dec Addr</u> |
|--------------|--------------------------------------------|----------------|-----------------|-----------------|
| <u>P8.13</u> | Keypad Communication Fault Treatment       | R/W            | 080D            | 42062           |
|              | <u>Range/Units (Format: 16-bit binary)</u> | <u>Default</u> |                 |                 |
|              | 0: Warn & Continue Operation               | 2              |                 |                 |
|              | 1. Warn & Ramp to Stop                     |                |                 |                 |

1: Warn & Ramp to Stop

2: Warn & Coast to Stop

3: No Warning & Continue Operation

This parameter sets the response to a keypad communication fault.

<u>NOTE</u>: Use this parameter with P8.14 to enable Keypad Loss Detection. This is especially useful when the drive is being controlled from the keypad or from External Terminals (with Keypad Stop Enabled). <u>NOTE</u>: P8.14 must be > 0 for this Parameter to enable Keypad Timeout (disconnected keypad).

|              |                                       | <u>Type</u>    | <u>Hex Addr</u> | <u>Dec Addr</u> |
|--------------|---------------------------------------|----------------|-----------------|-----------------|
| <u>P8.14</u> | Keypad Time Out                       | R/W            | 080E            | 42063           |
|              | Range/Units (Format: 16-bit unsigned) | <u>Default</u> |                 |                 |
|              | 0.0~100.0 sec                         | 1.0            |                 |                 |

This parameter sets the keypad time out. After the time-out period ends with no communications, the keypad will display "Keypad time out" "CP10," and the drive will respond according to the setting of P8.13 (Keypad Communication Fault Treatment).

<u>NOTE</u>: If P8.13 = 3 (No Warning), the drive will not respond to a loss of keypad communication.

|              |                                       | <u>Type</u>    | <u>Hex Addr</u> | <u>Dec Addr</u> |
|--------------|---------------------------------------|----------------|-----------------|-----------------|
| <u>P8.15</u> | reserved                              | ~              | 080F            | 42064           |
| <u>P8.16</u> | reserved                              | ~              | 0810            | 42065           |
| <u>P8.17</u> | reserved                              | ~              | 0811            | 42066           |
| <u>P8.18</u> | reserved                              | ~              | 0812            | 42067           |
| <u>P8.19</u> | reserved                              | ~              | 0813            | 42068           |
|              |                                       |                |                 |                 |
|              |                                       | <u>Туре</u>    | <u>Hex Addr</u> | <u>Dec Addr</u> |
| <u>P8.20</u> | PLC Buffer 1                          | R/W            | 0814            | 42069           |
| <u>P8.21</u> | PLC Buffer 2                          | R/W            | 0815            | 42070           |
| <u>P8.23</u> | PLC Buffer 4                          | R/W            | 0817            | 42072           |
| <u>P8.24</u> | PLC Buffer 5                          | R/W            | 0818            | 42073           |
| <u>P8.25</u> | PLC Buffer 6                          | R/W            | 0819            | 42074           |
| <u>P8.26</u> | PLC Buffer 7                          | R/W            | 081A            | 42075           |
| <u>P8.27</u> | PLC Buffer 8                          | R/W            | 081B            | 42076           |
| <u>P8.28</u> | PLC Buffer 9                          | R/W            | 081C            | 42077           |
| <u>P8.29</u> | PLC Buffer 10                         | R/W            | 081D            | 42078           |
| <u>P8.30</u> | PLC Buffer 11                         | R/W            | 081E            | 42079           |
| <u>P8.31</u> | PLC Buffer 12                         | R/W            | 081F            | 42080           |
| <u>P8.32</u> | PLC Buffer 13                         | R/W            | 0820            | 42081           |
| <u>P8.33</u> | PLC Buffer 14                         | R/W            | 0821            | 42082           |
| <u>P8.34</u> | PLC Buffer 15                         | R/W            | 0822            | 42083           |
| <u>P8.35</u> | PLC Buffer 16                         | R/W            | 0823            | 42084           |
| <u>P8.36</u> | PLC Buffer 17                         | R/W            | 0824            | 42085           |
| <u>P8.37</u> | PLC Buffer 18                         | R/W            | 0825            | 42086           |
| <u>P8.38</u> | PLC Buffer 19                         | R/W            | 0826            | 42087           |
| <u>P8.39</u> | PLC Buffer 20                         | R/W            | 0827            | 42088           |
|              | Range/Units (Format: 16-bit unsigned) | <u>Default</u> |                 |                 |
|              | 0~65535                               | 0              |                 |                 |

Parameters P8.20~P8.29 can be used for conveniently transferring data to third party devices.

These buffers are used as a data memory storage location so that other devices can access them from those parameter addresses. Users can change these parameter value by keypad or communication. This data will be retained on a power cycle.

The internal GS4 PLC can read and write to these Parameters (as well as all GS4 Parameters) using the RPR (Read Parameter) and WPR (Write Parameter) functions. So, these buffers can be used to transfer information from the internal PLC to external devices without having to program the external device to read data separately from the internal PLC and the Drive.

#### **GROUP P9.XX DETAILS – SERIAL COMMUNICATION PARAMETERS**

|              |                                       | <u>Туре</u>    | <u>Hex Addr</u> | <u>Dec Addr</u> |
|--------------|---------------------------------------|----------------|-----------------|-----------------|
| <u>P9.00</u> | VFD Comm Address                      | ♦ R/W          | 0900            | 42305           |
|              | Range/Units (Format: 16-bit unsigned) | <u>Default</u> |                 |                 |
|              | 1 to 254                              | 1              |                 |                 |

If the GS4 drive is controlled by a communication protocol (MODBUS RTU, MODTCP, EtherNetIP, or BACnet) the communication address for this drive must be set via this parameter. The communication address for each AC motor drive on the same network must be different and unique.

|              |                          |                      |           | <u>Type</u>    | <u>Hex Addr</u> | <u>Dec Addr</u> |
|--------------|--------------------------|----------------------|-----------|----------------|-----------------|-----------------|
| <u>P9.01</u> | Modbus Baud Rate         |                      |           | ♦ R/W          | 0901            | 42306           |
|              | Range/Units (Format: 16- | <u>bit unsigned)</u> |           | <u>Default</u> |                 |                 |
|              | 0: 4.8k                  | 2: 19.2k             | 4: 57.6k  | 1              |                 |                 |
|              | 1: 9.6k                  | 3: 38.4k             | 5: 115.2k |                |                 |                 |

This parameter is used to set the transmission speed between the RS-485 master (PLC, PC, etc.) and the drive.

|              |                     |                         |               | <u>Type</u>    | <u>Hex Addr</u> | <u>Dec Addr</u> |
|--------------|---------------------|-------------------------|---------------|----------------|-----------------|-----------------|
| <u>P9.02</u> | Modbus Protocol     |                         |               | ♦ R/W          | 0902            | 42307           |
|              | Range/Units (Format | <u>: 16-bit binary)</u> |               | <u>Default</u> |                 |                 |
|              | 1: 7N2 (ASCII)      | 7: 8N2 (ASCII)          | 13: 8N2 (RTU) | 12             |                 |                 |
|              | 2: 7E1 (ASCII)      | 8: 8E1 (ASCII)          | 14: 8E1 (RTU) |                |                 |                 |
|              | 3: 701 (ASCII)      | 9: 801 (ASCII)          | 15: 8O1 (RTU) |                |                 |                 |
|              | 4: 7E2 (ASCII)      | 10: 8E2 (ASCII)         | 16: 8E2 (RTU) |                |                 |                 |
|              | 5: 702 (ASCII)      | 11: 8O2 (ASCII)         | 17: 8O2 (RTU) |                |                 |                 |
|              | 6: 8N1 (ASCII)      | 12: 8N1 (RTU)           |               |                |                 |                 |

Computer Link Control by PC or PLC (Computer Link).

A GS4 drive can be set up to communicate on Modbus networks using one of the following modes:

ASCII (American Standard Code for Information Interchange).
 Uses 10-bit protocol string for 7 data bits, plus start, stop, and parity bits.
 Example: 7N2 = (1 start + 7 data + 0 parity + 2 stop) bits

• RTU (Remote Terminal Unit). Uses 11-bit protocol string for 8 data bits, plus start, stop, and parity bits. Example: 8E1 = (1 start + 8 data + 1 parity + 1 stop) bits

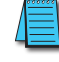

Modbus RTU is the prevalent protocol for serial Modbus communication. It is more efficient and has better error-checking than Modbus ASCII. We recommend using RTU over ASCII if the external device supports both modes.

Refer to "Chapter 5: Serial Communications" for detailed Modbus serial communication information.

| <u>P9.03</u> | Modbus Fault Select |  |
|--------------|---------------------|--|
|--------------|---------------------|--|

Range/Units (Format: 16-bit binary)

- 0: Warn & Continue Operation
- 1: Warn & Ramp to Stop
- 2: Warn & Coast to Stop
- 3: No Warning & Continue Operation

This parameter is used to detect a serial communication error and take appropriate action. <u>NOTE</u>: P9.03 applies <u>only</u> to serial communications. <u>Related Parameters</u>: P9.04, P9.05

Туре

<u>Default</u>

3

♦ R/W 0903

<u>Hex Addr</u> <u>Dec Addr</u>

42308

|              |                                     | <u>Type</u>    | <u>Hex Addr</u> | <u>Dec Addr</u> |
|--------------|-------------------------------------|----------------|-----------------|-----------------|
| <u>P9.04</u> | Modbus Time Out Detection           | ♦ R/W          | 0904            | 42309           |
|              | Range/Units (Format: 16-bit binary) | <u>Default</u> |                 |                 |
|              | 0: Disable                          | 0              |                 |                 |

1: Enable

This parameter Enables or Disables time-out detection for serial communications. <u>NOTE</u>: P9.04 applies <u>only</u> to serial communications. <u>Related Parameters</u>: P9.03, P9.05

|              |                                       | <u>Type</u>    | <u>Hex Addr</u> | <u>Dec Addr</u> |
|--------------|---------------------------------------|----------------|-----------------|-----------------|
| <u>P9.05</u> | Modbus Time Out Duration              | ♦ R/W          | 0905            | 42310           |
|              | Range/Units (Format: 16-bit unsigned) | <u>Default</u> |                 |                 |
|              | 0.1 to 100.0 seconds                  | 0.5            |                 |                 |

When parameter P9.04 is set to 1, the communications Time Out Detection is Enabled. If a delay in communications for more than the Time Out Duration (P9.05) is detected, the action selected by the Transmission Fault Treatment (P9.03) will be used.

<u>NOTE</u>: P9.05 applies <u>only</u> to serial communications.

Related Parameters: P9.03, P9.04

|              |                                     | <u>Type</u>    | <u>Hex Addr</u> | <u>Dec Addr</u> |
|--------------|-------------------------------------|----------------|-----------------|-----------------|
| <u>P9.06</u> | Parameter Copy                      | ♦ R/W          | 0906            | 42311           |
|              | Range/Units (Format: 16-bit binary) | <u>Default</u> |                 |                 |
|              | 0: Disable Copy Keypad function     | 0              |                 |                 |
|              | 1. Enable Copy Keynad function      |                |                 |                 |

1: Enable Copy Keypad function

The "Copy Param" function in the keypad can always copy parameter values from the drive to the keypad. If you want to copy parameters from the keypad to the drive, P9.06 must be set to 1 first; or else an SE1 error will appear on the keypad. This parameter is used to upload or download parameters from the keypad to the drive. After a power cycle P9.06 will default to 0.

<u>NOTE</u>: This parameter can be changed only by keypad entry. Writing to this parameter (Modbus, etc.) will result in a communications failure.

|              |                                      | <u>Type</u>    | <u>Hex Addr</u> | <u>Dec Addr</u> |
|--------------|--------------------------------------|----------------|-----------------|-----------------|
| <u>P9.07</u> | Parameter Lock                       | R/W            | 0907            | 42312           |
|              | Range/Units (Format: 16-bit binary)  | <u>Default</u> |                 |                 |
|              | 0: Normal Operation (allow changes)  | 0              |                 |                 |
|              | 1. Provent any Changes to Parameters |                |                 |                 |

1: Prevent any Changes to Parameters

This parameter lock is global; it affects all parameters in the GS4 drive.

P9.08 is also capable of "parameter lock," and it should be checked if the drive parameter settings cannot be changed.

|       |                                     |                          | <u>Type</u>    | <u>Hex Addr</u> | <u>Dec Addr</u> |  |
|-------|-------------------------------------|--------------------------|----------------|-----------------|-----------------|--|
| P9.08 | <u>Restore to Default</u>           |                          | R/W            | 0908            | 42313           |  |
|       | Range/Units (Format: 16-bit binary) |                          | <u>Default</u> |                 |                 |  |
|       | 0: no function                      | 6: Reset PLC (clear PLC) | 0              |                 |                 |  |
|       | 1: Parameter Lock                   | 7: no function           |                |                 |                 |  |
|       | 2: no function                      | 8: no function           |                |                 |                 |  |
|       | 3: no function                      | 9: Reset 50Hz Default    |                |                 |                 |  |
|       | 4: no function                      | 10: Reset 60Hz Default   |                |                 |                 |  |

5: Reset kWh Display to Zero

When this parameter is set to 1, all parameters except P9.08, P8.06, and P8.07 (Password Set Up) become read only. (P9.07 is capable of locking all of the drive parameters, and it should be checked if the drive parameter settings cannot be changed.)

Set P9.08 to 0 before changing other parameter settings.

- When set to 5, kWh display value can be reset to 0, even when the drive is operating.
- When set to 6, the internal PLC program will be cleared.
- When set to 9 or 10, all parameters will be reset to factory settings. If the password is set in P8.07, input the password set in P8.06 to reset to factory settings.
- When set to 6, 9, or 10, power must be cycled on the drive for setting to take effect.
- Resets cannot be performed while PLC is running or in stop mode; PLC must be in Disable mode.
- If an "Err" appears on the keypad after performing a default action, then the default action did not take affect. The keypad will report back "End" if the default was performed correctly.

This parameter does not reset the communication settings inside the Ethernet communication card. (Any new communication card parameter values must be "pushed" from the P9 parameters to the card. See P9.64)

|              |                                        | <u>Туре</u>    | <u>Hex Addr</u> | <u>Dec Addr</u> |
|--------------|----------------------------------------|----------------|-----------------|-----------------|
| <u>P9.09</u> | Block Transfer Data Location 1         | * R/W          | 0909            | 42314           |
| <u>P9.10</u> | <b>Block Transfer Data Location 2</b>  | * R/W          | 090A            | 42315           |
| <u>P9.11</u> | Block Transfer Data Location 3         | * R/W          | 090B            | 42316           |
| <u>P9.12</u> | <b>Block Transfer Data Location 4</b>  | * R/W          | 090C            | 42317           |
| <u>P9.13</u> | <b>Block Transfer Data Location 5</b>  | * R/W          | 090D            | 42318           |
| <u>P9.14</u> | <b>Block Transfer Data Location 6</b>  | * R/W          | 090E            | 42319           |
| <u>P9.15</u> | <b>Block Transfer Data Location 7</b>  | * R/W          | 090F            | 42320           |
| <u>P9.16</u> | <b>Block Transfer Data Location 8</b>  | * R/W          | 0910            | 42321           |
| <u>P9.17</u> | <b>Block Transfer Data Location 9</b>  | * R/W          | 0911            | 42322           |
| <u>P9.18</u> | <b>Block Transfer Data Location 10</b> | * R/W          | 0912            | 42323           |
| <u>P9.19</u> | <b>Block Transfer Data Location 11</b> | * R/W          | 0913            | 42324           |
| <u>P9.20</u> | <b>Block Transfer Data Location 12</b> | * R/W          | 0914            | 42325           |
| <u>P9.21</u> | <b>Block Transfer Data Location 13</b> | * R/W          | 0915            | 42326           |
| <u>P9.22</u> | <b>Block Transfer Data Location 14</b> | * R/W          | 0916            | 42327           |
| <u>P9.23</u> | <b>Block Transfer Data Location 15</b> | * R/W          | 0917            | 42328           |
| <u>P9.24</u> | <b>Block Transfer Data Location 16</b> | * R/W          | 0918            | 42329           |
|              | Range/Units (Format: 16-bit unsigned)  | <u>Default</u> |                 |                 |
|              | 0~65535                                | 0              |                 |                 |

0~65535

\*P9.09~P9.24 can be set in run mode if the corresponding Block Transfer Address Pointer (P9.69~P9.84) is pointing to a register that allows writes while in run mode.

This block of parameters (P9.09 to P9.24) contains parameter data values. The pointer addresses for these data are defined in parameters P9.69 to P9.84.

Refer to "Block Transfer Explanation" (page <u>4–189</u>) for details about transferring blocks of data.

|              |          | <u>Type</u> | <u>Hex Addr</u> | <u>Dec Addr</u> |
|--------------|----------|-------------|-----------------|-----------------|
| <u>P9.25</u> | reserved | ~           | 0919            | 42330           |

|              |                                       | <u>Type</u>    | <u>Hex Addr</u> | <u>Dec Addr</u> |
|--------------|---------------------------------------|----------------|-----------------|-----------------|
| <u>P9.26</u> | RS485 Speed Reference                 | Read           | 091A            | 42331           |
|              | Range/Units (Format: 16-bit unsigned) | <u>Default</u> |                 |                 |
|              | 0.00~599.00 Hz                        | 60.00          |                 |                 |

When the Source of Frequency Command parameters P4.00 or P4.01 are set to 1 (RS-485 Communication), write the desired command frequency to this register. This parameter is used if the command frequency will not change constantly (more than ≈once per second). The physical memory used for Parameters has a finite number of times each location can be written to (usually in the millions of cycles).

If the GS4 will be sent new frequency commands millions of times over its life span, please write the frequency value to register 2001h (normally identified as Command Frequency for ModTCP Ethernet communication). The 2001h memory location does not have this limitation.

An <u>example</u> of this high number of writes: a dancer arm connected to an external PLC determines the drive's command frequency. The command frequency could change every PLC scan (≈10ms) and be sent via RS-485 to the drive. This frequency should be written to 2001h. See "GS4-CM-MODTCP Control Words" in Appendix B: "Optional I/O and Communication Cards" for more details on 2001h.

- If both P9.26 and 2001h are written to, the last value written will determine the output frequency.
- Sending a value of 6000 to P9.26 or 2001h will represent 60.00Hz.

When using RS-485, use the following parameters (P9.27, P9.29, P9.30, P9.31) for Run/Stop, Jog, Direction, and Fault Reset (instead of 2000h).

When the GS4 drive is set up with reference as RS-485, ModbusTCP, or EtherNet I/P (P4.00 = 1 or 4 & drive in Remote/Auto) – OR – (P4.01 = 1 or 4 & drive in Local/Hand) – AND – Reference > (is greater than) P0.04, Max Hz Output – Drive goes up to Max Frequency where it remains until Max Freq modified or Lower Frequency Reference is sent or stop is sent to the drive.

Writing to and Reading from the RS-485 Run and Direction Commands work as expected with RS-485 communication.

If you are also simultaneously writing to Address 2000h via Ethernet (the Control word for Ethernet control - see Ch5, page 5-6), these RS-485 Run and Direction words may not read back correctly with the current status. (Please use RS-485 OR Ethernet for exact feedback, but not both.)

When controlling the drive via RS-485, do not send a Jog Command while the drive is running. Also, do not send a Run Command while the drive is jogging. When the second command is sent, the drive will respond with "Illegal Data Value."

|       |                                     | <u>Type</u>    | <u>Hex Addr</u> | <u>Dec Addr</u> |
|-------|-------------------------------------|----------------|-----------------|-----------------|
| P9.27 | RS485 RUN Command                   | ♦ R/W          | 091B            | 42332           |
|       | Range/Units (Format: 16-bit binary) | <u>Default</u> |                 |                 |
|       | 0: Stop                             | 0              |                 |                 |
|       |                                     |                |                 |                 |

1: Run

In order for this parameter to function, the Source of Operation Command (P3.00 or P3.01) must be set to 03 or 04.

<u>NOTE</u>: Do not write both RUN (P9.27) and JOG (P9.31) Commands in the same write instruction. Use separate write instructions from the master computer or PLC.

Writing to and Reading from the RS-485 Run and Direction Commands work as expected with RS-485 communication.

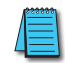

If you are also simultaneously writing to Status Address 2000h via Ethernet (the Control word for Ethernet control - see Ch5, <u>page 5-6</u>), these RS-485 Run and Direction words may not read back correctly with the current status. (Please use RS-485 OR Ethernet for exact feedback, but not both.)

|               |                                                                      | <u>Type</u>          | <u>Hex Addr</u> | <u>Dec Addr</u> |
|---------------|----------------------------------------------------------------------|----------------------|-----------------|-----------------|
| <u>P9.28</u>  | RS485 Direction Command                                              | ♦ R/W                | 091C            | 42333           |
|               | Range/Units (Format: 16-bit binary)                                  | <u>Default</u>       |                 |                 |
|               | 0: Forward                                                           | 0                    |                 |                 |
|               | 1: Reverse                                                           |                      |                 |                 |
|               | This parameter sets the direction for the Run Command.               |                      |                 |                 |
|               |                                                                      | <u>Type</u>          | <u>Hex Addr</u> | <u>Dec Addr</u> |
| <u>P9.29</u>  | RS485 External Fault                                                 | ♦ R/W                | 091D            | 42334           |
|               | <u>Range/Units (Format: 16-bit binary)</u>                           | <u>Default</u>       |                 |                 |
|               | 0: No Fault                                                          | 0                    |                 |                 |
|               | 1: External Fault                                                    |                      |                 |                 |
|               | Use this parameter to initiate an external fault via RS-485.         |                      |                 |                 |
|               |                                                                      | <u>Type</u>          | <u>Hex Addr</u> | <u>Dec Addr</u> |
| <u>P9.30</u>  | RS485 Fault Reset                                                    | ♦ R/W                | 091E            | 42335           |
|               | Range/Units (Format: 16-bit binary)                                  | <u>Default</u>       |                 |                 |
|               | 0: No Action                                                         | 0                    |                 |                 |
|               | 1: Fault Reset                                                       |                      |                 |                 |
|               | Use this parameter to reset a fault via RS-485.                      |                      |                 |                 |
|               |                                                                      | Tuno                 | Hov Addr        | Doc Addr        |
| D0 21         | PS/195 IOG Command                                                   | <u>Type</u><br>▲ D/M | 001E            | 12226           |
| <u>r 3.31</u> | Range/Units (Format: 16-bit bingry)                                  | Default              | 0511            | 42550           |
|               | n: Stop                                                              | 0                    |                 |                 |
|               | 1: log                                                               | 0                    |                 |                 |
|               | 1. Jog                                                               |                      |                 |                 |
|               | Use this parameter to issue a Jog Command via RS-485.                |                      |                 |                 |
|               | NOTE Do not unite both DUNI (DO 27) and IOC (DO 21) Common and in th |                      | wite in ature   | ation llas      |

NOTE: Do not write both RUN (P9.27) and JOG (P9.31) Commands in the same write instruction. Use separate write instructions from the master computer or PLC.

When controlling the drive via RS-485, do not send a Jog Command while the drive is running. Also, do not send a Run Command while the drive is jogging. When the second command is sent, the drive will respond with "Illegal Data Value."

|              |                                       | <u>Type</u>    | <u>Hex Addr</u> | <u>Dec Addr</u> |
|--------------|---------------------------------------|----------------|-----------------|-----------------|
| <u>P9.32</u> | reserved                              | ~              | 0920            | 42337           |
|              |                                       |                |                 |                 |
|              |                                       | <u>Type</u>    | <u>Hex Addr</u> | <u>Dec Addr</u> |
| <u>P9.33</u> | GS4 Drive Rated Amps                  | Read           | 0921            | 42338           |
|              | Range/Units (Format: 16-bit unsigned) | <u>Default</u> |                 |                 |
|              | 0.00~655.34A                          | #.##           |                 |                 |

This parameter shows the rated currents of the GS4 AC Drives. The rated currents are listed according to the ID codes shown in P9.42.

- By default, the current ratings shown are for light duty (variable torque).
- To display normal duty (constant torque) current ratings, set P6.34 (Variable/Constant Torque Duty Selection) to 1.

|              |                                             | <u>Туре</u>    | <u>Hex Addr</u> | <u>Dec Addr</u> |
|--------------|---------------------------------------------|----------------|-----------------|-----------------|
| <u>P9.34</u> | PLC Command Mask (status only)              | Read           | 0922            | 42339           |
|              | Range/Units (Format: 16-bit binary)         | <u>Default</u> |                 |                 |
|              | 0~65535                                     | 0              |                 |                 |
|              | Bit 0: Control Commands Controlled by PLC   |                |                 |                 |
|              | Bit 1: Frequency Commands Controlled by PLC |                |                 |                 |

Bit 2: reserved

Bit 3: reserved

This parameter shows if the Source Of Operation Command (SOOC) or the Source of Operation Frequency (SOOF) is controlled by the internal PLC or controlled by the drive.

|              |                                       | <u>Type</u>    | <u>Hex Addr</u> | <u>Dec Addr</u> |
|--------------|---------------------------------------|----------------|-----------------|-----------------|
| <u>P9.35</u> | Response Delay Time                   | ♦ R/W          | 0923            | 42340           |
|              | Range/Units (Format: 16-bit unsigned) | <u>Default</u> |                 |                 |
|              | 0.0~200.0 ms                          | 2.0            |                 |                 |

This parameter is the response delay time after the AC drive receives a serial Modbus or BACnet communication command as shown below.

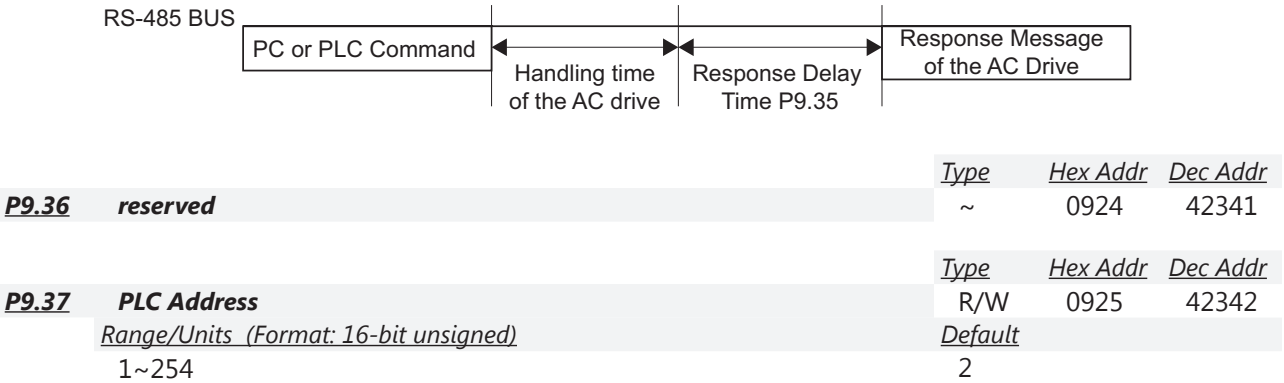

Modbus node address of the PLC. Cannot be same as the communication address of drive (P9.00).

|              |                                                           | <u>Type</u>    | <u>Hex Addr</u> | <u>Dec Addr</u> |
|--------------|-----------------------------------------------------------|----------------|-----------------|-----------------|
| <u>P9.38</u> | Firmware Date Code                                        | ~              | 0926            | 42343           |
|              | Range/Units                                               | <u>Default</u> |                 |                 |
|              | Format: yywwd                                             | #####          |                 |                 |
|              | • yy = year (2017 = 17)                                   |                |                 |                 |
|              | • ww = week (01~52)                                       |                |                 |                 |
|              | <ul> <li>d = day of week (1~7; Mon=1, Sun = 7)</li> </ul> |                |                 |                 |

|              |                                       | <u>Type</u>    | <u>Hex Addr</u> | <u>Dec Addr</u> |
|--------------|---------------------------------------|----------------|-----------------|-----------------|
| <u>P9.39</u> | Firmware version                      | Read           | 0927            | 42344           |
|              | Range/Units (Format: 16-bit unsigned) | <u>Default</u> |                 |                 |
|              | X.XX                                  | #.##           |                 |                 |

This parameter shows the firmware version of the GS4 AC Drive.

To see firmware version of the Keypad instead of the drive, hold the UP key during boot up. Updating firmware will not change the values of the parameters.

|              |                    | <u>Type</u>    | <u>Hex Addr</u> | <u>Dec Addr</u> |
|--------------|--------------------|----------------|-----------------|-----------------|
| <u>P9.40</u> | reserved           | ~              | 0928            | 42345           |
|              |                    |                |                 |                 |
|              |                    | <u>Туре</u>    | <u>Hex Addr</u> | <u>Dec Addr</u> |
| <u>P9.41</u> | GS Series Number   | Read           | 0929            | 42346           |
|              | <u>Range/Units</u> | <u>Default</u> |                 |                 |
|              | 0~9                | 4              |                 |                 |

|              |                                       |                       | <u>Type</u> | <u>Hex Addr</u> | <u>Dec Addr</u> |
|--------------|---------------------------------------|-----------------------|-------------|-----------------|-----------------|
| <u>P9.42</u> | Manufacturer Model                    |                       | Read        | 092A            | 42347           |
|              | Range/Units (Format: 16-bit unsigned) |                       |             |                 | <u>Default</u>  |
|              | 00: GS4-21P0 (230V 1ph/3ph 1.0hp)     | 18: GS4-45P0 (460V 3p | h 5.0hp)    |                 | ##              |
|              | 01: GS4-22P0 (230V 1ph/3ph 2.0hp)     | 19: GS4-47P5 (460V 3p | h 7.5hp)    |                 |                 |
|              | 02: GS4-23P0 (230V 1ph/3ph 3.0hp)     | 20: GS4-4010 (460V 3p | h 10hp)     |                 |                 |
|              | 03: GS4-25P0 (230V 3ph 5.0hp)         | 21: GS4-4015 (460V 3p | h 15hp)     |                 |                 |
|              | 04: GS4-27P5 (230V 3ph 7.5hp)         | 22: GS4-4020 (460V 3p | h 20hp)     |                 |                 |
|              | 05: GS4-2010 (230V 3ph 10hp)          | 23: GS4-4025 (460V 3p | h 25hp)     |                 |                 |
|              | 06: GS4-2015 (230V 3ph 15hp)          | 24: GS4-4030 (460V 3p | h 30hp)     |                 |                 |
|              | 07: GS4-2020 (230V 3ph 20hp)          | 25: GS4-4040 (460V 3p | h 40hp)     |                 |                 |
|              | 08: GS4-2025 (230V 3ph 25hp)          | 26: GS4-4050 (460V 3p | h 50hp)     |                 |                 |
|              | 09: GS4-2030 (230V 3ph 30hp)          | 27: GS4-4060 (460V 3p | h 60hp)     |                 |                 |
|              | 10: GS4-2040 (230V 3ph 40hp)          | 28: GS4-4075 (460V 3p | h 75hp)     |                 |                 |
|              | 11: GS4-2050 (230V 3ph 50hp)          | 29: GS4-4100 (460V 3p | h 100hp)    |                 |                 |
|              | 12: GS4-2060 (230V 3ph 60hp)          | 30: GS4-4125 (460V 3p | h 125hp)    |                 |                 |
|              | 13: GS4-2075 (230V 3ph 75hp)          | 31: GS4-4150 (460V 3p | h 150hp)    |                 |                 |
|              | 14: GS4-2100 (230V 3ph 100hp)         | 32: GS4-4175 (460V 3p | h 175hp)    |                 |                 |
|              | 15: GS4-41P0 (460V 3ph 1.0hp)         | 33: GS4-4200 (460V 3p | h 200hp)    |                 |                 |
|              | 16: GS4-42P0 (460V 3ph 2.0hp)         | 34: GS4-4250 (460V 3p | h 250hp)    |                 |                 |
|              | 17: GS4-43P0 (460V 3ph 3.0hp)         | 35: GS4-4300 (460V 3p | h 300hp)    |                 |                 |

This parameter shows the model number and ID code of the GS4 AC Drive. Use this P9.42 ID code to find the drive rated current in P9.33.

|              |                                                    | <u>Type</u>    | <u>Hex Addr</u> | <u>Dec Addr</u> |
|--------------|----------------------------------------------------|----------------|-----------------|-----------------|
| <u>P9.43</u> | Ignore Comm Card Warning                           | R/W            | 092B            | 42348           |
|              | Range/Units                                        | <u>Default</u> |                 |                 |
|              | 0: Disable Ignore function (do NOT ignore warning) | 1              |                 |                 |
|              | 1: Enable Ignore function (ignore warning)         |                |                 |                 |

Enabling P9.43 will cause the drive to ignore Comm Card warnings.

|              |                                     |                      | <u>Type</u>    | <u>Hex Addr</u> | <u>Dec Addr</u> |
|--------------|-------------------------------------|----------------------|----------------|-----------------|-----------------|
| <u>P9.44</u> | Comm Card Type                      |                      | Read           | 092C            | 42349           |
|              | Range/Units (Format: 16-bit binary) |                      | <u>Default</u> |                 |                 |
|              | 0: No Communication Card            | 5: EtherNet/IP Slave | 0              |                 |                 |
|              | 1: reserved                         | 6: reserved          |                |                 |                 |
|              | 2: reserved                         | 7: reserved          |                |                 |                 |
|              | 3: reserved                         | 8: reserved          |                |                 |                 |
|              | 4: MODBUS-TCP Slave                 |                      |                |                 |                 |

This parameter displays the type of the currently installed communications card.

|              |                                       | <u>Type</u>    | <u>Hex Addr</u> | <u>Dec Addr</u> |
|--------------|---------------------------------------|----------------|-----------------|-----------------|
| <u>P9.45</u> | Comm Card Version                     | Read           | 092D            | 42350           |
|              | Range/Units (Format: 16-bit unsigned) | <u>Default</u> |                 |                 |
|              | 0~65535                               | 0              |                 |                 |

This parameter displays the firmware version of the currently installed communications card.

|              |                                       | <u>Type</u>    | <u>Hex Addr</u> | <u>Dec Addr</u> |
|--------------|---------------------------------------|----------------|-----------------|-----------------|
| <u>P9.46</u> | Comm Card Production Code             | Read           | 092E            | 42351           |
|              | Range/Units (Format: 16-bit unsigned) | <u>Default</u> |                 |                 |
|              | 0~65535                               | 0              |                 |                 |

This parameter displays the production code of the currently installed communications card.

|              |                                       | <u>Type</u>    | <u>Hex Addr</u> | <u>Dec Addr</u> |
|--------------|---------------------------------------|----------------|-----------------|-----------------|
| <u>P9.47</u> | Comm Card Fault Code                  | Read           | 092F            | 42352           |
|              | Range/Units (Format: 16-bit unsigned) | <u>Default</u> |                 |                 |
|              | 0~65535                               | 0              |                 |                 |

This parameter displays applicable Fault Codes for the currently installed communications card. <u>NOTE</u>: Fault Parameters are explained in Parameter Group P11.xx (<u>page 4–203</u>), and the Fault Code error messages are show in Chapter 6: Maintenance and Troubleshooting (<u>page 6–16</u>).

|              |                                                                  | <u>Type</u>    | <u>Hex Addr</u> | <u>Dec Addr</u> |
|--------------|------------------------------------------------------------------|----------------|-----------------|-----------------|
| <u>P9.48</u> | Comm Card IP Configuration                                       | R/W            | 0930            | 42353           |
|              | Range/Units (Format: 16-bit binary)                              | <u>Default</u> |                 |                 |
|              | 0: Static IP – User needs to set the IP address manually.        | 0              |                 |                 |
|              | 1. Dynamic ID (DHCD) ID address will be automatically set by the |                |                 |                 |

1: Dynamic IP (DHCP) – IP address will be automatically set by the host controller.

This parameter displays the configuration of the currently installed communications card.

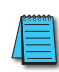

We strongly recommend using the Static IP setting. If using Dynamic IP, the DHCP server may unexpectedly change the GS4 IP address. This could cause any external PLCs, HMIs, etc., to lose communication to the drive.

|              |                                       | Туре        |            | <u>Hex Addr</u> | <u>Dec Addr</u> |
|--------------|---------------------------------------|-------------|------------|-----------------|-----------------|
| <u>P9.49</u> | Comm Card IP Address Octet 1          | ♦ F         | ۲/W        | 0931            | 42354           |
| <u>P9.50</u> | Comm Card IP Address Octet 2          | ◆ F         | R/W        | 0932            | 42355           |
| <u>P9.51</u> | Comm Card IP Address Octet 3          | ♦ F         | ۲/W        | 0933            | 42356           |
| <u>P9.52</u> | Comm Card IP Address Octet 4          | ◆ F         | R/W        | 0934            | 42357           |
| <u>P9.53</u> | Comm Card Mask Octet 1                | ♦ F         | ۲/W        | 0935            | 42358           |
| <u>P9.54</u> | Comm Card Mask Octet 2                | ◆ F         | R/W        | 0936            | 42359           |
| <u>P9.55</u> | Comm Card Mask Octet 3                | ◆ F         | R/W        | 0937            | 42360           |
| <u>P9.56</u> | Comm Card Mask Octet 4                | ♦ F         | ۲/W        | 0938            | 42361           |
| <u>P9.57</u> | Comm Card Gateway Octet 1             | ◆ F         | R/W        | 0939            | 42362           |
| <u>P9.58</u> | Comm Card Gateway Octet 2             | ♦ F         | ۲/W        | 093A            | 42363           |
| <u>P9.59</u> | Comm Card Gateway Octet 3             | ◆ F         | R/W        | 093B            | 42364           |
| <u>P9.60</u> | Comm Card Gateway Octet 4             | ◆ F         | R/W        | 093C            | 42365           |
|              | Range/Units (Format: 16-bit unsigned) | <u>Defa</u> | <u>ult</u> |                 |                 |
|              | 0~255                                 | 0           |            |                 |                 |

The octet addresses 1 through 4 are from left to right.

For more detailed Ethernet information, refer to Appendix B: Optional I/O and Communication Cards.

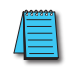

When P9.xx parameters are changed, the new communication card parameter values must be "pushed" from the P9 parameters to the card. See P9.64.

|              |                                     | <u>Type</u>    | <u>Hex Addr</u> | <u>Dec Addr</u> |
|--------------|-------------------------------------|----------------|-----------------|-----------------|
| <u>P9.61</u> | reserved                            | ~              | 093D            | 42366           |
| <u>P9.62</u> | reserved                            | ~              | 093E            | 42367           |
|              |                                     |                |                 |                 |
|              |                                     | <u>Type</u>    | <u>Hex Addr</u> | <u>Dec Addr</u> |
| <u>P9.63</u> | Comm Card Factory Reset             | R/W            | 093F            | 42368           |
|              | Range/Units (Format: 16-bit binary) | <u>Default</u> |                 |                 |
|              | 0: No Action                        | 0              |                 |                 |
|              | 1: Reset to the Factory Setting     |                |                 |                 |

When the card is reset to Factory Defaults, the P9 parameters still retain their values (IP addresses, Masks, etc.) in the GS4 AC drive. To re-write the drive parameters back into the card, use P9.64.

|              |                                     | <u>Type</u>    | <u>Hex Addr</u> | <u>Dec Addr</u> |
|--------------|-------------------------------------|----------------|-----------------|-----------------|
| <u>P9.64</u> | Comm Card External Set              | R/W            | 0940            | 42369           |
|              | Range/Units (Format: 16-bit binary) | <u>Default</u> |                 |                 |
|              | 0, 2                                | 0              |                 |                 |
|              |                                     |                |                 |                 |

Bit 0 = reserved

Bit 1 = Write Ethernet Parameters to the Comm Card

Bit 2 = reserved

The Ethernet communication cards have their own internal set of configuration registers. The P9.xx parameters must be "pushed" into the Ethernet comm cards before they take effect.

Bit 1: Internet parameters enable

Set Bit 1 (enter a decimal value of 2) to write Ethernet-related parameter values into the comm card after the comm card parameters have been set up in the GS4 drive. This bit will change to 0 when it finishes saving the update of internet parameters. If the value does not automatically reset to 0 after entering "2" and pressing Enter, then the parameters did not get pushed down to the comm card.

When comm card is reset to factory defaults, the P9 parameters still reside in the drive. Bit 1 must be set high to write the Drive Parameters to the comm card.

For more detailed information, refer to Appendix B: Optional I/O and Communication Cards.

|              |                                       | <u>Type</u>    | <u>Hex Addr</u> | <u>Dec Addr</u> |
|--------------|---------------------------------------|----------------|-----------------|-----------------|
| <u>P9.65</u> | reserved                              | ~              | 0941            | 42370           |
| <u>P9.66</u> | reserved                              | ~              | 0942            | 42371           |
| <u>P9.67</u> | reserved                              | ~              | 0943            | 42372           |
| <u>P9.68</u> | reserved                              | ~              | 0944            | 42373           |
|              |                                       |                |                 |                 |
|              |                                       | <u>Type</u>    | <u>Hex Addr</u> | <u>Dec Addr</u> |
| <u>P9.69</u> | Block Transfer Address Pointer 1      | R/W            | 0945            | 42374           |
| <u>P9.70</u> | Block Transfer Address Pointer 2      | R/W            | 0946            | 42375           |
| <u>P9.71</u> | Block Transfer Address Pointer 3      | R/W            | 0947            | 42376           |
| <u>P9.72</u> | Block Transfer Address Pointer 4      | R/W            | 0948            | 42377           |
| <u>P9.73</u> | Block Transfer Address Pointer 5      | R/W            | 0949            | 42378           |
| <u>P9.74</u> | Block Transfer Address Pointer 6      | R/W            | 094A            | 42379           |
| <u>P9.75</u> | Block Transfer Address Pointer 7      | R/W            | 094B            | 42380           |
| <u>P9.76</u> | Block Transfer Address Pointer 8      | R/W            | 094C            | 42381           |
| <u>P9.77</u> | Block Transfer Address Pointer 9      | R/W            | 094D            | 42382           |
| <u>P9.78</u> | Block Transfer Address Pointer 10     | R/W            | 094E            | 42383           |
| <u>P9.79</u> | Block Transfer Address Pointer 11     | R/W            | 094F            | 42384           |
| <u>P9.80</u> | Block Transfer Address Pointer 12     | R/W            | 0950            | 42385           |
| <u>P9.81</u> | Block Transfer Address Pointer 13     | R/W            | 0951            | 42386           |
| <u>P9.82</u> | Block Transfer Address Pointer 14     | R/W            | 0952            | 42387           |
| <u>P9.83</u> | Block Transfer Address Pointer 15     | R/W            | 0953            | 42388           |
| <u>P9.84</u> | Block Transfer Address Pointer 16     | R/W            | 0954            | 42389           |
|              | Range/Units (Format: 16-bit unsigned) | <u>Default</u> |                 |                 |
|              | 0~65535                               | 999            |                 |                 |

This block of parameters (P9.69~P9.84) define the pointer addresses for Block Transfer. The actual parameter data is read from and written into parameters P9.09~P9.24.

Refer to "Block Transfer Explanation" (page <u>4–189</u>) for details about transferring blocks of data.

|              |                                                                                       | <u>Type</u>    | <u>Hex Addr</u> | <u>Dec Addr</u> |  |  |  |
|--------------|---------------------------------------------------------------------------------------|----------------|-----------------|-----------------|--|--|--|
| <u>P9.85</u> | PLC Frequency Command Force to 0                                                      | R/W            | 0955            | 42390           |  |  |  |
|              | <u>Range/Units (Format: 16-bit binary)</u>                                            | <u>Default</u> |                 |                 |  |  |  |
|              | 0, 1                                                                                  | 0              |                 |                 |  |  |  |
|              | Bit 0 = 1: Before PLC scan, set up PLC Target Frequency = 0                           |                |                 |                 |  |  |  |
|              | If Bit 0 is set to one (1), the GS4 drive Frequency Command will be res<br>next scan. | et to zero     | o before th     | ie GS4 PLC      |  |  |  |
|              |                                                                                       | Туре           | Hex Addr        | Dec Addr        |  |  |  |
| 9.86         | COM1 Protocol (via RS-485)                                                            | R/W            | 0956            | 42391           |  |  |  |
|              | Ranae/Units (Format: 16-bit binary)                                                   | Default        |                 |                 |  |  |  |
|              | 0: Modbus                                                                             | 0              |                 |                 |  |  |  |
|              | 1: BACnet                                                                             |                |                 |                 |  |  |  |
|              |                                                                                       | <u>Type</u>    | <u>Hex Addr</u> | <u>Dec Addr</u> |  |  |  |
| <u>P9.87</u> | BACnet Address                                                                        | R/W            | 0957            | 42392           |  |  |  |
|              | Range/Units (Format: 16-bit unsigned)                                                 | <u>Default</u> |                 |                 |  |  |  |
|              | 0~127                                                                                 | 10             |                 |                 |  |  |  |
|              |                                                                                       | <u>Туре</u>    | <u>Hex Addr</u> | <u>Dec Addr</u> |  |  |  |
| <u>P9.88</u> | BACnet Baud Rate                                                                      | R/W            | 0958            | 42393           |  |  |  |
|              | Range/Units (Format: 16-bit unsigned)                                                 | <u>Default</u> |                 |                 |  |  |  |
|              | 9.6~76.8 Kbps                                                                         | 38.4           |                 |                 |  |  |  |
|              |                                                                                       | <u>Type</u>    | <u>Hex Addr</u> | <u>Dec Addr</u> |  |  |  |
| <u>P9.89</u> | BACnet Device Instance Low Word                                                       | R/W            | 0959            | 42394           |  |  |  |
|              | Range/Units (Format: 16-bit unsigned)                                                 | <u>Default</u> |                 |                 |  |  |  |
|              | 0~65535                                                                               | 10             |                 |                 |  |  |  |
|              |                                                                                       | <u>Type</u>    | <u>Hex Addr</u> | <u>Dec Addr</u> |  |  |  |
| <u>P9.90</u> | BACnet Device Instance High Byte                                                      | R/W            | 095A            | 42395           |  |  |  |
|              | Range/Units (Format: 16-bit unsigned)                                                 | <u>Default</u> |                 |                 |  |  |  |
|              | 0~63                                                                                  | 0              |                 |                 |  |  |  |
|              |                                                                                       | <u>Type</u>    | <u>Hex Addr</u> | <u>Dec Addr</u> |  |  |  |
| <u>P9.91</u> | BACnet Max Polling Address                                                            | R/W            | 095B            | 42396           |  |  |  |
|              | Range/Units (Format: 16-bit unsigned)                                                 | <u>Default</u> |                 |                 |  |  |  |
|              | 0~127                                                                                 | 127            |                 |                 |  |  |  |
|              |                                                                                       | <u>Type</u>    | <u>Hex Addr</u> | <u>Dec Addr</u> |  |  |  |
| <u>P9.92</u> | BACnet Password                                                                       | R/W            | 095C            | 42397           |  |  |  |
|              | <u>Range/Units (Format: 16-bit unsigned)</u>                                          | <u>Dețault</u> |                 |                 |  |  |  |
|              | 0~65535                                                                               | 0              |                 |                 |  |  |  |
|              | Parameters P9.86~P9.92 are applicable for BACnet serial communications.               |                |                 |                 |  |  |  |

|              |                                          | <u>Туре</u>    | <u>Hex Addr</u> | <u>Dec Addr</u> |
|--------------|------------------------------------------|----------------|-----------------|-----------------|
| <u>P9.93</u> | Ethernet Communication Card Fault Select | ♦ R/W          | 095D            | 42398           |
|              | Range/Units (Format: 16-bit binary)      | <u>Default</u> |                 |                 |
|              | 0: Warn & Continue Operation             | 3              |                 |                 |
|              | 1: Warn & Ramp to Stop                   |                |                 |                 |

2: Warn & Coast to Stop

3: No Warning & Continue Operation

This parameter is used to detect an Ethernet communication error and take appropriate action. *Related Parameters*: P9.94, P9.95

|              |                                                | <u>Type</u>    | <u>Hex Addr</u> | <u>Dec Addr</u> |
|--------------|------------------------------------------------|----------------|-----------------|-----------------|
| <u>P9.94</u> | Ethernet Communication Card Time Out Detection | ♦ R/W          | 095E            | 42399           |
|              | Range/Units (Format: 16-bit binary)            | <u>Default</u> |                 |                 |
|              | 0: Disable                                     | 0              |                 |                 |
|              | 1: Enable                                      |                |                 |                 |

This parameter Enables or Disables time-out detection for Ethernet communications. *Related Parameters*: P9.93, P9.95

|              |                                               | <u>Type</u>    | <u>Hex Addr</u> | <u>Dec Addr</u> |
|--------------|-----------------------------------------------|----------------|-----------------|-----------------|
| <u>P9.95</u> | Ethernet Communication Card Time Out Duration | ♦ R/W          | 095F            | 42400           |
|              | Range/Units (Format: 16-bit unsigned)         | <u>Default</u> |                 |                 |
|              | 0.1 to 100.0 seconds                          | 0.5            |                 |                 |

When parameter P9.94 is set to 1, the communications Time Out Detection is Enabled. If a delay in communications for more than the Time Out Duration (P9.95) is detected, the action selected by the Transmission Fault Treatment (P9.93) will be used. <u>Related Parameters</u>: P9.93, P9.94

# **BLOCK TRANSFER EXPLANATION**

#### Parameters P9.09~P9.24 and P9.69~P9.84

Block Transfer allows parameters from many different Parameter Groups to be consolidated into one Modbus communication message. This can greatly simplify PLC programming and reduce network traffic. Unlike previous GS drives\*, the GS4 has two sets of Block Transfer Parameters:

- A) New Pointer Parameters P9.69~P9.84 (where you enter the addresses that you want to consolidate)
- B) Data Location Parameters P9.09~P9.24 (where you push data into, or pull data out of)

| GS4 Parameters Summary – Serial Communication Parameters – Block Transfer Parameter Map |       |                            |      |         |                            |       |              |      |         |       |                    |
|-----------------------------------------------------------------------------------------|-------|----------------------------|------|---------|----------------------------|-------|--------------|------|---------|-------|--------------------|
| Parameter Block Transfer <u>Address</u> Pointers                                        |       |                            |      |         | Block Transfer <u>Data</u> |       |              |      |         |       |                    |
| / Address                                                                               | Para- | Description                | Мос  | dbus Ad | dress                      | Para- | Description  | Мос  | dbus Ad | dress | Default<br>Setting |
| Description                                                                             | meter | (Range)                    | Hex  | Dec     | Octal                      | meter | (Range)      | Нех  | Dec     | Octal | Setting            |
| Block Transfer 1                                                                        | P9.69 |                            | 0945 | 42374   | 4505                       | P9.09 |              | 0909 | 42314   | 4411  | 0                  |
| Block Transfer 2                                                                        | P9.70 | ]                          | 0946 | 42375   | 4506                       | P9.10 | Dependent    | 090A | 42315   | 4412  | 0                  |
| Block Transfer 3                                                                        | P9.71 |                            | 0947 | 42376   | 4507                       | P9.11 | target       | 090B | 42316   | 4413  | 0                  |
| Block Transfer 4                                                                        | P9.72 | 065535                     | 0948 | 42377   | 4510                       | P9.12 | address.     | 090C | 42317   | 4414  | 0                  |
| Block Transfer 5                                                                        | P9.73 | Format as                  | 0949 | 42378   | 4511                       | P9.13 | Example:     | 090D | 42318   | 4415  | 0                  |
| Block Transfer 6                                                                        | P9.74 |                            | 094A | 42379   | 4512                       | P9.14 |              | 090E | 42319   | 4416  | 0                  |
| Block Transfer 7                                                                        | P9.75 | xxyy, where:               | 094B | 42380   | 4513                       | P9.15 | Transfer     | 090F | 42320   | 4417  | 0                  |
| Block Transfer 8                                                                        | P9.76 |                            | 094C | 42381   | 4514                       | P9.16 | points to    | 0910 | 42321   | 4420  | 0                  |
| Block Transfer 9                                                                        | P9.77 | xx = target                | 094D | 42382   | 4515                       | P9.17 | a digital    | 0911 | 42322   | 4421  | 0                  |
| Block Transfer 10                                                                       | P9.78 | group #                    | 094E | 42383   | 4516                       | P9.18 | parameter,   | 0912 | 42323   | 4422  | 0                  |
| Block Transfer 11                                                                       | P9.79 | yy = target<br>parameter # | 094F | 42384   | 4517                       | P9.19 | If it points | 0913 | 42324   | 4423  | 0                  |
| Block Transfer 12                                                                       | P9.80 |                            | 0950 | 42385   | 4520                       | P9.20 | to analog    | 0914 | 42325   | 4424  | 0                  |
| Block Transfer 13                                                                       | P9.81 |                            | 0951 | 42386   | 4521                       | P9.21 | parameter,   | 0915 | 42326   | 4425  | 0                  |
| Block Transfer 14                                                                       | P9.82 |                            | 0952 | 42387   | 4522                       | P9.22 | the range    | 0916 | 42327   | 4426  | 0                  |
| Block Transfer 15                                                                       | P9.83 |                            | 0953 | 42388   | 4523                       | P9.23 | COUID DE     | 0917 | 42328   | 4427  | 0                  |
| Block Transfer 16                                                                       | P9.84 |                            | 0954 | 42389   | 4524                       | P9.24 | 0.000000     | 0918 | 42329   | 4430  | 0                  |

#### Example:

You want to consolidate the parameters Multi-Speed 15 (P5.15), Skip Frequency 3 Lower Limit (P1.24), and Circulation Time (P10.02). Enter the following values into P9.69, P9.70, and P9.71:

|                                                                          | Address Pointers                | Data Locations<br>(to Push Data to, or Pull Data from) |  |  |  |  |
|--------------------------------------------------------------------------|---------------------------------|--------------------------------------------------------|--|--|--|--|
| Block Transfer 1                                                         | P9.69 = 515 (points to P5.15)   | P9.09                                                  |  |  |  |  |
| Block Transfer 2                                                         | P9.70 = 124 (points to P1.24)   | P9.10                                                  |  |  |  |  |
| Block Transfer 3                                                         | P9.71 = 1002 (points to P10.02) | P9.11                                                  |  |  |  |  |
| The Address Pointers use xxyy format, where: • xx = Parameter Group# and |                                 |                                                        |  |  |  |  |
| • yy = Parameter# in that group.                                         |                                 |                                                        |  |  |  |  |

All of the data is now in consecutive order so that you can write one Modbus message to P9.09 with a length of three registers, and it will change P5.15, P1.24, and P10.02. Or you can use one Modbus Read message that will collect all three parameters at once. Without Block Transfer, reading or writing these three parameters would require three separate communication commands from an external PLC.

\* Previous GS Drives had only one set of parameters for Block Transfer, and the Pointer Addresses had to be manually entered into the keypad. Only then would any read or write into that Block Transfer address actually be linked to the desired data. Unfortunately, this meant that you would have to manually enter Block Transfer addresses via the keypad for any new drive. With the GS4 method, the Pointer Addresses are in separate parameters. Thus, the complete configuration can be downloaded via software (no keypad entry necessary).

## **GROUP P10.XX DETAILS – PUMP PARAMETERS**

#### PUMP PARAMETERS OVERVIEW

Parameter Group 10 has three basic control modes of operation. Each control mode can use PID feedback as a reference signal. The entire P10 group was developed to allow one GS4 to control multiple pumps. The control modes can be selected individually, or some of them can be combined (see P10.00).

In the explanations below, "Drive-powered" means that the pump gets its power from the drive's IGBTs. "Line-powered" means that the pump is connected to mains power (50 or 60 Hz) through a contactor. The contactors are turned ON and OFF by relays on the GS4.

**Time Circulation**: This control mode typically has up to 8 similar-sized pumps that can be drive-powered, but only one pump can be ON at a time. The drive will sequentially cycle through the pumps to keep the run-time of all pumps equal. This prevents one pump from accumulating many hours of run time, while other pumps may never get used. When Time Circulation is selected (P10.00 = 1), only one pump is ON at a time.

This mode can be used with PID control, or it can be used with any other input control signal (analog input, serial communication, etc.).

The following two P10.00 control modes allow for multiple pumps to be ON at the same time. These "Quantity" Modes are for use with PID control (an analog input control signal is used for PID feedback; not a frequency reference).

If the "Quantity" modes are used with a frequency reference signal (e.g. Analog Input 1 = a speed reference), pump switching will only occur when the frequency setpoint goes above P10.06 (increasing demand) or when the frequency setpoint goes below P10.08 (decreasing demand).

**Quantity Control**: This control mode typically has one large pump (Motor 0) that is drive powered. There can also be up to 8 Auxiliary pumps that are line powered. The Auxiliary pumps are switched ON and OFF by contactors controlled by the GS4 relay outputs (R1, R2, R10~R15). The contactors feed the Auxiliary pumps with line power only. In Quantity Control, the Auxiliary pumps are never fed with drive power.

**Quantity Cycle**: This control mode typically has up to 4 similar-sized pumps. Each pump can be drive-powered (one at a time) or switched to line power (multiple pumps running at the same time). Each pump requires two contactors (and two GS4 relay outputs) per pump: one contactor connects the pump to line power, and the other contactor connects the pump to drive power. The contactors must be electrically interlocked so that both cannot be on at the same time (see the wiring diagrams). The drive will try to satisfy the system demand with one pump connected to drive power. If the system demand is not met with one pump, the drive will switch the first pump over to line power, then start up the second pump on drive power. This continues until all pumps are running line power except for the last pump (it remains on drive power).

Each of the above modes can be selected individually (P10.00 = 1, 2, or 3). The Quantity modes can also be combined with Time Circulation to get the best of both worlds: multiple pump control with the ability to even out the run times of each pump (P10.00 = 4 or 5).

NOTE: For circulative control applications requiring more than two outputs, the GS4-06TR relay output card is required.
#### **PUMP PARAMETERS DETAILS**

Parameters P10.00~P10.08 provide five different methods for cyclical control of pumps, consisting of the three previously described control modes plus two combined modes.

|               |                             |                                      | <u>Type</u> | <u>Hex Addr</u> | <u>Dec Addr</u> |
|---------------|-----------------------------|--------------------------------------|-------------|-----------------|-----------------|
| <u>P10.00</u> | Circulative Control         |                                      | R/W         | 0A00            | 42561           |
|               | Range/Units (Format: 16-bit | <u>binary)</u>                       |             | <u>Default</u>  |                 |
|               | 0: no function              | 3: Quantity Control                  |             | 0               |                 |
|               | 1. Time Circulation         | 4. Time Circulation + Quantity Cycle |             |                 |                 |

1: Time Circulation4: Time Circulation + Quantity Cycle2: Quantity Cycle5: Time Circulation + Quantity Control

Parameter P10.00 selects one of five Circulative Control modes. The table below associates the P10 parameters with each of the five modes. Only in mode 4, Quantity Cycle + Time Circulation, are all nine parameters used.

Descriptions and timing charts for of each of these five circulative control modes can be found in the subsequent pages of this section following the P10 parameter descriptions.

| P10.00~ | P10.00~P10.08 – Circulative Control Modes – Related Parameters |               |                |                |                |                   |                   |  |  |
|---------|----------------------------------------------------------------|---------------|----------------|----------------|----------------|-------------------|-------------------|--|--|
| Param#  | Description                                                    | <u>No Fn.</u> | <u>T.Circ.</u> | <u>Q.Cycle</u> | <u>Q.Cont.</u> | <u>Q.Cy.+T.C.</u> | <u>Q.Co.+T.C.</u> |  |  |
| P10.00  | Circulative Control                                            | 0             | 1              | 2              | 3              | 4                 | 5                 |  |  |
| P10.01  | Number of Connected Motors                                     | ~             | $\checkmark$   | $\checkmark$   | $\checkmark$   | $\checkmark$      | $\checkmark$      |  |  |
| P10.02  | Desired Run Time of Each Motor                                 | ~             | $\checkmark$   | ~              | 2              | $\checkmark$      | $\checkmark$      |  |  |
| P10.03  | Motor Switch Delay Time During Increasing<br>Demand            | ~             | $\checkmark$   | $\checkmark$   | $\checkmark$   | $\checkmark$      | $\checkmark$      |  |  |
| P10.04  | Motor Switch Delay Time During Decreasing<br>Demand            | ~             | ~              | $\checkmark$   | $\checkmark$   | $\checkmark$      | $\checkmark$      |  |  |
| P10.05  | Motor Switch Delay Time During Fix Amount<br>Circulation       | ~             | ~              | $\checkmark$   | $\checkmark$   | $\checkmark$      | $\checkmark$      |  |  |
| P10.06  | Motor Switch Frequency During Fix Amount<br>Circulation        | ~             | ~              | $\checkmark$   | $\checkmark$   | $\checkmark$      | $\checkmark$      |  |  |
| P10.07  | Circulative Control Malfunction Action                         | ~             | ~              | $\checkmark$   | 2              | $\checkmark$      | ~                 |  |  |
| P10.08  | AUX Motor Stop Frequency                                       | ~             | ~              | $\checkmark$   | $\checkmark$   | $\checkmark$      | $\checkmark$      |  |  |

#### Disable Motor Outputs

GS4 drive Multi-Function Inputs can be configured to disable all motor outputs, or individual motor outputs. The settings are:

| Multi-Function Input Settings to Disable Motor Outputs |     |    |    |    |    |    |    |    |    |
|--------------------------------------------------------|-----|----|----|----|----|----|----|----|----|
| P3.03~P3.16 =                                          | 42  | 43 | 44 | 45 | 46 | 47 | 48 | 49 | 50 |
| Disable Motor Output                                   | all | 1  | 2  | 3  | 4  | 5  | 6  | 7  | 8  |

When a motor output is disabled, the motor will be de-energized and will coast stop.

|               |                                     | <u>Type</u>    | <u>Hex Addr</u> | <u>Dec Addr</u> |
|---------------|-------------------------------------|----------------|-----------------|-----------------|
| <u>P10.01</u> | Number of Connected Motors          | R/W            | 0A01            | 42562           |
|               | Range/Units (Format: 16-bit binary) | <u>Default</u> |                 |                 |
|               | 1~8                                 | 1              |                 |                 |

Parameter P10.01 sets the Number of Motors (maximum 8). The number of motors defined in this parameter will automatically configure multi-function output terminals to the following settings:

| Multi-Function Output          | Multi-Function Output Terminals on Circulating Motors* |       |      |         |        |     |       |       |     |                |                    |
|--------------------------------|--------------------------------------------------------|-------|------|---------|--------|-----|-------|-------|-----|----------------|--------------------|
| Circulative Control            | P10.01                                                 | 01    | 02   | 03      | 04     | 05  | 06    | 07    | 08  | Modes<br>1,3,5 | Modes 2,4          |
| Multi-Function Output<br>(R1)  | P3.17                                                  | 47    | 47   | 47      | 47     | 47  | 47    | 47    | 47  | Motor 1        | Motor 1 on Drive   |
| Multi-Function Output<br>(R2)  | P3.18                                                  |       | 48   | 48      | 48     | 48  | 48    | 48    | 48  | Motor 2        | Motor 1 on AC Line |
| Multi-Function Output<br>(R10) | P3.21                                                  |       |      | 49      | 49     | 49  | 49    | 49    | 49  | Motor 3        | Motor 2 on Drive   |
| Multi-Function Output<br>(R11) | P3.22                                                  |       |      |         | 50     | 50  | 50    | 50    | 50  | Motor 4        | Motor 2 on AC Line |
| Multi-Function Output<br>(R12) | P3.23                                                  |       |      |         |        | 51  | 51    | 51    | 51  | Motor 5        | Motor 3 on Drive   |
| Multi-Function Output<br>(R13) | P3.24                                                  |       |      |         |        |     | 52    | 52    | 52  | Motor 6        | Motor 3 on AC Line |
| Multi-Function Output<br>(R14) | P3.25                                                  |       |      |         |        |     |       | 53    | 53  | Motor 7        | Motor 4 on Drive   |
| Multi-Function Output<br>(R15) | P3.26                                                  |       |      |         |        |     |       |       | 54  | Motor 8        | Motor 4 on AC Line |
| <u>*NOTE</u> : The order of n  | notors (1                                              | ~8 or | ·1~4 | ) is fi | ked in | GS4 | firmv | vare, | and | cannot be      | changed.           |

Reducing the number of motors in P10.01 will remove settings associated with outputs R1, R2, & R010~R015 depending on the current number of motors selected in P10.01.

*Example*: changing P10.01 from 8 motors to 6 motors will automatically change P3.25 from "54: Mtr 8 On" to "0: No Function," and P3.24 from "53: Mtr 7 On" to "0: No Function."

|               |                                           | <u>Type</u>    | <u>Hex Addr</u> | <u>Dec Addr</u> |
|---------------|-------------------------------------------|----------------|-----------------|-----------------|
| <u>P10.02</u> | Desired Run Time of Each Motor in Minutes | R/W            | 0A02            | 42563           |
|               | Range/Units (Format: 16-bit unsigned)     | <u>Default</u> |                 |                 |
|               | 0~65500 min                               | 0              |                 |                 |

This parameter sets the Desired Run Time of Each Motor in minutes for each of the connected motors defined in parameter P10.01.

Stopping and then restarting the drive will reset the timer. (If the desired run time is 60 minutes, and the drive is stopped and restarted at 59 minutes, the active pump will continue to run for another 60 minutes.)

A value of zero in P10.02 stops timing. *In that event, a connected motor that is currently running will continue to run until a stop command is received by the GS4 drive*.

|               |                                                  | <u>Type</u>    | <u>Hex Addr</u> | <u>Dec Addr</u> |
|---------------|--------------------------------------------------|----------------|-----------------|-----------------|
| <u>P10.03</u> | Motor Switch Delay Time During Increasing Demand | R/W            | 0A03            | 42564           |
|               | Range/Units (Format: 16-bit unsigned)            | <u>Default</u> |                 |                 |
|               | 0.0~3600.0 sec                                   | 1.0            |                 |                 |

As demand increases, this parameter defines the Delay Time in seconds from turn-off of the connected motor to turn-on of the next motor in the sequence.

When the connected motor elapsed Run Time equals the value in P10.02, the GS4 drive turns off that motor, and Delay Time begins to increment.

When the Delay Time in parameter P10.03 has elapsed, the GS4 drive will turn on the next connected motor in the sequence.

|                                          |                        | <u> </u>       | <u>Hex Addr</u> | <u>Dec Addr</u> |  |
|------------------------------------------|------------------------|----------------|-----------------|-----------------|--|
| <u>P10.04</u> Motor Switch Delay Time Du | ring Decreasing Demand | R/W            | 0A04            | 42565           |  |
| Range/Units (Format: 16-bit uns          | i <u>gned)</u>         | <u>Default</u> |                 |                 |  |
| 0.0~3600.0 sec                           |                        | 1.0            |                 |                 |  |

As demand decreases, this parameter defines the Delay Time in seconds from turn-off of the connected motor to turn-off of the next motor in the sequence.

When the connected motor elapsed Run Time equals the value in P10.02, the GS4 drive turns off that motor, and Delay Time begins to increment.

When the Delay Time in parameter P10.04 has elapsed and the demand is still decreasing, the GS4 drive will turn off the next connected motor in the sequence. Refer to the Decreasing Demand timing charts beginning on page 4–195.

|               |                                                                      | <u>Type</u>    | <u>Hex Addr</u> | <u>Dec Addr</u> |
|---------------|----------------------------------------------------------------------|----------------|-----------------|-----------------|
| <u>P10.05</u> | Aux Motor Switch Delay Time During Fix Amount Circulation in Seconds | ♦ R/W          | 0A05            | 42566           |
|               | Range/Units (Format: 16-bit unsigned)                                | <u>Default</u> |                 |                 |
|               | 0.0~3600.0 sec                                                       | 10.0           |                 |                 |

This parameter defines the Switch Delay Time in seconds for the connected motor. The delay time in P10.05 begins to increment when the GS4 output frequency equals the value in P10.06 or P10.08, depending on the control mode. When elapsed, the connected motor is switched off. *Refer to Timing Chart P10.00 = 1 (page 4–194) for details.* 

|               |                                                                | <u>Type</u>    | <u>Hex Addr</u> | <u>Dec Addr</u> |
|---------------|----------------------------------------------------------------|----------------|-----------------|-----------------|
| <u>P10.06</u> | Aux Motor Switch Frequency During Fix Amount Circulation in Hz | ♦ R/W          | 0A06            | 42567           |
|               | Range/Units (Format: 16-bit unsigned)                          | <u>Default</u> |                 |                 |
|               | 0.00~599.00 Hz                                                 | 60.00          |                 |                 |

When the GS4 drive output frequency equals the value in P10.06, the system will start preparing to switch motors.

|               |                                        | <u>Type</u>    | <u>Hex Addr</u> | <u>Dec Addr</u> |
|---------------|----------------------------------------|----------------|-----------------|-----------------|
| <u>P10.07</u> | Circulative Control Malfunction Action | R/W            | 0A07            | 42568           |
|               | Range/Units (Format: 16-bit binary)    | <u>Default</u> |                 |                 |
|               | 0: Turn Off All Aux                    | 0              |                 |                 |
|               | 1: Keep Aux Running                    |                |                 |                 |

This parameter determines which of two actions the GS4 drive will take in the event that the circulative control malfunctions.

- Setting 0: Turn off all AUX
- Setting 1: Keep AUX running

|               |                                       | <u>Type</u>    | <u>Hex Addr</u> | <u>Dec Addr</u> |
|---------------|---------------------------------------|----------------|-----------------|-----------------|
| <u>P10.08</u> | AUX Motor Stop Frequency              | ♦ R/W          | 0A08            | 42569           |
|               | Range/Units (Format: 16-bit unsigned) | <u>Default</u> |                 |                 |
|               | 0.00~599.00 Hz                        | 0              |                 |                 |

When the GS4 drive output frequency is below the value in P10.08 and remains below that value until the time set in P10.04 has elapsed, the GS4 drive will begin turning off motors one after another, in sequence.

## TIMING CHARTS FOR CIRCULATIVE CONTROL MODES P10.01 THROUGH P10.08

#### TIMING CHART P10.00 = 1: TIME CIRCULATION

Up to 8 pumps can be drive-powered (only one is powered at a time). This mode ensures that each pump gets the same amount of run time.

*<u>Related parameters</u>*: P10.00, P10.01, P10.02, P10.03

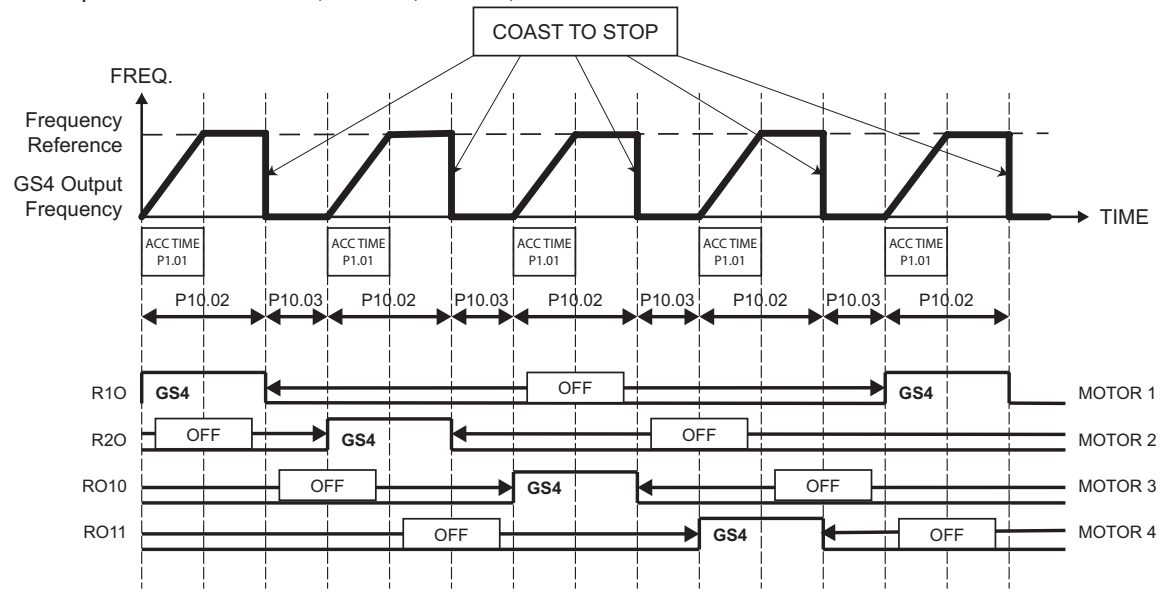

#### <u>P10.00 = 1 – Time Circulation Control</u>

In this mode, the GS4 drive can individually control up to 8 motors.

- The total number of motors controlled is set in parameter P10.01.
- The run time (in minutes) of each motor is set in parameter P10.02.
- The delay time (in seconds) between motors is set in parameter P10.03.

When the motor run time equals the time set in P10.02, the GS4 drive will stop that motor. After the delay time set in parameter P10.03, has elapsed, the next motor in the sequence will start. Stopping and then restarting the drive will reset the timer. (If the desired run time is 60 minutes, and the drive is stopped and restarted at 59 minutes, the active pump will continue to run for another 60 minutes.)

#### TIMING CHART P10.00 = 2: QUANTITY CYCLE

The drive powers one pump at a time. When demand increases, the drive-powered pump is switched to line power, and the next pump is started up on drive power. Up to 4 motors can be ON at the same time (only one will be powered by drive power at a time).

In *decreasing demand*, the last pump that is on drive power stays on drive power. When demand increases, the active pump will be switched to line power and the next pump will start up with drive power.

*Example*: Assume Pumps 1, 2, and then 3 were required to satisfy the load and then demand decreased to zero. Pump 1 and 2 (were on line power) would turn OFF, and Pump 3 would go to 0Hz (on drive power). When demand increased, Pump 3 would ramp to max frequency and then get switched to line power. Pump 4 would then get drive power (then Pump 1, then Pump 2, etc.). *Related parameters*: P10.00, P10.01, P10.03, P10.04, P10.05, P10.06, P10.07, P10.08

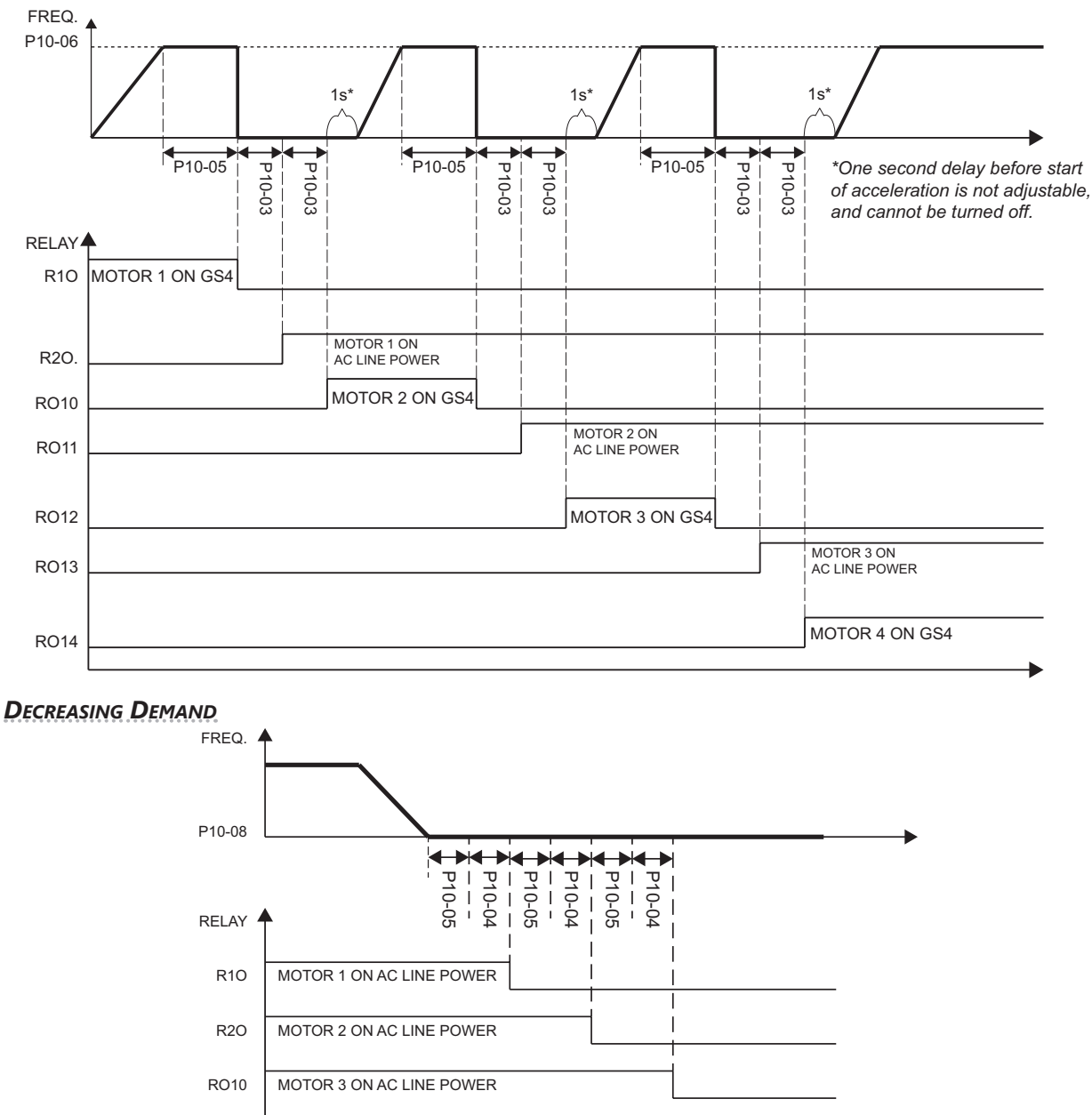

#### INCREASING DEMAND

MOTOR 4 ON GS4 POWER

R011

#### TIMING CHART P10.00 = 3: QUANTITY CONTROL

*Only one motor will ever be drive-powered*. Up to 8 auxiliary motors can be switched ON and OFF to satisfy demand. *The auxiliary motors are line-powered only*.

<u>Related parameters</u>: P10.00, P10.01, P10.03, P10.04, P10.05, P10.06, P10.08

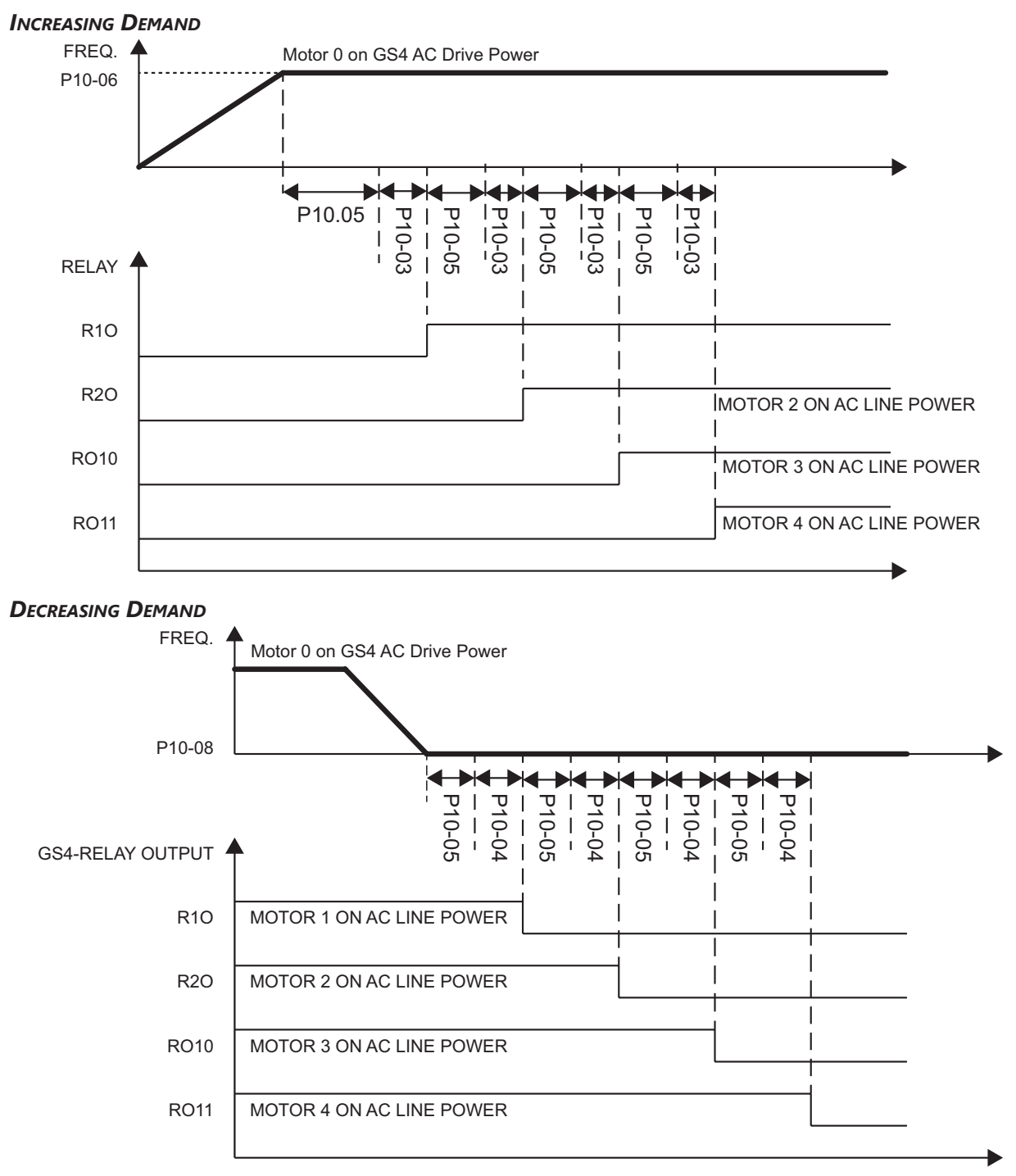

#### TIMING CHART P10.00 = 4: TIME CIRCULATION + QUANTITY CYCLE

Incorporates the logic of Mode 2 (Quantity Cycle) and Mode 1 (Time Circulation): Up to 4 similar-size pumps with equal run time.

*<u>Related parameters</u>*: P10.00, P10.01, P10.02, P10.03, P10.04, P10.05, P10.06, P10.07, P10.08

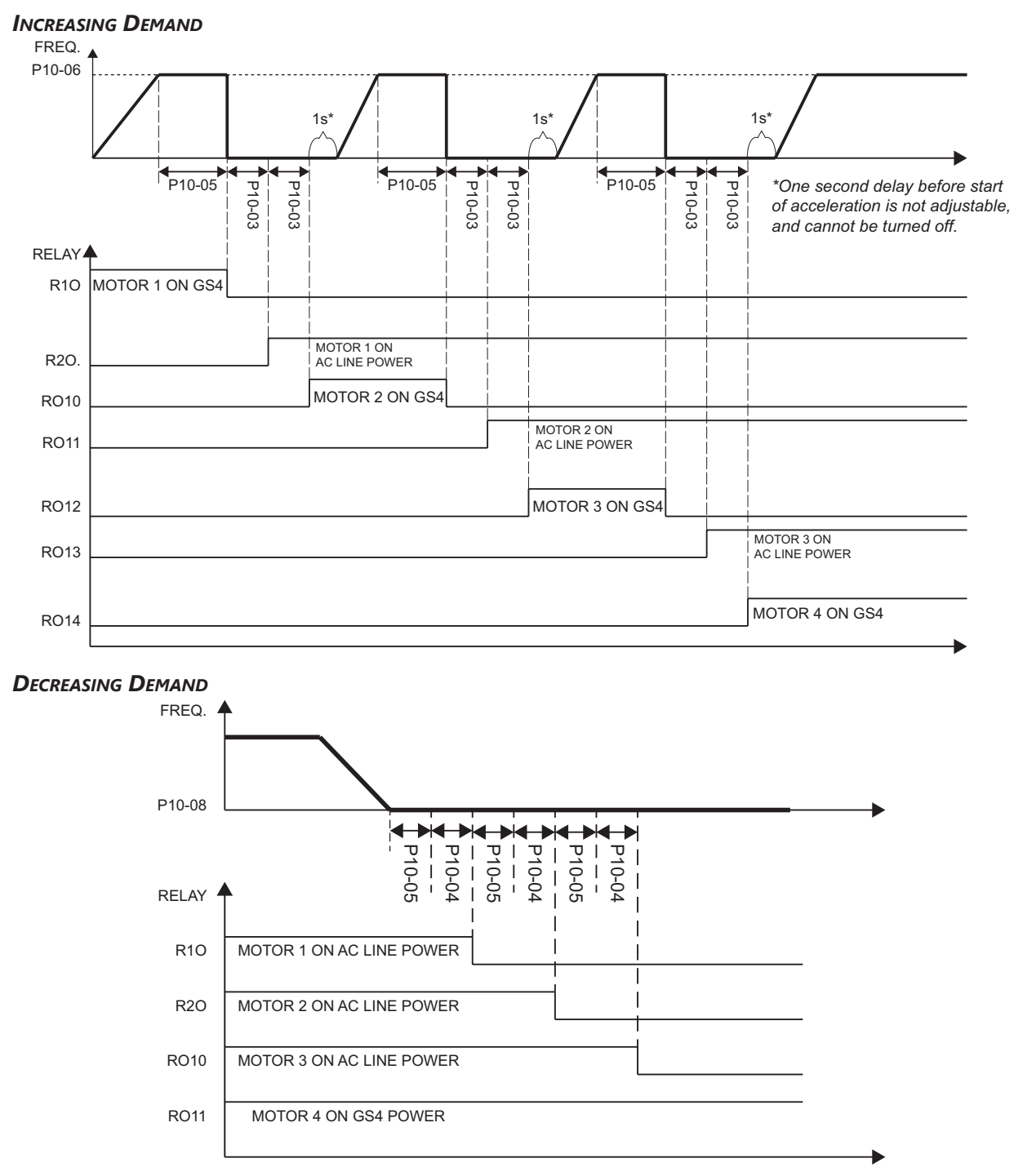

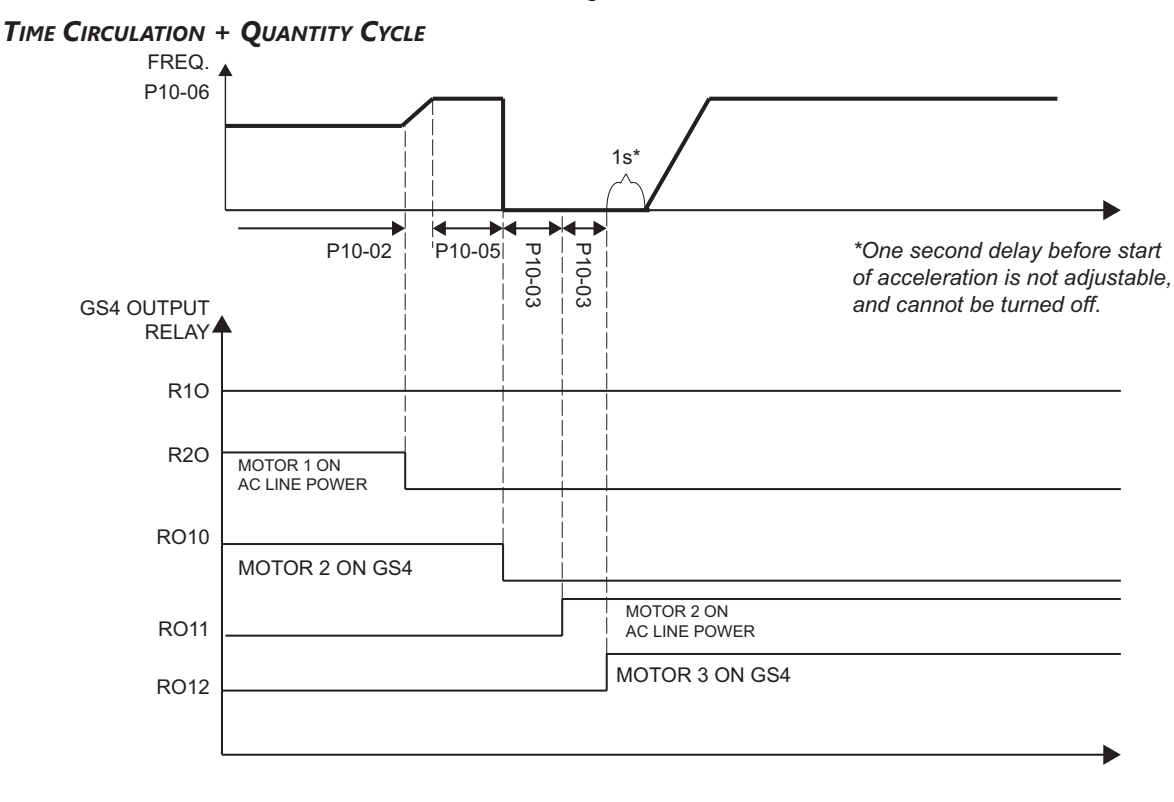

#### (TIMING CHART P10.00 = 4: TIME CIRCULATION + QUANTITY CYCLE (CONTINUED))

#### TIMING CHART P10.00 = 5: TIME CIRCULATION + QUANTITY CONTROL

Incorporates the logic of Mode 3 (Quantity Control) with Mode 1 (Time Circulation): one drive-powered motor plus up to 8 auxiliary motors that have equal run time.

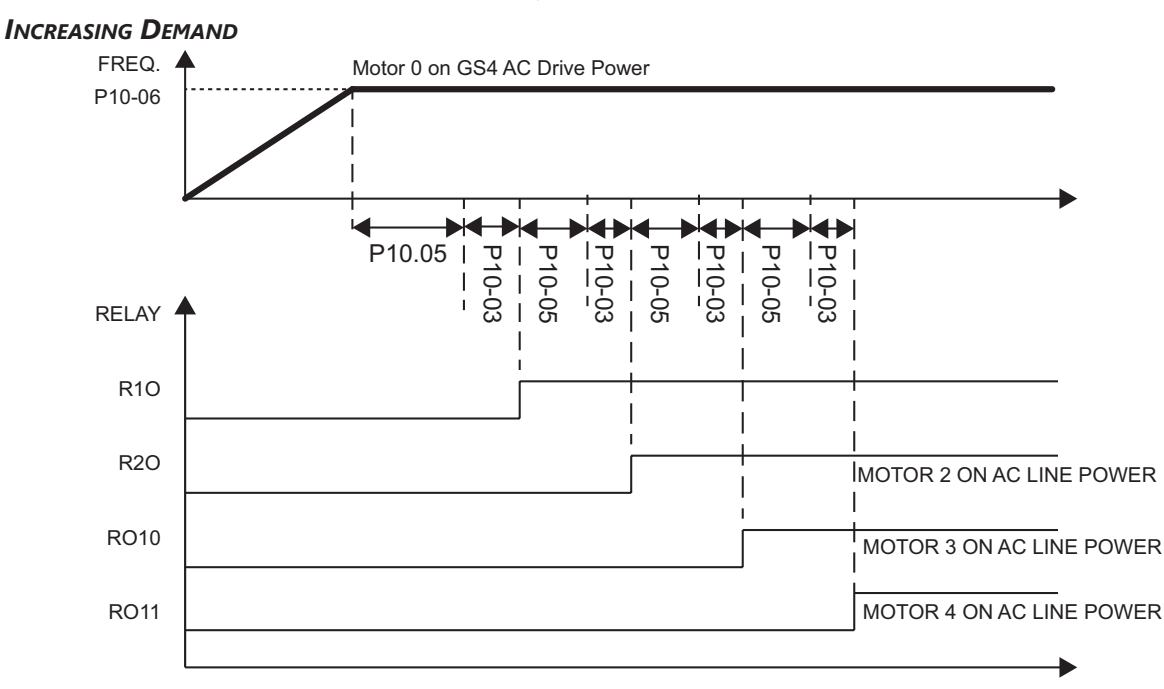

(TIMING CHART P10.00 = 5: TIME CIRCULATION + QUANTITY CONTROL (CONTINUED))

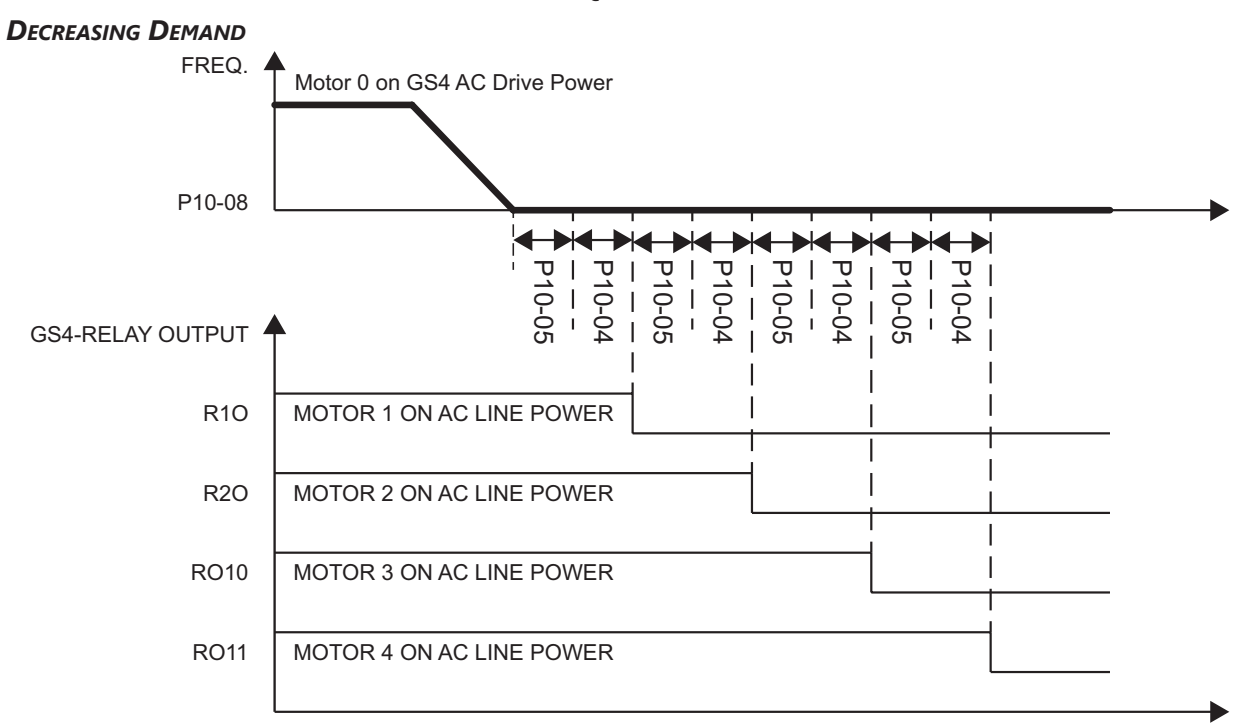

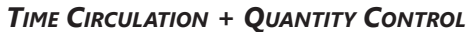

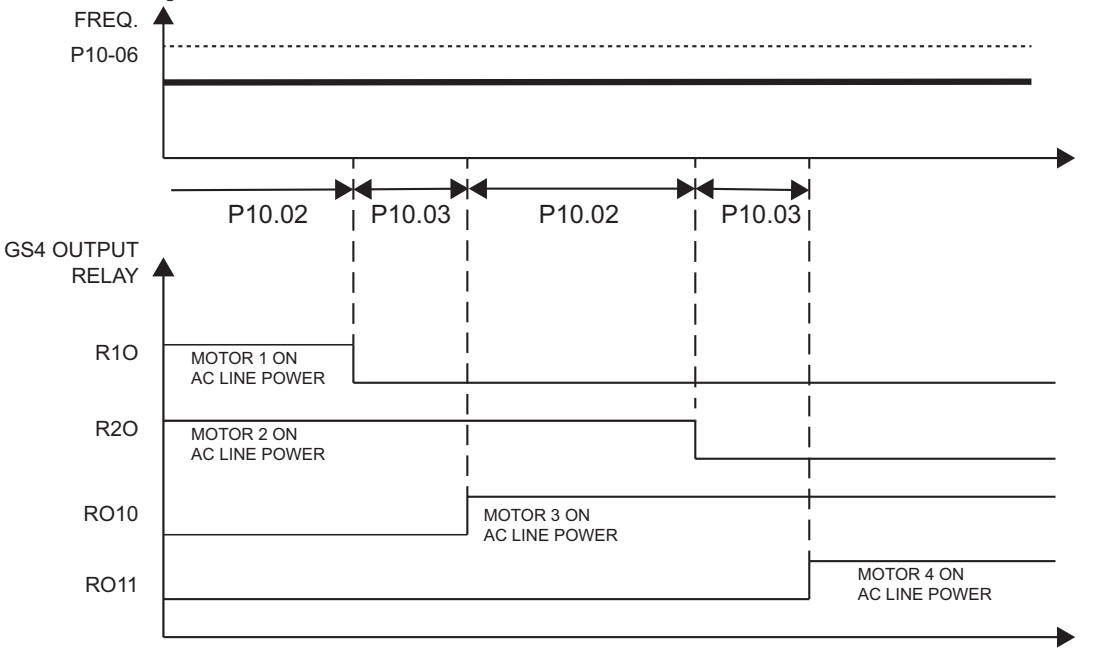

#### TERMINAL SPECIFICATIONS FOR GS4-06TR (OPTIONAL SIX-RELAY OUTPUT CARD)

| Terminal Specifications for GS4-06TR (Optional Six-Relay Output Card) |                      |                                                          |  |  |  |
|-----------------------------------------------------------------------|----------------------|----------------------------------------------------------|--|--|--|
| Part #                                                                | Terminals            | Description                                              |  |  |  |
|                                                                       | R10~R15<br>RO10~RO15 | Refer to P3.21~P3.26 for Multi-function Output selection |  |  |  |
|                                                                       |                      | Resistive Load: 5A(NO) @ 250VAC                          |  |  |  |
|                                                                       |                      | 5A(NO) @ 30VDC                                           |  |  |  |
| GS4-06TR                                                              |                      | Inductive Load (COSØ 0.4): 2A(NO) @ 250VAC               |  |  |  |
|                                                                       |                      | Six SPST relay outputs                                   |  |  |  |
|                                                                       |                      | Rxx = separate common for each relay                     |  |  |  |
|                                                                       |                      | ROxx = normally open output                              |  |  |  |

#### WIRING DIAGRAMS FOR CYCLICAL PUMP CONTROL

#### TIME CIRCULATION CONTROL (P10.00=1) - WIRING

(Maximum of eight motors connected; only one runs at a time)

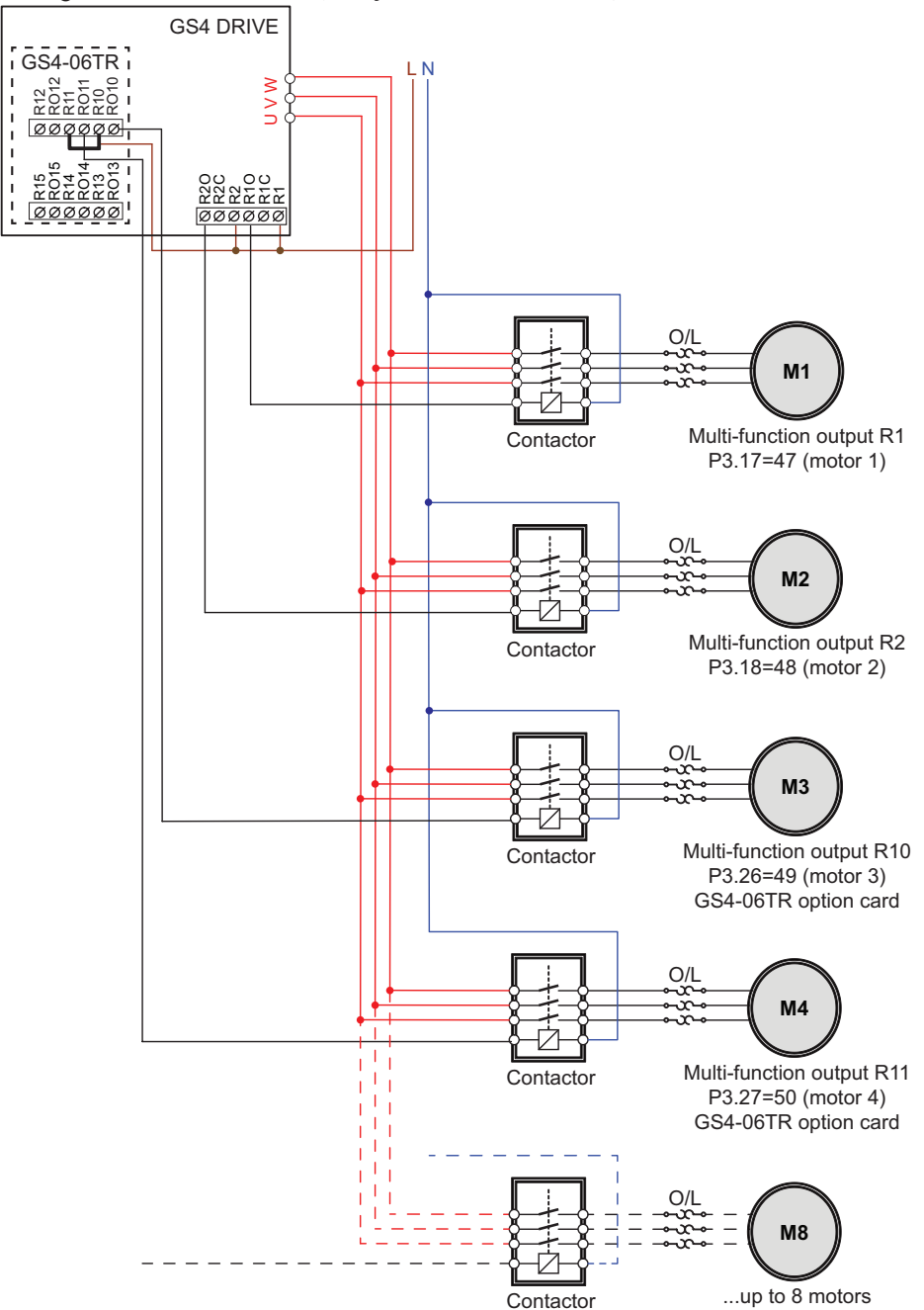

DURAPULSE GS4 AC Drive User Manual - 1st Ed. Rev N - 04/02/2025

#### QUANTITY CYCLE (P10.00 = 2 OR 4) – WIRING

(Maximum four motors. M1~M4 can be drive powered (one at a time), or bypassed to line power.)

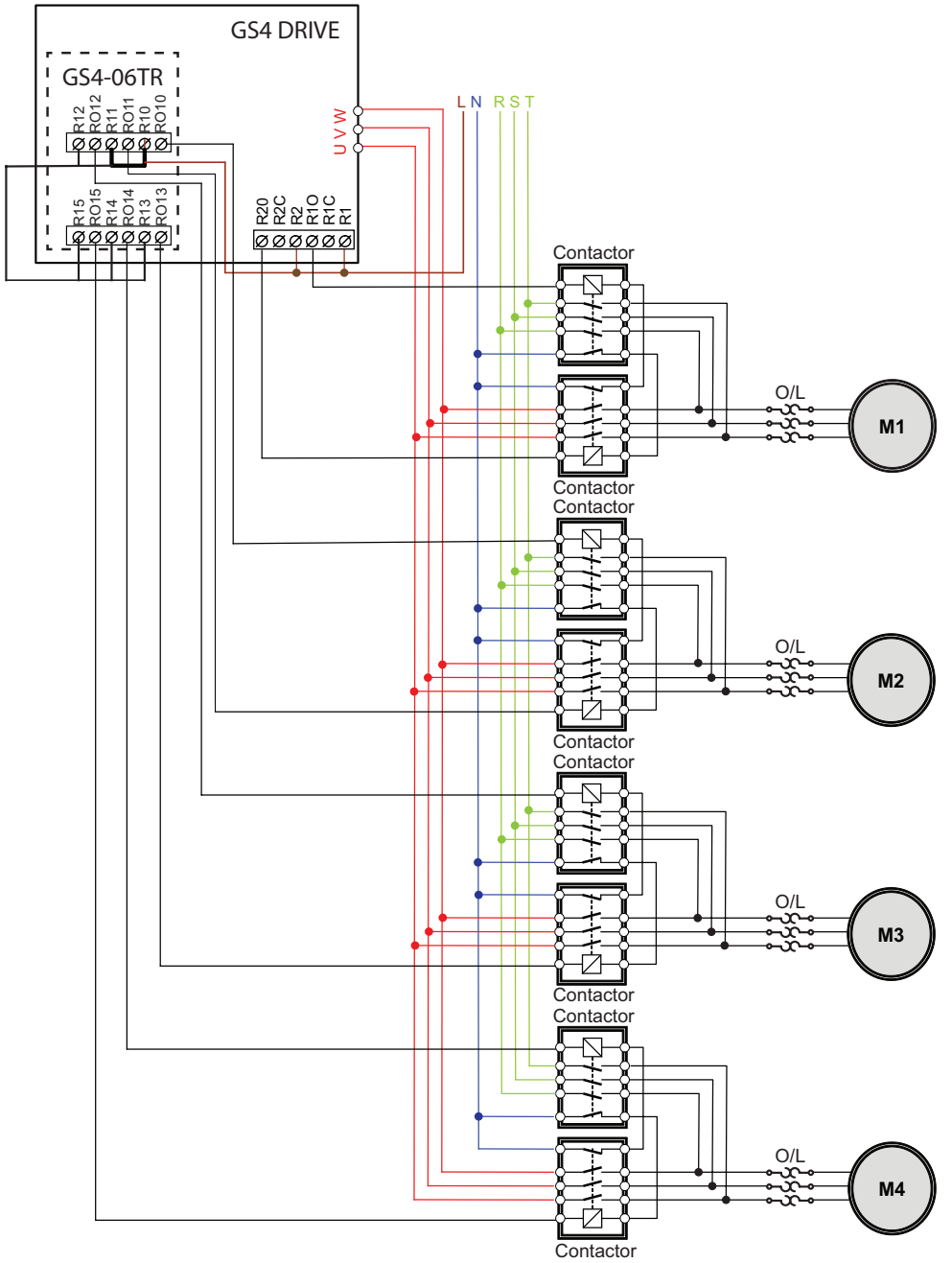

#### QUANTITY CONTROL (P10.00 = 3 OR 5) - WIRING

(Maximum nine motors. M0 is drive-powered. The other eight AUX motors are line-powered only.)

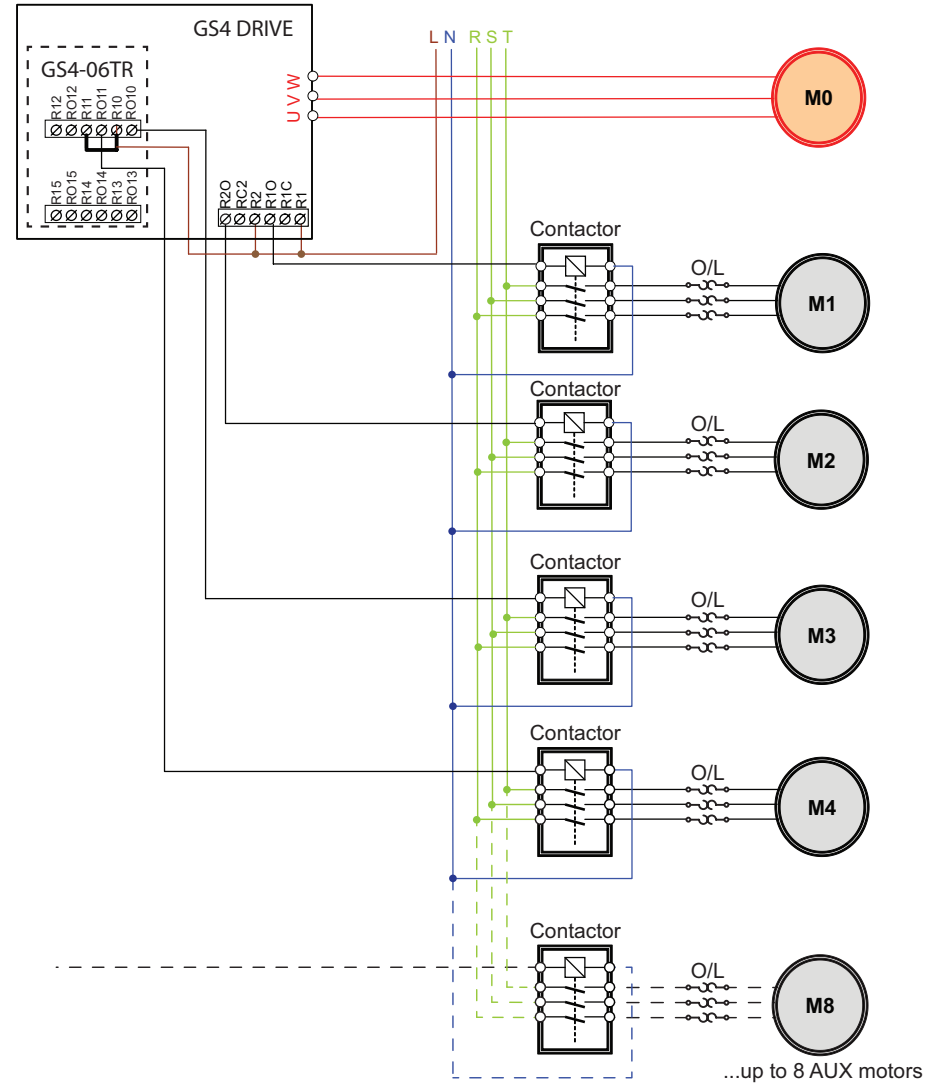

## **GROUP P11.XX DETAILS – FAULT PARAMETERS**

|               |                                           | <u>Type</u>    | <u>Hex Addr</u> | <u>Dec Addr</u> |
|---------------|-------------------------------------------|----------------|-----------------|-----------------|
| <u>P11.00</u> | Fault Output Option 1                     | ♦R/W           | 0B00            | 42817           |
| <u>P11.01</u> | Fault Output Option 2                     | ♦R/W           | 0B01            | 42818           |
| <u>P11.02</u> | Fault Output Option 3                     | ♦R/W           | 0B02            | 42819           |
| <u>P11.03</u> | Fault Output Option 4                     | ♦R/W           | 0B03            | 42820           |
|               | Range/Units (Format: 16-bit unsigned)     | <u>Default</u> |                 |                 |
|               | 0: No Error                               | 0              |                 |                 |
|               | 1~65535: (refer to Fault Bit Codes table) |                |                 |                 |

These parameters can be used with a Multi-Function Output set to 33~36 for a specific monitoring requirement. When a fault occurs, the corresponding MFO terminals will be activated. Each Fault option parameter can contain multiple monitord bits. Parameter can contain up to 127decimal

(7F hex or 1111111 binary). Values are entered in decimal.

Related parameters: P3.17~P3.31 (page 4-70)

*Example*: If DO1=36 (FO1) and P11.00 (FO1) = 34 (22 hex, 0100010 bin), then when an external fault (EF, EF1, bb..) or a voltage related fault occurs DO1 will be activated.

Representation of bits:

- Bit0: Current-related fault
- Bit1: Voltage-related fault
- Bit2: Overload-related fault
- Bit3: System-related fault
- Bit4: Feedback-related fault
- Bit5: External Fault-related fault
- Bit6: Communication-related fault

| Table of Fault Bit Codes                   |        |        |      |      |      |      |         |  |
|--------------------------------------------|--------|--------|------|------|------|------|---------|--|
|                                            | Bit6   | Bit5   | Bit4 | Bit3 | Bit2 | Bit1 | Bit0    |  |
| Fault Code                                 | CE     | EXI    | FBK  | SYS  | OL   | Volt | Current |  |
| 0: No Error                                |        |        |      |      |      |      |         |  |
| 1: Overcurrent during Accel (ocA)          |        |        |      |      |      |      | •       |  |
| 2: Overcurrent during Decel (ocd)          |        |        |      |      |      |      | •       |  |
| 3: Overcurrent during normal speed (ocn)   |        |        |      |      |      |      | •       |  |
| 4: Ground Fault (GFF)                      |        |        |      |      |      |      | •       |  |
| 5: IGBT short circuit (occ)                |        |        |      |      |      |      | •       |  |
| 6: Overcurrent during Stop (ocS)           |        |        |      |      |      |      | •       |  |
| 7: Overvoltage during Accel (ovA)          |        |        |      |      |      | •    |         |  |
| 8: Overvoltage during Decel (ovd)          |        |        |      |      |      | •    |         |  |
| 9: Overvoltage during normal speed (ovn)   |        |        |      |      |      | •    |         |  |
| 10: Overvoltage during Stop (ovS)          |        |        |      |      |      | •    |         |  |
| 11: Low voltage during Accel (LvA)         |        |        |      |      |      | •    |         |  |
| 12: Low voltage during Decel (Lvd)         |        |        |      |      |      | •    |         |  |
| 13: Low voltage during normal speed (Lvn)  |        |        |      |      |      | •    |         |  |
| 14: Low voltage during Stop (LvS)          |        |        |      |      |      | •    |         |  |
| 15: Outout ripple / Input phase loss (OrP) |        |        |      |      |      | •    |         |  |
| 16: IGBT Overheat 1 (oH1)                  |        |        |      |      | •    |      |         |  |
| 17: Cap Overheat 2 (oH2)                   |        |        |      |      | •    |      |         |  |
| 18: Thermister 1 open (tH1o)               |        |        |      |      | •    |      |         |  |
| 19: Thermister 2 open (tH2o)               |        |        |      |      | •    |      |         |  |
| 20: Power Reset Off (PWR)                  |        |        |      |      | •    |      |         |  |
| 21: Overload (oL) (150% 1Min, Inverter)    |        |        |      |      | •    |      |         |  |
| 22: Motor1 Thermal Overload (EoL1)         |        |        |      |      | •    |      |         |  |
| 23: Motor2 Thermal Overload (EoL2)         |        |        |      |      | •    |      |         |  |
| 24: Motor Overheat-PTC (oH3)               |        |        |      |      | •    |      |         |  |
| 25: reserved                               |        |        |      | -    |      |      |         |  |
| 26: Over Torque 1 (ot1)                    |        |        |      |      | •    |      |         |  |
| 27: Over Torque 2 (ot2)                    |        |        |      |      | •    |      |         |  |
| 28: Under current (uc)                     |        |        |      |      |      |      | ٠       |  |
| 29: reserved                               |        |        |      |      |      |      |         |  |
| 30: EEPROM write error (cF1)               |        |        |      | •    |      |      |         |  |
| (table contin                              | nued n | ext pa | qe)  |      |      |      |         |  |

| Table of Fault Bit Codes (continued)             |      |      |      |      |      |      |         |
|--------------------------------------------------|------|------|------|------|------|------|---------|
| E. H.C. I.c.                                     | Bit6 | Bit5 | Bit4 | Bit3 | Bit2 | Bit1 | Bit0    |
| Fault Codes                                      | CE   | EXI  | FBK  | SYS  | OL   | Volt | Current |
| 31: EEPROM read error (cF2)                      |      |      |      | •    |      |      |         |
| 32: reserved                                     |      |      |      | •    |      |      |         |
| 33: U phase current sensor detection error (cd1) |      |      |      | •    |      |      |         |
| 34: V phase current sensor detection error (cd2) |      |      |      | •    |      |      |         |
| 35: W phase current sensor detection error (cd3) |      |      |      | •    |      |      |         |
| 36: CC Hardware Logic error 0 (Hd0)              |      |      |      | •    |      |      |         |
| 37: OC Hardware Logic error 1 (Hd1)              |      |      |      | •    |      |      |         |
| 38: OV Hardware Logic error 2 (Hd2)              |      |      |      | •    |      |      |         |
| 39: OCC Hardware Logic error 3 (Hd3)             |      |      |      | •    |      |      |         |
| 40: Motor auto tune error (AuE)                  |      |      |      | •    |      |      |         |
| 41: PID Feedback loss (AFE)                      |      |      | •    |      |      |      |         |
| 42~47: reserved                                  |      | 1    |      | _    | 1    | 1    | 1       |
| 48: Analog input signal loss (ACE)               |      |      | •    |      |      |      |         |
| 49: External Fault (EF)                          |      | •    |      |      |      |      |         |
| 50: Emergency Stop (EF1)                         |      | •    |      |      |      |      |         |
| 51: Base Block (bb)                              |      | •    |      |      |      |      |         |
| 52 <sup>•</sup> Password Error (Pcod)            |      |      |      | •    |      |      |         |
| 53: Software Code lock (ccod)                    |      |      |      | •    |      |      |         |
| 54 <sup>·</sup> PC Command error (CE1)           | •    |      |      |      |      |      |         |
| 55: PC Address error (CE2)                       | •    |      |      |      |      |      |         |
| 56' PC Data error (CE3)                          | •    |      |      |      |      |      |         |
| 57: PC Slave error (CE4)                         | •    |      |      |      |      |      |         |
| 58° PC Communication Time Out (CE10)             | •    |      |      |      |      |      |         |
| 59: PC Keypad Time out (CP10)                    | •    |      |      |      |      |      |         |
| 60. Braking Transistor Fault (bf)                |      | •    |      |      |      |      |         |
| 61: Y-Delta connection Error (vdc)               |      | •    |      |      |      |      |         |
| 62: Decel Energy Backup Error (dEb)              |      |      |      |      |      | •    |         |
| 63: Over Slip Error (oSL)                        |      | •    |      |      |      |      |         |
| 64: Electromagnet switch error (rvF)             |      | •    |      |      |      |      |         |
| 65~71: reserved                                  |      |      |      | _    | 1    | 1    |         |
| 72: STO Loss1 (STL1)                             |      |      |      |      |      |      |         |
| STO1~SCM1 internal hardware detect error         |      | •    |      |      |      |      |         |
| 73: ES1 Emergency Stop (S1)                      |      |      |      | •    |      |      |         |
| 74: In Fire Mode (Fire)                          |      | •    |      |      |      |      |         |
| 75: reserved                                     |      |      |      | _    |      |      |         |
| 76: Safety Torque Off function active (STO)      |      | •    |      |      |      |      |         |
| 77: STO Loss2 (STL2)                             |      |      |      |      |      |      |         |
| STO2~SCM2 internal hardware detect error         |      | •    |      |      |      |      |         |
| 78: STO Loss3 (STL3) – STO1~SCM1 and             |      |      |      |      |      |      |         |
| STO2~SCM2 internal hardware detect errors        |      | •    |      |      |      |      |         |
| 79: U Phase Short (Uoc)                          |      |      |      |      |      |      | •       |
| 80: V Phase Short (Voc)                          |      |      |      |      |      |      | •       |
| 81: W Phase Short (Woc)                          |      |      |      |      |      |      | •       |
| 82: U Phase Loss (UPHL)                          |      |      |      |      |      |      | •       |
| 83: V Phase Loss (VPHL)                          |      |      |      |      |      |      | •       |
| 84: W Phase Loss (WPHL)                          |      |      |      |      |      |      | •       |
| 85~89: reserved                                  |      |      |      | -    |      |      |         |
| 90: PLC Force Stop (FStp)                        |      |      |      | •    |      |      |         |
| 91~96: reserved                                  | 1    |      |      | -    |      |      |         |
| 97: Ethernet Card Timeout (CD10)                 | •    |      |      |      |      |      |         |
| 98: reserved                                     |      |      |      | -    |      |      |         |
| 99: CPU Command error (TRAP)                     |      |      |      | •    |      |      |         |
| 100~111: reserved                                |      |      |      | _    |      |      |         |

For detailed fault descriptions, please refer to "Fault Codes" in Chapter 6: Maintenance and Troubleshooting.

|               |                                       | <u>Type</u> | <u>Hex Addr</u> | <u>Dec Addr</u> |
|---------------|---------------------------------------|-------------|-----------------|-----------------|
| <u>P11.04</u> | First Fault Record                    | Read        | 0B04            | 42821           |
| <u>P11.05</u> | Second Most Recent Fault Record       | Read        | 0B05            | 42822           |
| <u>P11.06</u> | Third Most Recent Fault Record        | Read        | 0B06            | 42823           |
| <u>P11.07</u> | Fourth Most Recent Fault Record       | Read        | 0B07            | 42824           |
| <u>P11.08</u> | Fifth Most Recent Fault Record        | Read        | 0B08            | 42825           |
| <u>P11.09</u> | Sixth Most Recent Fault Record        | Read        | 0B09            | 42826           |
|               | Range/Units (Format: 16-bit unsigned) |             |                 | <u>Default</u>  |

Range is comprised of the full list of fault codes in "Table of Fault Bit Codes" (*page 4–203*) 0

When a fault occurs and forces stopping, it will be recorded in this parameter.

- At stop with low voltage Lv (LvS warn, no record). During operation with mid-low voltage Lv (LvA, Lvd, Lvn error, will record).
- For setting 62: Decel Energy Backup Error (dEb). When dEb function is enabled, the drive will execute dEb and record the fault in P11.04 to P11.09.

|               |                                                            | <u>Type</u>    | <u>Hex Addr</u> | <u>Dec Addr</u> |
|---------------|------------------------------------------------------------|----------------|-----------------|-----------------|
| <u>P11.10</u> | Operating Time of Present Fault Record (Day)               | Read           | 0B0A            | 42827           |
|               | Range/Units (Format: 16-bit unsigned)                      | <u>Default</u> |                 |                 |
|               | 0~65535 day                                                | 0              |                 |                 |
|               |                                                            | <u>Type</u>    | <u>Hex Addr</u> | <u>Dec Addr</u> |
| <u>P11.11</u> | <b>Operating Time of Present Fault Record (Minute)</b>     | Read           | OBOB            | 42828           |
|               | Range/Units (Format: 16-bit unsigned)                      | <u>Default</u> |                 |                 |
|               | 0~1439 min                                                 | 0              |                 |                 |
|               |                                                            | <u>Type</u>    | <u>Hex Addr</u> | <u>Dec Addr</u> |
| <u>P11.12</u> | Operating Time of Second Most Recent Fault Record (Day)    | Read           | 0B0C            | 42829           |
|               | Range/Units (Format: 16-bit unsigned)                      | <u>Default</u> |                 |                 |
|               | 0~65535 day                                                | 0              |                 |                 |
|               |                                                            | <u>Type</u>    | <u>Hex Addr</u> | <u>Dec Addr</u> |
| <u>P11.13</u> | Operating Time of Second Most Recent Fault Record (Minute) | Read           | 0B0D            | 42830           |
|               | Range/Units (Format: 16-bit unsigned)                      | <u>Default</u> |                 |                 |
|               | 0~1439 min                                                 | 0              |                 |                 |
|               |                                                            | <u>Type</u>    | <u>Hex Addr</u> | <u>Dec Addr</u> |
| <u>P11.14</u> | Operating Time of Third Most Recent Fault Record (Day)     | Read           | OBOE            | 42831           |
|               | Range/Units (Format: 16-bit unsigned)                      | <u>Default</u> |                 |                 |
|               | 0~65535 day                                                | 0              |                 |                 |
|               |                                                            | <u>Type</u>    | <u>Hex Addr</u> | <u>Dec Addr</u> |
| <u>P11.15</u> | Operating Time of Third Most Recent Fault Record (Minute)  | Read           | OBOF            | 42832           |
|               | Range/Units (Format: 16-bit unsigned)                      | <u>Default</u> |                 |                 |
|               | 0~1439 min                                                 | 0              |                 |                 |
|               |                                                            | <u>Type</u>    | <u>Hex Addr</u> | <u>Dec Addr</u> |
| <u>P11.16</u> | Operating Time of Fourth Most Recent Fault Record (Day)    | Read           | 0B10            | 42833           |
|               | Range/Units (Format: 16-bit unsigned)                      | <u>Default</u> |                 |                 |
|               | 0~65535 day                                                | 0              |                 |                 |
|               |                                                            | <u>Type</u>    | <u>Hex Addr</u> | <u>Dec Addr</u> |
| <u>P11.17</u> | Operating Time of Fourth Most Recent Fault Record (Minute) | Read           | 0B11            | 42834           |
|               | Range/Units (Format: 16-bit unsigned)                      | <u>Default</u> |                 |                 |
|               | 0~1439 min                                                 | 0              |                 |                 |

Parameters P11.10~P11.17 are used to record the operation times by day and minute for the four most recent malfunctions. It can also check if there is anything wrong with the drive according to the internal time.

When malfunctions occur during operation, P11.04~11.09 record the six most recent faults, and P11.10~P11.17 record the operation times of the four most recent faults. *These parameter relationships are shown in the following example:* 

#### Example of Drive Fault Records

If the first fault ovA occurs after operation 3000 minute, second fault ovd occurs at 3482 min, third fault ovA occurs at 4051 min, fourth fault ocA at 5003 min, fifth fault ocA at 5824 min, sixth fault ocd occurs at 6402 min, and seventh fault ocS at 6951 min, they are recorded as follows:

| Drive Fault | Fault Record<br>Parameter | Fault Type | Fault Day<br>Parameter | Fault Minutes<br>Parameter | Fault Time |
|-------------|---------------------------|------------|------------------------|----------------------------|------------|
| 1st Fault   | P11.04                    | ovA        | P11.10                 | P11.11                     | 3000       |
| 2nd Equit   | P11.04                    | ovd        | P11.10                 | P11.11                     | 3482       |
|             | P11.05                    | ovA        | P11.12                 | P11.13                     | 3000       |
|             | P11.04                    | ovA        | P11.10                 | P11.11                     | 4051       |
| 3rd Fault   | P11.05                    | ovd        | P11.12                 | P11.13                     | 3482       |
|             | P11.06                    | ovA        | P11.14                 | P11.15                     | 3000       |
|             | P11.04                    | ocA        | P11.10                 | P11.11                     | 5824       |
|             | P11.05                    | ovA        | P11.12                 | P11.13                     | 5003       |
| 5th Fault   | P11.06                    | ovA        | P11.14                 | P11.15                     | 4051       |
|             | P11.07                    | ovd        | P11.16                 | P11.17                     | 3482       |
|             | P11.08                    | ovA        | n/a                    | n/a                        | n/a        |
|             | P11.04                    | ocS        | P11.10                 | P11.11                     | 6951       |
|             | P11.05                    | ocA        | P11.12                 | P11.13                     | 6402       |
|             | P11.06                    | ocA        | P11.14                 | P11.15                     | 5824       |
|             | P11.07                    | ovA        | P11.16                 | P11.17                     | 5003       |
|             | P11.08                    | ovd        | n/a                    | n/a                        | n/a        |
|             | P11.09                    | ovA        | n/a                    | n/a                        | n/a        |

|               |                                       | <u>Type</u>    | <u>Hex Addr</u> | <u>Dec Addr</u> |
|---------------|---------------------------------------|----------------|-----------------|-----------------|
| <u>P11.18</u> | Frequency Command at Fault            | Read           | 0B12            | 42835           |
|               | Range/Units (Format: 16-bit unsigned) | <u>Default</u> |                 |                 |
|               | 0.00~655.35 Hz                        | 0              |                 |                 |

P11.18 shows the Frequency Command at the time of last drive fault. If another fault occurs, the previous record will be overwritten.

|               |                                       | <u>Type</u>    | <u>Hex Addr</u> | <u>Dec Addr</u> |
|---------------|---------------------------------------|----------------|-----------------|-----------------|
| <u>P11.19</u> | Output Frequency at Fault             | Read           | 0B13            | 42836           |
|               | Range/Units (Format: 16-bit unsigned) | <u>Default</u> |                 |                 |
|               | 0.00~655.35 Hz                        | 0              |                 |                 |

P11.19 shows the Output Frequency at the time of last drive fault. If another fault occurs, the previous record will be overwritten.

|               |                                       | <u>Type</u>    | <u>Hex Addr</u> | <u>Dec Addr</u> |
|---------------|---------------------------------------|----------------|-----------------|-----------------|
| <u>P11.20</u> | Output Voltage at Fault               | Read           | 0B14            | 42837           |
|               | Range/Units (Format: 16-bit unsigned) | <u>Default</u> |                 |                 |
|               | 0.0~6553.5V                           | 0              |                 |                 |

P11.20 shows the Output Voltage at the time of last drive fault. If another fault occurs, the previous record will be overwritten.

|               |                                       | <u>Type</u>    | <u>Hex Addr</u> | <u>Dec Addr</u> |
|---------------|---------------------------------------|----------------|-----------------|-----------------|
| <u>P11.21</u> | DC Bus Voltage at Fault               | Read           | 0B15            | 42838           |
|               | Range/Units (Format: 16-bit unsigned) | <u>Default</u> |                 |                 |
|               | 0.0~6553.5V                           | 0              |                 |                 |

P11.21 shows the DC Bus Voltage at the time of last drive fault. If another fault occurs, the previous record will be overwritten.

|               |                                       | <u>Type</u>    | <u>Hex Addr</u> | <u>Dec Addr</u> |
|---------------|---------------------------------------|----------------|-----------------|-----------------|
| <u>P11.22</u> | Output Current at Fault               | Read           | 0B16            | 42839           |
|               | Range/Units (Format: 16-bit unsigned) | <u>Default</u> |                 |                 |
|               | 0.00~655.35A                          | 0              |                 |                 |

P11.22 shows the Output Current at the time of last drive fault. If another fault occurs, the previous record will be overwritten.

|                                         | <u>Type</u>    | <u>Hex Addr</u> | <u>Dec Addr</u> |
|-----------------------------------------|----------------|-----------------|-----------------|
| <u>P11.23</u> IGBT Temperature at Fault | Read           | 0B17            | 42840           |
| Range/Units (Format: 16-bit signed)     | <u>Default</u> |                 |                 |
| -3276.7 to 3276.7 °C                    | 0              |                 |                 |

P11.23 shows the IGBT Temperature at the time of last drive fault. If another fault occurs, the previous record will be overwritten.

|               |                                     | <u>Type</u>    | <u>Hex Addr</u> | <u>Dec Addr</u> |
|---------------|-------------------------------------|----------------|-----------------|-----------------|
| <u>P11.24</u> | HeatSink Temperature at Fault       | Read           | 0B18            | 42841           |
|               | Range/Units (Format: 16-bit signed) | <u>Default</u> |                 |                 |
|               | -3276.7 to 3276.7 °C                | 0              |                 |                 |

P11.24 shows the HeatSink Temperature at the time of last drive fault. If another fault occurs, the previous record will be overwritten.

|               |                                     | <u>Type</u>    | <u>Hex Addr</u> | <u>Dec Addr</u> |
|---------------|-------------------------------------|----------------|-----------------|-----------------|
| <u>P11.25</u> | RPM of Motor at Fault               | Read           | 0B19            | 42842           |
|               | Range/Units (Format: 16-bit signed) | <u>Default</u> |                 |                 |
|               | -32767 to 32767 rpm                 | 0              |                 |                 |

P11.25 shows the Motor Speed in rpm at the time of last drive fault. If another fault occurs, the previous record will be overwritten.

|               |                                       | <u>Type</u>    | <u>Hex Addr</u> | <u>Dec Addr</u> |
|---------------|---------------------------------------|----------------|-----------------|-----------------|
| <u>P11.26</u> | Digital Input Status at Fault         | Read           | 0B1A            | 42843           |
|               | Range/Units (Format: 16-bit unsigned) | <u>Default</u> |                 |                 |
|               | 0~65535                               | 0              |                 |                 |

P11.26 captures the value of P3.46, Digital Input Active Status, at the instant of last drive fault. If another fault occurs, the previous record will be overwritten.

|                                                                                                    |                                                                                                    |                                                                                                    | <u>Type</u>    | <u>Hex Addr</u> | <u>Dec Addr</u> |  |  |
|----------------------------------------------------------------------------------------------------|----------------------------------------------------------------------------------------------------|----------------------------------------------------------------------------------------------------|----------------|-----------------|-----------------|--|--|
| <u>P11.27</u>                                                                                                    | Digital Outpu                                                                                                    | t Status at Fault                                                                                                    | Read           | 0B1B            | 42844           |  |  |
|                                                                                                    | Range/Units (Fo                                                                                                    | <u>ormat: 16-bit binary)</u>                                                                                         | <u>Default</u> |                 |                 |  |  |
|                                                                                                    | 0~65535                                                                                                    |                                                                                                    | 0              |                 |                 |  |  |
| P11.27 captures the value of P3.47, Digital Output Active Status, at the instant of las another fault occurs, the previous record will be overwritten. |                                                                                                    |                                                                                                    |                |                 |                 |  |  |
|                                                                                                    | <b>Representation</b>                                                                                                    | of bits:                                                                                                    |                |                 |                 |  |  |
|                                                                                                    | <ul> <li>Bit1~Bit0: 00: RUN LED light off; STOP LED light on (Drive Stop)</li> <li>01: RUN LED blink; STOP LED light on (Drive Decelerating during stopping)</li> <li>10: RUN LED light on; STOP LED blink (Drive Standby)</li> <li>11: RUN LED light on: STOP LED light off (Drive Run)</li> </ul> |                                                                                                    |                |                 |                 |  |  |
|                                                                                                    | • Bit2:                                                                                                    | 1: JOG active                                                                                                    |                |                 |                 |  |  |
|                                                                                                    | <ul> <li>Bit4~Bit3: 00: REV LED light off; FWD LED light on (Forward)<br/>01: REV LED blink; FWD LED light on (Reverse to Forward)<br/>10: REV LED light on; FWD LED blink (Forward to Reverse)<br/>11: REV LED light on; FWD LED light off (Reverse)</li> </ul>                                    |                                                                                                    |                |                 |                 |  |  |
|                                                                                                    | • Bit5:                                                                                                    | 1: Factory parameters group opened state                                                                             |                |                 |                 |  |  |
|                                                                                                    | • Bit6:                                                                                                    | 1: Advance parameter group opened state                                                                              |                |                 |                 |  |  |
|                                                                                                    | • Bit7:                                                                                                    | 1: Operation command controlled by external term                                                                     | inal           |                 |                 |  |  |
|                                                                                                    | • Bit8:                                                                                                    | 1: Main frequency controlled by communication                                                                        |                |                 |                 |  |  |
|                                                                                                    | • Bit9:                                                                                                    | 1: Main frequency controlled by external terminal                                                                    | (AI)           |                 |                 |  |  |
|                                                                                                    | • Bit10:                                                                                                    | 1: Operation command controlled by communicati                                                                       | on (PU)        |                 |                 |  |  |
|                                                                                                    | • Bit11:                                                                                                    | 1: Parameters have been locked                                                                                       |                |                 |                 |  |  |
|                                                                                                    | Bit12: 1: Copy command enable                                                                                                    |                                                                                                    |                |                 |                 |  |  |
|                                                                                                    | • Bit15~Bit13                                                                                                    | 8: 0: HOA mode OFF<br>1: HOA mode HAND-ON<br>2: HOA mode AUTO-ON<br>3: LOC/REM mode LOC-ON<br>4: LOC/REM mode REM-ON |                |                 |                 |  |  |
|                                                                                                    |                                                                                                    |                                                                                                    | <u>Type</u>    | <u>Hex Addr</u> | <u>Dec Addr</u> |  |  |
| <u>P11.28</u>                                                                                                    | Drive Status a                                                                                                    | t Fault                                                                                                    | Read           | 0B1C            | 42845           |  |  |

| 8 | Drive Status at Fault                 | Read           | 0B1C | 42845 |
|---|---------------------------------------|----------------|------|-------|
|   | Range/Units (Format: 16-bit unsigned) | <u>Default</u> |      |       |
|   | 0~65535                               | 0              |      |       |

P11.28 shows the Drive Status from "Status Monitor 2" (2101H) at the time of last drive fault. If another fault occurs, the previous record will be overwritten.

Refer to the Status Addresses table in chapter 5 (<u>page 5–6</u>) for bit-level descriptions of Status Monitor 2.

# SERIAL COMMUNICATIONS

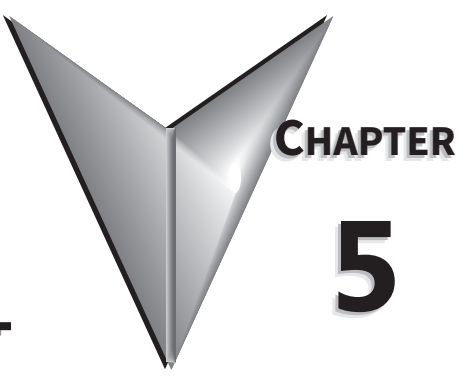

## TABLE OF CONTENTS

| Chapter 5: Serial Communications                             |
|--------------------------------------------------------------|
| Communications Parameters Summary                            |
| Summary – Serial Communication Parameters                    |
| Summary – Block Transfer Parameters                          |
| Serial Modbus Status Addresses                               |
| Status Addresses (Read Only)                                 |
| Serial Communications Overview                               |
| Serial Communications Connectivity                           |
| Minimum AC Drive Parameter Settings For Serial Communication |
| Common Third-Party Modbus RTU Masters                        |
| AutomationDirect PLCs as Modbus Master                       |
| Connecting Communication Cables                              |
| Detailed Serial Modbus Communication Information             |
| Data Format                                                  |
| Communication Protocol                                       |
| CMD (command code) and DATA (data characters)                |
| BACnet Serial Communication                                  |
| About BACnet                                                 |
| Parameter Summary for BACnet                                 |
| GS4 BACnet Object and Property                               |
| Steps to Setup the GS4 Parameters for BACnet                 |
| BACnet Protocol Implementation Conformance Statement         |

## **COMMUNICATIONS PARAMETERS SUMMARY**

A summary of the GS4 AC drives Communications Parameters is listed below. Refer to "Parameters" Chapter 4 for a complete listing of all GS4 AC drives parameters, including details and Modbus addresses.

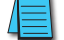

For EtherNet/IP and Modbus TCP card parameters and information, please see Appendix B.

For detailed BACnet parameter information, please see the BACnet section of this chapter, <u>page</u> <u>5-18</u>.

#### SUMMARY – SERIAL COMMUNICATION PARAMETERS

| GS4 Serial Communication Parameters Summary (P9.xx) |                                      |                                                                                                    |                                         |                |       |       |         |
|-----------------------------------------------------|--------------------------------------|----------------------------------------------------------------------------------------------------|-----------------------------------------|----------------|-------|-------|---------|
| Parameter                                           |                                      |                                                                                                    |                                         | Modbus Address |       |       | Default |
| Parameter                                           |                                      | Kunge                                                                                                    |                                         |                | Dec   | Octal | Setting |
| P9.00                                               | VFD Comm Address                     | 1 to 254                                                                                                    |                                         |                | 42305 | 4400  | 1       |
| P9.01                                               | Modbus Baud Rate                     | 0: 4.8k<br>1: 9.6k<br>2: 19.2k                                                                                                    | 3: 38.4k<br>4: 57.6k<br>5: 115.2k       | 0901           | 42306 | 4401  | 1       |
| P9.02                                               | Modbus Protocol                      | 1: 7N2 (ASCII)<br>2: 7E1 (ASCII)<br>3: 7O1 (ASCII)<br>4: 7E2 (ASCII)<br>5: 7O2 (ASCII)<br>6: 8N1 (ASCII)<br>7: 8N2 (ASCII)<br>8: 8E1 (ASCII)<br>9: 8O1 (ASCII)                                                                                                    | 0902                                    | 42307          | 4402  | 12    |         |
| P9.03                                               | Modbus Fault Select                  | 0: Warn & Continue<br>1: Warn & Ramp to<br>2: Warn & Coast to<br>3: No Warning & Co                                                                                                    | 0903                                    | 42308          | 4403  | 3     |         |
| P9.04                                               | Time Out Detection                   | 0: Disable<br>1: Enable                                                                                                    | 0904                                    | 42309          | 4404  | 0     |         |
| P9.05                                               | Time Out Duration                    | 0.1 to 100.0 seconds                                                                                                    | 0905                                    | 42310          | 4405  | 0.5   |         |
| P9.06                                               | Parameter Copy                       | 0: Disable Copy Key<br>1: Enable Copy Key                                                                                                    | 0906                                    | 42311          | 4406  | 0     |         |
| P9.07                                               | Parameter Lock                       | 0: Normal Operatio<br>1: Prevent any Char                                                                                                    | n (allow changes)<br>nges to Parameters | 0907           | 42312 | 4407  | 0       |
| <u>P9.08</u>                                        | Restore to Default                   | <ul> <li>0: no function</li> <li>1: Parameter Lock</li> <li>2: no function</li> <li>3: no function</li> <li>4: no function</li> <li>5: Reset kWh Displation</li> <li>6: Reset PLC (clear Billion</li> <li>7: no function</li> <li>8: no function</li> <li>9: Reset 50Hz Defaut</li> <li>10: Reset 60Hz Defaut</li> </ul> | 0908                                    | 42313          | 4410  | 0     |         |
| P9.09~P9.24                                         | Block Transfer Parameters; refer to  | lock Transfer Parameters; refer to separate "Block Transfer Parameters" summary table, page 5-5                                                                                                    |                                         |                |       |       |         |
| P9.25                                               | reserved                             | n/a                                                                                                    |                                         | 0919           | 42330 | 4431  | n/a     |
| P9.26                                               | RS-485 Last Known Speed<br>Reference | 0.00~599.00 Hz                                                                                                    |                                         | 091A           | 42331 | 4432  | 60.00   |
| P9.27                                               | RS-485 RUN Command                   | 0: Stop<br>1: Run                                                                                                    |                                         |                | 42332 | 4433  | 0       |
| P9.28                                               | RS-485 Direction Command             | 0: Forward<br>1: Reverse 091C                                                                                                    |                                         |                |       | 4434  | 0       |
| P9.29                                               | RS-485 External Fault                | 0: No Fault<br>1: External Fault                                                                                                    |                                         | 091D           | 42334 | 4435  | 0       |
|                                                     | (to                                  | hle continued next                                                                                                    | naae)                                   |                |       |       |         |

|           | GS4 Parameters Summary – Se    | rial Communication Parameters (P9.x                                                                                                    | x) – (c | ontinue        | d)    |         |  |
|-----------|--------------------------------|----------------------------------------------------------------------------------------------------|---------|----------------|-------|---------|--|
| -         | <b>,</b>                       |                                                                                                    |         | Modbus Address |       |         |  |
| Parameter |                                | Range                                                                                                    | Hex     | Dec            | Octal | Default |  |
| P9.30     | RS-485 Fault Reset             | 0: No Action<br>1: Fault Reset                                                                                                    | 091E    | 42335          | 4436  | 0       |  |
| P9.31     | RS-485 JOG Command             | 0: Stop<br>1: Jog                                                                                                    | 091F    | 42336          | 4437  | 0       |  |
| P9.32     | reserved                       | n/a                                                                                                    | 0920    | 42337          | 4440  | n/a     |  |
| P9.33     | GS4 Drive Rated Amps           | 0.00~655.34A                                                                                                    | 0921    | 42338          | 4441  | #.##    |  |
| P9.34     | PLC Command Mask (status only) | 0~65535                                                                                                    | 0922    | 42339          | 4442  | 0       |  |
| P9.35     | Response Delay Time            | 0.0~200.0 ms                                                                                                    | 0923    | 42340          | 4443  | 2.0     |  |
| P9.36     | reserved                       | n/a                                                                                                    | 0924    | 42341          | 4444  | n/a     |  |
| P9.37     | PLC Address                    | 1~254                                                                                                    | 0925    | 42342          | 4445  | 2       |  |
| P9.38     | Firmware Date Code             | Format: yywwd<br>• yy = year (2017 = 17)<br>• ww = week (01~52)<br>• d = day of week (1~7; Mon=1, Sun=7)                                                                                                    | 0926    | 42343          | 4446  | #####   |  |
| P9.39     | Firmware version               | X.XX                                                                                                    | 0927    | 42344          | 4447  | #.##    |  |
| P9.40     | reserved                       | n/a                                                                                                    | 0928    | 42345          | 4450  | n/a     |  |
| P9.41     | GS Series Number               | 0~9                                                                                                    | 0929    | 42346          | 4451  | 4       |  |
| P9.42     | GS Model ID                    | 00.       GS4-22P0 (230V 1ph/3ph 2.0hp)         01.       GS4-22P0 (230V 1ph/3ph 2.0hp)         02.       GS4-23P0 (230V 1ph/3ph 3.0hp)         03.       GS4-25P0 (230V 3ph 5.0hp)         04.       GS4-27P5 (230V 3ph 7.5hp)         05.       GS4-2010 (230V 3ph 10hp)         06.       GS4-2015 (230V 3ph 15hp)         07.       GS4-2020 (230V 3ph 25hp)         08.       GS4-2025 (230V 3ph 25hp)         09.       GS4-2030 (230V 3ph 30hp)         10.       GS4-2040 (230V 3ph 40hp)         11.       GS4-2050 (230V 3ph 50hp)         12.       GS4-2060 (230V 3ph 100hp)         13.       GS4-2100 (230V 3ph 100hp)         14.       GS4-2100 (230V 3ph 100hp)         15.       GS4-41P0 (460V 3ph 1.0hp)         16.       GS4-42P0 (460V 3ph 1.0hp)         17.       GS4-43P0 (460V 3ph 3.0hp)         18.       GS4-45P0 (460V 3ph 10hp)         19.       GS4-4010 (460V 3ph 10hp)         20.       GS4-4010 (460V 3ph 10hp)         21.       GS4-4025 (460V 3ph 20hp)         22.       GS4-4025 (460V 3ph 30hp)         23.       GS4-4025 (460V 3ph 30hp)         24.       GS4-4025 (460V 3ph 40hp)         25.       GS4-4020 (460V 3ph 50hp | 092A    | 42347          | 4452  | ##      |  |
| P9 43     | Ignore Comm Card Warning       | 0: Disable function (do NOT ignore)                                                                                                    | 002B    | 473/19         | 4452  | 1       |  |
| 7 3.43    | (ta                            | 1: Enable function (ignore warning)<br>ble continued next page)                                                                                                    | UJZD    | 42340          | CC++  | 1       |  |

| GS4 Parameters Summary – Serial Communication Parameters (P9.xx) – (continued) |                                                                                             |                                                                                                    |          |                  |          |         |  |
|--------------------------------------------------------------------------------|---------------------------------------------------------------------------------------------|----------------------------------------------------------------------------------------------------|----------|------------------|----------|---------|--|
| D                                                                              |                                                                                             | D                                                                                                    | Mo       | Settings         |          |         |  |
| Parameter                                                                      |                                                                                             | Range                                                                                                    | Hex      | Dec              | Octal    | Default |  |
| P9.44                                                                          | Comm Card Type                                                                              | 0: No Communication Card<br>1: reserved<br>2: reserved<br>3: reserved<br>4: MODBUS-TCP Slave<br>5: EtherNet/IP Slave<br>6: reserved<br>7: reserved<br>8: reserved | 092C     | 42349            | 4454     | 0       |  |
| P9.45                                                                          | Comm Card Version                                                                           | 0~65535                                                                                                    | 092D     | 42350            | 4455     | 0       |  |
| P9.46                                                                          | Comm Card Production Code                                                                   | 0~65535                                                                                                    | 092E     | 42351            | 4456     | 0       |  |
| P9.47                                                                          | Comm Card Fault Code                                                                        | 0~65535                                                                                                    | 092F     | 42352            | 4457     | 0       |  |
| P9.48                                                                          | Comm Card IP Configuration                                                                  | 0: Static IP<br>1: Dynamic IP (DHCP)                                                                                                    | 0930     | 42353            | 4460     | 0       |  |
| P9.49                                                                          | Comm Card IP Address Octet 1                                                                | 0~255                                                                                                    | 0931     | 42354            | 4461     | 0       |  |
| P9.50                                                                          | Comm Card IP Address Octet 2                                                                | 0~255                                                                                                    | 0932     | 42355            | 4462     | 0       |  |
| P9.51                                                                          | Comm Card IP Address Octet 3                                                                | 0~255                                                                                                    | 0933     | 42356            | 4463     | 0       |  |
| P9.52                                                                          | Comm Card IP Address Octet 4                                                                | 0~255                                                                                                    | 0934     | 42357            | 4464     | 0       |  |
| P9.53                                                                          | Comm Card Mask Octet 1                                                                      | 0~255                                                                                                    | 0935     | 42358            | 4465     | 0       |  |
| P9.54                                                                          | Comm Card Mask Octet 2                                                                      | 0~255                                                                                                    | 0936     | 42359            | 4466     | 0       |  |
| P9.55                                                                          | Comm Card Mask Octet 3                                                                      | 0~255                                                                                                    | 0937     | 42360            | 4467     | 0       |  |
| P9.56                                                                          | Comm Card Mask Octet 4                                                                      | 0~255                                                                                                    | 0938     | 42361            | 4470     | 0       |  |
| P9.57                                                                          | Comm Card Gateway Octet 1                                                                   | 0~255                                                                                                    | 0939     | 42362            | 4471     | 0       |  |
| P9.58                                                                          | Comm Card Gateway Octet 2                                                                   | 0~255                                                                                                    | 093A     | 42363            | 4472     | 0       |  |
| P9.59                                                                          | Comm Card Gateway Octet 3                                                                   | 0~255                                                                                                    | 093B     | 42364            | 4473     | 0       |  |
| P9.60                                                                          | Comm Card Gateway Octet 4                                                                   | 0~255                                                                                                    | 093C     | 42365            | 4474     | 0       |  |
| P9.61                                                                          | reserved                                                                                    | ~                                                                                                    | 093D     | 42366            | 4475     | 0       |  |
| P9.62                                                                          | reserved                                                                                    | ~                                                                                                    | 093E     | 42367            | 4476     | 0       |  |
| P9.63                                                                          | Comm Card Factory Reset                                                                     | 0: No Action<br>1: Reset to the Factory Setting                                                                                                    | 093F     | 42368            | 4477     | 0       |  |
| P9.64                                                                          | <b>29.64</b> Comm Card External Set<br>Bit 0 = reserved<br>Bit 1 = Write Ether<br>Comm Card |                                                                                                    | 0940     | 42369            | 4500     | 0       |  |
| P9.65                                                                          | reserved                                                                                    | ~                                                                                                    | 0941     | 42370            | 4501     | 0       |  |
| P9.66                                                                          | reserved                                                                                    | ~                                                                                                    | 0942     | 42371            | 4502     | ~       |  |
| P9.67                                                                          | reserved                                                                                    | ~                                                                                                    | 0943     | 42372            | 4503     | ~       |  |
| P9.68                                                                          | reserved                                                                                    | ~                                                                                                    | 0944     | 42373            | 4504     | ~       |  |
| P9.69~P9.84                                                                    | Block Transfer Parameters; refer to s                                                       | separate "Block Transfer Parameters" sumr                                                                                                    | mary tak | ole, <u>page</u> | <u> </u> |         |  |
| P9.85                                                                          | PLC Frequency Command Force to 0                                                            | 0~1h<br>Bit 0 = 1: Before PLC scan, set up PLC<br>Target Frequency = 0                                                                                            | 0955     | 42390            | 4525     | 0       |  |
| P9.86                                                                          | COMM1 Protocol (via RS-485)                                                                 | 0: Modbus<br>1: BACnet                                                                                                    | 0956     | 42391            | 4526     | 0       |  |
| P9.87                                                                          | BACnet Address                                                                              | 0~127                                                                                                    | 0957     | 42392            | 4527     | 10      |  |
| P9.88                                                                          | BACnet Baud Rate                                                                            | 9.6~76.8 Kbps                                                                                                    | 0958     | 42393            | 4530     | 38.4    |  |
| P9.89                                                                          | BACnet Device Instance Low Word                                                             | 0~65535                                                                                                    | 0959     | 42394            | 4531     | 10      |  |
| P9.90                                                                          | BACnet Device Instance High Byte                                                            | 0~63                                                                                                    | 095A     | 42395            | 4532     | 0       |  |
| P9.91                                                                          | BACnet Max Polling Address                                                                  | 0~127                                                                                                    | 095B     | 42396            | 4533     | 127     |  |
| P9.92                                                                          | BACnet Password                                                                             | 0~65535                                                                                                    | 095C     | 42397            | 4534     | 0       |  |

| GS4 Communications Parameters Summary – Block Transfer Parameters |       |                      |      |          |       |       |                                 |      |          |       |         |
|-------------------------------------------------------------------|-------|----------------------|------|----------|-------|-------|---------------------------------|------|----------|-------|---------|
| Parameter Block Transfer Data Locations                           |       |                      |      |          |       |       | Block Transfer Address Pointers |      |          |       |         |
| / Address                                                         | Para- | Description          | Мо   | dbus Add | ress  | Para- | Description                     | Мо   | dbus Add | ress  | Default |
| Description                                                       | meter | (Range)              | Hex  | Dec      | Octal | meter | (Range)                         | Hex  | Dec      | Octal | Setting |
| Block Transfer _ 1                                                | P9.09 |                      | 0909 | 42314    | 4411  | P9.69 |                                 | 0945 | 42374    | 4505  | 0       |
| Block Transfer _ 2                                                | P9.10 | Dependent            | 090A | 42315    | 4412  | P9.70 |                                 | 0946 | 42375    | 4506  | 0       |
| Block Transfer _ 3                                                | P9.11 | upon the             | 090B | 42316    | 4413  | P9.71 |                                 | 0947 | 42376    | 4507  | 0       |
| Block Transfer _ 4                                                | P9.12 | address              | 090C | 42317    | 4414  | P9.72 |                                 | 0948 | 42377    | 4510  | 0       |
| Block Transfer _ 5                                                | P9.13 |                      | 090D | 42318    | 4415  | P9.73 | 0–65535                         | 0949 | 42378    | 4511  | 0       |
| Block Transfer _ 6                                                | P9.14 | Example:             | 090E | 42319    | 4416  | P9.74 | Format as                       | 094A | 42379    | 4512  | 0       |
| Block Transfer _ 7                                                | P9.15 | It Block<br>Transfer | 090F | 42320    | 4417  | P9.75 | xxyy, where:                    | 094B | 42380    | 4513  | 0       |
| Block Transfer _ 8                                                | P9.16 | points to            | 0910 | 42321    | 4420  | P9.76 | w - target                      | 094C | 42381    | 4514  | 0       |
| Block Transfer _ 9                                                | P9.17 | a digital            | 0911 | 42322    | 4421  | P9.77 | parameter                       | 094D | 42382    | 4515  | 0       |
| Block Transfer _ 10                                               | P9.18 | parameter,           | 0912 | 42323    | 4422  | P9.78 | group #                         | 094E | 42383    | 4516  | 0       |
| Block Transfer _ 11                                               | P9.19 | If it points         | 0913 | 42324    | 4423  | P9.79 | ] [                             | 094F | 42384    | 4517  | 0       |
| Block Transfer _ 12                                               | P9.20 | to analog            | 0914 | 42325    | 4424  | P9.80 | yy = target<br>parameter # _    | 0950 | 42385    | 4520  | 0       |
| Block Transfer _ 13                                               | P9.21 | parameter,           | 0915 | 42326    | 4425  | P9.81 |                                 | 0951 | 42386    | 4521  | 0       |
| Block Transfer _ 14                                               | P9.22 | .22 the range        | 0916 | 42327    | 4426  | P9.82 |                                 | 0952 | 42387    | 4522  | 0       |
| Block Transfer _ 15                                               | P9.23 | 0–65535.             | 0917 | 42328    | 4427  | P9.83 |                                 | 0953 | 42388    | 4523  | 0       |
| Block Transfer _ 16                                               | P9.24 |                      | 0918 | 42329    | 4430  | P9.84 |                                 | 0954 | 42389    | 4524  | 0       |

#### SUMMARY – BLOCK TRANSFER PARAMETERS

#### **BLOCK TRANSFER EXPLANATION**

Block Transfer allows Parameters from many different Parameter Groups to be consolidated into one Modbus communication message. This can greatly simplify PLC programming and reduce network traffic.

Unlike previous GS drives\*, the GS4 has two sets of Block Transfer Parameters:

- <u>Pointer</u> Parameters (where you enter the address that you want to consolidate)
- Data Locations (where you push data into, or pull data out of)

Example: To consolidate the parameters Multi-Speed 15 (P5.15), Skip Frequency 3 Lower Limit (P1.24), and Circulation Time (P10.02), enter the following values into P9.69, P9.70, and P9.71:

| Pointer Address                                    | Push Data to (or Pull data from) |
|----------------------------------------------------|----------------------------------|
| Block Transfer _ 1 P9.69 = 515 (points to P5.15)   | P9.09                            |
| Block Transfer _ 2 P9.70 = 124 (points to P1.24)   | P9.10                            |
| Block Transfer _ 3 P9.71 = 1002 (points to P10.02) | P9.11                            |
|                                                    |                                  |

(Note that the Pointer Addresses use xxyy format where xx=Parameter Group and yy=Parameter# in that group.)

Now you can write 1 Modbus message to P9.09 with a length of three registers that will change P5.15, P1.24, and P10.02, or use 1 Modbus Read message to collect all 3 parameters at once.

\* Previous GS Drives only had one set of parameters for Block Transfer. The Pointer address had to be manually entered into the keypad. Only then would any read or write into that Block Transfer address actually be linked to the desired data. Unfortunately, this meant that you would have to manually enter Block Transfer addresses via the keypad for any new drive. With the GS4 method, the Pointer Addresses are in separate parameters. Thus, the complete configuration can be downloaded via software (no keypad entry necessary). 

## SERIAL MODBUS STATUS ADDRESSES

The DURAPULSE GS4 AC drive has status memory addresses that are used to monitor the AC drive.

## STATUS ADDRESSES (READ ONLY)

| GS4 Status Addresses (Read Only) |             |                                                                                                    |                                                                                                    |      |         |       |  |  |  |  |  |
|----------------------------------|-------------|----------------------------------------------------------------------------------------------------|----------------------------------------------------------------------------------------------------|------|---------|-------|--|--|--|--|--|
| Doccrintio                       | n           | Panao                                                                                                    |                                                                                                    | Мо   | dbus Ad | dress |  |  |  |  |  |
| Descriptio                       | ·//         | Kunge                                                                                                    |                                                                                                    | Hex  | Dec     | Octal |  |  |  |  |  |
| Status<br>Monitor 1              | Error Codes | <ul> <li>0: No Error</li> <li>1: Overcurrent during Accel (ocA)</li> <li>2: Overcurrent during Decel (ocd)</li> <li>3: Overcurrent during normal speed<br/>(ocn)</li> <li>4: Ground Fault (GFF)</li> <li>5: IGBT short circuit (occ)</li> <li>6: Overcurrent during Stop (ocS)</li> <li>7: Overvoltage during Accel (ovA)</li> <li>8: Overvoltage during Decel (ovd)</li> <li>9: Overvoltage during Stop (ovS)</li> <li>11: Low voltage during Accel (LvA)</li> <li>12: Low voltage during Decel (Lvd)</li> <li>13: Low voltage during Decel (Lvd)</li> <li>13: Low voltage during Stop (LvS)</li> <li>15: Input phase loss (OrP)</li> <li>16: IGBT Overheat 1 (oH1)</li> <li>17: Cap Overheat 2 (oH2)</li> <li>18: Thermister 1 open (tH1o)</li> <li>19: Thermister 2 open (tH2o)</li> <li>20: Power Reset Off (PWR)</li> <li>21: Overload (oL) (150% 1Min,<br/>Inverter)</li> <li>22: Motor1 Thermal Overload (EoL1)</li> <li>23: Motor2 Thermal Overload (EoL2)</li> <li>24: Motor Overheat-PTC (oH3)</li> <li>25: reserved</li> <li>26: Over Torque 1 (ot1)</li> <li>27: Over Torque 2 (ot2)</li> <li>28: Under current (uc)</li> <li>29: reserved</li> <li>30: EEPROM write error (cF1)</li> <li>31: EEPROM read error (cF2)</li> <li>32: reserved</li> <li>33: U phase current sensor detection<br/>error (cd1)</li> <li>34: V phase current sensor detection<br/>error (cd2)</li> <li>35: W phase current sensor detection<br/>error (cd3)</li> <li>36: CC Hardware Logic error 0 (Hd0)</li> <li>37: OC Hardware Logic error 3 (Hd3)</li> </ul> | <ul> <li>40: Motor auto tune error (AuE)</li> <li>41: PID Feedback loss (AFE)</li> <li>42~47: reserved</li> <li>48: Analog input signal loss (ACE)</li> <li>49: External Fault (EF)</li> <li>50: Emergency Stop (EF1)</li> <li>51: Base Block (bb)</li> <li>52: Password Error (Pcod)</li> <li>53: Software Code lock (ccod)</li> <li>54: PC Command error (CE1)</li> <li>55: PC Address error (CE2)</li> <li>56: PC Data error (CE3)</li> <li>57: PC Slave error (CE4)</li> <li>58: PC Communication Time Out (CE10)</li> <li>59: PC Keypad Time out (CP10)</li> <li>60: Braking Transistor Fault (bf)</li> <li>61: Y-Delta connection Error (ydc)</li> <li>62: Decel Energy Backup Error (dEb)</li> <li>63: Over Slip Error (oSL)</li> <li>64: Electromagnet switch error (ryF)</li> <li>65~71: reserved</li> <li>72: STO Loss1 (STL1)</li> <li>STO1~SCM1 internal hardware detect error</li> <li>73: ES1 Emergency Stop (S1)</li> <li>74: In Fire Mode (Fire)</li> <li>75: reserved</li> <li>76: Safety Torque Off function active (STO)</li> <li>77: STO Loss2 (STL2)</li> <li>STO2~SCM2 internal hardware detect errors</li> <li>79: U Phase Short (Uoc)</li> <li>80: V Phase Short (Voc)</li> <li>81: W Phase Loss (VPHL)</li> <li>83: V Phase Loss (VPHL)</li> <li>84: W Phase Loss (WPHL)</li> <li>85~89: reserved</li> <li>90: PLC Force Stop (FStp)</li> <li>91~98: reserved</li> <li>99: CPU Command error (TRAP)</li> <li>100~110: reserved</li> <li>111: InrCom Time Out (ictE)</li> <li>ed next nane)</li> </ul> | 2100 | 48449   | 20400 |  |  |  |  |  |
|                                  |             | (table continu                                                                                                    | ed next page)                                                                                                    |      |         |       |  |  |  |  |  |

|                                                                                                  |                                                                                                | GS4 Status Addresses (continued from previous page)                                                  |              |          |       |  |  |  |
|--------------------------------------------------------------------------------------------------|------------------------------------------------------------------------------------------------|----------------------------------------------------------------------------------------------------|--------------|----------|-------|--|--|--|
| Descriptio                                                                                       | n                                                                                              | Ranae                                                                                                | Mo           | dbus Ade | dress |  |  |  |
| Descriptio                                                                                       |                                                                                                | hange                                                                                                | Hex          | Dec      | Octal |  |  |  |
|                                                                                                  | Bit 0,1                                                                                        | 0: Stop<br>1: Decelerate during the drive stopping<br>10: The drive standby<br>11: Run               |              |          |       |  |  |  |
|                                                                                                  | Bit 2                                                                                          | 1: JOG active                                                                                        |              |          |       |  |  |  |
|                                                                                                  | Bit 3,4                                                                                        | 0: FWD<br>1: REV to FWD<br>10: FWD to REV<br>11: REV                                                 |              |          |       |  |  |  |
|                                                                                                  | Bit 5                                                                                          | Reserved                                                                                             |              |          |       |  |  |  |
|                                                                                                  | Bit 6                                                                                          | Reserved                                                                                             |              |          |       |  |  |  |
| Status<br>Monitor 2                                                                              | Bit 7                                                                                          | Operation Command controlled by external terminal (If $P3.00 = 1 \text{ or } 2$ ; then Bit $7 = 1$ ) | 2101         | 48450    | 20401 |  |  |  |
|                                                                                                  | Bit 8                                                                                          | Master Frequency controlled by communication interface<br>(If P4.00 = 0, 1, or 4; then Bit 8 = 1)    |              |          |       |  |  |  |
|                                                                                                  | Bit 9                                                                                          | Master Frequency controlled by analog signal (If P4.00 = 2; then Bit $9 = 1$ )                       |              |          |       |  |  |  |
|                                                                                                  | Bit 10                                                                                         | Operation Command controlled by communication interface<br>(If P3.00=0, 1, 3, or 5; then Bit 10 = 1) |              |          |       |  |  |  |
|                                                                                                  | Bit 11                                                                                         | 1: Parameters have been locked                                                                       |              |          |       |  |  |  |
|                                                                                                  | Bit 12                                                                                         | Running Status<br>0: Drive stopped<br>1: Drive running (including Standby)                           |              |          |       |  |  |  |
|                                                                                                  | Bit 13 to Bit 15                                                                               | Reserved                                                                                             |              |          |       |  |  |  |
| Frequency                                                                                        | command F (xxx.                                                                                | x) *                                                                                                 | 2102         | 48451    | 20402 |  |  |  |
| Output Fre                                                                                       | quency H (xxx.x)                                                                               |                                                                                                    | 2103         | 48452    | 20403 |  |  |  |
| Output Cu                                                                                        | rent A (xxx.x)                                                                                 |                                                                                                    | 2104         | 48453    | 20404 |  |  |  |
| DC-BOS VC                                                                                        | ltage U (xxx.x)                                                                                |                                                                                                    | 2105         | 48454    | 20405 |  |  |  |
| Output Vol                                                                                       | tage E (xxx.x)                                                                                 | www.ext.Chara Nicorelian                                                                             | 2106         | 48455    | 20406 |  |  |  |
| Nuiti-Spee                                                                                       |                                                                                                | urrent step Number                                                                                   | 2107         | 48456    | 20407 |  |  |  |
| Active war                                                                                       | ning                                                                                           |                                                                                                    | 2108         | 48457    | 20410 |  |  |  |
| Die Counte                                                                                       |                                                                                                | L P3.44)                                                                                             | 2109         | 40400    | 20411 |  |  |  |
| Power Fact                                                                                       |                                                                                                |                                                                                                    | 210A<br>210P | 40439    | 20412 |  |  |  |
| Motor Actu                                                                                       |                                                                                                |                                                                                                    | 2100         | 40400    | 20415 |  |  |  |
| received                                                                                         |                                                                                                |                                                                                                    | 2100         | 48462    | 20414 |  |  |  |
| reserved                                                                                         |                                                                                                |                                                                                                    | 210D         | 48463    | 20415 |  |  |  |
| Output Pov                                                                                       | ver (kW)                                                                                       |                                                                                                    | 210E         | 48464    | 20410 |  |  |  |
| reserved                                                                                         |                                                                                                |                                                                                                    | 2110         | 48465    | 20420 |  |  |  |
| Frror/                                                                                           | Low Byte                                                                                       | Active Error [2100h = Active Error/Fault]                                                            |              | 10105    | 20120 |  |  |  |
| Warning                                                                                          | High Byte                                                                                      | Active Warning [2108h = Active Warning]                                                              | 2118         | 48473    | 20430 |  |  |  |
| Display sig                                                                                      | Display signal of AI1 analog input terminal, 0–10V corresponds to 0.00–100.00% 220Bh 48716 210 |                                                                                                    |              |          |       |  |  |  |
| Display signal of AI2 analog input terminal, 4–20mA / 0–10V corresponds to 0.00–100.00% 220Ch 48 |                                                                                                |                                                                                                    |              |          |       |  |  |  |
| Display signal of AI3 analog input terminal, -10V–10V corresponds to -100.00–100% 220Dh 48718    |                                                                                                |                                                                                                    |              |          |       |  |  |  |
| IGBT temperature of drive power module (XXX.X °C) 220Eh 48719 2                                  |                                                                                                |                                                                                                    |              |          |       |  |  |  |
| The tempe                                                                                        | rature of capacita                                                                             | ance (XXX.X °C)                                                                                      | 220Fh        | 48720    | 21017 |  |  |  |
| * If freque                                                                                      | ency command                                                                                   | is greater than the Drive Maximum Output Frequency (P0.04                                            | ), the GS4   | drive w  | ill   |  |  |  |
| accelera                                                                                         | te to the Drive                                                                                | Maximum Output Frequency, as defined in (P0.04).                                                     |              |          |       |  |  |  |

## SERIAL COMMUNICATIONS OVERVIEW

The *DURAPULSE* GS4 RJ-45 Serial Comm Port will accommodate an RS-485 connection, through which the drive can be controlled by a remote master device on an RS-485 network spanning up to 1000 meters (4000 feet) of cable. RS-232 signals can be converted to RS-485 by using a separate converter.

The *DURAPULSE* GS4 AC drive communication address is specified in P9.00, and the remote master device can control each AC drive according to its individual communication address.

The *DURAPULSE* GS4 AC drive can be configured to communicate using either Modbus or BACnet. The desired protocol is selected in parameter P9.86, COM1 Protocol. (The GS4 drive cannot utilize both protocols simultaneously.)

• Standard Modbus protocol using ASCII or RTU transmission modes.

Parameter P9.02, Communication Protocol, is used to select the desired mode, number of data bits, parity, and number of stop bits. The mode and serial parameters must be the same for all devices on a Modbus network.

• BACnet protocol.

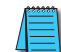

DURApulse GS4 drives have a provision for shutting down control or power to the inverter in the event of a communications time out. This feature can be set up through parameters P9.03 (Communication Fault Operation), P9.04 (Time Out Detection), and P9.05 (Time Out Duration).

Ethernet connectivity for EtherNet/IP communication is possible with an optional communication card # GS4-CM-ENETIP.

Ethernet connectivity for Modbus TCP communication is possible with an optional communication card # GS4-CM-MODTCP.

Refer to "Appendix B: Optional I/O and Communication Cards" for details.

## SERIAL COMMUNICATIONS CONNECTIVITY

This section contains information regarding wiring connections to the GS4 RS-485 serial communication ports. For information regarding serial connections to AutomationDirect PLCs, please refer to Appendix D of this user manual, or to the applicable PLC user manual.

#### MINIMUM AC DRIVE PARAMETER SETTINGS FOR SERIAL COMMUNICATION

The following parameters need to be set as shown in order to communicate properly:

| М                        | Minimum Parameter Settings (for Communication to ADC PLC) |                                                                                                    |  |  |  |  |  |  |  |  |
|--------------------------|-----------------------------------------------------------|----------------------------------------------------------------------------------------------------|--|--|--|--|--|--|--|--|
| Parameter Setting        | Description                                               | Setting Value Explanation                                                                               |  |  |  |  |  |  |  |  |
| P3.00 = 03 or 04         | 1st Source of Operation Command [Remote]                  | 3: RS-485 (Modbus/BACnet), Keypad STOP is Enabled<br>4: RS-485 (Modbus/BACnet), Keypad STOP is Disabled |  |  |  |  |  |  |  |  |
| P3.01 = 03 or 04         | 2nd Source of Operation Command [Local]                   | 3: RS-485 (Modbus/BACnet), Keypad STOP is Enabled<br>4: RS-485 (Modbus/BACnet), Keypad STOP is Disabled |  |  |  |  |  |  |  |  |
| P3.03~P3.16 = 33         | Digital Input Definition                                  | 33: Local/Remote Control Select (can also be switched via Local and Remote buttons on the keypad)       |  |  |  |  |  |  |  |  |
| P4.00 = 01               | 1st Source of Frequency Command [Remote]                  | 1: RS-485 Communication (Modbus/BACnet)                                                                 |  |  |  |  |  |  |  |  |
| P4.01 = 01               | 2nd Source of Frequency Command [Local]                   | 1: RS-485 Communication (Modbus/BACnet)                                                                 |  |  |  |  |  |  |  |  |
| P9.00 = 1~254            | Communication Address                                     | 01~254 Drive Comm Address                                                                               |  |  |  |  |  |  |  |  |
| <b>P9.01 = 4.8~115.2</b> | Transmission Speed                                        | 0: 4.8Kbps 2: 19.2Kbps 4: 57.6Kbps<br>1: 9.6Kbps 3: 38.4Kbps 5: 115.2Kbps                               |  |  |  |  |  |  |  |  |
| <i>P</i> 9.02 = 12       | Communication Protocol                                    | 12: <8 data bits, no parity, 1 stop bit, RTU>                                                           |  |  |  |  |  |  |  |  |
| P9.86 = 00 or 01         | COM1 Protocol                                             | 0: Modbus 485<br>1: BACnet                                                                              |  |  |  |  |  |  |  |  |

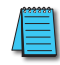

This list of parameter settings is the minimum required to communicate with an AutomationDirect PLC. There may be other parameters that need to be set to meet the needs of your particular application.

#### COMMON THIRD-PARTY MODBUS RTU MASTERS

- KEPSERVER EX 5.0 from <u>www.kepware.com</u>
- Modbus Poll from <u>www.modbustools.com</u>

## AUTOMATION DIRECT PLCs AS MODBUS MASTER

Serial Modbus-capable AutomationDirect PLCs can communicate with the GS4 drive (for GS4 Ethernet connectivity and control, refer to the Ethernet option card information in Appendix B). Serial Modbus control is easier to accomplish from a PLC that has a built-in RS-485 port and supports dedicated Modbus messaging. [RS-232-only PLCs will require an RS-232–RS-485 converter (FA-ISOCON); and older PLCs may require programming to construct the Modbus strings.] We recommend PLCs with built-in RS-485 ports and dedicated Modbus serial commands: CLICK (with RS-485 ports), Productivity, BRX/Do-more, DirectLogic (DL06 or D2-260). Other PLC-Drive connectivity is possible: Please refer to the "Typical ADC PLC to GS4 Serial Connectivity Matrix" below.

| Typical ADC PLO                     | C to GS4 | Serial Commu      | nications Con    | nectivity Matri                | ix*          |                      |
|-------------------------------------|----------|-------------------|------------------|--------------------------------|--------------|----------------------|
| <b>Recommended PLC Connectivity</b> | <u>/</u> |                   |                  |                                | (            | GS4                  |
| PLC                                 | Port #   | Port Type         | Communication    | Direct Cable                   | Port<br>Type | Port #               |
| CLICK                               | 3        | 3 screw terminals | RS-485           | L19954 cable                   |              |                      |
| D2-260                              | 2        | HD15              | RS-485           | D2-DSCBL-2                     |              |                      |
| DL06                                | 2        | HD15              | RS-485           | D2-DSCBL-2                     |              |                      |
| BRX/Do-more                         | RS-485   | 3 screw terminals | RS-485           | L19954 cable                   |              |                      |
| Do moro H2 DM1                      | DC 222   | D  1 2            | DC 222 to DC 40E | FA-ISOCON with                 |              |                      |
|                                     | K3-252   | KJ1Z              | K3-252 10 K3-465 | L19954 cable                   |              |                      |
| P1 CPUs                             | RS-485   | screw terminals   | RS-485           | L19954 cable                   |              |                      |
| P2 CPUs                             | RS-485   | screw terminals   | RS-485           | L19954 cable                   |              |                      |
| P3 CPUs                             | RS-485   | screw terminals   | RS-485           | L19954 cable                   | RJ45         | RJ45-1               |
| Other PLC Connectivity              |          |                   | -                | -                              | or           | RJ45-2               |
| D2-250-1                            | 2        | HD15              | RS-485           | D2-DSCBL-2                     | SG+          | or                   |
| D4-450/D4-454                       | 1        | DB25              | RS-232 to RS-485 | FA-ISOCON with<br>L19954 cable | SG-<br>SGND  | 3 screw<br>terminals |
| DL05                                | 2        | RJ12              | RS-232 to RS-485 | FA-ISOCON with<br>L19954 cable |              |                      |
| DL06 + DCM                          | 2        | HD15              | RS-485           | D2-DSCBL-2                     |              |                      |
| Do-more H2-DM1 + H2-SERIO-4         | 3        | 5 screw terminals | RS-485           | L19954 cable                   |              |                      |
| Do-more T1H-DM1                     | RS-232   | RJ12              | RS-232 to RS-485 | FA-ISOCON with                 |              |                      |
| P2-SCM                              | 4        | 4 screw terminals | RS-485           | L19954 cable                   |              |                      |
| P3-SCM                              | 4        | 4 screw terminals | RS-485           | L19954 cable                   |              |                      |
| * Ethernet connectivity for Ethe    | rNpt/IP  | communication     | is nossible with | an ontional com                | munic        | ation                |

#### Typical ADC PLC to GS4 Serial Communications Connectivity

 \* Ethernet connectivity for EtherNet/IP communication is possible with an optional communication card # GS4-CM-ENETIP. Refer to "Appendix B: Optional I/O and Communication Cards" for details.
 \* Ethernet connectivity for Modbus TCP communication is possible with an optional communication card # GS4-CM-MODTCP. Refer to "Appendix B: Optional I/O and Communication Cards" for details.

#### **CONNECTING COMMUNICATION CABLES**

The GS4 AC drive includes an "RS-485" switch on the control board that will switch in a 120 $\Omega$  terminating resistor for the RS-485 network. an external terminating resistor is not required for the drive end. An external termination resistor may be required on the other end of RS-485 network; especially on long runs. Select resistors that match the impedance of the cable (between 100 $\Omega$  and 500 $\Omega$ ).

The *DURAPULSE* GS4 serial communication port is an RS-485 input. Please note that terminals SG+ and SG- are shared with the RJ45 connectors. That means the user can use standard RJ45 patch cables or industrial RS-485 cabling to access the comm port. GS4 to GS4 serial connections can be accomplished with standard Ethernet patch cables (do not use cross-over cables). RS-232 signals can be converted to RS-485 by using a separate converter (see the FA-ISOCON drawings on page 5–11).

#### DURAPULSE GS4 RS-485 SERIAL COMM PORTS

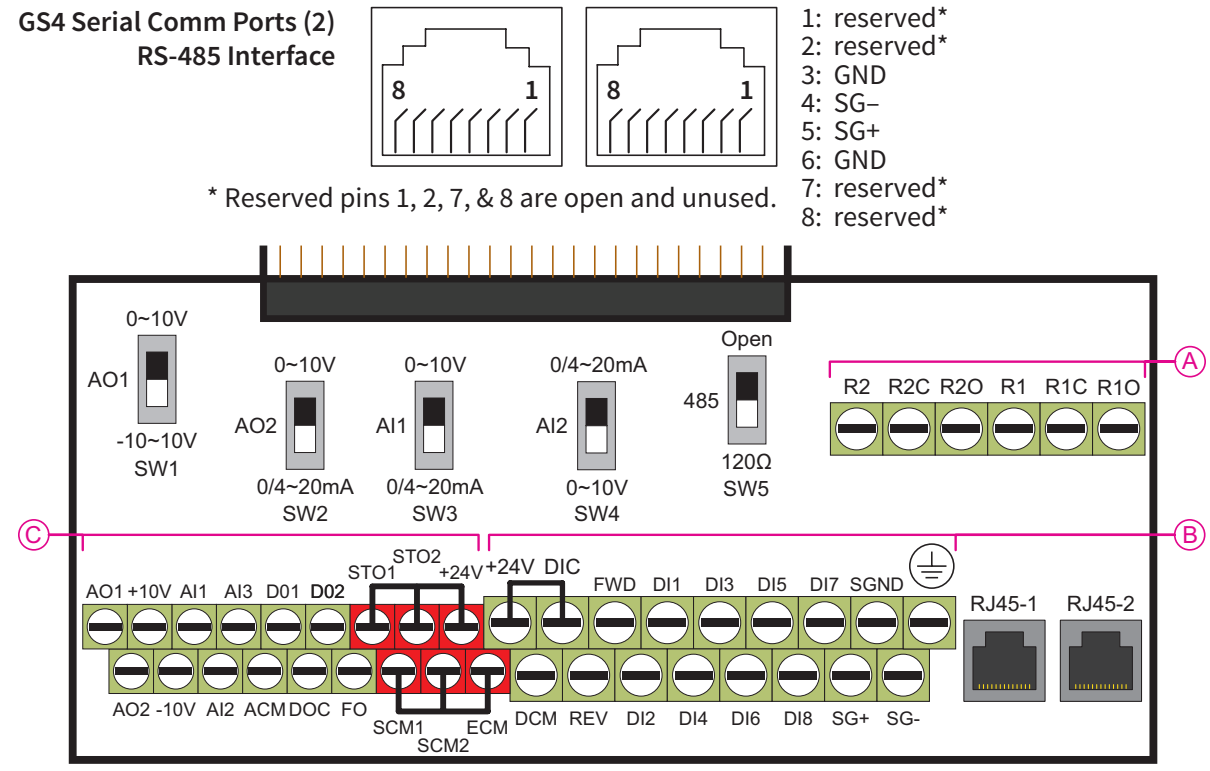

Control circuit board is removable from the GS4 (for ease of wiring)

Recommended RS-485 cable: Belden 9842, AutomationDirect L19954 series, or equivalent.

#### RS-232C to RS-485 CONVERSION

An RS-485 network cable can span up to 1000 meters (4000 feet). However, many AutomationDirect PLCs have only RS-232C communication ports, and require an FA-ISOCON (RS-232C to RS-422/485 network adapter) in order to make an RS-485 connection.

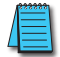

If an FA-ISOCON module is used, set the module dipswitches as required. Refer to the FA-ISOCON manual for more detailed information.

#### FA-ISOCON Switch Settings:

- S21-S23: OFF, ON, ON (19200 baud)
- S24–S27: OFF (Automatic Network Transmit Enable)
- Terminate: ON (end of run term resistors)
- Bias (2): ON (end of run bias resistors)
- 1/2 DPX (2): ON (RS-485 TXD/RXD jumpers)

Helpful Hint: Some applications require that the FA-ISOCON baud rate is set faster than the drive/network baud rate.

#### FA-ISOCON Wiring

#### FA-ISOCON RJ-12 Serial Comm Port A **RS-232 Input Port**

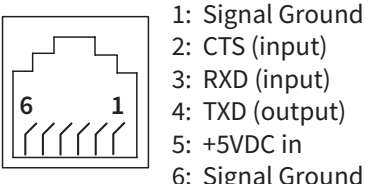

- 2: CTS (input) 3: RXD (input)
- 4: TXD (output)
- 5: +5VDC in
- 6: Signal Ground

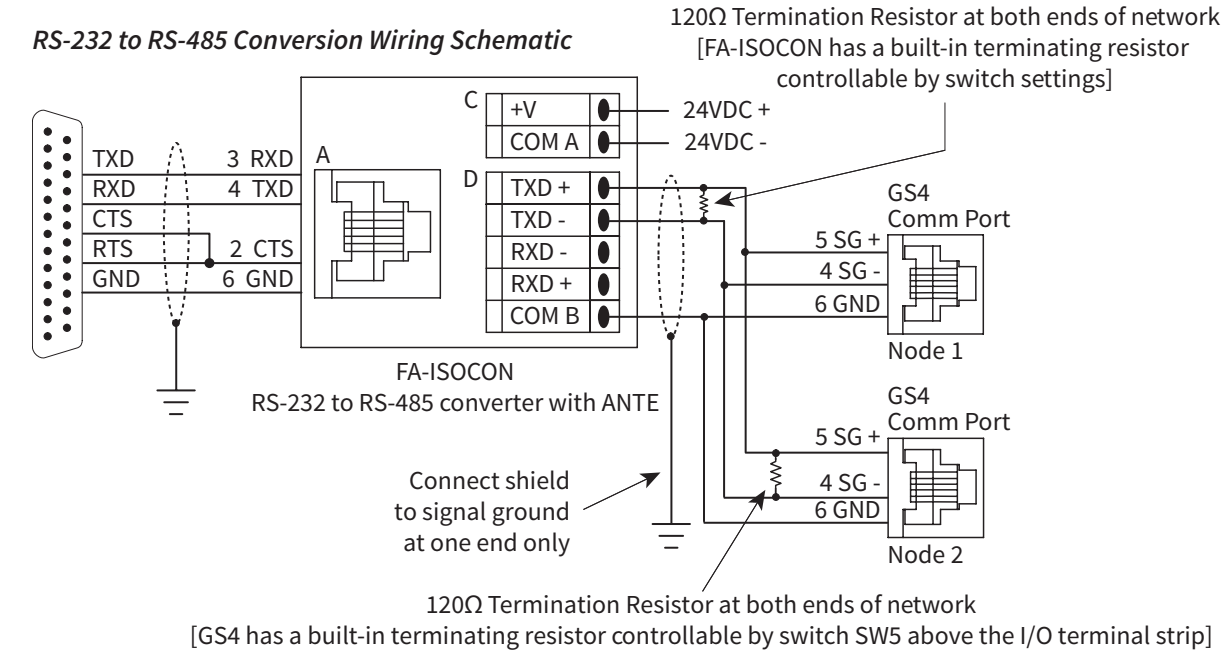

For information regarding configuration of AutomationDirect PLCs or other PLCs, please refer to Appendix D of this user manual, or to the applicable PLC user manual for your application.

## **DETAILED SERIAL MODBUS COMMUNICATION INFORMATION**

#### DATA FORMAT

| ASCII Mode: 10-bit character frame (For 7-bit character): |              |        |      |                     |                    |                 |      |   |                |             |  |
|-----------------------------------------------------------|--------------|--------|------|---------------------|--------------------|-----------------|------|---|----------------|-------------|--|
| P9.02 = 00 (7 data bits, no parity, 2 stop bits)          |              |        |      |                     |                    |                 |      |   |                |             |  |
|                                                           | Star<br>bit  | t O    | 1    | 2                   | 3                  | 4               | 5    | 6 | Stop<br>bit    | Stop<br>bit |  |
|                                                           | -            | -      |      | 7-bi<br>10-bit c    | t chara<br>haracte | cter<br>er fram | e —  | - | -              | -           |  |
| P9.02 = 01 (7 data bits, even parity, 1 stop bit)         |              |        |      |                     |                    |                 |      |   |                |             |  |
|                                                           | Start<br>bit | 0      | 1    | 2                   | 3                  | 4               | 5    | 6 | Even<br>parity | Stop<br>bit |  |
|                                                           | -            | -      |      | 7-bit o<br>10-bit c | charac<br>haracte  | ter<br>er fram  | e —— |   | -              | -           |  |
| P9.02 = 02 (7 data bits, od                               | d pari       | ity, 1 | stop | bit)                |                    |                 |      |   |                |             |  |
|                                                           | Start<br>bit | 0      | 1    | 2                   | 3                  | 4               | 5    | 6 | Odd<br>parity  | Stop<br>bit |  |
|                                                           |              | -      |      | 7-bit<br>10-bit     | charac<br>charac   | ter<br>ter frar | ne   |   |                | -           |  |
| RTU Mode: 11-bit character frame (For 8-bit character):   |              |        |      |                     |                    |                 |      |   |                |             |  |

## P9.02 = 03 (8 data bits, no parity, 2 stop bits)

|                                            | Start<br>bit | 0 | 1 | 2 | 3 | 4 | 5 | 6 | 7 | Stop<br>bit | Stop<br>bit |  |
|--------------------------------------------|--------------|---|---|---|---|---|---|---|---|-------------|-------------|--|
| 8-bit character     11-bit character frame |              |   |   |   |   |   |   |   |   |             | -           |  |

## P9.02 = 04 (8 data bits, even parity, 1 stop bit)

| Start<br>bit                               | 0 | 1 | 2 | 3 | 4 | 5 | 6 | 7 | Even<br>parity | Stop<br>bit |   |
|--------------------------------------------|---|---|---|---|---|---|---|---|----------------|-------------|---|
| 8-bit character     11-bit character frame |   |   |   |   |   |   |   | - |                |             | - |

## P9.02 = 05 (8 data bits, odd parity, 1 stop bit)

| Start<br>bit             | 0 | 1 | 2   | 3 | 4 | 5 | 6 | 7 | Odd<br>parity | Stop<br>bit |  |
|--------------------------|---|---|-----|---|---|---|---|---|---------------|-------------|--|
| -                        | - |   | 8-t |   |   | - | - |   |               |             |  |
| - 11-bit character frame |   |   |     |   |   |   |   |   |               | -           |  |

#### **COMMUNICATION PROTOCOL**

#### ASCII Mode:

| STX        | Start Character: (3AH)                                         |
|------------|----------------------------------------------------------------|
| ADR 1      |                                                                |
| ADR 0      | Communication Address: 8-bit address consists of 2 ASCII       |
| CMD 1      | codes                                                          |
| CMD 0      |                                                                |
| DATA (n-1) |                                                                |
|            | Contents of data: n x 8-bit data consists of 2n ASCII codes. n |
| DATA 0     | S 25 maximum of 50 ASCII codes                                 |
| LRC CHK 1  | LPC chack sum: 8 bit shack sum consists of 2 ASCII codes       |
| LRC CHK 0  | LRC CHECK SUITI. 8-DIT CHECK SUITI CONSISTS OF 2 ASCH CODES    |
| END 1      | END characters: END 1 - CR (ODH); END 0 - LE (OAH)             |
| END 0      | END CHARACLERS. END $I = CR (UDH)$ ; END $U = LF (UAH)$        |

#### RTU Mode:

| START       | A silent interval of more than 10 ms                |  |  |  |  |  |  |
|-------------|-----------------------------------------------------|--|--|--|--|--|--|
| ADR         | ommunication Address: 8-bit address                 |  |  |  |  |  |  |
| CMD         | Command Code: 8-bit command                         |  |  |  |  |  |  |
| DATA (n-1)  |                                                     |  |  |  |  |  |  |
|             | Contents of data: n x 8-bit data, n $\leq$ 25       |  |  |  |  |  |  |
| DATA 0      |                                                     |  |  |  |  |  |  |
| CRC CHK Low | CPC chack cum: 16 bit chack cum consists of 2.8 bit |  |  |  |  |  |  |
| CRC CHK     | characters                                          |  |  |  |  |  |  |
| High        |                                                     |  |  |  |  |  |  |
| end         | A silent interval of more than 10 ms                |  |  |  |  |  |  |

#### ADR (Communication Address)

Valid communication addresses are in the range of 0 to 254. A communication address equal to 0 means broadcast to all AC drives, in which case the drives will not acknowledge any message from the master device.

For example, communication to AC drive with address 16 decimal:

- ASCII mode: (ADR 1, ADR 0)='1','0' => '1'=31H, '0'=30H
- RTU mode: (ADR)=10H

#### CMD (COMMAND CODE) AND DATA (DATA CHARACTERS)

The format of data characters depends on the command code. The available command codes are described as followed: Command code: 03H, read N words. The maximum value of N is 12. For example, reading continuous 2 words from starting address 2102H of the AC drive with address 01H.

#### ASCII mode:

| Command M     | essage | Response Me            | ssage          |
|---------------|--------|------------------------|----------------|
| STX           | ':'    | STX ':'                | ':'<br>·       |
| ADR 1         | '0'    | ADR 1                  | '0'            |
| ADR 0         | '1'    | ADR 0                  | '1'            |
| CMD 1         | '0'    | CMD 1                  | '0'            |
| CMD 0         | '3'    | CMD 0                  | '3'            |
|               | '2'    | Number of              | '0'            |
| Starting data | '1'    | data<br>(Count by byte | <sup>'4'</sup> |
| address       | '0'    | Content of             | '1'            |
|               | '2'    | starting               | '7'            |
| Number of     | '0'    | data address           | '7'            |
| data          | '0'    | 2102H                  | '0'            |
| (Count by     | '0'    |                        | '0'            |
| word)         | '2'    | Content data           | '0'            |
| LRC CHK 1     | 'D'    | address 2103H          | '0'            |
| LRC CHK 0     | '7'    |                        | '0'            |
| END 1         | CR     | LRC CHK 1              | ʻ7'            |
| END 0         | LF     | LRC CHK 0              | '1'            |
|               |        | END 1                  | CR             |
|               |        | END 0                  | LF             |

#### RTU mode:

| Command M                  | essage | Res                   | sponse Mes         | ssage |
|----------------------------|--------|-----------------------|--------------------|-------|
| ADR                        | 01H    | AD                    | R                  | 01H   |
| CMD                        | 03H    | CM                    | ID                 | 03H   |
| Starting data              | 21H    | Nu                    | 04H                |       |
| address                    | 02H    | dat<br>(Co            | a<br>ount by byte) | '0'   |
| Number of                  | 00H    | Cor                   | ntent of           | 17H   |
| data<br>(Count by<br>word) | 02H    | data address<br>2102H |                    | 70H   |
| CRC CHK LOW                | 6FH    | Cor                   | ntent of           | 00H   |
| CRC CHK High               | F7H    | dat<br>210            | a address<br>)3H   | 02H   |
|                            |        | CRO                   | C CHK Low          | FEH   |
|                            |        | CRO                   | C CHK High         | 5CH   |

#### COMMAND CODE: 06H, WRITE 1 WORD

For example, writing 6000(1770H) to address 0100H of the AC drive with address 01H. <u>ASCII mode:</u>

| Command Message |           |   | Response Message |          |  |
|-----------------|-----------|---|------------------|----------|--|
| STX             | ':'<br>:  | 1 | STX ':'          | '.'<br>· |  |
| ADR 1           | '0'       | 1 | ADR 1            | '0'      |  |
| ADR 0           | ADR 0 '1' |   | ADR 0            | '1'      |  |
| CMD 1           | '0'       | ] | CMD 1            | '0'      |  |
| CMD 0           | '6'       | ] | CMD 0            | '6'      |  |
| Data Address    | '0'       | ] |                  | '0'      |  |
|                 | '1'       | ] | Data Addaas      | '1'      |  |
|                 | '0'       | 1 | Data Address     | '0'      |  |
|                 | '0'       | 1 |                  | '0'      |  |
|                 | '1'       | 1 |                  | '1'      |  |
|                 | '7'       | 1 | Data Cantant     | '7'      |  |
|                 | '7'       | 1 | Data Content     | '7'      |  |
|                 | '0'       | 1 |                  | '0'      |  |
| LRC CHK 1       | '7'       | 1 | LRC CHK 1        | '7'      |  |
| LRC CHK 0       | HK 0 '1'  |   | LRC CHK 0        | '1'      |  |
| END 1           | CR        | 1 | END 1            | CR       |  |
| END 0           | LF        | 1 | END 0            | LF       |  |

#### RTU mode:

This is an example of using function code 16 for writing to multiple registers.

| Command Message       |     |   | Response Message |     |  |
|-----------------------|-----|---|------------------|-----|--|
| ADR                   | 01H |   | ADR              | 01H |  |
| CMD                   | 10H |   | CMD              | 10H |  |
| Starting data         | 20H |   | Starting data    | 20H |  |
| address               | 00H |   | address          | 00H |  |
| Number of             | 00H |   | Number of data   | 00H |  |
| registers             | 02H |   | (Count by word)  | 02H |  |
| Byte count            | 04H |   | CRC CHK Low      | 4AH |  |
| Content of            | 00H |   | CRC CHK High     | 08H |  |
| data address<br>2000H | 02H |   |                  |     |  |
| Content of            | 02H | 1 |                  |     |  |
| data address<br>2001H | 58H |   |                  |     |  |
| CRC CHK Low           | CBH |   |                  |     |  |
| CRC CHK High          | 34H |   |                  |     |  |

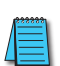

NOTE Concerning 2100h: When GS4 drive is setup with reference RS-485, ModbusTCP, or EtherNet/IP (P4.00 = 1 or 4, & drive in Remote/Auto) -OR- (P4.00 = 1 or 4, & drive in Local/Hand) -AND- Reference > P0.04 Drive Max Out Freq, the GS4 drive goes up to Max Out Freq and remains there until Max Out Freq is modified or a lower Freq Ref or a Stop Command is sent to the drive.

#### СНК (СНЕСК SUM)

#### ASCII Mode:

LRC (Longitudinal Redundancy Check) is calculated by summing up module 256, the values of the bytes from ADR1 to last data character, then calculating the hexadecimal representation of the 2's-complement negation of the sum.

For example, reading 1 word from address 0401h of the AC drive with address 01h.

| Command Mes                       | sage        |                                            |
|-----------------------------------|-------------|--------------------------------------------|
| STX                               | ':'<br>:    |                                            |
| ADR 1                             | '0'         |                                            |
| ADR 0                             | '1'         |                                            |
| CMD 1                             | '0'         |                                            |
| CMD 0                             | '3'         |                                            |
| Starting data<br>address          | '0'         |                                            |
|                                   | '4'         |                                            |
|                                   | '0'         |                                            |
|                                   | '1'         |                                            |
|                                   | 'O'         | 01h+03h+04h+01h+00h+01h=0Ah;               |
| Number of data<br>(Count by word) | 101         | the 2's complement negation of UAh is F6h. |
|                                   | <i>'</i> 0' |                                            |
|                                   | '0'         |                                            |
|                                   | '1'         |                                            |
| LRC CHK 1                         | 'F'         |                                            |
| LRC CHK 0                         | '6'         |                                            |
| END 1                             | CR          |                                            |
| END 0                             | LF          |                                            |

#### RTU Mode:

| Response Message               |     |  |  |  |
|--------------------------------|-----|--|--|--|
| ADR                            | 01h |  |  |  |
| CMD                            | 03h |  |  |  |
| Starting data addross          | 21h |  |  |  |
| Starting data address          | 02h |  |  |  |
| Number of data (Count by word) | 00h |  |  |  |
| Number of data (Count by word) | 02h |  |  |  |
| CRC CHK Low                    | 6Fh |  |  |  |
| CRC CHK High                   | F7h |  |  |  |
|                                |     |  |  |  |

#### CRC (Cyclical Redundancy Check) is calculated by the following steps:

- 1) Load a 16-bit register (called CRC register) with FFFFh.
- 2) Exclusive OR the first 8-bit byte of the command message with the low order byte of the 16-bit CRC register, putting the result in the CRC register.
- 3) Shift the CRC register one bit to the right with MSB zero filling. Extract and examine the LSB.
- 4) If the LSB of CRC register is 0, repeat step 3; else Exclusive or the CRC register with the polynomial value A001h.
- 5) Repeat step 3 and 4 until eight shifts have been performed. When this is done, a complete 8-bit byte will have been processed.
- 6) Repeat steps 2 to 5 for the next 8-bit byte of the command message.

Continue doing this until all bytes have been processed. The final contents of the CRC register are the CRC value.

When transmitting the CRC value in the message, the upper and lower bytes of the CRC value must be swapped, i.e. the lower order byte will be transmitted first.

The following is an example of CRC generation using C language. The function takes two arguments:

Unsigned char\* data ← a pointer to the message buffer

Unsigned char length  $\leftarrow$  the quantity of bytes in the message buffer

The function returns the CRC value as a type of unsigned integer.

Unsigned int crc\_chk(unsigned char\* data, unsigned char length){

```
int j;
```

unsigned int reg\_crc=0xFFFF; while(length--){

reg\_crc ^= \*data++;

```
for(j=0;j<8;j++){
```

if(reg\_crc & 0x01){ /\* LSB(b0)=1 \*/

```
reg_crc=(reg_crc>>1) ^ 0xA001;
```

```
}else{
```

}

```
reg_crc=reg_crc >>1;
```

}

```
return reg_crc;
```

}

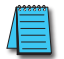

RTU mode is preferred. Limited support is available to ASCII users.

## **BACNET SERIAL COMMUNICATION**

## ABOUT BACNET

BACnet is an ASHRAE communication protocol for building automation and control networks. (ASHRAE: American Society of Heating, Refrigerating and Air-Conditioning Engineers, Inc.).

GS4's BACnet is based on BACnet-2004 (ver.1, rev.4).

BACnet's regulations are related to several kinds of physical layers' interfaces. The physical layer built inside GS4 is achieved via MS/TP interface.

The BACnet of GS4 supports a device type called B-ASC. B-ASC supports six types of services such as DS-RP-B, DS-RPM-B, DS-WP-B, DM-DDB-B, DM-DOB, and DM-DCC-B.

#### PARAMETER SUMMARY FOR BACNET

| GS4 Communications Parameters Summary – BACnet Communication |                    |                            |                |       |       |         |
|--------------------------------------------------------------|--------------------|----------------------------|----------------|-------|-------|---------|
| Parameters                                                   |                    |                            |                |       |       |         |
| Parameter Ran                                                |                    | Panao                      | Modbus Address |       |       | Default |
|                                                              |                    | nunge                      | Нех            | Dec   | Octal | Setting |
| P9.86                                                        | COM1 Protocol      | 0: Modbus 485<br>1: BACnet | 0956           | 42391 | 4526  | 0       |
| P9.87                                                        | BACnet Address     | 0~127                      | 0957           | 42392 | 4527  | 10      |
| P9.88                                                        | BACnet Baud Rate   | 9.6~76.8Kbps               | 0958           | 42393 | 4530  | 38.4    |
| P9.89                                                        | BACnet Device ID L | 0~65535                    | 0959           | 42394 | 4531  | 10      |
| P9.90                                                        | BACnet Device ID H | 0~63                       | 095A           | 42395 | 4532  | 0       |
| P9.91                                                        | BACnet Max Address | 0~127                      | 095B           | 42396 | 4533  | 127     |
| P9.92                                                        | BACnet Password    | 0~65535                    | 095C           | 42397 | 4534  | 0       |
### **GS4 BACNET OBJECT AND PROPERTY**

In GS4, BACnet supports three object types: Device, AnalogValue (AV), and BinaryValue (BV), as shown in the following list.

|             | GS4 Supported BACnet Objects and Properties List                          |               |                 |                 |  |  |  |  |
|-------------|---------------------------------------------------------------------------|---------------|-----------------|-----------------|--|--|--|--|
|             |                                                                           |               | Object Type     |                 |  |  |  |  |
| Prope       | rty ID                                                                    | Device        | Analog<br>Value | Binary<br>Value |  |  |  |  |
| #4          | ACTIVE TEXT                                                               |               |                 | V               |  |  |  |  |
| <b>#11</b>  | APDU_TIMEOUT                                                              | V             |                 |                 |  |  |  |  |
| #12         | APPLICATION_SOFTWARE_VERSION                                              | V             |                 |                 |  |  |  |  |
| #28         | DESCRIPTION                                                               | V             | V               | V               |  |  |  |  |
| #30         | DEVICE ADDRESS BINDING                                                    | V             | V               |                 |  |  |  |  |
| #36         | EVENT STATE                                                               |               | V               | V               |  |  |  |  |
| #44         | FIRMWARE_REVISION                                                         | V             |                 |                 |  |  |  |  |
| #46         | INACTIVE TEXT                                                             |               |                 | V               |  |  |  |  |
| <b>#62</b>  | MAX_APDU_LENGTH_ACCEPTED                                                  | V             |                 |                 |  |  |  |  |
| <b>#63</b>  | MAX_INFO_FRAMES                                                           | V             |                 |                 |  |  |  |  |
| <b>#64</b>  | MAX_MASTER                                                                | V             |                 |                 |  |  |  |  |
| # <b>70</b> | MODEL_NAME                                                                | V             |                 |                 |  |  |  |  |
| # <b>73</b> | NUMBER_OF_APDU_RETRIES                                                    | V             |                 |                 |  |  |  |  |
| #75         | OBJECT_IDENTIFIER                                                         | V*            | V               | V               |  |  |  |  |
| #76         | OBJECT_LIST                                                               | V             |                 |                 |  |  |  |  |
| #77         | OBJECT_NAME                                                               | V*            | V               | V               |  |  |  |  |
| <b>#79</b>  | OBJECT_TYPE                                                               | V             | V               | V               |  |  |  |  |
| <b>#81</b>  | OUT OF SERVICE                                                            |               | V               | V               |  |  |  |  |
| #85         | PRESENT VALUE                                                             |               | V**             | V**             |  |  |  |  |
| #87         | PRIORITY ARRAY                                                            |               | V***            | V***            |  |  |  |  |
| <b>#96</b>  | PROTOCOL_OBJECT_TYPES_SUPPORTED                                           | V             |                 |                 |  |  |  |  |
| <b>#97</b>  | PROTOCOL_SERVICES_SUPPORTED                                               | V             |                 |                 |  |  |  |  |
| <b>#98</b>  | PROTOCOL_VERSION                                                          | V             |                 |                 |  |  |  |  |
| #104        | RELINQUISH DEFAULT                                                        |               | V***            | V***            |  |  |  |  |
| #107        | SEGMENTATION_SUPPORTED                                                    | V             |                 |                 |  |  |  |  |
| <b>#111</b> | STATUS FLAGS                                                              |               | V               | V               |  |  |  |  |
| <b>#112</b> | SYSTEM_STATUS                                                             | V             |                 |                 |  |  |  |  |
| #117        | UNITS                                                                     |               | V               |                 |  |  |  |  |
| <b>#120</b> | VENDOR_IDENTIFIER                                                         | V             |                 |                 |  |  |  |  |
| <b>#121</b> | VENDOR_NAME                                                               | V             |                 |                 |  |  |  |  |
| #139        | PROTOCOL_REVISION                                                         | V             |                 |                 |  |  |  |  |
| #155        | DATABASE_REVISION                                                         | V             |                 |                 |  |  |  |  |
| * The       | Object_ID and Object_Name Propert                                         | ies of Device | are writeable   | e               |  |  |  |  |
| ** Th       | e Present_Value Property of some AV                                       | and BV objec  | cts is writeab  | le.             |  |  |  |  |
| *** O       | *** Only Writeable objects support Priority_Array and Relinquish_Default. |               |                 |                 |  |  |  |  |

#### AV objects have writeable and read-only cases.

- Writeable case: We can use Write\_Service to access the Present\_Value property of writeable AV objects. Thus, the writeable AV objects are linking to the Control\_Word and Pr\_Word in GS4.
- Read only case: We can use Read\_Service to access the Present\_Value property of read-only AV objects. Thus, these read-only AV objects are linking to the Status\_Word in GS4.

#### BV objects also have writeable and read-only cases.

- Writeable case: We can use Write\_Service to access the Present\_Value property of writeable BV objects. Thus, the writeable BV objects are linking to the Control\_Bit in GS4.
- Read-only case: We can use Read\_Service to access the Present\_Value property of read-only BV objects. Thus, these read-only BV objects are linking to the Status\_Bit in GS4.

#### WRITEABLE ANALOG VALUE OBJECT

In GS4, we have AV\_000–AV\_026 supporting writeable Present\_Value property. For these AV\_ Objects, we also can use (Multi)Read\_Service to access Priority\_Array and Relinquish\_Default properties.

| Analog Value Objects |     |                 |                                                    |                |  |  |  |
|----------------------|-----|-----------------|----------------------------------------------------|----------------|--|--|--|
| Object Number        | R/W | Object Name     | Object Description                                 | Unit           |  |  |  |
| AV 000               | RW  | Reserved        | Reserved                                           | UNITS_NO_UNITS |  |  |  |
| AV 001               | RW  | FreqRefValue    | Frequency Reference Value                          | UNITS_HERTZ    |  |  |  |
| AV 002               | RW  | Reserved        | Reserved                                           | UNITS_NO_UNITS |  |  |  |
| AV 003               | RW  | Reserved        | Reserved                                           | UNITS_NO_UNITS |  |  |  |
| AV 004               | RW  | Reserved        | Reserved                                           | UNITS_NO_UNITS |  |  |  |
| AV 005               | RW  | Reserved        | Reserved                                           | UNITS_NO_UNITS |  |  |  |
| AV 006               | RW  | Reserved        | Reserved                                           | UNITS_NO_UNITS |  |  |  |
| AV 007               | RW  | Reserved        | Reserved                                           | UNITS_NO_UNITS |  |  |  |
| AV 008               | RW  | Reserved        | Reserved                                           | UNITS_NO_UNITS |  |  |  |
| AV 009               | RW  | Reserved        | Reserved                                           | UNITS_NO_UNITS |  |  |  |
| AV 010               | RW  | Reserved        | Reserved                                           | UNITS_NO_UNITS |  |  |  |
| AV 011               | RW  | (P9.09 map set) | AV011 will modify the data that is mapped to P9.09 | Depends        |  |  |  |
| AV 012               | RW  | (P9.10 map set) | AV012 will modify the data that is mapped to P9.10 | Depends        |  |  |  |
| AV 013               | RW  | (P9.11 map set) | AV013 will modify the data that is mapped to P9.11 | Depends        |  |  |  |
| AV 014               | RW  | (P9.12 map set) | AV014 will modify the data that is mapped to P9.12 | Depends        |  |  |  |
| AV 015               | RW  | (P9.13 map set) | AV015 will modify the data that is mapped to P9.13 | Depends        |  |  |  |
| AV 016               | RW  | (P9.14 map set) | AV016 will modify the data that is mapped to P9.14 | Depends        |  |  |  |
| AV 017               | RW  | (P9.15 map set) | AV017 will modify the data that is mapped to P9.15 | Depends        |  |  |  |
| AV 018               | RW  | (P9.16 map set) | AV018 will modify the data that is mapped to P9.16 | Depends        |  |  |  |
| AV 019               | RW  | (P9.17 map set) | AV019 will modify the data that is mapped to P9.17 | Depends        |  |  |  |
| AV 020               | RW  | (P9.18 map set) | AV020 will modify the data that is mapped to P9.18 | Depends        |  |  |  |
| AV 021               | RW  | (P9.19 map set) | AV021 will modify the data that is mapped to P9.19 | Depends        |  |  |  |
| AV 022               | RW  | (P9.20 map set) | AV022 will modify the data that is mapped to P9.20 | Depends        |  |  |  |
| AV 023               | RW  | (P9.21 map set) | AV023 will modify the data that is mapped to P9.21 | Depends        |  |  |  |
| AV 024               | RW  | (P9.22 map set) | AV024 will modify the data that is mapped to P9.22 | Depends        |  |  |  |
| AV 025               | RW  | (P9.23 map set) | AV025 will modify the data that is mapped to P9.23 | Depends        |  |  |  |
| AV 026               | RW  | (P9.24 map set) | AV026 will modify the data that is mapped to P9.24 | Depends        |  |  |  |

#### STATUS (READ-ONLY) ANALOG VALUE OBJECT

In GS4, we have AV\_027–AV\_068 with read-only Present\_Value property. For these AV\_Objects, we do NOT have Priority\_Array and Relinquish\_Default properties.

|                  | Status Analog Value Objects |                          |                                                   |                              |  |  |  |
|------------------|-----------------------------|--------------------------|---------------------------------------------------|------------------------------|--|--|--|
| Object<br>Number | R/W                         | Object Name              | <b>Object Description</b>                         | Unit                         |  |  |  |
| AV 027           | R                           | Reserved                 | Reserved                                          | UNITS_NO_UNITS               |  |  |  |
| AV 028           | R                           | Reserved                 | Reserved                                          | UNITS_NO_UNITS               |  |  |  |
| AV 029           | R                           | Reserved                 | Reserved                                          | UNITS_NO_UNITS               |  |  |  |
| AV 030           | R                           | Reserved                 | Reserved                                          | UNITS_NO_UNITS               |  |  |  |
| AV 031           | R                           | Output frequency         | Display output frequency (Hz)                     | UNITS_HERTZ                  |  |  |  |
| AV 032           | R                           | Reserved                 | Reserved                                          | UNITS_NO_UNITS               |  |  |  |
| AV 033           | R                           | Reserved                 | Reserved                                          | UNITS_NO_UNITS               |  |  |  |
| AV 034           | R                           | Reserved                 | Reserved                                          | UNITS_NO_UNITS               |  |  |  |
| AV 035           | R                           | Output torque (%)        | Display output torque (%)                         | UNITS_PERCENT                |  |  |  |
| AV 036           | R                           | Reserved                 | Reserved                                          | UNITS_NO_UNITS               |  |  |  |
| AV 037           | R                           | Reserved                 | Reserved                                          | UNITS_NO_UNITS               |  |  |  |
| AV 038           | R                           | Reserved                 | Reserved                                          | UNITS_NO_UNITS               |  |  |  |
| AV 039           | R                           | Status word              | Display status word, made from BV16–BV31          | UNITS_NO_UNITS               |  |  |  |
| AV 040           | R                           | Reserved                 | Reserved                                          | UNITS_NO_UNITS               |  |  |  |
| AV 041           | R                           | Driver type code         | Driver type code                                  | UNITS_NO_UNITS               |  |  |  |
| AV 042           | R                           | Warn code                | Warn code                                         | UNITS_NO_UNITS               |  |  |  |
| AV 043           | R                           | Error code               | Error code                                        | UNITS_NO_UNITS               |  |  |  |
| AV 044           | R                           | Output current           | Display output current (Amp)                      | UNITS_AMPERES                |  |  |  |
| AV 045           | R                           | DC-bus voltage           | Display DC-BUS voltage (Volt)                     | UNITS_VOLTS                  |  |  |  |
| AV 046           | R                           | Output Voltage           | Display output voltage of U, V, W (Volt)          | UNITS_VOLTS                  |  |  |  |
| AV 047           | R                           | Count Value              | Display counter value of TRG terminal             | UNITS_NO_UNITS               |  |  |  |
| AV 048           | R                           | Power Angle              | Display output power angle of U, V, W             | UNITS_POWER_FACTOR           |  |  |  |
| AV 049           | R                           | Output Power             | Display actual output power of U, V, W (kW)       | UNITS_KILOWATTS              |  |  |  |
| AV 050           | R                           | IGBT temperature         | Display the IGBT temperature                      | UNITS_DEGREES_CELSIUS        |  |  |  |
| AV 051           | R                           | Temperature of driver    | Display the temperature of capacitance            | UNITS_DEGREES_CELSIUS        |  |  |  |
| AV 052           | R                           | Real carry frequency     | Display real carrier frequency of the drive( KHz) | UNITS_HERTZ                  |  |  |  |
| AV 053           | R                           | PID feedback value       | Display PID feedback value (%)                    | UNITS_PERCENT                |  |  |  |
| AV 054           | R                           | Overload rate            | Display overload condition (%)                    | UNITS_PERCENT                |  |  |  |
| AV 055           | R                           | Ground fail detect level | Display GND fail detect level (%)                 | UNITS_PERCENT                |  |  |  |
| AV 056           | R                           | DC bus ripple            | Display DCbus voltage ripples (Volt)              | UNITS_VOLTS                  |  |  |  |
| AV 057           | R                           | Fan Speed                | Fan speed of the drive (%)                        | UNITS_PERCENT                |  |  |  |
| AV 058           | R                           | Output speed (rpm)       | Output speed (rpm)                                | UNITS_REVOLUTIONS_PER_MINUTE |  |  |  |
| AV 059           | R                           | KW per Hour              | KW per Hour                                       | UNITS_KILOWATTS              |  |  |  |
| AV 060           | R                           | Multi-speed switch       | Real multi-speed switch                           | UNITS_NO_UNITS               |  |  |  |
| AV 061           | R                           | AVI input value          | 0–10V corresponds to 0–100%                       | UNITS_PERCENT                |  |  |  |
| AV 062           | R                           | ACI input value          | 4–20mA/0–10V corresponds to 0–100%                | UNITS_PERCENT                |  |  |  |
| AV 063           | R                           | AUI input value          | -10V–10V corresponds to -100–100%                 | UNITS_PERCENT                |  |  |  |
| AV 064           | R                           | Digital input status     | Refer to P2-12                                    | UNITS_NO_UNITS               |  |  |  |
| AV 065           | R                           | Digital output status    | Refer to P2-18                                    | UNITS_NO_UNITS               |  |  |  |
| AV 066           | R                           | CPU pin status of DI     | Corresponding CPU pin status of digital input     | UNITS_NO_UNITS               |  |  |  |
| AV 067           | R                           | CPU pin status of DO     | Corresponding CPU pin status of digital output    | UNITS_NO_UNITS               |  |  |  |
| AV 068           | R                           | PLC D1043 value          | PLC D1043 value                                   | UNITS_NO_UNITS               |  |  |  |

#### WRITEABLE BINARY VALUE OBJECT

In GS4, we have BV\_000–BV\_015 supporting writeable Present\_Value property. For these BV\_ Objects, we also can use (Multi)Read\_Service to access Priority\_Array and Relinquish\_Default properties.

| Writeable Binary Value Objects |     |                |                                                  |  |  |
|--------------------------------|-----|----------------|--------------------------------------------------|--|--|
| Object Number                  | R/W | Object Name    | <b>Object Description</b>                        |  |  |
| BV 000                         | RW  | ACTIVE CMD     | (0)FreqCmd=0; (1)FreqCmd=FreqRefValue            |  |  |
| BV 001                         | RW  | FWD/REV CMD    | (0)Forward; (1)Reverse                           |  |  |
| BV 002                         | RW  | Reserved       | Reserved                                         |  |  |
| BV 003                         | RW  | HALT CMD       | (0)None; (1)RampDown to 0Hz                      |  |  |
| BV 004                         | RW  | LOCK CMD       | (0)None; (1)OutputFreq stays at current freqency |  |  |
| BV 005                         | RW  | Reserved       | Reserved                                         |  |  |
| BV 006                         | RW  | QSTOP CMD      | (0)None; (1)Force driver quick stop              |  |  |
| BV 007                         | RW  | ServoPower CMD | (0)PowerOff(free run to stop); (1)PowerOn        |  |  |
| BV 008                         | RW  | Reserved       | Reserved                                         |  |  |
| BV 009                         | RW  | Reserved       | Reserved                                         |  |  |
| BV 010                         | RW  | Reserved       | Reserved                                         |  |  |
| BV 011                         | RW  | Reserved       | Reserved                                         |  |  |
| BV 012                         | RW  | Reserved       | Reserved                                         |  |  |
| BV 013                         | RW  | Reserved       | Reserved                                         |  |  |
| BV 014                         | RW  | Reserved       | Reserved                                         |  |  |
| BV 015                         | RW  | RESET          | RESET:(0)Do nothing;(1)Reset fault               |  |  |

### STATUS (READ-ONLY) BINARY VALUE OBJECT

In GS4, we have BV\_016–BV\_031 with read-only Present\_Value property. For these BV\_Objects, we do NOT have Priority\_Array and Relinquish\_Default properties.

| Status Binary Value Objects |     |                  |                                            |  |  |
|-----------------------------|-----|------------------|--------------------------------------------|--|--|
| <b>Object Number</b>        | R/W | Object Name      | Object Description                         |  |  |
| BV 016                      | R   | ARRIVE STATE     | (0)Not yet; (1)Arrive (OutputFreq=FreqCmd) |  |  |
| BV 017                      | R   | FWD/REV STATE    | (0)Forward; (1)Reverse                     |  |  |
| BV 018                      | R   | WARN STATE       | (0)No Warn; (1)Occur Warn                  |  |  |
| BV 019                      | R   | ERROR STATE      | (0)No Error; (1)Occur Error                |  |  |
| BV 020                      | R   | Reserved         | Reserved                                   |  |  |
| BV 021                      | R   | Reserved         | Reserved                                   |  |  |
| BV 022                      | R   | QSTOP STATE      | (0)No QSTOP; (1)Occur QSTOP                |  |  |
| BV 023                      | R   | SerovPower STATE | (0)PowerOff(free run to stop); (1)PowerOn  |  |  |
| BV 024                      | R   | Reserved         | Reserved                                   |  |  |
| BV 025                      | R   | Reserved         | Reserved                                   |  |  |
| BV 026                      | R   | Reserved         | Reserved                                   |  |  |
| BV 027                      | R   | Reserved         | Reserved                                   |  |  |
| BV 028                      | R   | Reserved         | Reserved                                   |  |  |
| BV 029                      | R   | Reserved         | Reserved                                   |  |  |
| BV 030                      | R   | Reserved         | Reserved                                   |  |  |
| BV 031                      | R   | Reserved         | Reserved                                   |  |  |

# STEPS TO SETUP THE GS4 PARAMETERS FOR BACNET

Related to BACnet function in GS4, we have to configure two parts of the parameters.

- Part1. Setup parameter group 9 related to Communication.
- Part2. Setup parameter groups 3 and 4 related to Digital and Analog I/O.

### Part1. Parameter Group9, Communication

- Set P9.86 =1, BACnet is enabled, then the COM1\_Port will be accessed by BACnet. When this is set, the COM1\_Port communication format will be changed to RTU 8N1.
   (Note: The HW Pins of COM1\_Port are shared by RJ45 and RS-485. When BACnet is enabled, BACnet will access the COM1\_Port, that also means we can NOT have Modbus, PLC connections, Gsoft2, or GSLogic connected by COM1\_Port.)
- 2) Set P9.87, Default =10, BACnet's MS/TP station number 0–127.
- 3) Set P9.88, Default =38400, BACnet communication baud rate, 9600, 19200, 38400, or 76800bps.
- 4) Set P9.89 and P9.90, The default setting of Device Object\_Identifier is 0x0010. (P9.89 =10, P9.90 =00). Device Object\_Identifier is the combination of P9.89 and P9.90, thus the setting range can be 0–4194303.) For example, P9.90 =12(0Ch) and P9.89 =3456(0D80h), then the device Identifier's value =12\*65536+3456 =789888(0C0D80h).
- 5) Set P9.91, Default =127, the highest allowable address for master nodes on the same MS/TP network. GS4 uses this setting to establish the Max search range.
- 6) Set P9.92, setup the BACnet password. If setup is successful, the keypad will display 8888.

# Part2. Parameter Group 3 and 4, Digital and Analog I/O Parameters.

- 1) Set P4.00 =1 (RS-485). That means the source of the Frequency command is from RS-485 Interface (accessed by BACnet).
- 2) Set P3.00 = 3 or 4. That means the source of the Operation command is from RS-485 Interface (accessed by BACnet).
  - Selecting 3 keeps the Stop button on the keypad active (preferred setting).
  - Selecting 4 disables the keypad's Stop button.

### Example:

After setting up the two parts of the parameters, we can enable the BACnet function in GS4. Then, we can access some BACnet objects to make the GS4 Run or Stop.

Step1: Write\_Service on AV\_001, Present\_Value =  $60 \rightarrow$  Setup Frequency Reference Value.

Step2: Write\_Service on BV\_007, Present\_Value = Active  $\rightarrow$  Setup Drive PowerOn.

Step3: Write\_Service on BV\_000, Present\_Value = Active  $\rightarrow$  Setup Active CMD.

Step4: Read\_Service on AV\_031, Present\_Value  $\rightarrow$  Read the Output frequency.

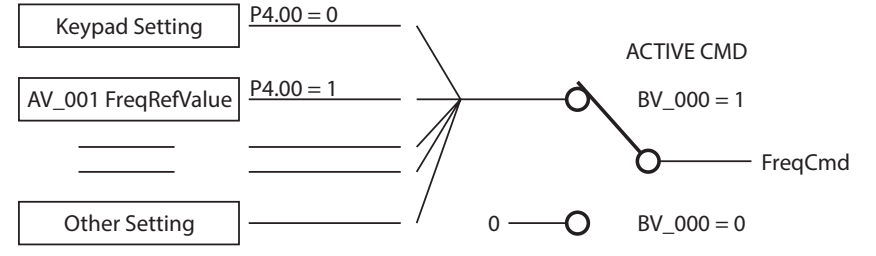

As shown in the diagram above, the GS4 can get its Frequency Command from a variety of sources. A typical configuration is to set P4.00 REMOTE Frequency Source = 1 (RS-485/BACnet), and to set P4.01 LOCAL Frequency Source = 0 (Keypad). This way, when the REMOTE button is pressed on the drive's keypad, the drive will be commanded by BACnet. If you experience network problems (or need to spin the motor during commissioning), you can press the LOCAL button on the keypad and control the drive from the keypad.

(See parameters P3.00, P3.01, P4.00, and P4.01 for more details.)

# **BACNET PROTOCOL IMPLEMENTATION CONFORMANCE STATEMENT Date:** July 24, 2014 Vendor Name: AutomationDirect Product Name: GS4 Product Model Number: GS4 Applications Software Version: Ver 01.04-201406 Firmware Revision: Ver 01.04 BACnet Protocol Revision: 7 **Product Description:** ADC GS4 is a Variable Frequency AC motor Drive with BACnet embedded. In GS4, the BACnet connection is by MS/TP, RS-485-based. GS4 provides a BACnet communication function that permits it as a server and supports BIBBs defined by the BACnet B-ASC. GS4 BACnet provides the capability to control and monitor the GS4 machine. **BACnet Standardized Device Profile (Annex L):** □ BACnet Operator Workstation (B-OWS) □ BACnet Building Controller (B-BC) □ BACnet Advanced Application Controller (B-AAC) ☑ BACnet Application Specific Controller (B-ASC) □ BACnet Smart Sensor (B-SS) □ BACnet Smart Actuator (B-SA) List all BACnet Interoperability Building Blocks Supported (Annex K): **Data Sharing BIBBs** Data Sharing-ReadProperty-B (DS-RP-B) Data Sharing-WriteProperty-B (DS-WP-B) Data Sharing-ReadPropertyMultiple-B (DS-RPM-B) **Device and Network Management BIBBs** Device Management-Dynamic Device Binding-B (DM-DDB-B) Device Management-Dynamic Object Binding-B (DM-DOB-B) Device Management-DeviceCommunicationControl-B (DM-DCC-B) **Segmentation Capability:** □ Segmented requests supported Window Size □ Segmented responses supported Window Size \_\_\_\_\_ Standard Object Types Supported: **Analog Value Binary Value** Device Object instantiation is static. Refer to table at end of this document for object details.

# Data Link Layer Options:

| $\Box$ BAC net IP (Annex I)                                                             |                                                 |                                         |  |  |  |
|-----------------------------------------------------------------------------------------|-------------------------------------------------|-----------------------------------------|--|--|--|
| BACnot IB (Appex I) Foreign Device                                                      |                                                 |                                         |  |  |  |
| $\Box$ ISO 8802-3 Ethernet                                                              | (Clause 7)                                      |                                         |  |  |  |
| □ 150 0002-5, Ethernet                                                                  | Mb APCNET (Clause 8)                            |                                         |  |  |  |
| $\Box \text{ ANSI/ATA 070.1, 2.3 I}$                                                    | 195 ADCNET (Clause 8) baud rat                  |                                         |  |  |  |
| $\Box$ ANSI/ATA 878.1, KS-4                                                             | ASS ARCINET (Clause 8), Daud rate               |                                         |  |  |  |
| MS/TP master (Claus                                                                     | se 9), baud rate(s): <u>9600, 19200,</u>        | 38400, 76800                            |  |  |  |
| □ MS/TP slave (Clause                                                                   | 9), baud rate(s):                               |                                         |  |  |  |
| □ Point-To-Point, EIA 2                                                                 | .32 (Clause 10), baud rate(s):                  |                                         |  |  |  |
| □ Point-To-Point, mod                                                                   | em, (Clause 10), baud rate(s): _                |                                         |  |  |  |
| □ LonTalk, (Clause 11),                                                                 | , medium:                                       |                                         |  |  |  |
| □ Other:                                                                                |                                                 |                                         |  |  |  |
| <b>Device Address Bindir</b>                                                            | ıg:                                             |                                         |  |  |  |
| Is static device binding                                                                | supported? (This is currently n                 | ecessary for two-way communication with |  |  |  |
| MS/TP slaves and certa                                                                  | ain other devices.) 🛛 🗆 Yes                     | ⊠ No                                    |  |  |  |
| Networking Options:                                                                     |                                                 |                                         |  |  |  |
| □ Router, Clause 6 - Lis                                                                | st all routing configurations, e.g.             | , ARCNET-Ethernet, Ethernet-MS/TP, etc. |  |  |  |
| 🗆 Annex H, BACnet Tur                                                                   | neling Router over IP                           |                                         |  |  |  |
| □ BACnet/IP Broadcast                                                                   | t Management Device (BBMD)                      |                                         |  |  |  |
| Does the BBMD suppor                                                                    | t registrations by Foreign Device               | es? 🗆 Yes 🗆 No                          |  |  |  |
| <b>Character Sets Suppo</b>                                                             | rted:                                           |                                         |  |  |  |
| Indicating support for I                                                                | multiple character sets does not                | imply that they can all be supported    |  |  |  |
| simultaneously.                                                                         |                                                 |                                         |  |  |  |
| 🗹 ANSI X3.4                                                                             | □ IBM <sup>™</sup> /Microsoft <sup>™</sup> DBCS | □ ISO 8859-1                            |  |  |  |
| □ ISO 10646 (UCS-2)                                                                     | □ ISO 10646 (UCS-4)                             | □ JIS C 6226                            |  |  |  |
| If this product is a communication gateway, describe the types of non-BACnet equipment/ |                                                 |                                         |  |  |  |
| networks(s) that the                                                                    | gateway supports:                               |                                         |  |  |  |
|                                                                                         |                                                 |                                         |  |  |  |

# **The Properties of Objects**

| Property ID |                                 | Object Type |              |              |  |
|-------------|---------------------------------|-------------|--------------|--------------|--|
|             |                                 |             | Analog Value | Binary Value |  |
| #4          | ACTIVE TEXT                     |             |              | V            |  |
| #11         | APDU_TIMEOUT                    | V           |              |              |  |
| #12         | APPLICATION_SOFTWARE_VERSION    | V           |              |              |  |
| #28         | DESCRIPTION                     | V           | V            | V            |  |
| #30         | DEVICE ADDRESS BINDING          | V           | V            |              |  |
| #36         | EVENT STATE                     |             | V            | V            |  |
| #44         | FIRMWARE_REVISION               | V           |              |              |  |
| #46         | INACTIVE TEXT                   |             |              | V            |  |
| #62         | MAX_APDU_LENGTH_ACCEPTED        | V           |              |              |  |
| #63         | MAX_INFO_FRAMES                 | V           |              |              |  |
| #64         | MAX_MASTER                      | V           |              |              |  |
| #70         | MODEL_NAME                      | V           |              |              |  |
| #73         | NUMBER_OF_APDU_RETRIES          | V           |              |              |  |
| #75         | OBJECT_IDENTIFIER               | V *1        | V            | V            |  |
| #76         | OBJECT_LIST                     | V           |              |              |  |
| #77         | OBJECT_NAME                     | V *1        | V            | V            |  |
| #79         | OBJECT_TYPE                     | V           | V            | V            |  |
| #81         | OUT OF SERVICE                  |             | V            | V            |  |
| #85         | PRESENT VALUE                   |             | V *2         | V *2         |  |
| #87         | PRIORITY ARRAY                  |             | V *3         | V *3         |  |
| #96         | PROTOCOL_OBJECT_TYPES_SUPPORTED | V           |              |              |  |
| #97         | PROTOCOL_SERVICES_SUPPORTED     | V           |              |              |  |
| #98         | PROTOCOL_VERSION                | V           |              |              |  |
| #104        | RELINQUISH DEFAULT              |             | V *3         | V *3         |  |
| #107        | SEGMENTATION_SUPPORTED          | V           |              |              |  |
| #111        | STATUS FLAGS                    |             | V            | V            |  |
| #112        | SYSTEM_STATUS                   | V           |              |              |  |
| #117        | UNITS                           |             | V            |              |  |
| #120        | VENDOR_IDENTIFIER               | V           |              |              |  |
| #121        | VENDOR_NAME                     | V           |              |              |  |
| #139        | PROTOCOL_REVISION               | V           |              |              |  |
| #155        | DATABASE_REVISION               | V           |              |              |  |

\*1. The Object\_ID and Object\_Name Properties of Device are writeable. \*2. The Present\_Value Property of some AV and BV objects are commandable.

\*3. Only Commandable objects support Priority\_Array and Relinquish\_Default.

# MAINTENANCE AND TROUBLESHOOTING

# TABLE OF CONTENTS

| Chapter 6: Maintenance and Troubleshooting      |
|-------------------------------------------------|
| Maintenance and Inspections                     |
| Monthly Inspection                              |
| Annual Inspection                               |
| Recharge Capacitors (for drives not in service) |
| Recommended Inspection Schedules                |
| Troubleshooting                                 |
| Warning Codes                                   |
| <i>Fault Codes.</i>                             |
| Typical AC Drive Problems and Solutions         |
| Grease and Dirt Problems                        |
| Fiber Dust Problem                              |
| Corrosion Problem                               |
| Industrial Dust Problem                         |
| Wiring and Installation Problem                 |
| Digital Input/Output Terminal Problems          |

CHAPTER

# **MAINTENANCE AND INSPECTIONS**

Modern AC drives are based on solid state electronics technology, including ICs, resistors, capacitors, transistors, cooling fans, relays, etc. These components have a limited life under normal operation. Preventive maintenance is required to operate the GS4 drive in its optimal condition, and to ensure a long life. We recommend that a qualified technician perform a regular inspection of the GS4 drive. Some items should be checked once a month, and some items should be checked yearly.

NOTE: All inspections should be accomplished with Safety in mind with due and required caution. Some of these Inspection items may require the Drive to be powered down, while others may require power to be applied. Proper safety precautions including the use of PPE are/may be required. Please review cautionary statements in each section

#### **MONTHLY INSPECTION**

Check the following items at least once a month.

- 1) Make sure the motors are operating as expected.
- 2) Make sure the drive installation environment is normal.
- 3) Make sure the enclosure and drive cooling systems are operating as expected.
- 4) Check for irregular vibrations or sounds during operation.
- 5) Make sure the motors are not overheating during operation.
- 6) Check the input voltage to the GS4 drive and make sure the voltage is within the operating range. Check the voltage with a voltmeter.

#### **ANNUAL INSPECTION**

Check the following items once annually.

- 1) Check the torque of the GS4 power and control terminal screws and tighten if necessary. They may loosen due to vibration or changing temperatures.
- 2) Make sure the conductors and insulators are not corroded or damaged.
- 3) Check the resistance of cable insulation with a megohmmeter.
- 4) Clean off any dust and dirt with a vacuum cleaner. Pay special attention to cleaning the ventilation ports and PCBs. Always keep these areas clean. Accumulation of dust and dirt in these areas can cause unforeseen failures.
- 5) Recharge the capacitors of any drive that is in storage or is otherwise unused.

### **RECHARGE CAPACITORS (FOR DRIVES NOT IN SERVICE)**

Recharge the DC link before using any drive that has not been operated within a year:

- 1) Disconnect the motor from the drive.
- 2) Apply input power to the drive for 2 hours.

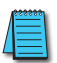

If the drive is stored or is otherwise unused for more than a year, the drive's internal DC link capacitors should be recharged before use. Otherwise, the capacitors may be damaged when the drive starts to operate. We recommend recharging the capacitors of any unused drive at least once per year.

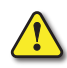

**D**ISCONNECT **AC** POWER AND ENSURE THAT THE INTERNAL CAPACITORS HAVE FULLY DISCHARGED BEFORE INSPECTING THE **GS4** DRIVE! WAIT AT LEAST TWO MINUTES AFTER ALL DISPLAY LAMPS HAVE TURNED OFF.

- ☑ Wait 5 seconds after a fault has been cleared before performing reset via keypad or input terminal.
- ✓ When the power is off after 5 minutes for ≤ 30hp models and 10 minutes for ≥ 40hp models, please confirm that the capacitors have fully discharged by measuring the voltage between + and -. The voltage between + and should be less than 25VDC.

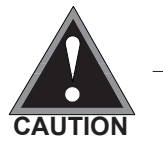

- Only qualified personnel can install, wire and maintain drives.
   Please take off any metal objects, such as watches and rings, before operation. And only insulated tools are allowed.
- $\square$  Never reassemble internal components or wiring.
- ☑ Make sure that installation environment complies with regulations without abnormal noise, vibration and smell.

#### **RECOMMENDED INSPECTION SCHEDULES**

Before the check-up, always turn off the AC input power and remove the cover. Wait at least 10 minutes after all display lamps have gone out, and then confirm that the capacitors have fully discharged by measuring the voltage between DC+ and DC-. The voltage between DC+ and DC-should be less than 25VDC.

#### Ambient environment

|                                                                                                    |                                                                                    | <b>Maintenance Period</b> |              |             |  |
|----------------------------------------------------------------------------------------------------|------------------------------------------------------------------------------------|---------------------------|--------------|-------------|--|
| Check Items                                                                                                    | Methods and Criteria                                                               | Daily                     | Half<br>Year | One<br>Year |  |
| Check the ambient temperature,<br>humidity, vibration and see if there are<br>any dust, gas, oil or water drops | Visual inspection and<br>measurement with equipment<br>with standard specification | 0                         |              |             |  |
| If there are any dangerous objects                                                                              | Visual inspection                                                                  | 0                         |              |             |  |

#### Voltage

|                                                                     |                                                     | <b>Maintenance Period</b> |              |             |  |
|---------------------------------------------------------------------|-----------------------------------------------------|---------------------------|--------------|-------------|--|
| Check Items                                                         | Methods and Criteria                                | Daily                     | Half<br>Year | One<br>Year |  |
| Check if the voltage of main circuit and control circuit is correct | Measure with multimeter with standard specification | 0                         |              |             |  |

### **Digital Keypad Display**

|                                  |                      | <b>Maintenance Period</b>                        |             |  |  |
|----------------------------------|----------------------|--------------------------------------------------|-------------|--|--|
| Check Items                      | Methods and Criteria | Maintenance PeriodDailyHalf<br>YearOne<br>YearOO | One<br>Year |  |  |
| Is the display clear for reading | Visual inspection    | $\bigcirc$                                       |             |  |  |
| Any missing characters           | Visual inspection    | $\bigcirc$                                       |             |  |  |

#### **Mechanical parts**

|                                                 |                               | Maintenance Period |              |             |
|-------------------------------------------------|-------------------------------|--------------------|--------------|-------------|
| Check Items                                     | Methods and Criteria          | Daily              | Half<br>Year | One<br>Year |
| If there is any abnormal sound or vibration     | Visual and audible inspection |                    | $\bigcirc$   |             |
| If there are any loose screws                   | Tighten the screws            |                    | $\bigcirc$   |             |
| If any part is deformed or damaged              | Visual inspection             |                    | $\bigcirc$   |             |
| If there is any color change due to overheating | Visual inspection             |                    | 0            |             |
| If there is any dust or dirt                    | Visual inspection             |                    | $\bigcirc$   |             |

# Recommended Inspection Schedules (continued)

#### Main circuit

|                                                                                                    |                                                                       | Mainte     | nance Period |             |
|----------------------------------------------------------------------------------------------------|-----------------------------------------------------------------------|------------|--------------|-------------|
| Check Items                                                                                                    | Methods and Criteria                                                  | Daily      | Half<br>Year | One<br>Year |
| If there are any loose or missing screws                                                                                  | Tighten or replace the screw                                          | $\bigcirc$ |              |             |
| If any drive or wiring insulation is<br>deformed, cracked, damaged or has<br>changed color due to overheating or<br>aging | Visual inspection<br>NOTE: Ignore any color<br>change of copper plate |            | $\bigcirc$   |             |
| If there is any dust or dirt                                                                                              | Visual inspection                                                     |            | $\bigcirc$   |             |

# Terminals and wiring of main circuit

|                                                                       |                      | Mainte     | nance Period |             |
|-----------------------------------------------------------------------|----------------------|------------|--------------|-------------|
| Check Items                                                           | Methods and Criteria | Daily      | Half<br>Year | One<br>Year |
| If the terminal color or the placement has changed due to overheating | Visual inspection    |            | $\bigcirc$   |             |
| If the wiring insulation is damaged or there has been a color change  | Visual inspection    |            | $\bigcirc$   |             |
| If there is any damage                                                | Visual inspection    | $\bigcirc$ |              |             |

# DC capacity of main circuit

|                                                                                                 |                                                     | Mainte     | enance Period |             |
|-------------------------------------------------------------------------------------------------|-----------------------------------------------------|------------|---------------|-------------|
| Check Items                                                                                     | Methods and Criteria                                | Daily      | Half<br>Year  | One<br>Year |
| If there is any liquid leaking, color change, crack or deformation                              | Visual inspection                                   | $\bigcirc$ |               |             |
| If the capacitor safety vent is bulging or inflated.                                            | Visual inspection                                   | $\bigcirc$ |               |             |
| Measure static capacity when required<br>(if drive overloads/faults during normal<br>operation) | Measure with multimeter with standard specification | 0          |               |             |

# Recommended Inspection Schedules (continued)

#### **Resistor of main circuit**

|                                                                        |                                                        | Mainte | enance l     | nance Period |  |
|------------------------------------------------------------------------|--------------------------------------------------------|--------|--------------|--------------|--|
| Check Items                                                            | Methods and Criteria                                   | Daily  | Half<br>Year | One<br>Year  |  |
| If there is any peculiar smell or insulation cracks due to overheating | Visual inspection, smell                               | 0      |              |              |  |
| If there is any disconnection or discoloration                         | Visual inspection                                      | 0      |              |              |  |
| If the connection is damaged                                           | Measure with a multimeter with standard specifications | 0      |              |              |  |

#### Transformer and reactor of main circuit

|                                                      |                                      | Maintenance Period |              |             |  |
|------------------------------------------------------|--------------------------------------|--------------------|--------------|-------------|--|
| Check Items                                          | Methods and Criteria                 | Daily              | Half<br>Year | One<br>Year |  |
| If there is any abnormal vibration or peculiar smell | Visual, audible inspection and smell | 0                  |              |             |  |

# Magnetic contactor and relay of main circuit

|                                |                               | Mainte | enance Period |             |  |
|--------------------------------|-------------------------------|--------|---------------|-------------|--|
| Check Items                    | Methods and Criteria          | Daily  | Half<br>Year  | One<br>Year |  |
| If there are any loose screws  | Visual and audible inspection | 0      |               |             |  |
| If the contact works correctly | Visual inspection             | 0      |               |             |  |

# Printed circuit board and connector of main circuit

|                                                           |                                                             | Mainte | <b>Maintenance Period</b> |             |  |
|-----------------------------------------------------------|-------------------------------------------------------------|--------|---------------------------|-------------|--|
| Check Items                                               | Methods and Criteria                                        | Daily  | Half<br>Year              | One<br>Year |  |
| If there are any loose screws and connectors              | Tighten the screws and press the connectors firmly in place |        | $\bigcirc$                |             |  |
| If there is any peculiar smell and/or color change        | Visual and smell inspection                                 |        | $\bigcirc$                |             |  |
| If there is any crack, damage, deformation or corrosion   | Visual inspection                                           |        | $\bigcirc$                |             |  |
| If there is any liquid leakage or deformation in capacity | Visual inspection                                           |        | $\bigcirc$                |             |  |

# Recommended Inspection Schedules (continued)

### Cooling fan of cooling system

|                                                 |                                                                                                    | Maintenance Period |              |             |  |
|-------------------------------------------------|----------------------------------------------------------------------------------------------------|--------------------|--------------|-------------|--|
| Check Items                                     | Methods and Criteria                                                                                                    | Daily              | Half<br>Year | One<br>Year |  |
| If there is any abnormal sound or vibration     | Visual, audible inspection and<br>turn the fan with hand (turn off<br>the power before operation) to<br>see if it rotates smoothly |                    | 0            |             |  |
| If there is any loose screw                     | Tighten the screw                                                                                                    |                    | $\bigcirc$   |             |  |
| If there is any color change due to overheating | Change the fan                                                                                                    |                    | $\bigcirc$   |             |  |

# Ventilation channel of cooling system

|                                                                        |                      | Mainte | anance Period |             |
|------------------------------------------------------------------------|----------------------|--------|---------------|-------------|
| Check Items                                                            | Methods and Criteria | Daily  | Half<br>Year  | One<br>Year |
| If there is any obstruction in the heat sink, air intake or air outlet | Visual inspection    |        | $\bigcirc$    |             |

Please use a clean lint free cloth for cleaning and use a dust cleaner to remove dust when necessary.

# TROUBLESHOOTING

#### WARNING CODES

The GS4 drive has a comprehensive diagnostic system that includes several different warning codes. The most common warning codes can be read on the digital keypad display.

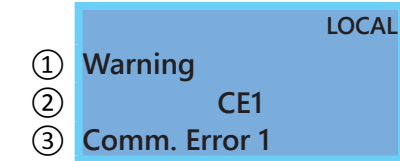

LOCAL

 Display error signal type
 Abbreviated error code
 The code is displayed as shown on GS4-KPD
 Display error description

|                           | Warning Codes                      |       |                                                  |                                                                                                    |  |
|---------------------------|------------------------------------|-------|--------------------------------------------------|----------------------------------------------------------------------------------------------------|--|
| Display on GS4-KPD Keypad |                                    | bad   | Warning<br>Code in<br>2108h<br>Active<br>Warning | Descriptions                                                                                                    |  |
|                           | n/a                                |       | 0                                                | No error                                                                                                    |  |
|                           | Warning<br>CE1<br>Comm. Error 1    | LOCAL | 1                                                | Modbus function code error<br>This error is generated if any command code other than<br>0x03, 0x06, 0x08 or 0x10 is seen. |  |
|                           | Warning<br>CE2<br>Comm. Error 2    | LOCAL | 2                                                | Address of Modbus data error                                                                                              |  |
|                           | Warning<br>CE3<br>Comm. Error 3    | LOCAL | 3                                                | Modbus data error                                                                                                    |  |
|                           | Warning<br>CE4<br>Comm. Error 4    | LOCAL | 4                                                | Modbus communication error                                                                                                |  |
|                           | Warning<br>CE10<br>Comm. Error 10  | LOCAL | 5                                                | Modbus transmission time-out                                                                                              |  |
|                           | Warning<br>CP10<br>Keypad Time Out | LOCAL | 6                                                | Keypad transmission time-out                                                                                              |  |
|                           | (continued next page)              |       |                                                  |                                                                                                    |  |

| Warning Codes (continued)                   |                                                  |                                                                                                    |  |  |
|---------------------------------------------|--------------------------------------------------|----------------------------------------------------------------------------------------------------|--|--|
| Display on GS4-KPD Keypad                   | Warning<br>Code in<br>2108h<br>Active<br>Warning | Descriptions                                                                                                    |  |  |
| LOCAL<br>Warning<br>SE1<br>Save Error 1     | 7                                                | <b>Keypad COPY error 1</b><br>Keypad transfer (check) error, including communication delays, communication<br>error (keypad received error FF86) and parameter value error.<br>P9.06 must be set to 1 for a keypad to drive copy. |  |  |
| LOCAL<br>Warning<br>SE2<br>Save Error 2     | 8                                                | <b>Keypad COPY error 2</b><br>Keypad transfer (check) done, parameter write error                                                                                                    |  |  |
| LOCAL<br>Warning<br>oH1<br>Over heat 1 warn | 9                                                | IGBT over-heating warning                                                                                                    |  |  |
| LOCAL<br>Warning<br>oH2<br>Over heat 2 warn | 10                                               | Capacitor over-heating warning                                                                                                    |  |  |
| LOCAL<br>Warning<br>PID<br>PID FBK Error    | 11                                               | PID feedback error                                                                                                    |  |  |
| LOCAL<br>Warning<br>ANL<br>Analog Loss      | 12                                               | AIx 4~20mA Signal Loss<br>AI1 or AI2 signal drops below 4mA when P4.05 or P4.06 are set to 1 (4~20mA).<br>Enabled with P4.63 and P4.64 (AIx 4~20mA Loss Detection).                                                               |  |  |
| LOCAL<br>Warning<br>uC<br>Under Current     | 13                                               | Low current                                                                                                    |  |  |
| LOCAL<br>Warning<br>AUE<br>Auto-tune Error  | 14                                               | Auto tuning error                                                                                                    |  |  |
| n/a                                         | 15~18                                            | reserved<br>(continued next page)                                                                                                    |  |  |

|                           | Warning Codes (continued)          |       |                                                  |                        |  |
|---------------------------|------------------------------------|-------|--------------------------------------------------|------------------------|--|
| Display on GS4-KPD Keypad |                                    |       | Warning<br>Code in<br>2108h<br>Active<br>Warning | Descriptions           |  |
|                           | Warning<br>PHL<br>Phase Loss Warn  | LOCAL | 19                                               | Input phase Loss       |  |
|                           | Warning<br>ot1<br>Over Torque 1    | LOCAL | 20                                               | Over torque 1          |  |
|                           | Warning<br>ot2<br>Over Torque 2    | LOCAL | 21                                               | Over torque 2          |  |
|                           | Warning<br>oH3<br>Motor Over Heat  | LOCAL | 22                                               | Motor over-heating     |  |
|                           | Warning<br>c.c.<br>cc Warn         | LOCAL | 23                                               | Current clamp warning  |  |
|                           | Warning<br>oSL<br>Over Slip Warn   | LOCAL | 24                                               | Over Slip              |  |
|                           | Warning<br>tUn<br>Auto tuning      | LOCAL | 25                                               | Auto tuning processing |  |
|                           | n/a                                |       | 26~27                                            | reserved               |  |
|                           | Warning<br>OPHL<br>Output PHL Warn | LOCAL | 28                                               | Output phase loss      |  |
|                           | n/a                                |       | 29                                               | (reserved              |  |
|                           |                                    |       |                                                  | (continuea next page)  |  |

| Warning Codes (continued)                    |                                                  |                                                                                                    |  |  |  |  |
|----------------------------------------------|--------------------------------------------------|----------------------------------------------------------------------------------------------------|--|--|--|--|
| Display on GS4-KPD Keypad                    | Warning<br>Code in<br>2108h<br>Active<br>Warning | Descriptions                                                                                                    |  |  |  |  |
| LOCAL<br>Warning<br>SE3<br>CopyEn/Model Err  | 30                                               | <b>Keypad COPY error 3</b><br>P9.06 is not set to 1 before the copy function is started.<br>If COPYing from Keypad to VFD (AC drive), make sure P9.06 Parameter Copy is<br>set to 1 before copying. |  |  |  |  |
| n/a                                          | 31~46                                            | reserved                                                                                                    |  |  |  |  |
| LOCAL<br>Warning<br>PLrA<br>RTC Adjust       | 47                                               | The Real Time Clock has been adjusted.                                                                                                    |  |  |  |  |
| n/a                                          | 48                                               | reserved                                                                                                    |  |  |  |  |
| LOCAL<br>Warning<br>PLrt<br>Keypad RTC TOut  | 49                                               | Keypad Real Time Clock timout<br>Turn power on and off after making sure that the keypad is securely connected.                                                                                     |  |  |  |  |
| LOCAL<br>Warning<br>PLod<br>PLC Out of Range | 50                                               | Drive PLC requesting register address or block of addresses that is out of range or does not exist.                                                                                                 |  |  |  |  |
| LOCAL<br>Warning<br>PLSv<br>Save mem defect  | 51                                               | Save error of PLC download                                                                                                    |  |  |  |  |
| LOCAL<br>Warning<br>PLdA<br>Data defect      | 52                                               | Data error during PLC operation                                                                                                    |  |  |  |  |
| LOCAL<br>Warning<br>PLFn<br>Function defect  | 53                                               | Function code of PLC download error<br>(occurs on PLC register overflow. Also occurs if the PLC is set to RUN, and there<br>is no program installed)                                                |  |  |  |  |
| LOCAL<br>Warning<br>PLor<br>Buf overflow     | 54                                               | PLC register overflow                                                                                                    |  |  |  |  |
|                                              | (continued next page)                            |                                                                                                    |  |  |  |  |

| Warning Codes (continued)                   |                                                  |                                                      |  |  |  |
|---------------------------------------------|--------------------------------------------------|------------------------------------------------------|--|--|--|
| Display on GS4-KPD Keypad                   | Warning<br>Code in<br>2108h<br>Active<br>Warning | Descriptions                                         |  |  |  |
| LOCAL<br>Warning<br>PLFF<br>Function defect | 55                                               | Function code of PLC operation error                 |  |  |  |
| LOCAL<br>Warning<br>PLSn<br>Check sum error | 56                                               | PLC checksum error                                   |  |  |  |
| LOCAL<br>Warning<br>PLEd<br>No end command  | 57                                               | PLC end command is missing                           |  |  |  |
| n/a                                         | 58                                               | reserved                                             |  |  |  |
| LOCAL<br>Warning<br>PLdF<br>Download fail   | 59                                               | PLC download fail                                    |  |  |  |
| LOCAL<br>Warning<br>PLSF<br>Scan time fail  | 60                                               | PLC scan time exceed                                 |  |  |  |
| n/a                                         | 61~69                                            | reserved                                             |  |  |  |
| LOCAL<br>Warning<br>ECid<br>ExCom ID failed | 70                                               | Duplicate MAC ID error<br>Node address setting error |  |  |  |
| LOCAL<br>Warning<br>ECLv<br>ExCom pwr loss  | 71                                               | Low voltage of communication card                    |  |  |  |
| LOCAL<br>Warning<br>ECtt<br>ExCom Test Mode | 72                                               | Communication card in test mode                      |  |  |  |
|                                             |                                                  | (continued next page)                                |  |  |  |

-

|    | Warning Codes (continued)          |       |                                                  |                                                                                                    |  |  |
|----|------------------------------------|-------|--------------------------------------------------|----------------------------------------------------------------------------------------------------|--|--|
| Di | isplay on GS4-KPD Keyp             | bad   | Warning<br>Code in<br>2108h<br>Active<br>Warning | Descriptions                                                                                                    |  |  |
|    | Warning<br>ECbF<br>ExCom Bus off   | LOCAL | 73                                               | ExCom Bus off                                                                                                    |  |  |
|    | Warning<br>ECnP<br>ExCom No power  | LOCAL | 74                                               | ExCom No power                                                                                                    |  |  |
|    | Warning<br>ECFF<br>ExCom Facty def | LOCAL | 75                                               | Factory default setting error                                                                                                    |  |  |
|    | Warning<br>ECif<br>ExCom Inner err | LOCAL | 76                                               | Serious internal error                                                                                                    |  |  |
|    | Warning<br>ECio<br>ExCom IONet brk | LOCAL | 77                                               | IO connection break                                                                                                    |  |  |
|    | Warning<br>ECPP<br>ExCom Pr data   | LOCAL | 78                                               | ExCom Pr data                                                                                                    |  |  |
|    | Warning<br>ECPi<br>ExCom Conf data | LOCAL | 79                                               | ExCom Conf data                                                                                                    |  |  |
|    | Warning<br>ECEF<br>ExCom Link fail | LOCAL | 80                                               | Ethernet Link fail. If a communications card is installed but not connected to an active network, this warning will appear. Please connect to valid network link. Reset card to default and/or re-flash comm card firmware if problem persists. |  |  |
|    | (continued next page)              |       |                                                  |                                                                                                    |  |  |

|   | Warnina Codes (continued)          |       |                                                  |                                                                                                    |  |  |
|---|------------------------------------|-------|--------------------------------------------------|----------------------------------------------------------------------------------------------------|--|--|
| D | isplay on GS4-KPD Key              | pad   | Warning<br>Code in<br>2108h<br>Active<br>Warning | Descriptions                                                                                                    |  |  |
|   | Warning<br>ECto<br>ExCom Inr T-out | LOCAL | 81                                               | Communication time-out for communication card and drive                                                                                                    |  |  |
|   | Warning<br>ECCS<br>ExCom Inr CRC   | LOCAL | 82                                               | Check sum error for communication card and drive                                                                                                    |  |  |
|   | Warning<br>ECrF<br>ExCom Rtn def   | LOCAL | 83                                               | Communication card returns to default setting                                                                                                    |  |  |
|   | Warning<br>ECo0<br>ExCom MTCP ove  | LOCAL | 84                                               | Modbus TCP exceeded maximum communication value                                                                                                    |  |  |
|   | Warning<br>ECo1<br>ExCom EIP over  | LOCAL | 85                                               | EtherNet/IP exceeded maximum communication value                                                                                                    |  |  |
|   | Warning<br>ECiP<br>ExCom IP fail   | LOCAL | 86                                               | IP fail                                                                                                    |  |  |
|   | n/a                                |       | 87                                               | reserved                                                                                                    |  |  |
|   | Warning<br>ECbY<br>ExCom Busy      | LOCAL | 88                                               | Communication card busy                                                                                                    |  |  |
|   | Warning<br>ECCb<br>ExCom Card brk  | LOCAL | 89                                               | Loss of communication between Communication Card and GS4 drive.<br><u>To recover</u> :<br>Power down the drive and remove all communication cables. Remove and re-<br>seat the comm card. Do not reconnect any comm cables. Power up the drive. If<br>the ECCb fault still exists, replace the comm card. |  |  |
|   |                                    |       |                                                  | (continued next page)                                                                                                    |  |  |

-

|   | Warning Codes (continued)           |             |                                                  |                                                                                                    |  |  |
|---|-------------------------------------|-------------|--------------------------------------------------|----------------------------------------------------------------------------------------------------|--|--|
| D | isplay on GS4-KPD Keyp              | pad         | Warning<br>Code in<br>2108h<br>Active<br>Warning | Descriptions                                                                                                    |  |  |
|   | Warning<br>WdCPLP<br>Copy PLC Pass  | LOCAL       | 90                                               | Copy PLC password error                                                                                                    |  |  |
|   | Warning<br>RdCPL0<br>Copy PLC Mode  | LOCAL       | 91                                               | Copy PLC read mode error                                                                                                    |  |  |
|   | Warning<br>WtCPL1<br>Copy PLC Mode  | LOCAL       | 92                                               | Copy PLC write mode error                                                                                                    |  |  |
|   | Warning<br>CPLv<br>Copy PLC Version | LOCAL       | 93                                               | Copy PLC version error                                                                                                    |  |  |
|   | Warning<br>CPLS<br>Copy PLC Size    | LOCAL       | 94                                               | Copy PLC capacity size error                                                                                                    |  |  |
|   | Warning<br>CPLF<br>Copy PLC Func    | LOCAL       | 95                                               | Copy PLC: Disable PLC functions to copy<br>Warning Code 95 could also show up as ERR7 if the<br>PLC is in STOP mode. Disable the PLC before copying. |  |  |
|   | Warning<br>CPLt<br>Copy PLC TimeOu  | LOCAL<br>It | 96                                               | Copy PLC time-out<br>Resettable only by cycling power to the drive                                                                                   |  |  |
|   | Warning<br>CD10<br>Card TimeOut     | LOCAL       | 97                                               | Ethernet communication has not been received from the external controller (within the Ethernet Timeout window).                                      |  |  |

# FAULT CODES

The GS4 drive has a comprehensive fault diagnostic system that include a variety of fault messages. When a fault is detected, the GS4 drive will shut down in order to protect internal components. The following faults are displayed as shown on the GS4 digital keypad display.

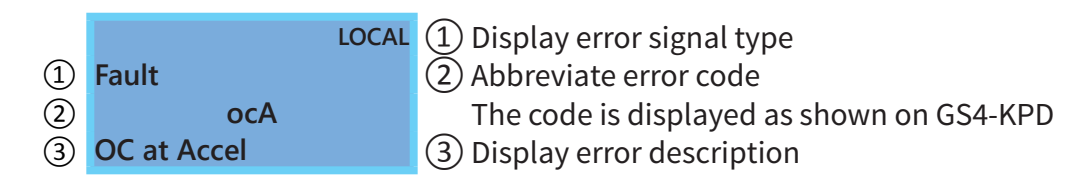

Gaps in the fault ID numbers below are set aside as "reserved" faults for possible future use. Should your GS4 drive <u>repeatedly</u> display a reserved fault, please note the fault ID number and contact AutomationDirect technical support.

|                                       | Fault Codes                          |                                                                                                    |                                                                                                    |                                                     |  |  |
|---------------------------------------|--------------------------------------|----------------------------------------------------------------------------------------------------|----------------------------------------------------------------------------------------------------|-----------------------------------------------------|--|--|
| Display on GS4-KPD Kepad              | Fault Code<br>in Status<br>Monitor 1 | Fault Description                                                                                                    | Corrective Action                                                                                                    | Can be<br>Bypassed<br>in Fire<br>Mode<br>(Yes / no) |  |  |
| n/a                                   | 0                                    | no error                                                                                                    | none needed                                                                                                    | n/a                                                 |  |  |
| LOCAL<br>Fault<br>ocA<br>OC at Accel  | 1                                    | Over-current<br>during acceleration<br>(Output current<br>exceeds<br>triple rated<br>current during<br>acceleration.)             | <ol> <li>Short circuit at motor output: Check for<br/>possible poor insulation at the output.</li> <li>Acceleration Time too short: Increase the<br/>Acceleration Time.</li> <li>GS4 drive output power is too small: Replace<br/>the GS4 drive with the next higher power<br/>model.</li> </ol>                                                                                                    | Yes                                                 |  |  |
| LOCAL<br>Fault<br>ocd<br>OC at decel  | 2                                    | Over-current<br>during<br>deceleration<br>(Output current<br>exceeds<br>triple rated<br>current during<br>deceleration.)          | <ol> <li>Short circuit at motor output: Check for<br/>possible poor insulation at the output.</li> <li>Deceleration Time too short: Increase the<br/>Deceleration Time.</li> <li>GS4 drive output power is too small: Replace<br/>the GS4 drive with the next higher power<br/>model.</li> </ol>                                                                                                    | Yes                                                 |  |  |
| LOCAL<br>Fault<br>OC at Speed         | 3                                    | Over-current<br>during steady state<br>operation (Output<br>current exceeds<br>triple rated current<br>during constant<br>speed.) | <ol> <li>Short circuit at motor output: Check for<br/>possible poor insulation at the output.</li> <li>Sudden increase in motor loading: Check for<br/>possible motor stall.</li> <li>GS4 drive output power is too small: Replace<br/>the GS4 drive with the next higher power<br/>model.</li> </ol>                                                                                                    | Yes                                                 |  |  |
| LOCAL<br>Fault<br>GFF<br>Ground Fault | 4                                    | Ground fault                                                                                                    | <ul> <li>When (one of) the output terminal(s) is grounded, short-circuit current is more than 50% of the GS4 drive rated current, the GS4 drive power module may be damaged.</li> <li>NOTE: The short-circuit protection is provided for AC motor drive protection; not for protecting the user.</li> <li>1) Check the wiring connections between the GS4 drive and motor for possible short circuits, also to ground.</li> <li>2) Check whether the IGBT power module is damaged.</li> <li>3) Check for possible poor insulation at the output.</li> </ul> | Yes                                                 |  |  |
| (continued next page)                 |                                      |                                                                                                    |                                                                                                    |                                                     |  |  |

| Fault Name                              | Fault Code<br>in Status<br>Monitor 1 | Fault<br>Descriptions                                                                          | Corrective Actions                                                                                                    | Can be<br>Bypassed<br>in Fire<br>Mode<br>(Yes / no) |
|-----------------------------------------|--------------------------------------|------------------------------------------------------------------------------------------------|----------------------------------------------------------------------------------------------------|-----------------------------------------------------|
| LOCAL<br>Fault<br>occ<br>IGBT Short Ckt | 5                                    | Short-circuit is<br>detected between<br>upper bridge and<br>lower bridge of the<br>IGBT module | Replace the drive. If still under warranty, please contact AutomationDirect Returns Department.                                                                                                    | Yes                                                 |
| LOCAL<br>Fault<br>ocS<br>OC at Stop     | 6                                    | Hardware failure in<br>current detection                                                       | Replace the drive. If still under warranty, please contact AutomationDirect Returns Department.                                                                                                    | Yes                                                 |
| LOCAL<br>Fault<br>ovA<br>OV at Accel    | 7                                    | DC BUS over-<br>voltage during<br>acceleration<br>(230V: DC 450V;<br>460V: DC 900V)            | <ol> <li>Check if the input voltage falls within the<br/>rated GS4 drive input voltage range.</li> <li>Check for possible voltage transients.</li> <li>May be the result of starting the drive into<br/>a spinning load such as a fan, pump or<br/>overhauling load. Avoid starting the drive<br/>with the motor spinning. DC braking using<br/>parameters P1.25 (DC Injection Current<br/>Level) and P1.26 (DC Injection Time During<br/>Start-up), can help to stop the spinning<br/>motor before the drive begins to ramp up<br/>the output frequency, thereby eliminating the<br/>source of regeneration.</li> </ol> | Yes                                                 |
| LOCAL<br>Fault<br>ovd<br>OV at Decel    | 8                                    | DC BUS over-<br>voltage during<br>deceleration<br>(230V: DC 450V;<br>460V: DC 900V)            | <ol> <li>Check if the input voltage falls within the<br/>rated GS4 drive input voltage range.</li> <li>Check for possible voltage transients.</li> <li>If DC BUS over-voltage due to regenerative<br/>voltage, please increase the Deceleration<br/>Time or add an optional brake resistor.</li> </ol>                                                                                                    | Yes                                                 |
| LOCAL<br>Fault<br>ovn<br>OV at Speed    | 9                                    | DC BUS over-<br>voltage at constant<br>speed<br>(230V: DC 450V;<br>460V: DC 900V)              | <ol> <li>Check if the input voltage falls within the<br/>rated GS4 drive input voltage range.</li> <li>Check for possible voltage transients.</li> </ol>                                                                                                    | Yes                                                 |
| LOCAL<br>Fault<br>ovS<br>OV at Stop     | 10                                   | Hardware failure in voltage detection.                                                         | <ol> <li>Check if the input voltage falls within the<br/>rated GS4 drive input voltage range.</li> <li>Check for possible voltage transients.</li> </ol>                                                                                                    | Yes                                                 |
| LOCAL<br>Fault<br>LVA<br>LV at Accel    | 11                                   | DC BUS voltage<br>is less than P6.35<br>during acceleration                                    | <ol> <li>Check if the input voltage is normal.</li> <li>Check for possible sudden load.</li> </ol>                                                                                                    | no                                                  |
| LOCAL<br>Fault<br>Lvd<br>LV at Decel    | 12                                   | DC BUS voltage<br>is less than<br>P6.35 during<br>deceleration                                 | <ol> <li>Check if the input voltage is normal.</li> <li>Check for possible sudden load.</li> </ol>                                                                                                    | no                                                  |

| F | ault Name                               |      | Fault Code<br>in Status<br>Monitor 1 | Fault<br>Descriptions                                                                              | Corrective Actions                                                                                                    | Can be<br>Bypassed<br>in Fire<br>Mode<br>(Yes / no) |
|---|-----------------------------------------|------|--------------------------------------|----------------------------------------------------------------------------------------------------|----------------------------------------------------------------------------------------------------|-----------------------------------------------------|
|   | LC<br>Fault<br>LVn<br>LV at Speed       | DCAL | 13                                   | DC BUS voltage is<br>less than P6.35 in<br>constant speed                                          | <ol> <li>Check if the input voltage is normal.</li> <li>Check for possible sudden load.</li> </ol>                                                                                                    | no                                                  |
|   | LC<br>Fault<br>LvS<br>LV at Stop        | DCAL | 14                                   | DC BUS voltage is<br>less than P6.35 at<br>stop                                                    | <ol> <li>Check if the input voltage is normal</li> <li>Check for possible sudden load</li> </ol>                                                                                                    | no                                                  |
|   | LC<br>Fault<br>OrP<br>Input Phase loss  | DCAL | 15                                   | Output Ripple /<br>Phase Loss                                                                      | Check Power Source Input if all 3 input phases<br>are connected without loose contacts. For<br>models 40hp and above, please check if the fuse<br>for the AC input circuit is blown.                                                                                                    | Yes                                                 |
|   | LC<br>Fault<br>oH1<br>IGBT Over Heat    | DCAL | 16                                   | IGBT overheating<br>IGBT temperature<br>exceeds protection<br>level                                | <ol> <li>Ensure that the ambient temperature falls<br/>within the specified temperature range.</li> <li>Make sure that the ventilation holes are<br/>not obstructed.</li> <li>Remove any foreign objects from the<br/>heatsinks and check for possible dirty heat<br/>sink fins.</li> <li>Check the fan and clean it.</li> <li>Provide enough spacing for adequate<br/>ventilation.</li> </ol> | Yes                                                 |
|   | LC<br>Fault<br>oH2<br>Cap Over Heat     | DCAL | 17                                   | Heatsink<br>overheating<br>Capacitance<br>temperature<br>exceeds cause<br>heatsink<br>overheating. | <ol> <li>Ensure that the ambient temperature falls<br/>within the specified temperature range.</li> <li>Make sure heat sink is not obstructed.<br/>Check if the fan is operating</li> <li>Check if there is enough ventilation<br/>clearance for the GS4 drive.</li> </ol>                                                                                                    | Yes                                                 |
|   | LC<br>Fault<br>tH1o<br>Thermister1 Open | DCAL | 18                                   | IGBT Hardware<br>Error                                                                             | Internal drive error. Replace the drive.<br>If still under warranty, please contact<br>AutomationDirect Returns Department.                                                                                                    | Yes                                                 |
|   | LC<br>Fault<br>tH2o<br>Thermister2 Open | DCAL | 19                                   | Capacitor<br>Hardware Error                                                                        | Internal drive error. Replace the drive.<br>If still under warranty, please contact<br>AutomationDirect Returns Department.                                                                                                    | Yes                                                 |
|   | LC<br>Fault<br>PWR<br>Power Reset Off   | DCAL | 20                                   | Power Loss (Power<br>Down)                                                                         | Check for loose input power connections.<br>Restore line power.                                                                                                    | no                                                  |
| ( | continued next page)                    |      |                                      |                                                                                                    |                                                                                                    |                                                     |

| F | ault Name                        |       | Fault Code<br>in Status<br>Monitor 1 | Fault<br>Descriptions                                                                                                  | Corrective Actions                                                                                                    | Can be<br>Bypassed<br>in Fire<br>Mode<br>(Yes / no) |  |
|---|----------------------------------|-------|--------------------------------------|----------------------------------------------------------------------------------------------------|----------------------------------------------------------------------------------------------------|-----------------------------------------------------|--|
|   | Fault<br>oL<br>Overload          | LOCAL | 21                                   | Overload<br>The GS4 drive<br>detects excessive<br>drive output<br>current.                                             | <ol> <li>Check if the motor is overloaded.</li> <li>Use the next higher HP drive model.</li> </ol>                                                                                                    | no                                                  |  |
|   | Fault<br>EoL1<br>Mtr1 Thermal OL | LOCAL | 22                                   | Electronic thermal relay 1 protection                                                                                  | <ol> <li>Check the setting of electronics thermal<br/>relay (P6.01)</li> <li>Use the next higher HP drive model.</li> </ol>                                                                                     | no                                                  |  |
|   | Fault<br>EoL2<br>Mtr2 Thermal OL | LOCAL | 23                                   | Electronic thermal relay 2 protection                                                                                  | <ol> <li>Check the setting of electronics thermal<br/>relay (P6.03)</li> <li>Use the next higher HP drive model.</li> </ol>                                                                                     | no                                                  |  |
|   | Fault<br>oH3<br>Mtr Overheat-PTC | LOCAL | 24                                   | Motor overheating<br>The GS4 drive<br>detecting internal<br>temperature<br>exceeds the setting<br>of P6.40 (PTC level) | <ol> <li>Make sure that the motor is not<br/>obstructed.</li> <li>Ensure that the ambient temperature falls<br/>within the specified temperature range.</li> <li>Use the next higher HP drive model.</li> </ol> | Yes                                                 |  |
|   | n/a                              |       | 25                                   | reserved                                                                                                    | n/a                                                                                                    | n/a                                                 |  |
|   | Fault<br>ot1<br>Over Torque 1    | LOCAL | 26                                   | These two fault<br>codes will be<br>displayed when<br>output current<br>exceeds the over-<br>torque detection          | <ol> <li>Check whether the motor is overloaded.</li> <li>Check whether motor rated current setting</li> </ol>                                                                                                   | no                                                  |  |
|   | Fault<br>ot2<br>Over Torque 2    | LOCAL | 27                                   | P6.18) and exceeds<br>over-torque<br>detection (P6.16 or<br>P6.19) and it is set<br>to 2 or 4 in P6.14<br>or P6.17.    | (P0.01) is suitable<br>3) Use the next higher HP drive model.                                                                                                    | no                                                  |  |
|   | Fault<br>uC<br>Under Current     | LOCAL | 28                                   | Low current<br>detection<br>(uC does <u>not</u> cause<br>drive to stop if in<br>Fire Mode)                             | Check P6.52, P6.53, P6.54.                                                                                                    | no                                                  |  |
|   | n/a                              |       | 29                                   | reserved                                                                                                    | n/a                                                                                                    | n/a                                                 |  |
|   | Fault<br>cF1<br>EEPROM Write Err | LOCAL | 30                                   | Internal EEPROM<br>can not be<br>programmed.                                                                           | <ol> <li>Reset to factory settings.</li> <li>Replace the drive. If still under warranty,<br/>please contact AutomationDirect Returns<br/>Department.</li> </ol>                                                 | no                                                  |  |
| ( | (continued next page)            |       |                                      |                                                                                                    |                                                                                                    |                                                     |  |

| Fault       31       Internal EEPROM can not be read.       1) Reset to factory settings.         EEPROM Read Err       31       Internal EEPROM can not be read.       2) Replace the drive. If still under warran please contact AutomationDirect Return Department.                                                                           | ty,<br>rns                 |
|----------------------------------------------------------------------------------------------------|----------------------------|
| n/a 32 reserved n/a                                                                                                    | n/a                        |
| LOCAL<br>Fault<br>cd1<br>Amp Err: U Phase<br>Amp Err: U Phase                                                                                                    | he<br>air or               |
| LOCAL<br>Fault<br>cd2<br>Amp Err: V Phase34V-phase errorPower cycle the drive allowing the capacitor<br>bank to discharge.34Should this fault be consistently displayed, t<br>drive is most likely damaged and needs repare<br>replacement.                                                                                                    | he <sup>no</sup><br>air or |
| LOCAL<br>Fault<br>cd3<br>Amp Err: W Phase35W-phase errorPower cycle the drive allowing the capacitor<br>                                                                                                    | he<br>air or               |
| LOCAL       Power cycle the drive allowing the capacitor bank to discharge.         Fault       36       CC (current clamp)       Power cycle the drive allowing the capacitor bank to discharge.         CC       (current clamp)       Should this fault be consistently displayed, to drive is most likely damaged and needs repareplacement. | he <sup>no</sup><br>air or |
| LOCAL       Power cycle the drive allowing the capacitor bank to discharge.         Fault       OC hardware error       Power cycle the drive allowing the capacitor bank to discharge.         Hd1       OC hardware error       Should this fault be consistently displayed, t drive is most likely damaged and needs repareplacement.         | he<br>air or               |
| LOCAL<br>Fault<br>Hd2<br>OV HW Error38OV hardware errorPower cycle the drive allowing the capacitor<br>bank to discharge.38OV hardware errorShould this fault be consistently displayed, t<br>drive is most likely damaged and needs repar<br>replacement.                                                                                       | he <sup>no</sup><br>air or |
| LOCAL       39       OCC hardware error       Power cycle the drive allowing the capacitor bank to discharge.         Bound this fault be consistently displayed, to drive is most likely damaged and needs repare replacement.       Should this fault be consistently displayed, to drive is most likely damaged and needs repare replacement. | he<br>air or               |

| F | ault Name                       |       | Fault Code<br>in Status<br>Monitor 1 | Fault<br>Descriptions                | Corrective Actions                                                                                                    | Can be<br>Bypassed<br>in Fire<br>Mode<br>(Yes / no) |  |
|---|---------------------------------|-------|--------------------------------------|--------------------------------------|----------------------------------------------------------------------------------------------------|-----------------------------------------------------|--|
|   | Fault<br>AUE<br>Auto Tuning Err | LOCAL | 40                                   | Auto tuning error                    | <ol> <li>Check cabling between drive and motor</li> <li>Try again.</li> </ol>                                                                                                    | no                                                  |  |
|   | Fault<br>AFE<br>PID Fbk Loss    | LOCAL | 41                                   | PID loss (ACI)                       | <ol> <li>Check the wiring of the PID feedback.</li> <li>Check the PID parameters settings.</li> </ol>                                                                                                    | no                                                  |  |
|   | n/a                             |       | 42~47                                | reserved                             | n/a                                                                                                    | n/a                                                 |  |
|   | Fault<br>ACE<br>Analog Loss Err | LOCAL | 48                                   | Analog Signal Loss<br>Error (4~20mA) | <ol> <li>Check the 4~20mA signal wiring (Al1 or Al2).</li> <li>Check if the analog signal is less than 4mA.<br/><u>NOTE</u>:</li> <li>P4.63 or P4.64 must be set to 3 to enable the<br/>Analog Loss Fault.</li> <li>This fault can be temporarily bypassed by<br/>switching Local/Remote Mode.</li> <li>(The Fault is active only if the drive is actively<br/>looking for the analog signal).</li> </ol> | no                                                  |  |
|   | Fault<br>EF<br>External Fault   | LOCAL | 49                                   | External Fault                       | <ol> <li>Input EF (N.O.) on external terminal is closed<br/>to GND. Output U, V, W will be turned off.</li> <li>Press Reset after fault has been cleared.</li> </ol>                                                                                                    | no                                                  |  |
|   | Fault<br>EF1<br>Emergency Stop  | LOCAL | 50                                   | Emergency stop                       | <ol> <li>When the multi-function input terminals DI1<br/>to DI6 are set to emergency stop, the GS4<br/>drive stops output U, V, W and the motor<br/>coasts to stop.</li> <li>Press RESET after fault has been cleared.</li> </ol>                                                                                                    | no                                                  |  |
|   | Fault<br>bb<br>Base Block       | LOCAL | 51                                   | External Base Block                  | <ol> <li>When the external input terminal (B.B) is<br/>active, the GS4 drive output will be turned<br/>off.</li> <li>Deactivate the external input terminal<br/>(B.B) to operate the GS4 drive again.</li> </ol>                                                                                                    | no                                                  |  |
|   | Fault<br>Pcod<br>Password Error | LOCAL | 52                                   | Password is locked                   | Keypad will be locked. Power cycle the drive<br>then re-enter the correct password. See P8.06<br>and P8.07.                                                                                                    | no                                                  |  |
|   | Fault<br>ccod<br>SW Code Lock   | LOCAL | 53                                   | Software version<br>error            | The firmware version is corrupt.<br>Please re-download the firmware.                                                                                                    | no                                                  |  |
| ( | (continued next page)           |       |                                      |                                      |                                                                                                    |                                                     |  |

| Fault Name                                                     | Fault Code<br>in Status<br>Monitor 1 | Fault<br>Descriptions                   | Corrective Actions                                                                                                    | Can be<br>Bypassed<br>in Fire<br>Mode<br>(Yes / no) |
|----------------------------------------------------------------|--------------------------------------|-----------------------------------------|----------------------------------------------------------------------------------------------------|-----------------------------------------------------|
| LOCAL<br>Fault<br>CE1<br>PC Cmd Error                          | 54                                   | Illegal function<br>code                | Check if the function code is correct (function code must be 03, 06, 10, 63).                                                                                                    | no                                                  |
| LOCAL<br>Fault<br>CE2<br>PC Address Error                      | 55                                   | Illegal data address<br>(00H to 254H)   | Check if the communication address is correct.                                                                                                    | no                                                  |
| LOCAL<br>Fault<br>CE3<br>PC Data Error                         | 56                                   | Illegal data value                      | Check if the data value exceeds max/min value.                                                                                                    | no                                                  |
| LOCAL<br>Fault<br>CE4<br>PC Slave Fault                        | 57                                   | Data is written to<br>read-only address | Check to see if the correct communication address is being utilized.                                                                                                    | no                                                  |
| LOCAL<br>Fault<br>CE10<br>PC TimeOut                           | 58                                   | Modbus<br>transmission time-<br>out     | For a CE10 Fault to be displayed, the User must<br>first have enabled the communication time out<br>detection (P9.03 is not 3 and P9.05 is not 0).<br>Should the drive not receive a message from the<br>host computer (such as PC, HMI, PLC) for the<br>time set in P9.05 the drive will trigger the CE10<br>fault.<br>Corrective action is to restore the<br>communication between the host computer and<br>the drive with messaging set lower/faster than<br>the time set in P9.05.    | no                                                  |
| LOCAL<br>Fault<br>CP10<br>Keypad Timeout                       | 59                                   | Keypad<br>transmission time-<br>out     | For a CP10 Fault to be displayed the User<br>must first enable the communication time out<br>detection (P8.13 is not 3 and P8.14 is not 0).<br>Should the drive not receive a message from<br>Keypad for the time set in P8.14, the Drive will<br>trigger the CP10 fault.<br>Corrective action is to restore the<br>communication between Keypad and the drive.<br>Typical use for this parameter is for Remote<br>Keypad use and monitoring of healthy Keypad<br>to Drive communication. | no                                                  |
| LOCAL<br>Fault<br>bF<br>Braking Fault<br>(continued next page) | 60                                   | Brake resistor fault                    | If the fault code is still displayed on the keypad<br>after pressing "RESET" key, please return to the<br>factory.                                                                                                    | no                                                  |

| Fault Name            |                                    | Fault Code<br>in Status<br>Monitor 1 | Fault<br>Descriptions | Corrective Actions                                                                                                    | Can be<br>Bypassed<br>in Fire<br>Mode<br>(Yes / no)                                                                                                    |           |
|-----------------------|------------------------------------|--------------------------------------|-----------------------|----------------------------------------------------------------------------------------------------|----------------------------------------------------------------------------------------------------|-----------|
|                       | Fault<br>ydc<br>Y-Delta Connect    | LOCAL                                | 61                    | Y-connection/∆-<br>connection switch<br>error                                                                                             | <ol> <li>Check the wiring of the Y-connection/Δ-<br/>connection.</li> <li>Check the parameters settings.</li> </ol>                                                                                                    | no        |
|                       | Fault<br>dEb<br>DEB Error          | LOCAL                                | 62                    | When P6.61 is<br>not set to 0 and<br>momentary power<br>is turned off, it will<br>display dEb during<br>accel/decel stop.                 | <ol> <li>Set P6.61 to 0.</li> <li>Check if input power is stable.</li> </ol>                                                                                                    | no        |
|                       | Fault<br>oSL<br>Over Slip Error    | LOCAL                                | 63                    | It will be displayed<br>when slip exceeds<br>P2.26 setting and<br>time exceeds P2.27<br>setting.                                          | <ol> <li>Check if motor parameter is correct (please decrease the load if overload).</li> <li>Check the settings of P2.26 and P2.27.</li> </ol>                                                                                                    | no        |
|                       | Fault<br>ryF<br>Emag SwitchError   | LOCAL                                | 64                    | Electric valve<br>switch error when<br>executing Soft<br>Start.<br>(This warning is<br>for frames E and<br>higher frame of<br>GS4 drives) | Do not disconnect RST when drive is still operating.                                                                                                    | no        |
|                       | n/a<br>Fault<br>STL1<br>STO Loss 1 | LOCAL                                | 65~71<br>72           | reserved<br>STL1                                                                                                    | n/a<br>STO1~SCM1 internal hardware detect error.<br>(See Appendix E for corrective action.)                                                                                                    | n/a<br>no |
|                       | Fault<br>S1<br>ES1 E-Stop          | LOCAL                                | 73                    | Emergency stop<br>for external safety                                                                                                    | Fault S1 is generated upon a loss of the E-Stop<br>input at ES1.<br>The corrective action is to restore the E-Stop<br>input to the drive at ES1.                                                                                                    | no        |
|                       | Fault<br>Fire<br>In Fire Mode      | LOCAL                                | 74                    | In Fire mode                                                                                                    | Fire fault is due to the multi-function input set<br>as 40 or 41 and that DI is ON.<br>For some installations, particularly exhaust fan<br>operation where smoke is detected and requires<br>evacuation, it is highly desired for the drive to<br>run the fan as long as is needed to exhaust that<br>smoke. | Yes       |
|                       | n/a                                |                                      | 75                    | reserved                                                                                                    | n/a                                                                                                    | n/a       |
|                       | Fault<br>STO<br>STO                | LOCAL                                | 76                    | STO                                                                                                    | Safety Torque Off function active.<br>(See appendix E for corrective action.)<br>If unknown STO faults occur, the onboard +24V<br>might be getting shorted (+24V to DCM).                                                                                                    | no        |
| (continued next page) |                                    |                                      |                       |                                                                                                    |                                                                                                    |           |

| Fault Name                     |                               | Fault Code<br>in Status<br>Monitor 1 | Fault<br>Descriptions | Corrective Actions             | Can be<br>Bypassed<br>in Fire<br>Mode<br>(Yes / no)                                                |     |
|--------------------------------|-------------------------------|--------------------------------------|-----------------------|--------------------------------|----------------------------------------------------------------------------------------------------|-----|
|                                | Fault<br>STL2<br>STO Loss 2   | LOCAL                                | 77                    | STL2                           | STO2~SCM2 internal hardware detect error.<br>(See appendix E for corrective action.)               | no  |
|                                | Fault<br>STL3<br>STO Loss 3   | LOCAL                                | 78                    | STL3                           | STO1~SCM1 and STO2~SCM2 internal hardware detect error.<br>(See appendix E for corrective action.) | no  |
|                                | Fault<br>Uoc<br>U Phase Short | LOCAL                                | 79                    | Phase U short circuit          |                                                                                                    | Yes |
|                                | Fault<br>Voc<br>V Phase Short | LOCAL                                | 80                    | Phase V short circui           | t                                                                                                  | Yes |
|                                | Fault<br>Woc<br>W Phase Short | LOCAL                                | 81                    | Phase W short circuit          |                                                                                                    | Yes |
|                                | Fault<br>UPHL<br>U Phase Loss | LOCAL                                | 82                    | Output phase loss<br>(Phase U) | Check to insure that the motor cable is properly connected to the drive.                           | Yes |
|                                | Fault<br>VPHL<br>V Phase Loss | LOCAL                                | 83                    | Output phase loss<br>(Phase V) | Check to insure that the motor cable is properly connected to the drive.                           | Yes |
|                                | Fault<br>WPHL<br>W Phase Loss | LOCAL                                | 84                    | Output phase loss<br>(Phase W) | Check to insure that the motor cable is properly connected to the drive.                           | Yes |
| n/a 85~89 reserved n/a n/a n/a |                               |                                      |                       |                                | n/a                                                                                                |     |

| Fault Name                                | Fault Code<br>in Status<br>Monitor 1 | Fault<br>Descriptions                                                                                                    | Corrective Actions                                                                                                    | Can be<br>Bypassed<br>in Fire<br>Mode<br>(Yes / no) |
|-------------------------------------------|--------------------------------------|----------------------------------------------------------------------------------------------------|----------------------------------------------------------------------------------------------------|-----------------------------------------------------|
| LOCAL<br>Fault<br>FStp<br>PLC Force Stop  | 90                                   | If the GS4 drive is ru<br>1, 3 or 5, and Remo<br>equal to 1, 3, or 5, a<br>forced to stop by pr                                      | unning in PLC mode, parameter P3.00 is equal to<br>te Operation is selected; or parameter P3.01 is<br>nd Local operation is selected, the drive can be<br>ressing the STOP key on the keypad. | no                                                  |
| n/a                                       | 91~96                                | reserved                                                                                                    | n/a                                                                                                    | n/a                                                 |
| LOCAL<br>Fault<br>CD10<br>Card TimeOut    | 97                                   | Ethernet<br>communication<br>has not been<br>received from the<br>external controller<br>(within the<br>Ethernet Timeout<br>window). | Initiate Ethernet communications from the<br>master controller again, or Disable checking for<br>Ethernet Timeout in P9.94.                                                                   |                                                     |
| n/a                                       | 98                                   | reserved                                                                                                    | n/a                                                                                                    | n/a                                                 |
| LOCAL<br>Fault<br>TRAP<br>CPU Command Err | 99                                   | CPU trap error                                                                                                    | Should a CPU Trap error fault persist, please send the drive back to the factory for evaluation.                                                                                              | no                                                  |
| n/a                                       | 100~111                              | reserved                                                                                                    | n/a                                                                                                    | n/a                                                 |

# TYPICAL AC DRIVE PROBLEMS AND SOLUTIONS

#### GREASE AND DIRT PROBLEMS

In those industries where grease and dirt are common. Please be aware of the possible damage that grease, oil, and dirt, may cause to your GS4 drive:

- 1) Electronic components that silt up with greasy oil may cause the drive to burn out or even explode.
- 2) Most greasy dirt contains corrosive substances that may damage the drive.

#### Solution:

Install the GS4 drive in a suitable enclosure to protect it from grease and dirt. Clean and remove grease and dirt regularly to prevent damage of the drive.

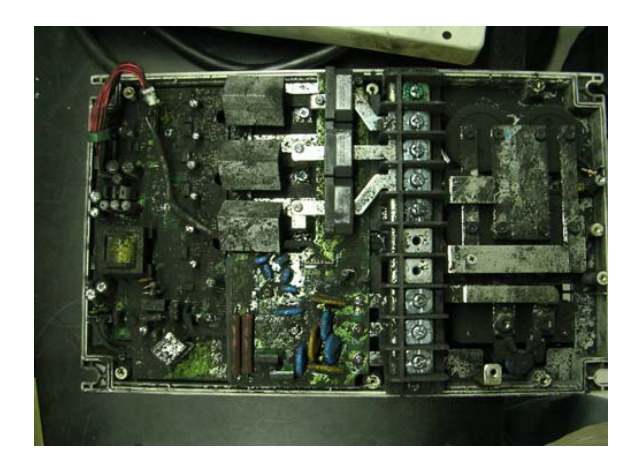

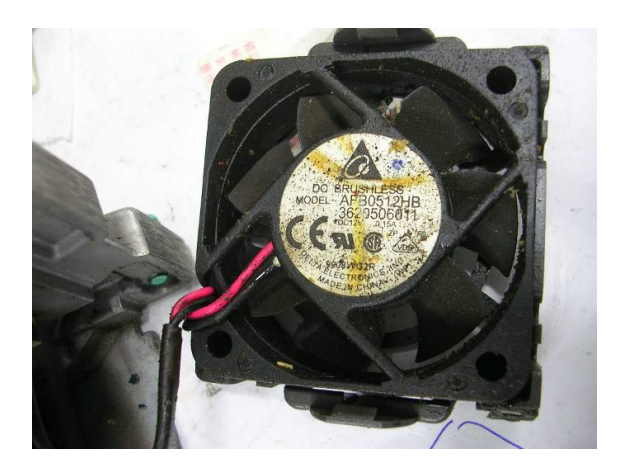

### FIBER DUST PROBLEM

Problems related to fiber dust are typical in the textile industry. Please be aware of the possible damage that fiber dust may cause to your GS4 drive:

- 1) Fiber dust that accumulates or adheres to the fans will result in poor ventilation and cause overheating problems.
- 2) Textile plant environments with high humidity levels may experience GS4 drive failure or damage as a result of wet fiber dust adhering to components within the drive.

#### Solution:

Install the GS4 drive in a suitable enclosure to protect it from fiber dust. Clean and remove fiber dust regularly to prevent damage to the drive.

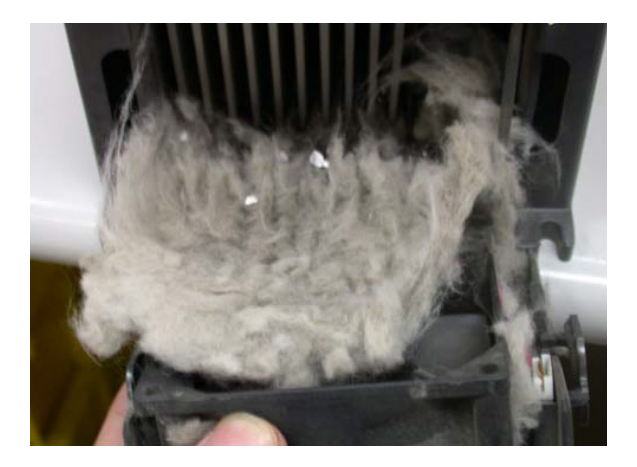

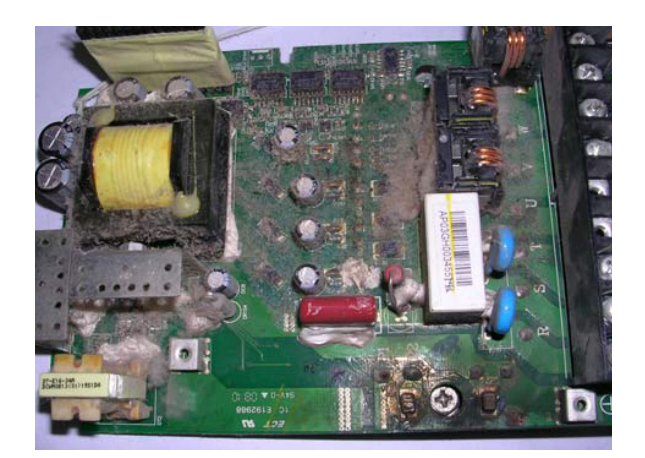

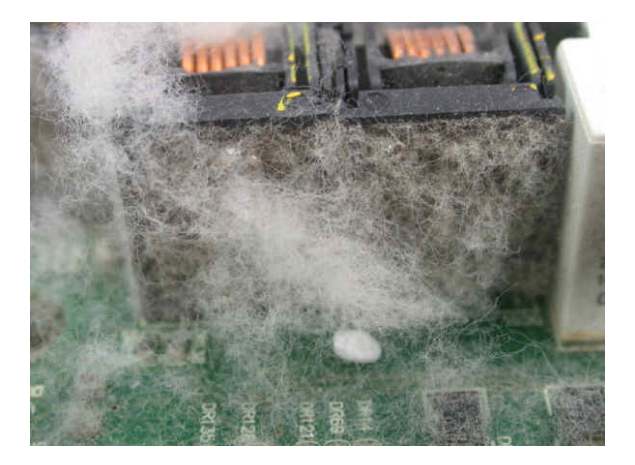

#### **CORROSION PROBLEM**

Corrosion problems may occur if any fluids or liquid in vapor form flows into the GS4 drive. Please be aware of the damage that corrosion may cause to your drive.

• Corrosion of internal components may cause the GS4 drive to malfunction and possibly explode.

#### Solution:

Install the GS4 drive in a suitable enclosure to protect it from fluids. Clean the drive regularly to prevent corrosion.

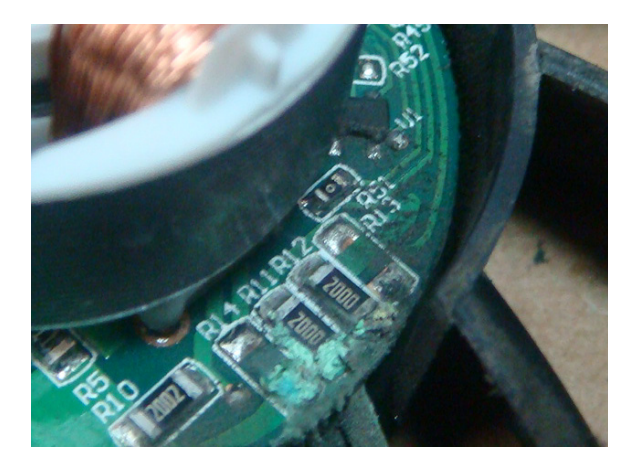

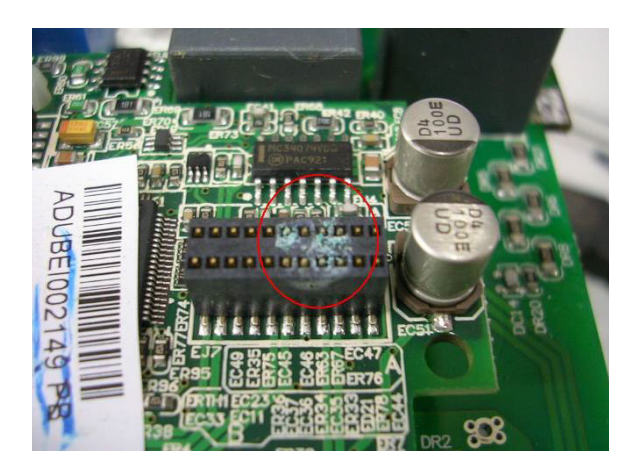

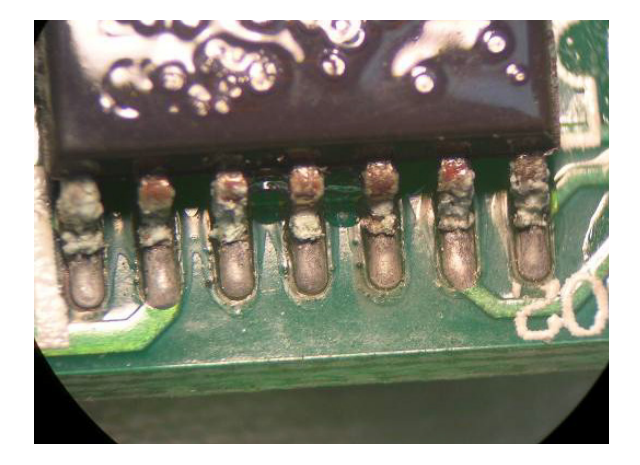
# INDUSTRIAL DUST PROBLEM

Serious industrial dust pollution frequently occurs in stone processing plants, flour mills, cement plants, and so on. Please be particularly aware of any metal dust, filings or if metalized vapor is present as these may cause damage to your drives:

- 1) Dust accumulating on electronic components may cause overheating problems and shorten the service life of the drive.
- 2) Conductive dust may damage the circuit board and may cause the drive to explode.

# Solution:

Install the GS4 drive in a suitable enclosure and protect it from dust. Clean the cabinet and ventilation filter regularly for good ventilation.

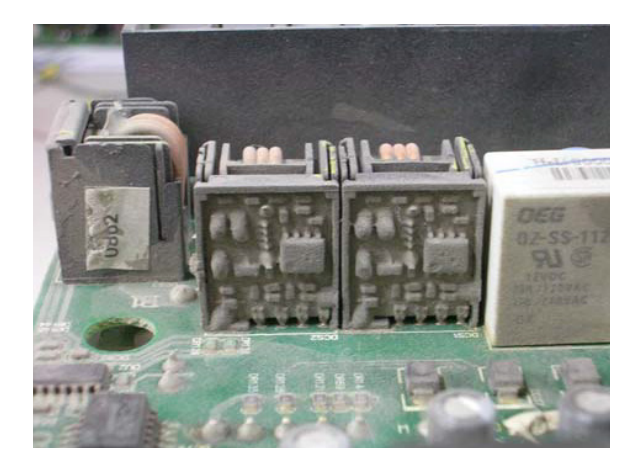

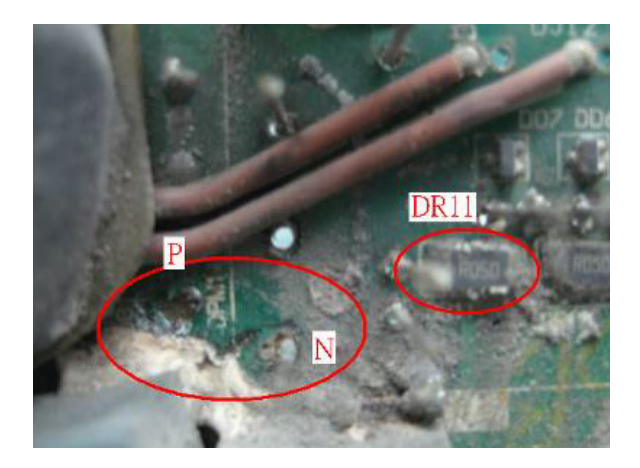

# WIRING AND INSTALLATION PROBLEM

When wiring the GS4 drive, the most common problems are connection to the wrong terminal or poor wiring practice. Please be aware of the possible damage that poor wiring practice may cause to your GS4 drive:

- 1) Screw terminals where the wire is not fully inserted or the terminal screw is not adequately tightened may result in sparking or high temperature due to a high resistance connection.
- 2) If circuit boards in the GS4 drive have been modified, components on the affected boards may have been damaged.

#### Solution:

Inspect all power and control terminal connections in the GS4 drive to ensure adequate wire insertion. Do not attempt to disassemble or repair control boards in the GS4 drive.

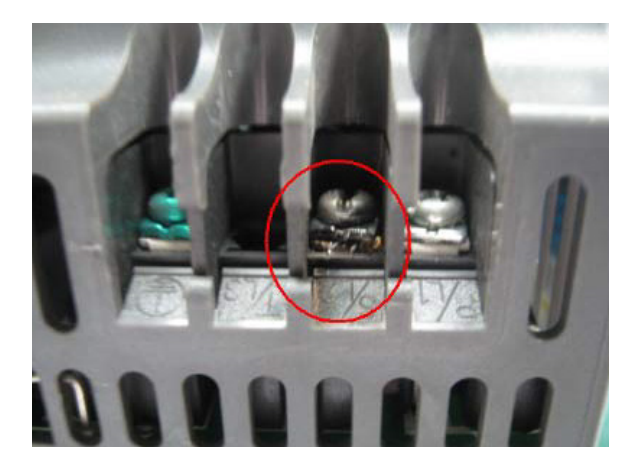

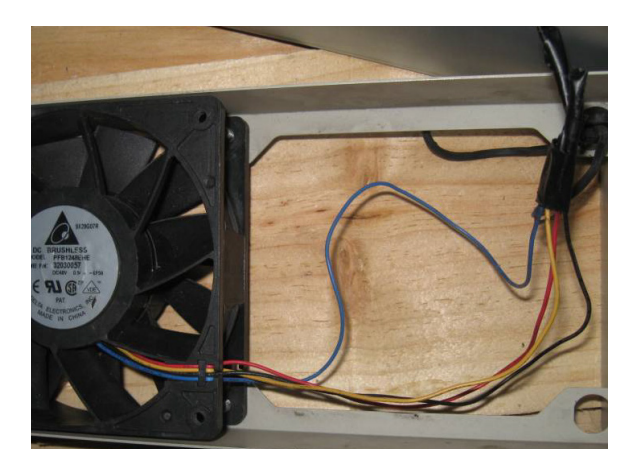

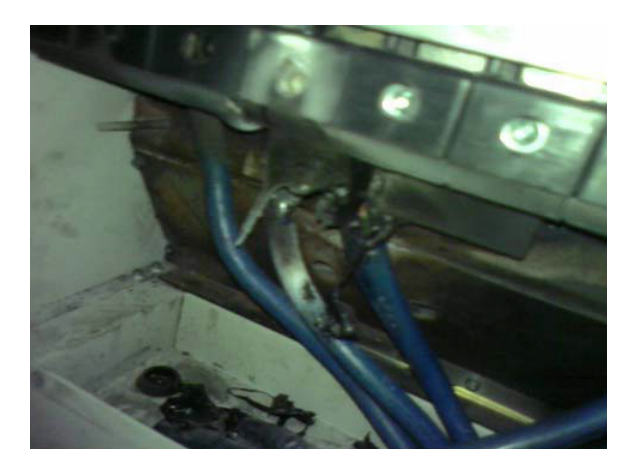

# DIGITAL INPUT/OUTPUT TERMINAL PROBLEMS

Problems with digital I/O are usually the result of improper termination, or failure to segregate control wiring from power wiring. This may result in errant signals due to induced voltage, capacitive coupling or electrical noise. Incorrect voltage levels applied to the digital I/O terminals can damage the I/O circuitry of the drive.

• Input/Output circuit may burn out when the terminal usage exceeds its limit.

#### Solution:

Refer to the user manual for multi-function input output terminals usage and follow the specified voltage and current. DO NOT exceed the specification limits.

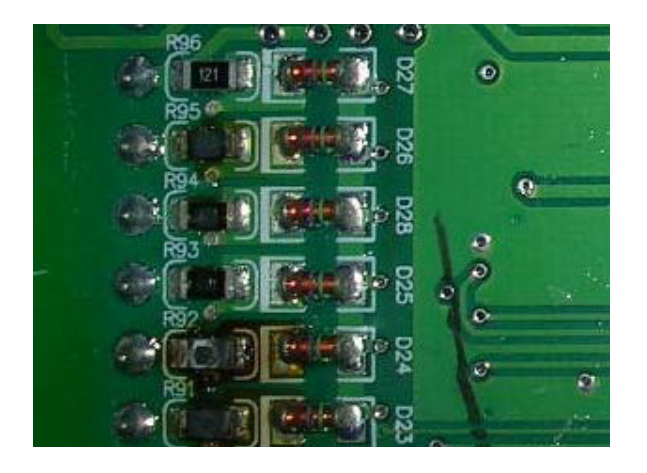

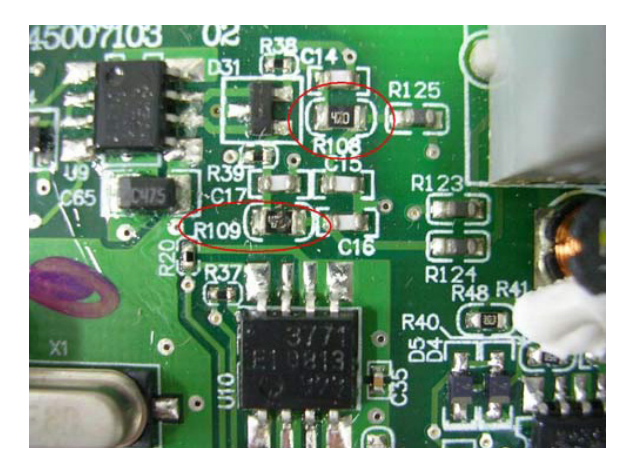

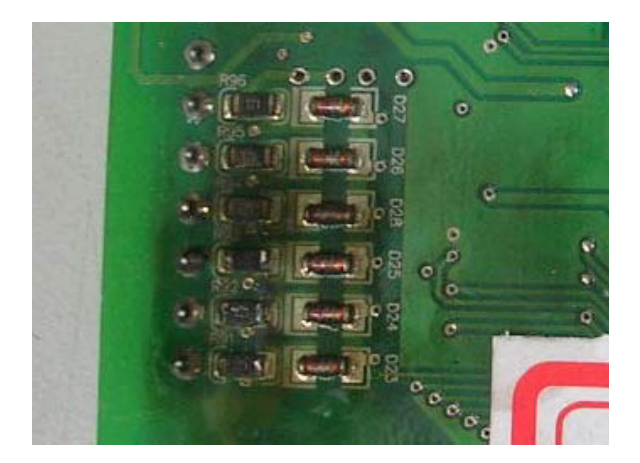

# BLANK PAGE

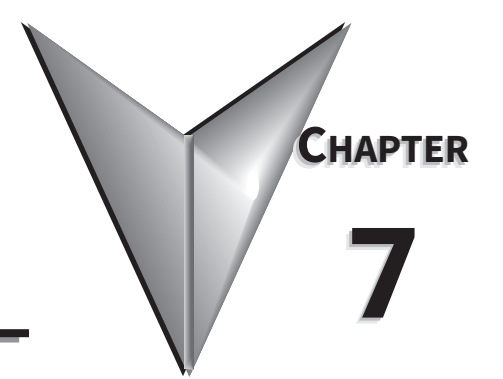

# **GS**OFT2 – **G**ETTING **S**TARTED

# TABLE OF CONTENTS

| Chapter 7: GSoft2 – Getting Started |
|-------------------------------------|
| GS4 Drive Configuration Software    |
| System Requirements                 |
| Installation Guide                  |
| System Requirement Configuration    |
| Software Installation.              |
| Opening GSoft2 Software Program     |
| Software Functions                  |
| Firmware Upgrade Notes              |
| GSoft2 Help File Note               |

# **GS4 DRIVE CONFIGURATION SOFTWARE**

GSoft2 is the configuration software for the Automation Direct GS4 family of drives. It is designed to allow you to connect a personal computer to drives in the GS4 family, and perform a variety of functions:

- Create new drive configurations
- Upload/download drive configurations
- Edit drive configurations
- Archive/store multiple drive configurations on your PC
- Trend drive operation parameters
- Tune the drive PID loop
- View real time key operating parameters
- Start/Stop drive and switch directions, provided drive is set up for remote operation
- View drive faults

GSoft2 includes an integral help file with software instructions. GSoft2 can be downloaded for free or purchased on USB from AutomationDirect.com (search for GSoft2).

#### SYSTEM REQUIREMENTS

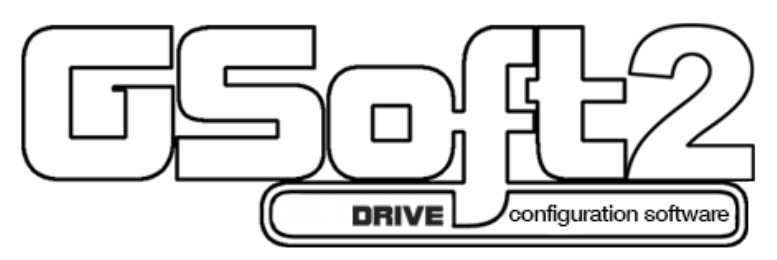

GSoft2 will run on PCs that meet the following requirements:

- Windows OS: 7: 32 & 64 bit, 8: 32 & 64 bit, 8.1: 32 & 64 bit, 10: 64 bit
- Edge or Chrome (for HTML help support)
- 32 Mb of available memory
- 10 Mb hard drive space
- Available USB port (for USB-485M USB-to-RS485 converter)

# **INSTALLATION GUIDE**

# SYSTEM REQUIREMENT CONFIGURATION

Verify the GS4 drive RS-485 connection to PC/Laptop computer through one of the GS4 RS485 ports using an RS-485 port connecting cable (RJ45). Alternatively you can link to a PC USB port through a USB-485M (P/N USB-485M) adapter communication converter normally used to link RS485 to a USB supported device (See Chapter 5 for discussion on GS4 drive communications).

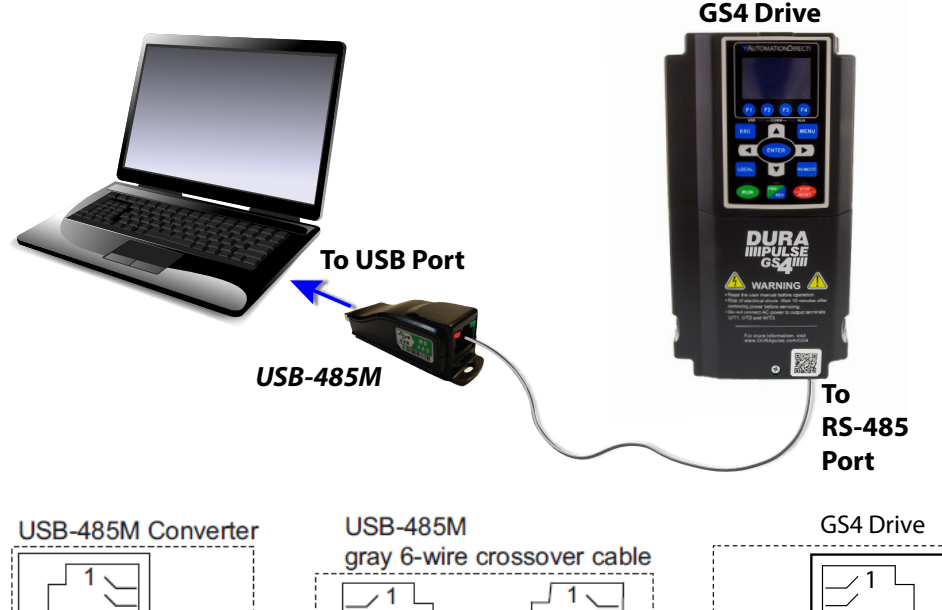

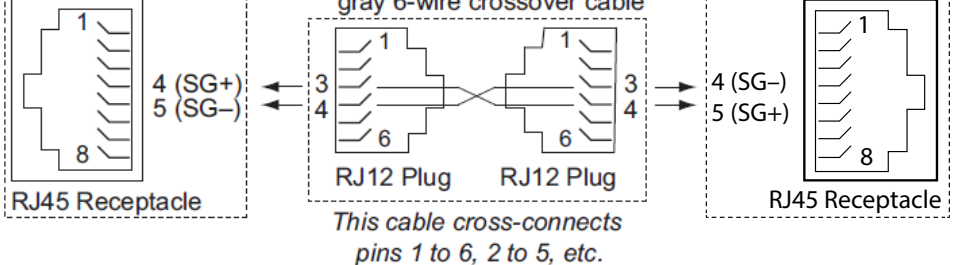

Ethernet connectivity for EtherNet/IP communication is possible with optional communication card # GS4-CM-ENETIP. Ethernet connectivity for Modbus TCP communication is possible with optional communication card # GS4-CM-MODTCP. ZL-RJ12-CBL-2 can also be used between the USB-485M and the GS4. Refer to "Appendix B: Optional I/O and Communication Cards" for details.

For the 2-wire cable (RJ12 to flying leads) included with the USB-485M: Red wire plugs into terminal SG+ on the drive. Green wire plugs into SG- on the drive. Also, the included 6-conductor RJ12 cable connects the USB-485M directly to the RS485 RJ45 ports on the GS4. (The drives' RJ45 ports can accept 6-conductor RJ12 connectors).

#### Software Installation

Step 1: Download the installation file from AutomationDirect.com or insert the GSoft2 USB drive into a USB port on your PC. If Autoplay is not enabled, doubleclick Setup.msi to start the installation process.

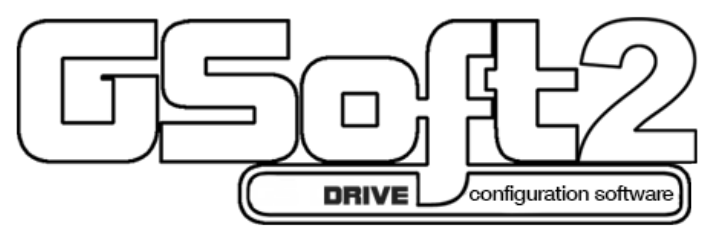

Step 2: Proceed with installation. At the welcome dialogue box select NEXT to continue installation process.

| 🛃 GSoft2 Setup |                                                                                                    |
|----------------|----------------------------------------------------------------------------------------------------|
| Ð              | Welcome to the GSoft2 Setup Wizard                                                                                                    |
|                | The Setup Wizard allows you to change the way GSoft2<br>features are installed on your computer or to remove it from<br>your computer. Click Next to continue or Cancel to exit the<br>Setup Wizard. |
|                | Back Next Cancel                                                                                                    |

Step 3: If GSoft2 was previously installed then the Change, repair, or remove installation window allows you to effect changes to your installation, repair corrupt files or fix other issues with the current installation. Should you choose the GSoft2 file can be removed as well.

| B GSoft2 Setup                                                                                                    |
|----------------------------------------------------------------------------------------------------|
| Select the operation you wish to perform.                                                                                      |
| Change                                                                                                    |
| GSoft2 has no independently selectable features.                                                                               |
| Repair<br>Repairs errors in the most recent installation by fixing missing and corrupt<br>files abortion and renietry entries. |
| Remove                                                                                                    |
| Removes GSoft2 from your computer.                                                                                             |
| Back Next Cancel                                                                                                    |

Step 4: If this is a new installation, click "Install" to continue the installation process. Follow the prompts to complete software installation.

| 븅 GSoft2 Setup                                                                                                    |           |
|----------------------------------------------------------------------------------------------------|-----------|
| Ready to install GSoft2                                                                                                    | Ð         |
| Click Install to begin the installation. Click Back to review or change any<br>installation settings. Click Cancel to exit the wizard. | r of your |
|                                                                                                    |           |
|                                                                                                    |           |
| Back 🛞 İnstall                                                                                                    | Cancel    |

# **OPENING GSOFT2 SOFTWARE PROGRAM**

#### GSoft2 includes an integral help file with software instructions.

GSoft2 offers the user a PC based software configuration tool for creating and editing a GS4 Drive configuration. The configuration tool provides access to GS4 Drive parameters in a table format. Each parameter can be adjusted for your specific drive application. Once the selected parameters have been changed, the file can be downloaded to the GS4 Drive as well as saved to your project folder for future use on other drives. Once created and saved, subsequent editing is done using the GSoft2 software.

Double click the GSoft2 shortcut to open the program; OR click in the search box in the lower left corner of Desktop and type GSoft2.

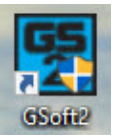

GSoft2 Graphic User Interface (GUI) will open. You will notice that only one menu command is in bold (Connect), while the others are grayed out. Some icons on the toolbar are initially grayed out as well. At this point, the GUI includes seven Icons that are available as shown in the screencap. "Connect" is bold as shown upper left.

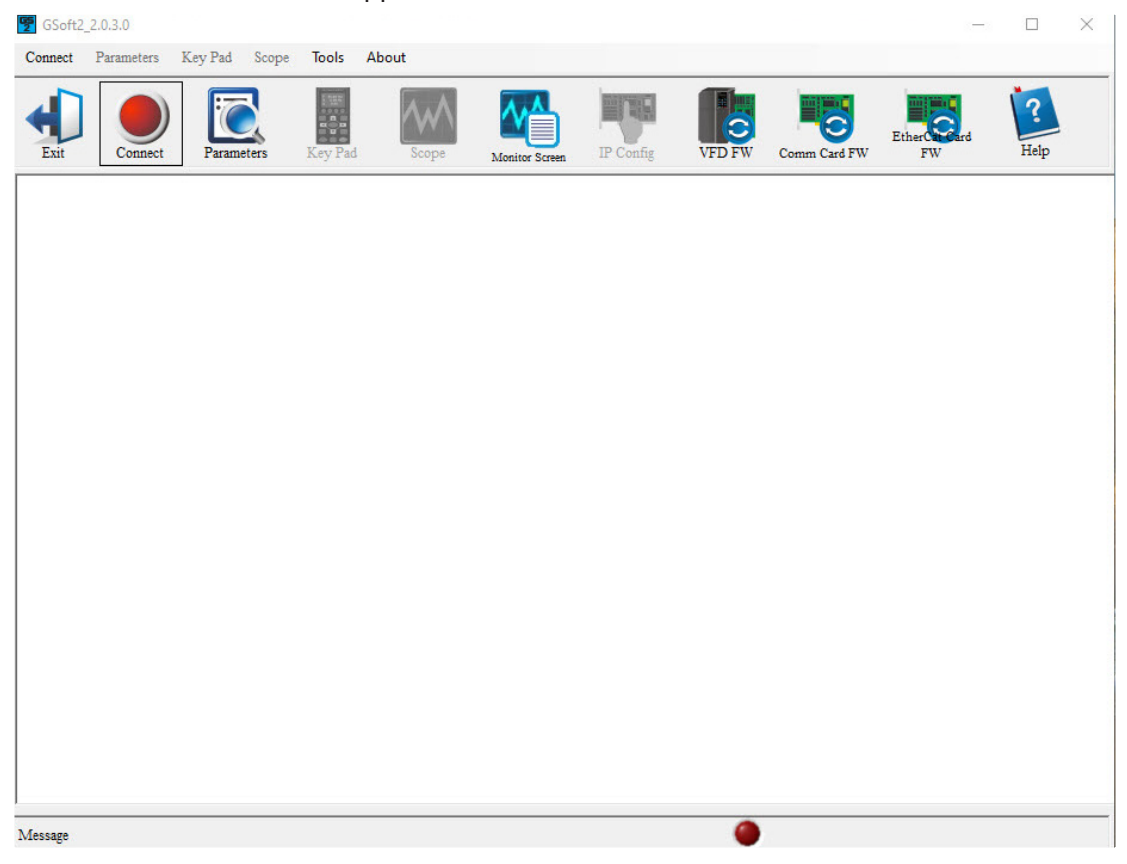

Icons within the red rectangles below will be grayed out after successfully connecting to the drive. Menu Bar commands will now appear in bold text (available).

| Soft2_2.   | 0.3.0      |            |           |       |                |           |        |              |                 |   |      | $\times$ |
|------------|------------|------------|-----------|-------|----------------|-----------|--------|--------------|-----------------|---|------|----------|
| Disconnect | Parameters | Key Pad Sc | ope Tools | About |                |           |        |              |                 |   |      |          |
| Exit       | Disconnect | Parameters | Key Pad   | Scope | Monitor Screen | IP Config | VFD FW | Comm Card FW | Ether Car<br>FW | ď | Relp |          |

# **SOFTWARE FUNCTIONS**

ICON APPEARANCE BEFORE CONNECTING TO DRIVE

| GSoft2  | _2.0.3.0   |          |       |         |       |                |           |        |              |            |      | $\times$ |
|---------|------------|----------|-------|---------|-------|----------------|-----------|--------|--------------|------------|------|----------|
| Connect | Parameters | Key Pad  | Scope | Tools   | About |                |           |        |              |            |      |          |
|         |            |          | 1     | 1111    | A.A   |                | INF NO    |        |              |            | 12   |          |
|         |            |          | 6     |         | W     |                |           |        |              | Ether Card | -    |          |
| Exit    | Connect    | Paramete | ers   | Key Pad | Scope | Monitor Screen | IP Config | VFD FW | Comm Card FW | FW         | Help |          |

#### ICON APPEARANCE AFTER CONNECTING TO DRIVE

| 👺 GSoft2_2. | .0.3.0     |            |             |       |                |           |        |              |                 | -  |      | × |
|-------------|------------|------------|-------------|-------|----------------|-----------|--------|--------------|-----------------|----|------|---|
| Disconnect  | Parameters | Key Pad    | Scope Tools | About |                |           |        |              |                 |    |      |   |
| Exit        | Disconnect | Parameters | Key Pad     | Scope | Monitor Screen | IP Config | VFD FW | Comm Card FW | Ether Car<br>FW | rd | Relp |   |

# **ICON FUNCTIONS**

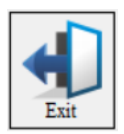

*EXIT*: Shuts down the GSoft2 software. (A pop-up "Are you sure" window will appear).

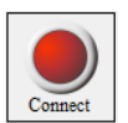

<u>CONNECT</u>: Opens Com Port dialog box (Same as "Connect" on the menu bar). This allows you to configure the settings to establish serial RS485 communication to your drive. If several COM ports are installed on your PC, you will need to go to Device Manager to determine which COM port is the correct one. The ASCII/RTU settings in this window must match the settings in the drive: See P9.00, P9.01 and P9.02 in the drive.

| 🕎 Com Port               |             |   |                                          |                     | × |
|--------------------------|-------------|---|------------------------------------------|---------------------|---|
| Settings<br>Protocol: Se | rial        | • | Timeout :                                | 500                 |   |
| VFD ID :<br>COM Port :   | 1<br>COM3 • |   | ASCII/RTU:<br>Baud Rate :<br>Data Bits : | RTU<br>4800         | • |
| COM Test                 | ]           |   | Parity :<br>Stop Bits :                  | NONE<br>2 Stop bits | • |
| Auto                     | Detect      |   | СС                                       | ONNECT              |   |
|                          |             |   |                                          |                     |   |

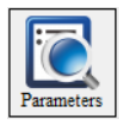

<u>PARAMETERS</u>: Opens GSoft2 drive parameters table. The Parameters screen allows the user to upload and download entire configurations to and from the drive. Individual parameters can be changed "live" as well. There is also the ability to Open and Save files on the PC's hard drive, and the ability to Compare parameter information to a drive's default values. See the online help file for more information.

| Parameters             |            |              |              |                                     |               |                                                                                                    |          |              |            |        | 1         |     |
|------------------------|------------|--------------|--------------|-------------------------------------|---------------|----------------------------------------------------------------------------------------------------|----------|--------------|------------|--------|-----------|-----|
| Exit Save New          | Rating     | Open         | Read         | Write All                           | Compare       | Wizard Hel                                                                                                    | p        |              |            |        |           |     |
| Drive ^                | RUN        | SET(Write in | n Run or Sto | p) STOP SE                          | T(Write while | Stopped Only)                                                                                                    | READ     | ONLY         |            |        |           |     |
| - All Parameters       | [FILE MENU | ] Current    | Drive Mod    | lel : GS31-20P5 (230V               | 1ph. 0.5HP)   | rev. 100 Press Rea                                                                                                    | d to Ref | resh for Cur | rent Drive | Values |           |     |
|                        | Selected   | Pr. NO       | Modbus       | Description                         | Unit          | Data                                                                                                    |          | Default      | Min        | Max    | Attribute | ^   |
| - 2-DIGITAL IN/OUT 02  |            | 00.00        | 0000h        | Identity Code                       |               | 303                                                                                                    |          | 0            | 0          | 65535  | Read-Only |     |
|                        |            | 00.01        | 0001h        | Rated Current                       | Amps          | 2.80                                                                                                    |          | 0.00         | 0.00       | 655.35 | Read-Only | ē.  |
| 4-MULTI-SPEED 04       |            | 00.02        | 0002h        | Parameter Reset                     |               | 0                                                                                                    |          | 0            | 0          | 13     | Writable  | _   |
|                        |            | 00.03        | 0003h        | Start up Display                    |               | 0:Freq Setpoint                                                                                                    | -        | 0            | 0          | 3      | Writable  |     |
| - 7-SPECIAL 07         |            | 00.04        | 0004h        | User Display                        |               | 3:DCBus Voltage                                                                                                    | -        | 3            | 0          | 57     | Writable  | _   |
| 8-PID CONTROL 08       |            | 00.05        | 0005h        | Gain Coeff Rslt                     |               | 0.00                                                                                                    |          | 0.00         | 0.00       | 160.00 | Writable  | _   |
|                        |            | 00.06        | 0006h        | Firmware Version                    |               | 9.51                                                                                                    |          | 9.51         | 0.00       | 655.35 | Read-Only | 3   |
| 11-ADVANCE SET 11      |            | 00.07        | 00075        | Pasamard Dasadar                    |               | 0                                                                                                    |          | 0            | 0.00       | 65525  | Weitshis  |     |
|                        |            | 00.07        | 00001        | P 11                                |               | 0                                                                                                    |          | 0            | 0          | 65535  | Willdble  |     |
| 13-MACRO 13            |            | 00.08        | uuush        | Password Input                      |               | U                                                                                                    |          | U            | U          | 000350 | writable  | _   |
| - 14-EXT IO/PROTECT 14 |            | 00.09        | 0009h        | Reserved                            |               | 0                                                                                                    |          | 0            | 0          | 65535  | Read-Only | ŝ., |
| Salasted Parameters    |            |              | 2001000      | and the second second second second |               | Company of the second second se |          |              |            |        |           |     |

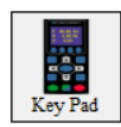

<u>KEYPAD</u>: Opens a graphical representation of the drive's keypad. Several buttons will be grayed-out (ESC, MENU, and several other keys are non-functional).

**Operational Instructions:** 

To enable the Jog (F1), RUN, FWD/REV, and STOP/RESET buttons and to allow changes to the drive's speed, please see the GSoft2 online help file (must set P3.00/P3.01 and P4.00/ P4.01 for the drive to accept commands from RS485).

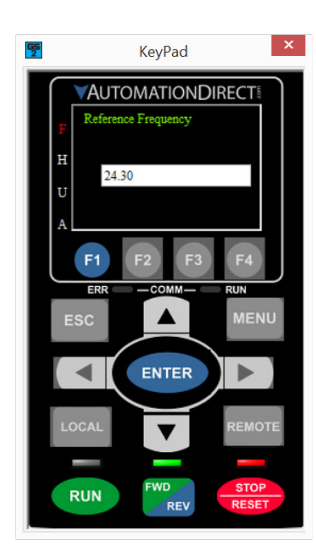

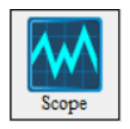

<u>SCOPE</u>: Opens a functional graphic interface for testing and viewing selected drive parameter data values (See the GSoft2 online helpfile for further detailed description).

| 🕎 Scope                                                                                                    |                                                                                                    |                                                                                   |                                                                                                    |                                                                                                    |                                                                                                    |                                                                   | — 🗆 X                                                                   |
|----------------------------------------------------------------------------------------------------|----------------------------------------------------------------------------------------------------|-----------------------------------------------------------------------------------|----------------------------------------------------------------------------------------------------|----------------------------------------------------------------------------------------------------|----------------------------------------------------------------------------------------------------|-------------------------------------------------------------------|-------------------------------------------------------------------------|
| Ext Record Param                                                                                                    | neters Save File Load                                                                                                    | File JPG                                                                          | Screen Zoom A                                                                                                    | Zoom In Zo                                                                                         | om Out Recovery                                                                                                    | Key Pad                                                           |                                                                         |
| 100000<br>90000<br>90000<br>50000<br>50000<br>20000<br>0<br>                                                                                                    | 0 30000 40000 1                                                                                                    | 5000 6000 1                                                                       | 70000 80000 90                                                                                                    | 000 100000 11                                                                                      | 000 120000 1300                                                                                                    | 000 140000 150000 11                                              |                                                                         |
| Drive information         GS30           Type:         GS30           Version:         9.51           kW(#p):         0.5HP           Rate Voltage:         230V           Rate Current:         28.4           Status of Drive         FWD           STOP         REV           Enor Code:         0           b         No errors occured | Visable Address<br>1 3 Frequency<br>2 1 Output freq<br>3 2 Output freq<br>0 Output cur<br>0 DC_bus (V<br>RUN/STOP(Ond)<br>0 | / Command (i • U<br>quency (Hz) • U<br>rent (A rms) • U<br>(dc) • U<br>RUN/STOP(S | ata Type         Value           J16         D         +         1           J16         D         +         1           J16         D         +         1           J16         D         +         1           J16         D         +         1           J16         D         +         1           Katus)         FWD/REV         1 | A Y<br>0<br>0<br>0<br>0<br>0<br>0<br>0<br>0<br>0<br>0<br>0<br>0<br>0<br>0<br>0<br>0<br>0<br>0<br>0 | Time Sec         DI           20.0000         Δ Time Sec           0.0000         DI           1/ΔTime Sec         DI           0.0000         DI | IDO Channel 1 Channel<br>I Addr. 2210 V V V<br>O Addr. 2211 V V V | 2 Channel 3     Channel 4       2 Y Y Y Y Y Y Y Y Y Y Y Y Y Y Y Y Y Y Y |

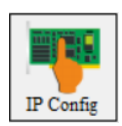

<u>IP Config</u>: Allows manual configuration of an optional Ethernet card's IP address. GSoft2 uses the serial USB connection to communicate to the GS4 Drive ethernet communication card. Gsoft2 does not communicate via ethernet.

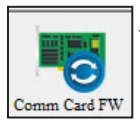

<u>Comm Card FW</u>: Use when upgrading firmware to any newer GS4 Network card with J2 jumper or any GS4 Ethernet comm card. Please read the important "Firmware Upgrade Notes" on page 7–10. See the GSoft2 Helpfile for details on how to upgrade communication card firmware.

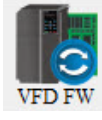

<u>VFD FW</u>: Use when upgrading GS drive firmware. Icon is "grayed out" and not accessible after drive connection has been initiated. Press "Disconnect" to resume functionality. Please read the important "*Firmware Upgrade Notes*" on <u>page 7–10</u>. See the GSoft2 Helpfile for details on how to upgrade firmware.

NOTE: 500mA is required from the USB port of the sending PC. If unsure of the available current supplied by the PC, please use a powered USB hub.

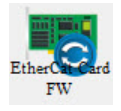

<u>EtherCAT Card FW</u>: The GS4 drive does not .support the use of an EtherCAT card.

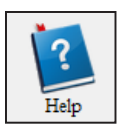

<u>*Help*</u>: Use the icon to show the help file which provides detailed instructions on all features and detailed procedures.

# **FIRMWARE UPGRADE NOTES**

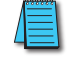

When upgrading firmware, the drive should be disconnected from all power sources (incoming AC power and control-level DC power).

All unnecessary USB peripherals should be disconnected from the host PC; Especially any USB to serial converters (USB-485M, USB-RS232-1, etc.) (drivers may conflict with the USB FW upgrade driver).

The host PC must be connected to the upgrade port of the GS4 via a standard USB A-to-B cable (USB-CBL-AB6 or similar).

Once the PC is connected to the GS4, the drive will be recognized as a USB-serial converter COM port. Open Device Manager to determine which port number has been assigned.

Follow the software's instructions to upgrade the GS4 firmware. More detailed firmware upgrade instructions are available in the GSoft2 online help file.

# **GSOFT2 HELP FILE NOTE**

To get the most use out of GSoft2 for the GS4 AC Drive and to learn what powerful features and tools exist within GSoft2, we highly recommend that you use the internally available Help File. There are a couple of ways to access this Help File within the GSoft2 software:

• Provide the Help File information is to click the Help (Help File) icon in the far right of the Toolbox above the viewing pain.

• Alternately, you can access specific topics within the Help File by clicking "?" marks within the GSoft2 software. Those links bring up specific Help File information applicable to the particular GSoft2 topic.

Various data that exists within the User Manual also exists within the Help File, e.g., explanations of "how to" accomplish various tasks. Other information is found only within the Help File, such as more detailed information for using GSoft2 and for upgrading the GS4 drive firmware. The help File also contains detailed information concerning the GS4 AC drive parameters and information for understanding and using the PID process. Make use of the Help File, and the Help File will live up to its name.

# **GSL**OGIC INTRODUCTION

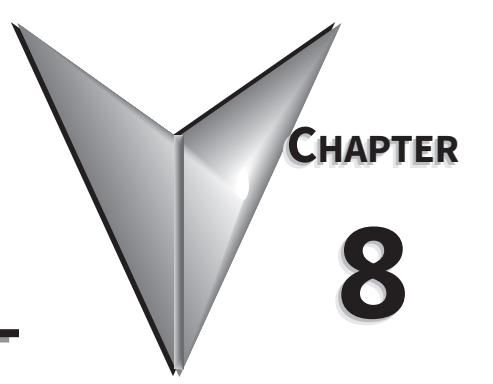

# TABLE OF CONTENTS

| Chapter 8: GSLogic Introduction                        |
|--------------------------------------------------------|
| <i>Purpose of This Chapter</i>                         |
| For More Detailed Information                          |
| GSLogic Introduction                                   |
| GS4 PLC Summary                                        |
| Introduction                                           |
| Notes on Using GSLogic, the GS4 PLC, and the GS4 Drive |
| Getting Started                                        |
| Connect to PLC                                         |
| Installation of GSLogic Programming Software           |
| System Requirements                                    |
| About Getting Started                                  |
| Software and Online Help Files                         |
| Technical Support         8-9                          |
| Installing GSLogic Programming Software                |
| Program Writing                                        |
| Connecting GSLogic PC to GS4 PLC                       |
| Basic Ladder Program Example                           |
| Program Download                                       |
| Program Monitoring                                     |
| GS4 GSLogic Program Examples                           |

# PURPOSE OF THIS CHAPTER

This chapter is intended as an overview and quick-start guide to get your first GS4 PLC program quickly up and running.

# FOR MORE DETAILED INFORMATION

For further explanation of the GS4 PLC user interface, instruction set, and PLC implementation, please refer to the GSLogic Help File. The Help File can be accessed under the "Help" menu or anywhere you see the "?" symbol. Help on all of the following is located in the GSLogic Help file:

- Full descriptions of the user interface, menu items, windows, and toolbars
- Basics of the GS4 PLC
- Special Function registers
- All GS4 PLC instructions
- Memory addressing and data types
- Using the digital and analog I/O
- Communication with the PLC and MODBUS addresses

# **GSLOGIC INTRODUCTION**

GSLogic is the GS4 drive PLC programming software for the AutomationDirect GS4 family of drives. It is designed to enable you to perform a variety of GS4 PLC programming functions. Windows editing functions like cut, copy, paste, multiple windows, etc., are supported. GSLogic also provides for register editing, settings, file reading, saving, online monitoring settings, and other convenience functions, such as:

- Upload/download GS4 drive PLC program files to the onboard PLC
- Create new GS4 drive PLC programs
- Edit GS4 drive PLC programs
- Archive/store multiple drive PLC programs on your PC or the GS4 drive keypad
- Control GS4 drive PID loops (FPID instructions)
- View in real time all GS4 PLC registers
- Print GS4 drive PLC program files

GSLogic includes an integral help file that includes software instructions, how to use GSLogic, and how to use the GS4 PLC.

# **GS4 PLC SUMMARY**

# INTRODUCTION

The GS4 drive includes a built-in PLC. Programmed in ladder logic, the GS4 PLC provides a comprehensive set of basic and application-specific instructions. This chapter is intended to provide an overview of the GS4 PLC, and to help you get started using it. For those unfamiliar with the onboard PLC, the Help File included with GSLogic includes all the detailed information needed to use the PLC.

The PLC functionality is included with every GS4 drive, and can be accessed over communications by external PLCs (over serial Modbus) or the drive (using built-in PLC instructions). The purpose and scope of the onboard PLC is to provide the user with solutions that a simple PLC can provide. The GS4 PLC is perfectly suited for simple PLC applications, where digital and analog I/O requirements are small. For applications with complex PLC programming or large I/O requirements, please consider Click, Productivity, or Do-More/BRX. All of these PLCs can be easily integrated with the GS4 drive or PLC. The keypad of the GS4 is capable of storing multiple PLC programs (PLC must be disabled to perform a keypad copy).

There are *two methods* for communicating with the GS4 PLC. The *first method* is to use the *WPR* (write to parameters) *and RPR* (read parameters) *instructions* available in the PLC's library. These two instructions can read from or write to any GS4 AC drive parameter in the same physical drive, but not to other GS4 drives. The *second method* is to use *Modbus RTU*. The PLC is a Serial Modbus slave only. A Modbus RTU master can communicate with the PLC via serial only; the GS4 Modbus TCP and EtherNet/IP communication cards cannot address the PLC. If the Modbus TCP or EtherNet/IP cards are the desired method of communication, then parameters P8.20~P8.39 (PLC Buffers) can be used. Simply write the needed information from the PLC into the drive's PLC buffer parameters using the WPR instruction. The Modbus TCP or EtherNet/IP cards can then read the VFD parameters.

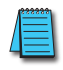

For more detailed communication parameter information, refer to Chapter 5: Serial Communications.

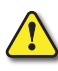

CAUTION: IF THE PLC IS IN CONTROL OF SPECIFIC INPUTS AND OUTPUTS, ONCE THE PLC IS DISABLED THE BEHAVIOR OF THE INPUTS AND OUTPUTS ARE NOW CONTROLLED BY P3.03~P3.31. IT IS GOOD PRACTICE TO SET THE I/O THAT IS USED IN THE PLC TO "NO FUNCTION," SO WHEN THE PLC IS DISABLED THERE IS NOT SUDDEN OR UNEXPECTED MOTION.

# NOTES ON USING GSLOGIC, THE GS4 PLC, AND THE GS4 DRIVE

- The GS4 PLC default node address is 2. The PLC node address can be changed in parameter P9.37, but this address cannot be the same as the GS4 drive node address of P9.00, which has a default node of 1. If multiple GS4 drives and PLCs will be connected to a third-party Modbus Master, *be sure to avoid duplicate node numbers*.
- 2) The GS4 drive provides two RJ45 ports and one set of terminals (SG+ & SG-) for serial RS-485 communications, internally wired in parallel, that can be used to download PLC programs (see figure below).

Channel 1 (RJ45 for keypad communication only) has a fixed communications format, and can only be used with the supplied keypad.

Channel 2 is the serial interface to Modbus-capable PLCs, HMIs, and PCs for programming and reading/writing data. Channel 2 can be accessed via the built-in RJ45 connectors (ideal for connecting multiple drives together with standard RJ45 cables) or via the SG+, SG-, and SGND terminals. Channel 2 has a default communications setting of 9600, 8, N, 1 Modbus RTU (two RJ45 ports and one set of terminals for RS-485). If communication settings in P9.01 and P9.02 are changed, this also changes the PLC comm settings. The Drive node and PLC node will always have the same serial baud rate and protocol. The communication settings are the same for the PLC and Drive communications, programming, and configurations. P9.01 and P9.02 are used to set up the serial communication rate and protocol.

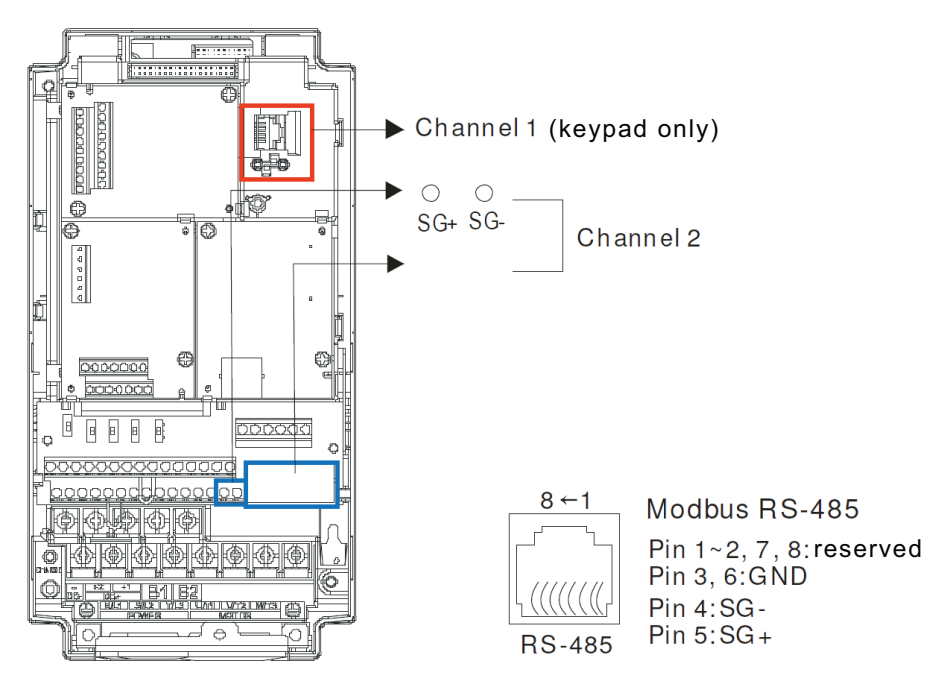

- 3) A client can simultaneously access data from the GS4 drive and the internal PLC. This is performed by using the two node numbers. For instance, if the GS4 drive node is 1 and the internal PLC node is 2, then the client command will be: 01 (node) 03 (read) 0400 (address) 0001 (1 data item), indicating that it must read the data from the GS4 drive parameter P4.00. Or the client will select the PLC: 02 (node) 02 (read) 0800 (address) 0001 (1 data item), indicating that it must read the internal PLC which is the address to internal bit M0.
- 4) The PLC program will be disabled from running when uploading/downloading programs.

5) Please note when using WPR (Write to Drive Parameters) commands, values may be modified up to a maximum of 10<sup>9</sup> times. More than this number of writes will result in a memory write error. The calculation of modifications is based on whether the entered value has been changed. If the entered value is left unchanged, the modification count will not increase. But if the entered value is different from before, the modification count will increase by one.

The parameters in the following table are exceptions, and can be written to an unlimited number of times. The FREQ instruction is also an exception to this.

| Parameter   | Description                             |
|-------------|-----------------------------------------|
| P2.11       | Control Mode                            |
| P1.01~P1.08 | 1st~4th Acc/Dec Time                    |
| P3.42       | Multi-Function Input Contact Selection  |
| P3.43       | Multi-Function Output Contact Selection |
| P8.20~P8.39 | PLC buffer 1~20                         |
| P7.16       | Upper Limit for Integral Time           |
| P7.18       | PID Output Frequency Limit              |

6) When parameter P8.00 is set to 28 (User Display = PLC D1043 Value), the GS4 keypad displayed value will be the value of PLC register D1043 (see the 3rd line in the figure below). *Digital Keypad GS4-KPD Can Display 0~65535* 

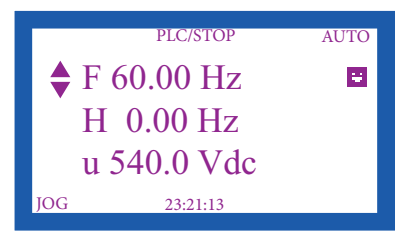

- 7) In the PLC Run and PLC Stop modes, the parameter P9.08 cannot be set to 9 or 10 (cannot be reset to factory defaults). PLC must be in Disable mode for this. A power cycle is needed after setting P9.08 = 9 or 10.
- 8) The PLC memory will be cleared and the program erased from the PLC when parameter P9.08 is set to 6.
- 9) When the PLC controls the GS4 drive operation, control commands will be entirely controlled by the PLC, and will <u>not</u> be affected by the setting of parameter P3.00 or P3.01.
- 10) When the PLC controls the GS4 drive frequency commands, the commanded frequency will <u>not</u> be affected by parameter P4.00, P4.01, or the Hand ON/OFF configuration.
- 11) The use of certain registers will disable the drive's control of the drive output frequency. The instructions and registers that transfer control of the drive output to the PLC are: FREQ, M1040, M1025, M1026, and M1027. See P9.34 for details about what the PLC controls.
- 12) While the PLC is enabled and controlling the GS4 drive operation, if the keypad Stop button is pressed, an "Fstp" error will be triggered and cause the drive output to stop if P3.00 or P3.01 is set to 1, 3, or 5. A Special Function Relay (M1005) in the PLC will also be triggered. The PLC will continue to scan through the ladder code. When the keypad Stop/Reset is pressed again, the drive control is returned to the PLC.
- 13) The corresponding drive parameter Multi-Function Inputs and Outputs will be disabled when the PLC ladder program contains external terminal usage X and Y registers. (See GS4 AC Drive to PLC Input/Output Cross Reference tables, <u>page 8–8</u> & <u>page 8–8</u>.)

14) Several parameters in the GS4 drive are directly related to the GS4 PLC operation, monitoring, or control.

| GS4 AC Drive Parameters Related to GS4 PLC |                                                                          |  |  |
|--------------------------------------------|--------------------------------------------------------------------------|--|--|
| Parameter/Setting Number                   | Parameter/Setting Description                                            |  |  |
| <i>P3.03~P3.16 = 36</i>                    | Multi-Function Inputs = PLC Mode Select bit 0                            |  |  |
| <i>P3.03~P3.16 = 37</i>                    | Multi-Function Inputs = PLC Mode Select bit 1                            |  |  |
| P3.48                                      | PLC Digital Input Mask                                                   |  |  |
| P3.49                                      | PLC Digital Output Mask                                                  |  |  |
| P4.62                                      | PLC Analog Output Mask                                                   |  |  |
| <i>P8.00 = 28</i>                          | User Display = PLC D1043 Value (displayed only in hexadecimal)           |  |  |
| P8.20~P8.39                                | PLC Buffers                                                              |  |  |
| <b>P9.01</b> = 1                           | Modbus Baud Rate = 9.6k                                                  |  |  |
| <i>P</i> 9.02 = 12                         | Modbus Protocol = 8,N,1 (RTU)                                            |  |  |
| <i>P</i> 9.08 = 6                          | Restore to Default = Reset PLC (clear PLC)                               |  |  |
| P9.34                                      | PLC Command Mask                                                         |  |  |
| <i>P</i> 9.37 = 2                          | PLC Address = 2 (Cannot be the same as the address of the drive (P9.00)) |  |  |
| P9.85                                      | PLC Frequency Command Force to 0                                         |  |  |

# **G**ETTING **S**TARTED

# CONNECT TO PLC

Start operation of PLC functions in accordance with the following four steps.

1) Using the Menu key on the GS4 digital keypad, select 5: PLC, press Enter key (see figure below).

The PLC can be connected to only when in Run or Stop modes. When it is in Disable mode the communications to the PLC will be terminated.

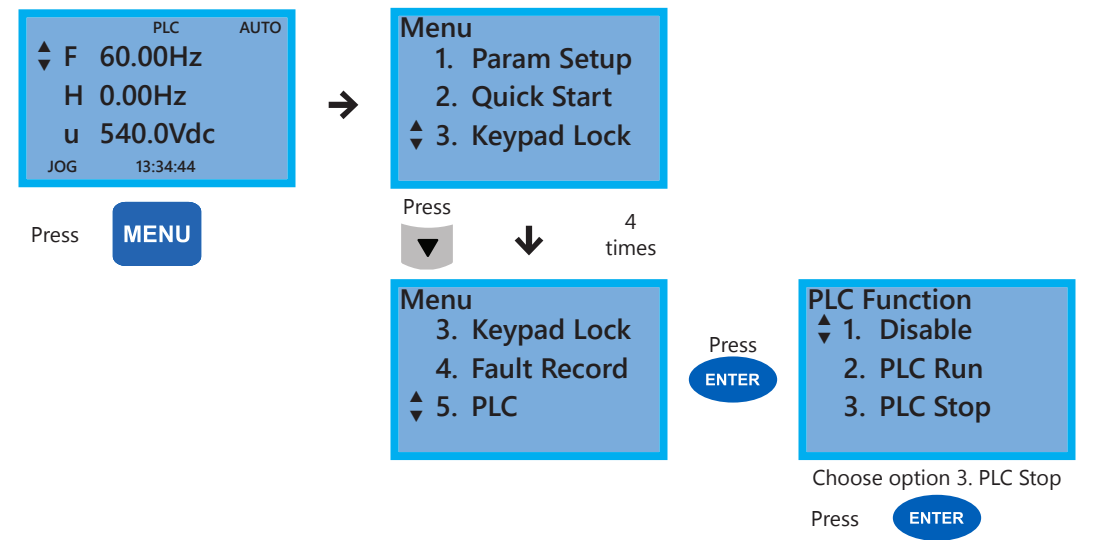

PLC functions are as shown in the lower right menu of the figure above; options 2 or 3 will enable the PLC communication connection. Choose 3 (stop) for now, or if you do not know what the PLC might do if placed into Run mode.

- 1: Disable: No function
- 2: PLC Run: Enable PLC functions
- 3: PLC Stop: Stop PLC functions

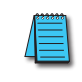

Important: When the PLC is Disabled, the PLC Modbus RTU node does not exist, and no communications to the PLC can occur. The PLC must be in Run or Stop for GSLogic or a Modbus device to be able to connect.

2) Wiring: Connect the GS4 drive RJ-45 communication interface to a PC via the RS485 port.

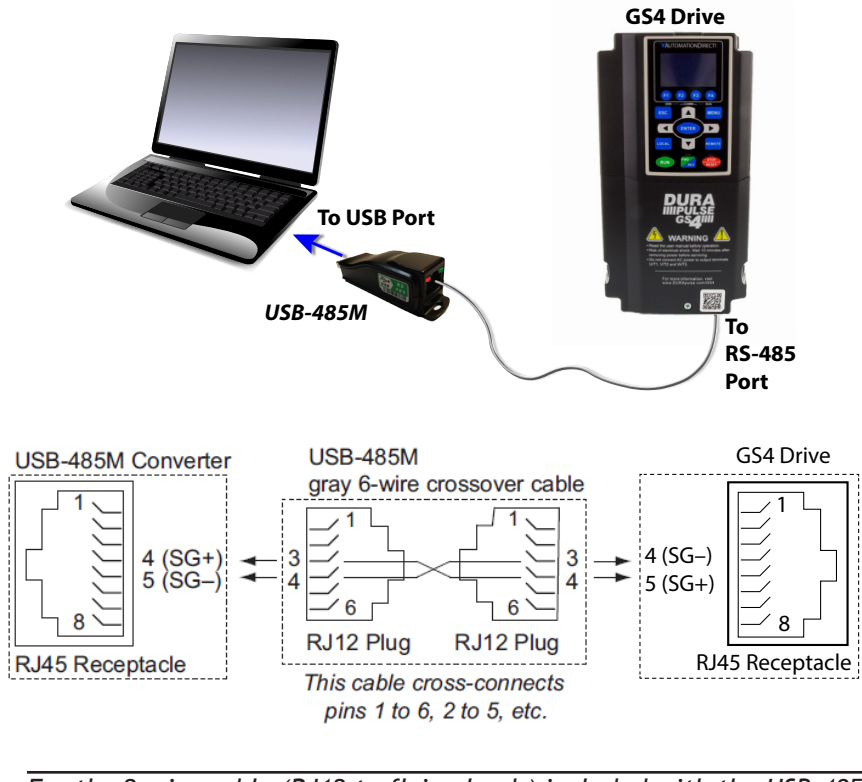

For the 2-wire cable (RJ12 to flying leads) included with the USB-485M: Red wire connects into terminal SG+ on the drive; Green wire connects into SG- on the drive.

Also, the included 6-conductor RJ12 cable connects the USB-485M directly to the RS-485 RJ45 ports on the GS4 (the drives' RJ45 ports can accept 6-conductor RJ12 connectors).

When the external Multi-Functional Input terminals (DI1 to DI8, P3.03 to P3.10) are set to function 36 or 37 (PLC Mode select bit0 or bit1), the digital inputs have priority and the keypad will not be able to change PLC modes.

| PLC Mode                | Select Bit1 (37) | Select Bit0 (36) |
|-------------------------|------------------|------------------|
| Disable                 | OFF              | OFF              |
| PLC Run                 | OFF              | ON               |
| PLC Stop                | ON               | OFF              |
| Maintain Previous State | ON               | ON               |

| GS4 AC Drive to PLC <i>Input</i> Cross Reference |                |          |                  |                           |            |             |
|--------------------------------------------------|----------------|----------|------------------|---------------------------|------------|-------------|
| GS4 Main Cor                                     | ntrol Board DI | GS4 Opt  | tion Card Digite | GS4 Main Control Board AI |            |             |
| GS4 Input                                        | PLC Address    | GS4-06NA | GS4-06CDD        | PLC Address               | GS4 Analog | PLC Address |
| FWD                                              | X0             | DI10     | DI10             | X12                       | AI1        | D1028       |
| REV                                              | X1             | DI11     | DI11             | X13                       | AI2        | D1029       |
| DI1                                              | X2             | DI12     | DI12             | X14                       | AI3        | D1030       |
| DI2                                              | X3             | DI13     | DI13             | X15                       |            |             |
| DI3                                              | X4             | DI14     |                  | X16                       |            |             |
| DI4                                              | X5             | DI15     | _                | X17                       |            |             |
| DI5                                              | X6             |          |                  |                           | -          | _           |
| DI6                                              | X7             |          |                  |                           |            |             |
| DI7                                              | X10            |          | _                |                           |            |             |
| DI8                                              | X11            |          |                  |                           |            |             |

| GS4 AC Drive to PLC <u>Output</u> Cross Reference |                |                                                                                                    |                 |                           |            |               |
|---------------------------------------------------|----------------|----------------------------------------------------------------------------------------------------|-----------------|---------------------------|------------|---------------|
| GS4 Main Contr                                    | ol Board DO/RO | GS4 Opti                                                                                                    | on Card Digita  | GS4 Main Control Board AO |            |               |
| GS4 Output                                        | PLC Address    | GS4-06TR                                                                                                    | GS4-06CDD       | PLC Address               | GS4 Analog | PLC Address   |
| R1-R1C-R1O                                        | YO             | R10-RO10                                                                                                    | DO10-DOC        | Y5                        | AO1        | D1040         |
| R2-R2C-R2O                                        | Y1             | R11-RO11                                                                                                    | DO11-DOC        | Y6                        | AO2        | D1045         |
| reserved                                          | Y2             | R12-RO12                                                                                                    |                 | Y7                        |            |               |
| DO1-DOC                                           | Y3             | R13-RO13                                                                                                    |                 | Y10                       |            |               |
| DO2-DOC                                           | Y4             | R14-RO14                                                                                                    | ] –             | Y11                       | -          | _             |
|                                                   |                | R15-RO15                                                                                                    |                 | Y12                       |            |               |
|                                                   | (              | GS4 Virtual Dig                                                                                                    | ital Outputs (P | LC use only)              |            |               |
| GS4 Virtual                                       | DIC Address    |                                                                                                    |                 |                           |            |               |
| Output                                            | FLC Address    |                                                                                                    |                 |                           |            |               |
| DO16                                              | Y13            |                                                                                                    |                 |                           |            |               |
| DO17                                              | Y14            | GS4 virtual outputs can be used as internal coils in the GS4 PLC. To monitor the MFO status assigned to DO16~DO20, read P3.47 (Digital Output Status). |                 |                           |            |               |
| DO18                                              | Y15            |                                                                                                    |                 |                           |            | b monitor the |
| DO19                                              | Y16            |                                                                                                    |                 |                           |            | latus).       |
| DO20                                              | Y17            | ]                                                                                                    |                 |                           |            |               |

NOTE 1: When X and Y addresses for the input and output terminals are included in the PLC program, these input/output terminals will only be used by the PLC. The DI and DO multifunction assignments are configured by parameters P3.03~P3.31 and will be overridden. As an example, when the PLC program controls Y0 during PLC operation, the corresponding output terminal relay (R1) will operate in accordance with the program. At this time, the Multi-Function Output terminal setting P3.17 will be ineffective because these terminal functions are already being used by the PLC.

NOTE 2: When the PLC uses the special registers D1040/D1045, the corresponding Analog Outputs A01/A02 will only be used by the PLC overriding the multifunction configuration. The AO multifunction assignments, when they are drive controlled, are configured by parameters P4.50/P4.54.

# INSTALLATION OF GSLOGIC PROGRAMMING SOFTWARE

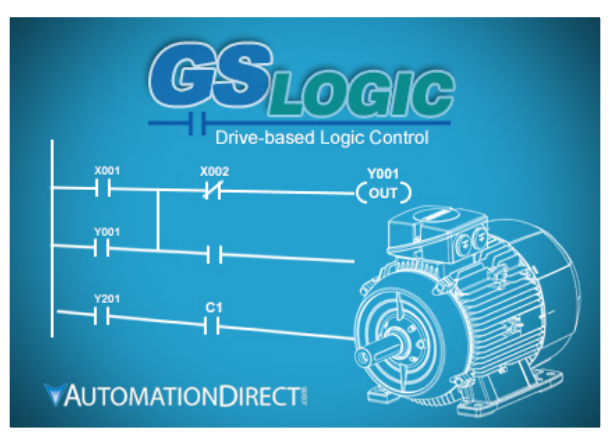

# SYSTEM REQUIREMENTS

GSLogic Windows-based programming software environment. Please check the following requirements when choosing your PC configuration:

- Windows OS: <u>7</u>: 32 & 64 bit, <u>8</u>: 32 & 64 bit, <u>8.1</u>: 32 & 64 bit, <u>10</u>: 64 bit
- SVGA 1024x768 pixels resolution (1280x1024 pixels resolution recommended)
- 300MB free hard-disk space
- RAM: Windows 7 & higher
  - with GUI version 2.0.0.x or higher, RAM = 2GB memory (4GB recommended)
  - with GUI version 1.10 or lower, RAM = 512MB free RAM (1GB recommended)
- USB Port for project transfer to GS4; USB-485M serial adapter required

# About Getting Started

If you are familiar with Programmable Logic Controllers in general, then following the simple steps in this chapter may be all you require to start being productive using a GS4 PLC system. After you have completed the steps, your GS4 controller will be running the ladder logic project that you programmed.

#### SOFTWARE AND ONLINE HELP FILES

The GSLogic programming software is available as a download from our website:

#### www.automationdirect.com/pn/gslogic

The GSLogic software includes searchable online help topics covering all aspects of the software, instruction set, setup, and communications.

# **TECHNICAL SUPPORT**

We strive to make our manuals the best in the industry. We rely on your feedback to let us know if we are reaching our goal. The feedback section of the Help File can be used to send a comment to Technical Support. If you cannot find the solution to your particular application, or if for any reason you need technical assistance, please call us at:

#### 1-770-844-4200

Our technical support group will work with you to answer your questions. They are available Monday through Friday from 9:00 A.M. to 6:00 P.M. Eastern Time. We also encourage you to visit our web site where you can find information about our company and specific technical information about a wide array of our products.

https://www.automationdirect.com

#### INSTALLING GSLOGIC PROGRAMMING SOFTWARE

- 1) Download the latest version of the GSLogic Software, (See ADC's website for GSLogic editing software: <u>www.automationdirect.com/pn/gslogic</u>). Or, if the GSLogicSoftware USB is available, insert it into your PC USB port. Open the GSLogic setup.exe file.
- 2) The "InstallShield Wizard" popup (shown below) will appear briefly while the software is checking for previous installs.

| InstallShield Wiza    | d                                                                                                    |
|-----------------------|----------------------------------------------------------------------------------------------------|
| GSLogic<br>will guide | V0.53 Setup is preparing the InstallShield Wizard which<br>you through the program setup process. Please wait. |
| Checking Window       | s(R) Installer Version                                                                                         |
|                       | Caricer                                                                                                    |

3) The Welcome popup will appear, allowing you to choose to proceed or not. Click the "Next" button to install.

| B GSLogic V0.53 - InstallShie | ld Wizard                                                                                            |
|-------------------------------|----------------------------------------------------------------------------------------------------|
|                               | Welcome to the InstallShield Wizard for<br>GSLogic V0.53                                             |
|                               | The InstallShield(R) Wizard will install GSLogic V0.53<br>on your computer. To continue, click Next. |
| R                             | WARNING: This program is protected by copyright law and international treaties.                      |
|                               | < Back Next > Cancel                                                                                 |

4) The "Customer Information" window will open next. Enter a User Name and Organization name, then click "Next."

| Customer Information     |            |          |              |      |   |
|--------------------------|------------|----------|--------------|------|---|
| Please enter your info   | mation.    |          |              |      | Ì |
| User Name:               |            |          |              |      |   |
| ADC                      |            |          |              |      |   |
| Organization:            |            |          |              |      |   |
| Microsoft                |            |          |              |      |   |
|                          |            |          |              |      |   |
| Install this application | for:       |          |              |      |   |
| Anyone v                 | ho uses th | is compu | uter (all us | ers) |   |
| Only for r               | ne (ADC)   |          |              |      |   |
| stallShi                 |            |          |              |      |   |

5) The Destination Folder popup will appear, showing the default path to the destination file; click "Next" to continue. Should you want to change to another destination, Click "Change" and another dialog box will appear, allowing entry of a new file path.

| B GSLogic                       | V0.53 - InstallShield Wizard                                                          |
|---------------------------------|---------------------------------------------------------------------------------------|
| Destinati<br>Click N<br>folder. | on Folder<br>ext to install to this folder, or click Change to install to a different |
|                                 | Install GSLogic V0.53 to:<br>C:\Program Files (x86)\AutomationDirect\GSLogic V0.53\   |
| InstallShi                      | < Back Next > Cancel                                                                  |

The default installation folder is: C:\Program Files (x86)\ AutomationDirect\GSLogic Vx.xx

6) Once you have selected the install folder (default or new path), the "Destination Folder" window will appear. Click "Next" to continue the installation process. Click "Install" when ready to install the software.

| The wizard is ready to begin                                                      | installation.                                           |
|-----------------------------------------------------------------------------------|---------------------------------------------------------|
| If you want to review or chang<br>Cancel to exit the wizard.<br>Current Settings: | ge any of your installation settings, click Back. Click |
| Setup Type:                                                                       |                                                         |
|                                                                                   |                                                         |
| Destination Folder:                                                               |                                                         |
| C:\Program Files (x86)\A                                                          | utomationDirect\GSLogic V0.53\                          |
| User Information:                                                                 |                                                         |
| Name: ADC                                                                         |                                                         |
| Company: AutomationDi                                                             | irect                                                   |
|                                                                                   |                                                         |
|                                                                                   |                                                         |

7) The Installation is now complete. Click "Finish." Double-click on the GSLogic icon or navigate to the AutomationDirect folder in the start menu to open the GSLogic programming environment.

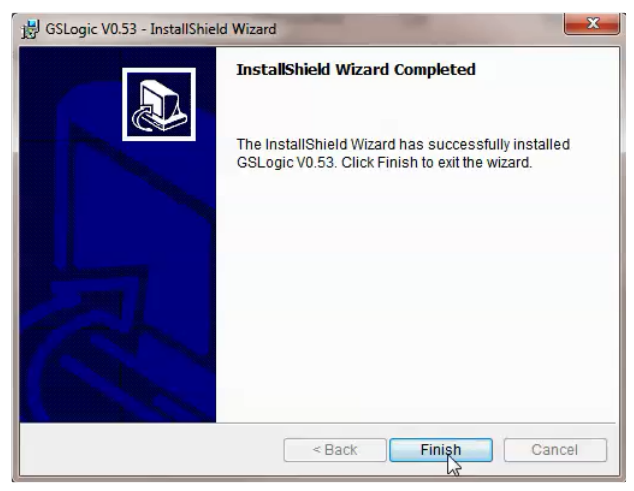

# **PROGRAM WRITING**

# CONNECTING GSLOGIC PC TO GS4 PLC

In order to connect to the PLC with GSLogic, the PLC must be enabled by either selecting PLC Run or PLC Stop in the keypad. Also, no other Modbus master can be connected to the GS4 drive; *this includes GSOFT2*.

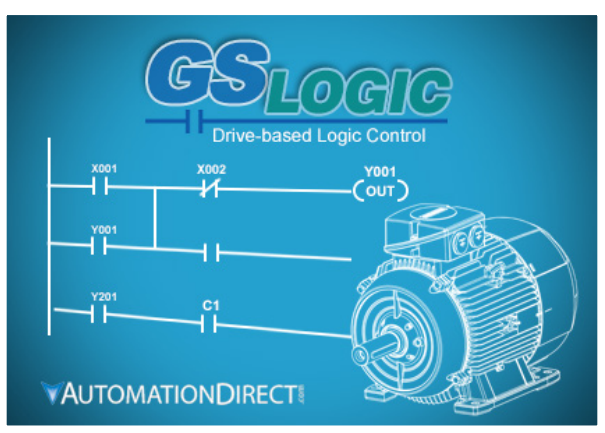

When running GSLogic for the first time, before a "New file" has been used, only the "File (F)," View (V)," "Communications (C)," "Options (O)," and "Help (H)" functions will appear on the function toolbar.

| NewProject0[Test project] - GSLogic                                                      | _ | ×              |
|------------------------------------------------------------------------------------------|---|----------------|
| <u>File Edit Compiler Comments Search View</u> <u>Communication Options Window H</u> elp |   | •              |
| _ D 🖨 📰 🕾   ◎ ◎   X 🗈 @ 🥏   Q 🔍 <   ❷ 🚾                                                  |   |                |
| 📜 😰 💋 📚 💷 💆 🎜 🚺 🕥 🖨 🐺 🖳 🚠                                                                |   |                |
|                                                                                          |   |                |
|                                                                                          |   |                |
|                                                                                          |   |                |
|                                                                                          |   |                |
|                                                                                          |   |                |
|                                                                                          |   |                |
|                                                                                          |   |                |
|                                                                                          |   |                |
|                                                                                          |   |                |
| Dura 0 Cali 1                                                                            |   |                |
| Row: 0, Col. 1 0010000 Steps                                                             |   | <br>- <b>-</b> |
|                                                                                          |   |                |
|                                                                                          |   |                |
|                                                                                          |   |                |
|                                                                                          |   |                |
|                                                                                          |   |                |

After running GSLogic for the second time, the last file edited will open and be displayed in the editing window.

| 📉 NewProject0[test] - GSLogic 🛕       |                 |                                       |                                    | - 🗆 ×    |
|---------------------------------------|-----------------|---------------------------------------|------------------------------------|----------|
| <u>File Edit Compiler Comments Se</u> | earch View Comm | unication Options Window Help B       |                                    |          |
| 🗋 🚅 📰 🗃 🗿 💿 🗶 🖿                       | i <i>9</i> 🔍 🔍  | ۹ 🛛 🖸 🖸                               |                                    |          |
| I @ @ R 🗉 🖉 📕                         | 0 🗢 💀 🖳 🛪       |                                       |                                    |          |
| Relay Type                            | F6 F7 F8 F8     | 3                                     |                                    |          |
| Project                               | 🔡 Ladder Dia    | gram                                  |                                    | ×        |
| Ladder                                |                 | ×0<br>                                |                                    | ( Y1 )   |
| Register Comments                     | 2               |                                       |                                    |          |
|                                       | 9999            | A                                     |                                    | END      |
|                                       |                 | •                                     |                                    |          |
|                                       |                 |                                       |                                    |          |
| <b>(</b>                              | •               |                                       |                                    |          |
|                                       |                 |                                       |                                    |          |
|                                       | 📝 Register Co   | omment List                           | Symbol lable                       |          |
|                                       | View/Edit Re    | gister Comment                        | otate identifiers register comment |          |
|                                       | X Y             | M T C D                               |                                    |          |
|                                       | * Register      | Comment                               |                                    |          |
|                                       | * X0            | FWD                                   |                                    |          |
|                                       | X1              | REV                                   |                                    |          |
|                                       | X2              | DI1                                   |                                    |          |
|                                       | X3              | DI2                                   |                                    |          |
|                                       | X4              | DI3                                   |                                    |          |
|                                       | X5              | DI4                                   |                                    |          |
|                                       | X6              | DIS                                   |                                    |          |
|                                       | X7              | DI6                                   |                                    |          |
| Overwrite Row: 1, 0                   | col: 6          | 3/10000 Steps                         | GS4 (PLC Station Address: 2)       |          |
|                                       |                 | · · · · · · · · · · · · · · · · · · · |                                    | <u> </u> |
| Compiling is complete!                |                 |                                       |                                    |          |
|                                       |                 |                                       |                                    |          |
|                                       |                 |                                       |                                    |          |
|                                       |                 |                                       |                                    |          |
|                                       |                 |                                       |                                    |          |

Following is a brief description of the various areas in the GSLogic editing software window shown above.

| Symbol | Name                                             | Description                                                                                                    |
|--------|--------------------------------------------------|----------------------------------------------------------------------------------------------------|
| Α      | Project Title Toolbar                            | Project File Name and Project Title shown here (File Name [Project Title])                                                                          |
| В      | Menu Toolbar                                     | Individual drop-down menu options                                                                                                    |
| С      | Standard Editing Toolbar                         | Contains standard Windows application features                                                                                                    |
| D      | PLC Quick Access Toolbar                         | Allows easy access to the most commonly used GSLogic tasks                                                                                          |
| E      | Ladder Editing Toolbar                           | Provides quick access to the most common devices used in creating ladder code                                                                       |
| F      | Ladder Diagram Window                            | Where the program ladder code is entered and edited                                                                                                 |
| G      | Status Toolbar                                   | Displays messages regarding PLC and program status                                                                                                  |
| Н      | Output Window                                    | Shows compiling status and error messages                                                                                                    |
| I & J  | Auxiliary Window                                 | The Symbol Table and Register Comment List Window are shown in order<br>to demonstrate how multiple windows can be placed in the workspace.         |
| К      | Reveals or hides the Project<br>Workspace Window | From here, you can open the Ladder Diagram window, change the project title and description, Register Comments, and view the Cross Reference table. |

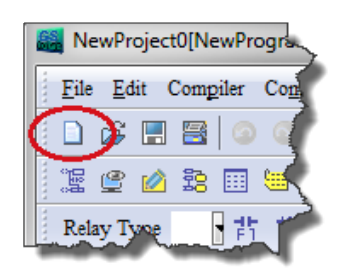

Click the "NEW FILE" icon on the toolbar to open a new file (Ctrl+N). You can also use "File (F)"=>New file (N) (Ctrl+N).

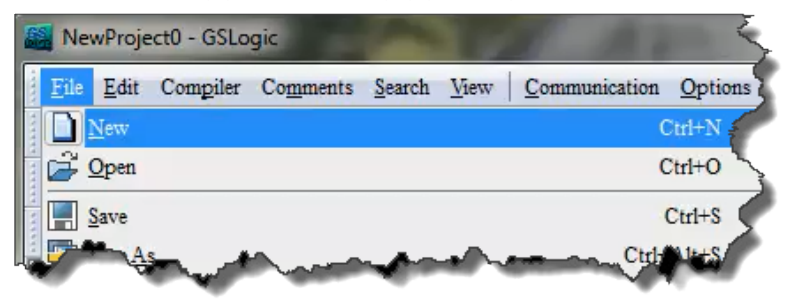

The "Program Information" window will appear after opening a new file.

Enter the Program Title and File Name. These will appear at the top of the project window.

| Program Information                    |        |  |  |  |
|----------------------------------------|--------|--|--|--|
| Program Title<br>My Program            |        |  |  |  |
| Communication Setting<br>R\$485 (COM6) |        |  |  |  |
| File Name<br>My Project                |        |  |  |  |
| OK                                     | Cancel |  |  |  |

Select "Setting" to choose the communication settings to be used. To adjust communication settings on an existing project, go to the Communication menu and select "Communication Settings." These PLC communication settings must be the same as the Drive's Modbus settings found in P9.01 and P9.02.

| -57-                 | 1.00105          |                |
|----------------------|------------------|----------------|
| Communication Settin | ng               |                |
| COM Port             |                  | C ASCII        |
| Data Length          | 8 🔻              | • RTU (8 bits) |
| Parity               | None 💌           |                |
| Stop Bits            | 1 🔹              | Auto-detect    |
| Baud Rate            | 9600 💌           |                |
| Station Address      | 2                | Default        |
| Setup Responding     | Time             |                |
| Times of Auto-retr   | у                | 3 .            |
| Time Interval of A   | uto-retry (sec.) | 3              |
|                      |                  |                |

Communication Setting: Perform settings in accordance with the desired communications method. The Default Station Address for the PLC is 2. (The Modbus station address must be different from the GS4 Drive's station address. The Drive's default address =1.) Click "OK" after completing settings to return to program editing in ladder diagram mode.

In ladder diagram mode, you can perform program editing using the buttons on the Ladder Diagram Toolbar.

| NewProject0[Test project] - GSLogic |                                            | - 🗆 X                        |
|-------------------------------------|--------------------------------------------|------------------------------|
| File Edit Compiler Comments Sea     | rch View Communication Options Window Help |                              |
|                                     |                                            |                              |
| I C 🖉 B 🗉 🖉 🎜 🕻                     |                                            |                              |
| Relay Type                          |                                            |                              |
|                                     |                                            |                              |
| E Project                           | 🔡 Ladder Diagram                           |                              |
| Register Comments                   |                                            | -<br>-<br>-<br>              |
| Overwrite Row: 0, Co                | 1: 1 0/10000 Steps                         | GS4 (PLC Station Address: 2) |
|                                     |                                            | <u>•</u> ×                   |
|                                     |                                            |                              |
|                                     |                                            |                              |

# BASIC LADDER PROGRAM EXAMPLE

1) With the cursor in the ladder diagram editor window, select a "Normally Open" contact icon from the Ladder Editing Tool Bar, or use keyboard function key (F1) operation.

| NewProject0[Test project] - GSLogic - [Ladder Diagram]                                                                                                    |            | ×               |
|----------------------------------------------------------------------------------------------------|------------|-----------------|
| E File Edit Compiler Comments Search View Communication Options Window Help                                                                                                    | _ <i>ê</i> | 7 × .           |
| 🗈 🖆 📰 🗃 🕥 💿 🕺 🐘 🛍 🥜 🔍 🔍 🔍 🞯                                                                                                    |            |                 |
| 12 🕑 🖉 23 🗐 🖮 🖉 🕱 🗢 🐺 🖳 👗                                                                                                    |            |                 |
| Relay Type                                                                                                    |            |                 |
| Image: Second second second |            | -               |
| Overwrite Row: 0, Col: 2     0/10000 Steps     GS4 (PLC Station J                                                                                                    | Address:   | ▼<br>2)<br>⊐ म× |
|                                                                                                    |            |                 |

2) The Input Device Instruction dialog box will appear. Select the device name (such as "M" or "X"), the device number (such as "10" or "0"), and input comments (such as "Enable Pushbutton") can be selected; click the OK button when finished. X0 is a digital input which is tied to the FWD terminal of the drive. Any preconfigured behavior of the terminal is void now that the input is being used in the PLC code. Once the PLC is in Disable Mode, the control of the digital input terminal will belong to the drive again.

| nput Device Instr | uction  |          |        |
|-------------------|---------|----------|--------|
| ŀ                 |         |          |        |
| Device Name       | X       | •        | OK     |
| Device Number     | 0       | <u>.</u> | Cancel |
| Input Relay       |         |          |        |
| Range             | X0~X177 |          |        |
| Comment           | FWD     |          |        |
|                   |         |          |        |

3) Click on the output coil icon (a) or press function key F7. In the Input Device Instruction dialog box choose device name (such as "M"), device number (such as "0"), and input comments (such as "Enable Light"). Click the OK button when finished.

| Elle Edit Compiler Comments Search Yew Communication Options Window Help     Image: Comments Search Yew Communication Options Window Help     Image: Comments Search Yew Communication Options Window Help     Image: Comments Search Yew Communication Options Window Help     Image: Comments Search Yew Communication Options Window Help     Image: Comments Search Yew Communication Options Window Help     Image: Comments Search Yew Communication Options Window Help     Image: Comments Search Yew Communication Options Window Help     Image: Comments Search Yew Communication Options Window Help     Image: Comments Search Yew Communication Options Window Help     Image: Comments Search Yew Communication Options Window Help     Image: Comments Search Yew Communication Options Window Help     Image: Comments Search Yew Communication Options Window Help     Image: Comments Search Yew Communication Options Window Help     Image: Communication Options Yew Communication Options Yew | NewProject0[Test project] - GSLogic -                                     |          |
|----------------------------------------------------------------------------------------------------|---------------------------------------------------------------------------|----------|
| ○       ○       ○       ○       ○       ○       ○       ○       ○       ○       ○       ○       ○       ○       ○       ○       ○       ○       ○       ○       ○       ○       ○       ○       ○       ○       ○       ○       ○       ○       ○       ○       ○       ○       ○       ○       ○       ○       ○       ○       ○       ○       ○       ○       ○       ○       ○       ○       ○       ○       ○       ○       ○       ○       ○       ○       ○       ○       ○       ○       ○       ○       ○       ○       ○       ○       ○       ○       ○       ○       ○       ○       ○       ○       ○       ○       ○       ○       ○       ○       ○       ○       ○       ○       ○       ○       ○       ○       ○       ○       ○       ○       ○       ○       ○       ○       ○       ○       ○       ○       ○       ○       ○       ○       ○       ○       ○       ○       ○       ○       ○       ○       ○       ○       ○       ○       ○       ○       ○                                                                                                          | File Edit Compiler Comments Search View Communication Options Window Help | •        |
| Relay Type     作 技 控 和 定 分 面 示 点                                                                                                    |                                                                           |          |
| Relay Type 計 推 控 控 定 占                                                                                                    | 22 🔮 🖄 23 🗐 🐸 🧳 関 🗣 🕵 🚠                                                   |          |
| X0<br>V0<br>V0<br>V0<br>V0                                                                                                    | Relay Type 背 趁 挡 背 段 荐 kg                                                 |          |
|                                                                                                    | A X0                                                                      | ×        |
|                                                                                                    |                                                                           | YO )     |
|                                                                                                    |                                                                           |          |
|                                                                                                    |                                                                           |          |
|                                                                                                    |                                                                           |          |
|                                                                                                    |                                                                           |          |
|                                                                                                    |                                                                           |          |
|                                                                                                    |                                                                           |          |
| Overwrite         Row: 0, Col: 12         0/10000 Steps         GS4 (PLC Station Address: 2)                                                                                                    | Overwrite Row: 0, Col: 12 0/10000 Steps GS4 (PLC Station Address: 2)      | <u>-</u> |
|                                                                                                    |                                                                           |          |
|                                                                                                    |                                                                           |          |
|                                                                                                    |                                                                           |          |
|                                                                                                    |                                                                           |          |

4) While the cursor edit box is on the next row, double-click in the cursor box to bring up the Input Instruction text box (or press F6 to invoke the Instruction List dialogue box). Type in "End" and click OK to add the end instruction rung to the ladder program. This signals the end of the ladder program.

| 。<br>]] Ladder Diagram |                       |             | - 🗆 × |
|------------------------|-----------------------|-------------|-------|
| ×o                     |                       |             | -     |
|                        |                       | [ Y         | 0)    |
|                        |                       |             |       |
|                        |                       |             |       |
|                        |                       |             | 1     |
|                        | Input Instruction END | OK Cancel ? |       |
| 1                      |                       |             |       |
| •                      |                       |             | ► //. |

5) Click on the compile (CODE) icon on the tools ribbon. After compiling, the number of steps will appear on the left side of the editor window. The PLC can only accept 10,000 steps. <u>Note</u>:

Steps in the PLC program are not proportionally related to rungs. One rung of code with a single contact and a single coil would have two steps for that one rung. A rung with one contact and the FREQ instruction would have eight steps.

#### **PROGRAM DOWNLOAD**

Be sure the PLC is NOT in Disabled mode on the GS4 keypad. After creating and compiling a

program using GSLogic, select the Write to PLC icon on the tool ribbon ( $\cong$ ). When the Transfer Setup window appears, make sure that the Communication Mode is set to "PC => PLC," which will download the program to the PLC. GSLogic will perform program download with the GS4 drive PLC in the communications format specified in previously set up communications settings dialog box.

| Transfer                                                                                     |        |  |  |  |
|----------------------------------------------------------------------------------------------|--------|--|--|--|
| Communication Mode                                                                           |        |  |  |  |
| PC => PLC                                                                                    | OK     |  |  |  |
| V Program                                                                                    | Cancel |  |  |  |
|                                                                                              |        |  |  |  |
| Ensure that the PLC is in Run or Stop mode from the keypad in order to connect (Menu item 4) |        |  |  |  |

If the PLC is in Run mode, a warning will appear asking if you want to continue. Press Yes if you want to proceed with the download.

| rning |                                           |                          | 2          |
|-------|-------------------------------------------|--------------------------|------------|
| ?     | Write-in forbidden when PLC               | is running!              |            |
| 9     | This action will affect the PLC continue? | connection status, do yo | ou want to |
|       |                                           |                          |            |

After the program has downloaded, GSLogic will ask you to confirm that you want to put the PLC back in the previous run/stop state it was in before the download. Click Yes if you would like to recover this state.

| ? | Recover the executing downloaded? | status before the pro | ogram was |
|---|-----------------------------------|-----------------------|-----------|
|   |                                   |                       |           |

If the PLC is in Run mode, then the ladder code is now running on the GS4 PLC.

PLC Information Ctrl+Alt+I

#### **PROGRAM MONITORING**

Press the Online Mode icon ( ) to go online with the PLC and the current ladder code, and confirm the PLC is in Run Mode at the bottom of the screen. While confirming that the PLC is in

the Run Mode after downloading a program, click on the Ladder Start Monitoring icon (<sup>20</sup>) in the Communication menu drop-down, or on the tools ribbon (see figures below).

|                                                     | <u> </u>                                                        |                                                                 | options minder                                                                                                    | · •                                                                                                    |
|-----------------------------------------------------|-----------------------------------------------------------------|-----------------------------------------------------------------|----------------------------------------------------------------------------------------------------|----------------------------------------------------------------------------------------------------|
| 82                                                  | ٢                                                               | <u>C</u> ommunicati                                             | on Setting                                                                                                    |                                                                                                    |
|                                                     | 5                                                               | <u>T</u> ransfer                                                |                                                                                                    |                                                                                                    |
|                                                     |                                                                 | System Secur                                                    | ity                                                                                                    | •                                                                                                    |
| Pacewar the everyting status before the program was | 0                                                               | Run                                                             | Ctrl+F11                                                                                                    |                                                                                                    |
| downloaded?                                         | ۲                                                               | Stop                                                            | Ctrl+F12                                                                                                    |                                                                                                    |
| downoodcu:                                          | 1                                                               | Ladder Start I                                                  | Monitoring( <u>L</u> )                                                                                                    |                                                                                                    |
|                                                     |                                                                 | Set Bit On/O                                                    | ff                                                                                                    |                                                                                                    |
|                                                     |                                                                 | Enter V <u>a</u> lue                                            | Shift+Ctrl+F7                                                                                                    |                                                                                                    |
| Yes NO                                              |                                                                 | Edit Register                                                   | Memory (T, C, D)                                                                                                    |                                                                                                    |
|                                                     |                                                                 | Edit Bit Men                                                    | nory (M)                                                                                                    |                                                                                                    |
|                                                     |                                                                 | Format PLC                                                      | Memory                                                                                                    |                                                                                                    |
|                                                     | 5                                                               | Communicati                                                     | on Auto-detect                                                                                                    |                                                                                                    |
|                                                     | Recover the executing status before the program was downloaded? | Recover the executing status before the program was downloaded? | Recover the executing status before the program was downloaded?   Yes   Yes   No     Edit Register   Edit Bit Men   Format PLC   Communication | Image: Second Section Section S |

If you select the Ladder Start Monitoring icon, a live view of the ladder diagram can be viewed similar to the image below. A contact, coil, or instruction highlighted in *green* indicates that it is *conducting* if it is a *contact*, and it is *activated* if it is a *coil or instruction*.

| 這盟 La | adder Diagram Mode           |                          |
|-------|------------------------------|--------------------------|
| 0     | X0<br>Enable Pus<br>h Button | (M0)<br>Enable Lig<br>ht |
| 2     |                              | END                      |

Press the Edit Monitored Registers icon () to monitor and edit values live in the PLC code. In order to monitor a specific register either double click or right click on a row in the window and type in the register you wish to monitor. To change the value of the register right click on the row and enter the desired value.

| 🔮 Monitor Registers 💦 💿 💽 |                                          |            |               |                         |                         |                |                |                         |   |
|---------------------------|------------------------------------------|------------|---------------|-------------------------|-------------------------|----------------|----------------|-------------------------|---|
| Register Name             | Comment                                  | Status     | T/C Set Value | Present Value (16 bits) | Present Value (32 bits) | Floating Point | Format         | T/C Set Value Reference | - |
| M1006                     | Output frequency is 0 M1006=On           | •          |               |                         |                         |                |                |                         |   |
| M1025                     | RUN (ON) / STOP (OFF) the AC motor drive | •          |               |                         |                         |                |                |                         | 1 |
| M1044                     | Halt                                     |            |               |                         |                         |                |                |                         |   |
| D1020                     | AC motor drive Output frequency          |            |               | K6000                   | K6000                   | F0.000         | Signed Decimal |                         | 1 |
| D50                       |                                          |            |               | K6000                   | K6000                   | F0.000         | Signed Decimal |                         |   |
| T2                        |                                          | $\bigcirc$ |               | K0                      | K0                      | F0.000         | Signed Decimal | None                    | - |
|                           |                                          |            |               |                         |                         |                |                |                         |   |

This chapter is designed to be an overview and quick-start guide to get you quickly up and running your first PLC program. For more details and further explanation of the user interface, instruction set, and implementing the PLC, please refer to the GSLogic Help File. This Help File can be accessed under the "Help" menu or anywhere you see the "?" symbol.

<u>Help on all of the following is located in the GSLogic Help file</u>: Full description of the user interface, menu items, windows, and tool bars; Basics of the PLC; Special Function registers; Full set of PLC Instructions; Memory locations and data types; Using the digital and analog I/O; Communication with the PLC and MODBUS addresses.

# **GS4 GSL**ogic **P**ROGRAM **E**XAMPLES

#### Ex 1: GS4 DRIVE CONTROL FROM GS4 PLC

Below is an example (available in the root directory where GSLogic was installed) in which the drive PLC has control of the drive run, stop, direction, reset, and speed controls.

- Rung 1: When bit M1 is on the FREQ instruction will write the values in D50, D52, and D53 to the drive. This instruction will not cause the drive to run on its own. M1 can be turned on either via Modbus or through GSLogic. The values of D50, D52, and D53 are populated using GSLogic by modifying the register.
- Rung 2: X0 (Digital input FWD) will turn on the output relay and allow power to the output of the drive.
- Rung 3: X1 (Digital input REV) will tell the drive to run at profile assigned in the FREQ command in rung 1.
- Rung 4: X2 (Digital input 1) will change the direction of rotation of the motor.
- Rung 5: X3 (Digital input 2) will reset any resettable faults in the drive, if they occur.

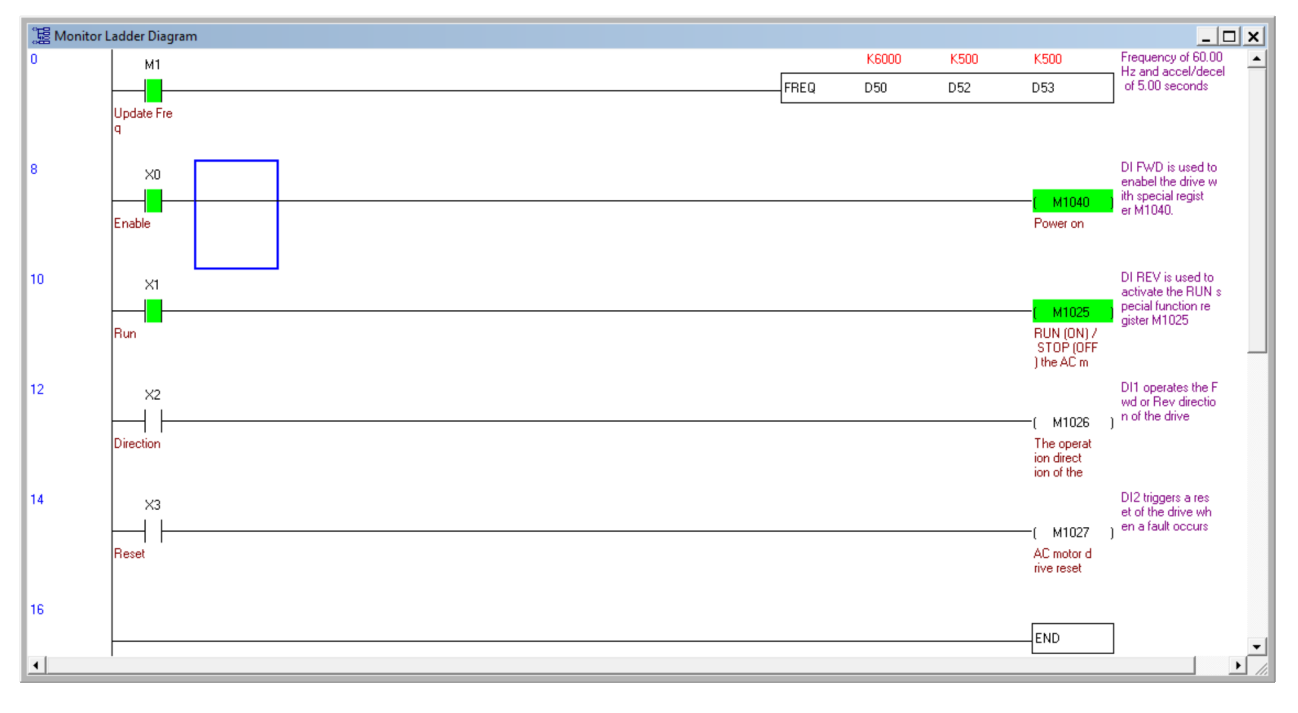

# Ex 2: GS4 PLC - GS4 Drive Intercommunications

Below is an example of using the PLC to read and write to the VFD parameters using the RPR and WPR instructions. The WPR (Write Parameter) follows the same rules as when entering new values through the keypad. Even when using the WPR instruction, a Stop-Mode-Only writable parameter can still be written to only when the drive output is stopped.

The comments on the right side of each rung describes what each RPR and WPR does in the following example.

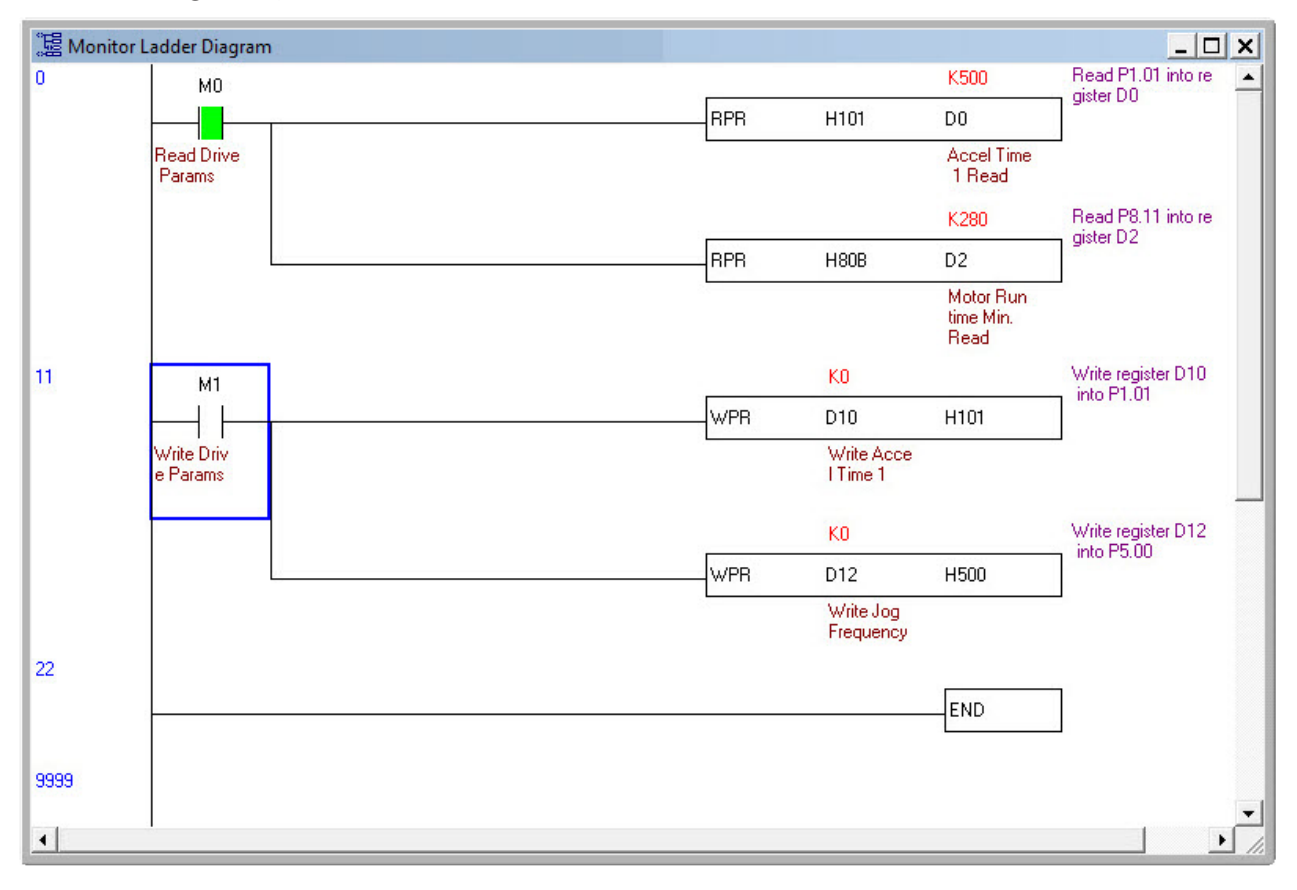
# ACCESSORIES

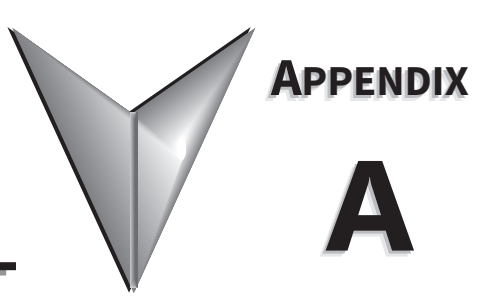

# TABLE OF CONTENTS

| Appendix A: Accessories                                        |
|----------------------------------------------------------------|
| Line/Load Reactors                                             |
| Line/Load Reactors Selection Charts                            |
| Line/Load Reactor Specification Charts                         |
| DC Reactors (Choke) Specification Charts                       |
| Line Reactor Dimensions                                        |
| Line Reactor Applications and Wiring Connections               |
| Drive Output Filters                                           |
| VTF Part Number Explanation                                    |
| VTF Specifications                                             |
| Output Filter Dimensions – VTF Series                          |
| EMI Input Filters                                              |
| EMI Filter Dimensions                                          |
| EMI Filter Installation                                        |
| Reflective Wave Phenomenon                                     |
| Recommended Motor Cable Length                                 |
| Motor Cable Length Charts                                      |
| Fuses                                                          |
| Dynamic Braking                                                |
| Braking Units                                                  |
| USB to RS-485 PC Adapter                                       |
| USB-485M to GS4 Wiring and Pin-out                             |
| Conduit Box Kit                                                |
| Conduit Box Installation – Frames D0 and D                     |
| Conduit Box Installation – Frame E                             |
| Conduit Box Installation – Frame F                             |
| Conduit Box Installation – Frame G                             |
| Flange Mounting Kits (Frames A, B, C)                          |
| Flange Mounting Kits – Frame A                                 |
| Flange Mounting Kits – Frame B                                 |
| Flange Mounting Kits – Frame C                                 |
| Instructions for Built-in Flange Mounting (Frames D0, D, E, F) |
| Cutout Dimensions                                              |
| Flange Mounting Instructions – Frames D0, D, E                 |
| Flange Mounting Instructions – Frame F                         |
| Spare Keypad                                                   |
| GS4-KPD                                                        |
| Keypad Panel Mounting Kit GS4-BZL                              |
| Spare Fan Kits                                                 |
| Fan Removal                                                    |

# LINE/LOAD REACTORS

When the GS4 drive is connected directly to a large-capacity power transformer (600kVA or above) or when a power correction capacitor is switched on, excessive peak currents may occur in the input power circuit resulting in damage to the GS4 drive.

To avoid this, it is recommended to install a line reactor in series with the GS4 drive on the <u>input</u> side. The installation of a line reactor will reduce input current peaks and improve the output power efficiency.

Line (load) reactors installed on the <u>output</u> side protect the motor insulation against AC drive short circuits and IGBT reflective wave damage, and also allow the motor to run cooler by "smoothing" the motor current waveform. They are recommended for operating "non-inverter-duty" motors, and for any motors where the length of wiring between the AC drive and motor is less than or equal to 100 feet. For AC drive-to-motor wiring distances over 100 feet, use of the VTF series output filter is recommended.

|           | Supply: 230V, 1                       | Ø, 50/60 Hz( <u>Constan</u>               | <u>t</u> Torque; reactor ins | talled <u>Line</u> Side) |                                            |
|-----------|---------------------------------------|-------------------------------------------|------------------------------|--------------------------|--------------------------------------------|
| GS4 Model | Derated Output<br>(hp) <sup>(1)</sup> | CT: 1Ø Input Amps<br>(rms) <sup>(2)</sup> | Saturation Amps<br>(rms)     | Max Motor kW             | Line Reactor                               |
| GS4-21P0  | 0.5                                   | 4.2                                       | 7.6                          | 0.37                     | LR-20P5-1PH <sup>(3)</sup><br>LR2-20P5-1PH |
| GS4-22P0  | 0.75                                  | 5.6                                       | 10.1                         | 0.55                     | LR-21P0-1PH                                |
| GS4-23P0  | 1                                     | 8.7                                       | 15.7                         | 0.75                     | LR-21P0-1PH                                |
| GS4-25P0  | 2                                     | 14                                        | 25                           | 1.5                      | LR-22P0-1PH                                |
| GS4-27P5  | 3                                     | 19                                        | 34                           | 2.2                      | LR-23P0-1PH                                |
| GS4-2010  | 3                                     | 19                                        | 34                           | 2.2                      | LR-23P0-1PH                                |
| GS4-2015  | 5                                     | 30                                        | 54                           | 3.7                      | LR-2010                                    |
| GS4-2020  | 7.5                                   | 43                                        | 77                           | 5.5                      | LR-2015                                    |
| GS4-2025  | 10                                    | 57                                        | 103                          | 7.5                      | LR-2020                                    |
| GS4-2030  | 10                                    | 57                                        | 103                          | 7.5                      | LR-2020                                    |
| GS4-2040  | 10                                    | 57                                        | 103                          | 7.5                      | LR-2020                                    |
| GS4-2050  | 10                                    | 57                                        | 103                          | 7.5                      | LR-2020                                    |
| GS4-2060  | 15                                    | 85                                        | 153                          | 11                       | LR-2025                                    |
| GS4-2075  | 20                                    | 113                                       | 203                          | 15                       | LR-2040                                    |
| GS4-2100  | 25                                    | 130                                       | 234                          | 18.5                     | LR-2050                                    |

### LINE/LOAD REACTORS SELECTION CHARTS

1) Drive output HP is derated when supplied single phase.

2) Amperage ratings expressed in the column CT: 1Ph Input Amps (rms) are with a line reactor installed on the line side of the drive.
 3) This reactor is recommended for existing installations only; product will be discontinued after existing stock is depleted.

| S         | upply: 230V, 1Ø, 5                    | 0/60 Hz ( <u>Constan</u>                   | <u>t</u> Torque; reactor i | nstalled <u>Load</u> Side | e)                                 |
|-----------|---------------------------------------|--------------------------------------------|----------------------------|---------------------------|------------------------------------|
| GS4 Model | Derated Output<br>(hp) <sup>(1)</sup> | CT: 3Ø Output<br>Amps (rms) <sup>(2)</sup> | Saturation Amps<br>(rms)   | Max Motor kW              | Line Reactor                       |
| GS4-21P0  | 0.5                                   | 2.4                                        | 4.3                        | 0.37                      | LR-20P5 <sup>(3)</sup><br>LR2-20P5 |
| GS4-22P0  | 0.75                                  | 3.2                                        | 5.8                        | 0.55                      | LR-21P0 <sup>(3)</sup><br>LR2-21P0 |
| GS4-23P0  | 1                                     | 5.0                                        | 9.0                        | 0.75                      | LR-21P0 <sup>(3)</sup><br>LR2-21P0 |
| GS4-25P0  | 2                                     | 8                                          | 14                         | 1.5                       | LR-23P0                            |
| GS4-27P5  | 3                                     | 11                                         | 20                         | 2.2                       | LR-23P0                            |
| GS4-2010  | 3                                     | 11                                         | 20                         | 2.2                       | LR-23P0                            |
| GS4-2015  | 5                                     | 17                                         | 31                         | 3.7                       | LR-25P0                            |
| GS4-2020  | 7.5                                   | 25                                         | 45                         | 5.5                       | LR-27P5                            |
| GS4-2025  | 10                                    | 33                                         | 59                         | 7.5                       | LR-2010                            |
| GS4-2030  | 10                                    | 33                                         | 59                         | 7.5                       | LR-2010                            |
| GS4-2040  | 10                                    | 33                                         | 59                         | 7.5                       | LR-2010                            |
| GS4-2050  | 10                                    | 33                                         | 59                         | 7.5                       | LR-2010                            |
| GS4-2060  | 15                                    | 49                                         | 88                         | 11                        | LR-2015                            |
| GS4-2075  | 20                                    | 65                                         | 117                        | 15                        | LR-2020                            |
| GS4-2100  | 25                                    | 75                                         | 135                        | 18.5                      | LR-2025                            |

1) Drive output HP is derated when supplied single phase.

2) Amperage ratings are 3-phase output reactor ratings when the drive is supplied with a single-phase input.

3) This reactor is recommended for existing installations only; product will be discontinued after existing stock is depleted.

## LINE/LOAD REACTORS SELECTION CHARTS (CONTINUED)

| Suppl                                                                                                    | Supply: 230V, 3Ø, 50/60 Hz ( <u>Variable</u> Torque; reactor installed <u>Line</u> or <u>Load</u> |                             |                          |              |                                    |  |  |  |  |  |  |
|----------------------------------------------------------------------------------------------------|---------------------------------------------------------------------------------------------------|-----------------------------|--------------------------|--------------|------------------------------------|--|--|--|--|--|--|
| GS4 Model                                                                                                    | Drive hp                                                                                          | VT: 3Ø Output<br>Amps (rms) | Saturation Amps<br>(rms) | Max Motor kW | Line Reactor                       |  |  |  |  |  |  |
| GS4-21P0                                                                                                    | 1                                                                                                 | 5                           | 8.7                      | 0.75         | LR-21P0 <sup>(1)</sup><br>LR2-21P0 |  |  |  |  |  |  |
| GS4-22P0                                                                                                    | 2                                                                                                 | 8                           | 12.8                     | 1.5          | LR-23P0 <sup>(2)</sup>             |  |  |  |  |  |  |
| GS4-23P0                                                                                                    | 3                                                                                                 | 11                          | 18                       | 2.2          | LR-23P0                            |  |  |  |  |  |  |
| GS4-25P0                                                                                                    | 5                                                                                                 | 17                          | 29                       | 3.7          | LR-25P0                            |  |  |  |  |  |  |
| GS4-27P5                                                                                                    | 7.5                                                                                               | 25                          | 43                       | 5.5          | LR-27P5                            |  |  |  |  |  |  |
| GS4-2010                                                                                                    | 10                                                                                                | 33                          | 56                       | 7.5          | LR-2010                            |  |  |  |  |  |  |
| GS4-2015                                                                                                    | 15                                                                                                | 49                          | 85                       | 11           | LR-2015                            |  |  |  |  |  |  |
| GS4-2020                                                                                                    | 20                                                                                                | 65                          | 112                      | 15           | LR-2020                            |  |  |  |  |  |  |
| GS4-2025                                                                                                    | 25                                                                                                | 75                          | 128                      | 18.5         | LR-2025                            |  |  |  |  |  |  |
| GS4-2030                                                                                                    | 30                                                                                                | 90                          | 155                      | 22           | LR-2040 <sup>(2)</sup>             |  |  |  |  |  |  |
| GS4-2040                                                                                                    | 40                                                                                                | 120                         | 205                      | 30           | LR-2040                            |  |  |  |  |  |  |
| GS4-2050                                                                                                    | 50                                                                                                | 146                         | 250                      | 37           | LR-2050                            |  |  |  |  |  |  |
| GS4-2060                                                                                                    | 60                                                                                                | 180                         | 308                      | 45           | LR-2060                            |  |  |  |  |  |  |
| GS4-22P0       2         GS4-23P0       3         GS4-25P0       5         GS4-27P5       7.5         GS4-2010       10         GS4-2015       15         GS4-2020       20         GS4-2025       25         GS4-2030       30         GS4-2040       40         GS4-2050       50         GS4-2050       50         GS4-2075       75         GS4-2070       100 |                                                                                                   | 215                         | 367                      | 55           | LR-2075                            |  |  |  |  |  |  |
| GS4-2100                                                                                                    | 100                                                                                               | 255                         | 436                      | 75           | LR-2100                            |  |  |  |  |  |  |

1) This reactor is recommended for existing installations only; product will be discontinued after existing stock is depleted.

2) Some GS4 drive and reactor combinations do not fit the typical "pattern" of having similar part numbers, due to some GS4 models having higher outputs than previous GS DURApulse drives.

| Suppl                        | Supply: <u>460V</u> , 3Ø, 50/60 Hz ( <u>Variable</u> Torque; reactor installed <u>Line</u> or <u>Load</u> Side) |                             |                          |                      |                                    |  |  |  |  |  |  |  |
|------------------------------|----------------------------------------------------------------------------------------------------|-----------------------------|--------------------------|----------------------|------------------------------------|--|--|--|--|--|--|--|
| GS4 Model                    | Drive hp                                                                                                    | VT: 3Ø Output<br>Amps (rms) | Saturation Amps<br>(rms) | Max Motor kW         | Line Reactor                       |  |  |  |  |  |  |  |
| GS4-41P0                     | 1                                                                                                    | 3                           | 5.2                      | 0.75                 | LR-41P0 <sup>(1)</sup><br>LR2-41P0 |  |  |  |  |  |  |  |
| GS4-42P0                     | 2                                                                                                    | 4                           | 6.8                      | 1.5                  | LR-42P0 <sup>(1)</sup><br>LR2-42P0 |  |  |  |  |  |  |  |
| GS4-43P0                     | 3                                                                                                    | 6                           | 10.3                     | 2.2                  | LR-43P0 <sup>(1)</sup><br>LR2-43P0 |  |  |  |  |  |  |  |
| GS4-45P0                     | 5                                                                                                    | 9                           | 14.6                     | 3.7                  | LR-45P0 <sup>(1)</sup><br>LR2-45P0 |  |  |  |  |  |  |  |
| GS4-47P5                     | 7.5                                                                                                    | 12                          | 20                       | 5.5                  | LR-47P5 (1)<br>LR2-47P5            |  |  |  |  |  |  |  |
| GS4-4010                     | 10                                                                                                    | 18                          | 31                       | 7.5                  | LR-4010                            |  |  |  |  |  |  |  |
| GS4-4015                     | 15                                                                                                    | 24                          | 41                       | 11                   | LR-4015                            |  |  |  |  |  |  |  |
| GS4-4020                     | 20                                                                                                    | 32                          | 54                       | 15                   | LR-4020                            |  |  |  |  |  |  |  |
| GS4-4025                     | 25                                                                                                    | 38                          | 65                       | 18.5                 | LR-4025                            |  |  |  |  |  |  |  |
| GS4-4030                     | 30                                                                                                    | 45                          | 77                       | 22                   | LR-4030                            |  |  |  |  |  |  |  |
| GS4-4040                     | 40                                                                                                    | 60                          | 103                      | 30                   | LR-4040                            |  |  |  |  |  |  |  |
| GS4-4050                     | 50                                                                                                    | 73                          | 124                      | 37                   | LR-4050                            |  |  |  |  |  |  |  |
| GS4-4060                     | 60                                                                                                    | 91                          | 155                      | 45                   | LR-4060                            |  |  |  |  |  |  |  |
| GS4-4075                     | 75                                                                                                    | 110                         | 189                      | 55                   | LR-4075                            |  |  |  |  |  |  |  |
| GS4-4100                     | 100                                                                                                    | 150                         | 257                      | 75                   | LR-4100                            |  |  |  |  |  |  |  |
| GS4-4125                     | 125                                                                                                    | 180                         | 308                      | 90                   | LR-4125                            |  |  |  |  |  |  |  |
| GS4-4150                     | 150                                                                                                    | 220                         | 376                      | 110                  | LR-4150                            |  |  |  |  |  |  |  |
| GS4-4175                     | 175                                                                                                    | 260                         | 445                      | 132                  | LR-4200                            |  |  |  |  |  |  |  |
| GS4-4200                     | 215                                                                                                    | 310                         | 531                      | 160                  | LR-4250                            |  |  |  |  |  |  |  |
| GS4-4250                     | 250                                                                                                    | 370                         | 634                      | 185                  | LR-4250                            |  |  |  |  |  |  |  |
| GS4-4300                     | 300                                                                                                    | 460                         | 787                      | 220                  | LR-4300                            |  |  |  |  |  |  |  |
| 1) This reactor is depleted. | recommended for e                                                                                               | existing installations      | s only; product will be  | e discontinued after | existing stock is                  |  |  |  |  |  |  |  |

# LINE/LOAD REACTOR SPECIFICATION CHARTS

|              | Line Reactors Specifications 230V Models |                                                                                 |                                           |                                   |                                 |                |              |  |  |  |  |
|--------------|------------------------------------------|---------------------------------------------------------------------------------|-------------------------------------------|-----------------------------------|---------------------------------|----------------|--------------|--|--|--|--|
| Part Number  | Dimension                                | Wire Range                                                                      | Terminal Torque                           | Fasteners                         | Temperatu                       | re Range       | Environ-     |  |  |  |  |
| Purt Number  | Dwg #                                    | AWG                                                                             | lb∙in                                     | rustellers                        | Operating                       | Storage        | ment         |  |  |  |  |
|              | 1                                        | 18_12                                                                           | 10                                        | #6-32 x 5/16in                    | -40 to +104°F                   |                |              |  |  |  |  |
| LK-20FJ-IFH  | 1                                        | 10-12                                                                           | 10                                        | flathead screw                    | [-40 to +40°C]                  |                |              |  |  |  |  |
| LR2-20P5-1PH | 17                                       | 22–12                                                                           | 9                                         | n/a - trapped                     | 122°F [50°C] max                |                |              |  |  |  |  |
| LR-21P0-1PH  | 1                                        | 18–12                                                                           | 10                                        | #6-32 x 5/16 in<br>flathead screw |                                 |                |              |  |  |  |  |
| LR-22P0-1PH  | 2                                        | 18–4                                                                            | 20                                        | 1/4-28 x 3/8 set                  | -40 to +104°F                   |                |              |  |  |  |  |
| LR-23P0-1PH  | 2                                        | 18–12                                                                           | 20                                        | screw                             | [-40 to +40°C]                  |                |              |  |  |  |  |
| LR-20P5      | 3                                        | 18–12                                                                           | 10                                        | #6-32 x 5/16in<br>flathead screw  |                                 |                |              |  |  |  |  |
| LR2-20P5     | 16                                       | 22–12                                                                           | 9                                         | n/a - captive                     | 122°F [50°C] max                |                |              |  |  |  |  |
| LR-21P0      | 3 18–12 10                               |                                                                                 | #6-32 x 5/16 in<br>flathead screw         | -40 to +104°F<br>[-40 to +40°C]   | -40 to +104°F<br>[-40 to +40°C] |                |              |  |  |  |  |
| LR2-21P0     | 17                                       | 22–12                                                                           | 9                                         | n/a - captive                     | 122°F [50°C] max                |                |              |  |  |  |  |
| LR-22P0      | 3                                        | 18–12                                                                           | 10                                        | n/a - captive                     |                                 |                |              |  |  |  |  |
| LR-23P0      | 3                                        | 18–12         10         #6-32 x 5/16 in<br>flathead screw         -40 to +149° | -40 to +149°F                             | NEMA: open<br>IP00                |                                 |                |              |  |  |  |  |
| LR-25P0      | 4                                        | 18–4                                                                            | 20                                        |                                   | ]                               | [-40 to +65°C] | no corrosive |  |  |  |  |
| LR-27P5      | 4                                        | 18–4                                                                            | 20                                        |                                   |                                 |                | gases        |  |  |  |  |
| LR-2010      | 5                                        | 18–4                                                                            | 20                                        | 1/4 IN-28 X 3/8 IN                |                                 |                |              |  |  |  |  |
| LR-2015      | 5                                        | 18–4                                                                            | 20                                        | selscrew                          |                                 |                |              |  |  |  |  |
| LR-2020      | 5                                        | 18–4                                                                            | 20                                        |                                   |                                 |                |              |  |  |  |  |
| LR-2025      | 6                                        | 18–4                                                                            | 18–16 AWG; 25<br>14–6 AWG; 30<br>4AWG; 35 | captive Phillips<br>screw         | -40 – 104 °F<br>[-40 – 40 °C]   |                |              |  |  |  |  |
| LR-2030      | 7                                        | 6-2/0                                                                           | 120                                       |                                   |                                 |                |              |  |  |  |  |
| LR-2040      | 7                                        | (Al or Cu)                                                                      | 120                                       | 7/16 in-20 x 5/8 in               |                                 |                |              |  |  |  |  |
| LR-2050      | 8                                        | 6 – 250kcmil<br>(Al or Cu)                                                      | 275                                       | setscrew                          |                                 |                |              |  |  |  |  |
| LR-2060      | 18                                       | 6AWG –<br>250MCM                                                                | 275                                       | 5/8-18 x 3/4 set<br>screw         |                                 |                |              |  |  |  |  |
| LR-2075      | 19                                       | 4AWG –                                                                          | 500                                       | 3/4-16 x 3/4 set                  |                                 |                |              |  |  |  |  |
| LR-2100      | 19                                       | 600MCM                                                                          | 500                                       | screw                             |                                 |                |              |  |  |  |  |

|             | Line Reactors Specifications 460V Models                                   |                                                               |                     |                                              |                    |                                 |                               |  |  |  |  |
|-------------|----------------------------------------------------------------------------|---------------------------------------------------------------|---------------------|----------------------------------------------|--------------------|---------------------------------|-------------------------------|--|--|--|--|
| Part        | Dimension                                                                  | ension Wire Range Terminal Torque Fasteners Temperature Range |                     |                                              |                    |                                 |                               |  |  |  |  |
| Number      | Dwg #                                                                      | AWG                                                           | lb∙in               | Fasteners                                    | Operating          | Storage                         | ment                          |  |  |  |  |
| 10 4100     | 2                                                                          | 10 12                                                         | 10                  | #6-32 x 5/16 in                              | -40 to +104°F      |                                 |                               |  |  |  |  |
| LR-41P0     | 3                                                                          | 18-12                                                         | 10                  | flathead screw                               | [-40 to +40°C]     |                                 |                               |  |  |  |  |
| LR2-41P0    | 16                                                                         | 22–12                                                         | 9                   | n/a - trapped                                | 122°F [50°C] max   |                                 |                               |  |  |  |  |
| 10-1200     | 3                                                                          | 18_12                                                         | 10                  | #6-32 x 5/16 in                              | -40 to +104°F      |                                 |                               |  |  |  |  |
| LN-4270     |                                                                            | 10-12                                                         | 10                  | flathead screw                               | [-40 to +40°C]     |                                 |                               |  |  |  |  |
| LR2-42P0    | 16                                                                         | 22–12                                                         | 9                   | n/a - trapped                                | 122°F [50°C] max   |                                 |                               |  |  |  |  |
| I R-43P0    | 3                                                                          | 18–12                                                         | 10                  | #6-32 x 5/16 in                              | -40 to +104°F      |                                 |                               |  |  |  |  |
| 21( 45) 0   |                                                                            | 10 12                                                         |                     | flathead screw                               | [-40 to +40°C]     |                                 |                               |  |  |  |  |
| LR2-43P0    | 16                                                                         | 22–12                                                         | 9                   | n/a - trapped                                | 122°F [50°C] max   |                                 |                               |  |  |  |  |
| LR-45P0     | 3                                                                          | 18–12                                                         | 10                  | #6-32 x 5/16 in                              | -40 to +104°F      |                                 |                               |  |  |  |  |
|             |                                                                            |                                                               |                     | flathead screw                               | [-40 to +40°C]     |                                 |                               |  |  |  |  |
| LR2-45P0    | 17                                                                         | 22–12                                                         | 9                   | n/a - trapped                                | 122°F [50°C] max   |                                 |                               |  |  |  |  |
| LR-47P5     | 3                                                                          | 18–12                                                         | 10                  | #6-32 x 5/16 in                              | -40 to +104°F      |                                 |                               |  |  |  |  |
|             | 17 22.12                                                                   |                                                               |                     | flathead screw                               | [-40 to +40°C]     |                                 |                               |  |  |  |  |
| LR2-47P5    | 1/                                                                         | 22-12                                                         | 9                   | n/a - trapped                                | 122°F [50°C] max   |                                 |                               |  |  |  |  |
| LR-4010     | 3                                                                          | 18–12                                                         | 10                  | #6-32 x 5/16 in                              |                    |                                 | NEMA: open                    |  |  |  |  |
| 10 4015     | 4                                                                          |                                                               |                     | flathead screw                               | -                  | -40 to +149°F<br>[-40 to +65°C] | IP00<br>no corrosive<br>gases |  |  |  |  |
| LR-4015     | 4                                                                          |                                                               |                     |                                              |                    |                                 |                               |  |  |  |  |
| LR-4020     | 4                                                                          | 10.4                                                          | 20                  | 1/4 in-28 x 3/8 in                           |                    |                                 |                               |  |  |  |  |
| LR-4025     | 5                                                                          | 18-4                                                          | 20                  | setscrew                                     |                    |                                 |                               |  |  |  |  |
| LR-4030     | 5                                                                          |                                                               |                     |                                              |                    |                                 |                               |  |  |  |  |
| LR-4040     | 6                                                                          |                                                               | 22.16 0000 25       |                                              | -                  |                                 |                               |  |  |  |  |
| LR-4050     | 9                                                                          | 22.4                                                          | 22-16 AVVG; 25      | captive Phillips                             |                    |                                 |                               |  |  |  |  |
| LR-4060     | 9                                                                          | 22-4                                                          | 14-0 AVVG; 30       | screw                                        | -40 to +104°F      |                                 |                               |  |  |  |  |
|             |                                                                            | 6_2/0                                                         | 4400,33             | $7/16 \text{ in} = 20 \times 5/8 \text{ in}$ | [-40 to +40°C]     |                                 |                               |  |  |  |  |
| LR-4075     | 7                                                                          | (Al or Cu)                                                    | 120                 | setscrew                                     |                    |                                 |                               |  |  |  |  |
| IR-4100     | 10                                                                         | (, c. cu)                                                     |                     |                                              | -                  |                                 |                               |  |  |  |  |
| IR-4125     | 10                                                                         | 6 – 250kcmil                                                  | 275                 | 5/8 in - 18 x 7/8 in                         |                    |                                 |                               |  |  |  |  |
| IR-4150     | 10                                                                         | (Al or Cu)                                                    | 275                 | setscrew                                     |                    |                                 |                               |  |  |  |  |
| 28 4150     | LR-4150         10           LR-4200         11 $(1) 4 - 60$ $(2) 1/0 - 2$ |                                                               |                     | 7/8 in - 14 x 1                              | -                  |                                 |                               |  |  |  |  |
| LR-4200     |                                                                            |                                                               | 500                 | setscrew                                     |                    |                                 |                               |  |  |  |  |
| LR-4250 *   | 12                                                                         | (2)*4 - 350 kcmil                                             |                     | 5/8 in - 18 x 7/8 in                         | 1                  |                                 |                               |  |  |  |  |
| LR-4300 *   | 12                                                                         | (AL or CU)                                                    | 275                 | setscrew                                     |                    |                                 |                               |  |  |  |  |
| * LR-4250 & | <br>LR-4300 have                                                           | dual-connector luc                                            | s, and will reauire | e multiple conductors                        | per phase of the c | ppropriate size                 | to fit the                    |  |  |  |  |

lugs.

# DC REACTORS (CHOKE) SPECIFICATION CHARTS

| Supply: 230V, 1Ø, 50/60 Hz DC Reactors* |          |              |             |                |             |  |  |  |  |  |
|-----------------------------------------|----------|--------------|-------------|----------------|-------------|--|--|--|--|--|
|                                         |          | Monsingl     | Coturation  | Inductar       | nce (mH)    |  |  |  |  |  |
| GS4 Model                               | HP       | Amns (rms)   | Amps (rms)  | 3%             | 5%          |  |  |  |  |  |
|                                         |          | Amps (mis)   | Amps (mis)  | Impedance      | Impedance   |  |  |  |  |  |
| GS4-21P0                                | 0.5      | 4.2          | 7.5         | 5.284          | 8.806       |  |  |  |  |  |
| GS4-22P0                                | 0.75     | 5.6          | 10.0        | 3.963          | 6.604       |  |  |  |  |  |
| GS4-23P0                                | 1        | 8.7          | 15.6        | 2.536          | 4.227       |  |  |  |  |  |
| GS4-25P0                                | 2        | 14           | 25          | 1.585          | 2.642       |  |  |  |  |  |
| GS4-27P5                                | 3        | 19           | 34          | 1.153          | 1.921       |  |  |  |  |  |
| GS4-2010                                | 3        | 19           | 34          | 1.153          | 1.921       |  |  |  |  |  |
| GS4-2015                                | 5        | 30           | 53          | 0.746          | 1.243       |  |  |  |  |  |
| GS4-2020                                | 7.5      | 43           | 78          | 0.507          | 0.845       |  |  |  |  |  |
| GS4-2025                                | 10       | 57           | 103         | 0.384          | 0.640       |  |  |  |  |  |
| GS4-2030                                | 10       | 57           | 103         | 0.384          | 0.640       |  |  |  |  |  |
| GS4-2040                                | 10       | N/A          | N/A         | N/A            | N/A         |  |  |  |  |  |
| GS4-2050                                | 10       | N/A          | N/A         | N/A            | N/A         |  |  |  |  |  |
| GS4-2060                                | 15       | N/A          | N/A         | N/A            | N/A         |  |  |  |  |  |
| GS4-2075                                | 20       | N/A          | N/A         | N/A            | N/A         |  |  |  |  |  |
| GS4-2100                                | 25       | N/A          | N/A         | N/A            | N/A         |  |  |  |  |  |
| * Drive outp                            | out HP i | 's derated w | hen supplie | d with single- | phase input |  |  |  |  |  |

|           | Supply: 230V, 3Ø, 50/60 Hz DC Reactors |         |            |                 |           |  |  |  |  |  |  |
|-----------|----------------------------------------|---------|------------|-----------------|-----------|--|--|--|--|--|--|
|           |                                        | Nominal | Saturation | Inductance (mH) |           |  |  |  |  |  |  |
| GS4 Model | HP                                     | Amps    | Amps       | 3%              | 5%        |  |  |  |  |  |  |
|           |                                        | (rms)   | (rms)      | Impedance       | Impedance |  |  |  |  |  |  |
| GS4-21P0  | 1                                      | 5.8     | 8.6        | 4.392           | 7.607     |  |  |  |  |  |  |
| GS4-22P0  | 2                                      | 9.2     | 12.8       | 2.745           | 4.754     |  |  |  |  |  |  |
| GS4-23P0  | 3                                      | 13      | 18         | 1.996           | 3.457     |  |  |  |  |  |  |
| GS4-25P0  | 5                                      | 20      | 29         | 1.293           | 2.239     |  |  |  |  |  |  |
| GS4-27P5  | 7.5                                    | 29      | 43         | 0.878           | 1.521     |  |  |  |  |  |  |
| GS4-2010  | 10                                     | 38      | 56         | 0.637           | 1.104     |  |  |  |  |  |  |
| GS4-2015  | 15                                     | 57      | 85         | 0.430           | 0.745     |  |  |  |  |  |  |
| GS4-2020  | 20                                     | 75      | 112        | 0.325           | 0.562     |  |  |  |  |  |  |
| GS4-2025  | 25                                     | 87      | 128        | 0.293           | 0.507     |  |  |  |  |  |  |
| GS4-2030  | 30                                     | 104     | 155        | 0.245           | 0.424     |  |  |  |  |  |  |
| GS4-2040  | 40                                     | N/A     | N/A        | N/A             | N/A       |  |  |  |  |  |  |
| GS4-2050  | 50                                     | N/A     | N/A        | N/A             | N/A       |  |  |  |  |  |  |
| GS4-2060  | 60                                     | N/A     | N/A        | N/A             | N/A       |  |  |  |  |  |  |
| GS4-2075  | 75                                     | N/A     | N/A        | N/A             | N/A       |  |  |  |  |  |  |
| GS4-2100  | 100                                    | N/A     | N/A        | N/A             | N/A       |  |  |  |  |  |  |

|           | Supply: 460V, 3Ø, 50/60 Hz DC Reactors |         |            |           |           |  |  |  |  |  |  |  |
|-----------|----------------------------------------|---------|------------|-----------|-----------|--|--|--|--|--|--|--|
|           |                                        | Nominal | Saturation | Inductar  | nce (mH)  |  |  |  |  |  |  |  |
| GS4 Model | HP                                     | Amps    | Amps       | 3%        | 5%        |  |  |  |  |  |  |  |
|           |                                        | (rms)   | (rms)      | Impedance | Impedance |  |  |  |  |  |  |  |
| GS4-41P0  | 1                                      | 3.5     | 5.2        | 14.032    | 23.387    |  |  |  |  |  |  |  |
| GS4-42P0  | 2                                      | 4.6     | 6.8        | 10.525    | 17.541    |  |  |  |  |  |  |  |
| GS4-43P0  | 3                                      | 6.9     | 10.3       | 7.015     | 11.692    |  |  |  |  |  |  |  |
| GS4-45P0  | 5                                      | 10.4    | 14.6       | 4.677     | 7.795     |  |  |  |  |  |  |  |
| GS4-47P5  | 7.5                                    | 14      | 20         | 3.508     | 5.846     |  |  |  |  |  |  |  |
| GS4-4010  | 10                                     | 21      | 31         | 2.338     | 3.897     |  |  |  |  |  |  |  |
| GS4-4015  | 15                                     | 28      | 41         | 1.755     | 2.925     |  |  |  |  |  |  |  |
| GS4-4020  | 20                                     | 37      | 54         | 1.315     | 2.191     |  |  |  |  |  |  |  |
| GS4-4025  | 25                                     | 44      | 65         | 1.107     | 1.846     |  |  |  |  |  |  |  |
| GS4-4030  | 30                                     | 52      | 77         | 0.936     | 1.560     |  |  |  |  |  |  |  |
| GS4-4040  | 40                                     | 73      | 103        | 0.701     | 1.169     |  |  |  |  |  |  |  |
| GS4-4050  | 50                                     | N/A     | N/A        | N/A       | N/A       |  |  |  |  |  |  |  |
| GS4-4060  | 60                                     | N/A     | N/A        | N/A       | N/A       |  |  |  |  |  |  |  |
| GS4-4075  | 75                                     | N/A     | N/A        | N/A       | N/A       |  |  |  |  |  |  |  |
| GS4-4100  | 100                                    | N/A     | N/A        | N/A       | N/A       |  |  |  |  |  |  |  |
| GS4-4125  | 125                                    | N/A     | N/A        | N/A       | N/A       |  |  |  |  |  |  |  |
| GS4-4150  | 150                                    | N/A     | N/A        | N/A       | N/A       |  |  |  |  |  |  |  |
| GS4-4175  | 175                                    | N/A     | N/A        | N/A       | N/A       |  |  |  |  |  |  |  |
| GS4-4200  | 215                                    | N/A     | N/A        | N/A       | N/A       |  |  |  |  |  |  |  |
| GS4-4250  | 250                                    | N/A     | N/A        | N/A       | N/A       |  |  |  |  |  |  |  |
| GS4-4300  | 300                                    | N/A     | N/A        | N/A       | N/A       |  |  |  |  |  |  |  |

# LINE REACTOR DIMENSIONS

# (Units = in [mm])

See our website: www.AutomationDirect.com for complete engineering drawings.

1) LR(2) Line Reactors Dimension Drawing #1 <u>LR-10P2-1PH, LR-10P5-1PH, LR-20P5-1PH, LR-21P0-1PH</u>

#### 2) LR(2) Line Reactors Dimension Drawing #2 LR-11P0-1PH, LR-22P0-1PH, LR-23P0-1PH

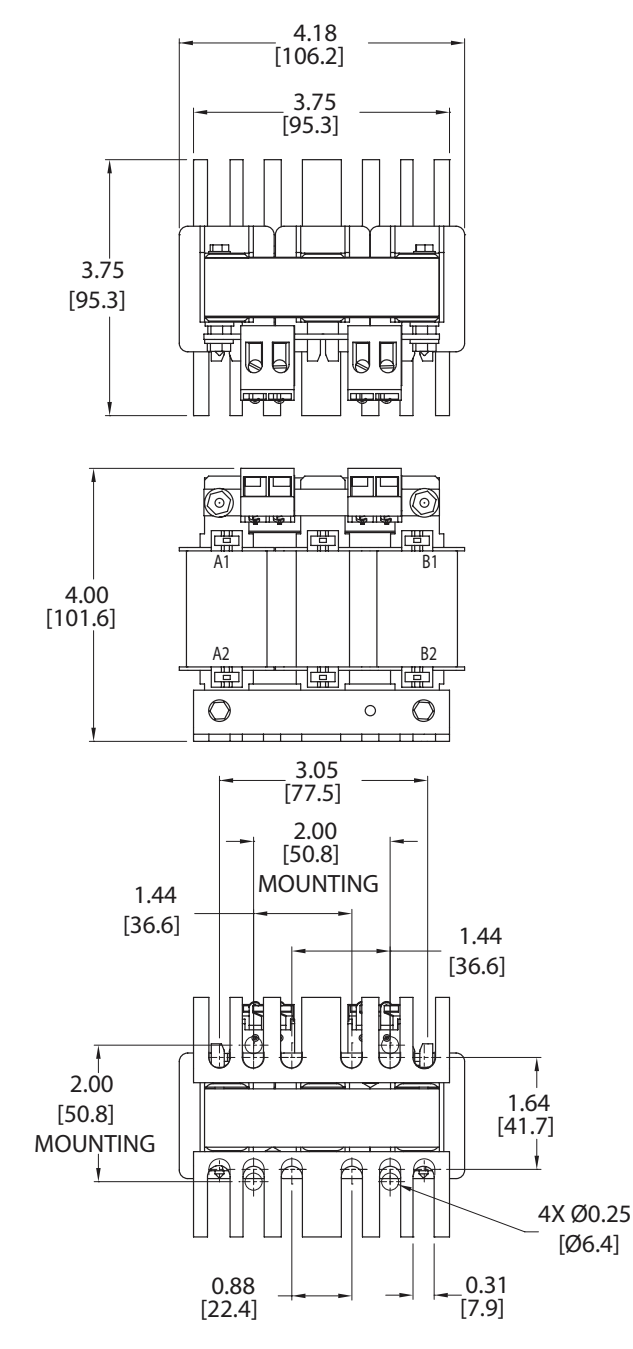

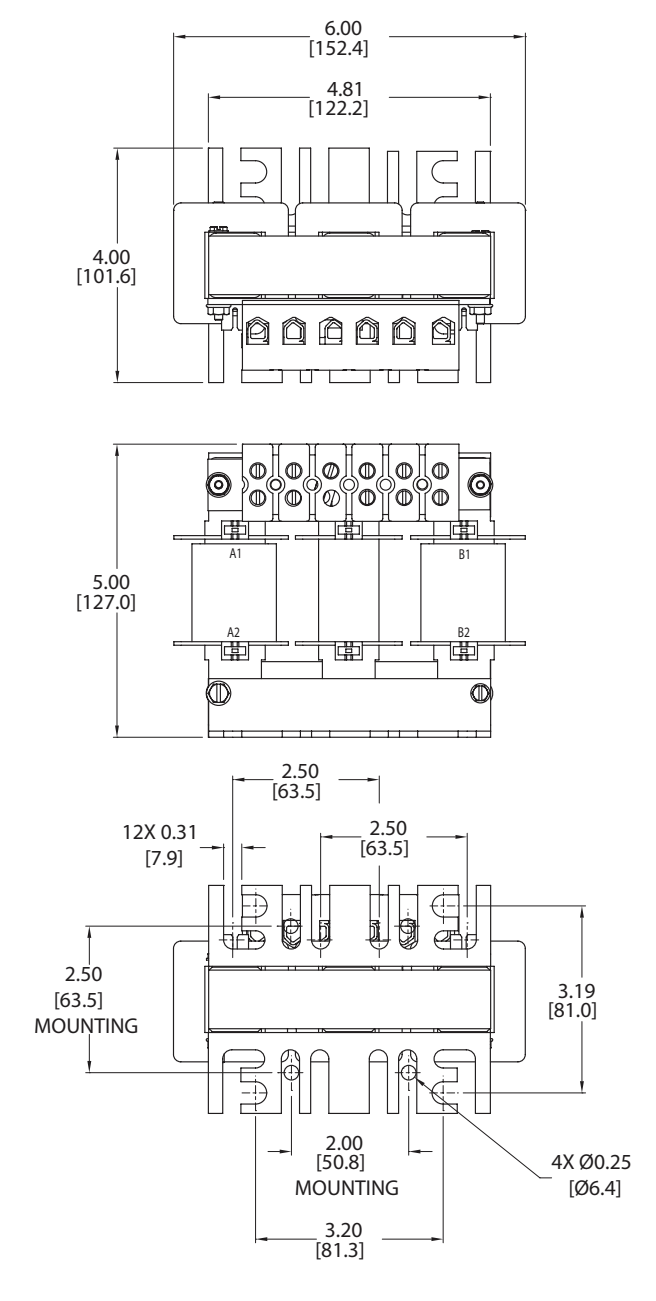

[7.9]

### LINE REACTOR DIMENSIONS (Units = in [mm])

See our website: www.AutomationDirect.com for complete engineering drawings.

3) LR(2) Line Reactors Dimension Drawing #3 LR-20P5, LR-21P0, LR-22P0, LR-23P0, LR-4010, LR-41P0, LR-42P0, LR-43P0, LR-45P0, LR-47P5, LR-5010, LR-51P0, 4) LR(2) Line Reactors Dimension Drawing #4 LR-52P0, LR-53P0, LR-55P0 LR-25P0, LR-27P5, LR-4015, LR-4020 4.18 [106.2] 3.75 [95.3] 3.89 4.00 [101.6] [98.8] 3.75 Ð [95.2] A1 ń F =ħ 6 一世  $\bigcirc$ 5.00 口 1.8 [127.0] A1-- C1 B 4.00 [101.6] Ē ୭ A2 B2 C2 口盛り 口口口 Ţ 0 0 3.00 [76.2] 2.50 [63.5] MOUNTING 2.00 Ð 1.44 [36.6] 1.44 2.50 [63.5] [36.6] моџитійс ß 2.00 1.64 [50.8] [41.7] MOUŅTING 6 0.88 [22.4] 0.31 [7.9]

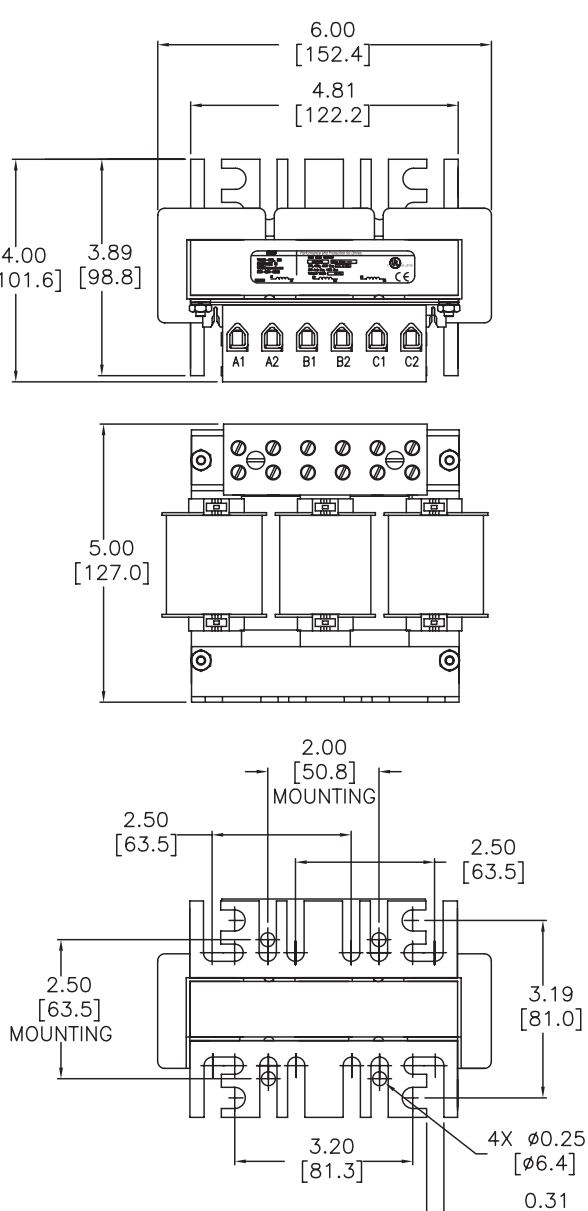

See our website: www.AutomationDirect.com for complete engineering drawings.

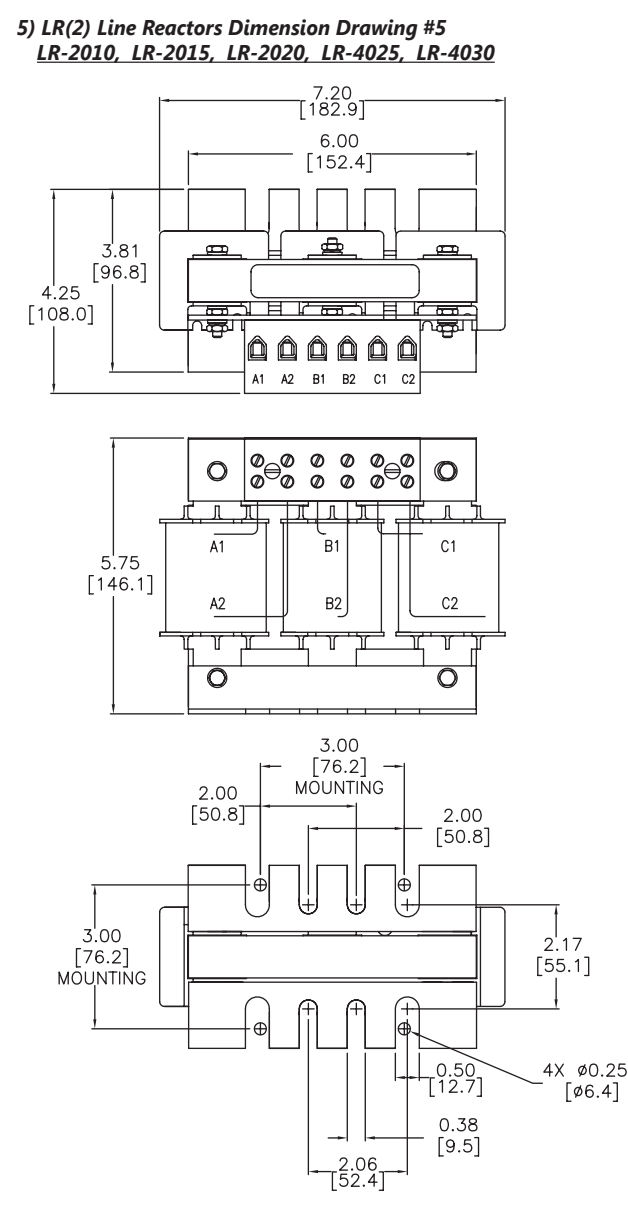

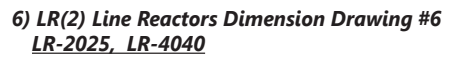

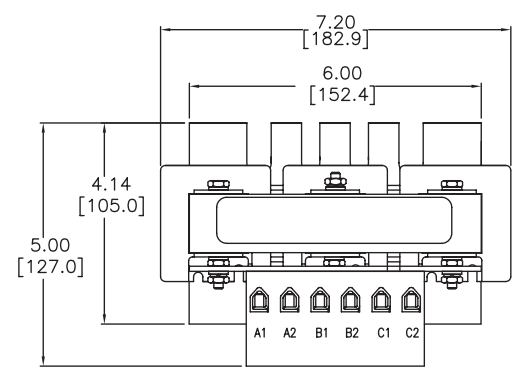

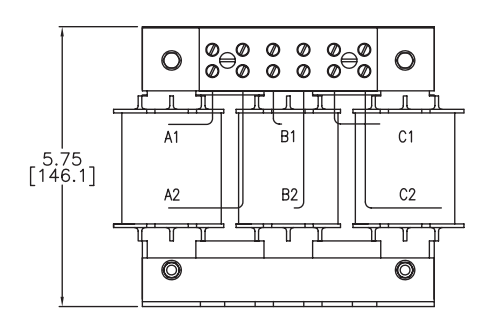

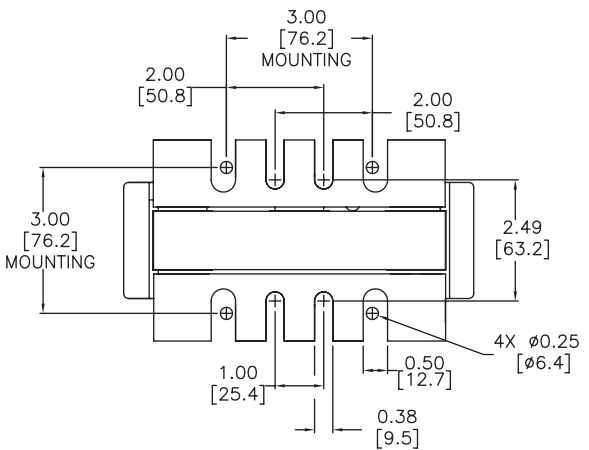

See our website: <u>www.AutomationDirect.com</u> for complete engineering drawings.

7) LR(2) Line Reactors Dimension Drawing #7 LR-2030, LR-2040, LR-4075

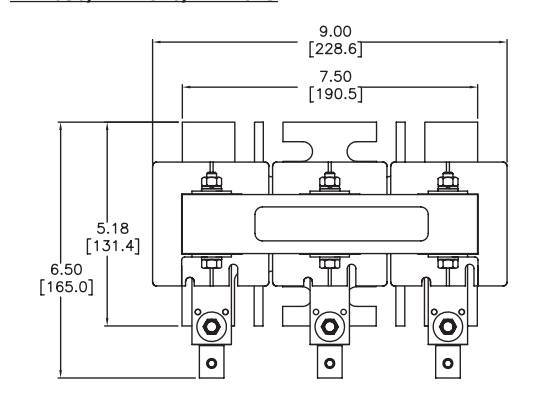

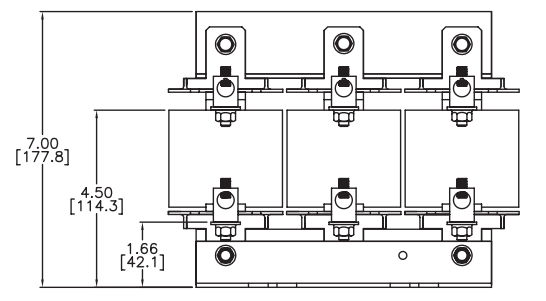

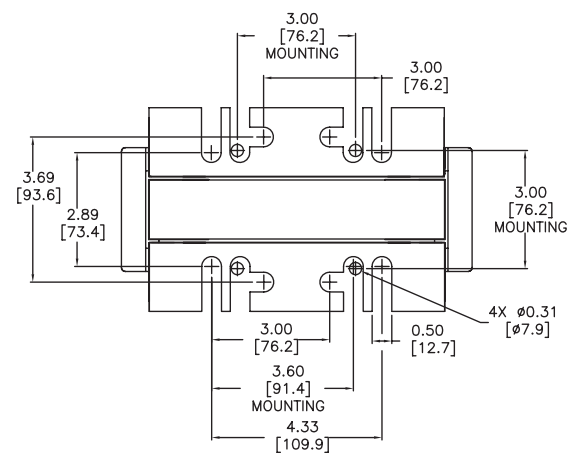

#### 8) LR(2) Line Reactors Dimension Drawing #8 LR-2050

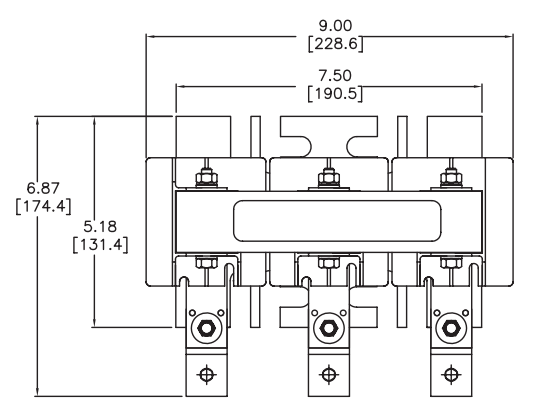

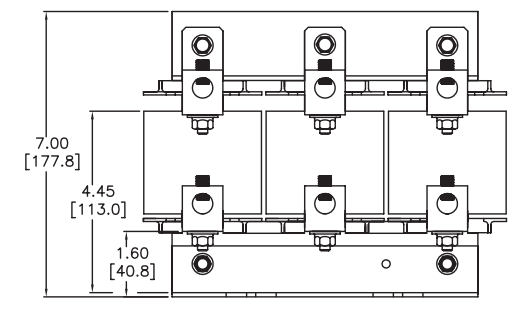

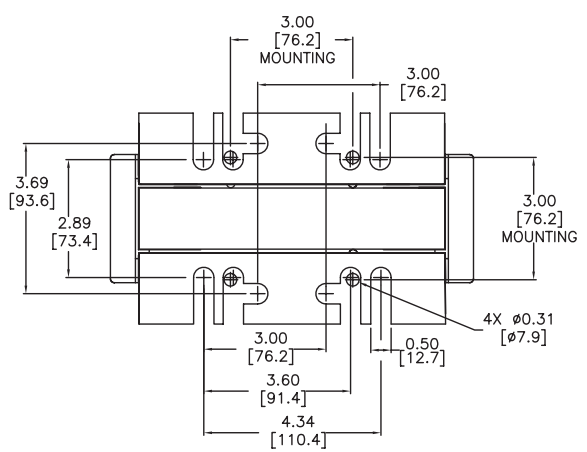

See our website: www.AutomationDirect.com for complete engineering drawings.

9) LR(2) Line Reactors Dimension Drawing #9 LR-4050, LR-4060

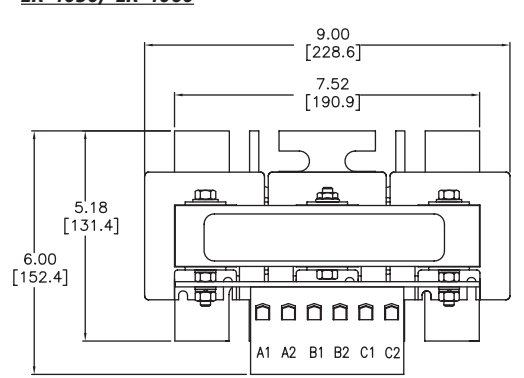

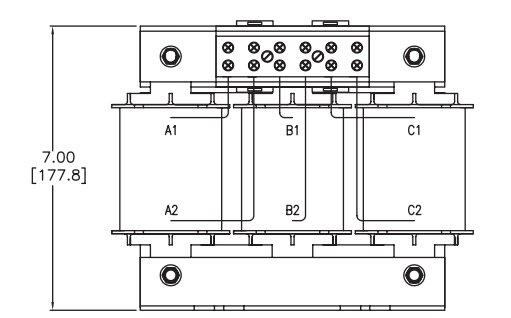

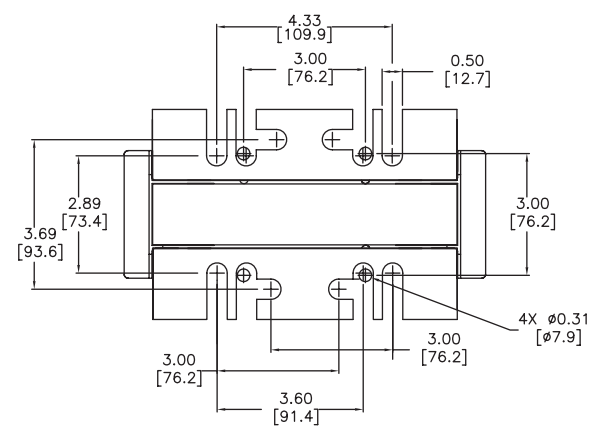

#### 10) LR(2) Line Reactors Dimension Drawing #10 LR-4100, LR-4125, LR-4150

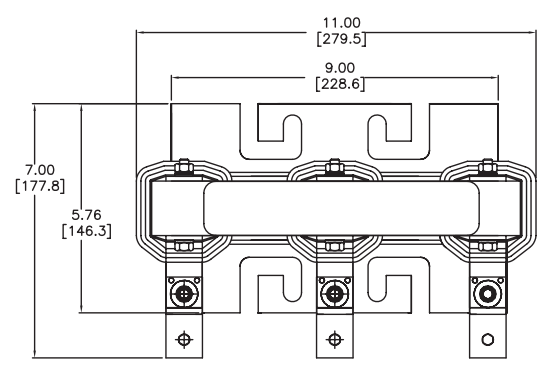

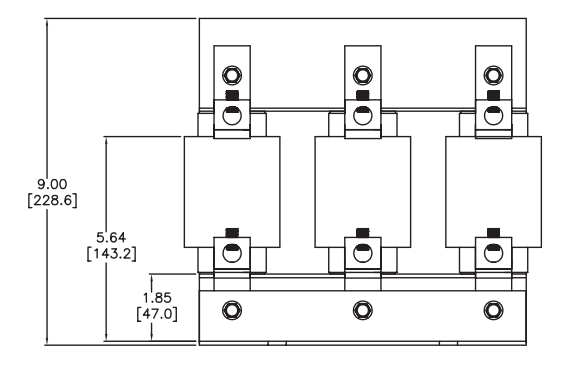

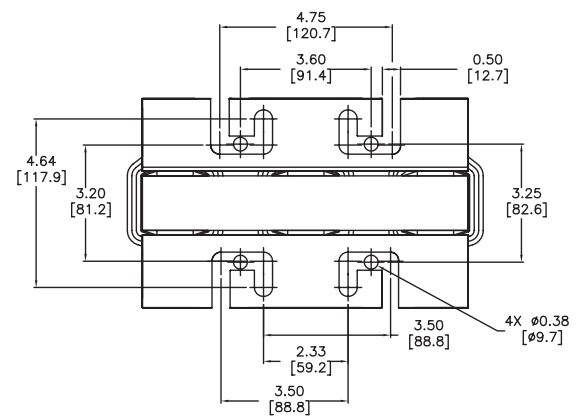

See our website: <u>www.AutomationDirect.com</u> for complete engineering drawings.

11) LR(2) Line Reactors Dimension Drawing #11 LR-4200

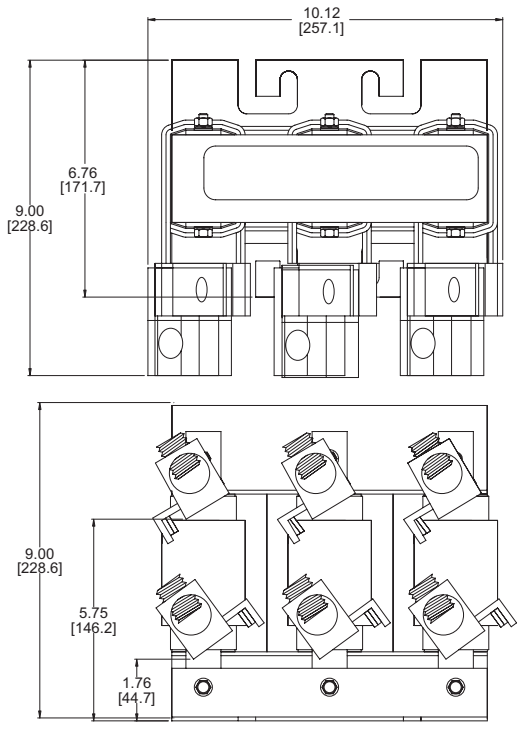

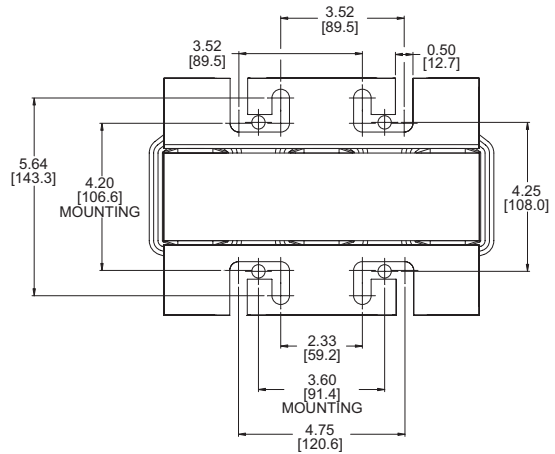

#### 12) LR(2) Line Reactors Dimension Drawing #12 LR-4250, LR-4300

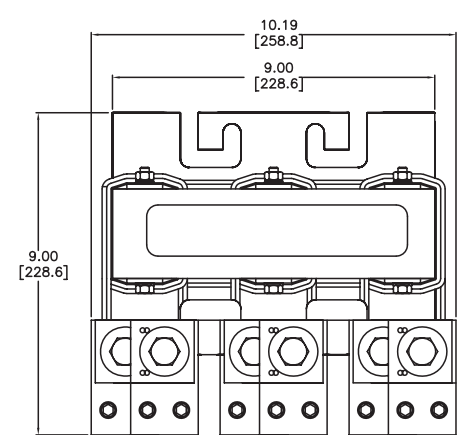

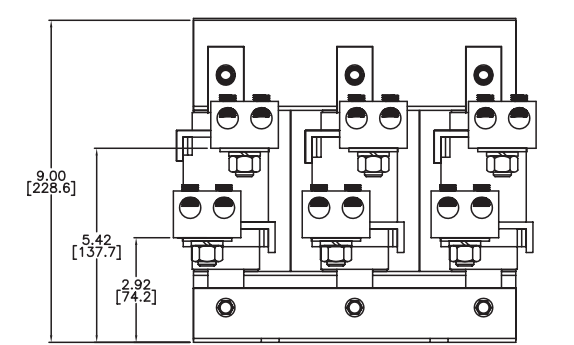

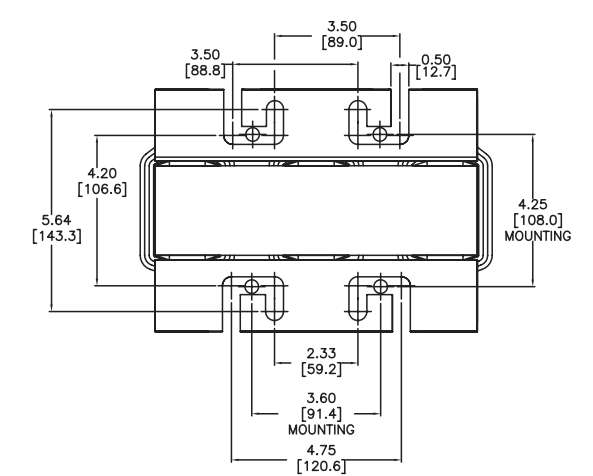

See our website: www.AutomationDirect.com for complete engineering drawings.

13) LR(2) Line Reactors Dimension Drawing #13 <u>LR2-10P2-1PH, LR2-10P5-1PH, LR2-21P0-1PH, LR2-21P5-1PH</u>

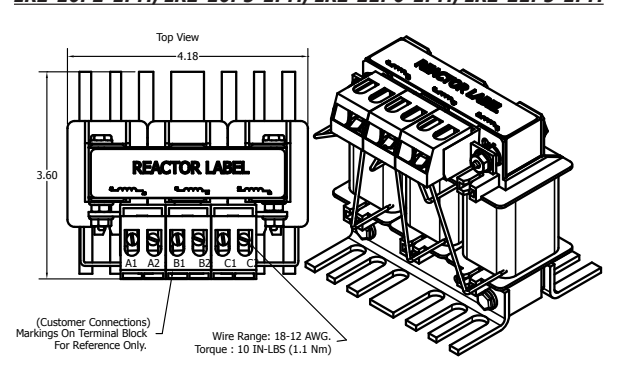

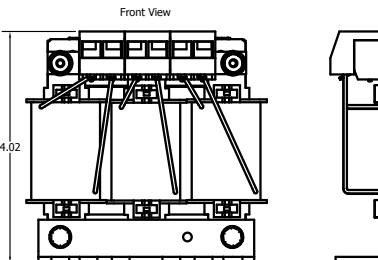

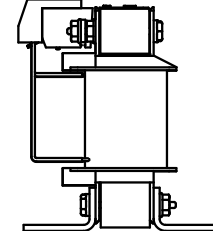

Side Viev

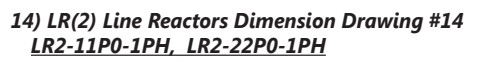

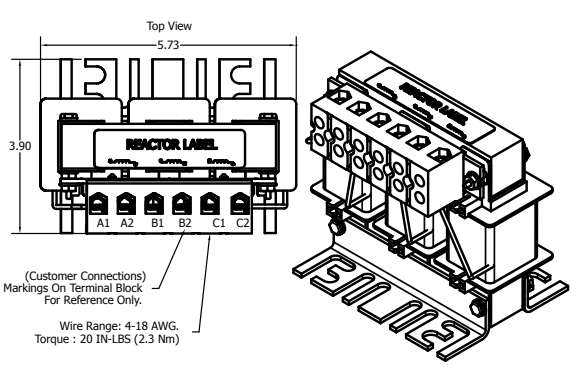

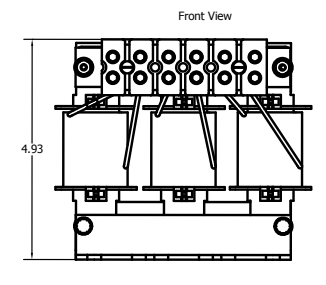

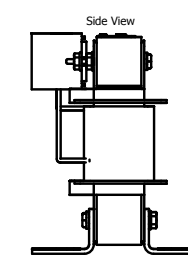

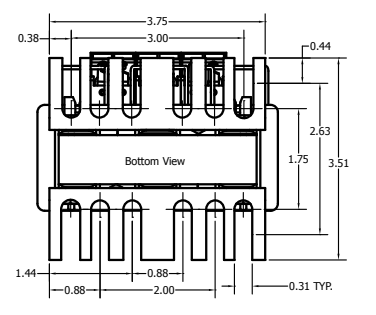

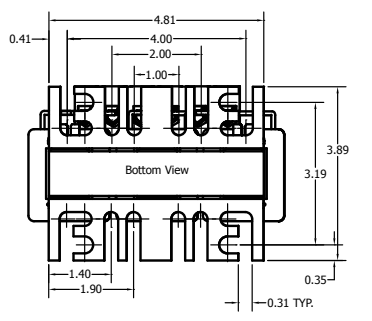

See our website: <u>www.AutomationDirect.com</u> for complete engineering drawings.

15) LR(2) Line Reactors Dimension Drawing #15 LR2-11P5-1PH

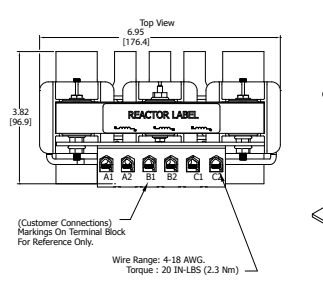

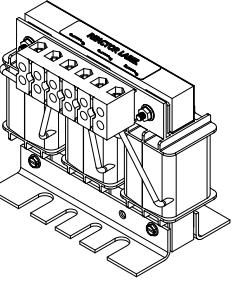

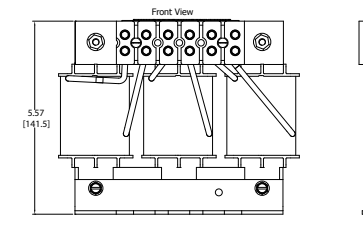

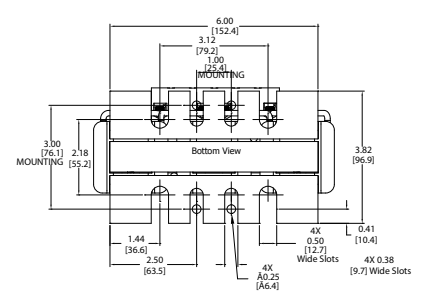

16) LR(2) Line Reactors Dimension Drawing #16 <u>LR2-20P2-1PH, LR2-20P2, LR2-20P5, LR2-40P2, LR2-40P3,</u> <u>LR2-40P5, LR2-40P7, LR2-41P0, LR2-41P5, LR2-42P0,</u> <u>LR2-43P0, LR2-51P0, LR2-51P5, LR2-52P0</u>

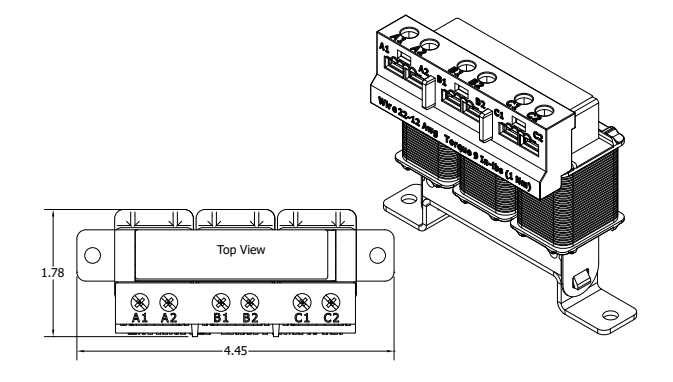

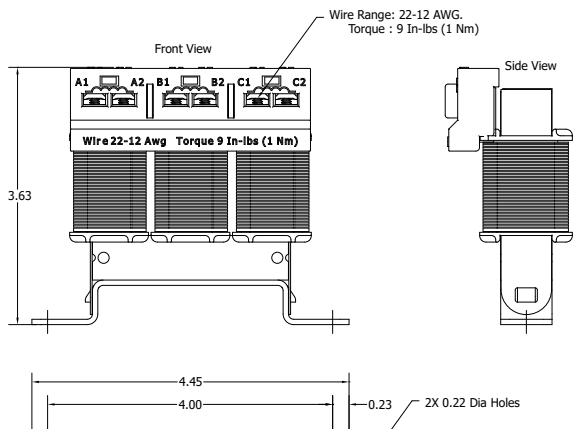

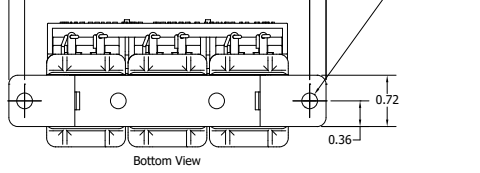

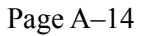

See our website: www.AutomationDirect.com for complete engineering drawings.

# 16a) LR(2) Line Reactors Dimension Drawing #16a

<u>LR2-AP1</u> Adapter Plate for Universal Mounting for: LR2-20P2-1PH, LR2-20P2, LR2-20P5, LR2-40P2, LR2-40P3, LR2-40P5, LR2-40P7, LR2-41P0, LR2-41P5, LR2-42P0, LR2-43P0, LR2-51P0, LR2-51P5, LR2-52P0

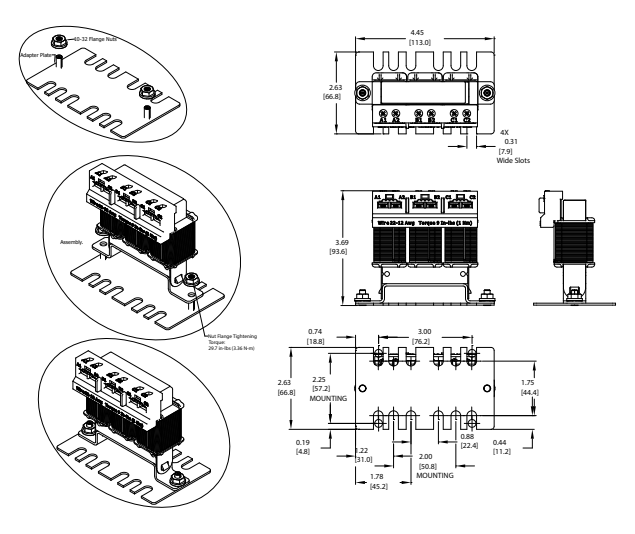

16b) LR(2) Line Reactors Dimension Drawing # 16b <u>LR2-AP2</u> Adapter Plate for Universal Mounting for:

LR2-20P2-1PH, LR2-20P2, LR2-20P5, LR2-40P2, LR2-40P3, LR2-40P5, LR2-40P7, LR2-41P0, LR2-41P5, LR2-42P0, LR2-43P0, LR2-51P0, LR2-51P5, LR2-52P0

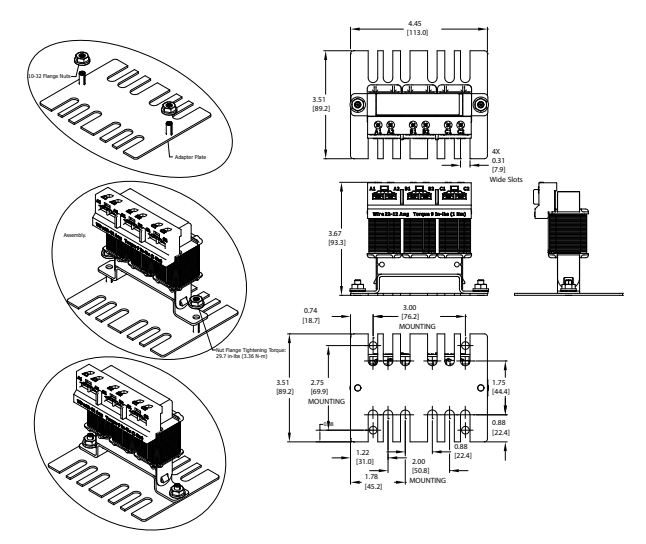

#### 16c) LR(2) Line Reactors Dimension Drawing #16c

#### LR2-DR1 Hardware Kit for DIN Rail Mounting for:

LR2-20P2-1PH, LR2-20P2, LR2-20P5, LR2-40P2, LR2-40P3, LR2-40P5, LR2-40P7, LR2-41P0, LR2-41P5, LR2-42P0, LR2-43P0, LR2-51P0, LR2-51P5, LR2-52P0

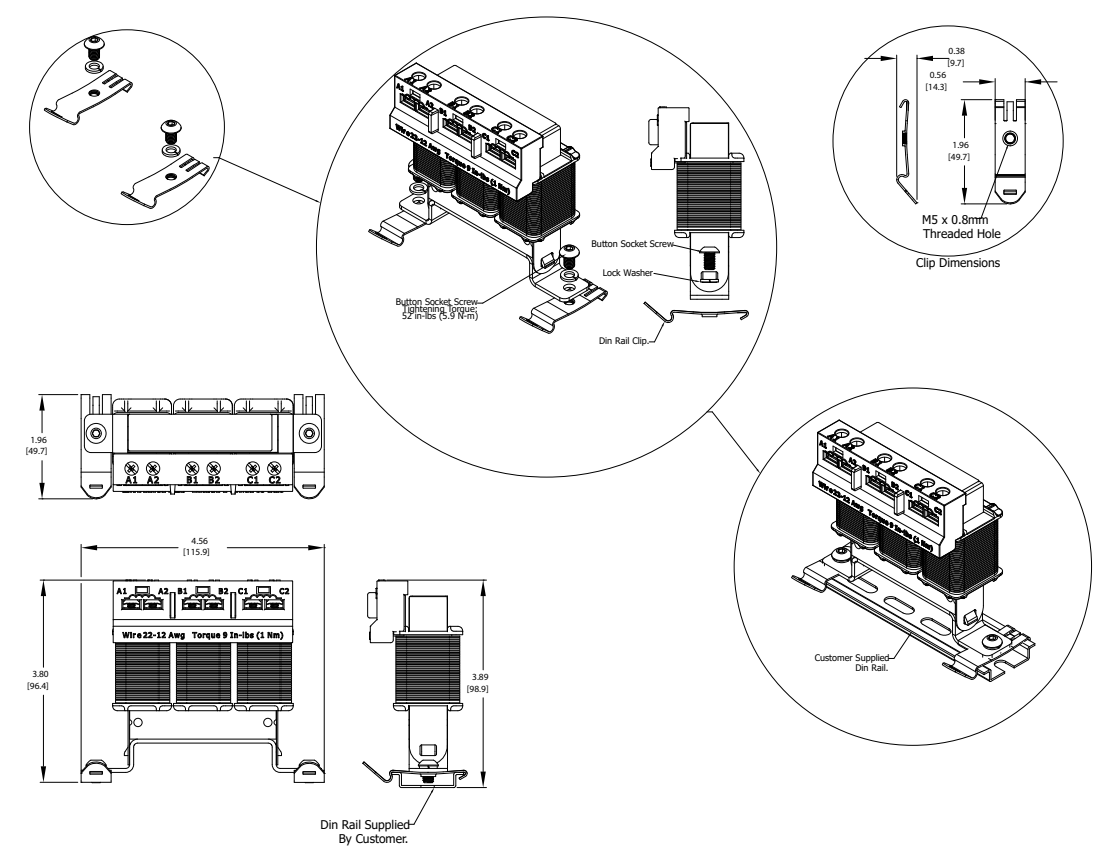

See our website: <u>www.AutomationDirect.com</u> for complete engineering drawings.

#### 17) LR(2) Line Reactors Dimension Drawing #17

LR2-20P5-1PH, LR2-20P7, LR2-21P0, LR2-21P5, LR2-22P0, LR2-44P0, LR2-45P0, LR2-47P5, LR2-53P0, LR2-54P0, LR2-55P0, LR2-57P5

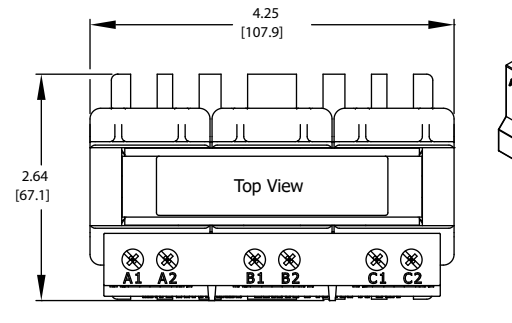

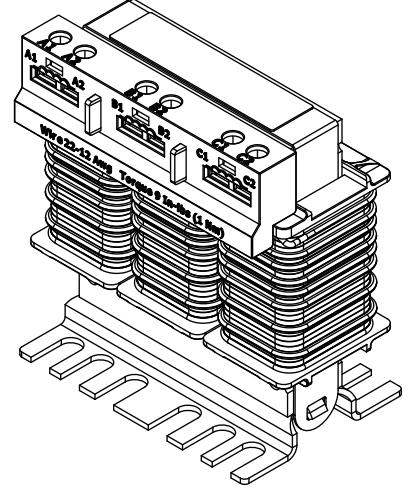

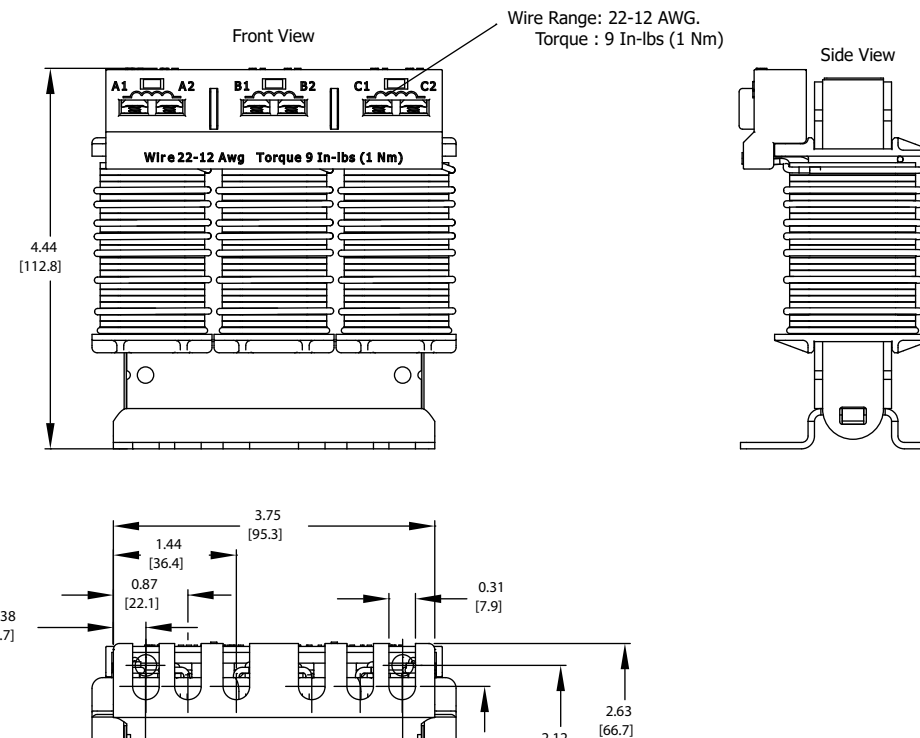

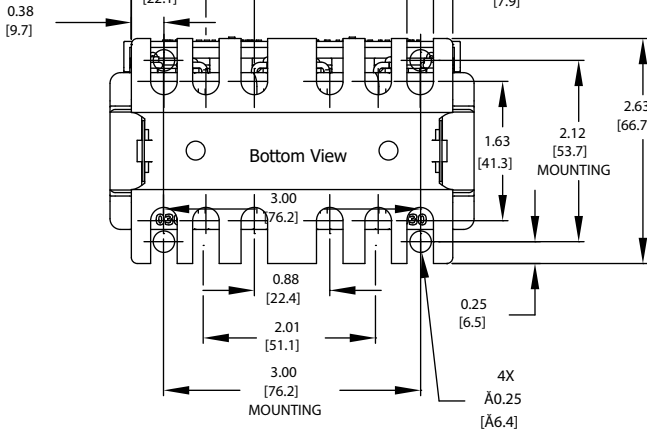

See our website: <u>www.AutomationDirect.com</u> for complete engineering drawings.

#### 17a) LR(2) Line Reactors Dimension Drawing #17a LR2-DR2 Hardware Kit for DIN Rail Mounting for:

LR2-20P5-1PH, LR2-20P7, LR2-21P0, LR2-21P5, LR2-22P0, LR2-44P0, LR2-45P0, LR2-47P5, LR2-53P0, LR2-54P0, LR2-55P0, LR2-57P5

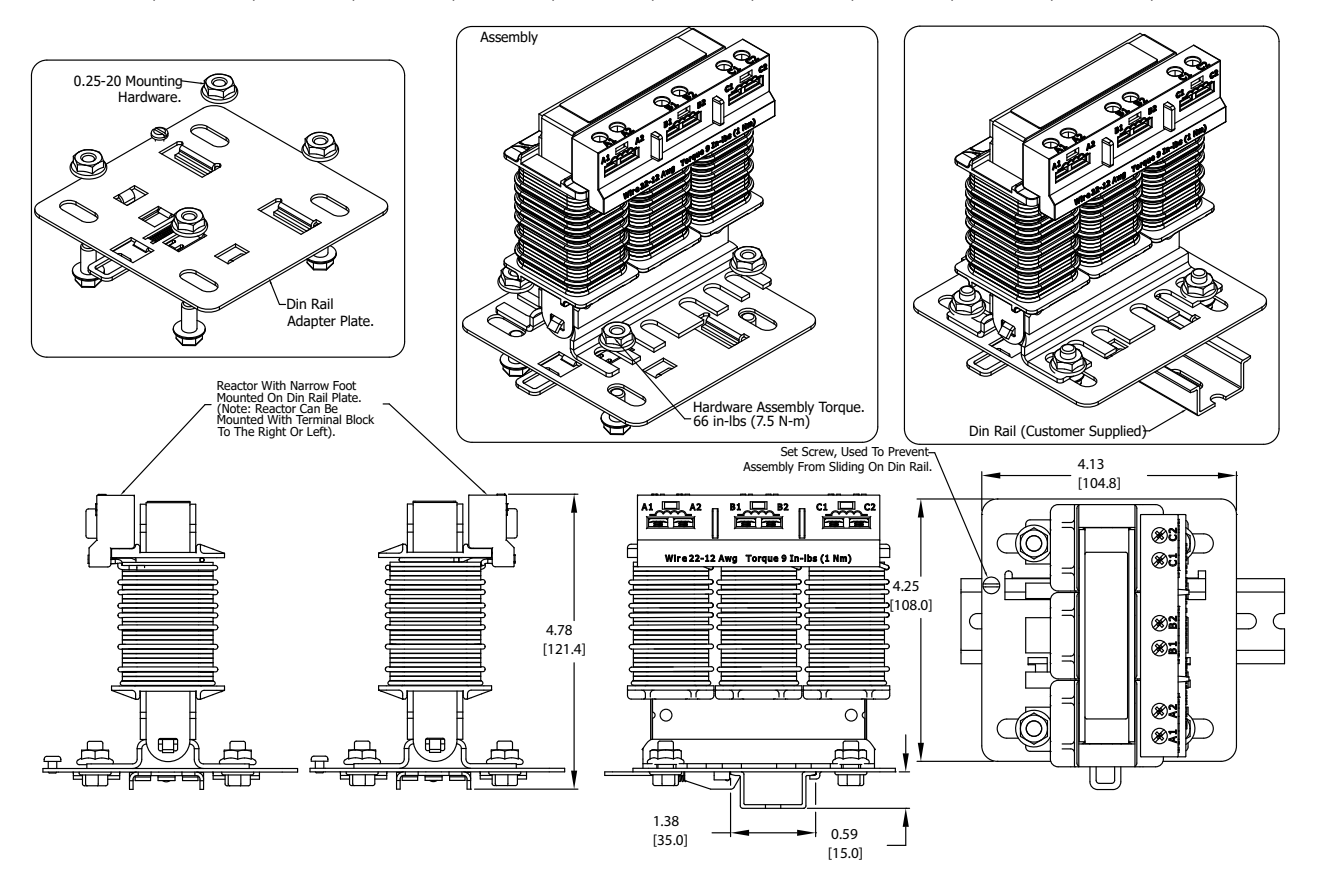

See our website: <u>www.AutomationDirect.com</u> for complete engineering drawings.

18) LR(2) Line Reactors Dimension Drawing #18 LR-2060

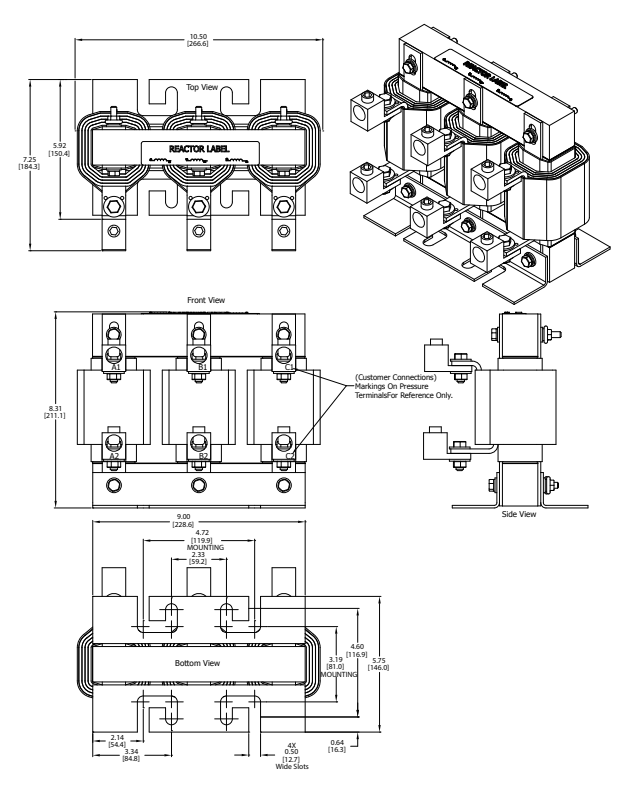

19) LR(2) Line Reactors Dimension Drawing #19 LR2075, LR2100

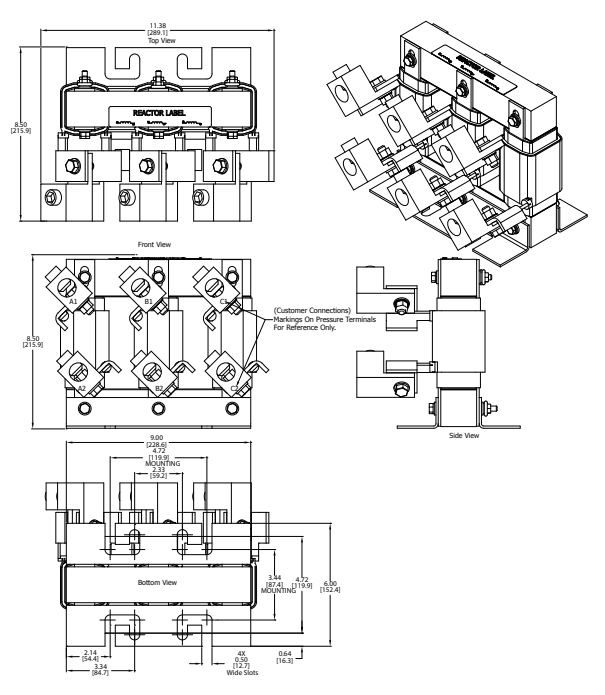

# LINE REACTOR APPLICATIONS AND WIRING CONNECTIONS

#### INPUT SIDE OF AC DRIVE

When installed on the input side of the GS4 drive, a line reactor will reduce line notching, current peaks, voltage spikes and surges from the incoming line, as well as reduce the available short circuit current. A line reactor will also reduce harmonic distortion from the GS4 drive onto the line. The line reactor is installed in front of the GS4 drive as shown.

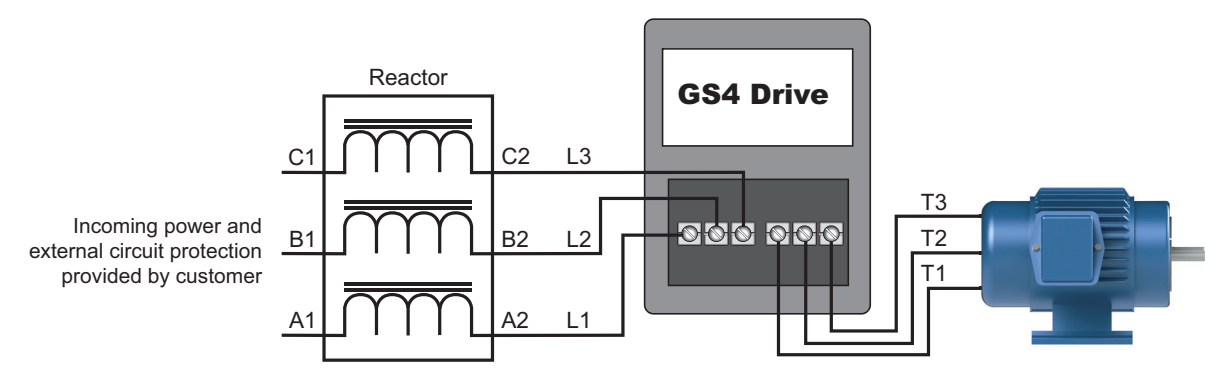

Please refer to "Chapter 2: Installation and Wiring" for detailed wiring information for the GS4 drive.

### **OUTPUT SIDE OF AC DRIVE**

When installed on the output side of the GS4 drive, line (load) reactors help to protect the GS4 drive from short circuits at the load. Voltage and current waveforms from the GS4 drive are enhanced, reducing motor overheating and noise emissions.

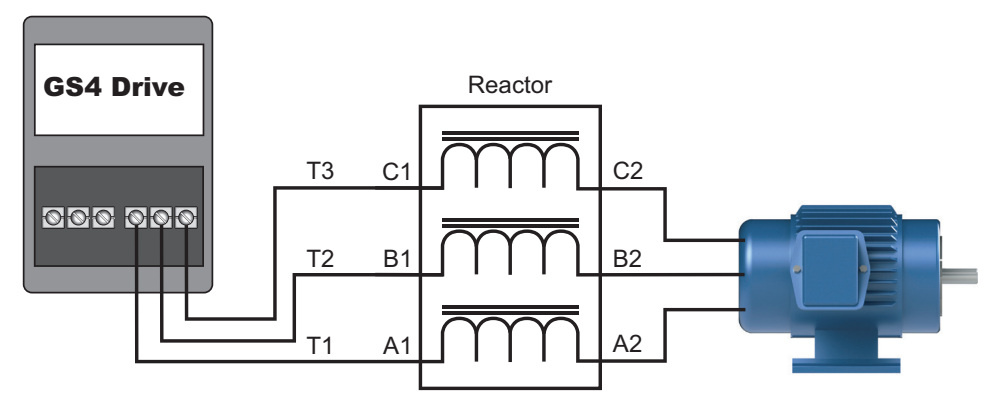

Please refer to "Chapter 2: Installation and Wiring" for detailed wiring information for the GS4 drive.

Single phase line reactors should NOT be installed on the output side of an AC Drive. Use only three-phase reactors on drive outputs, and only for three-phase motors.

# MULTIPLE AC DRIVES

Individual line reactors are recommended when installing multiple GS4 drives on the same power line. Individual line reactors eliminate cross-talk between multiple GS4 drives and provide isolated protection for each GS4 drive for its own specific load.

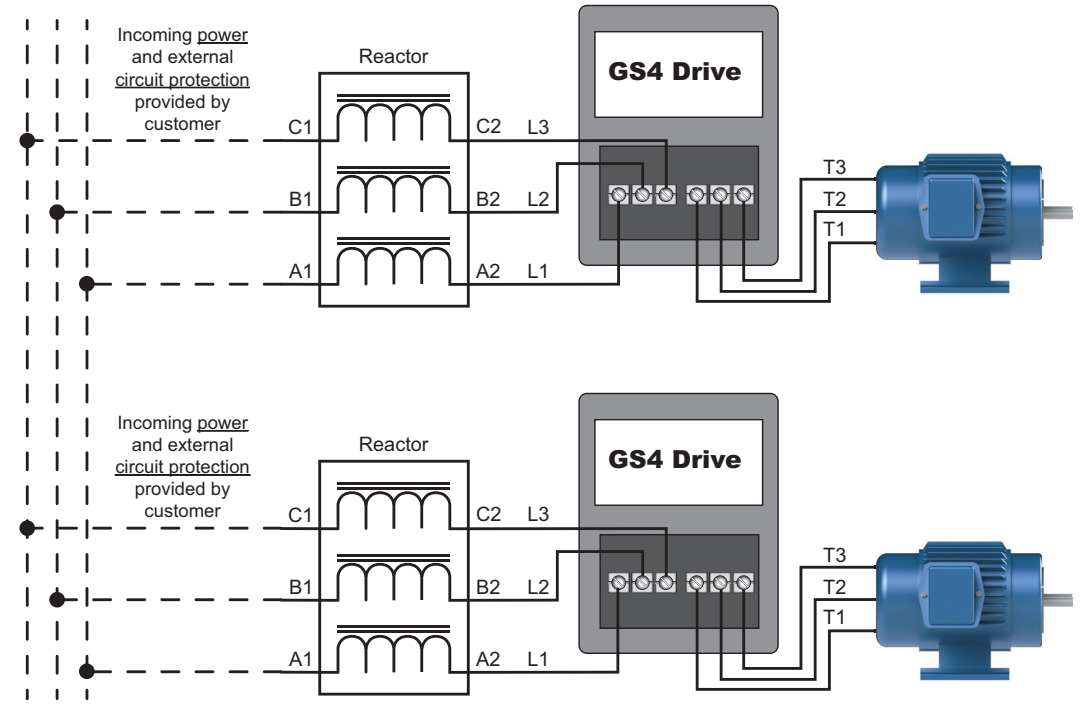

Please refer to "Chapter 2: Installation and Wiring" for detailed wiring information for the GS4 drive.

### **MULTIPLE MOTORS**

A single output (load) reactor can be used with multiple motors on the same GS4 drive, but only if the motors operate simultaneously. Size the reactor based upon the total horsepower of all the motors, and select a reactor with a current rating greater than the sum of the motor full-load currents. Overload relays are required for use in multi-motor applications.

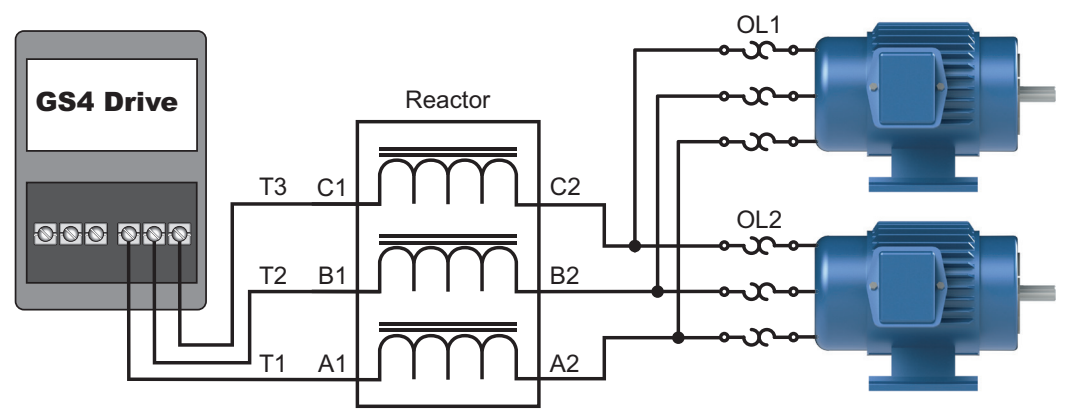

Please refer to "Chapter 2: Installation and Wiring" for detailed wiring information for the GS4 drive.

A single reactor should be used with multiple motors ONLY when the motors will operate simultaneously from a single AC drive. OVERLOAD RELAYS are required for use in multiple motor applications.

# SINGLE-PHASE APPLICATIONS

Some three-phase line reactors are listed for use with single-phase input power. Follow the connection diagram shown below. Make sure that terminals B1 and B2, if present, are properly insulated before any connections are made. If a 3-phase reactor is used on the line side of a single-phase input drive application, ensure that the actual single-phase current does not exceed the Line Reactor's current rating (example: a 3-phase, 5hp Line Reactor and 3-phase 5hp drive will not handle enough current to power a 5hp motor on a single-phase supply - both the drive and the Line Reactor will have to be upsized).

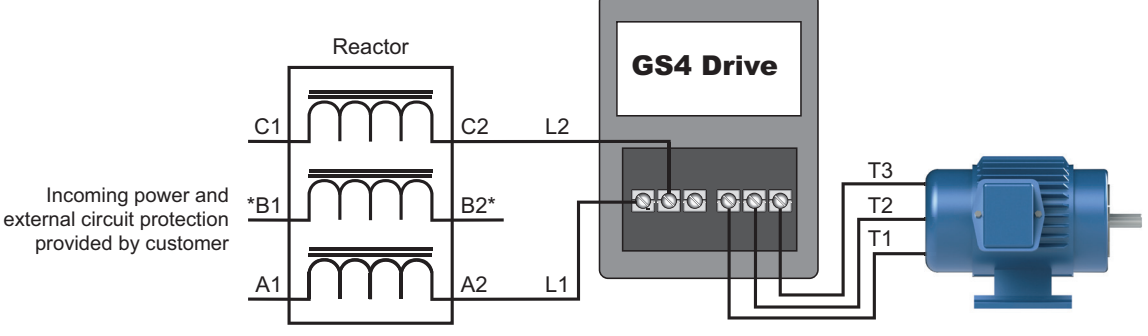

\*LR series 1-phase reactors do not include a B-phase winding.

Please refer to "Chapter 2: Installation and Wiring" for detailed wiring information for the GS4 drive.

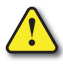

Ensure that you properly insulate terminals B1 and B2 before making any connections to single-phase power.

# **DRIVE OUTPUT FILTERS**

Extend the life of your motors and cables by reducing the harmful effects of voltage spikes due to voltage wave reflection. Voltage wave reflection is a function of the voltage rise time (dV/dT) and the length of the motor cables.

AutomationDirect VTF series drive output filters protect motors and cables by combining a patented dampening circuit with a low pass filter to increase the voltage rise time (dT out of dV/ dT), thereby preventing voltage spikes from exceeding 1,000V.

- Protect cable runs and reduce motor heating, noise, and vibration.
- Prevent motor failure with protection against motor insulation breakdown.
- Reduce Common Mode by a minimum of 30%.
- Improve system productivity and increase bearing life and up-time.
- Protect long lead lengths up to 1,000 feet.

NOTE: Install Drive Output Filters on the output side of the AC Drive only. The Output Filters are to provide a dV/dT solution for leads up to 1,000 ft. For lengths in excess of 1000 feet, please consult technical support.

# VTF PART NUMBER EXPLANATION

| VTF           | -            | XXX                                    | -                              | XXX           HP @ corresponding           Voltage:           A = 0.25           B = 0.33           C = 0.5           D = 0.75           E = 1           F = 1.5           G = 2           H = 3           J = 5           K = 7.5           L = 10           M = 15           N = 20           P = 25           O = 300 | <u>For example</u> :<br>Model VTF-246-SVW is a<br>Voltage Time Filter for a<br>230V/50hp, or 460V/100hp, or 575V/125hp AC Drive |
|---------------|--------------|----------------------------------------|--------------------------------|----------------------------------------------------------------------------------------------------|----------------------------------------------------------------------------------------------------|
|               |              | <b>VOL1</b><br>2 = 2<br>4 = 4<br>6 = 5 | <b>AG</b><br>20/<br>40/<br>75/ | S = 50<br>T = 60<br>U = 75<br>V = 100<br>W = 125<br>E:<br>230/240 VAC<br>460/480 VAC<br>600 VAC                                                                                                    |                                                                                                    |
| SERI<br>VTF = | ES N<br>= Vc | <b>NAME</b><br>oltage                  | :<br>Tim                       | e Filter                                                                                                    |                                                                                                    |

# **VTF SPECIFICATIONS**

### **ELECTRICAL SPECIFICATIONS & DRIVE COMPATIBILITY**

| VTF Series Drive Output Filters - Electrical Specifications & Drive Compatibility |             |           |           |               |                  |             |                |                      |          |  |
|-----------------------------------------------------------------------------------|-------------|-----------|-----------|---------------|------------------|-------------|----------------|----------------------|----------|--|
|                                                                                   | ŀ           | Rated HI  | D         | Мах           | Мах              |             | GS4 E          | Drive *              | Drive    |  |
| Part Number                                                                       | 230V        | 460V      | 575V      | Rated<br>Amps | Rated<br>Voltage | Phases      | w 1Ø Input     | w 3Ø Input           | HP       |  |
| VTF-46-DE                                                                         | -           | 0.75      | 1         | 2             |                  |             | -              | -                    | -        |  |
| VTE-246-CEG                                                                       | 0.5         | 15        | 2         | З             |                  |             | GS4-21P0       | -                    | 0.5      |  |
| VII-240-CI 0                                                                      | 0.5         | 1.5       | 2         | 5             |                  |             | _              | GS4-41P0             | 1        |  |
| VTF-246-DGH                                                                       | 0.75        | 2         | 3         | 4             |                  |             | GS4-22P0       | -                    | 0.75     |  |
|                                                                                   |             |           |           |               |                  |             | -              | GS4-42P0             | 2        |  |
| VTF-24-FH                                                                         | 1.5         | 3         | -         | 6             |                  |             | GS4-23P0       | GS4-21P0             | 1        |  |
|                                                                                   |             |           |           |               |                  |             | -              | GS4-43P0             | 3        |  |
| VTF-246-GJJ                                                                       | 2           | 5         | 5         | 8             |                  |             | G34-25P0       | G34-22P0<br>GSA-45P0 | 5        |  |
|                                                                                   |             |           |           |               |                  |             |                | GS4-43P0             | 3        |  |
| VTF-246-HKL                                                                       | 3           | 7.5       | 10        | 12            |                  |             | GS4-2010       | -                    | 3        |  |
|                                                                                   | 0           | 7.0       |           |               |                  |             | _              | GS4-47P5             | 7.5      |  |
| VTF-24-JL                                                                         | 5           | 10        | _         | 16            |                  |             | _              | -                    |          |  |
|                                                                                   |             | 10        | 10        | 10            |                  |             | GS4-2015       | GS4-25P0             | 5        |  |
| V1F-46-LM                                                                         | _           | 10        | 15        | 18            |                  |             | _              | GS4-4010             | 10       |  |
| VTF-4-M                                                                           | -           | 15        | -         | 21            |                  |             | -              | GS4-4015             | 15       |  |
| VTE-246-KMN                                                                       | 75          | 15        | 20        | 25            | 600              | 2           | GS4-2020       | GS4-27P5             | 7.5      |  |
| V 11 - 240- Kriik                                                                 | 7.5         | 15        | 20        | 25            | 000              | 5           | _              | GS4-2010             | 10       |  |
| VTF-46-NP                                                                         | -           | 20        | 25        | 27            |                  |             | _              | GS4-4020             | 20       |  |
|                                                                                   |             |           |           |               |                  |             | GS4-2025       | -                    | 10       |  |
|                                                                                   | 10          |           |           |               |                  |             | GS4-2030       | -                    | 10       |  |
| VTF-246-LPQ                                                                       | 10          | 25        | 30        | 35            |                  |             | GS4-2040       | -                    | 10       |  |
|                                                                                   |             |           |           |               |                  |             | GS4-2050       | -                    | 25       |  |
| VTE 246 MOD                                                                       | 15          | 20        | 40        | 45            |                  |             |                | GS4-4025             | 20       |  |
| V11-240-MQR                                                                       | 12          | 30        | 40        | 45            |                  |             | -              | GS4-4030             | 30<br>1E |  |
| VTF-246-NRS                                                                       | 20          | 40        | 50        | 55            |                  |             | G34-2000<br>_  | G34-2013<br>GSA-4040 | 40       |  |
|                                                                                   |             |           |           |               |                  |             | GS4-2075       | GS4-2020             | 20       |  |
|                                                                                   |             |           |           |               |                  |             | GS4-2100       | GS4-2025             | 25       |  |
| VTF-246-PSU                                                                       | 30          | 60        | 75        | 80            |                  |             | _              | GS4-4050             | 50       |  |
|                                                                                   |             |           |           |               |                  |             | -              | GS4-4060             | 60       |  |
| VTE_246_PUV                                                                       | 40          | 75        | 100       | 110           |                  |             | -              | GS4-2030             | 30       |  |
| V17-240-KUV                                                                       | 40          | /5        | 100       | 110           |                  |             | -              | GS4-4075             | 75       |  |
| VTF-246-SVW                                                                       | 50          | 100       | 125       | 130           |                  |             | -              | GS4-2040             | 40       |  |
| * VTF drive output                                                                | filters are | e not ava | ilable fo | r GS4-41      | 00 thru -43      | 800, nor fo | r 3Ø input GS4 | -2050 thru -21       | .00.     |  |

### **ELECTRICAL SPECIFICATIONS & DRIVE COMPATIBILITY**

| VTF Series Drive Output Filters – Additional Specifications |                     |                                      |                      |                |                        |  |  |  |  |  |  |
|-------------------------------------------------------------|---------------------|--------------------------------------|----------------------|----------------|------------------------|--|--|--|--|--|--|
| Part Number                                                 | Wire Range<br>(AWG) | Terminal Torque<br>(lb·in) Fasteners |                      | Weight<br>(lb) | Dimension<br>Drawing # |  |  |  |  |  |  |
| VTF-46-DE                                                   |                     |                                      |                      |                |                        |  |  |  |  |  |  |
| VTF-246-CFG                                                 |                     | 10                                   |                      |                |                        |  |  |  |  |  |  |
| VTF-246-DGH                                                 | 1/-12               |                                      | 6/10 x 5/16 flathead | Q              | 1                      |  |  |  |  |  |  |
| VTF-24-FH                                                   | 14-12               | 10                                   | 0/40 X 5/10 Hatrieau | 0              | T                      |  |  |  |  |  |  |
| VTF-246-GJJ                                                 |                     |                                      |                      |                |                        |  |  |  |  |  |  |
| VTF-246-HKL                                                 |                     |                                      |                      |                |                        |  |  |  |  |  |  |
| VTF-24-JL                                                   | 12–4                |                                      |                      | 12             |                        |  |  |  |  |  |  |
| VTF-46-LM                                                   | 10 /                |                                      |                      |                |                        |  |  |  |  |  |  |
| VTF-4-M                                                     | 10-4                |                                      |                      |                | 2                      |  |  |  |  |  |  |
| VTF-246-KMN                                                 | 0 /                 | 20                                   | 1 (4 20 2 (0         |                |                        |  |  |  |  |  |  |
| VTF-46-NP                                                   | 0-4                 | 20                                   | 1/4-28 x 3/8         | 14             |                        |  |  |  |  |  |  |
| VTF-246-LPQ                                                 | 8–6                 |                                      |                      | 17             |                        |  |  |  |  |  |  |
| VTF-246-MQR                                                 | 6                   |                                      |                      |                | 3                      |  |  |  |  |  |  |
| VTF-246-NRS                                                 | 4–1                 |                                      |                      |                |                        |  |  |  |  |  |  |
| VTF-246-PSU                                                 | 3–1                 | 35                                   | n/a (captive)        | 23             | 4                      |  |  |  |  |  |  |
| VTF-246-RUV                                                 | 1/0 - 2/0           | EO                                   | 7/16 20 × 0/16       | 40             | 5                      |  |  |  |  |  |  |
| VTF-246-SVW                                                 | 2/0                 | 50                                   | //10-20 X 9/16       | 55             | 6                      |  |  |  |  |  |  |

# **OUTPUT FILTER DIMENSIONS – VTF SERIES**

# 1) VTF FILTERS DIMENSION DRAWING #1

<u>VTF-46-DE, VTF-246-CFG, VTF-246-DGH, VTF-24-FH, VTF-246-GJJ, VTF-246-HKL</u> See our website: <u>www.AutomationDirect.com</u> for complete engineering drawings.

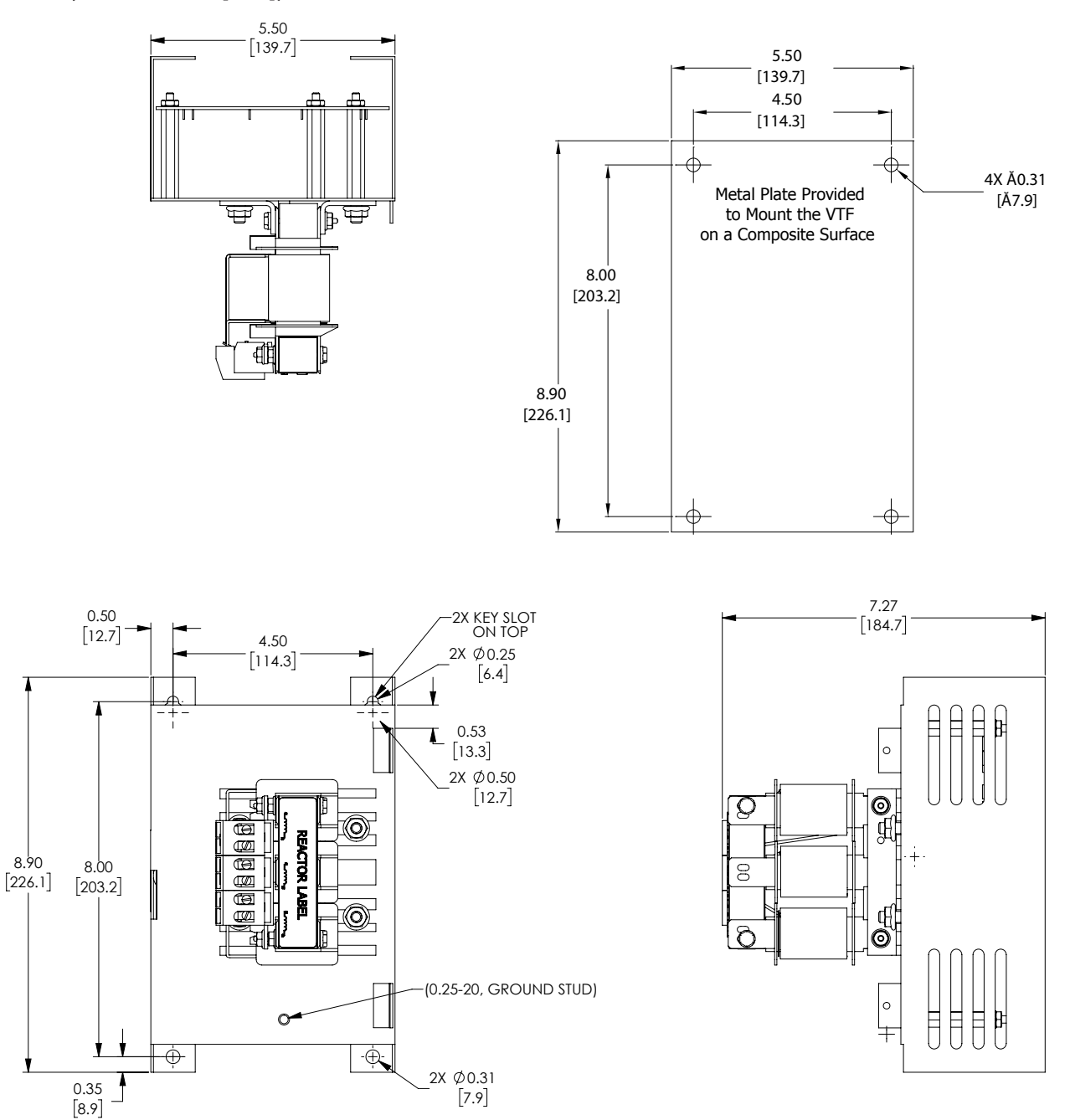

Ħ

Đ Ð ₿

Ħ

Œ

Ð

0

4

₿

# 2) VTF FILTERS DIMENSION DRAWING #2

### VTF-24-JL, VTF-246-KMN, VTF-46-LM, VTF-4-M, VTF-46-NP

See our website: www.AutomationDirect.com for complete engineering drawings.

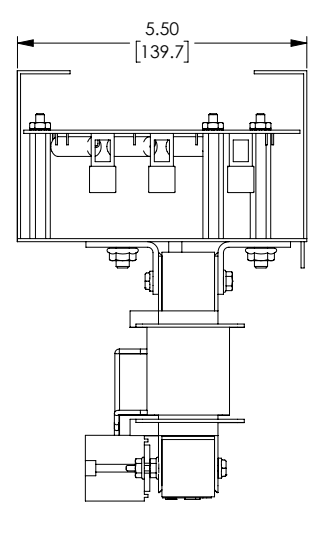

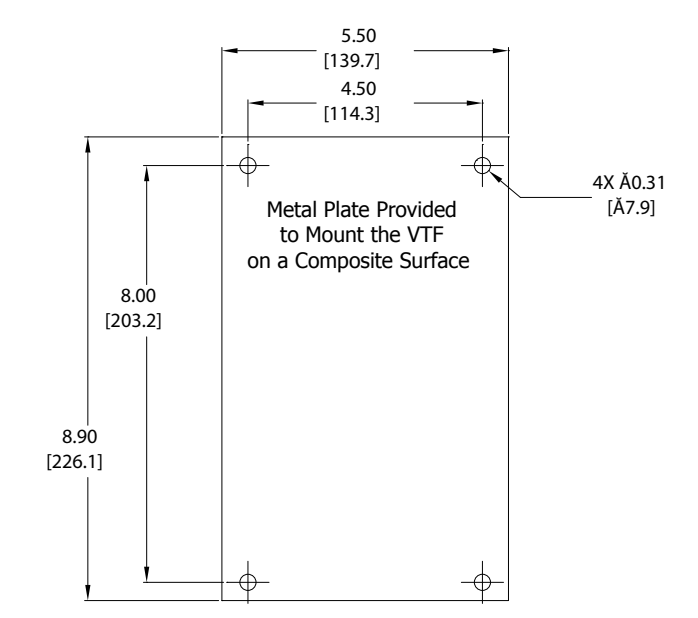

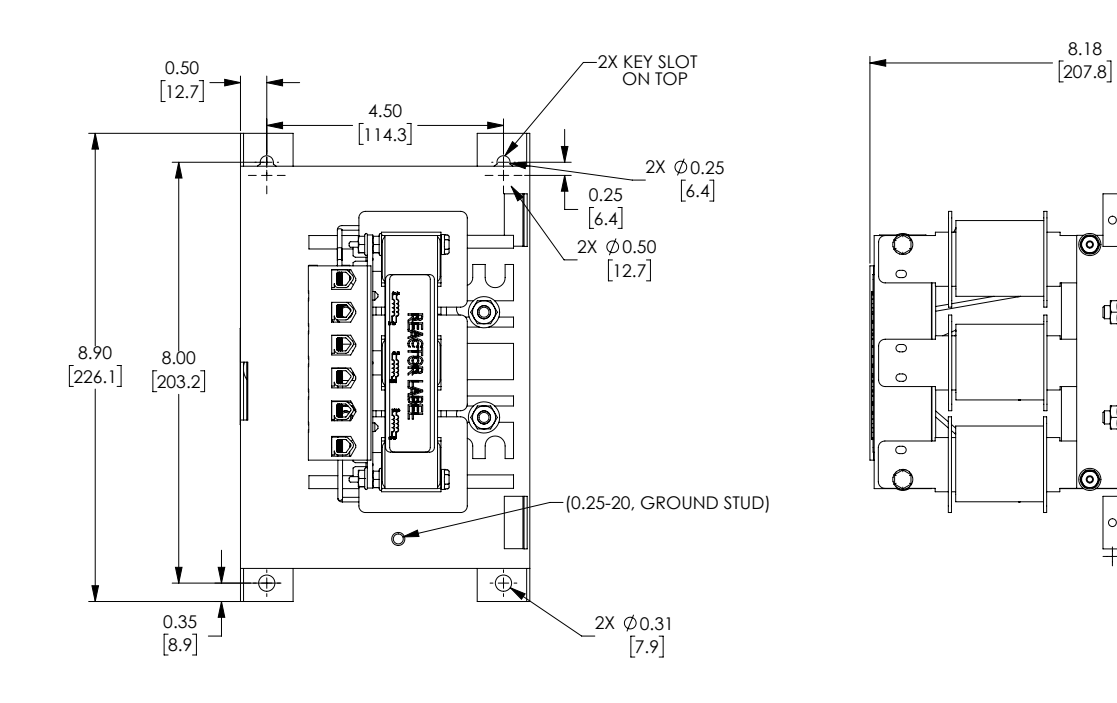

# VTF-246-LPQ, VTF-246-MQR, VTF-246-NRS

See our website: <u>www.AutomationDirect.com</u> for complete engineering drawings.

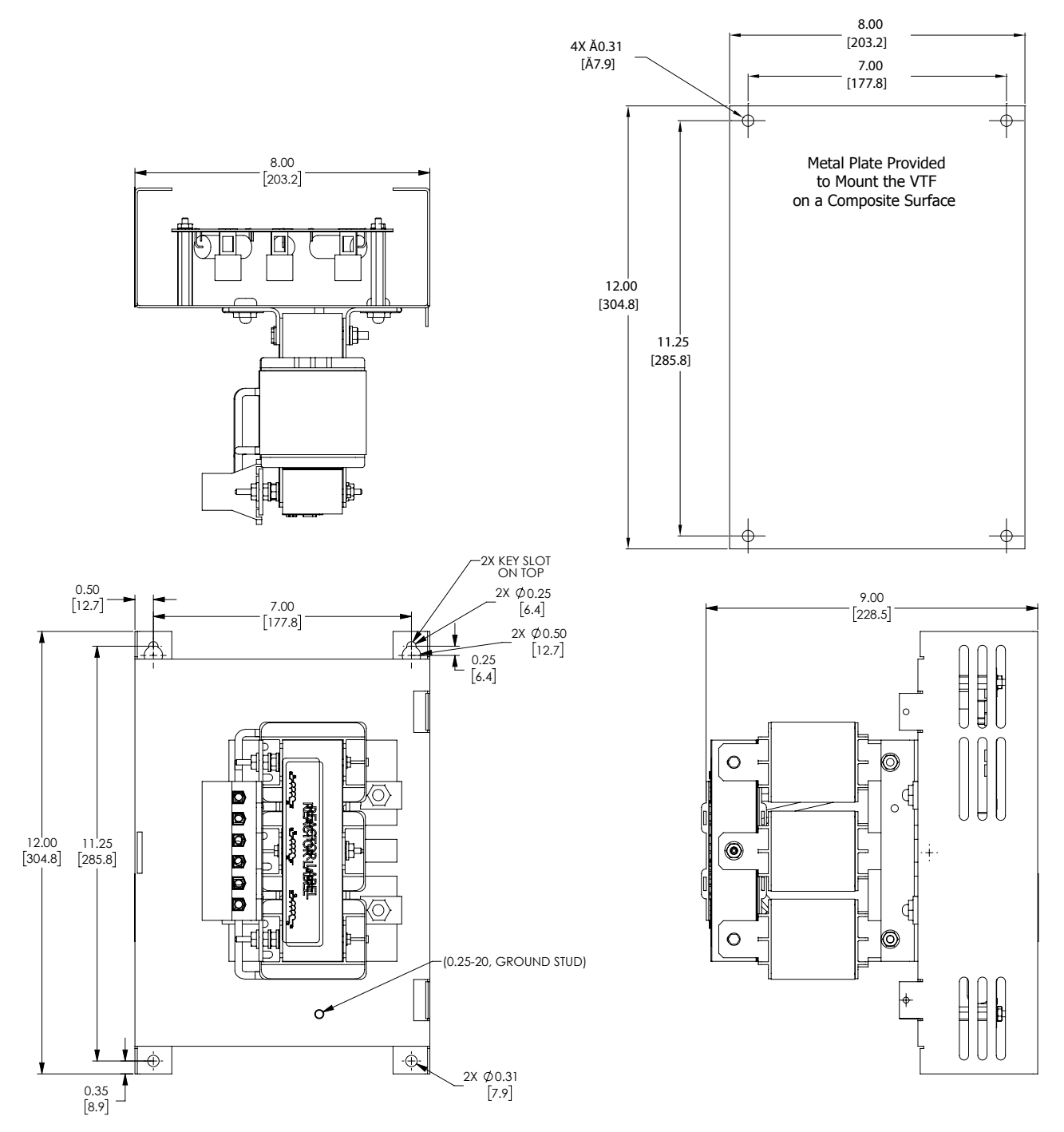

# <u>VTF-246-PSU</u>

See our website: <u>www.AutomationDirect.com</u> for complete engineering drawings.

<u>(Units = inches [mm])</u>

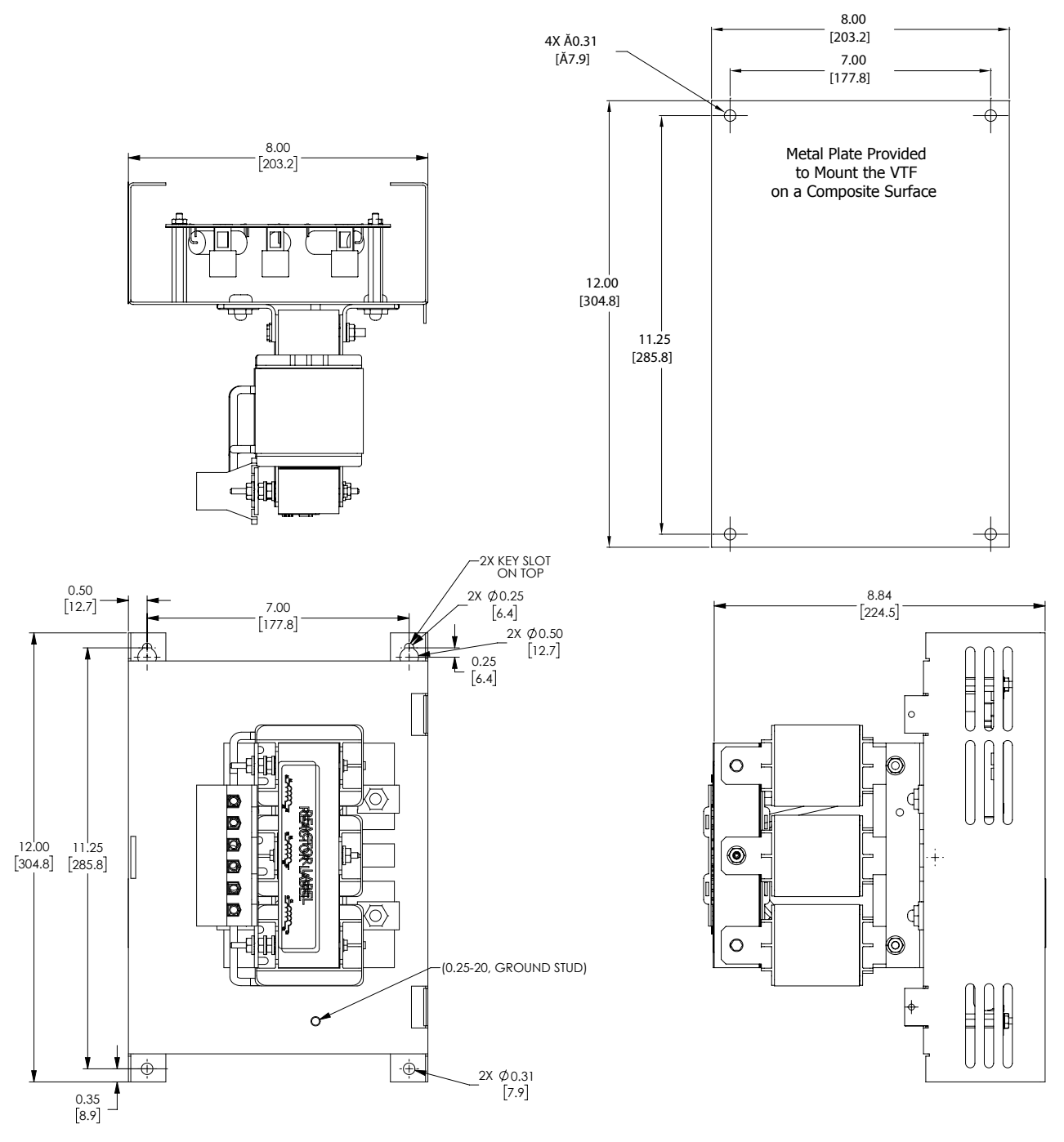

#### <u>VTF-246-RUV</u>

See our website: <u>www.AutomationDirect.com</u> for complete engineering drawings.

# <u>(Units = inches [mm])</u>

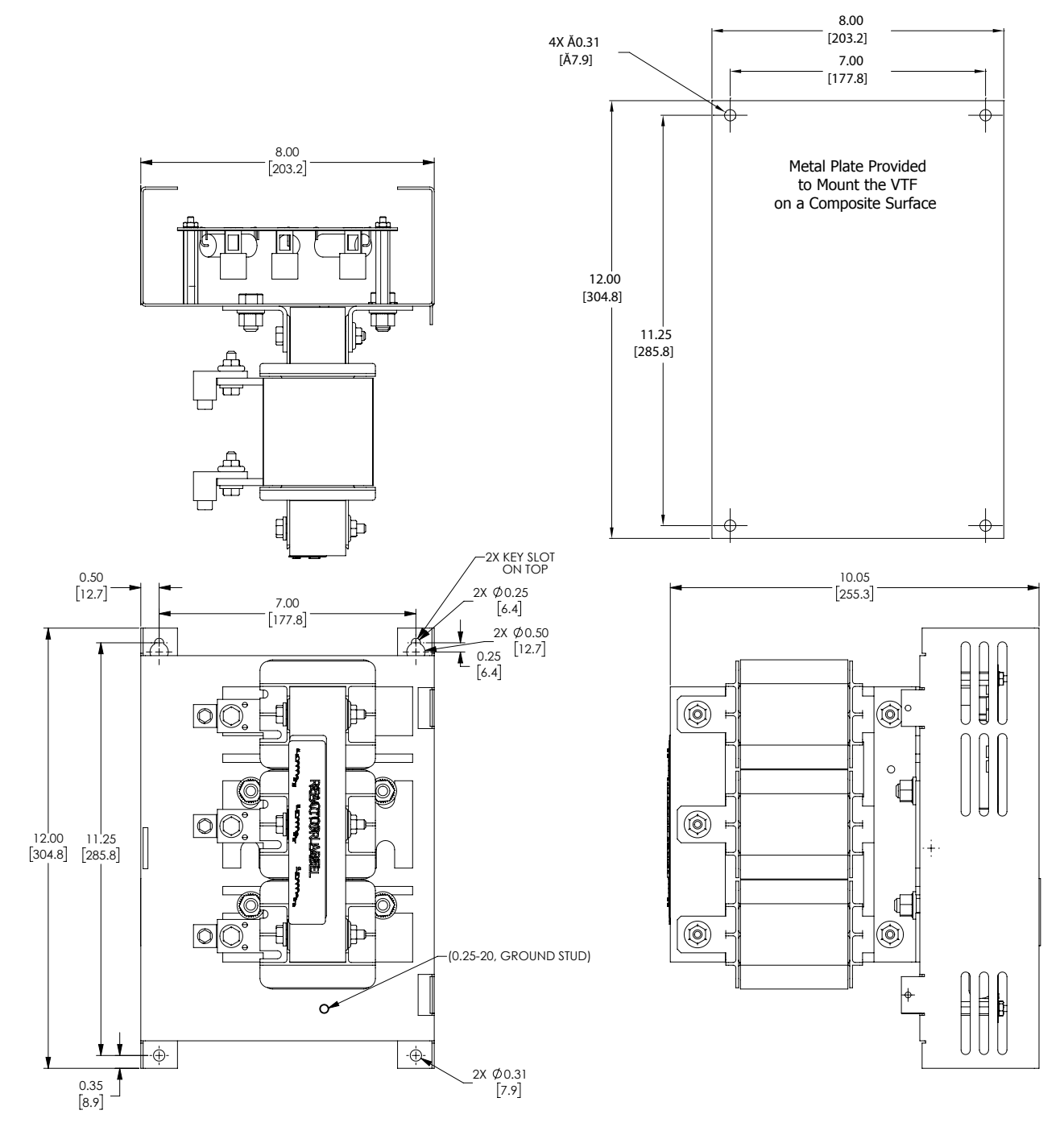

<u>VTF-246-SVW</u>

See our website: <u>www.AutomationDirect.com</u> for complete engineering drawings.

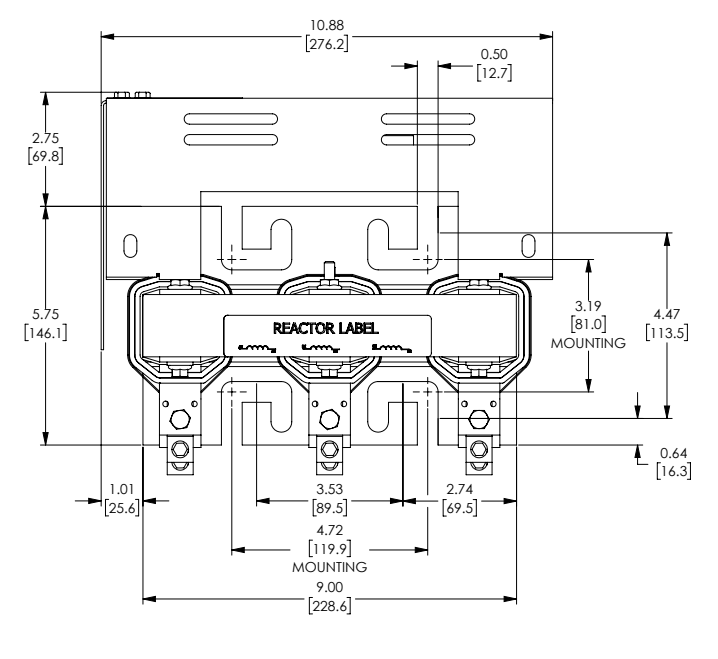

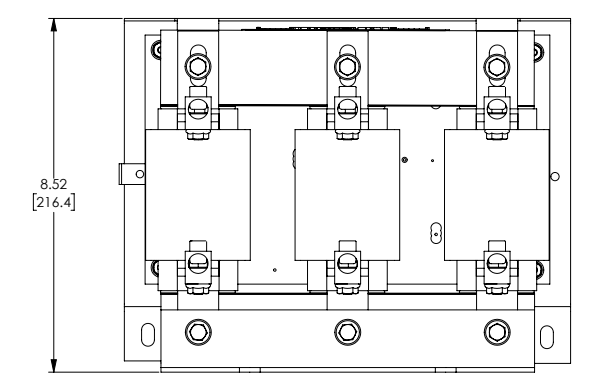

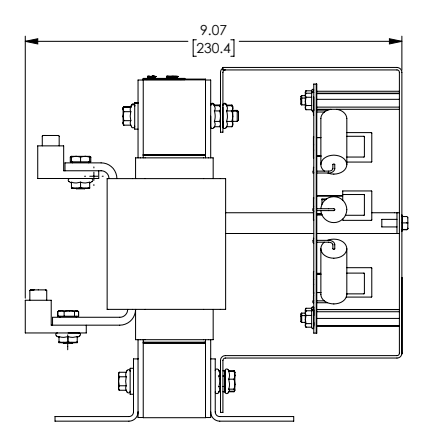

# **EMI INPUT FILTERS**

The optional accessories listed in this chapter are available for use with the GS4 drive. Selection of these accessories is application specific and may improve drive performance. Additional information regarding filter installation and operation is available in the AutomationDirect white paper, "Applied EMI/RFI Techniques Overview."

| EMI Filters Selection                                                                  |                 |                                           |                          |                                       |                     |  |  |  |  |  |
|----------------------------------------------------------------------------------------|-----------------|-------------------------------------------|--------------------------|---------------------------------------|---------------------|--|--|--|--|--|
| Model*                                                                                 | Description     | EMI Filter                                | Max Power<br>kW (max/ph) | Max Terminal<br>Torque<br>N∙m [lb∙in] | SCCR Rating<br>(kA) |  |  |  |  |  |
| GS4-41P0                                                                               | 460V 3ph 1.0 hp |                                           |                          |                                       |                     |  |  |  |  |  |
| GS4-42P0                                                                               | 460V 3ph 2.0 hp |                                           |                          |                                       |                     |  |  |  |  |  |
| GS4-43P0                                                                               | 460V 3ph 3.0 hp | KMF318A                                   | 14.9 / 4.3               | 2 [17.7]                              | 5                   |  |  |  |  |  |
| GS4-45P0                                                                               | 460V 3ph 5.0 hp |                                           |                          |                                       |                     |  |  |  |  |  |
| GS4-47P5                                                                               | 460V 3ph 7.5 hp |                                           |                          |                                       |                     |  |  |  |  |  |
| GS4-21P0                                                                               | 230V 3ph 1.0 hp |                                           |                          |                                       |                     |  |  |  |  |  |
| GS4-22P0                                                                               | 230V 3ph 2.0 hp | VME22EA                                   | 20.9/6                   | 2 [17 7]                              | E                   |  |  |  |  |  |
| GS4-23P0                                                                               | 230V 3ph 3.0 hp | KMF525A                                   | 20.0 / 0                 | 2 [1/./]                              | 5                   |  |  |  |  |  |
| GS4-25P0                                                                               | 230V 3ph 5.0 hp |                                           |                          |                                       |                     |  |  |  |  |  |
| GS4-4010                                                                               | 460V 3ph 10hp   |                                           |                          |                                       |                     |  |  |  |  |  |
| GS4-4015                                                                               | 460V 3ph 15hp   | KMF350A                                   | 41.5 / 12                | 5 [44.3]                              | 10                  |  |  |  |  |  |
| GS4-4020                                                                               | 460V 3ph 20hp   |                                           |                          |                                       |                     |  |  |  |  |  |
| GS4-27P5                                                                               | 230V 3ph 7.5 hp |                                           |                          |                                       |                     |  |  |  |  |  |
| GS4-2010                                                                               | 230V 3ph 10hp   |                                           | 58.1 / 16.8              |                                       |                     |  |  |  |  |  |
| GS4-2015                                                                               | 230V 3ph 15hp   | KN45270A                                  |                          | F [44.2]                              | -                   |  |  |  |  |  |
| GS4-4025                                                                               | 460V 3ph 25hp   | KMF3/UA                                   |                          | 5 [44.5]                              | 5                   |  |  |  |  |  |
| GS4-4030                                                                               | 460V 3ph 30hp   |                                           |                          |                                       |                     |  |  |  |  |  |
| GS4-4040                                                                               | 460V 3ph 40hp   |                                           |                          |                                       |                     |  |  |  |  |  |
| GS4-2020                                                                               | 230V 3ph 20hp   |                                           |                          |                                       |                     |  |  |  |  |  |
| GS4-2025                                                                               | 230V 3ph 25hp   | KMF3100A                                  | 83 / 24                  | 5 [44.3]                              | 10                  |  |  |  |  |  |
| GS4-2030                                                                               | 230V 3ph 30hp   |                                           |                          |                                       |                     |  |  |  |  |  |
| GS4-4050                                                                               | 460V 3ph 50hp   | MIF375                                    | 62.3 / 18                | 6 [53.1]                              | 10                  |  |  |  |  |  |
| GS4-4060                                                                               | 460V 3ph 60hp   | MIF3100                                   | 83 / 24                  | 6 [53.1]                              | 10                  |  |  |  |  |  |
| GS4-2040                                                                               | 230V 3ph 40hp   |                                           |                          |                                       |                     |  |  |  |  |  |
| GS4-2050                                                                               | 230V 3ph 50hp   | MIC2150                                   | 1246/26                  | 20 [177 0]                            | 10                  |  |  |  |  |  |
| GS4-4075                                                                               | 460V 3ph 75hp   | MIF3150                                   | 124.0 / 30               | 20 [177.0]                            | 10                  |  |  |  |  |  |
| GS4-4100                                                                               | 460V 3ph 100hp  |                                           |                          |                                       |                     |  |  |  |  |  |
| GS4-2060                                                                               | 230V 3ph 60hp   |                                           |                          |                                       |                     |  |  |  |  |  |
| GS4-2075                                                                               | 230V 3ph 75hp   |                                           |                          |                                       |                     |  |  |  |  |  |
| GS4-2100                                                                               | 230V 3ph 100hp  |                                           |                          |                                       |                     |  |  |  |  |  |
| GS4-4125                                                                               | 460V 3ph 125hp  | MIF3400B                                  | 332.2 / 96               | 30 [265.5]                            | 30                  |  |  |  |  |  |
| GS4-4150                                                                               | 460V 3ph 150hp  |                                           |                          |                                       |                     |  |  |  |  |  |
| GS4-4175                                                                               | 460V 3ph 175hp  |                                           |                          |                                       |                     |  |  |  |  |  |
| GS4-4200                                                                               | 460V 3ph 200hp  |                                           |                          |                                       |                     |  |  |  |  |  |
| GS4-4250                                                                               | 460V 3ph 250hp  | MIF3800 &                                 |                          |                                       |                     |  |  |  |  |  |
| GS4-4300                                                                               | 460V 3ph 300hp  | P Qty. 3 664.3 / 192 30 [265.5] 30 TOR254 |                          |                                       |                     |  |  |  |  |  |
| * EMI filter selections for GS4-2xxx models are the same whether that particular model |                 |                                           |                          |                                       |                     |  |  |  |  |  |
| is supplied 1-Phase or 3-Phase 230VAC.                                                 |                 |                                           |                          |                                       |                     |  |  |  |  |  |

# **EMI FILTER DIMENSIONS**

## (UNITS = MM [IN])

See our website: <u>www.AutomationDirect.com</u> for complete engineering drawings.

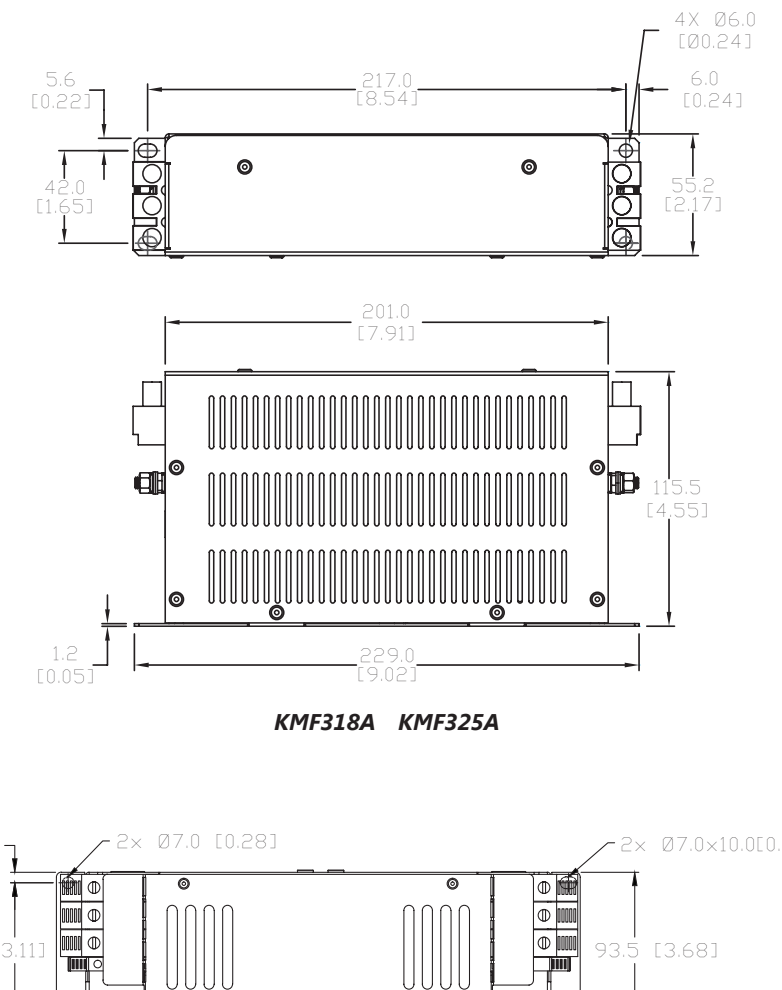

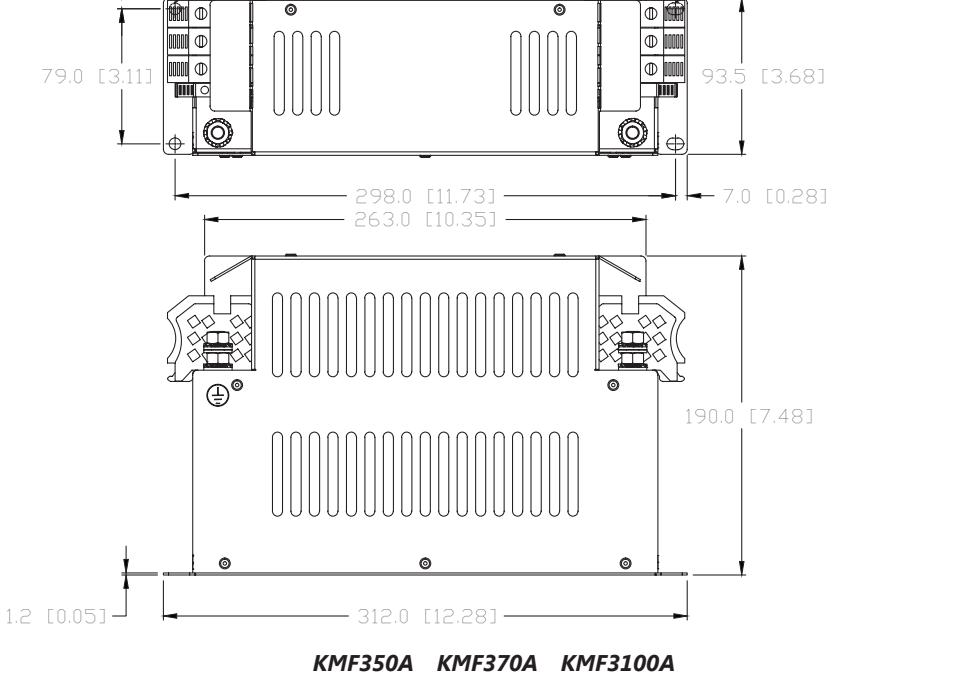

#### EMI FILTER DIMENSIONS (UNITS = MM [IN])

See our website: <u>www.AutomationDirect.com</u> for complete engineering drawings.

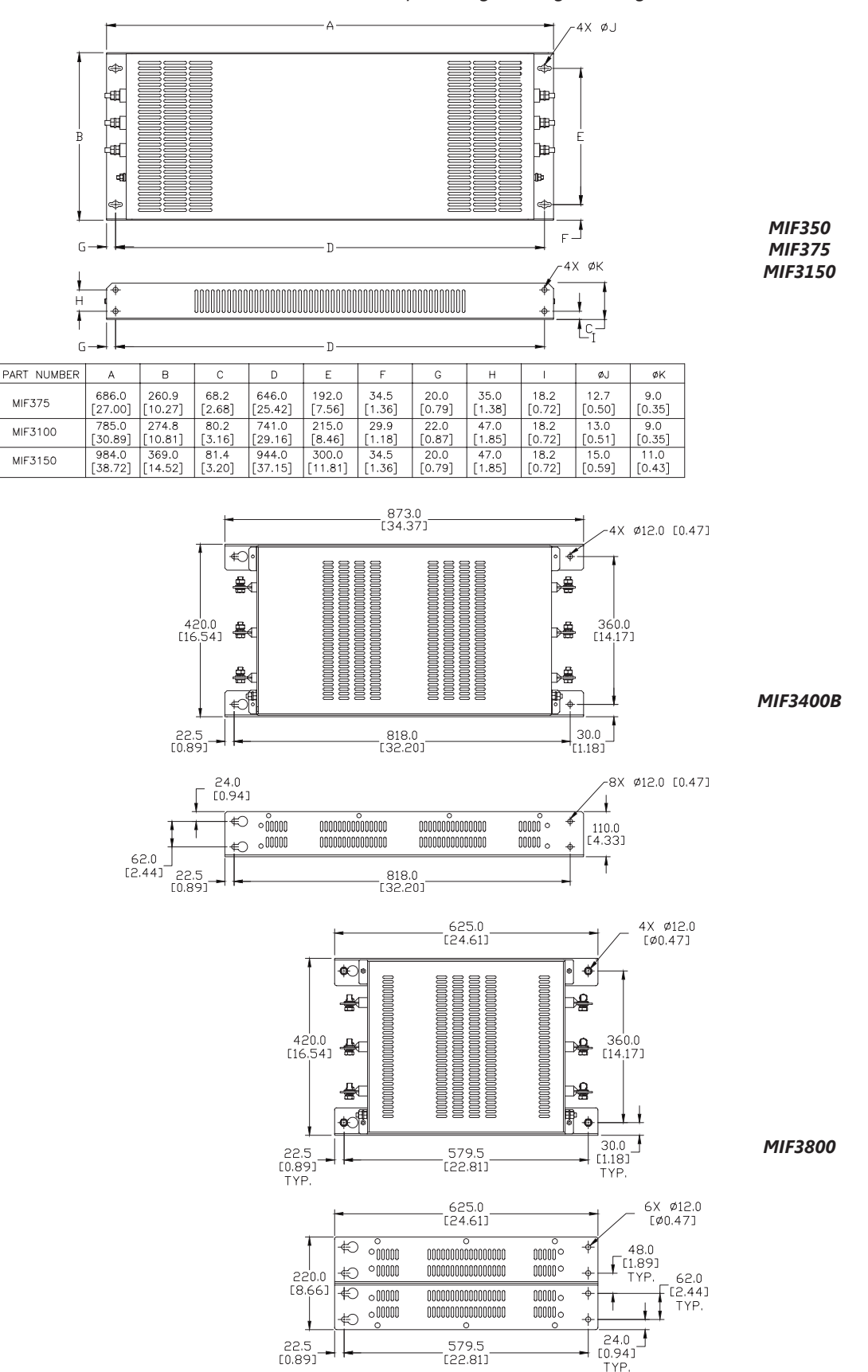

# **EMI FILTER INSTALLATION**

Electrical equipment like the GS4 drive, will generate electrical noise when in operation and may interfere with the normal operation of peripheral equipment. The use of an EMI filter will mitigate this type of power supply interference. Other measures may be required for reduction or mitigation of radiated emissions. Roxburgh EMI filters have been tested with the GS4 family of drives and are recommended for the mitigation of interference and the highest performance (Please refer to the "Input Side of AC Drive" section of the "Line Reactor Applications and Wiring Connections" chapter in this appendix.

When the GS4 drive and Roxburgh EMI filter are installed and wired according to the user manual, the installation will conform to the following rules:

- EN61000-6-4
- EN61800-3: 1996
- EN55011 (1991) Class A Group 1 (1st Environment, restricted distribution)

### **GENERAL PRECAUTION**

- 1) Install the EMI filter and GS4 drive on the same subpanel or metal plate.
- 2) Install the EMI filter as close as possible to the GS4 drive.
- 3) Keep wiring between the EMI filter and GS4 drive as short as possible.
- 4) The subpanel or metal plate used to support the EMI filter and GS4 drive should be well grounded (minimal resistance to ground is typically less then  $1\Omega$ ).
- 5) To insure that the EMI filter and GS4 drive are adequately grounded, insure that both are securely attached to the subpanel or plate.

# CHOOSE SUITABLE MOTOR CABLE AND PRECAUTIONS

Proper installation and the choice of good motor cable will positively affect the performance of the filter. When selecting motor cable, please observe the following precautions.

- 1) Cable shielding (double shielding is best).
- 2) Ground the shield on both ends of the motor cable. Maintain minimum length and employ strong mechanical connection to ground.
- 3) Remove paint on the metal saddle, subpanel or plate to insure good contact to ground.

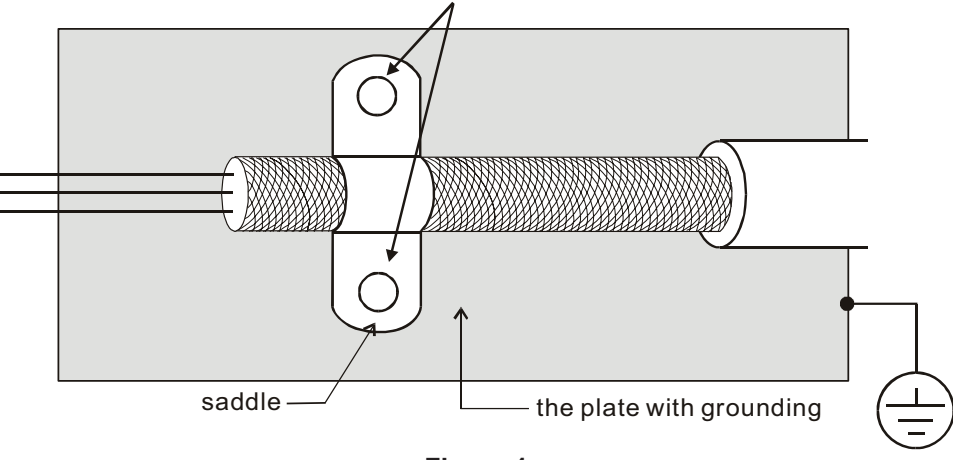

Figure 1

# **EMI FILTER INSTALLATION (CONTINUED)**

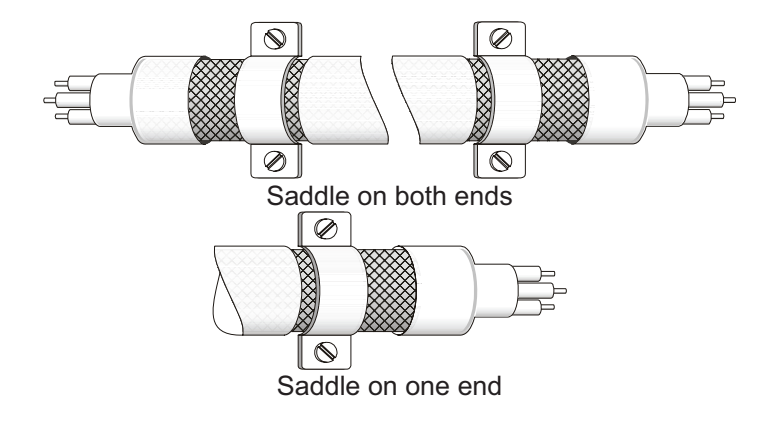

Figure 2

# **REFLECTIVE WAVE PHENOMENON**

The inverter section of a PWM drive like the GS4 does not produce sinusoidal output voltage wave forms. Rather, the output voltage produced is a continuous train of width modulated pulses, sent to the motor terminals via the motor cable.

Peak pulse voltage at the GS4 drive is equal to the drive DC bus voltage and contains steep rise and fall times, the result of the IGBT switching device used in the drive inverter section.

Peak pulse voltage at the motor terminals may exceed the drive DC bus voltage and is dependent on the dynamics of the drive output voltage rise time, cable transmission line characteristics, cable length and motor impedance.

The voltage pulse train at the motor terminals experiences momentary transient over voltage as the IGBT transistors switch. The result being voltage levels at the motor terminals double that of the drive bus voltage.

Over voltage of this type has the potential to stress the motor insulation, damaging the motor.

# **RECOMMENDED MOTOR CABLE LENGTH**

- 1) Never connect phase lead capacitors or surge absorbers to the output terminals of the drive.
- 2) As cable length increases, capacitance between cables will increase and may result in leakage current and over current faults with the possibility of damage to the GS4 drive.
- 3) If more than one motor is connected to the drive, the total cable length is the sum of the cable lengths from the GS4 drive to each motor.
- 4) Should an overload relay malfunction occur, lower the GS4 drive carrier frequency (P2.10) or install an output reactor.
- 5) When operating an AC motor with a PWM drive like the GS4, the motor may experience reflective wave as described above. To prevent this situation, please observe the recommendations below:
  - a) Use a motor with enhanced insulation. (1000V, 1200V, 1600V, higher is better)
  - b) Connect an output reactor (optional) to the output terminals of the drive.
  - c) Keep motor cable length as short as possible. (65ft, 20m, or less)
  - d) Where motor cable lengths will exceed 65ft (20m), refer to the following Recommended Cable Length tables.

# MOTOR CABLE LENGTH CHARTS

| Maximum Recommended Cable Length - GS4 - Supplied 230VAC, Single Phase |             |      |                |                     |                                    |           |  |  |  |
|------------------------------------------------------------------------|-------------|------|----------------|---------------------|------------------------------------|-----------|--|--|--|
| CSA Madal                                                              | 614/        | ha   | Without Output | AC Reactor (ft [m]) | With 3% Output AC Reactor (ft [m]) |           |  |  |  |
| GS4 Model                                                              | iouet kv np |      | Shielded Cable | Unshielded Cable    | Shielded Cable Unshielded Cabl     |           |  |  |  |
| GS4-21P0                                                               | 0.37        | 0.5  | 164 [50]       | 246 [75]            | 246 [75]                           | 377 [115] |  |  |  |
| GS4-22P0                                                               | 0.55        | 0.75 | 164 [50]       | 246 [75]            | 246 [75]                           | 377 [115] |  |  |  |
| GS4-23P0                                                               | 0.75        | 1    | 164 [50]       | 246 [75]            | 246 [75]                           | 377 [115] |  |  |  |
| GS4-25P0                                                               | 1.5         | 2    | 164 [50]       | 246 [75]            | 246 [75]                           | 377 [115] |  |  |  |
| GS4-27P5                                                               | 2.2         | 3    | 164 [50]       | 246 [75]            | 246 [75]                           | 377 [115] |  |  |  |
| GS4-2010                                                               | 2.2         | 3    | 164 [50]       | 246 [75]            | 246 [75]                           | 377 [115] |  |  |  |
| GS4-2015                                                               | 3.7         | 5    | 164 [50]       | 246 [75]            | 246 [75]                           | 377 [115] |  |  |  |
| GS4-2020                                                               | 5.5         | 7.5  | 164 [50]       | 246 [75]            | 246 [75]                           | 377 [115] |  |  |  |
| GS4-2025                                                               | 7.5         | 10   | 328 [100]      | 492 [150]           | 492 [150]                          | 738 [225] |  |  |  |
| GS4-2030                                                               | 7.5         | 10   | 328 [100]      | 492 [150]           | 492 [150]                          | 738 [225] |  |  |  |
| GS4-2040                                                               | 7.5         | 10   | 328 [100]      | 492 [150]           | 492 [150]                          | 738 [225] |  |  |  |
| GS4-2050                                                               | 7.5         | 10   | 328 [100]      | 492 [150]           | 492 [150]                          | 738 [225] |  |  |  |
| GS4-2060                                                               | 11          | 15   | 328 [100]      | 492 [150]           | 492 [150]                          | 738 [225] |  |  |  |
| GS4-2075                                                               | 15          | 20   | 328 [100]      | 492 [150]           | 492 [150]                          | 738 [225] |  |  |  |
| GS4-2100                                                               | 18.5        | 25   | 328 [100]      | 492 [150]           | 492 [150]                          | 738 [225] |  |  |  |

| Maximum Recommended Cable Length - GS4 - Supplied 230VAC, Three Phase |      |     |                |                     |                                    |                  |  |  |  |  |
|-----------------------------------------------------------------------|------|-----|----------------|---------------------|------------------------------------|------------------|--|--|--|--|
| CSA Madal                                                             | LIM/ | hn  | Without Output | AC Reactor (ft [m]) | With 3% Output AC Reactor (ft [m]) |                  |  |  |  |  |
| 054 Prodet 1                                                          | KVV  | пр  | Shielded Cable | Unshielded Cable    | Shielded Cable                     | Unshielded Cable |  |  |  |  |
| GS4-21P0                                                              | 0.75 | 1   | 164 [50]       | 246 [75]            | 246 [75]                           | 377 [115]        |  |  |  |  |
| GS4-22P0                                                              | 1.5  | 2   | 164 [50]       | 246 [75]            | 246 [75]                           | 377 [115]        |  |  |  |  |
| GS4-23P0                                                              | 2.2  | 3   | 164 [50]       | 246 [75]            | 246 [75]                           | 377 [115]        |  |  |  |  |
| GS4-25P0                                                              | 3.7  | 5   | 164 [50]       | 246 [75]            | 246 [75]                           | 377 [115]        |  |  |  |  |
| GS4-27P5                                                              | 5.5  | 7.5 | 164 [50]       | 246 [75]            | 246 [75]                           | 377 [115]        |  |  |  |  |
| GS4-2010                                                              | 7.5  | 10  | 328 [100]      | 492 [150]           | 492 [150]                          | 738 [225]        |  |  |  |  |
| GS4-2015                                                              | 11   | 15  | 328 [100]      | 492 [150]           | 492 [150]                          | 738 [225]        |  |  |  |  |
| GS4-2020                                                              | 15   | 20  | 328 [100]      | 492 [150]           | 492 [150]                          | 738 [225]        |  |  |  |  |
| GS4-2025                                                              | 18.5 | 25  | 328 [100]      | 492 [150]           | 492 [150]                          | 738 [225]        |  |  |  |  |
| GS4-2030                                                              | 22   | 30  | 328 [100]      | 492 [150]           | 492 [150]                          | 738 [225]        |  |  |  |  |
| GS4-2040                                                              | 30   | 40  | 328 [100]      | 492 [150]           | 492 [150]                          | 738 [225]        |  |  |  |  |
| GS4-2050                                                              | 37   | 50  | 328 [100]      | 492 [150]           | 492 [150]                          | 738 [225]        |  |  |  |  |
| GS4-2060                                                              | 45   | 60  | 492 [150]      | 738 [225]           | 738 [225]                          | 1066 [325]       |  |  |  |  |
| GS4-2075                                                              | 55   | 75  | 492 [150]      | 738 [225]           | 738 [225]                          | 1066 [325]       |  |  |  |  |
| GS4-2100                                                              | 75   | 100 | 492 [150]      | 738 [225]           | 738 [225]                          | 1066 [325]       |  |  |  |  |

| Maximum Recommended Cable Length - GS4 - Supplied 460VAC, Three Phase |      |     |                |                     |                                    |                  |  |  |  |  |
|-----------------------------------------------------------------------|------|-----|----------------|---------------------|------------------------------------|------------------|--|--|--|--|
| CSA Madal                                                             | L11/ | hn  | Without Output | AC Reactor (ft [m]) | With 3% Output AC Reactor (ft [m]) |                  |  |  |  |  |
| GS4 Model                                                             | ĸvv  | пр  | Shielded Cable | Unshielded Cable    | Shielded Cable                     | Unshielded Cable |  |  |  |  |
| GS4-41P0                                                              | 0.75 | 1   | 164 [50]       | 246 [75]            | 246 [75]                           | 377 [115]        |  |  |  |  |
| GS4-42P0                                                              | 1.5  | 2   | 164 [50]       | 246 [75]            | 246 [75]                           | 377 [115]        |  |  |  |  |
| GS4-43P0                                                              | 2.2  | 3   | 164 [50]       | 246 [75]            | 246 [75]                           | 377 [115]        |  |  |  |  |
| GS4-45P0                                                              | 3.7  | 5   | 164 [50]       | 246 [75]            | 246 [75]                           | 377 [115]        |  |  |  |  |
| GS4-47P5                                                              | 5.5  | 7.5 | 164 [50]       | 246 [75]            | 246 [75]                           | 377 [115]        |  |  |  |  |
| GS4-4010                                                              | 7.5  | 10  | 328 [100]      | 492 [150]           | 492 [150]                          | 738 [225]        |  |  |  |  |
| GS4-4015                                                              | 11   | 15  | 328 [100]      | 492 [150]           | 492 [150]                          | 738 [225]        |  |  |  |  |
| GS4-4020                                                              | 15   | 20  | 328 [100]      | 492 [150]           | 492 [150]                          | 738 [225]        |  |  |  |  |
| GS4-4025                                                              | 18.5 | 25  | 328 [100]      | 492 [150]           | 492 [150]                          | 738 [225]        |  |  |  |  |
| GS4-4030                                                              | 22   | 30  | 328 [100]      | 492 [150]           | 492 [150]                          | 738 [225]        |  |  |  |  |
| GS4-4040                                                              | 30   | 40  | 328 [100]      | 492 [150]           | 492 [150]                          | 738 [225]        |  |  |  |  |
| GS4-4050                                                              | 37   | 50  | 328 [100]      | 492 [150]           | 492 [150]                          | 738 [225]        |  |  |  |  |
| GS4-4060                                                              | 45   | 60  | 492 [150]      | 738 [225]           | 738 [225]                          | 1066 [325]       |  |  |  |  |
| GS4-4075                                                              | 55   | 75  | 492 [150]      | 738 [225]           | 738 [225]                          | 1066 [325]       |  |  |  |  |
| GS4-4100                                                              | 75   | 100 | 492 [150]      | 738 [225]           | 738 [225]                          | 1066 [325]       |  |  |  |  |
| GS4-4125                                                              | 90   | 125 | 492 [150]      | 738 [225]           | 738 [225]                          | 1066 [325]       |  |  |  |  |
| GS4-4150                                                              | 110  | 150 | 492 [150]      | 738 [225]           | 738 [225]                          | 1066 [325]       |  |  |  |  |
| GS4-4175                                                              | 132  | 175 | 492 [150]      | 738 [225]           | 738 [225]                          | 1066 [325]       |  |  |  |  |
| GS4-4200                                                              | 160  | 215 | 492 [150]      | 738 [225]           | 738 [225]                          | 1066 [325]       |  |  |  |  |
| GS4-4250                                                              | 185  | 250 | 492 [150]      | 738 [225]           | 738 [225]                          | 1066 [325]       |  |  |  |  |
| GS4-4300                                                              | 220  | 300 | 492 [150]      | 738 [225]           | 738 [225]                          | 1066 [325]       |  |  |  |  |

# **FUSES**

Protection devices are essential to prevent damage to your GS4 drive and application equipment. Please use the fuse specification chart below to select fuses that are applicable to your GS4 drive. Only use UL-certified fuses which comply with your local regulations.

| Fuse Specification Chart GS4 DURAPULSE Drives |                             |   |             |      |      |          |          |  |                              |             |       |      |            |         |          |  |
|-----------------------------------------------|-----------------------------|---|-------------|------|------|----------|----------|--|------------------------------|-------------|-------|------|------------|---------|----------|--|
|                                               | For Three-Phase Input Power |   |             |      |      |          |          |  | For Single-Phase Input Power |             |       |      |            |         |          |  |
|                                               |                             |   | Input Power |      |      | Input Fu | se       |  |                              | Input Power |       |      | Input Fuse |         |          |  |
| Drive Model                                   | НР                          |   |             | GS4  | Fuse | Fast     | Fdison   |  | НР                           |             |       | GS4  | Fuse       | Fast    | Fdison   |  |
|                                               |                             | Ø | Volts       | Amps | Amps | Acting   | Class J* |  |                              | Ø           | Volts | Amps | Amps       | Acting  | Class J* |  |
|                                               |                             |   |             |      | 10   | Class T  |          |  |                              |             |       |      |            | Class T |          |  |
| GS4-21P0                                      | 1                           | 3 | 230         | 6.4  | 10   | IJN10    | JHL10    |  | 0.5                          | 1           | 230   | 6.4  | 10         | IJN10   | JHL10    |  |
| GS4-22P0                                      | 2                           | 3 | 230         | 12   | 15   | IJN15    | JHL15    |  | 0.75                         | 1           | 230   | 9.7  | 15         | IJN15   | JHL15    |  |
| GS4-23P0                                      | 3                           | 3 | 230         | 16   | 25   | IJN25    | JHL25    |  | 1                            | 1           | 230   | 15   | 20         | IJN20   | JHL20    |  |
| GS4-25P0                                      | 5                           | 3 | 230         | 20   | 35   | IJN35    | JHL35    |  | 2                            | 1           | 230   | 20   | 30         | IJN30   | JHL30    |  |
| GS4-27P5                                      | 1.5                         | 3 | 230         | 28   | 50   |          | JHL50    |  | 3                            | 1           | 230   | 26   | 40         | TJN40   | JHL40    |  |
| GS4-2010                                      | 10                          | 3 | 230         | 36   | /0   |          | JHL/0    |  | 3                            | 1           | 230   | 26   | 40         | IJIN40  | JHL40    |  |
| GS4-2015                                      | 15                          | 3 | 230         | 52   | 100  | IJN100   | JHL100   |  | 5                            | 1           | 230   | 40   | /0         | IJN/0   | JHL/0    |  |
| GS4-2020                                      | 20                          | 3 | 230         | /2   | 125  | IJN125   | JHL125   |  | 7.5                          | 1           | 230   | 58   | 100        | IJN100  | JHL100   |  |
| GS4-2025                                      | 25                          | 3 | 230         | 83   | 150  | IJN150   | JHL150   |  | 10                           | 1           | 230   | 76   | 125        | IJN125  | JHL125   |  |
| GS4-2030                                      | 30                          | 3 | 230         | 99   | 1/5  | IJN1/5   | JHL1/5   |  | 10                           | 1           | 230   | /6   | 125        | IJN125  | JHL125   |  |
| GS4-2040**                                    | 40                          | 3 | 230         | 124  | 1/5  | IJN1/5   | JHL1/5   |  | 10                           | 1           | 230   | 63   | 90         | IJN90   | JHL90    |  |
| GS4-2050**                                    | 50                          | 3 | 230         | 143  | 200  | IJN200   | JHL200   |  | 10                           | 1           | 230   | 63   | 90         | IJN90   | JHL90    |  |
| GS4-2060                                      | 60                          | 3 | 230         | 171  | 250  | TJN250   | JHL250   |  | 15                           | 1           | 230   | 94   | 150        | TJN150  | JHL150   |  |
| GS4-2075                                      | 75                          | 3 | 230         | 206  | 300  | TJN300   | JHL300   |  | 20                           | 1           | 230   | 124  | 175        | TJN175  | JHL175   |  |
| GS4-2100                                      | 100                         | 3 | 230         | 245  | 350  | TJN350   | JHL350   |  | 25                           | 1           | 230   | 143  | 200        | TJN200  | JHL200   |  |
| GS4-41P0                                      | 1                           | 3 | 460         | 4.3  | 6    | IJS6     | JHL6     |  |                              |             |       |      |            |         |          |  |
| GS4-42P0                                      | 2                           | 3 | 460         | 5.9  | 10   | IJS10    | JHL10    |  |                              |             |       |      |            |         |          |  |
| GS4-43P0                                      | 3                           | 3 | 460         | 8.7  | 15   | TJS15    | JHL15    |  |                              |             |       |      |            |         |          |  |
| GS4-45P0                                      | 5                           | 3 | 460         | 14   | 20   | TJS20    | JHL20    |  |                              |             |       |      |            |         |          |  |
| GS4-47P5                                      | 7.5                         | 3 | 460         | 17   | 25   | TJS25    | JHL25    |  |                              |             |       |      |            |         |          |  |
| GS4-4010                                      | 10                          | 3 | 460         | 20   | 35   | TJS35    | JHL35    |  |                              |             |       |      |            |         |          |  |
| GS4-4015                                      | 15                          | 3 | 460         | 26   | 45   | TJS45    | JHL45    |  |                              |             |       |      |            |         |          |  |
| GS4-4020                                      | 20                          | 3 | 460         | 35   | 60   | TJS60    | JHL60    |  |                              |             |       |      |            |         |          |  |
| GS4-4025                                      | 25                          | 3 | 460         | 40   | 70   | TJS70    | JHL70    |  |                              |             |       |      |            |         |          |  |
| GS4-4030                                      | 30                          | 3 | 460         | 47   | 90   | TJS90    | JHL90    |  |                              |             |       |      |            |         |          |  |
| GS4-4040**                                    | 40                          | 3 | 460         | 63   | 125  | TJS100   | JHL100   |  |                              |             |       |      |            |         |          |  |
| GS4-4050                                      | 50                          | 3 | 460         | 74   | 100  | TJS110   | JHL110   |  |                              |             |       |      | n/a        |         |          |  |
| GS4-4060                                      | 60                          | 3 | 460         | 101  | 125  | TJS150   | JHL150   |  |                              |             |       |      |            |         |          |  |
| GS4-4075                                      | 75                          | 3 | 460         | 114  | 150  | TJS150   | JHL150   |  |                              |             |       |      |            |         |          |  |
| GS4-4100                                      | 100                         | 3 | 460         | 157  | 200  | TJS200   | JHL200   |  |                              |             |       |      |            |         |          |  |
| GS4-4125                                      | 125                         | 3 | 460         | 167  | 250  | TJS250   | JHL250   |  |                              |             |       |      |            |         |          |  |
| GS4-4150                                      | 150                         | 3 | 460         | 207  | 300  | TJS300   | JHL300   |  |                              |             |       |      |            |         |          |  |
| GS4-4175                                      | 175                         | 3 | 460         | 240  | 350  | TJS350   | JHL350   |  |                              |             |       |      |            |         |          |  |
| GS4-4200                                      | 200                         | 3 | 460         | 300  | 450  | TJS450   | JHL450   |  |                              |             |       |      |            |         |          |  |
| GS4-4250                                      | 250                         | 3 | 460         | 380  | 500  | TJS500   | JHL500   |  |                              |             |       |      |            |         |          |  |
|                                               |                             |   |             |      |      | Fast     | Acting   |  |                              |             |       |      |            |         |          |  |
| -                                             |                             |   | -           | -    |      | Current  | Limiting |  |                              |             |       |      |            |         |          |  |
| CC4 4300                                      | 200                         | 2 | 400         | 400  | 700  | Cla      |          |  |                              |             |       |      |            |         |          |  |
| GS4-4300                                      | 300                         | 3 | 460         | 400  | /00  | LCU      | J/UU     |  |                              |             |       |      |            |         |          |  |
| * High-speed Class J.                         |                             |   |             |      |      |          |          |  |                              |             |       |      |            |         |          |  |

<u>Note</u>: JHL fuses can be used with GS and DURAPULSE drives in non-UL applications. Fuse the drive according to NEC guidelines (NEC Article 430). For UL applications, GS, and DURAPULSE drives require Class T fuses (refer to the drive's user manual for details).

\*\* Includes DC choke
# **DYNAMIC BRAKING**

Dynamic braking resistors dissipate the regeneration energy of AC motors when they are being controlled to a stop faster than a coasting stop. All GS4 drives have this feature. The need for a Dynamic Braking Unit is determined by the drive size and shown in the chart below. To utilize dynamic braking:

- 1) Wire the appropriate braking resistor to terminals B1/B2 (refer to page 2–19)
- 2) Set parameter P06.28 for Dynamic Braking Voltage Level for the application. When the DC bus voltage rises above this setpoint, the dynamic braking circuit will activate.

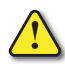

To avoid possible injury, please refer to chapter 2 of this user manual for correct wiring of THE RESISTORS AND DYNAMIC BRAKING UNITS.

### **DYNAMIC UNIT BRAKING SPECIFICATIONS**

|        | GS4 AC Drive Dynamic Braking Specifications |            |                                             |        |              |                  |                          |        |                                  |
|--------|---------------------------------------------|------------|---------------------------------------------|--------|--------------|------------------|--------------------------|--------|----------------------------------|
| a b    | Motor Power                                 |            | Dynamic Braking Drive Braking Circuit B1/B2 |        | 1/B2         | Compatible Brake |                          |        |                                  |
| riv    | Pioto                                       | rower      | Drive                                       |        | Unit         | Min Resistor     | Resistor Max Total Brake |        | Resistors**                      |
| Ra D   | (hp)                                        | (kW)       | Model                                       | Qty.   | Pt#          | Value (Ω)        | Current (A)              | (kW)   | (125% Torque, 10% Duty<br>Cvcle) |
|        | 1                                           | 0.7        | GS4-21P0                                    |        |              | 63.3             | 6                        | 2.3    |                                  |
|        | 2                                           | 1.5        | GS4-22P0                                    |        |              | 47.5             | 8                        | 3.0    |                                  |
|        | 3                                           | 2.2        | GS4-23P0                                    |        |              | 38.0             | 10                       | 3.8    |                                  |
|        | 5                                           | 3.7        | GS4-25P0                                    | _      |              | 19.0             | 20                       | 7.6    |                                  |
|        | 7.5                                         | 5.5        | GS4-27P5                                    |        |              | 14.6             | 26                       | 9.9    |                                  |
|        | 10                                          | 7.5        | GS4-2010                                    |        | n/a          | 14.6             | 26                       | 9.9    |                                  |
|        | 15                                          | 11         | GS4-2015                                    |        |              | 13.6             | 28                       | 10.6   |                                  |
| 301    | 20                                          | 15         | GS4-2020                                    |        |              | 8.3              | 46                       | 17.5   |                                  |
| Ñ      | 25                                          | 18         | GS4-2025                                    |        |              | 8.3              | 46                       | 17.5   |                                  |
|        | 30                                          | 22         | GS4-2030                                    |        |              | 5.8              | 66                       | 25.1   |                                  |
|        | 40                                          | 30         | GS4-2040                                    | 2      | GS-1DBU      | 4.8*             | 80*                      | 30.4*  |                                  |
|        | 50                                          | 37         | GS4-2050                                    | 2      | GS-2DBU      | 3.2*             | 120*                     | 45.6*  |                                  |
|        | 60                                          | 45         | GS4-2060                                    | 2      | GS-2DBU      | 3.2*             | 120*                     | 45.6*  |                                  |
|        | 75                                          | 55         | GS4-2075                                    | 3      | GS-2DBU      | 2.1*             | 180*                     | 68.4*  |                                  |
|        | 100                                         | 75         | GS4-2100                                    | 4      | GS-2DBU      | 1.6*             | 240*                     | 91.2*  |                                  |
|        | 1                                           | 0.7        | GS4-41P0                                    |        | n/a          | 190              | 4                        | 3.0    |                                  |
|        | 2                                           | 1.5        | GS4-42P0                                    |        |              | 126.7            | 6                        | 4.6    |                                  |
|        | 3                                           | 2.2        | GS4-43P0                                    |        |              | 108.6            | 7                        | 5.3    | Clickhoro                        |
|        | 5                                           | 3.7        | GS4-45P0                                    | _      |              | 84.4             | 9                        | 6.8    | CIICK <u>Here</u>                |
|        | 7.5                                         | 5.5        | GS4-47P5                                    |        |              | 54.3             | 14                       | 10.6   |                                  |
|        | 10                                          | 7.5        | GS4-4010                                    |        |              | 47.5             | 16                       | 12.2   |                                  |
|        | 15                                          | 11         | GS4-4015                                    |        |              | 42.2             | 18                       | 13.7   |                                  |
|        | 20                                          | 15         | GS4-4020                                    |        |              | 26.2             | 29                       | 22.0   |                                  |
|        | 25                                          | 18         | GS4-4025                                    |        |              | 23.0             | 33                       | 25.1   |                                  |
|        | 30                                          | 22         | GS4-4030                                    |        |              | 23.0             | 33                       | 25.1   |                                  |
| 60     | 40                                          | 30         | GS4-4040                                    |        |              | 14.1             | 54                       | 41.0   |                                  |
| 4      | 50                                          | 40         | GS4-4050                                    | 1      | GS-4DBU      | 12.7*            | 60*                      | 45.6*  |                                  |
|        | 60                                          | 45         | GS4-4060                                    | 1      | GS-4DBU      | 12.7*            | 60*                      | 45.6*  |                                  |
|        | 75                                          | 55         | GS4-4075                                    | 2      | GS-3DBU      | 9.5*             | 80*                      | 60.8*  |                                  |
|        | 100                                         | 75         | GS4-4100                                    | 2      | GS-4DBU      | 6.3*             | 120*                     | 91.2*  |                                  |
|        | 125                                         | 90         | GS4-4125                                    | 2      | GS-4DBU      | 6.3*             | 120*                     | 91.2*  |                                  |
|        | 150                                         | 110        | GS4-4150                                    | 1      | GS-5DBU      | 6.0*             | 126*                     | 95.8*  |                                  |
|        | 175                                         | 132        | GS4-4175                                    | 1      | GS-6DBU      | 4.0*             | 190*                     | 144.4* |                                  |
|        | 200                                         | 160        | GS4-4200                                    | 1      | GS-6DBU      | 4.0*             | 190*                     | 144.4* |                                  |
|        | 250                                         | 185        | GS4-4250                                    | 1      | GS-7DBU      | 3.4*             | 225*                     | 172.1* |                                  |
|        | 300                                         | 220        | GS4-4300                                    | 2      | GS-5DBU      | 3.0*             | 252*                     | 190.5* |                                  |
| * Thes | se value                                    | es are per | individual D                                | BU, as | seen betweer | n DBU termina    | ls B1 and B2.            |        |                                  |
| ** 100 | % Duty                                      | Cyclo wi   | th maximum                                  | ON (h  | rakina) timo | of 10 seconds    |                          |        |                                  |

For a full list of all brake resistors compatible with GS4 drives, please see the GS4 series braking technical specification: <u>https://cdn.automationdirect.com/static/specs/gs4accbrake.pdf</u>.

Please refer to the Dynamic Braking User Manual for detailed information on DBU installation and wiring: https://cdn.automationdirect.com/static/manuals/gs3dbm/gs-db\_ump.pdf

# USB TO RS-485 PC ADAPTER

Convenient 2-wire USB to RS-485 serial communication adapter for universal RS-485. Does not require an external power supply or complicated configuration process.

| USI                      | 3-485M Adapter Specifications                                                                                                    |
|--------------------------|----------------------------------------------------------------------------------------------------|
| Adapter Part #           | USB-485M                                                                                                    |
| Power Supply             | No external power supply needed                                                                                                    |
| <b>Power Consumption</b> | 0.4 W                                                                                                    |
| Voltage Isolation        | 3000VDC                                                                                                    |
| Baud Rates<br>Supported  | 75, 150, 300, 600, 1200, 2400, 4800, 9600, 19200, 38400, 57600, 115200 (bps)                                                                         |
| Transmission Type        | RS-485 half-duplex (2-wire)                                                                                                    |
| LED Display              | Steady Green LED ON: power is ON.<br>Blinking orange LED: data is transmitting.                                                                      |
| USB Connector            | Type A (plug)                                                                                                    |
| RS-485 Connector         | RJ45                                                                                                    |
| Compatibility            | USB v6.7.4 specification                                                                                                    |
| PC Compatibility         | Windows Operating System required for bridge & driver<br>installation:<br>Windows 7/8/8.1/10 (v6.7.4)<br>Windows XP/Server 2003/Vista/7/8/8 1 (v6.7) |

#### <u>Note</u>:

For the 2-wire cable (RJ12 to flying leads) included with the USB-485M; Red wire plugs into terminal SG+ on the drive. Green wire plugs into SG- on the drive.

Also, the included 6-conductor RJ12 crossover cable connects the USB-485M directly to the RS485 RJ45 ports on the GS4. (the drives' RJ45 ports can accept 6-conductor RJ12 connectors).

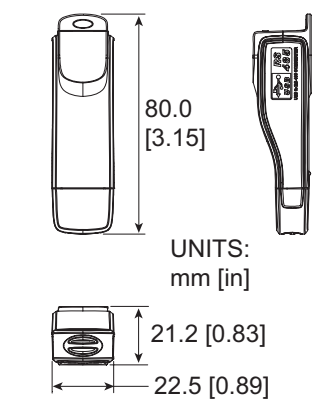

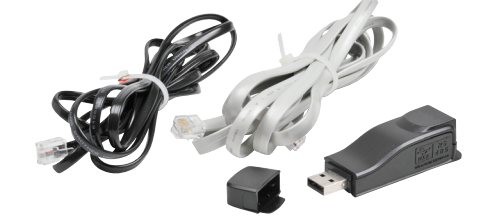

USB-485M TO GS4 WIRING AND PIN-OUT

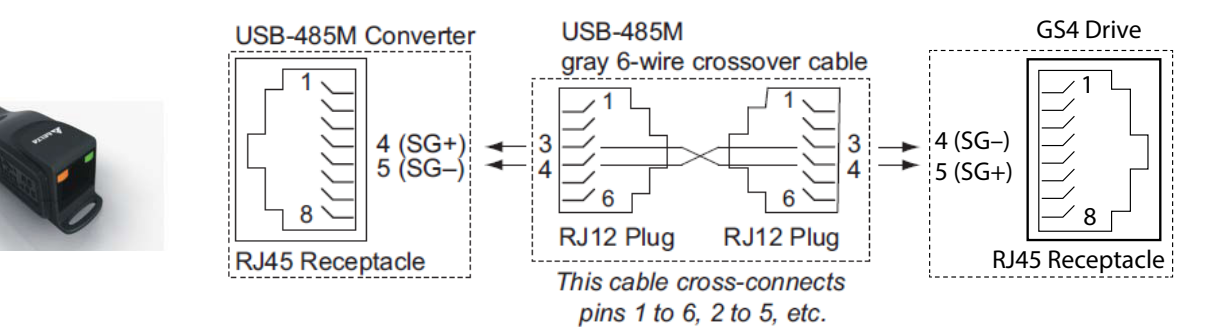

# **CONDUIT BOX KIT**

Optional conduit box kits can be ordered separately. The kits bolt onto the bottom of the applicable GS4 drive to provide a convenient connection point for conduit entry. Note: Frames A through C have integral conduit box space built into the drive. No separate conduit box is available.

### Frame D

**Applicable models** GS4-2040; GS4-2050; GS4-4075; GS4-4100

# Model GS4-CBX-D

| ITEM | Qty.              |   |
|------|-------------------|---|
| 1    | 4                 |   |
| 2    | Bushing Rubber 28 | 2 |
| 3    | Bushing Rubber 44 | 2 |
| 4    | Bushing Rubber 88 | 2 |
| 5    | Conduit box cover | 1 |
| 6    | Conduit box base  | 1 |

### Frame D0 **Applicable models**

GS4-4060, GS4-4050

| Model | GS4-CBX-D0  |
|-------|-------------|
| ITEM  | Description |

| ITEM | ITEM Description   |   |  |  |
|------|--------------------|---|--|--|
| 1    | 1 Screw M5x0.8x10L |   |  |  |
| 2    | Bushing Rubber 28  | 2 |  |  |
| 3    | Bushing Rubber 44  | 2 |  |  |
| 4    | Bushing Rubber 73  | 2 |  |  |
| 5    | Conduit box cover  | 1 |  |  |
| 6    | Conduit box base   | 1 |  |  |

#### Frame E **Applicable models**

GS4-2060; GS4-2075; GS4-2100; GS4-4125; GS4-4150 Model GS4-CBX-E

| WOULEI UST-CDX-L |                    |   |  |  |  |  |  |
|------------------|--------------------|---|--|--|--|--|--|
| ITEM             | Qty.               |   |  |  |  |  |  |
| 1                | Screw M5x0.8x10L   | 6 |  |  |  |  |  |
| 2                | Bushing Rubber 28  | 2 |  |  |  |  |  |
| 3                | Bushing Rubber 44  | 4 |  |  |  |  |  |
| 4                | Bushing Rubber 100 | 2 |  |  |  |  |  |
| 5                | Conduit box cover  | 1 |  |  |  |  |  |
| 6                | Conduit box base   | 1 |  |  |  |  |  |

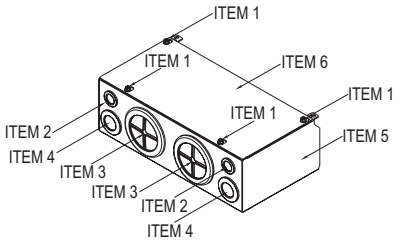

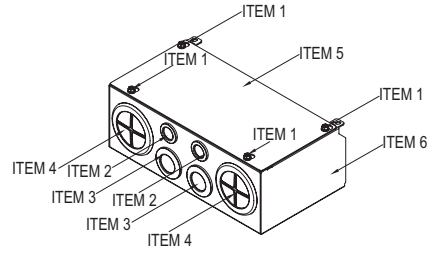

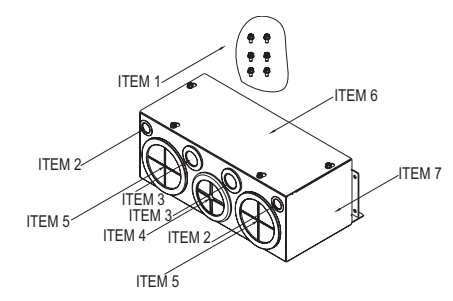

#### Frame F **Applicable models**

### GS4-4150; GS4-4200

#### Model GS4-CBX-F

| ITEM | Qty.               |   |
|------|--------------------|---|
| 1    | Screw M5x0.8x10L   | 8 |
| 2    | Bushing Rubber 28  | 2 |
| 3    | Bushing Rubber 44  | 4 |
| 4    | Bushing Rubber 100 | 2 |
| 5    | Conduit box cover  | 1 |
| 6    | Conduit box base   | 1 |

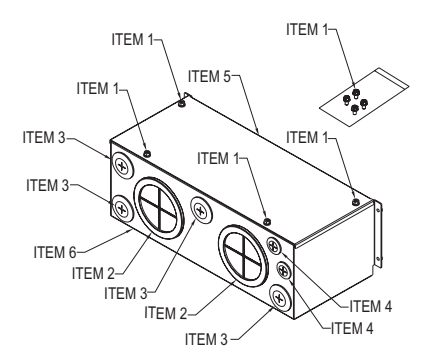

### Frame G **Applicable models**

GS4-4250; GS4-4300

#### Model GS4-CBX-G

| ITEM | Description        | Qty. |  |  |  |
|------|--------------------|------|--|--|--|
| 1    | Screw M5x0.8x 10L  | 10   |  |  |  |
| 1    | Screw M8x1.25x10L  | 4    |  |  |  |
| 2    | Bushing Rubber 28  | 2    |  |  |  |
| 3    | Bushing Rubber 44  | 2    |  |  |  |
| 4    | Bushing Rubber 130 | 3    |  |  |  |
| 5    | Conduit box base   | 1    |  |  |  |
| 6    | Conduit box cover  | 1    |  |  |  |

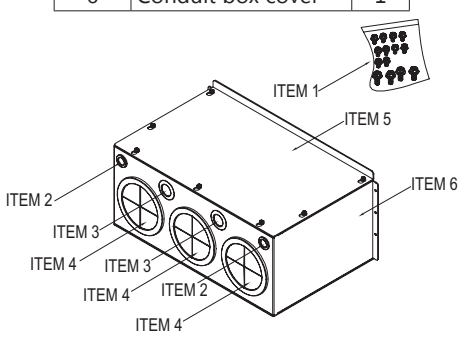

### CONDUIT BOX INSTALLATION - FRAMES DO AND D

Loosen the cover screws and press the tabs on each side of the cover to remove the cover, as shown in the following figure. Screw torque: 10~12 kg·cm (8.66~10.39 lb·in).

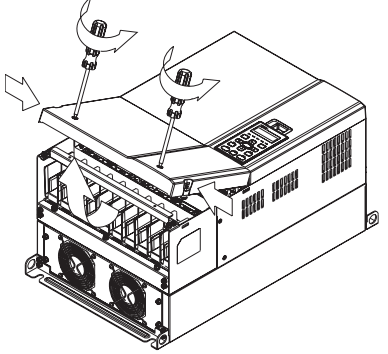

Remove the 5 screws shown in the following figure. Screw torque: 24~26 kg·cm (20.8~22.6 lb·in).

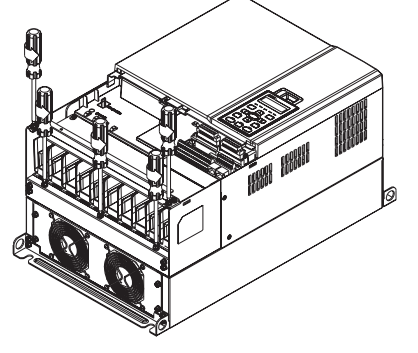

Install the conduit box by fastening the 5 screws shown in the following figure. Screw torque: 24~26 kg·cm (20.8~22.6 lb·in).

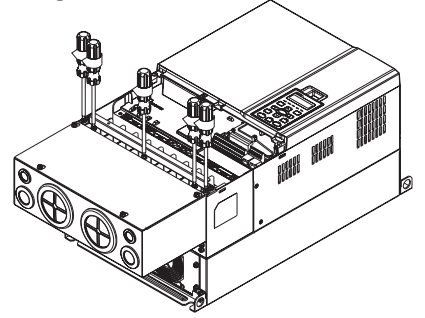

Fasten 2 screws shown in the following figure. Screw torque: 10~12 kg·cm (8.66~10.39 lb·in).

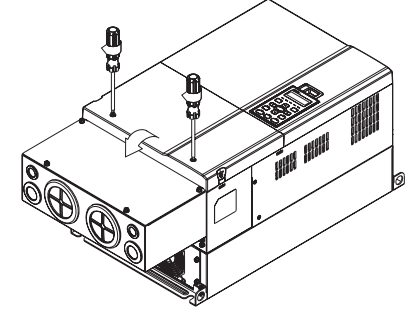

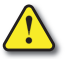

# **CONDUIT BOX INSTALLATION – FRAME E**

Loosen the 4 cover screws and lift the cover. <u>Screw torque</u>: 12~15 kg·cm (10.4~13 lb·in).

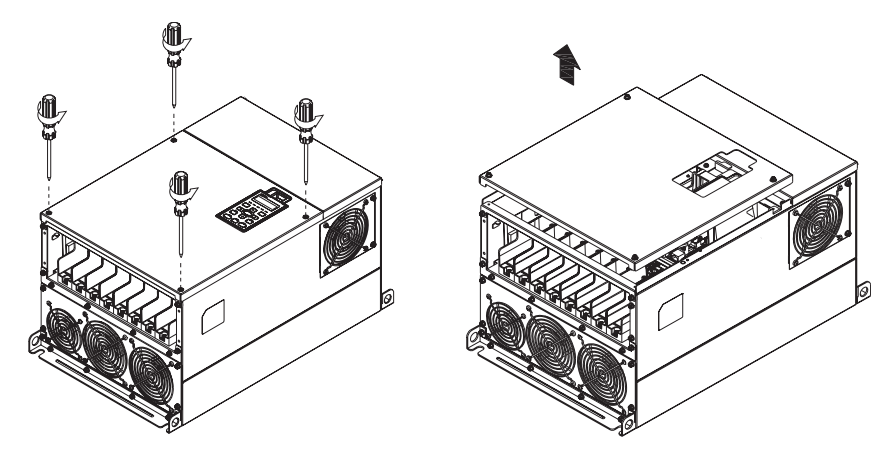

Fasten the 6 screws shown in the following figure and place the cover back to the original position. <u>Screw torque</u>: 24~26 kg·cm (20.8~22.6 lb·in).

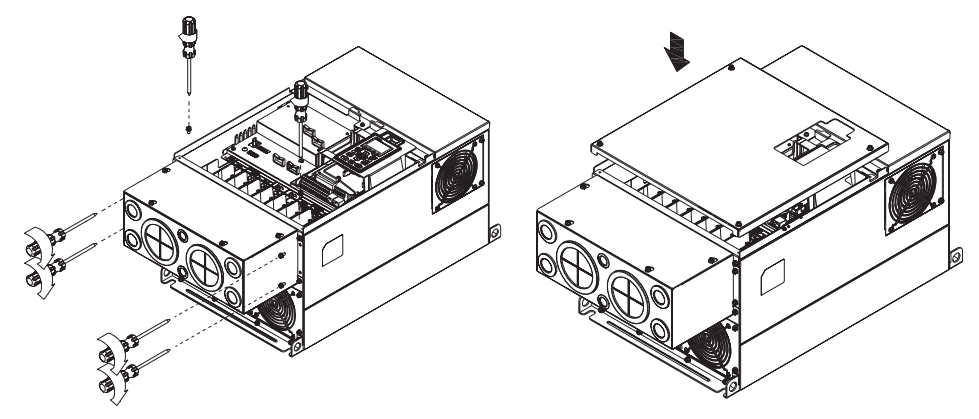

Fasten the 4 screws shown in the following figure. Screw torque: 12~15 kg·cm (10.4~13 lb·in)

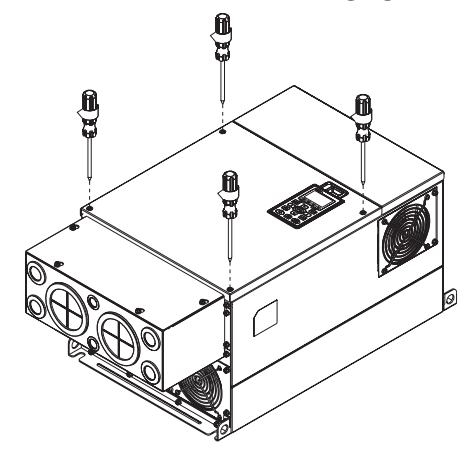

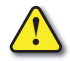

### **CONDUIT BOX INSTALLATION – FRAME F**

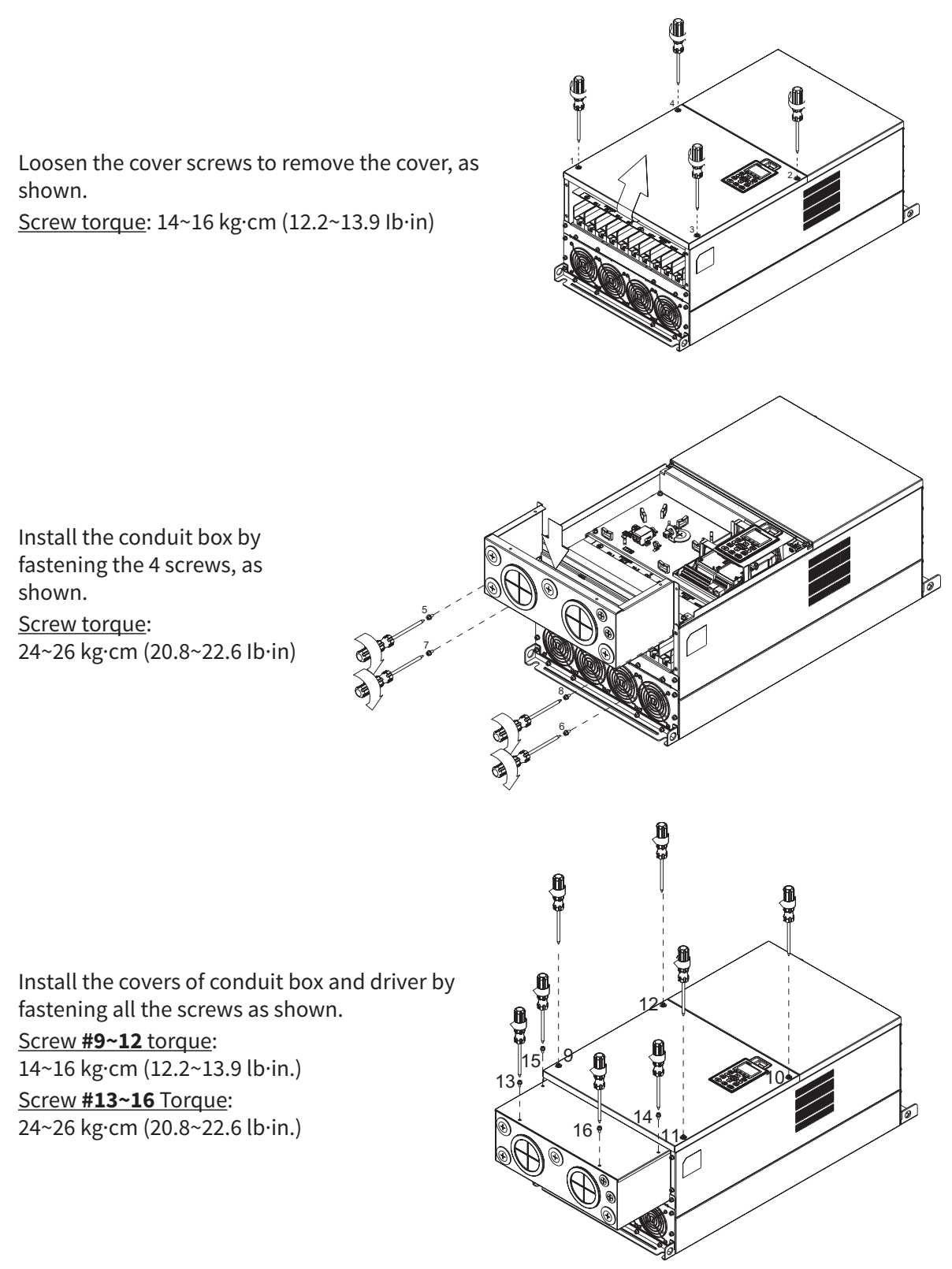

# CONDUIT BOX INSTALLATION – FRAME G

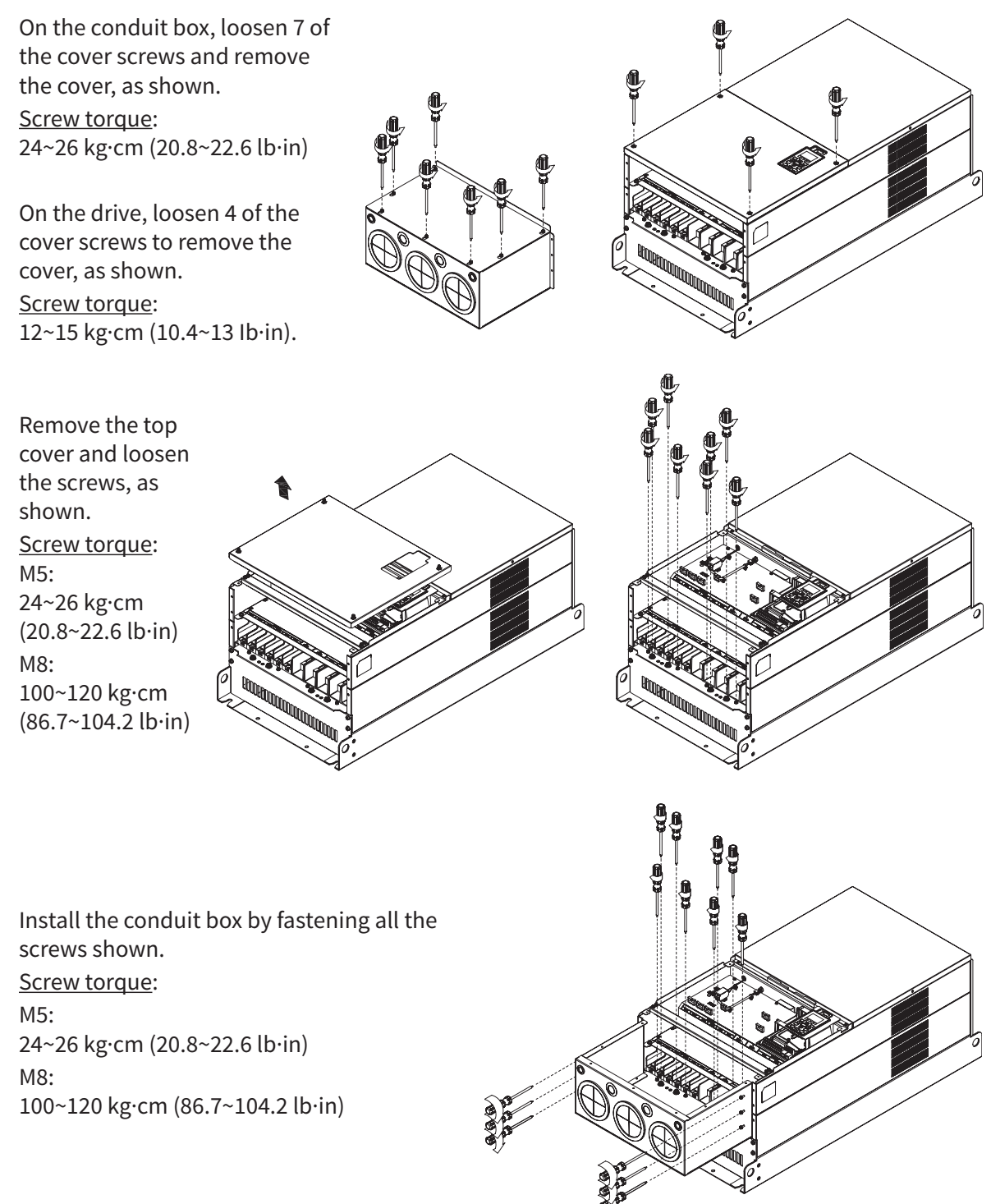

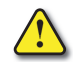

Frame G Conduit Box Installation (continued)

Fasten all the screws. <u>Screw torque</u>: 24~26 kg·cm (20.8~22.6 lb·in).

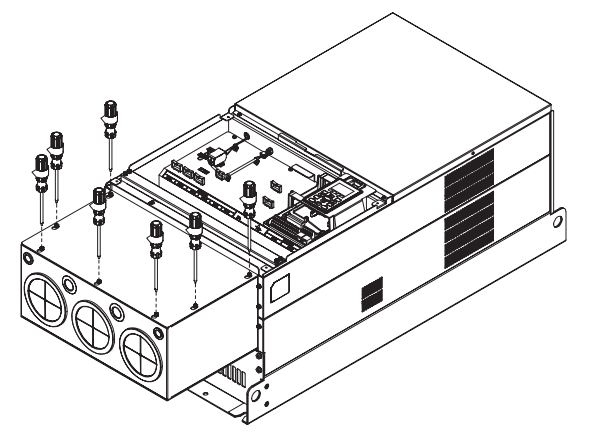

Place the cover back to the top and fasten the screws (as shown in the figure). <u>Screw torque</u>: 12~15 kg·cm (10.4~13 lb·in).

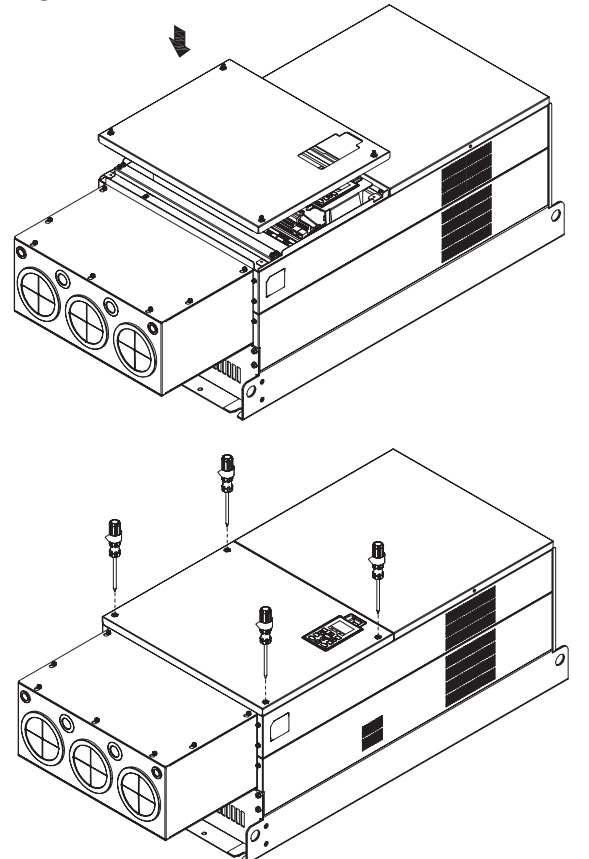

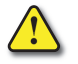

# FLANGE MOUNTING KITS (FRAMES A, B, C)

Optional GS4 drive flange mounting kits allow the heat sinks on the back of select GS4 drives to be positioned through the back of the control enclosure. Since a majority of the heat generated by the GS4 drive will be outside the enclosure, heat load will be reduced and a smaller enclosure may possibly be used. These flange mounting kits are applicable to GS4 drive frame sizes A through C. Frames D0, D, E, and F have integral flange mounting hardware (see cutout dimensions below). Frame size G cannot be flange-mounted.

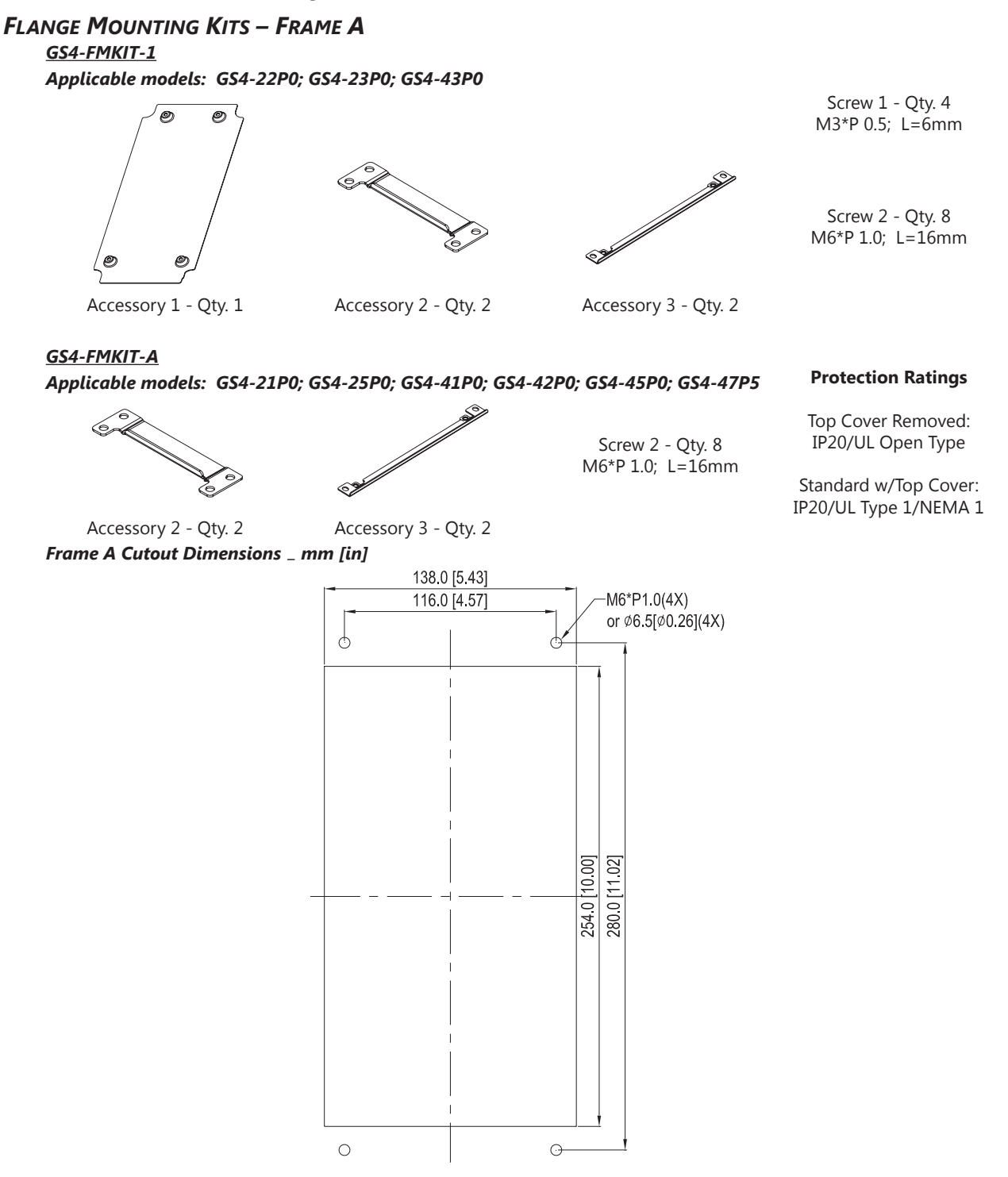

# **GS4-FMKIT-1** INSTALLATION

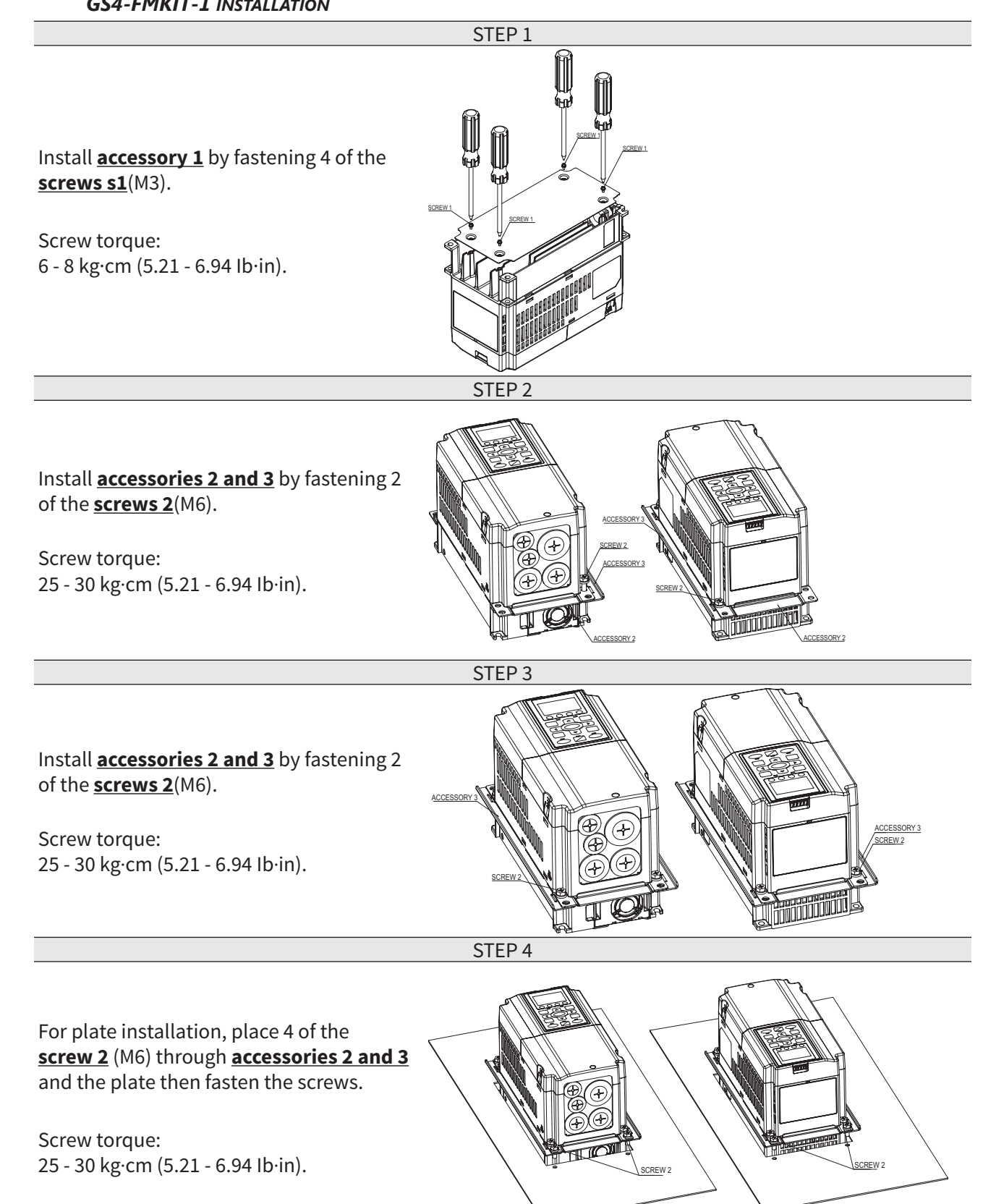

# **GS4-FMKIT-A** INSTALLATION

STEP 1

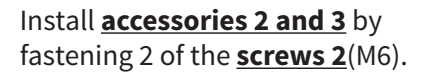

Screw torque: 25 - 30 kg·cm (5.21 - 6.94 lb·in).

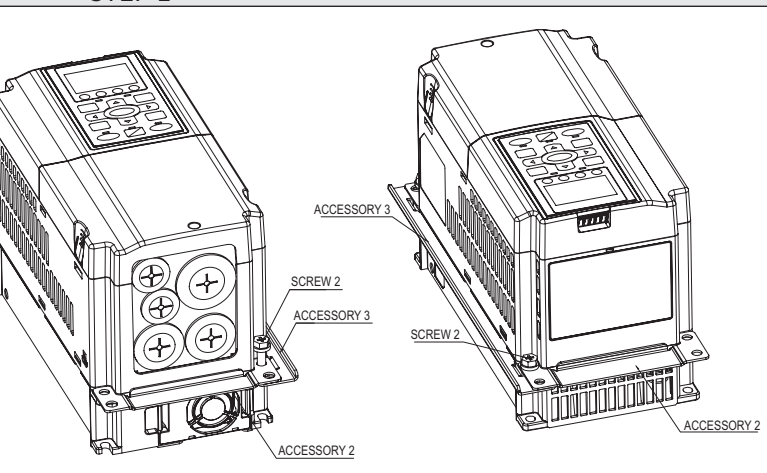

STEP 2

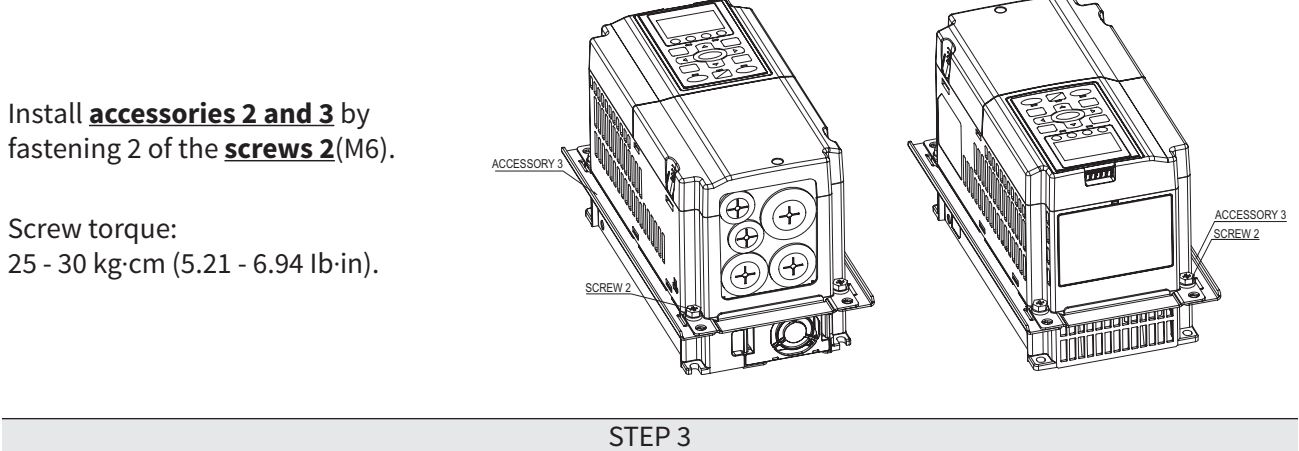

For plate installation, place 4 of the screws 2 (M6) through accessories 2 and 3 and the plate, then fasten the screws.

Screw torque: 25 - 30 kg·cm (5.21 - 6.94 lb·in).

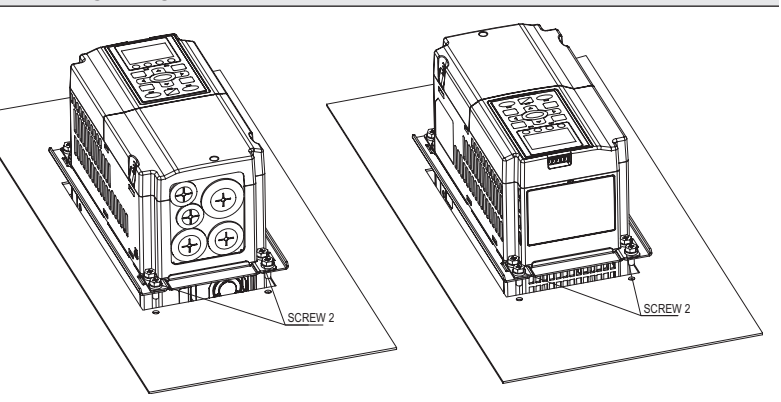

### FLANGE MOUNTING KITS – FRAME B

#### GS4-FMKIT-B

Applicable models: GS4-27P5; GS4-2010; GS4-2015; GS4-4010; GS4-4015; GS4-4020

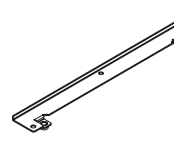

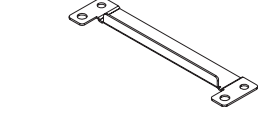

Screw 1 - Qty. 4 Size M8xP 1.25

Screw 2 - Qty. 6 Size M6xP 1.0

#### **Protection Ratings**

Top Cover Removed: IP20/UL Open Type

Standard w/Top Cover: IP20/UL Type 1/NEMA 1

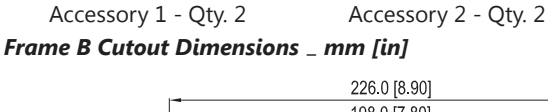

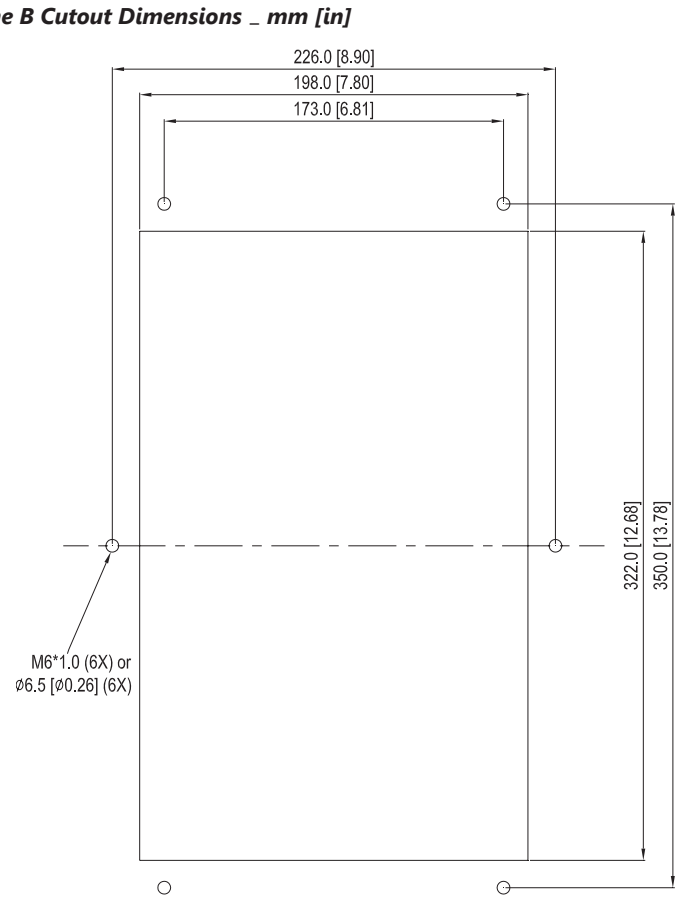

# **GS4-FMKIT-B** INSTALLATION

STEP 1

Install <u>accessories 1 and 2</u> by fastening 4 of the <u>screws 1</u> (M8).

Screw torque: 40 - 45 kg·cm (34.7 - 39.0 lb·in).

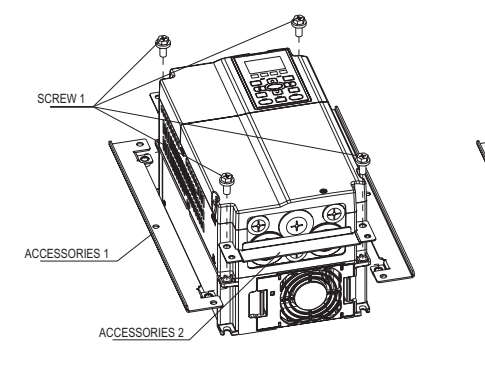

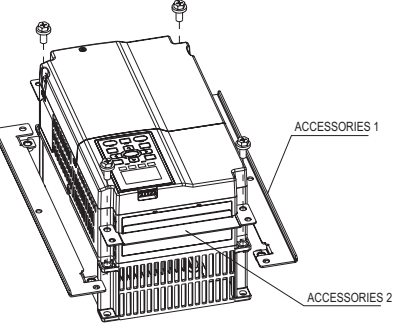

STEP 2

For plate installation, place 6 of the <u>screws 2</u> (M6) through <u>accessories 1 and 2</u> and fasten to <sup>5</sup> the plate.

Screw torque: 25 - 30 kg·cm (5.21 - 6.94 lb·in).

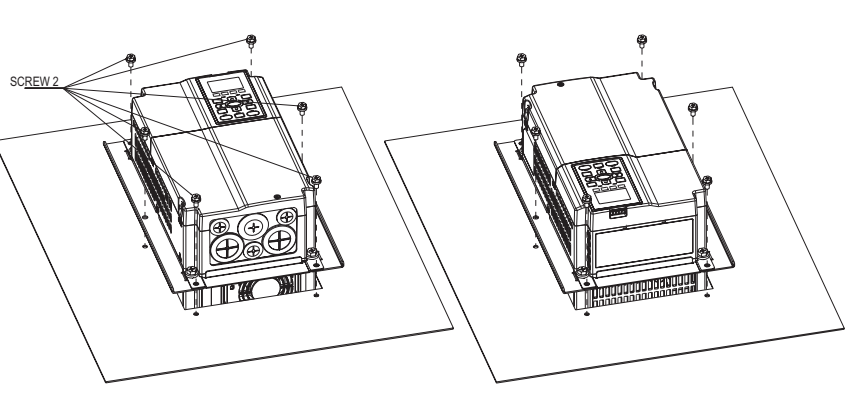

### FLANGE MOUNTING KITS – FRAME C

#### <u>GS4-FMKIT-C</u>

Applicable models: GS4-2020; GS4-2025; GS4-2030; GS4-4025; GS4-4030; GS4-4040

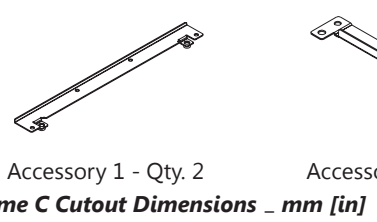

Screw 1 - Qty. 4 Size M8xP 1.25

Screw 2 - Qty. 8

#### **Protection Ratings**

Top Cover Removed: IP20/UL Open Type

Standard w/Top Cover: IP20/UL Type 1/NEMA 1

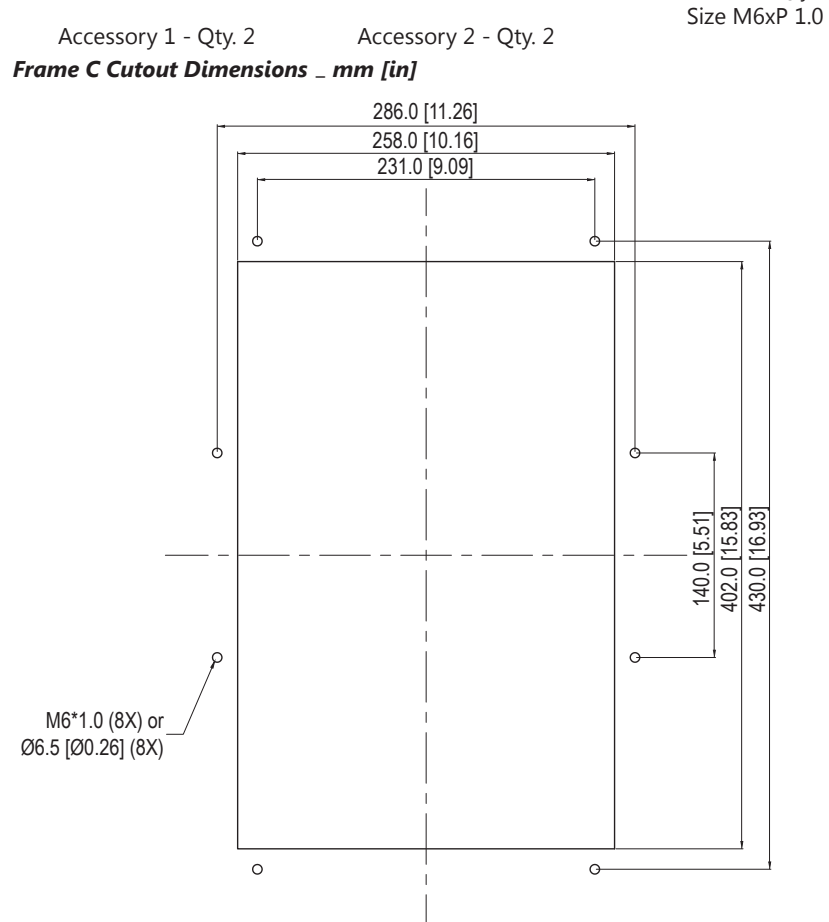

# **GS4-FMKIT-C** INSTALLATION

STEP 1

Install <u>accessories 1 and 2</u> by fastening 4 of the <u>screws 1</u> (M8).

Screw torque: 50 - 55 kg·cm (43.4 - 47.7 lb·in).

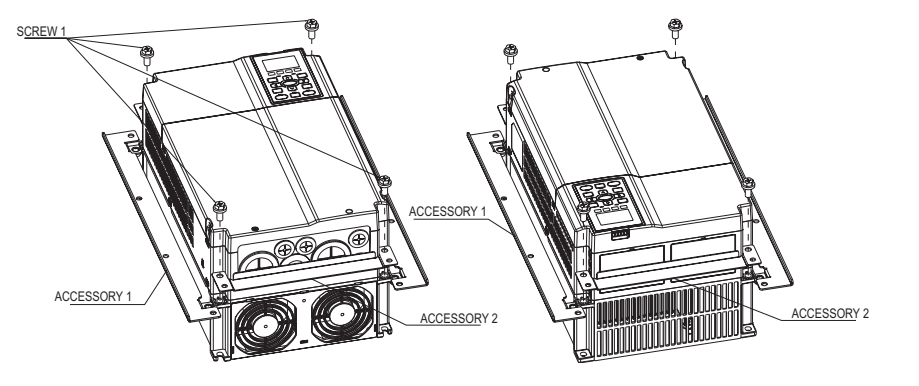

STEP 2

For plate installation, place 8 of the <u>screws 2</u> (M6) through <u>accessories 1 and 2</u> and then fasten to the plate.

Screw torque: 25 - 30 kg·cm (5.21 - 6.94 lb·in).

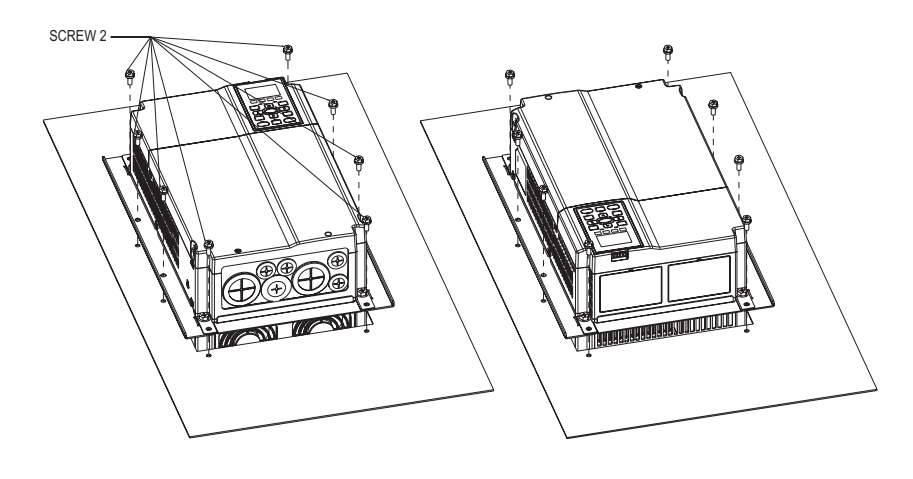

# INSTRUCTIONS FOR BUILT-IN FLANGE MOUNTING (FRAMES D0, D, E, F)

# **CUTOUT DIMENSIONS** Frame D0 Cutout Dimensions \_ mm [in] Frame D Cutout Dimensions \_ mm [in] 288 [11.34] 10 [0.39] 10 [0.39] M10\*P1.5(4X) OR Ø11.0[0.43](4X) 338 [13.31] M10\*P1.5(4X) 235 [9.25] 285 [11.22] OR ø11.0[0.43](4X) φ **₫**ф C 156.5 [17.97] 506.5 [19.94] 0 0 0 0-11.5 [0.45] 11.5 [0.45] Frame E Cutout Dimensions \_ mm [in] Frame F Cutout Dimensions \_ mm [in] M12\*P1.75(4X) OR ø13.0[0.51](4X) 430 [16.93] 384 [15.12] 11.2 [0.44] 380 [14.96] 335 [13.19] 20 [0. M12\*P1.75(4X) or Ø13[0.51](4X) φ ď φ ტ-539.7 [21.25] 740 [29.13] 0 O-14.6 [0.58] Θ 12 [0.47]

# FLANGE MOUNTING INSTRUCTIONS – FRAMES DO, D, E

### Applicable models: GS4- 2040, 2050, 2060, 2075, 2100, 4050, 4060, 4075, 4100, 4125, 4150

In order to flange mount the drive, move the upper and lower mounting fixtures forward from the base of the integral drive heat sink to the base of the drive itself (as described below).

1) (Bottom) Loosen 8 screws and remove Fixture 2 from behind the fans:

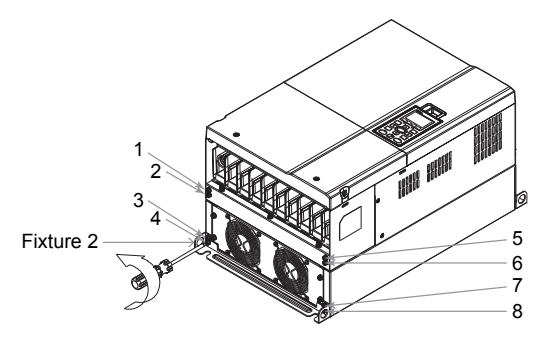

 (Bottom) Move Fixture 2 forward of the fans and fasten 4 screws [screw torque: 30~32 kg·cm (26.0~27.8 lb·in)]:

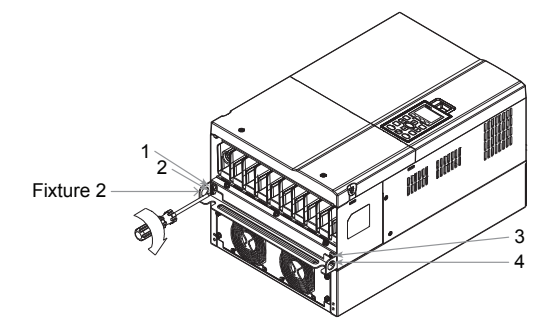

5) (Bottom) Fasten 4 screws rearward of the fans [screw torque: 24~26 kg·cm (20.8~22.6 lb·in)]:

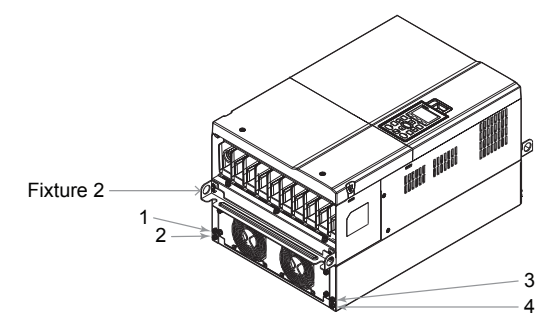

2) (Top) Loosen 10 screws and remove Fixture 1 from behind the vents:

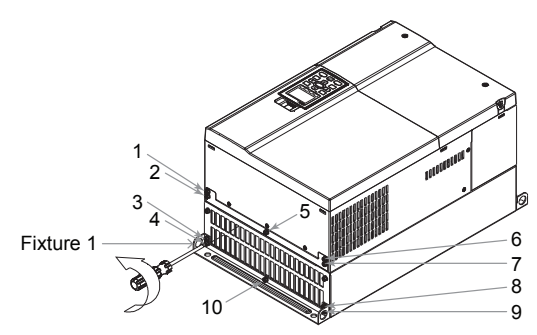

 (Top) Move Fixture 1 forward of the vents and fasten 5 screws [screw torque: 30~32 kg·cm (26.0~27.8 lb·in)]:

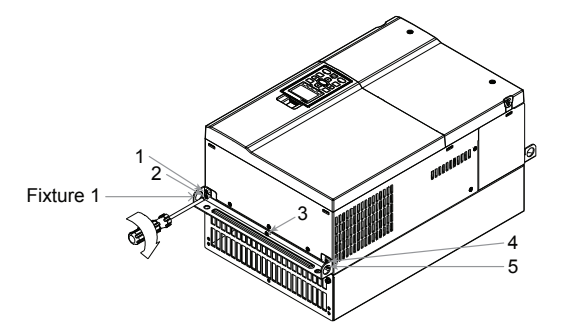

6) (Top) Fasten 5 screws rearward of the vents [screw torque: 24~26 kg·cm (20.8~22.6 lb·in)]:

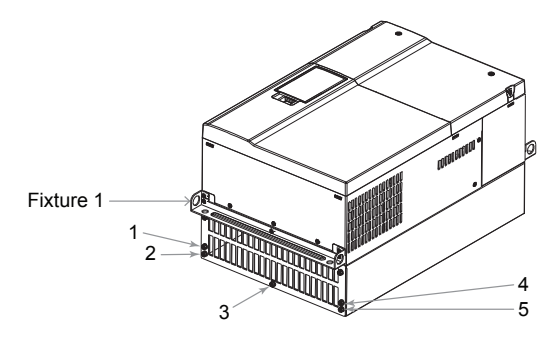

7) Place 4 screws (M10) through Fixtures 1 & 2 and the plate, and then fasten the screws: [Frames D0 & D – M10\*4 – Screw torque: 200~240 kg·cm (173.6~208.3 lb·in)] [Frame E – M12\*4 – Screw torque: 300~400 kg·cm (260~347 lb·in)]

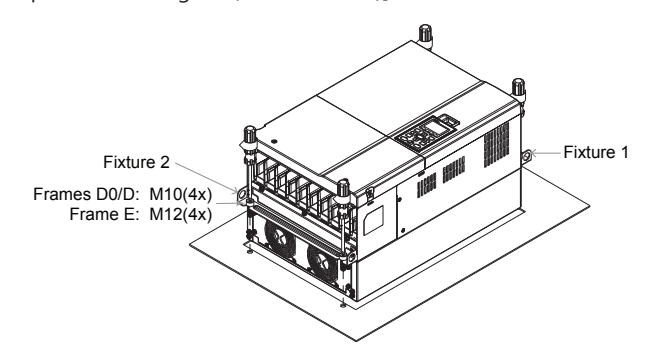

### FLANGE MOUNTING INSTRUCTIONS – FRAME F Applicable models: GS4- 4175, 4200

In order to flange mount the drive, move the upper and lower mounting fixtures forward from the base of the integral drive heat sink to the base of the drive itself (as described below).

1) (Bottom) Loosen 12 screws and remove Fixture 2 from behind the fans:

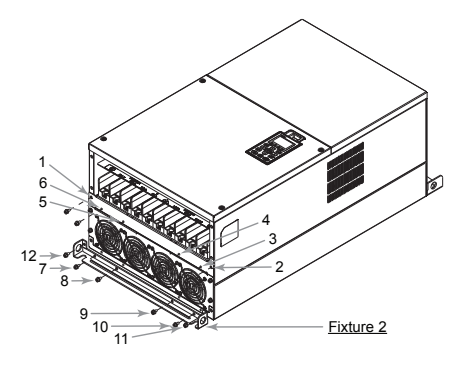

3) (Top) Loosen screws 13~26 and remove Fixture 1 from behind the vents:

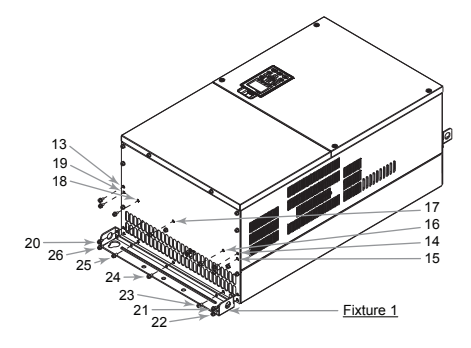

2) (Bottom) Move Fixture 2 forward of the fans and fasten 12 screws [screw torque: 24~26 kg·cm (20.8~22.6 lb·in)]:

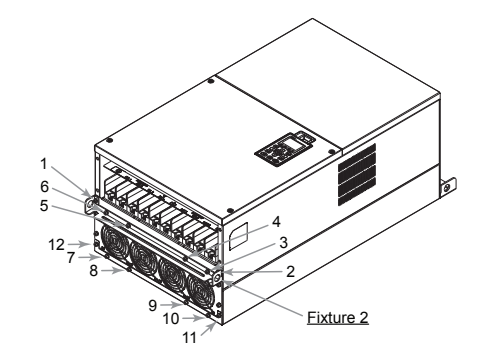

4) (Top) Move Fixture 1 forward of the vents and fasten screws 13~26 [screw torque: 24~26 kg·cm (20.8~22.6 lb·in)]:

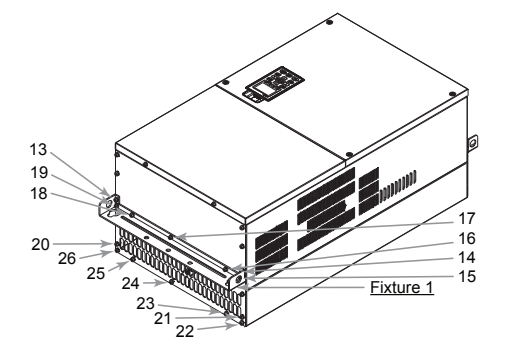

5) Place 4 screws (M12) through Fixtures 1 & 2 and the plate, and then fasten the screws [screw torque: 300~400 kg·cm (260~347 lb·in)]:

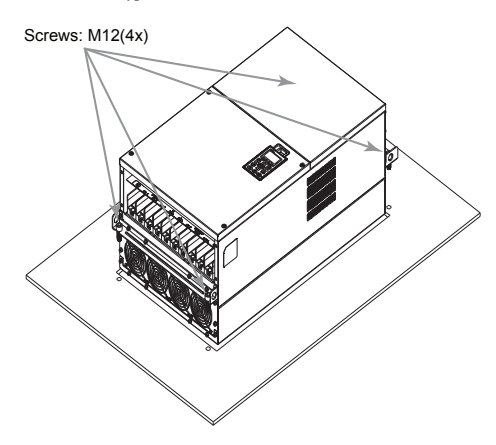

# SPARE KEYPAD

# GS4-KPD

Spare or replacement keypad for GS4 drives. The embedded keypad can be installed flat on the surface of the control box (with or without bezel GS4-BZL). The front cover is IP56 rated. The maximum RJ45 extension lead is 5m (16ft). The keypad communication connection back to the drive when mounted remotely can be accomplished by using a standard RJ45 CAT5e straight through patch cable. No other wiring, including power is required. The small RJ45 plastic connector that comes standard with each drive is included with each GS4-KPD kit.

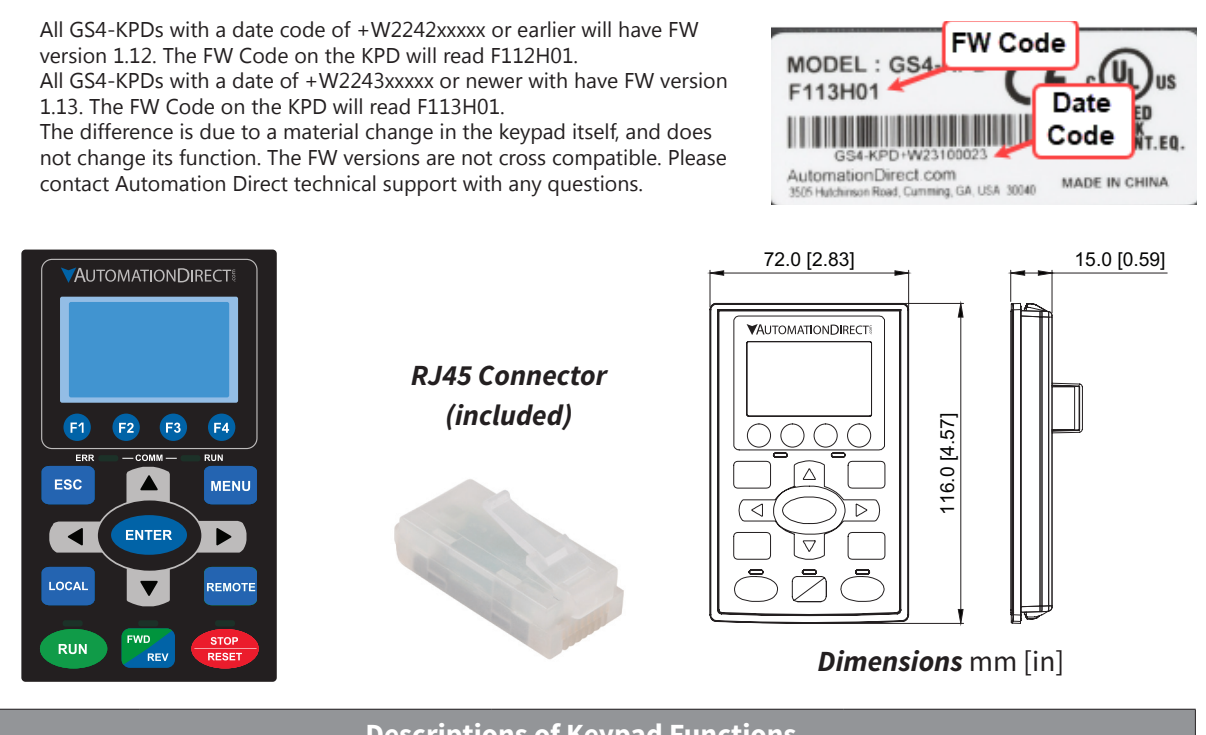

| Descriptions of Keypad Functions |                                                                                                    |  |  |  |  |
|----------------------------------|----------------------------------------------------------------------------------------------------|--|--|--|--|
| RUN                              | <ul> <li>RUN Key</li> <li>1) It is only valid when the source of operation command is from the keypad.</li> <li>2) It can operate the AC motor drive by the function setting and the RUN LED will be ON.</li> <li>3) RUN can be pressed even when drive is in process of stopping.</li> <li>4) When enabling "LOCAL" mode, it is only valid when the source of operation command is from the keypad.</li> </ul>                                                        |  |  |  |  |
| STOP<br>RESET                    | <ul> <li>STOP/RESET Key</li> <li>This key has the highest processing priority in any situation.</li> <li>1) When it receives STOP command, whether or not the AC drive is in operation or stop status, the AC motor drive will execute a "STOP" command.</li> <li>2) The RESET key can be used to reset the drive after the fault occurs. For those faults that can't be reset by the RESET key, see the fault records after pressing MENU key for details.</li> </ul> |  |  |  |  |
| FWD<br>REV                       | <ul> <li>Operation Direction Key</li> <li>1) This key only controls the operation direction and does NOT activate the drive. FWD: forward. REV: reverse.</li> <li>2) Refer to the LED descriptions for more details.</li> </ul>                                                                                                    |  |  |  |  |
| ENTER                            | <b>ENTER Key</b><br>Press ENTER and go to the next menu level. If it is the last level, then press ENTER to execute the command.                                                                                                    |  |  |  |  |
| ESC                              | <b>ESC Key</b><br>The ESC key function serves to leave the current menu and return to the last menu. It also functions as a<br>return key while in the sub-menu.                                                                                                    |  |  |  |  |
| Continued on next page.          |                                                                                                    |  |  |  |  |

| Descriptions of Keypad Functions (continued) |                                                                                                    |                                                                                                    |                                                                                                    |  |  |
|----------------------------------------------|----------------------------------------------------------------------------------------------------|----------------------------------------------------------------------------------------------------|----------------------------------------------------------------------------------------------------|--|--|
|                                              | MENU Key<br>Press MENU to return to the main in<br>Menu Content:                                                                                                    | menu.                                                                                                    |                                                                                                    |  |  |
| MENU                                         | <ol> <li>Param Setup</li> <li>Quick Start</li> <li>Keypad Lock</li> <li>Fault Record</li> </ol>                                                                                                    | <ol> <li>5) PLC</li> <li>6) Copy Param</li> <li>7) Copy PLC</li> <li>8) Displ Setup</li> </ol>                                                                                                    | 9) Time Setup<br>10) Language<br>11) Start-up                                                                                                    |  |  |
|                                              | Direction: Left/Right/Up/De<br>1) In the numeric value setting mo<br>2) In the menu/text selection mod                                                                                                    | <b>DWN</b><br>de, it is used to move the cursor and<br>e, it is used for item selection.                                                                                                    | I change the numeric value.                                                                                                    |  |  |
| F1 F2<br>F3 F4                               | Function Keys<br>1) F1 is JOG function<br>2) The F2, F3, F4 keys are reserved                                                                                                    | for future use.                                                                                                    |                                                                                                    |  |  |
| LOCAL                                        | <ol> <li>LOCAL Key</li> <li>This key is executed by the parat<br/>The factory settings of both sour</li> <li>Pressing the LOCAL key with the<br/>source. Pressing the LOCAL key with<br/>displayed and when stopped, with</li> <li>The selected mode, LOCAL or RE</li> <li>When P3.58=0 then LOCAL correct<br/>(LOC/REM Switch).</li> <li>Refer to P3.58 for more detail and co<br/>and REMOTE.</li> </ol>                         | meter settings of the source of Local<br>rce of Local frequency and Local oper<br>drive stopped will switch the opera-<br>with the drive running will stop the o<br>ill switch the operation and frequence<br>EMOTE, will be displayed on the GS4<br>elates to HAND mode. The Digital Inp<br>other options on how the drive behave                                | frequency and Local operation.<br>Tration are the digital keypad.<br>tion and frequency to the LOCAL<br>drive, with "AHSP" warning<br>cy source to the LOCAL source.<br>-KPD.<br>Dut Definition must not be set to 33<br>yes when switching between LOCAL    |  |  |
| REMOTE                                       | <ul> <li>REMOTE Key</li> <li>1) This key is executed by the paraloperation. The factory settings of External Terminals (FWD and RE</li> <li>2) Pressing the REMOTE key with t REMOTE source. Pressing the RE warning displayed and when storsource.</li> <li>3) The selected mode, LOCAL or RE</li> <li>4) When P3.58=0 then LOCAL correct (LOC/REM Switch).</li> <li>Refer to P3.58 for more detail and co and REMOTE.</li> </ul> | meter settings of the source of Remo<br>of both source of Remote frequency<br>V terminals) and Analog In 1 speed s<br>he drive stopped will switch the ope<br>EMOTE key with the drive running wi<br>opped, will switch the operation and<br>EMOTE, will be displayed on the GS4<br>elates to HAND mode. The Digital Inp<br>other options on how the drive behave | ote frequency and Remote<br>and Remote operation are the<br>signal.<br>ration and frequency to the<br>ill stop the drive, with "AHSP"<br>frequency source to the REMOTE<br>-KPD.<br>out definition must not be set to 33<br>ves when switching between LOCAL |  |  |
|                                              | Descript                                                                                                    | tions of LED Functions                                                                                                    |                                                                                                    |  |  |
| RUN                                          | <b>Steady ON</b> : Operation indicator of after fault and speed search.<br><b>Blinking</b> : Drive is decelerating to s <b>Steady OFF</b> : Drive is not currently                                                                                                    | f the AC motor drive, including DC<br>stop or in the status of base block.<br>executing an operational (RUN) co                                                                                                    | brake, zero speed, standby, restart<br>mmand.                                                                                                    |  |  |
| STOP<br>RESET                                | <b>Steady ON</b> : Stop indicator of the <i>A</i><br><b>Blinking</b> : Drive is in the standby st<br><b>Steady OFF</b> : Drive is not currently                                                                                                    | AC motor drive.<br>tatus.<br>executing an operational (STOP) cc                                                                                                    | ommand.                                                                                                    |  |  |
| FWD<br>REV                                   | <ol> <li>Operation Direction LED</li> <li>Green light is on, the drive is run</li> <li>Red light is on, the drive is runni</li> <li>Alternating green/red light: the</li> </ol>                                                                                                    | nning forward or will run forward wh<br>ing backwards or will run backwards<br>drive is changing direction.                                                                                                    | ien given a run command.<br>when given a run command.                                                                                                    |  |  |
|                                              | <b>ERR_COMM_RUN</b><br>Descriptions reserved for future us                                                                                                    | e.                                                                                                    |                                                                                                    |  |  |

# KEYPAD PANEL MOUNTING KIT GS4-BZL

This panel mounting kit can be used for wall mounting or embedded mounting of the GS4-KPD.

| Wall Mounting                                                      | Embedded M                           | lounting                           |                         |                  |  |
|--------------------------------------------------------------------|--------------------------------------|------------------------------------|-------------------------|------------------|--|
| Accessory 1                                                        | Accessory 2                          |                                    |                         |                  |  |
| Screws: (4) M4*p 0.7 *L8mm<br>Torque: 10-12 kg·cm (8.7-10.4lb-in.) | Screws: (4) M4*p<br>Torque: 10-12 kg | 0 0.7 *L8mm<br>g-cm (8.7-10.4 lb-i | n)                      |                  |  |
| Banel cutout dimensions mm [in]                                    | A                                    | KI<br>GS<br>ut dimension           | EYPAD S4-KPD            | PANEL            |  |
|                                                                    | Panel                                | 1.2 mm                             | 1.6 mm                  | 2.0 mm           |  |
|                                                                    | A                                    |                                    | 664 [2 614]             |                  |  |
|                                                                    | В                                    | 110.2 [4.339]                      | 111.3 [4.382]           | 112.5 [4.429]    |  |
|                                                                    |                                      | * C                                | Deviation: ± 0.15 r     | nm / ± 0.0059 in |  |
|                                                                    | Cutout dimer                         | nsion (Waterpr                     | oof level: IP56)        | )                |  |
|                                                                    | Panel<br>Thickness                   | 1.2 mm                             | 1.6 mm                  | 2.0 mm           |  |
|                                                                    | A                                    |                                    | 66.4 [2.614]            |                  |  |
|                                                                    | В                                    |                                    | 110.8 [4.362]           |                  |  |
|                                                                    |                                      | * D                                | Deviation: $\pm$ 0.15 r | nm / ± 0.0059 in |  |
| Contin                                                             | Continued on next page.              |                                    |                         |                  |  |

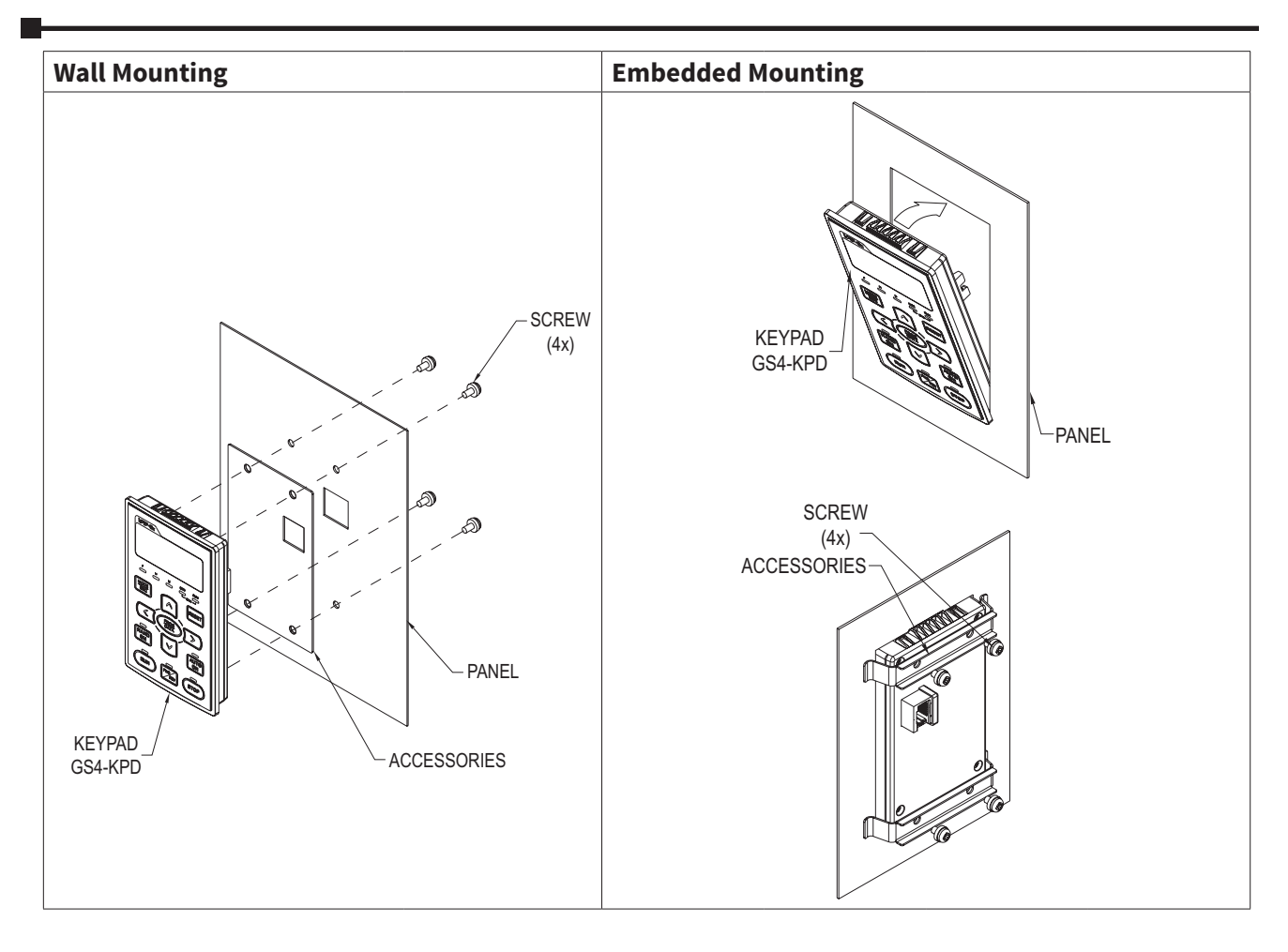

# Spare Fan Kits

Most GS4 drives have built-in cooling fans, and replacement fans are also available. These fans are direct replacements for the internal factory-installed fans.

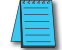

Installation instructions are included in this Appendix.

Fan replacement should only be performed by personnel skilled in the disassembly and repair of variable frequency AC drives.

|                                  | GS4 <u>230V</u> Models – (GS4-2xxx) – Fan Selection Table |             |                        |                      |         |            |            |
|----------------------------------|-----------------------------------------------------------|-------------|------------------------|----------------------|---------|------------|------------|
| Drive Model                      | Fan                                                       | Model *     | Description            | Size                 | Voltage | Amps / Fan | Fans / Kit |
| GS4-22P0<br>GS4-23P0<br>GS4-25P0 |                                                           | GS4-FAN-AM  | Frame A main           | 40mm                 | 24      | 0.15       | 1          |
| 654-2705                         |                                                           | GS4-FAN-BM1 | Frame B main           | 80mm                 | 24      | 0.33       | 1          |
| 634-2773                         |                                                           | GS4-FAN-BB  | Frame B<br>board level | 40mm                 | 24      | 0.18       | 1          |
| GS4-2010                         |                                                           | GS4-FAN-BM2 | Frame B main           | 80mm                 | 24      | 0.51       | 1          |
| GS4-2015                         |                                                           | GS4-FAN-BB  | Frame B<br>board level | 40mm                 | 24      | 0.18       | 1          |
| GS4-2020<br>GS4-2025             |                                                           | GS4-FAN-CM  | Frame C main           | 92mm                 | 24      | 0.75       | 1          |
| GS4-2025<br>GS4-2030             |                                                           | GS4-FAN-CB1 | Frame C<br>board level | 40mm                 | 24      | 0.18       | 1          |
| GS4-2040                         |                                                           | GS4-FAN-DM  | Frame D<br>main        | 92mm                 | 24      | 0.75       | 2          |
| GS4-2050                         |                                                           | GS4-FAN-DB  | Frame D<br>board level | Frame D 70mm 24 0.33 | 0.33    | 1          |            |
| * Electrical cor                 | nnectors are inc                                          | luded.      |                        |                      |         |            |            |
| (continued next page)            |                                                           |             |                        |                      |         |            |            |

| GS4 <u>230V</u> Models – (GS4-2xxx) – Fan Selection Table (continued) |                                       |                  |                        |                        |           |                      |            |
|-----------------------------------------------------------------------|---------------------------------------|------------------|------------------------|------------------------|-----------|----------------------|------------|
| Drive Model                                                           | Fan                                   | Model *          | Description            | Size                   | Voltage   | Amps / Fan           | Fans / Kit |
| GS4-2060<br>GS4-2075                                                  |                                       | GS4-FAN-EM1      | Frame E<br>main        | 120mm                  | 24        | 1.08                 | 2          |
|                                                                       |                                       | GS4-FAN-EB       | Frame E<br>board level | 120mm                  | 24        | 0.76                 | 1          |
| GS4-2100                                                              |                                       | GS4-FAN-EM2      | Frame E<br>main        | 92mm<br>120mm<br>120mm | 24        | 0.75<br>1.08<br>1.08 | 3          |
|                                                                       |                                       | GS4-FAN-EB       | Frame E<br>board level | 120mm                  | 24        | 0.76                 | 1          |
| * Electrical cor                                                      | nnectors are inc                      | luded.           |                        |                        |           |                      |            |
|                                                                       | GS4 4                                 | 460V Models - (G | iS4-4xxx) - F          | an Sele                | ction Tab | le                   |            |
| Drive Model                                                           | Fan                                   | Model *          | Description            | Size                   | Voltage   | Amps / Fan           | Fans / Kit |
| GS4-43P0<br>GS4-45P0<br>GS4-47P5                                      |                                       | GS4-FAN-AM       | Frame A main           | 40mm                   | 24        | 0.15                 | 1          |
| GS4-4010                                                              |                                       | GS4-FAN-BM1      | Frame B main           | 80mm                   | 24        | 0.33                 | 1          |
|                                                                       |                                       | GS4-FAN-BB       | Frame B<br>board level | 40mm                   | 24        | 0.18                 | 1          |
| GS4-4015<br>GS4-4020                                                  |                                       | GS4-FAN-BM2      | Frame B main           | 80mm                   | 24        | 0.51                 | 1          |
|                                                                       |                                       | GS4-FAN-BB       | Frame B<br>board level | 40mm                   | 24        | 0.18                 | 1          |
| GS4-4025<br>GS4-4030<br>GS4-4040                                      |                                       | GS4-FAN-CM       | Frame C main           | 92mm                   | 24        | 0.75                 | 1          |
|                                                                       | A A A A A A A A A A A A A A A A A A A | GS4-FAN-CB2      | Frame C<br>board level | 40mm                   | 12        | 0.60                 | 1          |
| * Electrical connectors are included.                                 |                                       |                  |                        |                        |           |                      |            |

| GS4, 460V Models - (GS4-4xxx) - Fan Selection Table (continued) |     |             |                        |                        |         |                      |            |
|-----------------------------------------------------------------|-----|-------------|------------------------|------------------------|---------|----------------------|------------|
| Drive Model                                                     | Fan | Model *     | Description            | Size                   | Voltage | Amps / Fan           | Fans / Kit |
| GS4-4050<br>GS4-4060                                            |     | GS4-FAN-D0M | Frame D0<br>main       | 80mm                   | 24      | 0.75                 | 2          |
|                                                                 |     | GS4-FAN-DB  | Frame D<br>board level | 70mm                   | 24      | 0.33                 | 1          |
| GS4-4075<br>GS4-4100                                            |     | GS4-FAN-DM  | Frame D<br>main        | 92mm                   | 24      | 0.75                 | 2          |
|                                                                 |     | GS4-FAN-DB  | Frame D<br>board level | 70mm                   | 24      | 0.33                 | 1          |
| GS4-4125<br>GS4-4150                                            |     | GS4-FAN-EM2 | Frame E<br>main        | 92mm<br>120mm<br>120mm | 24      | 0.75<br>1.08<br>1.08 | 3          |
|                                                                 |     | GS4-FAN-EB  | Frame E<br>board level | 120mm                  | 24      | 0.76                 | 1          |
| GS4-4175<br>GS4-4200                                            |     | GS4-FAN-FM  | Frame F<br>main        | 92mm                   | 24      | 0.76                 | 4          |
|                                                                 |     | GS4-FAN-FB  | Frame F<br>board level | 120mm                  | 24      | 1.08                 | 1          |
| GS4-4250<br>GS4-4300                                            |     | GS4-FAN-GM  | Frame G<br>main        | 250mm                  | 48      | 2.2                  | 2          |
| * Electrical connectors are included.                           |     |             |                        |                        |         |                      |            |

| GS4 Fans Screw Specifications |                   |     |  |  |
|-------------------------------|-------------------|-----|--|--|
| Fan Part #                    | Thread Dimensions | Qty |  |  |
| GS4-FAN-AM                    |                   |     |  |  |
| GS4-FAN-BB                    |                   |     |  |  |
| GS4-FAN-BM1                   |                   |     |  |  |
| GS4-FAN-BM2                   | _                 |     |  |  |
| GS4-FAN-CB1                   | _                 |     |  |  |
| GS4-FAN-CB2                   |                   |     |  |  |
| GS4-FAN-CM                    | M4* P0.7* L45     | 2   |  |  |
| GS4-FAN-D0M                   | M5* P0.8* L10     | 4   |  |  |
| GS4-FAN-DB                    | -                 | -   |  |  |
| GS4-FAN-DM                    | M5* P0.8* L10     | 4   |  |  |
| GS4-FAN-EB                    | M5* P0.8* L10     | 2   |  |  |
| GS4-FAN-EM1                   | M5* P0.8* L10     | 4   |  |  |
| GS4-FAN-EM2                   | M5* P0.8* L10     | 4   |  |  |
| GS4-FAN-FB                    | -                 | -   |  |  |
| GS4-FAN-FM                    | M5* P0.8* L10     | 4   |  |  |
| CSA FAN CM                    | M4* P0.7* L10     | 3   |  |  |
| 034-FAIN-GM                   | M6* P1.0* L12     | 5   |  |  |

# FAN REMOVAL

### FRAME A

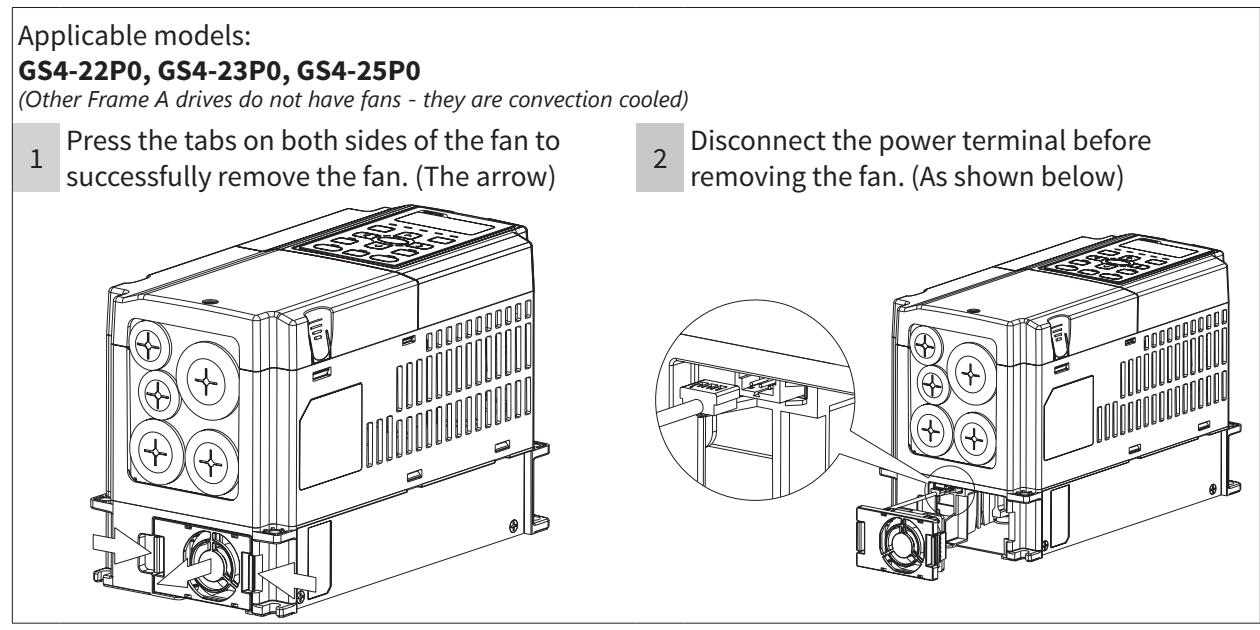

### FRAME **B**

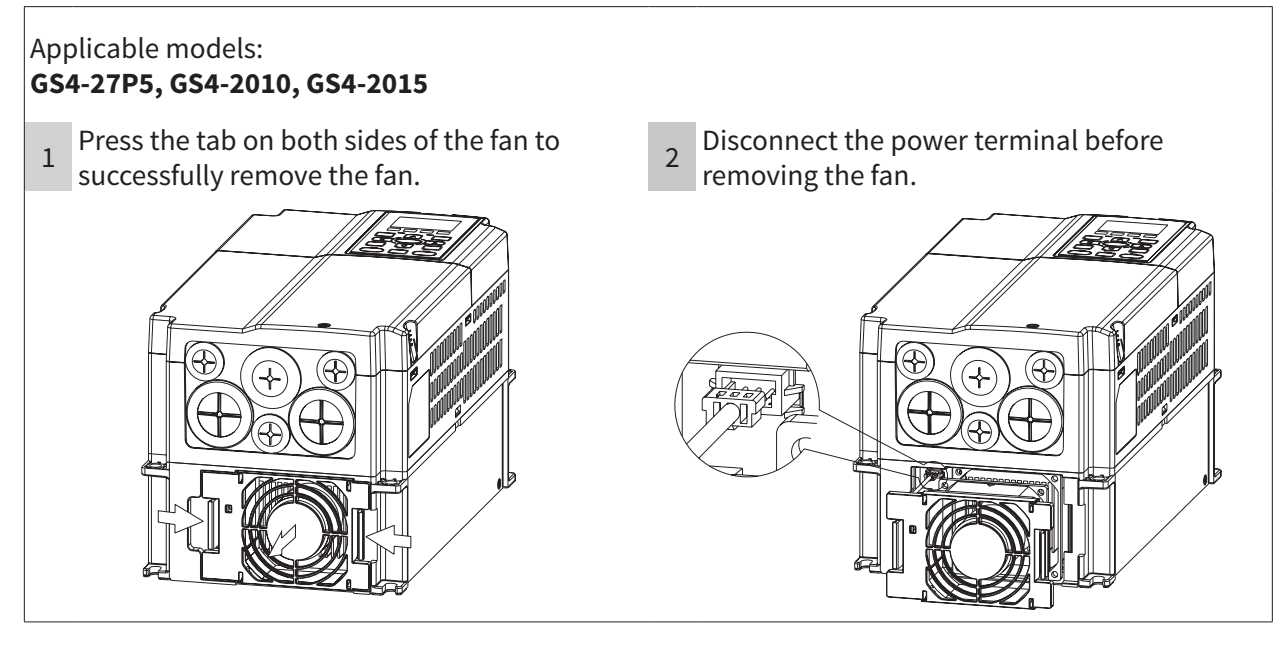

#### FRAME B&C

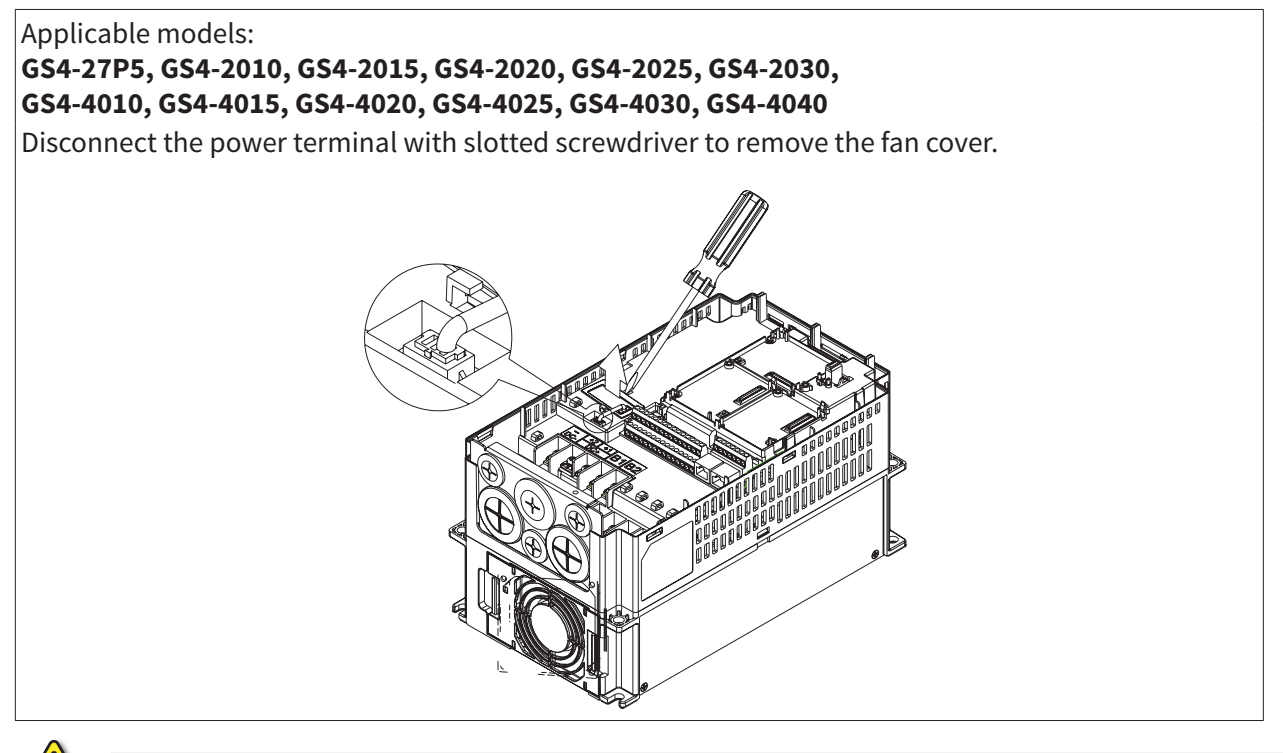

### FRAME C

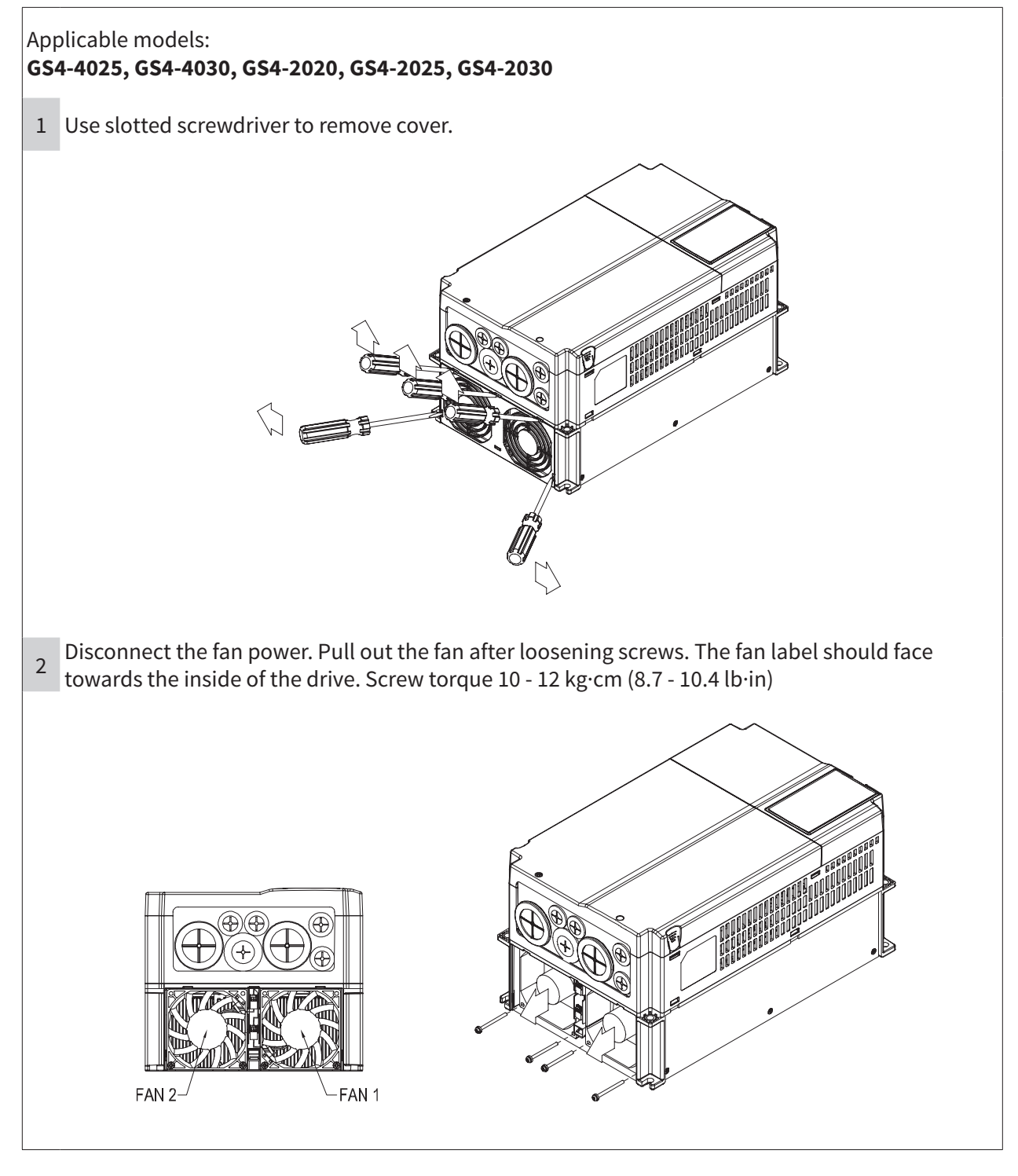

### FRAME D0

# Applicable models: **GS4-4050, GS4-4060**

Loosen screws 1 and 2, press the tab on the right and the left to remove the cover, follow the direction the arrows indicate. Press the tab on top of digital keypad GS4-KPD to properly remove the keypad. Screw torque: 10 - 12 kg·cm (8.6 - 10.4 lb·in)

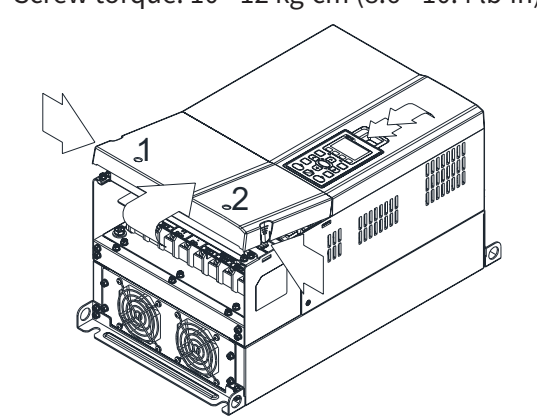

3Loosen screw 4 and disconnect the fan power.4For heat sink fan:Screw torque: 10 -12 kg·cm (8.6 - 10.4 lb·in)Step 1. Loosen the

- 2 Loosen screw 3, press the tab on the right and the left to remove the cover. Screw torque: 6 - 8 kg·cm (5.2 - 6.9 lb·in)

  - For heat sink fan: Step 1. Loosen the screws. Screw torque: 24 - 26 kg·cm (20.8 - 22.6 lb·in)

Step 2. Disconnect fan power and pull out the fan.

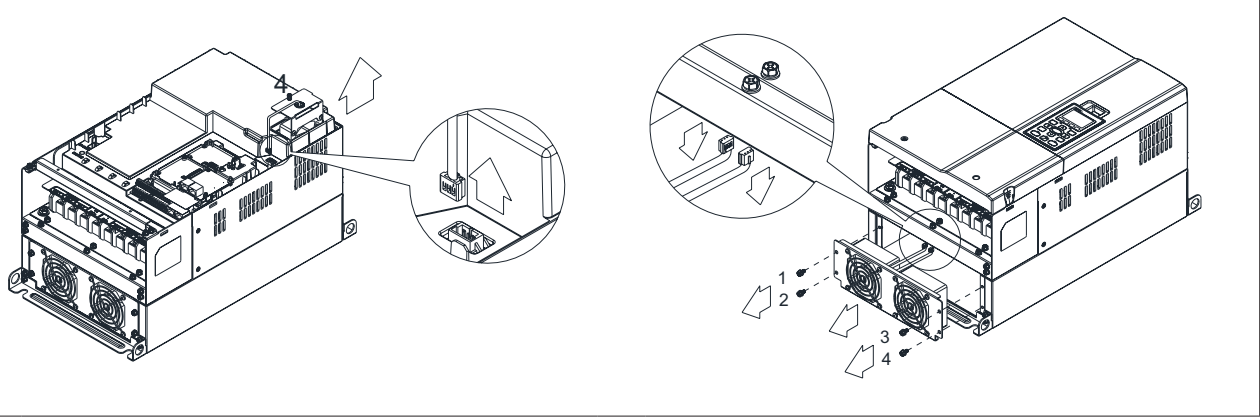

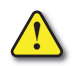

### FRAME D

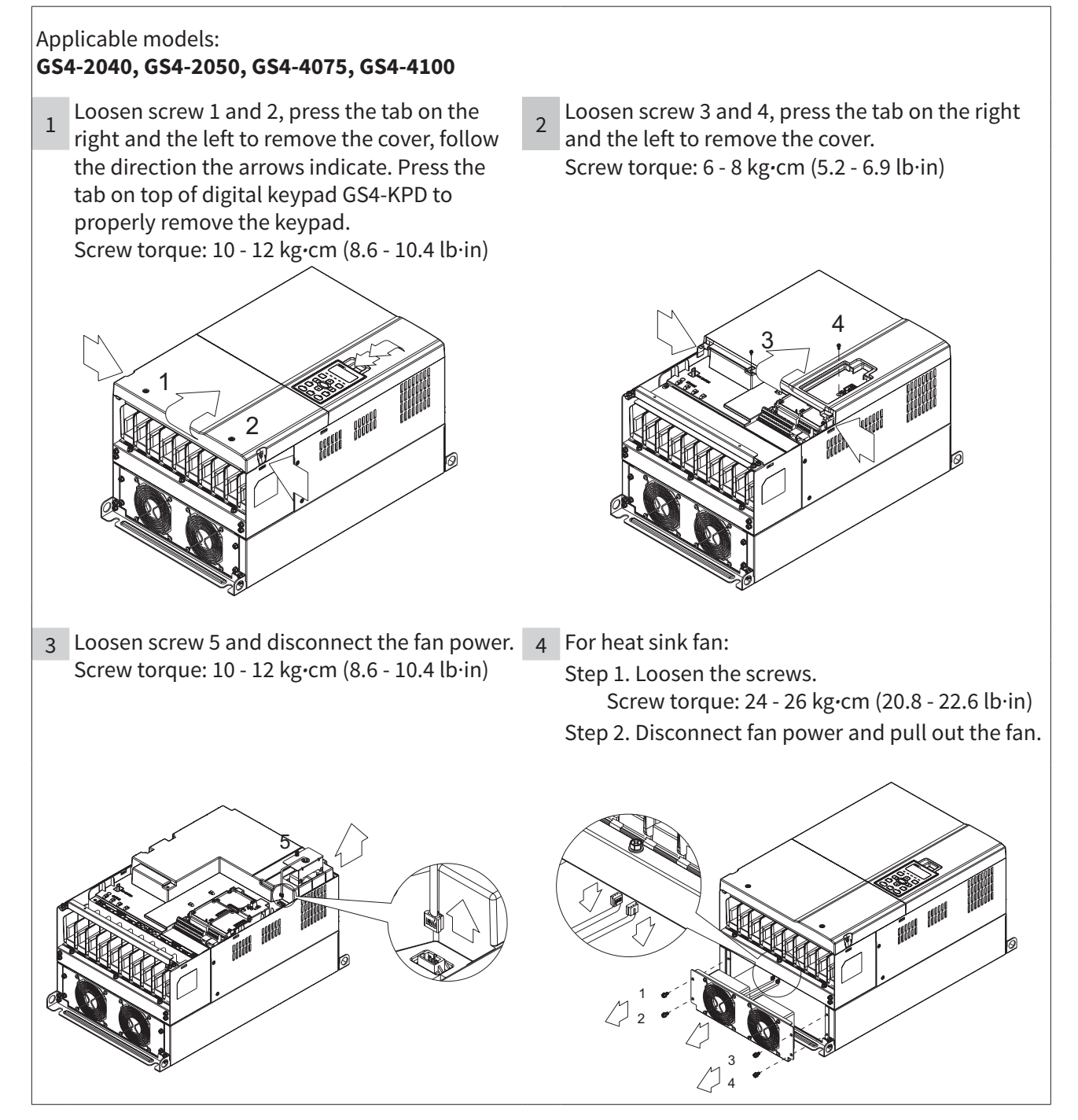

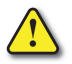

### FRAME E

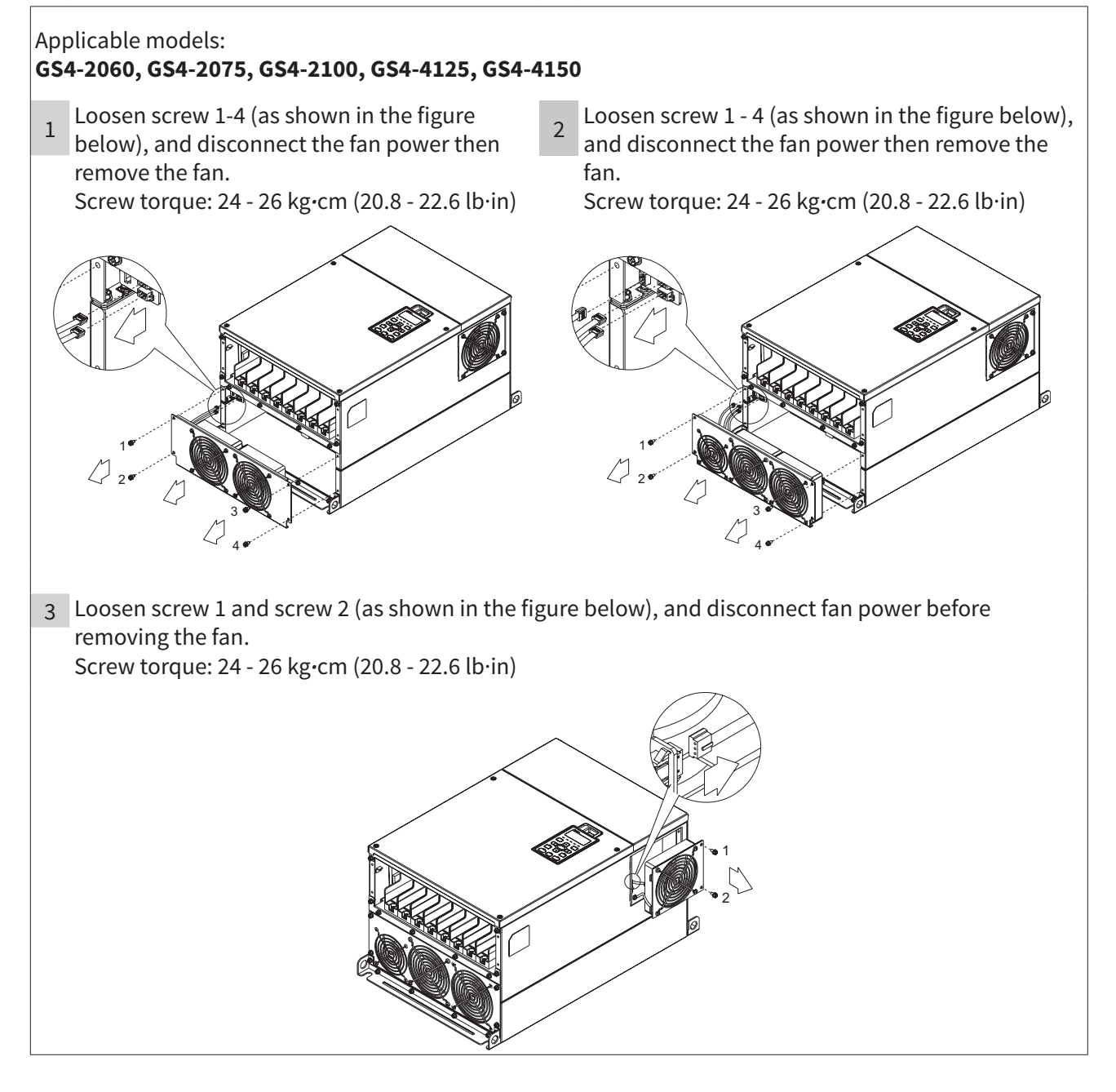

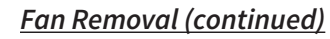

### FRAME F

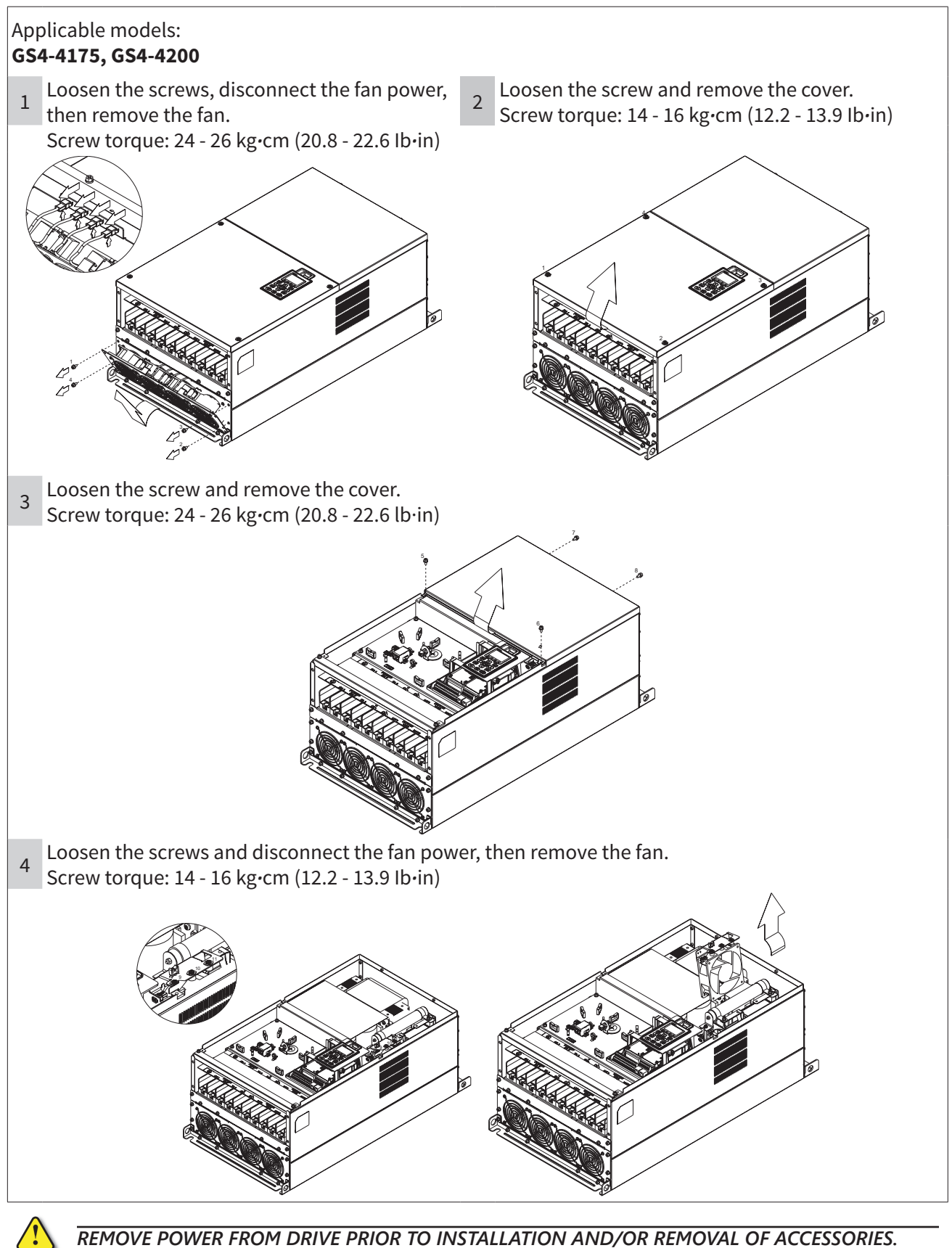

### FRAME G

T

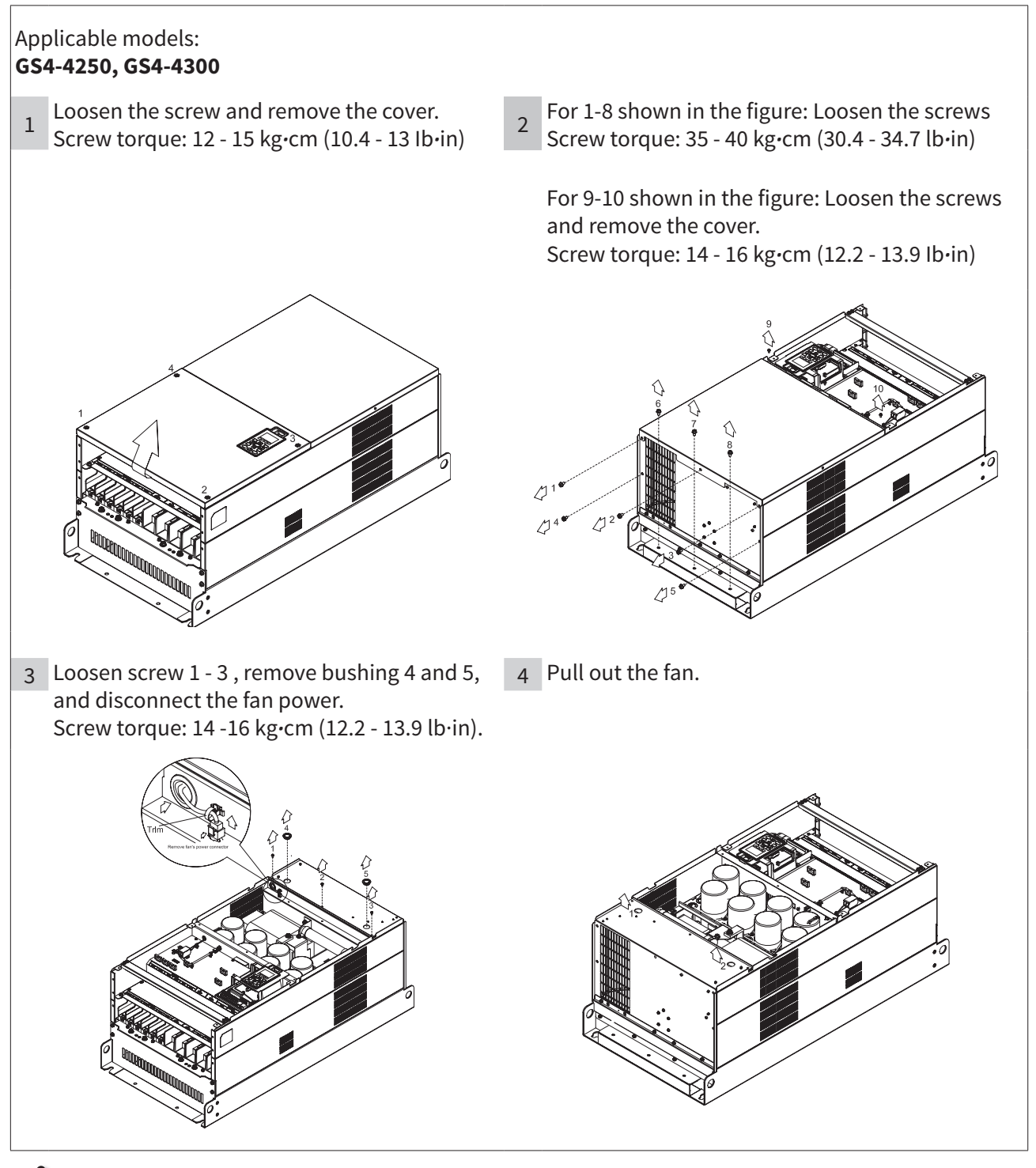

# OPTIONAL I/O AND COMMUNICATION CARDS

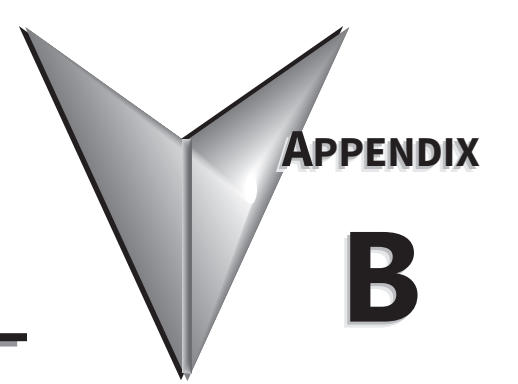

# TABLE OF CONTENTS

| Appendix B: Optional I/O and Communication Cards                            |
|-----------------------------------------------------------------------------|
| Introduction $\ldots$ $\ldots$ $\ldots$ $\ldots$ $$ $B-2$                   |
| Removing the Card Slot Cover                                                |
| Option Card Installation and Removal B–4                                    |
| Installation                                                                |
| Removal                                                                     |
| $P_{\text{normal }I/O} \text{ Cards} = B_{\text{normal }I/O} \text{ Cards}$ |
| $GSA_{0}GCDD Combo I/O card B_{0}$                                          |
| $B_{-3}$                                                                    |
| GSA-06TR  Output card B=7                                                   |
| Ontional Communications Cords                                               |
|                                                                             |
| GS4-CM-XXXXXX Circuit Board Layout                                          |
| Connecting Comm Card to PC                                                  |
| Communication Card Firmware Opdate Instructions                             |
| GS4-CM-MODICP and GS4-CM-ENETIP IP Address and Network Configuration        |
| GS4-CM-MODICP Specifications                                                |
| GS4-CM-MODICP LED Indicators and includies nooling                          |
| GS4-CM-MODICP Common Communication Parameters                               |
| GS4-CM-MODTCP CONTROL Words                                                 |
| GS4-CM-ENETIP Specifications                                                |
| GS4-CM-ENETIP JED Indicators and Troublesbooting                            |
| GS4-CM-ENETIP Common Parameters                                             |
| GSA-CM-ENETIP EtherNet /ID I/O Messaging (Implicit Messaging)               |
| GSA-CM-ENETIP Explicit Messaging (Implicit Messaging)                       |
| EtherNet/IP Communication Card Register Settings                            |
| Using Speed Mode as a Control Method B=3(                                   |
| GS4-CM-ENETIP Explicit Messaging                                            |
| EtherNet/IP Communication Card Register Settings                            |
| Using Speed Mode as a Control Method                                        |
|                                                                             |

# **INTRODUCTION**

GS4 drives have several option cards that can be used to expand the functionality of the drive. Input/Output cards are available to provide additional DC I/O, 120VAC outputs, and relay outputs. Communication interface cards are also available to provide ModbusTCP or EtherNet/IP<sup>™</sup> communication. Only one additional I/O card can be installed in a GS4 drive at a time, and only one comm card can be installed in a drive at a time.

### **OPTION CARD LOCATIONS**

- Any optional <u>comm card</u> must be installed in <u>Slot #1</u>.
- <u>Slot #2</u> is reserved for <u>firmware upgrade module</u>. See the GSoft2 helpfile for information on how to upgrade drive, keypad, and comm card firmware.
- Any optional <u>I/O card</u> must be installed in <u>Slot 3</u>.

| GS4 Optional I/O and Communication Cards |                                          |           |                 |  |  |
|------------------------------------------|------------------------------------------|-----------|-----------------|--|--|
| Part Number                              | Description                              | Placement |                 |  |  |
| GS4-06CDD                                | 4-point DC input, 2-point DC output card | Slot 3    |                 |  |  |
| GS4-06NA                                 | 6-point AC input card                    | Slot 3    |                 |  |  |
| GS4-06TR                                 | 6-point relay output card                | Slot 3    | Slot 2 Slot 1 · |  |  |
| GS4-CM-MODTCP                            | Modbus TCP comm card                     | Slot 1    |                 |  |  |
| GS4-CM-ENETIP                            | EtherNet/IP comm card                    | Slot 1    |                 |  |  |

# **REMOVING THE CARD SLOT COVER**

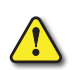

WARNING: AC INPUT POWER MUST BE DISCONNECTED BEFORE PERFORMING ANY MAINTENANCE. DO NOT CONNECT OR DISCONNECT WIRES OR CONNECTORS WHILE POWER IS APPLIED TO THE CIRCUIT. MAINTENANCE MUST BE PERFORMED ONLY BY A QUALIFIED TECHNICIAN.

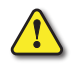

WARNING: A CHARGE MAY STILL REMAIN IN THE DC-LINK CAPACITOR WITH HAZARDOUS VOLTAGES, EVEN IF THE POWER HAS BEEN TURNED OFF. TO AVOID PERSONAL INJURY, DO NOT REMOVE THE COVER OF THE AC DRIVE UNTIL ALL "DISPLAY LED" LIGHTS ON THE DIGITAL KEYPAD ARE OFF. PLEASE NOTE THAT THERE ARE LIVE COMPONENTS EXPOSED WITHIN THE AC DRIVE. DO NOT TOUCH THESE LIVE PARTS.

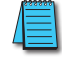

NOTE: To prevent damage during installation, remove the digital keypad and cover before option card installation. See "Chapter 2: Installation and Wiring" for instructions.

# DRIVE FRAMES A, B, AND C

Remove the cover screw and press the tabs on both sides to remove the cover. Cover screw torque is 6.9~8.7 in·lb [0.78~0.98 N·m].

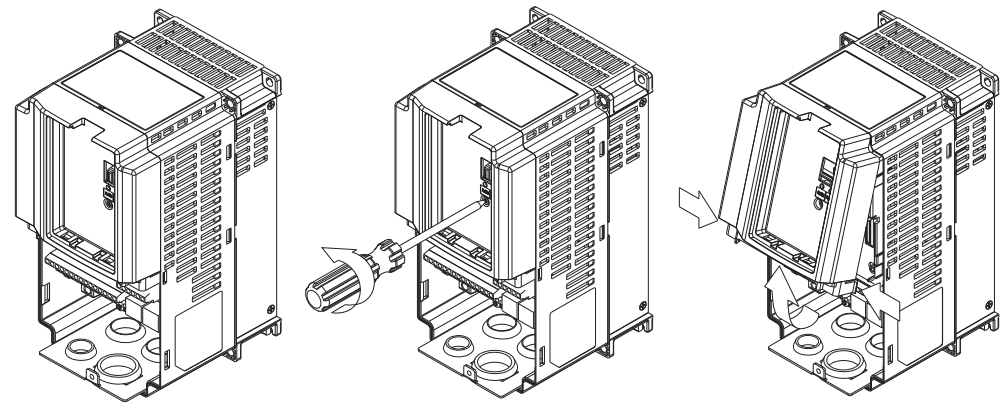

### Drive frame D

Loosen the captive screws and press the tabs on both sides to remove the cover. Cover screw torque is 6.9~8.7 in·lb [0.78~0.98 N·m].

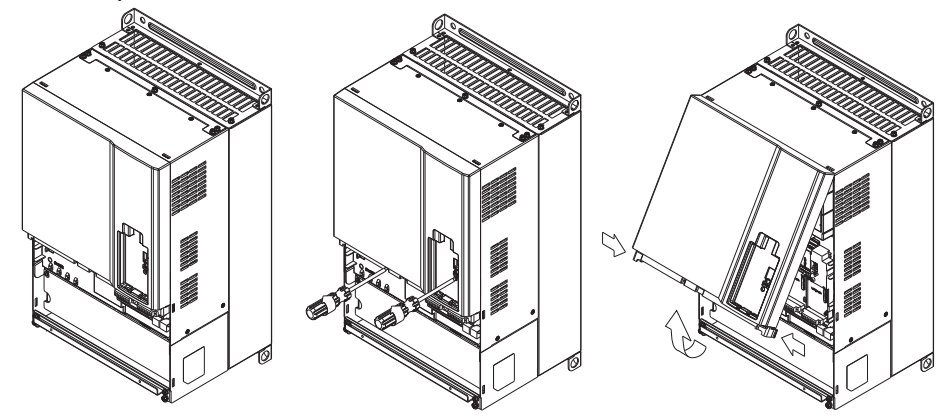

# DRIVE FRAMES E, F, AND G

Loosen the captive screws, lift the cover slightly and pull it outward to remove (Frame E shown). Cover screw torque is 10.4~13.0 in·lb [1.18~1.47 N·m]

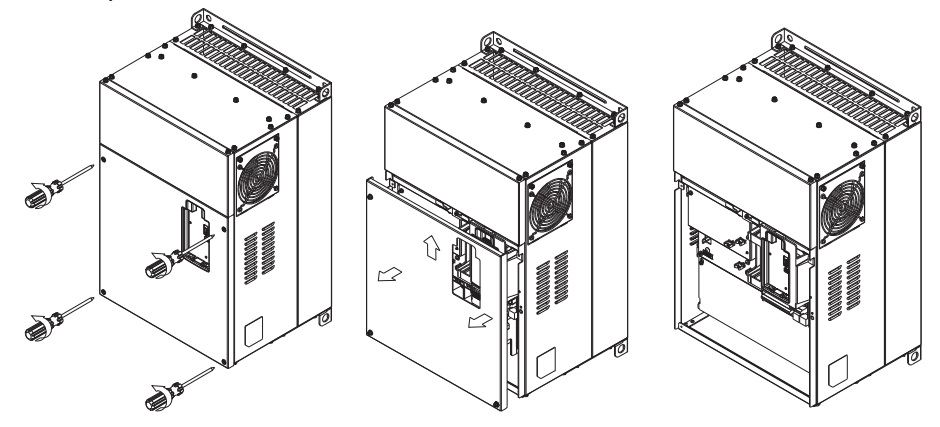
## **OPTION CARD INSTALLATION AND REMOVAL**

## INSTALLATION

- 1) Disconnect power to the GS4 AC drive.
- 2) Remove the digital keypad and cover to the GS4 AC drive. (See "Chapter 2: Installation and Wiring" for detailed instructions.)
- 3) Install the circuit board.
  - a) Place the insulation spacer on the positioning pin at Slot 1 (communication cards only).
  - b) Align the two holes on the circuit board with the positioning pin of the GS4 drive slot that is appropriate for the option card being installed (see <u>page B-2</u>).
  - c) Push down on the circuit board until the board clicks into place under the retaining clip.
  - d) Fasten the circuit board with the M3 x 0.5 x 5mm long mounting screws. Tighten to a torque of 5.21~6.94 in·lb (0.59~0.78 N·m).

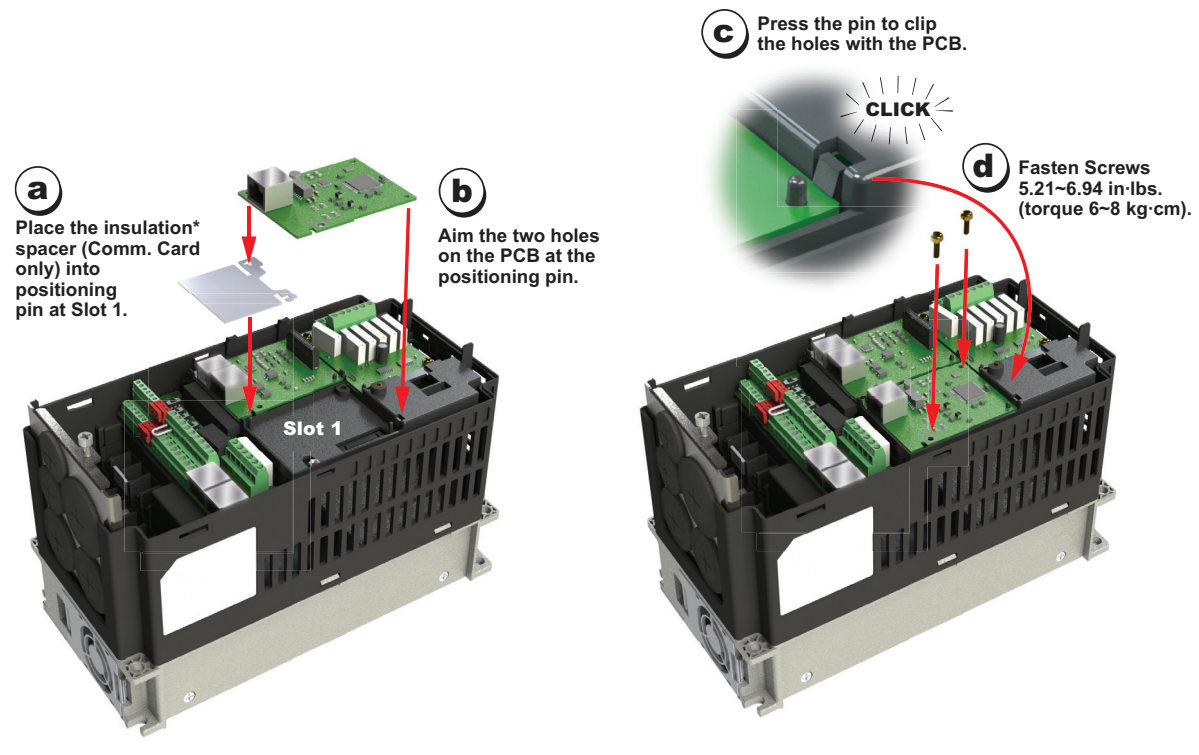

\* Insulation spacer assists in preventing accidental contact of cable, board, screw, and relay terminals.

### Removal

- 1) Disconnect power to the GS4 AC drive.
- 2) Remove the digital keypad and cover to the GS4 AC drive. See Chapter 2 Installation and Wiring detailed instructions.
- 3) Remove the circuit board.
  - a) Remove the M3 x 0.5 x 5mm long mounting screws.
  - b) Push back on the retaining clip and lift the circuit board off of the positioning pin

## **OPTIONAL I/O CARDS**

The following chart lists the optional input/output cards available for GS4 series drives.

| GS4 Optional I/O Cards *                                                                                         |                                                                                                    |                                    |  |  |
|----------------------------------------------------------------------------------------------------|----------------------------------------------------------------------------------------------------|------------------------------------|--|--|
| Part Number                                                                                                    | Description                                                                                                    | Placement                          |  |  |
| GS4-06CDD *                                                                                                    | <i>DURAPULSE</i> combination discrete I/O module, selectable sinking<br>or sourcing 24VDC input, 24VDC output, 4-point input, 2-point<br>output, 1 input common(s), 1 output common(s), 50mA resistive<br>output current. For use with GS4 series AC drives. | Slot 3                             |  |  |
| GS4-06NA *                                                                                                    | <i>DURAPULSE</i> discrete input module, sinking 120VAC input, 6-point input, 1 input common(s). For use with GS4 series AC drives.                                                                                                    | Slot 2<br>(factory-installed card) |  |  |
| GS4-06TR *                                                                                                    | <i>DURAPULSE</i> relay output module, Form A (SPST) relays, 6-point output, 6 output common(s). For use with GS4 series AC drives.                                                                                                    |                                    |  |  |
| * I/O cards can be installed only in Slot #3 of the GS4 drive, and only one I/O card at a time can be installed. |                                                                                                    |                                    |  |  |

## GS4-06CDD COMBO I/O CARD

| GS4-06CDD - 4 DC Inputs / 2 DC Outputs |           |                                                                                                    |                                                                                                    |  |  |
|----------------------------------------|-----------|----------------------------------------------------------------------------------------------------|----------------------------------------------------------------------------------------------------|--|--|
| Part<br>Number                         | Terminals | Description                                                                                                    |                                                                                                    |  |  |
|                                        | СОМ       | Common for Multi-Function Input terminals<br>Select SINK(NPN)/SOURCE(PNP) and internal/<br>external power supply with J1 jumper. Jumper is<br>only applicable to the inputs                                                                                                    |                                                                                                    |  |  |
| GS4-<br>06CDD                          | DI10~DI13 | Refer to parameters P3.11~P3.14 to program the multi-function inputs DI10~DI13.<br>Internal power is applied from terminal E24:<br>+24VDC $\pm$ 5% 200mA, 5W<br>External power +24VDC: max. voltage 30VDC,<br>min. voltage 19VDC<br>ON: the activation current is 3.3mA @ $\geq$ 11VDC<br>OFF: leakage current tolerance is 1.4mA $\leq$ 5VDC | MODEL:GS4-06CDD<br>GS406CDDW14530009<br>FORM<br>UCC 1929995<br>FORM<br>Start All 338<br>Without 1238<br>Start All 338<br>Without 1238<br>Start All 338<br>Without 1238<br>Start All 338<br>Without 1238<br>Start All 338<br>Start All 338<br>Start |  |  |
|                                        | DO10~DO11 | Refer to P3.21 and P3.22 to program the multi-<br>function outputs DO10-DO11<br>Multi-function output terminals (photocoupler)<br>Duty-cycle: 50% ±5%<br>Max. output frequency: 100Hz<br>Max. current: 50mA<br>Max. voltage: 48VDC                                                                                                    |                                                                                                    |  |  |
|                                        | DOC       | Common for multi-function output terminals<br>DO11~DO11 (photocoupler)<br>Max 48VDC 50mA<br>Outputs are bi-directional (can be wired sink or<br>source)                                                                                                    |                                                                                                    |  |  |

| GS4-06CDD Terminal Torque Specs      |  |  |  |  |
|--------------------------------------|--|--|--|--|
| Wire Gauge 20~24 AWG                 |  |  |  |  |
| Torque         3.47 in·lb (0.39 N·m) |  |  |  |  |

#### **GS4-06CDD** DIGITAL INPUTS WIRING

NOTE: When using the Internal 24VDC Power Supply, 3-wire devices (such as proximity switches, photoeyes, etc.) cannot be used because both the positive and negative sides of the power supply are not available. Either use a 2-wire device or use an external power supply.

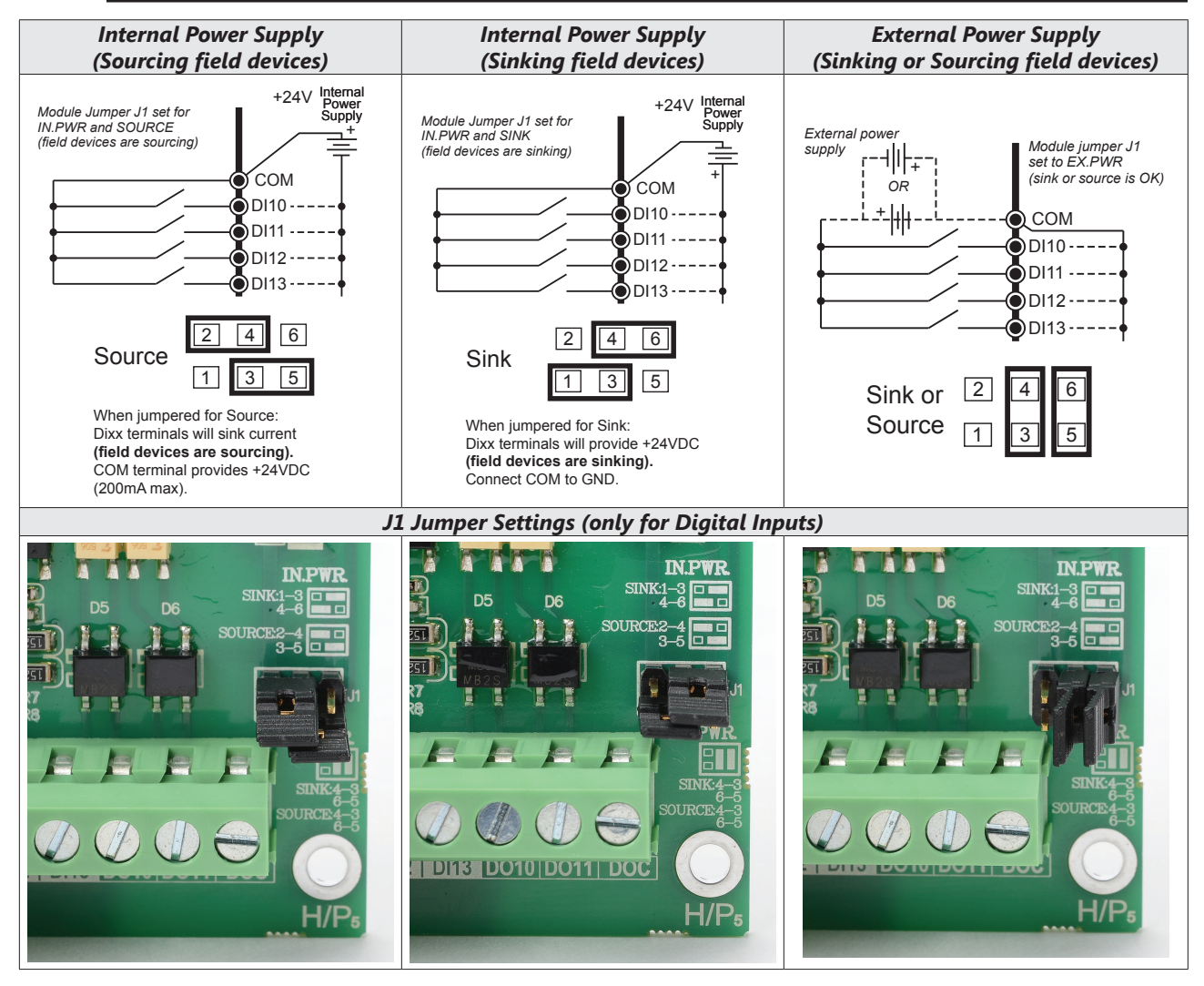

#### **GS4-06CDD DIGITAL OUTPUTS WIRING**

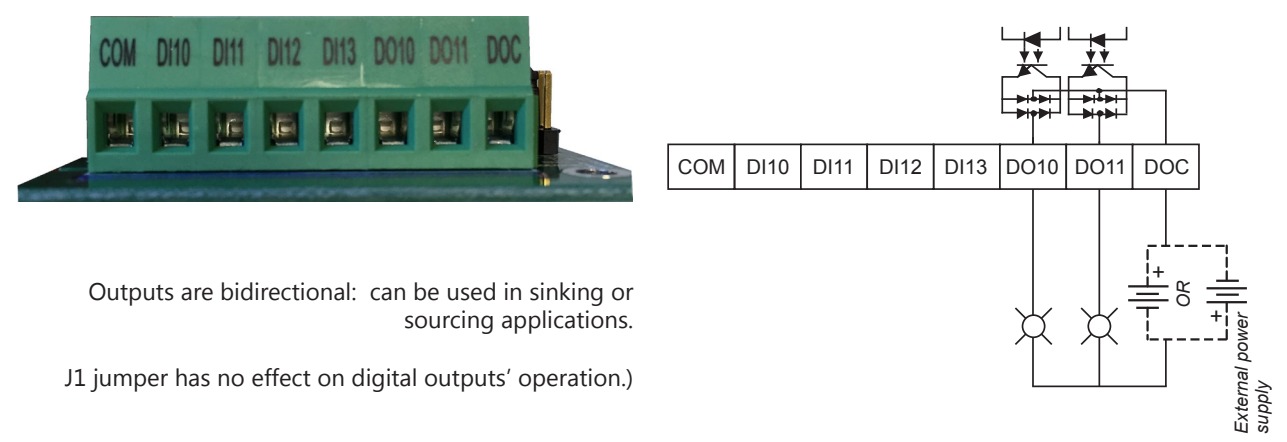

## GS4-06NA INPUT CARD

| Part #   | Part # Terminals Description |                                                                                                    |                             |  |  |  |  |
|----------|------------------------------|----------------------------------------------------------------------------------------------------|-----------------------------|--|--|--|--|
| GS4-06NA | ACN                          | AC power Common for multi-function input<br>terminal (Neutral)                                                                                                    | Power                       |  |  |  |  |
|          | DI10~DI15                    | Refer to P3.11~P3.16 for multi-function input selection<br>Input voltage: 100~130 VAC<br>Input frequency: 47~63 Hz<br>Input impedance: 27k $\Omega$<br>Terminal response time:<br>ON: 10ms<br>OFF: 20ms | ACN DHO DHI DH2 DH3 DH4 DH5 |  |  |  |  |

| GS4-06NA Terminal Torque Specs |                       |  |  |  |
|--------------------------------|-----------------------|--|--|--|
| Wire Gauge 20~24 AWG           |                       |  |  |  |
| Torque                         | 3.47 in·lb (0.39 N·m) |  |  |  |

#### **GS4-06TR OUTPUT CARD**

| GS4-06TR Terminal Torque Specs |                       |  |  |  |
|--------------------------------|-----------------------|--|--|--|
| Wire Gauge 20~26 AWG           |                       |  |  |  |
| Torque                         | 5.21 in·lb (0.59 N·m) |  |  |  |

## **OPTIONAL COMMUNICATIONS CARDS**

The following chart lists the optional communication cards available for GS4 series drives.

| GS4 Optional Communication Cards *                                                                                          |                                                                                                    |                                              |  |  |
|----------------------------------------------------------------------------------------------------|----------------------------------------------------------------------------------------------------|----------------------------------------------|--|--|
| Part Number                                                                                                    | Description                                                                                                    | Placement                                    |  |  |
| GS4-CM-MODTCP *                                                                                                    | DURApulse communication card, Modbus TCP,<br>10/100 Mbps auto-detect, Ethernet (RJ45) port.<br>For use with GS4 series AC drives. | Slot 3<br>Slot 2<br>(factory-installed card) |  |  |
| GS4-CM-ENETIP *                                                                                                    | DURApulse communication card, EtherNet/IP<br>10/100 Mbps auto-detect, Ethernet (RJ45) port.<br>For use with GS4 series AC drives. |                                              |  |  |
| * Communication cards can be installed only in Slot #1 of the GS4 drive, and only one comm card at a time can be installed. |                                                                                                    |                                              |  |  |

## GS4-CM-XXXXXX CIRCUIT BOARD LAYOUT

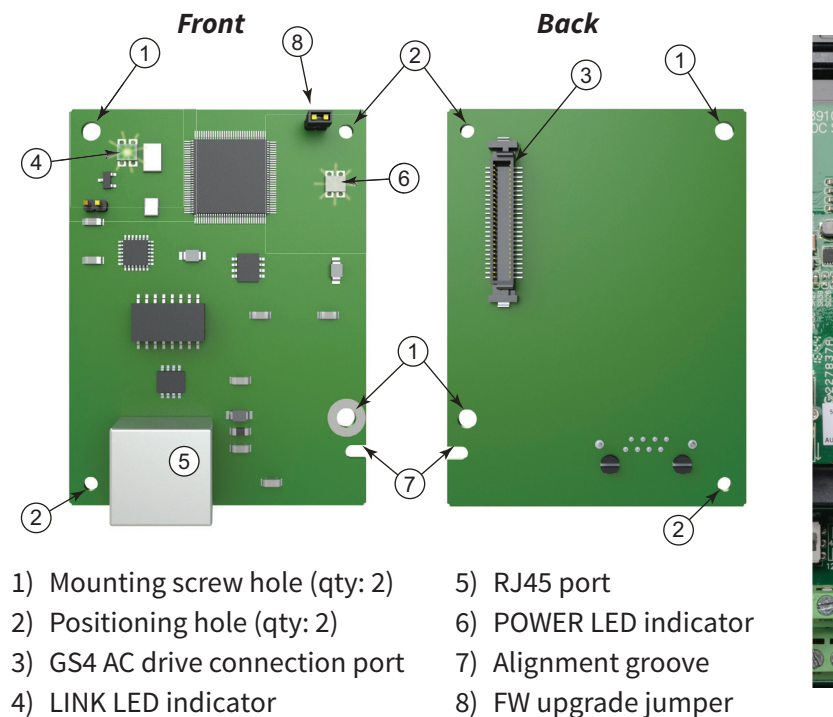

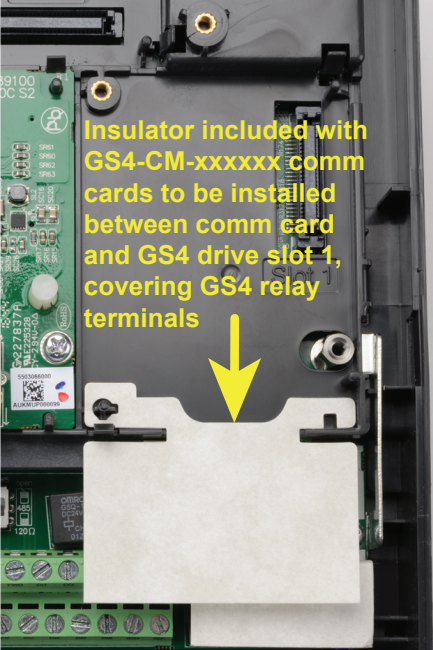

## CONNECTING COMM CARD TO PC

#### GS4-CM-XXXXX RJ45 PIN DESCRIPTION

| PIN Description for GS4-CM-ENETIP & GS4-CM-MODTCP |        |                 |   |     |        |                |
|---------------------------------------------------|--------|-----------------|---|-----|--------|----------------|
| PIN                                               | Signal | Description     |   | PIN | Signal | Description    |
| 1                                                 | TX+    | Transmit Data + |   | 5   | -      | N/C            |
| 2                                                 | TX–    | Transmit Data – | 1 | 6   | RX –   | Receive Data – |
| 3                                                 | RX+    | Receive Data +  | 1 | 7   | -      | N/C            |
| 4                                                 | -      | N/C             | 1 | 8   | _      | N/C            |

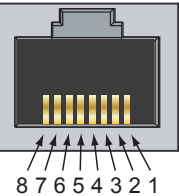

#### **GS4-CM-XXXXXX OPTIONAL CABLE**

Cat5E patch (straight-through) shielded-twisted-pair cable with RJ45 male connectors:

- Part # <u>C5E-STPxx-Snn</u>, where:
  - xx = color; BK-black, BL-blue, GN-green, GY-gray, OR-orange, PL-purple, RD-red, YL-yellow
  - yy = length; 3, 7, 10, 14, 25, or 50 feet

## **COMMUNICATION CARD FIRMWARE UPDATE INSTRUCTIONS**

These instructions explain how to update firmware via the internet for the following GS4 optional communication cards:

- GS4-CM-ENETIP EtherNet/IP™ communication card
- GS4-CM-MODTCP Modbus TCP communication card

The comm card firmware can be updated via GSOFT2 configuration software for GS4 AC drives, or via an internet browser. The browsers we support are Internet Explorer, Microsoft Edge, Chrome, Firefox and Safari.

### **REMOVING THE CARD SLOT COVER**

Refer to "Removing the Card Slot Cover" (page B-2) for instructions for gaining physical access to the communications card.

#### FIRMWARE UPDATE INSTRUCTIONS

 Remove power from the drive. Remove necessary drive components to access the Comm card circuitry. Install the jumper on JP2 on the Comm card. Ensure the Comm card remains plugged into the drive.

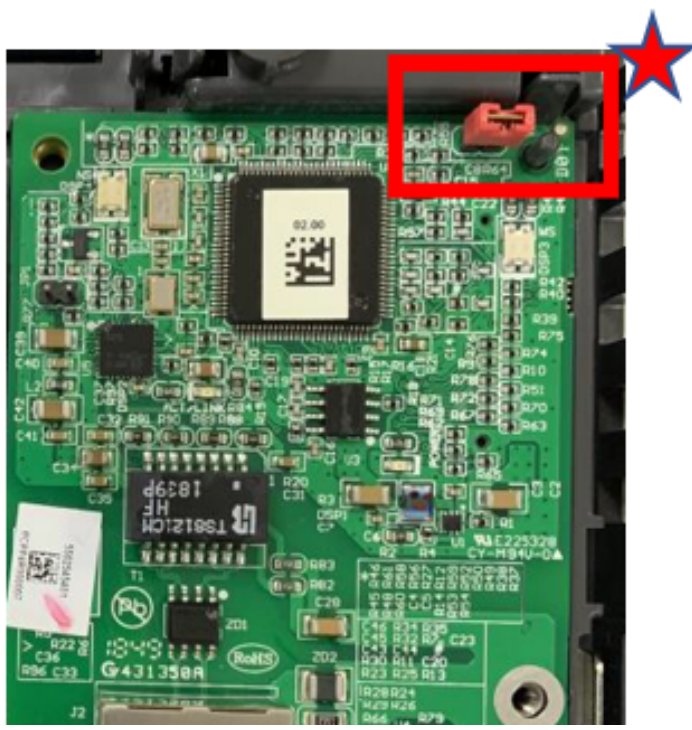

2) Connect the PC and the Comm card with an Ethernet cable (straight-through cable) as shown below:

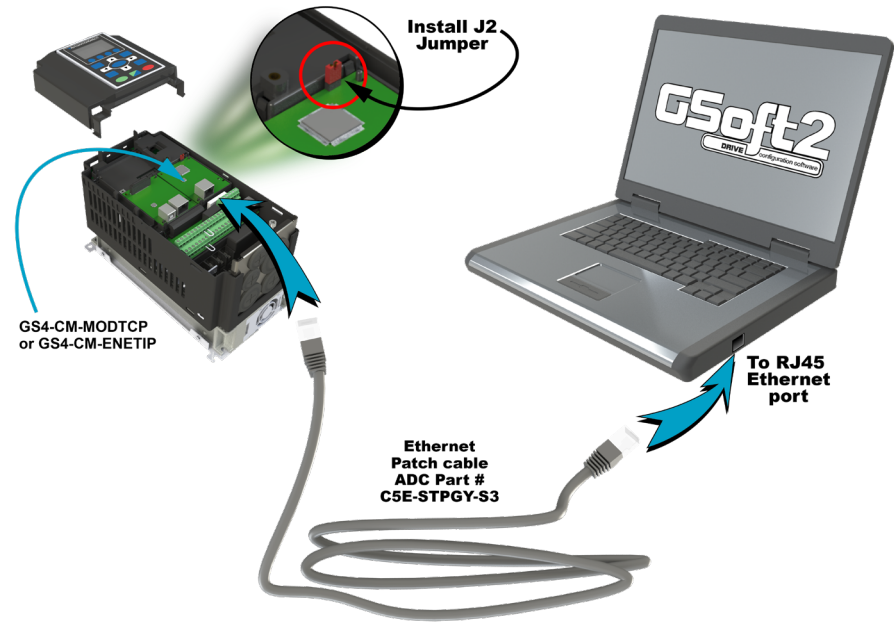

- 3) Energize the Drive input power to enter the Comm Card FW BOOT mode (jumper must be installed).
- 4) In GSoft2, click the New Comm Card icon in the menu bar. The Firmware Updater internet browser opens to address <a href="http://192.168.1.3/">http://192.168.1.3/</a> GSoft2 2.0.0.2 0301 et Parameters Key Pad Scope About New × + browser **Firmware Updater** opens → C ▲ Not secure | 192.168.1.3 -.... Firmware Updater (Release Date: 2020/04/22) Select the firmware file Choose File No file chosen Update Update status Ready Default Clear all parameter setting Clear

If the internet browser will not connect, validate the network card settings for the PC Ethernet port.

5) After successful connection, the FIrmware update screen will appear in the browser. Click **Choose File**.

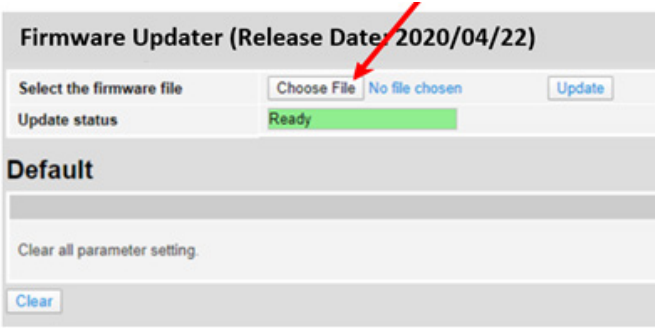

6) Navigate to the Comm Card FW" file. Click **Open**.

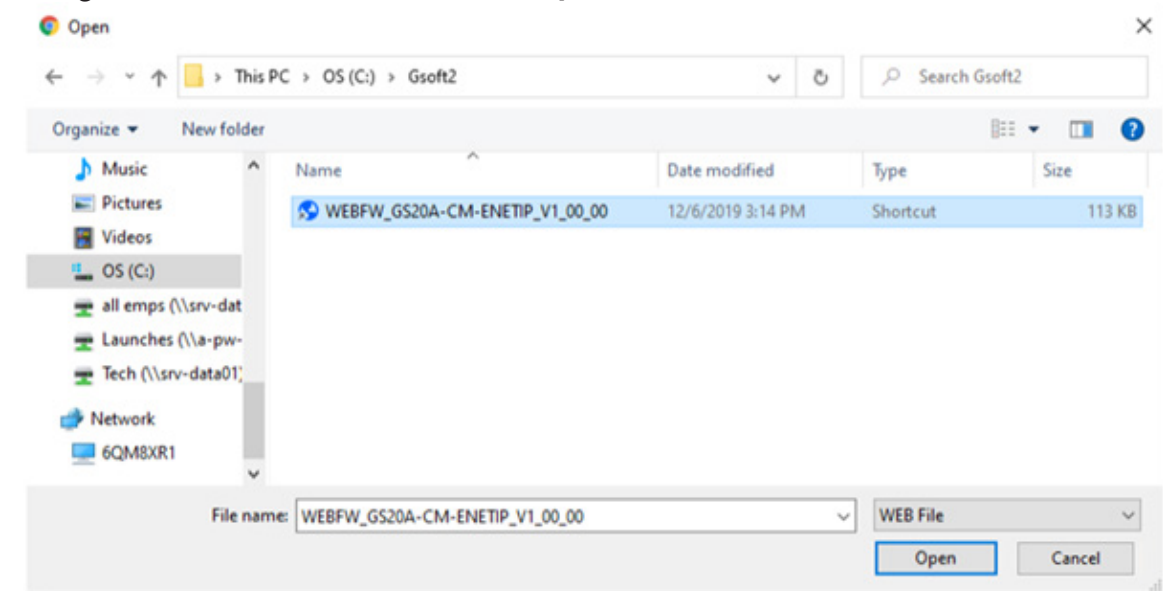

#### 7) Click Update.

The firmware update will begin. Typical update time is a few seconds.

| Firmware Updater (Release Date: 2020/04/22) |                                     |  |  |  |  |
|---------------------------------------------|-------------------------------------|--|--|--|--|
| Select the firmware file                    | Choose File WEBFW_GS0_00.VEB Update |  |  |  |  |
| Update status                               | Ready                               |  |  |  |  |
| Default                                     |                                     |  |  |  |  |
|                                             |                                     |  |  |  |  |
| Clear all parameter setting.                |                                     |  |  |  |  |
| Clear                                       |                                     |  |  |  |  |
|                                             |                                     |  |  |  |  |
|                                             |                                     |  |  |  |  |
| Firmware Updater (Release Date: 2020/04/22) |                                     |  |  |  |  |
| Select the firmware file                    | Choose File WEBFW_GS0_00.WEB Update |  |  |  |  |
| Update status Firmware update processing    |                                     |  |  |  |  |

8) The message "Firmware Update Success" will indicate the process is completed.

| Firmware Updater (Release Date: 2020/04/22) |                                     |  |  |  |  |
|---------------------------------------------|-------------------------------------|--|--|--|--|
| Select the firmware file                    | Choose File WEBFW_GS0_00.WEB Update |  |  |  |  |
| Update status                               | Firmware update success             |  |  |  |  |

9) **IMPORTANT!** Remove power from the drive, then remove the jumper from J2.

10) Reinstall the Comm card and apply power to the drive.Verify the new firmware version in the P09.45 parameter value.If the firmware version is 0, the jumper was not removed and the Comm card will not function.

## **GS4-CM-MODTCP** AND **GS4-CM-ENETIP IP A**DDRESS AND **NETWORK CONFIGURATION**

Ethernet communication cards must have their own unique IP address. While the card addresses can be set for DHCP (IP address is set and can be changed by the network), we recommend using static IP addresses. That way, the IP address of the drive will stay fixed. Either method requires the IP addresses (and subnet masks) of the communication cards to be compatible with any other devices that want to connect to the drive. For an easy subnet mask calculator, please visit www.subnet-calculator.com.

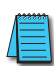

NOTE: If at any point the communication card configuration becomes problematic, the communication card can always be reset to factory defaults by entering a "1" into P9.63 Com Card Factory Reset.

The following **example** will set the IP addresses of the PC and drive. **Your actual addresses may need to be different, depending on your local network.** 

#### SET THE IP ADDRESS OF THE GS4 DRIVE

Now the IP address of the drive must be set. This can be done in GSoft2 or by the drive's keypad.

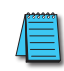

NOTE: Changing an Ethernet communication parameter in the drive does not immediately affect the communication card; there is a second set of registers in the comm card. Entering a value of 2 in parameter P9.64 causes the drive to push the P9 communication parameters to the card. Bits in P9.64 reset themselves automatically.

#### GSoft2 method

Connect to the drive thru the RS485 port. Once connected, the "IP Config button" will become active. Click on it. The Overview tab that pops up shows the current drive configuration. Click on the Basic tab to edit the IP address. Enter the following: IP Configuration = Static

IP Address = 192.168.1.10 Subnet Mask = 255.255.255.0 Gateway = 0.0.0.0 (or same as IP address 1st three octets; ex: 192.168.1.1) Press Apply for the changes to take effect. (This effectively sets bit 1 in P9.64)

#### Keypad method

Enter the following parameter data in the drive keypad:

| GS4 IP Configuration |           |                        |  |  |
|----------------------|-----------|------------------------|--|--|
| Parameter            | Set Value | Explanation            |  |  |
| P9.48                | 0         | Set the IP to "Static" |  |  |
| P9.49                | 192       | IP address 1           |  |  |
| P9.50                | 168       | IP address 2           |  |  |
| P9.51                | 1         | IP address 3           |  |  |
| P9.52                | 10        | IP address 4           |  |  |
| P9.53                | 255       | Subnet Mask 1          |  |  |
| P9.54                | 255       | Subnet Mask 2          |  |  |
| P9.55                | 255       | Subnet Mask 3          |  |  |
| P9.56                | 0         | Subnet Mask 4          |  |  |
| P9.57                | 192       | Gateway Address 1      |  |  |
| P9.58                | 168       | Gateway Address 2      |  |  |
| P9.59                | 1         | Gateway Address 3      |  |  |
| P9.60                | 1         | Gateway Address 4      |  |  |

Enter a "2" into P9.64 (sets bit 1 = 1) and press "Enter" to transfer the network parameters to the comm card. P9.64 will save the parameters to the card and will then reset P9.64 to zero.

#### **GS4-CM-MODTCP** Specifications

#### **FEATURES**

- Modbus TCP protocol
- MDI/MDI-X auto-detect
- Baud rate: 10/100Mbps auto-detect

| GS4-CM-MODTCP Specifications     |                                                                                                    |  |  |  |
|----------------------------------|----------------------------------------------------------------------------------------------------|--|--|--|
| Network Interface                |                                                                                                    |  |  |  |
| nterface RJ45 with Auto MDI/MDIX |                                                                                                    |  |  |  |
| Number of ports                  | <b>Number of ports</b> 1 Port                                                                                |  |  |  |
| Transmission method              | IEEE 802.3, IEEE 802.3u                                                                                      |  |  |  |
| Transmission cable               | Category 5e shielding 100MHz                                                                                 |  |  |  |
| Transmission speed               | 10/100 Mbps Auto-Detect                                                                                      |  |  |  |
| Network protocol                 | ICMP, IP, TCP, UDP, DHCP, Modbus TCP, BOOTP                                                                  |  |  |  |
|                                  | Electrical                                                                                                   |  |  |  |
| Power supply voltage             | 5VDC (supplied by the AC motor drive)                                                                        |  |  |  |
| Insulation voltage               | 500VDC                                                                                                    |  |  |  |
| Power consumption 0.8W           |                                                                                                    |  |  |  |
| Weight                           | 25g                                                                                                    |  |  |  |
|                                  | Environment                                                                                                  |  |  |  |
|                                  | ESD (IEC 61800-5-1, IEC 61000-4-2)                                                                           |  |  |  |
| Noise immunity                   | EFT (IEC 61800-5-1, IEC 61000-4-4)                                                                           |  |  |  |
|                                  | Surge Test (IEC 61800-5-1, IEC 61000-4-5)                                                                    |  |  |  |
|                                  | Conducted Susceptibility Test (IEC 61800-5-1, IEC 61000-4-6)                                                 |  |  |  |
| Operation (storage               | Operation: -10°C~50°C [14°F~122°F] (temperature), 90% (humidity)                                             |  |  |  |
| Operation / storage              | Storage: -25°C~70°C [-13°F~158°F] (temperature), 95% (humidity)                                              |  |  |  |
| Vibration / shock immunity       | /ibration / shock immunity International standard: IEC 61800-5-1, IEC 60068-2-6/IEC 61800-5-1, IEC 60068-2-2 |  |  |  |

88

89

ECbY

ECCb

GS4 is busy.

Comm Card Break (disconnected) for > 5 seconds.

### **GS4-CM-MODTCP LED** INDICATORS AND TROUBLESHOOTING

There are 2 LED indicators on GS4-CM-MODTCP. The POWER LED displays the status of the power supply, and the LINK LED displays the communication status with the network.

If any of the following conditions exist and the cause cannot be determined, power down the drive, remove the comm card and reinstall it. Re-seating the card may eliminate certain problems.

|               | GS4-CM-MODTCP LED Indicators |        |                                     |                                                              |                                                                   |  |
|---------------|------------------------------|--------|-------------------------------------|--------------------------------------------------------------|-------------------------------------------------------------------|--|
|               | LED Status                   |        | itus                                | Indication                                                   | How to correct it?                                                |  |
| POWER Amber   |                              | On     | Power supply in normal status       | -                                                            |                                                                   |  |
|               |                              | Amber  | Off                                 | No power supply                                              | Check the power supply                                            |  |
|               |                              |        | On                                  | Network connection in normal status                          | -                                                                 |  |
|               | LINK                         | Amber  | Flashes                             | Network in operation                                         | -                                                                 |  |
|               |                              |        | Off                                 | Network not connected                                        | Check if the network cable is connected                           |  |
| ſ             |                              |        |                                     | GS4-CM-MODTCP LED Trouble                                    | shooting                                                          |  |
|               | Abnor                        | mality |                                     | Cause                                                        | How to correct it?                                                |  |
|               | DOWER                        |        | GS4 dri                             | ve not powered                                               | Check if GS4 drive is powered, and if the power supply is normal. |  |
|               | POWER                        |        | GS4-CN                              | /I-MODTCP not connected to AC drive                          | Make sure GS4-CM-MODTCP is<br>connected to AC drive.              |  |
|               |                              | ED off | GS4-CN                              | /I-MODTCP not connected to network                           | Make sure the network cable is correctly connected to network.    |  |
|               | LINK                         |        | Poor co                             | ontact to RJ-45 connector                                    | Make sure RJ-45 connector is connected to Ethernet port.          |  |
|               | No COMM Card GS4-CM          |        | GS4-CN                              | /I-MODTCP not connected to AC drive                          | Make sure GS4-CM-MODTCP is<br>connected to AC drive.              |  |
|               |                              |        |                                     | GS4-CM-MODTCP Error Co                                       | odes                                                              |  |
|               | ID                           | Code   |                                     | Definitio                                                    | n                                                                 |  |
|               | 75                           | ECFF   | Incorrec                            | t default setting                                            |                                                                   |  |
|               | 76 ECiF Serious i            |        |                                     | internal error                                               |                                                                   |  |
|               | 80 ECEF Ethernet             |        |                                     | t connection error                                           |                                                                   |  |
| 81 ECto Commu |                              | Commu  | nication timeout between GS4-CM-MOI | DTCP and GS4                                                 |                                                                   |  |
|               | 82 ECCS Checksu              |        | Checksu                             | sum error in the communication between GS4-CM-MODTCP and GS4 |                                                                   |  |
|               | 83                           | ECrF   | Reset G                             | S4-CM-MODTCP to default setting                              |                                                                   |  |
|               | 84                           | ECo0   | Exceeds                             | max. number of communications in Mo                          | dbus TCP                                                          |  |
|               | 85                           | ECo1   | Exceeds                             | max. number of communications ini Eth                        | nerNet/IP                                                         |  |
|               | 86                           | ECiP   | IP error:                           | Default Gateway address must match su                        | ubnet of IP address or be set to 0.0.0.0                          |  |
|               | 87 EC3F reserved             |        |                                     |                                                              |                                                                   |  |

#### **GS4-CM-MODTCP COMMON COMMUNICATION PARAMETERS**

When the GS4 drive, is connected via Ethernet, please use the communication parameters in the table below to configure the drive. The Ethernet master will be able to read/write the frequency word and control word for the GS4 drive after the communication parameters are set up.

| GS4 Communication Parameters |                                                |                 |                                                            |  |  |  |
|------------------------------|------------------------------------------------|-----------------|------------------------------------------------------------|--|--|--|
| Parameter                    | Function                                       | Set Value (Dec) | Explanation                                                |  |  |  |
| P4.00                        | 1st Source of<br>Frequency Command<br>[Remote] | 4               | The frequency command is controlled by communication card. |  |  |  |
| P3.00                        | Source of operation<br>command setting         | 5               | The operation command is controlled by communication card. |  |  |  |
| P9.48                        | IP setting                                     | 0               | Static IP(0) / Dynamic distribution IP(1)                  |  |  |  |
| P9.49                        | IP address -1                                  | 192             | IP address 192.168.1.5                                     |  |  |  |
| P9.50                        | IP address -2                                  | 168             | IP address 192.168.1.5                                     |  |  |  |
| P9.51                        | IP address -3                                  | 1               | IP address 192.168.1.5                                     |  |  |  |
| P9.52                        | IP address -4                                  | 5               | IP address 192.168.1.5                                     |  |  |  |
| P9.53                        | Netmask -1                                     | 255             | Netmask 255.255.255.0                                      |  |  |  |
| P9.54                        | Netmask -2                                     | 255             | Netmask 255.255.255.0                                      |  |  |  |
| P9.55                        | Netmask -3                                     | 255             | Netmask 255.255.255.0                                      |  |  |  |
| P9.56                        | Netmask -4                                     | 0               | Netmask 255.255.255.0                                      |  |  |  |
| P9.57                        | Default gateway -1                             | 192             | Default gateway 192.168.1.1                                |  |  |  |
| P9.58                        | Default gateway -2                             | 168             | Default gateway 192.168.1.1                                |  |  |  |
| P9.59                        | Default gateway -3                             | 1               | Default gateway 192.168.1.1                                |  |  |  |
| P9.60                        | Default gateway -4                             | 1               | Default gateway 192.168.1.1                                |  |  |  |

| Communication Card Special Function Parameters |                                                                 |  |  |  |
|------------------------------------------------|-----------------------------------------------------------------|--|--|--|
| Parameter                                      | Explanation                                                     |  |  |  |
| P9.63                                          | Communication Card Factory Reset, 1 = Reset to Factory Defaults |  |  |  |
| P9.64                                          | Communication Card Set, 2 = Write Parameters to Card            |  |  |  |

After changing any of the P9.xx communication card parameters, enter a "2" into P9.64 (Bit1 = 1). This will write any parameter changes from the drive into the communication card.

#### **GS4-CM-MODTCP CONTROL WORDS**

|                                                                                               |                           | Communication Protocol Para      | meter Address Definitions                              |  |  |
|-----------------------------------------------------------------------------------------------|---------------------------|----------------------------------|--------------------------------------------------------|--|--|
| Modbus                                                                                        | Modbus Address Definition |                                  |                                                        |  |  |
| Decimal                                                                                       | Hex                       | Definition                       |                                                        |  |  |
|                                                                                               |                           |                                  | 00: No function                                        |  |  |
|                                                                                               |                           | hit 0~1                          | 01: Stop                                               |  |  |
|                                                                                               |                           |                                  | 10: Run                                                |  |  |
|                                                                                               |                           |                                  | 11: Enable JOG                                         |  |  |
|                                                                                               |                           | bit 2~3                          | reserved                                               |  |  |
|                                                                                               |                           |                                  | 00B: No function                                       |  |  |
|                                                                                               |                           | bit 4E                           | 01B: Forward command                                   |  |  |
|                                                                                               |                           | DI 4~3                           | 10B: Reverse command                                   |  |  |
|                                                                                               |                           |                                  | 11B: no function                                       |  |  |
|                                                                                               |                           |                                  | 00B: 1st accel. / decel.                               |  |  |
|                                                                                               |                           | bit 6 7                          | 01B: 2nd accel. / decel.                               |  |  |
|                                                                                               |                           | DIL 6~7                          | 10B: 3rd accel. / decel.                               |  |  |
|                                                                                               |                           |                                  | 11B: 4th accel. / decel.                               |  |  |
|                                                                                               |                           |                                  | 000B: Master speed                                     |  |  |
|                                                                                               |                           |                                  | 0001B: 1st step speed frequency                        |  |  |
| 40102                                                                                         | 2000+                     |                                  | 0010B: 2nd step speed frequency                        |  |  |
| 48193                                                                                         | 2000^                     |                                  | 0011B: 3rd step speed frequency                        |  |  |
|                                                                                               |                           |                                  | 0100B: 4th step speed frequency                        |  |  |
|                                                                                               |                           |                                  | 0101B: 5th step speed frequency                        |  |  |
|                                                                                               |                           |                                  | 0110B: 6th step speed frequency                        |  |  |
|                                                                                               |                           |                                  | 0111B: 7th step speed frequency                        |  |  |
|                                                                                               |                           |                                  | 1000B: 8th step speed frequency                        |  |  |
|                                                                                               |                           |                                  | 1001B: 9th step speed frequency                        |  |  |
|                                                                                               |                           |                                  | 1010B: 10th step speed frequency                       |  |  |
|                                                                                               |                           |                                  | 1011B: 11th step speed frequency                       |  |  |
|                                                                                               |                           |                                  | 1100B: 12th step speed frequency                       |  |  |
|                                                                                               |                           |                                  | 1101B: 13th step speed frequency                       |  |  |
|                                                                                               |                           |                                  | 1110B: 14th step speed frequency                       |  |  |
|                                                                                               |                           |                                  | 1111B: 15th step speed frequency                       |  |  |
|                                                                                               |                           | bit 12                           | 1: Enable bit 06-11 function. Must=1 to use above bits |  |  |
|                                                                                               |                           | bit 13~14                        | Reserved                                               |  |  |
|                                                                                               |                           | bit 15                           | Reserved                                               |  |  |
| 48194                                                                                         | 2001**                    | Frequency Command / PID Setpoint | 6000 = 60.00Hz                                         |  |  |
|                                                                                               |                           | bit 0                            | 1: E.F. = ON (Trigger an External Fault)               |  |  |
| 4910E                                                                                         | 2002                      | bit 1                            | 1: Reset command                                       |  |  |
| 40192                                                                                         | 2002                      | bit 2                            | 1: External interruption (B.B) = ON                    |  |  |
|                                                                                               |                           | bit 3~5                          | reserved                                               |  |  |
| * Note concerning 2000h: Writing to and Reading from the 2000h control word works as expected |                           |                                  |                                                        |  |  |

\* Note concerning 2000h: Writing to and Reading from the 2000h control word works as expected with Ethernet communication. If you are also simultaneously writing to P9.27 and P9.28 via RS-485 (the Control words for RS-485 communication), the Ethernet control word may not read back correctly with the current status. (Please use RS-485 OR Ethernet for exact feedback, but do NOT use both.)

\*\*Note concerning 2001h: If the Frequency Command (via RS485, Ethernet, Keypad, analog, etc.) is set higher than P0.04 Max Frequency Output, the drive will limit the actual output to P0.04.

| GS4-CM-MO | DTCP STA | <b>TUS WORDS</b> |
|-----------|----------|------------------|
|-----------|----------|------------------|

| Communication Protocol Parameter Address Definitions |        |                                    |                                                                                                 |  |  |
|------------------------------------------------------|--------|------------------------------------|-------------------------------------------------------------------------------------------------|--|--|
| Ada                                                  | lress  |                                    |                                                                                                 |  |  |
| Modbus                                               | Modbus | Definition                         |                                                                                                 |  |  |
| Decimal                                              | Hex    |                                    |                                                                                                 |  |  |
|                                                      |        |                                    | Status Monitor 1 – Warning Codes                                                                |  |  |
| 48449                                                | 2100   | Fault Code:                        | Refer to Troubleshooting – Warning/Fault Codes in Chapter 6: Maintenance and<br>Troubleshooting |  |  |
|                                                      |        |                                    | Status Monitor 2 – Status of GS4 AC Drive                                                       |  |  |
|                                                      |        |                                    |                                                                                                 |  |  |
|                                                      |        |                                    | 01: Decel during stop                                                                           |  |  |
|                                                      |        | bit 0~1                            | 10: Standby                                                                                     |  |  |
|                                                      |        |                                    | 11: Run                                                                                         |  |  |
|                                                      |        | hit 2                              | 1: IOG active                                                                                   |  |  |
|                                                      |        | 511 2                              | 00: Forward                                                                                     |  |  |
|                                                      |        |                                    | 01: Transition from Reverse to Forward                                                          |  |  |
|                                                      |        | bit 3~4                            | 10: Transition from Forward to Reverse                                                          |  |  |
| 48450                                                | 2101   |                                    |                                                                                                 |  |  |
|                                                      |        | bit 57                             | reconved                                                                                        |  |  |
|                                                      |        | bit 9                              | 1: Main Erequency comes from Communication Interface                                            |  |  |
|                                                      |        |                                    | Main Frequency comes from Communication Interface                                               |  |  |
|                                                      |        | DIL 9                              | 1. The Commond is provided by Communication Interface (keynod)                                  |  |  |
|                                                      |        |                                    | 1: The Command is operated by Communication Interface (keypad)                                  |  |  |
|                                                      |        |                                    | 1: Parameters have been Locked                                                                  |  |  |
|                                                      |        | bit 12                             | Running Status [0 = Drive Stopped; 1 = Drive Running (including Standby)]                       |  |  |
|                                                      |        | bit 13~15                          | reserved                                                                                        |  |  |
| 48451                                                | 2102   | Frequency C                        | ommand (F) / PID Setpoint                                                                       |  |  |
| 48452                                                | 2103   | Output Freq                        | uency (H)                                                                                       |  |  |
| 48453                                                | 2104   | Output Curr                        | ent (A)                                                                                         |  |  |
| 48454                                                | 2105   | DC Bus Volta                       | age (U)                                                                                         |  |  |
| 48455                                                | 2106   | Output Volta                       | age (E)                                                                                         |  |  |
| 48456                                                | 2107   | Multi Speed                        | or PID Inputs current Step Number                                                               |  |  |
| 48457                                                | 2108   | Warning Codes                      |                                                                                                 |  |  |
| 48458                                                | 2109   | Digital Input Counter Value        |                                                                                                 |  |  |
| 48459                                                | 210A   | Power Factor Angle (cos $\Theta$ ) |                                                                                                 |  |  |
| 48460                                                | 210B   | reserved                           |                                                                                                 |  |  |
| 48461                                                | 210C   | Actual Motor Speed (rpm)           |                                                                                                 |  |  |
| 48462                                                | 210D   | reserved                           |                                                                                                 |  |  |
| 48463                                                | 210E   | reserved                           |                                                                                                 |  |  |
| 48464                                                | 210F   | Power Outp                         | ut in kW                                                                                        |  |  |

#### MODBUS COMMUNICATION

| GS4-CM-MODTCP Modbus Function Codes |                                      |  |  |  |
|-------------------------------------|--------------------------------------|--|--|--|
| Code                                | Definition                           |  |  |  |
| 0x03                                | Read register(s) in GS4              |  |  |  |
| 0x06                                | Write single register in GS4         |  |  |  |
| 0x10                                | Write multiple data registers in GS4 |  |  |  |

#### **GS4-CM-ENETIP** Specifications

#### **FEATURES**

- Auto-detects transmission speed 10/100 Mbps
- MDI/MDI-X auto-detect
- Supports MODBUS TCP slave communication protocol (1 connection)
- On-line monitoring
- Supports Ethernet/IP explicit message Class 3
- EtherNet/IP implicit Class 1

| GS4-CM-ENETIP Specifications                                                                                                    |                                                                                                    |  |  |  |
|----------------------------------------------------------------------------------------------------|----------------------------------------------------------------------------------------------------|--|--|--|
| Network Interface                                                                                                    |                                                                                                    |  |  |  |
| nterface RJ45 with Auto MDI/MDIX                                                                                                    |                                                                                                    |  |  |  |
| Number of ports                                                                                                    | 1 Port                                                                                                    |  |  |  |
| Transmission method                                                                                                    | IEEE 802.3, IEEE 802.3u                                                                                                    |  |  |  |
| Transmission cable                                                                                                    | Category 5e shielding 100M                                                                                                    |  |  |  |
| Transmission speed                                                                                                    | 10/100 Mbps Auto-Detect                                                                                                    |  |  |  |
| Network protocol                                                                                                    | ICMP, IP, TCP, UDP, DHCP, Modbus TCP, EtherNet/IP                                                                                   |  |  |  |
|                                                                                                    | Electrical                                                                                                    |  |  |  |
| Power supply voltage                                                                                                    | 5VDC (supplied by the AC motor drive)                                                                                               |  |  |  |
| Insulation voltage                                                                                                    | 500VDC                                                                                                    |  |  |  |
| Power consumption                                                                                                    | 0.8W                                                                                                    |  |  |  |
| Weight                                                                                                    | 25g                                                                                                    |  |  |  |
|                                                                                                    | Environment                                                                                                    |  |  |  |
| Noise immunity         ESD (IEC 61800-5-1, IEC 61000-4-2)           EFT (IEC 61800-5-1, IEC 61000-4-4)         Surge Test (IEC 61800-5-1, IEC 61000-4-5)           Conducted Susceptibility Test (IEC 61800-5-1, IEC 61000-4-6) |                                                                                                    |  |  |  |
| Operation / storage                                                                                                    | Operation: -10°C~50°C [14°F~122°F] (temperature), 90% (humidity)<br>Storage: -25°C~70°C [-13°F~158°F] (temperature), 95% (humidity) |  |  |  |
| Vibration / shock immunity                                                                                                    | International standard: IEC 61800-5-1, IEC 60068-2-6/IEC 61800-5-1, IEC 60068-2-<br>27                                              |  |  |  |
| <u>NOTE</u> : The external controller's RPI must be set greater than 10ms.                                                                                                    |                                                                                                    |  |  |  |

### **GS4-CM-ENETIP LED** INDICATORS AND TROUBLESHOOTING

There are 2 LED indicators on GS4-CM-ENETIP. The POWER LED displays the status of the power supply, and the LINK LED displays the communication status with the network. If any of these conditions exist and the cause cannot be determined, power down the drive, remove the comm card and reinstall it. Re-seating the card may eliminate certain problems.

| GS4-CM-ENETIP LED Indicators      |                   |                                           |                                                                                                    |                                                                                                    |  |
|-----------------------------------|-------------------|-------------------------------------------|----------------------------------------------------------------------------------------------------|----------------------------------------------------------------------------------------------------|--|
| LED Status                        |                   | itus                                      | Indication                                                                                                    | How to correct it?                                                                                                    |  |
|                                   | Ambor             | On                                        | Power supply in normal status                                                                                      | _                                                                                                    |  |
| POWER                             | Amber             | Off                                       | No power supply                                                                                                    | Check the power supply                                                                                                    |  |
|                                   |                   | On                                        | Network connection in normal statu                                                                                 | s –                                                                                                    |  |
| LINK                              | Amber             | Flashes                                   | Network in operation                                                                                               | _                                                                                                    |  |
| Lintit                            | , inder           | Off                                       | Network not connected                                                                                              | Check if the network cable is<br>connected                                                                                                    |  |
|                                   |                   |                                           |                                                                                                    |                                                                                                    |  |
| GS4-CM-ENETIP LED Troubleshooting |                   |                                           |                                                                                                    |                                                                                                    |  |
|                                   |                   | 1                                         |                                                                                                    | 0                                                                                                    |  |
| Abnorn                            | nality            |                                           | Cause                                                                                                    | How to correct it?                                                                                                    |  |
| Abnorm                            | ality             | AC moto                                   | <b>Cause</b><br>r drive not powered                                                                                | How to correct it?<br>Check if AC motor drive is powered, and<br>if the power supply is normal.                                                                                                    |  |
| Abnorn<br>POWER L                 | nality<br>.ED off | AC moto<br>GS4-CM-                        | Cause<br>r drive not powered<br>ENETIP not connected to AC drive                                                   | How to correct it?<br>Check if AC motor drive is powered, and<br>if the power supply is normal.<br>Make sure GS4-CM-ENETIP is connected<br>to AC motor drive.                                                                                                    |  |
| Abnorn<br>POWER L                 | ED off            | AC moto<br>GS4-CM-<br>GS4-CM-             | Cause<br>r drive not powered<br>ENETIP not connected to AC drive<br>ENETIP not connected to network                | How to correct it?<br>Check if AC motor drive is powered, and<br>if the power supply is normal.<br>Make sure GS4-CM-ENETIP is connected<br>to AC motor drive.<br>Make sure the network cable is correctly<br>connected to network.                                                                |  |
| Abnorn<br>POWER L                 | ED off            | AC moto<br>GS4-CM-<br>GS4-CM-<br>Poor con | Cause r drive not powered ENETIP not connected to AC drive ENETIP not connected to network tact to RJ-45 connector | How to correct it?<br>Check if AC motor drive is powered, and<br>if the power supply is normal.<br>Make sure GS4-CM-ENETIP is connected<br>to AC motor drive.<br>Make sure the network cable is correctly<br>connected to network.<br>Make sure RJ-45 connector is connected<br>to Ethernet port. |  |

|    | GS4-CM-ENETIP Error Codes |                                                                                        |  |  |  |  |  |
|----|---------------------------|----------------------------------------------------------------------------------------|--|--|--|--|--|
| ID | Code                      | Definition                                                                             |  |  |  |  |  |
| 75 | ECFF                      | Incorrect default setting                                                              |  |  |  |  |  |
| 76 | ECiF                      | Serious internal error                                                                 |  |  |  |  |  |
| 80 | ECEF                      | Ethernet connection error                                                              |  |  |  |  |  |
| 81 | ECto                      | Communication timeout between GS4-CM-ENETIP and GS4                                    |  |  |  |  |  |
| 82 | ECCS                      | Checksum error in the communication between GS4-CM-ENETIP and GS4                      |  |  |  |  |  |
| 83 | ECrF                      | Reset GS4-CM-ENETIP to default setting                                                 |  |  |  |  |  |
| 84 | ECo0                      | Exceeds max. number of communications in Modbus TCP                                    |  |  |  |  |  |
| 85 | ECo1                      | Exceeds max. number of communications ini EtherNet/IP                                  |  |  |  |  |  |
| 86 | ECiP                      | IP error: Default Gateway address must match subnet of IP address or be set to 0.0.0.0 |  |  |  |  |  |
| 87 | EC3F                      | reserved                                                                               |  |  |  |  |  |
| 88 | ECbY                      | GS4 is busy.                                                                           |  |  |  |  |  |

## **GS4-CM-ENETIP COMMON PARAMETERS**

When the GS4 drive, is connected via Ethernet, please use the communication parameters in the table below to configure the drive. The Ethernet master will be able to read/write the frequency word and control word for the GS4 drive after the communication parameters are set up.

| GS4 Communication Parameters |                                     |                 |                                                            |  |  |  |
|------------------------------|-------------------------------------|-----------------|------------------------------------------------------------|--|--|--|
| Parameter                    | Function                            | Set Value (Dec) | Explanation                                                |  |  |  |
| P4.00                        | Source of frequency command setting | 4               | The frequency command is controlled by communication card. |  |  |  |
| P3.00                        | Source of operation command setting | 5               | The operation command is controlled by communication card. |  |  |  |
| P9.48                        | IP setting                          | 0               | Static IP(0) / Dynamic distribution IP(1)                  |  |  |  |
| P9.49                        | IP address -1                       | 192             | IP address 192.168.1.5                                     |  |  |  |
| P9.50                        | IP address -2                       | 168             | IP address 192.168.1.5                                     |  |  |  |
| P9.51                        | IP address -3                       | 1               | IP address 192.168.1.5                                     |  |  |  |
| P9.52                        | IP address -4                       | 5               | IP address 192.168.1.5                                     |  |  |  |
| P9.53                        | Netmask -1                          | 255             | Netmask 255.255.255.0                                      |  |  |  |
| P9.54                        | Netmask -2                          | 255             | Netmask 255.255.255.0                                      |  |  |  |
| P9.55                        | Netmask -3                          | 255             | Netmask 255.255.255.0                                      |  |  |  |
| P9.56                        | Netmask -4                          | 0               | Netmask 255.255.255.0                                      |  |  |  |
| P9.57                        | Default gateway -1                  | 192             | Default gateway 192.168.1.1                                |  |  |  |
| P9.58                        | Default gateway -2                  | 168             | Default gateway 192.168.1.1                                |  |  |  |
| P9.59                        | Default gateway -3                  | 1               | Default gateway 192.168.1.1                                |  |  |  |
| P9.60                        | Default gateway -4                  | 1               | Default gateway 192.168.1.1                                |  |  |  |

| Communication Card Special Function Parameters |                                                                 |  |  |  |
|------------------------------------------------|-----------------------------------------------------------------|--|--|--|
| Parameter                                      | Explanation                                                     |  |  |  |
| P9.63                                          | Communication Card Factory Reset, 1 = Reset to factory defaults |  |  |  |
| P9.64                                          | Communication Card Set, 2 = Write parameters to card            |  |  |  |

After changing any of the P9.xx communication card parameters, enter a "2" into P9.64 (Bit1 = 1). This will write any parameter changes from the drive into the communication card.

NOTE: The external controller's RPI must be set greater than 10ms.

## **GS4-CM-ENETIP ETHERNET/IP I/O MESSAGING (IMPLICIT MESSAGING)**

- Trigger type: Cyclic
- Transport class: 1
- Application behavior: Exclusive owner

| Parameter       | O→T            |       | Τ-            | <b>→O</b>     |
|-----------------|----------------|-------|---------------|---------------|
| Data size       |                | Fixed |               | Fixed         |
| Connection type | Point-to-Point |       | Mulitcast, Po | oint to Point |

#### **GS4-CM-ENETIP ETHERNET/IP COMMUNICATION PARAMETER**

- Input buffer register: In Assembly Instance = 101, Data Type = 16 bits, Size = 16
- Output buffer register: Out Assembly Instance = 100, Data Type = 16 bits, Size = 3
- Configuration: Instance = 102, Data Type = 8 bits, Size = 0

#### **GS4-CM-ENETIP CIP COMMAND STATUS CODE**

| Status Code | Status                      | Definition                                                                                                    |  |  |
|-------------|-----------------------------|----------------------------------------------------------------------------------------------------|--|--|
| 0x00        | Success                     | Requested service is successfully executed.                                                                                                    |  |  |
| 0x01        | Connection failure          | Connected service fails.                                                                                                    |  |  |
| 0x04        | Path segment error          | Node in the program cannot identify the definition or syntax of<br>a path segment. When this error takes place, the execution of<br>program will be terminated.                                                          |  |  |
| 0x05        | Path destination<br>unknown | The path is related to object type, but the node in the program<br>does not cover or cannot identify the type or structure of the<br>object. When this error takes place, the execution of program will b<br>terminated. |  |  |
| 0x08        | Service not supported       | The object does not support required service or has not yet defined the service.                                                                                                    |  |  |
| 0x0E        | Attribute not settable      | Receives request to modify unchangeable attribute                                                                                                    |  |  |
| 0x13        | Not enough data             | Receives insufficient data and therefore cannot execute command                                                                                                    |  |  |
| 0x14        | Attribute not supported     | Does not support requested attribute                                                                                                    |  |  |
| 0x 5        | Too much data               | The received data exceeds what the command execution requires.                                                                                                    |  |  |
| 0x20        | Invalid parameter           | The requested parameter is invalid, indicating that the parameter does not fit the definition of the requirement, or the requirement has been defined in "Application Object Specification".                             |  |  |
| 0x26        | Path size invalid           | The size of the path transmitting requested service cannot afford<br>the request to the object or cover too much route data.                                                                                             |  |  |

## GS4-CM-ENETIP ERROR CODE FOR MONITOR REQUEST

| Status Code | Extended Status Code                                                                                                    | tus Code Definition                                                                                                    |  |  |
|-------------|----------------------------------------------------------------------------------------------------|----------------------------------------------------------------------------------------------------|--|--|
| 0x00        | -                                                                                                    | The execution of service is successful.                                                                                                    |  |  |
| 0x01        | 0x0100                                                                                                    | The connection is in progress or the connection is re-opened.<br>The code will be sent back when the source is trying to establish a<br>connection to the target but the target has already been connected.                                                                                                    |  |  |
| 0x01        | 0x0103                                                                                                    | Does not support the combination of this transmission type and<br>trigger.<br>The target does not support the defined combination of<br>transmission type and trigger. The router will not teminate the<br>connection, only the target end has to send back this extended<br>status code.                           |  |  |
| 0x01        | 0x0106                                                                                                    | Clash of control right<br>A connection takes the control, blocking the establishment of other<br>connections. When this device occupies the connection in this way,<br>only one connection will be allowed to control this device.                                                                                  |  |  |
| 0x01        | 0x0107                                                                                                    | Cannot find the corresponding target to connect                                                                                                    |  |  |
| 0x01        | 0x0108                                                                                                    | Invalid network connection parameter<br>When the application program in the target does not support the<br>defined connection type, connection level, or there are too many<br>users, the extended status code will be sent back. Only the node on<br>target has to send back the extended status code.             |  |  |
| 0x01        | 0x0109                                                                                                    | Invalid setting of the size of the on-line data exchange zone<br>This device does not support the setting of the current data<br>exchange zone. The setting can be too big or too small.                                                                                                    |  |  |
| 0x01        | 0x0111                                                                                                    | RPI setting not supported                                                                                                    |  |  |
| 0x01        | 0x0112                                                                                                    | RPI Value(s) Not Acceptable. Module requires an RPI of 10ms or greater.                                                                                                    |  |  |
| 0x01        | 0x01         0x0113         The number of connections exceeds the maximum.<br>No further connections are able to connect to this device. |                                                                                                    |  |  |
| 0x01        | 0x0114                                                                                                    | The company ID does not match product code.<br>The product code or company ID marked in the electronic key logic<br>section does not match the record in the target device.                                                                                                    |  |  |
| 0x01        | 0x0115                                                                                                    | Inconsistent product type<br>The product type marked in the electronic key logic section does<br>not match the record in the target device.                                                                                                    |  |  |
| 0x01        | 0x0116                                                                                                    | Inconsistent version<br>The primary and secondary revised versions marked in the<br>electronic key logic section do not match the record in the target<br>device.                                                                                                    |  |  |
| 0x01        | 0x0315                                                                                                    | Invalid section exists in the path.<br>The type or value of a section in the path is invalid. When the device<br>cannot interpret the path, it will respond with this extended status<br>code.<br>Cause of this error: Unidentifiable path type, unexpected section<br>type or other problems existing in the path. |  |  |

| Communication Protocol Parameter Address Definitions |         |            |                                                          |  |
|------------------------------------------------------|---------|------------|----------------------------------------------------------|--|
| Parameter Content<br>Parameters Set in GS4           | Address | Definition | •                                                        |  |
|                                                      |         | bit 0~1    | 00: no function<br>01: Stop<br>10: Run<br>11: Enable JOG |  |
|                                                      |         | bit 2~3    | reserved                                                 |  |
|                                                      |         |            | 00: no function                                          |  |
|                                                      |         | bit 1.5    | 01: Forward command                                      |  |
|                                                      |         | bit 4~5    | 10: Reverse command                                      |  |
|                                                      |         |            | 11: no function                                          |  |
|                                                      |         |            | 00B: 1st accel. / decel.                                 |  |
|                                                      |         | bit 6.7    | 01B: 2nd accel. / decel.                                 |  |
|                                                      |         |            | 10B: 3rd accel. / decel.                                 |  |
|                                                      |         |            | 11B: 4th accel. / decel.                                 |  |
|                                                      |         |            | 000B: Master speed                                       |  |
|                                                      |         |            | 0001B: 1st step speed frequency                          |  |
|                                                      | 0       |            | 0010B: 2nd step speed frequency                          |  |
|                                                      | 0       |            | 0011B: 3rd step speed frequency                          |  |
|                                                      |         |            | 0100B: 4th step speed frequency                          |  |
| Commands to GS4                                      |         |            | 0101B: 5th step speed frequency                          |  |
|                                                      |         |            | 0110B: 6th step speed frequency                          |  |
|                                                      |         | bit 811    | 0111B: 7th step speed frequency                          |  |
|                                                      |         | DIL 6~11   | 1000B: 8th step speed frequency                          |  |
|                                                      |         |            | 1001B: 9th step speed frequency                          |  |
|                                                      |         |            | 1010B: 10th step speed frequency                         |  |
|                                                      |         |            | 1011B: 11th step speed frequency                         |  |
|                                                      |         |            | 1100B: 12th step speed frequency                         |  |
|                                                      |         |            | 1101B: 13th step speed frequency                         |  |
|                                                      |         |            | 1110B: 14th step speed frequency                         |  |
|                                                      |         |            | 1111B: 15th step speed frequency                         |  |
|                                                      |         | bit 12     | 1: Enable bit 06-11 function. Must=1 to use above bits   |  |
|                                                      |         | bit 13~14  | Reserved                                                 |  |
|                                                      |         | bit 15     | Reserved                                                 |  |
|                                                      | 1       | Frequency  | command (6000 = 60.00Hz)                                 |  |
|                                                      |         | bit 0      | 1: E.F. = ON (trigger an External Fault)                 |  |
|                                                      | 2       | bit 1      | 1: Reset command                                         |  |
|                                                      | _       | bit 2      | 1: External interruption (B.B) = ON                      |  |
|                                                      |         | bit 3~15   | reserved                                                 |  |
| (Table continued next page.)                         |         |            |                                                          |  |

#### **GS4-CM-ENETIP** COMMUNICATION PROTOCOL PARAMETER ADDRESS DEFINITIONS

| Communication Protocol Parameter Address Definitions (continued) |                |                                       |                                                                                                |  |  |
|------------------------------------------------------------------|----------------|---------------------------------------|------------------------------------------------------------------------------------------------|--|--|
| Parameter Content<br>Parameters Set in GS4                       | Address        | Definition                            |                                                                                                |  |  |
|                                                                  | 0              | Fault Code                            | : Refer to Troubleshooting – Warning/Fault Codes in Chapter 6: Maintenance and Troubleshooting |  |  |
|                                                                  |                |                                       | 00: Stop                                                                                       |  |  |
|                                                                  |                | h:+ 0 1                               | 01: Decel during Stop                                                                          |  |  |
|                                                                  |                |                                       | 10: Standby                                                                                    |  |  |
|                                                                  |                |                                       | 11: Run                                                                                        |  |  |
|                                                                  |                | bit 2                                 | 1: JOG active                                                                                  |  |  |
|                                                                  |                |                                       | 00: Forward                                                                                    |  |  |
|                                                                  |                | h:+ 2 4                               | 01: Transition from Reverse to Forward                                                         |  |  |
|                                                                  |                | DIL 3~4                               | 10: Transition from Forward to Reverse                                                         |  |  |
|                                                                  | 1              |                                       | 11: Reverse                                                                                    |  |  |
|                                                                  | 1 <sup>1</sup> | bit 5~7                               | reserved                                                                                       |  |  |
|                                                                  |                | bit 8                                 | 1: Main frequency comes from communication interface                                           |  |  |
|                                                                  |                | bit 9                                 | 1: Main frequency comes from analog/external terminal signal input                             |  |  |
|                                                                  |                | bit 10                                | 1: The command is operated by communication interface (keypad)                                 |  |  |
| Monitor GS4 status                                               |                | bit 11                                | 1: Parameters have been locked                                                                 |  |  |
|                                                                  |                |                                       | Running status                                                                                 |  |  |
|                                                                  |                | bit 12                                | 0: Drive stopped                                                                               |  |  |
|                                                                  |                |                                       | 1: Drive running (including standby)                                                           |  |  |
|                                                                  |                | bit 13~15                             | reserved                                                                                       |  |  |
|                                                                  | 2              | Frequency                             | Frequency command (F) / PID Setpoint (6000 = 60.00Hz)                                          |  |  |
|                                                                  | 3              | Output frequency (H) (6000 = 60.00Hz) |                                                                                                |  |  |
|                                                                  | 4              | Output current (A)                    |                                                                                                |  |  |
|                                                                  | 5              | DC bus vol                            | tage (U)                                                                                       |  |  |
|                                                                  | 6              | Output voltage (E)                    |                                                                                                |  |  |
|                                                                  | 7              | Multi-spee                            | d or PID Inputs current Step Number                                                            |  |  |
|                                                                  | 8              | Warning co                            | odes                                                                                           |  |  |
|                                                                  | 9              | Digital Inpu                          | ut counter value                                                                               |  |  |
|                                                                  | 10             | Power Fact                            | or angle (cosθ)                                                                                |  |  |
|                                                                  | 11             | reserved                              |                                                                                                |  |  |
|                                                                  | 12             | Actual Mot                            | or Speed (rpm)                                                                                 |  |  |
|                                                                  | 13             | reserved                              |                                                                                                |  |  |
|                                                                  | 14             | reserved                              |                                                                                                |  |  |
|                                                                  | 15             | Power Out                             | put (kW)                                                                                       |  |  |

## **GS4-CM-ENETIP** Explicit Messaging

#### **E**THERNET **IP S**ERVICES AND **O**BJECTS

| EtherNet/IP Objects Supported |            |                             |  |
|-------------------------------|------------|-----------------------------|--|
| Object                        | Class Code | Definition                  |  |
| Identity Object               | 0x01       | For device identity         |  |
| Message Router Object         | 0x02       | For message route           |  |
| Assembly Object               | 0x04       | For assembly                |  |
| Connection Manager Object     | 0x06       | For connection management   |  |
| TCP/IP Interface Object       | 0xF5       | For TCP/IP interface        |  |
| Ethernet Link Object          | 0xF6       | For Ethernet connection     |  |
| BR Object                     | 0x64       | For basic control registers |  |
| AL Object                     | 0x65       | For alarm registers         |  |

| EtherNet/IP Data Formats Supported |                                                                         |  |  |  |
|------------------------------------|-------------------------------------------------------------------------|--|--|--|
| Data Format                        | Explanation                                                             |  |  |  |
| BYTE                               | 8-bit string                                                            |  |  |  |
| WORD                               | 16-bit string                                                           |  |  |  |
| DWORD                              | 32-bit string                                                           |  |  |  |
| STRING[n]                          | String composed of n bytes                                              |  |  |  |
| SHORT_STRING                       | String combined from bytes (1 byte length indicator, 1 byte characters) |  |  |  |
| USINT                              | 8-bit unsigned integer                                                  |  |  |  |
| UINT                               | 16-bit unsigned integer                                                 |  |  |  |
| UDINT                              | 32-bit unsigned integer                                                 |  |  |  |

#### IDENTITY OBJECT (CLASS CODE: 0x01)

## Instance Code: 0x01

### Instance Attributes

| Attribute ID | Access Rule | Name          | Data Type            | Description of Attribute                             |
|--------------|-------------|---------------|----------------------|------------------------------------------------------|
| 0x01         | Get         | Vendor ID     | UINT                 | 660                                                  |
| 0x02         | Get         | Device Type   | UINT                 | Communications Adapter 12                            |
| 0x03         | Get         | Product Code  | UINT                 | Model code: 0x0204                                   |
| 0x04         | Get         | Revision      | STRUCT of:<br>USINT, | Firmware version<br>Major revision                   |
|              |             |               | USINT                | Minor revision                                       |
| 0x05         | Get         | Status        | WORD                 | Summary status of devices;<br>The value is always 0. |
| 0x06         | Get         | Serial Number | UDINT                | 32-bit serial number of device                       |
| 0x07         | Get         | Product Name  | SHORT_STRING         | GS4-CM-EN                                            |

#### Common Services

| Service Code Implemented for |       | Sorvico Namo | Description of Sorvice |                                           |  |
|------------------------------|-------|--------------|------------------------|-------------------------------------------|--|
| Service Code                 | Class | Instance     | Service Name           | Description of Service                    |  |
| 0x05                         |       | √            | Reset                  | Resets device settings                    |  |
| 0x0E                         |       | √            | Get Single Attribute   | Sends back attribute of designated object |  |

#### MESSAGE ROUTER OBJECT (CLASS CODE: 0x02)

Instance Code: 0x01

Instance Attributes: None

Common Services

| Service | Implemented for |              | Sorvico Namo         | Description of convice                    |
|---------|-----------------|--------------|----------------------|-------------------------------------------|
| Code    | Class           | Instance     | Service Mullie       | Description of service                    |
| 0x0E    |                 | $\checkmark$ | Get Single Attribute | Sends back attribute of designated object |

#### ASSEMBLY OBJECT (CLASS CODE: 0x04)

#### Instance Code

| Instance | Description                           |
|----------|---------------------------------------|
| 0x64     | Corresponds to output buffer register |
| 0x65     | Corresponds to input buffer register  |
| 0x66     | Corresponds to setup object           |

#### Instance Attributes

| Attribute<br>ID | Access<br>Rule | Name | Data type     | Description of attribute                          |
|-----------------|----------------|------|---------------|---------------------------------------------------|
| 0x03            | Get / Set      | Data | ARRAY of BYTE | Instance Code = 0x64 (Get/Set)<br>Others Get only |

#### Common Services

| Service | Imple | mented for | Service Name         | Description of service                    |
|---------|-------|------------|----------------------|-------------------------------------------|
| Code    | Class | Instance   | Service Nume         |                                           |
| 0x0E    |       | √          | Get Single Attribute | Sends back attribute of designated object |
| 0x10    |       | ✓          | Set Single Attribute | Modifies attribute                        |

#### CONNECTION MANAGER OBJECT (CLASS CODE: 0x06)

Instance Code: 0x01

Instance Attributes: None

<u>Services</u>

| Service | Implemented for |          | Somico Namo   | Description of complete                                      |
|---------|-----------------|----------|---------------|--------------------------------------------------------------|
| Code    | Class           | Instance | Service Munie | Description of service                                       |
| 0x4E    |                 | √        | Forward Close | Shuts down the connection                                    |
| 0x54    |                 | √        | Forward Open  | Establishes the connection, max. 511 bytes per transmission. |

## TCP/IP INTERFACE OBJECT (CLASS CODE: 0xF5)

## Instance Code: 0x01

## Instance Attributes

| Attribute<br>ID | Access<br>Rule | Name                        | Data type    | Description of attribute   |
|-----------------|----------------|-----------------------------|--------------|----------------------------|
| 0x01            | Get            | Status                      | DWORD        | Interface status           |
| 0x02            | Get            | Configuration<br>Capability | DWORD        | Interface capability flags |
| 0x03            | Get / Set      | Configuration<br>Control    | DWORD        | Interface control flags    |
|                 |                |                             | STRUCT of:   |                            |
| 0x04            | Get            | Path Size, Path             | UINT,        | Path size                  |
|                 |                |                             | Padded EPATH | Path                       |
|                 |                |                             | STRUCT of:   |                            |
|                 |                |                             | UDINT,       | IP Address                 |
|                 |                |                             | UDINT,       | Network Mask               |
| 0x05            | Get / Set      | Configuration               | UDINT,       | Gateway Address            |
|                 |                | Configuration               | UDINT,       | Name Server                |
|                 |                |                             | UDINT,       | Name Server 2              |
|                 |                |                             | STRING       | Domain Name                |
| 0x06            | Get / Set      | Host Name                   | STRING       | Host name                  |

#### Status Instance Attribute

| Bits | Name                                 | Description                                                                                                    |
|------|--------------------------------------|----------------------------------------------------------------------------------------------------|
| 0~3  | Interface<br>Configuration<br>Status | <ul> <li>0 = The Interface Configuration attribute has not been configured.</li> <li>1 = The Interface Configuration attribute contains valid configuration obtained from BOOTP, DHCP or non-volatile storage.</li> <li>2 = The IP address member of the Interface Configuration attribute contains valid configuration, obtained from hardware settings (e.g.: pushwheel, thumbwheel, etc.)</li> <li>3-15 = reserved for future use.</li> </ul> |

#### **Configuration Capability Attribute**

| Bits | Name Description          |                                                                                                |  |
|------|---------------------------|------------------------------------------------------------------------------------------------|--|
| 2    | DHCP Client               | 1 (TRUE) shall indicate the device is capable of obtaining its network configuration via DHCP. |  |
| 4    | Configuration<br>Settable | 1 (TRUE) shall indicate the Interface Configuration attribute is settable.                     |  |

## **Configuration Control Attribute**

| Bits | Name                     | Description                                                                                                    |
|------|--------------------------|----------------------------------------------------------------------------------------------------|
| 0~3  | Startup<br>Configuration | <ul> <li>0 = The device shall use the interface configuration values previously stored in non-volatile memory.</li> <li>1 = The device shall obtain its interface configuration values via BOOTP.</li> <li>2 = The device shall obtain its interface configuration values via DHCP upon start-up.</li> <li>3-15 = reserved for future use.</li> </ul> |

## Common Services

| Service | Imple | mented for | Comico Namo          | Description of service                    |
|---------|-------|------------|----------------------|-------------------------------------------|
| Code    | Class | Instance   | Service Nume         |                                           |
| 0x0E    |       | √          | Get Single Attribute | Sends back attribute of designated object |
| 0x10    |       | √          | Set Single Attribute | Modifies attribute                        |

## ETHERNET LINK OBJECT (CLASS CODE: 0xF6)

## Instance Code: 0x01

## Instance Attributes

| Attribute<br>ID | Access<br>Rule | Name                | Data type | Description of attribute                                                            |
|-----------------|----------------|---------------------|-----------|-------------------------------------------------------------------------------------|
| 0x01            | Get            | Interface<br>Speed  | UDINT     | Interface speed currently in use<br>Speed in Mbps (e.g., 0, 10, 100, 1000,<br>etc.) |
| 0x02            | Get            | Interface Flags     | DWORD     | Interface status flags                                                              |
| 0x03            | Get            | Physical<br>Address | USINT[6]  | MAC address                                                                         |

## Interface Flags

| Bits | Name                  | Description                                                                                                    |
|------|-----------------------|----------------------------------------------------------------------------------------------------|
| 0    | Link Status           | 0 indicates an inactive link; 1 indicates an active link.                                                                                                    |
| 1    | Half/Full Duplex      | 0 indicates the interface is running half duplex; 1 indicates full duplex.                                                                                                    |
| 2-4  | Negotiation<br>Status | Indicates the status of link auto-negotiation<br>0 = Auto-negotiation in progress.<br>1 = Auto-negotiation and speed detection failed. Using default values<br>for speed and duplex. defaults are 10Mbps and half duplex.<br>2 = Auto negotiation failed but detected speed. default is half duplex.<br>3 = Successfully negotiated speed and duplex.<br>4 = Auto-negotiation not attempted. Forced speed and duplex. |

### <u>Services</u>

| Service | Implemented for |              | Sorvico Namo         | Description of corvice                    |
|---------|-----------------|--------------|----------------------|-------------------------------------------|
| Code    | Class           | Instance     | Service munie        | Description of service                    |
| 0x0E    |                 | $\checkmark$ | Get Single Attribute | Sends back attribute of designated object |

#### **GS4-CM-ENETIP BASIC REGISTERS**

|     | GS4-CM-ENETIP Basic Registers |                             |                                                                                                    |  |  |  |  |
|-----|-------------------------------|-----------------------------|----------------------------------------------------------------------------------------------------|--|--|--|--|
| BR# | Read / Write                  | Content                     | Explanation                                                                                                    |  |  |  |  |
| #0  | R                             | Model name                  | Set up by the system; read only. The model code of GS4-CM-ENETIP=0204H                                                                                                    |  |  |  |  |
| #1  | R                             | Firmware version            | Displaying the current firmware version in hex,<br>e.g. 0100H indicates the firmware version V1.00.                                                                            |  |  |  |  |
| #2  | R                             | Release date of the version | Displaying the data in decimal form. 10,000s<br>digit and 1,000s digit are for "month"; 100s digit<br>and 10s digit are for "day".<br>For 1 digit: 0 = morning; 1 = afternoon. |  |  |  |  |
| #6  | R                             | GS4 Drive station<br>number | 1 – 254                                                                                                    |  |  |  |  |
| #11 | R/W                           | Modbus Timeout              | Pre-defined setting: 50 (ms)                                                                                                    |  |  |  |  |
| #13 | R/W                           | Keep Alive Time             | Pre-defined setting: 30 (s)                                                                                                    |  |  |  |  |

**BR#0 - Model Name:** Model code for GS4-CM-ENETIP is 0204h. Read the model code to confirm connection with GS4-CM-ENETIP.

**BR#1 - Firmware Version:** The firmware version of GS4-CM-ENETIP displayed in hexadecimal. Example: 0100h indicates version V1.00.

**BR#2 - Release Date of the Version:** The date is displayed in decimal form. 10,000s digit and 1,000s digit are for "month;" 100s digit and 10 digit are for "day." For 1s digit: 0 = morning; 1 = afternoon.10 Example: 12191 indicates that the version was released the afternoon of December 19.

BR#6 - GS4 Drive Station Number: Station number of the GS4 series drive. Range 1~254.

**BR#11 - Modbus Communication Timeout:** Sets the communication timeout (ms) for Modbus TCP.

**BR#13 - Modbus TCP Keep Alive Time:** Range 5~65,535 seconds. If the connection idle time exceeds the keep alive time, GS4-CM-ENETIP will cut the idling connection.

### BR OBJECT (CLASS CODE: 0x64)

Instance Code

| Instance | Description                                           |
|----------|-------------------------------------------------------|
| 0x01     | Corresponds to BR0: Model name                        |
| 0x02     | Corresponds to BR1: Firmware version                  |
| 0x03     | Corresponds to BR2: Release date of the version       |
| 0x07     | Corresponds to BR6: GS4 station No.                   |
| 0x0C     | Corresponds to BR11: MODBUS communication timeout     |
| 0x0E     | Corresponds to BR13: Network keep alive time (TCP/IP) |

#### Instance Attributes

| Attribute<br>ID | Access<br>Rule | Name | Data type | Description of attribute                                                                |
|-----------------|----------------|------|-----------|-----------------------------------------------------------------------------------------|
| 0x03            | Get / Set      | Data | UINT      | Refer to 4.2 for corresponding value<br>Instance Code = 0x0E Get/Set<br>Others Get Only |

#### Common Services

| Service | Imple | mented for   | Correito Namo        | Description of service                    |  |
|---------|-------|--------------|----------------------|-------------------------------------------|--|
| Code    | Class | Instance     | Service Nume         |                                           |  |
| 0x0E    |       | $\checkmark$ | Get Single Attribute | Sends back attribute of designated object |  |
| 0x10    |       | $\checkmark$ | Set Single Attribute | Modifies attribute                        |  |

#### **GS4-CM-ENETIP ALARM REGISTER**

|        | GS4-CM-ENETIP Alarm Register                |              |                                                                                             |                                                          |                            |                     |   |
|--------|---------------------------------------------|--------------|---------------------------------------------------------------------------------------------|----------------------------------------------------------|----------------------------|---------------------|---|
|        | (Alarm Modbus Address Base – 0x0200, 40513) |              |                                                                                             |                                                          |                            |                     |   |
| AL#    | Bit in each AL                              | Read / Write | Function                                                                                    | Explanation                                              |                            |                     |   |
|        | bit 15                                      | R            | Function enabling flag                                                                      | bit $15 = 1 \rightarrow 1$<br>bit $15 = 0 \rightarrow 1$ | unction e<br>unction c     | enabled<br>disabled |   |
|        | bit 4~bit 14                                | R            | reserved                                                                                    |                                                          |                            |                     |   |
|        | bit 2~bit 3                                 | R            |                                                                                             |                                                          | bit 3                      | bit 2               | ] |
|        |                                             |              | Type of triggered event                                                                     | reserved                                                 | 0                          | 0                   |   |
| #0#15  |                                             |              |                                                                                             | reserved                                                 | 0                          | 1                   | ] |
| #0~#15 |                                             |              |                                                                                             | reserved                                                 | 1                          | 0                   | ] |
|        |                                             |              |                                                                                             | reserved                                                 | 1                          | 1                   | ] |
|        | bit 1                                       | R            | Status of trigger                                                                           | bit $1 = 1 \rightarrow N$<br>bit $1 = 0 \rightarrow A$   | ot yet trig<br>Iready trig | gered<br>Igered     |   |
|        | bit 0                                       | R            | Type of triggerbit $0 = 1 \rightarrow$ Triggered by<br>bit $0 = 0 \rightarrow$ Triggered by |                                                          | y software<br>y hardwar    | e<br>re             |   |

#### AL OBJECT (CLASS CODE: 0x65)

#### Instance Code

| Instance  | Description                             |
|-----------|-----------------------------------------|
| 0x01~0x10 | Corresponds to AL0~AL15: Alarm register |

#### **Instance Attributes**

| Attribute ID | Access Rule | Name | Data type | Description of attribute             |
|--------------|-------------|------|-----------|--------------------------------------|
| 0x03         | Get         | Data | UINT      | Refer to 4.3 for corresponding value |

#### Common Services

| Sarvica Coda | Impleme        | ented for | Sorvico Namo         | Description of service                    |  |
|--------------|----------------|-----------|----------------------|-------------------------------------------|--|
| Service Coue | Class Instance |           | Service Nume         | Description of service                    |  |
| 0x0E         |                | √         | Get Single Attribute | Sends back attribute of designated object |  |

### AC DRIVE (VFD) DATA OBJECT (CLASS CODE: 0x300)

#### Class Attributes & Instance Attributes

- Object Class = 0x300
- Instance = Parameter Group
- Attribute = Parameter Member

| Instance & Attributes |            |             |             |               |                          |  |
|-----------------------|------------|-------------|-------------|---------------|--------------------------|--|
| Instance              | Attributes | Access Rule | Name        | Data Type     | Description of Attribute |  |
| 0x20                  | 0x00~0x02  | Get / Set   | VFD Command | UDINT, STRING | VFD Command Data         |  |
| 0x21                  | 0x00~0x1F  | Get         | VFD Status  | UDINT, STRING | VFD Status Data          |  |

#### <u>Services</u>

| Instance & Attributes |              |              |                      |                                                |  |  |
|-----------------------|--------------|--------------|----------------------|------------------------------------------------|--|--|
| Sarvica Coda          | Implement    | ed for       | Sorvico Namo         | Description of Service                         |  |  |
| Service Code          | Class        | Instance     | Service Indine       | Description of service                         |  |  |
| 0x0E                  | $\checkmark$ | $\checkmark$ | Get_Attribute_Single | Returns the attributes of a designated element |  |  |
| 0x10                  | √            | √            | Set_Attribute_Single | Gets the attributes of a designated element    |  |  |

#### ETHERNET/IP COMMUNICATION CARD REGISTER SETTINGS

The EtherNet/IP interface of the GS4 AC Drive supports the drive's various modes of control. The communication protocol provides support for two packet types for data exchange:

- Explicit Message
- Implicit Message

### EXPLICIT MESSAGE-BASED DATA EXCHANGE:

The host controller directly assigns values to the GS4 Drive. Therefore it is necessary for the EIP communication card to allocate a corresponding address for the Object Class.

Currently, the address of the Object Class occupied by the GS4Drive is 0x300.

The regular correspondence between parameter addresses and explicit messages is as follows:

#### **EIP Communication Data Format**

| Object Class | + | Instance          | + | Attribute          |
|--------------|---|-------------------|---|--------------------|
| 0x300        | + | Parameter Group # | + | Parameter Member # |

#### For example:

If we wish to write a command for parameter P1.01 (to set Acceleration Time 1), proceed as follows:

Explicit Message Format to Write to P1.01

|   | Object Class | + | Instance          | + | Attribute          |
|---|--------------|---|-------------------|---|--------------------|
| = | 0x300        | + | Parameter Group # | + | Parameter Member # |
| = | 0x300        | + | 1[0x01]           | + | 1[0x01]            |
| = | 0x300        | + | 0x01              | + | 0x01               |

### USING SPEED MODE AS A CONTROL METHOD

- Setting the Target Frequency: Set (Object, Instance, Attribute) = (300h, 20h, 01h); Unit = Hz, with a decimal precision at the hundredths position; Example: 1000 represents 10.00.
- <u>Operation</u>:
   Setting (Object, Instance, Attribute) = (300h, 20h, 00h) = 0002h indicates Run;
   Setting (Object, Instance, Attribute) = (300h, 20h, 00h) = 0001h indicates Stop.
- 3) Acceleration/Deceleration time Operations:

If the first accel/decel section is used as the basis, the accel time is set to (Object, Instance, Attribute) = (300h, 01h, 01h), and the decel time is set to (Object, Instance, Attribute) = (300h, 01h, 02h), with unit = seconds and a decimal precision at the tenths position. Example: 100 represent 10.0 seconds.

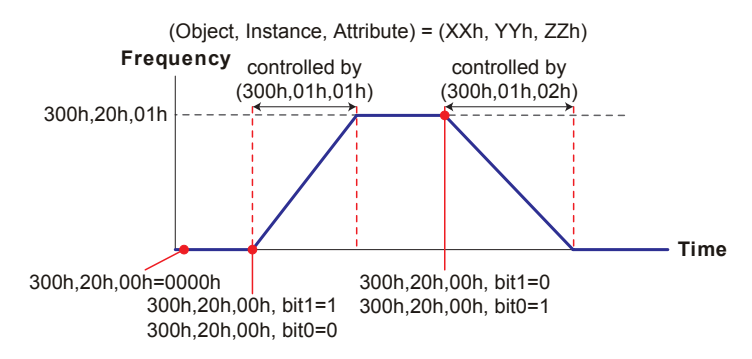

# DIGITAL AND ANALOG I/O PARAMETER MAPS

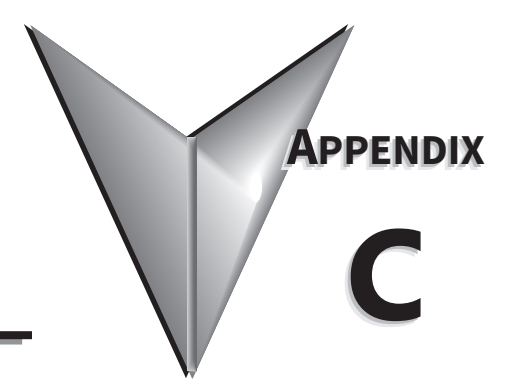

## TABLE OF CONTENTS

| Appendix C: Analog and Digital I/O Parameter Maps |
|---------------------------------------------------|
| Introduction                                      |
| GS4 Digital Inputs – Main Control Board           |
| GS4 Digital Outputs – Main Control Board          |
| GS4 Digital Inputs – Option Cards                 |
| GS4 Digital Outputs – Option Cards                |
| GS4 Digital Outputs – Virtual                     |
| GS4 Analog Common Parameters                      |
| GS4 Analog Input 1 Parameters                     |
| GS4 Analog Input 2 Parameters                     |
| GS4 Analog Input 3 Parameters                     |
| GS4 Analog Output 1 Parameters                    |
| GS4 Analog Output 2 Parameters                    |
| GS4 Frequency Output Parameters                   |

## **I**NTRODUCTION

This section contains worksheets to help with designing and programming the physical inputs and outputs of the GS4 (digital, analog, and frequency interfaces). These worksheets provide the GS4 parameters and addresses associated with each input and output. For detailed parameter descriptions, please see Chapter 4 "AC Drive Parameters". For more detailed wiring information, please see Chapter 2 "Installation and Wiring.

Digital and analog I/O parameter maps begin on the following page.

## GS4 DIGITAL INPUTS – MAIN CONTROL BOARD

|                                                                                                    |                                                                     |                                                                 | <b>GS4 Digital Inputs</b>                                                          | : - Main Ci                              | ircuit Bo                                  | ard                                     |                                     |                                     |                                     |                                          |                                   |
|----------------------------------------------------------------------------------------------------|---------------------------------------------------------------------|-----------------------------------------------------------------|------------------------------------------------------------------------------------|------------------------------------------|--------------------------------------------|-----------------------------------------|-------------------------------------|-------------------------------------|-------------------------------------|------------------------------------------|-----------------------------------|
| GS4 Terminals                                                                                                    | FWD                                                                 | REV                                                             | DI1                                                                                | DI2                                      | DI3                                        | DI4                                     | DI5                                 | DI6                                 | DI7                                 | DI8                                      | 0.000                             |
| PLC Address                                                                                                    | 0X                                                                  | X1                                                              | X2                                                                                 | X3                                       | X4                                         | X5                                      | X6                                  | X7                                  | X10                                 | X11                                      | Comments                          |
| Parameter                                                                                                    | <b>P3.</b><br>2/3 Wire Ope                                          | <b>02</b><br>ration Mode                                        | (P3.02 if =3) else<br>P3.03                                                        | P3.04                                    | P3.05                                      | P3.06                                   | P3.07                               | P3.08                               | P3.09                               | P3.10                                    |                                   |
| Default Setting                                                                                                    | 0                                                                   |                                                                 | 1                                                                                  | 2                                        | 3                                          | 4                                       | 0                                   | 0                                   | 0                                   | 0                                        | Input Con-                        |
| Default Configuration                                                                                                    | 2 W                                                                 | ire                                                             | (Stop) Multi Spd 1                                                                 | Multi<br>Spd 2                           | Multi<br>Spd 3                             | Multi<br>Spd 4                          |                                     | No Fur                              | Iction                              |                                          | figurations<br>Below              |
| User Defined<br>Selection / Value                                                                                                    |                                                                     |                                                                 |                                                                                    |                                          |                                            |                                         |                                     |                                     |                                     |                                          |                                   |
| DI - N.C. / N.O. Select<br>P3.42 - Bit #                                                                                                  | 0                                                                   | 1                                                               | 2                                                                                  | ε                                        | 4                                          | ß                                       | 9                                   | 7                                   | œ                                   | 6                                        | (                                 |
| Default Configuration                                                                                                    |                                                                     |                                                                 |                                                                                    | 0 = Norma                                | ally Open                                  |                                         |                                     |                                     |                                     |                                          | 0 = Z.O.                          |
| User Defined<br>Selection / Value                                                                                                    |                                                                     |                                                                 |                                                                                    |                                          |                                            |                                         |                                     | N/A                                 |                                     |                                          | .).<br>                           |
| DI - Response Time                                                                                                    |                                                                     |                                                                 | P3.41                                                                              |                                          |                                            |                                         |                                     | N/A                                 | P3                                  | .41                                      |                                   |
| Default Configuration                                                                                                    |                                                                     |                                                                 | 0.005 second                                                                       | ds                                       |                                            |                                         |                                     | N/A                                 | 0.005 5                             | seconds                                  | 0 to 30.000                       |
| User Defined<br>Selection / Value                                                                                                    |                                                                     |                                                                 |                                                                                    |                                          |                                            |                                         |                                     |                                     |                                     |                                          | seconds                           |
| DI - Active Status Monitor<br>P3.46 - Bit #                                                                                               | 0                                                                   | 1                                                               | 2                                                                                  | ε                                        | 4                                          | Ŀ                                       | 9                                   | 7                                   | ∞                                   | 6                                        | Read Only!                        |
| DI - PLC Mask P3.48 - Bit #                                                                                                    | 0                                                                   | 1                                                               | 2                                                                                  | m                                        | 4                                          | ъ                                       | 9                                   | 7                                   | ∞                                   | 6                                        |                                   |
| <ul> <li>* Note for PLC Address: Wh<br/>Multi-Function Input settin<br/>RPR command on the DI 5<br/>or Digital Inputs when the</li> </ul> | nen an externo<br>ng assigned vi<br>Status Registe<br>y are assigne | al input is us<br>a P3.03~P3.<br>r (P3.46). Th<br>d values 36 o | ed in the PLC and th<br>16 is void. To read t<br>ie control of the IO c<br>and 37. | e PLC is in<br>he status c<br>an be give | Run or S<br>of an inpu<br>n back tu        | Stop mode<br>ut into the<br>o the drive | e, the PLC<br>PLC whi<br>by disab   | then con<br>le mainta<br>ling the F | trols tha<br>ining the<br>JLC eithe | it input an<br>e MFI setti<br>er through | d any<br>ng use the<br>the Keypad |
|                                                                                                    |                                                                     |                                                                 |                                                                                    |                                          |                                            |                                         |                                     |                                     |                                     |                                          |                                   |
|                                                                                                    |                                                                     | Digital                                                         | nput Configuratio                                                                  | ns – Parar                               | neters F                                   | '3.03~P3.                               | 10                                  |                                     |                                     |                                          |                                   |
| 0: No function<br>1: Multi-Speed/PID Multi-Setpo                                                                                          | oint bit 1                                                          | 13: Disable<br>14: Switch                                       | e Auto Accel/Decel Time<br>between drive settings                                  | 1 and 2                                  | 27: 28: 28: 28: 28: 28: 28: 28: 28: 28: 28 | Signal Confi<br>Signal Confi            | rmation fo<br>rmation fo            | r Y-connec<br>r Delta               | tion 4(                             | 0: Fire mode<br>drive run                | and force                         |
| 2: Multi-Speed/PID Multi-Setpo                                                                                                    | bint bit 2                                                          | 15: Uperat<br>16: Operat                                        | tion speed command fro<br>tion speed command fro                                   | om AlL<br>om Al2                         | 29: 1                                      | connection<br>Disable EEPI              | ROM Write                           |                                     | 4                                   | 1: Fire mode                             | and                               |
| <ul> <li>3: Multi-speed/PLD Multi-setpc</li> <li>4: Multi-Speed bit 4</li> </ul>                                                          |                                                                     | 17: Operat                                                      | tion speed command fro                                                             | om AI3                                   | 30:                                        | Forced Coas                             | st Stop                             |                                     | 4                                   | 7. Disable al                            | peration                          |
| 5: Reset                                                                                                    |                                                                     | 18: Forced                                                      | Find Stop by P3.56 (n                                                              | o error)                                 | 31:-                                       | Hand Conta                              | ct for HOA<br><del>a far HO</del> A | Control                             | 4                                   | 3: Disable M                             | otor #1                           |
| 6: JOG                                                                                                    | -                                                                   | 20: Diaital                                                     | Fred Down Command                                                                  |                                          | 33:                                        |                                         | OTE Select                          | ion                                 | 4                                   | 4: Disable M                             | otor #2                           |
| 7: Accel/Decel speed inhibit (Sp                                                                                                    | beed Hold)                                                          | 21: PID fur                                                     | nction Disable                                                                     |                                          | 34: 1                                      | Drive Enable                            |                                     |                                     | 4                                   | 5: Disable M                             | otor #3                           |
| 8: 1st~4th Accel/Decel time self<br>9: 1st~4th Accel/Decel time self                                                                      | ection, bit U<br>ection, bit 1                                      | 22: Clear c                                                     | ounter                                                                             |                                          | 35:                                        | Decel Energ                             | y Backup (                          | DEB) Enabl                          | е<br>4_4                            | o: Uisable M<br>7· Disable M             | otor #4<br>otor #5                |
| 10: Emergency Stop EF Input by                                                                                                    | P3.56 (EF error)                                                    | 23: Increm                                                      | ient counter value (DI6 c<br>ጋና                                                    | (yluc                                    | 36:                                        | PLC Mode s                              | elect bit0<br>alact bit1            |                                     | 4                                   | 8: Disable M                             | otor #6                           |
| 11: Base Block Input                                                                                                    |                                                                     | 25: REV JO                                                      | )<br>0                                                                             |                                          | 38:0                                       | Output MCF                              | R Auxiliary                         | Confirmati                          | on 49                               | 9: Disable M                             | otor #7                           |
| 12: reserved                                                                                                    |                                                                     | 26: Emerg                                                       | ency Stop EF1 (Coast sto                                                           | op)(EF1 erro                             | r)  39: I                                  | reserved                                | •                                   |                                     | 2                                   | 0: Uisable M                             | otor #8                           |

Below Frequency Output (< P3.53)

Comm Card Digital Output

4

Dynamic Braking Output

14:

#### Mtr1/Mtr2 Nameplate Parameters Select DO Status Register (P3.47). The ownership of the IO can be given back to the drive by disabling the PLC either through the Keypad or Digital Inputs when they are **Configurations Below** See Digital Output Note for PLC Address: When an external output is used in the PLC and the PLC is in Run or Stop mode, the PLC then controls that output and any Multi-Function To read the status of an output from the PLC while maintaining the MFO setting, use the RPR command on the 58: Abové Frequency Output (≥ P3.53) 59: Below Frequency Output (< P3.53) Comments Read Only! 1 = N.C. 0 = N.O.Fire Bypass Indication Fire Mode Indication 51: Motor #5 Selected 52: Motor #6 Selected 53: Motor #7 Selected 48: Motor #2 Selected 49: Motor #3 Selected 50: Motor #4 Selected Motor #1 Selected 54: Motor #8 Selected Safety N.O. STO A Safety N.C. STO B D02-D00 P3.20 Υ4 0 0 4 4 4 46: 45: 47: 55: 56: 57: 32: Zero Speed including Drive Stop 4: 33: Fault Option 1 (P11.00) 44 34: Fault Option 2 (P11.01) 45 35: Fault Option 3 (P11.02) 55 36: Fault Option 3 (P11.02) 57 37: At Speed (Setpoint include 0Hz) 53 38: reserved 53 39: Under Ampere (Low Current) 55 No Function 40: UVW Motor Contactor Enable 31: Zero Speed at Drive Running 30: Delta Connected Command Digital Output Configurations - Parameters P3.17~P3.20 Brake Released at Stop 42: Brake Released at Sto 43: RS485 Digital Output DO1-DO( P3.19 3 0 0 $\sim$ $\sim$ 41: DEB active <u> Outputs – Main</u> Reserved Reserved Reserved N/A A/A A/A A/A A/A A/A N/A N/A Middle Count Value Attained (P3.45) 18: Final Count Value Attained (P3.44) 27: Above Current Output (≥ P3.52) 28: Below Current Output (< P3.52) 29: Wye Connected Command **External Control Mode Base Block Indication** 19: Base Block Indication 20: Warning Output 21: Overvoltage Alarm 22: Oc Stall Alarm 23: Ov Stall Alarm 24: External Control Moc Forward Command PID deviation error 26: Reverse Command R2-R2C-R2O 16: Over Slip (oSL) **Drv Run** P3.18 7 0 --17: 15. 25: Output setting assigned via P3.17~P3.31 is void. 11: Error indication (All faults, Except for Lv Stop) R1-R1C-R1O Error/Fault P3.17 At Zero Speed Including Drive Running 2 11 0 0 0 0 At Zero Speed Drive not Running Brake Release Function (P3.51) assigned values 36 and 37 10: Low Voltage warning (Lv) DO - Active Status Monitor P3.47 - Bit # At Frequency Setpoint 13: Over-temp Warning Over Torque Level 1 Over Torque Level 2 DO - N.C. / N.O. Select **P3.43 - Bit #** Default Configuration Default Configuration At Speed 2 (P3.34) At Speed 1 (P3.32) AC Drive Running Selection / Value Selection / Value Default Setting DO - PLC Mask Drive Ready no function **GS4** Terminals User Defined P3.49 - Bit # User Defined PLC Address Parameter 12: ÷ ö

## **GS4** DIGITAL OUTPUTS – MAIN CONTROL BOARD

## **GS4** DIGITAL INPUTS – OPTION CARDS

|                                                                                                    |                                                                       | GS4 Di                                                         | gital Inputs -                                                   | <b>Option</b> Card                                            | S                                                            |                                                                             |                                                                             |
|----------------------------------------------------------------------------------------------------|-----------------------------------------------------------------------|----------------------------------------------------------------|------------------------------------------------------------------|---------------------------------------------------------------|--------------------------------------------------------------|-----------------------------------------------------------------------------|-----------------------------------------------------------------------------|
| GS4-06NA Terminals                                                                                                    | DI10                                                                  | DI11                                                           | DI12                                                             | DI13                                                          | DI14                                                         | DI15                                                                        |                                                                             |
| GS4-06CDD Terminals                                                                                                    | DI10                                                                  | DI11                                                           | DI12                                                             | DI13                                                          | N/A                                                          | N/A                                                                         | Comments                                                                    |
| PLC Address *                                                                                                    | X12                                                                   | X13                                                            | X14                                                              | X15                                                           | X16                                                          | X17                                                                         |                                                                             |
| Parameter                                                                                                    | P3.11                                                                 | P3.12                                                          | P3.13                                                            | P3.14                                                         | P3.15                                                        | P3.16                                                                       |                                                                             |
| Default Setting                                                                                                    | 0                                                                     | 0                                                              | 0                                                                | 0                                                             | 0                                                            | 0                                                                           |                                                                             |
| Default Configuration                                                                                                    |                                                                       |                                                                | No Fur                                                           | nction                                                        |                                                              |                                                                             | Configurations Balow                                                        |
| User Defined<br>Selection / Value                                                                                             |                                                                       |                                                                |                                                                  |                                                               |                                                              |                                                                             |                                                                             |
| DI - N.C. / N.O. Select<br>P3.42 - Bit #                                                                                      | A                                                                     | ۵                                                              | υ                                                                | ۵                                                             | ш                                                            | ш                                                                           |                                                                             |
| Default Configuration                                                                                                    | -                                                                     |                                                                | 0 = Norm                                                         | ally Open                                                     |                                                              | -                                                                           | (0 = N.O. / 1 = N.C.)                                                       |
| User Defined<br>Selection / Value                                                                                             |                                                                       |                                                                |                                                                  |                                                               |                                                              |                                                                             |                                                                             |
| DI - Active Status Monitor<br>P3.46 - Bit #                                                                                   | A                                                                     | ۵                                                              | υ                                                                | ۵                                                             | ш                                                            | ш                                                                           |                                                                             |
| DI - PLC Mask<br><b>P3.48 - Bit #</b>                                                                                         | A                                                                     | В                                                              | С                                                                | D                                                             | Е                                                            | Ŀ                                                                           | reau Olliy:                                                                 |
| * Note for PLC Address:<br>controls that input and<br>into the PLC while main<br>IO can be given back to<br>values 36 and 37. | When an exter<br>any Multi-Fun<br>ntaining the MI<br>o the drive by a | nal input is i<br>ction input s<br>setting use<br>isabling the | used in the PL<br>etting assigne<br>the RPR com<br>PLC either th | C and the PLC<br>d via P3.03~F<br>mand on the<br>ough the Key | ' is in Run e<br>'3.16 is voiu<br>DI Status R<br>pad or Digu | or Stop mode, ti<br>1. To read the s<br>egister (P3.46).<br>tal Inputs when | ie PLC then<br>tatus of an input<br>The control of the<br>they are assigned |
|                                                                                                    |                                                                       | Digit                                                          | tal Input Con                                                    | figurations                                                   |                                                              |                                                                             |                                                                             |
|                                                                                                    |                                                                       |                                                                | arameters P3                                                     | 11~P3.16                                                      |                                                              |                                                                             |                                                                             |
| 0: No function<br>1: Multi-Speed/PID Multi-Se<br>2: Multi-Speed/PID Multi-Se                                                  | tpoint bit 1<br>tpoint bit 2                                          | 17: Ope<br>18: Forc<br>19: Digit                               | ration speed cor<br>ed Ramp Stop b<br>ial Freq Up Com            | mmand from AI3<br>y P3.56 (no erro<br>mand                    |                                                              | 34: Drive Enable<br>55: Decel Energy B<br>66: PLC Mode sele                 | ackup (DEB) Enable<br>ct bit0                                               |
| <ul> <li>3: Multi-Speed/PID Multi-Se</li> <li>4: Multi-Speed bit 4</li> </ul>                                                 | tpoint bit 3                                                          | 20: Digit<br>21: PID                                           | tal Freq Down C<br>function Disable                              | ommand                                                        | ., .,                                                        | 87: PLC Mode sele<br>88: Output MCR A                                       | ct bit1<br>uxiliary Confirmation                                            |
| 5: Reset                                                                                                    |                                                                       | 22: Clea                                                       | r counter                                                        | (UIG Only)                                                    |                                                              | <ol> <li>reserved</li> <li>reserved</li> </ol>                              | force drive run                                                             |
| 7: Accel/Decel speed inhibit                                                                                                  | (Speed Hold)                                                          | 24: FWD                                                        | ) JOG                                                            |                                                               |                                                              | 11: Fire mode and                                                           | maintain operation                                                          |
| 8: 1st~4th Accel/Decel time<br>9: 1st~4th Accel/Decel time                                                                    | selection, bit 0<br>selection bit 1                                   | 25: REV<br>26: Fme                                             | JOG<br>raency Ston FF1                                           | (Coast ston)(FF                                               | arror) 2                                                     | 12: Disable all mot<br>13: Disable Motor                                    | ors<br>#1                                                                   |
| 10: Emergency Stop EF Input                                                                                                   | by P3.56 (EF erro                                                     | r) 27: Sign                                                    | al Confirmation                                                  | for Y-connection                                              | 7 (12)12                                                     | H: Disable Motor                                                            | #2                                                                          |
| 11: Base Block Input                                                                                                    |                                                                       | 28: Sign                                                       | al Confirmation                                                  | for Delta connection                                          | ction 2                                                      | 5: Disable Motor                                                            | #3                                                                          |
| 13: Disable Auto Accel/Decel                                                                                                  | Time                                                                  | 30: Foro                                                       | ed Coast Stop                                                    | ונם                                                           | 1 1                                                          | 40. Disable Motor                                                           | #5                                                                          |
| 14: Switch between drive sett                                                                                                 | tings 1 and 2                                                         | 31: Hano                                                       | d Contact for HC                                                 | DA Control                                                    | 7                                                            | 18: Disable Motor                                                           | 9#                                                                          |
| 15: Operation speed commai                                                                                                    | nd from AI1                                                           | 32: Auto                                                       | Contact for HC                                                   | A Control                                                     | 7                                                            | P: Disable Motor                                                            | #7                                                                          |
| 16: Operation speed commai                                                                                                    | nd from AI2                                                           | 33: LOC                                                        | AL/REMOTE Sele                                                   | ection                                                        |                                                              | 0: Disable Motor                                                            | #8                                                                          |

|                                                                                                    | GS4 Digit                                                              | al Outputs – Option                                                                                           | Cards                                                                           |                                                                                 |                                                       |                          |
|----------------------------------------------------------------------------------------------------|------------------------------------------------------------------------|----------------------------------------------------------------------------------------------------|---------------------------------------------------------------------------------|---------------------------------------------------------------------------------|-------------------------------------------------------|--------------------------|
| GS4-06TR Terminals R10-R010                                                                                                    | R11-R011                                                               | R12-R012 R13-RC                                                                                               | 013 R14-R01                                                                     | 4 R15-R015                                                                      |                                                       |                          |
| GS4-06CDD Terminals DO10-DOC                                                                                                    | DO11-DOC                                                               |                                                                                                    | N/A                                                                             |                                                                                 | Comments                                              |                          |
| PLC Address * Y5                                                                                                    | Y6                                                                     | γ7 γ10                                                                                                    | Y11                                                                             | Y12                                                                             |                                                       |                          |
| Parameter P3.21                                                                                                    | P3.22                                                                  | P3.23 P3.2                                                                                                    | 4 P3.25                                                                         | P3.26                                                                           |                                                       |                          |
| Default Setting 0 0                                                                                                    | 0                                                                      | 0                                                                                                    | 0                                                                               | 0                                                                               | Gee Dinital Outnut                                    |                          |
| Default Configuration                                                                                                    |                                                                        | No Function                                                                                                   |                                                                                 |                                                                                 | ortiourations Below                                   |                          |
| User Defined<br>Selection / Value                                                                                                    |                                                                        |                                                                                                    |                                                                                 | }                                                                               |                                                       |                          |
| DO - N.C. / N.O. Select 5<br><b>P3.43 - Bit #</b>                                                                                                    | 6                                                                      | 7 8                                                                                                    | 6                                                                               | 10                                                                              |                                                       |                          |
| Default Configuration                                                                                                    |                                                                        | 0 = Normally Open                                                                                             |                                                                                 | 0)                                                                              | ) = N.O. / 1 = N.C.)                                  |                          |
| User Defined<br>Selection / Value                                                                                                    |                                                                        |                                                                                                    |                                                                                 |                                                                                 |                                                       |                          |
| DO- Active Status Monitor 5<br>P3.47 - Bit #                                                                                                    | 6                                                                      | 7 8                                                                                                    | 6                                                                               | 10                                                                              |                                                       |                          |
| DO - PLC Mask <b>P3.49 - Bit</b> # 5                                                                                                    | 9                                                                      | 7 8                                                                                                    | 6                                                                               | 10                                                                              | Redu Uniy:                                            |                          |
| * Note for PLC Address: When an external our<br>and any Multi-Function Output setting assig<br>the MFO setting, use the RPR command on t<br>disabling the PLC either through the Keypad | tput is used in<br>ned via P3.17~<br>he DO Status I<br>or Digital Inpu | the PLC and the PLC is i<br>-P3.31 is void. To read t<br>Register (P3.47). The ow<br>uts when they are assign | n Run or Stop mc<br>he status of an ou<br>nership of the IO<br>ed values 36 and | ode, the PLC then cont<br>uput from the PLC wh<br>can be given back to<br>' 37. | trols that output<br>hile maintaining<br>the drive by |                          |
|                                                                                                    | Digital Ou                                                             | tput Configurations                                                                                           | : – Parameters                                                                  | ; P3.21~P3.26                                                                   |                                                       |                          |
| 0: no function<br>1: AC Drive Running                                                                                                    | 15: PID devia<br>16: Over Slip                                         | tion error<br>(oSL)                                                                                           | 30: Delta Coni<br>31: Zero Spee                                                 | nected Command<br>d at Drive Running                                            | 45: Fire Mode Indic<br>46: Fire Bypass Indi           | ation<br>cation          |
| 2: At Frequency Setpoint                                                                                                    | 17: Middle Co                                                          | ount Value Attained (P3.4                                                                                     | 5) 32: Zero Spee                                                                | d including Drive Stop                                                          | 47: Motor #1 Selec                                    | ed                       |
| 3: At Speed 1 (P3.32)                                                                                                    | 18: Final Cou                                                          | nt Value Attained (P3.44)                                                                                     | 33: Fault Optio                                                                 | on 1 (P11.00)                                                                   | 48: Motor #2 Selec                                    | ed                       |
| 4: At Speed 2 (P3.34)                                                                                                    | 19: Base Bloc                                                          | k Indication                                                                                                  | 34: Fault Optio                                                                 | on 2 (P11.01)                                                                   | 49: Motor #3 Selec                                    | ed                       |
| 5: At Zero Speed Including Urive Kunning                                                                                                    | 21. Warning (                                                          | Output                                                                                                    | 35: Fault Optio                                                                 | 00 3 (PIL.UZ)                                                                   | 50: Motor #4 Selec                                    | ed                       |
| 0. At zero speed Drive not Kummig<br>7. Over Torane Level 1                                                                                                    | 22: Over volid                                                         | lge Alarm<br>Jarm                                                                                             | 37. At Sneed (                                                                  | 011 4 (PIT.US)<br>Setnoint include 0Hz)                                         | 52. Motor #6 Selec                                    | ed                       |
| 8: Over Torque Level 2                                                                                                    | 23: Ov Stall A                                                         | larm                                                                                                    | 38: reserved                                                                    |                                                                                 | 53: Motor #7 Selec                                    | ed                       |
| 9: Drive Ready                                                                                                    | 24: External C                                                         | Control Mode                                                                                                  | 39: Under Am                                                                    | pere (Low Current)                                                              | 54: Motor #8 Selec                                    | ed                       |
| 10: Low Voltage warning (Lv)                                                                                                    | 25: Forward (                                                          | Command                                                                                                    | 40: UVW Mot                                                                     | or Contactor Enable                                                             | 55: Mtr1/Mtr2 Nam                                     | eplate Parameters Select |
| 11: Error indication (All faults, Except for Lv Stop)                                                                                                    | 26: Reverse C                                                          | ommand                                                                                                    | 41: DEB active                                                                  |                                                                                 | 56: Safety N.O. STC                                   | A                        |
| 12: Brake Release Function (P3.51)                                                                                                    | 27: Above Cu                                                           | irrent Output (≥ P3.52)                                                                                       | 42: Brake Rele                                                                  | ased at Stop                                                                    | 57: Safety N.C. STO                                   | B                        |
| 13: Over-temp Warning                                                                                                    | 28: Below Cu                                                           | rrent Output (< P3.52)                                                                                        | 43: RS485 Dig                                                                   | ital Output                                                                     | 58: Above Frequen                                     | cy Output (≥ P3.53)      |
| 14: Uynamic Braking Output                                                                                                    | 29: Wye Loni                                                           | nected Lommand                                                                                                | 44: Comm Cal                                                                    | ra Digital Output                                                               | 29: Below Frequent                                    | y Output (< P3.53)       |

## **GS4 DIGITAL OUTPUTS – OPTION CARDS**

## **GS4** DIGITAL OUTPUTS – VIRTUAL

|                                                    | GS           | 4 Digital O  | utputs – Vi | irtual *    |             |                       |
|----------------------------------------------------|--------------|--------------|-------------|-------------|-------------|-----------------------|
|                                                    | Virtu        | al Outputs * |             |             |             | Commonts              |
| PLC Address **                                     | Y13          | Y14          | Y15         | Y16         | Y17         | Comments              |
| Parameter                                          | P3.27        | P3.28        | P3.29       | P3.30       | P3.31       |                       |
| Default Setting                                    | 0            | 0            | 0           | 0           | 0           |                       |
| Default Configuration                              |              |              | No Function |             |             |                       |
| User Defined<br>Selection / Value                  |              |              |             |             |             |                       |
| DO - N.C. / N.O. Select<br><b>P3.43 - Bit #</b>    | В            | С            | D           | E           | F           |                       |
| Default Configuration                              |              | 0 =          | Normally Op | ben         |             | (0 = N.O. / 1 = N.C.) |
| User Defined<br>Selection / Value                  |              |              |             |             |             |                       |
| DO - Active Status Monitor<br><b>P3.47 - Bit</b> # | В            | С            | D           | E           | F           | Read Only!            |
| DO - PLC Mask<br>P3.49 - Bit #                     | В            | С            | D           | E           | F           | Read Only:            |
| * GS4 virtual outputs can be                       | e used in th | e PLC while  | maintainin  | a their Mul | ti-Funciton | settina when          |

reading P3.47. Parameters P3.27 thru P3.31 do not have an external termination point to wire to. \*\* Note for PLC Address: When an external output is used in the PLC and the PLC is in Run or Stop mode, the PLC then controls that output and any Multi-Function Output setting assigned via P3.17~P3.31 is void. To read the status of an output from the PLC while maintaining the MFO setting, use the RPR command on the DO Status Register (P3.47). The ownership of the IO can be given back to the drive by disabling the PLC either through the Keypad or Digital Inputs when they are assigned values 36 and 37.
# **GS4 ANALOG COMMON PARAMETERS**

|       | GS4 – AI1, AI2, and AI3 – Common Parameters |                                                                                                    |         |                   |  |
|-------|---------------------------------------------|----------------------------------------------------------------------------------------------------|---------|-------------------|--|
|       | Parameter                                   | Selection / Value                                                                                         | Default | User<br>Selection |  |
| P4.00 | 1st Source of Frequency Command [Remote]    | 0: Digital Keypad                                                                                         | 2       |                   |  |
| P4.01 | 2nd Source of Frequency Command [Local]     | 1: RS485 Communication (Modbus/BACnet)<br>2: Analog Input<br>3: External UP/DOWN Terminal<br>4: Comm Card | 0       |                   |  |

# **GS4 ANALOG INPUT 1 PARAMETERS**

| GS4 – Al1 Specific Parameters                    |                                                                                                    |                                                                                                    |                                                         |                   |  |
|--------------------------------------------------|----------------------------------------------------------------------------------------------------|----------------------------------------------------------------------------------------------------|---------------------------------------------------------|-------------------|--|
|                                                  | Parameter                                                                                                    | Selection / Value                                                                                                    | Default                                                 | User<br>Selection |  |
|                                                  | Terminals                                                                                                    | Al1 – ACM                                                                                                    | N/A                                                     | N/A               |  |
|                                                  | PLC Address                                                                                                    | D1028                                                                                                    | N/A                                                     | N/A               |  |
| P4.02                                            | Analog Input 1 (AI1)<br>Function                                                                                      | 0: No Function<br>1: Frequency Command/PID Setpoint REMOTE<br>2: Frequency Command/PID Setpoint LOCAL<br>3: Frequency Command/PID Setpoint REMOTE & LOCAL<br>4: reserved<br>5: PID Feedback Signal<br>6: PTC Thermistor Input Value<br>7: PID Offset (Input)<br>8~10: reserved<br>11: PT100 Thermistor Input Value | 1                                                       |                   |  |
| P4.05                                            | .05 AI1 – I/V Selection 0: AI1v Selection (0~10V)<br>1: AI1i Selection (4~20mA)<br>2: AI1i Selection (0~20mA)         |                                                                                                    | 0                                                       |                   |  |
| P4.10                                            | AI1 Input Bias (Offset)                                                                                               | -100.0% to +100.0%                                                                                                    | 0                                                       |                   |  |
| <b>P4.11</b> AI1 Input Bias (Offset)<br>Polarity |                                                                                                    | 0: NO Offset<br>1: Positive Offset<br>2: Negative Offset                                                                                                    | 0                                                       |                   |  |
| P4.12                                            | AI1 Input Gain                                                                                                    | -500.0% to +500.0%                                                                                                    | 100.0                                                   |                   |  |
| P4.13                                            | AI1 Filter                                                                                                    | 0.00~20.00 sec                                                                                                    | 0.01                                                    |                   |  |
| Param                                            | eters below are used to                                                                                               | characterize the GS4 drive output frequency if using Al1                                                                                                    | for speed reference.                                    |                   |  |
| P4.25                                            | AI1 Low V/A                                                                                                    | P4.05=0: 0.00~10.00V<br>P4.05=1: 4.00~20.00mA<br>P4.05=2: 0.00~20.00mA                                                                                                    | P4.05=0: 0.00V<br>P4.05=1: 4.00mA<br>P4.05=2: 0.00mA    |                   |  |
| P4.26                                            | AI1 Low Hz Percent                                                                                                    | 0.00~100.00%                                                                                                    | 0                                                       |                   |  |
| P4. 27                                           | P4. 27         AI1 Mid V/A         P4.05=0: 0.00~10.00V           P4.05=1: 4.00~20.00mA         P4.05=2: 0.00~20.00mA |                                                                                                    | P4.05=0: 5.00V<br>P4.05=1: 12.00mA<br>P4.05=2: 10.00mA  |                   |  |
| P4. 28                                           | AI1 Mid Hz Percent                                                                                                    | 0.00~100.00%                                                                                                    | 50.00                                                   |                   |  |
| P4. 29                                           | AI1 High V/A                                                                                                    | P4.05=0: 0.00~10.00V<br>P4.05=1: 4.00~20.00mA<br>P4.05=2: 0.00~20.00mA                                                                                                    | P4.05=0: 10.00V<br>P4.05=1: 20.00mA<br>P4.05=2: 20.00mA |                   |  |
| P4. 30                                           | AI1 High Hz Percent                                                                                                   | 0.00~100.00%                                                                                                    | 100.00                                                  |                   |  |

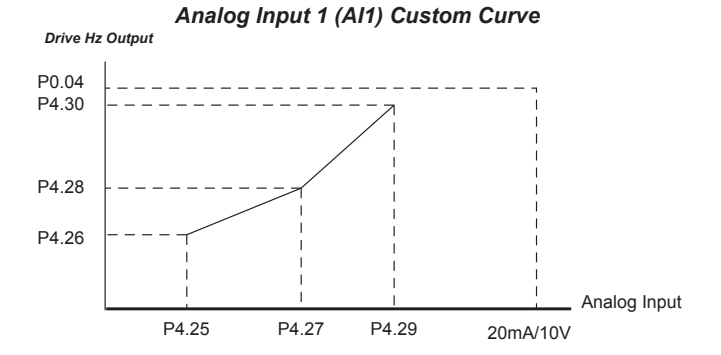

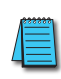

P4.63 (Loss of Al1) determines the drive behavior if the 4~20mA signal is lost.

# **GS4 ANALOG INPUT 2 PARAMETERS**

|       | GS4 – Al2 Specific Parameters                                                                                                    |                                                                                                    |                                                         |                   |  |  |
|-------|----------------------------------------------------------------------------------------------------|----------------------------------------------------------------------------------------------------|---------------------------------------------------------|-------------------|--|--|
|       | Parameter                                                                                                    | Selection / Value                                                                                                    | Default                                                 | User<br>Selection |  |  |
|       | Terminals                                                                                                    | AI2 – ACM                                                                                                    | N/A                                                     | N/A               |  |  |
|       | PLC Address                                                                                                    | D1029                                                                                                    | N/A                                                     | N/A               |  |  |
| P4.03 | Analog Input 2 (AI2)<br>Function                                                                                                 | 0: No Function<br>1: Frequency Command/PID Setpoint REMOTE<br>2: Frequency Command/PID Setpoint LOCAL<br>3: Frequency Command/PID Setpoint REMOTE & LOCAL<br>4: reserved<br>5: PID Feedback Signal<br>6: PTC Thermistor Input Value<br>7: PID Offset (Input)<br>8~10: reserved<br>11: PT100 Thermistor Input Value | 0                                                       |                   |  |  |
| P4.06 | AI2 – I/V Selection                                                                                                    | 0: AI2i Selection (0~10V)<br>V Selection 1: AI2v Selection (4~20mA)<br>2: AI2i Selection (0~20mA)                                                                                                    |                                                         |                   |  |  |
| P4.15 | AI2 Input Bias (Offset)                                                                                                    | -100.0% to +100.0%                                                                                                    | 0                                                       |                   |  |  |
| P4.16 | AI2 Input Bias (Offset)<br>Polarity                                                                                              | 0: NO Offset<br>1: Positive Offset<br>2: Negative Offset                                                                                                    | 0                                                       |                   |  |  |
| P4.17 | AI2 Input Gain                                                                                                    | -500.0% to +500.0%                                                                                                    | 100.0                                                   |                   |  |  |
| P4.18 | AI2 Filter                                                                                                    | 0.00~20.00 sec                                                                                                    | 0.01                                                    |                   |  |  |
| Param | eters below are used to                                                                                                    | characterize the GS4 drive output frequency if using AI2                                                                                                    | for speed reference.                                    |                   |  |  |
| P4.31 | AI2 Low V/A                                                                                                    | P4.06=0: 0.00~10.00V<br>P4.06=1: 4.00~20.00mA<br>P4.06=2: 0.00~20.00mA                                                                                                    | P4.06=0: 0.00V<br>P4.06=1: 4.00mA<br>P4.06=2: 0.00mA    |                   |  |  |
| P4.32 | AI2 Low Hz Percent                                                                                                    | 0.00~100.00%                                                                                                    | 0                                                       |                   |  |  |
| P4.33 | P4.06=0:         0.00~10.00V           AI2 Mid V/A         P4.06=1:         4.00~20.00mA           P4.06=2:         0.00~20.00mA |                                                                                                    | P4.06=0: 5.00V<br>P4.06=1: 12.00mA<br>P4.06=2: 10.00mA  |                   |  |  |
| P4.34 | AI2 Mid Hz Percent                                                                                                    | 0.00~100.00%                                                                                                    | 50.00                                                   |                   |  |  |
| P4.35 | AI2 High V/A                                                                                                    | P4.06=0: 0.00~10.00V<br>P4.06=1: 4.00~20.00mA<br>P4.06=2: 0.00~20.00mA                                                                                                    | P4.06=0: 10.00V<br>P4.06=1: 20.00mA<br>P4.06=2: 20.00mA |                   |  |  |
| P4.36 | AI2 High Hz Percent                                                                                                    | 0.00~100.00%                                                                                                    | 100.00                                                  |                   |  |  |

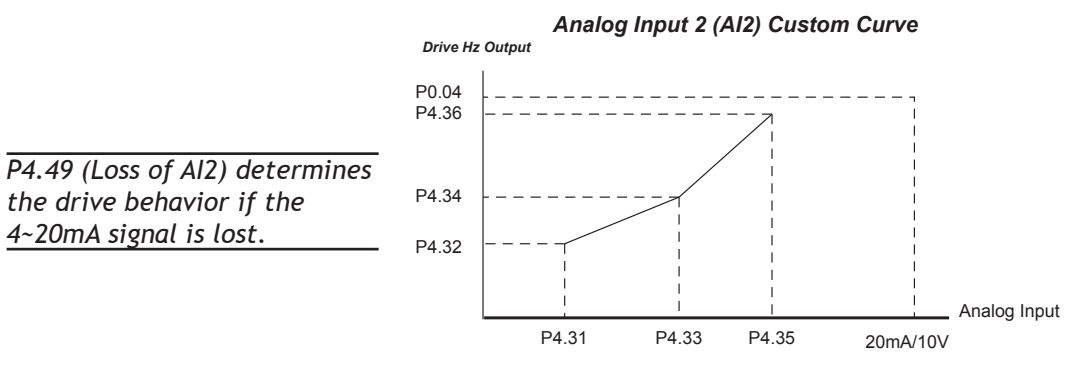

# **GS4 ANALOG INPUT 3 PARAMETERS**

|                                                                                                    | GS4 – AI3 Specific Parameters                                                                                                    |                                                                                                    |                             |                   |  |
|----------------------------------------------------------------------------------------------------|----------------------------------------------------------------------------------------------------|----------------------------------------------------------------------------------------------------|-----------------------------|-------------------|--|
|                                                                                                    | Parameter                                                                                                    | Selection / Value                                                                                                    | Default                     | User<br>Selection |  |
|                                                                                                    | Terminals                                                                                                    | AI3 – ACM                                                                                                    | N/A                         | N/A               |  |
|                                                                                                    | PLC Address                                                                                                    | D1030                                                                                                    | N/A                         | N/A               |  |
| P4.04                                                                                                    | Analog Input 3 (AI3) Function                                                                                                    | <ol> <li>No function</li> <li>Frequency command</li> <li>Reserved</li> <li>Reserved</li> <li>Reserved</li> <li>Reserved</li> <li>PTC thermistor input value</li> <li>PT100 (RTD) thermistor input value</li> </ol> | 0                           |                   |  |
| P4.19                                                                                                    | AI3 Input Bias (Offset)                                                                                                    | -100.0% to +100.0%                                                                                                    | 0                           |                   |  |
| P4.20                                                                                                    | AI3 Input Bias (Offset) Polarity                                                                                                  | 0: NO Offset<br>1: Positive Offset<br>2: Negative Offset                                                                                                    | 0                           |                   |  |
| P4.21                                                                                                    | +AI3 Input Gain                                                                                                    | -500.0% to +500.0%                                                                                                    | 100.0                       |                   |  |
| P4.22                                                                                                    | -AI3 Input Gain                                                                                                    | -500.0% to +500.0%                                                                                                    | 100.0                       |                   |  |
| P4.23                                                                                                    | AI3 Filter                                                                                                    | 0.00~20.00 sec                                                                                                    | 0.01                        |                   |  |
| Parame<br>If AI3 is<br>If AI3 is                                                                                                    | eters below are used to characterize the<br>s unipolar (0 to 10V) – Parameters defin<br>s bipolar (-10 to 10V) – Parameters defin | GS4 drive output frequency if using AI3<br>e the entire range of the signal. (0 to 10<br>ne the positive half of the signal (from 0                                                                                | for speed<br>V)<br>to +10V) | reference.        |  |
| P4.37                                                                                                    | AI3 Low Voltage Unipolar                                                                                                    | 0.00~10.00V                                                                                                    | 0                           |                   |  |
| P4.38                                                                                                    | AI3 Low Hz Percent Unipolar                                                                                                    | 0.00~100.00%                                                                                                    | 0                           |                   |  |
| P4.39                                                                                                    | AI3 Mid Voltage Unipolar                                                                                                    | 0.00~10.00V                                                                                                    | 5.00                        |                   |  |
| P4.40                                                                                                    | AI3 Mid Hz Percent Unipolar                                                                                                    | 0.00~100.00%                                                                                                    | 50.00                       |                   |  |
| P4.41                                                                                                    | Al3 High Voltage Unipolar                                                                                                    | 0.00~10.00V                                                                                                    | 10.00                       |                   |  |
| P4.42                                                                                                    | A13 High Hz Percent Unipolar                                                                                                    | 0.00~100.00%                                                                                                    | 100.00                      |                   |  |
| If AI3 is unipolar (0 to 100) – Parameters below are unusea.<br>If AI3 is bipolar (-10 to +10V) – Parameters define the negative half of the signal (from -10 to 0V) |                                                                                                    |                                                                                                    |                             |                   |  |
| P4.43                                                                                                    | -AI3 High Voltage Bipolar                                                                                                    | -10.00V to 0.00V                                                                                                    | 0.00                        |                   |  |
| P4.44                                                                                                    | -AI3 High Hz Percent Bipolar                                                                                                    | -100.00% to +100.00%                                                                                                    | 0.00                        |                   |  |
| P4.45                                                                                                    | -AI3 Mid Voltage Bipolar                                                                                                    | -10.00V to 0.00V                                                                                                    | -5.00                       |                   |  |
| P4.46                                                                                                    | -AI3 Mid Hz Percent Bipolar                                                                                                    | -100.00% to +100.00%                                                                                                    | -50.00                      |                   |  |
| P4.47                                                                                                    | -AI3 Low Voltage Bipolar                                                                                                    | -10.00V to 0.00V                                                                                                    | -10.00                      |                   |  |
| P4.48                                                                                                    | -AI3 Low Hz Percent Bipolar                                                                                                    | -100.00% to +100.00%                                                                                                    | -100.00                     |                   |  |

#### Analog Input 3 (AI3) Custom Curve

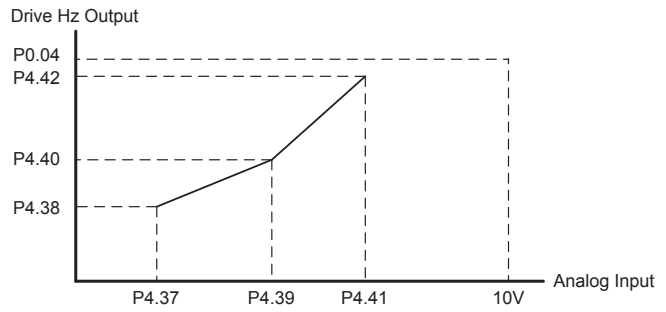

|             | GS4 – AO1                   | Specific Parameters                                                                                                    |         |                |
|-------------|-----------------------------|----------------------------------------------------------------------------------------------------|---------|----------------|
| Parameter   |                             | Selection / Value                                                                                                    | Default | User Selection |
| Terminals   |                             | AO1 – ACM                                                                                                    | N/A     | N/A            |
| PLC Address |                             | D1040                                                                                                    | N/A     | N/A            |
| P4.50       | Analog Output 1 (AO1)       | <ul> <li>0: Output Frequency (Hz)</li> <li>1: Frequency Command (Hz)</li> <li>2: Motor Speed (Hz)</li> <li>3: Output Current (rms)</li> <li>4: Output Voltage</li> <li>5: DC Bus Voltage</li> <li>6: Power Factor</li> <li>7: Power</li> <li>8: AI1</li> <li>9: AI2</li> <li>10: AI3</li> <li>11: As 485 AO</li> <li>12: As COM Card AO</li> <li>13: Fixed Value</li> </ul> | 0       |                |
| P4.51       | AO1 Gain                    | 0.0~500.0%                                                                                                    | 100.0   |                |
| P4.52       | AO1 Negative Value Handle   | 0: Absolute Value<br>1: 0V When Negative<br>2: Offset 5V = 0 Value                                                                                                    | 0       |                |
| P4.53       | AO1 0~20mA/4~20mA Selection | 0: 0~20mA<br>1: 4~20mA                                                                                                    | 0       |                |
| P4.60       | AO1 Output Constant Level   | 0.00~100.00%                                                                                                    | 0.00    |                |
| P4.62 Bit 0 | PLC Analog Output Mask      | 0: Drive Controlled<br>1: PLC Controlled                                                                                                    | 0       |                |

# GS4 ANALOG OUTPUT 1 PARAMETERS

# **GS4** ANALOG OUTPUT 2 PARAMETERS

|                                          | GS4 – AO2                 | Specific Parameters                                                                                                    |         |                |
|------------------------------------------|---------------------------|----------------------------------------------------------------------------------------------------|---------|----------------|
| Parameter                                |                           | Selection / Value                                                                                                    | Default | User Selection |
| Terminals                                |                           | AO2 – ACM                                                                                                    | N/A     | N/A            |
| PLC Address                              |                           | D1045                                                                                                    | N/A     | N/A            |
| P4.54                                    | Analog Output 2 (AO2)     | <ul> <li>0: Output Frequency (Hz)</li> <li>1: Frequency Command (Hz)</li> <li>2: Motor Speed (Hz)</li> <li>3: Output Current (Arms)</li> <li>4: Output Voltage (V)</li> <li>5: DC Bus Voltage (V)</li> <li>6: Power Factor (%)</li> <li>7: Power (% Rated)</li> <li>8: AI1 (%)</li> <li>9: AI2 (%)</li> <li>10: AI3 (%)</li> <li>11: As 485 AO</li> <li>12: As COM Card AO</li> <li>13: Fixed Value</li> </ul> | 0       |                |
| P4.55                                    | AO2 Gain                  | 0.0~500.0%                                                                                                    | 100.0   |                |
| P4.56                                    | AO2 Negative Value Handle | 0: Absolute Value<br>1: 0V When Negative<br>2: Offset 5V = 0 Value                                                                                                    | 0       |                |
| <b>P4.57</b> AO2 0~20mA/4~20mA Selection |                           | 0: 0~20mA<br>1: 4~20mA                                                                                                    | 0       |                |
| P4.59                                    | AO2 Offset (Bias)         | -100.00% to +100.00%                                                                                                    | 0.00    |                |
| P4.61                                    | AO2 Output Constant Level | 0.00~100.00%                                                                                                    | 0.00    |                |
| P4.62 Bit 1                              | PLC Analog Output Mask    | 0: Drive Controlled<br>1: PLC Controlled                                                                                                    | 0       |                |

# **GS4** FREQUENCY OUTPUT PARAMETERS

|         | GS4 – Frequency Output Specific Parameters                  |                   |         |                       |  |
|---------|-------------------------------------------------------------|-------------------|---------|-----------------------|--|
| Parame  | ter                                                         | Selection / Value | Default | <b>User Selection</b> |  |
| Termina | ıls                                                         | FO – DCM          | N/A     | N/A                   |  |
| PLC Add | tress                                                       | N/A               | N/A     | N/A                   |  |
| סככם    | Frequency Output (FO) Scaling Factor                        | 1~166             | 1       |                       |  |
| P3.30   | (Pulse per second output = actual output frequency x P3.38) | (1 = no scaling)  | T       |                       |  |

# BLANK PAGE

# USING GS4 AC DRIVES WITH AUTOMATION DIRECT PLCS

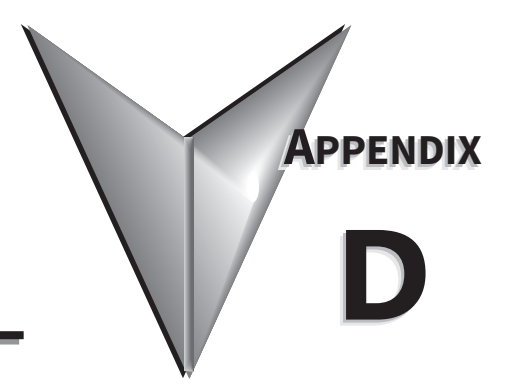

# TABLE OF CONTENTS

| Appendix D: Using GS4 AC Drives with AutomationDirect PLCs       |      |
|------------------------------------------------------------------|------|
| Appendix D Overview                                              | D–2  |
| Sinking/Sourcing Basics                                          | D–2  |
| GS4-to-PLC I/O Wiring Examples                                   | D–4  |
| Drive Wired with DC Sinking Inputs (PLC output card is sourcing) | D–4  |
| Drive Wired with DC Sourcing Inputs (PLC output card is sinking) | D–4  |
| Drive Wired with DC Sinking Outputs (PLC input card is sourcing) | D–5  |
| Drive Wired with DC Sourcing Outputs (PLC input card is sinking) | D–5  |
| Drive Relay Outputs Wired with Sinking PLC Modules               | D–6  |
| Drive Relay Outputs Wired with Sourcing PLC Modules              | D–6  |
| Drive Analog Inputs                                              | D–7  |
| Analog Input Wired for Voltage and Current                       | D–7  |
|                                                                  | D-8  |
| Analog Output Wired for Voltage and Current                      | D-8  |
| Drive Frequency Output (High-speed pulse output)                 | D–9  |
| Communication with GS4 Drives                                    | D–10 |
| Getting Started.                                                 | D-10 |
| Serial Modbus Monitoring and Control                             | D-10 |
| ModTCP (Ethernet) Monitor and Control                            | D-15 |
|                                                                  | D-16 |
| GS4-CM-ENETIP EtherNet/IP I/O Messaging (Implicit Messaging)     | D-16 |
| Program Examples Using AutomationDirect CLICK PLC                | D–18 |
| Modbus RTU CLICK Program Example.                                | D-18 |
| Modbus TCP CLICK Program Example                                 | D–22 |

## **APPENDIX D OVERVIEW**

The material presented here will help you connect your GS4 drive to an ADC PLC. The concepts and techniques used can also be applied to any 3rd party PLC.

There are two ways a PLC can control the drive; via communications or via physical inputs. The GS4 supports either of the following communications: serial Modbus or serial BACnet (only one is available at a time via the built-in RS-485 port). Ethernet communication is available by installing a ModTCP option card or an EtherNet/IP option card (Only one can be installed at a time).

GS4 supports a variety of I/O on the main control board.

- 10 Sinking/sourcing DC inputs
- 2 Sinking/sourcing DC outputs
- 2 Form C relay outputs (inductive load [cosØ 0.4] 1.2A [NO or NC] @ 250VAC)
- 3 Analog inputs (0~10V, -10~10V, 0~20 mA, 4~20 mA)
- 2 Analog outputs (0~10V, -10~10V, 4~20 mA)
- 1 Hi-speed pulse output (30V/30mA/100kHz max)

I/O can be extended by installing optional I/O cards (only one can be installed):

- 6-pt 120VAC input card (100~130 VAC)
- 4-pt DC input / 2-pt DC output card (min. 19VDC max. 30VDC input, max. 48VDC output; inputs and outputs are sink/source; jumper selectable)
- 6-pt Relay output card, SPST (max. 250VAC/30VDC; max. 5A resistive/2A inductive)

#### SINKING/SOURCING BASICS

GS4 DC inputs and outputs can be sinking or sourcing, depending on how they are wired. If you understand the basics of how sinking and sourcing work, the two options can be easily applied.

• For a detailed technical explanation of sink and source, please follow this link: <u>www.automationdirect.com/static/specs/sinksource.pdf</u>

The term "sinking" means that the device "sinks" current into itself. It does not supply current. Sinking inputs are ON when you apply voltage (and thus, current) to them. A "sinking" device needs to have a "sourcing" device attached to it to supply current.

So, if the GS4 inputs are wired for sinking, they require the external device (FWD/STOP switch in this example) to supply current (when closed, the external device will "source" current). Notice the current flow represented by the red arrows. The GS4 input "sinks" the current flow.

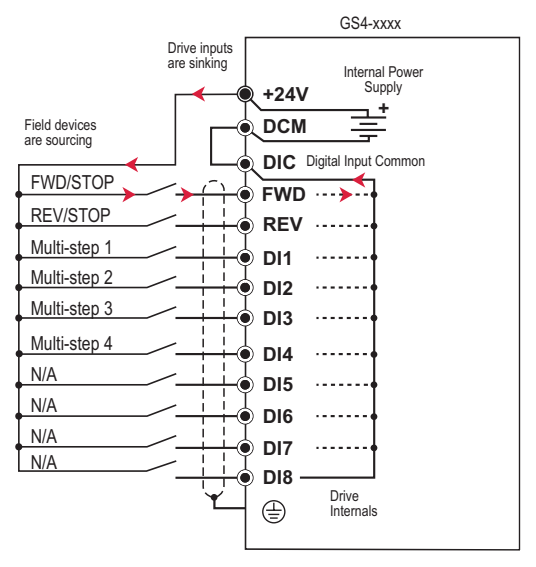

GS4 DC inputs can also be wired for sourcing. In this configuration, notice that the 24VDC supply is feeding into the DIC (Digital Input Common) terminal and the current is coming out of the drive input (GS4 is sourcing) and the field device is sinking the current.

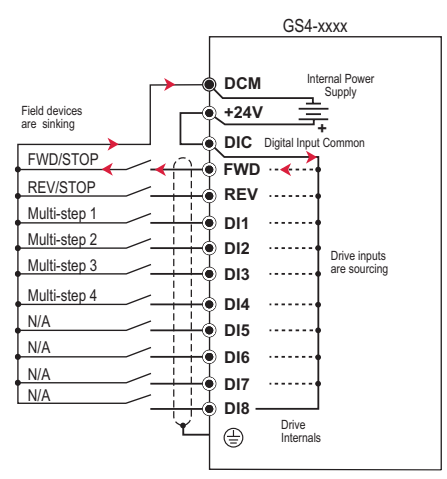

GS4 DC outputs can also be wired as sinking or sourcing. A sourcing output supplies current. This requires a device (pilot light, buzzer, PLC input card) that will sink the current. Notice how the electronics of the output allow current to flow out the DO1 or DO2 terminal. The DOC (Digital Output Common) terminal is connected to +24VDC.

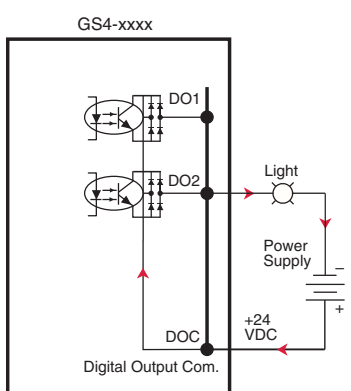

The same drive output circuit can be used to sink current. Notice below that the DOC terminal is now connected to the power supply common. The pilot light sources the current into the drive. The drive output sinks the current. (Even though the light has 24V on it at all times, it will not light up unless current is flowing through it and into the drive output).

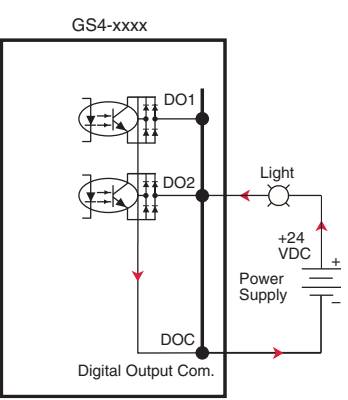

NOTE: GS4 output can be wired as sinking or sourcing, but not both at the same time.

# **GS4-TO-PLC I/O WIRING EXAMPLES**

This section shows typical wiring examples of PLC inputs and outputs connected to a GS4 drive. While we are using CLICK PLCs in the examples, the samples should be relevant to most any PLC. The terminal designation of other PLCs may be different, but the general connections should be the same (i.e. in the 1st example below, all PLC sourcing output modules will have a +VDC connection, a DC common terminal, and individual outputs). In the examples below, we make note of the typical connections involved. We also indicate current flow (with red arrows) to emphasize which modules are sourcing and which modules are sinking.

#### DRIVE WIRED WITH DC SINKING INPUTS (PLC OUTPUT CARD IS SOURCING)

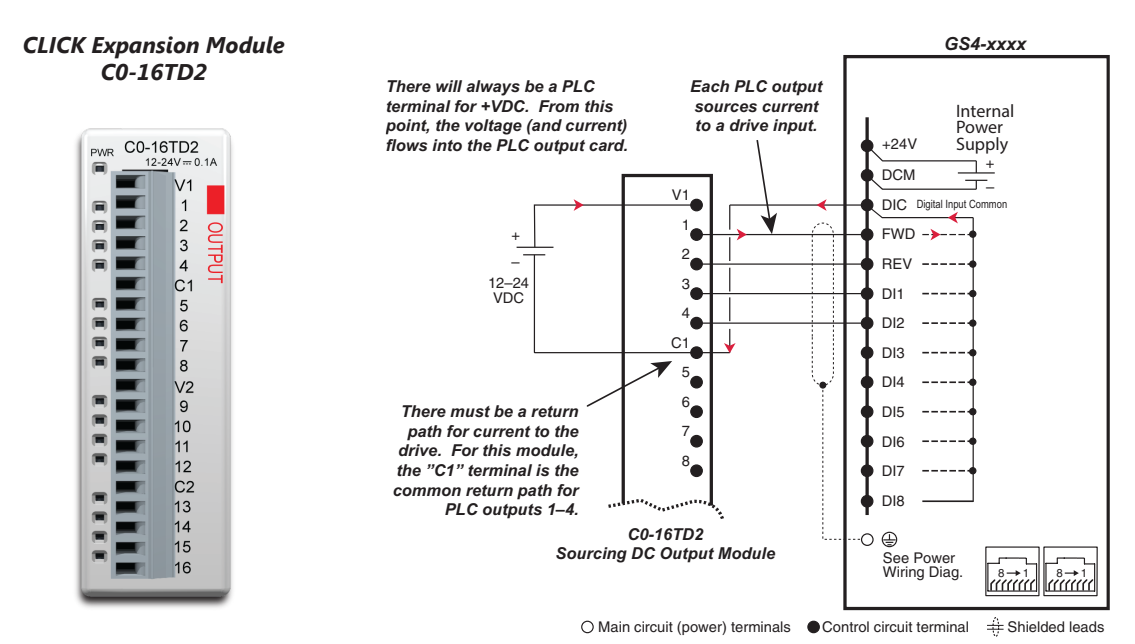

#### DRIVE WIRED WITH DC SOURCING INPUTS (PLC OUTPUT CARD IS SINKING)

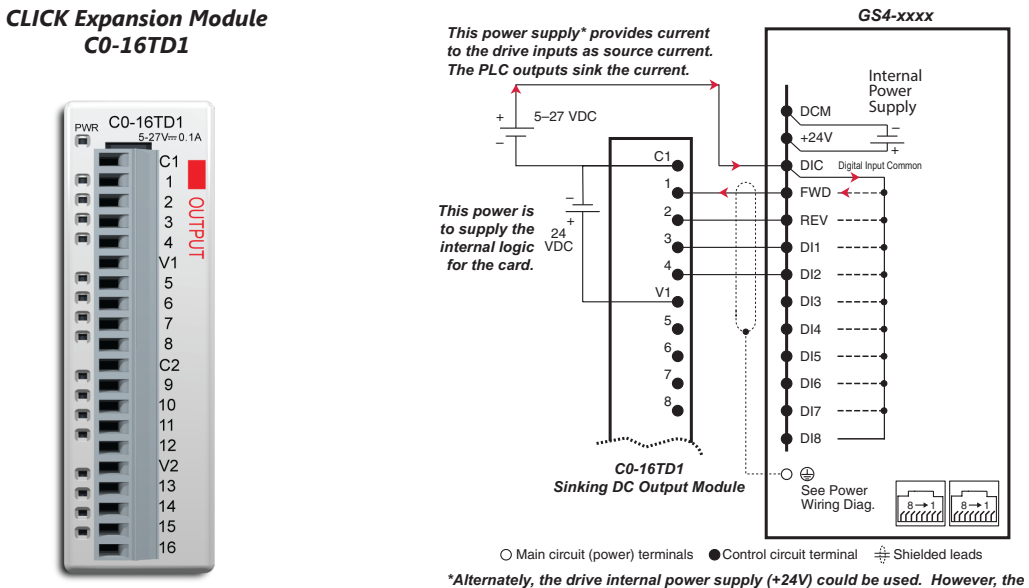

\*Alternately, the drive internal power supply (+24V) could be used. However, th DCM common would have to be connected to the PLC power supply common.

#### DRIVE WIRED WITH DC SINKING OUTPUTS (PLC INPUT CARD IS SOURCING)

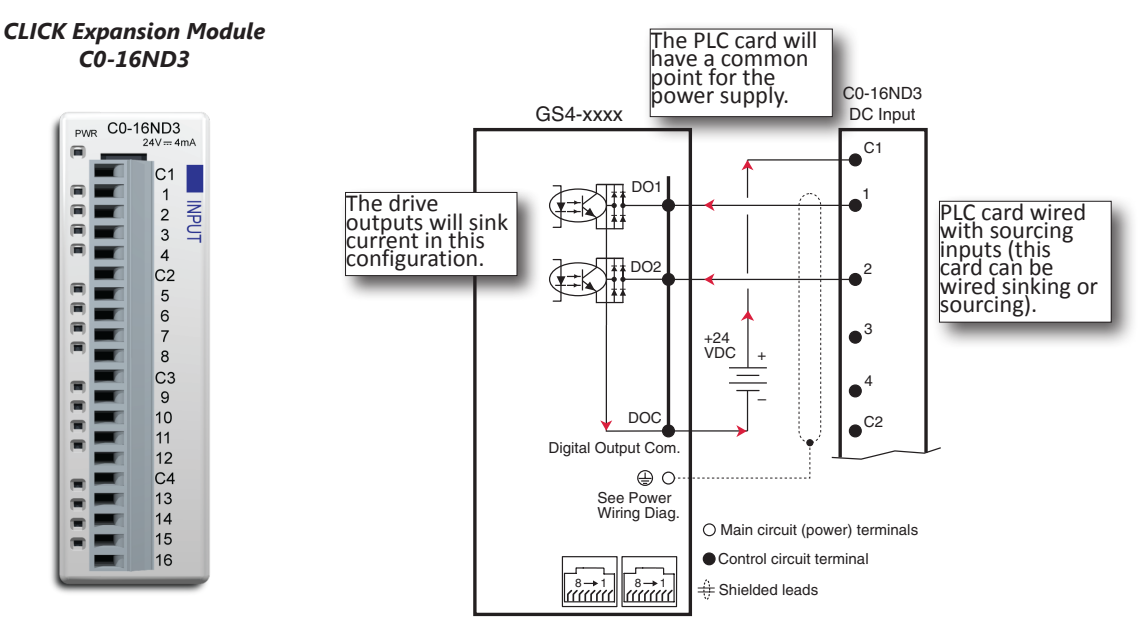

#### DRIVE WIRED WITH DC SOURCING OUTPUTS (PLC INPUT CARD IS SINKING)

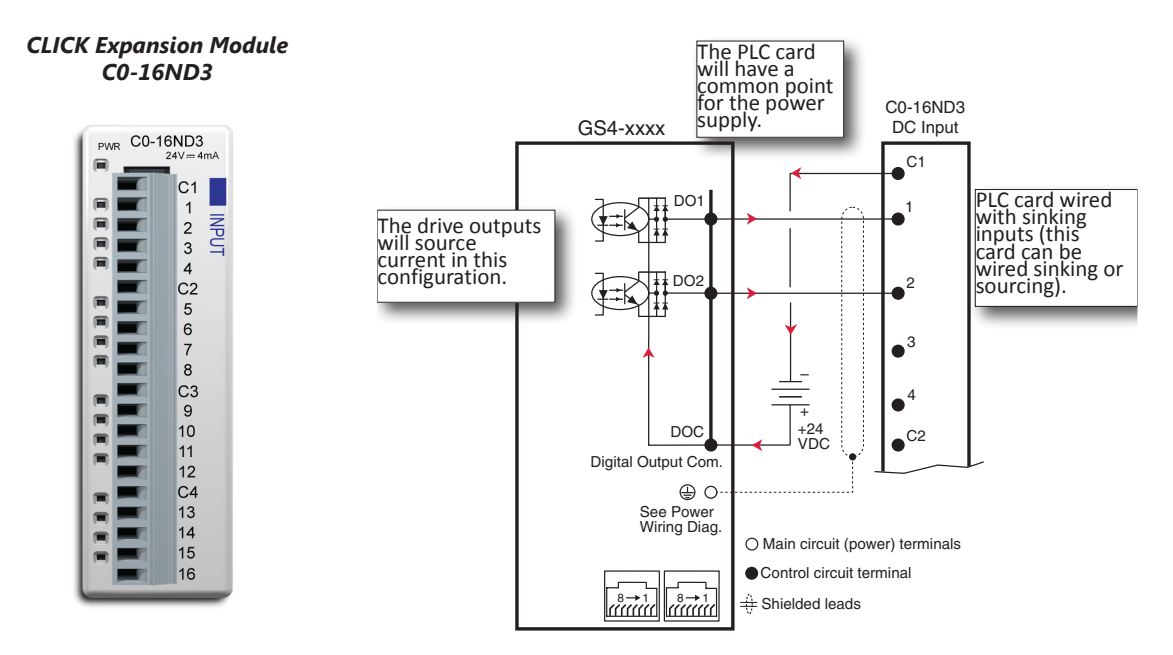

#### DRIVE RELAY OUTPUTS WIRED WITH SINKING PLC MODULES

In this example, the inputs are wired to the Normally-Open contacts (R1O, R2O). You could also wire to the Normally-Closed contacts (R1C, R2C), but you would not be able to tell if the drive lost power or if the drive outputs are simply OFF.

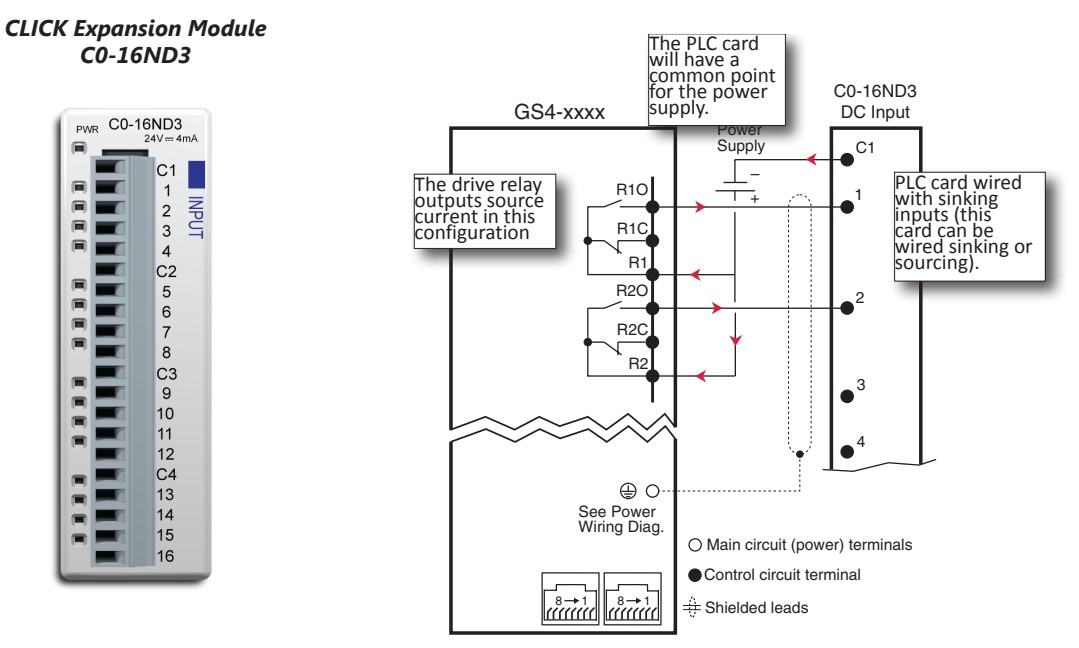

#### DRIVE RELAY OUTPUTS WIRED WITH SOURCING PLC MODULES

In this example, the inputs are wired to the Normally-Open contacts (R1O, R2O). You could also wire to the Normally-Closed contacts (R1C, R2C), but you would not be able to tell if the drive lost power or if the drive outputs are simply OFF.

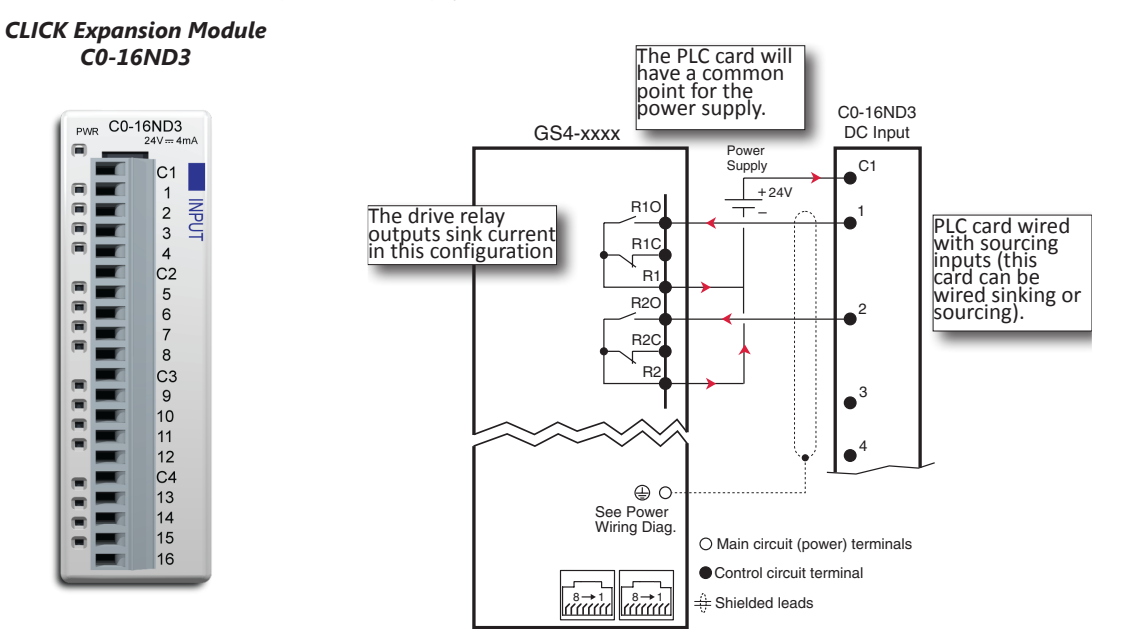

#### **DRIVE ANALOG INPUTS**

The GS4 has 3 analog inputs (AI1, AI2 and AI3) that can be configured for a variety of input functions. AI1 and AI2 must be configured via a Parameter (P4.05 or P4.06). They also have a DIP switch located above the I/O terminal strip that allows them to be configured as voltage or current inputs. AI3 is voltage input only. All three inputs have a variety of settings in Parameter Group 4 (P4.xx) that allows you to customize their scaling, offset, etc.

- AI1: 0~10V, 4~20 mA, 0~20 mA (See P4.05 and the DIP switch AI1 above the I/O terminals)
- AI2: 0~10V, 4~20 mA, 0~20 mA (See P4.06 and the DIP switch AI2 above the I/O terminals)
- AI3: 0~10V, -10V to +10V

Connecting the analog inputs to PLC outputs is very straightforward. All three analog inputs share the same common.

NOTE: The GS4 analog inputs do not supply the current when configured for 0~20 mA or 4~20 mA. The analog output device needs to supply the loop power.

#### ANALOG INPUT WIRED FOR VOLTAGE AND CURRENT

In this example, Al1 is configured for 0~10V (DIP switch and P4.05). Al2 is configured for 4~20 mA (DIP switch and P4.06).

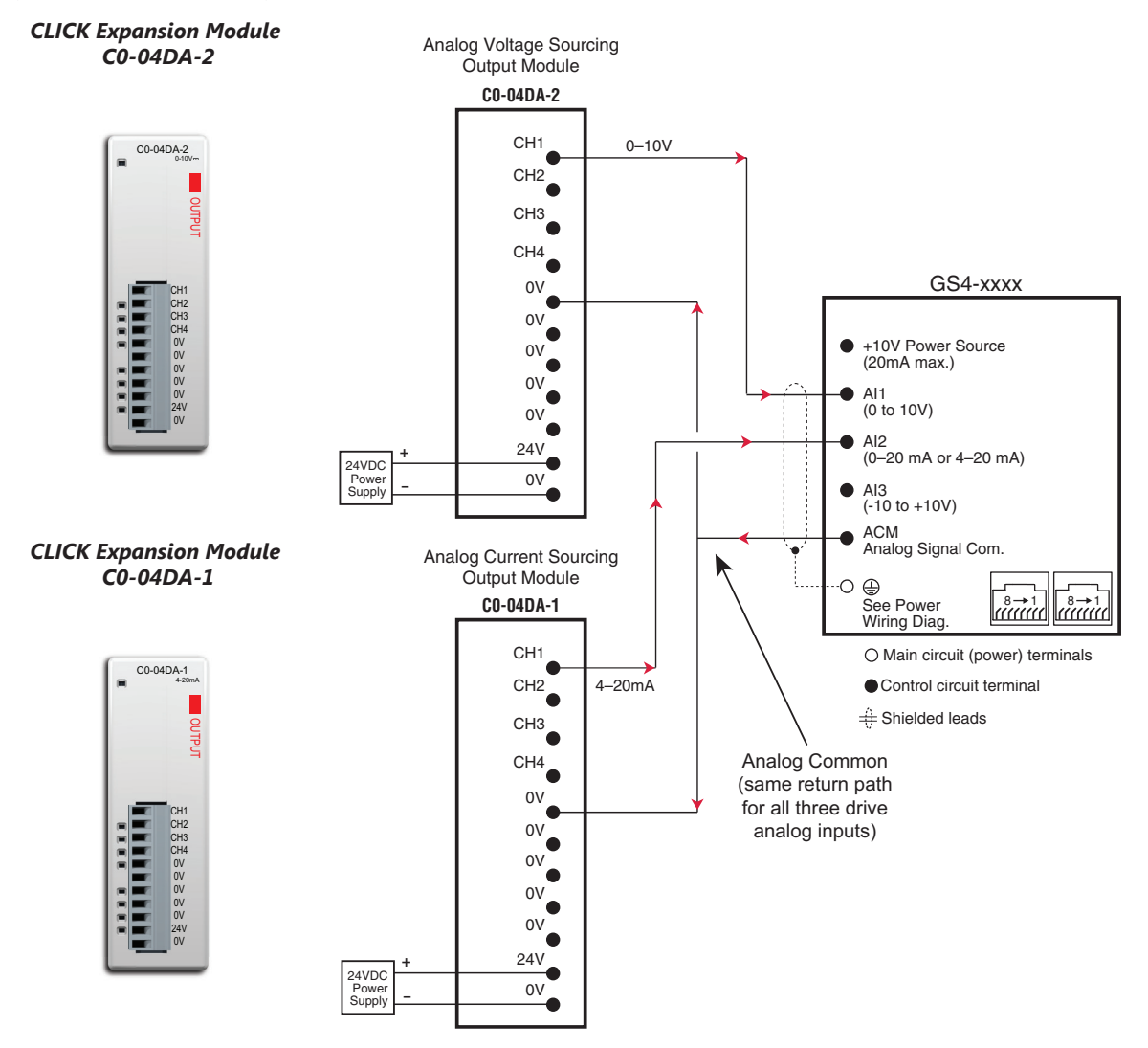

#### **DRIVE ANALOG OUTPUTS**

The GS4 has 2 analog outputs (AO1 and AO2) which can be configured for a variety of uses. The outputs are configured via parameters and DIP switch settings (located above the I/O terminal strip). There are several parameters associated with each analog output that defines the signal and adjusts gain, offset, etc. Both outputs share the same Analog Common (ACM).

- AO1: 0~10V or -10V to +10V (see P4.50 and the DIP switch AO1 above the I/O terminals)
- AO2: 0~10V or 4–20mA (see P4.54 and the DIP switch AO2 above the I/O terminals)

#### ANALOG OUTPUT WIRED FOR VOLTAGE AND CURRENT

In this example AO1 is configured for 0~10V (P4.50 and DIP switch AO1).

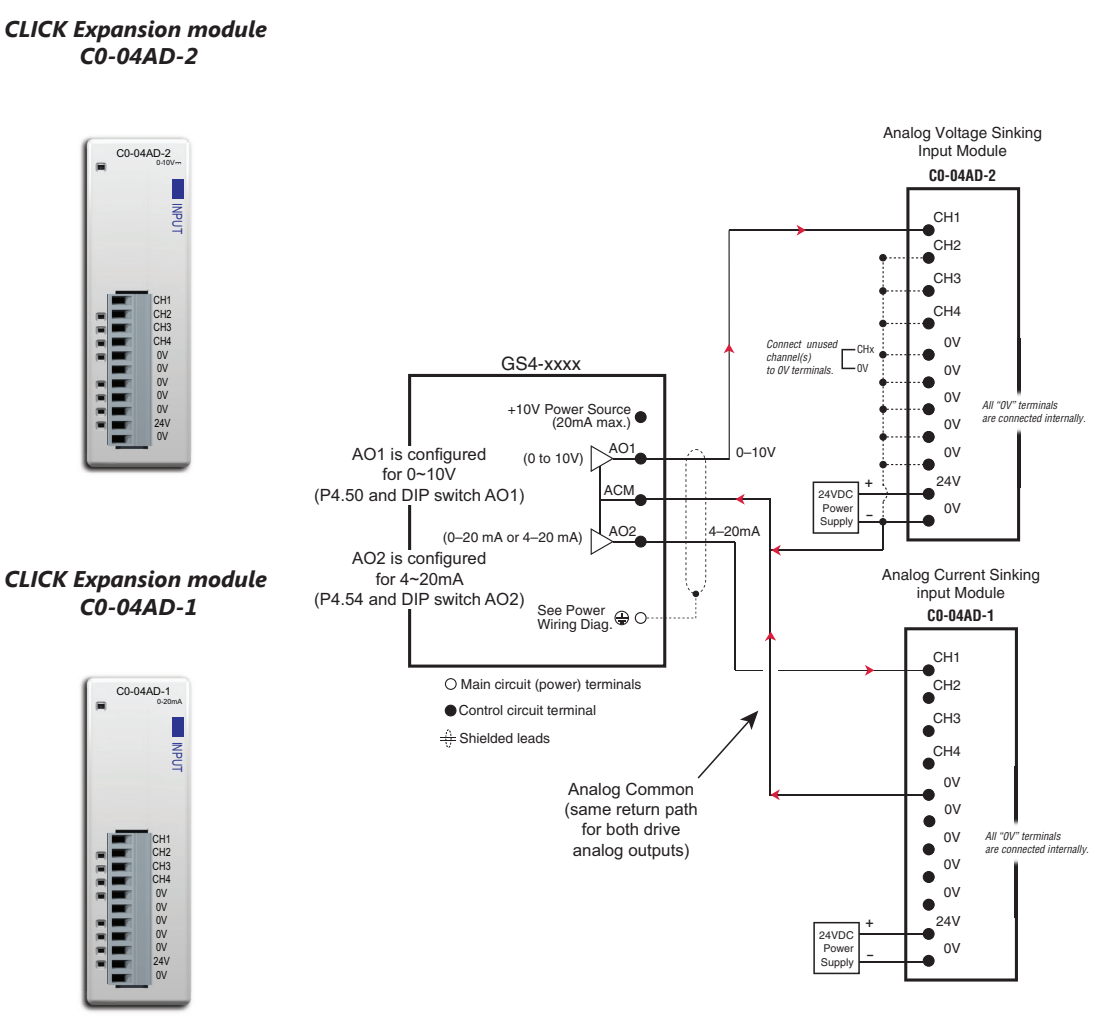

#### DRIVE FREQUENCY OUTPUT (HIGH-SPEED PULSE OUTPUT)

The GS4 has one high-speed pulse train output: FO. This pulse train output is based on the actual main frequency output of the drive. A scaling factor is available to adjust the frequency. P3.38 Frequency Output Scaling Factor:

• Actual FO pulses per second output = GS4 output frequency (Hz) x P3.38

Drive FO output is limited to 30V@ 30mA max. Max frequency is 100kHz (50% duty cycle).

The PLC high-speed input will have a certain amount of resistance built-in (P2-HSI module has  $2k\Omega$  resistance). The drive terminal FO needs to see a minimum of  $1k\Omega$  resistance.

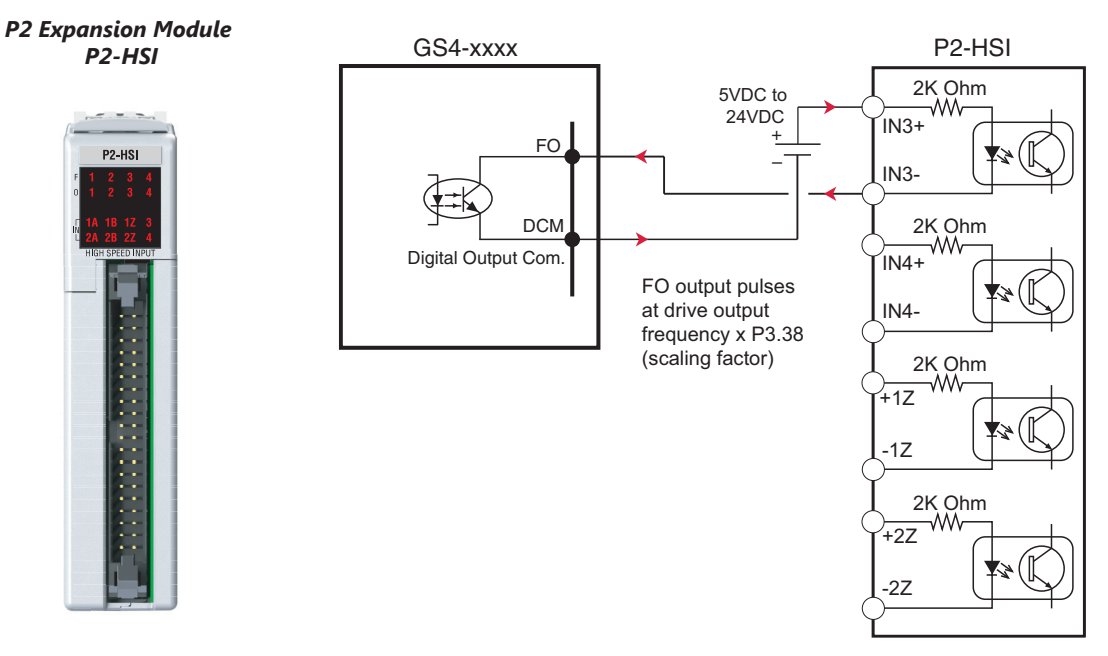

#### **COMMUNICATION WITH GS4 DRIVES**

The GS4 drive supports several types of communication:

- Serial Modbus (built-in RS-485 port)
- Serial BACnet (built-in RS-485 port)
- Modbus TCP (optional GS4-CM-MODTCP card)
- EtherNet/IP (optional GS4-CM-ENETIP card)

Note: Only one serial protocol can be used at a time. Only one Ethernet option card can be installed at a time (You can have serial Modbus and one Ethernet card running at the same time).

#### **GETTING STARTED**

This section will point out the "need to know" details of how to connect to your PLC to a GS4 drive. Detailed serial BACnet information can be found in Chapter 5: Communications.

The first thing to do with the GS4 drive after the basic wiring, is to set up the motor information and protection features. Detailed information on drive setup can be found in Chapter 4: Parameters. The minimal set of parameters that need to be adjusted can be found in the QuickStart Menu. After powering up the drive and ensuring that your E-stop and/or STO input work, press MENU on the keypad. Scroll down to 7: QuickStart and press ENTER. The options inside the QuickStart menu provide the bare essentials to properly set up the drive so that it will run and protect the motor. With the cursor located at 1: Keypad, press Enter. Enter information into the eight parameters listed under the 1: Keypad setting. For more information, see Chapter 3: Keypad Operation and QuickStart.

NOTE: If you have changed many parameters and cannot get your drive to function the way you want, go to Parameter P9.08 Parameter Reset and enter a value of 9 or 10. This will reset your drive to its factory default settings. Then go to the QuickStart Menu and enter the eight parameters listed under "Keypad."

Your drive should now be ready to function from the keypad and be able to properly protect the motor from an overload. From the main screen, press LOCAL. The drive should start and stop by pressing the RUN and STOP keys. The output speed can be changed by pressing ENTER when the cursor is beside the "F" setting (frequency). If the drive doesn't run, check all power and control wiring, especially wiring associated with STO (E-Stop).

#### SERIAL MODBUS MONITORING AND CONTROL

Serial Modbus connections over RS485 can be made to the GS4 drive using two different methods. The GS4 drive is equipped with two RJ45 ports on the main control board. Using these ports, the GS4 drive can be connected to an RS485 network using standard Ethernet cables. For longer cable runs, use the SG+, SG- and SGND terminals, also located on the main control board, with shielded cable. See Chapter 2 for detailed wiring specifications and Chapter 5 for detailed Modbus information.

The most common serial port parameters are shown below:

| Serial Port Parameters |                                 |               |  |  |
|------------------------|---------------------------------|---------------|--|--|
| GS4                    | Description                     | Default       |  |  |
| P9.00                  | VFD Comm Address                | 1             |  |  |
| P9.01                  | MODBUS Baud Rate                | 9.6 kbps      |  |  |
| P9.02                  | MODBUS Protocol (Range Setting) | 12: 8N1 (RTU) |  |  |

Before starting to control the drive or to write to critical parameters, you should ensure that you are addressing the correct values. To check that your PLC is pointing to the correct location, read and write from a non-critical parameter. A good example is P1.07, Acceleration Time 4. As you can see in the Parameter Summary Table (partial from Ch 4 shown below), the Modbus address for P1.07 is 0107H or 40264 decimal (The hex address = the parameter number).

| Parameter Summary Table (Excerpt from Table in Ch4) |                      |                                                      |                |          |             |          |
|-----------------------------------------------------|----------------------|------------------------------------------------------|----------------|----------|-------------|----------|
|                                                     |                      |                                                      | Run            | MODBL    | IS Address  | Settings |
| Parameter                                           | Description          | Range                                                | Read/<br>Write | HEX      | Decimal*    | Default  |
| P1.06                                               | Deceleration Time 3  | P1.15=0: 0.00~600.00 sec<br>P1.15=1: 0.0~6000.00 sec | R/W            | 0106H    | 40263       | 10.00    |
| P1.07                                               | Acceleration Time 4  | P1.15=0: 0.00~600.00 sec<br>P1.15=1: 0.0~6000.00 sec | R/W            | 0107H    | 40264       | 10.00    |
| P1.08                                               | Deceleration Time 4  | P1.15=0: 0.00~600.00 sec<br>P1.15=1: 0.0~6000.00 sec | R/W            | 0108H    | 40265       | 10.00    |
| *Decimal va                                         | alue is the Modbus a | nddress + hexidecimal val                            | lue; 4000      | )1 + 263 | (0107H) = 4 | 40264).  |

In the GS4 keypad, change the default value of P1.07 from 10 to 9.97. Now read this value with your PLC to verify your PLC addressing is correct. If your PLC reads back a value of 10, use the keypad to change P1.06 to 9.96 and P1.08 to 9.98. Then try to read again. Remember, some controllers use Base 0 and some use Base 1 addressing. So, you may need to offset your addressing by 1. If you still have issues, please refer to the detailed Modbus information in Chapter 5.

Once you have verified that your PLC addressing is correct, serial control for the drive is very simple. Enter the following values to set up PLC Control RS485 for the drive:

| Parameter Settings Table |                   |         |                            |                                   |                                                                                                    |  |
|--------------------------|-------------------|---------|----------------------------|-----------------------------------|----------------------------------------------------------------------------------------------------|--|
| Parameter                | MODBUS<br>Address |         | Description                | Setting Value                     | Nota                                                                                                    |  |
| r ur un recer            | HEX               | Decimal | Description                | Setting Future                    | Note                                                                                                    |  |
| P3.00                    | 0300              | 40769   | Remote source of operation | 3: RS-485, Keypad<br>Stop enabled | This allows the RS-485 commands<br>to start and stop the drive when<br>the REMOTE button is pressed<br>(drive is in REMOTE mode). |  |
| P4.00                    | 0400              | 41025   | Remote source of frequency | 1: RS485<br>Communication         | This allows the RS-485 commands<br>to set the drive speed when the<br>REMOTE button is pressed (drive<br>is in REMOTE mode).      |  |

Now when the REMOTE button is pressed, the drive will start via serial commands. The drive will stop by either serial command or by pressing the STOP button on the keypad. (To return to full keypad control, press the LOCAL button. The drive will Start and Stop with the keypad. Pressing ENTER when the cursor is beside the "F" on the display, will allow the arrow keys to adjust the drive output frequency).

There are three command words to control the drive over serial Modbus. Toggling these bits and setting the Frequency Command will control the drive.

| Parameter Settings Table |         |                                    |                                         |  |
|--------------------------|---------|------------------------------------|-----------------------------------------|--|
| <b>MODBUS</b> Address    |         | Description                        | Panao                                   |  |
| HEX                      | Decimal | Description                        | kunge                                   |  |
|                          |         |                                    | 00: no function                         |  |
|                          |         | Pit 0 1                            | 01: Stop                                |  |
|                          |         |                                    | 10: Run                                 |  |
|                          |         |                                    | 11: Jog+Run (at P5.00 Jog speed)        |  |
| 2000                     | 48193   | Bit 2~3                            | reserved                                |  |
| 2000                     |         | Bit 4~5                            | 00: no function                         |  |
|                          |         |                                    | 01: FWD                                 |  |
|                          |         |                                    | 10: REV                                 |  |
|                          |         |                                    | 11: no function                         |  |
|                          |         | Bit 6~15                           | reserved                                |  |
| 2001*                    | 48194*  | Frequency Command / PID Setpoint * | In 1/100 of Hz (1500 = 15.00 Hz output) |  |
|                          |         |                                    | Bit 0: Trigger External Fault (EF)      |  |
| 2002                     | 18195   | External Fault Input               | Bit 1: Reset EF                         |  |
| 2002                     | -0133   |                                    | Bit 2: External Interruption (B.B) = ON |  |
|                          |         |                                    | Bits 3~15: reserved                     |  |

\* For 2001h: When the GS4 drive is configured with Frequency Reference as RS-485, Modbus TCP, or EtherNet/IP (P4.00=1 or 4 and drive in Remote/Auto) – OR – (P4.01=1 or 4 and drive in Local/ hand) – AND – Reference > P0.04 Max Output Freq, then the drive will go up to Max Freq where it will remain until Max Freq is modified lower or a lower Freq Ref or a Stop signal is sent to the drive.

NOTE: The bits are edge triggered, meaning that you set them once and they will remain in effect until another command changes operation. Example: if you send the Run command, the drive will run. Clearing the Run bit will have no effect. You must send the Stop bit to make the drive Stop.

The status of the drive is reported back in registers 2100h~2110h (48449~48465 decimal). The six most recent faults are found in P11.04~P11.09 (0B04h~0B09h, 42821~42826 decimal). See Chapter 5 for more detailed explanations of these registers.

|                        | GS4 Status Addresses (Read Only) |                                                                                                    |                                                                                                    |      |         |       |  |  |  |  |
|------------------------|----------------------------------|----------------------------------------------------------------------------------------------------|----------------------------------------------------------------------------------------------------|------|---------|-------|--|--|--|--|
| Descrinti              | on                               | Ranae                                                                                                    |                                                                                                    | Мо   | dbus Ad | dress |  |  |  |  |
| Descripti              |                                  | hunge                                                                                                    | I                                                                                                    | Hex  | Dec     | Octal |  |  |  |  |
| Status<br>Monitor<br>1 | Fault Codes                      | <ul> <li>0: No Error</li> <li>1: Overcurrent during Accel (ocA)</li> <li>2: Overcurrent during Decel (ocd)</li> <li>3: Overcurrent during normal speed (ocn)</li> <li>4: Ground Fault (GFF)</li> <li>5: IGBT short circuit (occ)</li> <li>6: Overcurrent during Stop (ocS)</li> <li>7: Overvoltage during Accel (ovA)</li> <li>8: Overvoltage during Decel (ovd)</li> <li>9: Overvoltage during Decel (ovd)</li> <li>9: Overvoltage during Stop (ovS)</li> <li>11: Low voltage during Stop (ovS)</li> <li>11: Low voltage during Decel (LvA)</li> <li>12: Low voltage during Decel (LvA)</li> <li>12: Low voltage during Decel (LvA)</li> <li>12: Low voltage during Stop (LvS)</li> <li>15: Input phase loss (OrP)</li> <li>16: IGBT Overheat 1 (oH1)</li> <li>17: Cap Overheat 2 (oH2)</li> <li>18: Thermister 1 open (tH10)</li> <li>19: Thermister 2 open (tH20)</li> <li>20: Power Reset Off (PWR)</li> <li>21: Overload (oL) (150% 1Min, Inverter)</li> <li>22: Motor1 Thermal Overload (EoL1)</li> <li>23: Motor2 Thermal Overload (EoL2)</li> <li>24: Motor Overheat-PTC (oH3)</li> <li>25: reserved</li> <li>26: Over Torque 1 (ot1)</li> <li>27: Over Torque 2 (ot2)</li> <li>28: Under current (uc)</li> <li>29: reserved</li> <li>30: EEPROM write error (cF1)</li> <li>31: EEPROM read error (cF2)</li> <li>32: reserved</li> <li>33: U phase current sensor detection error (cd3)</li> <li>36: CC Hardware Logic error 0 (Hd0)</li> <li>37: OC Hardware Logic error 1 (Hd1)</li> <li>38: OV Hardware Logic error 2 (Hd2)</li> <li>39: OCC Hardware Logic error 3 (Hd3)</li> </ul> | <ul> <li>40: Motor auto tune error (AuE)</li> <li>41: PID Feedback loss (AFE)</li> <li>42~47: reserved</li> <li>48: Analog input signal loss (ACE)</li> <li>49: External Fault (EF)</li> <li>50: Emergency Stop (EF1)</li> <li>51: Base Block (bb)</li> <li>52: Password Error (Pcod)</li> <li>53: Software Code lock (ccod)</li> <li>54: PC Command error (CE1)</li> <li>55: PC Address error (CE2)</li> <li>56: PC Data error (CE3)</li> <li>57: PC Slave error (CE4)</li> <li>58: PC Communication Time Out (CE10)</li> <li>59: PC Keypad Time out (CP10)</li> <li>60: Braking Transistor Fault (bf)</li> <li>61: Y-Delta connection Error (ydc)</li> <li>62: Decel Energy Backup Error (dEb)</li> <li>63: Over Slip Error (oSL)</li> <li>64: Electromagnet switch error (ryF)</li> <li>65~71: reserved</li> <li>72: STO Loss1 (STL1)</li> <li>STO1~SCM1 internal hardware detect error</li> <li>73: ES1 Emergency Stop (S1)</li> <li>74: In Fire Mode (Fire)</li> <li>75: reserved</li> <li>76: Safety Torque Off function active (STO)</li> <li>77: STO Loss3 (STL2)</li> <li>STO2~SCM2 internal hardware detect error</li> <li>78: STO Loss3 (STL3) – STO1~SCM1 and STO2~SCM2 internal hardware detect errors</li> <li>79: U Phase Short (Uoc)</li> <li>80: V Phase Short (Woc)</li> <li>81: W Phase Loss (UPHL)</li> <li>83: V Phase Loss (UPHL)</li> <li>83: V Phase Loss (WPHL)</li> <li>85~89: reserved</li> <li>90: PLC Force Stop (FStp)</li> <li>91~98: reserved</li> <li>99: CPU Command error (TRAP)</li> <li>100~110: reserved</li> <li>111: reserved</li> </ul> | 2100 | 48449   | 20400 |  |  |  |  |

| GS4 Status Addresses (Read Only) (continued) |                     |                                                                                        |        |           |       |  |  |
|----------------------------------------------|---------------------|----------------------------------------------------------------------------------------|--------|-----------|-------|--|--|
| Descript                                     |                     | Denee                                                                                  | Мо     | dbus Ada  | dress |  |  |
| Descript                                     | lon                 | kange                                                                                  | Hex    | Dec       | Octal |  |  |
|                                              | Bit 0,1             | 0: Stop<br>1: Decelerate during the drive stopping<br>10: The drive standby<br>11: Run |        |           |       |  |  |
|                                              | Bit 2               | 1: JOG active                                                                          |        |           |       |  |  |
| Status<br>Monitor<br>2                       | Bit 3,4             |                                                                                        |        |           |       |  |  |
| Status                                       | Bit 5               | reserved                                                                               |        |           |       |  |  |
| Monitor                                      | Bit 6               | reserved                                                                               | 2101   | 48450     | 20401 |  |  |
| 2                                            | Bit 7               | reserved                                                                               |        |           |       |  |  |
|                                              | Bit 8               | 1: Source of frequency by communication                                                |        |           |       |  |  |
|                                              | Bit 9               | 1: Source of frequency by AI                                                           |        |           |       |  |  |
|                                              | Bit 10              |                                                                                        |        |           |       |  |  |
|                                              | Bit 11              | 1: Parameters have been locked                                                         |        |           |       |  |  |
|                                              | Bit 12              | Running Status (0: Drive Stopped; 1: Drive Running (including Standby))                |        |           |       |  |  |
|                                              | Bit 13 to Bit 15    | reserved                                                                               |        |           |       |  |  |
| Frequency                                    | y command F (xx)    | x.x) *                                                                                 | 2102   | 48451     | 20402 |  |  |
| Output Fr                                    | equency H (xxx.x)   |                                                                                        | 2103   | 48452     | 20403 |  |  |
| Output C                                     | urrent A (xxx.x)    |                                                                                        | 2104   | 48453     | 20404 |  |  |
| DC-BUS V                                     | /oltage U (xxx.x)   |                                                                                        | 2105   | 48454     | 20405 |  |  |
| Output Vo                                    | oltage E (xxx.x)    |                                                                                        | 2106   | 48455     | 20406 |  |  |
| Multi-Spe                                    | ed or PID Inputs    | current Step Number                                                                    | 2107   | 48456     | 20407 |  |  |
| Active Wa                                    | irning              |                                                                                        | 2108   | 48457     | 20410 |  |  |
| DI6 Coun                                     | ter Value (must se  | et P3.44)                                                                              | 2109   | 48458     | 20411 |  |  |
| Power Fac                                    | ctor angle ( cos θ) |                                                                                        | 210A   | 48459     | 20412 |  |  |
| % Load                                       |                     |                                                                                        | 210B   | 48460     | 20413 |  |  |
| Motor Ac                                     | tual Speed (rpm)    |                                                                                        | 210C   | 48461     | 20414 |  |  |
| PID Feedb                                    | back Signal (pv)    |                                                                                        | 210D   | 48462     | 20415 |  |  |
| reserved                                     |                     |                                                                                        | 210E   | 48463     | 20416 |  |  |
| reserved                                     |                     |                                                                                        | 210F   | 48464     | 20417 |  |  |
| reserved                                     |                     |                                                                                        | 2110   | 48465     | 20420 |  |  |
| Error/                                       | Low Byte            | Active Error [2100h = Active Error/Fault]                                              | 2118   | 48473     | 20430 |  |  |
| Warning                                      | High Byte           | Active Warning [2108h = Active Warning]                                                | 2110   | 10-175    | 20450 |  |  |
| * If frequ                                   | iency comman        | d is greater than the Drive Maximum Output Frequency (P0.04),                          | the GS | 4 drive v | vill  |  |  |

accelerate to the Drive Maximum Output Frequency, as defined in (P0.04).

#### MODTCP (ETHERNET) MONITOR AND CONTROL

Ethernet control over ModTCP is very similar to serial Modbus control. After installing the ModTCP option card (see Appendix B for more information on card installation), set the following parameters:

| GS4 Parameter Settings for ModTCP (Ethernet) Monitor and Control |                                             |               |                            |                   |       |                                                                        |  |  |
|------------------------------------------------------------------|---------------------------------------------|---------------|----------------------------|-------------------|-------|------------------------------------------------------------------------|--|--|
| Parameter                                                        |                                             | Setting       | Run <sup>1)</sup><br>Read/ | Modbus<br>Address |       | Note                                                                   |  |  |
|                                                                  |                                             |               | Write                      | Hex               | Dec   |                                                                        |  |  |
| P3.00                                                            | 1st Source of Operation<br>Command [Remote] | 5: Comm Card; | R/W                        | 0300              | 40769 | This allows Ethernet commands to<br>start and stop the drive after the |  |  |
| P3.01                                                            | 2nd Source of Operation<br>Command [Local]  | is enabled    | R/W                        | 0301              | 40770 | REMOTE button is pressed (drive is in REMOTE mode).                    |  |  |
| P4.00                                                            | 1st Source of Frequency<br>Command [Remote] | 4: Comm Card  | ♦R/W                       | 0400              | 41025 | This allows Ethernet commands to set the drive speed after the REMOTE  |  |  |
| P4.01                                                            | 2nd Source of Frequency<br>Command [Local]  |               | ♦R/W                       | 0401              | 41026 | button is pressed (drive is in REMOTE mode).                           |  |  |

| Other key parameters that must be moutplea (or at least must be known) to set up ethe | set up Ethernet |
|---------------------------------------------------------------------------------------|-----------------|
|---------------------------------------------------------------------------------------|-----------------|

| communications |                              |                                                                                                |     |      |       |  |  |  |  |
|----------------|------------------------------|------------------------------------------------------------------------------------------------|-----|------|-------|--|--|--|--|
| P9.48          | Comm Card IP Configuration   | 0: Static IP<br>1: Dynamic IP (DHCP)                                                           | R/W | 0930 | 42353 |  |  |  |  |
| P9.49          | Comm Card IP Address Octet 1 | 0~255                                                                                          | R/W | 0931 | 42354 |  |  |  |  |
| P9.50          | Comm Card IP Address Octet 2 | 0~255                                                                                          | R/W | 0932 | 42355 |  |  |  |  |
| P9.51          | Comm Card IP Address Octet 3 | 0~255                                                                                          | R/W | 0933 | 42356 |  |  |  |  |
| P9.52          | Comm Card IP Address Octet 4 | 0~255                                                                                          | R/W | 0934 | 42357 |  |  |  |  |
| P9.53          | Comm Card Mask Octet 1       | 0~255                                                                                          | R/W | 0935 | 42358 |  |  |  |  |
| P9.54          | Comm Card Mask Octet 2       | 0~255                                                                                          | R/W | 0936 | 42359 |  |  |  |  |
| P9.55          | Comm Card Mask Octet 3       | 0~255                                                                                          | R/W | 0937 | 42360 |  |  |  |  |
| P9.56          | Comm Card Mask Octet 4       | 0~255                                                                                          | R/W | 0938 | 42361 |  |  |  |  |
| P9.57          | Comm Card Gateway Octet 1    | 0~255                                                                                          | R/W | 0939 | 42362 |  |  |  |  |
| P9.58          | Comm Card Gateway Octet 2    | 0~255                                                                                          | R/W | 093A | 42363 |  |  |  |  |
| P9.59          | Comm Card Gateway Octet 3    | 0~255                                                                                          | R/W | 093B | 42364 |  |  |  |  |
| P9.60          | Comm Card Gateway Octet 4    | 0~255                                                                                          | R/W | 093C | 42365 |  |  |  |  |
| P9.64          | Comm Card External Set       | 0, 2<br>Bit 0 = reserved<br>Bit 1 = Write Ethernet Parameters to Comm Card<br>Bit 2 = reserved | R/W | 0940 | 42369 |  |  |  |  |

Refer to Appendix B for detailed information and an example on how to set up these parameters. We recommend using Static IP (P9.48=0) and testing the communications between drive and PC/PLC with either an Ethernet crossover cable or a simple Ethernet hub/switch *Do <u>not</u> try to commission Ethernet communications for the first time on a larger, managed network*.

Set P9.64 = 2 (bit 1) after changing any of these parameters to save the changes to the card firmware. Once communications have been established, please refer to the serial Modbus section above for all the relevant Command and Status Words.

#### ETHERNET/IP MONITOR AND CONTROL

After installing the EtherNet/IP option card, set the following parameters: (See Appendix B for more information on card installation.)

| Parameter |                                             | Setting       | Run <sup>1)</sup><br>Read/ | Modb<br>Addre | Note  |                                                                                      |
|-----------|---------------------------------------------|---------------|----------------------------|---------------|-------|--------------------------------------------------------------------------------------|
|           |                                             |               | Write                      | Hex           | Dec   |                                                                                      |
| P3.00     | 1st Source of Operation<br>Command [Remote] | 5: Comm Card; | R/W                        | 0300          | 40769 | This allows Ethernet commands to <u>start</u><br>and stop the drive after the REMOTE |
| P3.01     | 2nd Source of Operation<br>Command [Local]  | enabled       | R/W                        | 0301          | 40770 | button is pressed (drive is in REMOTE mode).                                         |
| P4.00     | 1st Source of Frequency<br>Command [Remote] | 4: Comm Card  | ♦R/W                       | 0400          | 41025 | This allows Ethernet commands to <u>set</u>                                          |
| P4.01     | 2nd Source of Frequency<br>Command [Local]  | 4. Comm Caru  | ♦R/W                       | 0401          | 41026 | is pressed (drive is in REMOTE mode).                                                |

| P9.48 | Comm Card IP Configuration   | 0: Static IP<br>1: Dynamic IP (DHCP)                                                           | R/W | 0930 | 42353 |
|-------|------------------------------|------------------------------------------------------------------------------------------------|-----|------|-------|
| P9.49 | Comm Card IP Address Octet 1 | 0~255                                                                                          | R/W | 0931 | 42354 |
| P9.50 | Comm Card IP Address Octet 2 | 0~255                                                                                          | R/W | 0932 | 42355 |
| P9.51 | Comm Card IP Address Octet 3 | 0~255                                                                                          | R/W | 0933 | 42356 |
| P9.52 | Comm Card IP Address Octet 4 | 0~255                                                                                          | R/W | 0934 | 42357 |
| P9.53 | Comm Card Mask Octet 1       | 0~255                                                                                          | R/W | 0935 | 42358 |
| P9.54 | Comm Card Mask Octet 2       | 0~255                                                                                          | R/W | 0936 | 42359 |
| P9.55 | Comm Card Mask Octet 3       | 0~255                                                                                          | R/W | 0937 | 42360 |
| P9.56 | Comm Card Mask Octet 4       | 0~255                                                                                          | R/W | 0938 | 42361 |
| P9.57 | Comm Card Gateway Octet 1    | 0~255                                                                                          | R/W | 0939 | 42362 |
| P9.58 | Comm Card Gateway Octet 2    | 0~255                                                                                          | R/W | 093A | 42363 |
| P9.59 | Comm Card Gateway Octet 3    | 0~255                                                                                          | R/W | 093B | 42364 |
| P9.60 | Comm Card Gateway Octet 4    | 0~255                                                                                          | R/W | 093C | 42365 |
| P9.64 | Comm Card External Set       | 0, 2<br>Bit 0 = reserved<br>Bit 1 = Write Ethernet Parameters to Comm Card<br>Bit 2 = reserved | R/W | 0940 | 42369 |

Refer to Appendix B for detailed information and an example on how to set up these parameters. We recommend using Static IP (P9.48=0) and testing the communications between drive and PC/PLC with either an Ethernet crossover cable or a simple Ethernet hub/switch. *Do <u>not</u> try to commission Ethernet communications for the first time on a larger, managed network*.

Set P9.64 = 2 (bit 1) after changing any of these parameters to save the changes to the card firmware.

Appendix B details all the Implicit and Explicit data that can be transferred to and from the GS4. Below is a list of the Implicit (I/O messaging) data that will be automatically transferred back and forth between the PLC and drive once the connection is configured.

#### GS4-CM-ENETIP ETHERNET/IP I/O MESSAGING (IMPLICIT MESSAGING)

- Trigger type: Cyclic
- Transport class: 1
- Application behavior: Exclusive owner

| Parameter       | O→T                       | <i>T</i> →0               |
|-----------------|---------------------------|---------------------------|
| Data size       | Fixed                     | Fixed                     |
| Connection type | Multicast, Point to Point | Mulitcast, Point to Point |

#### **GS4-CM-ENETIP ETHERNET/IP COMMUNICATION PARAMETER**

- Input buffer register: In Assembly Instance = 101, Width = 16 bits, Size = 16
- Output buffer register: Out Assembly Instance = 100, Width = 16 bits, Size = 3
- Configuration: Instance = 102, Width = 8 bits, Size = 0

|                                            | Communication Protocol Parameter Address Definitions                                          |                                                               |                                                                                                    |  |  |  |  |  |  |
|--------------------------------------------|-----------------------------------------------------------------------------------------------|---------------------------------------------------------------|----------------------------------------------------------------------------------------------------|--|--|--|--|--|--|
| Parameter Content<br>Parameters Set in GS4 | Address                                                                                       | Definition                                                    | ı                                                                                                    |  |  |  |  |  |  |
|                                            |                                                                                               | bit 0~1                                                       | 00: no function<br>01: Stop<br>10: Run<br>11: Enable IOG                                                   |  |  |  |  |  |  |
|                                            | 0                                                                                             | bit 2~3                                                       | reserved                                                                                                   |  |  |  |  |  |  |
| Commands to GS4                            | 0 bit 2 - 5 lost red<br>bit 4~5 00: no function<br>01: Forward command<br>10: Reverse command | 00: no function<br>01: Forward command<br>10: Reverse command |                                                                                                    |  |  |  |  |  |  |
|                                            |                                                                                               | 14 C 15                                                       | 11: no function                                                                                            |  |  |  |  |  |  |
|                                            | 1                                                                                             | bit 6~15                                                      |                                                                                                    |  |  |  |  |  |  |
|                                            |                                                                                               | Frequency                                                     | Command (6000 = 60.00Hz)                                                                                   |  |  |  |  |  |  |
|                                            |                                                                                               |                                                               | 1: E.r. = ON (Ingger an External Fault)                                                                    |  |  |  |  |  |  |
|                                            | 2                                                                                             |                                                               | 1. Reset command                                                                                           |  |  |  |  |  |  |
|                                            |                                                                                               |                                                               | 1: External Interruption (B.B) = ON                                                                        |  |  |  |  |  |  |
|                                            |                                                                                               | bit 3~15                                                      |                                                                                                    |  |  |  |  |  |  |
|                                            | 0                                                                                             | Warning/Fa                                                    | Ault Code: Refer to Troubleshooting – Warning/Fault Codes in Chapter 6:<br>Maintenance and Troubleshooting |  |  |  |  |  |  |
|                                            |                                                                                               | 00: Stop                                                      |                                                                                                    |  |  |  |  |  |  |
|                                            |                                                                                               | h:+ 0 1                                                       | 01: Decel during Stop                                                                                      |  |  |  |  |  |  |
|                                            |                                                                                               |                                                               | 10: Standby                                                                                                |  |  |  |  |  |  |
|                                            |                                                                                               |                                                               | 11: Run                                                                                                    |  |  |  |  |  |  |
|                                            |                                                                                               | bit 2                                                         | 1: JOG active                                                                                              |  |  |  |  |  |  |
|                                            |                                                                                               |                                                               | 00: Forward                                                                                                |  |  |  |  |  |  |
|                                            |                                                                                               | 1.11.2.4                                                      | 01: Transition from Reverse to Forward                                                                     |  |  |  |  |  |  |
|                                            |                                                                                               | bit 3~4                                                       | 10: Transition from Forward to Reverse                                                                     |  |  |  |  |  |  |
|                                            | 1                                                                                             |                                                               | 11: Reverse                                                                                                |  |  |  |  |  |  |
|                                            | 1                                                                                             | bit 5~7                                                       | reserved                                                                                                   |  |  |  |  |  |  |
|                                            |                                                                                               | bit 8                                                         | 1: Main frequency comes from communication interface                                                       |  |  |  |  |  |  |
|                                            |                                                                                               | bit 9                                                         | 1: Main frequency comes from analog/external terminal signal input                                         |  |  |  |  |  |  |
|                                            |                                                                                               | bit 10                                                        | 1: The command is operated by communication interface (keypad)                                             |  |  |  |  |  |  |
|                                            |                                                                                               | bit 11                                                        | 1: Parameters have been locked                                                                             |  |  |  |  |  |  |
| Monitor GS4 status                         |                                                                                               | hit 12                                                        | Running status                                                                                             |  |  |  |  |  |  |
|                                            |                                                                                               |                                                               | 1: Drive running (including standby)                                                                       |  |  |  |  |  |  |
|                                            |                                                                                               | hit 13~15                                                     | reserved                                                                                                   |  |  |  |  |  |  |
|                                            | 2                                                                                             | Frequency                                                     | command (E) / PID Setpoint ( $6000 = 60.00$ Hz)                                                            |  |  |  |  |  |  |
|                                            | 3                                                                                             | Output free                                                   | quency (H) (6000 = 60.00Hz)                                                                                |  |  |  |  |  |  |
|                                            | 4                                                                                             | Output cur                                                    | rent (A)                                                                                                   |  |  |  |  |  |  |
|                                            | 5                                                                                             | DC hus vol                                                    | tage (L)                                                                                                   |  |  |  |  |  |  |
|                                            | 6                                                                                             | Output volt                                                   | tage (E)                                                                                                   |  |  |  |  |  |  |
|                                            | 7                                                                                             | Multi-spee                                                    | d or PID Inputs current Step Number                                                                        |  |  |  |  |  |  |
|                                            | 8                                                                                             | Warning co                                                    | ndes                                                                                                    |  |  |  |  |  |  |
|                                            | 9                                                                                             | Digital Inpu                                                  | ut counter value                                                                                           |  |  |  |  |  |  |
|                                            | 10                                                                                            | Power Facto                                                   | or angle (cos $\theta$ )                                                                                   |  |  |  |  |  |  |
|                                            | 11                                                                                            | reserved                                                      | - · · · · · · · · · · · · · · · · · · ·                                                                    |  |  |  |  |  |  |
|                                            | 12                                                                                            | Actual Mot                                                    | or Speed (rpm)                                                                                             |  |  |  |  |  |  |
|                                            | 13                                                                                            | reserved                                                      |                                                                                                    |  |  |  |  |  |  |
|                                            | 14                                                                                            | reserved                                                      |                                                                                                    |  |  |  |  |  |  |
|                                            | 15                                                                                            | Power Out                                                     | put (kW)                                                                                                   |  |  |  |  |  |  |

#### **GS4-CM-ENETIP** COMMUNICATION PROTOCOL PARAMETER ADDRESS DEFINITIONS

## **PROGRAM EXAMPLES USING AUTOMATION DIRECT CLICK PLC**

#### MODBUS RTU CLICK PROGRAM EXAMPLE

This example section shows CLICK ladder logic designed to show a method of establishing and monitoring network communications when using two GS4 drives with Modbus RTU.

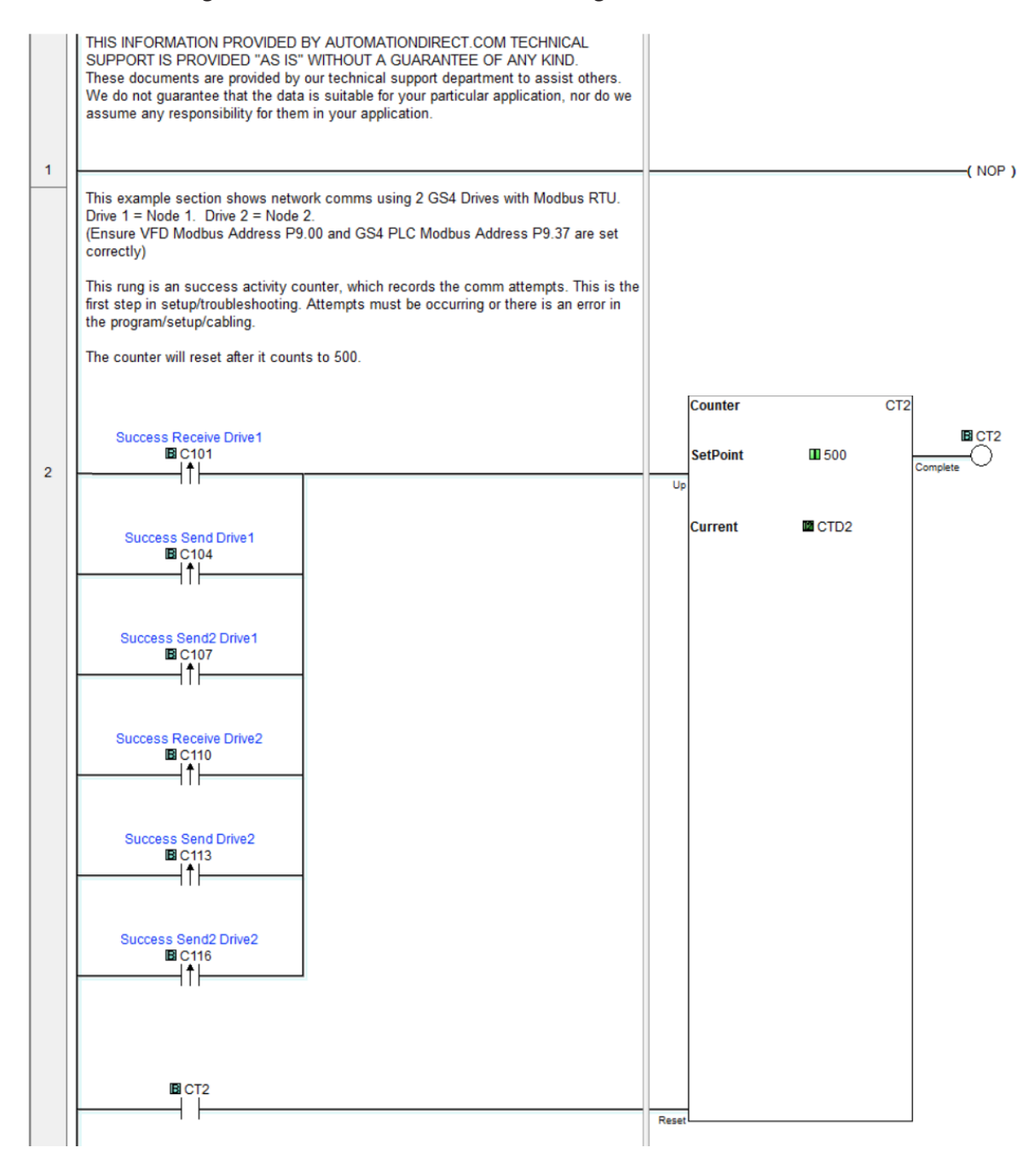

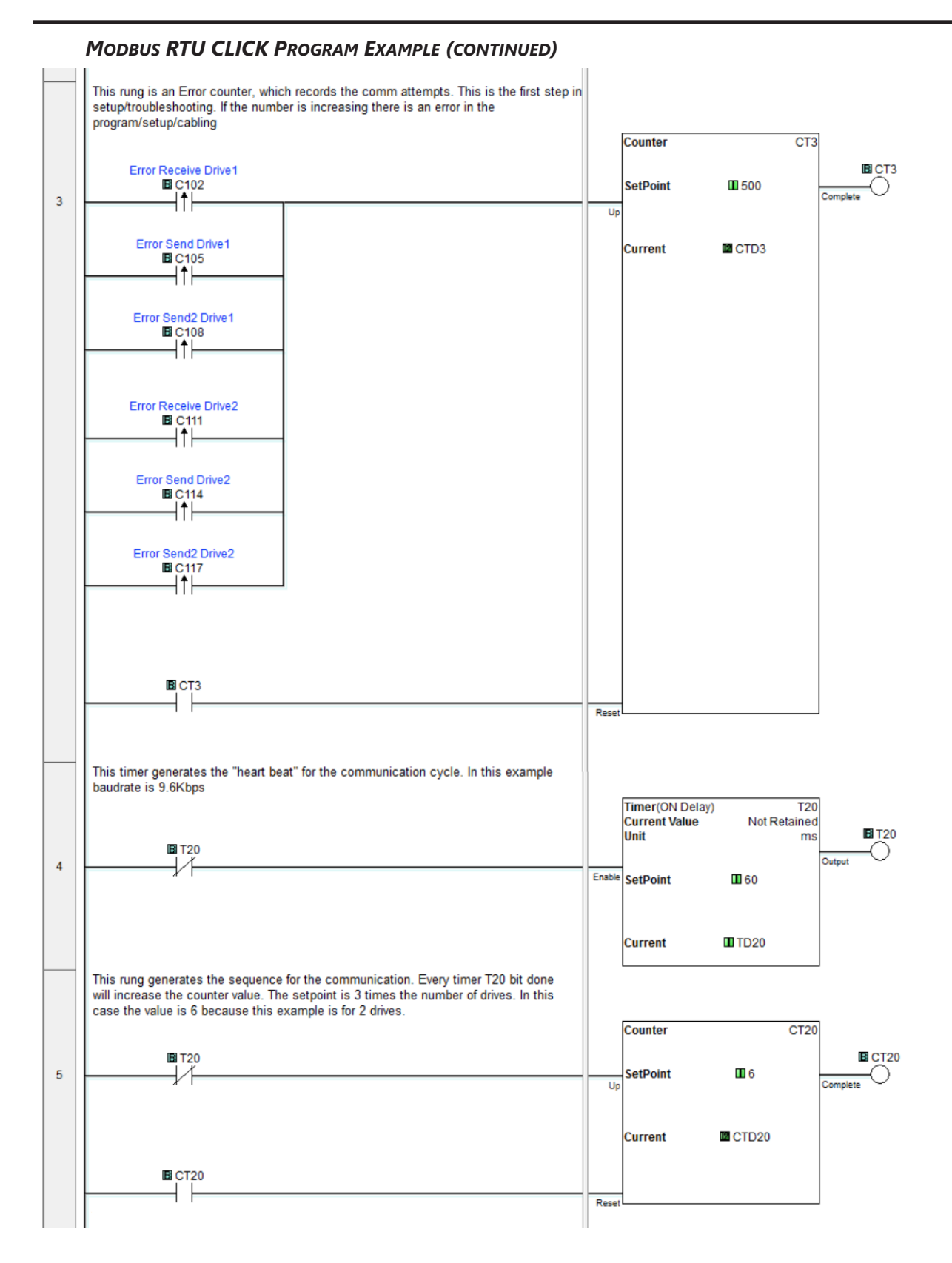

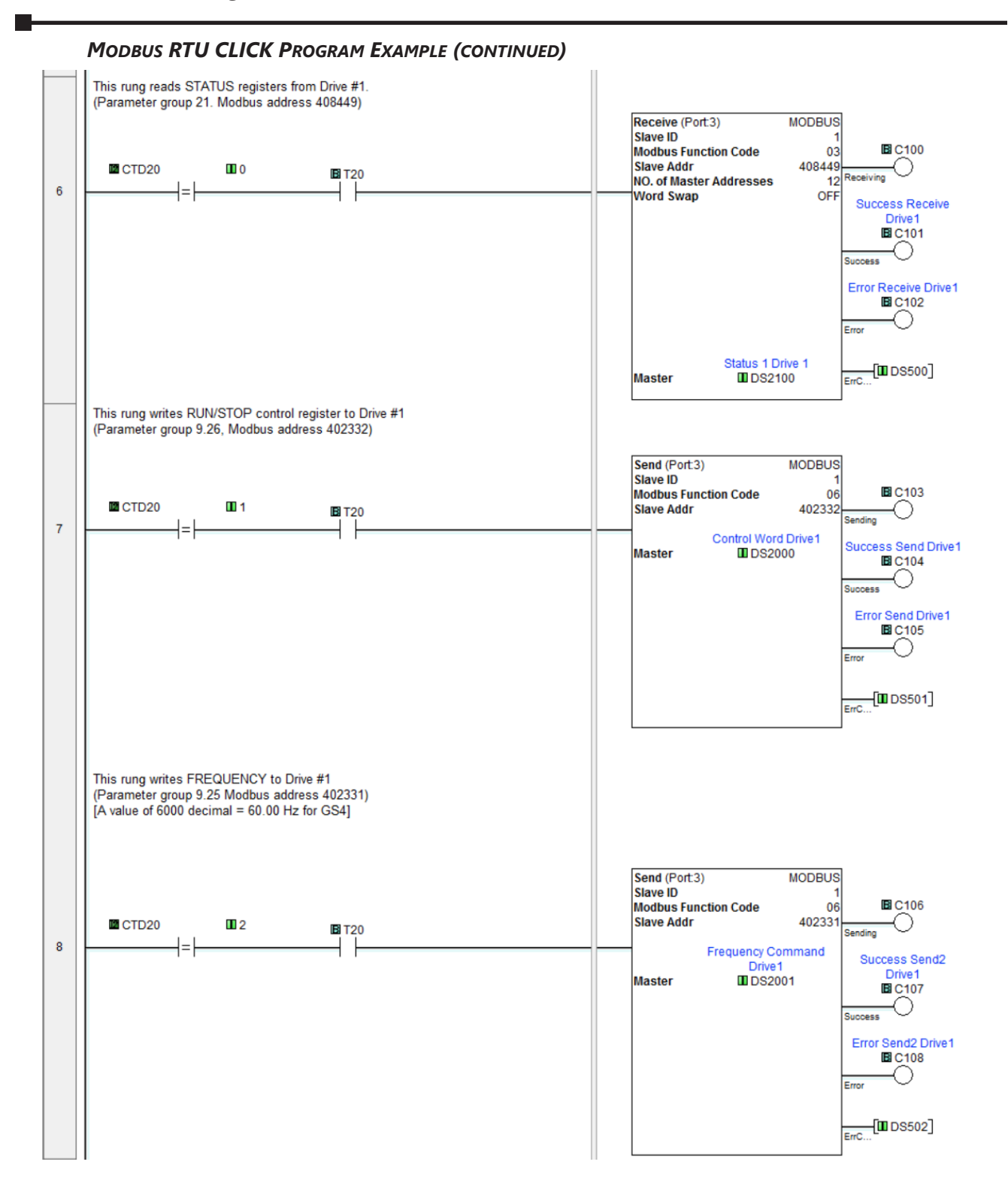

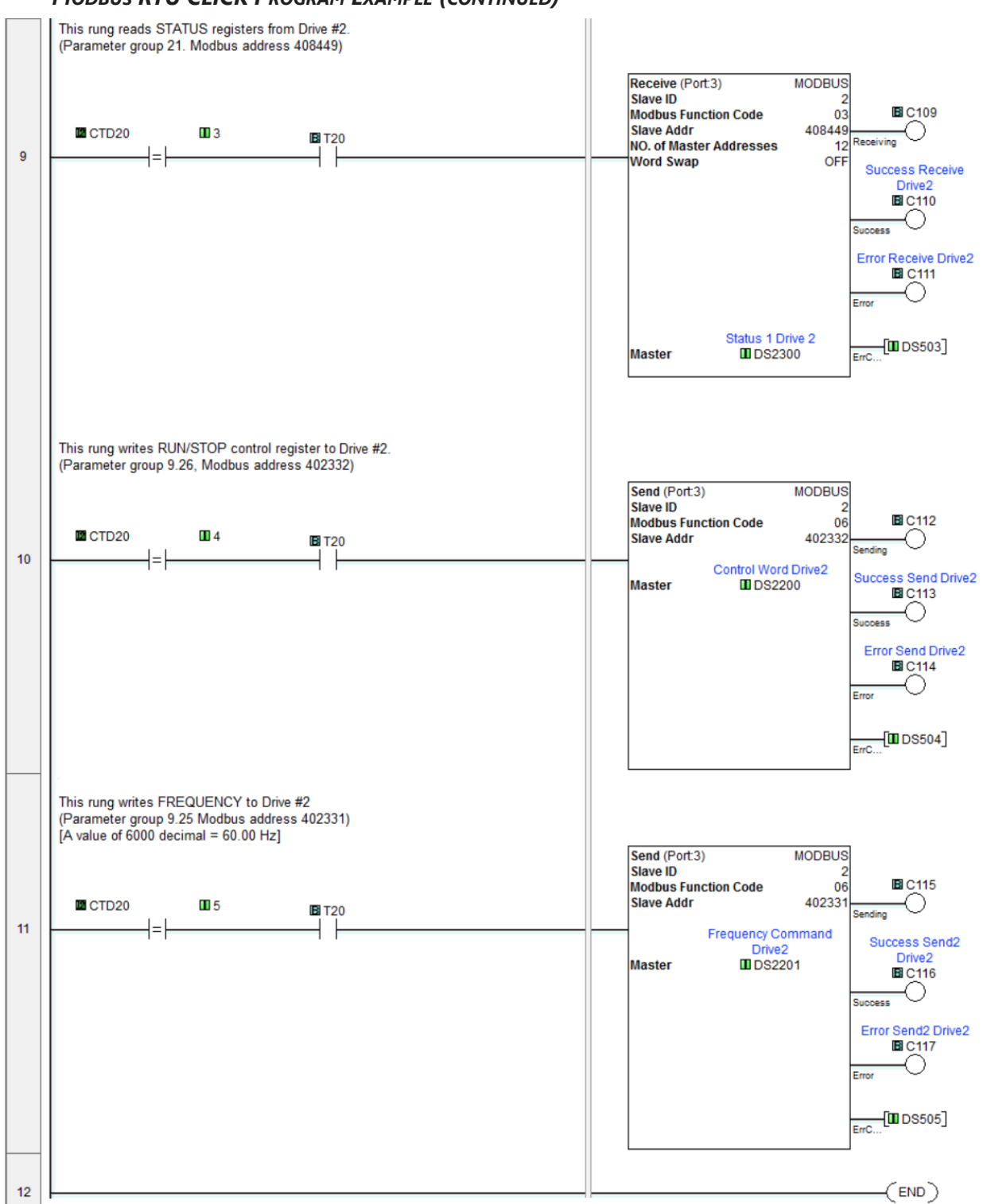

#### MODBUS TCP CLICK PROGRAM EXAMPLE

This example section shows CLICK ladder logic designed to show a method of establishing and monitoring network communications when using two GS4 drives with Modbus TCP.

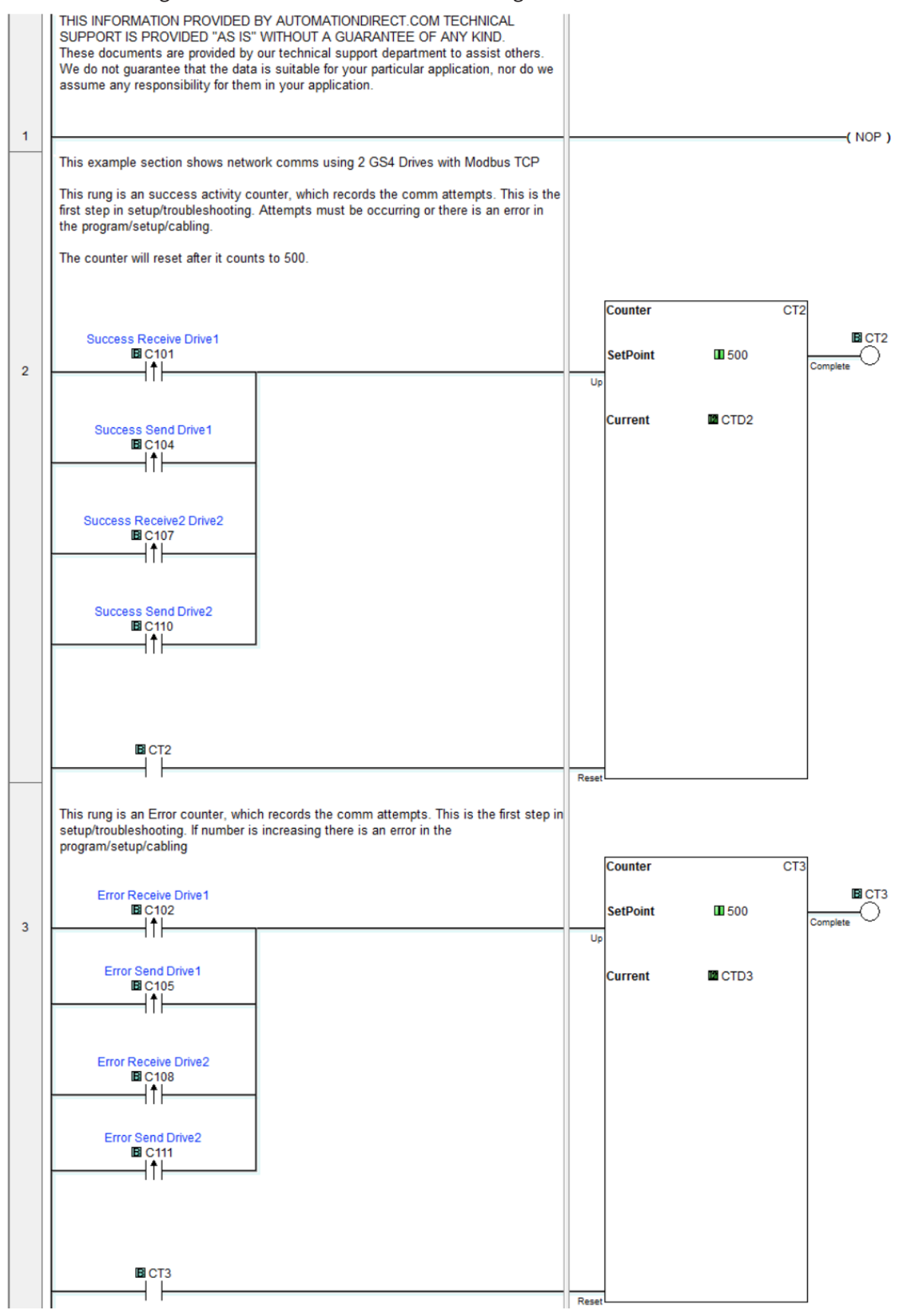

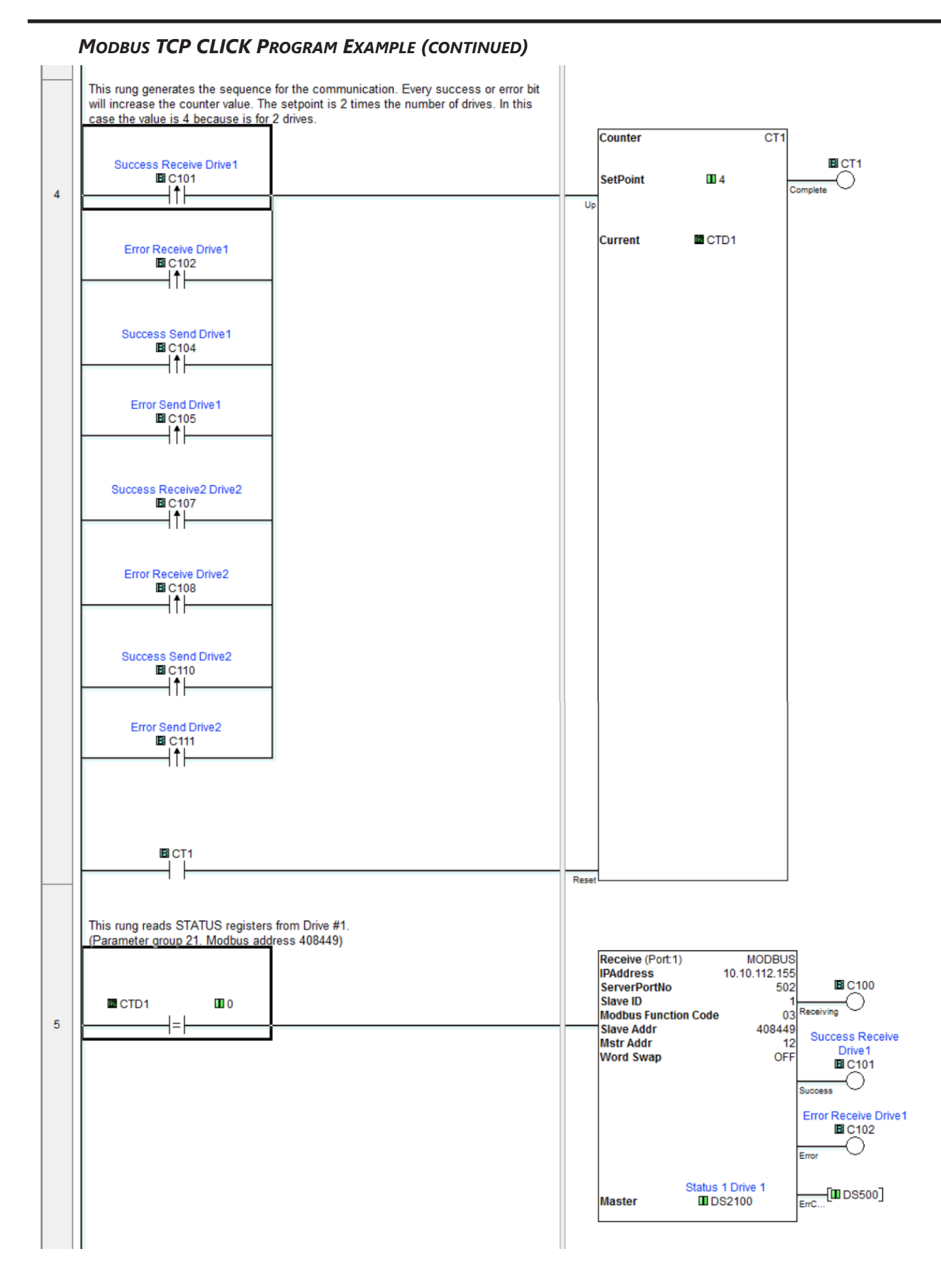

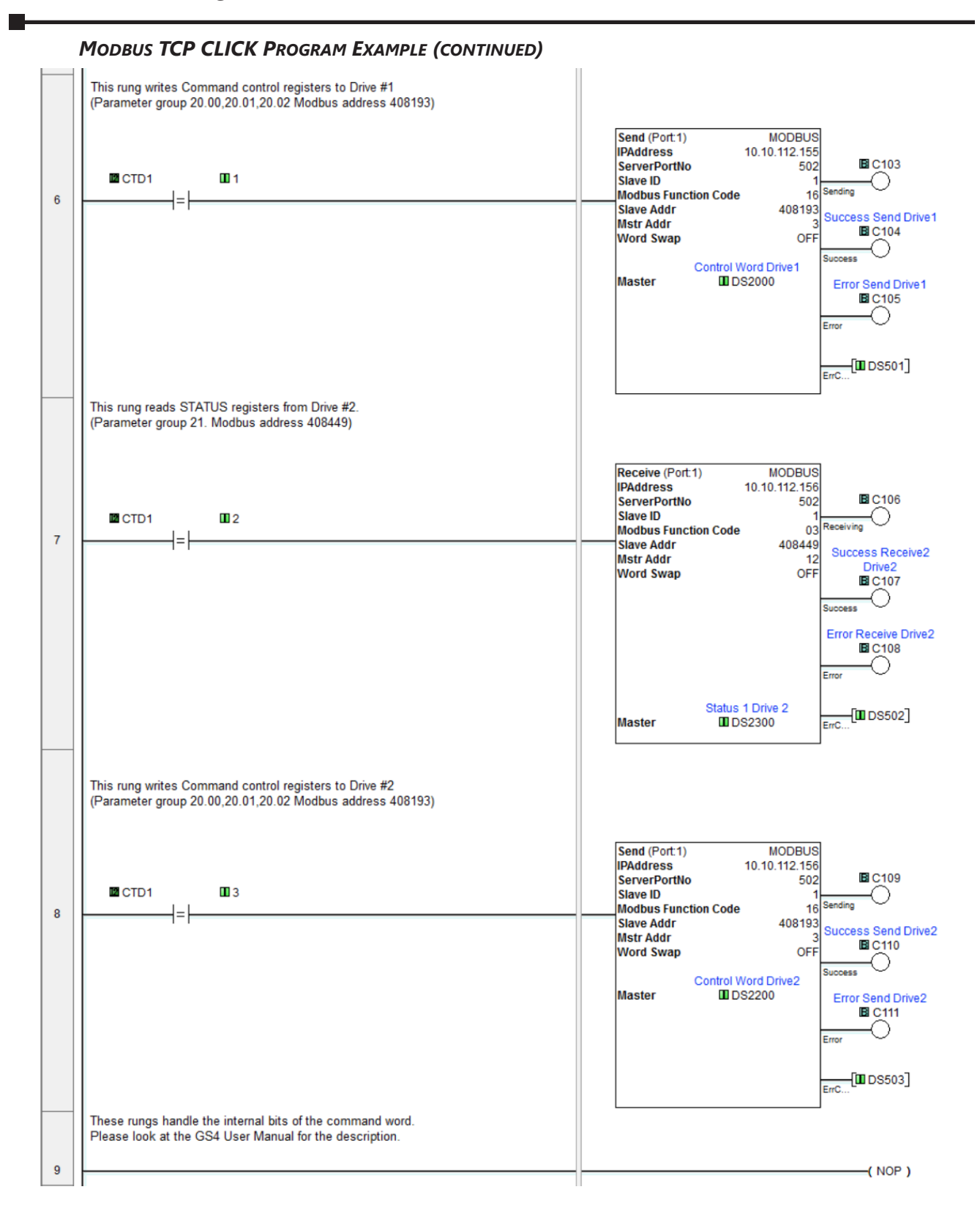

Run Forward This rung writes the value 18 to Control word Drive #1 (2+16, bit 1=2=Run, bit 4=16=Forward) Сору Single Run Reverse Drive Run Forward Drive 1 C1001 C1000 Src 18 10 ┥┝ Control Word Drive1 DS2000 Des Run Reverse This rung writes the value 34 to Control word Drive #1 (2+32, bit 1=2=Run, bit 5=32=Reverse) Сору Single Run Forward Drive Run Reverse Drive 1 1 C1001 C1000 34 Src 11 Control Word Drive1 DS2000 Des Jog Forward This rung writes the value 19 to Control word Drive #1 (1+2+16, bit0=1 and bit 1=2=Jog+Run, bit 4=16=Forward) Attention: Drive should be in Stop before sending this command to Jog Сору Sinale Jog Forward Drive 1 Jog Reverse Drive 1 C1002 C1003 12  $\left| \right|$  $\mathcal{N}$ Src 19 🔳 Control Word Drive1 Des DS2000 Jog Reverse This rung writes the value 35 to Control word Drive #1 (1+2+32, bit0=1 and bit 1=2 =Jog+Run, bit 5=32=Reverse) Attention: Drive should be in Stop before sending this command to Jog Сору Single Jog Reverse Drive 1 Jog Forward Drive 1 C1003 C1002 35 13 И Src ┥┝ Control Word Drive1 Des DS2000 Stop This rung writes the value 1 to Control word Drive#1 Сору Single Stop Drive 1 C1004 1 14 Src \_1st\_SCAN Control Word Drive1 SC2 Des DS2000 Run Forward This rung writes the value 18 to Control word Drive #2 (2+16, bit 1=2=Run, bit 4=16=Forward) Сору Single Run Reverse Drive Run Forward Drive 2 2 C1010 C1011 Src 18 15 14 ┥┝ Control Word Drive2 Des DS2200

#### MODBUS TCP CLICK PROGRAM EXAMPLE (CONTINUED)

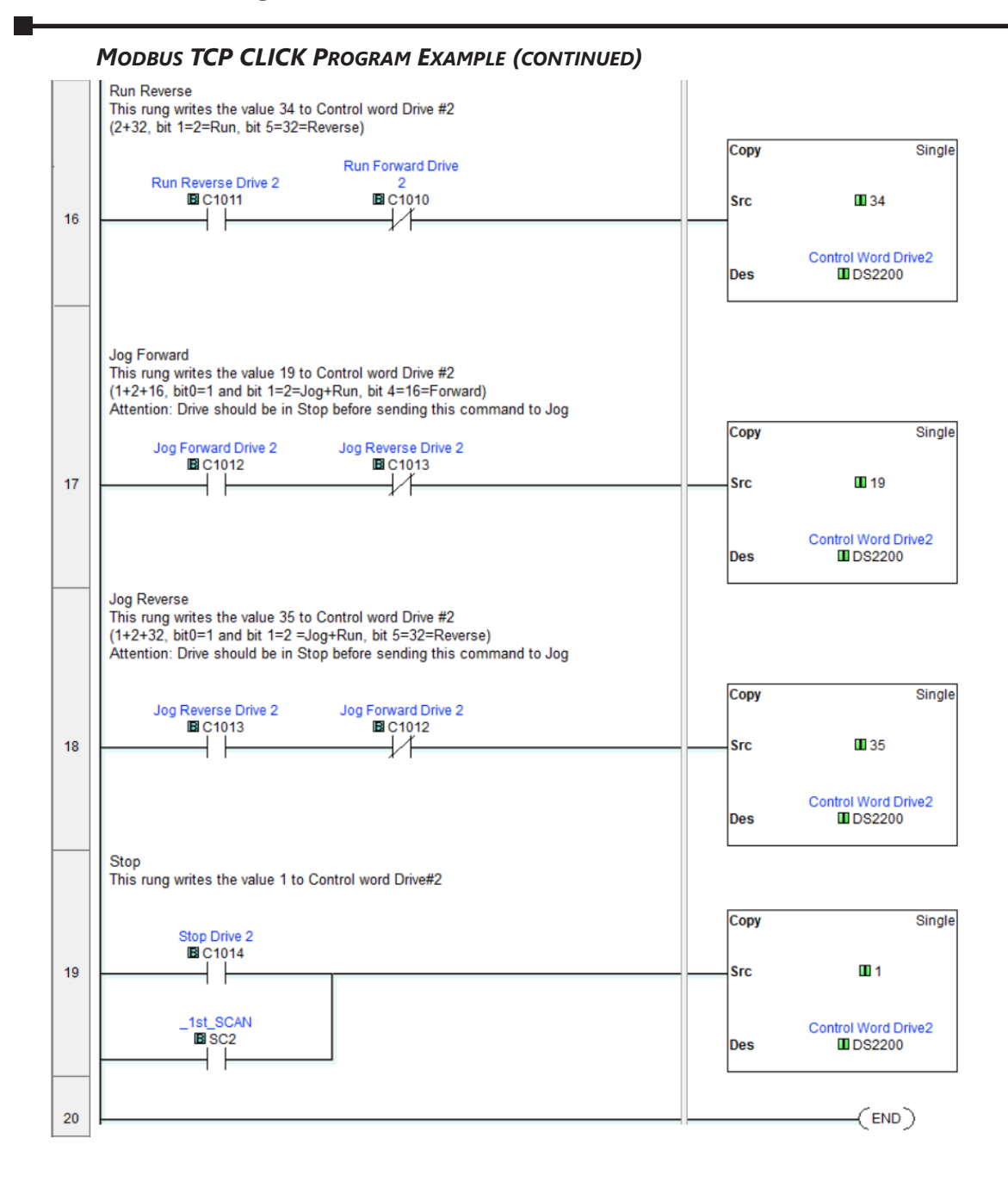

# SAFE TORQUE OFF

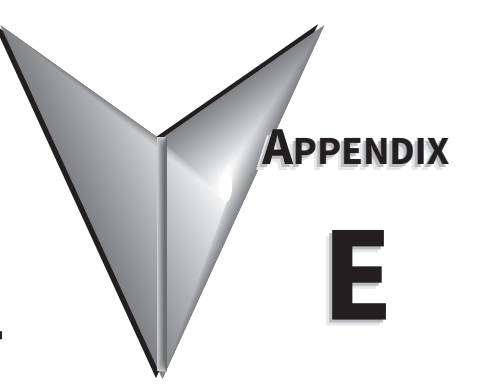

# TABLE OF CONTENTS

| Appendix E: Safe Torque Off                   |
|-----------------------------------------------|
| Safe Function Failure Rate                    |
| Safe Torque Off Terminal Function Description |
| Wiring Diagrams                               |
| Internal STO Circuit                          |
| Control Loop Wiring Diagrams                  |
| STO Parameters                                |
| Operating Sequence Description                |
| STO P6.71=0                                   |
| STO P6.71=0, P6.29=1                          |
| STO P6.71=1                                   |
| STL1 P6.71=1, P6.29=0 E-6                     |
| STL2 P6.71=1, P6.29=1 E-6                     |
| Error Codes for STO Function.                 |

#### SAFE FUNCTION FAILURE RATE

| Item                    | Definition                                   | Standard      | Performance                            |
|-------------------------|----------------------------------------------|---------------|----------------------------------------|
| SFF                     | Safe Torque Off                              | IEC61508      | Channel 1: 80.08%<br>Channel 2: 68.91% |
| HFT (Type A Subsystem)  | Hardware Fault Tolerance                     | IEC61508      | 1                                      |
| cu                      | Safe Integrity Lovel                         | IEC61508      | SIL 2                                  |
| SIL                     | Sale Integrity Level                         | IEC62061      | SILCL 2                                |
| PFH                     | Average Frequency of Dangerous Failure [h-1] | IEC61508      | 9.56×10 <sup>-10</sup>                 |
| PFDav                   | Probability of Dangerous Failure on Demand   | IEC61508      | 4.18×10 <sup>-6</sup>                  |
| Category                | Category                                     | ISO13849-1    | Category 3                             |
| PL                      | Performance Level                            | ISO13849-1    | d                                      |
| MTTF <sub>d</sub>       | Mean Time to Dangerous Failure               | ISO13849-1    | High                                   |
| DC                      | Diagnostic Coverage                          | ISO13849-1    | Low                                    |
| For more information on | the above performance levels please refer    | to the approp | riate standard                         |

# SAFE TORQUE OFF TERMINAL FUNCTION DESCRIPTION

The Safe Torque Off (STO) function turns off the power supplied to the motor through the hardware, so that the motor cannot produce torque. This method of removing power from the motor is considered an emergency stop, also known as "coast to stop."

The Safe Torque Off function utilizes two independent hardware circuits to control the motor current drive signal, and thus turns off the inverter power module output in order to achieve the status of safe stop. In normal E-stop situations, both circuits will be opened (using a dual-channel safety relay, etc.). To restart the drive, the Reset input must be turned ON and the Run command must be cycled from low to high. **If only one of the circuits is opened during an E-stop, the drive considers this an STL fault and power must be cycled to the drive to clear the error** (see "Method of Reset" in the chart below).

If unknown STO faults occur, the on-board +24V might be getting shorted to ground (+24V to DCM).

| Operation Conditions Description |           |                |                                        |                                     |                                     |                                     |  |  |
|----------------------------------|-----------|----------------|----------------------------------------|-------------------------------------|-------------------------------------|-------------------------------------|--|--|
| Signal                           | Channel   |                | ST                                     | O Input Status                      |                                     |                                     |  |  |
| STO                              | STO1~SCM1 | ON (High)      | OFF (Low)                              | ON (High)                           | OFF (Low)                           | x                                   |  |  |
| Signal                           | STO2~SCM2 | ON (High)      | OFF (Low)                              | OFF (Low)                           | ON (High)                           | x                                   |  |  |
| Driver Output Status             |           | Ready          | Normal STO Mode<br>(Torque Output Off) | STL2 Mode<br>(Torque<br>Output Off) | STL1 Mode<br>(Torque<br>Output Off) | STL3 Mode<br>(Torque<br>Output Off) |  |  |
| Step 1                           |           | Clear Fault (s | et both channels                       | high)                               | Cannot reset;                       |                                     |  |  |
| Method<br>of Posot               | Step 2    | n/a            | Reset button                           | Cycle Pow                           | er to Drive                         | Internal Drive                      |  |  |
| of heset                         | Step 3    |                | Cvcle Run Cor                          | nmand from low                      | to hiah                             | failure                             |  |  |

**Definitions** 

STO: Safe Torque Off

STL1~STL3: Alarms indicate a non-standard emergency stop. STO Losses 1 and 2 (STL1, STL2) indicate only one channel of the safety circuit has been activated. STO Loss 3 (STL3) indicates an internal failure of the STO monitoring circuitry.

STL3: STO1~SCM1 and STO2~SCM2 internal circuit detected abnormal.

STO1~SCM1 ON(High): STO1~SCM1 has connection to a +24VDC power supply.

STO2~SCM2 ON(High): STO2~SCM2 has connection to a +24VDC power supply.

STO1~SCM1 OFF(Low): STO1~SCM1 has no connection to a +24VDC power supply.

STO2~SCM2 OFF(Low): STO2~SCM2 has no connection to a +24VDC power supply.

STO alarm is the expected method of Emergency Stop. Both channels open at the same time.

# WIRING DIAGRAMS

#### INTERNAL STO CIRCUIT

In the figure below, the factory setting for +24V-STO1-STO2 and SCM1-SCM2-ECM is short circuit

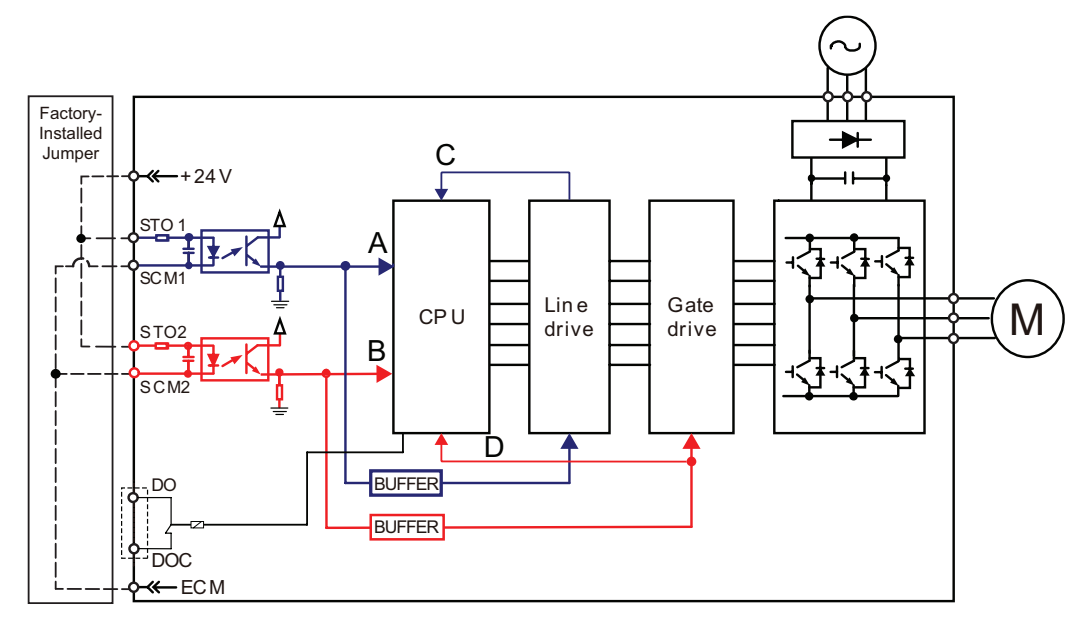

#### CONTROL LOOP WIRING DIAGRAMS

- 1) Remove the jumper from +24V–STO1–STO2 and ECM–SCM1–SCM2.
- 2) Wire the STO circuit like the diagrams below. The ESTOP contacts must be in a closed state while in a normal and safe situation for the drive to be able to run.
- 3) When the ESTOP switch is opened, the Safety PLC or Relay will open both sets of contacts. The drive output will immediately stop, and the keypad will display an STO fault.

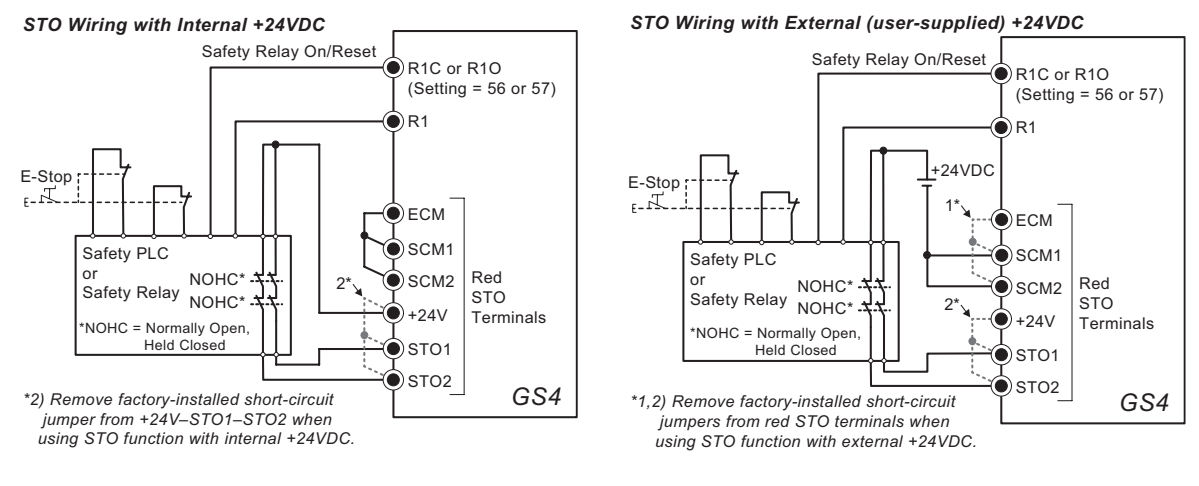

- \*1: Factory short-circuit of ECM–SCM1–SCM2. To use Safety Function with external power source, remove this jumper.
- \*2: Factory short-circuit of +24V–STO1– STO2. To use Safety Function, remove this jumper.

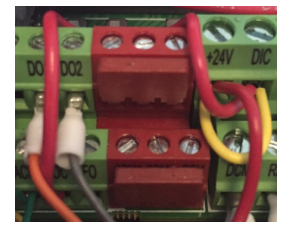

STO Terminals with Jumpers

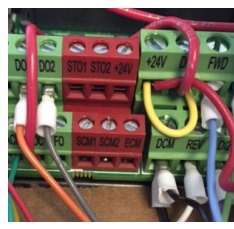

STO Terminals without Jumpers

## **STO PARAMETERS**

|              |                       | <u>Type</u>    | <u>Hex Addr</u> | <u>Dec Addr</u> |
|--------------|-----------------------|----------------|-----------------|-----------------|
| <u>P6.71</u> | STO Alarm Latch       | ♦R/W           | 0647            | 41608           |
|              | Range/Units           | <u>Default</u> |                 |                 |
|              | 0: STO Alarm Latch    | 0              |                 |                 |
|              | 1: STO Alarm no Latch |                |                 |                 |

Setting Explanations:

- 0: STO Alarm Latch: After the reason for an STO Alarm is cleared, a Reset command is needed to clear the STO Alarm unless Fire Mode is turned ON. Once the STO Alarm is cleared, Fire Mode can run the drive without first having received a reset signal. Fire Mode will also run the drive after an STL1 or STL2 alarm is cleared without needing a power cycle.
- 1: STO Alarm no Latch: After the reason for an STO Alarm is cleared, the STO Alarm will be cleared automatically. Cycling the run command OFF then ON is required, even if P6.29=1 (Line Start Lockout disabled).

All of the STL1~STL3 errors are "Alarm Latch" mode. (In STL1~STL3 mode, the P6.71 function is not effective.)

|              |                             | <u>Type</u>    | <u>Hex Addr</u> | <u>Dec Addr</u> |
|--------------|-----------------------------|----------------|-----------------|-----------------|
| <u>P6.29</u> | Line Start Lockout          | ♦R/W           | 061D            | 41566           |
|              | Range/Units                 | <u>Default</u> |                 |                 |
|              | 0: Enable start-up lockout  | 0              |                 |                 |
|              | 1: Disable start-up lockout |                |                 |                 |

Setting Explanations:

- 0: Enable. When this parameter is enabled, the GS4 drive will <u>not</u> start the motor when powered up with a RUN command already applied. The drive must see the RUN command change from STOP to RUN before it will start.
- 1: Disable. When this parameter is disabled, the GS4 drive <u>will</u> start the motor when powered up with a RUN command already applied.

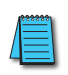

When Safe Torque Off (STO) alarms STL1 or STL2 are activated, a power cycle is required to reset the drive. When P6.29 is set to 1, the drive will start on power-up while performing this reset condition.

|              |                   |                            |                         |               | <u>Type</u> | <u>Hex Addr</u> | <u>Dec Addr</u> |
|--------------|-------------------|----------------------------|-------------------------|---------------|-------------|-----------------|-----------------|
| <u>P3.17</u> | Multi-F           | unction Output Terminal    | 1 (Relay 1)             |               | ♦R/W        | 0311            | 40786           |
| <u>P3.18</u> | Multi-F           | unction Output Terminal    | 2 (Relay 2)             |               | ♦R/W        | 0312            | 40787           |
|              | <u>Settings</u> P | Pertaining to STO Function |                         |               |             |                 |                 |
|              | <u>Settings</u>   | <u>Functions</u>           | <u>Descriptions</u>     |               |             |                 |                 |
|              | 56                | SO Logic A output          | Safety Output norma     | ally-open co  | ntact       |                 |                 |
|              | 57                | SO Logic B output          | Safety Output norma     | ally-closed c | ontact      |                 |                 |
|              |                   |                            | 1                       |               |             |                 |                 |
|              |                   | Drive Status               | Safety Output Status    |               |             |                 |                 |
|              |                   | _                          | NO $(P3.17/P3.18 = 56)$ | NC (P3.17/    | P3.18 = 57  | )               |                 |

| Drive Status | Safety Output Status  |                       |
|--------------|-----------------------|-----------------------|
| -            | NO (P3.17/P3.18 = 56) | NC (P3.17/P3.18 = 57) |
| Normal Run   | open                  | close                 |
| STO          | close                 | open                  |
| STL1~STL3    | close                 | open                  |

# **OPERATING SEQUENCE DESCRIPTION**

#### NORMAL OPERATION STATUS

#### STO P6.71=0

When the STO1~SCM1 and STO2~SCM2 = ON (no STO stop signals given), the drive will execute "Operating" or "Output Stop" according to RUN/STOP command.

| RUN<br>command                                | RUN       | STOP        | RUN       |            |    | STOP | RUN | ] | RUN       |
|-----------------------------------------------|-----------|-------------|-----------|------------|----|------|-----|---|-----------|
| STO1~SCM1                                     | ON        |             |           | OFF        | ON |      |     |   |           |
| status<br>STO2~SCM2<br>status<br>Drive output | ON        |             |           | OFF        | ON |      |     |   |           |
|                                               | Operating | Output Stop | Operating | Output Sto | р  |      |     |   | Operating |
| Reset                                         |           |             |           |            |    |      |     |   |           |

#### STO P6.71=0, P6.29=1

When both of STO1~SCM1 and STO2~SCM2 channels are turned off during operation, the STO function is enabled and the drive will turn off output power, "Output Stop," regardless of the Run command ON or OFF status.

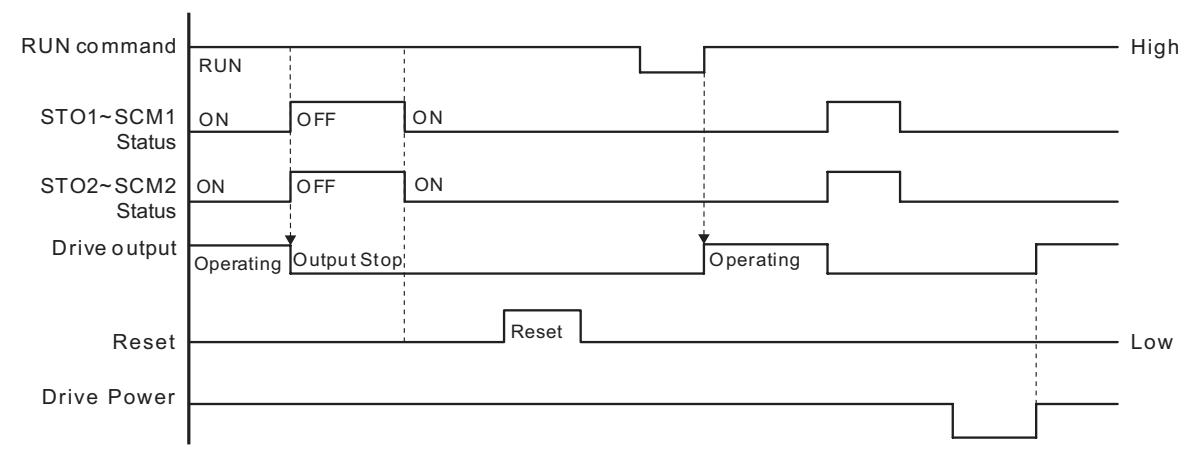

STO P6.71=1

| RUN command  | RUN       |            |    | STOP | RUN       |
|--------------|-----------|------------|----|------|-----------|
| STO1~SCM1    | ON        | OFF        | ON | -    |           |
| status       |           |            |    |      |           |
| STO2~SCM     | ON        | OFF        | ON |      |           |
| status2      |           |            |    |      |           |
| Drive output | Operating | Output Sto | р  |      | Operating |
#### STL1 P6.71=1, P6.29=0

| PUN command         |           |            |      |     |           |
|---------------------|-----------|------------|------|-----|-----------|
| Ron command         | RUN       |            | STOP | RUN |           |
| STO1~SCM1<br>status | ON        | OFF ON     |      |     | -         |
| STO2~SCM2<br>status | ON        |            |      |     | -         |
| Driveoutput         | Operating | OutputStop |      |     | Operating |
| DrivePower          |           |            |      |     |           |
| Reset               |           |            |      | ↓   |           |

### STL2 P6.71=1, P6.29=1

| ating |
|-------|
| 0     |
|       |
|       |
| ~     |

## **ERROR CODES FOR STO FUNCTION**

|               |                                                      | <u>Туре</u> | <u>Hex Addr</u> | <u>Dec Addr</u> |
|---------------|------------------------------------------------------|-------------|-----------------|-----------------|
| <u>P11.04</u> | First Fault Record                                   | Read        | 0B04            | 42821           |
| <u>P11.05</u> | Second Most Recent Fault Record                      | Read        | 0B05            | 42822           |
| <u>P11.06</u> | Third Most Recent Fault Record                       | Read        | 0B06            | 42823           |
| <u>P11.07</u> | Fourth Most Recent Fault Record                      | Read        | 0B07            | 42824           |
| <u>P11.08</u> | Fifth Most Recent Fault Record                       | Read        | 0B08            | 42825           |
| <u>P11.09</u> | Sixth Most Recent Fault Record                       | Read        | 0B09            | 42826           |
|               | Error Codes Pertaining to STO Function               |             |                 | <u>Default</u>  |
|               | 72: STL1 STO1~SCM1 internal hardware detect error    |             |                 | 0               |
|               | 76: STO Safety Torque Off function active            |             |                 |                 |
|               | 77: STL2 STO2~SCM2 internal hardware detect error    |             |                 |                 |
|               | 78: STL3 STO1~SCM1 and STO2~SCM2 internal hardware d | etect erro  | or              |                 |

## **PID CONTROL**

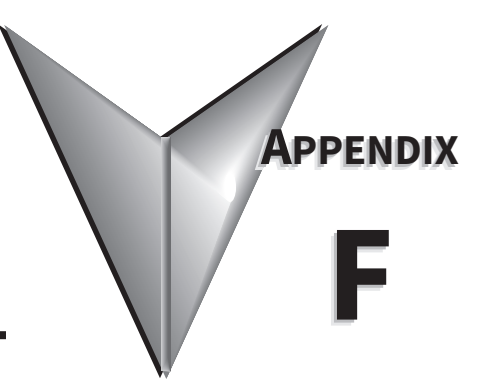

## TABLE OF CONTENTS

| Appendix F: PID Control                                                                                                    |
|----------------------------------------------------------------------------------------------------|
| Function of PID Control.                                                                                                    |
| What Does PID Control Accomplish?                                                                                                    |
| PID Control Analogy                                                                                                    |
| Common Applications for PID Control                                                                                                    |
| Definition of PID Loop "Directions"                                                                                                    |
| Forward-Acting PID Loop (Heating Loop) (Negative-Feedback Loop)                                                                           |
| Reverse-Acting PID Loop (Cooling Loop) (Positive-Feedback Loop)                                                                           |
| PID Control Overview                                                                                                    |
| Concept of GS4 PID Control & Tuning                                                                                                    |
| Proportional Gain (P)                                                                                                    |
| Integral Time (I) $\ldots$ $\ldots$ $\ldots$ $F-5$                                                                                        |
| Derivative Value (D)                                                                                                    |
| Proportional Integral Control (PI) $\ldots$                                                                                               |
| Proportional Derivative Control (PD).                                                                                                    |
| Proportional Integral Derivative Control (PID). $\ldots$ $\ldots$ $\ldots$ $\ldots$ $\ldots$ $\ldots$ $\ldots$ $\ldots$ $\ldots$ $\ldots$ |
| Tuning Example for PID Control                                                                                                    |
| DURAPULSE GS4 and GS3 PID Parameter Comparisons                                                                                           |
| GS4 Parameters Involved in PID Control – Summary                                                                                          |
| GS4 Parameters Involved in PID Control – Details                                                                                          |
|                                                                                                    |

#### FUNCTION OF PID CONTROL

GS4 series AC drives can be used to control an automated process by the Proportional-Integral-Derivative (PID) control method.

#### WHAT DOES PID CONTROL ACCOMPLISH?

The primary benefit of PID control is that it acheives and maintains the desired steady-state condition of a process better and more smoothly than does ON-OFF control.

The GS4 drive PID algorithm constantly assesses the amount and rate of change of the quantity being controlled (Process Variable) and its deviation (Process Error) from the desired steady-state value (Setpoint). The GS4 drive then variably adjusts its frequency output as much or as little as needed to keep the Process Variable as close as possible to the Setpoint.

Simple ON-OFF control systems, on the other hand, continually bounce back and forth above and below the Setpoint value, but cannot maintain the Process Variable at the Setpoint value.

#### **PID CONTROL ANALOGY**

PID controllers are all around us. Many times we don't realize that we are the PID controller in a control loop. For example, the driver of a car is the PID controller for the car's speed.

PID Control System Variables:

- Desired Speed  $\approx$  Setpoint
- Actual Speed ≈ Process Variable
- Gas Pedal  $\approx$  Control Variable
- Speedometer  $\approx$  Feedback
- <u>Proportional Control</u>: The farther away you are from your Desired Speed, the more you press the gas pedal. If you did this starting from a stand-still, you would floor it and probably shoot far past the Desired Speed. Once the speed "settled in," you would never hold exactly at your Desired Speed because the difference between Desired and Actual Speed would get very small and you only have so much control over the pedal and your foot; not enough to hold the perfect speed consistently. So, Proportional Control adjusts the output based on the *difference* between the Setpoint and Process Variable much more accurately in a fine-tuned way.
- <u>Integral Control</u>: If your Desired Speed is 70mph and your car consistently goes 69mph, you will realize that you need to press the gas pedal a little more (to overcome wind resistance, a hill, etc.). The longer you are under the Desired Speed, the more gas you give the car. That is fundamentally what Integral Control does; adjust the output based on *how long* the system is away from the setpoint.
- <u>Derivative Control</u>: In the situation above, assume that you start going up a hill. The car's Actual Speed gets farther away from the Desired Speed, so the Proportional Control makes you press the gas pedal more. The longer the speed stays below setpoint, Integral Control makes you press the gas even more. Now assume that your car tops the hill and starts going downhill. Your speed suddenly gets faster (the error between Desired Speed and Actual Speed), so Proportional causes you to slightly let off the gas. But Integral still keeps adding to the pedal (since you still haven't reached Desired Speed). Your internal Derivative Control sees that you are rapidly approaching the Desired Speed, so you begin to let off the gas quickly. That is Derivative Control; it adds or subtracts to the Control Variable based on *how quickly* the system is approaching (or leaving) the setpoint.

## **COMMON APPLICATIONS FOR PID CONTROL**

- 1) Flow control: A flow sensor is used to feed back the flow rate in a pipe, and the GS4 drive PID adjusts its output frequency to the pump that forces the liquid or gas throught that pipe.
- 2) Level control: A level sensor is used to feed back the liquid level in a resevoir or tank, and the GS4 drive PID adjusts its output frequency to the pump that fills or empties that tank.
- 3) Pressure control: A pressure sensor is used to feed back the pressure in a tank, and the GS4 drive PID adjusts its output frequency to the pump that pressurizes or vacuums that tank.
- 4) Speed control: A speed sensor is used to feed back the shaft speed of a motor or machine driven by that motor, and the GS4 drive PID adjusts its output frequency to that motor.
- 5) Temperature control: A thermocouple or thermistor is used to feed back the temperature of an area or device, and the GS4 drive PID adjusts its output frequency to the fan that affects that temperature.

## **DEFINITION OF PID LOOP "DIRECTIONS"**

Please note that the following nomenclature describes how the GS4 PID system operates, which may differ from the operation of some other PID systems.

#### FORWARD-ACTING PID LOOP (HEATING LOOP) (NEGATIVE-FEEDBACK LOOP)

The terms "Forward-Acting," "Direct-Acting," "Heating," and "Negative-Feedback" are used to describe a PID loop that can be used to control processes such as pressure, heating, and flow (among others).

- Greater Output Frequency (Hz) drives the Process Variable (PV) <u>upward</u> toward the Setpoint (SP)
- GS4 drive frequency output increases if the Process Error is negative (SP>PV)

#### **REVERSE-ACTING PID LOOP (COOLING LOOP) (POSITIVE-FEEDBACK LOOP)**

The terms "Reverse-Acting," "Cooling," and "Positive-Feedback" are used to describe a PID loop that can be used to control applications such as cooling.

- Greater Output Frequency (Hz) drives the Process Variable (PV) <u>downward</u> toward the Setpoint (SP)
- GS4 drive frequency output increases if the Process Error is positive (SP<PV)

## **PID CONTROL OVERVIEW**

PID control is a closed output and feedback loop for the purpose of automatically controlling a portion of a process to a specific condition by utilizing a target setpoint and the process's actual condition as feedback to the controller. You determine the setpoint and let the system reach that setpoint using the process's conditional feedback and the PID control system.

- P = Proportional control (also known as "Gain")
- I = Integral control (also known as "Reset")
- D = Derivative control (also known as "Rate")
- Process Variable (PV) = the quantity being measured and controlled
- Setpoint (SP) (also known as Target Value) = the desired value of the Process Variable
- Error (E) = the difference between the Setpoint and the Process Variable

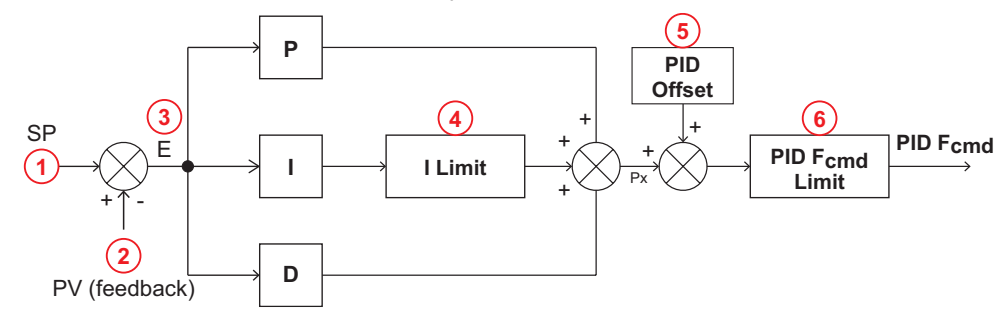

- 1) Setpoint: -100% to +100% (PID Setpoint Gain + PID Setpoint Offset)
- 2) Feedback: -100% to +100% (Feedback Gain)
- 3) Error: -100% to +100% (in percent change)
- 4) I Limit: 0~150% (Upper Limit for Integral Time P7.16)
- 5) PID Offset: P7.24 determines how the PID Offset will be controlled; by P7.04, or by an Analog Input (P4.02, P4.03, P4.04)
- 6) PID F<sub>cmd</sub> Limit: See P6.25/P6.26

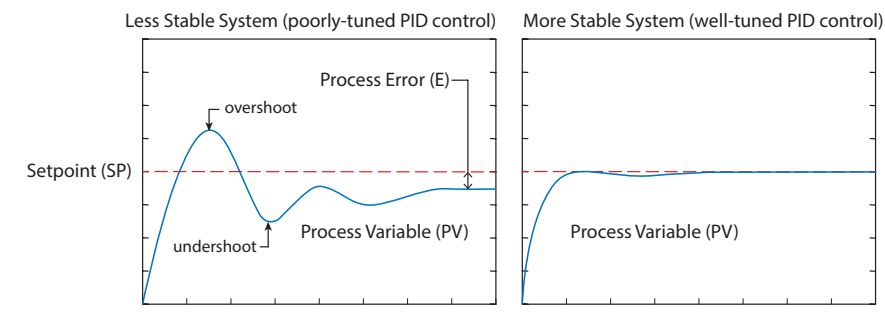

Since a PID controller relies only on the measured Process Variable, instead of knowledge of the underlying process, it is applicable to a broad variety of system processes. By tuning the three parameters of the model, a PID controller can deal with specific process requirements. The response of the controller can be described in terms of its responsiveness to an error, the degree to which the system overshoots a setpoint, and the degree of any system oscillation. The use of the PID algorithm does not guarantee optimal control of the system or even its stability.

Some applications may require using only one or two terms to provide the appropriate system control. This is achieved by setting the other parameters to zero. A PID controller is called a PI, PD, P, or I controller in the absence of the other respective control actions. PI controllers are fairly common, since Derivative action is sensitive to measurement noise, whereas the absence of an Integral term may prevent the system from reaching its target value.

## CONCEPT OF GS4 PID CONTROL & TUNING

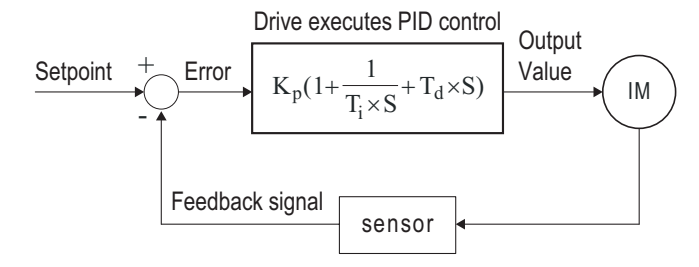

K<sub>p</sub>: Proportional Gain (P) T<sub>i</sub>: Integral Time (I) T<sub>d</sub>: Derivative Value (D) S: Operator

When **GS4 drive PID is enabled by P7.00 [PID Action/Mode]**, P7.02 "reflects" the PID Setpoint Source determined by what is set in P4.00 (Remote) or P4.01 (Local), and what Mode the Drive is in, i.e. Remote or Local Mode. PID control operates with the feedback signal as reflected by P7.02 either 0~10V voltage or 4~20mA current.

#### PROPORTIONAL GAIN (P)

The first parameter of GS4 PID control is Proportional Gain (P7.13).

The GS4 drive's frequency output is proportional to the Process Error (when the GS4 is configured for PID control). If only the Proportional Gain control component is used, the controller will not be able to get the Process Variable to exactly match the Setpoint at steady-state.

For a given process, if the Proportional Gain value is set too low, the control action will be too sluggish. If the Proportional Gain value is set too high, the control action will be unstable. To find the correct setting for Proportional Gain, set the Integral Time (I) and Derivative Value (D) to zero (0). Begin tuning the process with a low Proportional Gain value, and increase the Proportional value until the system becomes unstable. When instability is reached, reduce the Proportional value slightly until the system becomes stable (smaller values reduce system gain).

#### INTEGRAL TIME (I)

The second parameter of GS4 PID control is *Integral Time (P7.14)*.

The GS4 drive's frequency output compensation due to the integral component is proportional to the integral of the Process Error. To eliminate the steady-state Process Error, an "integral component" needs to be added to the controller.

The Integral Time (I) decides the relation between integral component and Process Error. The integral component will be increased even if the error is small. It gradually increases the controller output to eliminate the error until it is 0.

Begin tuning with a higher number for Integral Time (100.0 is max; 1.0 is default), and slowly move to a smaller number until you reach the setpoint with minimized overshoot/undershoot. Tuning is normally done utilizing the GSoft2 software scope function (or an oscilloscope) to monitor the Process Variable as you incrementally change the Integral Time value until the Setpoint is satisfactorily maintained.

• Overshoot: The Process Variable moves further past the Setpoint than desired.

• Undershoot: The Process Variable does not reach the desired Setpoint.

*Refer to <u>"Tuning Example for PID Control" on page F–7</u> of this appendix for more PID tuning information.* 

#### DERIVATIVE VALUE (D)

The third parameter of GS4 PID control is *Derivative Value (P7.15)*.

The GS4 drive's frequency output compensation due to the derivative component is proportional to the derivative of the Process Error. Derivative Value (D)control is performed based on the quickness of changes in the Process Error.

When the Proportional Gain (P) and Integral Time (I) control components are set to eliminate the Process Error so that the system runs at steady state, outside forces may suddenly cause oscillation or instability within the system. Without a Derivative Value component, the control output may be too sluggish to quickly respond to these sudden changes. The derivative component can suppress these effects by acting before the error occurs.

Begin tuning with a high Derivative Value and reduce the value to the point of system instability. Then increase the Derivative Value until the control output regains stability. Stability can be tested by moving between two wide-spread setpoint values.

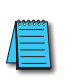

Since Derivative Control is performed based on sudden changes in Process Error, it is a very sensitive control. Therefore, it may also react to extraneous signals and noise, and can easily lead to unstable system control. Derivative control is not normally required for the control of processes such as flow, pressure and temperature.

*Refer to <u>"Tuning Example for PID Control" on page F-7</u> of this appendix for more PID tuning information.* 

#### **PROPORTIONAL INTEGRAL CONTROL (PI)**

When processes are controlled by Proportional Gain only, Process Error cannot be eliminated entirely. Proportional + Integral control (PI) can be used to eliminate Process Error incurred by the targeted value changes and the constant external disturbances. However, if the I action is excessively powerful, it will delay the responding correction, and will allow unstable system operation.

#### **PROPORTIONAL DERIVATIVE CONTROL (PD)**

In deciding when to use Proportional-Derivative Control, we need to understand how the system would react as a Proportional-Integral-Derivative system. When a Process Error due to a disturbance in the process occurs in a controlled system, the system sees a greater load than the derivative has provided energy to control. If that Process Error is small, the system PV can oscillate if the Proportional Gain and the Integral Time are being applied to the system too often within a small length of time. To prevent this type of system reaction, the use of Proportional and Derivative (PD) alone may be warranted. The use of Proportional Gain *and* the feed-forward action of the Derivative Value can result in a faster-acting operation to stabilize the system.

#### **PROPORTIONAL INTEGRAL DERIVATIVE CONTROL (PID)**

When choosing to use Proportional-Integral-Derivative (sometimes called PID) control, the Integral Time is utilized to provide better control of the Process Error while the Derivative Value is used to restrain PV oscillation.

## **TUNING EXAMPLE FOR PID CONTROL**

The PID settings should be adjusted, or "tuned," with the controlled process in actual operation while monitoring the actual Process Variable. The tuning can be done using the GSoft2 software scope function, or with an oscilloscope.

We recommend starting by first adjusting the Proportion Gain only, with the Integral Time and Derivative Value set to zero. The following hypothetical example illustrates PID tuning with settings as shown:

- P = Proportional Gain = GS4 drive parameter P7.13,
- I = Integral Time = GS4 drive parameter P7.14,
- D = Derivative Value = GS4 drive parameter P7.15.

**Proportional Gain:** Adjust the P setting so that the PV response is neither too sluggish, nor too fast, and without excessive overshoot or undershoot. (Process error cannot be eliminated by P)

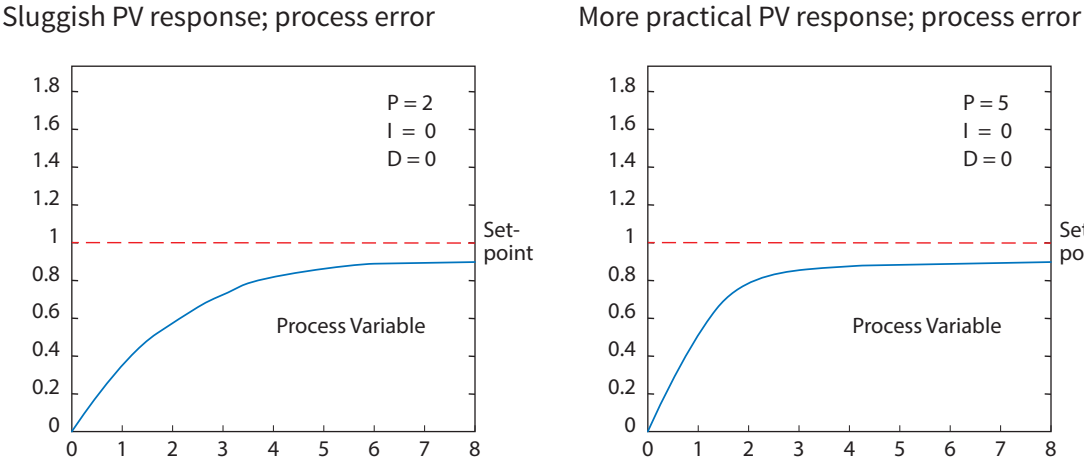

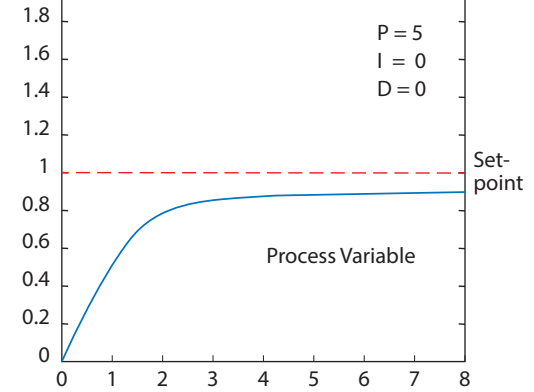

Overshoot & undershoot; process error

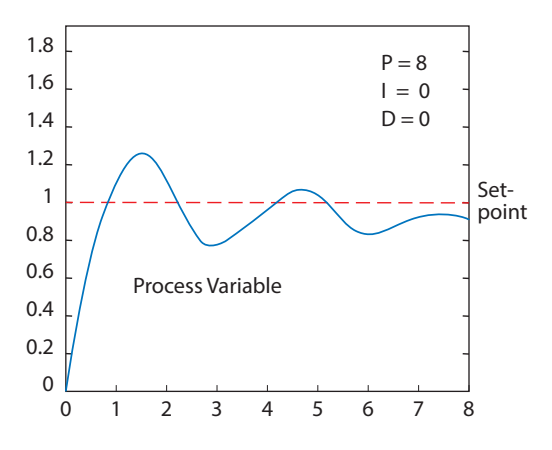

(Example continued next page)

#### PID Tuning Example (continued)

*Integral Time*: Adjust the I setting to minimize over/undershoot, and to eliminate the process error.

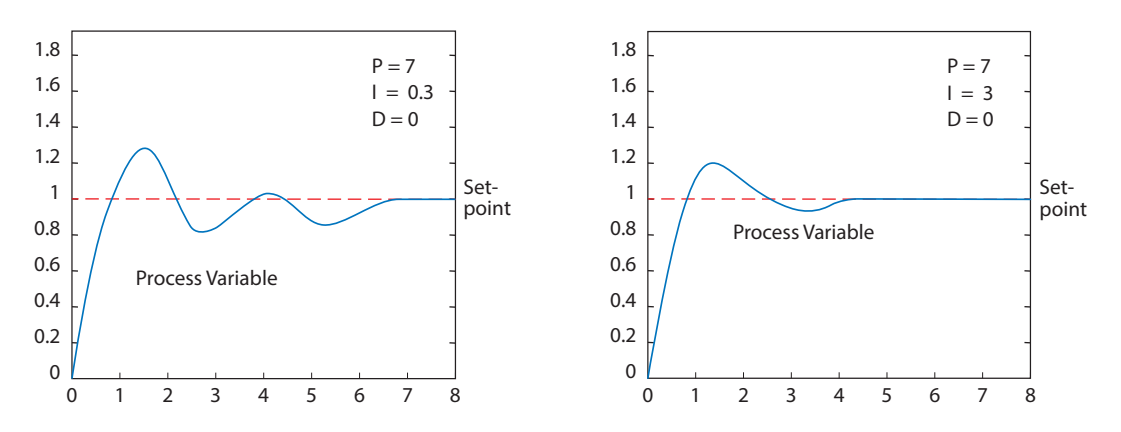

<u>Derivative Value</u>: Adjusting the D setting may not be neccessary for all processes, but it can be particularly helpful in reducing over/undershoot and instability that may be caused by sudden changes in the system input variable.

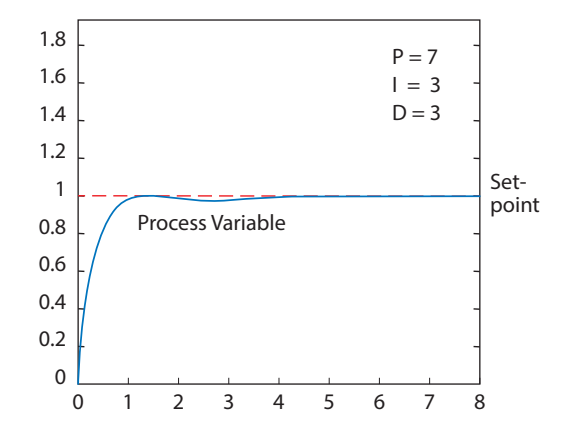

## DURAPULSE GS4 AND GS3 PID PARAMETER COMPARISONS

|       | DURAPULSE GS4 & GS3 PID Parameter Comparisons – Summary                                                                                                  |       |                                  |  |  |
|-------|----------------------------------------------------------------------------------------------------|-------|----------------------------------|--|--|
|       | GS4 PID Parameter                                                                                                    |       | GS3 PID Parameter                |  |  |
| P7.00 | PID Action/Mode                                                                                                    | P7.00 | Input Terminal for PID Feedback  |  |  |
| P7.01 | reserved                                                                                                    | P7.01 | PV 100% Value                    |  |  |
| P7.02 | PID Setpoint Source<br>(when PID enabled, this parameter data will be<br>mapped from P4.00~P4.01 dependent upon<br>whether in Remote=4.00 or Local=4.01) | P7.02 | PID Setpoint Source              |  |  |
| P7.03 | PID Feedback Gain                                                                                                    | P7.03 | PID Feedback Gain                |  |  |
| 07.04 | DID Offect Value                                                                                                    | P7.04 | PID Setpoint Offset Polarity     |  |  |
| P7.04 |                                                                                                    | P7.05 | PID Setpoint Offset              |  |  |
| n/a   | n/a                                                                                                    | P7.06 | PID Setpoint Gain                |  |  |
| P7.05 | Keypad PID Setpoint                                                                                                    | P7.10 | Keypad PID Setpoint              |  |  |
| P7.06 | PID Multi-Setpoint 1                                                                                                    | P7.11 | PID Multi-setpoint 1             |  |  |
| P7.07 | PID Multi-Setpoint 2                                                                                                    | P7.12 | PID Multi-setpoint 2             |  |  |
| P7.08 | PID Multi-Setpoint 3                                                                                                    | P7.13 | PID Multi-setpoint 3             |  |  |
| P7.09 | PID Multi-Setpoint 4                                                                                                    | P7.14 | PID Multi-setpoint 4             |  |  |
| P7.10 | PID Multi-Setpoint 5                                                                                                    | P7.15 | PID Multi-setpoint 5             |  |  |
| P7.11 | PID Multi-Setpoint 6                                                                                                    | P7.16 | PID Multi-setpoint 6             |  |  |
| P7.12 | PID Multi-Setpoint 7                                                                                                    | P7.17 | PID Multi-setpoint 7             |  |  |
| P7.13 | Proportional Gain                                                                                                    | P7.20 | Proportional Control             |  |  |
| P7.14 | Integral Time                                                                                                    | P7.21 | Integral Control                 |  |  |
| P7.15 | Derivative Value                                                                                                    | P7.22 | Derivative Control               |  |  |
| P7.16 | Upper Limit for Integral Time                                                                                                    | P7.23 | Upper Bound for Integral Control |  |  |
| P7.17 | Derivative Filter Time Constant                                                                                                    | P7.24 | Derivative Filter Time Constant  |  |  |
| P7.18 | PID Output Frequency Limit                                                                                                    | P7.25 | PID Output Frequency Limit       |  |  |
| P7.19 | PID Feedback Value                                                                                                    | n/a   | n/a                              |  |  |
| P7.20 | Feedback Signal Detection Time                                                                                                    | P7.26 | Feedback Signal Detection Time   |  |  |
| P7.21 | PID Feedback Loss                                                                                                    | P7.27 | PID Feedback Loss                |  |  |
| P7.22 | PID Feedback Loss Speed Level Default                                                                                                    | P7.28 | PID Feedback Loss Preset Speed   |  |  |
| P7.23 | reserved                                                                                                    |       |                                  |  |  |
| P7.24 | PID Offset Selection                                                                                                    |       |                                  |  |  |
| P7.25 | PID Mode Selection                                                                                                    |       |                                  |  |  |
| P7.26 | PID Reverse Enable                                                                                                    | _     |                                  |  |  |
| P7.27 | Source of Sleep                                                                                                    | n/a   | n/a                              |  |  |
| P7.28 | Integral Limit During Sleep                                                                                                    |       | .,, .                            |  |  |
| P7.29 | Sleep Reference                                                                                                    |       |                                  |  |  |
| P7.30 | Wake-up Reference                                                                                                    |       |                                  |  |  |
| P7.31 | Sleep Time                                                                                                    |       |                                  |  |  |
| P7.32 | Wake-up Delay Time                                                                                                    |       |                                  |  |  |
| P8.00 | User Display (can be set to display PID values)                                                                                                    | P8.00 | User Defined Display Function    |  |  |
| P8.01 | Start-up Display Selection                                                                                                    |       |                                  |  |  |
| P8.02 | User Defined Format                                                                                                    | n/a   | n/a                              |  |  |
| P8.03 | User Defined Max                                                                                                    |       | .,                               |  |  |
| P8.04 | User Defined Setpoint                                                                                                    |       |                                  |  |  |

## **GS4 PARAMETERS INVOLVED IN PID CONTROL – SUMMARY**

The following GS4 AC drive parameters are often involved in setting up PID control. <u>NOTE</u>: The information provided herein is applicable only to the PID function. For fully detailed parameter information and for the complete set of GS4 parameters, please refer to "Chapter 4: AC Drive Parameters."

|       | <b>DURAPULSE GS4 Parameters for PID Control – Summary</b> |       |                                       |  |  |
|-------|-----------------------------------------------------------|-------|---------------------------------------|--|--|
|       | Parameter / Desc                                          |       |                                       |  |  |
| P3.03 | Multi-Function Input (DI1)                                | P7.19 | PID Feedback Value                    |  |  |
| P3.04 | Multi-Function Input (DI2)                                | P7.20 | Feedback Signal Detection Time        |  |  |
| P3.05 | Multi-Function Input (DI3)                                | P7.21 | PID Feedback Loss                     |  |  |
| P3.06 | Multi-Function Input (DI4)                                | P7.22 | PID Feedback Loss Speed Level Default |  |  |
| P3.07 | Multi-Function Input (DI5)                                | P7.23 | reserved                              |  |  |
| P3.08 | Multi-Function Input (DI6)                                | P7.24 | PID Offset Selection                  |  |  |
| P3.09 | Multi-Function Input (DI7)                                | P7.25 | PID Mode Selection                    |  |  |
| P3.10 | Multi-Function Input (DI8)                                | P7.26 | PID Reverse Enable                    |  |  |
| P3.11 | Multi-Function Input (option card DI10 or PLC X12)        | P7.27 | Source of Sleep                       |  |  |
| P3.12 | Multi-Function Input (option card DI11 or PLC X13)        | P7.28 | Integral Limit During Sleep           |  |  |
| P3.13 | Multi-Function Input (option card DI12 or PLC X14)        | P7.29 | Sleep Reference                       |  |  |
| P3.14 | Multi-Function Input (option card DI13 or PLC X15)        | P7.30 | Wake-up Reference                     |  |  |
| P3.15 | Multi-Function Input (option card DI14 or PLC X16)        | P7.31 | Sleep Time                            |  |  |
| P3.16 | Multi-Function Input (option card DI15 or PLC X17)        | P7.32 | Wake-up Delay Time                    |  |  |
| P3.17 | Multi-Function Output Terminal 1 (Relay 1)                | P8.00 | User Display                          |  |  |
| P3.36 | PID Deviation Level                                       |       |                                       |  |  |
| P3.37 | PID Deviation Time                                        | _     |                                       |  |  |
| P3.57 | AUTO to HAND Switching Behavior                           |       |                                       |  |  |
| P4.00 | 1st Source of Frequency Command [Remote]                  | _     |                                       |  |  |
| P4.01 | 2nd Source of Frequency Command [Local]                   | _     |                                       |  |  |
| P4.02 | Analog Input 1 (AI1) Function                             |       |                                       |  |  |
| P4.03 | Analog Input 2 (AI2) Function                             | _     |                                       |  |  |
| P4.04 | Analog Input 3 (AI3) Function                             | _     |                                       |  |  |
| P6.25 | Upper Limit of Output Frequency                           | _     |                                       |  |  |
| P6.26 | Lower Limit of Output Frequency                           | _     |                                       |  |  |
| P7.00 | PID Action/Mode                                           | _     |                                       |  |  |
| P7.02 | PID Setpoint Source                                       | _     |                                       |  |  |
| P7.03 | PID Feedback Gain                                         | _     |                                       |  |  |
| P7.04 | PID Offset Value                                          | -     | n/a                                   |  |  |
| P7.05 | Keypad PID Setpoint                                       | _     |                                       |  |  |
| P7.06 | PID Multi-Setpoint 1                                      | _     |                                       |  |  |
| P7.07 | PID Multi-Setpoint 2                                      | -     |                                       |  |  |
| P7.08 | PID Multi-Setpoint 3                                      | _     |                                       |  |  |
| P7.09 | PID Multi-Setpoint 4                                      | -     |                                       |  |  |
| P7.10 | PID Multi-Setpoint 5                                      | _     |                                       |  |  |
| P7.11 | PID Multi-Setpoint 6                                      | _     |                                       |  |  |
| P7.12 | PID Multi-Setpoint /                                      | -     |                                       |  |  |
| P7.13 | Proportional Gain                                         | -     |                                       |  |  |
| P7.14 |                                                           | -     |                                       |  |  |
| P7.15 |                                                           | -     |                                       |  |  |
| P7.16 | Upper Limit for Integral Time                             | -     |                                       |  |  |
| P7.17 | Derivative Filter Time Constant                           | -     |                                       |  |  |
| P7.18 | PID Output Frequency Limit                                |       |                                       |  |  |

## **GS4** PARAMETERS INVOLVED IN PID CONTROL – DETAILS

<u>NOTE</u>: The information provided herein is applicable only to the PID function. For fully detailed parameter information and for the complete set of GS4 parameters, please refer to "Chapter 4: AC Drive Parameters."

|                    |             |                                                           | <u>Туре</u>     | <u>Hex Addr</u> | <u>Dec Addr</u> |
|--------------------|-------------|-----------------------------------------------------------|-----------------|-----------------|-----------------|
| <u>P3.03~P3.16</u> | Multi-Func  | tion Input Terminal Functions                             | R/W             | varies by       | parameter       |
|                    | Range/Units | (ABBREVIATED LISTING; INCLUDES ONLY SETTINGS APPLICABLE 1 | ro PID <u>)</u> | <u>Default</u>  |                 |
|                    | 0~50        |                                                           |                 | varies by       | parameter       |

These parameters set the functions of the Multi-Function input terminals.

| Multi-Function Input Terminal (P3.03~P3.16) Function Settings Applicable for PID Control |                                                                                                    |                        |           |           |                   |  |  |  |
|------------------------------------------------------------------------------------------|----------------------------------------------------------------------------------------------------|------------------------|-----------|-----------|-------------------|--|--|--|
| Setting: Function                                                                        | Function Description                                                                                                    |                        |           |           |                   |  |  |  |
| 0: No function                                                                           | Setting a Multi-Function Input to 0 will disable that input. The purpose of this function is to provide isolation for unused Multi-Function Input Terminals.<br><i>Any unused terminals should be programmed to 0 to make sure they have no effect on drive operation.</i>                      |                        |           |           |                   |  |  |  |
| 1: Multi-Speed/PID                                                                       | When settings 1, 2, 8, 2 are selected and                                                                                                    | PID Setpoint Selection |           |           |                   |  |  |  |
| Multi-Setpoint bit 1<br>2: Multi-Speed/PID<br>Multi-Setpoint bit 2<br>P7.06-             | <ul> <li>registers P7.06~P7.12 are populated, the Multi-Function Inputs refer to PID Multi-Setpoints. The SPs are determined by P7.06~P7.12.</li> <li>1) In order to use the Multi-PID SPs, P7.06~P7.12 must be set, and P7.00≠0.</li> <li>2) When all PID Multi-Setpoint inputs are</li> </ul> | Bit 3                  | Bit 2     | Bit 1     | PID Setpoint      |  |  |  |
|                                                                                          |                                                                                                    | OFF                    | OFF       | OFF       | P7.02: SP Source  |  |  |  |
|                                                                                          |                                                                                                    | OFF                    | OFF       | <u>ON</u> | P7.06: Setpoint 1 |  |  |  |
|                                                                                          |                                                                                                    | OFF                    | <u>ON</u> | OFF       | P7.07: Setpoint 2 |  |  |  |
|                                                                                          |                                                                                                    | OFF                    | <u>ON</u> | <u>ON</u> | P7.08: Setpoint 3 |  |  |  |
| 3: Multi-Speed/PID                                                                       |                                                                                                    | <u>ON</u>              | OFF       | OFF       | P7.09: Setpoint 4 |  |  |  |
| Multi-Setpoint bit 3                                                                     |                                                                                                    | <u>ON</u>              | OFF       | <u>ON</u> | P7.10: Setpoint 5 |  |  |  |
|                                                                                          | off, the GS4 drive reverts to the PID                                                                                                    | <u>ON</u>              | <u>ON</u> | OFF       | P7.11: Setpoint 6 |  |  |  |
|                                                                                          | Setpoint Source (P7.02).                                                                                                    | <u>ON</u>              | <u>ON</u> | <u>ON</u> | P7.12: Setpoint 7 |  |  |  |
| 21: PID function Disable When the contact is activated, the PID function is disabled.    |                                                                                                    |                        |           |           |                   |  |  |  |

|              |                     | <u>Туре</u>    | <u>Hex Addr</u> | <u>Dec Addr</u> |
|--------------|---------------------|----------------|-----------------|-----------------|
| <u>P3.36</u> | PID Deviation Level | ♦R/W           | 0324            | 40805           |
|              | Range/Units         | <u>Default</u> |                 |                 |
|              | 1.0~50.0%           | 10.0           |                 |                 |

If a Multi-Function Output terminal is set to PID Deviation Alarm (setting = 15), then the output will be activated when the amount of deviation between the SP (set point) and PV (process variable) in the PID loop exceeds the threshold set by this parameter for the period of time set by P3.37.

• This parameter is used in conjunction with P3.37, PID Deviation Time.

|              |                    | <u>Type</u>    | <u>Hex Addr</u> | <u>Dec Addr</u> |
|--------------|--------------------|----------------|-----------------|-----------------|
| <u>P3.37</u> | PID Deviation Time | ♦R/W           | 0325            | 40806           |
|              | Range/Units        | <u>Default</u> |                 |                 |
|              | 0.1~300.0 sec      | 5.0            |                 |                 |

If a Multi-Function Output terminal is set to PID Deviation Alarm (setting = 15), then the output will be activated when the amount of deviation between the SP (set point) and PV (process variable) in the PID loop exceeds the threshold set by P3.36 for the period of time set by this parameter.

• This parameter is used in conjunction with P3.36, PID Deviation Level.

|              |                                                                             | <u>Type</u>    | <u>Hex Addr</u> | <u>Dec Addr</u> |
|--------------|-----------------------------------------------------------------------------|----------------|-----------------|-----------------|
| <u>P3.57</u> | AUTO to HAND Switching Behavior                                             | ♦R/W           | 0339            | 40826           |
|              | Range/Units (ABBREVIATED LISTING; INCLUDES ONLY SETTINGS APPLICABLE TO PID) | <u>Default</u> |                 |                 |
|              | 0~Fh                                                                        |                |                 |                 |
|              | bit 2: PID control bit                                                      | 0              |                 |                 |
|              | 0: Cancel PID control                                                       | 0              |                 |                 |
|              | 1: PID control follows the setting of Auto mode (P8.02)                     |                |                 |                 |

|              |                                          | <u>Type</u>    | <u>Hex Addr</u> | <u>Dec Addr</u> |
|--------------|------------------------------------------|----------------|-----------------|-----------------|
| <u>P4.00</u> | 1st Source of Frequency Command [Remote] | ♦R/W           | 0400            | 41025           |
| <u>P4.01</u> | 2nd Source of Frequency Command [Local]  | ♦R/W           | 0401            | 41026           |
|              | Range/Units                              | <u>Default</u> |                 |                 |
|              | 0: Digital Keypad                        |                |                 |                 |
|              | 1: RS485 Communication (Modbus/BACnet)   | D/ 00.         | 0               |                 |
|              | 2: Analog Input                          | P4.00.         | 0               |                 |
|              | 3: External UP/DOWN Terminal             | P4.01.         | 0               |                 |
|              | 4: Comm Card                             |                |                 |                 |

Parameters P4.00 & P4.01 establish the source of the master Frequency.

- Parameter P4.00 selects the source of the Frequency Command in REMOTE mode.
- Parameter P4.01 selects the source of the Frequency Command in LOCAL mode.

Related Parameters: PID parameters P7.00.

• When PID is enabled (P7.00 > 0), the frequency command sources selected in P4.00 and P4.01 become the PID setpoint source. The selected PID setpoint source is mapped to P7.02, and can be read there.

<u>NOTE</u>: GS4's output frequency can be affected by the Trim Function. If P4.08 Trim Function is set to a non-zero value, the drive's actual output frequency may not match the Local or Remote Command Frequency. See P4.08 for ways to add or subtract to the command frequency.

|              |                                                                             | <u>Type</u>    | <u>Hex Addr</u> | <u>Dec Addr</u> |
|--------------|-----------------------------------------------------------------------------|----------------|-----------------|-----------------|
| <u>P4.02</u> | Analog Input 1 (AI1) Function                                               | ♦R/W           | 0402            | 41027           |
| <u>P4.03</u> | Analog Input 2 (AI2) Function                                               | ♦R/W           | 0403            | 41028           |
| <u>P4.04</u> | Analog Input 3 (AI3) Function                                               | ♦R/W           | 0404            | 41029           |
|              | Range/Units (ABBREVIATED LISTING; INCLUDES ONLY SETTINGS APPLICABLE TO PID) | <u>Default</u> |                 |                 |
|              | 0: No Function                                                              |                |                 |                 |
|              | 1: Frequency Command/PID Setpoint REMOTE*                                   | P4.02:         | 1               |                 |
|              | 2: Frequency Command/PID Setpoint LOCAL*                                    | P4.03:         | 0               |                 |
|              | 3: Frequency Command/PID Setpoint REMOTE & LOCAL*                           | P4.04:         | 0               |                 |
|              | E: DID Eagdhack Signal*                                                     |                |                 |                 |

5: PID Feedback Signal\*

(\*1,2,3) <u>Frequency Command</u>: The analog value present on the selected input channel (0~10VDC / 4~20mA) corresponds to the drive output frequency from zero to maximum, as defined in parameter P0.04 (Drive Maximum Output Frequency).

<u>Frequency Command</u> selection is a function of P4.00 or P4.01. If either parameter contains a value of 2 (Analog Input), then the corresponding Analog Input Function will be automatically set to 1, 2, or 3 (Frequency Command/PID Setpoint REMOTE, LOCAL, or REMOTE & LOCAL, respectively).

Example:

• If P4.00 (1st Source of Frequency Command (Remote)) is configured to a value of 2 (Analog Input), and P4.04 (Analog Input 3) is set to a value of 1 (Remote Frequency Command/PID Set Point), then P7.02 (PID Setpoint Source) will be automatically updated to "Analog In3 (AI3)."

• The changes may not update until the drive enters RUN mode.

<sup>(\*5) &</sup>lt;u>PID functions 5</u>: Refer to Parameter Group 7 to define the analog inputs for PID Setpoint and Feedback use.

|              |                                 | <u>Type</u>    | <u>Hex Addr</u> | <u>Dec Addr</u> |
|--------------|---------------------------------|----------------|-----------------|-----------------|
| <u>P6.25</u> | Upper Limit of Output Frequency | ♦R/W           | 0619            | 41562           |
|              | Range/Units                     | <u>Default</u> |                 |                 |
|              | 0.00~599.00 Hz                  | 599.00         |                 |                 |
|              |                                 | <u>Type</u>    | <u>Hex Addr</u> | <u>Dec Addr</u> |
| <u>P6.26</u> | Lower Limit of Output Frequency | ♦R/W           | 061A            | 41563           |
|              | Range/Units                     | <u>Default</u> |                 |                 |
|              | 0.00~599.00 Hz                  | 0.00           |                 |                 |

The setting of output frequency upper/lower limit is used to prevent mis-operation, machine damage, overheating due to too low operation frequency, and damage due to too high speed. P6.25 Output Frequency Upper Limit:

- This setting limits the maximum output frequency of the drive. When the drive frequency command or feedback control frequency is higher than this setting, the drive output frequency
- command or feedback control frequency is higher than this setting, the drive output frequency will be limited by the upper limit of output frequency.
- This parameter must be equal to or greater than the Lower Limit of Output Frequency (P6.26).
- If the Upper Limit of Output Frequency is 50Hz and the Maximum Output Frequency is 60Hz, then any Command Frequency above 50Hz will generate a 50Hz output from the drive.
- If the frequency output upper limit is 60Hz and frequency command is also 60Hz, the drive won't exceed 60Hz even after slip compensation. If the output frequency needs to exceed 60Hz, then increase output frequency upper limit limit or max operation frequency.
- When the drive enters into the function of slip compensation (P2.01) or PID feedback control, the drive output frequency may exceed the frequency command but still be limited by this setting.
- The Output Frequency is also limited by the Motor Maximum RPM (P0.04).

P6.26 Output Frequency Lower Limit:

- This setting limits the minimum output frequency of the drive. When the drive frequency command or feedback control frequency is lower than this setting, the drive output frequency will be limited by the lower limit of output frequency.
- This parameter must be equal to or less than the Upper Limit of Output Frequency (P6.25).
- When the drive starts, it will operate from min output frequency (P2.08, 2.12) and accelerate to the setting frequency. The starting ramp won't be limited by this parameter setting; it will only limit the minimum setpoint frequency.
- If the Lower Limit of Output Frequency is 10Hz, and the Minimum Output Frequency (P2.08, P2.16) is set at 5.0Hz, then any Command Frequency between 5~10 Hz will generate a 10Hz output from the drive. A Command Frequency of less than 5Hz will not result in an output from the drive.
- When the drive enters into the function of slip compensation (P2.01) or PID feedback control, the drive output frequency may exceed the frequency command but still be limited by this setting.

Related parameters: P0.04, P2.01, P2.08, P2.16, P6.25

|              |                             | <u>Type</u>    | <u>Hex Addr</u> | <u>Dec Addr</u> |
|--------------|-----------------------------|----------------|-----------------|-----------------|
| <u>P7.00</u> | PID Action/Mode             | ♦R/W           | 0700            | 41793           |
|              | Range/Units                 | <u>Default</u> |                 |                 |
|              | 0: PID Disabled             |                |                 |                 |
|              | 1: PID Reverse Local/Remote |                |                 |                 |
|              | 2: PID Forward Local/Remote |                |                 |                 |
|              | 3: PID Reverse Remote Only  | 0              |                 |                 |
|              | 4: PID Forward Remote Only  |                |                 |                 |
|              | 5: PID Reverse Local Only   |                |                 |                 |
|              | 6: PID Forward Local Only   |                |                 |                 |

This parameter sets the input terminal to use for the process variable PID feedback.

|               |                       | <u>Туре</u>    | <u>Hex Addr</u> | <u>Dec Addr</u> |
|---------------|-----------------------|----------------|-----------------|-----------------|
| <u> P7.02</u> | PID Setpoint Source   | Read           | 0702            | 41795           |
|               | Range/Units           | <u>Default</u> |                 |                 |
|               | 00: Keypad            |                |                 |                 |
|               | 01: RS485             |                |                 |                 |
|               | 02: AI1               |                |                 |                 |
|               | 03: AI2               | 7              |                 |                 |
|               | 04: AI3               | /              |                 |                 |
|               | 05: Ext Up/Down Key   |                |                 |                 |
|               | 06: Comm Card         |                |                 |                 |
|               | 07: Reserve (PID off) |                |                 |                 |
|               |                       |                | 00 04 01        |                 |

When PID is enabled (P7.00>0), P7.02 parameter data will be mapped from P4.00~P4.01 dependent upon whether in Remote (P4.00) or Local (P4.01).

This parameter indicates the source for the PID Setpoint, which is determined by setting of the appropriate parameter P4.00 (Remote) or P4.01 (Local).

The user can change the display to show the PID Setpoint by changing parameter P8.00 to 42, PID Reference.

|              |                    | <u>Type</u>    | <u>Hex Addr</u> | <u>Dec Addr</u> |
|--------------|--------------------|----------------|-----------------|-----------------|
| <u>P7.03</u> | PID Feedback Gain  | ♦R/W           | 0703            | 41796           |
|              | <u>Range/Units</u> | <u>Default</u> |                 |                 |
|              | 0.00~300.00%       | 100.00         |                 |                 |

This parameter can be used to set a gain for the Process Variable feedback signal.

|               |                    | <u>Type</u>    | <u>Hex Addr</u> | <u>Dec Addr</u> |
|---------------|--------------------|----------------|-----------------|-----------------|
| <u> P7.04</u> | PID Offset Value   | ♦R/W           | 0704            | 41797           |
|               | Range/Units        | <u>Default</u> |                 |                 |
|               | -100.0% to +100.0% | 0.0            |                 |                 |

This parameter is for fine tuning a PID setting. You can input a PID offset to provide the desired operating condition. It functions similarly to parameters P4.10, P4.15, and P4.19.

|              |                     | Туре           | <u>Hex Addr</u> | <u>Dec Addr</u> |
|--------------|---------------------|----------------|-----------------|-----------------|
| <u>P7.05</u> | Keypad PID Setpoint | Read           | 0705            | 41798           |
|              | Range/Units         | <u>Default</u> |                 |                 |
|              | 0.00~100.00%        | 0.0            |                 |                 |

This parameter is used for keypad and serial communication PID Setpoints.

If keypad is the source of Frequency Command when Lv or Fault occurs, the present Frequency Command will be saved in this parameter.

|              |                      | <u>Type</u>    | <u>Hex Addr</u> | <u>Dec Addr</u> |
|--------------|----------------------|----------------|-----------------|-----------------|
| <u>P7.06</u> | PID Multi-Setpoint 1 | ♦R/W           | 0706            | 41799           |
| <u>P7.07</u> | PID Multi-Setpoint 2 | ♦R/W           | 0707            | 41800           |
| <u>P7.08</u> | PID Multi-Setpoint 3 | ♦R/W           | 0708            | 41801           |
| <u>P7.09</u> | PID Multi-Setpoint 4 | ♦R/W           | 0709            | 41802           |
| <u>P7.10</u> | PID Multi-Setpoint 5 | ♦R/W           | 070A            | 41803           |
| <u>P7.11</u> | PID Multi-Setpoint 6 | ♦R/W           | 070B            | 41804           |
| <u>P7.12</u> | PID Multi-Setpoint 7 | ♦R/W           | 070C            | 41805           |
|              | Range/Units          | <u>Default</u> |                 |                 |
|              | 0.00~100.00%         | 0.00           |                 |                 |

Parameters P7.06~P7.12 are used to provide seven different PID Setpoints. Multi-Function Input Terminals DI1~DI15 are assigned in parameters P3.03~P3.16 to select which one of the PID Multi-Setpoints is to be used.

**Multi-Function Input Terminal Function Settings (P3.03~P3.16) for Input Terminals DI1~DI16** (ABBREVIATED LISTING: INCLUDES ONLY SETTINGS APPLICABLE TO PID)

| TIDDITE VIATED EISTING, HACEODES ONET                                                                          |                                               |                                                               |                                                     | <u> </u>                                                                         |                                                                                                   |
|----------------------------------------------------------------------------------------------------|-----------------------------------------------|---------------------------------------------------------------|-----------------------------------------------------|----------------------------------------------------------------------------------|---------------------------------------------------------------------------------------------------|
| Setting: Function                                                                                              | Functio                                       | n Descr                                                       | iption                                              |                                                                                  |                                                                                                   |
| 0: No function                                                                                                 | Setting a<br>function<br>Any uni<br>no effect | a Multi-F<br>is to pro<br><b>ised terr</b><br><b>t on dri</b> | unction<br>ovide iso<br><b>ninals s</b><br>ve opera | Input to 0 will disable<br>lation for unused Mul<br>hould be programme<br>ation. | that input. The purpose of this<br>ti-Function Input Terminals.<br>ed to 0 to make sure they have |
| <ol> <li>Multi-Speed/PID Multi-Setpoint<br/>bit 1</li> <li>Multi-Speed/PID Multi-Setpoint<br/>bit 2</li> </ol> | When se<br>the Mult<br>by P7.06<br>1) In ord  | ettings 1,<br>ti-Functio<br>5~P7.12.<br>ler to use            | 2, & 3 a<br>on Input<br>e the Mu                    | are selected and regist<br>s refer to PID Multi-Se<br>ılti-PID SPs, P7.06~P7.    | ers P7.06~P7.12 are populated,<br>tpoints. The SPs are determined<br>12 must be set, and P7.00≠0. |
|                                                                                                    | 2) When<br>Setpo                              | Dint Source<br>Dint Source<br>D Setpo                         | int<br>Rit 1                                        | 2). Selection PID Setpoint                                                       | ne GS4 arive reverts to the PID                                                                   |
|                                                                                                    | OFF                                           | OFF                                                           | OFF                                                 | P7.02: SP Source                                                                 |                                                                                                   |
| 3: Multi-Speed/PID Multi-Setpoint                                                                              | OFF                                           | OFF                                                           | <u>ON</u>                                           | P7.06: Setpoint 1                                                                | -                                                                                                 |
| bit 3                                                                                                    | OFF                                           | <u>ON</u>                                                     | OFF                                                 | P7.07: Setpoint 2                                                                |                                                                                                   |
|                                                                                                    | OFF                                           | <u>ON</u>                                                     | <u>ON</u>                                           | P7.08: Setpoint 3                                                                |                                                                                                   |
|                                                                                                    | <u>ON</u>                                     | OFF                                                           | OFF                                                 | P7.09: Setpoint 4                                                                |                                                                                                   |
|                                                                                                    | <u>ON</u>                                     | OFF                                                           | <u>ON</u>                                           | P7.10: Setpoint 5                                                                |                                                                                                   |
|                                                                                                    | <u>ON</u>                                     | <u>ON</u>                                                     | OFF                                                 | P7.11: Setpoint 6                                                                | -                                                                                                 |
|                                                                                                    | <u>ON</u>                                     | <u>ON</u>                                                     | <u>ON</u>                                           | P7.12: Setpoint 7                                                                |                                                                                                   |

|              |                       | <u>Type</u>    | <u>Hex Addr</u> | <u>Dec Addr</u> |
|--------------|-----------------------|----------------|-----------------|-----------------|
| <u>P7.13</u> | Proportional Gain (P) | ♦R/W           | 070D            | 41806           |
|              | Range/Units           | <u>Default</u> |                 |                 |
|              | 0.0~100.0             | 1.0            |                 |                 |

Proportional Gain is used to eliminate system error. It is most often used to decrease error and increase response speed. But a P7.13 setting value that is too large may cause system oscillation and instability.

If the other two controls (I and D) are set to zero, Proportional Gain is the only one effective in the PID loop.

|               |                   | <u>Type</u>    | <u>Hex Addr</u> | <u>Dec Addr</u> |
|---------------|-------------------|----------------|-----------------|-----------------|
| <u> P7.14</u> | Integral Time (I) | ♦R/W           | 070E            | 41807           |
|               | Range/Units       | <u>Default</u> |                 |                 |
|               | 0.00~100.00 sec   | 1.00           |                 |                 |

This parameter is used to set the time of the Integral (I) controller. The integral controller is used to eliminate error in a stable system. The integral time of the PID controller is acted upon by the change in integral time. When the integral time is long, it will provide a small gain of integral control, a slower response, and lesser/sloppy external control. When the integral time is short, it will provide a large gain of Integral control, a faster response ,and more rapid external control. The Integral Time doesn't stop working until error is 0. The smaller integral time is set, the stronger integral action will be. It is helpful to reduce overshoot and oscillation to make a stable system. As it functions the decreasing error will be slowed. The Integral Time is often used with the other two controls to become PI controller or PID controller. Remember when the integral time is too small, it may cause system oscillation.

If the integral time is set as 0.00, P7.14 will be disabled.

|              |                      | <u>Type</u>    | <u>Hex Addr</u> | <u>Dec Addr</u> |
|--------------|----------------------|----------------|-----------------|-----------------|
| <u>P7.15</u> | Derivative Value (D) | ♦R/W           | 070F            | 41808           |
|              | Range/Units          | <u>Default</u> |                 |                 |
|              | 0.00~1.00 sec        | 0.00           |                 |                 |

This parameter is used to set the value of the Derivative (or Rate) (D) controller to decide the response of error change. A suitable derivative time can reduce the overshoot of a P and I controller to decrease oscillation for a more stable system. The derivative controller is used to show the change of system error, is helpful to preview the change of error, and is used to eliminate error to improve a systems operating state. With a suitable derivative time, it can reduce overshoot and shorten adjustment time. However, the derivative operation does increase (because of its effect) noise interference. Please note that too large of a derivative can cause a large amount of noise interference. The derivative shows the change and the output of the derivative will be 0 when there is no change. Therefore, the derivative control can't be used independently. It needs to be used with the other two controllers to make a PD controller or PID controller. Too long a derivative time may cause system oscillation. The derivative controller acts to minimize the change of error and can't filter noise. It is not recommended to use this function in noisy or noise-prone applications.

<u>NOTE</u>: Derivative Control cannot be used independently. It needs to be used with the other PID controls to make a PD controller or PID controller.

|              |                               | <u>Type</u>    | <u>Hex Addr</u> | <u>Dec Addr</u> |
|--------------|-------------------------------|----------------|-----------------|-----------------|
| <u>P7.16</u> | Upper Limit for Integral Time | ♦R/W           | 0710            | 41809           |
|              | Range/Units                   | <u>Default</u> |                 |                 |
|              | 0.0~100.0%                    | 100.0          |                 |                 |

This parameter defines an upper limit for the Integral Time (I), and therefore limits the Master Frequency.

• Integral upper limit = Maximum Output Frequency (P0.04) x Upper Limit for Integral Time (P7.16). An integral value that is too high will slow the system response due to sudden load changes, and therefore may cause motor stall or machine damage. Therefore, use caution when setting this parameter.

|               |                                 | <u>Type</u>    | <u>Hex Addr</u> | <u>Dec Addr</u> |
|---------------|---------------------------------|----------------|-----------------|-----------------|
| <u> P7.17</u> | Derivative Filter Time Constant | ♦R/W           | 0711            | 41810           |
|               | Range/Units                     | <u>Default</u> |                 |                 |
|               | 0.0~2.5 sec                     | 0.0            |                 |                 |

To avoid amplification of measured noise in the controller output, a digital filter is inserted. This filter helps smooth oscillations. Larger values for P7.17 provide more smoothing.

|              |                            | <u>Type</u>    | <u>Hex Addr</u> | <u>Dec Addr</u> |
|--------------|----------------------------|----------------|-----------------|-----------------|
| <u>P7.18</u> | PID Output Frequency Limit | ♦R/W           | 0712            | 41811           |
|              | Range/Units                | <u>Default</u> |                 |                 |
|              | 0.0~110.0%                 | 100.0          |                 |                 |

This parameter defines the percentage of output frequency limit during PID control.

• Output frequency limit = Maximum Output Frequency (P0.04) x PID Output Frequency Limit (P7.18).

|              |                      | <u>Type</u>    | <u>Hex Addr</u> | <u>Dec Addr</u> |
|--------------|----------------------|----------------|-----------------|-----------------|
| <u>P7.19</u> | PID Feedback Value   | Read           | 0713            | 41812           |
|              | Range/Units          | <u>Default</u> |                 |                 |
|              | -200.00% to +200.00% | 0.00           |                 |                 |

This parameter shows the value of feedback signal under PID control.

|              |                                | <u>Type</u>    | <u>Hex Addr</u> | <u>Dec Addr</u> |
|--------------|--------------------------------|----------------|-----------------|-----------------|
| <u>P7.20</u> | Feedback Signal Detection Time | ♦R/W           | 0714            | 41813           |
|              | Range/Units                    | <u>Default</u> |                 |                 |
|              | 0.0~3600.0 sec                 | 0.0            |                 |                 |

This parameter is valid only when the feedback signal is Al2 4~20mA.

This parameter defines the time during which the PID feedback must be abnormal before a warning is given. It also can be modified according to the system feedback signal time. If this parameter is set to 0.0, the system would not detect any signal abnormality.

|              |                                       | Туре         | <u>H</u>   | ex Addr | <u>Dec Addr</u> |
|--------------|---------------------------------------|--------------|------------|---------|-----------------|
| <u>P7.21</u> | PID Feedback Loss                     | R/V          | /          | 0715    | 41814           |
|              | Range/Units                           | <u>Defau</u> | <u>ılt</u> |         |                 |
|              | 0: Warn and Continue Operation        |              |            |         |                 |
|              | 1: Warn (fault) and Ramp to Stop      |              |            |         |                 |
|              | 2: Warn (fault) and Coast to Stop     | 0            |            |         |                 |
|              | 3: Warn and Operate at Last Frequency |              |            |         |                 |
|              | 4 <sup>.</sup> Warn and Run at P7 22  |              |            |         |                 |

#### Loss detected only if P7.20 (Loss Detect Time) > 0.

This parameter is valid only when the feedback signal is AI2 4~20mA.

GS4 AC drive acts when the feedback signals (analog PID feedback) are abnormal.

If the command frequency falls below the Sleep Reference frequency (P7.29), for the specified Sleep Time (P7.31), then the drive will shut off the output and wait until the command frequency rises above Wake-up Reference (P7.30).

Setting Explanations:

- 0: Drive goes to 0Hz, but does not fault (warning only). Drive will restart if signal returns.
- 1 & 2: AFE Fault (PID Feedback AI2 Loss). Requires reset.
- 3: Drive warns and runs at the last PID Feedback Frequency.
- 4: Drive warns and runs at setting of P7.22.

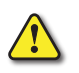

#### IF P7.21 = 0 OR 3 (KEEP RUNNING ON 4-20MA LOSS) AND P7.00 PID FEEDBACK IS SET FOR "FORWARD OPERATION" (P7.00 = 2, 4, OR 6), THE DRIVE WILL ACCELERATE TO P7.18 PID OUTPUT LIMIT IF THE ANALOG SIGNAL IS LOST.

|              |                                             | <u>Type</u>    | <u>Hex Addr</u> | <u>Dec Addr</u> |
|--------------|---------------------------------------------|----------------|-----------------|-----------------|
| <u>P7.22</u> | PID Feedback Loss Speed Level Default Value | ♦R/W           | 0716            | 41815           |
|              | Range/Units                                 | <u>Default</u> |                 |                 |
|              | 0.00~400.00 Hz                              | 0.00           |                 |                 |

This parameter sets the speed of operation of the GS4 drive when there is a loss of the PID feedback signal, if P7.21 is set to 3.

|              |                                                                 | <u>Type</u>     | <u>Hex Addr</u> | <u>Dec Addr</u> |
|--------------|-----------------------------------------------------------------|-----------------|-----------------|-----------------|
| <u>P7.23</u> | reserved                                                        | ~               | 0717            | 41816           |
|              |                                                                 |                 |                 |                 |
|              |                                                                 | <u>Type</u>     | <u>Hex Addr</u> | <u>Dec Addr</u> |
| <u>P7.24</u> | PID Offset Selection                                            | ♦R/W            | 0718            | 41817           |
|              | Range/Units                                                     |                 |                 | <u>Default</u>  |
|              | 0: Set by P7.04                                                 |                 |                 |                 |
|              | 1: Set by an Analog Input                                       |                 |                 | 0               |
|              | [AI1 (P4.02), AI2 (P4.03), or AI3 (P4.04) must be set to 7: PID | Offset (Input)] |                 |                 |

This parameter sets the source of the PID Offset.

|               |                                                               | <u>Type</u>    | <u>Hex Addr</u> | <u>Dec Addr</u> |
|---------------|---------------------------------------------------------------|----------------|-----------------|-----------------|
| <u> P7.25</u> | PID Mode Selection                                            | R/W            | 0719            | 41818           |
|               | Range/Units                                                   | <u>Default</u> |                 |                 |
|               | 0: Old PID mode, Kp, Kp•Ki, Kp•Kd are dependent/serial        | 0              |                 |                 |
|               | 1: New PID mode, Kp, Ki, Kd are independent/parallel          | 0              |                 |                 |
|               | <u>NOTE</u> : Refer to diagrams below for P7.25=0 and P7.25=1 |                |                 |                 |

• Kp = Proportional Gain/Control (P7.13)

• Ki = Integral Time/Control (P7.14)

• *Kd* = *Derivative Value/Time (P7.15)* 

The Serial or parallel connection PID mode selections are explained in the 2 graphics found in the detailed information found below.

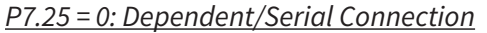

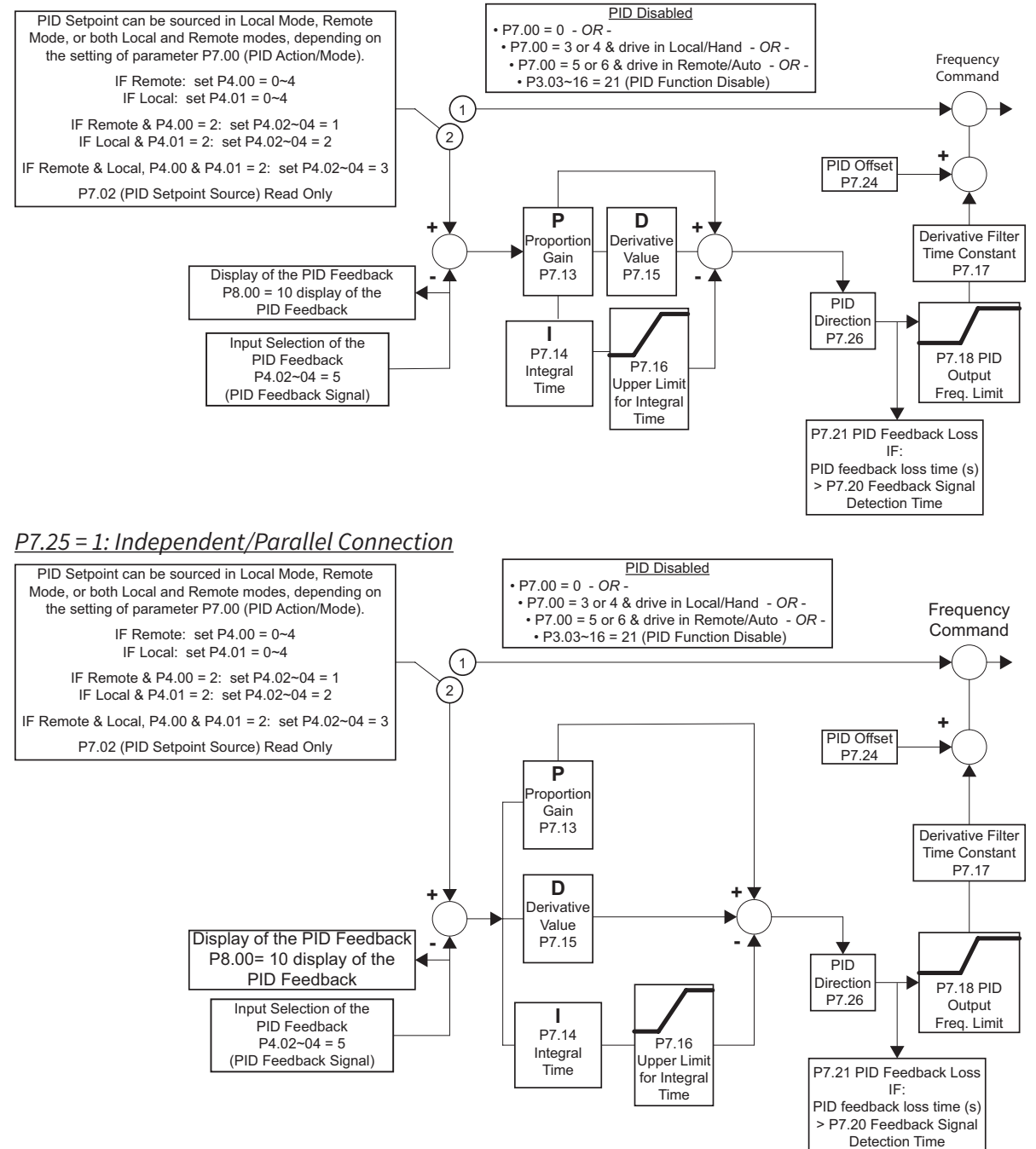

|               |                                                                              | <u>Type</u>    | <u>Hex Addr</u> | <u>Dec Addr</u> |
|---------------|------------------------------------------------------------------------------|----------------|-----------------|-----------------|
| <u> P7.26</u> | PID Reverse Enable                                                           | R/W            | 071A            | 41819           |
|               | Range/Units (Format: 16-bit binary)                                          | <u>Default</u> |                 |                 |
|               | 0: PID can't change command direction<br>1: PID can change command direction | 0              |                 |                 |

This parameter when engaged changes the ability of PID to change the direction of the drive.

• When set to a 1 it enables the changing of direction by the level of PID.

|              |                                                        | Туре        | Hex / | <u>Addr D</u> | ec Addr |
|--------------|--------------------------------------------------------|-------------|-------|---------------|---------|
| <u>P7.27</u> | Source of Sleep                                        | R/          | W 071 | 1B            | 41820   |
|              | Range/Units (Format: 16-bit binary)                    | <u>Defa</u> | ult   |               |         |
|              | 0: Frequency/PID Command Frequency (CV)<br>1: Feedback | 0           |       |               |         |

This parameter selects how the Sleep Mode function will be actuated; either by the *Command Frequency (speed reference)* if the drive is operating with *PID disabled*, or by the *PID Command Frequency (CV)* if the *PID is enabled*. In application, the trigger for sleep mode is the commanded frequency, (speed reference or PID, CV) and *NOT* the actual drive output frequency.

|               |                                       | <u>Type</u>    | <u>Hex Addr</u> | <u>Dec Addr</u> |
|---------------|---------------------------------------|----------------|-----------------|-----------------|
| <u> P7.28</u> | Integral Limit During Sleep           | R/W            | 071C            | 41821           |
|               | Range/Units (Format: 16-bit unsigned) | <u>Default</u> |                 |                 |
|               | 0.0~200.0                             | 50.0           |                 |                 |

This upper integral limit of the drive is to avoid running at high speed right after the drive has been awakened.

|              |                                                | <u>Type</u>    | <u>Hex Addr</u> | <u>Dec Addr</u> |
|--------------|------------------------------------------------|----------------|-----------------|-----------------|
| <u>P7.29</u> | Sleep Reference                                | ♦R/W           | 071D            | 41822           |
|              | Range/Units (Format: 16-bit unsigned)          | <u>Default</u> |                 |                 |
|              | P7.27=0: 0.0~599.00 Hz<br>P7.27=1: 0.0~200.00% | 0.00           |                 |                 |
|              |                                                | <u>Type</u>    | <u>Hex Addr</u> | <u>Dec Addr</u> |
| <u>P7.30</u> | Wake-up Reference                              | ♦R/W           | 071E            | 41823           |
|              | Range/Units (Format: 16-bit unsigned)          | <u>Default</u> |                 |                 |
|              | P7.27=0: 0.0~599.00 Hz<br>P7.27=1: 0.0~200.00% | 0.00           |                 |                 |
|              |                                                | <u>Type</u>    | <u>Hex Addr</u> | <u>Dec Addr</u> |
| <u>P7.31</u> | Sleep Time                                     | ♦R/W           | 071F            | 41824           |
|              | Range/Units (Format: 16-bit unsigned)          | <u>Default</u> |                 |                 |
|              | 0.0~6000.0 sec                                 | 0.0            |                 |                 |
|              |                                                | <u>Type</u>    | <u>Hex Addr</u> | <u>Dec Addr</u> |
| <u>P7.32</u> | Wake-up Delay Time                             | R/W            | 0720            | 41825           |
|              | Range/Units (Format: 16-bit unsigned)          | <u>Default</u> |                 |                 |
|              | 0.00~600.00 sec                                | 0.00           |                 |                 |

Parameters P7.29, P7.30, P7.31, P7.32:

The Sleep Reference point (P7.29) provides the setpoint at which, should the drive reach or go below, causes the drive to go to sleep. When asleep the drive does nothing (its output being off) besides monitoring its operating point.

In order to Wake-up and again operate, it should reach the Wake-up Reference point (P7.30). If the Command Frequency falls below the Sleep Reference point (P7.29) for the Sleep Time specified in P7.31, then the drive will shut off the output and wait until the Command Frequency rises above what is set in Wake-Up Reference point (P7.30).

The Wake-up Delay Time (P7.32) delays the drive from Waking-Up once the Wake-Up Level has been exceeded by the amount of time set in this parameter.

The Wake-up Timer is not cumulative: the reference needs to stay above Wake-up Reference for the entire length of Wake-up Delay, otherwise the Delay timer will reset.

<sup>•</sup> When set to 0 it prevents PID from changing the direction of the output.

|              |                                                    |              |                      |                | <u>Type</u>    | <u>Hex Addr</u> | <u>Dec Addr</u> |
|--------------|----------------------------------------------------|--------------|----------------------|----------------|----------------|-----------------|-----------------|
| <u>P8.00</u> | User Display                                       |              |                      |                | ♦ R/W          | 0800            | 42049           |
|              | User Display (P8.00) Function S                    | ettings .    | Applicable for PID C | <u>Control</u> | <u>Default</u> |                 |                 |
|              | As Seen During Setup As Displayed During Operation |              | 3                    |                |                |                 |                 |
|              | 10: PID Feedback %                                 | b            | displayed value      | %              |                |                 |                 |
|              | 42: PID Reference                                  | h.           | displayed value      | %              |                |                 |                 |
|              | 43: PID Offset                                     | О.           | displayed value      | %              |                |                 |                 |
|              | 44: PID Output Hz                                  | b.           | displayed value      | Hz             |                |                 |                 |
|              |                                                    |              |                      |                |                |                 |                 |
|              |                                                    |              |                      |                | <u>Туре</u>    | <u>Hex Addr</u> | <u>Dec Addr</u> |
| <u>P8.01</u> | Start-up Display Selection                         |              |                      |                | ♦ R/W          | 0801            | 42050           |
|              | Range/Units (Format: 16-bit bi                     | <u>nary)</u> |                      |                | <u>Default</u> |                 |                 |
|              | 0: Freq Setpoint (F)                               |              |                      |                |                |                 |                 |
|              | 1: Output Hz (H)                                   |              |                      |                | 0              |                 |                 |
|              | 2: User Display (U)                                |              |                      |                | 0              |                 |                 |

3: Output Amps (A)

This parameter determines the start-up display page after power is applied to the drive. The sequence does not change; the order of appearance is always (F), (H), (U), then (A). Only three parameters can be displayed on the keypad screen at a time. P8.01 specifies only which parameter appears on the top row when the drive is powered up. All four parameters can always be scrolled to using the keypad up and down arrows. User defined choice (U) displays values and units according to the setting in P8.00.

*Example*: If P8.00 = 3, the User Display shows DC Bus Voltage.

If P8.01 = 2, the User Display appears in the top row at power up.

|            |          | LOCAL |
|------------|----------|-------|
| <b>↓</b> v | 266.2    | Vdc   |
| Α          | 0.00     | Amp   |
| F          | 60.00    | Hz    |
| JOG        | 14:35:36 |       |

|              |                                     |                          | <u>Type</u>    | <u>Hex Addr</u> | <u>Dec Addr</u> |
|--------------|-------------------------------------|--------------------------|----------------|-----------------|-----------------|
| <u>P8.02</u> | User Defined Format                 |                          | R/W            | 0802            | 42051           |
|              | Range/Units (Format: 16-bit binary) |                          | <u>Default</u> |                 |                 |
|              | Bits 0~3:                           | 00Fxh: ft/s              |                |                 |                 |
|              | User defined decimal place          | 010xh: ft/m              |                |                 |                 |
|              | 0000b: no decimal place             | 011xh: m                 |                |                 |                 |
|              | 0001b: one decimal place            | 012xh: ft                |                |                 |                 |
|              | 0010b: two decimal place            | 013xh: °C                |                |                 |                 |
|              | 0011b: three decimal place          | 014xh: °F                |                |                 |                 |
|              | Bits 4~9: User defined unit         | 015xh: mbar              |                |                 |                 |
|              | 000xh: Hz                           | 016xh: bar               |                |                 |                 |
|              | 001xh: rpm                          | 017xh: Pa                |                |                 |                 |
|              | 002xh: %                            | 018xh: kPa               |                |                 |                 |
|              | 003xh: kg                           | 019xh: mWG               | 0              |                 |                 |
|              | 004xh: m/s                          | 01Axh: inWG              | 0              |                 |                 |
|              | 005xh: kW                           | 01Bxh: ftWG              |                |                 |                 |
|              | 006xh: hp                           | 01Cxh: psi               |                |                 |                 |
|              | 007xh: ppm                          | 01Dxh: atm               |                |                 |                 |
|              | 008xh: 1/m                          | 01Exh: L/s               |                |                 |                 |
|              | 009xh: kg/s                         | 01Fxh: L/m               |                |                 |                 |
|              | 00Axh: kg/m                         | 020xh: L/h               |                |                 |                 |
|              | 00Bxh: kg/h                         | 021xh: m <sup>3</sup> /s |                |                 |                 |
|              | 00Cxh: lb/s                         | 022xh: m <sup>3</sup> /h |                |                 |                 |
|              | 00Dxh: lb/m                         | 023xh: gpm               |                |                 |                 |
|              | 00Exh: lb/h                         | 024xh: cfm               |                |                 |                 |

The user defined format sets the attributes (or units) that are enabled when P8.03 > 0. These settings allow the user to define a display field according to specific system processes. The frequency command signal will be scaled according to P0.04 (Max Output Freq) and P8.03 (User Coefficient Max)

#### <u>Example</u>:

- P0.04 Max Output Freq = 60 Hz
- P8.00 User Display = 30 (User Defined)
- P8.02 User Defined Format = 0072h (unit = ppm, two decimal places)
- P8.03 User Defined Max = 115.00

An analog frequency setting of 50% will result a 30Hz setting, but the keypad will display the user format 57.50ppm (50% x 115.00ppm). Likewise a commanded frequency input value of 100.00ppm will result in an output frequency of 52.17Hz = (100ppm/115ppm) x 60Hz. *Note: Running in forward or reverse will display a positive value.* 

|              |                                                  | <u><i>Туре</i></u> | <u>Hex Addr</u> | <u>Dec Addr</u> |
|--------------|--------------------------------------------------|--------------------|-----------------|-----------------|
| <u>P8.03</u> | User Defined Max                                 | R/W                | 0803            | 42052           |
|              | Range/Units (Format: 16-bit unsigned)            | <u>Default</u>     |                 |                 |
|              | 0: Disable                                       |                    |                 |                 |
|              | 0~65535 (when P8.02 set to no decimal place)     |                    |                 |                 |
|              | 0.0~6553.5 (when P8.02 set to 1 decimal place)   | 0                  |                 |                 |
|              | 0.00~655.35 (when P8.02 set to 2 decimal place)  |                    |                 |                 |
|              | 0.000~65.535 (when P8.02 set to 3 decimal place) |                    |                 |                 |
|              |                                                  |                    |                 |                 |

User defined is enabled when P8.03 is not 0. The setting of P8.03 is linearly scaled to P0.04 (Max Output Frequency). *See example in P8.02 for further information.* 

|              |                                       | <u>Type</u>    | <u>Hex Addr</u> | <u>Dec Addr</u> |
|--------------|---------------------------------------|----------------|-----------------|-----------------|
| <u>P8.04</u> | User Defined Setpoint                 | Read           | 0804            | 42053           |
|              | Range/Units (Format: 16-bit unsigned) | <u>Default</u> |                 |                 |
|              | 0~65535                               | 0              |                 |                 |

This parameter shows commanded frequency or user defined value when P8.03 is not set to 0.

**VAUTOMATIONDIRECT** 

# BLANK PAGE

DURAPULSE GS4 AC Drive User Manual - 1st Ed. Rev N - 04/02/2025

**VAUTOMATIONDIRECT**